# **BFBOT**MANAGER Manual do Usuário

Guia completo para Bots e Estratégias de Apostas Automatizadas para as Exchanges Betfair, Betdaq ou Matchbook usando o software de apostas mais eficiente

> Por Rade Jaramaz e Tom Whitaker Traduzido por Cid Marcos

Manual do Usuário Edição 3.1.26 (Atualizado pela última vez em 6-1-2025)

ISBN: 9798418142498 © 2021 Sodens Ltd. Todos os direitos reservados.

| Sι | umári | o                       |                                                                     | 2  |
|----|-------|-------------------------|---------------------------------------------------------------------|----|
| P  | ARTE  | I: GU                   | IA DO USUÁRIO                                                       | 21 |
| 1  | Vis   | Visão geral do software |                                                                     |    |
|    | 1.1   | Οq                      | ue o bot faz?                                                       | 21 |
|    | 1.2   | Ver                     | sões para Betfair (En/Pt), Betdaq (En) ou Matchbook (En)            | 22 |
|    | 1.3   | Inst                    | alação e configuração                                               | 22 |
| 2  | Gu    | iia de                  | utilização do software                                              | 24 |
|    | 2.1   | Der                     | nonstração e explicação das estratégias de exemplo                  | 24 |
|    | 2.1   | L.1                     | Estratégias de exemplo: como as estratégias são feitas              | 24 |
|    | 2.1   | L.2                     | Bet on My Selections                                                | 25 |
|    | 2.1   | L.3                     | Football – Lay The Draw                                             | 44 |
|    | 2.1   | L.4                     | Horses - Lay 1 <sup>st</sup> Favorite with recovery                 | 53 |
|    | 2.1   | l.5                     | Horses - Trade before in-play                                       | 62 |
|    | 2.1   | L.6                     | Greyhounds – Dutching 2nd, 3rd and 4th favorite                     | 76 |
|    | 2.1.7 |                         | Bet on all Imported Tips – Automated betting on a 3rd party service |    |
|    | 2.1   | L.8                     | Apostas e trading manuais - Escada                                  | 96 |
|    | 2.2   | Um                      | método de 10 passos para a criação de estratégias                   |    |
| 3  | Co    | nceito                  | os-chave                                                            |    |
|    | 3.1   | Exe                     | cutando o bot                                                       |    |
|    | 3.2   | Tela                    | as principais                                                       |    |
|    | 3.3   | Car                     | regando mercados                                                    |    |
|    | 3.3   | 3.1                     | Carregamento manual de mercados – Botões de carregamento rápido     |    |
|    | 3.3   | 3.2                     | Carregamento manual de mercados – Árvore de navegação               |    |
|    | 3.3   | 3.3                     | Carregamento automático de mercados – Auto Load                     |    |
|    | 3.3   | 3.4                     | Carregamento automático de mercados – Tips importadas               |    |
|    | 3.4   | Мо                      | nitoramento de mercados                                             |    |
|    | 3.5   | Reg                     | ras/condições da estratégia                                         |    |
|    | 3.5   | 5.1                     | Criando estratégias básicas                                         |    |
|    | 3.5   | 5.2                     | Definindo o tipo de aposta para as seleções nas quais apostar       |    |
|    | 3.6   | Tipo                    | os de aposta (Bet types)                                            |    |

|   | 3.6.1    | Bet type by favorite position                                   |     |
|---|----------|-----------------------------------------------------------------|-----|
|   | 3.6.2    | Bet type by runner position                                     |     |
|   | 3.6.3    | Default bet type                                                |     |
|   | 3.6.4    | Bet on "My Selections" only                                     |     |
|   | 3.6.5    | Manual bet type                                                 |     |
|   | 3.6.6    | Bet type by handicap                                            |     |
|   | 3.6.7    | Bet type by market                                              |     |
|   | 3.6.8    | Bet type on random selection(s)                                 | 140 |
|   | 3.6.9    | Overall sequence of bet types                                   | 140 |
|   | 3.6.10   | Bet on imported selections/tips                                 | 140 |
|   | 3.7 Tut  | oriais em vídeo                                                 | 141 |
|   | 3.7.1    | Software overview (visão geral do software)                     | 141 |
|   | 3.7.2    | Market autoloading (carregamento automático de mercados)        | 141 |
|   | 3.7.3    | Strategies (estratégias)                                        | 141 |
|   | 3.7.4    | Bet and result history (histórico de apostas e resultados)      | 141 |
|   | 3.7.5    | Ladder and Manual Bets Strategy (escada e apostas manuais)      | 141 |
|   | 3.7.6    | Automated Tipping on Tipster Tips (apostas automáticas em tips) |     |
|   | 3.7.7    | Setting bet type (configurando o tipo de aposta)                |     |
|   | 3.7.8    | Football rules (regras para futebol)                            | 142 |
|   | 3.7.9    | Racing rules (regras para corridas)                             | 142 |
|   | 3.7.10   | Staking plans (planos de stake)                                 | 142 |
|   | 3.7.11   | Creating 3 popular strategies (criando 3 estratégias populares) | 142 |
|   | 3.7.12   | Tennis in play strategies (estratégias de tênis ao vivo)        | 142 |
| 4 | Mais est | ratégias de exemplo                                             |     |
|   | 4.1 [EX  | AMPLE] - DOBBING - Double Or Bust                               |     |
|   | 4.2 [EX  | AMPLE] - Little Acorns                                          | 145 |
|   | 4.3 [EX  | AMPLE] – ATM                                                    |     |
|   | 4.4 [EX  | AMPLE] - Greyhounds - Lay Trap 1 with recovery                  |     |
| 5 | Solução  | de problemas                                                    |     |
|   | 5.1 Che  | ecklist para a solução de problemas                             |     |
|   | 5.1.1    | Verifique os mercados                                           |     |

|   | 5.1  | 1.2    | Verifique os relatórios da estratégia               | 151 |
|---|------|--------|-----------------------------------------------------|-----|
|   | 5.1  | L.3    | Verifique as regras da estratégia                   | 155 |
|   | 5.1  | L.4    | Verifique o processo de aposta                      | 155 |
|   | 5.1  | L.5    | Verifique o fórum ou nossa base de conhecimento     | 155 |
|   | 5.1  | L.6    | Entre em contato conosco                            | 155 |
|   | 5.2  | Inst   | abilidade da Betfair                                | 155 |
|   | 5.3  | Rec    | ursos de ajuda                                      | 156 |
| 6 | Ho   | speda  | agem VPS                                            | 157 |
|   | 6.1  | Esc    | olha das especificações do servidor VPS             | 157 |
|   | 6.2  | Con    | figuração inicial                                   | 158 |
|   | 6.3  | Ace    | SSO                                                 | 161 |
|   | 6.4  | Con    | siderações sobre o VPS                              | 161 |
|   | 6.4  | 4.1    | Limite de 2 conexões com a API da Betfair           | 161 |
|   | 6.4  | 1.2    | Localização do seu VPS                              | 162 |
|   | 6.4  | 4.3    | Países onde a Betfair é permitida/banida atualmente | 162 |
| P | ARTE | II: MA | ANUAL TÉCNICO                                       | 165 |
| 7 | Me   | enu pr | incipal                                             | 165 |
|   | 7.1  | Hor    | ne                                                  | 165 |
|   | 7.1  | 1.1    | Saldo da Betfair e botão Refresh                    | 165 |
|   | 7.1  | L.2    | Auto Load                                           | 166 |
|   | 7.1  | L.3    | Smart auto load                                     | 168 |
|   | 7.1  | L.4    | Modo de simulação e modo real                       | 169 |
|   | 7.1  | 1.5    | Logout & Exit                                       | 171 |
|   | 7.1  | L.6    | Minimizar a faixa de opções do menu principal       | 172 |
|   | 7.2  | Eve    | nts & Markets                                       | 172 |
|   | 7.2  | 2.1    | Auto Load                                           | 172 |
|   | 7.2  | 2.2    | Tree navigation                                     | 172 |
|   | 7.2  | 2.3    | Escada                                              | 173 |
|   | 7.2  | 2.4    | Carregamento rápido de mercados                     | 173 |
|   | 7.2  | 2.5    | Botão 'Export "My S." to tips file'                 | 174 |
|   | 7.2  | 2.6    | Botão 'Move "My S." to manage tips form'            | 177 |

| 7.2.7   | Botão 'Export markets'                                                      | 178    |
|---------|-----------------------------------------------------------------------------|--------|
| 7.2.8   | Botão 'Export all visible data'                                             | 178    |
| 7.2.9   | Botão 'Import markets'                                                      | 179    |
| 7.2.10  | Filters                                                                     | 179    |
| 7.2.11  | Select/deselect markets/selections                                          | 180    |
| 7.3 Str | ategies                                                                     | 182    |
| 7.3.1   | Botão 'Add new'                                                             | 182    |
| 7.3.2   | Botão 'Duplicate selected'                                                  | 185    |
| 7.3.3   | Botão 'Start all'                                                           | 185    |
| 7.3.4   | Botão 'Pause all'                                                           | 185    |
| 7.3.5   | Botão 'Start selected'                                                      | 186    |
| 7.3.6   | Botão 'Restart selected'                                                    | 186    |
| 7.3.7   | Botão 'Pause selected'                                                      | 187    |
| 7.3.8   | Botão 'Select all strategies'                                               | 187    |
| 7.3.9   | Botão 'Restart all strategies'                                              | 188    |
| 7.3.10  | Botão 'Deselect all strategies'                                             | 188    |
| 7.3.11  | Botão 'Import strategies'                                                   | 189    |
| 7.3.12  | Botão 'Import from auto backup file'                                        | 189    |
| 7.3.13  | Botão 'Import private strategy'                                             | 190    |
| 7.3.14  | Botão 'Restore examples'                                                    | 190    |
| 7.3.15  | Botão 'Export selected strategies'                                          | 190    |
| 7.3.16  | Botão 'Export all strategies'                                               | 191    |
| 7.3.17  | Botão 'Export as private strategy'                                          | 191    |
| 7.3.18  | Botão 'Import tips from file'                                               | 192    |
| 7.3.19  | Botão 'Download tips from URL'                                              | 194    |
| 7.3.20  | Botão 'TippingSports.com'                                                   | 194    |
| 7.3.21  | Formulário 'Manage tips'                                                    | 195    |
| 7.3.22  | Botão 'Tips auto loading'                                                   | 196    |
| 7.3.23  | Apostas automatizadas nas seleções das estratégias de big data do Betaminic | 197    |
| 7.3.24  | Apostas automatizadas nas seleções do Predictology                          | 201    |
| 7.3.25  | Apostas automatizadas nas seleções dos sistemas Proform (www.proformracing  | J.com) |

|        |                                                                                        | 201           |
|--------|----------------------------------------------------------------------------------------|---------------|
| 7.3.26 | Verificando se as tips foram importadas corretamente                                   | 205           |
| 7.3.27 | Exportar tips para arquivo                                                             | 206           |
| 7.3.28 | (Manage tips) Settings                                                                 | 206           |
| 7.3.28 | Botão 'Delete selected'                                                                | 207           |
| 7.4 H  | istory                                                                                 | 207           |
| 7.4.1  | Botão 'Select strategy'                                                                | 207           |
| 7.4.2  | Botão 'Settings'                                                                       | 208           |
| 7.4.3  | Botão 'Update bets'                                                                    | 208           |
| 7.4.4  | Botão 'Save bets now'                                                                  | 208           |
| 7.4.5  | Botão 'Export bets'                                                                    | 209           |
| 7.4.6  | Botão 'Remove selected bets'                                                           | 209           |
| 7.4.7  | Botão 'Remove all bets'                                                                | 209           |
| 7.4.8  | Botão 'Save results now'                                                               | 209           |
| 7.4.9  | Botão 'Export results'                                                                 | 210           |
| 7.4.10 | Botão 'Remove selected results'                                                        | 210           |
| 7.4.11 | Botão 'Remove all results'                                                             | 210           |
| 7.4.12 | Botão 'View statistics'                                                                | 211           |
| 7.5 T  | ools & Settings                                                                        | 212           |
| 7.5.1  | Formulário General settings – Aba General                                              | 212           |
| 7.5.2  | Formulário General settings – Aba Strategies                                           | 214           |
| 7.5.3  | Formulário General settings – Aba Notifications                                        | 214           |
| 7.5.4  | Formulário General Settings – Aba Bets                                                 | 215           |
| 7.5.5  | Formulário General settings – Aba Results                                              | 216           |
| 7.5.6  | Third Party Integrations – Zona TPD (dados de desempenho total) (somente B<br>Manager) | 3F Bot<br>218 |
| 7.5.7  | Third Party Integrations – Futebol – estatísticas em jogo                              | 221           |
| 7.5.8  | Third Party Integrations – Integração Twitter                                          | 222           |
| 7.5.9  | Third Party Integrations – Integração Telegram                                         | 224           |
| 7.5.10 | Third Party Integrations – Integração feed RSS                                         | 226           |
| 7.5.11 | Formulário Monitoring settings                                                         | 227           |

| 7.5.12    | Botão 'Application style'                        | 234 |
|-----------|--------------------------------------------------|-----|
| 7.5.13    | Botão 'View log file'                            |     |
| 7.5.14    | Erros comuns do arquivo de logs                  |     |
| 7.5.15    | Configuration Editor                             |     |
| 7.6 He    | lp                                               |     |
| 7.6.1     | Video tutorials (tutoriais em video)             |     |
| 7.6.2     | Knowledge base (base de conhecimento)            |     |
| 7.6.3     | Manuals (manuais)                                |     |
| 7.6.4     | Football information (informações sobre futebol) |     |
| 7.6.5     | Forum (fórum)                                    |     |
| 7.6.6     | Licenses (licenças)                              |     |
| 7.6.7     | Check for update (verificar se há atualizações)  |     |
| 7.6.8     | About BF Bot Manager (sobre o Bf Bot Manager)    |     |
| 7.6.9     | TippingSports.com                                |     |
| 7.7 Cal   | beçalho e rodapé da tela principal               |     |
| 7.7.1     | Auto load                                        |     |
| 7.7.2     | Tree navigation                                  |     |
| 7.7.3     | Ladder view                                      |     |
| 7.7.4     | Start all strategies                             |     |
| 7.7.5     | Pause all strategies                             |     |
| 7.7.6     | Real/Simulation mode                             |     |
| 7.7.7     | Saldo da Betfair e o botão de atualizar          |     |
| 7.7.8     | Horário e data do bot                            |     |
| 7.7.9     | Estratégias em execução e total de lucros/perdas |     |
| 7.7.10    | Save screenshot                                  | 240 |
| 7.7.11    | Situação dos dados da Betfair                    |     |
| 7.7.12    | Tempo de execução do software                    |     |
| 7.7.13    | API requests report                              | 241 |
| 7.7.14    | Situação do serviço da Betfair                   | 241 |
| 7.7.15    | Detalhes da versão do Bf Bot Manager             | 241 |
| 8 Tela Ma | arkets                                           |     |

| 8.1  | Gra | de de mercados                                            | 242 |
|------|-----|-----------------------------------------------------------|-----|
| 8.1. | 1   | Botão mostrar/esconder                                    | 242 |
| 8.1. | 2   | S. (selecionar mercados)                                  |     |
| 8.1. | 3   | R. (excluir mercado)                                      |     |
| 8.1. | 4   | IP (ícone de mercado em andamento)                        | 244 |
| 8.1. | 5   | Event type (ícone de tipo do evento)                      |     |
| 8.1. | 6   | Status (status do mercado)                                | 244 |
| 8.1. | 7   | Start time (horário de ínicio)                            | 245 |
| 8.1. | 8   | Botão de informações do mercado                           | 245 |
| 8.1. | 9   | Live Video (vídeo ao vivo)                                |     |
| 8.1. | 10  | Event/market (evento/mercado)                             |     |
| 8.1. | 11  | Race status (status da corrida)                           |     |
| 8.1. | 12  | Live score (placar ao vivo)                               | 247 |
| 8.1. | 13  | Time (tempo)                                              | 247 |
| 8.1. | 14  | Weather report (boletim meteorológico)                    | 247 |
| 8.1. | 15  | Botão de informações detalhadas                           |     |
| 8.1. | 16  | My selections (minhas seleções)                           |     |
| 8.1. | 17  | 1st favourite (1° favorito)                               |     |
| 8.1. | 18  | Winner(s) (vencedor)                                      | 252 |
| 8.1. | 19  | P/L (lucros/perdas)                                       | 252 |
| 8.1. | 20  | Botão para exibir apostas                                 |     |
| 8.1. | 21  | Back book percentage (porcentagem do overround do back)   | 253 |
| 8.1. | 22  | Lay book percentage (porcentagem de overround do lay)     | 253 |
| 8.1. | 23  | Total matched (total correspondido)                       | 254 |
| 8.2  | Оро | ções do cabeçalho das colunas                             |     |
| 8.2. | 1   | Sort ascending (classificar em ordem crescente)           |     |
| 8.2. | 2   | Sort descending (classificar em ordem decrescente)        |     |
| 8.2. | 3   | Hide this column (ocultar esta coluna)                    |     |
| 8.2. | 4   | Column chooser (seletor de colunas)                       | 255 |
| 8.2. | 5   | 2nd favourite (2° favorito) e 3rd favourite (3° favorito) | 255 |
| 8.2. | 6   | Back e Lay                                                | 256 |

| 8.2.7   | Bet delay (atraso às apostas)                                         |     |
|---------|-----------------------------------------------------------------------|-----|
| 8.2.8   | Country Code (sigla do país) e Competition (competição)               | 256 |
| 8.2.9   | HT Score (placar no intervalo)                                        | 257 |
| 8.2.10  | Estatísticas Inplaytrading                                            | 257 |
| 8.2.11  | My favourite by position (favoritismo da seleção)                     | 257 |
| 8.2.12  | Race Type (tipo de corrida), Venue (local) e NOR (número de seleções) | 259 |
| 8.2.13  | Rolling P/L                                                           | 259 |
| 8.2.14  | Pitch (condições do campo)                                            | 259 |
| 8.2.15  | Unmatched/Matched                                                     |     |
| 8.2.15  | Best fit (ajustar a coluna)                                           |     |
| 8.2.16  | Best fit (all columns) (ajustar todas as colunas)                     |     |
| 8.2.17  | Show find panel (buscar)                                              |     |
| 8.2.18  | Show auto filter row (mostrar filtro automático de linhas)            |     |
| 8.3 Gra | ade de seleções                                                       |     |
| 8.3.1   | Aba Selections                                                        |     |
| 8.3.2   | Caixa de seleção "My S."                                              |     |
| 8.3.3   | Price/volume over time (preço/volume ao longo do tempo)               |     |
| 8.3.4   | Silks (cores)                                                         |     |
| 8.3.5   | Selection name (nome da seleção)                                      |     |
| 8.3.6   | Form (forma)                                                          |     |
| 8.3.7   | Jockey and trainer (jóquei e treinador)                               |     |
| 8.3.8   | Ladder (escada)                                                       |     |
| 8.3.9   | If hedge now (se o hedge fosse realizado agora)                       |     |
| 8.3.10  | Botão 'Hedge'                                                         |     |
| 8.3.11  | Matched (quantia correspondida)                                       |     |
| 8.3.12  | Status                                                                |     |
| 8.3.13  | Chance (probabilidade de vitória)                                     |     |
| 8.3.14  | Back offer (odds em back) e Lay offer (odds em lay)                   |     |
| 8.3.15  | BSP (preço inicial da Betfair)                                        | 269 |
| 8.3.16  | LPM (ultimo preço correspondido)                                      | 270 |
| 8.3.17  | Opções do cabeçalho das colunas                                       | 270 |

| 8.3.18 | Sort ascending (classificar em ordem crescente) e Sort descending (classifica decrescente)                                                                    | r em ordem<br>270  |
|--------|----------------------------------------------------------------------------------------------------|--------------------|
| 8.3.19 | Hide this column (ocultar esta coluna)                                                                                                    |                    |
| 8.3.20 | Column Chooser (seletor de colunas)                                                                                                    |                    |
| 8.3.21 | 2nd Back offer (2ª odd em back), 2nd Lay offer (2ª odd em lay), 3rd Back offer<br>back) e 3rd Lay offer (3ª odd em lay)                                       | (3ª odd em<br>271  |
| 8.3.22 | Age (idade), Days since last run (dias desde a última corrida), Weight (peso<br>Official rating (classificação oficial) e Reduction factor (fator de redução) | em libras),<br>271 |
| 8.3.23 | Botões "Back" e "Lay"                                                                                                    | 272                |
| 8.3.24 | "My Price" (meu preço) e "Stake"                                                                                                    | 272                |
| 8.3.25 | "Max price" (preço máximo) e "Min price" (preço mínimo)                                                                                                    |                    |
| 8.3.26 | Caixas de seleção dos tipos de aposta "Back" e "Lay"                                                                                                    |                    |
| 8.3.27 | If close now (se a aposta fosse encerrada agora)                                                                                                    | 274                |
| 8.3.28 | Close (encerrar aposta)                                                                                                    |                    |
| 8.3.29 | FP (Far Price) e NP (Near Price)                                                                                                    | 274                |
| 8.3.30 | Position (posição) e Formation (formação)                                                                                                    | 275                |
| 8.3.31 | Aba Bets da grade de seleções                                                                                                    | 275                |
| 8.3.32 | Event/market/selection (evento/mercado/seleção)                                                                                                    | 275                |
| 8.3.33 | Status (status da aposta)                                                                                                    | 275                |
| 8.3.34 | Matched (quantia correspondida)                                                                                                    |                    |
| 8.3.35 | Unmatched (quantia não correspondida)                                                                                                    |                    |
| 8.3.36 | Cancelled (quantia cancelada)                                                                                                    |                    |
| 8.3.37 | Loss rec. (quantia da stake destinada à recuperação de perdas)                                                                                                |                    |
| 8.3.38 | Type (tipo da aposta)                                                                                                    |                    |
| 8.3.39 | Avg. (preço médio correspondido)                                                                                                    |                    |
| 8.3.40 | Price (preço requisitado)                                                                                                    |                    |
| 8.3.41 | P/L (lucros/perdas)                                                                                                    |                    |
| 8.3.42 | Cancel bet (cancelar aposta)                                                                                                    |                    |
| 8.3.43 | Strategy (estratégia)                                                                                                    |                    |
| 8.3.44 | Placed date (data em que a aposta foi feita)                                                                                                    |                    |
| 8.3.45 | Bet ID (ID da aposta)                                                                                                    |                    |
| 8.3.46 | Aba Reports da grade de seleções                                                                                                    |                    |

|   | 8.3.47  | Date and time (data e horário)                                                                   | 277             |
|---|---------|--------------------------------------------------------------------------------------------------|-----------------|
|   | 8.3.48  | Type (tipo de relatório)                                                                         | 277             |
|   | 8.3.49  | Success (identifica se é um relatório bom ou ruim)                                               | 277             |
|   | 8.3.50  | Description (descrição)                                                                          | 277             |
| 9 | Tela Bo | ts/Strategies                                                                                    | 278             |
| 9 | .1 Tela | a principal                                                                                      | 278             |
|   | 9.1.1   | Botão de mostrar/esconder                                                                        | 278             |
|   | 9.1.2   | Botão de excluir estratégia                                                                      | 279             |
|   | 9.1.3   | Caixa de seleção da estratégia                                                                   | 279             |
|   | 9.1.4   | Name (nome)                                                                                      | 280             |
|   | 9.1.5   | Botões Start/Pause (iniciar/pausar)                                                              | 281             |
|   | 9.1.6   | Botão Add rule (adicionar regra)                                                                 | 281             |
|   | 9.1.7   | Botão Edit (editar)                                                                              | 282             |
|   | 9.1.8   | Restart (número de vezes que a estratégia foi reiniciada e botão de reiniciar)                   | 286             |
|   | 9.1.9   | P/L (lucros/perdas)                                                                              | 287             |
|   | 9.1.10  | Wins/Total (apostas vencedoras/total de apostas) e Strike rate (taxa de acerto)                  | 288             |
|   | 9.1.11  | Market wins (mercados vencedores/total de mercados) e Markets strike rate (taxa de dos mercados) | e acerto<br>288 |
|   | 9.1.12  | Description (descrição)                                                                          | 289             |
|   | 9.1.13  | All time P/L (lucros/perdas de todos os tempos)                                                  | 289             |
|   | 9.1.14  | Group by (agrupar por)                                                                           | 289             |
|   | 9.1.15  | Strategy ID (ID da estratégia)                                                                   | 292             |
| 9 | .2 Op   | ções do cabeçalho das colunas                                                                    | 292             |
|   | 9.2.1   | Sort ascending (classificar em ordem crescente)/Sort descending (classificar em decrescente)     | ordem<br>292    |
|   | 9.2.2   | Group by this column (agrupar coluna)                                                            | 292             |
|   | 9.2.3   | Show group by box (mostrar barra Group by)                                                       | 293             |
|   | 9.2.4   | Opção Column Chooser - Strategy expire date (data de validade da estratégia)                     | 293             |
|   | 9.2.5   | Tela Bots/Strategies – Coluna Unmatched/Matched                                                  | 295             |
|   | 9.2.6   | Estratégias de exemplo                                                                           | 295             |
|   | 9.2.7   | Estratégia Manual bets                                                                           | 296             |

| 10 | Tela Ste | amers/Drifters                                                                                 | 297          |
|----|----------|------------------------------------------------------------------------------------------------|--------------|
| 1  | 0.1 Tela | a principal                                                                                    | 297          |
|    | 10.1.1   | Strategy name (nome da estratégia)                                                             | 298          |
|    | 10.1.2   | Sport (esporte)                                                                                | 298          |
|    | 10.1.3   | Start time (horário de início)                                                                 | 298          |
|    | 10.1.4   | Event/market name (nome do evento/mercado)                                                     | 298          |
|    | 10.1.5   | Selection name (nome da seleção)                                                               | 298          |
|    | 10.1.6   | Min chance % (chance minima em %)                                                              | 298          |
|    | 10.1.7   | Min back price (preço mínimo em back)                                                          | 298          |
|    | 10.1.8   | Min trade price (preço mínimo negociado)                                                       | 298          |
|    | 10.1.9   | Min lay price (preço mínimo em lay)                                                            | 299          |
|    | 10.1.10  | Chance % (chance em %)                                                                         | 299          |
|    | 10.1.11  | Back price (preço em back)                                                                     | 299          |
|    | 10.1.12  | Lay price (preço em lay)                                                                       | 299          |
|    | 10.1.13  | Max chance % (chance máxima em %)                                                              | 299          |
|    | 10.1.14  | Max back price (preço máximo em back)                                                          | 299          |
|    | 10.1.15  | Max trade price (preço máximo negociado)                                                       | 299          |
|    | 10.1.16  | Max lay price (preço máximo em lay)                                                            | 299          |
|    | 10.1.17  | Steamer %                                                                                      | 299          |
|    | 10.1.18  | Drifter %                                                                                      | 300          |
| 1  | 0.2 Opç  | ções do cabeçalho das colunas                                                                  | 300          |
|    | 10.2.1   | Sort ascending (classificar em ordem crescente) e Sort descending (classificar em decrescente) | ordem<br>301 |
|    | 10.2.2   | Hide this column (ocultar esta coluna)                                                         | 301          |
|    | 10.2.3   | Column Chooser (seletor de colunas)                                                            | 301          |
|    | 10.2.4   | Maximum matched amount (quantia máxima correspondida)                                          | 301          |
|    | 10.2.5   | Minimum matched amount (quantia minima correspondida)                                          | 301          |
|    | 10.2.6   | Difference matched amount (diferença entre as quantias correspondidas)                         | 301          |
|    | 10.2.7   | Best fit (ajustar a coluna)                                                                    | 302          |
|    | 10.2.8   | Best fit (all columns) (ajustar todas as colunas)                                              | 302          |
|    | 10.2.9   | Filter editor (filtro)                                                                         | 302          |

|    | 10.2.10  | Show find panel (buscar)                                                          | 302 |
|----|----------|-----------------------------------------------------------------------------------|-----|
|    | 10.2.11  | Show auto filter row (mostrar filtro automático de linhas)                        | 302 |
| 11 | Tela Bet | S                                                                                 | 303 |
| 1  | 1.1 Tela | a principal                                                                       | 303 |
|    | 11.1.1   | Description (descrição)                                                           | 303 |
|    | 11.1.2   | Selection (seleção)                                                               | 303 |
|    | 11.1.3   | Bet ID (ID da aposta)                                                             | 303 |
|    | 11.1.4   | Bet type (tipo de aposta)                                                         | 304 |
|    | 11.1.5   | Matched amount (quantia correspondida)                                            | 304 |
|    | 11.1.6   | Loss rec. amount (quantia da stake destinada à recuperação de perdas)             | 304 |
|    | 11.1.7   | Avg. price matched (preço médio correspondido)                                    | 304 |
|    | 11.1.8   | Status (status da aposta)                                                         | 304 |
|    | 11.1.9   | P/L (lucros/perdas)                                                               | 304 |
|    | 11.1.10  | Strategy (estratégia)                                                             | 304 |
|    | 11.1.11  | Short description (breve descrição)                                               | 305 |
|    | 11.1.12  | Tipster                                                                           | 305 |
|    | 11.1.13  | Placed date (data em que a aposta foi feita)                                      | 305 |
|    | 11.1.14  | Matched date (data em que a aposta foi correspondida)                             | 305 |
|    | 11.1.15  | Settled date (data em que a aposta foi liquidada)                                 | 305 |
| 1  | 1.2 Col  | umn chooser (seletor de colunas)                                                  | 305 |
|    | 11.2.1   | BSP (preço inicial da Betfair)                                                    | 306 |
|    | 11.2.2   | Competition (competição)                                                          | 306 |
|    | 11.2.3   | Competition ID (ID da competição)                                                 | 306 |
|    | 11.2.4   | Country code (sigla do país)                                                      | 306 |
|    | 11.2.5   | Currency (moeda)                                                                  | 306 |
|    | 11.2.6   | Detailed market name (nome detalhado do mercado)                                  | 306 |
|    | 11.2.7   | Event (evento) e Event ID (ID do evento)                                          | 306 |
|    | 11.2.8   | Favorite position (favoritismo)                                                   | 306 |
|    | 11.2.9   | Handicap                                                                          | 306 |
|    | 11.2.10  | Market (mercado) e Market ID (ID do mercado)                                      | 307 |
|    | 11.2.11  | Market type (tipo de mercado) e Market type variant (variante do tipo de mercado) | 307 |

|    | 11.2.12  | Number of selections (número de seleções)                                                               | 307         |
|----|----------|----------------------------------------------------------------------------------------------------|-------------|
|    | 11.2.13  | Order type (tipo de ordem)                                                                              | 307         |
|    | 11.2.14  | Persistence (persistência)                                                                              | 307         |
|    | 11.2.15  | Price reduced (preço reduzido)                                                                          | 307         |
|    | 11.2.16  | Price requested (preço requisitado)                                                                     | 308         |
|    | 11.2.17  | Runner position (posição da seleção)                                                                    | 308         |
|    | 11.2.18  | Selection ID (ID da seleção)                                                                            | 308         |
|    | 11.2.19  | Settle as loss (liquidar como perdedora), Settle as win (liquidar como vencedora) e bet (anular aposta) | Void<br>308 |
|    | 11.2.20  | Simulated bet? (aposta simulada?)                                                                       | 309         |
|    | 11.2.21  | Size cancelled (quantia cancelada) e Size lapsed (quantia expirada)                                     | 309         |
|    | 11.2.22  | Size settled (quantia liquidada)                                                                        | 309         |
|    | 11.2.23  | Start time (horário de início)                                                                          | 309         |
|    | 11.2.24  | Strategy ID (ID da estratégia)                                                                          | 309         |
|    | 11.2.25  | Total matched on market (total correspondido no mercado)                                                | 309         |
|    | 11.2.26  | Total matched on each runner (total correspondido em cada seleção)                                      | 309         |
|    | 11.2.27  | Unmatched amount (quantia não correspondida)                                                            | 309         |
|    | 11.2.28  | Betting bank                                                                                            | 310         |
|    | 11.2.29  | % of betting bank                                                                                       | 310         |
|    | 11.2.30  | P/L as % of betting bank                                                                                | 310         |
| 12 | Tela Res | sults                                                                                                   | 311         |
| 1  | 2.1 Tela | a principal                                                                                             | 311         |
|    | 12.1.1   | Start time (horário de início)                                                                          | 311         |
|    | 12.1.2   | Market name (nome do mercado)                                                                           | 311         |
|    | 12.1.3   | Winners (vencedores)                                                                                    | 311         |
|    | 12.1.4   | Winners prices (preços dos vencedores)                                                                  | 311         |
|    | 12.1.5   | Winner favorite position (favoritismo do vencedor)                                                      | 311         |
|    | 12.1.6   | Winner runner position (posição do vencedor)                                                            | 311         |
|    | 12.1.7   | Number (número de seleções)                                                                             | 312         |
|    | 12.1.8   | Currency (moeda)                                                                                        | 312         |
|    | 12.1.9   | Total matched (total correspondido)                                                                     | 312         |

|    | 12.1.10  | Sport type (tipo de esporte)                                                                                              |
|----|----------|----------------------------------------------------------------------------------------------------|
| 1  | 2.2 Coli | umn chooser (seletor de colunas)                                                                                          |
|    | 12.2.1   | Betting type (tipo de aposta)                                                                                             |
|    | 12.2.2   | Market ID (ID do mercado)                                                                                                 |
|    | 12.2.3   | Market type (tipo de mercado)                                                                                             |
| 13 | Tela Nev | ws                                                                                                    |
| 14 | Regras o | la estratégia                                                                                                    |
| 1  | 4.1 Mar  | ket conditions (condições de mercado)317                                                                                  |
|    | 14.1.1   | Events filter (filtro de eventos)                                                                                         |
|    | 14.1.2   | Markets filter (filtro de mercados)                                                                                       |
|    | 14.1.3   | Country Filter (filtro de país)                                                                                           |
|    | 14.1.4   | Competitions filter (filtro de competições)                                                                               |
|    | 14.1.5   | Clear favourites (claro favorito)                                                                                         |
|    | 14.1.6   | Skip if favourite difference is not satisfied (pular mercado se a diferença entre o preço dos favoritos não for cumprida) |
|    | 14.1.7   | Min/max number of runners (número mínimo/máximo de seleções)                                                              |
|    | 14.1.8   | Min/max required price for selection on market (preço mínimo/máximo exigido para uma seleção no mercado)                  |
|    | 14.1.9   | Overrounds                                                                                                    |
|    | 14.1.10  | Time to bet (quando apostar)                                                                                              |
|    | 14.1.11  | Traded volume (volume negociado)                                                                                          |
|    | 14.1.12  | Unsettled markets (mercados não liquidados)                                                                               |
|    | 14.1.13  | Number of winners (número de vencedores)                                                                                  |
|    | 14.1.14  | Runner by position favourite condition (seleção pela posição e favoritismo)                                               |
|    | 14.1.15  | Bet after Xth favourite wins or loses (apostar após o Xº favorito ganhar ou perder) 338                                   |
|    | 14.1.16  | Skip market if my selection is non-runner (pular mercado se minha seleção não participar)<br>339                          |
|    | 14.1.17  | Only if selected strategies have bets (apenas se as estratégias selecionadas tiverem apostas)                             |
|    | 14.1.18  | Min delay between initial bets (intervalo mínimo entre as apostas iniciais)                                               |
|    | 14.1.19  | Regras para futebol e estatísticas de futebol ao vivo                                                                     |
|    | 14.1.20  | Football - Bet when score (futebol – apostar quando o placar estiver)                                                     |

| 14.1.21 | Football - filter matches by team form (futebol – filtrar partidas pela forma do time) 34                                                       | 5        |
|---------|----------------------------------------------------------------------------------------------------|----------|
| 14.1.22 | Football - filter matches by scored/conceded goals in each match (futebol – filtrar partida<br>por gols marcados/sofridos nas últimas partidas) | as<br>.9 |
| 14.1.23 | Football - filter matches by team number of points (futebol – filtrar partidas pelo númer<br>de pontos do time)                                 | ю<br>2   |
| 14.1.24 | Futebol - filtrar partidas pelo total de gols da equipe nos últimos X jogos                                                                     | 5        |
| 14.1.25 | Football – weather type (futebol – condições climáticas)                                                                                        | 8        |
| 14.1.26 | Football – Match minute (futebol – minuto da partida)                                                                                           | 8        |
| 14.1.27 | Football – Pitch condition (futebol – condição do campo)                                                                                        | 0        |
| 14.1.28 | Football – Team formation (futebol – formação do time)                                                                                          | 1        |
| 14.1.29 | Football – Team position (futebol – posição do time na tabela)                                                                                  | 1        |
| 14.1.30 | Football – Match status (futebol – status da partida)                                                                                           | 3        |
| 14.1.31 | Football – Only if live scores are available (futebol – apenas se os placares ao viv<br>estiverem disponíveis)                                  | ہ<br>3   |
| 14.1.32 | Football – In play statistics (futebol – estatísticas ao vivo)                                                                                  | 3        |
| 14.1.33 | Futebol – Estatísticas em jogo - Estatísticas de Gols Esperados (xG)                                                                            | 0        |
| 14.1.34 | Football – In play statistics (inplaytrading.com) (futebol – estatísticas ao vivo c<br>inplaytrading.com)                                       | le<br>7  |
| 14.1.35 | Football – Sidelined players statistics                                                                                                    | 0        |
| 14.1.36 | Football – Match events (futebol – eventos da partida)                                                                                          | 4        |
| 14.1.37 | Football – Home/away team odds ratio (futebol - razão entre as odds do time do casa/tim<br>visitante)                                           | ie<br>4  |
| 14.1.38 | Football – Bet on next over/under market (futebol – aposte no próximo mercac<br>over/under)                                                     | lo<br>5  |
| 14.1.39 | Regras para corridas                                                                                                    | 6        |
| 14.1.40 | Racing - Removed runners (corridas – corredores removidos)                                                                                      | 6        |
| 14.1.41 | Racing - Race in play time (corridas – tempo de corrida)                                                                                        | 7        |
| 14.1.42 | Racing - Going – track condition (corridas – piso - condição da pista)                                                                          | 8        |
| 14.1.43 | Racing - Race status (corridas – status da corrida)                                                                                             | 8        |
| 14.1.44 | Racing - Min/max race distance (corridas – distância mínima/máxima da corrida)                                                                  | 9        |
| 14.1.45 | Racing – Venues filter (corridas – filtro de locais)                                                                                            | 0        |
| 14.1.46 | Racing – Class filter (corridas – filtro de classes)                                                                                            | 1        |
| 14.1.47 | Racing – Filter horses by trainer                                                                                                    | 1        |

| 14.1.48                                                                                                    | Racing – Race type filter (corridas – filtro de tipos de corrida)                                                                                                    |                                                                                                    |
|----------------------------------------------------------------------------------------------------|----------------------------------------------------------------------------------------------------|----------------------------------------------------------------------------------------------------|
| 14.1.49                                                                                                    | Regras para tênis                                                                                                    |                                                                                                    |
| 14.1.50                                                                                                    | Tennis – Bet when fifteen score (tênis – apostar quando o placar de pontos estive                                                                                                    | r)392                                                                                                    |
| 14.1.51                                                                                                    | Tennis – Bet when game score (tênis – apostar quando o placar de games estiver)                                                                                                    | 393                                                                                                    |
| 14.1.52                                                                                                    | Tennis – Bet when set score (tênis – apostar quando o placar de sets estiver)                                                                                                    |                                                                                                    |
| 14.1.53                                                                                                    | Tennis – In play statistics (tênis – estatísticas ao vivo)                                                                                                    |                                                                                                    |
| 14.1.54                                                                                                    | Tennis – Only when selected player (tênis – apenas quando o jogador selecionado                                                                                                    | )398                                                                                                    |
| 14.1.55                                                                                                    | Market status change delay (intervalo após mudança de status do mercado)                                                                                                    |                                                                                                    |
| 14.1.56                                                                                                    | Tips – filtering rules for imported tips (tips – regras de filtragem para tips importa                                                                                                    | das) 399                                                                                                    |
| 14.1.57                                                                                                    | Only if selected strategy has profit/loss in range (apenas se a estratégia seleciona<br>lucros/perda nesta faixa)                                                                                                    | ada tiver<br>400                                                                                                    |
| 14.1.58                                                                                                    | Only if selected strategy has X wins/losses (apenas se a estratégia selecionada apostas/mercados vencedores/perdedores)                                                                                                    | a tiver X<br>400                                                                                                    |
| 14.1.59                                                                                                    | Greyhounds – Skip race if there is a reserve runner (galgos – pular corrida se ho<br>corredor reserva)                                                                                                    | uver um<br>401                                                                                                    |
| 14.1.60                                                                                                    | Do not bet on markets where selections are picked by using "My S." column (não em mercados cuias seleções foram escolhidas usando a coluna "My S.")                                                                                                    | aposte                                                                                                    |
|                                                                                                    | en mercudos cujus seteções forum escolmads usundo a coluna (my s. f                                                                                                    | 401                                                                                                    |
| 14.1.61                                                                                                    | Skip market(s) after winning/losing market(s) (pular mercados após X m vencedores/perdedores)                                                                                                    | nercados<br>                                                                                                    |
| 14.1.61<br>14.1.62                                                                                                    | Skip market(s) after winning/losing market(s) (pular mercados após X m<br>vencedores/perdedores)<br>Bet only on markets for which tips are imported / Aposte apenas em mercados<br>quais as dicas são importadas                                                                                                    | para os                                                                                                    |
| 14.1.61<br>14.1.62<br>14.1.63                                                                                                    | <ul> <li>Skip market(s) after winning/losing market(s) (pular mercados após X m vencedores/perdedores)</li> <li>Bet only on markets for which tips are imported / Aposte apenas em mercados quais as dicas são importadas</li> <li>Apostar quando o favorito/seleção tiver % de vitória &gt;/&lt; x%</li> </ul>                                                                                                    | ercados<br>402<br>para os<br>402<br>403                                                                                                    |
| 14.1.61<br>14.1.62<br>14.1.63<br>14.2 Sele                                                                                                    | <ul> <li>Skip market(s) after winning/losing market(s) (pular mercados após X m vencedores/perdedores)</li> <li>Bet only on markets for which tips are imported / Aposte apenas em mercados quais as dicas são importadas</li> <li>Apostar quando o favorito/seleção tiver % de vitória &gt;/&lt; x%</li> <li>ection conditions (condições da seleção)</li> </ul>                                                                                                    | para os<br>402<br>para os<br>402<br>403<br>406                                                                                                |
| 14.1.61<br>14.1.62<br>14.1.63<br>14.2 Sele<br>14.2.1                                                                                           | <ul> <li>Skip market(s) after winning/losing market(s) (pular mercados após X m vencedores/perdedores)</li> <li>Bet only on markets for which tips are imported / Aposte apenas em mercados quais as dicas são importadas</li> <li>Apostar quando o favorito/seleção tiver % de vitória &gt;/&lt; x%</li> <li>ection conditions (condições da seleção)</li> <li>Bet type rules (regras de tipo de aposta)</li> </ul>                                                                                                    | para os<br>402<br>para os<br>402<br>403<br>406<br>407                                                                                         |
| 14.1.61<br>14.1.62<br>14.1.63<br>14.2 Sele<br>14.2.1<br>14.2.2                                                                                 | <ul> <li>Skip market(s) after winning/losing market(s) (pular mercados após X m vencedores/perdedores)</li> <li>Bet only on markets for which tips are imported / Aposte apenas em mercados quais as dicas são importadas</li> <li>Apostar quando o favorito/seleção tiver % de vitória &gt;/&lt; x%</li> <li>ection conditions (condições da seleção)</li> <li>Bet type rules (regras de tipo de aposta)</li> </ul>                                                                                                    | para os<br>402<br>para os<br>402<br>403<br>406<br>407<br>409                                                                                  |
| 14.1.61<br>14.1.62<br>14.1.63<br>14.2 Sele<br>14.2.1<br>14.2.2<br>14.2.3                                                                       | Skip market(s) after winning/losing market(s) (pular mercados após X m<br>vencedores/perdedores)<br>Bet only on markets for which tips are imported / Aposte apenas em mercados<br>quais as dicas são importadas<br>Apostar quando o favorito/seleção tiver % de vitória >/< x%<br>ection conditions (condições da seleção)<br>Bet type rules (regras de tipo de aposta)<br>Bet type by favorite position<br>Bet type by runner position                                                                                                    | ercados<br>para os<br>para os<br>402<br>402<br>403<br>406<br>407<br>409<br>411                                                                |
| 14.1.61<br>14.1.62<br>14.1.63<br>14.2 Sele<br>14.2.1<br>14.2.2<br>14.2.3<br>14.2.4                                                             | Skip market(s) after winning/losing market(s) (pular mercados após X m<br>vencedores/perdedores)<br>Bet only on markets for which tips are imported / Aposte apenas em mercados<br>quais as dicas são importadas<br>Apostar quando o favorito/seleção tiver % de vitória >/< x%<br>ection conditions (condições da seleção)<br>Bet type rules (regras de tipo de aposta)<br>Bet type by favorite position<br>Default bet type                                                                                                    | ercados<br>para os<br>para os<br>402<br>402<br>403<br>406<br>407<br>409<br>411<br>414                                                         |
| 14.1.61<br>14.1.62<br>14.1.63<br>14.2 Sele<br>14.2.1<br>14.2.2<br>14.2.3<br>14.2.4<br>14.2.5                                                   | Skip market(s) after winning/losing market(s) (pular mercados após X m<br>vencedores/perdedores)<br>Bet only on markets for which tips are imported / Aposte apenas em mercados<br>quais as dicas são importadas<br>Apostar quando o favorito/seleção tiver % de vitória >/< x%<br>ection conditions (condições da seleção)<br>Bet type rules (regras de tipo de aposta)<br>Bet type by favorite position<br>Default bet type<br>Bet on "My Selections" only                                                                                                    | ercados<br>para os<br>mara os<br>402<br>403<br>403<br>403<br>407<br>407<br>407<br>409<br>411<br>414<br>414                                    |
| 14.1.61<br>14.1.62<br>14.1.63<br>14.2 Sele<br>14.2.1<br>14.2.2<br>14.2.3<br>14.2.4<br>14.2.5<br>14.2.6                                         | Skip market(s) after winning/losing market(s) (pular mercados após X m<br>vencedores/perdedores)<br>Bet only on markets for which tips are imported / Aposte apenas em mercados<br>quais as dicas são importadas<br>Apostar quando o favorito/seleção tiver % de vitória >/< x%<br>ection conditions (condições da seleção)<br>Bet type rules (regras de tipo de aposta)<br>Bet type by favorite position<br>Bet type by favorite position<br>Default bet type<br>Manual bet type                                                                                | ercados<br>para os<br>mara os<br>402<br>para os<br>403<br>403<br>403<br>406<br>407<br>409<br>411<br>414<br>414<br>416<br>419                  |
| 14.1.61<br>14.1.62<br>14.1.63<br>14.2 Sele<br>14.2.1<br>14.2.2<br>14.2.3<br>14.2.4<br>14.2.5<br>14.2.6<br>14.2.7                               | Skip market(s) after winning/losing market(s) (pular mercados após X m<br>vencedores/perdedores)<br>Bet only on markets for which tips are imported / Aposte apenas em mercados<br>quais as dicas são importadas<br>Apostar quando o favorito/seleção tiver % de vitória >/< x%<br>ection conditions (condições da seleção)<br>Bet type rules (regras de tipo de aposta)<br>Bet type by favorite position<br>Default bet type<br>Bet on "My Selections" only<br>Manual bet type<br>Bet type by handicap                                                          | ercados<br>para os<br>para os<br>402<br>403<br>403<br>403<br>406<br>407<br>409<br>411<br>414<br>414<br>416<br>419                             |
| 14.1.61<br>14.1.62<br>14.1.63<br>14.2 Sele<br>14.2.1<br>14.2.2<br>14.2.3<br>14.2.4<br>14.2.5<br>14.2.6<br>14.2.7<br>14.2.8                     | Skip market(s) after winning/losing market(s) (pular mercados após X m<br>vencedores/perdedores)<br>Bet only on markets for which tips are imported / Aposte apenas em mercados<br>quais as dicas são importadas<br>Apostar quando o favorito/seleção tiver % de vitória >/< x%<br>ection conditions (condições da seleção)<br>Bet type rules (regras de tipo de aposta)<br>Bet type by favorite position<br>Default bet type<br>Bet on "My Selections" only<br>Manual bet type<br>Bet type by handicap<br>Bet type by market                                    | ercados<br>para os<br>para os<br>402<br>402<br>402<br>403<br>406<br>407<br>409<br>411<br>414<br>416<br>419<br>420                             |
| 14.1.61<br>14.1.62<br>14.1.63<br>14.2 Sele<br>14.2.1<br>14.2.2<br>14.2.3<br>14.2.4<br>14.2.5<br>14.2.5<br>14.2.6<br>14.2.7<br>14.2.8<br>14.2.9 | Skip market(s) after winning/losing market(s) (pular mercados após X m<br>vencedores/perdedores)<br>Bet only on markets for which tips are imported / Aposte apenas em mercados<br>quais as dicas são importadas<br>Apostar quando o favorito/seleção tiver % de vitória >/< x%<br>ection conditions (condições da seleção)<br>Bet type rules (regras de tipo de aposta)<br>Bet type by favorite position<br>Default bet type<br>Bet on "My Selections" only<br>Manual bet type<br>Bet type by handicap<br>Bet type by market<br>Bet type on random selection(s) | ercados<br>para os<br>para os<br>402<br>402<br>402<br>403<br>403<br>403<br>403<br>407<br>409<br>411<br>414<br>416<br>419<br>419<br>420<br>421 |

| 14.2.11 | Bet on imported selections/tips be type                                                                                                    |  |  |  |  |  |  |  |  |  |  |
|---------|----------------------------------------------------------------------------------------------------|--|--|--|--|--|--|--|--|--|--|
| 14.2.12 | Back and Lay price ratio                                                                                                    |  |  |  |  |  |  |  |  |  |  |
| 14.2.13 | Min/max selection price                                                                                                    |  |  |  |  |  |  |  |  |  |  |
| 14.2.14 | Price change – Steamers and Drifters 42                                                                                                    |  |  |  |  |  |  |  |  |  |  |
| 14.2.15 | Max number of unmatched bets per runner (número máximo de apostas não correspondidas por seleção)                                                            |  |  |  |  |  |  |  |  |  |  |
| 14.2.16 | Weight of money (peso do dinheiro)                                                                                                    |  |  |  |  |  |  |  |  |  |  |
| 14.2.17 | Bet if specific market selection is in price range (aposte se a seleção de um mercado específico estiver dentro da faixa de preços)                          |  |  |  |  |  |  |  |  |  |  |
| 14.2.18 | Max number of Matched bets per runner (número máximo de apostas correspondidas por seleção)                                                                  |  |  |  |  |  |  |  |  |  |  |
| 14.2.19 | Selections filter (filtro de seleções)                                                                                                    |  |  |  |  |  |  |  |  |  |  |
| 14.2.20 | Selection by highest/lowest (seleção com o maior/menor) 438                                                                                                  |  |  |  |  |  |  |  |  |  |  |
| 14.2.21 | Sequence of favourite positions (sequência de favoritos)                                                                                                    |  |  |  |  |  |  |  |  |  |  |
| 14.2.22 | Only if specified strategy has bets on same selection (apenas se as estratégias especificadas tiverem apostas na mesma seleção)                              |  |  |  |  |  |  |  |  |  |  |
| 14.2.23 | Regras para corridas                                                                                                    |  |  |  |  |  |  |  |  |  |  |
| 14.2.24 | Racing - Filter horses by detailed information (corridas – filtrar cavalos por informações detalhadas)                                                       |  |  |  |  |  |  |  |  |  |  |
| 14.2.25 | Racing - Filter horses by (BF) – beaten favourite, (C) – course winner, (D) –distance winner and (CD) (corridas – filtrar cavalos por (BF), (C), (D) e (CD)) |  |  |  |  |  |  |  |  |  |  |
| 14.2.26 | Racing - Days since last run (corridas – dias desde a última corrida – cavalos)                                                                              |  |  |  |  |  |  |  |  |  |  |
| 14.2.27 | Racing – Filter horses by trainer                                                                                                    |  |  |  |  |  |  |  |  |  |  |
| 14.2.28 | Racing – Runner at win/place market favourite/price rule (corridas – verificar o preço/favoritismo no mercado win/place)                                     |  |  |  |  |  |  |  |  |  |  |
| 14.2.29 | Min/max selection traded volume (volume mínimo/máximo negociado na seleção) 445                                                                              |  |  |  |  |  |  |  |  |  |  |
| 14.2.30 | Only when price at min/max (apenas quando o preço estiver no mínimo/máximo) 446                                                                              |  |  |  |  |  |  |  |  |  |  |
| 14.2.31 | Most traded selections (seleções mais negociadas)                                                                                                    |  |  |  |  |  |  |  |  |  |  |
| 14.2.32 | Compare prices (comparar preços)                                                                                                    |  |  |  |  |  |  |  |  |  |  |
| 14.2.33 | Only if available amount >/< (apenas se a quantia disponível for maior que/menor que)<br>450                                                                 |  |  |  |  |  |  |  |  |  |  |
| 14.2.34 | TPD Zone Filter (dados de desempenho total) (somente BF Bot Manager)                                                                                         |  |  |  |  |  |  |  |  |  |  |
| 14.2.35 | TPD Zone – filter runners by data changed over time                                                                                                    |  |  |  |  |  |  |  |  |  |  |

| 14 | .3 Pric | e settings (configurações de preço)                     | 457 |
|----|---------|---------------------------------------------------------|-----|
| 1  | L4.3.1  | Default price (preço padrão)                            | 457 |
| 1  | L4.3.2  | Price rules (regras de preço)                           | 458 |
| 14 | .4 Stal | king (planos de stake)                                  |     |
| 1  | L4.4.1  | Level/initial stake                                     |     |
| 1  | L4.4.2  | Bets persistence                                        |     |
| 1  | L4.4.3  | Liability or amount to win                              |     |
| 1  | L4.4.4  | Percent of betting bank                                 |     |
| 1  | L4.4.5  | Max number of Matched/Unmatched bets per market         |     |
| 1  | L4.4.6  | Odds Staking Ladder                                     | 470 |
| 1  | L4.4.7  | Bet on imported selections/tips                         | 471 |
| 1  | L4.4.8  | Square root                                             |     |
| 1  | L4.4.9  | Overall P/L Parlay                                      |     |
| 1  | L4.4.10 | Reversed recovery staking plan                          |     |
| 1  | L4.4.11 | Dutching for target profit (Back)                       |     |
| 1  | L4.4.12 | Dutching over multiple markets for target profit (Back) |     |
| 1  | L4.4.13 | Min/max number of qualified selections                  |     |
| 1  | L4.4.14 | Min/max overround of qualified selection                |     |
| 1  | L4.4.15 | Combined liability of odds                              |     |
| 1  | L4.4.16 | Dutching for target profit (Lay)                        |     |
| 1  | L4.4.17 | Target overround                                        |     |
| 1  | L4.4.18 | Moving average staking plan                             |     |
| 1  | L4.4.19 | Bookies bank staking plan                               |     |
| 1  | L4.4.20 | Coup master staking plan                                |     |
| 1  | L4.4.21 | Overall loss recovery                                   |     |
| 1  | L4.4.22 | D'Alembert                                              |     |
| 1  | L4.4.23 | Lay Up Down Staking Plan                                |     |
| 1  | L4.4.24 | Lay % Up Down Staking Plan                              |     |
| 1  | L4.4.25 | Kelly staking plan                                      |     |
| 1  | L4.4.26 | Maria staking plan                                      |     |
| 1  | L4.4.27 | Overall P/L Simple Sequence                             |     |

| 14.4 | .28  | Lay 1-4                                                                     | .505  |  |  |  |  |  |  |
|------|------|-----------------------------------------------------------------------------|-------|--|--|--|--|--|--|
| 14.4 | .29  | First and last recovery                                                     | . 506 |  |  |  |  |  |  |
| 14.4 | .30  | Step staking plan                                                           |       |  |  |  |  |  |  |
| 14.4 | .31  | Sweeper – the six point plan                                                |       |  |  |  |  |  |  |
| 14.4 | .32  | Retirement staking plan                                                     | .511  |  |  |  |  |  |  |
| 14.4 | .33  | Labouchere                                                                  | .512  |  |  |  |  |  |  |
| 14.4 | .34  | Reverse Labouchere                                                          | .513  |  |  |  |  |  |  |
| 14.4 | .35  | Back 1 point staking plan                                                   | .514  |  |  |  |  |  |  |
| 14.4 | .36  | Lay 1 point staking plan                                                    | .515  |  |  |  |  |  |  |
| 14.4 | .37  | Pro staking plan                                                            | .516  |  |  |  |  |  |  |
| 14.4 | .38  | Whitaker Staking - Plano de staking Whitaker                                | .517  |  |  |  |  |  |  |
| 14.5 | Afte | er bet rules                                                                | . 522 |  |  |  |  |  |  |
| 14.5 | .1   | Cancel bet if unmatched                                                     | .523  |  |  |  |  |  |  |
| 14.5 | .2   | Hedge or close position                                                     | .524  |  |  |  |  |  |  |
| 14.5 | .3   | Place bets when number of Matched/Unmatched bets on market is in range      | .544  |  |  |  |  |  |  |
| 14.5 | .4   | Cancel all unmatched bets when X bets get matched                           | . 545 |  |  |  |  |  |  |
| 14.5 | .5   | Trade out (second) bet                                                      | .546  |  |  |  |  |  |  |
| 14.5 | .6   | First in the queue                                                          | . 550 |  |  |  |  |  |  |
| 14.5 | .7   | Minimum delay between initial bets                                          | . 551 |  |  |  |  |  |  |
| 14.6 | Safe | ety rules                                                                   | .551  |  |  |  |  |  |  |
| 14.6 | .1   | Max profit/loss                                                             | . 553 |  |  |  |  |  |  |
| 14.6 | .2   | Max profit and loss for selected strategies                                 | .554  |  |  |  |  |  |  |
| 14.6 | .3   | Pause/restart after wins/loses                                              | .555  |  |  |  |  |  |  |
| 14.6 | .4   | Wallet limit                                                                | .556  |  |  |  |  |  |  |
| 14.6 | .5   | Auto restart                                                                | . 557 |  |  |  |  |  |  |
| 14.6 | .6   | Hedge All                                                                   | . 558 |  |  |  |  |  |  |
| 14.6 | .7   | Tweet placed bets                                                           | . 559 |  |  |  |  |  |  |
| 14.6 | .8   | Telegram integration                                                        | . 562 |  |  |  |  |  |  |
| 14.6 | .9   | TippingSports - publicar apostas feitas como dicas (somente BF Bot Manager) | .564  |  |  |  |  |  |  |
| 14.7 | Aba  | Bets                                                                        | .566  |  |  |  |  |  |  |
| 14.8 | Aba  | Reports                                                                     | . 567 |  |  |  |  |  |  |

### PARTE I: GUIA DO USUÁRIO

| 15 | Requisitos mínimos para rodar o software | 572 |
|----|------------------------------------------|-----|
| 16 | Glossário de Termos                      | 573 |

Observação: Este manual é fornecido como um auxílio aos usuários e foi produzido com o máximo esforço possível para garantir que não haja erros nele. No entanto, o software está sendo constantemente atualizado em resposta às solicitações dos usuários. Fazemos o possível para atualizar o manual quando fazemos alterações no software, mas ainda é possível que algumas explicações ou recursos não sejam totalmente precisos e atualizados no manual.

# PARTE I: GUIA DO USUÁRIO

# 1 Visão geral do software

### 1.1 O que o bot faz?

O Bf Bot Manager V3 é um software para trading e apostas, manuais e automatizados, nas exchanges Betfair, Betdaq e Matchbook. O software foi aprovado e certificado pela equipe de segurança de cada uma dessas exchanges, o que significa que passou por todos os requisitos e é uma solução oficial Betfair NG-API, Betdaq API e Matchbook API.

Para usar o software, você deve ter uma conta Betfair, Betdaq ou Matchbook. Se você não tem uma conta, então você pode criá-la usando os links em nosso site e obter um bônus gratuito.

Para executar o software, você deve ter um sistema operacional Windows com o Microsoft .Net Framework 4.7 instalado (todos os sistemas mais novos já possuem), uma conexão de internet confiável e pelo menos 2GB de memória RAM. **Para que o software trabalhe, o seu computador deve estar ligado e funcionando, além de permanecer conectado à internet o tempo todo. Ele não deve entrar nos modos de suspensão, espera ou hibernação.** 

Você pode usar o software para carregar qualquer mercado das exchanges, colocar apostas em Back ou Lay manualmente ou criar seu próprio bot/estratégia que fará as apostas automaticamente de acordo com suas próprias regras. Não há limite no número de estratégias que você pode criar. Os únicos limites são a potência de seu computador, a velocidade de sua conexão de internet e o limite da API das exchanges. Computadores domésticos ou notebooks são, na maioria dos casos, boas opções para rodar nossos bots, mas se você deseja acessar o seu bot de qualquer lugar, recomendamos o uso do VPS da SimplyHosting.cloud (antiga Tagadab). (Consulte a Seção 6: Hospedagem VPS)

Esse manual está dividido em duas partes. A primeira parte é um guia do usuário para te ajudar a entender como o software funciona e como as estratégias automatizadas podem ser criadas e usadas. A segunda parte é um manual técnico com informações sobre cada tela, botão, regra de estratégia e funcionalidade do software.

### 1.2 Versões para Betfair (En/Pt), Betdaq (En) ou Matchbook (En)

Nas seções a seguir, explicaremos e demonstraremos o software usando capturas de tela do Bf Bot Manager V3 para a Betfair. As versões para a Betdaq e Matchbook têm um layout quase idêntico. As funcionalidades são as mesmas até onde a API de cada exchange permite. Há diferenças entre as APIs da Betfair, Betdaq e Matchbook, e, por isso, existem pequenas diferenças entre as versões V3 para cada exchange. Por favor, leia este manual atentamente e, caso tenha dúvidas depois de lê-lo, contate-nos utilizando o formulário de contato em nosso site.

Bf Bot Manager para Betfair está disponível em inglês ou português. MB Bot Manager para Matchbook e BQ Bot Manager para Betdaq estão disponíveis apenas em inglês.

### 1.3 Instalação e configuração

Baixe e instale o software Bf Bot Manager em nosso site: www.bfbotmanager.com

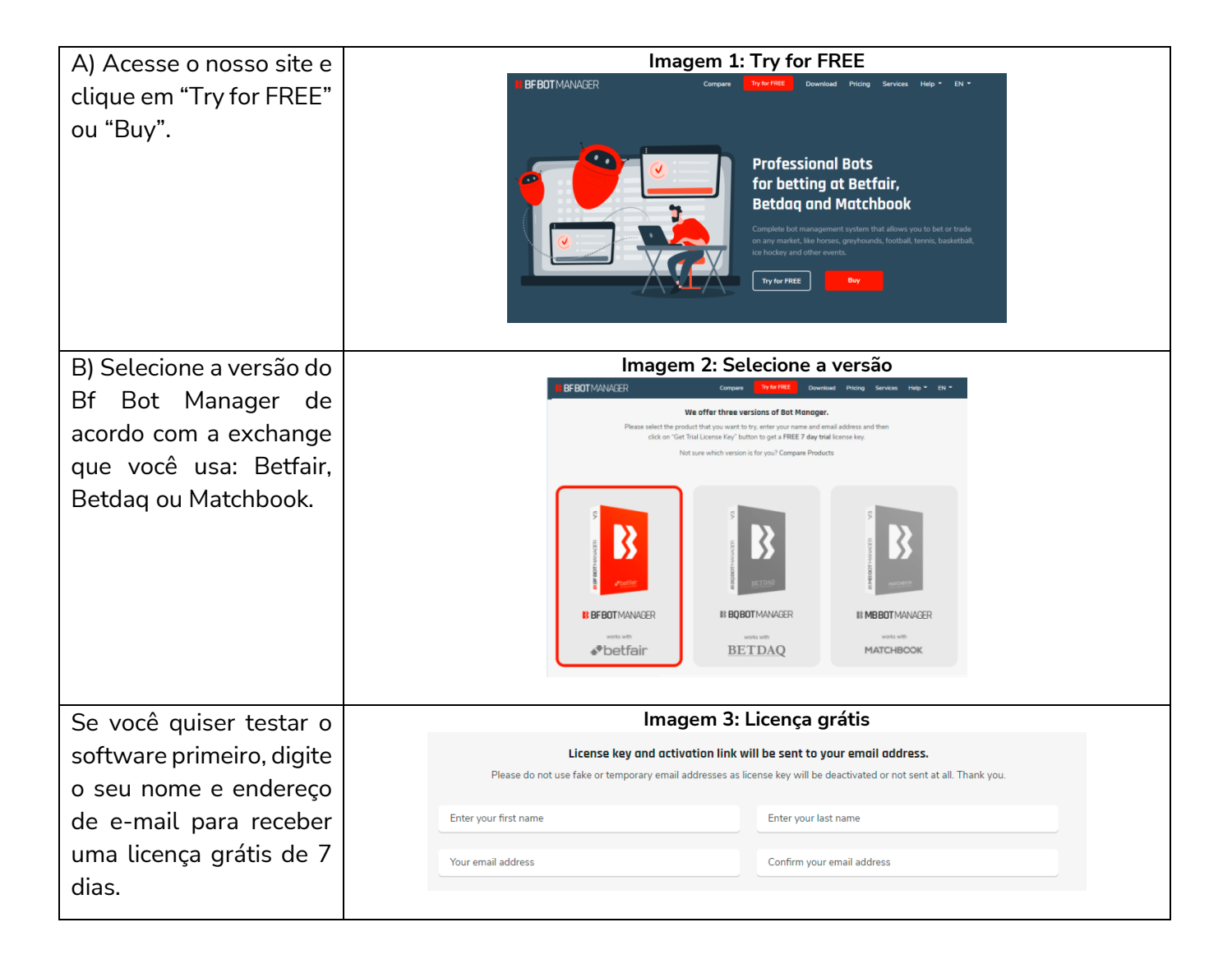

### Visão geral do software

| C) Faca o download e    | Imagem 4: Selecionar Região/Idioma da Betfair e Aceitar o Termo de Consentimento                                                                                                    |
|-------------------------|----------------------------------------------------------------------------------------------------|
| instalo o softwaro Ao   | Please select region                                                                                                    |
| Instate o software. Au  | Consert to make automated bets.                                                                                                    |
| iniciar o software,     | Region I give express prior and written consent to Sodens Ltd and or BF Bot Manager to place automated bets on my behalf on Betfail: In giving this consent I confirm the following:                                                                                                    |
| selecione sua região e  | Please select your region International   I. I have logged on as the BF Bot Manager account-holder and am the only person with access to this account and the facilities it offers with full capacity and power to give such consent.                                                                                                    |
| idioma. Leia e aceite o | 2. This consent will ast for the duration of this log-in and covers all automated bets made<br>during that time.                                                                                                    |
| termo de                | S. The purpose of the consent is to allow BF Bot Manager software to place bets on my behaf without my being present.                                                                                                    |
| consentimento. Insira   | <ol> <li>Any such automated bets will be made using oriteria which I have laid down in my instructions to the BF Bot Manager software given using that software.</li> </ol>                                                                                                    |
| seus dados de login da  | S. Al bets are placed subject to the overriding and continuing BF Bot Manager Terms and Conditions applicable from time to time. I confirm that I have read and understood these .                                                                                                    |
| Betfair e a chave de    |                                                                                                    |
| licenca do BF Bot       | Imaga E Entor Pattair Lagin Dataila & Pf Pat Managar Lisanca                                                                                                    |
| Manager                 | inage 5 Enter Betran Login Detaits & Bi Bot Manager License                                                                                                    |
| indiager.               | Third house                                                                                                    |
|                         | Veny xenia     Veny xenia     Veny xenia     Veny xenia     Please entry your BF Bott Manager V3 locense key                                                                                                    |
|                         | Betfair login - International                                                                                                    |
|                         | Betfair usemame                                                                                                    |
|                         |                                                                                                    |
|                         | Kemember username                                                                                                    |
|                         | If you are using 2-step authentication, etc. then please click here to use interactive login Do not have knows kny? Ock on its believe to by one new!                                                                                                    |
|                         | https://www.bibutmursaer.com/uni/picksg                                                                                                    |
|                         | Ext Verly Canal                                                                                                    |
| Quando o software       | Imagem 6: Tela inicial do software                                                                                                    |
| iniciar. você verá uma  |                                                                                                    |
| tela como esta          | Alband Sharandan Alaba U Rawandan Alaba U Rawandan Alaba U Rawanda Alaba U Rawanda Alaba U Rawanda Alaba U Rawanda Alaba U Rawanda U Rawanda                                                                                                    |
| teta como esta.         | ◆ MARTIN DO D'UTIONANTICES (2) CENERGENTINS @ 211 (2) FEELS (2) FEELS (2 |
|                         |                                                                                                    |
|                         |                                                                                                    |
|                         |                                                                                                    |
| Parabéns! Você instalou |                                                                                                    |
| o software com susesse  |                                                                                                    |
| o sortware com sucesso. |                                                                                                    |
|                         | 🕑 is networks 🕹 is networks time, 1 in, 17 men et 21 m. 🕽 Wingard report. 🖌 Belle were state 🔮 31 🛄 were 1 11, 162                                                                                                    |
|                         |                                                                                                    |

### 2 Guia de utilização do software

### 2.1 Demonstração e explicação das estratégias de exemplo

### 2.1.1 Estratégias de exemplo: como as estratégias são feitas

Uma boa maneira de entender o software é ver como algumas estratégias de exemplo foram criadas e por que cada regra foi selecionada. Desta forma, as configurações mais avançadas serão compreendidas mais facilmente. Cada uma dessas estratégias de exemplo vem com o software para que você veja como funcionam as várias regras de estratégia em conjunto. É melhor começar explicando como executaríamos a estratégia manualmente e, em seguida, definir as regras para automatizá-la.

**IMPORTANTE**: As estratégias de exemplo que vêm pré-instaladas no software são apenas exemplos para demonstrar como o software pode ser usado. **Elas não são lucrativas. Elas não têm as melhores configurações.** Não são bots para fazer dinheiro. Elas só devem ser usadas no modo de simulação para aprender como o software funciona e te ajudar a entender como criar e automatizar suas próprias estratégias.

| Estratégia de exemplo    | Descrição                                                                      |  |  |  |  |  |  |
|--------------------------|--------------------------------------------------------------------------------|--|--|--|--|--|--|
| Bet on my selections     | Aposta nas seleções escolhidas manualmente. Coloca as apostas 5 minutos        |  |  |  |  |  |  |
|                          | antes do início do evento se as odds estiverem dentro da faixa determinada.    |  |  |  |  |  |  |
| Football - Lay the       | Faz lay ao empate nos principais jogos de futebol. Se houver um gol, fecha     |  |  |  |  |  |  |
| Draw                     | a posição com 25% ou mais de lucro. Por outro lado, se o jogo continuar        |  |  |  |  |  |  |
|                          | empatado, fecha a posição em red.                                              |  |  |  |  |  |  |
| Horses - Lay 1st         | Faz lay ao favorito nas corridas de cavalos. Se o favorito ganhar, o bot tenta |  |  |  |  |  |  |
| Favorite with recovery   | recuperar todas as perdas na próxima corrida até um máximo de 5 perdas         |  |  |  |  |  |  |
|                          | consecutivas.                                                                  |  |  |  |  |  |  |
| Horses - Trade before    | Faz back aos cavalos cujas odds subiram em 20% nos 5 minutos antes do          |  |  |  |  |  |  |
| in-play                  | início da corrida, mas ainda têm odds abaixo de 10. Quando uma aposta é        |  |  |  |  |  |  |
|                          | correspondida, o bot coloca uma segunda aposta para encerrar a posição em      |  |  |  |  |  |  |
|                          | lucro 5 ticks abaixo. Em seguida, o bot cobre todo o mercado para obter        |  |  |  |  |  |  |
|                          | lucros ou perdas iguais quando faltarem 5 segundos para o início da corrida.   |  |  |  |  |  |  |
| Greyhounds - Dutching    | Faz dutching em back ao 2°, 3° e 4° favoritos nas corridas de galgos de modo   |  |  |  |  |  |  |
| 2nd,3rd and 4th          | a obter o mesmo lucro se qualquer um deles ganhar. Coloca as apostas 10        |  |  |  |  |  |  |
| favorite                 | segundos antes da corrida iniciar. Aumenta a stake após uma derrota e          |  |  |  |  |  |  |
|                          | diminui após uma vitória.                                                      |  |  |  |  |  |  |
| Bet on all imported tips | Aposta nas seleções importadas de serviços de tips terceirizados. Coloca as    |  |  |  |  |  |  |
|                          | apostas 5 minutos antes do início do evento.                                   |  |  |  |  |  |  |
| Betting Exchange         | Abre o mercado da Betfair em escada e mostra o histórico de ordens. Veja       |  |  |  |  |  |  |
| Trading - Ladder View    | quais apostas foram colocadas, o volume e onde estão as ordens não             |  |  |  |  |  |  |
| (Manual Bets)            | correspondidas. Use essas informações para prever a direção dos preços e       |  |  |  |  |  |  |
|                          | posicionar seu trade de modo a obter vantagem.                                 |  |  |  |  |  |  |

### 2.1.2 Bet on My Selections

Imaginemos a mais básica das estratégias automatizadas. Queremos selecionar todas as nossas apostas do dia pela manhã, mas queremos fazê-las mais próximas do horário de início do evento. Podemos fazer isso automaticamente com a estratégia **"EXAMPLE - Bet on my selections**" para que não tenhamos que sentar e esperar pelo horário de início de cada evento para fazer as apostas manualmente.

Vejamos como essa estratégia foi configurada. Primeiro, clique na aba "**BOTS/STRATEGIES**". Esta é a tela onde ficam as estratégias. Cada estratégia pode ser considerada um bot individual. Portanto, o Bf Bot Manager permite que você execute vários bots a partir de um único software. O software vem com algumas estratégias de exemplo que você verá aqui. Você pode duplicar, editar e usar essas estratégias de exemplo como base para as suas próprias estratégias. Além disso, você pode criar suas próprias estratégias do zero ou importar estratégias já prontas.

|                                  |           |                |               |         |                                                       | lma                                                                                                    | ager   | n 7: B | ots       | /St | rategie                                                                                                 | S          |             |                                                                                                    |              |                  |                    |                |
|----------------------------------|-----------|----------------|---------------|---------|-------------------------------------------------------|----------------------------------------------------------------------------------------------------|--------|--------|-----------|-----|----------------------------------------------------------------------------------------------------|------------|-------------|----------------------------------------------------------------------------------------------------|--------------|------------------|--------------------|----------------|
| 8 🕺 🧯                            | i 🕨 🛙     |                |               |         |                                                       |                                                                                                    |        | BF BOT | r Manag   | GER | BF                                                                                                    | BOT MANA   | AGER        | SIMULATION                                                                                                    | MODE         |                  | (C)                | _ # 🔀          |
| <b>B</b>                         | HOME EVEN | TS & MARKETS   | STRATEGIES    | HISTORY | TOOLS & S                                             | ETTINGS                                                                                                    | HELP   |        |           |     | FO                                                                                                    | RBEIFAIR   |             | SIMULATION                                                                                                    | N MODE Ma    | in £88.08 (-£41. | 53) 🚯 12:          | :08:30 10-Mar  |
| Add new Duplotet<br>Add/Duplotet |           |                |               |         | Select all stra<br>Restart all str<br>Deselect all st | trategies<br>stategies<br>Il strategies<br>Inport<br>strategies<br>Import<br>strategies<br>Import<br>strategies<br>Import<br>strategies |        |        |           |     | up file 🖹 Export selected strategies<br>y 📄 Export al strategies<br>Export as private strategy<br>xport |            |             | es<br>25 Import tips from file<br>2 Download tips from URL<br>gy TippingSports.com<br>Tips 2 Download tips from URL<br>Delete<br>selected<br>Delete |              |                  | te<br>ted<br>ete 🗠 |                |
| MARKE                            | TS (0/5)  | BOTS/STRA      | TEGIES        | 🗶 STEAN | STEAMERS/DRIFTERS                                     |                                                                                                    | TS     |        | E RESULTS |     |                                                                                                    | I NEWS     |             | Strategies: 0/10 Total P/L: £0.00                                                                                                    |              |                  |                    | tal P/L: £0.00 |
| Show                             | Name      |                |               |         | Start/Pause                                           | e Ado                                                                                                    | d rule | Edit   | Resta     | rt  | P/L                                                                                                    | Wins/Total | Strike rate | Market wins                                                                                                    | Markets stri | Description      | Group by           | Strategy ID    |
| Þ                                | Manual be | ets            |               |         |                                                       |                                                                                                    |        | ₽      | 0         | \$  | £0.00                                                                                                   |            |             |                                                                                                    |              | Strategy us      |                    |                |
| ۵ 🖬 🖌                            | EXAMPLE   | - Horses - La  | ay 1 Favourit | e wi    | PAL                                                   | JSED (                                                                                                    | Ð      | ۵      | 0         | \$  | £0.00                                                                                                   | 0/0        | 0.00%       |                                                                                                    | 0.00%        | Horses - La      |                    | 210310-95      |
| > 🖬 💥                            | EXAMPLE   | - Greyhound    | ls - Lay Trap | 1 w ]   | PAL                                                   | JSED (                                                                                                    | Ð      | ₿      | 0         | \$  | £0.00                                                                                                   | 0/0        | 0.00%       |                                                                                                    | 0.00%        | Greyhound        |                    | 210310-JJY     |
| > 🖦 💥                            | EXAMPLE   | - Greyhound    | ls - dutching | 2, 3    | PAL                                                   | JSED (                                                                                                    | Ð      | ₿      | 0         | \$  | £0.00                                                                                                   | 0/0        | 0.00%       |                                                                                                    | 0.00%        | Greyhound        |                    | 210310-ZR      |
| > 🖬 💥                            | EXAMPLE   | - Football - L | ay the Draw   |         | PAL                                                   | JSED (                                                                                                    | Ð      | ₿      | 0         | \$  | £0.00                                                                                                   | 0/0        | 0.00%       |                                                                                                    | 0.00%        | Football - Pl    |                    | 210310-P3      |
| > 🗊 💥                            | EXAMPLE   | - Horses - Tr  | rade before i | n play  | PAL                                                   | JSED (                                                                                                    | Ð      | 0      | 0         | \$  | £0.00                                                                                                   | 0/0        | 0.00%       |                                                                                                    | 0.00%        | Horse races      |                    | 210310-QP      |
| > 🖬 💥                            | EXAMPLE   | - Bet on my    | selections    | ]       | PAL                                                   | JSED (                                                                                                    | Ð      | 0      | 0         | \$  | £0.00                                                                                                   | 0/0        | 0.00%       |                                                                                                    | 0.00%        | Places Back      |                    | 210310-8E7     |
| > 🎫 🔀                            | EXAMPLE   | - Bet on all i | mported tips  |         | PAL                                                   | JSED (                                                                                                    | Ð      | ₿      | 0         | \$  | £0.00                                                                                                   | 0/0        | 0.00%       |                                                                                                    | 0.00%        | Tips can be      |                    | 210310-GL9     |

Percorra a lista de estratégias de exemplo pré-instaladas e encontre a estratégia "EXAMPLE - Bet on my selections".

Há 2 áreas principais onde se configuram as regras das estratégias: o formulário de detalhes da estratégia e as abas da estratégia. A estratégia "EXAMPLE – Bet on my selections" foi configurada assim:

| Formulário de detalhes | Instruções                                                                  |
|------------------------|-----------------------------------------------------------------------------|
| da estratégia          |                                                                             |
| General                | É permitida apenas 1 aposta por seleção por esta estratégia.                |
| General                | São permitidas até 20 apostas por mercado por esta estratégia.              |
| Abas da estratégia     | Instruções                                                                  |
|                        | Coloque as apostas 5 minutos antes do início do evento.                     |
| Market conditions      | Não aposte se o overround do mercado não estiver entre 100%-115% para       |
|                        | as apostas em back ou 85%-100% para as apostas em lay.                      |
|                        | Somente aposte se as odds estiverem entre 1-20.                             |
| Selection conditions   | Faça apostas em back às seleções escolhidas manualmente.                    |
|                        | Não aposte se a razão entre as odds back/lay da seleção for superior a 15%. |
| Price settings         | Coloque as apostas 2 ticks abaixo do preço disponível em back.              |
| Ctoling                | Stake de £2 em cada aposta.                                                 |
| SLAKING                | Use o Preço Inicial se disponível.                                          |

Clique em "Edit" (ícone de prancheta) para ver o formulário de detalhes desta estratégia.

| <u> </u>   | t: i       |                  |               |                   |           |              |         |          | BF BO | T MANAG | GER   |       | F BOT MANA | GER         |             | SIM          | ULATION MODE  | [O]          |                 |
|------------|------------|------------------|---------------|-------------------|-----------|--------------|---------|----------|-------|---------|-------|-------|------------|-------------|-------------|--------------|---------------|--------------|-----------------|
| <b>B</b>   | но         | ME EVENT         | S & MARKETS   | STRATEGIES        | HISTORY   | TOOLS 8      | SETTING | S HELP   |       |         |       |       | OR BETFAIR |             |             | SIM          | ULATION MODE  | ي 🕄          | :59:49 17-Mar   |
| (A)        | 3          | 2                |               |                   | (         | )            |         |          |       |         |       |       |            |             |             |              |               |              |                 |
| Gener      | al<br>os   | Monito<br>settin | ring<br>as    | Application style | View      | log file     |         |          |       |         |       |       |            |             |             |              |               |              |                 |
| General se | ettings    | Markets monito   | ring settings | Layout settings   | Lo        | g file       |         |          |       |         |       |       |            |             |             |              |               |              | ۵               |
| A MA       | RKETS (0   | 0/5)             | BOTS/ST       | RATEGIES          | X STEAM   | ERS/DRIFTERS | ;       | BETS     |       | ∃ RE    | SULTS |       | I NEWS     |             |             |              | Strate        | gies: 0/10 T | otal P/L: £0.00 |
| Show       |            | Name             |               |                   |           | Start/Pau    | ise     | Add rule | Edit  | Resta   | rt    | P/L   | Wins/Total | Strike rate | Market wins | Markets stri | Description   | Group by     | Strategy ID     |
| Þ          |            | Manual be        | ts            |                   |           |              |         |          | ₽     | 0       | \$    | £0.00 |            |             |             |              | Strategy us   |              |                 |
| Þ 🎒        | ×          | EXAMPLE          | - Horses -    | Lay 1 Favourit    | te wi [   | P            | AUSED   | ¢        | ₽     | 0       | \$    | £0.00 | 0/0        | 0.00%       |             | 0.00%        | Horses - La   |              | 210310-95       |
| Þ 💼        | × 🗆        | EXAMPLE          | - Greyhou     | nds - Lay Trap    | 1 w [     | P            | AUSED   | ¢        | ₽     | 0       | \$    | £0.00 | 0/0        | 0.00%       |             | 0.00%        | Greyhound     |              | 210310-JJY      |
| Þ 💼        | 🗙 🔲        | EXAMPLE          | - Greyhou     | nds - dutching    | 2, 3 [    | Pi           | AUSED   | ¢        | ₽     | 0       | \$    | £0.00 | 0/0        | 0.00%       |             | 0.00%        | Greyhound     |              | 210310-ZR       |
| Þ 💼        | × 🗆        | EXAMPLE          | - Football    | - Lay the Draw    | / [       | Pi           | AUSED   | ¢        | ₿     | 0       | \$    | £0.00 | 0/0        | 0.00%       |             | 0.00%        | Football - Pl |              | 210310-P3       |
| Þ 🎒        | <b>×</b> 🗆 | EXAMPLE          | - Horses -    | Trade before i    | in play [ | P.           | AUSED   | ¢        | ₿     | 0       | \$    | £0.00 | 0/0        | 0.00%       |             | 0.00%        | Horse races   |              | 210310-QP       |
| • • 🎒      | × 🗆        | EXAMPLE          | - Bet on m    | y selections      | [         | P.           | AUSED   | ¢        | ₿     | 0       | \$    | £0.00 | 0/0        | 0.00%       |             | 0.00%        | Places Back   |              | 210310-8E7      |
| Þ 🎒        | <b>×</b> 🗆 | EXAMPLE          | - Bet on al   | l imported tips   | 5 [       | P            | AUSED   | ¢        | ₽     | 0       | \$    | £0.00 | 0/0        | 0.00%       |             | 0.00%        | Tips can be   |              | 210310-GL9      |
| ▷ 訴        | ×          | EXAMPLE          | - DOBBIN      | G - Double Or     | Bust [    | P.           | AUSED   | ¢        | ₿     | 0       | \$    | £0.00 | 0/0        | 0.00%       |             | 0.00%        | DOB - DOBB    |              | 210310-TCJ      |
| ▷ 訴        | ×          | EXAMPLE          | - Little Acc  | orns              | [         | P            | AUSED   | ¢        | ₽     | 0       | \$    | £0.00 | 0/0        | 0.00%       |             | 0.00%        | Little Acorn  |              | 210310-SJ5      |
| ▷ 💼        | <b>×</b> 🗆 | EXAMPLE          | - ATM         |                   | [         | P            | AUSED   | ¢        | ₿     | 0       | \$    | £0.00 | 0/0        | 0.00%       |             | 0.00%        | ATM system    |              | 210310-FA       |

### Imagem 8: EXAMPLE - Bet on my selections

|                                                                                                    | Este é o <b>nome da estratégia</b> que aparecerá na tela  |
|----------------------------------------------------------------------------------------------------|-----------------------------------------------------------|
|                                                                                                    | Bøts/Strategies.                                          |
|                                                                                                    | Este é o <b>Grupo</b> em que a estratégia está. Leia mais |
| /                                                                                                    | sobre este recurso de layout na seção <u>9.1.14 Group</u> |
| //                                                                                                    | / <u>by</u> .                                             |
| Imagem 9: Editar estratégia                                                                                                    | Define o número de apostas que podem ser feitas           |
| General Recording of data                                                                                                    | por seleção por esta estratégia. O Match Odds de          |
| Name [EXAMPLE] - Bet on my selections                                                                                                    | uma partida de futebol tem 3 seleções (Casa, Fora ou      |
| Group by (optional, used for layout only!)                                                                                                    | Empate) O mercado Win de uma corrida de cavalos           |
| Max number of bets per runner 1 (default 1)                                                                                                    | normalmente tem inúmeras seleções (Cavalo 1               |
| Max number of bets per market 20 (default 20)                                                                                                    | Tornadinence terri indineras seteções (Cavato I,          |
| Max number of bets per event 10000 (default 10000)                                                                                                    | Cavalo 2, Cavalo 3, Cavalo 4, etc). O Match Odds de       |
| Determine favourite positions by using Chance                                                                                                    | uma partida de tenis tem 2 seleções (Jogador 1 ou         |
| Use favourite positions from before in play                                                                                                    | Jogador 2). Então, 'seleção' significa as opções de       |
| Background color of "Name" column 🔲 0, 0, 0, 0                                                                                                    | apostas disponíveis em um mercado (por exemplo, o         |
| Foreground color of "Name" column 0, 0, 0, 0                                                                                                    | time da casa, no futebol).                                |
| Description Places Back here on all selections that you pick by using "My S " column at selections in the selections of the selections in the selections in | Define o número de apostas que podem ser feitas           |
| grid view (at left side of selection name).                                                                                                    | por mercado por esta estratégia. A configuração           |
| Price range is set to 1.01 - 20.0 and Back price is checked against this price range.                                                                                                    | padrão de 20 significa que se houver múltiplas            |
| If you change this strategy to place Lay bets then change price range condition to<br>check Lay price for price range!                                                                                                    | seleçãos num único moreado, as anostas nodom cor          |
| Bets are placed 5 minutes before start time.                                                                                                    | seleções hum unico mercado, as apostas podem sel          |
| This strategy is just an example that should help you learn how to use software. It is not profitable or best strategy and you should use it in simulation mode to learn how                                                                                                    | reitas em todas elas, ate o maximo de 20 seleções         |
| software works.                                                                                                    | (por exemplo, se 2 ou 3 cavalos forem selecionados        |
| ~ -                                                                                                    | na mesma corrida ou se 3 ou 4 resultados forem            |
| Save Cancel                                                                                                    | selecionados no Correct Score de uma partida de           |
|                                                                                                    | futebol).                                                 |
|                                                                                                    | Max liability per bet (responsabilidade máxima por        |
|                                                                                                    | aposta) define o montante máximo que pode ser             |
|                                                                                                    | arriscado em uma aposta. A configuração padrão de         |
|                                                                                                    | £2.000 significa que a maior aposta possível em back      |
|                                                                                                    | seria £2.000 e a maior responsabilidade possível em       |
|                                                                                                    | lav também seria £2.000 (portanto, se a odds fossem       |
|                                                                                                    | 3.00. a stake máxima em lav seria de £1.000). A           |
|                                                                                                    | responsabilidade máxima desta estratégia está             |
|                                                                                                    | configurada em $f10,000$ A stake é definida em outro      |
|                                                                                                    | lugar mas à medida que regres de planes de state          |
|                                                                                                    | lugar, mas a medica que regras de planos de stake         |
|                                                                                                    | mais complexas sao adicionadas, pode ser mais             |
|                                                                                                    | seguro definir uma responsabilidade máxima que            |
|                                                                                                    | corresponda ao seu nível de risco.                        |

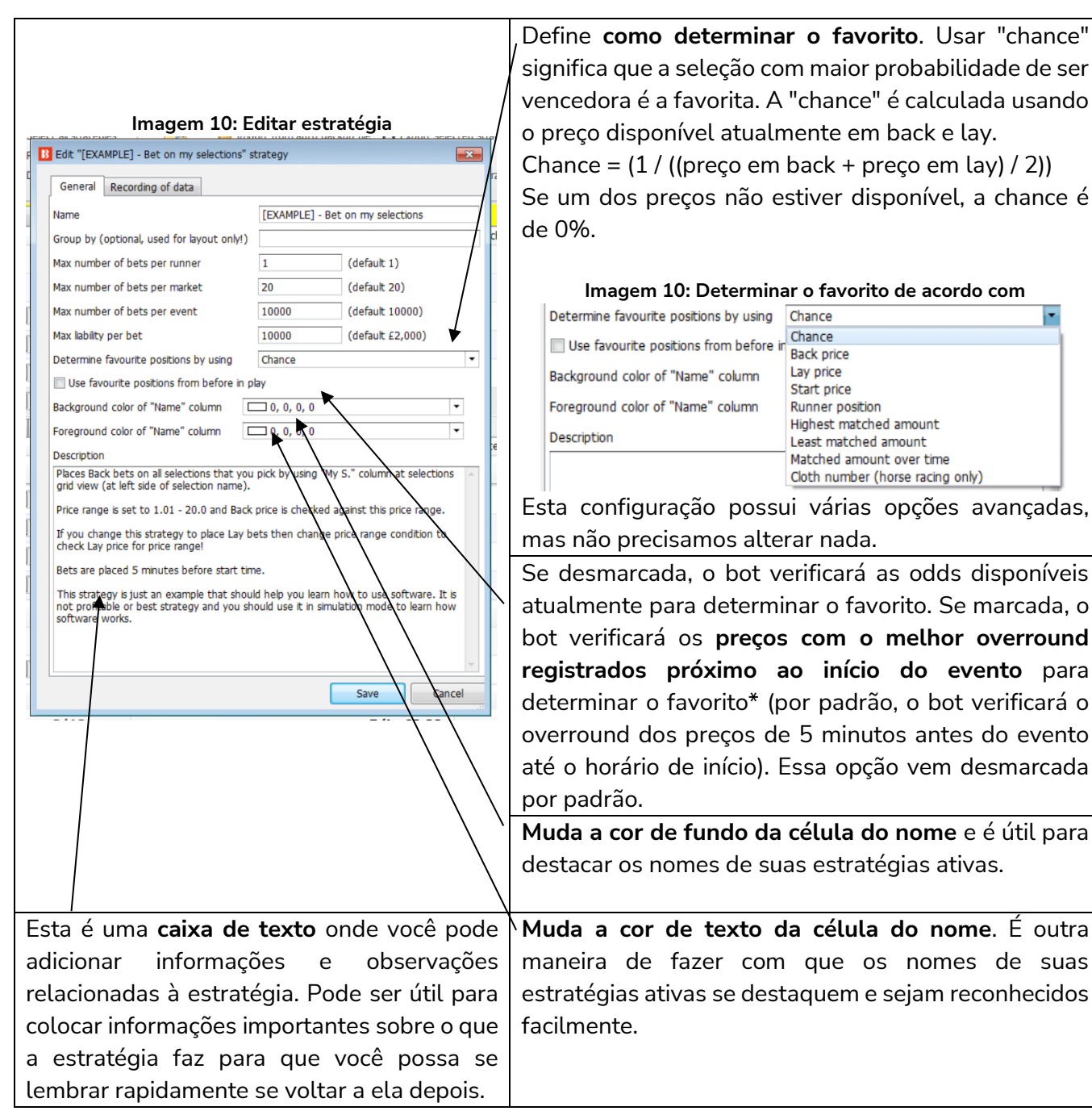

\*Lógica utilizada para determinar o favorito quando a opção "Use favourite positions from before in play" está marcada.

### Guia de utilização do software

# Imagem 11 Use favourite positions from before in play

| Período           | Opção      | Preços usados para determinar a posição do favorito             |
|-------------------|------------|-----------------------------------------------------------------|
| Before in play    | Desmarcada | Preços atuais                                                   |
| (antes do início  |            |                                                                 |
| do evento)        |            |                                                                 |
| Before in play    | Marcada    | Preços com o melhor overround registrados pelo software.        |
|                   |            | Período padrão de registro: 5 minutos antes do início do evento |
|                   |            | ("Tools & settings->General settings-> Results" 300s é a        |
|                   |            | configuração padrão)                                            |
|                   |            | Se nenhum preço tiver sido registrado ainda, serão usados os    |
|                   |            | preços atuais.                                                  |
| In play (ao vivo) | Desmarcada | Preços atuais                                                   |
| In play           | Marcada    | Preços com o melhor overround registrados pelo software.        |
|                   |            | Período padrão de registro: 5 minutos antes do início do evento |
|                   |            | ("Tools & settings->General settings-> Results" 300s é a        |
|                   |            | configuração padrão)                                            |

Observações sobre as configurações do período de registro dos preços usados para determinar os favoritos antes do início do evento:

| Período padrão de registro: <b>5 minutos antes do início do evento</b> ("Tools & settings->General settings-> Results" 300s é a configuração padrão)                                                                                                    | Imagem 12: Configurações do período de registro      |
|----------------------------------------------------------------------------------------------------|------------------------------------------------------|
| A configuração padrão de 30 minutos do<br>caminho "Tools & Settings->Monitoring settings"<br>- "Time to start monitoring markets before start<br>time" <b>não</b> é usada para determinar o favorito. Ela<br>serve para outras regras, como a steamer/drifter. | Imagem 13: Configurações de monitoramento de mercado |

Para a maioria dos usuários que apostam em suas próprias seleções, não haverá necessidade de alterar nenhuma configuração aqui. Clique em "Cancel" para fechar a aba sem nenhuma alteração.

A seguir, daremos uma olhada nas regras mais detalhadas da estratégia. Clique no botão "**Show/Hide Tabs**" na extremidade esquerda do nome da estratégia.

Imagem 14: Botão Show/Hide Tabs

|              |                     |                      |                | /       |                 |              | ~         |              | *     |           |               |             |     |       |             |        |
|--------------|---------------------|----------------------|----------------|---------|-----------------|--------------|-----------|--------------|-------|-----------|---------------|-------------|-----|-------|-------------|--------|
| <b>a</b> . 4 | EXAMPLE -           | Bet on my select     | ions           |         | PAUSED          | ¢            | ₿         | 0            | \$    | £0.00     | 0/0           | 0.00%       |     | 0.00% | Places Back | 210310 |
| Bets         | Market conditions   | Selection conditions | Price settings | Staking | After bet rules | Safety rules | Reports   | Other inform | ation |           |               |             |     |       |             |        |
| Q Ev         | nt/market/selection |                      |                |         | Status          | Matched      | Unmatched | Cancele      | i i   | Loss rec. | Type Avg. Pri | e Odds Req. | P/L |       | Bet placed  | Bet ID |

Isso abrirá o conjunto individual de regras da estratégia, com 9 abas que contém os diferentes tipos de regras que compõem a estratégia, além de outros relatórios e informações sobre a atividade do bot.

| Aba                                                                                 | Função                                                                    |  |  |  |  |  |  |  |  |
|-------------------------------------------------------------------------------------|---------------------------------------------------------------------------|--|--|--|--|--|--|--|--|
| Bets Informa quais apostas foram feitas pela estratégia.                            |                                                                           |  |  |  |  |  |  |  |  |
| Market conditions Define regras para permitir ou impedir apostas em um mercado.     |                                                                           |  |  |  |  |  |  |  |  |
| Selection conditions Define regras para permitir ou impedir apostas em uma seleção. |                                                                           |  |  |  |  |  |  |  |  |
| Price settings Diz ao bot qual preço propor.                                        |                                                                           |  |  |  |  |  |  |  |  |
| Staking                                                                             | Diz ao bot quanto apostar e com que persistência.                         |  |  |  |  |  |  |  |  |
| After bet rules                                                                     | Configura o cash out, segunda aposta e regras para apostas não            |  |  |  |  |  |  |  |  |
|                                                                                     | correspondidas.                                                           |  |  |  |  |  |  |  |  |
| Safety rules                                                                        | Define limites de perdas e outros recursos de segurança.                  |  |  |  |  |  |  |  |  |
| Reports                                                                             | Informa o que o bot está fazendo.                                         |  |  |  |  |  |  |  |  |
| Other information                                                                   | Possui informações como quando o bot foi iniciado, pausado ou reiniciado. |  |  |  |  |  |  |  |  |

A aba **Bets** está vazia atualmente, pois não houve apostas feitas por esta estratégia.

Clique na aba "Market Conditions".

|                  |                             |                              |                |                  | nagem          | <b>TO:</b> / (  | <b>Ju</b> 1.11 |          |                    | i dono           |                |                |              |               |              |                 |
|------------------|-----------------------------|------------------------------|----------------|------------------|----------------|-----------------|----------------|----------|--------------------|------------------|----------------|----------------|--------------|---------------|--------------|-----------------|
| 8 0 1            | ▶                           |                              |                |                  | -              | BF B            | OT MANA        | GER      | BI                 | F BOT MAN        | AGER           |                | SIM          | ULATION MODE  |              | - 6 -           |
| В н              | OME EVENTS & MARKETS        | STRATEGIES                   | HISTORY        | TOOLS & SETTIN   | IGS HELP       |                 |                |          | F                  | OR BETFAIR       |                |                | SIM          | ULATION MODE  | (2) 1        | 4:38:47 17-Mar  |
| ()<br>()         | 2                           |                              | Ö              |                  |                |                 |                |          |                    |                  |                |                |              |               |              |                 |
| General          | Monitoring                  | Application style            | View log       | file             |                |                 |                |          |                    |                  |                |                |              |               |              |                 |
| General settings | Markets monitoring settings | Layout settings              | Log fi         | e                |                |                 |                |          |                    |                  |                |                |              |               |              | 6               |
| MARKETS          | (0/5) BOTS/                 | STRATEGIES                   | X STEAMER      | /DRIFTERS        | BETS           |                 | l⊟ R           | ESULTS   |                    | NEWS             |                |                |              | Strate        | gies: 0/10 7 | Total P/L: £0.0 |
| Show             | Name                        |                              |                | Start/Pause      | Add rule       | Edit            | Resta          | art      | P/L                | Wins/Total       | Strike rate    | Market wins    | Markets stri | . Description | Group by     | Strategy ID     |
| Þ                | Manual bets                 |                              |                |                  |                | ₿               | 0              |          | £0.00              |                  |                |                |              | Strategy us   |              | -               |
| > 🗈 💥 🗆          | EXAMPLE - Horses            | - Lay 1 Favouri              | te wi 📃        | PAUSED           | ¢              | 0               | 0              | \$       | £0.00              | 0/0              | 0.00%          |                | 0.00%        | Horses - La   |              | 210310-95       |
| > 🖬 💥 🗆          | EXAMPLE - Greyho            | unds - Lay Trap              | 0 1 w 📃        | PAUSED           | ¢              | 0               | 0              | \$       | £0.00              | 0/0              | 0.00%          |                | 0.00%        | Greyhound     |              | 210310-JJ       |
| Þ 🗊 💥 🗆          | EXAMPLE - Greyho            | unds - <mark>dutching</mark> | 2, 3           | PAUSED           | ¢              | ₿               | 0              | \$       | £0.00              | 0/0              | 0.00%          |                | 0.00%        | Greyhound     |              | 210310-ZF       |
| > 🗈 💥 🗆          | EXAMPLE - Footbal           | l - Lay the Drav             | v 📃            | PAUSED           | Ð              | ₿               | 0              | \$       | £0.00              | 0/0              | 0.00%          |                | 0.00%        | Football - Pl |              | 210310-P3       |
| > 🗊 💥 🗆          | EXAMPLE - Horses            | - Trade before               | in play 📃      | PAUSED           | ¢              | ₿               | 0              | \$       | £0.00              | 0/0              | 0.00%          |                | 0.00%        | Horse races   |              | 210310-QF       |
| ▶ ª 💼 💥 🗖        | EXAMPLE - Bet on I          | my selections                |                | PAUSED           | Ð              | ₽               | 0              | \$       | £0.00              | 0/0              | 0.00%          |                | 0.00%        | Places Back   |              | 210310-8E       |
| Bets             | Market conditions Selection | n conditions Price se        | ettings Stakin | g After bet rule | s Safety rules | Reports         | Other info     | rmation  |                    |                  |                |                |              |               |              |                 |
| ۹ DEL            | Up Down Name                |                              |                |                  | Edit Descript  | ion             |                |          |                    |                  |                |                |              |               |              |                 |
| ۰ 💥              | 🔺 😽 Time to be              | t                            |                |                  | 🖏 Start pla    | acing bets 00:0 | 5:00 (days     | .HH:mm:  | ss) before in play | <i>i</i> .       |                |                |              |               |              |                 |
| *                | 🔷 🐳 Overround               | s                            |                |                  | 🖏 Back prie    | ces min/max ov  | errounds a     | re 100.0 | 0% - 115.00%,      | and Lay prices m | in/max overrou | nds are 85.00% | - 100.00%.   |               |              |                 |
|                  |                             |                              |                |                  |                |                 |                |          |                    |                  |                |                |              |               |              |                 |
| Þ 💼 💥 🗆          | EXAMPLE - Bet on a          | all imported tip:            | 5              | PAUSED           | ¢              | 0               | 0              | \$       | £0.00              | 0/0              | 0.00%          |                | 0.00%        | Tips can be   |              | 210310-GL       |
| > 🗈 💥 🗆          | EXAMPLE - DOBBIN            | IG - Double Or               | Bust 📃         | PAUSED           | ¢              | ₿               | 0              | \$       | £0.00              | 0/0              | 0.00%          |                | 0.00%        | DOB - DOBB    |              | 210310-TC       |
|                  |                             |                              | _              |                  | -              | -               | 1              |          |                    |                  |                |                |              |               |              |                 |

### Imagem 15: Aba Market Conditions

É possível ver que duas regras foram definidas, **"Time to Bet"** e **"Overrounds"**.

Se clicarmos no botão "Edit" da regra **Time to Bet**, podemos ver detalhadamente as configurações possíveis para esta regra.

|     | Imagem 16: Time to Bet |                                     |        |            |                      |                |         |                 |              |                |             |        |                     |     |       |           |             |           |
|-----|------------------------|-------------------------------------|--------|------------|----------------------|----------------|---------|-----------------|--------------|----------------|-------------|--------|---------------------|-----|-------|-----------|-------------|-----------|
| • 4 | <b>i</b> ,             | × 🗆                                 | EXA    | 1PLE -     | Bet on my select     | ions           |         | PAUSED          | ¢            | 0              | 0           | \$     | £0.00               | 0/0 | 0.00% | <br>0.00% | Places Back | 210310-8E |
|     | E                      | Bets                                | Market | conditions | Selection conditions | Price settings | Staking | After bet rules | Safety rules | Reports        | Other infor | mation |                     |     |       |           |             |           |
|     | ٩                      | A DEL Up Down Name Edit Description |        |            |                      |                |         |                 |              |                |             |        |                     |     |       |           |             |           |
|     | Ø.                     | ×                                   | 4      | 4          | Time to bet          |                |         |                 | 🖏 Start plac | cing bets 00:0 | 5:00 (days. | HH:mm: | ss) before in play. |     |       |           |             |           |
|     |                        | 🙀 🖕 🔮 Overrounds                    |        |            |                      |                |         |                 |              |                |             |        |                     |     |       |           |             |           |
|     |                        |                                     |        |            |                      |                |         |                 |              |                |             |        |                     |     |       |           |             |           |
|     |                        |                                     | 1      |            |                      |                |         |                 |              | 1              |             |        |                     |     |       |           |             |           |

| Imagem 17: Configurações da regra Time to bet                | lsso diz à estratégia para comecar a colocar suas      |
|--------------------------------------------------------------|--------------------------------------------------------|
| B Time to bet settings X                                     | anostas 300s (5 minutos) antes do início do evento É   |
| Time of bet                                                  | apostas 5003 (5 minutos) antes do miejo do evento. E   |
| 300s ∨ ✓ Start betting before in play N minutes ◄            | possívet atterar esse tempo no menu ao tado.           |
| 60s V Stop betting before start time                         |                                                        |
| 300s 🗸 🗌 Start betting N minutes after market goes in play 🔨 | Se esta opção estiver marcada, dizemos a estrategia    |
| 60m V Keep betting in play                                   | para parar de fazer apostas quando faltar um           |
| Only bet during selected hours                               | determinado tempo para o início do evento.             |
| 12:47                                                        | Se esta opção estiver marcada, dizemos à estratégia    |
| Monday Friday                                                | para começar a apostar um determinado tempo após       |
| ✓ Tuesday ✓ Saturday ✓ Wednesday ✓ Sunday                    | o início do evento. Esta opção está acinzentada porque |
|                                                              | o bot foi configurado para começar a apostar antes do  |
| Save Cancel                                                  | início do evento. Se a primeira opção estivesse        |
|                                                              | desmarcada, esta opção estaria disponível.             |
| Essas opções <b>limitam as atividades do bot a</b>           | Se esta opção estiver marcada, o bot terá permissão    |
| horários e dias da semana específicos. Isso                  | para <b>fazer apostas ao vivo</b> se as condições da   |
| é útil se não quisermos que o bot esteja ativo               | estratégia forem atendidas até o tempo definido aqui.  |
| o tempo todo.                                                |                                                        |

Se clicarmos no botão "Edit" da regra **Overrounds**, podemos ver detalhadamente as configurações possíveis para esta regra.

### Imagem 17: Overrounds

| a chiling ABaahata    |         |                                                                                                    |             |                         |                                           |                                                                                                    |  |
|-----------------------|---------|----------------------------------------------------------------------------------------------------|-------------|-------------------------|-------------------------------------------|----------------------------------------------------------------------------------------------------|--|
| s Staking After bet n | ules Sa | fety rules                                                                                                    | Reports     | Other information       |                                           |                                                                                                    |  |
|                       | Edit    | Description                                                                                                   | ı           |                         |                                           |                                                                                                    |  |
|                       | 0       | Start placi                                                                                                   | ng bets 00: | )5:00 (days.HH:mm:s     | s) before in play.                        |                                                                                                    |  |
|                       |         | Back prices min/max overrounds are 100.00% - 115.00%, and Lay prices min/max overrounds are 85.00% - 100.00%. |             |                         |                                           |                                                                                                    |  |
|                       | _       |                                                                                                    | Start placi | Start placing bets 00:0 | Start placing bets 00:05:00 (days.HH:mm:s | Image: Start placing bets 00:05:00 (days.HH:mm:ss) before in play.           Image: Start placing bets 00:05:00 (days.HH:mm:ss) before in play.           Image: Start placing bets 00:05:00 (days.HI:mm:ss) before in play.           Image: Start play.           Image: Star |  |

Esta regra é extremamente importante para garantir que as apostas sejam colocadas em preços válidos.

Imagem 18: Configurações da regra Overround

| B Overround condition settings                                                                                                    | ×                          |
|----------------------------------------------------------------------------------------------------|----------------------------|
| Min/max overrounds<br>Max Back prices overround (default 115%, should be more than 100% for single winner markets)<br>Min Back prices overround (default 100%, should be more or 100% for single winner markets)<br>Min Lay prices overround (default 85%, should be less than 100% for single winner markets)<br>Max Lay prices overround (default 100%, should be less or 100% for single winner markets) | a) 115<br>100<br>85<br>100 |
| Save                                                                                                    | Cancel                     |

As regras atuais determinam que o bot não fará apostas a menos que "o overround do back esteja entre 100%-115% ou o overround do lay esteja entre 85%-100%". Mas o que isso significa?

A maneira mais fácil de pensar o número do overround é como **uma medida de quão desenvolvido um mercado está** como um todo. É a soma das probabilidades do back ou do lay depois de serem convertidas para porcentagem. Outra forma de entender o overround é olhando para os mercados da Betfair:

| Imagem 19: Um me           | rcado desenvolvido                                                                                                    | Na imagem 18, vemos um mercado                   |
|----------------------------|----------------------------------------------------------------------------------------------------|--------------------------------------------------|
| Match Odds                 |                                                                                                    | desenvolvido no qual ficaríamos felizes em       |
| 🗸 In-Play 🦲 🔋 Rules        | Matched: GBP 47,028 Refresh                                                                                                    | apostar. As probabilidades estão próximas e, se  |
| 3 selections               | 100.2% Back all Lay all 99.3%                                                                                                    | convertermos as odds em porcentagem, obtemos     |
| <u> Libertad</u>           | <b>1.97 1.98 1.99 2 2.02 2.04</b> £143 £127 £164 £76 £157 £281                                                                                              | 100,2% de probabilidade em back e 99,3% em       |
| <u> 🟦</u> Sportivo Luqueno | 6.4<br>£67<br>£50<br>£50<br>£10<br>£23<br>£23<br>£46<br>£46                                                                                                 | lay.                                             |
| 🚠 The Draw                 | 2.8         2.82         2.84         2.86         2.88         2.9         2.12           £34         £9         £23         £81         £260         £122 | O overround é uma forma de quantificar em        |
| Back a 1.99 = 50,3% de p   | probabilidade                                                                                                    | números se as probabilidades somam perto de      |
| Back a 6.80 = 14,7% de p   | orobabilidade                                                                                                    | 100%. Nenhum mercado será 100%. As casas de      |
| Back a 2.84 = 35,2% de p   | orobabilidade                                                                                                    | apostas geralmente oferecem overrounds de        |
| Soma das probabilidades    | do back = 100,2%                                                                                                    | 102,5%-110% ou mais, o que constitui a           |
| ·                          |                                                                                                    | "margem" delas e garante que lucrem. Então,      |
| Lay a 2.00 = 50% de prot   | babilidade                                                                                                    | quanto mais próximo de 100%, melhor.             |
| Lay a 7.00 = 14,3% de pr   | obabilidade                                                                                                    | Este mercado atende à regra de overround do bot  |
| Lay a 2.86 = 35% de prot   | babilidade                                                                                                    | de 100%-115% para o back e 85%-100% para o       |
| Soma das probabilidades    | do lay = 99,3%                                                                                                    | lay.                                             |
| Imagem 20: Um merca        | ado semidesenvolvido                                                                                                    | Na imagem 19, vemos um mercado                   |
| Match Odds                 |                                                                                                    | semidesenvolvido onde as odds disponíveis em     |
| Going In-Play 🥚 i Rules    | Matched: GBP 20 Refresh                                                                                                    | back e lay ainda não estão tão próximas. Se      |
| 3 selections               | 106.0% Back all Lay all 90.7%                                                                                                    | somarmos as probabilidades do back, obtemos      |
| <u> ííí</u> Dinamo Zagreb  | $\begin{array}{cccccccccccccccccccccccccccccccccccc$                                                                                                    | um overround de 106%. Isso não é bom para um     |
| <u> ííí</u> Villarreal     | <b>2.08</b> 2.28 2.3 2.56 2.58 2.64 £17 £2                                                                                                    | mercado como o Match Odds antes do início da     |
| 🚠 The Draw                 | 2.74         2.8         3.2         3.8         4         4.3           £14         £5         £14         £7         £2         £5                        | partida, mas para mercados ao vivo e mercados    |
| Back a 3.20 = 31,3% de p   | orobabilidade                                                                                                    | menores antes do início do evento, há ocasiões   |
| Back a 2.30 = 43,5% de p   | orobabilidade                                                                                                    | em que ser muito rígido com os overrounds pode   |
| Back a 3.20 = 31,3% de p   | orobabilidade                                                                                                    | fazer com que as apostas não sejam feitas.       |
| Soma das probabilidades    | do back = 106,1%                                                                                                    | Este mercado ainda atende à regra de overround   |
|                            |                                                                                                    | do bot de 100%-115% para o back e 85%-100%       |
| Lay a 3.95 = 25,3% de pr   | obabilidade                                                                                                    | para o lay.                                      |
| Lay a 2.56 = 39,1% de pr   | obabilidade                                                                                                    | Se você quiser alterar os overrounds de suas     |
| Lay 3.80 = 26,3% de prot   | babilidade                                                                                                    | estratégias, pode ser uma boa ideia verificar    |
| Soma das probabilidades    | do lay = 90,7%                                                                                                    | manualmente no site da Betfair a média de        |
|                            |                                                                                                    | overround dos mercados em que deseja apostar.    |
|                            |                                                                                                    | Se for muito rígido, as apostas podem não ser    |
|                            |                                                                                                    | feitas e, se for muito flexível, pode pegar odds |
|                            |                                                                                                    | ruins.                                           |
|                            |                                                                                                    |                                                  |

| Imagem 21: Um merc                                                                                                    | ado si                                                                                                    | ıbde         | senv       | olvio   | do     |        | Na imagem 20, vemos um mercado muito                                                                         |  |  |  |  |  |  |
|----------------------------------------------------------------------------------------------------|----------------------------------------------------------------------------------------------------|--------------|------------|---------|--------|--------|----------------------------------------------------------------------------------------------------|--|--|--|--|--|--|
| Match Odds                                                                                                    |                                                                                                    |              |            |         |        |        | subdesenvolvido no qual definitivamente não                                                                  |  |  |  |  |  |  |
| Going In-Play 🧧 i Rules                                                                                                    |                                                                                                    |              | Mato       | hed: GE | BP 0 R | efresh | iríamos querer colocar nossas apostas.                                                                       |  |  |  |  |  |  |
| 3 selections                                                                                                    | 236.4%                                                                                                    | Ba           | ack all    | Lay     | all    | 0.2%   | Se somarmos as probabilidades do back                                                                        |  |  |  |  |  |  |
| 🚠 FC Brasilia Rio Lindo                                                                                                    |                                                                                                    | 1.01<br>£221 | 1.02<br>£5 |         |        |        |                                                                                                    |  |  |  |  |  |  |
| 🔐 CA Independiente Siguatepe                                                                                                    | CA Independiente Siguatepe         1.01<br>£21         2.01<br>£21         1.02<br>£25         2.48<br>£49         490<br>£26         550<br>£2 |              |            |         |        |        | obtemos um overround de 236,4%. Apenas uma                                                                   |  |  |  |  |  |  |
| 🚠 The Draw                                                                                                    |                                                                                                    |              |            |         |        |        | cas seleções tem odos em tay, o que ocasiona um<br>overround de $0.2\%$                                      |  |  |  |  |  |  |
| Back a 1.02 = 98% de probabilidade<br>Back a 1.02 = 98% de probabilidade<br>Back a 2.48 = 40,4% de probabilidade<br>Soma das probabilidades do back = 236,4% |                                                                                                    |              |            |         |        |        | Este mercado não atenderia à regra de overround<br>do bot de 100%-115% para o back e 85%-100%<br>para o lay. |  |  |  |  |  |  |
| Lay a 490 = 0,2% de probabilidade                                                                                                    |                                                                                                    |              |            |         |        |        |                                                                                                    |  |  |  |  |  |  |

Portanto, podemos ver que a regra **Overrounds** da aba **Market Conditions** existe para evitar apostas em mercados subdesenvolvidos e preços inválidos. Nota-se que esses overrounds são para mercados com um único vencedor. Os mercados com múltiplos vencedores, como os mercados de Place nas corridas de cavalos, terão overrounds maiores mesmo se forem mercados desenvolvidos.

Outra regra que ajuda o bot a obter preços válidos é a regra **Back and Lay Price Ratio** da aba **Selection Conditions.** 

|    | Imagem 22: Regra Back and Lay Price Ratio |                                                                                                    |   |                          |   |  |  |   |                                                                      |  |  |  |  |  |  |             |  |  |
|----|-------------------------------------------|----------------------------------------------------------------------------------------------------|---|--------------------------|---|--|--|---|----------------------------------------------------------------------|--|--|--|--|--|--|-------------|--|--|
| â, | ×                                         | EXAMPLE - Bet on my selections         PAUSED         Image: Control of the selection of the selection of the selectio |   |                          |   |  |  |   |                                                                      |  |  |  |  |  |  | Places Back |  |  |
|    | Bets                                      | ets Market conditions Selection conditions Price settings Stal., er bet rules Safety rules Reports Other information                                                                                                    |   |                          |   |  |  |   |                                                                      |  |  |  |  |  |  |             |  |  |
| 4  | DEL                                       | EL Up Down Name Edit Description                                                                                                    |   |                          |   |  |  |   |                                                                      |  |  |  |  |  |  |             |  |  |
|    | ×                                         | 🔷 🐳 Min/Max Selection Price                                                                                                    |   |                          |   |  |  |   | Back price for any runner must be within price range of 1.01 - 20.   |  |  |  |  |  |  |             |  |  |
|    | ×                                         | 4                                                                                                    | 4 | Bet on my favorites only | / |  |  | ₿ | Bet type on selections that I picked by using "Fav." column is BACK. |  |  |  |  |  |  |             |  |  |
|    | ×                                         | 🔀 🕼 🤣 Back and Lay price ratio                                                                                                    |   |                          |   |  |  |   |                                                                      |  |  |  |  |  |  |             |  |  |
|    |                                           |                                                                                                    |   |                          |   |  |  |   |                                                                      |  |  |  |  |  |  |             |  |  |

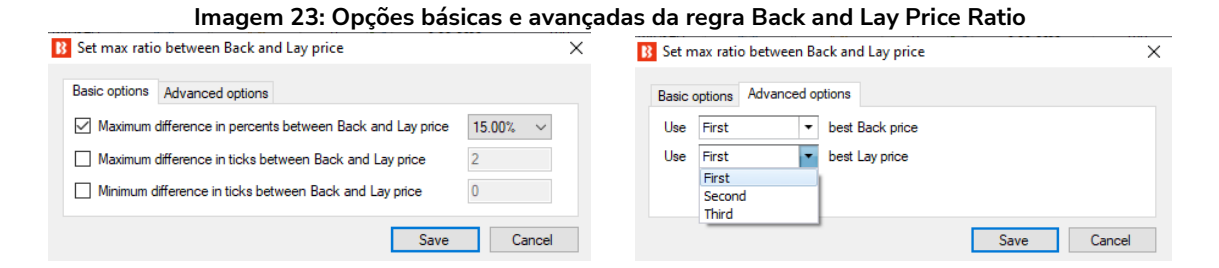

A regra **Back and Lay Price Ratio** analisa o gap entre as odds do back e lay de cada seleção. Em seguida, verifica a regra para ver se a estratégia pode ou não apostar baseado na diferença permitida em porcentagem ou ticks. O valor percentual é calculado dividindo as odds do lay pelas odds do back e, depois, subtraindo 1.

Razão entre as odds = (odds do lay / odds do back) -1

Quanto maior for a porcentagem, maior o gap entre as odds.

Também podemos definir a proporção máxima em ticks. Ticks são os intervalos entre as odds permitidos pela Betfair.

Por exemplo, de 1.33 a 1.34 é 1 tick. No entanto, de 2.00 a 2.02 também é 1 tick, pois 2.01 não é permitido. Portanto, 5 ticks acima de 1.50 é 1.55, mas 5 ticks acima de 50 é 75.

| Faixa de odds | Intervalo dos ticks (Betfair) | Ticks nesta faixa de odds |
|---------------|-------------------------------|---------------------------|
| 1.01-2.00     | 0.01                          | 100                       |
| 2.02-3.00     | 0.02                          | 50                        |
| 3.05-4.00     | 0.05                          | 20                        |
| 4.10-6.00     | 0.10                          | 20                        |
| 6.20-10.00    | 0.20                          | 20                        |
| 10.50-20.00   | 0.50                          | 20                        |
| 21-30         | 1                             | 10                        |
| 32-50         | 2                             | 10                        |
| 55-100        | 5                             | 10                        |
| 110-1,000     | 10                            | 90                        |

Imagem 24: 1°, 2° e 3° melhores preços

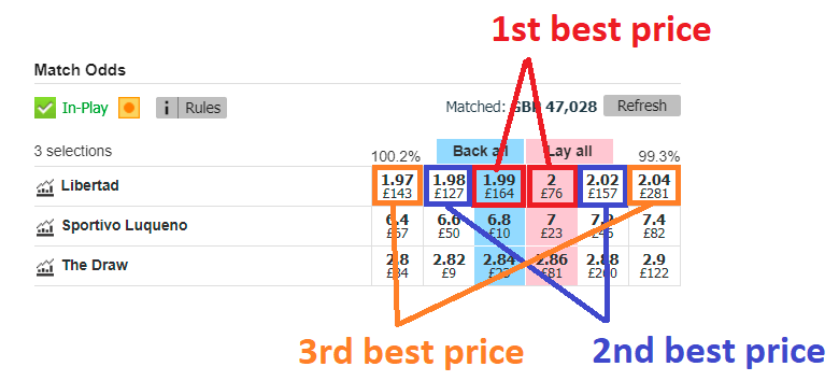

Por padrão, esta regra analisa a melhor odd em back e em lay. No entanto, é possível alterar essa configuração para a segunda ou terceira melhor odd nas opções avançadas.

Se para os mercados da Betfair, podemos ver como esta regra nos protege de odds ruins.

| Imagem 25: Um mer        | cado desenvolvido                                                                                                    | Na imagem 24, vemos um mercado desenvolvido no         |  |  |  |  |  |  |
|--------------------------|----------------------------------------------------------------------------------------------------|--------------------------------------------------------|--|--|--|--|--|--|
| Match Odds               |                                                                                                    | qual ficaríamos felizes em apostar. As odds estão muit |  |  |  |  |  |  |
| 🗸 In-Play 🧕 👔 Rules      | Matched: GBP 47,028 Refresh                                                                                                    | próximas. Todas as odds ostão sonaradas por 1 tick o a |  |  |  |  |  |  |
| 3 selections             | 100 00 Back all Lay all 99.3%                                                                                                    | proximas. Todas as odus estad separadas por 1 dick e a |  |  |  |  |  |  |
| 🚠 Libertad               | <b>.98 1.99 2 2.02 2.04</b><br>127 <b>£164</b> £76 £157 £281                                                                                               | maior razão é de 2,9% para a aposta no time visitante. |  |  |  |  |  |  |
| 🚠 Sportivo Luqueno       | <b>0.4 0.6 6.8 7 7.2 7.4</b> £50 £10 £23 £46 £82                                                                                                    | Todas as seleções neste mercado atendem à regra do     |  |  |  |  |  |  |
| 📺 The Draw               | 2.8         2.82         2.84         2.86         2.88         2.9         2.9           £34         £9         £23         £81         £260         £122 | bot que exige uma razão máxima de 15% entre o back     |  |  |  |  |  |  |
| De 1.99 até 2.00 = dife  | rença de 0,5% ou 1                                                                                                    | e o lay.                                               |  |  |  |  |  |  |
| tick                     |                                                                                                    |                                                        |  |  |  |  |  |  |
| De 6.8 até 7 = diferença | a de 2,9% ou 1 tick                                                                                                    |                                                        |  |  |  |  |  |  |
| De 2.84 até 2.86 = dif   | erença de 0,7% ou 1                                                                                                    |                                                        |  |  |  |  |  |  |
| tick                     |                                                                                                    |                                                        |  |  |  |  |  |  |

| Imagem 25: I Im mercado comidecenvelvido                                                                                                    |                                                          |
|----------------------------------------------------------------------------------------------------|----------------------------------------------------------|
| Match Odds                                                                                                    | Na imagem 25, verios um mercado semidesenvolvido         |
| Going In-Play i Rules Matched: GBP 20 Refresh                                                                                                    | onde as odds do back e do lay disponíveis ainda nao      |
| 3 selections 100 0% Back all Lay all 00 7%                                                                                                    | estão tão próximas. Neste caso, o bot não apostaria no   |
| Image: Second second second                         | time da casa ou no empate porque não atendem à regra     |
| Villarreal         2.08<br>£3         2.28<br>£10         2.3<br>£10         2.56<br>£3         2.56<br>£17         2.58<br>£17                                                                                                    | dos 15%, mas apostaria no time visitante, pois 13%       |
| Image: The Draw         2.74         2.8         3.2         3.8         4         4.3           Image: Second second secon                                                                                                    | está abaixo dos 15% definidos pela regra. É              |
| De 3.2 até 3.95 = diferença de 23% ou 15                                                                                                    | importante lembrar que a regra Back and Lay Price        |
| ticks                                                                                                    | Ratio é uma condição da seleção (selection condition)    |
| De 2.3 até 2.56 = diferença de 13% ou 13                                                                                                    | e não uma condição de mercado (market condition).        |
| ticks                                                                                                    | Isso significa que só irá considerar a seleção na qual o |
| De 3.2 até 3.8 = diferença de 18,75% ou 12                                                                                                    | bot está tentando apostar. Se o bot estivesse            |
| ticks                                                                                                    | configurado para apostar na vitória do time da casa, não |
|                                                                                                    | apostaria nesta partida, pois a razão entre as odds da   |
|                                                                                                    | vitória do time da casa está acima de 15%. Mas se a      |
|                                                                                                    | estratégia estivesse configurada para apostar na vitória |
|                                                                                                    | do visitante, faria uma aposta nessa partida, pois a     |
|                                                                                                    | razão entre as odds dessa seleção está abaixo de 15%.    |
| Imagem 26: Um mercado subdesenvolvido                                                                                                    | Na imagem 26, vemos um mercado muito                     |
| Match Odds                                                                                                    | subdesenvolvido no qual definitivamente não              |
| Going In-Play   Kefresh  Kefresh  Kefre | gueremos colocar nossas apostas.                         |
| 3 selections 236.4% Back all Lay all 0.2%                                                                                                    | Nenhuma seleção deste mercado atenderia à regra dos      |
| CA Independiente Siguistene 1.01 1.02                                                                                                    | 15% de razão entre as odds do back e do lav As           |
| Image         E221         E5           Image         1.03         2.3         2.48         490         950                                                                                                    | anostas no time da casa e no time visitante não têm      |
| Não bá odde disponívois em lav ao time da                                                                                                    | odds em lav para fazer o cálculo. As odds do empate      |
| casa ou om lav ao timo visitante polas quais                                                                                                    | octão acima de limite de 15%                             |
| dividir as adds are back. Dertants rest                                                                                                    |                                                          |
| uviuir as odds em back. Portanto, hao ha                                                                                                    |                                                          |
| como calcular a razao entre elas.                                                                                                    |                                                          |
| De 2.48 até 490 = diferença de 198% ou 175                                                                                                    |                                                          |
| ticks                                                                                                    |                                                          |

Desta forma, podemos ver como as regras **Overrounds** (condição de mercado) e **Back and Lay Price Ratio** (condição da seleção) são importantes para impedir o bot de apostar em odds ruins.

| 🖆 🙀 🔲 EXAMPLE - Bet on my selections        |   |     |    |      |                          |                |         | PAUS      | ED    | Ð             | 0                              | 0             | 4           | £0.00               | 0/0 |
|---------------------------------------------|---|-----|----|------|--------------------------|----------------|---------|-----------|-------|---------------|--------------------------------|---------------|-------------|---------------------|-----|
| Bets Market conditions Selection conditions |   |     |    |      |                          | Price settings | Staking | After bet | rules | Safety rules  | ules Reports Other information |               |             |                     |     |
| C                                           |   | DEL | Up | Down | Name                     |                |         |           | Edit  | Description   |                                |               |             |                     |     |
| 1                                           | ? | ×   |    | 4    | Min/Max Selection Price  |                |         |           | D     | Back price fo | r any runne                    | r must be w   | ithin price | e range of 1.01 - 2 | 20. |
|                                             |   | ×   |    | 4    | Bet on my favorites only |                |         |           |       | Bet type on s | elections the                  | at I picked b | y using "I  | av." column is BA   | CK. |
|                                             |   | ×   |    | 4    | Back and Lay price ratio |                |         |           | 0     | Max ratio bet | ween Back a                    | and Lay price | e is 15%.   |                     |     |

### Imagem 26: Min/Max Selection Price

Outra regra da estratégia "Bet on my selections" é a "**Min/Max Selection Price**". É uma forma de permitir ou proibir apostas com base nas odds disponíveis.

|                                                                                                    | Any runner diz ao bot para verificar o preco de qualquer         |
|----------------------------------------------------------------------------------------------------|------------------------------------------------------------------|
| Imagem 27: Min/max selection price                                                                                                    | seleção na qual as regras da estratégia permitiriam uma          |
| B         Selection required price range settings         X                                                                                           | seceção na quar as regras da estrategia permitinam uma           |
| Required price range for specific selection                                                                                                    |                                                                  |
| Following selection                                                                                                    | <b>Favorite by position</b> diz ao bot para verificar o preço da |
| Any runner                                                                                                    | seleção pelo favoritismo para permitir apostas.                  |
| O Favorite by position ◀ 1 ∨                                                                                                    | Runner by position diz ao bot para verificar o preço da          |
| O Runner by position                                                                                                    | seleção pela posição para permitir apostas.                      |
| Runner whose name contains                                                                                                    | Runner whose name contains diz ao bot para verificar o           |
| must have                                                                                                    | preco da seleção cuio nome contenha o texto a seguir para        |
| O Back and Lay price (default)                                                                                                    | preço da seteção cajo nome contenina o texto a seguir para       |
| Back price                                                                                                    | permitir apostas.                                                |
|                                                                                                    | Essas configurações dizem ao bot <b>qual preço usar</b> :        |
| Last traced price     Start price (only Betfair Start Price markets)                                                                                  | Back and Lay price significa que tanto o preço em back           |
| Near price (only Betfair Start Price markets)                                                                                                    | quanto em lav devem estar dentro da faixa de odds definida.      |
| O Far price (only Betfair Start Price markets)                                                                                                    | Back price é o melhor preco em back disponível atualmente        |
| greater than or equal to $~~$ 1.01 $~~$ $$ and less than or equal to $~~$ 20 $~~$ $\sim$                                                              | Lav price é o methor preço em back disponível atualmente.        |
| Use selection min/max price range from Selections Form if it is manually set                                                                          | Lay price e o methor preço em tay disponívet atdatmente.         |
| Check prices from before in play                                                                                                    | Last traded price é o último preço no qual uma aposta foi        |
| □ Ignore this condition 10s ∨ before start time                                                                                                    | correspondida.                                                   |
| If this condition is not satisfied then betting only on selected selection<br>will be skipped! This condition should be used when it is required from | Start price é o Preço Inicial da Betfair (BSP). Este preço só    |
| single selection to be in price range for bet to be placed on that selection.                                                                         | está disponível para mercados que possuam o SP.                  |
|                                                                                                    | Near price* é a projeção de onde o preço inicial (SP) estaria    |
| Save Cancel                                                                                                    | se o evento iniciasse naquele momento.                           |
|                                                                                                    | Far price* é calculado usando apenas as apostas SP e             |
|                                                                                                    | pressupõe que não haverá mercado de intercâmbio                  |
|                                                                                                    | (exchange) quando o mercado estiver determinado                  |
|                                                                                                    | Essas compas convem para definir os proces mínimos o             |
| Imagem 28: Min/Max selection price                                                                                                    | esses campos servent para dennir os preços minimos e             |
| must have                                                                                                    |                                                                  |
| O Back and Lay price (default)                                                                                                    | Isso diz a estrategia para usar os preços minimos/maximos        |
| Back price                                                                                                    | inseridos manualmente para a seleção em questão caso             |
| O Lay price                                                                                                    | tenham sido definidos na grade de seleções.                      |
| Last traded price     Start price (only Betfair Start Price markets)                                                                                  | Essa opção diz à estratégia para usar os preços de antes do      |
| Near price (only Betfair Start Price markets)                                                                                                    | início do evento. Isso é muito útil para apostas ao vivo         |
| Far price (only Betfair Start Price markets)                                                                                                    | quando queremos usar as odds iniciais, não as odds atuais.       |
| greater than or equal to $1.01 \lor$ and less than or equal to $20 \lor$                                                                              | Os precos de antes do início do evento serão, por padrão, os     |
| Use selection min/max price range from Selections Form if it is manually set                                                                          | proces registrades com a malbar averraund pas E minutes          |
| Check prices from before in play                                                                                                    | preços registrados como methor overround nos 5 minutos           |
| □ Ignore this condition 10s ∨ before start time                                                                                                    | antes do inicio do evento. Serão analisadas as odos do tipo      |
| If this condition is not satisfied then betting only on selected selection<br>will be skipped! This condition should be used when it is required from | selecionado na seçao acima (Back e Lay, Back, Lay, etc).         |
| single selection to be in price range for bet to be placed on that selection.                                                                         | Essa opção diz à estratégia para <b>ignorar a regra de preço</b> |
| Save                                                                                                    | quando faltar um determinado tempo para o início do              |
|                                                                                                    | evento. Isso é útil se você estiver tentando obter odds          |
|                                                                                                    | melhores, mas estiver disposto a aceitar as odds disponíveis     |
|                                                                                                    | quando o evento iniciar para garantir que a aposta seja feita.   |
\*O Near Price e o Far Price são conceitos avançados de precificação, usados principalmente para as corridas de cavalos. Portanto, a menos que você queira usá-los, não é necessário entendê-los. Consulte a seção Glossário de Termos para uma explicação mais detalhada do 16.27 Near Price e do 16.16 Far Price.

A próxima regra importante, exigida em todas as estratégias, é a bet type. Essa estratégia tem a bet type Bet on "My Selections" only.

|                                       | imagem 23: Bet on My Selections only |    |          |           |                          |                |         |             |      |               |                |             |          |                      |     |       |
|---------------------------------------|--------------------------------------|----|----------|-----------|--------------------------|----------------|---------|-------------|------|---------------|----------------|-------------|----------|----------------------|-----|-------|
| ⊿ 盲                                   |                                      |    | EXAN     | 1PLE -    | Bet on my select         | ions           |         | PAUSE       | ED   | ¢             | ₿              | 0           | \$       | £0.00                | 0/0 | 0.00% |
|                                       | Be                                   | ts | Market o | onditions | Selection conditions     | Price settings | Staking | After bet r | ules | Safety rules  | Reports (      | Other infor | mation   |                      |     |       |
| DEL Up Down Name     Edit Description |                                      |    |          |           |                          |                |         |             |      |               |                |             |          |                      |     |       |
| 🖡 🙀 🍦 🤯 Bet on "My Selections" only   |                                      |    |          |           |                          |                |         |             |      |               |                | ACK.        |          |                      |     |       |
|                                       | T                                    | ×  |          | 4         | Min/Max Selection Price  |                |         |             | Þ    | Back price fo | r any runner i | must be wi  | thin pri | ce range of 1.01 - 2 | 20. |       |
|                                       |                                      | ×  |          | 4         | Back and Lay price ratio |                |         |             | 0    | Max ratio bet | tween Back and | d Lay price | is 15%   |                      |     |       |

### 20. Dat

### Imagem 30: Configurações da regra Bet on "My Selections" only B My selections condition settings

|                  |                                                                                   | ~   |
|------------------|-----------------------------------------------------------------------------------|-----|
| Bet type for "My | / Selections"                                                                     |     |
| ● Back ◯ Lay     | selections that I selected by using "My S." column at selections $\ensuremath{g}$ | id  |
|                  | Save Cano                                                                         | cel |
|                  |                                                                                   |     |

A regra bet type (tipo de aposta) diz ao bot em que apostar. Todas as estratégias devem ter um bet type definido. Nesta estratégia, queremos que o bot coloque apostas em back às "minhas seleções", que são as apostas escolhidas manualmente pelo usuário na grade de mercados.

| 3 🔯 🥲 1        | 00              |                 |                  |                          |               |                          | BF BOT M                                                                                                    | ANAGER                                       | BF B                                      | OT MANAGER                                                                                           |                             |                                                                                                    | SIMULAT    | TON MODE     | [0]        | - 6 론            |
|----------------|-----------------|-----------------|------------------|--------------------------|---------------|--------------------------|----------------------------------------------------------------------------------------------------|----------------------------------------------|-------------------------------------------|----------------------------------------------------------------------------------------------------|-----------------------------|----------------------------------------------------------------------------------------------------|------------|--------------|------------|------------------|
| HOME           | EVENTS & MAR    | KETS STRA       | TEGIES           | HISTORY TOOLS 8          | SETTINGS      | HELP                     |                                                                                                    |                                              | FOR                                       | BETFAIR                                                                                              |                             |                                                                                                    | SIMULAT    | ION MODE     | 0          | 14:21:08 24-Mar  |
| Auto load      | Tree navigation | Ladder V        | Vin<br>Horse rad | Place Win<br>tes Greyhou | Place<br>Inds | Match<br>odds<br>Footbal | <ul> <li>Image: Second second second</li></ul> | Export "My S."<br>to tips file<br>My selecti | Move "My S<br>Manage tips<br>ons and tips | to<br>form<br>if form<br>if the<br>import market<br>import market<br>import market<br>import jexport | ts<br>ole data<br>ts<br>ort | Contract of the second second | Se<br>mark | ets/selectio | ct<br>ns ▼ | e e              |
| MARKETS (0/301 | l) 🚯 BC         | OTS/STRATEGIE   | 5                | C STEAMERS/DRIFTERS      | s 😔           | BETS                     |                                                                                                    |                                              |                                           | T NEWS                                                                                               |                             |                                                                                                    |            |              | Strategi   | es: - Total P/L: |
| SNOW S. R. IP  | EV Status       | Start time      | I Liv.           | Event/market             | Race status   | Live score               | Time                                                                                                    | Weather report                               | My selec                                  | tions 1st favourite                                                                                  | Winner(s)                   | P/L                                                                                                    |            | Back bo      | Lay boo    | Total match      |
| - Þ 🔂 🗹 💥 🖾    | 🛛 🏇 OPEN        | 24-03 14:22     | 0 🖹              | Addi (NZL) 24th Mar \R   |               |                          |                                                                                                    |                                              | Q                                         | 11. Isla Elsie                                                                                       |                             |                                                                                                    | <b>S</b>   | 118.35%      | 83.00%     | £1,653.63        |
| Þ 🗊 😿 😫 🖸      | OPEN            | 24-03 14:30     | 0 🖹              | Stra (AUS) 24th Mar\     |               |                          |                                                                                                    |                                              | Q                                         | 3. Reinvigor                                                                                         |                             |                                                                                                    | <b>S</b>   | 107.64%      | 92.61%     | £7,974.00        |
| Þ 🖬 🗹 💥 💈      | OPEN            | 24-03 14:34     | 0 🖹              | Melt (AUS) 24th Mar\     |               |                          |                                                                                                    |                                              | Q                                         | 7. Endeavou                                                                                          |                             |                                                                                                    | <b>S</b>   | 153.18%      | 55.63%     | £74.31           |
|                | 3 🏇 OPEN        | 24-03 14:42     | <u>()</u>        | Asct (AUS) 24th Mar\     |               |                          |                                                                                                    |                                              | Q                                         | 1. Almaher M                                                                                         |                             |                                                                                                    | କ୍ତ        | 120.32%      | 85.55%     | £489.86          |
| • 🕞 🖬 🕱 😫      | 3 🏇 OPEN        | 24-03 14:50     | 0 2              | Sand (AUS) 24th Mar\     |               |                          |                                                                                                    |                                              | 0                                         | 8. Elidi, £82                                                                                        |                             |                                                                                                    | 6          | 114.16%      | 91.54%     | £3,932.63        |
|                | DI ANN OPEN     | 24-03 14-57     | 0                | Addi (NZL) 24th Mar \R   |               |                          |                                                                                                    |                                              | Q                                         |                                                                                                    |                             |                                                                                                    | 6          | 0.00%        | 0.00%      | £0.00            |
| Shows or bide  | elections       | for this market | 0                | Stra (AUS) 24th Mar\     |               |                          |                                                                                                    |                                              | Q                                         |                                                                                                    |                             |                                                                                                    | <b>S</b>   | 0.00%        | 0.00%      | £612.76          |
|                |                 | 2703 13.05      | 0                | Melt (AUS) 24th Mar\     |               |                          |                                                                                                    |                                              | Q                                         |                                                                                                    |                             |                                                                                                    | <b>S</b>   | 0.00%        | 0.00%      | £0.00            |
| 🖻 🖬 🗷 💥 💈      | OPEN            | 24-03 15:17     | 0                | Asct (AUS) 24th Mar\     |               |                          |                                                                                                    |                                              | Q                                         |                                                                                                    |                             |                                                                                                    | <b>S</b>   | 0.00%        | 0.00%      | £252.46          |
| P 🗊 🗹 💥 🖸      | OPEN            | 24-03 15:25     | 0                | Sand (AUS) 24th Mar\     |               |                          |                                                                                                    |                                              | Q                                         |                                                                                                    |                             |                                                                                                    | €3         | 0.00%        | 0.00%      | £1,844.79        |
| D 🗊 🗹 💥 🖾      | OPEN            | 24-03 15:32     | 0                | Addi (NZL) 24th Mar \R   |               |                          |                                                                                                    |                                              | Q                                         |                                                                                                    |                             |                                                                                                    | €3         | 0.00%        | 0.00%      | £11.08           |
| Þ 🗊 🗹 💥 🖸      | OPEN            | 24-03 15:40     | 0                | Stra (AUS) 24th Mar\     |               |                          |                                                                                                    |                                              | Q                                         |                                                                                                    |                             |                                                                                                    | €3         | 0.00%        | 0.00%      | £581.88          |
| P 🗟 🗹 💥 🖸      | OPEN            | 24-03 15:43     | 0 🔮              | Bath (AUS) 24th Mar\     |               |                          |                                                                                                    |                                              | Q                                         |                                                                                                    |                             |                                                                                                    | <b>S</b>   | 0.00%        | 0.00%      | £22.22           |
| P 🗊 🗷 💥 🖸      | OPEN            | 24-03 15:49     | 0                | Melt (AUS) 24th Mar\     |               |                          |                                                                                                    |                                              | Q                                         |                                                                                                    |                             |                                                                                                    | <b>S</b>   | 0.00%        | 0.00%      | £0.00            |
| P 🔂 🗹 💥 🖸      | OPEN            | 24-03 15:54     | 0                | Asct (AUS) 24th Mar\     |               |                          |                                                                                                    |                                              | Q                                         |                                                                                                    |                             |                                                                                                    | <b>S</b>   | 0.00%        | 0.00%      | £743.20          |
| > 🖬 🗹 💥 🖸      | OPEN            | 24-03 16:00     | 0 🖹              | Sand (AUS) 24th Mar\     |               |                          |                                                                                                    |                                              | Q                                         |                                                                                                    |                             |                                                                                                    | <b>S</b>   | 0.00%        | 0.00%      | £3,541.24        |
| D 💼 🗹 💥 🖸      | OPEN            | 24-03 16:04     | 0                | Laun (AUS) 24th Mar\     |               |                          |                                                                                                    |                                              | Q                                         |                                                                                                    |                             |                                                                                                    | 6          | 0.00%        | 0.00%      | £24.10           |
| Þ 💼 🗷 💥 🖸      | OPEN            | 24-03 16:10     | 0                | Bath (AUS) 24th Mar\     |               |                          |                                                                                                    |                                              | Q                                         |                                                                                                    |                             |                                                                                                    | 6          | 0.00%        | 0.00%      | £19.52           |
| D 🖬 🗹 💥 🖸      | OPEN            | 24-03 16:15     | 0                | Shep (AUS) 24th Mar\     |               |                          |                                                                                                    |                                              | Q                                         |                                                                                                    |                             |                                                                                                    | <b>S</b>   | 0.00%        | 0.00%      | £0.00            |
| Þ 🖬 🗹 💥 🖸      | OPEN            | 24-03 16:22     | 0 🔁              | Redc (AUS) 24th Mar\     |               |                          |                                                                                                    |                                              | Q                                         |                                                                                                    |                             |                                                                                                    | <b>S</b>   | 0.00%        | 0.00%      | £217.48          |
| Þ 💼 🗹 💥 💈      | OPEN            | 24-03 16:30     | 0 🖹              | Sand (AUS) 24th Mar\     |               |                          |                                                                                                    |                                              | Q                                         |                                                                                                    |                             |                                                                                                    | <b>S</b>   | 0.00%        | 0.00%      | £7,482.50        |
|                |                 | 24.02.16.24     | A 22             | Aget (ALIS) 24th Mar)    |               |                          |                                                                                                    |                                              |                                           |                                                                                                    |                             |                                                                                                    | e.         | 0.009/       | 0.000/     | 6401.00          |

### Imagem 31: Grade de mercados

Se formos para a aba MARKETS e clicarmos no botão Show/hide selections, abrirá a grade de seleções de um evento.

|                  |       |                           |                                |                   |        |                 |                           | lma                         | gem           | 32   | 2: G  | rac                                                                                                    | le de s                       | eleç          | ões                         |       |                |             |         |                      |                              |           |                       |               |
|------------------|-------|---------------------------|--------------------------------|-------------------|--------|-----------------|---------------------------|-----------------------------|---------------|------|-------|----------------------------------------------------------------------------------------------------|-------------------------------|---------------|-----------------------------|-------|----------------|-------------|---------|----------------------|------------------------------|-----------|-----------------------|---------------|
| B 🕺 🧯 🛙          |       | 00                        |                                |                   |        |                 |                           |                             | -             |      | BF BC | DT MA                                                                                                    | NAGER                         |               | BF BOT MA                   | NA    | GER            |             |         | SIMULAT              | TON MODE                     |           |                       | ×             |
| B HOME           |       | EVENTS 8                  | & MARKETS                      | STRATEGI          | ES     | HISTORY         | TOOLS 8                   | & SETTINGS                  | HELP          |      |       |                                                                                                    |                               |               | FOR BETFA                   | ١R    |                |             |         | SIMULAT              | TON MODE                     | 0         | 14:21:28 2            | 4-Mar         |
| Ø                |       | 1                         |                                | 12m               |        | 19              |                           |                             | 6             | *    |       |                                                                                                    | P                             | [             | -                           | ľ     | Export markets | s           | 0       |                      |                              |           |                       |               |
| Auto load        | Т     | Tree navigat              | tion Ladder                    | Win               | e raci | Place W         | /in                       | Place                       | Match<br>odds | ball |       | in the second second se | Export "My S.<br>to tips file | Move<br>Manag | "My S." to<br>ge tips" form |       | Import markets | s<br>s      | Filters | Se<br>mark           | ect/deseler<br>ets/selection | t<br>ns ▼ |                       | \$            |
|                  | 20.1) | Tree na                   |                                | TOTO              | erace  |                 | Greynou                   |                             | POOL          | Dali |       | 1 er                                                                                                    |                               | ecuons and    | u ups                       | _     | широг усхро    |             |         |                      |                              | Etuator   | ioci Tota             | d.p.//.       |
| Show S. R.       | IP    | Ev. Stat                  | us Start tim                   | e I               | Liv    | Event/market    | URIFIERS                  | Race status                 | Live sc       | ore  | Time  | 1                                                                                                    | Weather repo                  | t Mv          | selections                  | >     | 1st favourite  | Winner(s)   | ΡΛ      |                      | Back bo                      | Lav boo   | Total mate            | ch            |
| > 🗊 🗹 💥          |       | M OPE                     | N 24-03 14                     | 4:22              | 22     | Addi (NZL) 24th | Mar\R                     |                             |               |      |       |                                                                                                    |                               |               |                             |       | 11. Isla Elsie |             |         | €                    | 113.37%                      | 84.27%    | £2,914                | 1.06 *        |
|                  |       | DPE                       | N 24-03 14                     | 4:30              | 23     | Stra (AUS) 24th | Mar\                      |                             |               |      |       |                                                                                                    |                               |               |                             |       | 3. Reinvigor   |             |         | 6                    | 110.24%                      | 90.83%    | £8,23                 | 5.89 E        |
| Þ 🗊 🗹 💥          |       | DPE                       | N 24-03 14                     | 4:34 🕥            | 22     | Melt (AUS) 24th | Mar\                      |                             |               |      |       |                                                                                                    |                               | Q             |                             |       | 7. Endeavou    |             |         | <b>%</b>             | 150.57%                      | 34.68%    | £74                   | ŧ.31          |
| Þ 🗊 🗹 💥          |       | M OPE                     | N 24-03 14                     | <del>1:42</del> 🔞 | 2      | Asct (AUS) 24th | Mar\                      |                             |               |      |       |                                                                                                    |                               | Q             |                             |       | 1. Almaher M   |             |         | €5                   | 118.70%                      | 77.23%    | £672                  | 2.31          |
| • 4 💼 🗹 💥        |       | DPE                       | N 24-03 14                     | 4:50              | **     | Sand (AUS) 24t  | h Mar\                    |                             |               | _    |       |                                                                                                    |                               | <b>C</b> 2.   | Charm School                |       | 8. Elidi, £36  |             |         | 6                    | 107.13%                      | 93.27%    | £3,955                | j. <b>7</b> 3 |
| Selections       | Be    | ets Repo                  | rts                            |                   |        | -               |                           |                             | _             |      | -     |                                                                                                    |                               |               |                             |       |                |             |         |                      |                              |           |                       | _             |
| « MyS.           |       | Silks                     | Selection name<br>Sirileo Miss |                   | -      | Form            | 1. Meli                   | icea Juliue                 | iner          | Ladd | ier   | If ned                                                                                                    | ge now                        | Hedge         |                             | Mati  | oned           | Status      | Chance  | Back offer           | BSP                          | LPM       | 8.2                   |               |
|                  | dl.   |                           |                                | 12x               |        |                 | Ti Syn                    | non Mildo                   |               | i    |       |                                                                                                    |                               | Hedge         |                             | £0    | .00            | ACTIVE      | 13.06%  | \$46.05              | 0.00                         | 7.60      | \$21.71               | A I           |
|                  | alı   | /∭ <sup>2.</sup>          | Charm School                   | 19x6              |        |                 | J: Mar<br>T: A &          | rk Zahra<br>k S Freedman    |               | 1    |       |                                                                                                    |                               | Hedge         |                             | £0    | .00            | ACTIVE      | 13.06%  | 7.4<br>£42.66        | 0.00                         | 7.40      | <b>8</b><br>£12.45    |               |
|                  | alt   | / 3.                      | Yosemite                       | 877x              | 1      |                 | J: Jan<br>T: R G          | nie Mott<br>Griffiths & M D | : Kock        | 1    |       |                                                                                                    |                               | Hedge         |                             | £0    | .00            | ACTIVE      | 8.56%   | 10.5<br>£115         | 0.00                         | 11.00     | 13<br>£47.57          |               |
|                  | alı   | <b>A</b>                  | Divine Diosa                   | 1020              | x      |                 | J: Dan<br>T: Mat<br>Zahra | nian Lane<br>thew Ellerton  | & Simon       | 1    |       |                                                                                                    |                               | Hedge         |                             | £0    | .00            | ACTIVE      | 9.71%   | <b>9.2</b><br>£10.31 | 0.00                         | 10.00     | <b>11.5</b><br>£30.57 |               |
|                  | alı   | <b>6</b>                  | Bold Manner                    | 1                 |        |                 | J: Dec<br>T: Ard          | :lan Bates<br>hie Alexander |               | 1    |       |                                                                                                    |                               | Hedge         |                             | £0    | .00            | ACTIVE      | 15.96%  | 6.2<br>£33.65        | 0.00                         | 6.20      | <b>6.4</b><br>£35.93  |               |
|                  | alı   | <b>7</b> .                | Circle Of Magic                | 8x15              | 2      |                 | J: Jam<br>T: Mar          | nie Kah<br>rk Kavanagh      |               | 1    |       |                                                                                                    |                               | Hedge         |                             | £0    | .00            | ACTIVE      | 6.19%   | 14<br>£26.22         | 0.00                         | 14.50     | <b>18.5</b><br>£13.52 |               |
|                  | ali   | <b>1</b> 37 <sup>8.</sup> | Elidi                          | 9x12              | 2      |                 | J: Will<br>T: Phil        | Price<br>llip Stokes        |               | 1    |       |                                                                                                    |                               | Hedge         |                             | £0    | .00            | ACTIVE      | 22.09%  | <b>4.4</b><br>£36.75 | 0.00                         | 4.50      | <b>4.7</b><br>£49.13  |               |
|                  | alı   | <b>^</b> 1                | 1. Awkward                     | x515              | 4      |                 | J: Dan<br>T: Jan          | nien Oliver<br>nes Cummings |               | 1    |       |                                                                                                    |                               | Hedge         |                             | £0    | .00            | ACTIVE      | 6.82%   | 12<br>£21.05         | 0.00                         | 15.50     | <b>17.5</b><br>£10.39 |               |
|                  | ali   | <b>1</b>                  | 3. Little Miss Guts            | aa 9x32           | 4      |                 | J: Crai<br>T: Jan         | ig Williams<br>nie Edwards  |               | 1    |       |                                                                                                    |                               | Hedge         |                             | £0    | .00            | ACTIVE      | 4.57%   | <b>20</b><br>£16.32  | 0.00                         | 22.00     | <b>24</b><br>£10.57   |               |
|                  | alı   | <b>A</b> <sup>9.</sup>    | Miss Conduct                   | 150x              | 2      |                 | J: Jye<br>T: A &          | Mc Neil<br>S Freedman       |               | 1    |       |                                                                                                    |                               | Hedge         |                             | £0    | .00            | REMOVED     | 0.00%   | 0<br>£0.00           | 0.00                         | 0.00      | 0<br>£0.00            |               |
| P Save screensho | t 🛙   | Betfair d                 | ata is delayed                 |                   |        |                 |                           |                             |               |      | 0     | Up and                                                                                                    | d running for 1 d             | ays, 4 hrs,   | 59 mins and 31              | l sec | s. 📋 API req   | uests repor | t 🛷 Bet | fair service         | status 🧭                     | ок 🚯      | /ersion 3.1.          | 16.483        |

Aqui, se clicarmos na caixa de seleção **"My S."** (em vermelho) à esquerda da seleção que queremos, adicionaremos a seleção à coluna "My selections" (em laranja). A estratégia "Bet on My selections" considerará essas seleções ao tentar fazer apostas.

|   |      |              |        |       |              |             |           |        |            |             |                         | imag        | em 33                     | : Co | Jur                                    | ia My se                                     | ιe                 | ctions                                       |                                              |                                                                   |                |            |                    |                        |           |                |    |
|---|------|--------------|--------|-------|--------------|-------------|-----------|--------|------------|-------------|-------------------------|-------------|---------------------------|------|----------------------------------------|----------------------------------------------|--------------------|----------------------------------------------|----------------------------------------------|-------------------------------------------------------------------|----------------|------------|--------------------|------------------------|-----------|----------------|----|
| ß | ø    | te i         | 1      |       | 00           |             |           |        |            |             |                         |             |                           | BF B |                                        | NAGER                                        |                    | BF BOT MA                                    | NAGER                                        |                                                                   |                | SIMU       | LATIO              | N MODE                 |           | - 6 🖻          | 3  |
|   | 3    |              | ном    | E     | EVE          | NTS & MARI  | KETS      | STRAT  | EGIE       | S           | HISTORY TOOLS           | & SETTINGS  | HELP                      |      |                                        |                                              |                    | FOR BETFA                                    | IR                                           |                                                                   |                | SIMU       |                    | N MODE                 |           | 4:29:25 24-Mar |    |
|   | Auto | loadin       | g      | Т     | ree na<br>Tr | avigation I | Ladder    | Win    | n<br>Horse | P<br>e race | Mace Win<br>S Greyh     | Place       | Match<br>odds<br>Football |      | I IIIIIIIIIIIIIIIIIIIIIIIIIIIIIIIIIIII | Export "My S."<br>to tips file<br>My selecti | Mo<br>"Mai<br>ions | we "My S." to<br>nage tips" form<br>and tips | Expo<br>Expo<br>Expo<br>Expo<br>Impo<br>Impo | ort markets<br>ort all visible data<br>ort markets<br>port/Export | <b>Filters</b> | m          | Select<br>narkets/ | deselect<br>selections | •         | c              | \$ |
|   | 🔨 МА | RKETS        | s (0/: | 30 1) |              | BC          | DTS/STRAT | TEGIES |            |             | STEAMERS/DRIFTE         | RS 😥 B      | ETS                       |      | 1                                      | RESULTS                                      |                    | NEWS                                         |                                              |                                                                   |                |            |                    |                        | Strategie | s: - Total P/L |    |
|   | Show | s.           | R.     | IP    | Ev           | Status      | Start tin | ne     | I          | Liv         | Event/market            | Race status | Live score                | Time |                                        | Weather report                               |                    | My selections                                |                                              | 1st favourite                                                     | Winner(s)      | P/L        |                    | Back b                 | Lay bo    | Total matc     |    |
|   | Þ 🎒  | $\checkmark$ | ×      |       | 例            | SUSPEN      | 24-03 1   | 4:22   | 0          | *           | Addi (NZL) 24th Mar \R. | <u>.</u>    |                           |      |                                        |                                              | Q                  |                                              |                                              | 1. Rogie Fal                                                      |                |            | <b>S</b>           | 0.00%                  | 0.00%     | £6,260.95      | *  |
|   | Þ 💼  | -            | ×      |       | 1pm          | OPEN        | 24-03 1   | 4:30   | 0          | **          | Stra (AUS) 24th Mar\    |             |                           |      |                                        |                                              | Q                  |                                              |                                              | 3. Reinvigor                                                      |                |            | <b>e</b> s         | 101.2                  | 96.57%    | £66,416.35     | Ε  |
| ۲ | Þ 💼  | <b>v</b>     | ×      |       | 例            | OPEN        | 24-03 1   | 4:34   | 0          | 2           | Melt (AUS) 24th Mar\    |             |                           |      |                                        |                                              | G                  | 5. Wotdidusaaay                              |                                              | 7. Endeavo                                                        |                |            | <b>S</b>           | 136.3                  | 56.10%    | £180.81        | -  |
|   | ۵ 💼  | -            | ×      |       | 御            | OPEN        | 24-03 1   | 4:42   | 0          | **          | Asct (AUS) 24th Mar\    |             |                           |      |                                        |                                              | C                  |                                              |                                              | 1. Almaher                                                        |                |            | es,                | 111.9                  | 92.87%    | £2,388.28      |    |
|   | Þ 💼  | 1            | ×      |       | 御            | OPEN        | 24-03 1   | 4:50   | 0          | 22          | Sand (AUS) 24th Mar\.   |             |                           |      |                                        |                                              | c                  | 2. Charm School                              |                                              | 8. Elidi, £34                                                     |                |            | 6                  | 107.0                  | 95.59%    | £6,518.66      |    |
|   | ۵ 📦  | -            | ×      |       | 御            | OPEN        | 24-03 1   | 4:57   | 0          | *           | Addi (NZL) 24th Mar \R. |             |                           |      |                                        |                                              | C                  |                                              |                                              | 5. Emmy, £                                                        |                |            | <b>C</b> s         | 128.9                  | 50.27%    | £0.00          |    |
|   | Þ 💼  | -            | ×      |       | 1pm          | OPEN        | 24-03 1   | 5:05   | 0          | 22          | Stra (AUS) 24th Mar\    |             |                           |      |                                        |                                              | G                  |                                              |                                              |                                                                   |                |            | €3                 | 0.00%                  | 0.00%     | £612.76        |    |
|   | ۵ 💼  | -            | ×      |       | 例            | OPEN        | 24-03 1   | 5:09   | 0          | *           | Melt (AUS) 24th Mar\    |             |                           |      |                                        |                                              | C                  |                                              |                                              |                                                                   |                |            | <b>S</b>           | 0.00%                  | 0.00%     | £0.00          |    |
|   | Þ 💼  | -            | ×      |       | 1pm          | OPEN        | 24-03 1   | 5:17   | 0          | 22          | Asct (AUS) 24th Mar\    |             |                           |      |                                        |                                              | G                  | 1. Rag N Boneman                             | , 2. Par                                     | 3. Missile, £                                                     |                |            | €3                 | 124.9                  | 79.25%    | £254.36        |    |
|   | Þ 🎒  | <b>v</b>     | ×      |       | 例            | OPEN        | 24-03 1   | 5:25   | 0          | *           | Sand (AUS) 24th Mar \.  | -           |                           |      |                                        |                                              | Q                  |                                              |                                              |                                                                   |                |            | <b>S</b>           | 0.00%                  | 0.00%     | £1,844.79      |    |
|   | Þ 💼  | -            | ×      |       | 1pm          | OPEN        | 24-03 1   | 5:32   | 0          | **          | Addi (NZL) 24th Mar \R. |             |                           |      |                                        |                                              | Q                  |                                              | 1. Ra                                        | ag N Boneman, 2                                                   | Parabolic, 3   | 3. Missile | €\$                | 0.00%                  | 0.00%     | £11.08         |    |
|   | Þ 🎒  | <b>v</b>     | ×      |       | 1pm          | OPEN        | 24-03 1   | .5:40  | 0          | **          | Stra (AUS) 24th Mar\    |             |                           |      |                                        |                                              | Q                  |                                              |                                              |                                                                   |                |            | <b>S</b>           | 0.00%                  | 0.00%     | £581.88        |    |
|   | D    |              | ~      |       | 1im          | OPEN        | 24-03 1   | 5-43   |            | 222         | Bath (ALIS) 24th Mar    |             |                           |      |                                        |                                              |                    |                                              |                                              |                                                                   |                |            | e,                 | 0.00%                  | 0.00%     | £22.22         |    |

Imagem 33: Coluna My selections

Você pode fazer múltiplas seleções e até mesmo múltiplas seleções no mesmo mercado. Desta forma, você pode dizer ao bot quais apostas você deseja fazer, quando fazer e em quais condições, para que não tenha que fazê-las manualmente. Também precisamos dizer ao bot, através da regra **Price rules**, como queremos que nossas apostas sejam feitas.

| Imagem | 34: Aba | Price | settings |
|--------|---------|-------|----------|
|--------|---------|-------|----------|

| Image: Selection conditions       Price settings       Staking       After bet rules       Safety rules       Reports       Other information         Image: Selection conditions       Price settings       Staking       After bet rules       Safety rules       Reports       Other information         Image: Selection conditions       Price settings       Staking       After bet rules       Safety rules       Reports       Other information         Image: Selection conditions       Price settings       Staking       After bet rules       Safety rules       Reports       Other information         Image: Selection conditions       Price settings       Staking       After bet rules       Safety rules       Reports       Other information                                                                                                    |   |   |       |                   |                      |                |         |                 |               |                  |               |        |     |                     |                 |                 |           |      |
|----------------------------------------------------------------------------------------------------|---|---|-------|-------------------|----------------------|----------------|---------|-----------------|---------------|------------------|---------------|--------|-----|---------------------|-----------------|-----------------|-----------|------|
| Bets       Market conditions       Selection conditions       Price settings       After bet rules       Safety rules       Reports       Other information         a       DE       Name       Edit       Description         b       Warket rules       File       Description         b       Warket rules       Vertex rules       Control on the control on the co | • | â | . 🗙 [ | EXAMPLE -         | Bet on my select     | ions           |         | PAUSED          | ¢             | ₽                | 0             | \$     |     | £0.00               | 0/0             | 0.00%           |           | 0.00 |
| 9       Description         •       ※         Price rules       Initial price is currently available price. Price is worsen by 2 ticks (should ensure that bet gets Matched).                                                                                                    |   |   | Bets  | Market conditions | Selection conditions | Price settings | Staking | After bet rules | Safety rules  | Reports          | Other infor   | matio  | on  |                     |                 |                 |           |      |
|                                                                                                    |   | ĺ | 9 DEI | Price rules       |                      |                |         | Edit            | Initial price | e is currently a | vailable pric | e. Pri | ice | is worsen by 2 tick | s (should ensur | e that bet gets | Matched). |      |

Na aba Price Settings, há a regra **Price rules.** Ela diz à estratégia em qual preço deve tentar fazer as apostas. Por exemplo, apostar no preço atual, propor um preço melhor e assim por diante.

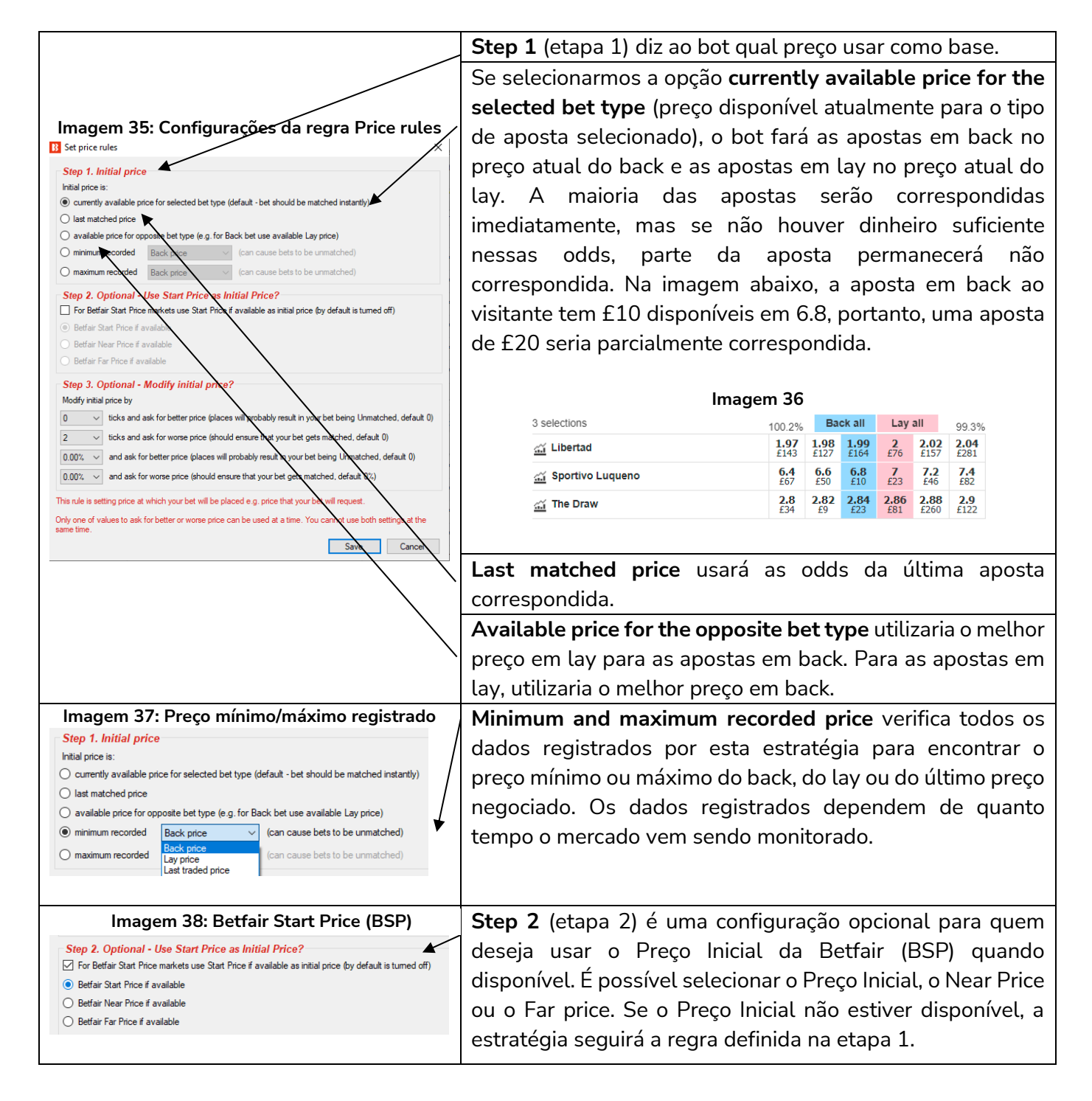

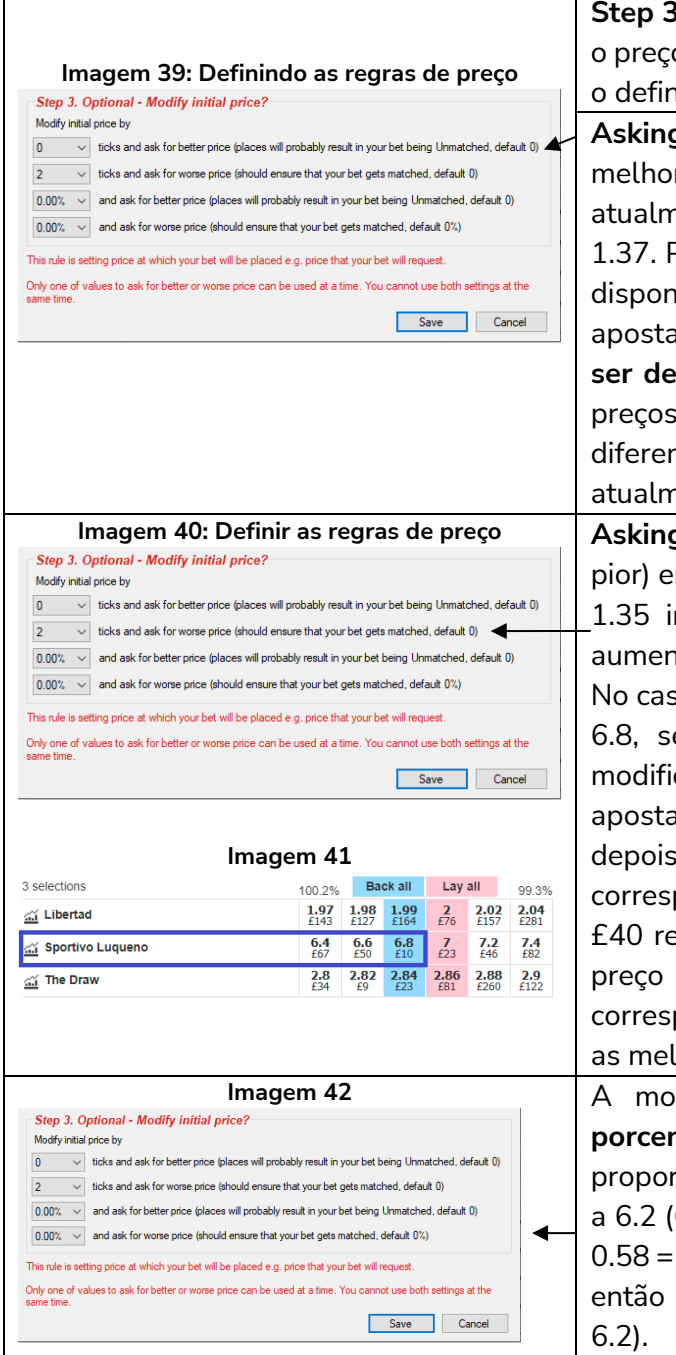

**Step 3** (etapa 3) é uma configuração opcional que modifica o preço para propor um preço melhor ou pior de acordo com o definido em número de ticks ou porcentagem.

Asking for a better price by 2 ticks (propor um preço 2 ticks melhor) em uma aposta back cuja odd disponível atualmente é 1.35 instruiria o bot a colocar uma aposta a 1.37. Propor um preço melhor em uma aposta lay cuja odd disponível atualmente é 1.35 instruiria o bot a colocar uma aposta em lay a 1.33. Apenas uma dessas 4 regras pode ser definida em uma estratégia. Você não pode propor 2 preços em uma aposta. Isso exigiria 2 bots com instruções diferentes. Ao propor um preço melhor do que o disponível atualmente, o bot colocará uma aposta não correspondida.

Asking for a worse price by 2 ticks (propor um preço 2 ticks pior) em uma aposta back cuja odd disponível atualmente é 1.35 instruiria o bot a colocar uma aposta a 1.33. Isso aumentaria as chances da stake inteira ser correspondida. No caso da equipe visitante na imagem 40, cuja odd atual é 6.8, se fosse feita uma aposta de £100 com o preço modificado para propor um preço 2 ticks pior a 6.4, essa aposta primeiro seria correspondida na odd mais alta a 6.8, depois a 6.6 e o restante a 6.4. Portanto, £10 seriam correspondidos a 6.8, £50 seriam correspondidos a 6.6 e os £40 restantes seriam correspondidos a 6.4. Ao propor um preço 2 ticks pior, aumenta a chance da stake inteira ser correspondida, especialmente nos eventos ao vivo em que as melhores odds disponíveis tem quantias menores.

A modificação do preço também pode ser feita em **porcentagem** do preço disponível atualmente. Por exemplo, propor um preço 10% pior a 6.8 significaria colocar a aposta a 6.2 ( $6.8 - (6.8 - 1.0) \times (1.0 - 0.90) = 6.8 - 5.8 * 0.1 = 6.8 - 0.58 = 6.22$ , mas essa odd não é disponibilizada pela Betfair, então arredondaria para o intervalo mais próximo, que é 6.2).

A estratégia **"Bet on my selections"** está configurada para propor um preço 2 ticks pior, a fim de aumentar as chances da stake inteira ser correspondida.

|     |                                                               | Imagem 43             | : Planos de stake da estratégia                                                |                                 |                     |
|-----|---------------------------------------------------------------|-----------------------|--------------------------------------------------------------------------------|---------------------------------|---------------------|
| Þ   | 🗟 🗙 🗉 EXAMPLE - Greyhounds - Lay Trap 1 w [                   | PAUSED                | C B Level stake settings X                                                     | 0.00%                           | 0.00% Greyhound     |
| Þ   | 🗟 🕱 🗉 EXAMPLE - Greyhounds - dutching 2, 3 [                  | PAUSED                | Level stake 2                                                                  | 0.00%                           | 0.00% Greyhound     |
| Þ   | 🗊 🔀 🔲 EXAMPLE - Football - Lay the Draw                       | PAUSED                | Use selection stake from Selections Form if it is manually set                 | 0.00%                           | 0.00% Football - Pl |
| Þ   | 🗊 🗱 🔲 EXAMPLE - Horses - Trade before in play [               | PAUSED                | ¢                                                                              | 0.00%                           | 0.00% Horse races   |
| • 4 | EXAMPLE - Bet on my selections                                | PAUSED                | Save Cancel                                                                    | 0.00%                           | 0.00% Places Back   |
|     | Bets Market conditions Selection conditions Price settings St | aking After bet rules | Safet rules Reports Other information                                          |                                 |                     |
|     | DEL Up Down Name                                              | Edit                  | Description                                                                    |                                 |                     |
|     | 1. 🗱 🕁 🕹 Level/initial stake                                  | D                     | Level stake is £2.00.                                                          |                                 |                     |
|     | 💥 🍦 🤍 Bets persistence                                        | <b>V</b>              | Bets persistence is set to "Take SP" (unmatched bets are matched at Betfair St | art Price at in running (in pla | ау)).               |
|     |                                                               |                       |                                                                                |                                 |                     |

Na aba Staking, definimos o quanto apostar. Há inúmeros planos de stake para escolher. Essa estratégia está usando uma stake de £2. Isso significa que o bot apostará £2 em todas as apostas em back e apostará para ganhar £2 no caso das apostas em lay.

|                               |                      |                         | Image                           | em 44: Re              | egra E           | sets p        | persist       | enco    | e                               |                   |                        |                |           |     |
|-------------------------------|----------------------|-------------------------|---------------------------------|------------------------|------------------|---------------|---------------|---------|---------------------------------|-------------------|------------------------|----------------|-----------|-----|
| 8 🔯 🥲 🛙 🕨 🛙                   |                      |                         |                                 |                        |                  |               | гс            |         |                                 |                   |                        |                |           |     |
| HOME EV                       | ENTS & MARKETS       | STRATEGIES              | HISTORY TOOLS                   | & SETTINGS             | HELP             |               |               |         |                                 |                   |                        |                |           |     |
|                               |                      | 0                       | Start selected Restart selected | Select all strat       | egies<br>ategies | 1             | 5             |         |                                 |                   |                        |                |           |     |
| Add new Duplicate<br>selected | Bet category typ     | e and bets persiste     | nce                             |                        |                  | × ateg        | 't<br>ie:     |         |                                 |                   |                        |                |           |     |
| Add/Duplicate                 | Bet category ty      | /pe and bets per        | sistence                        | Keep () Tak            | e SP             | E             |               | U       | nmatched bets<br>t In-Play 오 Ca | ;<br>ncel 🔍 Keep  | ) 🔍 Take SP            |                |           | Ī   |
| Show Name                     | Place Betfair St     | art Price bete if noesi | le (hete only matched           | at Batfair Start Price | a)               |               |               | В       | ack (Bet For)                   |                   | Odds                   | Stake          | Profit    |     |
| Manual                        |                      | ait i noe beta ii posa  | the (bets only matched          | at betrair Start Frick | -)               |               |               | Ju      | Imping Cats                     |                   | 5                      | £10.00         | £40.00    |     |
| 🖻 🗈 🗶 🗆 EXAMP                 |                      |                         |                                 |                        |                  |               |               | R       | ef: 228134323443                | Submitted: 11:1   | 2 25-Mar-21            |                |           | 4   |
| 🖻 🗊 🗶 🗆 EXAMP                 |                      |                         |                                 |                        |                  |               | 1             |         | Cancel unma                     | tched above       |                        | View           | open bets | E.  |
| 🗈 🖬 🗶 🗖 EXAMP                 |                      |                         |                                 |                        |                  |               |               |         |                                 |                   |                        |                |           |     |
|                               |                      |                         |                                 |                        |                  |               |               |         |                                 |                   |                        |                |           |     |
|                               |                      |                         |                                 | Save                   | Cancel           |               | -             |         |                                 |                   |                        |                |           |     |
| 🖻 🖆 🖊 🗖 EXAMP                 |                      |                         |                                 | 3070                   | Cancer           | -             |               |         |                                 |                   |                        |                |           |     |
| 🕨 🗉 🐹 🔲 EXAMPL                | E - Bet on my        | selections              |                                 | PAUSED                 | Ð                | ₽             | 0             | \$      | £0.00                           | 0/0               | 0.00%                  |                | 0.00%     | Pla |
| Bets Market cond              | itions Selection con | ditions Price setti     | ngs Staking Afte                | bet rules Safet        | ty rules F       | Reports       | Other inform  | ation   |                                 |                   |                        |                |           |     |
| A DEL Up Do                   | own Name             |                         |                                 | Edit Desc              | cription         |               |               |         |                                 |                   |                        |                |           |     |
| × 4                           | Level/initial stak   | e                       |                                 | Leve                   | el stake is £2   | 2.00.         |               |         |                                 |                   |                        |                |           |     |
| Ø. 💥 合                        | Bets persistence     | 2                       |                                 | 🖏 Bets                 | persistence      | e is set to ' | Take SP" (uni | matcheo | d bets are matche               | ed at Betfair Sta | art Price at in runnir | ig (in play)). |           |     |
|                               |                      |                         |                                 |                        |                  |               |               |         |                                 |                   |                        |                | -         |     |

A regra **bets persistence** permite que você defina o que acontecerá caso o evento inicie sem que a aposta seja correspondida. É possível definir se a aposta será cancelada, mantida no ao vivo ou se usará o Preço Inicial da Betfair (SP), se disponível. Essa estratégia está configurada para usar o Preço Inicial. Essas configurações funcionam da mesma forma que no site da Betfair.

|     |      |                   |                      |                |         |                 |              | lma     | agem       | ı 45     |       |     |       |       |             |            |
|-----|------|-------------------|----------------------|----------------|---------|-----------------|--------------|---------|------------|----------|-------|-----|-------|-------|-------------|------------|
| • 4 | 🔉 🐛  | EXAMPLE - I       | Bet on my select     | ions           |         | PAUSED          | Ð            | 0       | 0          | \$       | £0.00 | 0/0 | 0.00% | 0.00% | Places Back | 210310-8E7 |
|     | Bets | Market conditions | Selection conditions | Price settings | Staking | After bet rules | Safety rules | Reports | Other info | ormation |       |     |       |       |             |            |
|     | ۹ DE | . Up Down         | Name                 |                |         | Edit            | Description  |         |            |          |       |     |       |       |             |            |
|     |      |                   |                      |                |         |                 |              |         |            |          |       |     |       |       |             |            |

A estratégia "EXAMPLE - Bet on my selections" não tem nenhuma regra definida nas abas After bet rules e Safety rules.

Ainda não há informações nas abas Reports e Other information, pois o bot não foi iniciado.

Para iniciar a estratégia, clique no botão Start/Pause.

### Imagem 46

| • 4 | • | ×    | EXAM     | IPLE -    | Bet on my select     | ions           |         | PAUSED          |  |         | <b>STARTE</b>  | D    | Ð           | ₽            |      |
|-----|---|------|----------|-----------|----------------------|----------------|---------|-----------------|--|---------|----------------|------|-------------|--------------|------|
|     | E | Bets | Market c | onditions | Selection conditions | Price settings | Staking | After bet rules |  | Staking | After bet rule | s S  | afety rules | Reports      | 0    |
|     | ٩ | DEL  | Up       | Down      | Name                 |                |         | Edi             |  |         |                | Edit | Descriptio  | n            |      |
|     | ۲ | ×    |          | 4         | Time to bet          |                |         |                 |  |         |                | D    | Start plac  | ing bets 00: | 05:0 |
|     |   | ×    |          | ₽         | Overrounds           |                |         |                 |  |         |                | Þ    | Back price  | es min/max o | over |

Quando for testar novas estratégias pela primeira vez, sempre as execute no modo de simulação primeiro, depois teste com stakes pequenas no modo real e, por fim, aumente as stakes vagarosamente até a quantia desejada. Desta forma, você garante que o bot esteja funcionando exatamente da forma que você planejou, pois pequenos erros nas configurações podem levar a grandes prejuízos. O software, por padrão, inicia no modo de simulação. Você pode alterar para o modo real na aba HOME clicando no botão SIMULATION MODE.

|                                                                                                    |                |               | lma                  | agem          | 47        |                    |                       |               |                    |              |               |              |                 |
|----------------------------------------------------------------------------------------------------|----------------|---------------|----------------------|---------------|-----------|--------------------|-----------------------|---------------|--------------------|--------------|---------------|--------------|-----------------|
| 8 69 6 1 🖌 1                                                                                                    |                |               | BF B                 |               | GER       | BF                 | BOT MANA              | AGER          |                    | SIM          | JLATION MODE  |              | - # ×           |
| HOME EVENTS & MARKETS STRATEGIES HISTORY TH                                                                                                    | DOLS & SETTING | GS HELP       |                      |               |           | FO                 | OR BETFAIR            |               |                    | SIM          | JLATION MODE  | 07 🚯         | 7:33:05 30-Mar  |
| Auto load SIMULATION MODE Logout & Exit                                                                                                    |                |               |                      |               |           |                    |                       |               |                    |              |               |              | ۵               |
| MARKETS (4/19     Simulation mode or Real mode                                                                                                    | TERS           |               |                      | 1= 6          | ESULTS    |                    | NEWS                  |               |                    |              | Strate        | gies: 1/20 T | otal P/I: £0.00 |
| Show Nar Simulation mode places virtual bets that only exist within bot.                                                                                                    | t/Pause        | Add rule      | Edit                 | i – '<br>Rest | art       | P/L                | Wins/Total            | Strike rate   | Market wins N      | Markets stri | Description   | Group by     | Strategy ID     |
| Mi Simulated bets are settled by using results and sometimes might                                                                                                    |                |               | <b>D</b>             | 0             | \$        | £0.00              |                       |               |                    |              | Strategy us   |              |                 |
| A Contract of the second second | PAUSED         | G             |                      | 0             | 3         | £0.00              | 0/0                   | 0.00%         |                    | 0.00%        | Horses - La   |              | 210310-95       |
| settled by Betfair.                                                                                                    | PAUSED         | A             | ß                    | 0             | -<br>-    | £0.00              | 0/0                   | 0.00%         |                    | 0.00%        | Grevhound     |              | 210310-11       |
| Simulation mode is not always realistic. Simulation mode is using<br>Betfair delayed data (delay is from 1 second to 180 seconds)                                                                                                    | PALISED        |               | •                    | -             | ~         | £0.00              | 0/0                   | 0.00%         |                    | 0.00%        | Greybound     |              | 210310-75       |
| and bets get matched when price is equal or better than the requested price. There is no checking if there is enough money                                                                                                    | DALICED        | •             |                      |               | ~         | £0.00              | 0/0                   | 0.00%         |                    | 0.00%        | Greyhound     |              | 210310 20 2     |
| V D A C C V to match whole requested amount.                                                                                                    | PAUSED         | <b>V</b>      | ~                    |               | ~         | £0.00              | 0/0                   | 0.00%         |                    | 0.00%        | POOLDall - Pl |              | 210510-P3       |
| or when prices change fast because it is using delayed data.                                                                                                    | PAUSED         | 6             | <b>V</b>             | 0             | <i>Ş</i>  | £0.00              | 0/0                   | 0.00%         |                    | 0.00%        | Horse races   |              | 210310-QF       |
| I I Please be aware that the simulation mode makes real requests for live Betfair data                                                                                                    | STARTED        | ¢             |                      | 0             | \$        | £0.00              | 0/0                   | 0.00%         |                    | 0.00%        | Places Back   |              | 210310-8E       |
| Bets Marie This is important from a Data Request charge and an efficiency                                                                                                    | fter bet rules | Safety rules  | Reports              | Other info    | rmation   |                    |                       |               |                    |              |               |              |                 |
| DEL Up point-of-view. It should be made clear that the functionality (like any feature of the software) is offered as a tool to aid bet                                                                                                    | E              | dit Descripti | on<br>cina bets 00:0 | 15:00 (dave   | HHIMM     | es) before in play | ,                     |               |                    |              |               |              |                 |
| placement and not intended for long term data analysis.                                                                                                    |                | Back price    | es min/max o         | verrounds a   | are 100.0 | 00% - 115.00%, ;   | <br>and Lav prices mi | n/max overrou | nds are 85.00% - : | 100.00%.     |               |              |                 |
| If you wish to test strategies, then you should instead use the<br>Historical Data services made available via                                                                                                    |                |               |                      |               |           |                    |                       |               |                    |              |               |              |                 |
| <ul> <li>http://data.betfair.com/ – rather than relying on the live</li> <li>system. This is a much more efficient way for Betfair to provide arch data</li> </ul>                                                                                                    | PAUSED         | Ð             | <b>D</b>             | 0             | 2         | £0.00              | 0/0                   | 0.00%         |                    | 0.00%        | Tips can be   |              | 210310-GL       |
| ► Sur used. ► EXAMPLE - DOBBING - Double Or Bust                                                                                                    | PAUSED         | e             | 0                    | 0             | \$        | £0.00              | 0/0                   | 0.00%         |                    | 0.00%        | DOB - DOBB    |              | 210310-TC       |
| EXAMPLE - Little Acorns                                                                                                    | PAUSED         | ¢             | 0                    | 0             | \$        | £0.00              | 0/0                   | 0.00%         |                    | 0.00%        | Little Acorn  |              | 210310-SJ       |
| FXAMPI F - ATM                                                                                                    | PAUSED         | (f)           | 0                    | 0             |           | £0.00              | 0/0                   | 0.00%         |                    | 0.00%        | ATM system    |              | 210310-FA 🔻     |
|                                                                                                    |                |               |                      |               |           |                    |                       |               |                    |              |               |              |                 |

O botão que alterna entre os modos Real/Simulação mudará para REAL MODE e o status no canto superior direito também mudará para REAL MODE.

|               |                      |               |                       | In       | nagem 48    |                |           |                            |
|---------------|----------------------|---------------|-----------------------|----------|-------------|----------------|-----------|----------------------------|
| B 🔯 🔓 🛯 🕨     | · 00                 |               |                       | BF       | BOT MANAGER | BF BOT MANAGER | REAL MODE |                            |
| HOME          | EVENTS & MARKETS     | STRATEGIES    | HISTORY TOOLS & SETTI | NGS HELP |             | FOR BETFAIR    | REAL MODE | 🛞 07:35:21 30-Mar          |
| Auto load     | REAL MODE            | Logout & Exit |                       |          |             |                |           |                            |
| Auto loading  | Real/Simulation mode | Exit          |                       |          |             |                |           | ۵                          |
| MARKETS (5/19 | 5) BOTS/STRA         | TEGIES        | X STEAMERS/DRIFTERS   | 8 BETS   | ERESULTS    | I NEWS         | Strate    | ies: 0/20 Total P/L: £0.00 |

Também conseguimos identificar que o software está no modo real por causa do botão STARTED da estratégia que ficará verde no modo real e amarelo no modo de simulação.

|                                                                                                    | Imagem 49: Modo de simulação> Modo real |     |           |           |                       |                |         |                 |      |            |               |           |            |                      |      |       |       |              |           |
|----------------------------------------------------------------------------------------------------|-----------------------------------------|-----|-----------|-----------|-----------------------|----------------|---------|-----------------|------|------------|---------------|-----------|------------|----------------------|------|-------|-------|--------------|-----------|
| Þ                                                                                                    | • ×                                     |     | EXAM      | PLE -     | ,<br>Horses - Trade b | oefore in pla  | y 🔲     | PAUSED          |      | Ð          | ₽             | 0         | \$         | £0.00                | 0/0  | 0.00% | 0.00% | Horse races  | 210310-QF |
| 1 4                                                                                                    | . ×                                     |     | EXAM      | PLE -     | Bet on my select      | ions           |         | STARTE          |      | •          | 0             | -         | ¢          | 00.02                | 0,60 | 0.000 | 0.000 | Disses Deals | 210210.05 |
|                                                                                                    | Bets                                    | ; N | farket co | onditions | Selection conditions  | Price settings | Staking | After bet rules | Safe | ty rules   | Reports       | Other in  | nformation | n                    |      |       |       |              |           |
|                                                                                                    | ۹ DE                                    | iL  | Up        | Down      | Name                  |                |         |                 | Edit | Descriptio | on            |           |            |                      |      |       |       |              |           |
|                                                                                                    | •                                       | ×   | 4         | 4         | Time to bet           |                |         |                 | ₿.   | Start plac | cing bets 00: | 05:00 (da | ays.HH:mr  | n:ss) before in play | у.   |       |       |              |           |
| 😵 🔶 🔮 Overrounds S Deck prices min/max overrounds are 100.00% - 115.00%, and Lay prices min/max overrounds are 85.00% - 100.00%. |                                         |     |           |           |                       |                |         |                 |      |            |               |           |            |                      |      |       |       |              |           |

Em suma, o formulário de detalhes da estratégia e as abas da estratégia dizem ao bot o que fazer.

Resumo das regras da estratégia Example - Bet on my selections

| Formulário     | Regra                       | Instruções                                            |  |  |  |  |  |  |
|----------------|-----------------------------|-------------------------------------------------------|--|--|--|--|--|--|
| de detalhes    |                             |                                                       |  |  |  |  |  |  |
| da estratégia  |                             |                                                       |  |  |  |  |  |  |
|                | Max number of bets per      | É permitida apenas 1 aposta por seleção por esta      |  |  |  |  |  |  |
| Conoral        | runner                      | estratégia.                                           |  |  |  |  |  |  |
| General        | Max number of bets per      | São permitidas até 20 apostas por mercado por esta    |  |  |  |  |  |  |
|                | market                      | estratégia.                                           |  |  |  |  |  |  |
| Abas da        | Regra                       | Instruções                                            |  |  |  |  |  |  |
| estratégia     |                             |                                                       |  |  |  |  |  |  |
|                | Time to bet                 | Coloque as apostas 5 minutos antes do início do       |  |  |  |  |  |  |
| Markat         |                             | evento.                                               |  |  |  |  |  |  |
| conditions     | Overrounds                  | Não aposte se o overround do mercado não estiver      |  |  |  |  |  |  |
| conditions     |                             | entre 100%-115% para as apostas em back ou 8          |  |  |  |  |  |  |
|                |                             | 100% para as apostas em lay.                          |  |  |  |  |  |  |
|                | Bet on "My Selections" only | Faça apostas em back às seleções escolhidas           |  |  |  |  |  |  |
| Coloction      |                             | manualmente.                                          |  |  |  |  |  |  |
| Selection      | Back and Lay price ratio    | Não aposte se a razão entre as odds back/lay da       |  |  |  |  |  |  |
| conditions     |                             | seleção for superior a 15%.                           |  |  |  |  |  |  |
|                | Min/Max Selection Price     | Só aposte se as odds estiverem entre 1-20.            |  |  |  |  |  |  |
| Drice cottinge | Price rules                 | Coloque as apostas 2 ticks abaixo do preço disponível |  |  |  |  |  |  |
| Frice settings |                             | em back.                                              |  |  |  |  |  |  |
| Staking        | Level/initial stake         | Stake de £2 em cada aposta.                           |  |  |  |  |  |  |
| Staking        |                             | Use o Preço Inicial se disponível                     |  |  |  |  |  |  |

Agora que vimos como uma estratégia simples é feita, analisaremos a seguir uma estratégia um pouco mais complicada que encontrará as seleções e fará as apostas por si só. Além disso, fechará a posição automaticamente quando desejado.

**IMPORTANTE**: As estratégias de exemplo que vêm pré-instaladas no software são apenas exemplos para demonstrar como o software pode ser usado. Elas não são lucrativas. Elas não têm as melhores configurações. Não são bots para fazer dinheiro. Elas só devem ser usadas no modo de simulação para aprender como o software funciona e te ajudar a entender como criar e automatizar suas próprias estratégias.

### 2.1.3 Football – Lay The Draw

Na estratégia anterior, tínhamos que selecionar manualmente os eventos nos quais o bot apostaria automaticamente. Na estratégia "**EXAMPLE - Football - Lay the draw**", configuraremos a estratégia para fazer tudo sozinha: encontrar as seleções, colocar as apostas e fechar a posição ao vivo se for necessário. Há diferentes versões do método lay the draw e essas são apenas algumas configurações para exemplificar como o bot pode ser configurado e usado para este método. Nesta versão da estratégia, faremos lay ao empate nas principais partidas de futebol, colocando as apostas antes do jogo e fazendo o cash out automaticamente se houver um gol e o preço subir 25% ou mais. No entanto, se o jogo continuar empatado por muito tempo, o bot automaticamente fechará a posição em red quando a odd do empate for abaixo de 1.5.

O **formulário de detalhes da estratégia** e as **abas da estratégia** nos mostram as configurações da estratégia de exemplo.

| Formulário de detalhes | Instruções                                                                  |
|------------------------|-----------------------------------------------------------------------------|
| da estratégia          |                                                                             |
| General                | É permitida apenas 1 aposta por seleção por esta estratégia.                |
| Abas da estratégia     | Instruções                                                                  |
|                        | Somente aposte em partidas de futebol.                                      |
|                        | Somente aposte nos mercados de Match Odds que entrarão ao vivo.             |
| Market conditions      | Coloque as apostas 5 minutos antes do início do evento.                     |
| Marker conditions      | Não aposte se o overround do mercado não estiver entre 100%-115% para       |
|                        | as apostas em back ou 85%-100% para as apostas em lay.                      |
|                        | Pule o mercado se o volume negociado for menor que $\pm 30.000$ .           |
|                        | Faça apostas em lay ao empate (seleção de posição 3). É permitida apenas    |
| Selection conditions   | 1 aposta por seleção.                                                       |
|                        | Não aposte se a razão entre as odds back/lay da seleção for superior a 15%. |
| Price settings         | Coloque as apostas 2 ticks acima do preço disponível em lay.                |
| Staking                | Faça lay para ganhar £5 em cada aposta.                                     |
| After bet rules        | Faça cash out se o preço subir 25%.                                         |
| After bet rules        | Feche a posição em red se a odd do empate for abaixo de 1.5.                |

| CUIL EXAMPL                                      | E - Hootball - Lay the Dra                                               | aw strategy                            |                                              |          |
|--------------------------------------------------|--------------------------------------------------------------------------|----------------------------------------|----------------------------------------------|----------|
| General R                                        | ecording of data                                                         |                                        |                                              |          |
| ame                                              |                                                                          | EXAMPLE - Foot                         | ball - Lay the Draw                          |          |
| lax number o                                     | f bets per runner                                                        | 1                                      | (default 1)                                  |          |
| lax number o                                     | f bets per market                                                        | 20                                     | (default 20)                                 |          |
| lax liability pe                                 | r bet                                                                    | 10000                                  | (default £2,000)                             |          |
| etermine fav                                     | ourite positions by using                                                | Chance                                 |                                              | -        |
| Use favour                                       | ite positions from before                                                | in play                                |                                              |          |
| ackground co                                     | lor of "Name" column                                                     | 0, 0, 0, 0                             |                                              | •        |
| oreground co                                     | lor of "Name" column                                                     | 0, 0, 0, 0                             |                                              | •        |
| lescription                                      |                                                                          |                                        |                                              |          |
| Football - Plac                                  | es Lay bet on The Draw                                                   | selection before                       | n play.                                      | <u> </u> |
| If during in pla<br>sure profit.                 | ay goals price goes up th                                                | en hedge will exe                      | cute and trade out for                       |          |
| If odds on Th<br>minimize loss.                  | e Draw go below 1.5 the                                                  | n hedge will exec                      | ute and trade out to                         |          |
| This strategy<br>goals.                          | should be used only with                                                 | n football matches                     | that have high chance of                     |          |
| It is recomme<br>Markets filter<br>your teams th | nded that you manually p<br>" so that strategy only b<br>at you entered. | pick matches and<br>bets on markets th | add team names to<br>nat contain name of one |          |
|                                                  |                                                                          |                                        |                                              | -        |
|                                                  |                                                                          |                                        |                                              |          |

O formulário de detalhes da estratégia utiliza as mesmas configurações padrão da estratégia anterior "EXAMPLE - Bet on my selections".

Embora o número máximo de apostas por mercado esteja configurado em 20, não há necessidade de alterá-lo, pois o bet type da aba Selection Conditions está configurado para apostar apenas na seleção 3 e somente 1 aposta por seleção.

### Imagem 51: EXAMPLE - Football - Lay the draw: Aba Market conditions

|   | Bets | Market co | onditions | Selection conditions | Price settings | Staking | After bet rules | Safe        | ty rules      | Reports     | Other information   |                  |              |                 |                          |                         |
|---|------|-----------|-----------|----------------------|----------------|---------|-----------------|-------------|---------------|-------------|---------------------|------------------|--------------|-----------------|--------------------------|-------------------------|
| 0 | DEL  | Up        | Down      | Name                 |                |         | E               | idit C      | Description   |             |                     |                  |              |                 |                          |                         |
| l | ×    |           | \$        | Traded volume        |                |         |                 | D) 5        | Skip market   | if traded v | olume less than £30 | 000.00.          |              |                 |                          |                         |
|   | ×    |           | \$        | Markets filter       |                |         |                 | <b>&gt;</b> | Only followi  | ng market   | s: MATCH_ODDS. On   | y markets that   | t will be av | vailable during | in play.                 |                         |
|   | ×    |           | \$        | Events filter        |                |         |                 | D) (        | Only followi  | ng events   | Soccer.             |                  |              |                 |                          |                         |
|   | ×    |           | \$        | Overrounds           |                |         |                 | Di V        | Back prices   | min/max o   | verrounds are 100.0 | 0% - 115.00%,    | , and Lay    | prices min/ma   | ax overrounds are        | 85.00% - 100.00%.       |
|   | ×    |           | \$        | Time to bet          |                |         |                 | D) s        | Start placing | g bets 00:  | 05:00 (days.HH:mm:  | s) before in pla | ay. Stop p   | placing bets 0  | 0:00:00 <b>(</b> days.HH | :mm:ss) before in play. |

### Imagem 52: Traded volume

| Iraded volume condition settings                                                                                                    | ×                                                                                     |
|----------------------------------------------------------------------------------------------------|---------------------------------------------------------------------------------------|
| Traded volume conditions                                                                                                    |                                                                                       |
| Skip market if traded volume more than                                                                                                    | 0                                                                                     |
| Skip market if traded volume less than                                                                                                    | 30000                                                                                 |
| Check traded amount at following market                                                                                                    | <b></b>                                                                               |
| By default traded volume is checked for market a<br>place bet. Optionally you can select some other n<br>traded volume e.g. strategy is set to bet on match<br>if over/under 2.5 goals market has traded more th | t which strategy will<br>narket and check its<br>odds market, but only<br>nan £5,000. |
| Sav                                                                                                    | ve Cancel                                                                             |

A regra **traded volume** diz à estratégia para pular mercados cujo volume negociado for menor que £30.000. É uma maneira de dizer ao bot para apostar apenas em mercados maiores. O exemplo abaixo mostra um mercado com mais de £88.000 correspondidos. Mercados maiores são mais propensos a ter uma boa liquidez nas negociações ao vivo.

### Imagem 53: Volume negociado conforme mostra no site da Betfair

| ★ Slovakia v Russia<br><sup>Wed 31 Mar, 3:45</sup> |              |                      |                     | ve Strear            | m Hea              | ad to Hea<br>Multiple | d<br>s |
|----------------------------------------------------|--------------|----------------------|---------------------|----------------------|--------------------|-----------------------|--------|
| Match Odds                                         |              |                      |                     |                      |                    |                       | ^      |
| 🗸 Going In-Play 🧧 i Rules                          |              |                      | Matched             | : GBP 88             | 8,252              | Refresh               |        |
| 3 selections                                       |              | B                    | ack all             | Lay a                | Ш                  |                       |        |
| 🚠 Slovakia                                         | 4.7<br>£1053 | <b>4.8</b><br>£1258  | <b>4.9</b><br>£557  | 5.1<br>£821          | <b>5.2</b><br>£375 | 5.3<br>£179           | 1      |
| 🚠 Russia                                           | 1.92<br>£456 | <b>1.93</b><br>£1448 | <b>1.94</b><br>£265 | <b>1.95</b><br>£1454 | 1.96<br>£2867      | 1.97<br>£51           |        |
| 🚠 The Draw                                         | 3.4<br>£3132 | 3.45<br>£2434        | 3.5<br>£2425        | 3.55<br>£1022        | 3.6                | 3.65                  |        |

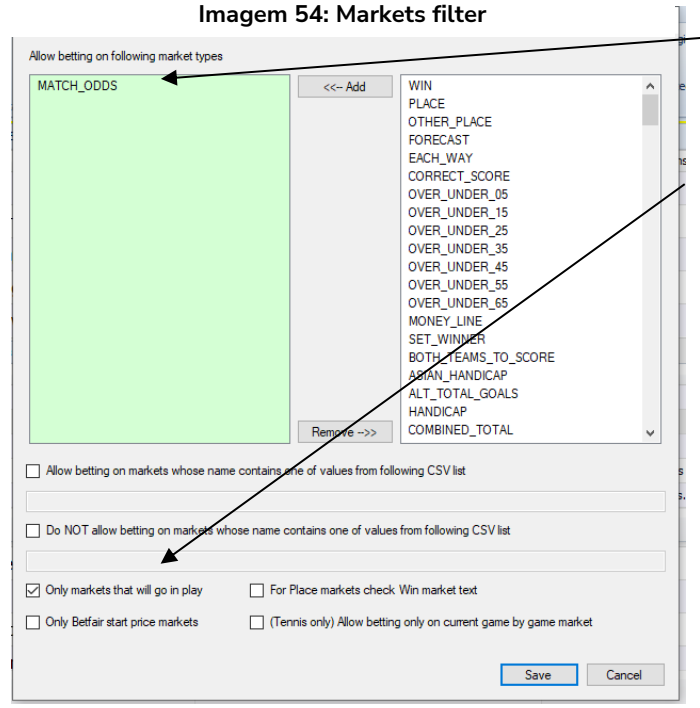

Ao criar estratégias, é importante utilizar o Markets filter e o Events filter em conjunto para garantir que o mercado esportivo correto está sendo selecionado.

As regras **Overrounds** e **Time to bet** utilizam as mesmas configurações padrão da estratégia de exemplo anterior.

Imagem 56: Aba Selection conditions (EXAMPLE - Football - Lay the Draw)

| • 4 | A 🗊 🗶 🗆 EXAMPLE - Football - Lay the Draw                                                                                                    |                  |  |  | e Draw |   | PAUSED          | ¢                                            | 0              | 0            | \$       | £0.00               | 0/0             | 0.00%        | 0.00% | Football - Pl | 210310-P3 |
|-----|----------------------------------------------------------------------------------------------------|------------------|--|--|--------|---|-----------------|----------------------------------------------|----------------|--------------|----------|---------------------|-----------------|--------------|-------|---------------|-----------|
|     | Bets Market conditions Selection conditions Price settings Staking After                                                                                                    |                  |  |  |        |   | After bet rules | Safety rules                                 | Reports        | Other infor  | mation   |                     |                 |              |       |               |           |
|     | ٩                                                                                                    | DEL Up Down Name |  |  |        |   | Edit            | Description                                  |                |              |          |                     |                 |              |       |               |           |
|     | Kance     Kance     K |                  |  |  |        | D | Max ratio be    | fax ratio between Back and Lay price is 15%. |                |              |          |                     |                 |              |       |               |           |
|     | 🙀 🕁 🤯 Bet type by runner position                                                                                                    |                  |  |  |        |   | D               | Bet type on                                  | runner with ru | nner positio | n 3 is l | AY. Only 1 bet is a | llowed per runn | er position. |       |               |           |

A regra **Back and Lay price ratio** utiliza as mesmas configurações padrão da estratégia de exemplo anterior.

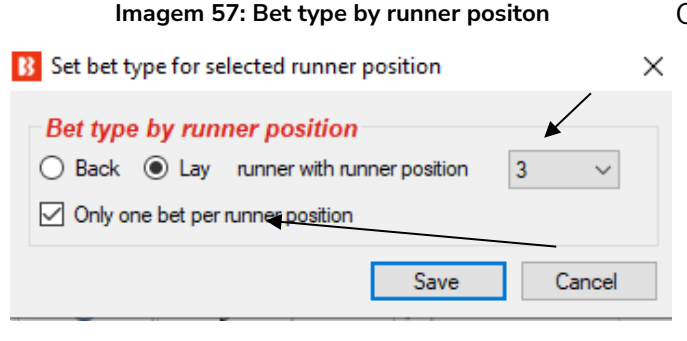

O **bet type** dessa estratégia é o **Bet type by runner position**. No mercado de Match Odds dos jogos de futebol, o empate sempre é a seleção de posição 3, então queremos fazer lay a seleção de posição 3. Isso significa que faremos lay ao empate.

**Only one bet per runner position** está marcado para garantir que apenas uma aposta em lay ao empate seja feita.

A condição **markets filter** diz à estratégia para olhar apenas os mercados de Match Odds.

Também diz para usar apenas os mercados que entrarão ao vivo (**only use markets that will go in-play**), para que seja possível fechar a posição.

Os mercados de Match Odds incluem outros esportes como o rúgbi e tênis e, portanto, precisamos especificar o esporte adicionando um **Events filter** e selecionando "Football" (futebol).

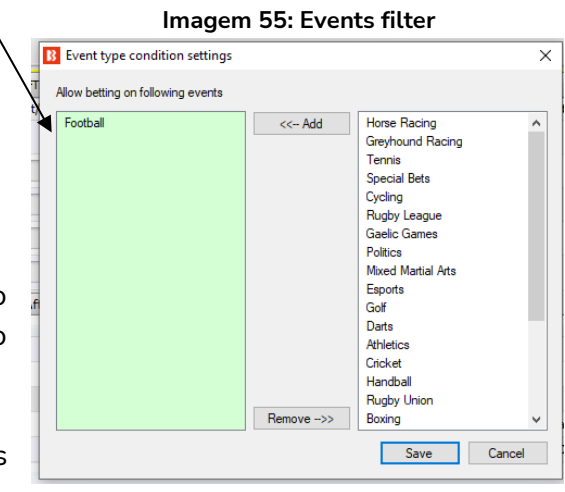

|     |   |      |                   | inagei               |                |         |                 |               |                |                 |         |                       |                 |                   |           |
|-----|---|------|-------------------|----------------------|----------------|---------|-----------------|---------------|----------------|-----------------|---------|-----------------------|-----------------|-------------------|-----------|
| • 4 | Þ | ×    | EXAMPLE - F       | Football - Lay th    | e Draw         |         | PAUSED          | ¢             | (2)            |                 | \$      | £0.00                 | 0/0             | 0.00%             |           |
|     | E | lets | Market conditions | Selection conditions | Price settings | Staking | After bet rules | Safety rules  | Reports        | Other infor     | matio   | n                     |                 |                   |           |
|     | ٩ | DEL  | Name              |                      |                |         | Edit            | Description   |                |                 |         |                       |                 |                   |           |
|     | ۲ | ×    | Price rules       |                      |                |         | Ľ               | Initial price | is currently a | available price | e. Prio | e is worsen by 2 tick | s (should ensur | e that bet gets I | Matched). |
|     |   |      |                   |                      |                |         |                 |               |                |                 |         |                       |                 |                   |           |

### Imagem 58: Aba Price settings (EXAMPLE - Football - Lay the Draw)

### Imagem 59: Price rules

| B Set price rules                             |                               |                                                               | $\times$ |
|-----------------------------------------------|-------------------------------|---------------------------------------------------------------|----------|
| Step 1. Initial price                         | ,                             |                                                               |          |
| Initial price is:                             |                               |                                                               | _        |
| Currently available pr                        | ice for selected bet type (o  | default - bet should be matched instantly)                    |          |
| O last matched price                          |                               |                                                               |          |
| <ul> <li>available price for op</li> </ul>    | posite bet type (e.g. for Ba  | ack bet use available Lay price)                              |          |
| O minimum recorded                            | Back price $\sim$             | (can cause bets to be unmatched)                              |          |
| O maximum recorded                            | Back price $\lor$             | (can cause bets to be unmatched)                              |          |
| Step 2. Optional -                            | Use Start Price as In         | itial Price?                                                  |          |
| For Betfair Start Price                       | e markets use Start Price if  | f available as initial price (by default is turned off)       |          |
| Betfair Start Price if a                      | vailable                      |                                                               |          |
| O Betfair Near Price if a                     | available                     |                                                               | /        |
| O Betfair Far Price if av                     | ailable                       | /                                                             |          |
| Step 3. Optional -<br>Modify initial price by | Modify initial price?         | ,                                                             |          |
| 0 v ticks and a                               | ask for better price (places  | s will probably result in your bet being Unmatched, default ( | ))       |
| 2 v ticks and a                               | ask for worse price (should   | d ensure that your bet gets matched, default 0)               |          |
| 0.00% v and ask fo                            | r better price (places will p | probably result in your bet being Unmatched, default 0)       |          |
| 0.00% $$                                      | or worse price (should ensu   | are that your bet gets matched, default $0\%$                 |          |
| This rule is setting price at                 | which your bet will be pla    | ced e.g. price that your bet will request.                    |          |
| Only one of values to ask same time.          | for better or worse price c   | an be used at a time. You cannot use both settings at the     |          |
|                                               |                               | Save Cancel                                                   |          |

A regra **price rules** utiliza o preço disponível atualmente. A estratégia está configurada para fazer apostas em lay e, portanto, o melhor preço em lay será o preço inicial.

O preço solicitado é piorado em 2 ticks para garantir que a aposta seja correspondida. Para as odds em lay, isso significa que uma aposta em lay com odds iniciais de 3.4 seria proposta a 3.5 (sendo 3.45 e 3.5 o intervalo de 2 ticks para cima). Se houver dinheiro suficiente a 3.4 para corresponder a aposta, o dinheiro será correspondido nessa odd primeiro, e, se for necessário, será correspondido em 3.45 e depois em 3.5.

### Imagem 60: Aba Staking (EXAMPLE - Football - Lay the Draw)

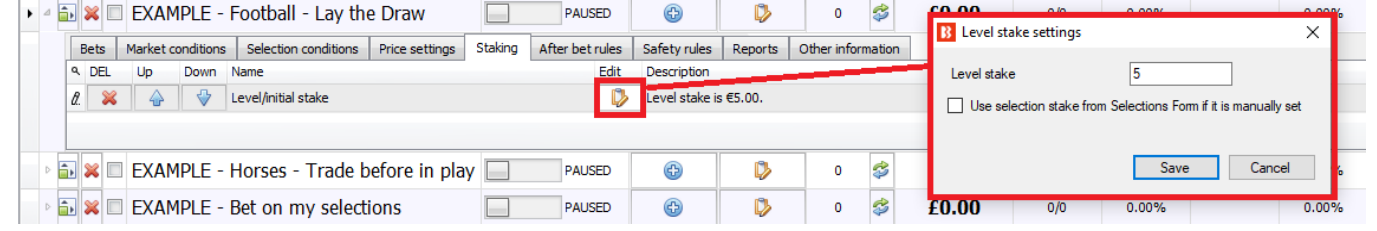

A regra **Level/initial stake** define uma stake de £5. Isso significa que as apostas em lay são feitas para ganhar £5. Se as odds forem 3.00, a responsabilidade para a stake de £5 será £10. Se as odds forem 4.00, a responsabilidade para a stake de £5 será £15. Ao criar estratégias de aposta em lay, pode ser uma boa ideia adicionar regras de responsabilidade máxima ou preço máximo para garantir que você não tenha responsabilidades enormes para as seleções com odds mais altas. Nessa estratégia de exemplo, não há preço máximo e a responsabilidade máxima é £10.000, o que significa que uma aposta de £5 em lay a uma odd de 100 acarretaria numa responsabilidade de £495. É improvável que isso aconteça no mercado de Match Odds de um jogo de futebol com mais de £30.000 correspondidos, mas é importante entender a lógica do software.

|   | Imagem 61: Aba After bet rules (EXAMPLE - Football - Lay the Draw) |                                                            |        |                   |        |         |                 |                |              |                       |                   |                  |                     |                                 |                    |                        |       |
|---|--------------------------------------------------------------------|------------------------------------------------------------|--------|-------------------|--------|---------|-----------------|----------------|--------------|-----------------------|-------------------|------------------|---------------------|---------------------------------|--------------------|------------------------|-------|
| 4 | • 🗙 🗆                                                              | EXAN                                                       | IPLE - | Football - Lay th | e Draw |         | PAUSED          | ¢              | ₿            | 0 🗳                   | £0.00             | 0/0              | 0.00%               | 0.00%                           | Football - Pl      | 2103                   | 10-P3 |
|   | Bets                                                               | Bets Market conditions Selection conditions Price settings |        |                   |        | Staking | After bet rules | Safety rules   | Reports      | Other information     |                   |                  |                     |                                 |                    |                        |       |
|   | ۹ DEL                                                              | Up                                                         | Down   | Name              |        |         | Edit            | Description    |              |                       |                   |                  |                     |                                 |                    |                        |       |
|   | 🕨 💥 🖕 🤯 Hedge                                                      |                                                            |        |                   |        |         |                 | Hedge if price | e goes belov | / 1.5. Hedge if price | goes up by 25%. I | Jse price condit | ions only if initia | l bet is Matched. Hedge only di | uring in play. Hed | lge will ask for worse | pri   |
|   |                                                                    |                                                            |        |                   |        |         |                 |                |              |                       |                   |                  |                     |                                 |                    |                        |       |

After bet rules (EVAMPLE E

A regra hedge do Bf Bot Manager é uma das ferramentas mais úteis para estratégias automatizadas. É esta regra que controla o que a estratégia fará após colocar a aposta inicial. Nesta estratégia de exemplo, queremos que o bot só encerre a posição durante o evento, aposte em um preço 2 ticks pior para garantir que a aposta seja correspondida, siga o preço do lay, encerre a posição em prejuízo se a odd do empate for abaixo de 1.5 e encerre a posição em lucro se o preço do empate subir 25% ou mais.

### Imagem 62: Regra Hedge

Nesta estratégia de exemplo, queremos que o bot:

Þ

| Hedge conditions and settings                                                                                                    |                                                                                   | X        | correspondida.         |
|----------------------------------------------------------------------------------------------------|-----------------------------------------------------------------------------------|----------|------------------------|
| General settings Providious calculation Sport specific settings Market conditions for hedge S                                                                   | afety settings                                                                    |          |                        |
| General settings<br>On hedge as for worse price by X ticks (ensure bet gets matched)                                                                            | Conditions  Hedge X seconds before the start time                                 | 30; 🗸    | – Siga o preço do lay. |
| ☐ Keep rying to hedge for X times if hedge bet is unmatched 1 ✓                                                                                                 | Hedge X seconds after the start time                                              | 60s ~    |                        |
| Price to monitor for change                                                                                                    | Hedge after X seconds                                                             | 60s 🗸    | Feche a posição em red |
| Only activate during in play                                                                                                    | Hedge if price goes below price                                                   | 1.5 ~    |                        |
| Only activate before in play                                                                                                    | Hedge if price goes above price                                                   | 15 ~     | se a odd do empate for |
|                                                                                                    | Hedge if price goes up by %                                                       | 25       | abaixo de 1.5          |
| Settings logical operator                                                                                                    | Hedge if price goes down by %                                                     | 20.00%   |                        |
| Use following logical operator on hedge settings                                                                                                    | Hedge if price goes up by value                                                   | 1        |                        |
| OR (default value)                                                                                                    | Hedge if price goes down by value                                                 | -1       | – ou                   |
|                                                                                                    | Hedge if price goes up by ticks                                                   | 2        |                        |
| OR logic will allow hedge to execute if ONE of the settings/fulles set at "Conditions", Horse<br>races", "Football" or "Market conditions" groups is satisifed. | Hedge if price goes down by ticks                                                 | 2        |                        |
| "AND" logic will allow hedge to execute if ALL settings/rules set at "Conditions", "Horse                                                                       | $\hfill Hedge \mbox{if possible to win $X\%$ of maximum possible profit}$         | 20.00% 🗸 | Feche a posição em     |
| race, reader of manage containing groups are subject.                                                                                                    | $\hfill Hedge to minimize loss, when loss is greater than X% of current exposure$ | 20.00% 🗸 | lucro se o preço do    |
|                                                                                                    | Use above price conditions only if initial bet is Matched                         |          | empate subir 25% ou    |
|                                                                                                    | Only hedge at better price than initial bet price                                 |          |                        |
|                                                                                                    | Use trailing stop loss logic to activate hedge/close. This option should be       | used in  | mais (geralmente       |
|                                                                                                    | └ combination with price change by ticks, percents or value options above         |          | ocorre quando um gol   |
|                                                                                                    | Save                                                                              | Cancel   | é marcado).            |

A regra hedge é muito útil, então vamos analisá-la com mais detalhes.

| Bedge conditions and settings         General settings       Profit/loss calculation         Sport specific settings       Market conditions for hedge         General settings       On hedge ask for worse price by X ticks (ensure bet gets matched)         2       ✓  | On hedge ask for worse price serve para ajudar a<br>garantir que a aposta seja correspondida.<br>Basicamente, propõe um preço pior ao tentar fechar<br>a posição.                                                                                            |
|----------------------------------------------------------------------------------------------------|----------------------------------------------------------------------------------------------------|
| General settings         On hedge ask for worse price by X ticks (ensure bet gets matched)       2         ✓ Keep trying to hedge for X times if hedge bet is unmatched       1         Price to monitor for change       1         ✓ Only activate during in play       3 | Keep trying to hedge for X times if hedge bet is<br>unmatched pode ser configurado para instruir a<br>estratégia a cancelar a aposta não correspondida e<br>recolocá-la até 3 vezes no preço disponível<br>atualmente (num preço pior, caso esteja ativado). |

### Imagem 63: Regra Hedge - Aba General Settings

| Price to monitor for change     Lay price     ✓       ✓ Only activate during in play     Back price     Back price       ☐ Only activate before in play     Lay price     Lay price       ☐ Only activate before in play     Composite price     Chance value | <b>Price to monitor for change</b> permite que o preço usado pela aposta de hedge seja definido. |
|----------------------------------------------------------------------------------------------------|--------------------------------------------------------------------------------------------------|
|                                                                                                    | Only activate during in-play (ativo somente durante                                              |
|                                                                                                    | o evento) e Only activate before in-play (ativo                                                  |
| ☑ Only activate during in play                                                                                                    | somente antes do início do evento) permite que o                                                 |
| Only activate before in play                                                                                                    | tempo da função de hedge seja limitado. Se nenhuma                                               |
|                                                                                                    | dessas duas caixas estiver marcada, a regra de hedge                                             |
|                                                                                                    | estará ativa o tempo todo.                                                                       |

### Imagem 64: Regra Hedge - Settings logical operator

|                                                                                                    | Aqui, podemos definir o operador lógico como AND ou OR      |
|----------------------------------------------------------------------------------------------------|-------------------------------------------------------------|
| _                                                                                                    | para as condições de hedge. Desta forma, podemos criar      |
| Settings logical operator                                                                                                    | inúmeros gatilhos e exigir apenas um deles para que o       |
| OR (default value)                                                                                                    | hedge seja ativado (OR) ou podemos criar inúmeras           |
|                                                                                                    | condições conectadas e exigir que todas sejam cumpridas     |
| on logic will allow hedge to execute in Ove on the settings/hules set at Conditions , horse races", "Football" or "Market conditions" groups is satisifed.   | para que o hedge seja ativado (AND). Há 4 áreas de          |
| "AND" logic will allow hedge to execute if ALL settings/rules set at "Conditions", "Horse<br>races", "Football" or "Market conditions" groups are satisfied. | condições que estão associadas a isso: "Conditions", "Sport |
|                                                                                                    | specific settings" ("Horse races" e "Football") e "Market   |
|                                                                                                    | conditions".                                                |

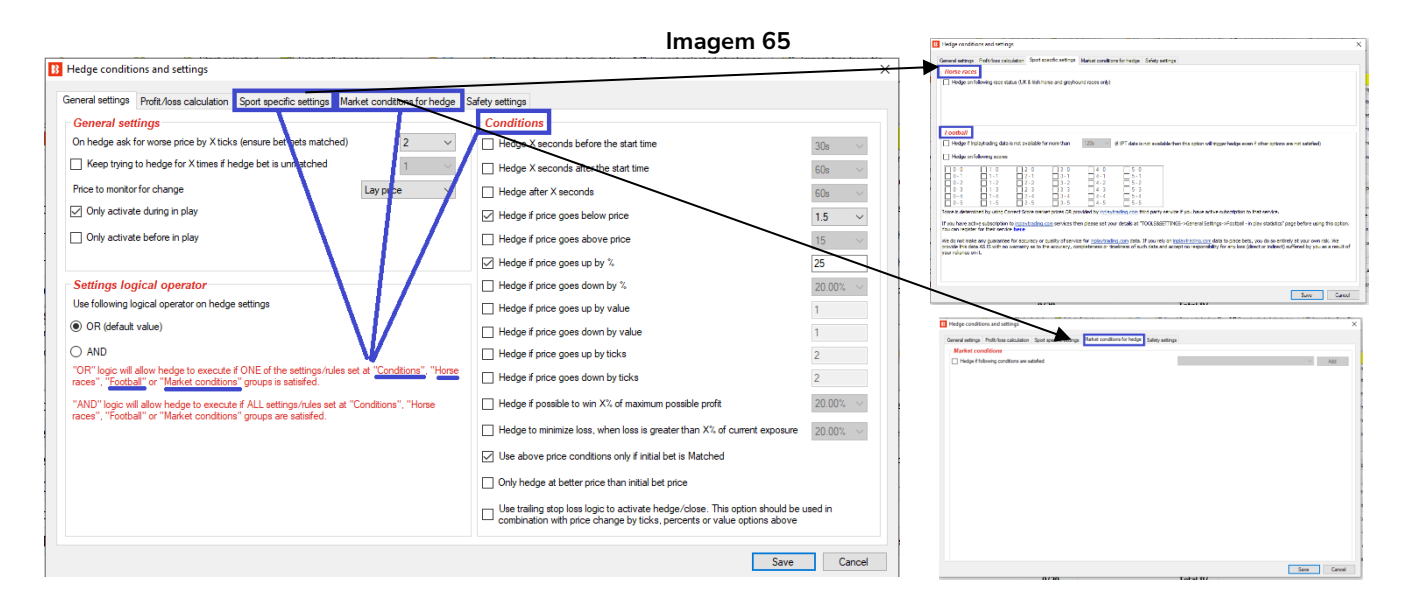

| Imagem 66: Regra Hedge - Conditions                                                                                                    |  |  |  |
|----------------------------------------------------------------------------------------------------|--|--|--|
| Conditions<br>Hedge X seconds before the start time<br>Hedge X seconds after the start time<br>Hedge A seconds after the start time<br>Hedge after X seconds<br>Bos<br>Bos<br>Bos<br>Bos<br>Bos<br>Bos<br>Bos<br>Bo                                                                                                    |  |  |  |
| nedge um determinado tempo apos a primeira aposta ser feita.                                                                                                    |  |  |  |
| Essas 2 opções permitem configurar o gatilho do hedge para<br>Hedge f price goes above price<br>Para essa estratégia de Lay ao Empate, o hedge será realizado se as odds forem abaixo de 1.5. Isso<br>geralmente ocorre quando a partida está chegando ao final e continua empatada.                                                                                                    |  |  |  |
| <ul> <li>Hedge if price goes down by %</li> <li>Hedge if price goes down by %</li> <li>Hedge if price goes down by %</li> <li>Hedge if price goes down by value</li> <li>Hedge if price goes down by value</li> <li>Hedge if price goes down by value</li> <li>Hedge if price goes down by value</li> <li>Hedge if price goes down by value</li> <li>Hedge if price goes down by value</li> <li>Hedge if price goes down by value</li> <li>Walter ou ticks. Nesse exemplo de Lay ao Empate, o hedge será realizado se a odd subir 25%. Isso geralmente ocorre</li> </ul> |  |  |  |
| Essa opção <b>realiza o hedge se uma porcentagem do</b><br>potencial lucro for atingida. Por exemplo, se uma aposta<br>inicial de £10 a 5.00 tivesse um possível lucro de £40 e essa opção estivesse configurada em 25%, o                                                                                                    |  |  |  |
| hedge seria realizado caso pudéssemos fechar a posição com um lucro de £10 independentemente do resultado.                                                                                                    |  |  |  |
| Essa opção realiza o hedge se uma porcentagem do potencial prejuízo for atingida. Se a nossa                                                                                                    |  |  |  |
| responsabilidade fosse £100, mas quiséssemos zerar a nossa posição antes que tudo fosse perdido, poderíamos usar essa opção. Para quem utiliza o método Lay ao Empate, fechar a posição de acordo com o prejuízo ao invés de fechá-la de acordo com a queda das odds seria uma maneira de nivelar as                                                                                                    |  |  |  |
| perdas.                                                                                                    |  |  |  |
| Essa opção serve para garantir que o hedge só seja realizado se a aposta inicial foi correspondida.                                                                                                    |  |  |  |
| □ Only hedge at better price than initial bet price Essa opção impede que o hedge seja realizado em um preço pior que o inicial.                                                                                                    |  |  |  |

### Imagem 67: Regra Hedge - Aba Sport Specific Settings

| Hedge conditions and settings General settings Profit/loss calculation Spot specific settings Market conditions for hedge Safety settings Horse races Hedge on following race status (UK & linsh home and greyhound races only)   Dormant   Delayed   Parade ring   Going in traps   Hare running   Going behind   A the post | A seção Horse races da aba Specific sport<br>settings permite que o <b>hedge seja realizado d</b><br><b>acordo com o status da corrida</b> (mas isso só s<br>aplica às corridas de cavalos e galgos do Rein<br>Unido e da Irlanda). |
|----------------------------------------------------------------------------------------------------|----------------------------------------------------------------------------------------------------|
|----------------------------------------------------------------------------------------------------|----------------------------------------------------------------------------------------------------|

| $ \begin{bmatrix} 0 & 0 & 1 & 0 & 2 & 0 & 3 & 0 & 4 & 0 & 3 & 0 \\ 0 & 1 & 1 & 2 & 1 & 3 & 1 & 1 & 4 & 1 & 3 & 1 \\ 0 & 2 & 1 & 2 & 2 & 2 & 2 & 2 & 2 & 4 & 2 & 5 & 2 \\ 0 & 2 & 1 & 2 & 3 & 2 & 3 & 3 & 3 & 3 & 4 & 3 & 3 & 4 & 3 \\ 0 & 3 & 1 & 1 & 3 & 2 & 3 & 3 & 3 & 3 & 3 & 4 & 3 & 3 & 4 & 3 \\ 0 & 3 & 1 & 1 & 3 & 2 & 3 & 3 & 3 & 3 & 4 & 3 & 3 & 4 & 3 \\ 0 & 3 & 1 & 1 & 3 & 2 & 3 & 3 & 3 & 3 & 4 & 3 & 3 & 4 & 3 & 3$ |
|----------------------------------------------------------------------------------------------------|
|                                                                                                    |

A seção Football da aba Specific sports settings permite que o hedge seja realizado: **se os dados ao vivo não estiverem disponíveis por um período específico de tempo** ou **em placares específicos**.

### Imagem 68: Regra Hedge - Aba Market conditions for hedge

| Market conditions                    | Sport specific settings market in | conductions for the | Safety settin | çs                                                                                                    |     |
|--------------------------------------|-----------------------------------|---------------------|---------------|----------------------------------------------------------------------------------------------------|-----|
| Hedge if following conditions are su | stafied                           |                     |               | v                                                                                                    | Adi |
| X Up Doi Name                        |                                   | Edit                | Description   | Internal Full Value analysis<br>(Contain 1- hoging states (PAM)<br>Contain 1- hoging states (PAM)<br>Contain 1- March Land<br>Contain 1- March Land<br>March data, drauge dely<br>March data, drauge dely<br>March dely<br>March data, drauge dely<br>March dely<br>March dely<br>March dely<br>March dely<br>March dely<br>March dely<br>March dely<br>March dely<br>March dely<br>March dely<br>March dely<br>March dely<br>March dely<br>March dely<br>March dely<br>March dely<br>March dely<br>March del<br>March del<br>March del<br>Ma |     |

Essa função permite que inúmeras **condições de mercado** sejam utilizadas para configurar o hedge. Isso é muito útil para criar regras de hedge muito específicas e conectadas aos acontecimentos do evento, placares, dados, etc.

### Imagem 69: Regra Hedge - Aba Profit/loss calculation

|                                                                                                    | A aba <b>Profit/loss calculation</b> é importante para definir como |
|----------------------------------------------------------------------------------------------------|---------------------------------------------------------------------|
|                                                                                                    | a stake de hedge será calculada. A configuração padrão é            |
|                                                                                                    | "Hedge stake will be calculated by using selection                  |
| B Hedge conditions and settings                                                                                                    | profit/loss values from initial bet that was placed by the          |
| General settings Profit/loss calculation Sport specific settings Market conditions for hedg                                                                                          | strategy in this single trade" (a stake de hedge será               |
| Profit/loss logic                                                                                                    | calculada com base nos valores de ganhos/perdas da seleção          |
| Hedge stake will be calculated by using selection profit/loss values                                                                                                    | da aposta inicial, que foi feita por esta estratégia numa única     |
| that are received from Betrair and include ALL market bets     that are received the betrain and include ALL market bets                                                             | nagosiação) loss significa que o hodro torá como base a             |
| that are calculated by using all bets placed by ALL strategies on this selection                                                                                                    |                                                                     |
| that are calculated by using all bets placed by SELECTED strategies on this selection                                                                                                | primeira aposta feita por esta estratégia. E possível utilizar      |
| that are calculated by using all bets placed by this strategy on this indivet                                                                                                    | configurações mais avançadas nas quais o hedge terá como            |
| <ul> <li>Initial are calculated by using an ecs praced by this strategy on this second of</li> <li>from initial bet that was placed by this strategy in this single trade</li> </ul> | base todas as apostas feitas neste mercado, todas as apostas        |
|                                                                                                    | feitas nesta selecão, todas as apostas feitas nesta selecão         |
|                                                                                                    | por estratégias selecionadas, todas as apostas desta                |
|                                                                                                    | estratégia pasta marcada au tadas as apostas desta                  |
|                                                                                                    | estrategia neste mercado ou todas as apostas desta                  |
|                                                                                                    | estratégia nesta seleção.                                           |
|                                                                                                    | A opção close position transforma a aposta de hedge                 |
| Close position settings                                                                                                    | (encerra a posição com lucro igual em todos os resultados)          |
| Use close position logic instead of hedge                                                                                                    | em uma aposta para <b>encerrar a posição</b> (encerra a posição     |
|                                                                                                    | com lucro nesta seleção e zerado nos outros resultados).            |

### Imagem 70: Regra Hedge – Aba Safety Settings

|                                                                                                    | A aba <b>Safety Settings</b> oferece um controle extra sobre quais |
|----------------------------------------------------------------------------------------------------|--------------------------------------------------------------------|
|                                                                                                    | tipos de aposta de hedge podem ser feitas.                         |
| 12 Hedge conditions and settings                                                                                             | Min price (preço minímo) e Max Price (preço máximo)                |
| General settings Profit/loss calculation Sport specific settings Market conditions for hedge Safety settings Safety Settings | determinam a faixa de odds na qual uma aposta de hedge             |
| Min price 1.01 ~<br>Max price 50 ~                                                                                           | pode ser feita. Quando as apostas são feitas no decorrer do        |
| Max Back/Lay ratio %                                                                                                    | evento, pode ser importante definir quais odds são aceitáveis.     |
| Max Back/Lay tick ratio 50 V                                                                                                 | Max Back/Lay ratio % serve para garantir que as odds               |
|                                                                                                    | back/lay estejam próximas em termos de porcentagem.                |
|                                                                                                    | Max Back/Lay tick ratio serve para garantir que as odds            |
|                                                                                                    | back/lay estejam próximas em termos de ticks.                      |

Em resumo, a estratégia de exemplo Lay the Draw mostra como as condições de mercado **(market conditions)** e as condições da seleção **(selection conditions)** podem ser usadas para que o bot encontre e faça as apostas por si só. E as regras de hedge **(hedge)** podem ser adicionadas para habilitar o trading pós-aposta automático com base em inúmeros fatores.

| Formulário     | Begra                       | Instruções                                              |
|----------------|-----------------------------|---------------------------------------------------------|
| de detalbes    | litegru                     |                                                         |
| de detatiles   |                             |                                                         |
| ua estrategia  |                             |                                                         |
| General        | Max number of bets per      | E permitida apenas I aposta por seleção por esta        |
|                | runner                      | estratégia.                                             |
| Abas da        | Regra                       | Instruções                                              |
| estratégia     |                             |                                                         |
|                | Events filter               | Somente aposte em partidas de futebol.                  |
|                | Markets filter              | Somente aposte nos mercados de Match Odds que           |
|                |                             | entrarão ao vivo.                                       |
| Markot         | Time to bet                 | Coloque as apostas 5 minutos antes do início do evento. |
| conditions     | Overrounds                  | Não aposte se o overround do mercado não estiver entre  |
| conditions     |                             | 100%-115% para as apostas em back ou 85%-100%           |
|                |                             | para as apostas em lay.                                 |
|                | Traded volume               | Pule o mercado se o volume negociado for menor que      |
|                |                             | £30.000.                                                |
|                | Bet type by runner position | Faça apostas em lay ao empate (seleção de posição 3).   |
| Coloction      |                             | É permitida apenas 1 aposta por seleção.                |
| Selection      | Back and Lay price ratio    | Não aposte se a razão entre as odds back/lay for        |
| conditions     |                             | superior a 15%.                                         |
|                | Min/Max Selection Price     | A odd do lay ao 1º favorito deve estar entre 1.01-4.50. |
| Price sottings | Price rules                 | Coloque as apostas 2 ticks abaixo do preço disponível   |
| Frice settings |                             | em back.                                                |
| Staking        | Level/initial stake         | Faça lay para ganhar £5 em cada aposta.                 |
| After bet      | Hedge                       | Faça cash out se o preço subir 25%.                     |
| rules          |                             | Feche a posição se a odd do empate for abaixo de 1.5.   |

Resumo das regras da estratégia Example - Lay the Draw

**IMPORTANTE**: As estratégias de exemplo que vêm pré-instaladas no software são apenas exemplos para demonstrar como o software pode ser usado. **Elas não são lucrativas. Elas não têm as melhores configurações.** Não são bots para fazer dinheiro. Elas só devem ser usadas no modo de simulação para aprender como o software funciona e te ajudar a entender como criar e automatizar suas próprias estratégias.

A seguir, veremos como definir um plano de stake para as estratégias.

### 2.1.4 Horses - Lay 1<sup>st</sup> Favorite with recovery

Suponha que queiramos fazer lay ao favorito com odd menor que 4.5 nas corridas de cavalos. No entanto, se o cavalo ganhar, queremos recuperar todo o prejuízo na próxima aposta em lay, e continuar tentando recuperar os prejuízos até um máximo de 5 corridas consecutivas.

Example - Horses - Lay 1 Favorite with recovery

| Formulário de detalhes | Instruções                                                                  |
|------------------------|-----------------------------------------------------------------------------|
| da estratégia          |                                                                             |
| General                | É permitida apenas 1 aposta por seleção por esta estratégia.                |
| Abas da estratégia     | Instruções                                                                  |
| Market conditions      | Somente aposte em corridas de cavalos.                                      |
|                        | Somente aposte nos mercados Win.                                            |
|                        | Coloque as apostas 10 segundos antes do início do evento.                   |
|                        | Não aposte se o overround do mercado não estiver entre 100%-115% para       |
|                        | as apostas em back ou 85%-100% para as apostas em lay.                      |
|                        | Não faça a próxima aposta até que a aposta anterior tenha sido resolvida.   |
|                        | Faça apostas em lay ao 1º favorito. É permitida apenas 1 aposta por         |
| Coloction conditions   | seleção.                                                                    |
| Selection conditions   | Não aposte se a razão entre as odds back/lay da seleção for superior a 15%. |
|                        | A odd do lay ao 1º favorito deve estar entre 1.01-4.50.                     |
| Price settings         | Coloque as apostas 2 ticks abaixo do preço disponível em back.              |
| Staking                | Faça lay para ganhar £1 em cada aposta.                                     |
| SLAKING                | Recuperação – Tente recuperar 100% das perdas na próxima aposta.            |
| Safety rules           | Reinicie a estratégia depois de 5 perdas consecutivas.                      |

O formulário de detalhes da estratégia utiliza as mesmas configurações padrão das duas estratégias anteriores.

### Imagem 71: Market Conditions

| ĵ,  | × [  | EXAM     | IPLE -          | Horses - Lay 1 Fa    | avourite wi.   |         | PAUSED          | ¢                                                           | 0                              | 0          | \$        | £0.00              | 0/0              | 0.00%              |               | 0.00%      | Horse |
|-----|------|----------|-----------------|----------------------|----------------|---------|-----------------|-------------------------------------------------------------|--------------------------------|------------|-----------|--------------------|------------------|--------------------|---------------|------------|-------|
|     | Bets | Market c | onditions       | Selection conditions | Price settings | Staking | After bet rules | Safety rules                                                | Reports                        | Other info | rmation   |                    |                  |                    |               |            |       |
| C   | DEL  | Up       | Down            | Name                 |                |         | E               | dit Descripti                                               | on                             |            |           |                    |                  |                    |               |            |       |
| - 1 | *    | 4        | - ♥             | Unsettled markets    |                |         |                 | 🖏 Bot will p                                                | lace next bet (                | only when  | number    | of markets with ac | tive/unsettled b | ets is less than 1 | ι.            |            |       |
|     | ×    | 4        | - ♥             | Time to bet          |                |         | 🖏 Start pla     | Start placing bets 00:00:10 (days.HH:mm:ss) before in play. |                                |            |           |                    |                  |                    |               |            |       |
|     | ×    | 4        | - ♥             | Overrounds           |                |         |                 | 🖏 Back pric                                                 | es min/max ov                  | errounds a | are 100.0 | 00% - 115.00%, a   | ind Lay prices m | n/max overrour     | ds are 85.00% | - 100.00%. |       |
|     | ×    | 4        | - ♥             | Markets filter       |                |         |                 | 🖏 Only folk                                                 | wing markets                   | WIN.       |           |                    |                  |                    |               |            |       |
|     | ×    |          | 🕹 Events filter |                      |                |         |                 | 🖏 Only folk                                                 | Only following events: Horses. |            |           |                    |                  |                    |               |            |       |

A regra **Events filter** diz à estratégia para apostar somente em corridas de cavalos (e não em outros esportes que tenham o mercado Win, como é o caso das corridas de galgos). **Markets filter** diz à estratégia para apostar somente nos mercados Win (e não em outros mercados das corridas de cavalos, como é o caso dos mercados Place). **Time to Bet** diz à estratégia para colocar as apostas 10 segundos antes do início do evento. **Overrounds** utiliza as configurações padrão.

|     |            |                     |                   |           |                |                  | lmag                           | em 72: N                                                                       | <b>Aark</b> e | et Co                                       | nditio                       | ns -                | Regra                   | Unse                                        | tled markets                                                                                                    |      |
|-----|------------|---------------------|-------------------|-----------|----------------|------------------|--------------------------------|--------------------------------------------------------------------------------|---------------|---------------------------------------------|------------------------------|---------------------|-------------------------|---------------------------------------------|----------------------------------------------------------------------------------------------------|------|
| Ade | d nev<br>A | <b>v</b><br>dd/Du   | Duplica<br>select | ate<br>ed | Start all      | Pause all        | ▶ Star<br>Res<br>Pau<br>Start/ | t selected 🥝 Select<br>tart selected 🗳 Restar<br>se selected 🔞 Desele<br>Pause |               | all strateg<br>t all strate<br>ct all strat | ies<br>gies<br>egies         | Import<br>strategie | in 🎦 In 🚰 In<br>Es 🕢 Ri | nport from a<br>nport privat<br>estore exar | Max number of unsettled markets     >       Unsettled markets settings                                                           |      |
| *   | MARI       | KETS (              | 0/1)              |           | BOTS/STRA      | ATEGIES          | 🗶 STE/                         | AMERS/DRIFTERS                                                                 | S I           | BETS                                        |                              |                     | E RESI                  | ULTS                                        | If you want strategy to wait for ALL previous bets for this strategy to be settled<br>before placing new bet then set this to 1. | Str  |
| Sho | w .        |                     | Name              |           |                |                  |                                | Start/Pau                                                                      | ise           | Add ru                                      | le E                         | Edit                | Restart                 |                                             | If you want to place new bet if there is only 1 active market with unsettled bets then<br>set this value to 2.                   | Grou |
| ⊳   |            |                     | Manu              | al bet    | s              |                  |                                |                                                                                |               |                                             |                              | D                   | 0                       | 🤪 E                                         | If you want to place new bet if there are only 2 active markets with unsettled bets<br>then set this value to 3.                 |      |
| 4   | i. I       | ×                   | EXAM              | IPLE -    | Horses - L     | ay 1 Favouri     | te wi                          | P/                                                                             | AUSED         | e                                           |                              | 0                   | 0                       | 🗳 🗜                                         | Save Cancel                                                                                                    |      |
|     | В          | ets                 | Market co         | onditions | Selection con  | nditions Price s | ettings                        | Staking After b                                                                | bet rules     | Safety                                      | rules kep                    | oorts C             | Other informa           | ation                                       |                                                                                                    |      |
| ι.  | ۹          | DEL                 | Up                | Down      | Name           |                  |                                |                                                                                | Ec            | lit De                                      | cription                     |                     |                         |                                             |                                                                                                    |      |
|     | Ø.         | ×                   | $\diamond$        | 4         | Unsettled mark | ets              |                                |                                                                                |               | 🖏 Bot                                       | will place ne                | ext bet or          | nly when nur            | nber of mark                                | ts with active/unsettled bets is less than 1.                                                                                    |      |
| 1.1 |            | ×                   |                   | 4         | Time to bet    |                  |                                |                                                                                |               | 🖏 Sta                                       | rt placing be                | ets 00:00:          | :10 (days.HH            | H:mm:ss) bef                                | re in play.                                                                                                    |      |
|     |            | ×                   |                   | 4         | Overrounds     |                  |                                |                                                                                |               | 🖏 Bac                                       | k prices min,                | /max over           | rrounds are             | 100.00% - 1                                 | 5.00%, and Lay prices min/max overrounds are 85.00% - 100.00%.                                                                   |      |
|     |            | ×                   | 4                 | 4         | Markets filter |                  |                                |                                                                                |               | 🖏 Onl                                       | Only following markets: WIN. |                     |                         |                                             |                                                                                                    |      |
|     |            | 💥 👍 🤯 Events filter |                   |           |                |                  | Only following events: Horses. |                                                                                |               |                                             |                              |                     |                         |                                             |                                                                                                    |      |

# A regra **Unsettled markets** é muito importante quando se utiliza gestões de banca que envolvem o uso de resultados de apostas anteriores para calcular as próximas apostas. Para gestões de banca que utilizam recuperação, precisamos esperar até que cada aposta tenha sido resolvida para sabermos se a aposta anterior foi ganhadora ou perdedora. A regra Unsettled markets limita o número de mercados não resolvidos que são permitidos para esta estratégia antes que a próxima aposta possa ser feita.

Imagem 73: Selection Conditions

| 4 | 🗉 😹 🗉 EXAMPLE - Horses - Lay 1 Favourite wi 📃 🛛 PAUSE |     |          |           |                          |                | SED     | ¢           | D                                                                              | 0            | \$            | £0.0          | 00        | 0/0        | 0.00%           |                |  |  |
|---|-------------------------------------------------------|-----|----------|-----------|--------------------------|----------------|---------|-------------|--------------------------------------------------------------------------------|--------------|---------------|---------------|-----------|------------|-----------------|----------------|--|--|
|   | Be                                                    | ets | Market o | onditions | Selection conditions     | Price settings | Staking | After bet   | rules                                                                          | Safety rules | Reports       | Other infor   | matior    | 1          |                 |                |  |  |
|   | Q DEL Up Down Name                                    |     |          |           |                          |                | Edit    | Description |                                                                                |              |               |               |           |            |                 |                |  |  |
|   | ۲                                                     | ×   | 4        | ₽         | Back and Lay price ratio |                |         |             |                                                                                | Max ratio be | tween Back a  | and Lay price | is 159    | 6.         |                 |                |  |  |
|   | 🗱 👍 🔮 Min/Max Selection Price                         |     |          |           |                          |                |         |             | Lay price for favorite by position 1 must be within price range of 1.01 - 4.5. |              |               |               |           |            |                 |                |  |  |
|   | 🙀                                                     |     |          |           |                          |                |         |             | Bet type on r                                                                  | unner with f | avorite posit | ion 1 is      | LAY. Only | 1 bet is a | llowed per favo | rite position. |  |  |

A regra **Back and Lay price ratio** utiliza as configurações padrão.

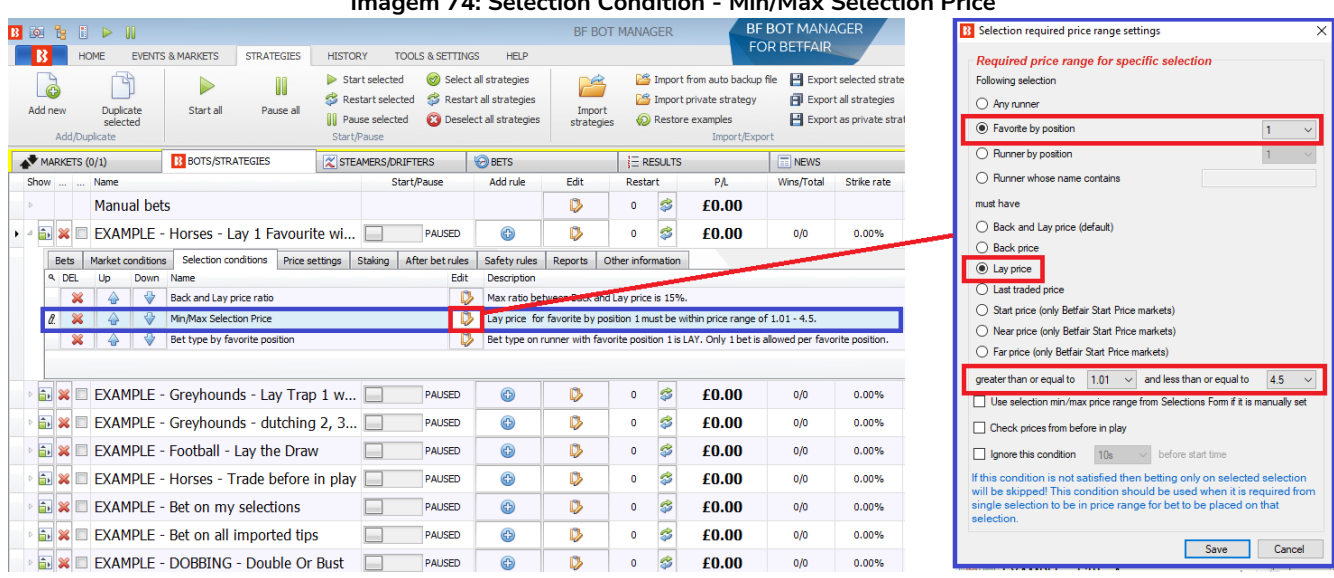

### Imagem 74: Selection Condition - Min/Max Selection Price

A regra Min/Max Selection Price está configurada para verificar o 1º favorito (Favorite by position 1), ou seja, a seleção com a menor odd daquele mercado. Além disso, verifica o preço do lay (lay price) e somente aposta se a odd estiver entre 1.01-4.50.

| _                                     |                                |       |          |           | _                      | Imager         | n 75:       | Selectio                                                                                         | n Condit                                                                   | tion - E     | Bet ty     | pe b                 | y favorite | position                                    |
|---------------------------------------|--------------------------------|-------|----------|-----------|------------------------|----------------|-------------|--------------------------------------------------------------------------------------------------|----------------------------------------------------------------------------|--------------|------------|----------------------|------------|---------------------------------------------|
| <b>N</b>                              | ARK                            | ETS ( | 0/1)     |           | BOTS/STRATEGIES        | 🗶 ST           | EAMERS/D    | RIFTERS                                                                                          | BETS                                                                       |              | EF         | RESULTS              |            | Set het type for selected favorite position |
| Sho                                   | /                              |       | Name     |           |                        |                | S           | itart/Pause                                                                                      | Add rule                                                                   | Edit         | Rest       | art                  | P/L        | be bet type for selected favorite position  |
| Þ                                     |                                |       | Manu     | ial bet   | S                      |                |             |                                                                                                  |                                                                            | ₿            | 0          | \$                   | £0.00      | Bet type by favorite position               |
| ⊿ [                                   |                                |       | EXAN     | 1PLE -    | Horses - Lay 1 Fa      | avourite wi.   |             | PAUSED                                                                                           | ¢                                                                          | ₽            | 0          | \$                   | £0.00      | Back      Lay runner with favorite position |
|                                       | Be                             | ts    | Market o | onditions | s Selection conditions | Price settings | Staking     | After bet rules                                                                                  | Safety rules                                                               | Reports      | Other info | orma <sup>s</sup> in |            |                                             |
|                                       | ۹۵                             | DEL   | Up       | Down      | Name                   |                |             | Edit                                                                                             | Description                                                                |              |            |                      |            | Save Cancel                                 |
|                                       | 🗱 🏠 🤯 Back and Lay price ratio |       |          |           |                        |                | Q           | Max ratio be                                                                                     | two an Back a                                                              | and Lay pric | e is 15%   |                      |            |                                             |
| 🙀 🍦 Win/Max Selection Price           |                                |       |          |           |                        |                | Q           | by price fo                                                                                      | price for favorite by position 1 must be within price range of 1.01 - 4.5. |              |            |                      |            |                                             |
| 🖞 🔀 🔐 🤣 Bet type by favorite position |                                |       |          |           |                        | Q              | Bet type on | Bet type on runner with favorite position 1 is LAY. Only 1 bet is allowed per favorite position. |                                                                            |              |            |                      |            |                                             |

A regra Bet type by favorite position diz à estratégia para colocar uma aposta em lay a seleção que é favorita (runner with favorite position 1). Por favor, observe que isso é diferente de apostar na seleção de posição 1 (runner in position 1), que é apenas a primeira seleção da lista. A seleção favorita (runner with favorite position 1) é aquela com a menor odd. Do mesmo modo, a 2ª seleção favorita (runner with favorite position 2) é aquela com a segunda menor odd, ou seja, a segunda favorita, e assim por diante.

É importante não confundir esses dois tipos de aposta.

| 07:05 ML<br>Fri 9 Apr   R6                                  | ISWEIIbrook (AUS)<br>1280m CL1  |                     |                    | Live St            | tream              | Radio              | Tote<br>Multiple: | e<br>S                                                                                                    |
|-------------------------------------------------------------|---------------------------------|---------------------|--------------------|--------------------|--------------------|--------------------|-------------------|----------------------------------------------------------------------------------------------------|
| Win                                                         | Place                           |                     |                    |                    |                    |                    |                   | Set bet type for selected runner position X                                                                 |
| ★ 🗹 Going I                                                 | n-Play 🦲 i Rules 🗌 BSP [?]      | ] 🗹 Fo              | rm                 | Matche             | d: GBP 7           | 799 R              | tefresh           | Bet type by runner position           ○ Back          ● Lay runner with runner position         1         ✓ |
| 11 selections                                               |                                 |                     | Ba                 | ck all             | Lay                | all                |                   | Only one bet per runner position                                                                            |
| ✓ <sup>1</sup> <sub>(8)</sub> <sup>(8)</sup>                | Kislina<br>Ms S Clenton         | <b>3.7</b><br>£82   | <b>3.95</b><br>£38 | <b>4</b><br>£28    | <b>9.4</b><br>£11  | <b>12.5</b><br>£16 | <b>13</b><br>£16  | Save Cancel                                                                                                 |
| ✓ <sup>2</sup> <sub>(9)</sub> <sup>2</sup> <sub>(9)</sub>   | Christian Reith                 | <b>9.4</b><br>£13   | <b>9.6</b><br>£26  | 17.5<br>£10        | <b>95</b><br>£11   | <b>140</b><br>£10  | <b>200</b><br>£14 |                                                                                                    |
| ✓ ≦ <sup>3</sup> <sub>(2)</sub>                             | Chevconi<br>Aaron Bullock       | <b>2.36</b><br>£113 | <b>2.42</b><br>£23 | <b>2.44</b><br>£50 | 3.55<br>£86        | 4.3<br>±10         | <b>5.4</b><br>£40 | B Set bet type for selected favorite position ×                                                             |
| ✓ <sup>5</sup> <sub>(15)</sub> <sup>5</sup> <sub>(15)</sub> | Cosmic Bullet<br>Alysha Collett | <b>18.5</b><br>£12  | <b>19</b><br>£10   | <b>22</b><br>£12   | <b>80</b><br>£11   | <b>120</b><br>£14  | <b>1000</b><br>£7 | Bet type by favorite position O Back                                                                        |
| ✓ <sup>6</sup> <sub>(10)</sub> <sup>6</sup>                 | Keen Contributer<br>Louise Day  | <b>4.3</b><br>£78   | <b>4.4</b><br>£11  | <b>4.5</b><br>£27  | <b>5.1</b><br>£25  | <b>5.5</b><br>£54  | <b>10</b><br>£13  | Only one bet per favorite position                                                                          |
| ✓ <sup>7</sup> <sub>(12)</sub>                              | Majestic Wings<br>James P Innes | <b>6.6</b><br>£21   | <b>7.8</b><br>£24  | <b>8</b><br>£10    | <b>24</b><br>£15   | <b>34</b><br>£16   | <b>65</b><br>£11  | Save Cancel                                                                                                 |
| ✓ ≦ <sup>9</sup> <sub>(6)</sub>                             | Rockscape<br>R Hutchings        | <b>18</b><br>£13    | 18.5<br>£10        | <b>21</b><br>£13   | <b>1000</b><br>£11 |                    |                   |                                                                                                    |
|                                                             |                                 |                     |                    |                    |                    |                    |                   |                                                                                                    |

### Imagem 76: Bet type by favorite position vs Bet type by runner position (LAY)

Neste exemplo, vemos que fazer lay a seleção de posição 1 (**runner with runner position 1**) seria o equivalente a fazer lay ao "Kislina" em uma odd de 9.4. Por outro lado, fazer lay a seleção favorita (**runner with favorite position 1**) seria o equivalente a fazer lay ao "Chevconi" em uma odd de 3.55. Portanto, é importante saber se suas estratégias estão configuradas para apostar na seleção de posição 1 (**runner with runner position 1**) ou na seleção favorita (**runner with favorite position 1**).

| Imagem 77: Price Settings - Price rules |  |
|-----------------------------------------|--|
|-----------------------------------------|--|

| 1 | *    |    | EXAMPLE - H       | Horses - Lay 1 F     | avourite wi    |         | PAUSED         |      | Ð             | ₿            | 0             | \$          | £0.00              | 0/0             | 0.00%             |           |
|---|------|----|-------------------|----------------------|----------------|---------|----------------|------|---------------|--------------|---------------|-------------|--------------------|-----------------|-------------------|-----------|
|   | Bets |    | Market conditions | Selection conditions | Price settings | Staking | After bet rule | es   | Safety rules  | Reports      | Other info    | rmation     |                    |                 |                   |           |
|   | ۹ DE | iL | Name              |                      |                |         |                | Edit | Description   |              |               |             |                    |                 |                   |           |
|   | •    | ×  | Price rules       |                      |                |         |                | Þ    | Initial price | is currently | available pri | ce. Price i | s worsen by 2 tick | s (should ensur | e that bet gets I | Matched). |
|   |      |    |                   |                      |                |         |                |      |               |              |               |             |                    |                 |                   |           |

A regra Price rules utiliza as configurações padrão.

|            |     |       |                 |                         |                | Imag     | gem 78: S       | taking -      | Level/I      | nitial s        | take       |                                                                       |                  |
|------------|-----|-------|-----------------|-------------------------|----------------|----------|-----------------|---------------|--------------|-----------------|------------|-----------------------------------------------------------------------|------------------|
| <b>*</b> 1 | IAR | ETS ( | (0/1)           | BOTS/STRATEGIES         | 🔀 ST           | EAMERS/D | RIFTERS         | BETS          |              | ¦⊟ RI           | ESULTS     |                                                                       |                  |
| Sho        | N   |       | Name            | _                       |                | 9        | Start/Pause     | Add rule      | Edit         | Resta           | rt         | B Level stake settings X                                              | s stri           |
| ⊳          |     |       | Manual be       | ets                     |                |          |                 |               | ₿            | 0               | \$         | Level stake 1                                                         |                  |
| 4          | •   | •     | EXAMPLE         | - Horses - Lay 1 F      | avourite wi    |          | PAUSED          | Ð             | ₽            | 0               | 4          | Use selection stake from Selections Form if it is manually set        | ) <sup>,</sup> 6 |
|            | Be  | ts    | Market conditio | ns Selection conditions | Price settings | Staking  | After bet rules | Safety rules  | Paports      | Other infor     | mation     |                                                                       |                  |
|            | ٩   | DEL   | Up Dowr         | n Name                  |                |          | Edit            | Destupuon     |              |                 |            | Save Cancel                                                           |                  |
|            | Ø.  | ×     |                 | Level/initial stake     |                |          | D               | Level stake i | s€1.00.      |                 |            |                                                                       |                  |
|            |     | ×     |                 | Overall loss recovery   |                |          |                 | Recovery ra   | te is 100% a | and max liabili | ty is €100 | 0.00. From each loss 100% will be recovered. On exit unrecovered loss | will be          |

# A regra **Level/initial stake** está definida em 1. O bet type (tipo de aposta) foi definido como lay, o que significa que essa estratégia fará lay para ganhar £1. Portanto, a responsabilidade total dependerá das odds em lay.

### Imagem 79: Staking - Overall Loss Recovery

|                                                                                                    | Recovery rate define quanto do prejuízo deve ser      |
|----------------------------------------------------------------------------------------------------|-------------------------------------------------------|
| Overall loss recovery     X                                                                                                    | recuperado no próximo mercado. Se você definir        |
| General Safety settings Advanced                                                                                               | 100%, o bot recuperará 100% da quantia desejada no    |
| Recovery rate (default 100%)                                                                                                   | próximo mercado. Se você definir 50%, ele recuperará  |
| Max liability of loss recovery part of stake 100                                                                               | 50% no próximo mercado e 50% no mercado depois        |
| If you do not wish to use absolute value or percentage the set it to zero.<br>If you set both value, lower value will be used. | desse.                                                |
| Amount of lost money to recover (default 100%)                                                                                 | Max liability of the loss recovery part of stake é a  |
| Use number of losses in loss pot                                                                                               | responsabilidade máxima da parte da stake destinada   |
| Use zero stake if loss to recover is greater than                                                                              | à recuperação do projuízo. So configurado em 100      |
| Do not adjust Back/Lay stakes, use actual loss as stake                                                                        | a recuperação do prejuizo. Se configurado em 100,     |
| Do not recover losses with Back bets                                                                                           | significa uma responsabilidade maxima de £100 para    |
| Do not recover losses with Lay bets                                                                                            | a parte da aposta destinada à recuperação.            |
| Recover losing bets stakes too                                                                                                 | Max liability of loss recovery part of stake          |
| Save loss on exit                                                                                                    | (percentage of available balance) é a                 |
| Saved loss 0                                                                                                    | responsabilidade máxima da parte da stake destinada   |
| Current session loss is ±0.00                                                                                                  | à recuperação do prejuízo (definida em porcentagem    |
| Save Cancel                                                                                                    | do saldo disponívol). Trata so do uma alternativa à   |
|                                                                                                    | de satur disponívely. Trata-se de unia atternativa a  |
|                                                                                                    | opção anterior, possibilitando que seja definida uma  |
|                                                                                                    | porcentagem do saldo disponível como limite para a    |
|                                                                                                    | parte da stake destinada à recuperação ao invés de um |
|                                                                                                    | valor absoluto.                                       |
|                                                                                                    | Amount of lost money to recover define quanto da      |
|                                                                                                    | perda o bot deve tentar recuperar (em porcentagem).   |
|                                                                                                    | Por padrão, vem definido em 100%.                     |

### Imagem 80: Staking - Overall Loss Recovery - Use number of Losses in loss pot

| Amount of lost money to recover (default 100%)    | 100 |    |              | Amount of lost money to recover (default 100%)                    | 100   |   |
|---------------------------------------------------|-----|----|--------------|-------------------------------------------------------------------|-------|---|
| Use number of losses in loss pot                  |     |    | $\mathbf{N}$ | ✓ Use number of losses in loss pot                                | 5     |   |
|                                                   |     | οv | 1            | Only current X losses in loss pot is displayed below and saved or | exit! |   |
| Use zero stake if loss to recover is greater than | 0   |    |              | Use zero stake if loss to recover is greater than                 | 0     | 1 |
|                                                   |     |    |              |                                                                   |       |   |

Ao marcar a opção **Use number of losses in loss pot**, é possível limitar o número de perdas recuperadas em conjunto. Uma configuração de 5, por exemplo, significaria que as perdas seriam recuperadas de 5 em 5 (em um conjunto de 5 perdas). A estratégia recuperaria as primeiras 5 perdas e, depois de recuperá-las, recuperaria as próximas 5. Todas as perdas serão recuperadas, não de uma vez, mas, sim, em conjuntos de 5.

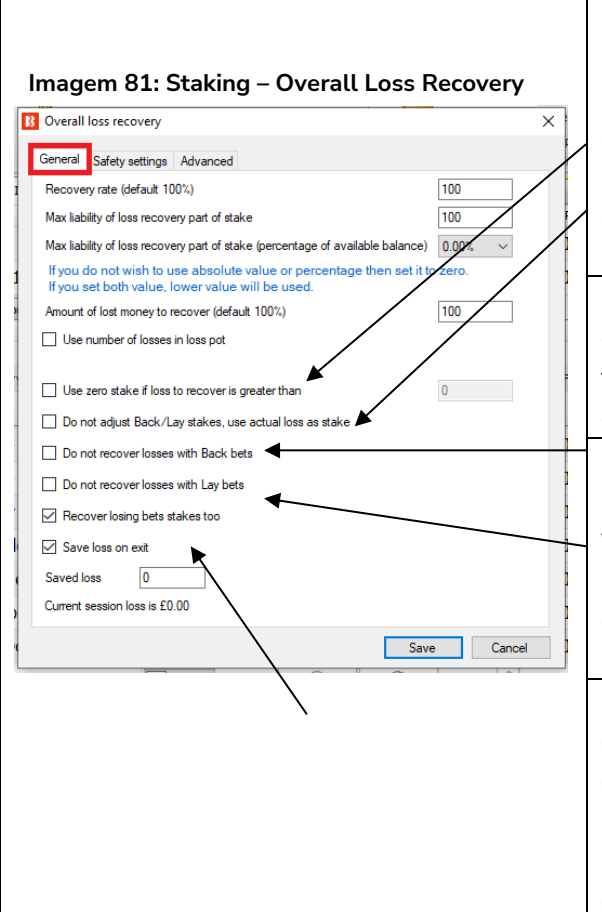

Use zero stake if loss to recover is greater than (use stake zero se a perda a ser recuperada for maior do que) permite que a estratégia se concentre apenas nas apostas de recuperação e não arrisque mais dinheiro em novas apostas. Se a quantia a ser recuperada for maior que a quantia configurada aqui, o bot só apostará para recuperar as stakes perdidas.

Do not adjust Back/Lay stakes, use actual loss as stake diz à estratégia para não ajustar as stakes com a finalidade de ganhar o valor das perdas, mas, sim, usar a quantia perdida como stake para a próxima aposta.

**Do not recover losses with Back bets** (não recuperar perdas com apostas em back) e **Do not recover losses with lay bets** (não recuperar perdas com apostas em lay) são usados para estratégias que utilizam apostas em back e lay. Serve para restringir uma dessas opções nas apostas de recuperação.

**Recover losing bets stakes too** é usado se você também deseja que a estratégia recupere o potencial lucro perdido das apostas em lay e não só os valores das responsabilidades perdidas (para as apostas em back, isso adicionará uma segunda stake ao prejuízo total). Use esta configuração com cuidado.

**Save loss on exit** diz à estratégia para lembrar do conjunto de perdas quando o software for desligado. Isso só salvará o conjunto de perdas atual e ativo. Se a opção "Use number of losses in loss pot" estiver marcada, somente o conjunto de perdas atual será salvo. Os conjuntos restantes não serão salvos. Por exemplo, se tivermos 10 mercados que resultaram em perdas e o número de perdas por conjunto estiver configurado em 2, o primeiro conjunto será composto pelos dois primeiros mercados perdedores e será salvo, mas os outros quatro conjuntos, compostos pelas perdas 3 e 4, 5 e 6, 7 e 8, 9 e 10, não serão salvos. Se a opção "Use number of losses in loss pot" estiver desligada, haverá apenas um conjunto de perdas com todas as 10 perdas e este será salvo ao fechar o software.

### Como duas configurações importantes da regra Overall Loss Recovery funcionam juntas

É mais fácil entender esta regra quando você compreende a diferença de significado da palavra "stake" para as apostas em lay e para as apostas em back. Para as apostas em back, stake é a responsabilidade. Para as apostas em lay, stake é o potencial lucro, e a responsabilidade é o quanto você arrisca para ganhar a stake de quem está em back. Portanto, o significado de "stake" muda de acordo com o tipo de aposta que sua estratégia utiliza (back, lay ou ambos).

| Imagem 82: Staking  | Configurações | da regra Overall I ( | oss Recovery - | Recupere apenas as per | rdas |
|---------------------|---------------|----------------------|----------------|------------------------|------|
| inageni 02. Staking | Configurações | ua regra Overatt E   | USS Recovery - | Recupere apenas as per | uas  |

| Use zero stake if loss to recover is greater than<br>Recover losing bets stakes too<br>Imagem 83: Staking - Configurações da regra O | 10 | Só aposte para recuperar as <b>perdas</b> , não<br>arrisque novas stakes se o número de<br>perdas for superior a 10. |
|----------------------------------------------------------------------------------------------------|----|----------------------------------------------------------------------------------------------------|
| Use zero stake if loss to recover is greater than<br>Recover losing bets stakes too                                                  | 5  | Aposte para recuperar as <b>perdas</b> e continue a colocar <b>novas stakes</b> .                                    |

Imagem 84: Staking – Configurações da regra Overall Loss Recovery - Recupere as perdas, aposte novas stakes e recupere as stakes perdidas

|                                                                     | Aposte para recuperar as perdas,         |
|---------------------------------------------------------------------|------------------------------------------|
| Use zero stake if loss to recover is greater than 5                 | continue a colocar <b>novas stakes</b> e |
| Recover losing bets stakes too                                      | aposte para recuperar o <b>potencial</b> |
| *Para as apostas em <b>Lay</b> , se você ativar a recuperação do    | lucro perdido das apostas em lay         |
| potencial lucro perdido (opção Recover losing bets stakes too),     | (a stake do lay), e para recuperar       |
| você adiciona esse potencial lucro da aposta perdida ao prejuízo    | uma <b>segunda stake no caso das</b>     |
| a ser recuperado. No entanto, esse potencial lucro não é um         | apostas em back.                         |
| dinheiro real que foi perdido.                                      |                                          |
| *Para as apostas em <b>Back</b> , se você ativar a recuperação do   |                                          |
| potencial lucro perdido (opção Recover losing bets stakes too),     |                                          |
| você adiciona uma segunda stake ao prejuízo a ser recuperado.       |                                          |
| Na realidade, <b>essa segunda stake não foi realmente perdida</b> . |                                          |

### Imagem 85: Staking - Overall Loss Recovery – Aba Safety Settings

| B | Overall loss recovery                                                                                                    | $\times$ |  |  |  |  |  |  |  |  |
|---|----------------------------------------------------------------------------------------------------|----------|--|--|--|--|--|--|--|--|
|   | General Safety settings Advanced                                                                                                    |          |  |  |  |  |  |  |  |  |
| 1 | Minimum ROI (Return On Investment, default 50%, for Back bets only!) 50                                                                                        |          |  |  |  |  |  |  |  |  |
|   | Minimum ROI ensures that loss recovery does not invest too much money when<br>Backing one or more selections at low odds e.g. risk £100 to win £5 is ROI of 5% |          |  |  |  |  |  |  |  |  |
| 1 | $\checkmark$ Use loss recovery only for selections in price range of 1.25 $\checkmark$ to 50                                                                   | ~        |  |  |  |  |  |  |  |  |

Visto que o plano de recuperação de stakes utiliza uma meta de lucro para recuperar as perdas, as odds mais baixas exigiriam stakes enormes. Por este motivo, é possível, na aba **safety settings**, limitar o ROI e definir uma faixa de odds para as apostas de recuperação. Um ROI mínimo de 50% significaria que apenas as apostas com odds de 1.50 ou acima seriam usadas para as apostas de recuperação. A função minimum ROI (ROI mínimo) se limita apenas às apostas em back. Para as apostas em lay, utiliza-se a faixa de odds. Da mesma forma, odds mais altas resultam em responsabilidades enormes para as apostas em lay. Portanto, limitar a faixa de odds pode ser uma boa ideia. O limite de odds também se aplica às apostas em back.

| C B Overall loss recovery                                                                | × pri  | pri 🗉 🖪 | Overall loss recovery X                                                                                                    |
|------------------------------------------------------------------------------------------|--------|---------|----------------------------------------------------------------------------------------------------|
| © General Safety settings Advanced<br>☐ Recover loss only from selected strategies below |        | 2       | General Safety settings Advanced<br>Pecover loss only from selected strategies below                                                                                                    |
|                                                                                          |        |         | Jse overall P/L from selected strategies to determine loss       [EXAMPLE] - Horses - Lay 1 Favor,<br>[EXAMPLE] - Horses - Trade before       [EXAMPLE] - Horses - Trade before       [EXAMPLE] - Horses - Trade before       [EXAMPLE] - Bet on my selections       [EXAMPLE] - Bet on my selections       [EXAMPLE] - Bet on all imported tip       [EXAMPLE] - DOBBING - Double C       [EXAMPLE] - ATM       Imported to all imported tip       Imported to all imported tip       [EXAMPLE] - Bet on all imported tip       [EXAMPLE] - DOBBING - Double C       [EXAMPLE] - ATM |
| Save                                                                                     | Cancel |         | Save Cancel                                                                                                    |

### Imagem 86: Staking - Overall Loss Recovery – Aba Advanced

Também é possível adicionar **os lucros/perdas de outras estratégias** ao montante a ser recuperado DESTA estratégia. Se outra estratégia selecionada estiver em lucro, o valor total a ser recuperado por essa estratégia diminuirá. Se outra estratégia selecionada estiver em perda, o valor total a ser recuperado aumentará. Observe que, se outra estratégia também estiver fazendo sua própria recuperação, essa estratégia não levará isso em consideração nos cálculos e poderá resultar em duas estratégia ao montante a ser recuperado desta regra simplesmente adiciona os lucros/perdas de outra estratégia ao montante a ser recuperado desta estratégia (sem saber o que a outra estratégia está fazendo). Isso permite que uma estratégia recupere as perdas de várias estratégias. Ao marcar esta opção, uma lista de estratégias aparecerá. Cada estratégia deve ser selecionada individualmente.

Observação: Se você deseja que esta estratégia recupere apenas suas próprias perdas, deixe esta opção desmarcada. Por padrão, cada estratégia recupera suas próprias perdas.

| • 🗶 💷 E   | XAMPLE        | - Horses - La     | y 1 Favourite      | wi            |        | PAUSED              | Ð                |                | 0          | \$        | £0.00                 | 0,   |
|-----------|---------------|-------------------|--------------------|---------------|--------|---------------------|------------------|----------------|------------|-----------|-----------------------|------|
| Bets Ma   | arket conditi | ons Selection con | ditions Price sett | ngs Stal      | king   | After bet rules     | Safety rules     | Reports        | Other info | rmation   |                       |      |
| Ø. 💥      | 4             | Pause/restart at  | fter wins/loses    |               |        |                     | <u> </u>         | After 5 o      | onsecutive | losing mi | arkets restart strati | egy. |
| B Wins/Io | osses settin  | gs                |                    |               |        |                     |                  |                |            |           | ×                     |      |
| Pause/    | restart rul   | es for wins/loses |                    |               |        |                     |                  |                |            |           |                       | 0    |
| 🗌 After   | 1             | consecutive       | winning bets       | Pause         | $\sim$ | strategy            |                  |                |            |           |                       | 0    |
| After     | 1             | consecutive       | winning markets    | Pause         | $\sim$ | strategy            |                  |                |            |           |                       | 0,   |
| After     | 1             | consecutive       | losing bets        | Pause         | $\sim$ | strategy            |                  |                |            |           |                       | 0,   |
| 🗹 After   | 5             | consecutive       | losing markets     | Restart       | ~      | strategy            |                  |                |            |           |                       | 0,   |
| After     | 1             | bets              |                    | Restart       |        | strategy            |                  |                |            |           |                       | 0    |
| After     | 1             | markets           |                    | Pause         |        | strategy            |                  |                |            |           |                       | 0    |
|           |               |                   |                    |               |        |                     |                  |                |            |           |                       | 0    |
| Save      | wins/loses (  | on exit           | 🗌 Use daily s      | atistics (cal | lculat | e winning/losing be | ets/markets only | for current da | y)         |           |                       | 0    |
|           |               |                   |                    |               |        |                     |                  |                | Save       |           | Cancel                |      |
|           |               |                   |                    |               | _      | 0/020               |                  |                |            |           |                       |      |
|           |               |                   |                    |               |        |                     |                  |                |            |           |                       |      |
|           |               |                   |                    |               |        |                     |                  |                |            |           |                       |      |
|           |               |                   |                    |               |        |                     |                  |                |            |           |                       |      |

Planos de recuperação de stake devem ser tratados com cuidado, pois podem levar a excessivo aumento da stake um rapidamente. Este é outro motivo para definir regras de segurança (safety rules). A regra Pause/restart after wins/losses permite que a estratégia seja configurada para pausar, reiniciar ou parar quando atingir um número total ou consecutivo de apostas vencedoras, mercados vencedores, apostas perdedoras, mercados perdedores, apostas ou mercados. Essas estatísticas podem ser contadas para cada sessão do bot, salvas na saída ou contadas como números diários.

| Formulário<br>de detalhes<br>da estratégia | Regra                           | Instruções                                                                                                    |  |  |  |  |  |
|--------------------------------------------|---------------------------------|----------------------------------------------------------------------------------------------------|--|--|--|--|--|
| General                                    | Max number of bets per runner   | É permitida apenas 1 aposta por seleção por esta estratégia.                                                                       |  |  |  |  |  |
| Abas da<br>estratégia                      | Regra                           | Instruções                                                                                                    |  |  |  |  |  |
|                                            | Events filter                   | Somente aposte em corridas de cavalos.                                                                                             |  |  |  |  |  |
|                                            | Markets filter                  | Somente aposte nos mercados Win.                                                                                                   |  |  |  |  |  |
| Markat                                     | Time to bet                     | Coloque as apostas 10 segundos antes do início do evento.                                                                          |  |  |  |  |  |
| conditions                                 | Overrounds                      | Não aposte se o overround do mercado não estiver entre<br>100%-115% para as apostas em back ou 85%-100%<br>para as apostas em lay. |  |  |  |  |  |
|                                            | Unsettled markets               | Não faça a próxima aposta até que a aposta anterior tenha sido resolvida.                                                          |  |  |  |  |  |
| Calastian                                  | Bet type by favorite position   | Faça apostas em lay ao 1º favorito. É permitida apenas<br>1 aposta por seleção.                                                    |  |  |  |  |  |
| conditions                                 | Back and Lay price ratio        | Não aposte se a razão entre as odds back/lay da seleção for superior a 15%.                                                        |  |  |  |  |  |
|                                            | Min/Max Selection Price         | A odd do lay ao 1ª favorito deve estar entre 1.01-4.50.                                                                            |  |  |  |  |  |
| Price settings                             | Price rules                     | Coloque as apostas 2 ticks abaixo do preço disponível em back.                                                                     |  |  |  |  |  |
|                                            | Level/initial stake             | Faça lay para ganhar £1 em cada aposta.                                                                                            |  |  |  |  |  |
| Staking                                    | Overall loss recovery           | Recuperação – Tente recuperar 100% das perdas na próxima aposta.                                                                   |  |  |  |  |  |
| Safety rules                               | Pause/restart after wins/losses | Reinicie a estratégia depois de 5 perdas consecutivas.                                                                             |  |  |  |  |  |

**IMPORTANTE**: As estratégias de exemplo que vêm pré-instaladas no software são apenas exemplos para demonstrar como o software pode ser usado. **Elas não são lucrativas. Elas não têm as melhores configurações.** Não são bots para fazer dinheiro. Elas só devem ser usadas no modo de simulação para aprender como o software funciona e te ajudar a entender como criar e automatizar suas próprias estratégias.

Com essa estratégia, vimos como podemos adicionar gestão de stake e regras de segurança para criar bots ainda mais complexos. A seguir, veremos como podemos criar bots capazes de fazer múltiplas apostas, trades e cálculos em um volume e velocidade que seriam quase impossíveis de se replicar manualmente.

### 2.1.5 Horses - Trade before in-play

Imagine que queremos apostar em todos os cavalos de uma corrida que tenham odds de 10 ou menos, cujos preços tenham subido ligeiramente nos últimos 5 minutos antes da largada. Queremos colocar as apostas com odds ligeiramente superiores às odds disponíveis atualmente. Então, se uma aposta for correspondida, queremos fazer uma segunda aposta em lay a um preço mais baixo para tentar obter lucro, pois as odds se movimentam muito antes do início da corrida, mas tendem a voltar para onde estavam. Portanto, queremos fechar as nossas posições antes do início da corrida. Fazer isso tudo manualmente seria uma tarefa desafiadora. Teríamos que monitorar vários mercados e várias seleções em cada mercado, além de fazer apostas e segunda apostas assim que as apostas forem correspondidas. Seria impossível fazer isso pode ser feito 24 horas por dia, todos os dias, em todas as corridas de cavalos disponíveis. Esta é outra vantagem importante dos bots. Eles podem verificar vários mercados e seleções, além de realizar os cálculos corretos para colocar as apostas de hedge no momento certo. Por favor, lembre-se que essas são apenas configurações de exemplo para demonstrar as habilidades do software e que os usuários precisam encontrar as melhores configurações para usar nas estratégias.

| Formulário de detalhes | Instruções                                                                  |
|------------------------|-----------------------------------------------------------------------------|
| da estratégia          |                                                                             |
| General                | É permitida apenas 1 aposta por seleção por esta estratégia.                |
| Generat                | São permitidas até 20 apostas por mercado por esta estratégia.              |
| Abas da estratégia     | Instruções                                                                  |
|                        | Somente aposte em corridas de cavalos.                                      |
|                        | Somente aposte nos mercados Win.                                            |
| Market conditions      | Comece a colocar as apostas 4 minutos antes do início do evento. Pare de    |
|                        | colocar as apostas 30 segundos antes do início do evento.                   |
|                        | Não aposte se o overround do mercado não estiver entre 100%-115% para       |
|                        | as apostas em back ou 85%-100% para as apostas em lay.                      |
|                        | Faça apostas em back às seleções que cumprirem todas as condições.          |
|                        | Não aposte se a razão entre as odds back/lay da seleção for superior a 15%. |
| Selection conditions   | A odd do back a seleção deve estar entre 1.01-10.                           |
|                        | Aposte nas seleções cujo preço subiu 20% ou 5 ticks durante os 5 minutos    |
|                        | antes do início da corrida.                                                 |
| Price settings         | Coloque as apostas 2 ticks acima do preço disponível em back.               |
| Staking                | Aposte 10% da banca desta estratégia.                                       |
|                        | Se uma aposta for correspondida, coloque uma segunda aposta para            |
| After bet rules        | encerrar a posição em um preço 5 ticks melhor.                              |
| Arter bet rules        | Realize o hedge de cada seleção correspondida 5 segundos antes do início    |
|                        | do evento.                                                                  |

Example – Horses – Trade before in play

O formulário de detalhes da estratégia utiliza as mesmas configurações padrão das estratégias anteriores.

IMPORTANTE: As estratégias de exemplo que vêm pré-instaladas no software são apenas exemplos

para demonstrar como o software pode ser usado. Elas não são lucrativas. Elas não têm as melhores configurações. Não são bots para fazer dinheiro. Elas só devem ser usadas no modo de simulação para aprender como o software funciona e te ajudar a entender como criar e automatizar suas próprias estratégias.

|             |     |           |                     |               | Im                | agem      | n 88:       | Exampl          | .e - H   | orses - <sup>·</sup> | Trade        | befo      | ore in p         | lay - Market Conditions                                                                  |
|-------------|-----|-----------|---------------------|---------------|-------------------|-----------|-------------|-----------------|----------|----------------------|--------------|-----------|------------------|------------------------------------------------------------------------------------------|
|             | HO  | ME        | EVENTS              | & MARKETS     | STRATEGIES        | HISTO     | RY 1        | FOOLS & SETTING | GS HEL   | .P                   |              |           |                  | SIMULATION MODE 🛞 19:32:58                                                               |
| 200         |     |           | 2                   |               |                   |           | ٥           |                 |          |                      |              |           |                  | I Time to bet settings X                                                                 |
| eral<br>ngs |     | Marlinte  | Monitori<br>setting | ng<br>Is      | Application style | Vi        | ew log file |                 |          |                      |              |           |                  | Time of bet       240s ∨       ✓       Start betting before in play N minutes            |
| ARK         | ngs | Markets   | monitor             | BOTS/ST       | RATEGIES          | STE       | AMERS/D     | RIFTERS         | BETS     |                      | 1= 6         | ESULTS    |                  | 30s ✓ ☑ Stop betting before start time                                                   |
| -           |     | Name      |                     |               |                   |           | S           | tart/Pause      | Add rule | e Edit               | Rest         | art       | PA               | 300s V Start betting N minutes after market goes in play                                 |
| ] 🔉         |     | EXAM      | PLE -               | Horses -      | Lay 1 Favou       | rite wi   |             | PAUSED          | ¢        | <b>D</b>             | 0            | \$        | £0.00            | 60m V Keep betting in play                                                               |
|             |     | EXAM      | PLE -               | Greyhou       | nds - Lay Tra     | p 1 w     |             | PAUSED          | ¢        | 0                    | 0            | \$        | £0.00            | Only bet during selected hours                                                           |
| ] 🔉         |     | EXAM      | PLE -               | Greyhou       | nds - dutchin     | g 2, 3    |             | PAUSED          | ¢        | D                    | 0            | \$        | £0.00            | 16:40 Start betting after set time<br>16:48                                              |
|             |     | EXAM      | PLE -               | Football      | - Lay the Dra     | w         |             | PAUSED          | ¢        | 0                    | 0            | \$        | £0.00            | Monday Friday                                                                            |
| ] 🔉         |     | EXAM      | PLE -               | Horses -      | Trade before      | e in play |             | PAUSED          | e        | ₿                    | 0            | \$        | £0.00            | <ul> <li>✓ Tuesday</li> <li>✓ Saturday</li> <li>✓ Wednesday</li> <li>✓ Sunday</li> </ul> |
| Be          | ts  | Market co | onditions           | Selection     | conditions Price  | settings  | Staking     | After bet rules | Safety r | ules Reports         | Other info   | rmation   |                  |                                                                                          |
| ٩           | EL  | Up        | Down                | Name          |                   |           |             | E               | dit Desc | cription             |              |           |                  |                                                                                          |
|             | ×   |           | 4                   | Markets filte | r                 |           |             |                 | 🖏 Only   | following marke      | ts: WIN.     |           |                  | Save Cancel                                                                              |
|             | ×   |           | - ♦                 | Events filter |                   |           |             |                 | 🖏 Only   | following event      | s: Horses.   | -         |                  | 1                                                                                        |
|             | ×   | 4         | ♦                   | Overrounds    |                   |           |             |                 | 🖏 Back   | prices minymax       | overrounds a | are 100.0 | 0% - 115.00%     | 6, and Lay prices min/max overrounds are 85.00% - 100.00%.                               |
| í 🗌         | ×   |           | 4                   | Time to bet   |                   |           |             |                 | 🖏 Star   | t placing bets 00    | :04:00 (days | .HH:mm:   | ss) before in pl | lay. Stop placing bets 00:00:30 (days.HH:mm:ss) before in play.                          |

A regra **Markets filter** está configurada para apostar nos mercados Win. A regra **Events filter** está configurada para apostar em corridas de cavalos. A regra **Overrounds** utiliza as configurações padrão. A regra **Time to bet** está configurada para começar a apostar 240 segundos (4 minutos) antes do início do evento e parar de apostar 30 segundos antes do início do evento.

| Imagem 89: Example - Horses · | <ul> <li>Trade before in play</li> </ul> | - Aba Selection Conditions |
|-------------------------------|------------------------------------------|----------------------------|
|-------------------------------|------------------------------------------|----------------------------|

| ۵. |      | EXAM     | IPLE -    | Horses - Trade before in play PAUSED                                                                            | Image: Second second second | 210310-QF  |
|----|------|----------|-----------|----------------------------------------------------------------------------------------------------|----------------------------------------------------------------------------------------------------|------------|
| Be | ts I | Market o | onditions | Selection conditions Price settings Staking After bet rules                                                     | Safety rules Reports Other information                                                                                                    |            |
| ٩  | DEL  | Up       | Down      | Name Edit                                                                                                    | Description BI Set default bet type                                                                                                    | Х          |
|    | ×    | -        | 4         | Bet type of "BACK" will be used on selections that do not have any bet type set before this rule gets executed. |                                                                                                    |            |
|    | ×    |          | - ♥       | Back and Lay price ratio                                                                                        | Max ratio between Back and Lay price is 15%. Set default bet type                                                                                                    |            |
|    | ×    |          | 4         | Min/Max Selection Price                                                                                         | Back price for any runner must be within price range of 1.01 - 10. Default bet type 🔘                                                                                                    | Back 🔾 Lay |
|    | ×    |          | 4         | Price change - Steamers/Drifters                                                                                | DRIFTER - Bet on selection whose back price goes UP by 20.00%.                                                                                                    | Canad      |
|    |      |          |           |                                                                                                    | Save                                                                                                    | Candel     |

Na aba Selection conditions, a regra **Default bet type** foi configurada para fazer apostas em back a qualquer seleção que satisfaça todas as outras regras desta estratégia. A regra **Back and Lay price ratio** utiliza a configuração padrão de 15%. A regra **Min/Max Selection Price** só permite apostas se a odd do back da seleção estiver entre 1.01- 10.

| Be  | ts  | Market co                              | onditions | Selection conditions Price settings Staking After bet |  | rules | Safety rules | Reports       | Other information     |                                              |                        |                         |                                            |  |
|-----|-----|----------------------------------------|-----------|-------------------------------------------------------|--|-------|--------------|---------------|-----------------------|----------------------------------------------|------------------------|-------------------------|--------------------------------------------|--|
| ٦ ۵ | DEL | Up                                     | Down      | Name                                                  |  | Edit  | Description  |               |                       |                                              |                        |                         |                                            |  |
|     | ×   |                                        | ₽         | Default bet type                                      |  |       |              |               | Bet type of "E        | BACK" will be                                | used on selections t   | hat do not have any bet | t type set before this rule gets executed. |  |
|     | ×   | 4                                      | - ♥       | Back and Lay price ratio                              |  |       |              |               | Max ratio bet         | Max ratio between Back and Lay price is 15%. |                        |                         |                                            |  |
|     | ×   | 4                                      | - ₽       | Min/Max Selection Price                               |  |       |              |               | Back price fo         | r any runne                                  | r must be within price | e range of 1.01 - 10.   |                                            |  |
| 2   | ×   | 🗱 🕼 🖓 Price change - Steamers/Drifters |           |                                                       |  | D)    | DRIFTER - Be | t on selectio | on whose back price g | oes UP by 20.00%.                            |                        |                         |                                            |  |
|     |     |                                        |           |                                                       |  |       |              |               |                       |                                              |                        |                         |                                            |  |

### Imagem 90: Price change - Steamers/Drifters

A regra **Price change** – **Steamers/Drifters** é uma ferramenta muito útil que permite ao bot monitorar o mercado e as mudanças de preço de cada seleção. Se o preço de uma seleção sobe, é chamada de Drifter,

porque as probabilidades estão diminuindo (drifting out). Se o preço de uma seleção diminui, é chamada de Steamer, porque as probabilidades estão aumentando (steaming in). É possível definir quais odds monitorar (back, lay, ultimo preço negociado, preço inicial, probabilidade de vitória). Também é possível definir o período de tempo a ser monitorado. Além disso, é possível configurar para apostar em uma, algumas ou todas as seleções que atendam às configurações de steamer/drifter.

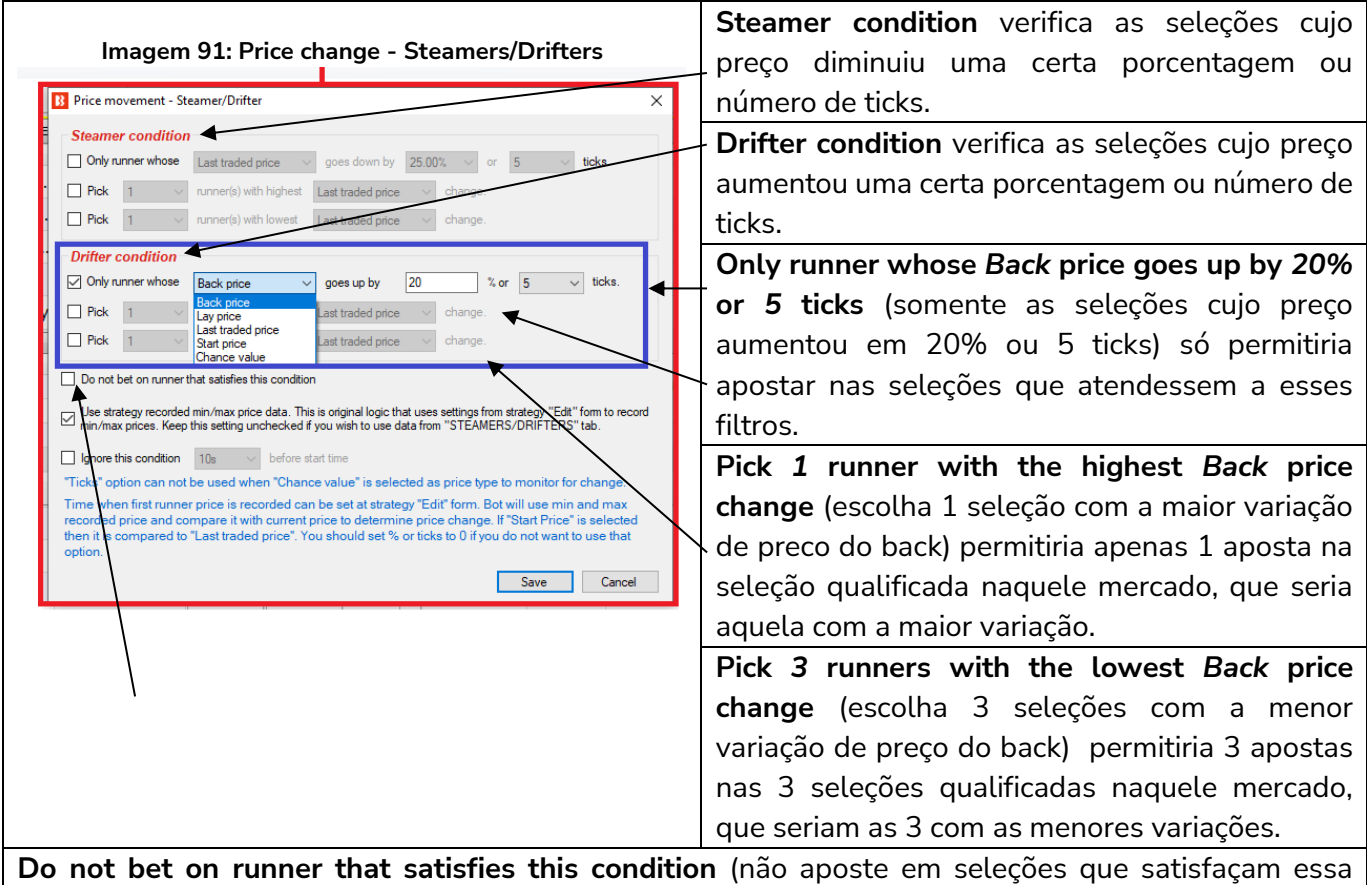

**Do not bet on runner that satisfies this condition** (nao aposte em seleções que satisfaçam essa condição) permite que esta regra seja usada ao contrário. Podemos utilizá-la, por exemplo, se quisermos que uma estratégia não aposte em seleções cujo preço tenha subido muito antes do início do evento, o que, às vezes, pode ser uma indicação de novas informações adversas entrando no mercado.

Essas regras podem ser usadas sozinhas ou em conjunto. É importante entender a lógica da utilização em conjunto.

- Usar somente a opção "Only runner whose Back price goes up by 20% or 5 ticks" (somente as seleções cujo preço aumentou em 20% ou 5 ticks) permitira múltiplas apostas em todas as seleções qualificadas.
- Usar somente a opção "Pick 1 runner with the highest Back price change" (escolha 1 seleção com a maior variação de preco do back) permitiria apenas 1 aposta na seleção com maior variação do back (mesmo que não tenha aumentado em 20%).
- Usar ambas as opções "Only runner whose Back price goes up by 20% or 5 ticks" e "Pick 1 runner with the highest Back price change" permitiria apenas 1 aposta na seleção cujo preço do back mais aumentou, desde que tenha aumentado pelo menos 20% ou 5 ticks.

### Imagem 92: Opção de monitoramento de preços Steamers/Drifters

Use strategy recorded min/max price data. This is original logic that uses settings from strategy "Edit" form to record min/max prices. Keep this setting unchecked if you wish to use data from "STEAMERS/DRIFTERS" tab.

É muito importante entender quais preços estão sendo monitorados. Há 2 opções para como as estratégias podem monitorar os dados de preços.

- 1. Diga à estratégia para utilizar os dados de preço da aba Steamers/Drifters (opção acima desmarcada).
- 2. Diga à estratégia para coletar seus próprios dados de preços (opção acima marcada).

| Dados de     | Dados de preço da aba Steamers/Drifters    | Estratégia coleta seus próprios dados      |
|--------------|--------------------------------------------|--------------------------------------------|
| preço        |                                            |                                            |
| Mercados     | Definido pelo usuário                      | Configuração fixa                          |
| monitorados  | Mercados de Match Odds (padrão)            | Todos os mercados carregados               |
|              | Mercados Win (padrão)                      |                                            |
| Período      | Definido pelo usuário                      | Definido pelo usuário                      |
|              | Configuração padrão: de 30 minutos antes   | Configuração padrão desta estratégia de    |
|              | do início do evento até o fechamento do    | exemplo: de 5 minutos antes do início      |
|              | mercado (ou seja, após o evento terminar e | do evento até o início do evento.          |
|              | as apostas serem pagas). Isso pode ser     |                                            |
|              | editado em "Tools&Settings->Monitoring     | (Configuração padrão para novas            |
|              | settings". Se você definir para começar a  | estratégias: de 30 minutos antes do início |
|              | monitorar os mercados 2 horas antes do     | do evento até o início do evento).         |
|              | início do evento, a aba steamers/drifters  |                                            |
|              | começará a registrar os preços 2 horas     |                                            |
|              | antes do início do evento.                 |                                            |
| Dados        | Definido pelo usuário                      | Definido pelo usuário                      |
| qualificados | Padrão: Razão máxima de 15% entre as       | Padrão: Razão máxima de 25% entre as       |
|              | odds Back/Lay                              | odds Back/Lay                              |

### Steamers/Drifters Price Data Monitoring

Nesta estratégia, queremos julgar os drifters pelos dados de preço de 5 minutos antes do início do evento. Se, ao invés de marcarmos a opção 'Use strategy recorded min/max price data', utilizarmos os dados de preço da aba Steamers/Drifters, os drifters serão julgados pelos dados de preço de 30 minutos antes do início do evento.

Outros casos em que seria útil utilizar os dados de preço da estratégia ao invés dos dados registrados pela aba Steamers/Drifters:

Especificar uma razão diferente entre os preços back/lay apenas para a estratégia em questão. Para quando você deseja uma razão diferente para uma estratégia específica, mas você não quer alterar as configurações gerais da aba steamers/drifters, pois afetarão todas as estratégias que utilizam os dados desta aba.

Especificar um tempo de registro mais longo/curto apenas para a estratégia em questão. Para quando

você deseja um período de registro diferente para uma estratégia específica, mas você não quer alterar as configurações gerais da aba steamers/drifters, pois afetarão todas as estratégias que utilizam os dados desta aba.

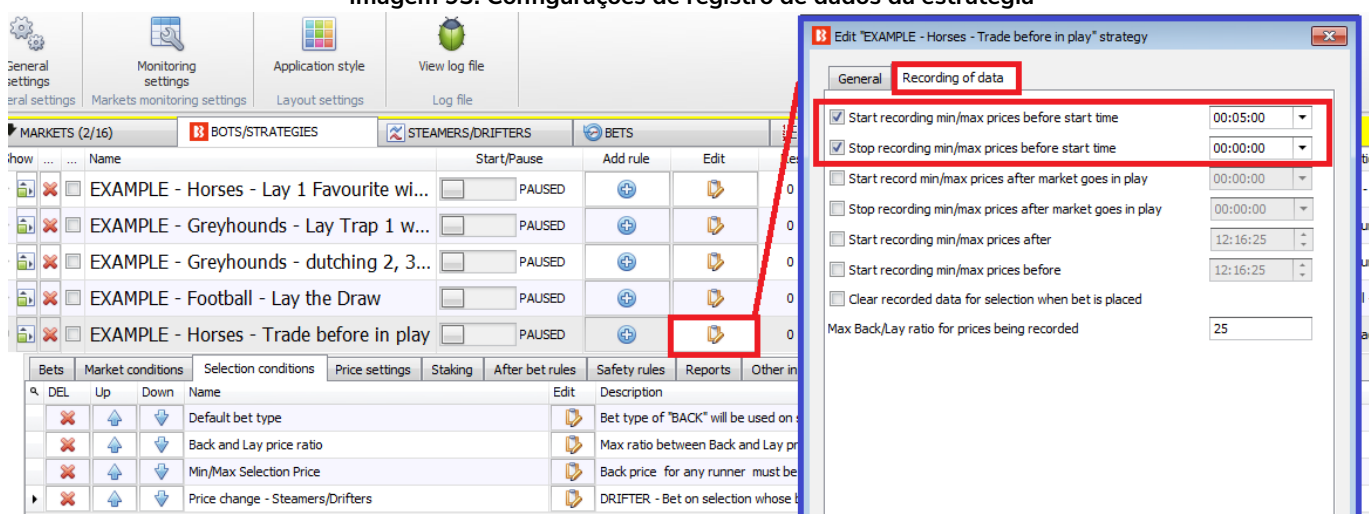

Imagem 93: Configurações de registro de dados da estratégia

Para editar as configurações padrão do registro de preços de cada estratégia, clique no ícone Edit da estratégia e, em seguida, na aba Recording of data. É só ajustar as configurações para os valores necessários.

Imagem 94: Configurações de monitoramento de mercado para registro de dados usados na aba Steamers/Drifters

| B 🔯 🏣 🕻             |                   |                                  |        |                                                                          |                             |        |      |        | BF BO  |  |  |
|---------------------|-------------------|----------------------------------|--------|--------------------------------------------------------------------------|-----------------------------|--------|------|--------|--------|--|--|
| В                   | OME EVENTS        | S & MARKETS S                    | TRATEG | GIES HISTORY                                                             | TOOLS & SETTINGS            | HELP   |      |        | FORB   |  |  |
|                     | 2                 |                                  | BN     | Market monitoring settir                                                 | ngs                         |        |      |        | ×      |  |  |
| General<br>settings | Monitor           | ing App<br>as                    |        | Monitoring settings Remove markets                                       |                             |        |      |        |        |  |  |
| General settings    | Markets monitor   | ring settings La                 | Ge     | et prices refresh rate (r                                                | ns)                         |        | 1000 |        |        |  |  |
| MARKETS             | (2/16)            | BOTS/STRATE                      | Tir    | me to start monitoring r                                                 | markets before start time   |        | 30m  | •      |        |  |  |
| Show                | Name              |                                  |        | Stop monitoring mark                                                     | ets before start time       |        | 60m  | *      | Wi     |  |  |
| D 🗊 💥 🗆             | EXAMPLE -         | <ul> <li>Horses - Lay</li> </ul> | Mo     | onitor markets until                                                     |                             | Closed |      | •      |        |  |  |
| > 🎒 💥 🗆             | EXAMPLE -         | - Greyhounds                     |        |                                                                          |                             |        |      |        |        |  |  |
| > 🗊 💥 🗆             | EXAMPLE -         | Greyhounds                       | Ma     | ax number of markets t                                                   | to monitor                  | 500    |      |        |        |  |  |
| > 🗊 💥 🗆             | EXAMPLE -         | - Football - La                  |        | Stop monitoring market if it does not turn in play X minutes after 10m 💌 |                             |        |      |        |        |  |  |
| Ø 🗊 💥 🗆             | EXAMPLE -         | Horses - Tra                     |        | ] In grid only display da                                                | ta collected before in play |        |      |        |        |  |  |
| Bets                | Market conditions | s Selection condit               |        |                                                                          |                             |        |      |        |        |  |  |
| ۹ DEL               | Up Down           | Name                             |        |                                                                          |                             |        |      |        |        |  |  |
| *                   |                   | Default bet type                 |        |                                                                          |                             |        |      |        | any be |  |  |
| *                   |                   | Back and Lay price               |        |                                                                          |                             |        |      |        |        |  |  |
| *                   |                   | Min/Max Selection                |        |                                                                          |                             |        | Eave | Capcel | 10.    |  |  |
| • 💥                 |                   | Price change - Ste               |        |                                                                          |                             |        | L    |        | %.     |  |  |
|                     |                   |                                  |        |                                                                          |                             |        |      |        |        |  |  |

Para editar **as configurações gerais de monitoramento de mercado que são usadas para definir os períodos de registro dos dados de preços da aba Steamers/Drifters**, clique em Tools & Settings > Monitoring settings.

|                                                  |                |               |                       |                                       | innaye             | 5111 5  | 5. AD         | a Stea              | IIIEI S/DI                          | liters                            |      |          |          |      |      |      |           |                 |            |
|--------------------------------------------------|----------------|---------------|-----------------------|---------------------------------------|--------------------|---------|---------------|---------------------|-------------------------------------|-----------------------------------|------|----------|----------|------|------|------|-----------|-----------------|------------|
| 8 🔯 🥲 1 🕨 🔢                                      |                |               |                       |                                       |                    |         | BF BOT        | MANAGER             | BF                                  | BOT MANAG                         | ER   |          |          |      | SIMU | LATI | ON MODE   |                 | ð 🗙        |
| HOME EVE                                         | INTS & MARKETS | STRATEGIE     | S HIST                | ORY TOOLS &                           | SETTINGS           | HELP    |               |                     | FO                                  | JR BETFAIR                        |      |          |          |      | SIMU | LATI | ON MODE   | 15:34:02        | 2 11-Sep   |
| <b>B</b>                                         |                |               | E                     |                                       | ×                  |         | P             | P                   |                                     | ×                                 |      |          | 4        |      |      |      |           |                 |            |
| Select strategy Settin<br>T<br>Steamers/drifters | gs Update bets | Save bets n   | ow Export<br>Bets his | bets Remove<br>selected bets<br>story | Remove<br>all bets | Sav     | ve results no | w Export<br>results | Remove sele<br>results<br>Results h | ected Remove<br>results<br>istory | all  | View sta | atistics |      |      |      |           |                 | ۵          |
| MARKETS (3/1225)                                 | BOTS/STRA      | TEGIES        | 🗶 STEA                | MERS/DRIFTERS                         | 🛞 BETS             |         |               | E RESULTS           |                                     | I NEWS                            |      |          |          |      |      | _    | 5         | trategies: - To | tal P/L: - |
| Strategy name                                    | Sport          | Start time Ev | ent/mark              | Selection name                        | Min chanc          | Min bac | Min trad      | Min lay price       | Chance %                            | Back price                        | Last | Lay      | Max ch   | Max  | Max  | 5    | Steamer 🔻 | Drifter %       |            |
| STEAMERS/DRIFTERS                                | Greyhound Rac  | 11-Sep 1 Th   | ne Meado              | 3. Soda Saville                       | 38.04 %            | 2.18    | 2.2           | 2.26                | 44.84 %                             | 2.22                              | 2.26 | 2.28     | 45.02 %  | 2.66 | 2.74 |      | 31.00%    | -2              | .00% 🔺     |
| STEAMERS/DRIFTERS                                | Horse Racing   | 11-Sep 1 Ec   | huca (AU              | 5. Alphaville                         | 11.65 %            | 6       | 6.4           | 6.4                 | 15.52 %                             | 6.2                               | 6.6  | 6.6      | 16.19 %  | 8.2  | 8.6  | 9    | 29.00%    | -4              | 1.00% _    |
| STEAMERS/DRIFTERS                                | Horse Racing   | 11-Sep 1 E    | emington              | 6. Incentivise                        | 18.43 %            | 4.3     | 4.3           | 4.4                 | 22.85 %                             | 4.3                               | 4.3  | 4.4      | 22.85 %  | 5.3  | 5.5  |      | 24.00%    | 0               | .00%       |
| STEAMERS/DRIFTERS                                | Horse Racing   | 11-Sep 1 Do   | omben (               | 10. Dreamreacher                      | 23.42 %            | 3.4     | 3.5           | 3.5                 | 28.30 %                             | 3.5                               | 3.5  | 3.6      | 28.84 %  | 4.1  | 4.4  |      | 23.00%    | -4              | 1.00%      |
| STEAMERS/DRIFTERS                                | Horse Racing   | 11-Sep 1 Ec   | huca (AU              | 1. Condos Express                     | 14.42 %            | 5.7     | 5.7           | 5.8                 | 17.28 %                             | 5.7                               | 5.7  | 5.8      | 17.28 %  | 6.6  | 7.2  |      | 21.00%    | 0               | .00%       |
| STEAMERS/DRIFTERS                                | Horse Racing   | 11-Sep 1 Ec   | huca (AU              | 10. The Siscos Kid                    | 13.80 %            | 5.3     | 5.4           | 5.4                 | 16.29 %                             | 6                                 | 6    | 6.2      | 18.61 %  | 7    | 7.2  |      | 19.00%    | -17             | ·.00%      |
| STEAMERS/DRIFTERS                                | Horse Racing   | 11-Sep 1 Ke   | mbla Gra              | 7. Zakat                              | 6.52 %             | 11.5    | 12            | 12.5                | 7.89 %                              | 12.5                              | 12.5 | 13       | 8.22 %   | 15   | 15   | 16   | 19.00%    | -7              | .00%       |
| STEAMERS/DRIFTERS                                | Horse Racing   | 11-Sen 1 Ke   | embla Gra             | 13 Zoushadk                           | 6 57 %             | 17      | 17            | 12.5                | 7 89 %                              | 12.5                              | 12.5 | 13       | 8 16 %   | 14.5 | 15   | 16   | 18 00%    | -4              | 00%        |

### Imagem 95: Aba Steamers/Drifters

A aba **Steamers/Drifters** mostra as porcentagens de steamer/drifter, para o período de monitoramento definido, de todos os mercados ativos carregados na página Markets. Ao clicar no cabeçalho de qualquer coluna, as seleções serão reordenadas. Desta maneira, também é possível navegar manualmente e visualizar os principais steamers e drifters dos mercados monitorados nos 30 minutos antes do início do evento (a menos que as configurações gerais sejam alteradas).

### Imagem 96: Selection Conditions - Price change - Steamers/Drifters

□ Ignore this condition 10s ∨ before start time

Na parte inferior da regra Price change - Steamers/Drifters, há a opção de **ignorar a regra quando faltar um tempo determinado** para o início do evento. Isso pode ser muito útil se você deseja apostar em suas seleções se o preço delas subir X%, mas está disposto a aceitar o preço disponível antes do início do evento se isso não acontecer.

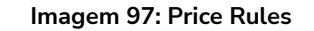

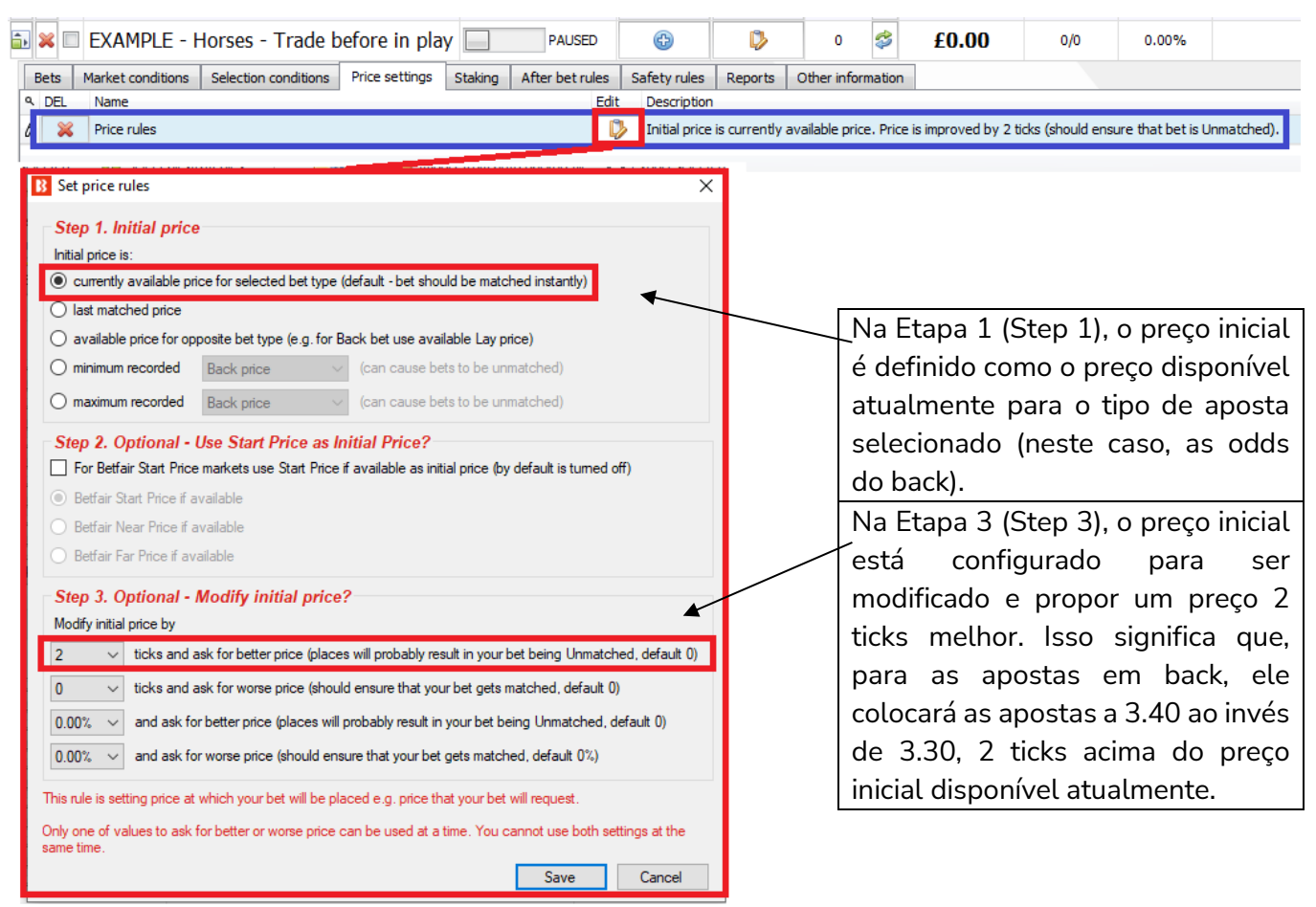

Visto que esta estratégia tenta fazer apostas e encerrar a posição nos 4 minutos antes do início do evento, faz sentido tentar obter odds mais altas para a primeira aposta, de modo que seja necessário menos movimento para encerrar a posição 5 ticks abaixo.

### Aba Staking - Percentage of betting bank

A estratégia de exemplo anterior utilizava um plano de stake com recuperação de perdas. Esta estratégia de exemplo utiliza uma gestão em porcentagem da banca. O tamanho da banca é definido no início e cada aposta é colocada como uma porcentagem da banca atual da estratégia depois que os lucros e perdas das apostas liquidadas forem adicionados. É importante entender que o saldo atual da banca <u>desconsidera as apostas não liquidadas</u>. Isso significa que, se várias apostas forem feitas ao mesmo tempo, todas elas serão colocadas naquele nível inicial de 10%, desconsiderando as apostas não liquidadas. Se apostarmos 10% da banca em cada aposta e 15 apostas forem feitas, 150% da banca terá sido utilizada. À medida que cada aposta é liquidada, o saldo da banca será recalculado.

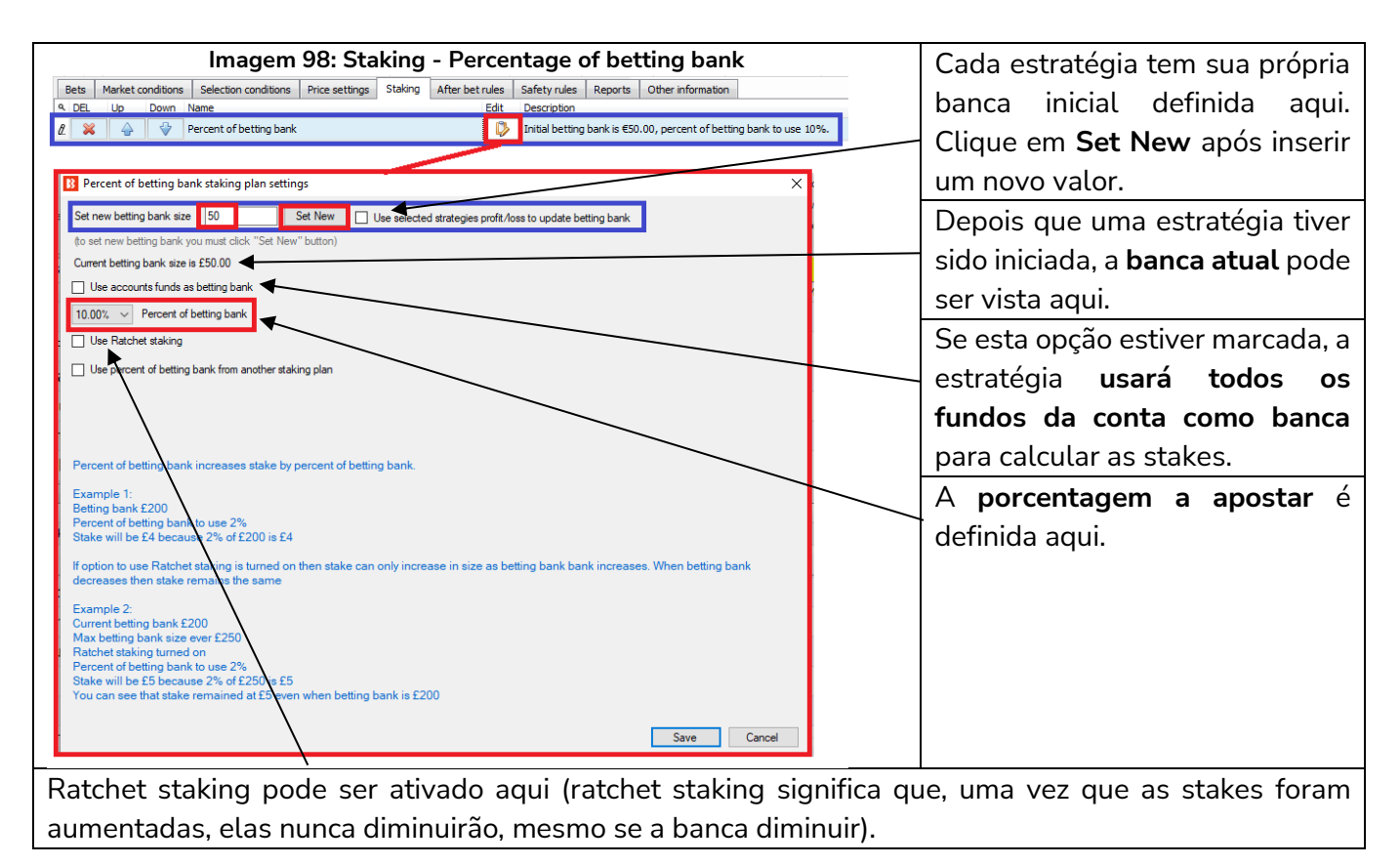

Imagem 99: Staking - Regra Percentage of betting bank utilizada com outros planos de stake

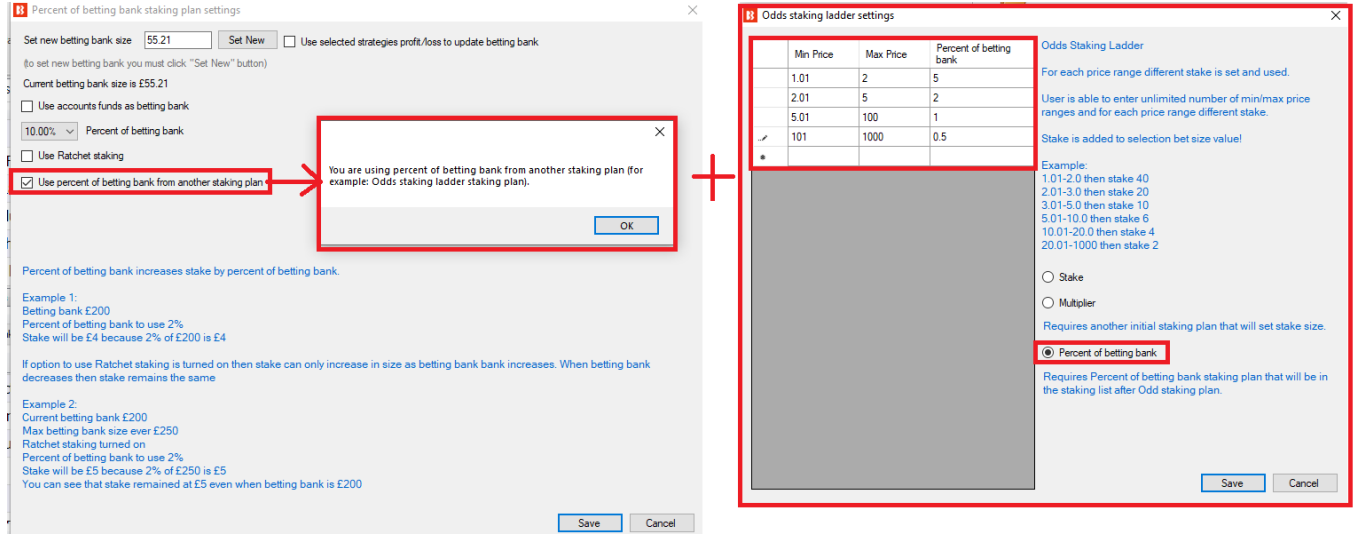

Se você quiser que outras estratégias operem utilizando porcentagens de uma banca, **a regra Percent of betting bank pode ser usada com outros planos de stake**. A regra Odds Staking Ladder, por exemplo, permite que diferentes tamanhos de stake sejam definidos para diferentes faixas de odds. Usar isso em conjunto com a regra Percent of betting bank permite que sejam utilizadas diferentes porcentagens da banca para diferentes faixas de odds. Ao combinar a utilização de porcentagem com outras regras de planos de stake, a ordem na qual elas aparecem na aba Staking é muito importante, pois o bot executa as regras numa ordem lógica, de cima para baixo. Então, no caso da regra Odds Staking Ladder, ela deve aparecer na lista ANTES da regra Percent of betting bank.

### Imagem 100: Staking - Percentage of betting bank utilizada com outras estratégias

 $\times$ 

### Percent of betting bank staking plan settings

| Set new betting bank size 55.21 Set New                                                                                                    | Use selected strategies profit/loss to update betting bank                  |                                                                                                    |
|----------------------------------------------------------------------------------------------------|-----------------------------------------------------------------------------|----------------------------------------------------------------------------------------------------|
| (to set new betting bank you must click "Set New" button)<br>Current betting bank size is £55.21<br>Use accounts funds as betting bank<br>10.00%  Percent of betting bank<br>Use Ratchet staking | EXAMPLE - Horses - Lay 1 Favouri < Add E<br>E<br>E<br>E<br>E<br>E<br>E<br>E | EXAMPLE - Greyhounds - Lay 1<br>EXAMPLE - Greyhounds - dutch<br>EXAMPLE - Football - Lay the E<br>EXAMPLE - Bet on my selection<br>EXAMPLE - Bet on all imported<br>EXAMPLE - DOBBING - Double<br>EXAMPLE - Little Acoms<br>EXAMPLE - ATM |
| Use percent of betting bank from another staking plan                                                                                                    | < >> Remove ->>                                                             | EXAMPLE - ATM<br>EXAMPLE - Horses - Lay 1 Fav<br>EXAMPLE - Greyhounds - Lay 1<br>EXAMPLE - Greyhounds - dutch                                                                                                    |

Percent of betting bank increases stake by percent of betting bank.

Também é possível configurar a banca de modo que a porcentagem usada não seja apenas da banca dessa estratégia, mas os lucros/perdas combinados de estratégias selecionadas.

### Imagem 101: Staking - After bet rules

|   |      |          |           |                        |                |         |               |          | -                                                                                                    |             | -                        |                             |                                                                                                    |  |
|---|------|----------|-----------|------------------------|----------------|---------|---------------|----------|----------------------------------------------------------------------------------------------------|-------------|--------------------------|-----------------------------|----------------------------------------------------------------------------------------------------|--|
|   | Bets | Market o | onditions | Selection conditions   | Price settings | Staking | After bet rul | es S     | Safety rules                                                                                                    | Reports     | Other information        |                             |                                                                                                    |  |
| 4 | DEL  | Up       | Down      | Name                   |                |         | Ec            | dit      | Description                                                                                                    |             |                          |                             |                                                                                                    |  |
| L | 2 🔀  |          | \$        | Trade out (second) bet |                |         |               | 0        | Trade out at better price by 5 ticks. Trade out only when intial bet is matched. Available price must be in price range of 1.01 - 20. Bets persistence is set to "Keep" (u |             |                          |                             |                                                                                                    |  |
|   | ×    |          | ♥         | Hedge                  |                |         |               | <b>V</b> | Hedge 00:00:                                                                                                    | 05 before s | start time. Hedge will a | sk for worse price by 2 tid | cks. Hedge will monitor actual price for change. Hedge will use all selection bets to calculate he |  |

A estratégia agora está configurada para apostar em drifters com 10% da banca. Em seguida, precisamos configurar a aposta de encerramento da posição, que será colocada em odds mais baixas que a primeira aposta em back.

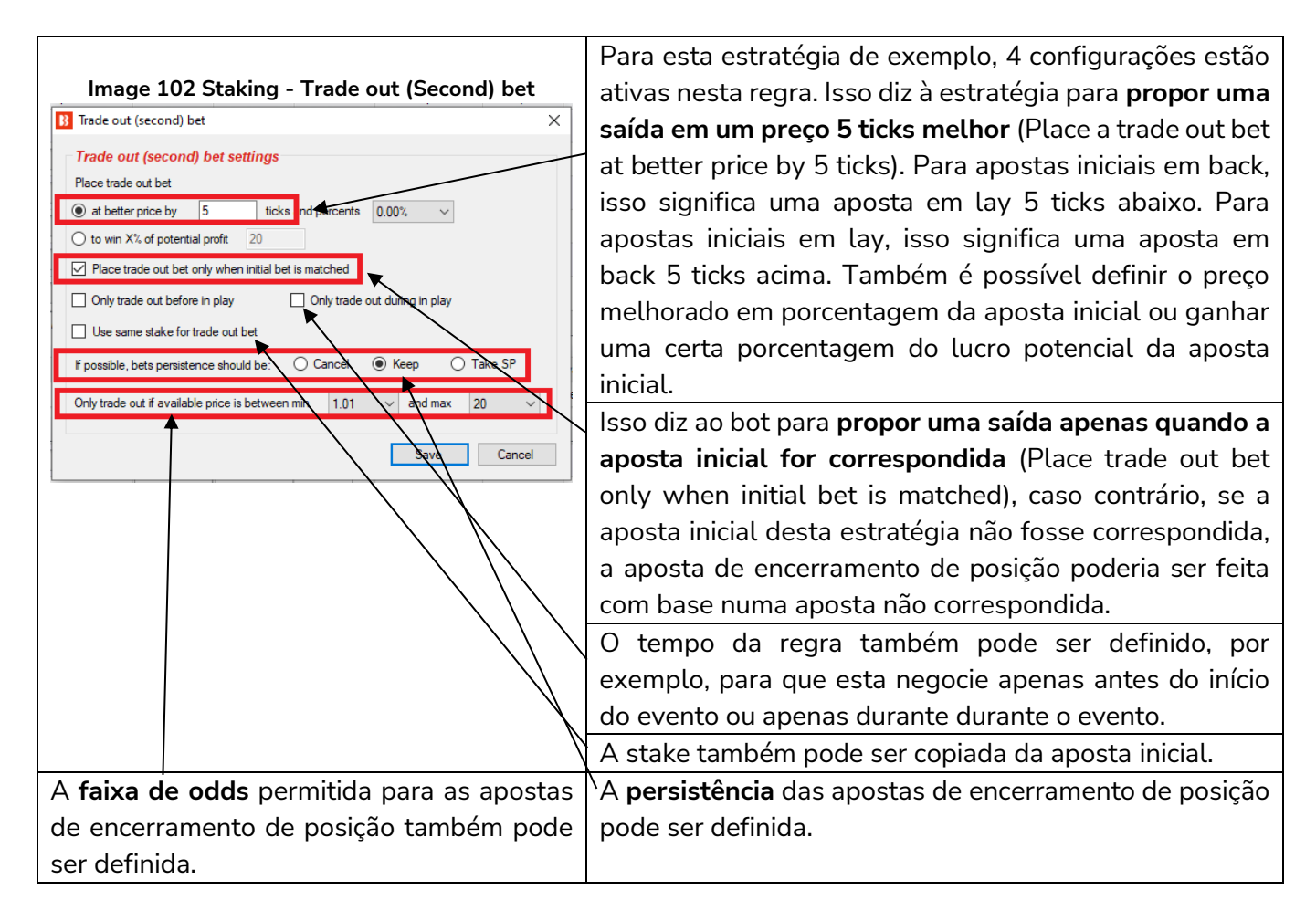

A aposta inicial e a aposta de encerramento de posição já foram configuradas. Por fim, precisamos configurar uma aposta de hedge para realizar o hedge das posições quando faltarem 5 segundos para o início do evento. A regra hedge tem 5 configurações ativas na aba General settings e 1 configuração ativa na aba Profit/loss calculation.

|                                                                                                    | Esta estratégia está configurada para propor um        |  |  |  |  |  |  |
|----------------------------------------------------------------------------------------------------|--------------------------------------------------------|--|--|--|--|--|--|
| Imagem 103: Staking - Hedge - General settings                                                                                                    | preço 2 ticks pior. Isso serve para garantir que as    |  |  |  |  |  |  |
| B Hedge conditions and settings                                                                                                    | /apostas tenham uma boa chance de serem                |  |  |  |  |  |  |
| General settings Profit/loss calculation Sport specific settings Market conditions for hedge                                                                | correspondidas.                                        |  |  |  |  |  |  |
| General settings                                                                                                    | Se a primeira tentativa de hedge não for               |  |  |  |  |  |  |
| On hedge ask for worse price by X ticks (ensure bet gets matched) 2                                                                                         | correspondida, o bot tentará novamente apenas          |  |  |  |  |  |  |
| Keep trying to hedge for X times if hedge bet is unmatched                                                                                                  | uma vez.                                               |  |  |  |  |  |  |
| Price to monitor for change Actual price V                                                                                                    | A estratégia utilizará o actual price ao monitorar a   |  |  |  |  |  |  |
| C Only activate during in play                                                                                                    | A esualegia unizara o actual price ao monitorar a      |  |  |  |  |  |  |
| Only activate before in play                                                                                                    | mudança de preço. Actual price corresponde ao          |  |  |  |  |  |  |
|                                                                                                    | preço relevante para a aposta de hedge. Se a aposta    |  |  |  |  |  |  |
| Settings logical operator                                                                                                    | de hedge for em lay, os preços do lay serão            |  |  |  |  |  |  |
| c OB (default value)                                                                                                    | monitorados. Se a aposta de hedge for em back, os      |  |  |  |  |  |  |
|                                                                                                    | preços do back serão monitorados. Nesta estratégia     |  |  |  |  |  |  |
| "OR" logic will allow hedge to execute if ONE of the settings/rules set at "Conditions", "Horse                                                             | de exemplo, a fim de equilibrar as múltiplas apostas   |  |  |  |  |  |  |
| a races", "Football" or "Market conditions" groups is satisifed.                                                                                            | em múltiplas seleções, as apostas em back ou lay       |  |  |  |  |  |  |
| "AND" logic will allow hedge to execute if AL settings/rules set at "Conditions", "Horse<br>races", "Football" or "Market conditions" group: are satisifed. |                                                        |  |  |  |  |  |  |
|                                                                                                    | podem ser reitas peta regra de nedge, caso em que      |  |  |  |  |  |  |
|                                                                                                    | e necessario verificar o preço relevante para cada     |  |  |  |  |  |  |
|                                                                                                    | tipo de aposta.                                        |  |  |  |  |  |  |
| Esta regra de hedge tem apenas 1 gatilho defini                                                                                                    | do, então ambos os operadores lógicos OR ou AND        |  |  |  |  |  |  |
| funcionariam bem. A regra está configurada para i                                                                                                    | realizar o hedge 5 segundos antes do início do evento. |  |  |  |  |  |  |
| Portanto, o hedge será realizado independentemo                                                                                                    | ente de qualquer coisa.                                |  |  |  |  |  |  |
| Imagem 104: Staking                                                                                                    | - Hedge - General settings                             |  |  |  |  |  |  |
| General settings                                                                                                    | Conditions                                             |  |  |  |  |  |  |
| On hedge ask for worse price by X ticks (ensure bet gets matched) 2                                                                                         | ✓ Hedge X seconds before the start time 5s ✓           |  |  |  |  |  |  |
| Keep trying to hedge for X times if hedge bet is unmatched 1                                                                                                | Hedge X seconds after the start time 60s ~             |  |  |  |  |  |  |
| Price to monitor for change Actual price V                                                                                                    | Hedge after X seconds 60s $\checkmark$                 |  |  |  |  |  |  |
|                                                                                                    |                                                        |  |  |  |  |  |  |
|                                                                                                    | A configuração padrão da aba Profit/loss               |  |  |  |  |  |  |
| Imagem 105: Staking - Hedge - Profit/loss calculation /                                                                                                    | calculation foi alterada para que o hedge seja         |  |  |  |  |  |  |
| B Hedge conditions and settings                                                                                                    | calculado usando todas as apostas feitas por esta      |  |  |  |  |  |  |
| General settings Profit/loss calculation Sport specific settings Market conditions for hedge Safety settings                                                | estratégia nesta seleção. Isso serve para que as       |  |  |  |  |  |  |
| Profit/loss logic Hedge stake will be calculated by using selection profit/loss values                                                                      | apostas de encerramento de posição de cada             |  |  |  |  |  |  |
| O that are received from Betfair and include ALL market bets                                                                                                | apostas de chechamento de posição de cada              |  |  |  |  |  |  |
| O that are calculated by using all bets placed by ALL strategies on this selection                                                                          |                                                        |  |  |  |  |  |  |
| O that are calculated by using all bets placed by SELECTED strategies on this selection                                                                     | cada seleçao.                                          |  |  |  |  |  |  |
| O that are calculated by using all bets placed by this strategy on this market                                                                              | No entanto, se houverem apostas em várias              |  |  |  |  |  |  |
| • that are calculated by using all bets placed by this strategy on this selection • from initial bet that was placed by this strategy in this single trade. | seleções num mesmo mercado, o lucro total do           |  |  |  |  |  |  |
|                                                                                                    | mercado não será igual em todos os resultados.         |  |  |  |  |  |  |
|                                                                                                    | Para isso, seria necessário utilizar a opção acima,    |  |  |  |  |  |  |
|                                                                                                    | que utiliza todas as apostas feitas por esta           |  |  |  |  |  |  |
|                                                                                                    |                                                        |  |  |  |  |  |  |
|                                                                                                    | estratágia posto morcado *                             |  |  |  |  |  |  |

\*Utilizar todas as apostas feitas por esta estratégia neste mercado não garante que os lucros/perdas iguais serão alcançados em todos os casos. Esta opção apenas diz ao bot para colocar as apostas de modo a tentar obter lucros/perdas iguais. Se as outras condições de hedge forem cumpridas e o hedge for
acionado para cada uma das seleções, as apostas de hedge serão colocadas para obter lucros/perdas iguais, independentemente do resultado. No entanto, se qualquer uma dessas apostas de hedge não for correspondida, o potencial lucro/perda final será diferente para cada seleção. Além disso, se o hedge for acionado apenas para algumas seleções, mas não para outras, o lucro/perda final não será igual.

Para a estratégia de exemplo "Horses - Trade before in-play", o hedge é acionado pelo tempo (5 segundos antes do início da corrida). Então, se selecionarmos a opção que utiliza todas as apostas feitas por esta estratégia neste mercado (using all bets placed by this strategy on this market), as apostas de hedge serão colocadas de modo a obter lucros/perdas iguais, independentemente do resultado, e há uma boa chance de que lucros/perdas iguais possam ser alcançados.

| Seleção | Situação da aposta inicial e da aposta de encerramento de                                  | Lucros/perdas  |
|---------|--------------------------------------------------------------------------------------------|----------------|
|         | posição                                                                                    | antes do hedge |
| 1       | Aposta em back correspondida, aposta de encerramento de posição correspondida              | +£5/+£5        |
| 2       | Aposta em back correspondida, aposta de encerramento de posição não correspondida          | +£20/-£10      |
| 3       | Aposta em back correspondida, aposta de encerramento de posição parcialmente correspondida | +£15/-£7       |

Por exemplo, considere uma corrida em que as apostas iniciais foram feitas nas seleções 1, 2 e 3.

Com a configuração atual de hedge desta estratégia de exemplo, a stake de hedge será calculada usando os valores de possíveis lucros/perdas de **todas as apostas feitas por esta estratégia nesta seleção** (using all bets placed by this strategy on this selection). Como resultado, cada seleção terá um lucro/perda diferente após o hedge (se a aposta de hedge for correspondida).

| Seleção | Situação da aposta inicial e da aposta de          | Lucros/perdas Lucros/perdas |
|---------|----------------------------------------------------|-----------------------------|
|         | encerramento de posição                            | antes do após o hedge       |
|         |                                                    | hedge                       |
| 1       | Aposta em back correspondida, aposta de            | +£5/+£5 +£5/+£5             |
|         | encerramento de posição correspondida              |                             |
| 2       | Aposta em back correspondida, aposta de            | +£20/-£10 +£2/+£2           |
|         | encerramento de posição não correspondida          |                             |
| 3       | Aposta em back correspondida, aposta de            | +£15/-£7 -£1/-£1            |
|         | encerramento de posição parcialmente correspondida |                             |

No entanto, se escolhermos a opção "**using all bets placed by this strategy on this market**", o objetivo será que cada seleção tenha os mesmos lucros/perdas após o hedge (se a aposta de hedge for correspondida).

| Seleção | Situação da aposta inicial e da aposta de          | Lucros/perdas | Lucros/perdas |
|---------|----------------------------------------------------|---------------|---------------|
|         | encerramento de posição                            | antes do      | após o hedge  |
|         |                                                    | hedge         |               |
| 1       | Aposta em back correspondida, aposta de            | +£5/+£5       | +£1/+£1       |
|         | encerramento de posição correspondida              |               |               |
| 2       | Aposta em back correspondida, aposta de            | +£20/-£10     | +£1/+£1       |
|         | encerramento de posição não correspondida          |               |               |
| 3       | Aposta em back correspondida, aposta de            | +£15/-£7      | +£1/+£1       |
|         | encerramento de posição parcialmente correspondida |               |               |

As apostas de hedge não são colocadas ao mesmo tempo, mas executadas separadamente para cada aposta inicial e aposta de encerramento de posição colocadas por essa estratégia. Se tivermos três apostas nas seleções 1, 2 e 3, três apostas de hedge seriam colocadas separadamente. A primeira aposta de hedge usaria apenas os lucros/perdas da aposta inicial e da aposta de encerramento de posição que foram correspondidas, a segunda aposta de hedge usaria os lucros/perdas das apostas iniciais, das apostas de encerramento de posição e da primeira aposta de hedge, enquanto a terceira aposta de hedge usaria os lucros/perdas das apostas iniciais, das apostas de encerramento de posição e das duas primeiras apostas de hedge para calcular os lucros/perdas do mercado.

Para esta estratégia de exemplo, o hedge é acionado pelo tempo (5 segundos antes do início do evento) e, portanto, todas as apostas de hedge serão acionadas.

No entanto, se o gatilho do hedge for baseado em outras variáveis, como a mudança de preço, há uma possibilidade de que não sejam feitas 3 apostas de hedge. Por exemplo, se o hedge for acionado caso a odd da seleção aumente em 5%, e tivermos apostas em 3 seleções no mercado, a chance de lucros/perdas desiguais será maior. Isso acontece se uma das seleções vencer a corrida e suas odds nunca subirem 5%, o que não acionaria o hedge. No entanto, o hedge das outras 2 seleções teria sido acionado. Ao criar estratégias utilizando esta função, é recomendável executá-las no modo de simulação e verificar cuidadosamente se o hedge está funcionando como você deseja.

# Resumo

A estratégia está configurada para verificar múltiplas seleções em múltiplos mercados em busca de drifters cujas odds aumentaram 20%/5 ticks ou mais durante os 4 minutos antes do início do evento. Em seguida, tentará fazer apostas em back a odds altas e, quando correspondida, fechará a posição 5 ticks abaixo. O hedge de cada seleção ativa será realizado 5 segundos antes do início da corrida. O bot pode monitorar, apostar, fazer trades e realizar o hedge automaticamente, de uma forma que seria quase impossível de se fazer manualmente. É aqui que o software realmente mostra suas habilidades únicas.

| Resumo das i | regras da  | estratégia H | orses - Tra | ade before | in play |
|--------------|------------|--------------|-------------|------------|---------|
|              | . <b>J</b> | J .          |             |            |         |

| Formulário<br>de detalhes<br>da estratégia | Regra                            | Instruções                                                                          |  |  |  |  |  |  |  |  |
|--------------------------------------------|----------------------------------|-------------------------------------------------------------------------------------|--|--|--|--|--|--|--|--|
| Conorol                                    | Max number of bets per runner    | É permitida apenas 1 aposta por seleção por esta estratégia.                        |  |  |  |  |  |  |  |  |
| General                                    | Max number of bets per<br>market | São permitidas até 20 apostas por mercado por esta estratégia.                      |  |  |  |  |  |  |  |  |
| Abas da<br>estratégia                      | Regra                            | Instruções                                                                          |  |  |  |  |  |  |  |  |
|                                            | Events filter                    | Somente aposte em corridas de cavalos.                                              |  |  |  |  |  |  |  |  |
|                                            | Markets filter                   | Somente aposte em mercados Win.                                                     |  |  |  |  |  |  |  |  |
|                                            | Time to bet                      | Comece a colocar as apostas 4 minutos antes do início                               |  |  |  |  |  |  |  |  |
| Market<br>conditions                       |                                  | do evento. Pare de colocar as apostas 30 segundos antes do início do evento.        |  |  |  |  |  |  |  |  |
|                                            | Overrounds                       | Não aposte se o overround do mercado não estiver entre                              |  |  |  |  |  |  |  |  |
|                                            |                                  | 100%-115% para as apostas em back ou 85%-100%                                       |  |  |  |  |  |  |  |  |
|                                            |                                  | para as apostas em lay.                                                             |  |  |  |  |  |  |  |  |
|                                            | Default bet type                 | Faça apostas em back às seleções que satisfaçam todas as condições.                 |  |  |  |  |  |  |  |  |
| Selection                                  | Back and Lay price ratio         | Não aposte se a razão entre as odds back/lay da seleção for superior a 15%.         |  |  |  |  |  |  |  |  |
| conditions                                 | Min/Max Selection Price          | A odd do back a seleção deve estar entre 1.01-10.                                   |  |  |  |  |  |  |  |  |
|                                            | Price change –                   | Aposte nas seleções cujo preço subiu 20% ou 5 ticks                                 |  |  |  |  |  |  |  |  |
|                                            | Steamers/Drifters                | durante os 5 minutos antes do início da corrida.                                    |  |  |  |  |  |  |  |  |
| Price setting                              | Price rules                      | Coloque as apostas 2 ticks acima do preço disponível em back.                       |  |  |  |  |  |  |  |  |
| Staking                                    | Percentage of betting bank       | Aposte 10% da banca desta estratégia.                                               |  |  |  |  |  |  |  |  |
|                                            | Trade out (second) bet           | Se uma aposta for correspondida, coloque uma segunda                                |  |  |  |  |  |  |  |  |
| After bet                                  |                                  | aposta para encerrar a posição em um preço 5 ticks melhor.                          |  |  |  |  |  |  |  |  |
| rules                                      | Hedge                            | Realize o hedge de cada seleção correspondida 5 segundos antes do início do evento. |  |  |  |  |  |  |  |  |

Em resumo, a estratégia de exemplo Horses - Trade before in play nos mostra como as regras **Trade out** (second) bet e Hedge, da aba After bet rules, podem ser utilizadas em conjunto para criar estrátegias complexas e valiosas de scalping. Também vimos como a regra **Percentage of betting bank** pode ser utilizada sozinha ou em combinação com outras regras de planos de stake.

# 2.1.6 Greyhounds – Dutching 2nd, 3rd and 4th favorite

A seguir, veremos como podemos **automatizar o dutching em múltiplas seleções** com diferentes odds para obter o mesmo lucro, independentemente de qual seleção vença. Além disso, veremos outra regra de plano de stake, a '**Simple Sequence Overall P/L**", que pode ser utilizada para criar um **plano de stake com base na Sequência de Fibonacci**, que aumenta a próxima stake ou reinicia a sequência dependendo da aposta anterior ser uma vítoria ou uma derrota.

| Formulário    | de | Instruções                                                                      |  |  |  |  |  |  |  |
|---------------|----|---------------------------------------------------------------------------------|--|--|--|--|--|--|--|
| detalhes      | da |                                                                                 |  |  |  |  |  |  |  |
| estratégia    |    |                                                                                 |  |  |  |  |  |  |  |
| Conorol       |    | É permitida apenas 1 aposta por seleção por esta estratégia.                    |  |  |  |  |  |  |  |
| General       |    | São permitidas até 20 apostas por mercado por esta estratégia.                  |  |  |  |  |  |  |  |
| Abas          | da | Instruções                                                                      |  |  |  |  |  |  |  |
| estratégia    |    |                                                                                 |  |  |  |  |  |  |  |
|               |    | Somente aposte em corridas de galgos.                                           |  |  |  |  |  |  |  |
|               |    | Somente aposte em mercados Win.                                                 |  |  |  |  |  |  |  |
| Market        |    | Coloque as apostas 30 segundos antes do início do evento.                       |  |  |  |  |  |  |  |
| conditions    |    | Não faça a próxima aposta até que a aposta anterior tenha sido resolvida.       |  |  |  |  |  |  |  |
|               |    | Não aposte se o overround do mercado não estiver entre 100%-115% para as        |  |  |  |  |  |  |  |
|               |    | apostas em back ou 85%-100% para as apostas em lay.                             |  |  |  |  |  |  |  |
| Soloction     |    | Faça apostas em back ao 2°, 3° e 4° favoritos. É permitida apenas 1 aposta por  |  |  |  |  |  |  |  |
| Selection     |    | favorito.                                                                       |  |  |  |  |  |  |  |
| conditions    |    | Não aposte se a razão entre as odds back/lay da seleção for superior a 25%.     |  |  |  |  |  |  |  |
| Price setting | s  | Coloque as apostas 2 ticks abaixo do preço disponível em back.                  |  |  |  |  |  |  |  |
|               |    | Faça dutching nas 3 seleções com uma exposição total de £2 em cada mercado.     |  |  |  |  |  |  |  |
| Staking       |    | Somente aposte se todas as 3 seleções cumprirem as condições da estratégia.     |  |  |  |  |  |  |  |
| Staking       |    | Aumente a exposição inicial multiplicando-a por um número da Sequência de       |  |  |  |  |  |  |  |
|               |    | Fibonacci após cada perda. Reinicie a sequência após uma vitória ou 7 derrotas. |  |  |  |  |  |  |  |

Example – Greyhounds - Dutching 2, 3 and 4 fav.

O formulário de detalhes da estratégia utiliza as configurações padrão que permitem apenas 1 aposta por seleção e até 20 apostas por mercado por esta estratégia.

#### Imagem 106: Market Conditions da estratégia Example - Greyhounds - Dutching 2, 3 and 4 fav.

|     |    |     |             |           |                       |                |         |                 |             |              | -                                       |            | -          |                |                      | -                   |              |       |       |  |           |
|-----|----|-----|-------------|-----------|-----------------------|----------------|---------|-----------------|-------------|--------------|-----------------------------------------|------------|------------|----------------|----------------------|---------------------|--------------|-------|-------|--|-----------|
| • 4 | â, | ×   | <b>☑</b> [E | XAMP      | LE] - Greyhound       | s - dutching   | 2, [    | PAUS            | ED          | ¢            |                                         | 0          | 0          | \$             | £0.00                | 0/0                 | 0/0          | 0.00% | £0.00 |  | 210906-Q3 |
|     | В  | ets | Market o    | onditions | Selection conditions  | Price settings | Staking | After bet rules | Sa          | fety rules   | ty rules Reports Other information      |            |            |                |                      |                     |              |       |       |  |           |
|     | ۹  | DEL | Up          | Down      | Name                  | E              | dit     | Description     | ı           |              |                                         |            |            |                |                      |                     |              |       |       |  |           |
|     | •  | ×   |             | ♦         | Overround/book percen | tage           |         | ₿               | Back prices | s min/max o  | verround                                | ds are 100 | .00%       | - 115.00%, and | d Lay prices min/max | x overrounds are    | 85.00% - 100 | .00%. |       |  |           |
|     |    | ×   | 4           | ₽         | Time to bet           | ime to bet     |         |                 |             |              | ng bets 00:                             | 00:30 (d   | ays.HH:mr  | n:ss) b        | pefore in play.      |                     |              |       |       |  |           |
|     |    | ×   |             | 4         | Markets filter        | larkets filter |         |                 |             |              | ing market                              | s: WIN.    |            |                |                      |                     |              |       |       |  |           |
|     |    | ×   |             | ₽         | Events filter         |                |         |                 | ₽           | Only follow  | nly following events: Greyhound Racing. |            |            |                |                      |                     |              |       |       |  |           |
|     |    | ×   | $\sim$      | - ♦       | Unsettled markets     |                |         |                 | ₿.          | Bot will pla | ce next bet                             | only wh    | ien number | ofma           | arkets with activ    | e/unsettled bets is | less than 1. |       |       |  |           |
|     |    |     |             |           |                       |                |         |                 |             |              |                                         |            |            |                |                      |                     |              |       |       |  |           |

As regras acima foram introduzidas nas estratégias de exemplo anteriores.

Overround/book percentage utiliza as configurações padrão para garantir que as odds sejam válidas.

Time to bet diz à estratégia para colocar as apostas 30 segundos antes do início da corrida.

Markets filter diz à estratégia para apostar somente nos mercados Win.

**Events filter** diz à estratégia para apostar somente em corridas de galgos.

**Unsettled markets** diz à estratégia para não fazer novas apostas até que a aposta anterior tenha sido resolvida. Isso é necessário porque a gestão de stake é baseada nos resultados da última aposta, ou seja, enquanto a aposta anterior não tiver sido resolvida, a estratégia será incapaz de calcular a próxima stake corretamente (se a regra Unsettled Market não fosse usada aqui, a estratégia calcularia as stakes com base no último mercado liquidado).

|        |      |                                                                                                    |      |        |                          | mag          | CIII -                                                                                            | 07.0000                               |              | indicio       |          | 20        | i Cit    | un   | <b>~</b> |                                                                    |  |
|--------|------|----------------------------------------------------------------------------------------------------|------|--------|--------------------------|--------------|---------------------------------------------------------------------------------------------------|---------------------------------------|--------------|---------------|----------|-----------|----------|------|----------|--------------------------------------------------------------------|--|
| Show   |      |                                                                                                    | Name |        |                          |              | S                                                                                                 | tart/Pause                            | Add rule     | Edit          |          | Restar    | t        |      | P/       | Mine Total Strike sate Market wine Markete stri Description Cre    |  |
| >      |      |                                                                                                    | Manu | al bet | S                        |              |                                                                                                   |                                       |              | 0             |          | 0         | \$       |      | EQ       | Set max ratio between Back and Lay price X                         |  |
| ,<br>1 | ×    |                                                                                                    | EXAM | IPLE - | Horses - Lay 1 F         | avourite wi  |                                                                                                   | PAUSED                                | ¢            | 0             |          | 0         | -        | ł    | EC       | Basic options Advanced options                                     |  |
|        |      |                                                                                                    |      |        | Craybounds 1-            | w Tran 1 w   |                                                                                                   | DALICED                               |              | <b>A</b>      |          |           |          |      |          | Maximum difference in percents between Back and Lay price 25.00% ~ |  |
|        | ~    |                                                                                                    | EXAP |        |                          | ay iiap 1 w  |                                                                                                   | PAUSED                                |              |               |          | U         | 2        | 1    | EU       | Maximum difference in ticks between Back and Lay price 2           |  |
| ' â    | ×    |                                                                                                    | EXAM | IPLE - | Greyhounds - du          | utching 2, 3 |                                                                                                   | PAUSED                                | ÷            |               |          | 0         | <i>Ş</i> | ł    | EQ       | Minimum difference in ticks between Back and Lav price             |  |
| 1      | Bets | s Market conditions Selection conditions Price settings Staking After                                                                   |      |        |                          |              | After bet rules                                                                                   | Safet rules Reports Other information |              |               |          |           |          | 1    |          |                                                                    |  |
| 4      | DEL  |                                                                                                    | Up   | Down   | Name                     |              |                                                                                                   | Edit                                  | Description  |               |          |           |          |      |          | Save Cancel                                                        |  |
| 1      | 2    | 8                                                                                                    |      | 4      | Back and Lay price ratio | )            |                                                                                                   | D                                     | Max ratio be | tween Back    | and Lay  | r price i | is 25%   | 6.   | 4        |                                                                    |  |
| T      | 8    | 🗱 👍 🦞 Bet type by favorite position 🔅 Bet type on runner with favorite position 4 is BACK. Only 1 bet is allowed per favorite position. |      |        |                          |              |                                                                                                   |                                       |              |               |          |           |          |      |          |                                                                    |  |
|        | 8    | 8                                                                                                    | 4    | 4      | Bet type by favorite po  | sition       |                                                                                                   | 0                                     | Bet type on  | runner with t | favorite | positio   | on 3 is  | BACK | . Onl    | y 1 bet is allowed per favorite position.                          |  |
|        | 8    | 8                                                                                                    | 4    | \$     | Bet type by favorite po  | sition       | Bet type on runner with favorite position 2 is BACK. Only 1 bet is allowed per favorite position. |                                       |              |               |          |           |          |      |          |                                                                    |  |
|        |      | -                                                                                                    | _    |        | 1                        |              |                                                                                                   |                                       |              |               |          |           |          |      |          |                                                                    |  |

# Imagem 107: Selection Conditions - Back and Lay price ratio

# Imagem 108: Razão entre as odds back/lay de uma corrida de galgos

| 08:12 Tr<br>Fri 16 Apr   F | ne Garden<br>R7 515m Gr5 | s (AUS)      |                    | Li                 | ve Strea           | im T               | ote 🗧              | Multiple          | S       |
|----------------------------|--------------------------|--------------|--------------------|--------------------|--------------------|--------------------|--------------------|-------------------|---------|
| Win                        | Place                    | AvB          |                    |                    |                    |                    |                    |                   |         |
| * 😐 i I                    | Rules BSP [?             | ]            |                    | Ma                 | tched: G           | BP 16,2            | 225 F              | lefresh           |         |
| 8 selections               |                          |              |                    | Ba                 | ck all             | Lay                | all                |                   |         |
| 🚠 🚹 Zamb                   | ora Chase                | 17%          | 13.5<br>£11        | <b>14</b><br>£12   | <b>14.5</b><br>£27 | 17<br>£16          | <b>17.5</b><br>£11 | <b>18</b><br>£14  | 4th Fav |
| 🚠 2 Chev                   | y Royale                 | 2%           | <b>1.92</b><br>£32 | <b>1.93</b><br>£38 | <b>1.95</b><br>£37 | <b>1.99</b><br>£22 | <b>2</b><br>£52    | 2.02<br>£165      |         |
| 🚠 3 Bogie                  | Wheel                    | 246%         | <b>75</b><br>£17   | <b>100</b><br>£16  | <b>130</b><br>£22  | <b>450</b><br>£11  | 1000<br>£10        |                   |         |
| 🚠 🚺 You M                  | now Tree                 | 1.5%         | 3.25<br>£74        | <b>3.3</b><br>£33  | <b>3.35</b><br>£78 | <b>3.4</b><br>£14  | <b>3.45</b><br>£22 | 3.5<br>£388       | 2nd Fav |
| <u> 5</u> Bye F            | or All                   | 84%          | 32<br>£35          | 34<br>£18          | <b>38</b><br>£30   | <b>70</b><br>£13   | <b>80</b><br>£12   | <b>95</b><br>£11  |         |
| 🚠 🔓 Millic                 | ent Miss                 | 1 <b>50%</b> | 55<br>£10          | <b>110</b><br>£16  | <b>140</b><br>£30  | 350<br>£10         | <b>960</b><br>£11  | 1000<br>£4        |         |
| 🚠 7 Hemi                   | Demi Semi                | 7.6%         | <b>12</b><br>£21   | 12.5<br>£28        | 13<br>£73          | 14<br>£10          | 15<br>£11          | 15.5<br>£18       | 3rd Fav |
| 📶 🎖 Try C                  | atch Nemo                | 100%         | <b>42</b><br>£12   | <b>46</b><br>£14   | <b>50</b><br>£16   | <b>100</b><br>£10  | <b>190</b><br>£19  | <b>230</b><br>£12 |         |

Na regra Back and Lay price ratio, a configuração padrão de 15% foi aumentada para 25%. Umas das razões para isso é que, nos mercados de galgos, as odds do 3° e 4ª favoritos às vezes não estão tão próximas quanto as do 1ª favorito. Se utilizarmos a configuração padrão de 15%, isso pode resultar em vários mercados sendo pulados. Nesta imagem de exemplo, uma captura de tela foi tirada de uma corrida de galgos australiana 30 segundos antes de seu início. Aqui, o 4° favorito tem uma razão de 17% entre as odds back/lay. Ao utilizar uma configuração de 25% para esta estratégia de exemplo, damos um pouco mais de liberdade para nossa estratégia encontrar mercados aceitáveis.

Se você criar sua própria estratégia e perceber que as apostas não estão sendo feitas, pode ser que a regra Back and Lay price ratio seja o problema. Portanto, é importante verificar os mercados da Betfair nos quais você deseja que sua estratégia aposte e se certificar de que não só a razão entre os preços do back e do lay estejam OK, mas também os overrounds. Mercados rápidos ou menos populares podem exigir que suas configurações sejam afrouxadas às vezes.

|    |                                     | 1                                                                                                    | Manua        | ai deus | 5                        |              |  |              |              | v .                                          | U                          | 4       | £0.00                      |                                                                             | Strategy us |  |
|----|-------------------------------------|----------------------------------------------------------------------------------------------------|--------------|---------|--------------------------|--------------|--|--------------|--------------|----------------------------------------------|----------------------------|---------|----------------------------|-----------------------------------------------------------------------------|-------------|--|
| î, | ×                                   | - E                                                                                                    | EXAM         | PLE -   | Horses - Lay 1 F         | avourite wi  |  | PAUSED       | ¢            | ₿                                            | 0                          | \$      | £0.00                      | B Set bet type for selected favorite position                               | ×           |  |
| â, | × [                                 | <b>•</b> E                                                                                                    | EXAM         | PLE -   | Greyhounds - La          | ay Trap 1 w  |  | PAUSED       | ¢            | 0                                            | 0                          | \$      | £0.00                      | Bet type by favorite position     Back    lay number with favorite position | 4 ~         |  |
| î, | ×                                   | <b>•</b> E                                                                                                    | EXAM         | PLE -   | Greyhounds - du          | utching 2, 3 |  | PAUSED       | ¢            | 0                                            |                            | \$      | £0.00                      | ✓ Only one bet per favorite position                                        |             |  |
|    | Bets                                | ts Market conditions Selection conditions Price settings Staking After bet rules                                                       |              |         |                          |              |  | Safety rules | Repris       | Other inform                                 | natior                     | n       | Serve                      | Canad                                                                       |             |  |
| ٩  | DEL                                 |                                                                                                    | Up           | Down    | Name                     |              |  | Edit         | Description  |                                              |                            |         |                            | Save                                                                        | Cancel      |  |
|    | 8                                   | 6                                                                                                    |              | - ♥     | Back and Lay price ratio | )            |  | D            | hax ratio be | nax ratio between Back and Lay price is 25%. |                            |         |                            |                                                                             |             |  |
| Đ. | 8                                   | 6                                                                                                    | $\mathbf{A}$ | 4       | Bet type by favorite po  | sition       |  |              | Bet type on  | runner with fa                               | vorite positi              | on 4 is | s BACK. Only 1 bet is allo | wed per favorite position.                                                  |             |  |
|    | 8                                   | 🞉 🖕 🦞 Bet type by favorite position 🕼 Et type an runner with favorite position 3 is BACK. Only 1 bet is allowed per favorite position. |              |         |                          |              |  |              |              |                                              |                            |         |                            |                                                                             |             |  |
|    | 😵 🖕 😵 Bet type by favorite position |                                                                                                    |              |         |                          |              |  |              |              |                                              | wed per favorite position. |         |                            |                                                                             |             |  |

Imagem 109: Selection Conditions - Múltiplas instâncias de um mesmo Bet Type

Nesta estratégia, queremos fazer apostas no 2°, 3° e 4° favoritos. Para fazer isso, podemos usar 3 instâncias do mesmo tipo de aposta (bet type). Neste caso, usamos 3 instâncias do Bet type by favorite position. Desta forma, o bot está configurado para apostar no 2°, 3° e 4° favoritos. Além disso, nota-se a configuração para realizar apenas uma aposta por favorito (Only one bet per favorite position). Isso é muito importante, pois, se esta opção não estiver marcada e a alteração das odds alterar o favoritismo, o bot fará novas apostas. Isso ocorre porque, na lógica, o "novo" 4° favorito não tem uma aposta, por isso o bot apostaria nele.

|     | Imagem 110: Aba Price Settings da estratégia Example - Greyhounds - Dutching 2, 3 and 4 fav. |                                            |             |                      |                |         |              |               |                     |                |                   |                     |                 |                   |           |  |
|-----|----------------------------------------------------------------------------------------------|--------------------------------------------|-------------|----------------------|----------------|---------|--------------|---------------|---------------------|----------------|-------------------|---------------------|-----------------|-------------------|-----------|--|
| • 4 | A EXAMPLE - Greyhounds - dutching 2, 3 PAUSE                                                 |                                            |             |                      |                |         |              |               | Ð                   | ₿              | 0                 | \$                  | £0.00           | 0/0               | 0.00%     |  |
|     | Bets                                                                                         | Bets Market conditions Selection condition |             | Selection conditions | Price settings | Staking | After bet ru | les !         | afety rules Reports |                | Other information |                     |                 |                   |           |  |
|     | ۹ DE                                                                                         | EL                                         | Name        |                      |                |         |              | Edit          | Description         |                |                   |                     |                 |                   |           |  |
|     | •                                                                                            | ×                                          | Price rules |                      |                |         | ₿.           | Initial price | is currently        | available pric | e. Price          | is worsen by 2 tick | s (should ensur | e that bet gets I | Matched). |  |

A regra **Price rules** utiliza as configurações padrão, ou seja, propõe um preço 2 ticks pior que o preço disponível atualmente para aumentar as chances da aposta ser correspondida.

| ⊿ | â۲  | ×  | ☑ [E     | XAMP      | LE] - Greyhounds - dutching            | 2,            | PAUSED    | •              | Ç             | > 0             | \$      | £0.00                   | 0/0            | 0/0              | 0.00%            | £0.00                  |                | 210906-Q3       |
|---|-----|----|----------|-----------|----------------------------------------|---------------|-----------|----------------|---------------|-----------------|---------|-------------------------|----------------|------------------|------------------|------------------------|----------------|-----------------|
|   | Bet | ts | Market o | onditions | Selection conditions Price settings    | Staking After | bet rules | Safety rules   | Reports       | Other informa   | tion    |                         |                |                  |                  |                        |                |                 |
|   | ۹D  | EL | Up       | Down      | Name                                   |               | Edit      | Description    |               |                 |         |                         |                |                  |                  |                        |                |                 |
|   | •   | ×  | ÷        | 4         | Dutching for target profit             |               | ₽         | Exposure for d | lutching bets | s is €2.00.     |         |                         |                |                  |                  |                        |                |                 |
|   |     | ×  | 4        | - ♦       | Simple Sequence Overall P/L            |               | D         | Simple sequen  | ce is used. S | equence posit   | ons are | saved between sess      | ions. Sequence | will go back 100 | on first win. Se | quence will go back 10 | 00 steps after | last multiplier |
|   |     | ×  |          | ⇒         | Min/max number of qualified selections |               | D         | Min number of  | qualified sel | ections is 3. M | ax numb | er of qualified selecti | ions is 3      |                  |                  |                        |                |                 |

A aba Staking dessa estratégia tem 3 regras. A regra **Dutching** determina o quanto apostar; a regra **Simple Sequence Overall P/L** determina quando alterar as stakes; e a regra **Min/max number of qualified selections** determina que sejam colocadas as 3 apostas juntas ou que nenhuma delas seja colocada.

| Imagem | 112: Dutching   | n for Target | Profit settings |
|--------|-----------------|--------------|-----------------|
| magem  | TTTT D d coming | ,            | i i one secungs |

|   | B | Dutching for target profit settings                                                                                                    |
|---|---|----------------------------------------------------------------------------------------------------|
|   |   | Dutching for target profit settings                                                                                                    |
|   |   |                                                                                                    |
|   |   |                                                                                                    |
| 1 |   | Use % of betting bank as target profit/exposure (requires that you add % of betting bank staking plan before this staking plan)                        |
| 1 | 6 | Use exposure instead of target profit                                                                                                    |
| t |   | Calculate dutching stakes by using requested price (price set by strategy condition). If turned off then currently available price for runner is used. |
|   | Г | Lies BOL (Return On Investment) to protect you from high exposure and stake adjustments win more or less on cartain favorities                         |
|   |   |                                                                                                    |

A regra de dutching desta estratégia de exemplo está configurada para fazer apostas em seleções qualificadas com uma **exposição total** (exposure) de 2.

| Imagem 113                                  | Exposure de 2 sig                 |
|---------------------------------------------|-----------------------------------|
| Dutching for target profit settings         | calculadas para so                |
| larget profit                               | Se a opção <b>Use</b>             |
|                                             | <sup>&gt;</sup> marcada, a config |
| Use exposure instead of target profit       | Desta forma, as s                 |
| Calculate dutching stakes by using requeste | ganhar 2.                         |
| Use ROI (Return On Investment) to protect y |                                   |

**Exposure** de 2 significa que as stakes do dutching em back serão calculadas para somar até 2.

Se a opção **Use exposure instead of target profit** não estiver marcada, a configuração Exposure será alterada para Target Profit. Desta forma, as stakes do dutching em back serão calculadas para ganhar 2.

Se a opção **Use % of betting bank as target profit/exposure** estiver marcada, o 2 será porcentagem e não um valor absoluto. Para isso, uma regra Percentage of betting bank teria que ser adicionada ACIMA dessa regra, na aba Staking. A razão para isso é que o bot segue as regras na ordem lógica que elas se encontram na estratégia. Portanto, é necessário informar que há uma banca da qual calcular as porcentagens antes de tentar calcular as stakes do dutching. A ordem lógica das regras é a que você vê na tela. Market conditions  $\rightarrow$  Selection Conditions  $\rightarrow$  Price settings  $\rightarrow$  Staking  $\rightarrow$  After bet rules  $\rightarrow$  Safety rules.

A opção **Calculate dutching stakes by using requested price** (calcule as stakes do dutching usando o preço requisitado) diz ao bot para verificar outras regras de definição de preço ao calcular as stakes.

A opção **Use ROI (Return On Investment) to protect you from high exposure and stake adjustment to win more or less on certain favorites** utiliza o ROI (retorno sobre o investimento) para te proteger de exposições elevadas e permite ajustar a stake para ganhar mais ou menos em certos favoritos. Essa opção não está configurada para esta estratégia de exemplo, mas se a caixinha estivesse marcada, apareceriam novas configurações que permitiriam definir diferentes limites de ROI e diferentes objetivos de lucro (ou valores de exposição) para cada favorito.

Imagem 114: Dutching for Target Profit settings - Utilize o ROI para se proteger de exposições elevadas

| B | Dutch           | hing for tar                                                                  | get profit se                                       | ttings            |                                        |              |                                                                                                    | × |
|---|-----------------|-------------------------------------------------------------------------------|-----------------------------------------------------|-------------------|----------------------------------------|--------------|----------------------------------------------------------------------------------------------------|---|
|   | Dutcl<br>Exposu | <b>hing for ta</b><br>ure<br>e % of betting<br>e exposure ir<br>lculate dutch | arget profi<br>2<br>g bank as tan<br>nstead of targ | et profit/expos   | ure (requires tha<br>d price (price se | t yo<br>t by | u add % of betting bank staking plan before this staking plan)<br>strategy condition). If turned off then currently available price for runner is used. |   |
|   | Use             | e ROI (Retur                                                                  | n On Investm                                        | ent) to protect y | you from high ex                       | posi         | ire and stake adjustment to win more or less on certain favorites                                                                                       |   |
|   | E P             | av.<br>Pos.                                                                   | Adjustment                                          | Min ROI           | Max ROI                                | ^            |                                                                                                    |   |
|   | 1               | 0                                                                             | )                                                   | 10                | 1000                                   |              |                                                                                                    |   |
|   | 2               | 2                                                                             | 2                                                   | 10                | 500                                    |              |                                                                                                    |   |
|   | 3               | 0                                                                             | )                                                   | 10                | 900                                    |              |                                                                                                    |   |
|   | 4               | 0                                                                             | )                                                   | 10                | 1400                                   |              |                                                                                                    |   |
|   | 5               | 0                                                                             | )                                                   | 10                | 1000                                   |              |                                                                                                    |   |
|   | 6               | 0                                                                             | )                                                   | 10                | 1000                                   | ~            |                                                                                                    |   |
|   |                 |                                                                               |                                                     |                   |                                        |              | -                                                                                                    |   |
|   |                 |                                                                               |                                                     |                   |                                        |              | Save Cancel                                                                                                    |   |

Imagem 115: Number of qualified selections settings

| • | â, | × 1        | EXAMPL         | E] - Greyhounds -                             | dutching 2,                           |           | PAUSED          | ¢             | ₽               | 0              | \$      | £0.00                 | 0/0             | 0.00%            |                |
|---|----|------------|----------------|-----------------------------------------------|---------------------------------------|-----------|-----------------|---------------|-----------------|----------------|---------|-----------------------|-----------------|------------------|----------------|
|   |    | Bets       | Market conditi | ions Selection conditions                     | Price settings                        | Staking   | After bet rules | Safety rules  | Reports         | Other infor    | mation  |                       |                 |                  |                |
|   | 1  | ۹ DEL      | Up Dov         | wn Name                                       |                                       |           | Edit            | Description   |                 |                |         |                       |                 |                  |                |
|   |    | 8          | ک 🔄 ک          | Dutching for target prof                      | ît                                    |           | D               | Exposure for  | dutching be     | ts is €2.00.   |         |                       |                 |                  |                |
|   |    | 8          | ک 🔄 ک          | Lay up down                                   |                                       |           |                 | On loss incre | ase points by   | y 1. On win d  | lecreas | e points by 0.5. Ma   | x number of poi | nts is 5. Save p | oints on exit. |
|   | 1  | 2. 🔰       | ک 🔄 ک          | Min/max number of qua                         | lified selections                     |           | D               | Min number o  | of qualified se | elections is 3 | . Max n | number of qualified s | elections is 3  |                  |                |
|   |    |            |                | Number of qualified                           | selections settin                     | gs        | ×               |               |                 |                |         |                       |                 |                  |                |
| 1 | â, | × 1        | EXAMPL         | Min/max number                                | of qualified se                       | lections  | AUSED           | ¢             | ₿               | 0              |         | £0.00                 | 0/0             | 0.00%            |                |
| 1 | ĵ, | × 1        | EXAMPL         | Min number of qualified                       | selections                            | 3         | AUSED           | Ð             | ₿               | 0              | \$      | £0.00                 | 0/0             | 0.00%            |                |
| 1 | â, | <b>×</b> [ | EXAMPL         | Max number of qualified                       | selections                            | 3         | AUSED           | ¢             | ₽               | 0              | \$      | £0.00                 | 0/0             | 0.00%            |                |
|   | â, | <b>×</b> 1 | EXAMPL         | conditions and on will<br>SAME time e.g. when | hich bets will be<br>n you want to du | placed AT | r aused         | Ð             | ₿               | 0              | \$      | £0.00                 | 0/0             | 0.00%            |                |
|   | â, | <b>×</b> 1 | EXAMPL         | selections that satisfy                       | all conditions.                       |           | AUSED           | Ð             | D               | 0              |         | £0.00                 | 0/0             | 0.00%            |                |
| 1 | ĵ, | <b>×</b>   | EXAMPL         |                                               |                                       |           | AUSED           | ¢             | ₿               | 0              | \$      | £0.00                 | 0/0             | 0.00%            |                |
|   |    |            | _              |                                               | Save                                  | Cance     |                 |               |                 |                |         | Total P/              |                 |                  |                |

A regra **Number of qualified selections** é muito importante para o dutching. Ela diz ao bot para colocar as apostas apenas quando o número de seleções desejado se encaixar nas condições. Neste exemplo, o número mínimo de seleções qualificadas (Minimum number of qualified selections) e o número máximo de seleções qualificadas (Maximum number of qualified selections) é 3. Isso significa que o bot só colocará a aposta quando as outras condições forem cumpridas, ou seja, quando todas as 3 seleções tiverem uma razão válida entre os preços back/lay. Se não tivéssemos essa regra, a estratégia poderia acabar apostando em apenas uma seleção com exposição de 2 (se os outros favoritos tivessem uma razão ruim entre os preços back/lay).

A regra **Simple Sequence Overall P/L** diz à estratégia para alterar o tamanho da stake de acordo com uma sequência de números. É possível definir qualquer sequência de números que você desejar. A gestão da banca pode ser configurada para avançar e retroceder ao longo dessa sequência de acordo com o número de mercados vencedores, perdedores ou ambos. Essa sequência pode definir o tamanho da stake ou um multiplicador para a stake definida por outra regra, como a Percent of betting bank. As odds

mínimas e máximas de uma seleção podem ser definidas para cada etapa dessa sequência. Isso pode ser útil se você deseja ter diferentes limites de odds para stakes elevadas.

| Image: The settings       Market Number       Multipler       Min odds       Max odds       Market Number       Market Number       Multipler       Min odds       Max odds       Market Number       Market PL is calculated by using all placed bets by settings         1       1       1.01       1000       100       steps back on first winning market       This is not always same as profilloss displayed in markets data grows profilloss for all strategies.         3       3       1.01       1000       100       steps back after last multipler         4       5       1.01       1000       steps back after last multipler       Steps back after last multipler         6       13       1.01       1000       to move to step further back than Step 1.       To ensure moving back to Step 1 lick option to go 100       steps back.       Steps back.       Steps back.       Steps back.       Steps back.         9       55       1.01       1000       Steps forward settings       Steps forward settings <t< th=""><th></th><th></th><th>image</th><th>m 110: r</th><th>egra de plano de slake Simple Sequence Overall P/L</th></t<> |                  |            | image    | m 110: r    | egra de plano de slake Simple Sequence Overall P/L                                                                                                    |
|----------------------------------------------------------------------------------------------------|------------------|------------|----------|-------------|----------------------------------------------------------------------------------------------------|
| Market<br>Number       Multipler       Min odds       Max<br>odds         1       1       1.01       1000         2       2       1.01       1000         3       3       1.01       1000         4       5       1.01       1000         5       8       1.01       1000         6       13       1.01       1000         7       2.1       1.01       1000         7       2.1       1.01       1000         7       2.1       1.01       1000         8       3.4       1.01       1000         7       2.1       1.01       1000         8       3.4       1.01       1000         9       5.51       1.01       1000         * 9       5.51       1.01       1000         * 9       5.51       1.01       1000         * 9       5.51       0.01       100       *         Save sequence postion       0       1       2         Save sequence postion       0       1       2         5       6       0.01 move to the next multipler after win       3       1         O                                                                                                    | B Stake settings |            |          |             | >                                                                                                    |
| 111011000221.011000331.011000451.011000581.0110006131.01100072.11.0110008341.011000 $\bullet$ Sige backSige back1 is not possible only to Step 1. It is not possible to move to step further back than Step 1.72.11.0110008341.011000 $\bullet$ Sige back.Sige back.8341.011000 $\bullet$ Sige possible on nove to step further back than Step 1. $\bullet$ To ensure moving back to Step 1 lick option to go 100 $\bullet$ Sige possible on nove to step further back than Step 1. $\bullet$ Sige possible on nove to step further back than Step 1. $\bullet$ To ensure moving back to Step 1 lick option to go 100 $\bullet$ Sige possible on nove to step possible on bot stop $\bullet$ Sige possible on bot stop $\bullet$ Save sequence postion $\bullet$ $\bullet$ Only move to the next multipler after win $\bullet$ Only move to the next multipler after win $\bullet$ Only move to the next multipler after win or los $Stake actingsStake\bulletStake actings\bulletStake actings\bulletOnly move to the next multipler after win or losStake actingsStake\bulletStake actings\bulletStake actings\bulletStake actings$                                                                                                    | Market<br>Number | Multiplier | Min odds | Max<br>odds | Steps back settings<br>Go 100 steps back on first winning market<br>Market P/L is calculated by using all placed bets by strategy.<br>This is not always same as profit/loss displayed in main |
| 2       2       1.01       1000         3       3       1.01       1000         4       5       1.01       1000         5       8       1.01       1000         6       13       1.01       1000         7       21       1.01       1000         8       34       1.01       1000         7       21       1.01       1000         8       34       1.01       1000         9       55       1.01       1000         *       9       55       1.01       1000         *       0       100       seps back to Step 1 tick option to go 100       seps back.         8       34       1.01       1000       seps back.       Save position settings         *       1       1000       Save sequence position on bot stop       3         Save sequence position on bot stop       3       3       13         *       0       0/ly move to the next multipler after loss (default)       To retakes would be calculated like this:         Market 1:       1 ± 22 = £26       5       5       5         Stake settings       Stake       Stake                                                                                                    | 1                | 1          | 1.01     | 1000        | markets data grid view, because main markets data grid                                                                                                    |
| 3       3       1.01       1000         4       5       1.01       1000         5       8       1.01       1000         6       13       1.01       1000         7       21       1.01       1000         8       34       1.01       1000         •       0       onsure moving back to Step 1 tick option to go 100       steps back.         8       34       1.01       1000         •       9       55       1.01       1000         •       0       onsure moving back to Step 1 tick option to go 100       steps back.       steps back         8       34       1.01       1000       steps back after last multiplier       steps for ward settings         •       0       step stops for ward settings       statk set stop set statk set stop set statk set set set set set set set set set set                                                                                                    | 2                | 2          | 1.01     | 1000        | Go 2 steps back on first losing market                                                                                                    |
| 4       5       1.01       1000         5       8       1.01       1000         6       13       1.01       1000         7       21       1.01       1000         8       34       1.01       1000         •       0       set position settings         •       101       1000         •       Save position settings         •       101       1000         •       Save sequence postion on bot stop         5       8       1.01         •       0       Save sequence postion on bot stop         5       Save sequence postion on bot stop       3         5       Save sequence postion on bot stop       3         5       Save sequence postion on bot stop       3         5       Save sequence postion on bot stop       3         6       0nly move to the next multiplier after win       Your stakes would be calculated like this:         Market 1:       1 ± 22 ± 22         Market 2:       2 ± 22 ± 24         Market 2:       3 ± 22 ± 25         Market 4:       5 ± 22 ± 10         Market 5:       3 ± 22 ± 26         Market 6:       13 ± 22 ± 26                                                                                                    | 3                | 3          | 1.01     | 1000        | Go 100 v steps back after last multiplier Staking plan is used by setting stake multiplier for each                                                                                            |
| 5       8       1.01       1000         6       13       1.01       1000         7       21       1.01       1000         8       34       1.01       1000         •       9       55        1.01       1000         •       0       1000       steps back.       steps back       steps back.         Save position settings       0       0       steps back.       steps back.         9       55        1.01       1000       steps back.       steps back.         Save sequence postion on bot stop       2       3       5       5         Save sequence postion 0       ✓       3       3       3         •       0       0       ✓       3       3         •       0       0       ✓       3       3       3         •       0       0       ✓       3       3       3         •       0       0       ✓       3       3       3         •       0       0       ✓       3       3       3         •       0       0       ✓       3       5       8       3       3                                                                                                    | 4                | 5          | 1.01     | 1000        | Moving backwards is possible only to Step 1. It is not<br>maket. Staning plan sequence is used und one of markets<br>makes profit (or loss, it depends on your settings). After                |
| 6       13       1.01       1000         7       21       1.01       1000         8       34       1.01       1000         9       55       1.01       1000         •       9       55       1.01       1000         •       9       55       1.01       1000         •       9       55       1.01       1000         •       9       55       1.01       1000         •       9       55       1.01       1000         •       9       55       1.01       1000         •       9       55       1.01       1000         •       0       1000       •       Save position settings         •       2       3       3       5         8       34       0       0       •         9       55       1.01       000       •         9       0       10       •       3         10       0       •       •       3         11       1000       •       •       3         12       •       •       •       •                                                                                                    | 5                | 8          | 1.01     | 1000        | possible to move to step further back than Step 1.                                                                                                    |
| 7       21       1.01       1000         8       34       1.01       1000         •       9       55       1.01       1000         •       •       •       •       •       •         •       •       •       •       •       •       •         •       •       •       •       •       •       •       •         •       •       •       •       •       •       •       •       •       •       •       •       •       •       •       •       •       •       •       •       •       •       •       •       •       •       •       •       •       •       •       •       •       •       •       •       •       •       •       •       •       •       •       •       •       •       •       •       •       •       •       •       •       •       •       •       •       •       •       •       •       •       •       •       •       •       •       •       •       •       •       •       •       •       •       •       •                                                                                                    | 6                | 13         | 1.01     | 1000        | To appure moving back to Step 1 tick option to go 100                                                                                                    |
| 8       34       1.01       1000          9       55        1.01       1000          9       55        1.01       1000          9       55        1.01       1000          9       55        1.01       1000          Save sequence position on bot stop       1       2         Saved sequence position       0        3         Saved sequence position       0        3         Saved sequence position       0           8         8         Steps forward settings             Only move to the next multiplier after win            Only move to the next multiplier after win or loss       Market 1: 1 x £2 = £2       Market 2: 2 x £2 = £10         Market 4: 5 x £2 = £10       Stake        Market 6: 13 x £2 = £26                                                                                                    | 7                | 21         | 1.01     | 1000        | steps back.                                                                                                    |
| 9       55       1.01       1000       Save position settings       value per rowl):       1         •       •       •       •       •       •       1       2         Save sequence position on bot stop       3       5       8       5         Steps forward settings       13       •       •       •       •         •       •       •       •       •       •       •         •       •       •       •       •       •       •       •         •       •       •       •       •       •       •       •       •         •       •       •       •       •       •       •       •       •         •       •       •       •       •       •       •       •       •         •       •       •       •       •       •       •       •       •       •       •       •       •       •       •       •       •       •       •       •       •       •       •       •       •       •       •       •       •       •       •       •       •       •       •                                                                                                    | 8                | 34         | 1.01     | 1000        | and in column "Stake Multiplier" enter values like this (one                                                                                                    |
| ■       ■       ■       ■       ■       ■       ■       ■       ■       ■       ■       ■       ■       ■       ■       ■       ■       ■       ■       ■       ■       ■       ■       ■       ■       ■       ■       ■       ■       ■       ■       ■       ■       ■       ■       ■       ■       ■       ■       ■       ■       ■       ■       ■       ■       ■       ■       ■       ■       ■       ■       ■       ■       ■       ■       ■       ■       ■       ■       ■       ■       ■       ■       ■       ■       ■       ■       ■       ■       ■       ■       ■       ■       ■       ■       ■       ■       ■       ■       ■       ■       ■       ■       ■       ■       ■       ■       ■       ■       ■       ■       ■       ■       ■       ■       ■       ■       ■       ■       ■       ■       ■       ■       ■       ■       ■       ■       ■       ■       ■       ■       ■       ■       ■       ■       ■       ■       ■       ■                                                                                                          | ./ 9             | 55         | 1.01     | 1000        | Save position settings value per row!):                                                                                                    |
| Saved sequence position       0       3         Steps forward settings       13         Only move to the next multiplier after win          Warket 1:       1 x £2 = £2         Market 2:       2 x £2 = £4         Only move to the next multiplier after win or loss       Market 3:       3 x £2 = £6         Market 4:       5 x £2 = £16       Market 5:       8 x £2 = £16         Stake            Image: Multiplier (default)       Warket 6:       13 x £2 = £26                                                                                                    | •                |            |          |             | Save sequence position on bot stop                                                                                                    |
| Steps forward settings       8         Only move to the next multiplier after win       ""         Your stakes would be calculated like this:       ""         Only move to the next multiplier after loss (default)       Market 1: 1 x £2 = £2         Market 2: 2 x £2 = £4       Market 3: 3 x £2 = £6         Only move to the next multiplier after win or loss       Market 4: 5 x £2 = £10         Stake settings       Market 5: 8 x £2 = £16         Stake       ""         Imarket 4: 13 x £2 = £26       ""         Market 5: 13 x £2 = £26       ""         Imarket 6: 13 x £2 = £26       ""                                                                                                    |                  |            |          |             | Saved sequence position 0 ~ 3<br>5                                                                                                    |
| <ul> <li>Only move to the next multiplier after win</li> <li>Only move to the next multiplier after loss (default)</li> <li>Market 1: 1 x £2 = £2</li> <li>Market 2: 2 x £2 = £4</li> <li>Only move to the next multiplier after win or loss</li> <li>Market 3: 3 x £2 = £6</li> <li>Market 4: 5 x £2 = £10</li> <li>Stake settings</li> <li>Stake</li> <li>Stake</li> <li>Market 5: 8 x £2 = £16</li> <li>Market 5: 8 x £2 = £16</li> <li>Market 6: 13 x £2 = £26</li> <li></li> <li>Multiplier (default)</li> </ul>                                                                                                    |                  |            |          |             | Steps forward settings                                                                                                    |
| <ul> <li>Only move to the next multiplier after loss (default)</li> <li>Only move to the next multiplier after win or loss</li> <li>Market 1: 1 x £2 = £2</li> <li>Market 2: 2 x £2 = £4</li> <li>Market 4: 5 x £2 = £10</li> <li>Market 4: 5 x £2 = £10</li> <li>Market 5: 8 x £2 = £10</li> <li>Market 6: 13 x £2 = £26</li> <li>Stake</li> <li>Market 6: 13 x £2 = £26</li> <li>Market 6: 13 x £2 = £26</li> </ul>                                                                                                    |                  |            |          |             | Only move to the next multiplier after win                                                                                                    |
| Only move to the next multiplier after loss (default)     Market 2: 2 x £2 = £4     Only move to the next multiplier after win or loss     Market 3: 3 x £2 = £6     Market 4: 5 x £2 = £16     Market 5: 8 x £2 = £16     Market 5: 8 x £2 = £16     Market 5: 8 x £2 = £16     Market 6: 13 x £2 = £26      Market 6: 13 x £2 = £26                                                                                                    |                  |            |          |             | Your stakes would be calculated like this:<br>Market 1: $1 \times f^2 = f^2$                                                                                                    |
| Only move to the next multiplier after win or loss     Market 3: 3 x £2 = £6<br>Market 4: 5 x £2 = £10       Stake settings     Market 5: 8 x £2 = £16<br>Market 6: 13 x £2 = £26<br>Image: Stake settings     Market 6: 13 x £2 = £26<br>                                                                                                    |                  |            |          |             | ( Only move to the next multiplier after loss (default) Market 2: $2 \times \pounds 2 = \pounds 4$                                                                                             |
| Stake settings         Market 5: 8 x £2 = £16           O Stake         Market 6: 13 x £2 = £26           • Multiplier (default)                                                                                                    |                  |            |          |             | Only move to the next multiplier after win or loss Market 3: 3 x £2 = £6 Market 4: 5 x £2 = £10                                                                                                |
| Stake     Marketo, ISX12-120     Multiplier (default)                                                                                                    |                  |            |          |             | Stake settings         Market 5:         8 x £2 = £16           Market 6:         12 x £2 = £26                                                                                                |
| Multiplier (default)                                                                                                    |                  |            |          |             | O Stake                                                                                                    |
|                                                                                                    |                  |            |          |             | Multiplier (default)                                                                                                    |
| Save                                                                                                    |                  |            |          |             | Save Cancel                                                                                                    |

Imagem 116: Regra de plano de stake Simple Sequence Overall P/L

Nesta estratégia de exemplo, a sequência configurada foi a **Sequência de Fibonacci**. Para cada mercado perdedor, avança-se uma etapa na sequência. Se um mercado for vitorioso, a sequência reinicia. Também reinicia caso a sequência termine. Na imagem acima, terminaria no 9° mercado, cujo múltiplo é 55. Esse múltiplo de 55 seria a 9ª aposta na sequência, após 8 mercados perdedores consecutivos.

|                                                                      | Go 100 steps back on first winning market (volte 100 etapas               |
|----------------------------------------------------------------------|---------------------------------------------------------------------------|
| /                                                                    | após o primeiro mercado vencedor) diz à estratégia para                   |
|                                                                      | retornar ao início da sequência após um mercado vencedor.                 |
|                                                                      | Mesmo que haja apenas 9 etapas na sequência, voltará para                 |
|                                                                      | a etapa 1. Portanto, configurar em 100 é uma maneira de                   |
| Imagem 117                                                           | garantir que retorne ao início da sequência. Se você quiser               |
| Steps back settings                                                  | alterar para que volte apenas 1 ou 2 etapas, isso pode ser feito          |
| Go 100 V steps back on first winning market                          | aqui. Por favor, lembre-se que o "mercado vencedor" é                     |
| Go 2 v steps back on first losing market                             | calculado com base em todas as apostas feitas em um                       |
| Go 100 v steps back after last multiplier                            | mercado por esta estratégia apenas. Na grade de mercados,                 |
| Moving backwards is possible only to Step 1. It is not               | os lucros/perdas do mercado podem incluir apostas de outras               |
| possible to move to step turner back than Step 1.                    | estratégias e, portanto, podem não refletir os lucros/perdas              |
| To ensure moving back to Step 1 tick option to go 100<br>steps back. | reais desta estratégia. Se houver apostas em múltiplos                    |
|                                                                      | mercados ao mesmo tempo por esta estratégia, serão                        |
|                                                                      | contadas separadamente. Então, 3 mercados perdedores                      |
|                                                                      | simultâneos resultariam no avanço de 3 etapas na sequência.               |
|                                                                      | Para forçar a estratégia a apostar em apenas um mercado por               |
|                                                                      | vez, podemos utilizar a regra Unsettled Markets (Consulte a               |
|                                                                      | Seção 14.1.12 Unsettled Markets).                                         |
|                                                                      | Go 2 steps back on first losing market (volte 2 etapas após               |
|                                                                      | o primeiro mercado perdedor) não é usado nesta estratégia,                |
|                                                                      | mas se estiver marcado, fará a estratégia retroceder na                   |
|                                                                      | sequência após um mercado perdedor. Para isso, a opção                    |
|                                                                      | anterior "Go 100 steps back on first winning market" não deve             |
|                                                                      | estar marcada ao mesmo tempo.                                             |
|                                                                      | Go 100 steps back after the last multiplier (volte 100 etapas             |
|                                                                      | após o ultimo multiplicador) garante que a sequência seja                 |
|                                                                      | reiniciada após chegar ao fim. Se essa opção estiver                      |
|                                                                      | desmarcada, a stake do final da sequência será mantida até                |
|                                                                      | que outro gatilho faça a sequência reiniciar, como, por                   |
|                                                                      | exemplo, um mercado vencedor.                                             |
| Imagem 118                                                           | A estratégia pode ser configurada para salvar a posição na                |
| Save position settings                                               | sequência se o software for fechado. Você pode visualizar e               |
| Save sequence position on bot stop                                   | editar a posição atual no menu suspenso.                                  |
| Saved sequence position 0 ~                                          | A configuração padrão <b>Steps forward settings</b> é avançar 1           |
| Steps forward settings                                               | etapa na sequencia após cada mercado perdedor. Isso pode                  |
| Only move to the next multiplier after win                           | ser alterado para avançar 1 etapa após cada mercado                       |
| Only move to the next multiplier after loss (default)                | vencedor ou para avançar 1 etapa após cada mercado,                       |
| Only move to the next multiplier after win or loss                   | independentemente de ser um mercado vencedor ou                           |
| Stake settings                                                       | peraeaor.                                                                 |
| ⊖ Stake                                                              | Stake settings pode definir um valor absoluto para a stake                |
|                                                                      | i jopcao Stakej ou um <b>multiplicador</b> da stake inicial (Multiplier). |
| Multiplier (default)                                                 | A configuração padrão é a Multiplier                                      |

Essa estratégia não possui regras After bet rules e Safety rules. Agora, a estratégia tem todas as

configurações necessárias para realizar o dutching no 2°, 3° e 4° favoritos nas corridas de galgos. Serão colocadas 3 apostas com diferentes stakes para ganhar a mesma quantia, independentemente de qual das 3 seleções ganhe. Se nenhuma delas ganhar, as stakes serão perdidas, obviamente. As apostas serão colocadas de modo que a responsabilidade total seja 2, mas essa responsabilidade aumentará ou diminuirá de acordo com o resultado dos mercados, vencedores ou perdedores, seguindo a Sequência de Fibonacci.

| Formulário<br>de detalhes | Regra                         | Instruções                                                                                                    |
|---------------------------|-------------------------------|----------------------------------------------------------------------------------------------------|
| da estratégia             |                               |                                                                                                    |
|                           | Max number of bets            | E permitida apenas 1 aposta por seleção por esta estratégia.                                                                 |
| General                   | per runner                    |                                                                                                    |
|                           | Max number of bets            | São permitidas até 20 apostas por mercado por esta estratégia.                                                               |
|                           | per market                    |                                                                                                    |
| Abas da<br>estratégia     | Regra                         | Instruções                                                                                                    |
|                           | Events filter                 | Somente aposte em corridas de galgos.                                                                                        |
|                           | Markets filter                | Somente aposte em mercados Win.                                                                                              |
|                           | Time to bet                   | Coloque as apostas 30 segundos antes do início do evento.                                                                    |
| Market<br>conditions      | Unsettled markets             | Não faça a próxima aposta até que a aposta anterior tenha sido resolvida.                                                    |
|                           | Overrounds                    | Não aposte se o overround do mercado não estiver entre 100%-115% para as apostas em back ou 85%-100% para as apostas em lav. |
|                           | Bet type by favorite position | Faça apostas em back ao 2º favorito. É permitida apenas 1<br>aposta por favorito.                                            |
| Coloction                 | Bet type by favorite          | Faça apostas em back ao 3º favorito. É permitida apenas 1                                                                    |
| Selection                 |                               | aposta por lavonto.                                                                                                    |
| conditions                | position                      | aposta por favorito.                                                                                                    |
|                           | Back and Lay price ratio      | Não aposte se a razão entre as odds back/lay da seleção for superior a 25%.                                                  |
| Price setting             | Price rules                   | Coloque as apostas 2 ticks abaixo do preço disponível em back.                                                               |
|                           | Dutching for target profit    | Faça dutching nas 3 seleções com uma exposição total de £2 em cada mercado.                                                  |
|                           | Simple Sequence               | Avance 1 etapa na Sequência de Fibonacci (1,2,3,5,8,13,21,55)                                                                |
|                           | Overall P/L                   | após cada mercado perdedor. Reinicie após um mercado                                                                         |
| Staking                   |                               | vencedor ou 9 mercados perdores. O número da sequência                                                                       |
|                           |                               | multiplicará a exposição de £2 da regra "Dutching for target profit".                                                        |
|                           | Min/Max number of             | Somente aposte se todas as 3 seleções cumprirem as condições                                                                 |
|                           | qualified selections          | da estratégia.                                                                                                    |

Resumo das regras da estratégia de exemplo Greyhounds - Dutching 2, 3 and 4 fav.

Em resumo, o examplo Greyhounds - Dutching 2, 3 and 4 fav. nos mostrou como o dutching pode ser

implementado para objetivar lucro ou responsabilidade e como esse objetivo pode ser vinculado à outros planos de stake. Além disso, aprendemos o quão importante é a regra Unsettled Markets para estratégias que alteram suas stakes dependendo do resultado do mercado anterior e vimos que, sem essa regra, a gestão de stake pode não funcionar como o esperado. Também vimos que, às vezes, é necessário usar várias vezes o mesmo tipo de aposta (bet type) ao instruir o bot a apostar em seleções diferentes num mesmo mercado.

**IMPORTANTE**: As estratégias de exemplo que vêm pré-instaladas no software são apenas exemplos para demonstrar como o software pode ser usado. **Elas não são lucrativas. Elas não têm as melhores configurações.** Não são bots para fazer dinheiro. Elas só devem ser usadas no modo de simulação para aprender como o software funciona e te ajudar a entender como criar e automatizar suas próprias estratégias.

# 2.1.7 Bet on all Imported Tips – Automated betting on a 3rd party service

Esta estratégia de exemplo pode ser usada de 3 maneiras para apostar em tips.

1. Use-a para apostar em seleções que você mesmo escolheu.

2. Use-a para apostar em seleções que outra pessoa te passou em um arquivo CSV formatado compatível com o Bf Bot Manager. Neste caso, o arquivo deve ser importado manualmente.

3. Use-a para apostar em tips automaticamente importadas de terceiros, como Betaminic, Proform, Predictology ou qualquer serviço que possa fornecer uma URL com dados CSV formatados compatíveis com o Bf Bot Manager.

| Formulário    | de | Instruções                                                                  |
|---------------|----|-----------------------------------------------------------------------------|
| detalhes      | da |                                                                             |
| estratégia    |    |                                                                             |
| Conoral       |    | É permitida apenas 1 aposta por seleção por esta estratégia.                |
| Generat       |    | São permitidas até 20 apostas por mercado por esta estratégia.              |
| Abas          | da | Instruções                                                                  |
| estratégia    |    |                                                                             |
| Markat        |    | Coloque as apostas 5 minutos antes do início do evento.                     |
| conditions    |    | Não aposte se o overround do mercado não estiver entre 100%-115% para as    |
| conditions    |    | apostas em back ou 85%-100% para as apostas em lay.                         |
| Selection     |    | Faça apostas em back às seleções importadas.                                |
| Selection     |    | Somente aposte se as odds estiverem entre 1.01 - 20.                        |
| conditions    |    | Não aposte se a razão entre as odds back/lay da seleção for superior a 15%. |
| Price setting | s  | Coloque as apostas 2 ticks abaixo do preço disponível em back.              |
| Staking       |    | Stake de £2 por tip.                                                        |
| Staking       |    | Aposte em todas as tips ou seleções importadas.                             |

# Example - Bet on all imported tips

|                     |   |      |          |           |           | lma                  | gem 119        | : Exar  | nple - B       | et o      | n all i       | import              | ed tips     | : Ma                 | arket Con        | ditions            |                |                |            |   |
|---------------------|---|------|----------|-----------|-----------|----------------------|----------------|---------|----------------|-----------|---------------|---------------------|-------------|----------------------|------------------|--------------------|----------------|----------------|------------|---|
| ۲                   | 4 |      | <b>v</b> | [EXAI     | MPLE]     | - Bet on all impo    | rted tips      |         | PAUSED         |           | Ð             | ₿                   | 0           | \$                   | £0.00            | 0/0                | 0.00%          |                | 0.00%      | Т |
|                     |   | Bet  | s N      | Market co | onditions | Selection conditions | Price settings | Staking | After bet rule | es Sa     | fety rules    | Reports             | Other info  | mation               |                  |                    |                |                |            |   |
|                     |   | ۹ DE | EL       | Up        | Down      | Name                 |                |         |                | Edit      | Descripti     | on                  |             |                      |                  |                    |                |                |            |   |
| 🕨 💥 🎡 🖓 Time to bet |   |      |          |           |           |                      |                |         | 0              | Start pla | cing bets 00: | 05:00 <b>(</b> days | .HH:mm      | n:ss) before in play |                  |                    |                |                |            |   |
| 💥 🕁 🖑 Overrounds    |   |      |          |           |           |                      |                |         |                | 0         | Back price    | es min/max o        | verrounds a | re 100.              | 00% - 115.00%, a | ind Lay prices mir | n/max overroun | nds are 85.00% | - 100.00%. |   |

As regras da aba Market conditions já foram explicadas anteriormente. Neste caso, a regra **Time to bet** está configurada para colocar as apostas 5 minutos antes do início do evento. Você pode alterar isso para o tempo que desejar. A regra **Overrounds** utiliza as configurações padrão.

#### Imagem 120: Example - Bet on all imported tips: Selection Conditions

| • 4 | â, | ×                              | <b>▼</b> [E | XAN    | 1PLE]     | - Bet on all impo       | rted tips      |         | PAUSE        | D   | Ð              | ₿             | 0            | \$          | £0.00               | 0/0             | 0.00%            | 0.00           |
|-----|----|--------------------------------|-------------|--------|-----------|-------------------------|----------------|---------|--------------|-----|----------------|---------------|--------------|-------------|---------------------|-----------------|------------------|----------------|
|     | 1  | Bets                           | Ma          | ket co | onditions | Selection conditions    | Price settings | Staking | After bet ru | les | Safety rules   | Reports       | Other info   | ormation    |                     |                 |                  |                |
|     | ٩  | DEL                            | U           | р      | Down      | Name                    |                |         | E            | dit | Description    |               |              |             |                     |                 |                  |                |
|     | •  | ×                              | 6           | ŵ      | ₽         | Default bet type        |                |         |              | 0   | Bet type of "  | BACK" will be | e used on se | elections   | that do not have a  | ny bet type set | before this rule | gets executed. |
|     |    | 2                              | 6           |        | \$        | Min/Max selection price |                |         |              | ₽   | Back price for | r any runner  | must be w    | ithin price | e range of 1.01 - 2 | ).              |                  |                |
|     |    | 🗱 🙀 🤯 Back and Lay price ratio |             |        |           |                         |                |         |              | ø   | Max ratio bet  | tween Back    | and Lay pric | e is 15%    |                     |                 |                  |                |

**Default bet type** está configurada para realizar apostas em back. Se você quiser colocar apostas em lay às tips, você pode alterar aqui.

**Min/Max selection price** diz ao bot para não apostar em odds acima de 20. Portanto, se suas tips incluem eventos com odds altas, pode ser necessário alterar.

Back and Lay price ratio utiliza a configuração padrão de 15%.

|     |    |      |                   | Imagen               | n 121: Exa     | mple    | - Bet on a      | all i | mporte        | ed tips:       | Selecti        | on C     | Conditions          |                 |                   |           |
|-----|----|------|-------------------|----------------------|----------------|---------|-----------------|-------|---------------|----------------|----------------|----------|---------------------|-----------------|-------------------|-----------|
| • 4 | â, | ×    | [EXAMPLE]         | - Bet on all impo    | orted tips     |         | PAUSED          |       | ¢             | ₽              | 0              | \$       | £0.00               | 0/0             | 0.00%             |           |
|     |    | Bets | Market conditions | Selection conditions | Price settings | Staking | After bet rules | Sa    | afety rules   | Reports        | Other infor    | nation   |                     |                 |                   |           |
|     | ٩  | DEL  | Name              |                      |                |         | Ed              | dit   | Description   |                |                |          |                     |                 |                   |           |
|     | •  | ×    | Price rules       |                      |                |         |                 | 0     | Initial price | is currently a | vailable price | e. Price | is worsen by 2 tick | s (should ensur | e that bet gets I | Matched). |

A regra **price rules** diz à estratégia para propor preços 2 ticks abaixo do preço disponível atualmente. Isso significa que o bot tentará corresponder o restante da stake em odds mais baixas se não for possível corresponder a stake inteira nas odds iniciais (mais altas). Isso é muito útil para mercados menores, porque geralmente há menos liquidez no 1° melhor preço disponível e mais liquidez no 2° e 3° melhores preços.

Esta estratégia de exemplo utiliza a regra **Level/Initial stake** para definir uma stake de £2. Você pode editar isso para usar outra stake ou plano de stake.

| Add<br>Sho | Ad<br>Ad<br>MARKI | d/Dup<br>ETS (C | Duplica<br>selecto<br>dicate<br>D/12)<br>Name<br>Manua<br>[EXAN<br>Market co | al bets                 | Start all<br>BOTS/STRAT             | Pause all regres imported tip ditions Price set | Sta<br>Res<br>Pau<br>Start/<br>STE | rt selecte<br>start select<br>pause<br>AMERS/DF<br>Staking | d @ Select<br>ted \$ Resta<br>ed @ Desel<br>RIFTERS<br>art/Pause<br>PAUSED<br>After bet rules | t all strategies<br>rt all strategies<br>ect all strategies<br>BETS<br>Add rule<br>Ge<br>Safety rules<br>Description | Edit<br>Edit<br>Edit<br>Reports | ort Cigies Cigies Cigie | import<br>Import<br>Restore<br>RESULTS<br>tart | from au<br>private<br>e examp<br>In<br>£(<br>£( | Ito backup file<br>strategy<br>bles<br>mport/Export<br>2/L V<br>Bet on tip<br>Detionally you<br>Leave this fi | Export     Export     Export     Export     Export     NEWS     News     News     News     Nos/Total     os and my s     ips and my     ou can set to     ield empty if y | t selected strategies<br>t all strategies<br>t as private strategy<br>Strike rate Marke<br>elections<br>y selections settiin<br>bet only on tips provid<br>ou with to bet on all im | Simport tips from file Download tips from U TippingSports.com Tips tims, Markets stri, Der                                                       | RL Manage<br>tips<br>Strategie<br>scription Great<br>X | Dei<br>sele<br>De<br>up by | ete<br>cted<br>lete<br>Strateç<br>21051! |
|------------|-------------------|-----------------|------------------------------------------------------------------------------|-------------------------|-------------------------------------|-------------------------------------------------|------------------------------------|------------------------------------------------------------|-----------------------------------------------------------------------------------------------|----------------------------------------------------------------------------------------------------|---------------------------------|----------------------------------------------------------------------------------------------------|------------------------------------------------|-------------------------------------------------|----------------------------------------------------------------------------------------------------|----------------------------------------------------------------------------------------------------|----------------------------------------------------------------------------------------------------|----------------------------------------------------------------------------------------------------|--------------------------------------------------------|----------------------------|------------------------------------------|
|            | <i>l</i> .        |                 | EXAN<br>(EXAN<br>(EXAN                                                       | IPLE]<br>IPLE]<br>IPLE] | - DOBBING<br>- Little Acoi<br>- ATM | e<br>selections/tips<br>6 - Double Or<br>rns    | r Bust                             |                                                            | PAUSED<br>PAUSED<br>PAUSED                                                                    | Level stake       Level stake       Bet on all imp       ©       ©       ©       ©                                   | is £2,00.<br>ported tips a      | ond selection<br>0<br>0<br>0                                                                                                    | ns.                                            | £(<br>£(<br>£(                                  | You can spe<br>  Ignore t<br>  Ignore t<br>  Ignore t<br>  Ignore t<br>  Ignore t                             | ecify CSV list<br>iip "BetType"<br>iip "Stake" fit<br>iip "Points" fit<br>iip "Price" fiel<br>iip "MinPrice"<br>iip "BSP" fiel                                            | of provider names e.g.<br>field, I want to use be<br>eld, I want to use stakk<br>eld, I want to use only<br>(I want to use only p<br>" and "MaxPrice" field<br>d                    | "tipster 1, tipster 2"<br>It type set by this strategy<br>e set by this strategy<br>stake set by this strategy<br>ince set by this strategy<br>s | Cancel                                                 |                            | 21051!<br>21051!<br>21051!               |

#### Imagem 122: Regra Bet on all imported tips

A regra **Bet on imported selections/tips** diz à estratégia para apostar nas tips do formulário "Manage tips" (canto superior direito). As tips desse formulário podem ser exportadas como My Selections (minhas seleções), importadas de um arquivo ou baixadas de uma URL.

|                                                                                                    | Este campo, que <b>deve ser preenchido com o nome do</b>                   |
|----------------------------------------------------------------------------------------------------|----------------------------------------------------------------------------|
|                                                                                                    | provedor, permite especificar o nome do tipster ou do                      |
| Imagem 123                                                                                                    | conjunto de seleções. Se você deixá-lo em branco, o                        |
| Bet on tips and my selections X                                                                                                    | bot apostará em todas as tips que estiverem no                             |
| Bet on tips and my selections settings<br>Optionally you can set to bet only on tips provided by specified providers.                       | formulário Manage Tips. Isso pode ser útil se você                         |
| Leave this field empty if you with to bet on all imported tips and selections.                                                              | deseja aplicar diferentes configurações, como planos                       |
| You can specify CSV list of provider names e.g. "tipster 1, tipster 2"                                                                      | de stake, para diferentes conjuntos de tips. Cada nome                     |
|                                                                                                    | de provedor deve ser separado por uma vírgula.                             |
| ☐ Ignore tip "Bet Type" field, I want to use bet type set by this strategy                                                                  | Provider 1, Provider 2, Provider 3                                         |
| Ignore tip "Stake" field, I want to use stake set by this strategy Ignore tip "Points" field, I want to use only stake set by this strategy | Essas configurações permitem que o usuário diga à                          |
| Ignore tip "Price" field, I want to use only price set by this strategy                                                                     | estratégia para <b>ignorar alguns dos campos de dados</b>                  |
| Ignore tip "MinPrice" and "MaxPrice" fields                                                                                                 | importados com as tips. Por exemplo, o provedor pode                       |
|                                                                                                    | especificar o número de unidades a ser apostado, mas                       |
| Save Cancel                                                                                                    | você deseja utilizar um plano de stake diferente                           |
|                                                                                                    |                                                                            |
|                                                                                                    | ✓ Ignore tip "Points" field, I want to use only stake set by this strategy |

# A seguir, vejamos as 3 principais maneiras de importar conjuntos de tips.

1. Use seleções que você mesmo escolheu na tela MARKETS e exportou como "My Selections".

2. Importe manualmente um conjunto de seleções através de um documento CSV formatado compatível com o Bf Bot Manager.

3. Importe automaticamente tips de terceiros, como Betaminic, Proform, Predictology ou de qualquer serviço que possa fornecer uma URL com dados CSV formatados compatíveis com o Bf Bot Manager.

# 1. Use seleções que você mesmo escolheu na tela MARKETS e exportou como "My Selections".

Essa função é útil se você deseja aplicar diferentes estratégias a diferentes conjuntos de seleções. Por exemplo, apostas em futebol, apostas em corridas de cavalos, corridas de galgos e assim por diante.

|     |            |          |          |              |          |            |             |                 |           | lma             | agem                         | 124: (              | Criand     | lo co | onj  | untos M                        | ly :        | Selectio                        | ons    |                                  |          |        |                       |                         |           |                |
|-----|------------|----------|----------|--------------|----------|------------|-------------|-----------------|-----------|-----------------|------------------------------|---------------------|------------|-------|------|--------------------------------|-------------|---------------------------------|--------|----------------------------------|----------|--------|-----------------------|-------------------------|-----------|----------------|
|     | ¢          | 0        |          |              | Ę        |            |             | 19              | 19m       |                 |                              |                     |            |       |      | P                              |             | <b>I</b>                        | Expo   | rt markets<br>rt all visible dat |          |        |                       |                         |           |                |
|     | Auto       | loadi    | d        | T            | Tree nav | vigation L | adder       | Win<br>Horse ra | Place     | Win             | Place                        | Matc<br>odds        | h 🔛        |       |      | Export "My S."<br>to tips file | Mor<br>"Man | ve "My S." to<br>age tips" form |        | rt markets                       | Filte    | rs     | Sele<br>market        | ct/desele<br>s/selectio | t<br>ns ▼ |                |
|     | MAF        | RKET     | TS (8)   | (302)        | inc      | BO         | TS/STRATEGI | S               | 🗶 STE     | AMERS/DRIFT     | ERS                          | BETS                |            | ound  | II.  | RESULTS                        | 30113 0     |                                 | vs     |                                  |          |        |                       | Strat                   | egies: 0/ | 4 Total P/L: 1 |
| S   | how        | s.       | R.       | IP           | Ev       | Status     | Start time  | I Liv           | . Event/r | market          |                              |                     | Live score | Time  |      | Weather rep.                   |             | My selections                   |        | 1st favourite                    | Winner(s | ) P/L  |                       | Back b                  | Lay bo    | Total matched  |
| Þ   | î٢         | 1        | ×        |              | -        | OPEN       | 16-05 10:30 | 1               | Real Sa   | alt Lake v Nash | ville SC\Drav                | w no Bet            |            |       |      |                                | C           |                                 |        | Real Salt La                     |          |        | €3                    | 101.5                   | 99.08%    | £80.3          |
| Þ   | î٠         | <b>v</b> | ×        |              | -        | OPEN       | 16-05 10:30 | 1               | Real Sa   | alt Lake v Nash | ville SC Mat                 | ch Odds             |            |       |      |                                | ٩           |                                 |        | Real Salt La                     |          |        | <b>C</b> s            | 100.8                   | 99.33%    | £2,986.5       |
| Þ   | â٢         | <b>V</b> | ×        |              | 2m       | OPEN       | 16-05 10:32 | 1               | Charles   | s Town (US) 15  | 5th May\R6 7                 | 7f Mdn              |            |       |      |                                | C           |                                 |        | Fashionable                      |          |        | C                     | 303.4                   | 0.00%     | £0.0           |
| + 4 | <u>â</u> , | <b>V</b> | ×        |              | 12m      | OPEN       | 16-05 10:32 | 0 🖹             | Evange    | eline Downs (U  | S) 15th May                  | R7 5f Claim         |            |       |      |                                | C           | Berko                           |        | Colonel Pike                     |          |        | €3                    | 269.1                   | 0.40%     | £0.0           |
|     |            | Sele     | ctions   | в            | ets F    | Reports    | _           | _               | _         | _               | _                            | _                   |            |       |      |                                |             |                                 |        |                                  |          |        |                       |                         |           |                |
|     | ٩          | My       | y S.     | alli         | Silks    | Sel        | ection name |                 | Form      | n               | Jockey                       | y and trainer       | Ladd       | er    | Ifhe | edge now                       | Н           | edge                            | Matche | ed .                             | Status   | Chance | Back off              | er BSF                  | LPN       | Lay offer      |
|     | I          | [        | <b>v</b> | <b></b>      | Â        | Berko      |             | 34271           | -89       |                 | J: Joe Stoke<br>T: Allen Lan | es<br>ndry          |            |       |      |                                | н           | edge                            | £0.00  | )                                | ACTIVE   | 24.99% | 3.75<br>£16.53        | 0.0                     | 0.0       | 990<br>£2.10   |
|     |            | 0        |          | <b></b>      | Â        | I Rate Fi  | rst         | 3426-           | 573       |                 | J: Casey Fu<br>T: Brett A.   | usilier<br>Brinkman |            |       |      |                                | н           | edge                            | £0.00  | )                                | ACTIVE   | 24.95% | 5<br>£11.99           | 0.0                     | 0.0       | 990<br>£2.02   |
|     |            | 0        |          | 0 <b>010</b> | Â        | Medal Of   | f Courage   | 3/60            |           |                 | J: Antonio (<br>T: Kearney   | Quiles<br>Segura    |            |       |      |                                | н           | edge                            | £0.00  |                                  | ACTIVE   | 0.00%  | <b>1.14</b><br>£14.00 | 0.0                     | 0.0       | 0<br>£0.00     |
|     |            | [        |          | <b></b>      |          | Navy Tim   | nes         | 2764-           | 553       |                 | J: Timothy<br>T: Karl Brob   | Thornton<br>berg    |            |       |      |                                | н           | edge                            | £0.00  | )                                | ACTIVE   | 25.02% | 2.28<br>£35.85        | 0.0                     | 0.0       | 990<br>£2.13   |

Na grade de seleções da aba MARKETS, você pode marcar a **opção "My S."** à esquerda da seleção que você deseja incluir no conjunto. Em seguida, essa seleção aparecerá na coluna "My selections", na tela de visualização dos mercados. Feito isso, é possível exportar essas seleções para um arquivo ou movê-las para o formulário "Manage tips".

|   |              |                |              |                      |                   | inage                        |                   | .25. Dan                            | uu uu             | THOM                                                                                                    | le au cui                                   | junto de                              | seleções                                                                          |             |        |                       |                         |           |                     |
|---|--------------|----------------|--------------|----------------------|-------------------|------------------------------|-------------------|-------------------------------------|-------------------|----------------------------------------------------------------------------------------------------|---------------------------------------------|---------------------------------------|-----------------------------------------------------------------------------------|-------------|--------|-----------------------|-------------------------|-----------|---------------------|
|   | Auto<br>Auto | load<br>bading | Т            | iree navig<br>Tree r | ation Ladder Win  | Place Win<br>Horse races Gre | P                 | ace Mate<br>s Fo                    | h<br>s<br>ootball | <ul> <li>Second second second</li></ul> | Export "My S."<br>to tips file<br>My select | Move "My S." to<br>"Manage tips" form | P Export markets<br>P Export all visible dat<br>m Export markets<br>Import/Export | ta<br>Filte | rs     | Select<br>markets/    | /deselect<br>selections | •         |                     |
| 4 | 🕈 ма         | RKETS (8       | 8/302)       |                      | BOTS/STRATEGIES   | X STEAMERS/DRIF              | TERS              | 🕝 BETS                              |                   |                                                                                                    | E RESULTS                                   |                                       | IEWS                                                                              |             |        |                       | Strate                  | gies: 0/4 | Total P/L: £0       |
|   | Show         | S. R.          | IP           | Ev Sta               | atus Start time I | I Liv Event/market           |                   |                                     | Live score        | Time                                                                                                    | Weather                                     | My selection                          | ns 1st favourite                                                                  | Winner(s    | ) P/L  | Bi                    | ack b I                 | ay bo     | Total matched       |
|   | ۵            | <b>V</b> X     | 2            | 😭 OF                 | EN 16-05 10:30    | Real Salt Lake v Nas         | hville S          | C\Draw no Bet                       |                   |                                                                                                    |                                             | Q                                     | Real Salt La                                                                      |             |        | <b>6</b>              | 101.5                   | 99.08%    | £80.37              |
|   | Þ 💼          | <b>V</b> X     | 3            | 🚷 OF                 | EN 16-05 10:30    | 🚯 🚼 Real Salt Lake v Nas     | hville S          | CVMatch Odds                        |                   |                                                                                                    |                                             | Q                                     | Real Salt La                                                                      |             |        | <b>6</b>              | 100.8                   | 99.33%    | £2,986.58           |
|   | ۵            | <b>V</b> X     | 2            | 🏇 OF                 | EN 16-05 10:32    | Charles Town (US):           | 15th Ma           | v\R6 7f Mdn                         |                   |                                                                                                    |                                             | Q                                     | Fashionable                                                                       |             |        | <b>6</b> 3            | 303.4                   | 0.00%     | £0.00               |
| ۲ | ه            | <b>V</b>       | 1            | 🏇 OP                 | 'EN 16-05 10:32   | 🕕 🚼 Evangeline Downs (       | JS) 15            | B Tipster nam                       | ne                |                                                                                                    |                                             | <b>—</b> ×                            | Colonel Pike                                                                      |             |        | <b>6</b>              | 269.1                   | 0.40%     | £0.00               |
|   |              | Selection      | ns Be        | ets Rep              | oorts             |                              |                   |                                     |                   |                                                                                                    |                                             |                                       |                                                                                   |             |        |                       |                         |           |                     |
|   | ٩            | My S.          |              | Silks                | Selection name    | Form                         |                   | Please enter tip                    | ster/provide      | name that                                                                                                    | will be added to ead                        | tip at Provider                       | Matched                                                                           | Status      | Chance | Back offer            | BSP                     | LPM       | Lay offer           |
|   | I            | <b>V</b>       | 000          |                      | 3erko             | 34271-89                     | J: Jo<br>T: A     | column.                             |                   |                                                                                                    |                                             |                                       | £0.00                                                                             | ACTIVE      | 24.99% | 3.75<br>£16.53        | 0.00                    | 0.00      | 990<br>£2.10        |
|   |              |                | 0 <b>00</b>  |                      | Rate First        | 3426-673                     | J: C<br>T: B      | Horse Selection                     | onel              |                                                                                                    |                                             |                                       | £0.00                                                                             | ACTIVE      | 24.95% | 5<br>£11.99           | 0.00                    | 0.00      | <b>990</b><br>£2.02 |
|   |              |                | 0 <b>1</b> 0 |                      | Medal Of Courage  | 3/60                         | J: A<br>T: K      | Deselect a                          | Il selections in  | n "My S." ch                                                                                                    | eckbox column                               |                                       | £0.00                                                                             | ACTIVE      | 0.00%  | <b>1.14</b><br>£14.00 | 0.00                    | 0.00      | 0<br>£0.00          |
|   |              |                | 000          |                      | Navy Times        | 2764-653                     | J: TI<br>T: K     |                                     |                   |                                                                                                    | ОК                                          | Cancel                                | £0.00                                                                             | ACTIVE      | 25.02% | <b>2.28</b><br>£35.85 | 0.00                    | 0.00      | 990<br>£2.13        |
|   |              |                | 0 <b>00</b>  |                      | My Pal Torres     | 232214-8                     | J: G<br>T: An     | thony Agilar                        | l                 |                                                                                                    |                                             | Hedge                                 | £0.00                                                                             | ACTIVE      | 0.00%  | <b>3.15</b><br>£22.13 | 0.00                    | 0.00      | 0<br>£0.00          |
|   |              |                | 010          |                      | Colonel Pike      | 6/5-14326                    | J: Die<br>T: Isa  | go Saenz<br>i V. Gonzalez           |                   |                                                                                                    |                                             | Hedge                                 | £0.00                                                                             | ACTIVE      | 25.04% | <b>1.69</b><br>£64.82 | 0.00                    | 0.00      | 990<br>£2.05        |
|   |              |                | 000          |                      | Shooters Alley    | 243176-4                     | J: Efig<br>T: Isa | genio Garcia Ruiz<br>ii V. Gonzalez | :                 |                                                                                                    |                                             | Hedge                                 | £0.00                                                                             | REMOVED     | 0.00%  | 0<br>£0.00            | 0.00                    | 0.00      | 0<br>£0.00          |

#### Imagem 125: Dando um nome ao conjunto de seleções

Se clicarmos no botão **Move "My. S." to "Manage tips" form** (mover as seleções "My S." para o formulário "Manage tips"), será necessário inserir um nome. Este será o nome do provedor no formulário Manage Tips. Se você quiser que uma estratégia específica aposte nessas seleções, este também será o nome que você precisará especificar no campo de nome do provedor da regra "Bet on imported tips".

É uma boa ideia deixar a opção **Deselect all selections in "My S." checkbox column** (desmarcar todas as seleções da coluna "My S.") marcada para que você não tenha que desmarcar as seleções manualmente antes de criar o seu próximo conjunto.

| d/Du<br>ETS  | Duplicate<br>selected<br>uplicate<br>(9/302) | Start all             | Pause all | Start<br>Rest<br>Paus<br>Start/P | t selected<br>art selected<br>se selected<br>ause<br>MERS/DRIFTE | ⊘ Sele<br>ಘ Res<br>⊗ Des<br>RS | ect all si<br>tart all<br>elect al | trategies<br>strategies<br>I strategies<br>BETS | Import<br>strategies                        | 열 Impor<br>열 Impor<br>이 Resto | t from auto backup fi<br>t private strategy<br>re examples<br>Import/Expor | ile 🔡  | Export selecte<br>Export all stra<br>Export as priv                                 | ed strategies<br>Itegies<br>Pate strategy | ing<br>2 Da<br>↑ Ta | nport<br>ownlo | tips fi<br>ad tip<br>Sport | rom f<br>xs fro<br>xs.cor<br>Tips | ile<br>m UR<br>n | الله<br>Ma | anage<br>tips | Dele<br>selec<br>Del | ete<br>ted<br>ete |
|--------------|----------------------------------------------|-----------------------|-----------|----------------------------------|------------------------------------------------------------------|--------------------------------|------------------------------------|-------------------------------------------------|---------------------------------------------|-------------------------------|----------------------------------------------------------------------------|--------|-------------------------------------------------------------------------------------|-------------------------------------------|---------------------|----------------|----------------------------|-----------------------------------|------------------|------------|---------------|----------------------|-------------------|
| :<br>S<br>EL | B Tips auto<br>loading<br>Auto load tipe     | MANAGE TIPS           | Downl     | oad tips<br>n URL                | Proform ar<br>import sett<br>Import ti                           | uto<br>ings<br>ps              | Betar<br>impor                     | B<br>minic auto Pre<br>t settings im            | Tips for<br>Dictology auto<br>port settings | orm<br>E<br>& u               | xport tips to file<br>Ipload tips to your se<br>Export tips                | rver   | <ul> <li>Settings</li> <li>Delete se</li> <li>Delete all</li> <li>Delete</li> </ul> | lected tips<br>tips<br>tips               | Clos                | e              |                            |                                   |                  |            |               | • •                  | 21                |
| 1e           | Tipster/pro                                  | vider                 |           |                                  | Ha Event                                                         | ID Ma                          | . Sel                              | Event                                           | Market                                      |                               | Selection                                                                  | Market | t type                                                                              | Start time                                |                     |                |                            |                                   |                  |            | T             | Tip impor            | 21                |
|              | Horse Select                                 | tions                 |           |                                  | 0 30528                                                          | 1 1<br>8 1                     | 28                                 | AsPk (NZL) 16th                                 | 1 R5 Im Clair<br>P2 1600m                   | n<br>Hcan                     | 1 Eive Princes                                                             | WIN    |                                                                                     | 2021-05-16 0                              | 9:38 .              | . 1            | 0 0                        | 0                                 |                  | 20         |               | 2021-05              | -                 |
|              | Horse Selec                                  | tions                 |           |                                  | 0 30528                                                          | 1 1.                           | 14                                 | Evangeline Dowr                                 | n R6 1m Clair                               | n                             | Payday Too                                                                 | WIN    |                                                                                     | 2021-05-16-0                              | 0:05                | 1              | 0 0                        | 0                                 |                  | 20         |               | 2021-05-             | 21                |
|              | Horse Selec                                  | tions                 |           |                                  | 0 30528                                                          | 1 1                            | 56                                 | Evangeline Dowr                                 | n R7 5f Claim                               | <br>1                         | Berko                                                                      | WIN    |                                                                                     | 2021-05-16 1                              | 0:32                | . 1            | 0 0                        | 0                                 |                  | 20         | 1 2           | 2021-05              | 21                |
|              | Football Se                                  | ections               |           |                                  | 0 30510                                                          | 2 1                            | 40                                 | San Jose Earthq                                 | Draw no Be                                  | et                            | San Jose Earthq                                                            | DRAW   | NO_BET                                                                              | 2021-05-16 1                              | 1:00 .              | . 1            | 0 0                        | 0                                 |                  | 20         | 2 2           | 2021-05              | T.                |
|              | Football Se                                  | ections               |           |                                  | 0 30529                                                          | 1 1                            | 42                                 | Grulla Morioka v                                | Match Odd                                   | s                             | FC Gifu                                                                    | MATCH  | I_ODDS                                                                              | 2021-05-16 1                              | 3:00 .              | . 1            | 0 0                        | 0                                 |                  | 20         | 2             | 2021-05              |                   |
|              | Football Se                                  | ections               |           |                                  | 0 30510                                                          | 2 1                            | 53                                 | Jeju Utd v Daeg                                 | u Match Odd                                 | s                             | Jeju Utd                                                                   | MATCH  | I_ODDS                                                                              | 2021-05-16 1                              | 4:00 .              | . 1            | 0 0                        | 0                                 |                  | 20         | 2             | 2021-05              | Т                 |
|              | Football Se                                  | ections               |           |                                  | 0 30530                                                          | 3 1                            | 25                                 | Blackburn Rover                                 | s Match Odd                                 | s                             | Blackburn Rover                                                            | MATCH  | I_ODDS                                                                              | 2021-05-16 2                              | 0:00 .              | . 1            | 0 0                        | 0                                 |                  | 20         | 7             | 2021-05              |                   |
|              | Football La                                  | y The Draw Selections |           |                                  | 0 30479                                                          | 3 1                            | 58                                 | Crystal Palace v                                | Match Odd                                   | s                             | The Draw                                                                   | MATCH  | I_ODDS                                                                              | 2021-05-16 2                              | 0:00 .              | . 1            | 0 0                        | 0                                 |                  | 20         | 2             | 2021-05              |                   |
|              | Football La                                  | y The Draw Selections |           |                                  | 0 30509                                                          | 6 1                            | 58                                 | UTA Arad v Gaz                                  | Match Odd                                   | s                             | The Draw                                                                   | MATCH  | I_ODDS                                                                              | 2021-05-16 2                              | 0:00 .              | . 1            | 0 0                        | 0                                 |                  | 20         | 2             | 2021-05              |                   |
|              | Football La                                  | y The Draw Selections |           |                                  | 0 30528                                                          | 5 1                            | 58                                 | Fortuna Dusseld                                 | Match Odd                                   | s                             | The Draw                                                                   | MATCH  | I_ODDS                                                                              | 2021-05-16 2                              | 1:00 .              | . 1            | 0 O                        | 0                                 |                  | 20         | 2             | 2021-05              |                   |
|              | Football La                                  | y The Draw Selections |           |                                  | 0 30528                                                          | 5 1                            | 58                                 | Fortuna Dusseld                                 | Match Odd                                   | s                             | The Draw                                                                   | MATCH  | 1_ODDS                                                                              | 2021-05-16 2                              | 1:00 .              | 1              | ) 0                        | 0                                 |                  | 20         | ] 2           | 1021-05              | )                 |

#### Imagem 126: Formulário Manage tips

Depois de criarmos e movermos alguns conjuntos de seleções, podemos vê-los clicando no botão Manage tips da aba Bots/Strategies. Em seguida, podemos criar estratégias que apostam apenas nas seleções que escolhemos anteriormente (neste caso, apenas cavalos). Só precisamos preencher o campo de nome do provedor da regra Bet on tips and my selections com o nome que digitamos anteriormente (Horse Selections). Se este campo permanecer vazio, a estratégia apostará em todas as seleções do formulário Manage tips.

#### Imagem 127: Especificando o Provedor/Tipster

| Bet on tips and my selections                                                                                                    | ×   |
|----------------------------------------------------------------------------------------------------|-----|
| Bet on tips and my selections settings<br>Optionally you can set to bet only on tips provided by specified providers.<br>Leave this field empty if you with to bet on all imported tips and selections.<br>You can specify CSV list of provider names e.g. "tipster 1, tipster 2" |     |
| Horse Selections                                                                                                    | ] ב |
| gnore tip Bet Type Tield, I want to use bet type set by this strategy Ignore tip "Stake" field, I want to use stake set by this strategy                                                                                                    |     |
| Ignore tip "Points" field, I want to use only stake set by this strategy Ignore tip "Price" field, I want to use only price set by this strategy                                                                                                    |     |
| Ignore tip "MinPrice" and "MaxPrice" fields Ignore tip "BSP" field                                                                                                    |     |
| Save Cancel                                                                                                    |     |

#### OBSERVAÇÃO IMPORTANTE: 1 tip = 1 aposta

É muito importante estar ciente de que <u>só é possível apostar uma vez em cada tip/seleção</u>. Se você quisesse que duas estratégias apostassem no conjunto Horse Selections, você precisaria salvar as mesmas seleções duas vezes com 2 nomes de provedor diferentes (Horse Selections e Horse Selections 2, por exemplo) ou exportar as tips para um arquivo e renomear o conjunto de seleções copiando e colando o conjunto original e, em seguida, alterando o nome da 2ª versão.

Clique em Export tips to file (exportar as tips para um arquivo).

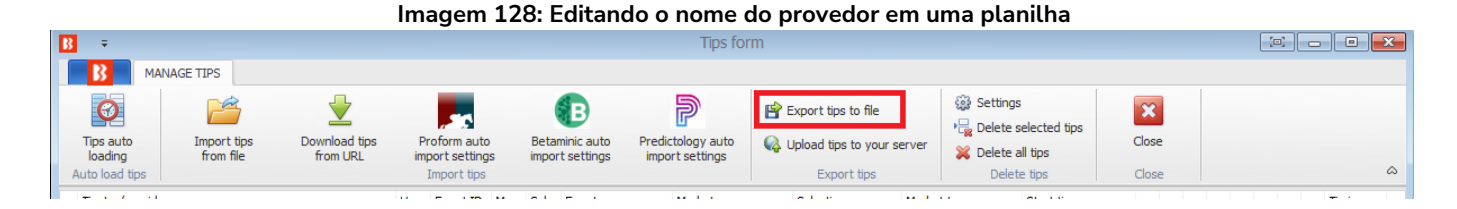

Edite em uma planilha (Observação: às vezes, o Excel converte os MarketIDs para formato de número e corta os zeros finais. Para evitar isso, não abra o arquivo diretamente com o Excel. Ao invés disso, após exportar o arquivo do Bf Bot Manager, importe-o "do texto" para uma nova planilha e especifique ao Excel para importar as colunas "como texto". Isso pode evitar erros no MarketID ao recarregar essas tips no Bf Bot Manager).

#### Imagem 129: Exportar para planilha

|    | А                                | В        | С         | D          | E        | F           | G           | Н          | 1        | J                | К       | L    | М      | N     | 0        | Р        | Q   |   |
|----|----------------------------------|----------|-----------|------------|----------|-------------|-------------|------------|----------|------------------|---------|------|--------|-------|----------|----------|-----|---|
| 1  | Provider                         | Handicap | Selection | I MarketId | EventId  | Selection   | MarketNa    | EventNam   | MarketTy | StartTime        | BetType | Size | Points | Price | MinPrice | MaxPrice | BSP |   |
| 2  | horse selections                 | 0        | 28168059  | 1.183426   | 30528182 | Sobek       | R5 1m Cla   | Evangelin  | WIN      | 16/05/2021 00:38 | UNKNOW  | 10   | ) (    | 0 (   | 1.01     | . 20     |     | 0 |
| 3  | horse selections                 | 0        | 27366585  | 1.183396   | 30525894 | 1. Five Pri | R2 1600m    | AsPk (NZL  | WIN      | 16/05/2021 00:55 | UNKNOW  | 10   | ) (    | 0 (   | 1.01     | . 20     |     | 0 |
| 4  | horse selections                 | 0        | 14752984  | 1.183426   | 30528182 | Payday To   | R6 1m Cla   | Evangelin  | WIN      | 16/05/2021 01:05 | UNKNOW  | 10   | ) (    | D (   | 1.01     | . 20     |     | 0 |
| 5  | horse selections                 | 0        | 5659220   | 1.183426   | 30528182 | Berko       | R7 5f Clair | Evangelin  | WIN      | 16/05/2021 01:32 | UNKNOW  | 10   | ) (    | 0 (   | 1.01     | . 20     |     | 0 |
| 6  | football selections              | 0        | 408102    | 1.183215   | 30510231 | San Jose B  | Draw no E   | San Jose E | DRAW_NO  | 16/05/2021 02:00 | UNKNOW  | 10   | ) (    | 0 (   | 1.01     | . 20     |     | 0 |
| 7  | football selections              | 0        | 4270387   | 1.183455   | 30529106 | FC Gifu     | Match Od    | Grulla Mo  | MATCH_C  | 16/05/2021 04:00 | UNKNOW  | 10   | ) (    | 0 (   | 1.01     | . 20     |     | 0 |
| 8  | football selections              | 0        | 5342583   | 1.183222   | 30510203 | Jeju Utd    | Match Od    | Jeju Utd v | MATCH_C  | 16/05/2021 05:00 | UNKNOW  | 10   | ) (    | 0 (   | 1.01     | . 20     |     | 0 |
| 9  | football selections              | 0        | 25556728  | 1.183468   | 30530348 | Blackburn   | Match Od    | Blackburn  | MATCH_C  | 16/05/2021 11:00 | UNKNOW  | 10   | ) (    | 0 (   | 1.01     | . 20     |     | 0 |
| 10 | football lay the draw selections | 0        | 58805     | 1.182874   | 30479365 | The Draw    | Match Od    | Crystal Pa | MATCH_C  | 16/05/2021 11:00 | UNKNOW  | 10   | ) (    | 0 (   | 1.01     | . 20     |     | 0 |
| 11 | football lay the draw selections | 0        | 58805     | 1.183207   | 30509674 | The Draw    | Match Od    | UTA Arad   | MATCH_C  | 16/05/2021 11:00 | UNKNOW  | 10   | ) (    | D (   | 1.01     | . 20     |     | 0 |
| 12 | football lay the draw selections | 0        | 58805     | 1.183464   | 30528545 | The Draw    | Match Od    | Fortuna D  | MATCH_C  | 16/05/2021 12:00 | UNKNOW  | 10   | ) (    | 0 (   | 1.01     | . 20     |     | 0 |
| 13 | horse selections 2               | 0        | 28168059  | 1.183426   | 30528182 | Sobek       | R5 1m Cla   | Evangelin  | WIN      | 16/05/2021 00:38 | UNKNOW  | 10   | ) (    | 0 (   | 1.01     | . 20     |     | 0 |
| 14 | horse selections 2               | 0        | 27366585  | 1.183396   | 30525894 | 1. Five Pri | R2 1600m    | AsPk (NZL  | WIN      | 16/05/2021 00:55 | UNKNOW  | 10   | ) (    | D (   | 1.01     | . 20     |     | 0 |
| 15 | horse selections 2               | 0        | 14752984  | 1.183426   | 30528182 | Payday To   | R6 1m Cla   | Evangelin  | WIN      | 16/05/2021 01:05 | UNKNOW  | 10   | ) (    | 0 (   | 1.01     | . 20     |     | 0 |
| 16 | horse selections 2               | 0        | 5659220   | 1.183426   | 30528182 | Berko       | R7 5f Clair | Evangelin  | WIN      | 16/05/2021 01:32 | UNKNOW  | 10   | ) (    | 0 (   | 1.01     | . 20     |     | 0 |
|    |                                  |          |           |            |          |             |             |            |          |                  |         |      |        |       |          |          |     |   |

Observe que você deve salvar no formato CSV.

Clique em Import tips from file (importar tips de um arquivo).

(Observação: o Excel protege os arquivos abertos no momento. Antes de importar o arquivo CSV de volta para o software Bf Bot Manager, ele precisará ser fechado no Excel. Caso contrário, o bot não será capaz de ler o arquivo e importar as tips).

#### Imagem 130: Reimportando tips de um arquivo MANAGE TIPS Settings P 0 $\checkmark$ Export tips to file × В Delete selected tips Tips auto loading Import tips from file vnload tips Predictology auto import settings 🚱 Upload tips to your serv Close Betaminic auto 💥 Delete all tips from URL import settings import settings Export tips ۵ Delete tips

Quando você importar o arquivo, você verá dois conjuntos de tips com nomes diferentes.

|                                  |   |          |     |     | I                    | magem 13      | 1                  |             |                  |   |    |   |     |       |    |           |
|----------------------------------|---|----------|-----|-----|----------------------|---------------|--------------------|-------------|------------------|---|----|---|-----|-------|----|-----------|
| horse selections                 | 0 | 30528182 | 1.1 | 281 | Evangeline Downs (   | R5 1m Claim   | Sobek              | WIN         | 2021-05-16 09:38 | U | 10 | 0 | 0 1 | i :   | 20 | 2021-05-1 |
| horse selections                 | 0 | 30525894 | 1.1 | 273 | AsPk (NZL) 16th May  | R2 1600m Hcap | 1. Five Princes    | WIN         | 2021-05-16 09:55 | U | 10 | 0 | 0 1 | L 3   | 20 | 2021-05-1 |
| horse selections                 | 0 | 30528182 | 1.1 | 147 | Evangeline Downs (   | R6 1m Claim   | Payday Too         | WIN         | 2021-05-16 10:05 | U | 10 | 0 | 0 1 | L     | 20 | 2021-05-1 |
| horse selections                 | 0 | 30528182 | 1.1 | 565 | Evangeline Downs (   | R7 5f Claim   | Berko              | WIN         | 2021-05-16 10:32 | U | 10 | 0 | 0 1 | L ]   | 20 | 2021-05-L |
| football selections              | 0 | 30510231 | 1.1 | 408 | San Jose Earthquak   | Draw no Bet   | San Jose Earthqua  | DRAW_NO_BET | 2021-05-16 11:00 | U | 10 | 0 | 0 1 | L   3 | 20 | 2021-05-1 |
| football selections              | 0 | 30529106 | 1.1 | 427 | Grulla Morioka v FC  | Match Odds    | FC Gifu            | MATCH_ODDS  | 2021-05-16 13:00 | U | 10 | 0 | 0 1 | L 3   | 20 | 2021-05-1 |
| football selections              | 0 | 30510203 | 1.1 | 534 | Jeju Utd v Daegu FC  | Match Odds    | Jeju Utd           | MATCH_ODDS  | 2021-05-16 14:00 | U | 10 | 0 | 0 1 | L :   | 20 | 2021-05-1 |
| football selections              | 0 | 30530348 | 1.1 | 255 | Blackburn Rovers (   | Match Odds    | Blackburn Rovers ( | MATCH_ODDS  | 2021-05-16 20:00 | U | 10 | 0 | 0 1 | i :   | 20 | 2021-05-1 |
| football lay the draw selections | 0 | 30479365 | 1.1 | 588 | Crystal Palace v Ast | Match Odds    | The Draw           | MATCH_ODDS  | 2021-05-16 20:00 | U | 10 | 0 | 0 1 | L 3   | 20 | 2021-05-1 |
| football lay the draw selections | 0 | 30509674 | 1.1 | 588 | UTA Arad v Gaz Me    | Match Odds    | The Draw           | MATCH_ODDS  | 2021-05-16 20:00 | U | 10 | 0 | 0 1 | L     | 20 | 2021-05-1 |
| football lay the draw selections | 0 | 30528545 | 1.1 | 588 | Fortuna Dusseldorf   | Match Odds    | The Draw           | MATCH_ODDS  | 2021-05-16 21:00 | U | 10 | 0 | 0 1 | L 3   | 20 | 2021-05-1 |
| horse selections 2               | 0 | 30528182 | 1.1 | 281 | Evangeline Downs (   | R5 1m Claim   | Sobek              | WIN         | 2021-05-16 09:38 | U | 10 | 0 | 0 1 | i     | 20 | 2021-05-1 |
| horse selections 2               | 0 | 30525894 | 1.1 | 273 | AsPk (NZL) 16th May  | R2 1600m Hcap | 1. Five Princes    | WIN         | 2021-05-16 09:55 | U | 10 | 0 | 0 1 | L     | 20 | 2021-05-1 |
| horse selections 2               | 0 | 30528182 | 1.1 | 147 | Evangeline Downs (   | R6 1m Claim   | Payday Too         | WIN         | 2021-05-16 10:05 | U | 10 | 0 | 0 1 | L 3   | 20 | 2021-05-1 |
| horse selections 2               | 0 | 30528182 | 1.1 | 565 | Evangeline Downs (   | R7 5f Claim   | Berko              | WIN         | 2021-05-16 10:32 | U | 10 | 0 | 0 1 | L 3   | 20 | 2021-05-1 |

Só é possível importar as mesmas tips se o nome de provedor for diferente. Se uma tip duplicada for importada, o software não a aceitará e, portanto, a mesma tip não aparecerá duas vezes no formulário "Manage Tips".

#### Saiba quando uma aposta for colocada nas tips

Quando uma aposta for colocada em alguma tip, o fundo (da tip) mudará para verde e ela ganhará um Bet ID. O bet type (tipo de aposta) também será atualizado se fosse desconhecido anteriormente.

|            |                      |                          |                           | Im      | agem        | 13      | Z: \         | /erificar                  | Ido             | se tora                    | m c        | olocadas a                                  | apos   | stas na                                                          | s tips                    |          |    |   |   |     |         |   |    |
|------------|----------------------|--------------------------|---------------------------|---------|-------------|---------|--------------|----------------------------|-----------------|----------------------------|------------|---------------------------------------------|--------|------------------------------------------------------------------|---------------------------|----------|----|---|---|-----|---------|---|----|
| <b>B</b> 3 | ÷                    |                          |                           |         |             |         |              |                            |                 | Tips form                  | n          |                                             |        |                                                                  |                           |          |    |   |   | [0] |         |   |    |
|            | В ма                 | ANAGE TIPS               |                           |         |             |         |              |                            |                 |                            |            |                                             |        |                                                                  |                           |          |    |   |   |     |         |   |    |
|            | Tips auto<br>loading | Import tips<br>from file | Download tips<br>from URL | P<br>im | roform auto | D<br>]S | Beta<br>impo | minic auto<br>ort settings | Predic<br>impor | tology auto<br>rt settings | 🖻 E<br>📢 U | xport tips to file<br>pload tips to your so | erver  | <ul> <li>Setting:</li> <li>Delete :</li> <li>Delete :</li> </ul> | selected tips<br>all tips | Clos     | e  |   |   |     |         | 6 | 2  |
|            | Tipster/provide      | er                       |                           | Ha      | Event ID    | Ma      | Sel          | . Event                    |                 | Market                     |            | Selection                                   | Market | type                                                             | Start ti                  | Bet type |    |   |   |     | Bet ID  |   | 1  |
| ۲          | Horse Selection      | ns                       |                           | 0       | 305281      | 1       | 28           | . Evangeline Do            | own             | R5 1m Claim                |            | Sobek                                       | WIN    |                                                                  | 2021-0                    | BACK     | 10 | 0 | 0 | 20  | 6375671 |   | Ē  |
|            | Horse Selection      | ns                       |                           | 0       | 305258      | 1       | 27           | . AsPk (NZL) 16            | 6th             | R2 1600m Hca               | p          | 1. Five Princes                             | WIN    |                                                                  | 2021-0                    | UNKNOWN  | 10 | 0 | 0 | 20  |         |   |    |
|            | Horse Selection      | ns                       |                           | 0       | 305281      | 1       | 14           | . Evangeline Do            | own             | R6 1m Claim                |            | Payday Too                                  | WIN    |                                                                  | 2021-0                    | UNKNOWN  | 10 | 0 | 0 | 20  | ]       |   |    |
|            | Horse Selection      | ns                       |                           | 0       | 305281      | 1       | 56           | . Evangeline Do            | own             | R7 5f Claim                |            | Berko                                       | WIN    |                                                                  | 2021-0                    | UNKNOWN  | 10 | 0 | 0 | 20  | ]       |   |    |
|            | Football Select      | tions                    |                           | 0       | 305102      | 1       | 40           | San Jose Earl              | thq             | Draw no Bet                |            | San Jose Earthq                             | DRAW   | NO_BET                                                           | 2021-0                    | UNKNOWN  | 10 | 0 | 0 | 20  | ]       |   |    |
|            | Football Select      | tions                    |                           | 0       | 305291      | 1       | 42           | . Grulla Morioka           | a v             | Match Odds                 |            | FC Gifu                                     | MATCH  | I_ODDS                                                           | 2021-0                    | UNKNOWN  | 10 | 0 | 0 | 20  | 1       |   |    |
|            | Football Select      | tions                    |                           | 0       | 305102      | 1       | 53           | . Jeju Utd v Da            | eg              | Match Odds                 |            | Jeju Utd                                    | MATCH  | I_ODDS                                                           | 2021-0                    | UNKNOWN  | 10 | 0 | 0 | 20  | ]       |   |    |
|            | Football Select      | tions                    |                           | 0       | 305303      | 1       | 25           | Blackburn Roy              | ver             | Match Odds                 |            | Blackburn Rover                             | MATCH  | I_ODDS                                                           | 2021-0                    | UNKNOWN  | 10 | 0 | 0 | 20  | 1       |   |    |
|            | Football Lay Th      | he Draw Selections       |                           | 0       | 304793      | 1       | 58           | . Crystal Palace           | e v             | Match Odds                 |            | The Draw                                    | MATCH  | I_ODDS                                                           | 2021-0                    | UNKNOWN  | 10 | 0 | 0 | 20  | ]       |   |    |
| Г          | Football Lay Th      | he Draw Selections       |                           | 0       | 305096      | 1       | 58           | . UTA Arad v G             | az              | Match Odds                 |            | The Draw                                    | MATCH  | I_ODDS                                                           | 2021-0                    | BACK     | 10 | 0 | 0 | 20  | 6375671 |   | £, |
|            | Football Lay Th      | he Draw Selections       |                           | 0       | 305285      | 1       | 58           | . Fortuna Duss             | eld             | Match Odds                 |            | The Draw                                    | MATCH  | I_ODDS                                                           | 2021-0                    | BACK     | 10 | 0 | 0 | 20  | 6375671 |   |    |
|            | horse selection      | 15                       |                           | 0       | 305281      | 1.      | 28           | Evangeline Dr              | own             | R5 1m Claim                |            | Sobek                                       | WIN    |                                                                  | 2021-0                    | UNKNOWN  | 10 | 0 | 0 | 20  |         |   |    |

Conforme explicado anteriormente, apenas 1 aposta será colocada por tip. Então, ainda que a mesma tip apareça duas vezes com o mesmo nome de provedor, a aposta será colocada em apenas 1 dessas tips (por exemplo, quando estivermos reimportando as tips através de um arquivo, algumas tips duplicadas podem aparecer, mas a aposta será feita apenas uma vez).

#### 122.1/...........

|                                        |                           |                                                |    |       | Tine                          | •                    | •         |                                                                                                    |       |          |   |   | <b>'</b> @ <b>'</b> |          |   |
|----------------------------------------|---------------------------|------------------------------------------------|----|-------|-------------------------------|----------------------|-----------|----------------------------------------------------------------------------------------------------|-------|----------|---|---|---------------------|----------|---|
|                                        |                           |                                                |    |       | nps                           | onn                  |           |                                                                                                    |       |          |   |   |                     |          |   |
| Tips auto<br>loading<br>Auto load tips | Download tips<br>from URL | Proform auto<br>import settings<br>Import tips |    | Betam | B<br>ninic auto<br>t settings | Export tips to file  | server    | <ul> <li>Settings</li> <li>Delete selected tips</li> <li>Delete all tips</li> <li>Delete tips</li> </ul> | Clos  | se<br>se |   |   |                     |          | c |
| Tipster/provider                       |                           | Ha Event ID                                    | Ma | Sel   | Event Market                  | Selection            | Market ty | vpe Start time                                                                                           |       |          |   |   |                     | Tip imp. |   |
| Horse Selections                       |                           | 0 305281                                       | 1  | 28    | Evangeline Down R5 1m Cla     | m Sobek              | WIN       | 2021-05-16 0                                                                                             | 9:38  | 10       | 0 | 0 | 20 🔲 .              | 2021-0   | ] |
| Horse Selections                       |                           | 0 305258                                       | 1  | 27    | AsPk (NZL) 16th R2 1600m      | Hcap 1. Five Princes | WIN       | 2021-05-16 0                                                                                             | 9:55  | 10       | 0 | 0 | 20 🔲                | 2021-0   |   |
| Horse Selections                       |                           | 0 305281                                       | 1  | 14    | Evangeline Down R6 1m Cla     | m Payday Too         | WIN       | 2021-05-16                                                                                               |       | 10       | 0 | 0 | 20 🔲                | 2021-0   |   |
| Horse Selections                       |                           | 0 305281                                       | 1  | 56    | Evangeline Down R7 5f Clair   | n Berko              | WIN       | 2021-05-16 1                                                                                             |       | 10       | 0 | 0 | 20                  | 2021-0   |   |
| Football Selections                    |                           | 0 305102                                       | 1  | 40    | San Jose Earthq Draw no B     | et San Jose Earthq   | DRAW_N    | O_BET 2021-05-16 1                                                                                       |       | 10       | 0 | 0 | 20                  | 2021-0   |   |
| Football Selections                    |                           | 0 305291                                       | 1  | 42    | Grulla Morioka v Match Ode    | s FC Gifu            | MATCH_C   | DDDS 2021-05-16 1                                                                                        |       | 10       | 0 | 0 | 20                  | 2021-0   |   |
| Football Selections                    |                           | 0 305102                                       | 1  | 53    | Jeju Utd v Daeg Match Ode     | s Jeju Utd           | MATCH_C   | DDDS 2021-05-16 1                                                                                        |       | 10       | 0 | 0 | 20                  | 2021-0   |   |
| Football Selections                    |                           | 0 305303                                       | 1  | 25    | Blackburn Rover Match Ode     | s Blackburn Rover    | MATCH_C   | DDDS 2021-05-16 2                                                                                        | 20:00 | 10       | 0 | 0 | 20                  | 2021-0   |   |
| Football Lay The Draw Selections       |                           | 0 304793                                       | 1  | 58    | Crystal Palace v Match Od     | s The Draw           | MATCH_C   | DDDS 2021-05-16 2                                                                                        | 20:00 | 10       | 0 | 0 | 20                  | 2021-0   |   |
| Football Lay The Draw Selections       |                           | 0 305096                                       | 1  | 58    | UTA Arad v Gaz Match Od       | s The Draw           | MATCH_C   | DDDS 2021-05-16 2                                                                                        | 20:00 | 10       | 0 | 0 | 20 📃 .              | 2021-0   |   |
| Football Lay The Draw Selections       |                           | 0 305285                                       | 1  | 58    | Fortuna Dusseld Match Od      | s The Draw           | MATCH_0   | DDDS 2021-05-16 2                                                                                        | 21:00 | 10       | 0 | 0 | 20                  | 2021-0.  |   |
| horse selections                       |                           | 0 305281                                       | 1  | 28    | Evangeline Down R5 1m Cla     | m Sobek              | WIN       | 2021-05-16 0                                                                                             | 9:38  | 10       | 0 | 0 | 20                  | 2021-0   |   |
| horse selections                       |                           | 0 305258                                       | 4  | 14    | ASPR (NZL) 16th R2 1600m      | ncap 1. rive Princes | WIN       | 2021-05-16                                                                                               | 0:05  | 10       | 0 | 0 | 20                  | 2021-0   |   |
| horse selections                       |                           | 0 305281                                       | 1  | 56    | Evangeline Down P7 5f Clair   | Berko                | WIN       | 2021-05-16 1                                                                                             | 0.03  | 10       | 0 | 0 | 20                  | 2021-0   |   |
| football selections                    |                           | 0 305102                                       | 1. | 40    | San Jose Fartho Draw no B     | et San Jose Fartho   | DRAW N    | O BET 2021-05-16 1                                                                                       | 1:00  | 10       | 0 | 0 | 20                  | 2021-0   |   |
| football selections                    |                           | 0 305291                                       | 1  | 42    | Grulla Morioka v Match Ode    | s FC Gifu            | MATCH (   | DDS 2021-05-16 1                                                                                         | 3:00  | 10       | 0 | 0 | 20                  | 2021-0   |   |
| football selections                    |                           | 0 305102                                       | 1  | 53    | Jeju Utd v Daeg Match Od      | s Jeju Utd           | MATCH     | DDDS 2021-05-16 1                                                                                        |       | 10       | 0 | 0 | 20                  | 2021-0   |   |
| football selections                    |                           | 0 305303                                       | 1  | 25    | Blackburn Rover Match Ode     | s Blackburn Rover    | MATCH_C   | DDDS 2021-05-16 2                                                                                        | 20:00 | 10       | 0 | 0 | 20                  | 2021-0   |   |
| football lay the draw selections       |                           | 0 304793                                       | 1  | 58    | Crystal Palace v Match Od     | s The Draw           | MATCH_C   | DDDS 2021-05-16 2                                                                                        | 20:00 | 10       | 0 | 0 | 20                  | 2021-0   |   |
| football lay the draw selections       |                           | 0 305096                                       | 1  | 58    | UTA Arad v Gaz Match Ode      | s The Draw           | MATCH_C   | DDDS 2021-05-16 2                                                                                        | 20:00 | 10       | 0 | 0 | 20 🔲                | 2021-0   |   |
| football lay the draw selections       |                           | 0 305285                                       | 1  | 58    | Fortuna Dusseld Match Ode     | s The Draw           | MATCH (   | DDS 2021-05-16 2                                                                                         | 21:00 | 10       | 0 | 0 | 20                  | 2021-0   |   |

# Imagem 133: Apenas 1 aposta colocada por tip/seleção

# 2. Importe manualmente um conjunto de seleções através de um documento CSV formatado compatível com o Bf Bot Manager.

Também é possível exportar seleções diretamente da aba Markets para um arquivo, a fim de editá-lo. Este arquivo também pode ser compartilhado com outros usuários do Bf Bot Manager ou importado para outra instância do Bf Bot Manager, se você estiver executando várias instâncias. Da mesma forma, você pode importar arquivos de tips recebidos de outros usuários.

|               |                        |              | li li      | magem 134               | 4: Expo       | ortar    | "My    | S." para                       | arquivo de                            | e tips                                                      |             |                                       |           |              |
|---------------|------------------------|--------------|------------|-------------------------|---------------|----------|--------|--------------------------------|---------------------------------------|-------------------------------------------------------------|-------------|---------------------------------------|-----------|--------------|
| 3 🔯 🥲 🚺 🕨     | > 00                   |              |            |                         |               | BF       | BOT MA | NAGER                          | BF BOT M                              |                                                             |             | SIMULATION MODE                       | [0]       | - ¢          |
| HOME          | EVENTS & MARKETS       | STRATEGIES   | HISTORY    | TOOLS & SETTINGS        | S HELP        |          |        |                                | FOR BETF                              | AIR                                                         |             | SIMULATION MODE                       | ٩         | 09:26:01 16  |
| Ø             |                        | 12m          | 12m        |                         |               |          |        | - P                            |                                       | Export markets                                              | 0           |                                       |           |              |
| Auto load     | Tree navigation Ladder | Win          | Place      | Win Place               | Match<br>odds |          |        | Export "My S."<br>to tips file | Move "My S." to<br>"Manage tips" form | import markets                                              | Filters     | Select/deselect<br>markets/selections | -         |              |
| Auto loading  | Tree navigation        | Horse r      | aces       | Greyhounds              | Footb         | all      | Other  | My selec                       | uons and tips                         | Import/Export                                               |             |                                       |           |              |
| MARKETS (16/2 | 96) BOTS/ST            | RATEGIES     | X STEAME   | RS/DRIFTERS             | BETS          |          | 1      | Export my se                   | lections to file                      |                                                             | 1           | Strate                                | gies: 1/4 | 4 Total P/L: |
| Show S. R. I  | P Ev Status Star       | t time I Li  | Event/mark | æt                      | Liv           | ve score | Time   | Exports all sele               | ections that are picked               | d by using "My S." column to<br>as tins file or shared with | Winner(s) P | ۰ <b>/L</b> Back b L                  | ay bo     | Total matche |
| Þ 💼 🗷 💥 (     | 🖸 😭 OPEN 16-0          | 05 20:35 👔 👔 | Nantong Zł | niyun F.C v Chengdu Qia | anbao\M       |          |        | other users.                   |                                       |                                                             |             | <b>6</b> 109.2                        | 84.46%    | £0.          |
| - L 🔄 🔽 🖌     |                        | 15 20-35 🙈 🖡 | Wuhan Thr  | aa Towne y Suzhou Don   | emin (Ma      |          |        |                                |                                       | Wuban Thr                                                   |             | 🚯 111 4                               | 74 20%    | £141         |

Em seguida, o arquivo pode ser importado através do formulário Manage Tips.

#### Imagem 135: Importar tips de um arquivo

| ₿ =                       |             |               |                                |                 | Tips for          | m                   |                                                                                     |       |   |
|---------------------------|-------------|---------------|--------------------------------|-----------------|-------------------|---------------------|-------------------------------------------------------------------------------------|-------|---|
| B MAN                     | IAGE TIPS   |               |                                |                 |                   |                     |                                                                                     |       |   |
| Tips auto                 | Import tips | Download tips | Proform auto                   | Betaminic auto  | Predictology auto | Export tips to file | <ul> <li>Settings</li> <li>Delete selected tips</li> <li>Delete all tipe</li> </ul> | Close |   |
| loading<br>Auto load tips | from file   | from URL      | import settings<br>Import tips | import settings | import settings   | Export tips         | Delete tips                                                                         | Close | ۵ |

3. Importe automaticamente tips de terceiros, como Betaminic, Proform, Predictology ou de qualquer serviço que possa fornecer uma URL com dados CSV formatados compatíveis com o Bf Bot Manager. (Consulte a Seção 7.3.23 – 25 para maiores detalhes)

O Bf Bot Manager também tem a função de importar as tips diretamente de um terceiro.

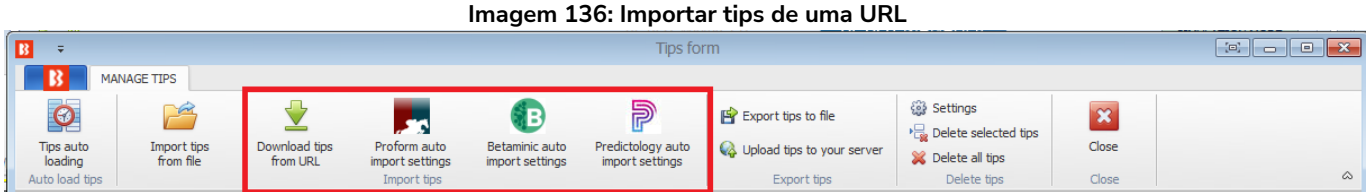

No caso do Betaminic e do Predictology, a URL fornecida por eles deve ser inserida no formulário de importação automática. Para obter mais informações sobre esses serviços, consulte seus respectivos sites.

| Imagem 137: Configurações do Betaminic                                                                                                    | Imagem 138: Configurações do Predictology                                                                                                    |
|----------------------------------------------------------------------------------------------------|----------------------------------------------------------------------------------------------------|
| B Betaminic settings                                                                                                    | Predictology settings                                                                                                    |
| Automatically import tops from your Betaminic account Please enter your unique Betaminic LIRL for importing tips  Device To Your RETS  Device To Your RETS                                                                                                    | Plautomatically import tips from your Predictology account     Please enter your unique Predictology URL for importing tips     PREDICTOLOGY                                        |
| Check for new tips automatically every (thorm:ss) 00:05:00 •<br>Download tips now                                                                                                    | Check for new tips automatically every (hhummiss) 00:05:00    Download tips now                                                                                                    |
| With Betaminic.com you can backtest footbal strategies with years of footbal statistics, including historical odds data, to find out what<br>betting strategies worked in the past and save time by automating all future picks through the BF Bot Manager.       | Predictology is a powerful footbal betting strategy builder and analyser, allowing you to analyse over 56 leagues and competitions,<br>300,000+ matches and 100+ betting variables. |
| You can backtest and create new strategies for FREE by applying smart filters. Take advantage of Big Data in Sports Betting!                                                                                                    | You build and test your own betting strategies as well using their AI powered prediction engine to find profitable betting and trading<br>on orth unities.                          |
| You can also see real strategies shared by Betaminic users with excelent reads.<br>If you are interested in automating the picks of Betaminic strategies, please email us to <u>support@betaminic.com</u> , and we will tell you in<br>inclual about the process. | For more details on Predictology services please visit their web site https://www.predictology.co Save Cancel                                                                       |
| For more details on Betannic botting strategies, football statistics and historical odds database, please visit:<br>https://www.betanninic.com Save Cancel                                                                                                    |                                                                                                    |

No caso do Proform, não há URL. Você precisa ter o software deles em execução no seu computador.

#### Imagem 139: Configurações do Proform

|    | B Proform settings                                   |                  |                                                                                                    |
|----|------------------------------------------------------|------------------|----------------------------------------------------------------------------------------------------|
|    | Automatically import Proform selections from local P | Proform database | IMPORTANT:                                                                                                    |
| 'n | Import tips only for races that start within next    | 3h0m $\vee$      | This functionality requires that you have Proform software installed at this computer.                         |
| 1  | Check for new tips every                             | 30m ~            | Tips are loaded at startup and then reloaded every X minutes.                                                  |
|    | Import tips for following market types:              |                  | For more details on Proform software and database please visit their web site<br>https://www.proformracing.com |
|    | Win Place Each way                                   |                  |                                                                                                    |
|    | Import start time with Proform tips                  |                  |                                                                                                    |
|    | Import tips only for following systems               |                  |                                                                                                    |
|    |                                                      |                  |                                                                                                    |

Imagem 140: Baixar tips de uma URL

| ₿ =                                    |                          |                           |                                                |                                   |                                      |
|----------------------------------------|--------------------------|---------------------------|------------------------------------------------|-----------------------------------|--------------------------------------|
| MAN MAN                                | NAGE TIPS                |                           |                                                |                                   |                                      |
| ${}^{}$                                | 2                        | <b></b>                   |                                                | B                                 | 2                                    |
| Tips auto<br>loading<br>Auto load tips | Import tips<br>from file | Download tips<br>from URL | Proform auto<br>import settings<br>Import tips | Betaminic auto<br>import settings | Predictology auto<br>import settings |
| Tipster/provide                        | r                        |                           | Ha Event ID Ma.                                | Sel Event                         | Market                               |
| <ul> <li>Horse Selection</li> </ul>    | s                        | -                         |                                                |                                   |                                      |
| Horse Selection                        | s                        | B Download                | tips from web site                             |                                   | ×                                    |
| Horse Selection                        | s                        |                           |                                                |                                   |                                      |
| Horse Selection                        | s                        | Please enter U            | RL from which you wa                           | nt to download tips.              |                                      |
| Football Selection                     | ons                      | This should be            | your tipster specific w                        | eb address that con               | tains tips in CSV format             |
| Football Selection                     | ons                      | that were expo            | orted by using our soft                        | tware!                            |                                      |
| Football Selection                     | ons                      |                           |                                                |                                   |                                      |
| Football Selection                     | ons                      |                           |                                                |                                   |                                      |
| Football Lay Th                        | e Draw Selections        | Deselect                  | t all selections in "My S                      | checkbox column "                 |                                      |
| Football Lay Th                        | e Draw Selections        |                           |                                                | ОК                                | Cancel                               |
| Football Lay Th                        | e Draw Selections        |                           |                                                | (                                 |                                      |
| horse selections                       | s                        |                           | 0 305281 1                                     | 28 Evangeline                     | Down R5 1m Claim                     |

Você também pode baixar as tips de um site se eles oferecerem as tips em um formato CSV que foi exportado utilizando o software Bf Bot Manager. Isso também pode ser automatizado utilizando o recurso de carregamento automático de tips.

Carregamento automático de tips através de uma URL

Imagem 141: Baixar tips de uma URL

| B | ÷                    |        |          |                        |                        |              |            |               |                       |                        |                                     |        |                      |        |               |                    |          |        |     |             |       |
|---|----------------------|--------|----------|------------------------|------------------------|--------------|------------|---------------|-----------------------|------------------------|-------------------------------------|--------|----------------------|--------|---------------|--------------------|----------|--------|-----|-------------|-------|
|   | <b>B</b>             | MA     | NAGE T   | IPS                    |                        |              |            |               |                       |                        |                                     |        |                      |        |               |                    |          |        |     |             |       |
| Γ | Ø                    |        |          |                        | <b>1</b>               |              |            |               | 1                     |                        | 2                                   | В      | port tips to file    |        | 🎲 Setting     | s<br>selected tip: | s        | ×      |     |             |       |
|   | Tips auto<br>loading |        | Ir       | nport tij<br>from file | os Download<br>from UF | i tips<br>RL | import set | auto<br>tings | Betamini<br>import se | icauto Pr<br>ettings i | redictology auto<br>import settings | 🦓 Up   | bload tips to your s | server | 💢 Delete      | all tips           | C        | lose   |     |             |       |
| A | uto load ti          | ips    |          |                        |                        |              | Import     | tips          |                       |                        |                                     |        | Export tips          |        | Dele          | te tips            | 0        | Close  |     |             | ~     |
|   | Tipster/pr           | rovide | er       |                        |                        | Ha           | a Event    | ID Ma         | Sel Ev                | /ent                   | Market                              |        | Selection            | Market | type          | Start ti           | Bet type |        |     | <br>Bet ID  |       |
| • | Horse Se             |        | =        |                        |                        |              |            |               |                       | Διιτ                   | o load tins sch                     | edule  |                      |        |               |                    |          | °01 .  | _ 0 | 6375671     | <br>* |
|   | Horse Se             |        |          |                        |                        |              |            |               |                       | Aut                    | to loud ups seri                    | cuuic  |                      |        |               |                    |          |        |     | 6375671     |       |
|   | Horse Se             |        | 15       | AUT                    | O LOAD TIPS SETTIN     | NGS          |            |               |                       |                        |                                     |        |                      |        |               |                    |          |        |     | 6375671     |       |
|   | Horse Se             |        |          | 1                      | ×                      |              |            |               |                       |                        |                                     |        |                      |        |               |                    |          |        |     | 1           |       |
|   | Football             |        |          | P                      | Class                  |              |            |               |                       |                        |                                     |        |                      |        |               |                    |          |        |     | 1           |       |
|   | Football             |        | Sav      | e                      | Close                  |              |            |               |                       |                        |                                     |        |                      |        |               |                    |          |        |     | ]           |       |
|   | Football             |        | Sav      | e                      | Close                  |              |            |               |                       |                        |                                     |        |                      |        |               |                    |          |        |     | 1           |       |
|   | Football             | - /    | Active   | Delete                 | Tipster service        | Filename     |            | URL           |                       | Reload                 | Use load at se                      | t Time | Time                 | F      | Reload from f | ile                | Reloa    | d from | URL | 1           |       |
|   | Football             | I      | <b>V</b> | ×                      | Service A              |              |            | https/th      | eirURL                | 0                      |                                     |        | 00:00:00             | 0      | 01:00:00      |                    | 01:00    | :00    |     | 1           |       |
|   | Football             | *      |          | ×                      |                        |              |            |               |                       | 3                      |                                     |        |                      |        |               |                    |          |        |     | <br>6375671 | <br>E |
|   | Football             |        |          |                        |                        |              |            |               |                       |                        |                                     |        |                      |        |               |                    |          |        |     | 6375671     |       |

Você pode configurar o software para importar automaticamente as tips de uma URL (<u>www.tippingsports.com</u>, por exemplo) clicando na opção "Active", inserindo o nome de um serviço de tips (serve apenas para referência) e inserindo a URL no campo "URL". Você também pode definir com que frequência deseja que as tips sejam importadas. A configuração padrão é a cada uma hora.

Você pode importar as tips do <u>TippingSports</u> utilizando o link exclusivo que se encontra na página do seu perfil. Este link contém informações sobre os tipsters que você decide seguir ou se inscrever. As tips estarão num formato que o Bf Bot Manager V3 suporta. Neste caso, os mercados serão carregados automaticamente, pois o link do TippingSports fornece os IDs dos mercados da Betfair junto com as tips.

|   |                          |            |            |      |                 |           | agein 141        | 1102 00 | intudus      |       | <u>u 011</u> | <u> </u> |       |       |     |       |         |                 |     |
|---|--------------------------|------------|------------|------|-----------------|-----------|------------------|---------|--------------|-------|--------------|----------|-------|-------|-----|-------|---------|-----------------|-----|
| 2 | ÷                        |            |            |      |                 |           |                  | Tips f  | orm          |       |              |          |       |       |     |       |         |                 | ×   |
|   | - C2 - I                 | MANAGE T   | IPS        |      |                 |           |                  |         |              |       |              |          |       |       |     |       |         |                 |     |
|   | 1                        |            | ⊻          |      | Ø               | 5         |                  | >       | 6            | ×     |              |          |       |       |     |       |         |                 |     |
|   | Import tips<br>from file | Dov        | vnload tip | )S   | Tips auto       | Settings  | Delete           | Delete  | all tips     | Close |              |          |       |       |     |       |         |                 |     |
|   | Ma                       | anage tips | ioni oraz  |      | Auto load tips  |           | Delete tips      | ,<br>   |              | Close |              |          |       |       |     |       |         |                 | ۵   |
|   | Tipster/pro              | Handi      | Even       | Even | t               | Market    | Selection        | Market  | Start time 🖪 | Bet t | Stake        | Points   | Min p | Max p | BSP | Price | Bet ID  | Tip import time | e   |
|   | NewHorizons              | 0          | 2856       | Aves | v Boavista      | Match O   | The Draw         | MATCH   | 2018-02-0    | BACK  | 0            | 2        | 1     | 1000  |     | 0     |         | 2018-02-05      |     |
|   | Frontie                  | 0          | 2857       | Mano | l (AUS) 6th Feb | R11 405   | 3. Lucky Shooter | WIN     | 2018-02-0    | BACK  | 0            | 1        | 1     | 1000  |     | 0     | 1157173 | 2018-02-06      |     |
|   | Frontie                  | 0          | 2857       | Mano | l (AUS) 6th Feb | R 10 405  | 6. Stalenberg    | WIN     | 2018-02-0    | BACK  | 0            | 1.5      | 1     | 1000  |     | 0     | 1157157 | 2018-02-06      |     |
|   | Frontie                  | 0          | 2857       | Mano | l (AUS) 6th Feb | R 10 405  | 3. No Added S    | WIN     | 2018-02-0    | BACK  | 0            | 1.5      | 1     | 1000  |     | 0     | 1157157 | 2018-02-06      |     |
|   | Frontie                  | 0          | 2857       | Mano | l (AUS) 6th Feb | R9 405m   | 2. Up And Above  | WIN     | 2018-02-0    | BACK  | 0            | 2        | 1     | 1000  |     | 0     |         | 2018-02-06      |     |
|   | Troubadour               | 0          | 2857       | Vaal | (RSA) 6th Feb   | R3 1000   | Whorly Whorly    | WIN     | 2018-02-0    | BACK  | 0            | 1.5      | 1     | 1000  |     | 0     | 1157141 | 2018-02-06      | . E |
|   | Troubadour               | 0          | 2857       | Vaal | (RSA) 6th Feb   | To Be Pla | Whorly Whorly    | PLACE   | 2018-02-0    | BACK  | 0            | 1.5      | 1     | 1000  |     | 0     | 1157141 | 2018-02-06      |     |
|   | Frontie                  | 0          | 2857       | Mano | l (AUS) 6th Feb | R8 405m   | 6. Billy Brass   | WIN     | 2018-02-0    | BACK  | 0            | 1.5      | 1     | 1000  |     | 0     | 1157133 | 2018-02-06      |     |
|   | Frontie                  | 0          | 2857       | Mano | l (AUS) 6th Feb | R8 405m   | 2. Thru The Ye   | WIN     | 2018-02-0    | BACK  | 0            | 1.5      | 1     | 1000  |     | 0     | 1157133 | 2018-02-06      |     |
|   | Frontie                  | 0          | 2857       | Mano | (AUS) 6th Eeb   | R 5 490m  | 8. Ren Monelli   | WIN     | 2018-02-0    | BACK  | 0            | 1.5      | 1     | 1000  |     | 0     | 1157104 | 2018-02-06      |     |

Imagem 142: Tips baixadas de uma URL

Depois de carregar as tips corretamente, você pode configurar as estratégias para apostar nessas tips. Isso pode ser feito utilizando a estratégia de exemplo que vem com o software e que já é configurada para apostar em todas as tips importadas. O ideal é duplicar essa estratégia de exemplo e modificá-la para atender às suas necessidades.

A regra principal dessa estratégia é a "**Staking->Bet on imported selections/tips**". Essa regra é a responsável por fazer sua estratégia apostar apenas nas tips importadas. Todas as outras regras da estratégia (Back/Lay Ratio, Overrounds, Time to bet, faixa de odds, etc) precisam ser cumpridas antes que as apostas sejam feitas.

Na maioria dos casos, sua estratégia deve ter a regra "Bet on imported tips" no topo das regras da aba Staking, para que seja a primeira dessa aba a ser executada (use as setas do teclado cima/baixo para movê-la até o primeiro lugar). As únicas exceções são as regras "Level/initial stake" e "Percent of betting bank", que devem ser as primeiras no topo da aba Staking.

As tips podem conter dados do tipo de aposta, preço, faixa de preço, stake e número de unidades que serão usados pela estratégia ao apostar nessas tips. Por exemplo, se você especificar uma faixa de preço mínimo e máximo nas suas tips, a estratégia verificará automaticamente se o preço em que será colocada a aposta está dentro dessa faixa de preços mín/máx. Da mesma forma, se você definir o tipo de aposta (bet type) nas suas tips, a estratégia o utilizará ao fazer as apostas.

Normalmente, os tipsters informam um número de "unidades" com as tips. Isso serve para te dizer o quanto apostar naquela tip. Se eles estão confiantes de que aquela tip será vencedora, eles apostarão mais unidades da stake (2.0, por exemplo). Por outro lado, se considerarem uma tip arriscada, eles apostarão menos unidades da stake (0.25, por exemplo). O número de unidades é multiplicado pela stake que você definiu na aba Staking. Por exemplo, se você definir uma "Level/initial stake" de £10 na aba Staking e a tip importada for de 5 unidades, o valor apostado será  $5 \times £10 = £50!$ 

O ideal é sempre testar sua estratégia no modo de simulação para garantir que você tenha configurado tudo corretamente.

Se o seu arquivo de tips contém uma coluna de "Provider" (provedor), que geralmente é preenchida com

o nome do tipster, você pode criar uma estratégia separada para cada tipster e definir diferentes regras, stakes, faixa de odds, etc. Nesse caso, você pode utilizar a regra "Bet on imported selections/tips" para especificar o nome do provedor (tipster) que é fornecido com as suas tips e, desta forma, a estratégia apostará apenas nas tips desse provedor/tipster.

Apenas 1 aposta pode ser feita para cada tip importada. Se você planeja ter mais de uma estratégia apostando nas mesmas tips, você deve criar as tips com nomes de provedor diferentes para cada estratégia.

No formulário "Tips auto loading", você pode definir o carregamento automático de tips a cada tantos minutos/horas. Isso permitirá que você deixe o bot funcionando 24 horas por dia, todos os dias, e apostando em tips importadas sem que seja necessária nenhuma interação da sua parte. Uma vez configurado, você terá uma solução totalmente automatizada que pode funcionar por dias, apostando nas suas tips ou nas tips de seus tipsters.

Imagem 143: Exemplo de programação de carregamento automático de tips para a URL do TippingSports

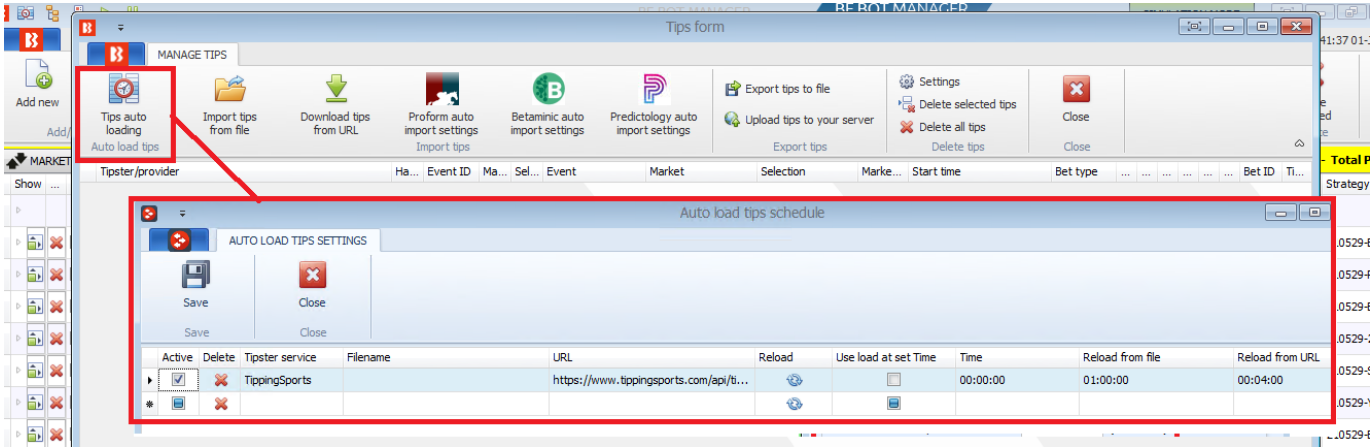

Resumo das regras da estratégia Example - Bet on all imported tips

| Formulário    | Regra                    | Instruções                                         |
|---------------|--------------------------|----------------------------------------------------|
| de detalhes   |                          |                                                    |
| da estratégia |                          |                                                    |
|               | Max number of bets per   | É permitida apenas 1 aposta por seleção por esta   |
| General       | runner                   | estratégia.                                        |
| General       | Max number of bets per   | São permitidas até 20 apostas por mercado por esta |
|               | market                   | estratégia.                                        |
| Abas da       | Regra                    | Instruções                                         |
| estratégia    |                          |                                                    |
|               | Time to bet              | Coloque as apostas 5 minutos antes do início do    |
| Markot        |                          | evento.                                            |
| conditions    | Overrounds               | Não aposte se o overround do mercado não estiver   |
| conditions    |                          | entre 100%-115% para as apostas em back ou 85%-    |
|               |                          | 100% para as apostas em lay.                       |
| Selection     | Default bet type         | Faça apostas em back às seleções importadas.       |
| conditions    | Back and Lay price ratio | Não aposte se a razão entre as odds back/lay da    |

|               |          |              |          | seleção for superior a 15%.                           |
|---------------|----------|--------------|----------|-------------------------------------------------------|
|               | Min/Ma   | x Selectio   | n Price  | Somente aposte se as odds estiverem entre 1.01-20.    |
| Drice cotting | Price ru | ıles         |          | Coloque as apostas 2 ticks abaixo do preço disponível |
| Price setting |          |              |          | em back.                                              |
|               | Level/Ir | nitial stake | 9        | Stake de £2 por tip.                                  |
| Staking       | Bet      | on           | imported | Aposte em todas as tips ou seleções importadas.       |
|               | selectio | ons/tips     |          |                                                       |

Em resumo, vimos como podemos usar a regra **Bet on imported selections/tips** para apostar em conjuntos de seleções que nós mesmos criamos e aplicamos às estratégias ou para apostar em tips importadas de terceiros.

**IMPORTANTE**: As estratégias de exemplo que vêm pré-instaladas no software são apenas exemplos para demonstrar como o software pode ser usado. **Elas não são lucrativas. Elas não têm as melhores configurações.** Não são bots para fazer dinheiro. Elas só devem ser usadas no modo de simulação para aprender como o software funciona e te ajudar a entender como criar e automatizar suas próprias estratégias.

# 2.1.8 Apostas e trading manuais - Escada

Também é possível fazer apostas manualmente na aba MARKETS através da **grade de seleções** ou da visualização em **escada**. A visualização em escada é a mais utilizada pelos traders das exchanges, pois facilita a visualização do peso do dinheiro em diferentes odds e, consquentemente, permite uma reação mais rápida aos movimentos do mercado.

# Apostas manuais através da grade de seleções

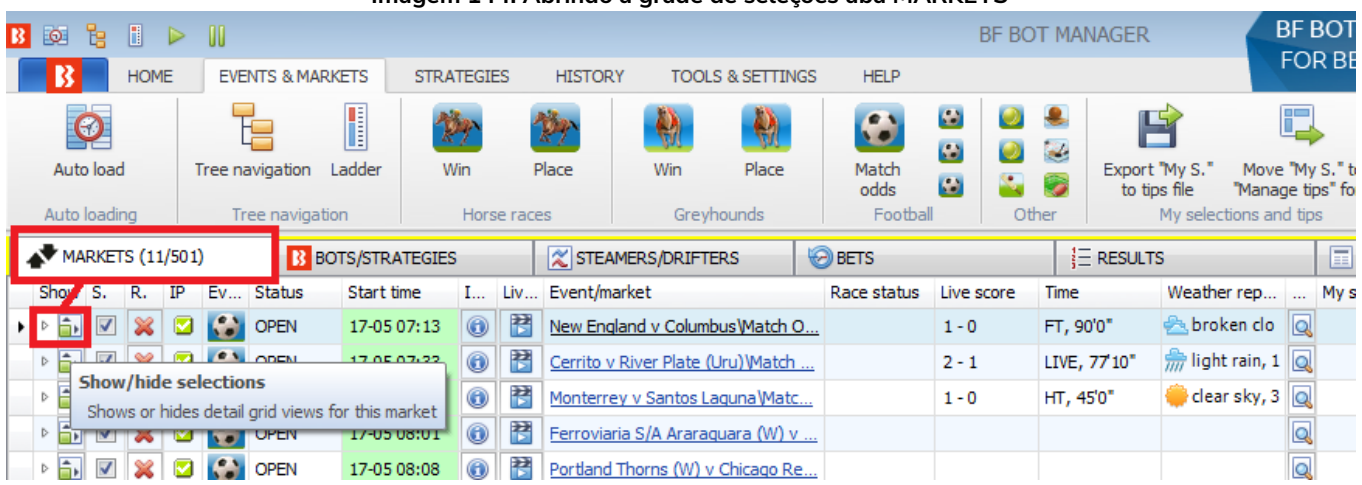

#### Imagem 144: Abrindo a grade de seleções aba MARKETS

Na aba MARKETS, clique no botão **Show/hide selections** para abrir a grade de seleções.

|   | V M  | 4ARk     | ÆTS (1                | 1/500 | )        | BC       | TS/STRATEGIES | 5            |                       | X STEAMERS/DRIFT                         | ERS 🤘      | BETS      |                                | j∃ RE      | SULTS |                  | I NEWS       |                  |           |        |            | 9      | trategies | : - Total I       |
|---|------|----------|-----------------------|-------|----------|----------|---------------|--------------|-----------------------|------------------------------------------|------------|-----------|--------------------------------|------------|-------|------------------|--------------|------------------|-----------|--------|------------|--------|-----------|-------------------|
|   | Shov | w S      | . R.                  | IP    | Ev       | Status   | Start time    | I            | Liv                   | Event/market                             |            | Race st   | atus Live score                | Time       |       | Weather rep      | My selection | is 1st favourite | Winner(s) | P/L    |            | Back b | Lay boo   | Total mat.        |
|   | ▷ 盲  | 1        | <b>V</b> 🗙            |       | <b>6</b> | SUSPEN   | 17-05 08:09   | 0            | **                    | Metropolitanos v Mine                    | ros Guayan |           | 1-0                            | HT, 45'0"  |       | 📤 broken clo 🧕   |              |                  |           |        | <b>C</b>   | 0.00%  | 0.00%     | £522.1            |
| ۲ | 4    | <b>.</b> | v 🗙                   |       | <b>6</b> | OPEN     | 17-05 08:30   | 0            | *                     | Sao Paulo v Mirassol                     | Match Odds |           | 0 - 0                          | LIVE, 40'5 | 5"    | 📥 broken clo 🧕   |              | Sao Paulo,       |           |        | <b>S</b>   | 0.00%  | 0.00%     | £142,161          |
|   |      | Se       | election              | s B   | ets      | Reports  |               |              |                       |                                          |            |           |                                |            |       |                  | -            |                  |           |        |            | , i    |           |                   |
|   | - [  | ۹        | My S.                 | alt   | Silks    | Sel      | lection name  |              |                       | Form                                     | Jockey a   | nd traine | r Ladder                       | If heda    | e now | Hedge            |              | Matched          | Status    | Chance | Back offer | BSP    | LPM       | Lay offer         |
|   |      | •        |                       | alı   | Â        | Sao Paul | lo            | W<br>Li<br>W | /WWI<br>DLDLI<br>/WW\ | DDWWWWWLWLWDL<br>DWDLWDWWLWW<br>WWWDDDDW |            | Z↓<br>Z↓  | Sort Ascendin<br>Sort Descendi | g<br>ng    |       | Hedge            |              | £0.00            | ACTIVE    | 0.00%  | 0<br>£0.00 | 0.00   | 1.48      | <b>0</b><br>£0.00 |
|   |      |          |                       | ali   |          | Mirassol |               | W<br>D       | /WDL<br>DWLI          | WLWWWWWWW<br>LWWWLLD                     |            |           | Hide This Colu                 | umn        |       | Hedge            |              | £0.00            | ACTIVE    | 0.00%  | 0<br>£0.00 | 0.00   | 11.50     | 0<br>£0.00        |
|   |      |          |                       | ali   |          | The Dray | N             |              |                       |                                          |            | *A+       | Best Fit                       | iser       |       | Hedge            |              | £0.00            | ACTIVE    | 0.00%  | 0<br>£0.00 | 0.00   | 4.10      | 0<br>£0.00        |
|   | ▷ 盲  | •        | <b>V</b>              |       | -        | OPEN     | 17-05 08:30   | 0            | *                     | Coritiba U20 v Atletico                  | MG U20 M   |           | Best Fit (all co               | lumns)     | 4"    | 🌞 clear sky, 1 🧕 |              | Atletico MG      |           |        | <b>S</b>   | 103.14 | 96.32%    | £1,730.0          |
|   | ۵    | ŀ        | <ul> <li>X</li> </ul> |       | •        | OPEN     | 17-05 08:36   | 0            | 2                     | Fort Lauderdale CF v                     | FC Tucson\ |           | Show Auto Fil                  | ter Row    |       |                  |              | Fort Lauder      |           |        | <b>6</b>   | 102.86 | 97.06%    | £140.4            |

#### Imagem 145: Esconda as colunas desnecessárias

Você pode dar um clique com o botão direito no cabeçalho de qualquer coluna e selecionar **Hide This Column** para remover as colunas com informações desnecessárias. Por exemplo, alguns apostadores não necessitam de informações sobre o jockey e o treinador (coluna Jockey and trainer).

Da mesma forma, é possível adicionar colunas que serão úteis para as apostas manuais. É só clicar no cabeçalho de uma coluna qualquer e selecionar **Column Chooser**. Um menu pop-up aparecerá com uma lista de colunas que podem ser adicionadas. Para as apostas manuais, pode ser útil clicar duas vezes em **My Price, Stake, Back** e **Lay**. Isso adicionará essas 4 colunas ao lado direito das demais. Para movê-las de posição, clique e arraste para a posição que você preferir.

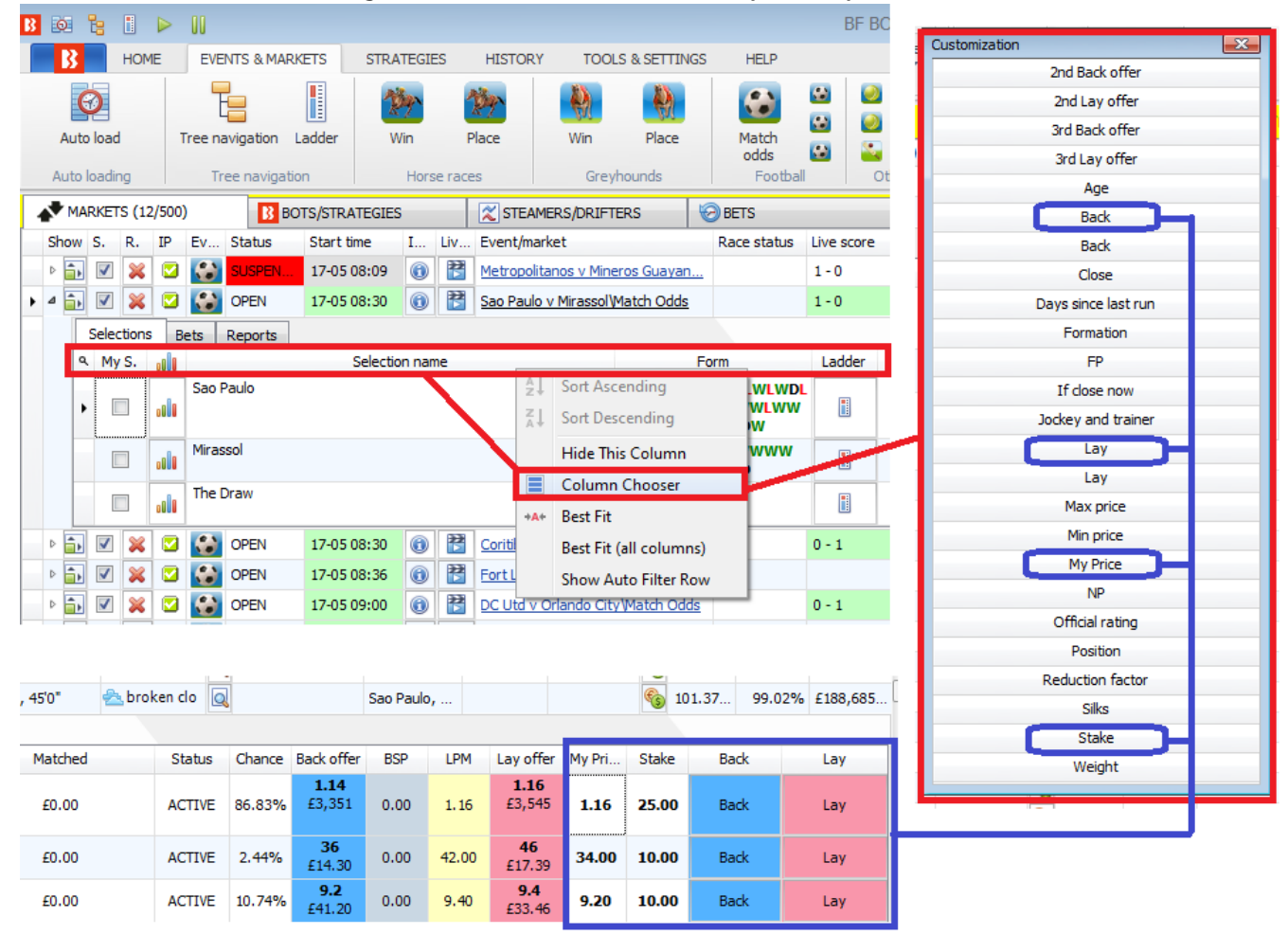

#### Imagem 146: Adicionando colunas úteis para as apostas manuais

Neste exemplo, se quisermos fazer uma aposta em back, podemos dar um clique com o botão esquerdo na célula **My Price** e digitar a odd na qual queremos colocar nossa aposta. Em seguida, inserimos a **Stake** desejada. Depois, é só clicar em **Back** (ou lay, dependendo do tipo de aposta que você deseja). Conforme mostra a imagem 147, recebemos uma confirmação com a opção "Do not show this message again", que permite ativar apostas com apenas um clique.

| 2   | now      | 5.       | к.       | IP   | EV     | Status       | Start tin | me            | 1 UP        | Event/m                     | arket     |                | kace status  | Live score    | ıme               | weather rep.     |     | My selec | tions                 | 1st tavou  | urite vvi | nner(s) P             | /L         | Ва          | ICK D La | у роо  | i otai mat |
|-----|----------|----------|----------|------|--------|--------------|-----------|---------------|-------------|-----------------------------|-----------|----------------|--------------|---------------|-------------------|------------------|-----|----------|-----------------------|------------|-----------|-----------------------|------------|-------------|----------|--------|------------|
| ٠ 4 | â۲       | <b>v</b> | ×        |      | -      | OPEN         | 17-05 0   | 08:30         | 0           | Sao Paul                    | o v Miras | sol Match Odds |              | 1 - 0         | HT, 45'0"         | 📥 broken clo     | 0   |          |                       | Sao Paul   | o,        |                       |            | <b>6</b> 10 | 0.97     | 98.38% | £198,883   |
|     |          | Selec    | tions    | В    | ets    | Reports      |           |               |             |                             |           |                |              |               |                   |                  |     |          |                       |            |           |                       | _          |             |          |        |            |
|     | ٩        | Му       | S.       |      | 5      | election nam | ne        |               | For         | n                           | Ladder    | If hedge not   | w H          | Hedge         | Matched           | Sta              | tus | Chance   | Back offer            | BSP        | LPM       | Lay offer             | My Pri     | Stake       | Back     |        | Lay        |
|     | a.       |          |          |      | Sao P  | aulo         |           | WWWE          | DWW<br>DWDL | WWLWLWD<br>WDWWLW<br>/DDDDW |           |                | F            | Hedge         | £0.00             | ACT              | IVE | 86.96%   | <b>1.15</b><br>£1,713 | 0.00       | 1.16      | <b>1.16</b><br>£2,456 | 1.16       | 25.00       | Back     |        | Lay        |
|     |          |          |          | al I | Mirass | ol           |           | WWDL<br>DDWLL |             | WWWWW<br>VLLD               |           |                | H            | Hedge         | £0.00             | ACT              | IVE | 1.88%    | <b>42</b><br>£10.14   | 0.00       | 46.00     | <b>65</b><br>£16.70   | 42.00      | 10.00       | Back     |        | Lay        |
|     |          |          |          |      | The D  | raw          |           |               |             |                             | 1         |                | H            | Hedge         | £0.00             | ACT              | IVE | 11.16%   | <b>8.6</b><br>£19.61  | 0.00       | 9.00      | <b>9.4</b><br>£87.29  | 8.80       | 10.00       | Back     |        | Lay        |
| E   | ۵.       | <b>v</b> | ×        |      | -      | OPEN         | 17-05 0   | 08:30         | 0           | Coritiba                    | U20 v A   | -F MC U201M    |              | 0.1           | LINE ACTON        | Adapt alay       | 1 🖂 |          |                       | Atletico M | ИG        |                       |            | <b>S</b> 10 | 02.10    | 98.53% | £3,115.78  |
|     | â۲       | <b>√</b> | ×        |      | -      | OPEN         | 17-05 0   | 08:36         | 0           | Fort Lau                    | derdale   | Please confirm |              |               |                   |                  |     |          |                       | Fort Laux  | der       |                       |            | <b>6</b> 10 | 1.82     | 98.15% | £418.00    |
| t   | â۲       | <b>V</b> | ×        |      | •      | OPEN         | 17-05 0   | 09:00         | 0           | DC Utd v                    | Orland    |                |              |               |                   |                  |     |          |                       | Orlando    | Cit       |                       |            | <b>6</b> 10 | 1.24     | 98.61% | £84,373    |
| 1   | â۲       | <b>v</b> | ×        |      | -      | OPEN         | 17-05 0   | 09:00         | 0           | Club Nue                    | eve de (  |                | Diago CDE O  | 0 Pack bat on | coloction "Cao Da | de" at orice 1 : | 163 |          |                       | Barcelon   | a (       |                       |            | <b>6</b> 10 | 1.94     | 97.38% | £7,239.70  |
|     | <u>ئ</u> | 1        | ×        |      | -      | OPEN         | 17-05 0   | 09:00         | 0           | Guarani                     | (Par) v   |                | FIBLE 225.0  | O Back Det on | Selection Salo Pa | no at price 1.   | 101 |          |                       | Libertad,  | £9        |                       |            | <b>6</b> 10 | 0.84     | 97.85% | £4,100.03  |
|     | <u>ئ</u> | 1        | ×        |      | -      | OPEN         | 17-05 0   | 09:00         | 0           | CD Mota                     | qua v C   |                |              |               |                   |                  |     |          |                       | The Drav   | v,        |                       |            | <b>6</b> 10 | 6.57     | 93.81% | £958.28    |
|     | <u>۽</u> | 1        | ×        |      | 御      | OPEN         | 17-05 0   | 09:28         | 0           | Mountair                    | neer Pa   |                |              |               |                   |                  |     |          |                       | Tiger Jo,  | £1        |                       |            | <b>6</b> 10 | 06.40    | 96.21% | £7,245.74  |
| t   | <u>۽</u> | 1        | ×        |      | •      | OPEN         | 17-05 0   | 09:30         | 0           | NE Revo                     | olution ( | Chattanoog     |              |               |                   |                  |     |          |                       |            |           |                       | <b>6</b> 1 | 76.91       | 50.08%   | £4.22  |            |
| 1   | <u>ئ</u> | <b>v</b> | ×        |      | -      | OPEN         | 17-05 0   | 09:30         | 0           | Rio Gran                    | de Valle  | Do not show    | this message | again         |                   | Place            | J   | Canc     | ei                    | San Anto   | nio       |                       |            | <b>6</b> 10 | 2.53     | 97.23% | £612.30    |
| t   | â,       | -        | ×        |      |        | OPEN         | 17-05 0   | 09:34         | <b>()</b>   | Mana (N                     | ZL) 17t   |                |              | -             |                   | _                |     | _        |                       | 7. Big Tin | ne        |                       |            | <b>C</b> 1  | 10.57    | 85,28% | £2,731.74  |
|     | 32       | 6        | <b>e</b> |      |        | 00           |           |               |             |                             |           |                |              |               | RE BOT MANA       | CED              |     | BF BO    | T MANA                | GFR        |           |                       |            | CTAR II AT  |          |        |            |

| Imagam | 1 1 7. | Colocando |       | nacta | manual | monto  |
|--------|--------|-----------|-------|-------|--------|--------|
| imagem | 14/:   | Colocando | uma a | posta | manuai | imente |

#### Imagem 148: Atraso das apostas manuais e confirmação do ID da aposta

| B Please wait while bet is being placed                          | c |                                             | 1 |
|------------------------------------------------------------------|---|---------------------------------------------|---|
|                                                                  |   | Placed bet 637568065647009146 successfully! |   |
| Market is in play and bet delay imposed by Betfair is 5 seconds. | - |                                             | F |
| Close                                                            |   | Move screen to Bets screen                  | - |
|                                                                  |   |                                             |   |

Depois de confirmarmos a aposta, uma contagem regressiva será mostrada se houver um atraso imposto pela Betfair para as apostas ao vivo naquele mercado, e então o ID da aposta será mostrado para confirmar que a aposta foi feita.

|   |                                |                   |               | Imag          | gem 1     | 49: A    | ba Be     | ts d  | a gra  | ade d    | le merca | dos        |             |                 |                 |
|---|--------------------------------|-------------------|---------------|---------------|-----------|----------|-----------|-------|--------|----------|----------|------------|-------------|-----------------|-----------------|
| 4 | 🗊 🗷 🐹 🖸 🎦 OPEN                 | 17-05 08:30 ( 🔡   | Sao Paulo v M | Mirassol (Mat | ch Odds   |          | 1 - 0     | нт, 4 | 5'0"   | 📤 broker | n clo 🔍  | Sao Paulo  |             | <b>6</b> 100.97 | 98.38% £199,241 |
|   | Selections Bets Reports        |                   |               |               |           |          |           |       |        |          |          |            |             |                 |                 |
|   | Event\market\selection         |                   | Status        | Matched       | Unmatched | Canceled | Loss rec. | Туре  | Avg. p | Price r  | P/L      | Cancel bet | Strategy    | Placed date     | Bet ID          |
|   | 08:30 Sao Paulo v Mirassol\Mat | ch Odds\Sao Paulo | UNMATC        | £0.00         | £25.00    | £0.00    | £0.00     | BACK  | 0      | 1.16     | £0.00    | Cancel bet | Manual bets | 2021-05-17 09:3 | 637568065647009 |

Em seguida, a tela mostrará a aba Bets. Há um botão para cancelar a aposta (cancel bet), caso você precise cancelar a aposta que acabou de colocar. Esta aba mostrará a situação da aposta.

|                                    | Imagem 15                                                                                                    | 0: Estr              | atégia Manua                                                                                                    | l Bets                                                                                             |                   |                                            |                              |
|------------------------------------|----------------------------------------------------------------------------------------------------|----------------------|----------------------------------------------------------------------------------------------------|----------------------------------------------------------------------------------------------------|-------------------|--------------------------------------------|------------------------------|
| 3 🔯 🍓 🚺 🕨 🛛                        |                                                                                                    | BF BOT               | MANAGER B                                                                                                    | F BOT MANAGER                                                                                      |                   | SIMULATION MODE                            | i - 6 <b>-</b>               |
| HOME EVENTS & MARKETS STRATEGIES   | HISTORY TOOLS & SETTINGS HELP                                                                                             |                      |                                                                                                    | OR BETFAIR                                                                                         |                   | SIMULATION MODE                            | 3 10:26:38 17-May            |
| Add new Duplicate<br>Add/Duplicate | Start selected      Start selected     Select all strategies     Select all strategies     Start selected     Start/Pause | Import<br>strategies | <ul> <li>Import from auto backut</li> <li>Import private strategy</li> <li>Restore examples</li> <li>Import/Exp</li> </ul> | p file Export selected strategies<br>P Export all strategies<br>Export as private strategy<br>port | 3 ≧ Import tips f | from file<br>ps from URL<br>ts.com<br>Tips | Delete<br>selected<br>Delete |
| MARKETS (10/487) BOTS/STRATEGIES   | STEAMERS/DRIFTERS SETS                                                                                                    |                      | E RESULTS                                                                                                    | NEWS                                                                                               |                   | Strateg                                    | ies: 0/10 Total P/L: £3.9    |
| Show Name                          | Start/Pause Add rule                                                                                                    | Edit                 | Restart P/L                                                                                                    | Wins/Total Strike rate Mar                                                                         | rket wins Markets | stri Description                           | Group by Strategy ID         |
| Manual bets                        |                                                                                                    | ₿                    | ⁰ <b>\$ £3.92</b>                                                                                                    |                                                                                                    |                   | Strategy us                                |                              |
|                                    | paurite Dauren @                                                                                                    | (PL                  | o oo oo                                                                                                    | 0/0 0.000/                                                                                         |                   |                                            | 212517.01                    |

Depois que o mercado for liquidado, os lucros/perdas totais das apostas manuais serão mostrados na aba Bots/Strategies através da estratégia Manual Bets.

# Apostas manuais e trading com a visualização em escada

Também é possível fazer apostas manuais usando a visualização em escada.

|     |                                                                                                    |      |        |       |            | Im              | age   | em 151                    | : Abr         | indo e         | e fech       | and    | lo a  | a vis                     | sual     | iza   | ção                       | em       | es   | cada | de um            | a sele       | ção:              |              |               |                         |            |          |
|-----|----------------------------------------------------------------------------------------------------|------|--------|-------|------------|-----------------|-------|---------------------------|---------------|----------------|--------------|--------|-------|---------------------------|----------|-------|---------------------------|----------|------|------|------------------|--------------|-------------------|--------------|---------------|-------------------------|------------|----------|
|     | MA                                                                                                    | RKE  | TS (12 | (493) | B          | BOTS/STRATEGIES |       | X STEAME                  | RS/DRIFTER    | s 🤘            | BETS         |        |       | 1                         | RESUL    | TS    |                           |          |      | EWS  |                  |              |                   |              | Strategie     | <mark>s: 0/10 To</mark> | tal P/L: # | E0.00    |
| 1   | how                                                                                                    | s.   | R.     | IP    | Ev Status  | Start time      | I Liv | Event/mark                | et            | Race sta       | Live score   | Time   |       |                           | My selec | tions | 1st                       | favouri  | te W | inne | Back b L         | ar Ladder se | ettings           |              |               |                         |            |          |
|     | <u>۽</u>                                                                                                    | 1    | ×      |       | OPEN       | 17-05 08:30     | 0     | Sao Paulo v               | Mirassol\     |                | 3 - 0        | LIVE,  | 72' 🤞 | <u>&gt;</u>               |          |       | The                       | Draw,    |      | 4    | o 1.10% <b>4</b> | Auto ce      | enter ladder      | to last prid | ce matched    |                         |            |          |
| ٠ • | <u>۽</u>                                                                                                    | 1    | ×      |       | OPEN       | 17-05 08:30     | 0     | Coritiba U2               | v Atletico    |                | 1 - 2        | LIVE,  | 76' 📢 | ۵                         |          |       | Atle                      | etico MG | i    | •    | o 104.0 🗄        | 🗐 🔲 Auto tr  | ade out Bac       | k bets at b  | etter price l | by                      |            |          |
|     |                                                                                                    | Sele | ctions | Be    | ts Reports | 3               |       |                           |               |                |              |        |       |                           |          |       |                           |          |      |      |                  | Auto tr      | ade out Lay       | bets at be   | etter price b | y                       |            |          |
|     | M Selection n                                                                                                    |      |        | Sele  | ction name | Form            | Lad   | If hedge not              | v Hedge       | Ma             | tched        | Status | Ch    | Back                      | BSP      | LPM   | Lay                       | Му       | Sta  | Back | Lay              | Stake        | 10                |              | £20.00        | £100.00                 | 6250       | 00       |
|     | Image: Control of the second rate       Image: Control of the second rate       Image: Control of the second rate |      |        | Corit | ba U20     | WWD             |       |                           | Hedge         | £              | 0.00         | ACTI   | 1.3   | 30<br>£50.0<br>2          | 0.00     | 42    | 120<br>£13.8<br>3         | 32       | 10   | Back | Lay              | Amount       | t to win          |              | Lay to liabi  | lity                    | )<br>      |          |
|     | Atletico MG (                                                                                                    |      |        | Atlet | ico MG U20 |                 |       | Ladder<br>Show or hide ri | ght side ladd | er grid for th | is selection | ACTI   | 83    | <b>1.19</b><br>£20.0<br>8 | 0.00     | 1.21  | <b>1.22</b><br>£74.1<br>1 | 1.19     | 10   |      | Lav              | Match Od     | )<br>lds\Coritiba | U20          |               |                         |            | <b>~</b> |
|     | The Draw                                                                                                    |      |        | The   | Draw       |                 |       |                           | Hedge         | £              | 0.00         | ACTI   | 15    | <b>6</b><br>£44.0         | 0.00     | 6.40  | <b>7.4</b><br>£21.2       | 6.40     | 10   | Back | Lay              | 01:33:37     | ,                 |              |               |                         |            |          |
|     |                                                                                                    |      |        |       |            |                 |       |                           |               |                |              |        |       | 1                         |          |       | 6                         |          |      |      |                  |              |                   | 55           |               |                         | £0.00      | ^        |

Para abrir a visualização em escada, vá até a grade de seleções e clique com o botão esquerdo no ícone de escada da seleção. A visualização em escada mostra apenas uma seleção por vez. Portanto, verifique o nome da seleção que aparece acima das odds para se certificar de que a seleção correta está sendo mostrada. Para fechar a visualização em escada, clique de novo com o botão esquerdo no ícone de escada.

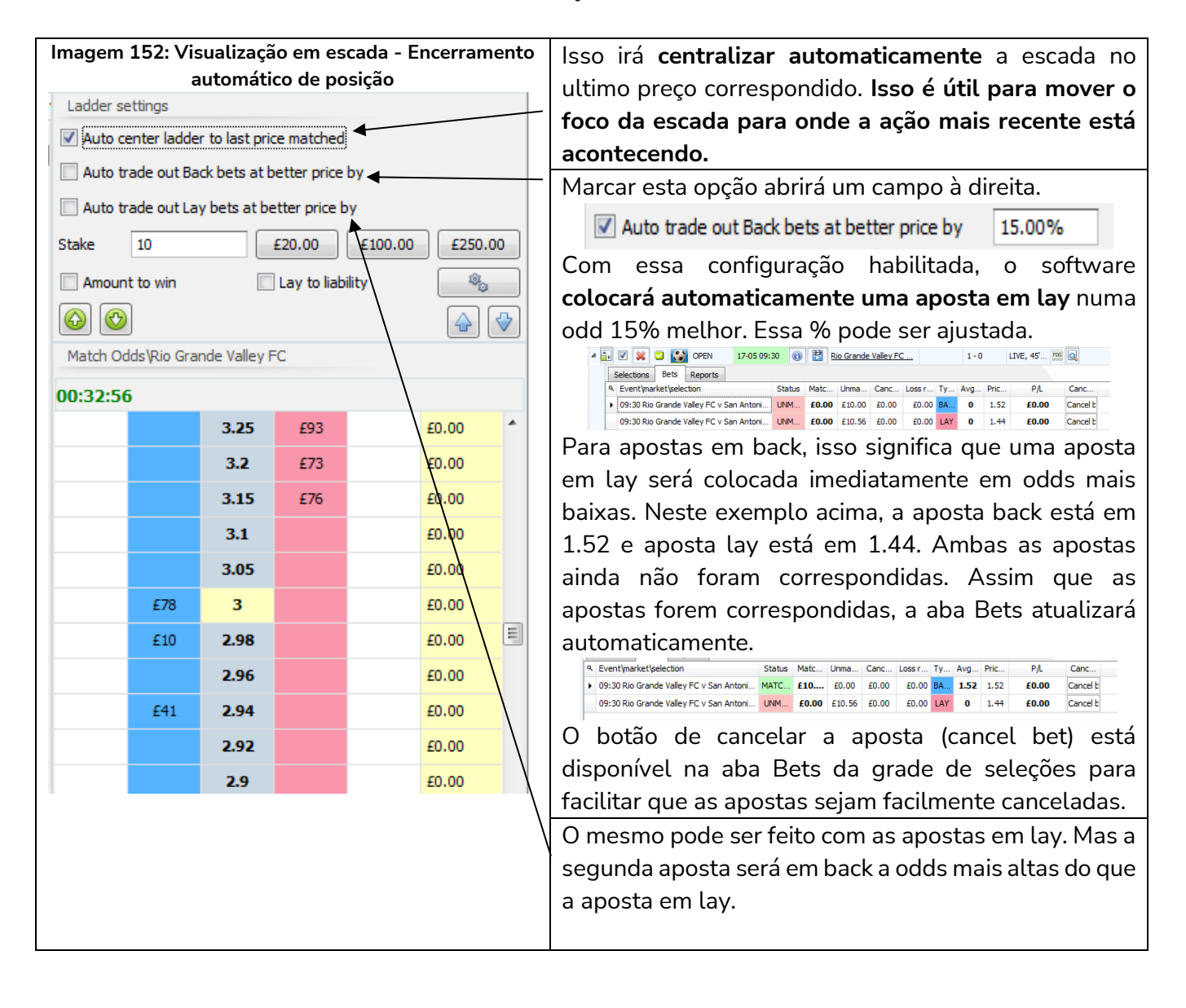

| Imagem 153: Visualização em escada - Configurar 🦯          | O campo <b>Stake</b> define a quantia que será colocada  |
|------------------------------------------------------------|----------------------------------------------------------|
| stakes de um clique                                        | pela aposta de um clique, que é realizada na própria     |
| Back b La Ladder settings                                  | oscada. So incorirmos £10 no campo do stako o ontão      |
|                                                            | escada. Se inserimos 110 no campo de stake e entad       |
| Auto trade out Back bets at better price by 15             | clicarmos com o botao esquerdo numa celula azul,         |
| 41.67%     41.67%     41.67%                               | será feita uma aposta de £10 em back àquele preço.       |
| Stake 10 £20.00 £40.00 £100.00                             | Se a aposta colocada em back não for correspondida,      |
| S 118.8 Amount to win Lay to liability                     | ela aparecerá ao lado do lay, na célula branca. Se       |
|                                                            | clicarmos com o botão esquerdo nesses £10 na célula      |
| B Ladder settings                                          | branca, a aposta não correspondida será cancelada.       |
| Ladder settings                                            | Ao invés de utilizarmos uma <b>Stake</b> normal, podemos |
| Stake 1: 20                                                | alterá-la para Amount to win (lucro desejado) ou Lay     |
| Stake 2: 40                                                | to liability (responsabilidade).                         |
| Stake 3: 100                                               | Os botões £20, £100, e £250 possibilitam <b>mudanças</b> |
| Cancel     Keep     Take SP                                | rápidas de stake sem ter que digitar os números. Para    |
| Auto move to next market by race status                    | trading ao vivo, velocidade é importante.                |
| On move to here market, set favorite by position to ladder | O botão de engrenagem permite que os valores             |
|                                                            | desses <b>botões de stake rápidas sejam alterados</b> .  |
| Save                                                       | A persistência (persistence) dessas apostas também       |
|                                                            | pode ser alterada. A configuração padrão é Cancel        |
|                                                            | (cancelar).                                              |
|                                                            | Para traders de corridas de cavalos, é possível          |
|                                                            | configurar a escada para mover automaticamente           |
|                                                            | para o próximo mercado com base no status da             |
|                                                            | corrida (opcão Auto move to pext market by race          |
|                                                            | ctatuc)                                                  |
|                                                            |                                                          |
| A próxima colocão a cor vigualizada guanda                 | e marcada mayor automaticamento pada sar definida        |
| A proxima seleção a ser visualizada quando                 | o mercado mover automaticamente pode ser definida        |
|                                                            |                                                          |

| 4   | ма                      | RKET                                                                                                    | 'S (9/ | 481)      |          | <b>B</b>       | OTS/STRATEGIE | s  |      | X STEAMERS            | DRIFTERS |           | BETS       |        |       | 1             | RESUL   | TS    |                    |            |        | ws       |                |             |           |             |               | Strategie     | <mark>s: 0/10 T</mark> o | otal P/L: | £3.92 |
|-----|-------------------------|----------------------------------------------------------------------------------------------------|--------|-----------|----------|----------------|---------------|----|------|-----------------------|----------|-----------|------------|--------|-------|---------------|---------|-------|--------------------|------------|--------|----------|----------------|-------------|-----------|-------------|---------------|---------------|--------------------------|-----------|-------|
| S   | now                     | s.                                                                                                    | R.     | IP        | Ev !     | Status         | Start time    | I  | Liv. | Event/market          |          | Ra :e sta | Live score | Time   |       |               | My sele | tions | 1s                 | t favourit | e Wi   | nne      | Back b         | La          | Ladder se | ttings      |               |               |                          |           |       |
| Þ   | â,                      | <b>v</b>                                                                                                    | ×      |           | -        | CLOSED         | 17-05 08:30   | 0  | 22   | <u>Sao Paulo v Mi</u> | assol\   | 14        | 4 - 0      | FT, 90 | 0'0"  | ۵ 🗠           |         |       | Sa                 | o Paulo,   | Sa     | o Pa     | <b>6</b> 0.20  | % ^         | 🗹 Auto ce | enter ladde | r to last pri | ce matched    |                          |           |       |
| Þ   | â,                      | -                                                                                                    | ×      |           | -        | DPEN           | 17-05 09:00   | 0  | 22   | DC Utd v Orlan        | do City  |           | 0 - 1      | LIVE,  | 90'   | ۵             |         |       | Or                 | lando Cit  |        |          | <b>6</b> 123.9 | =           | Auto tr   | ade out Ba  | ick bets at b | etter price   | by 15                    |           |       |
| Þ   | â,                      | -                                                                                                    | ×      |           | -        | OPEN           | 17-05 09:00   | 0  | 22   | Club Nueve de         | Octubr   | -         | 0 - 1      | LIVE,  | 90' 🫉 | ۵ ک           |         |       | Clu                | ıb Nueve   |        |          | 🇞 108.4        | ł           | Auto tr   | ade out La  | v bets at be  | etter price b | v 15                     |           |       |
| Þ   | â,                      | -                                                                                                    | ×      |           | -        | SUSPEN         | 17-05 09:00   | 0  | 22   | CD Motaqua v          | CD Olim  |           | 2 - 1      | LIVE,  | . 'OL | & Q           |         |       | Th                 | e Draw,    |        |          | <b>6</b> 111.  |             | Stake     | 10          |               | £20.00        | £40.00                   | 6100      | 00    |
| Þ   | î١                      | Image: Second state         Image: Second state         Image: Second state |        |           | 2        | N E Revolution | (Res) v       |    |      |                       |          | Q         |            | -      | N     | Revolut       | i       |       | <b>6</b> 117.8     |            | Stake  | 10       |                | 220.00      | 240.00    |             |               |               |                          |           |       |
| • 4 | <u>۽</u>                | 🛛 🔀 🖾 OPEN 17-05 09:30 🔞                                                                                                    |        |           | 22       | Rio Grande Val | ey FC         |    | 2-0  | LIVE,                 | 61'      | FOG 🔍     |            |        | Ric   | o Grande      |         | -     | <b>ି</b> ତ୍ର 102.( |            | Amount | t to win |                | Lay to liab | ility     | 101         | 3             |               |                          |           |       |
|     | Selections Bets Reports |                                                                                                    |        |           |          |                |               |    |      |                       |          |           |            |        |       |               |         |       |                    | 60         |        |          |                | _           |           | ⇒           |               |               |                          |           |       |
|     | ٩                       | М.,                                                                                                    |        | Se        | ection r | name           | Form          | La | id   | If hedge now          | Hedge    | M         | latched    | Status | Ch    | Back.         | . BSP   | LPM   | Lay                | My 9       | Sta    | Back     | Lav            | -           | Hataroo   | us (kio Gra | nde Valley F  | €C            |                          |           |       |
|     | ,                       |                                                                                                    | 1 🔐    | Rio<br>FC | Grande   | Valley         | DL W          |    |      |                       | Hedge    |           | £0.00      | ACT    | 55    | 1.06<br>£2,00 | 0.00    | 1.08  | £615               | 1.06       | 10     | Back     | Lay            |             | 01:18:38  | 1           |               |               |                          |           |       |
|     |                         |                                                                                                    |        | C         |          |                | -             |    |      |                       |          |           |            |        |       | 1             |         |       | 120                |            | _      |          |                | _           |           |             | 1.13          |               |                          | £0.00     | -     |
|     |                         |                                                                                                    | 1      | San       | Arttonia | SFC            | WPHOWD        | (  | 1    |                       | Hedge    |           | £0.00      | ACTI   | 1.1   | £19.9         | 0.00    | 70    | £12.6              | 65         | 10     | Back     | Lay            |             |           |             | 1.12          |               |                          | £0.00     |       |
|     |                         |                                                                                                    |        | The       | Draw     |                |               |    |      |                       |          |           |            |        |       | 16.5          |         |       | 20                 |            |        |          |                |             |           |             | 1.11          |               |                          | £0.00     |       |
|     |                         |                                                                                                    | ]  11  |           |          |                |               | (  | 1    |                       | Hedge    |           | £0.00      | ACTI   | 5.4   | £11.0         | 0.00    | 4.20  | £11.0<br>0         | 16         | 10     | Back     | Lay            |             |           |             | 1.1           | £1,619        |                          | £0.00     |       |
|     |                         |                                                                                                    |        |           |          |                |               |    |      |                       |          |           |            |        |       |               |         |       |                    |            |        |          |                |             |           |             |               |               |                          | co. 00    |       |

#### Imagem 154: Botões de mudança de mercado ou seleção

As setas verdes para cima/para baixo permitem a mudança rápida de mercados. As setas azuis para cima/para baixo permitem a mudança rápida entre seleções do mercado atual.

# Resumo das apostas manuais e da visualização em escada

Com essas funções, é possível ter mais controle sobre suas apostas manuais do que usando o site da Betfair. Você pode alterar entre mercados rapidamente, usar a visualização do mercado em escada para ver o peso do dinheiro e predefinir apostas de encerramento de posição para as apostas de um clique com stake, lucro desejado ou responsabilidade.

**IMPORTANTE**: O Software Bf Bot Manager é uma ferramenta para os usuários aplicarem seus próprios métodos de aposta. Antes de apostar com dinheiro real, você deve praticar sempre no modo de simulação para se certificar de que você está familiarizado com o funcionamento do software e que as apostas estão sendo feitas conforme o esperado. Os dados do modo de simulação são atrasados, portanto, ao alternar para o modo real, sempre teste os novos métodos com quantias pequenas antes de aumentar as stakes.

# 2.2 Um método de 10 passos para a criação de estratégias

Todas as estratégias de exemplo servem para demonstrar as funções e habilidades do software. A partir disso, os usuários podem criar suas próprias estratégias ou duplicar e personalizar as estratégias de exemplo.

# Processo padrão de 10 passos para a criação da maioria das estratégias:

1. Clique em Add new (adicionar nova estratégia).

2. Nomeie a estratégia e faça anotações para que você se lembre do que se trata (opcional, mas muito útil).

3. Adicione filtro de eventos (events filter).

4. Adicione filtro de mercados (markets filter) e, se necessário, verifique se os mercados escolhidos estão sendo carregados automaticamente.

5. Adicione quantas condições de mercado (market conditions) e condições da seleção (selection conditions) forem necessárias para a estratégia.

6. Adicione o tipo de aposta (bet type).

7. Altere a stake.

8. Se necessário, adicione regras After Bet rules e/ou Safety rules.

9. Quando terminar, analise as regras novamente para verificar se tudo faz sentido.

10. Execute a estratégia no modo de simulação. Em seguida, execute-a no modo real com stakes pequenas e um stop loss de segurança para ter certeza de que tudo funciona conforme o esperado.

#### Imagem 155: Adicionar nova estratégia

|                               | 5                                                                                                    |                                                                                                    | -                                                                                                    |                                                      |                              |
|-------------------------------|----------------------------------------------------------------------------------------------------|----------------------------------------------------------------------------------------------------|----------------------------------------------------------------------------------------------------|------------------------------------------------------|------------------------------|
| B 🕺 📴 🚺 🕨 🔢                   |                                                                                                    | BF BOT MANAGER BF BOT                                                                                                  | MANAGER                                                                                                    | SIMULATION MODE                                      |                              |
| HOME EVENTS & MARKETS STRAT   | ATEGIES HISTORY TOOLS & SETTINGS HELP                                                                                                    | FOR BE                                                                                                    | TFAIR                                                                                                    | SIMULATION MODE                                      | 🛞 12:42:09 17-May            |
| Add new Duplcate Start all Pa | Image: Start selected         Image: Select all strategies           Image: Start selected         Image: Select all strategies           Image: Start selected         Image: Select all strategies           Image: Start selected         Image: Select all strategies           Image: Start selected         Image: Select all strategies           Image: Start selected         Image: Select all strategies           Image: Start selected         Image: Select all strategies           Image: Start selected         Image: Select all strategies           Image: Start selected         Image: Select all strategies           Image: Start selected         Image: Select all strategies           Image: Start selected         Image: Select all strategies           Image: Start selected         Image: Select all strategies           Image: Select all strategies         Image: Select all strategies | Import from auto backup file<br>Import from auto backup file<br>Import private strategy<br>Strategies<br>Import/Export | Export selected strategies     Import tip       Export all strategies     Download       Export as private strategy     TippingSp | bs from file<br>d tips from URL<br>worts.com<br>Tips | Delete<br>selected<br>Delete |

1. Para criar uma nova estratégia, vá até a aba Strategies e clique em Add new.

Imagem 156: Detalhes da nova estratégia

| <ul> <li>General Recording of data</li> <li>Name</li> <li>Name</li> <li></li></ul> | te       | B Add new strategy                                                                                                    | China and Anna and a la                                                                                                    | edan file 19 Franci | a      | B Add new strategy                                                                                                    | - 1997 Terrent from ande bendere file 1.4                                                                                                    | 2. Dê um                                                                            | nome à                                                                  |
|----------------------------------------------------------------------------------------------------|----------|----------------------------------------------------------------------------------------------------|----------------------------------------------------------------------------------------------------|---------------------|--------|----------------------------------------------------------------------------------------------------|----------------------------------------------------------------------------------------------------|-------------------------------------------------------------------------------------|-------------------------------------------------------------------------|
| <ul> <li>Name</li> <li>Name</li> <li>Image: Image: Law My Selectons</li> <li>Max number of bets per numer</li> <li>Image: Control</li> <li>Image: Control</li> <li>Image: Cont</li></ul> | ed       | General Recording of data                                                                                                    |                                                                                                    |                     | a      | General Recording of data                                                                                                    |                                                                                                    | sua estrate                                                                         | égia.                                                                   |
| Adicione uma<br>descrição de sua<br>estratégia para<br>consultar depois<br>(opcional, mas                                                                                                    | JF<br>ar | Name<br>Max number of bets per numer<br>Max number of bets per market<br>Max lability per bet<br>Determine favourite positions by using<br>Use favourite positions from beforn<br>Background color of "Name" column<br>Foreground color of "Name" column<br>Description | 1         (default 1)           20         (default 20)           2000         (default 20)           Chance         in play | 00)<br>•<br>•<br>•  | $\Box$ | Name<br>Max number of bets per nunner<br>Max number of bets per market<br>Max labity per bet<br>Determine favourite positions for using<br>Lise favourite positions from befor<br>Background color of "Name" column<br>Foreground color of "Name" column<br>Description<br>Adding notes in the description area i<br>important settings of the strategy yo<br>future. | Example - Lay My Selections          I       (default 1)         20       (default 20)         2000       (default 22,000)         0       Chance       •         e in play       •         255, 255, 0       •         •       •         can help you understand the       •         u created when you come back to it in the       • | Adicione d<br>de fundo s<br>que<br>estratégia<br>destaque<br>demais (d<br>mas muito | uma <b>cor</b><br>se quiser<br>essa<br>se<br>das<br>opcional,<br>útil). |
| muito utily.                                                                                                    | C        |                                                                                                    | Save                                                                                                    | Cancel              |        | The strategy will be ymy "LTD" selecti                                                                                                    | ons from the Manage Tips form.                                                                                                    | Adicione<br>descrição<br>estratégia<br>consultar<br>(opcional,<br>muito útil).      | uma<br>de sua<br>para<br>depois<br>mas                                  |

#### Imagem 157: Adicione condições de mercado

| â۶ | ×                  | Exan   | nple - L  | ay My Selections      |                |         | PAUSED         |              | ¢          | ₽            | 0                   | 4         | £0.00           |                     | 0.00%       |                | 0.00%      |
|----|--------------------|--------|-----------|-----------------------|----------------|---------|----------------|--------------|------------|--------------|---------------------|-----------|-----------------|---------------------|-------------|----------------|------------|
|    | Bets               | Market | onditions | Selection conditions  | Price settings | Staking | After bet rule | s Sa         | fety rules | Reports      | Other inf           | ormation  |                 |                     |             |                |            |
| ٩  | A DEL Up Down Name |        |           |                       |                |         |                |              | Descriptio | n            |                     |           |                 |                     |             |                |            |
| •  | ×                  | 4      | 4         | Overround/book percen | tage           |         |                | 0            | Back price | es min/max o | overrounds          | are 100.0 | 0% - 115.00%, a | nd Lay prices min/m | ax overrour | nds are 85.00% | - 100.00%. |
|    | ×                  |        | 4         | Time to bet           |                | 0       | Start plac     | ing bets 00: | 05:00 (day | s.HH:mm:     | ss) before in play. |           |                 |                     |             |                |            |
|    |                    |        |           |                       |                |         |                |              |            |              |                     |           |                 |                     |             |                |            |

3. Em seguida, abra a visualização das abas da estratégia. **Adicione novas regras** clicando no botão de adição azul. Nas condições de mercado (market conditions), você pode adicionar um filtro de eventos (**Events filter**).

4. E adicione filtro de mercados (markets filter).

|                                        |           | inageni 150. Autonai n                                        | 100     | aie    | yıa d    |                                                                                                    |
|----------------------------------------|-----------|---------------------------------------------------------------|---------|--------|----------|----------------------------------------------------------------------------------------------------|
| B Add new rule to "Example - Lay My Se | lections" | strategy                                                      |         |        |          |                                                                                                    |
| =                                      | Туре      | Name                                                          | Initial | Status | Add rule | Description                                                                                                    |
| MARKET CONDITIONS                      | 9         | Events filter                                                 |         |        | ¢        | Bet only on selected event types e.g. horses, greyhounds, football etc.                                                                        |
| 4 SELECTION CONDITIONS                 | ۲         | Football - Bet on next over/under market                      |         |        | Ð        | Allow betting on "total scored goals + selected goals" over/under market.                                                                      |
| 12 PRICE SETTINGS                      | ۲         | Football - Bet when score                                     |         |        | ¢        | Allow betting when match score is one of selected values.                                                                                      |
| 🏀 STAKING PLANS                        | ۲         | Football - Filter matches by scored/conceded goals in each    |         |        | •        | This rule uses previous results to check scored/coneded goals of teams in each match.                                                          |
| AFTER BET RULES                        | ۲         | Football - Filter matches by team form                        |         |        | ¢        | This rule uses previous results to check team form.                                                                                            |
| SAFETY RULES                           | ۲         | Football - Filter matches by team number of points            |         |        | ¢        | This rule uses previous results to check team number of points won/lost.                                                                       |
|                                        | ۲         | Football - Filter matches by team total number of goals in la |         |        | ¢        | This rule uses previous results to check total number of goals scored/conceded by selected team.                                               |
|                                        | ۲         | Football - Home/away team odds ratio                          |         |        | ¢        | Allow betting when ratio between home and away team odds is satisfied.                                                                         |
|                                        | ۲         | Football - In play statistics                                 |         |        | ¢        | Allow betting when in play statistics are satisfied e.g. shots on/off goal, dangerous attacks, ball possession etc.                            |
|                                        | ۲         | Football - In play statistics (inplaytrading / inplayscanner) |         |        | ¢        | Allow betting when in play statistics are satisfied. This rule requires subscription to third party service!                                   |
|                                        | ۲         | Football - Match events (goal, red/yellow card, penalty)      |         |        | ¢        | Allow betting after match event happens within set time range.                                                                                 |
|                                        | ۲         | Football - Match minute                                       |         |        | Ð        | Allow betting only when match minute is within specified time range.                                                                           |
|                                        | ۲         | Football - Match status                                       |         |        | ¢        | Bet when match status is one of selected values e.g. at half time or during the injury time etc.                                               |
|                                        | ۲         | Football - Pitch condition                                    |         |        | ¢        | Bets when pitch condition is one of selected values.                                                                                           |
|                                        | ۲         | Football - Team formation                                     |         |        | ¢        | Bets when team formation is one of selected values.                                                                                            |
|                                        | ۲         | Football - Team position                                      |         |        | ¢        | Bets when team league position is one of selected values.                                                                                      |
|                                        | ۲         | Football - Weather type                                       |         |        | ¢        | Allow betting only when weather conditions are satisfied.                                                                                      |
|                                        | ۶         | Greyhounds - Skip race if there is a reserve/removed runner   |         |        | ¢        | Skip betting on races if there is a reserve or removed runner.                                                                                 |
|                                        | 0         | Market status change delay                                    |         |        | ¢        | Prevent betting for X seconds after market changes its status e.g. from suspended to active status, allowing market offer<br>to form properly. |
|                                        | 9         | Markets filter                                                |         |        | ¢        | Allow betting on selected market types or markets whose name contains specific text value e.g. hcap for handicap races<br>etc.                 |
| Los e la                               | _         |                                                               |         | _      | _        |                                                                                                    |

Imagem 158: Adicionar nova regra à aba Market Conditions

Events filter (filtro de eventos) e Markets filter (filtro de mercados) são importantes para que sua estratégia aposte apenas nos eventos que você quiser.

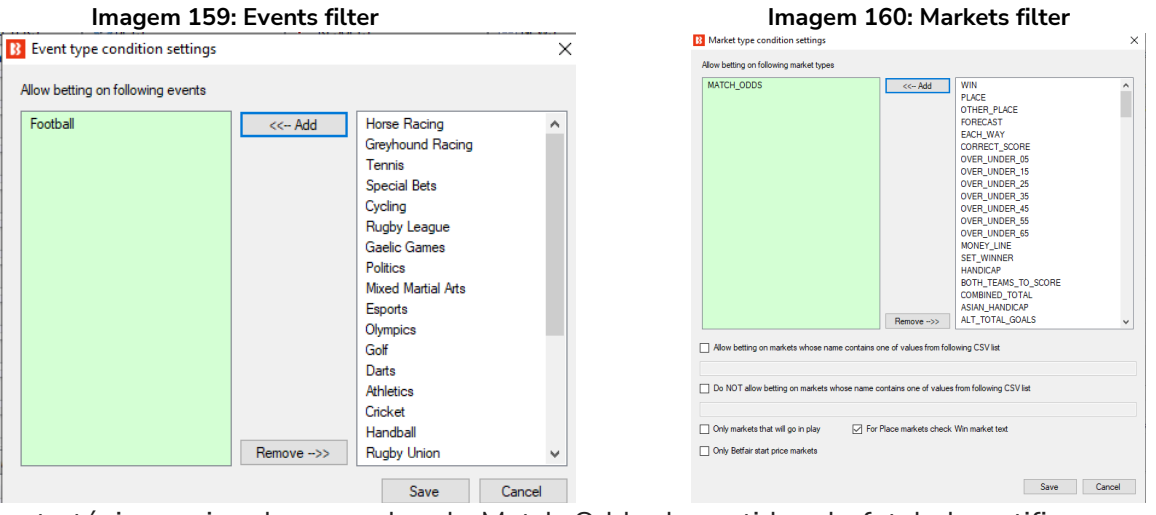

Se sua estratégia precisa de mercados de Match Odds de partidas de futebol, certifique-se de que o software está carregando automaticamente esses mercados.

|                    | Imagem                 | 101: 0    | Carregand  | o mercado  | s auton   | naticamer    | ite           |      |       |       |
|--------------------|------------------------|-----------|------------|------------|-----------|--------------|---------------|------|-------|-------|
| 3 🕺 🗄 🚺            | > 🛛                    |           |            |            |           |              |               |      | BF BO | T MAI |
| HOME               | EVENTS & MARK          | KETS      | STRATEGIES | HISTORY    | TOOL      | S & SETTINGS | HELP          |      |       |       |
| Ø                  |                        |           | 12m        | **         |           |              |               |      |       |       |
| Auto load          | Tree navigation        | .adder    | Win        | Place      | Win       | Place        | Match<br>odds |      |       | -     |
| Auto loading       | Tree navigatio         | on        | Horse ra   | aces       | Greyh     | nounds       | Footb         | all  | Ot    | her   |
| Auto load setting  | 5                      | TS/STRAT  | TEGIES     | X STEAME   | RS/DRIFTE | RS 🤘         | BETS          |      |       | 122   |
| Auto loading of ma | rkets by pre-set rules | Start tin | ne I Liv   | Event/mark | et        | Race sta     | Live score    | Time |       | 1 200 |

#### aem 161: Carregando mercados automaticamente

| Imagem 162: Configurações do carregamento automático de mercados                                                                                                    | Clique em Add New.                                                        |
|----------------------------------------------------------------------------------------------------|---------------------------------------------------------------------------|
| Auto load settings                                                                                                    |                                                                           |
| Image: Source and Source and Source an                  | Dê um nome ao conjunto de<br>configurações.<br>Escolha com que frequência |
| Save Rest Delete                                                                                                    | recarregar os mercados.                                                   |
| Save Edit Delete Constant Match Codes Preview of first Sensitivities that will be loaded Constructed to that will be loaded options Start Time Event Name Market Name Market Name Name Name Name Name Name Name Name                                                                                                    | Escolha o evento.                                                         |
| Fiter options     Fiter options       Event     Footbal     • @       Market types     MATCH_0005     • @       Load markets for next     1     days.     In play markets                                                                                                    | Escolha os mercados.                                                      |
| BSP Markets   Markets going in play  Advanced filtering options  Competitions  Venues  Venues Venues  Venues  Venues Venues Venues Venues Venues Venues Venues Venues Venues Venues Venues Venues Venues Venues Venues | Salve as configurações clicando em Save.                                  |
|                                                                                                    |                                                                           |

Clique no botão Auto load da aba Events & Markets.

Imagem 163: Carregamento automático de mercados - Salvar e fechar

| B | Ŧ      |        |                                                                                                    |                |           |                     | Auto load settir     | ngs 📃 🖾                                                      |                |  |  |  |  |
|---|--------|--------|----------------------------------------------------------------------------------------------------|----------------|-----------|---------------------|----------------------|--------------------------------------------------------------|----------------|--|--|--|--|
|   | B      | AUT    | TO LOAD SETTING                                                                                                    | S              | _         |                     |                      |                                                              |                |  |  |  |  |
|   | ¢      |        |                                                                                                    |                |           | 8                   | ×                    |                                                              |                |  |  |  |  |
|   | Add Ne | w      | Save                                                                                                    | Save & Close   | Auto Load | Stop Auto           | Close without        |                                                              |                |  |  |  |  |
|   | Add ne | w      | S                                                                                                    | we l           | /         | Auto load           | Close                |                                                              | ۵              |  |  |  |  |
|   | Delete | Select | Name                                                                                                    | Save and Close | 2         | cription            |                      |                                                              |                |  |  |  |  |
| ۰ | ×      |        | Main Football Ma Save settings and close this form d exchange Football markets for next 2 day(s) MATCH_ODDS, CORRECT_SCORE, OVER_UNDER_25, FIRST_HALF_GOALS_1 |                |           |                     |                      |                                                              |                |  |  |  |  |
|   | ×      |        |                                                                                                    |                | <b>D</b>  | Load exchange Hors  | se Racing markets f  | or next 1 day(s) WIN - Reload markets every 06:55:00         |                |  |  |  |  |
|   | ×      |        | Load exchange Greyhound Racing markets for next 1 day(s) WIN                                                                                                  |                |           |                     |                      |                                                              |                |  |  |  |  |
|   | ×      |        | UK Win Markets                                                                                                    |                |           | UK Horse Racing Win | Markets for next 1   | day.                                                         |                |  |  |  |  |
|   | ×      |        | tennis                                                                                                    |                |           | Load exchange Ten   | nis markets for next | t 1 day(s) GIP - MATCH_ODDS, GAME_BY_GAME_03_11, GAME_BY_GAM | ME_02_02, GAME |  |  |  |  |
|   | ×      | ✓      | Football Match O                                                                                                    | Odds           | <b>D</b>  | Load exchange Foo   | tball markets for ne | xt 1 day(s) MATCH_ODDS - Reload markets every 06:55:00       |                |  |  |  |  |

Certifique-se de salvar e fechar (botão Save & Close) de novo.

Nem todas as estratégias precisam do carregamento automático de mercados, apenas aquelas que encontram suas próprias seleções.

As tips importadas carregarão automaticamente os mercados necessários.

5. Você pode editar ou adicionar quantas condições de mercado (**market conditions**) e condições da seleção (**selection conditions**) forem necessárias para a estratégia.

#### Imagem 164: Selection conditions e Bet Types

|   | B Add new rule to "Example - Lay My Sele | ections" | strategy                                             |         |                                          |          |                                                                                                    |    |
|---|------------------------------------------|----------|------------------------------------------------------|---------|------------------------------------------|----------|----------------------------------------------------------------------------------------------------|----|
|   |                                          | Type     | Name                                                 | Initial | Status                                   | Add rule | Description                                                                                                    |    |
|   | MARKET CONDITIONS                        |          | Default bet type                                     | <b></b> |                                          | ¢        | Sets default bet type for all selections and allows betting on all selections. This should be used in combination with other filter rules that will prevent betting on all selections.                                  | •  |
|   |                                          |          | Manual bet type                                      | 1       |                                          | ¢        | Uses bet type that you manually set at selections grid view for each selection.<br>Useful when picking your own selections and setting bet type for each selection<br>manually.                                         |    |
|   | 🏀 STAKING PLANS                          | -        | Back and Lay price ratio                             |         | s an an an an an an an an an an an an an | Ð        | Allow betting on selections that satisfy ratio between Back and Lay price,<br>ensuring that price and offer on selection is valid.                                                                                      |    |
|   | AFTER BET RULES                          | 4        | Bet if specific market selection is within set price |         |                                          | ¢        | Used to check price of selection on some other market, at which this strategy is<br>not set to bet e.g. strategy betting on match odds market, but you want to<br>check price of under/over 2.5 goals market selection. |    |
|   | SAFETY RULES                             |          | Bet on "My Selections" only                          |         |                                          | Ð        | Sets bet type for selections that are selected by using "My S." checkbox column<br>at selections and view.                                                                                                    |    |
|   |                                          |          | Bet type by favorite position                        |         |                                          | Ð        | Sets bet type for selection with selected favorite position.                                                                                                    |    |
| 1 |                                          |          | Bet type by handicap                                 |         |                                          | ¢        | Sets bet type for selection with selected handicap value e.g. find selection by specified handicap value and sets bet type for that selection.                                                                          | 10 |
| 1 |                                          |          | Bet type by market                                   |         |                                          | Ð        | Sets bet type for all selections at market for which you manually set bet type at main markets grid view.                                                                                                    |    |
| 1 |                                          |          | Bet type by runner position                          |         |                                          | Ð        | Sets bet type for selection with selected runner position e.g. second runner by<br>position at over/under market is over X goals selection.                                                                             |    |
| 1 |                                          |          | Bet type on random selection(s)                      |         |                                          | ¢        | Sets bet type for randomly picked selection(s)                                                                                                    |    |

6. Adicione o tipo de aposta (bet type).

#### Imagem 165: Adicionando o Bet type - Lay "My Selections"

|          |           | ections           |               |                |              |            |
|----------|-----------|-------------------|---------------|----------------|--------------|------------|
| 🔵 Back 🌘 | Lay selec | tions that I sele | cted by using | g "My S." colu | ımn at selec | tions grid |

7. Altere a stake ou o plano de stake.

|                                        |            | J                                                  |         |        |          |                                                                                                    |
|----------------------------------------|------------|----------------------------------------------------|---------|--------|----------|----------------------------------------------------------------------------------------------------|
| 3 Add new rule to "Example - Lay My Se | elections" | strategy                                           |         |        |          |                                                                                                    |
| _                                      | Туре       | Name                                               | Initial | Status | Add rule | Description                                                                                                    |
| MARKET CONDITIONS                      | -          | Bet on imported selections/tips                    | V       |        | ¢        | Allow betting only on imported tips from specified tipster. Sets tip bet type,<br>points, stake, price and checks imported min/max price.                                 |
| SELECTION CONDITIONS                   | \$         | Dutching for target profit (Back bets)             | ~       |        | Ð        | Use target profit option to win target amount if any of your Back bets wins. Or<br>you can use exposure option so that you lose fixed amount if none of them<br>wins.     |
| 12 PRICE SETTINGS                      | 5          | Dutching over multiple markets for target profit ( | Ś       |        | 0        | Dutching qualified selections for target profit across multiple markets, mostly<br>used for football and similar sports.                                                  |
| STAKING PLANS                          | s          | Level/initial stake                                | ~       | 1      | e        | Level/initial stake.                                                                                                    |
| AFTER BET RULES                        | 5          | Odds staking ladder                                | ~       |        | ¢        | Set different bet size for each price range.                                                                                                    |
| <u> </u>                               | 5          | Percent of betting bank                            | ~       |        | ¢        | Sets bet size as percentage of betting bank. Betting bank changes as you<br>win/lose. Ratchet staking and options to use selected strategies to calculate<br>profit/loss. |
|                                        | s          | Back 1 point staking plan                          |         |        | ¢        | Your target is your previous loss plus 1 point value. If your new stake is<br>greater than previous loss + 1 then your stake is previous loss + 1.                        |
|                                        |            | Bets persistence                                   |         |        | ¢        | Place Start Price bets or set bets persistence that tells exchange what to do<br>with your unmatched bets when market turns in play.                                      |
|                                        | s          | Bookies bank staking plan                          |         |        | ¢        | This staking plan works on the basis of competing against the bookmaker.                                                                                                  |
|                                        | \$         | D'Alembert                                         |         |        | ¢        | Each winning bet decreases stake by one point, and each losing bet increases<br>stake by one point.                                                                       |
|                                        | \$         | Dutching for target profit (Lay bets)              |         |        | ¢        | Calculate stakes so that you win target amount if all your Lay bets win.                                                                                                  |
|                                        | \$         | First and last recovery                            |         |        | Ð        | Recovers first and last loss, then repeats that process until all losses are recovered.                                                                                   |
|                                        | \$         | Kelly staking plan                                 |         |        | Ð        | Kelly staking plan f* = bp - q / b                                                                                                    |
|                                        | 5          | Labouchere                                         |         |        | Ð        | Create serie of numbers. First and last numbers in serie are stake. When<br>winning delete first and last. On lose add to the end of serie new loss.                      |
|                                        | \$         | Lay % up down                                      |         |        | Ð        | On win decrease/increase stake to "stake / (100% + X%)", on loss<br>increase/decrease stake to "stake * (100% + Y%)".                                                     |
|                                        | \$         | Lay 1 point staking plan                           |         |        | Ð        | Your target is your previous loss plus 1 point value. If your new stake is<br>greater than previous loss + 1 then your stake is previous loss + 1.                        |
|                                        | \$         | Lay 1-4 staking plan                               |         |        | ¢        | Stake is increased by one unit on loss. It remains at that value as long as bets<br>are winning and loss is not recovered.                                                |
|                                        | \$         | Lay up down                                        |         |        | ¢        | On loss increases number of points by $X_{\rm r}$ on profit decreases number of points by Y.                                                                              |
|                                        | 5          | Maria staking plan                                 |         |        | ¢        | Uses betting bank and different percentage of betting bank depending on odds<br>at which bet will be placed.                                                              |
|                                        |            |                                                    |         |        |          | Next stake is calculated having taken into account your moving average strike                                                                                             |

#### Imagem 166: Planos de stake

Imagem 167: Altere a stake

| • 4 | 💼 🗱 🔲 Example - Lay My Selections                          |     |     |  |         |                 | PAUSED                                 | ¢ | ₿ | 0    | \$            | £0.00    |  |  |  |
|-----|------------------------------------------------------------|-----|-----|--|---------|-----------------|----------------------------------------|---|---|------|---------------|----------|--|--|--|
|     | Bets Market conditions Selection conditions Price settings |     |     |  | Staking | After bet rules | Safety rules Reports Other information |   |   |      |               |          |  |  |  |
|     | •                                                          | ۹ ا | DEL |  | Up      | Down            | Name                                   |   |   | Edit | Description   |          |  |  |  |
|     | l                                                          | 2.  | ×   |  |         | \$              | Level/initial stake                    |   |   | D    | Level stake i | s £5.00. |  |  |  |

8. Se necessário, adicione regras After Bet rules e/ou Safety rules.

| B Add new rule to "Example - Lay My Se | lections" | strategy                                        |         |        |          |                                                                                                    |  |  |  |  |  |  |  |  |
|----------------------------------------|-----------|-------------------------------------------------|---------|--------|----------|----------------------------------------------------------------------------------------------------|--|--|--|--|--|--|--|--|
| _                                      | Туре      | Name                                            | Initial | Status | Add rule | Description                                                                                                    |  |  |  |  |  |  |  |  |
| MARKET CONDITIONS                      | 8         | Cancel all unmatched bets when X bets get match |         |        | ¢        | Cancels all initial unmatched bets by this strategy when X bets are matched.                                                                               |  |  |  |  |  |  |  |  |
| SELECTION CONDITIONS                   | 8         | Cancel bet if unmatched                         |         |        | ¢        | Cancels unmatched initial bet when settings are satisfied.                                                                                                 |  |  |  |  |  |  |  |  |
| 12 PRICE SETTINGS                      | €         | First in the queue                              |         |        | Ð        | Updates unmatched initial bet to worse price so that bet offers best price on<br>market for that selection.                                                |  |  |  |  |  |  |  |  |
| STAKING PLANS                          | €3        | Hedge or close position                         |         |        | Ð        | Hedges places bet so that you get equal profit/loss regardless of outcome.                                                                                 |  |  |  |  |  |  |  |  |
| AFTER BET RULES                        | <b>@</b>  | Place bets when number of matched/unmatched     |         |        | ¢        | Allow strategy to proceed with placing new bets (if it is designed to do that) only<br>when number of matched/unmatched bets by this strategy is in range. |  |  |  |  |  |  |  |  |
| SAFETY RULES                           | - 63      | Trade out (second) bet                          |         |        | ¢        | Places unmatched trade out bet for initial bet placed by this strategy so that you<br>get sure profit if both bets get matched.                            |  |  |  |  |  |  |  |  |

#### Imagem 168: After Bet Rules

#### Imagem 169: Safety Rules

| B Add new rule to "Example - Lay My Se | ections" | strategy                                    |         |        |          |                                                                                                    |
|----------------------------------------|----------|---------------------------------------------|---------|--------|----------|----------------------------------------------------------------------------------------------------|
| _                                      | Туре     | Name                                        | Initial | Status | Add rule | Description                                                                                                    |
| MARKET CONDITIONS                      | 5        | Auto restart                                | ~       |        | ¢        | Automatically restarts strategy each day after set time when first market prices<br>are downloaded.                                                   |
| SELECTION CONDITIONS                   | ٢        | Hedge all                                   |         |        | ¢        | Hedges places bet so that you get equal profit/loss regardless of outcome.                                                                            |
| 12 PRICE SETTINGS                      | ٩        | Max profit and loss                         |         |        | e        | Prevents strategy from placing any new bets after max profit/loss is exceeded. It does NOT limit your max profit/loss.                                |
| STAKING PLANS                          | ٩        | Max profit and loss for selected strategies |         |        | ¢        | Prevents strategy from placing any new bets after selected strategies overall max<br>profit/loss is exceeded. It does NOT limit your max profit/loss. |
| AFTER BET RULES                        | ٩        | Pause/restart after wins/loses              |         |        | ¢        | Pause/restart strategy after set number of winning/losing bets/markets.                                                                               |
| SAFETY RULES                           | 0        | Telegram integration                        |         |        | ¢        | Publishes information about placed bets at your Telegram chat group.                                                                                  |
|                                        |          | Tweet placed bets                           |         |        | 0        | Publishes information about placed bets at your Twitter account.                                                                                      |
|                                        | ٩        | Wallet limit                                |         |        | ¢        | Pauses strategy when your wallet limit is exceeded.                                                                                                   |

9. Quando terminar, analise as regras novamente para verificar se tudo faz sentido.

|          | Imagem 170: Revendo as principais regras                                          |    |      |                |  |  |    |      |                                                                                                    |         |             |        |       |     |       |  |       |
|----------|-----------------------------------------------------------------------------------|----|------|----------------|--|--|----|------|----------------------------------------------------------------------------------------------------|---------|-------------|--------|-------|-----|-------|--|-------|
| <u>۽</u> | 🗈 🗙 🗹 [EX-MPLE] - ATM 🤈 🛛 🔽 🖂 PA 🔤                                                |    |      |                |  |  |    |      | ß                                                                                                    | ₿       | 0           | \$     | £0.00 | 0/0 | 0.00% |  | 0.00% |
| ĵ,       | 🛿 🗱 🗆 Example - Lay My Selections 💙 🚺 🖬 PAN                                       |    |      |                |  |  | PA |      | V                                                                                                    | ₿       | 0           | \$     | £0.00 |     | 0.00% |  | 0.00% |
|          | Bets Market conditions Selection conditions Price settings Staking After bet rule |    |      |                |  |  |    | s Sa | fety rules                                                                                                    | Reports | Other infor | mation | 1     |     |       |  | ^<br> |
| ٩        | DEL                                                                               | Up | Down | Name           |  |  |    | Edit | Descriptio                                                                                                    | n       |             |        |       |     |       |  |       |
| ,        | ×                                                                                 |    | - ♥  | Markets filter |  |  |    | ₿.   | Only following markets: MATCH_ODDS. For Place markets check Win market name text.                             |         |             |        |       |     |       |  |       |
|          | ×                                                                                 |    | ₽    | Events filter  |  |  |    | 0    | Only following events: Football.                                                                              |         |             |        |       |     |       |  |       |
|          | 🔀 🕁 🤯 Overround/book percentage                                                   |    |      |                |  |  |    | 0    | Back prices min/max overrounds are 100.00% - 115.00%, and Lay prices min/max overrounds are 85.00% - 100.00%. |         |             |        |       |     |       |  |       |
|          | 🗱 🕁 🖑 Time to bet                                                                 |    |      |                |  |  |    |      | Start placing bets 00:05:00 (days.HH:mm:ss) before in play.                                                   |         |             |        |       |     |       |  |       |

10. Por fim, execute a estratégia no modo de simulação. Em seguida, execute-a no modo real com stakes pequenas e um stop loss de segurança para ter certeza de que tudo funciona conforme o esperado.

#### Imagem 171: Teste novas estratégias no modo de simulação

| B 🔯 🔚 🚺        | <u>&gt;</u> 00       |                   |                  |      | BF BOT MANAGER | BF BOT MANAGER | SIMULATION MODE |                   |
|----------------|----------------------|-------------------|------------------|------|----------------|----------------|-----------------|-------------------|
| B HOME         | EVENTS & MARKETS ST  | TRATEGIES HISTORY | TOOLS & SETTINGS | HELP |                | FOR BETFAIR    | SIMULATION MODE | 🚯 07:33:05 30-Mar |
| Q<br>Auto load | SIMULATION MODE      | Logout & Exit     |                  |      |                |                |                 |                   |
| Auto loading   | Real/Simulation mode | Exit              |                  |      |                |                |                 | ۵                 |

#### Imagem 172: Teste novas estratégias com stakes pequenas quando alterar para o modo real

| B 🔯 🔓 🖡 🕨      | 00                   |               |               |                  | BF BOT | MANAGER | BF BOT MANAGE | R                        | REAL MODE |                          |
|----------------|----------------------|---------------|---------------|------------------|--------|---------|---------------|--------------------------|-----------|--------------------------|
| B HOME         | EVENTS & MARKETS     | STRATEGIES    | HISTORY T     | TOOLS & SETTINGS | HELP   |         | FOR BETFAIR   |                          | REAL MODE | 🛞 07:35:21 30-Mar        |
| Auto load      | REAL MODE            | Logout & Exit |               |                  |        |         |               |                          |           |                          |
| Auto loading   | Real/Simulation mode | Exit          |               |                  |        |         |               |                          |           | ۵                        |
| MARKETS (5/195 | ) BOTS/STRAT         | EGIES         | X STEAMERS/DR | RIFTERS 😔        | BETS   |         | I NEWS        |                          | Strategie | s: 0/20 Total P/L: £0.00 |
| l las l las    |                      |               |               |                  |        |         |               | يتراجعوا الترجعوا الراجع |           |                          |

# Conceitos-chave

# 3 Conceitos-chave

O Bf Bot Manager é um software muito versátil com muitas funções e configurações. Torna-se muito mais simples quando você sabe que tipo de estratégia está tentando criar. Você quer apostar em suas próprias seleções ou quer apostar em seleções importadas seguindo conjuntos de regras e planos de stake? Você quer que o bot encontre e aposte automaticamente seguindo as regras de sua estratégia? Você quer apostar antes ou durante o evento? Você precisa de segundas apostas ou regras de hedge? Quando você sabe a resposta para essas perguntas, tudo fica mais claro. Depois disso, uma vez que tenha criado suas estratégias, há alguns conceitos-chave que você deve ter em mente ao usar o software.

# 3.1 Executando o bot

**O** software Bf Bot Manager precisa estar ligado e conectado à internet para fazer apostas. Isso não significa que você precisa deixá-lo funcionando 24 horas por dia, mas sim que precisa estar ligado para fazer apostas. Se você quiser que o bot esteja sempre procurando por apostas, precisa deixá-lo ligado 24 horas por dia. Se você quiser usá-lo apenas aos finais de semana, basta ligá-lo. No entanto, quando o software não está ligado ou conectado à internet, ele não fará apostas. Alguns usuários evitam a preocupação com problemas de internet ou PC utilizando um VPS. Para fazer isso, basta alugar uma parte física de um computador através de um provedor de VPS, que funciona 24 horas por dia, todos os dias, e permite que você se conecte quando precisar, de qualquer lugar do mundo, desde que tenha uma conexão de internet e um PC.

**Por segurança, o software Bf Bot Manager sempre inicia no modo de simulação.** Mesmo que você estivesse no modo real ao desligar o software, ele será reiniciado no modo de simulação novamente. Portanto, a cada vez que você reiniciar o software, você precisa alterar manualmente para o modo real (isso pode ser alterado nas configurações gerais do software).

# 3.2 Telas principais

As telas Bots/Strategies e Markets são as duas telas principais mais usadas.

Na tela Bots/Strategies, você pode ver quais estratégias estão em execução e quais são seus respectivos lucros/perdas atuais. Você pode abrir as estratégias e visualizar a aba bets para ver no que cada estratégia apostou.
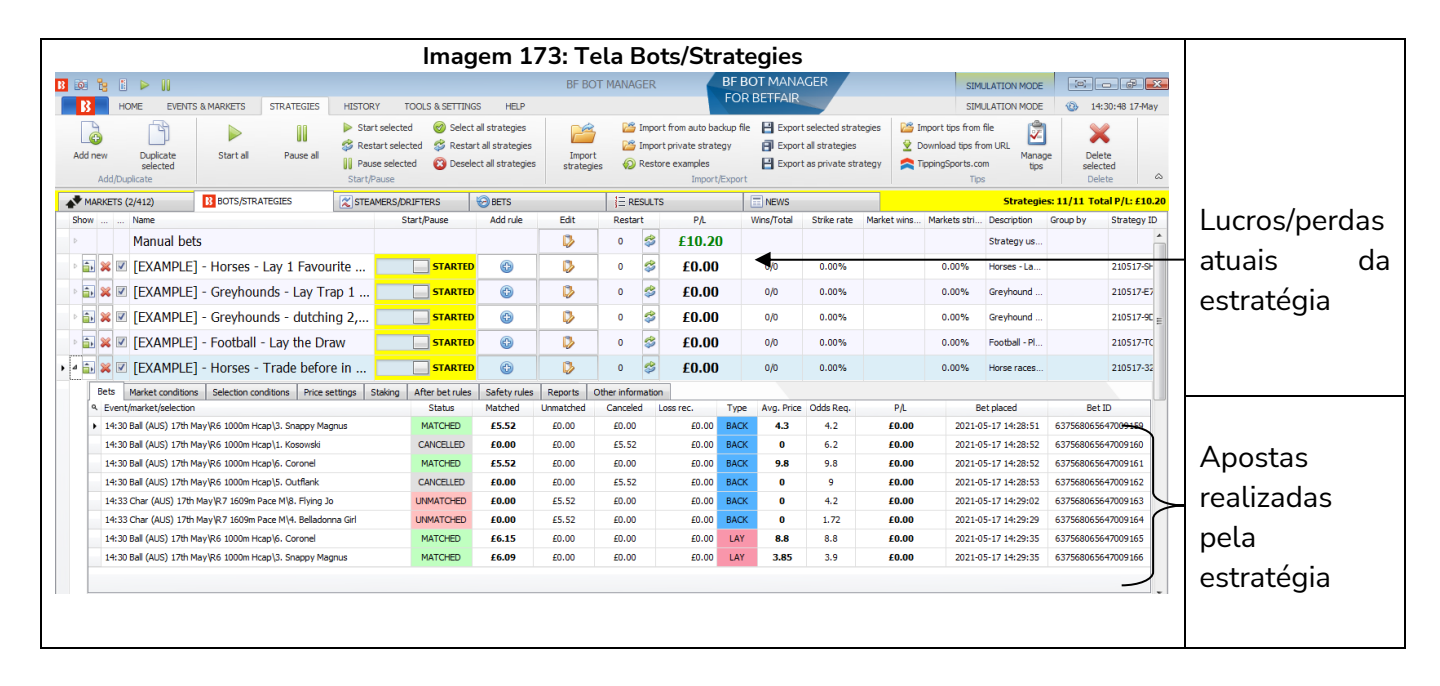

Na tela Markets, você pode ver quais mercados estão carregados. Só é possível apostar em mercados carregados. Você pode ver em quais mercados têm apostas, ver as apostas de todas as estratégias em cada mercado e verificar o potencial lucro/perda dos mercados não resolvidos.

|              |                          |                  |            |               |                | lm        | agen          | n 17       | 4: T          | ela              | a Mai                  | rkets                              |                            |                                      |                     |               |                                       |               |             | See  | este í | cone t | iver  |
|--------------|--------------------------|------------------|------------|---------------|----------------|-----------|---------------|------------|---------------|------------------|------------------------|------------------------------------|----------------------------|--------------------------------------|---------------------|---------------|---------------------------------------|---------------|-------------|------|--------|--------|-------|
| 13 10 19 1   | ▶ 00                     |                  |            |               |                |           |               | BF BC      | OT MAN        | IAGER            |                        | BFBOTI                             | MANAGER                    |                                      |                     | S             | IMULATION MODE                        |               |             |      |        |        | _     |
| в            | OME EVENTS & MAR         | RKETS STRAT      | EGIES      | HISTORY       | TOOLS &        | SETTINGS  | HELP          |            |               |                  |                        | FOR BET                            | FAIR                       |                                      |                     | S             | IMULATION MODE                        | 14:32:        | 10 17-May   | um   | fund   | do ve  | erde  |
| Auto load    | Tree navigation          | Ladder Wr        | n P        | lace          | Win            | Place     | Match<br>odds |            | 2<br>22<br>20 | Export<br>to tip | My S." Ma<br>Sfile "Ma | ove "My S." to<br>anage tips" form | Export<br>Export<br>Export | markets<br>all visible da<br>markets | ita 💡               | s             | Select/deselect<br>markets/selections | •             |             | esc  | uro,   | signi  | ifica |
| Auto loading | Tree navigal             | tion             | Horse race | s             | Greyhour       | nds       | Footbal       | I 0        | ther          |                  | My selections          | and tips                           | Impor                      | rt/Export                            |                     |               |                                       |               |             | que  | e há   | apos   | stas  |
| MARKETS (    | (3/412) B                | OTS/STRATEGIES   |            | X STEAMER     | RS/DRIFTERS    | 6         | BETS          |            | E             | RESULT           | s                      | 🔲 N                                | EWS                        |                                      |                     | _             | Strategies                            | s: 11/11 Tota | IP/C: £8.97 |      |        | •      |       |
| Show S. R.   | IP Ev Status             | Start time       | I Liv      | Event/marke   | t.             |           | Race status   | Live score | Time          |                  | Weather rep            | o My sel                           | ections 1s                 | t favourite                          | Winner(s)           | P/L           | Back b                                | Lay boo T     | tal mat     | nes  | se m   | ercado | э.    |
|              | COPEN                    | 17-05 12:01      |            | Addi (NZL) 1  | 7th May R2 2   | 95m C1    |               |            |               |                  |                        |                                    | 1.                         | Homebus                              |                     |               | 116.93                                | 58.37%        | E0.00       |      |        |        |       |
| P 🗈 🗹 🥬      | K 🖸 👷 OPEN               | 17-05 12:07      |            | Char (AUS)    | 1701 May (K.3. | 2100m T   |               |            |               |                  |                        |                                    | 7.                         | Meadow                               |                     |               | <b>122,13</b>                         | 6493%         | £0.67       | Δ    | aha    | Reta   | da    |
| P 🗈 🗹 🤰      | K 🖸 🎢 OPEN               | 17-05 12:15      | 0 23       | PINT (AUS) 1  | /m May K12     | 185m Pa   |               |            |               |                  |                        |                                    | 1.                         | Northern                             |                     |               | 128.65                                | 64.56%        | £0.11       |      | ubu    | DCC3,  | uu    |
|              |                          | 17-05 12:18      |            | Addi (NZL) 1  | /th May yk 3 2 | 195m C1   |               | 4.2        | <b>FT</b> 00  | 107              | A fau clau             | da 🖸                               | 1.                         | Layla, E4                            |                     |               | 138.0                                 | 61.4/%        | £35.06      | ara  | do     |        | do    |
|              |                          | 17-05 12:30      |            | Deportuvo Sa  | prissa v LD A  | agueleri  |               | 4-5        | F1, 90        | U                |                        | us, u                              |                            | Najuele                              | C. Curk A           | <i>c</i> 1 10 | 107.00                                | 95.77%        | 2040.00     | gra  | ue     |        | ue    |
|              |                          | 17-05 14:26      |            | Addi (NZL) 1  | 701 May (K 10  | 2950101   |               |            |               |                  |                        |                                    | 1.                         | nomeous                              | 6. Crab A           | -11.18        | 103.98                                | 95.03% E      | 5,967.29    | 1    | ~~     |        |       |
|              |                          | 17-03 14.30      |            | Dail (A03) 17 | CITINAL PLO 10 | 00011110  |               |            |               |                  |                        | <u> </u>                           | 5.                         | зпарру                               |                     |               | 101.05                                | 50.45 /6 E.   | 2,123       | sete | eçoes  | , mo   | stra  |
| Selectio     | tmarket/selection        |                  |            | Status        | Matched        | Unmatcher | d Canceled    | Loss rec.  | Type          | Avg. p           | Price r                | PA                                 | Cancel bet                 |                                      | Strategy            |               | Placed date                           | Bet If        |             |      |        |        |       |
| 14:30        | Ball (AUS) 17th May/R6   | 1000m Hcap\3, So | appy Ma    | MATCHED       | £5.52          | £0.00     | f0.00         | F0.00      | BACK          | 4.3              | 4.2                    | F0.00                              | Cancel bet                 | (EXAMPLE                             | 1 - Horses - T      | rade be       | 2021-05-17 14:2                       | 6375680656    | 47009       | tod  | as as  | s apos | stas  |
| 14:30        | ) Ball (AUS) 17th May R6 | 1000m Hcap\1. Ko | sowski     | CANCELL       | £0.00          | £0.00     | £5.52         | £0.00      | BACK          | 0                | 6.2                    | £0.00                              | Cancel bet                 | TEXAMPLE                             | 1 - Horses - T      | rade be       | 2021-05-17 14:2                       | 6375680656    | 47009       |      |        | •      |       |
| 14:30        | Ball (AUS) 17th May/R6   | 1000m Hcan\6. Co | ronel      | MATCHED       | 65.52          | £0.00     | £0.00         | £0.00      | BACK          | 9.8              | 9.8                    | £0.00                              | Cancel bet                 | IEXAMPLE                             | ) - Horses - T      | rade be       | 2021-05-17 14:2                       | 6375680656    | 47009       | nes  | se     | merc   | ado   |
| 14:30        | Ball (AUS) 17th May R6   | 1000m Hcap\5, Ou | utflank    | CANCELL       | £0.00          | £0.00     | £5.52         | £0.00      | BACK          | 0                | 9                      | £0.00                              | Cancel bet                 | TEXAMPLE                             | 7 - Horses - T      | rade be       | 2021-05-17 14:2                       | 6375680656    | 47009       |      |        |        |       |
| 14:30        | Ball (AUS) 17th May R6   | 1000m Hcap\6, Co | ronel      | MATCHED       | £6.15          | £0.00     | £0.00         | £0.00      | LAY           | 8.8              | 8.8                    | £0.00                              | Cancel bet                 | TEXAMPLE                             | ·<br>1 - Horses - T | rade be       | 2021-05-17 14:2                       | 6375680656    | 47009       | por  |        | f      | esta  |
| 14:30        | Ball (AUS) 17th May\R6   | 1000m Hcap\3, Sn | apov Ma    | MATCHED       | £6.09          | £0.00     | £0.00         | £0.00      | LAY           | 3.85             | 3.9                    | £0.00                              | Cancel bet                 | TEXAMPLE                             | 1 - Horses - T      | rade be       | 2021-05-17 14:2                       | 6375680656    | 47009       | por  |        |        |       |
| 14:30        | Ball (AUS) 17th May\R6   | 1000m Hcap\3. Sn | арру Ма    | MATCHED       | £1.00          | £0.00     | £0.00         | £0.00      | LAY           | 4                | 4.2                    | £0.00                              | Cancel bet                 | EXAMPLE                              | -<br>] - Horses - L | ay 1 Fa       | 2021-05-17 14:2                       | 6375680656    | 47009       | oct  | nàter  | ia     |       |
|              |                          |                  |            |               |                |           |               |            |               |                  |                        |                                    |                            |                                      |                     |               |                                       |               |             | CSU  | uteg   | iu.    |       |

A tela **Bets** também é um lugar útil para ver todas as apostas feitas por todas as estratégias em todos os mercados.

|                      |                 |                   |            |                   | lma           | gem 175                 | : Tela                | Bets                                        |                            |                                         | Você pod ever      |
|----------------------|-----------------|-------------------|------------|-------------------|---------------|-------------------------|-----------------------|---------------------------------------------|----------------------------|-----------------------------------------|--------------------|
| B DE 🐮 E D<br>B HOME | EVENTS & I      | MARKETS STRU      | ATEGIES    | HISTORY TOOL      | 5 & SETTINGS  | BF BOT MA               | NAGER                 | BF BOT MANAGER<br>FOR BETFAIR               | SII<br>SII                 | MULATION MODE                           | quais estratégias  |
| Select strategy      | Update b        | ets Save bets not | w Export b | ets Remove        | Remove        | Save results now Export | Remove selecte        | ed Remove all View statistics               |                            |                                         | fizeram apostas.   |
| Steamers/drifters    |                 |                   | Bets hist  | угу               | UII D'C'UI    | resona                  | Results histo         | ory                                         |                            | \$                                      | Se for uma tir     |
| MARKETS (2/4)        | 12)             | BOTS/STRATEGIE    | s          | C STEAMERS/DRIFTE | RS 😔          | BETS                    | RESULTS               | I NEWS                                      |                            | Strategies: 11/11 Total P/L: £9.22      |                    |
| Description          | Selection       | Bet Id            | Bet type   | Matched amo       | Loss rec. amo | Avg. price ma Status    | P/L S                 | Strategy                                    | Short desc Tipster         | r Pla Mat Settled date                  | importada vocé     |
| 1 404                | # <b>O</b> C    | 4 🖸 C             | a 🛛 c      | -                 | -             | # <b>D</b> c            |                       | 0                                           | 8 <b>0</b> 0 8 <b>0</b> 0  | ^                                       | importaua, voce    |
| 14:26 Addi (NZL      | 3. Born Trixie  | 63756806564       | BACK       | £0.99             | £0.00         | 5.3 SETTLED             | -£0.99 [              | [EXAMPLE] - Greyhounds - dutching 2, 3 an   | d                          | 20 202 2021-05-17 1                     |                    |
| 14:26 Addi (NZL      | 1. Homebush B   | 63756806564       | LAY        | £0.83             | £0.00         | 2.16 SETTLED            | £0.83 [               | [EXAMPLE] - Greyhounds - Lay Trap 1 with r  | re                         | 20 202 2021-05-17 1                     | pode ver de qua    |
| 14:26 Addi (NZL      | 5. Little Rock  | 63756806564       | BACK       | £0.56             | £0.00         | 9.4 SETTLED             | -£0.56 [              | [EXAMPLE] - Greyhounds - dutching 2, 3 an   | d                          | 20 202 2021-05-17 1                     |                    |
| 14:30 Ball (AUS)     | 3. Snappy Mag   | 63756806564       | BACK       | £5.52             | £0.00         | 4.3 SETTLED             | -£5.52 [              | [EXAMPLE] - Horses - Trade before in play   |                            | 20 202 2021-05-17 1                     | tinster/provedor : |
| 14:30 Ball (AUS)     | 1. Kosowski     | 63756806564       | BACK       | £0.00             | £0.00         | 0 CANCELLED             | £0.00 [               | [EXAMPLE] - Horses - Trade before in play   |                            | 20 202 2021-05-17 1                     | upster/provedor a  |
| 14:30 Ball (AUS)     | 6. Coronel      | 63756806564       | BACK       | £5.52             | £0.00         | 9.8 SETTLED             | -£5.52 [              | [EXAMPLE] - Horses - Trade before in play   |                            | 20 202 2021-05-17 1                     |                    |
| 14:30 Ball (AUS)     | 5. Outflank     | 63756806564       | BACK       | £0.00             | £0.00         | 0 CANCELLED             | £0.00 [               | [EXAMPLE] - Horses - Trade before in play   |                            | 20 202 2021-05-17 1                     | aposta velo.       |
| 14:33 Char (AU       | 8. Flying Jo    | 63756806564       | BACK       | £5.52             | £0.00         | 4.4 SETTLED             | -£5.52 [              | [EXAMPLE] - Horses - Trade before in play   |                            | 20 202 2024-05-17 1                     |                    |
| 14:33 Char (AU       | 4. Belladonna . | 63756806564       | BACK       | £0.00             | £0.00         | 0 CANCELLED             | £0.00 [               | [EXAMPLE] - Horses - Trade before in play   |                            | 20 202 2021-05-17 1                     | Vacâ pada var (    |
| 14:30 Ball (AUS)     | 6. Coronel      | 63756806564       | LAY        | £6.15             | £0.00         | 8.8 SETTLED             | £6.15 [               | [EXAMPLE] - Horses - Trade before in play   | Trade out                  | 20 202 2021-05-17 1                     | voce poue ver d    |
| 14:30 Ball (AUS)     | 3. Snappy Mag   | 63756806564       | LAY        | £6.09             | £0.00         | 3.85 SETTLED            | £6.09 [               | [EX PLE] - Horses - Trade before in play    | Trade out                  | 20 202 2021-05-17 1                     |                    |
| 14:30 Ball (AUS)     | 3. Snappy Mag   | 63756806564       | LAY        | £1.00             | £0.00         | 4 SETTLED               | £1.00 [               | [EXAMPLE] - Horses - Lay 1 Favounce with a  | · .                        | 20 202 2021-05-17 1                     | l resultado de uma |
| 14:33 Char (AU       | 8. Flying Jo    | 63756806564       | LAY        | £0.00             | £0.00         | 0 CANCELLED             | £0.00 [               | [EXAMPLE] - Horses - Trade before in play   | Trade out                  | 20 202 2021-05-17 1                     | resultate de ante  |
| 14:33 Char (AU       | 4. Belladonna . | 63756806564       | LAY        | £1.00             | £0.00         | 1.64 SETTLED            | -£0.64                | [EXAMPLE] - Horses - Lay 1 Favourite with r | e                          | 20 202 2021 05-17 1                     | anasta individuo   |
| 14:33 Char (AU       | 8. Flying Jo    | 63756806564       | LAY        | £4.34             | £0.00         | 5.6 SETTLED             | £4.34 [               | [EXAMPLE] - Horses - Trade before in play   | Hedge - b                  | 20 202 2021-05-17 1                     | – aposta muiviuua  |
| 14:37 Bath (AUS      | 4. Rocky Moun   | 63756806564       | BACK       | £0.87             | £0.00         | 9 MATCHED               | £0.00 [               | [EXAMPLE] - Greyhounds - dutching 2, 3 an   | d                          | 20 202 0001-01-01 0                     |                    |
| 14:37 Bath (AUS      | 2. Swiss Design | n 63756806564     | BACK       | £1.46             | £0.00         | 5.4 MATCHED             | £0.00 [               | [EXAMPLE] - Greyhounds - dutching 2, 3 an   | d                          | 20 202 0001-01-01 0                     | l (não do mercado) |
| 14:37 Bath (AUS      | 7. Jezida       | 63756806564       | BACK       | £1.67             | £0.00         | 4.7 MATCHED             | £0.00 [               | [EXAMPLE] - Greyhounds - dutching 2, 3 an   | d                          | 20 202 0001-01-01 0                     | (nao ao mereado)   |
| 14:40 Bank (AU       | 2. New York Ra  | ain 63756806564   | BACK       | £5.52             | £0.00         | 3.2 MATCHED             | £0.00 [               | [EXAMPLE] - Horses - Trade before in play   |                            | 20 202 0001-01-010                      |                    |
| 14:40 Bank (AU       | 4. Merrywood    | 63756806564       | BACK       | £0.00             | £0.00         | 0 UNMATCHED             | £0.00 [               | [EXAMPLE] - Horses - Trade before in play   |                            | 20 202 0001-01-01 0                     | voce pode ver a    |
| 14:40 Bank (AU       | 2. New York Ra  | ain 63756806564   | LAY        | £0.00             | £0.00         | 0 UNMATCHED             | £0.00 [               | [EKAMPLE] - Horses - Trade before in play   | Trade out                  | 20 202 0001-01-01 0                     |                    |
|                      |                 |                   |            |                   |               |                         | P/L: -£5              | SR: 1989/5620 (35.39%)                      |                            |                                         | – situação da      |
| 😤 Save screenshot    | Betfair dat     | a is delayed      |            |                   |               | 🗿 Up ar                 | d running for 0 days, | s, 5 hrs, 37 mins and 6 secs. 📋 API requ    | ests report 🛛 💣 Betfair se | ervice status 🥝 OK 🖪 Version 3.1.17.553 | aposta.            |

### 3.3 Carregando mercados

**O** software só pode apostar em mercados que foram carregados para a tela MARKETS. Além disso, só pode registrar dados de preços dos mercados que foram carregados. Se você não carregar um mercado para a grade de mercados da tela MARKETS, o bot não será capaz de monitorá-lo, obter os preços ou apostar nele. Por este motivo, é importante se certificar de que os mercados que você deseja usar foram carregados manualmente ou automaticamente para o software.

Por exemplo, sua estratégia está configurada para apostar no mercado de Match Odds, mas uma das regras dessa estratégia está configurada para verificar as odds do mercado de Over/Under 2.5 Goals antes de fazer uma aposta. Nesse caso, você precisaria carregar ambos os mercados, Match Odds e Over/Under 2.5 Goals, para a tela Markets. Uma situação semelhante pode acontecer com as corridas de cavalos, que é quando você deseja que uma estratégia aposte no mercado Place quando um cavalo estiver dentro de uma determinada faixa de preços no mercado Win. Nesse caso, você precisaria carregar os mercados Win e Place para a tela Markets.

As quatro maneiras de carregar mercados no software.

- 1. Manual Botões de carregamento rápido
- 2. Manual Árvore de navegação
- 3. Automático Auto Load
- 4. Automático Tips importadas

### 3.3.1 Carregamento manual de mercados - Botões de carregamento rápido

Alguns usuários preferem escolher novamente quais mercados desejam utilizar toda vez que abrem o software. Isso pode ser feito através dos botões de **carregamento rápido** da tela MARKETS.

Imagem 176: Carregando mercados manualmente com os botões de carregamento rápido

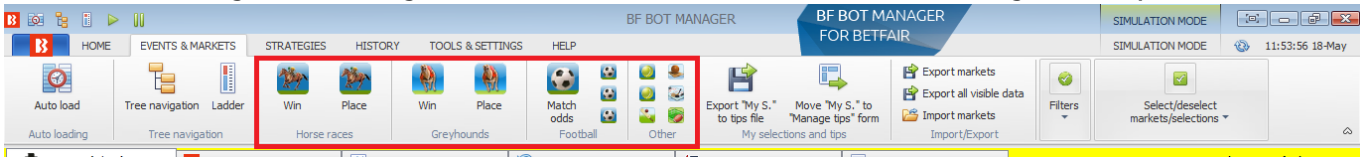

Há botões de carregamento rápido para:

| Corridas de cavalos – Mercados Win         | Futebol – Mercados de Correct Score     |
|--------------------------------------------|-----------------------------------------|
| Corridas de cavalos – Mercados Place       | Tênis – Mercados de Match Odds          |
| Corridas de galgos – Mercados Win          | Tênis – Mercados de aposta em sets      |
| Corridas de galgos – Mercados Place        | Críquete – Mercados de Match Odds       |
| Futebol – Mercados de Match Odds           | Basquete – Mercados de Match Odds       |
| Futebol – Mercados de Over/Under 2.5 goals | Hóquei no gelo – Mercados de Match Odds |
| Futebol – Mercados de Over/Under 1.5 goals | Mercados de futebol americano e rugby   |
|                                            | league                                  |

Os botões de carregamento rápido carregarão os próximos 100 mercados de corridas de cavalos/galgos e os próximos 200 mercados de futebol e outros eventos. Para carregar mais mercados, você precisa configurar o carregamento automático. Esses mercados não serão recarregados automaticamente, ou seja, se você quiser carregar novos mercados quando estiverem disponíveis, você precisará usar os botões de carregamento rápido novamente ou configurar o carregamento automático.

## 3.3.2 Carregamento manual de mercados – Árvore de navegação

| 3        | HOME                                  | EVENTS & MA                                                | RKETS  | STRATEG | IE  |
|----------|---------------------------------------|------------------------------------------------------------|--------|---------|-----|
| 0        |                                       |                                                            |        | Allen   |     |
| Y        | 9                                     |                                                            |        | R.T.    |     |
| Auto lo  | bad                                   | Tree navigation                                            | Ladder | Win     |     |
| Auto loa | ading                                 | Tree naviga                                                | tion   | Hor     | rse |
| Sports   |                                       |                                                            |        |         |     |
| Base     | ball                                  |                                                            |        |         | *   |
| ⊳ Bask   | etball                                |                                                            |        |         |     |
| Boxi     | ng                                    |                                                            |        |         | E   |
| ▷ Crick  | et                                    |                                                            |        |         | -   |
| Cycli    | ng                                    |                                                            |        |         |     |
| ▷ Dart   | s                                     |                                                            |        |         |     |
| ⊳ Espo   | rts                                   |                                                            |        |         |     |
| Gael     | ic Games                              |                                                            |        |         |     |
| ▷ Golf   |                                       |                                                            |        |         |     |
| Grey     | hound Racin                           | g                                                          |        |         |     |
| ⊳ Hand   | lball                                 |                                                            |        |         |     |
| ⊿ Hors   | e Racing                              |                                                            |        |         |     |
| Þ        | pecials                               |                                                            |        |         |     |
|          | ANTEPOST                              |                                                            |        |         |     |
|          | AUS                                   |                                                            |        |         |     |
| ⊳F       | RA                                    |                                                            |        |         |     |
| ⊿ (      | SB.                                   |                                                            |        |         |     |
| 4        | Bangor 2                              | 5th May                                                    |        |         |     |
|          | 21:53                                 | 2m4f Nov Hcap (                                            | Chs    |         |     |
|          | 22:28                                 | 2m3f Nov Hcap F                                            | Hrd    |         |     |
|          | 23:03                                 | 2m Mdn Hrd                                                 |        |         |     |
|          |                                       |                                                            |        |         |     |
|          | 23:38                                 | 3m Hcap Chs                                                |        |         |     |
|          | 23:38                                 | 3m Hcap Chs<br>2m Hcap Hrd                                 |        |         |     |
|          | 23:38<br>00:13<br>00:50               | 3m Hcap Chs<br>2m Hcap Hrd<br>2m7f Hcap Hrd                |        |         |     |
| ľ        | 23:38<br>00:13<br>00:50<br>Brighton 2 | 3 m Hcap Chs<br>2 m Hcap Hrd<br>2 m7f Hcap Hrd<br>24th May |        |         |     |

Também é possível adicionar manual e individualmente os mercados.

Ao clicar no botão **Tree Navigation** da aba Events & Markets, podemos abrir a árvore de navegação de cada esporte e encontrar os mercados individuais que queremos carregar. A árvore de navegação é comumente usada quando você deseja que o bot aposte apenas em mercados/seleções que você escolheu manualmente ou quando você utiliza a interface de escada/grelha para apostas/trading manuais.

Clique com o botão esquerdo nos triângulos para abrir suas subárvores.

Em seguida, dê um clique com o botão esquerdo em um mercado para carregá-lo para a tela MARKETS.

A árvore de navegação é atualizada automaticamente a cada uma hora, mas você pode atualizá-la a qualquer momento clicando no botão Reload events tree na parte inferior do painel da árvore de navegação.

### 3.3.3 Carregamento automático de mercados - Auto Load

Também é possível configurar o carregamento automático de mercados específicos para que sejam atualizados em intervalos definidos. Isso permite que o software funcione 24 horas por dia sem que seja necessário carregar os mercados manualmente.

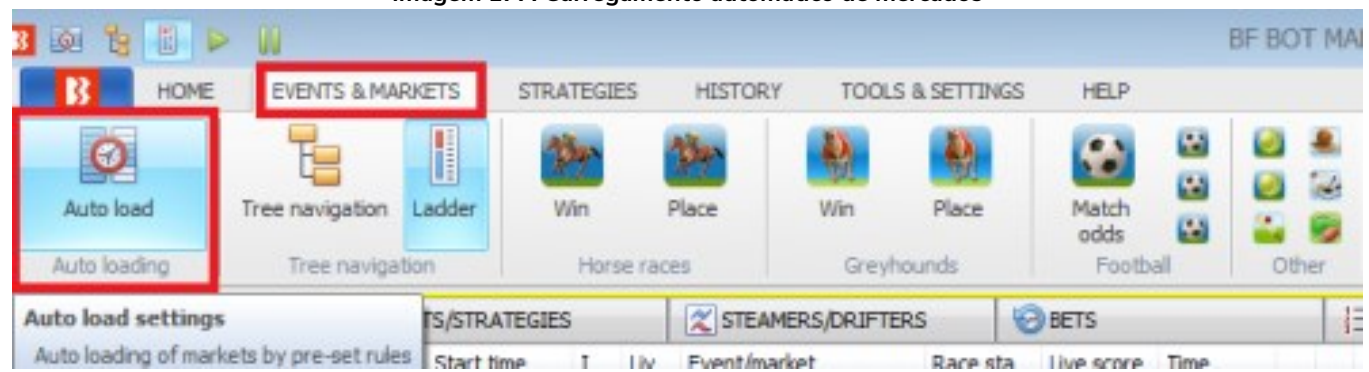

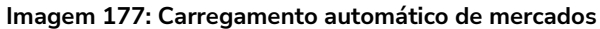

### Clique no botão Auto load da aba Events & Markets.

|                            | Imagem 178: Configurações                                     | do carregamento automático de mer                                                  | cados               |
|----------------------------|---------------------------------------------------------------|------------------------------------------------------------------------------------|---------------------|
|                            |                                                               | Auto load settings                                                                 |                     |
|                            | IS AUTO LOAD SETTINGS                                         |                                                                                    | NODE                |
| Clique em Add New. 🛛 ———   |                                                               | ×                                                                                  | 2                   |
|                            | iga Add New Save Save & Close Auto Load Stop Au<br>Load       | to Close without<br>saving<br>Close                                                | lesele<br>dectic    |
|                            | Add new auto load settings Edit Description                   |                                                                                    | r <mark>atec</mark> |
|                            | tat Opens form to create we auto load settings 🚺 Load exchang | e Football markets for next 2 day(s) MATCH_ODDS, CORRECT_SCORE, OVER_UNDER_25, FIF | RST_HALF_GOALS_1    |
|                            | B                                                             | Edit settings                                                                      | De 🚬                |
| Salve as configurações     |                                                               |                                                                                    | DE                  |
| Satve as configurações.    |                                                               |                                                                                    | ak.                 |
|                            | Changes<br>Save Edit Delete                                   |                                                                                    | tir<br>s            |
| De um nome ao conjunto de  | Settings name Football Match Odds                             | Preview of first 50 markets that will be loaded                                    | e                   |
| configurações.             | Load options                                                  | Start Time Event Name M                                                            | arket Name          |
| <b>,</b>                   | Auto reload markets every 6h55m 🔹                             |                                                                                    | ato                 |
|                            | Filter options                                                |                                                                                    | r F                 |
| Escolha com que frequência | Event Footbal 🗸 🚳                                             |                                                                                    | 00                  |
| recarregar os mercados     | Market types MATCH_ODDS V                                     |                                                                                    | tc                  |
| recarregal os mercados.    | BSP Markets - Markets going in play - +                       |                                                                                    |                     |
| Escolha o evento           | Advanced filtering options                                    |                                                                                    |                     |
|                            | Competitions                                                  |                                                                                    |                     |
| Escolha os mercados. 🔶     | Venues 🔹 💽                                                    |                                                                                    |                     |
|                            | Countries                                                     |                                                                                    |                     |
|                            | Generate description for those settings on Save               |                                                                                    |                     |
|                            | 4                                                             |                                                                                    |                     |
|                            | 1                                                             |                                                                                    |                     |

Imagem 179: Salve e feche - Carregamento automático de mercados

| B  | ÷      |        |                 |              |           |                    | Auto load setting     | js 💿 💽                                                                |
|----|--------|--------|-----------------|--------------|-----------|--------------------|-----------------------|-----------------------------------------------------------------------|
|    | 3      | AUT    | O LOAD SETTIN   | GS           |           |                    |                       |                                                                       |
|    | ¢      | )      |                 |              |           | ×                  | ×                     |                                                                       |
|    | Add Ne | w      | Save            | Save & Close | Auto Load | Stop Auto<br>Load  | Close without saving  |                                                                       |
|    | Add ne | w      | S               | ave          |           | Auto load          | Close                 | ۵                                                                     |
|    | Delete | Select | Name            |              | Edit      | Description        |                       |                                                                       |
| ٩  | -      | =      | 8 <b>8</b> 0    |              | =         | RBC                |                       |                                                                       |
|    | ×      |        | Main Football M | larkets      | D         | Load exchange Foo  | tball markets for nex | 2 day(s) MATCH_ODDS, CORRECT_SCORE, OVER_UNDER_25, FIRST_HALF_GOALS_1 |
| a. | ×      |        | Horse Racing M  | larkets      | D         | Load exchange Hor  | se Racing markets fo  | next 1 day(s) WIN - Reload markets every 06:55:00                     |
|    | ×      |        | Greyhound Ma    | rkets        | D         | Load exchange Gre  | yhound Racing marke   | ts for next 1 day(s) WIN                                              |
|    | ×      |        | UK Win Market   | s            | <b>D</b>  | UK Horse Racing Wi | Markets for next 1    | lay.                                                                  |

Certifique-se de salvar e fechar clicando em **Save & Close**.

Nem todas as estratégias precisam de carregamento automático de mercados, apenas aquelas que encontram as próprias seleções.

### Tips importadas carregarão automaticamente os mercados necessários.

| Imagem         | n 180:      | Config       | guraçã<br>Loa | ões avançada<br>d     | s do  | Auto |   |
|----------------|-------------|--------------|---------------|-----------------------|-------|------|---|
| Settings name  | Main Foo    | tball Market | s             |                       |       |      |   |
| Load options   |             |              |               |                       |       |      | 1 |
| 🗹 Auto reload  | d markets ( | every        | 6h0m          | •                     |       |      | / |
| Filter options |             |              |               |                       |       | _/   |   |
| Event          |             | Football     |               |                       | ~     | 63   |   |
| Market types   |             | MATCH_O      | DDS, OVEF     | R_UNDER_25, OVER_UN   | IDE 🔻 | 3    |   |
| Load markets f | or next     | 1            | days.         | In play markets       | -     | -    |   |
| BSP Markets    |             | - •          | ]             | Markets going in play | -     | •    | 1 |
|                |             |              |               | <b>`</b>              |       |      |   |

O botão de **atualizar** preencherá o campo à esquerda utilizando os critérios atualmente definidos neste formulário. Se você configurar para carregar mercados do próximo 1 dia e clicar para atualizar, o campo 'market types' listará apenas os mercados disponíveis no próximo 1 dia, cumprindo, obviamente, os outros critérios definidos neste formulário.

|                                                                                                    | A configuração padrão do campo <b>load markets for next</b><br>X days (carregar mercados dos próximos X dias) é 1<br>(carrega os mercados das próximas 24 horas. No<br>entanto, se você quiser carregar mercados de mais de<br>um dia, altere para um valor maior. Se você não ver<br>nenhum tipo de mercado, competição, local ou país<br>disponível na lista depois de ter clicado para atualizar,<br>altere para um valor maior, pois é possível que não tenha<br>nenhum evento nos próximos X dias com os critérios |
|----------------------------------------------------------------------------------------------------|----------------------------------------------------------------------------------------------------|
|                                                                                                    | definidos.                                                                                                    |
| Imagem 181: Configurações avançadas do Auto<br>Load<br>Settings name Main Football Markets<br>Load options<br>Auto reload markets every 6h0m<br>Filter options                                                                                                    | A opção <b>in play markets</b> carregaria apenas os mercados<br>ao vivo AGORA. Na maioria dos casos, você NÃO deve<br>utilizar essa configuração, pois carregará APENAS os<br>mercados que estão ao vivo atualmente. Isso impedirá o<br>carregamento de mercados que entrarão ao vivo mais<br>tarde.                                                                                                    |
| Event     Football     Image: Constraint of the second second sec | A opção <b>markets going in play</b> carregará apenas os<br>mercados que estarão disponíveis para apostas ao vivo,<br>mas que não estão ao vivo atualmente.<br>A opção <b>BSP markets</b> permitirá apenas o carregamento                                                                                                    |

nas

de

ou

bot

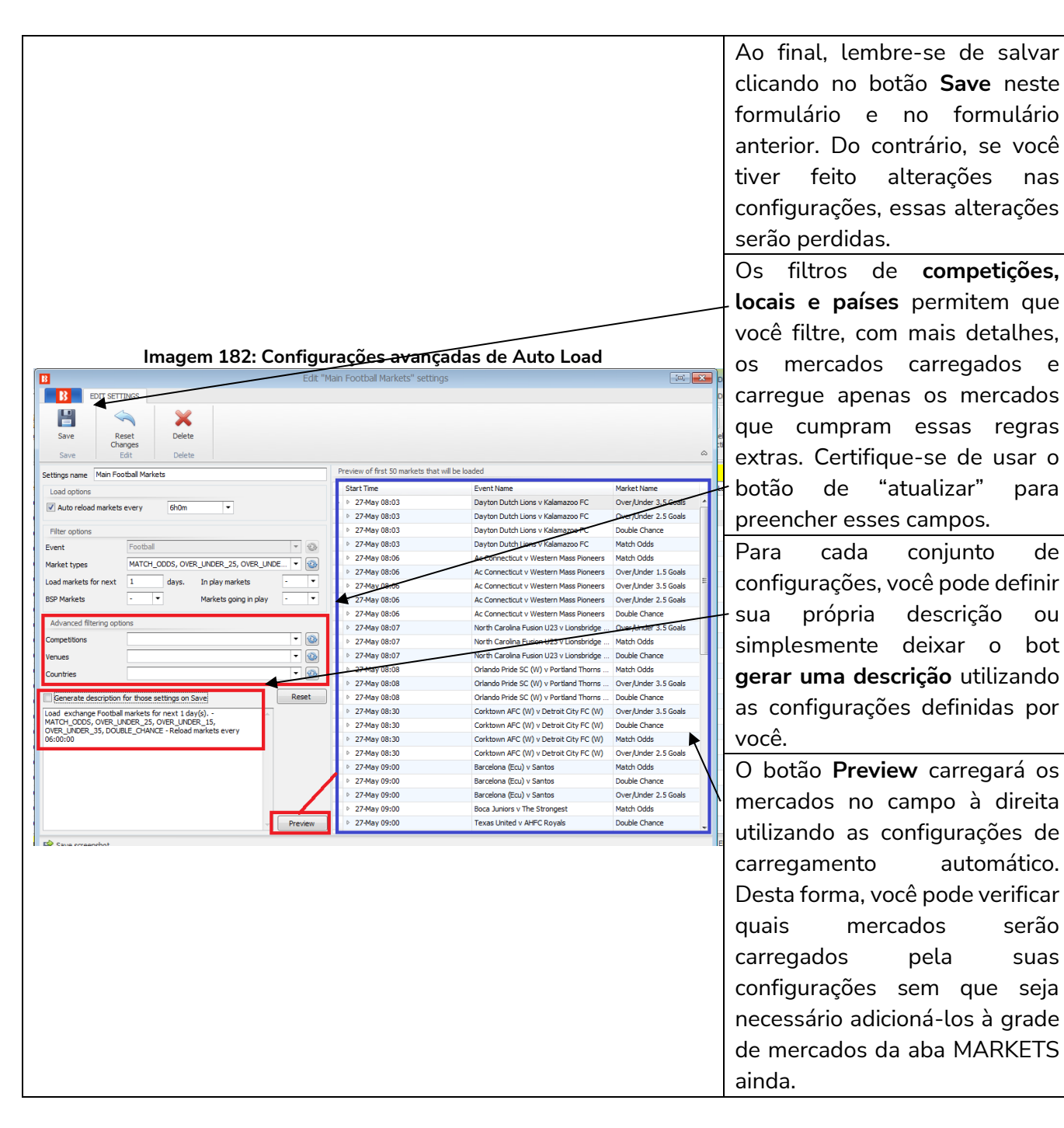

#### 3.3.4 Carregamento automático de mercados - Tips importadas

Os mercados das tips importadas serão carregados automaticamente se tiverem um ID de mercado da Betfair. Nesses casos, não há necessidade de carregar os mercados manualmente ou adicionar qualquer configuração extra de carregamento automático.

Para que o carregamento automático de mercados das tips importadas funcione, as tips devem ter uma coluna com o ID de mercado da Betfair. Se esse dado não estiver disponível, o bot não será capaz de carregar automaticamente o mercado necessário e você precisará carregá-lo manualmente para a grade de mercados da aba MARKETS se você quiser que a estratégia configurada para apostar em tips importadas aposte naquela tip.

Se você estiver importando tips de um arquivo que foi criado pelo Bf Bot Manager ao exportar seleções como tips, os mercados serão carregados automaticamente, pois esse arquivo conterá os IDs dos mercados da Betfair.

Além disso, se você estiver importando tips que você recebeu de outro usuário ou serviço de tips que criou o arquivo de tips usando o Bf Bot Manager V3, os mercados também serão carregados automaticamente, pois esse arquivo conterá os IDs dos mercados da Betfair.

Tips importadas do site TippingSports também permitirão que o bot carregue os mercados automaticamente.

Agui está um exemplo de um arguivo de tips que foi criado por um Bf Bot Manager V3 e importado para outro Bf Bot Manager V3 usando o formulário "MANAGE TIPS". Você pode ver que o arquivo de tips tem 4 seleções em 2 mercados. Apenas dois mercados foram carregados pelo software, mercados esses cujos IDs de mercado da Betfair foram importados com os dados das tips.

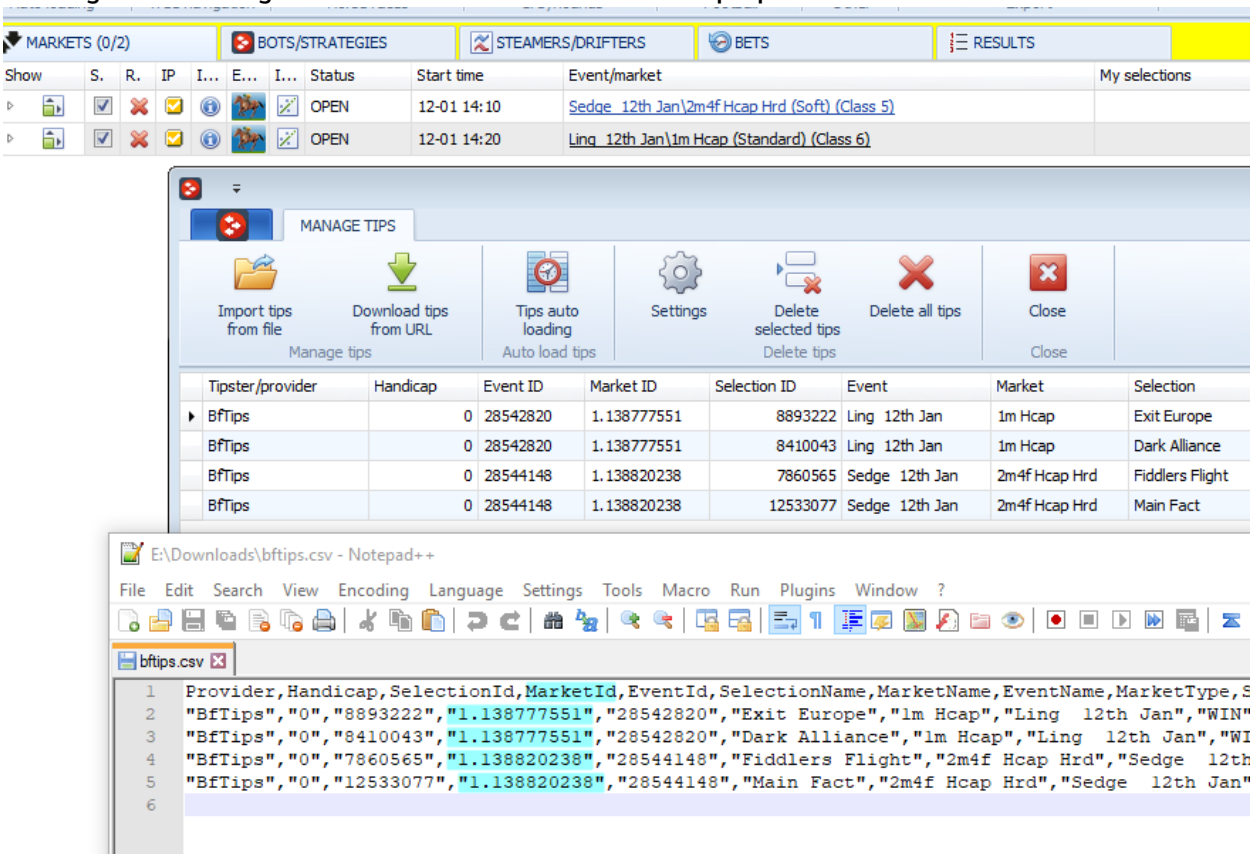

Imagem 183: Carregamento automático dos mercados das tips que tiverem um ID de mercado da Betfair

Show

### 3.4 Monitoramento de mercados

Tratando-se de mercados carregados, o download dos preços será feito de acordo com as configurações em Tools & Settings -> Monitoring settings. Quando os mercados são carregados pela primeira vez, os preços podem não ser mostrados ainda na tela MARKETS, mas quando o horário de ínicio do evento se aproximar e adentrar o tempo de monitoramento definido pela suas configurações (Monitoring settings), o bot começará a fazer o download dos preços.

O carregamento de mercados é o primeiro passo para automatizar as suas estratégias. Depois de ter carregado os mercados nos quais você deseja apostar, você também deve verificar as configurações de Tools & Settings -> Monitoring settings e se certificar de que os mercados serão monitorados nos momentos em que sua estratégia está configurada para colocar apostas. Sempre teste novas estratégias no modo de simulação.

O bot tenta executar estratégias e colocar apostas quando o download dos preços do mercado já foi feito. Se o download dos preços do mercado não está sendo feito, suas estratégias não serão executadas nem tentarão colocar apostas. O download dos preços do mercado é feito de acordo com as configurações de monitoramento (Monitoring settings). Por padrão, o bot é configurado para começar a monitorar os mercados 30 minutos antes do início do evento e continuar monitorando até que os mercados sejam fechados. Na maioria dos casos, você não precisa alterar essas configurações, mas se você decidir colocar apostas antes do tempo padrão ou precisar monitorar um grande número de mercados simultaneamente, você precisará fazer algumas alterações para otimizar essas configurações de acordo com suas necessidades.

| B 🔯 🤮 🚺 🕨                             | 00                                              |                                                                                                    |                                                                                                    |                     | BF E       | BOT MANAGE       | R                  | BF BOT MAN    | AGER                                         |           |     | SIMULATION                  | MODE                                                                                |                                        | d 🗾 🔀                   |
|---------------------------------------|-------------------------------------------------|----------------------------------------------------------------------------------------------------|----------------------------------------------------------------------------------------------------|---------------------|------------|------------------|--------------------|---------------|----------------------------------------------|-----------|-----|-----------------------------|-------------------------------------------------------------------------------------|----------------------------------------|-------------------------|
| B HOME                                | EVENTS & MAR                                    | KETS STRATEGIES                                                                                                 | HISTORY TOOLS & SETTIN                                                                                                 | NGS HELP            |            |                  |                    | FOR BETFAIR   |                                              |           |     | SIMULATION                  | MODE                                                                                | ي 15:0                                 | 5:10 25-May             |
|                                       | Z                                               |                                                                                                    | Ŏ                                                                                                    |                     |            |                  |                    |               |                                              |           |     |                             |                                                                                     |                                        |                         |
| General                               | Monitoring                                      | Application style                                                                                               | View log file                                                                                                    |                     |            |                  |                    |               |                                              |           |     |                             |                                                                                     |                                        |                         |
| General settings Mark                 | ets monitoring set                              | tings Lavout settings                                                                                           | Log file                                                                                                    |                     |            |                  |                    |               |                                              |           |     |                             |                                                                                     |                                        | ۵                       |
|                                       |                                                 |                                                                                                    |                                                                                                    |                     |            |                  |                    |               |                                              |           |     |                             |                                                                                     |                                        |                         |
| MARKETS (1/796)                       | BC BC                                           | DTS/STRATEGIES                                                                                                  | STEAMERS/DRIFTERS                                                                                                    | 8 BETS              |            | E RESL           | ILTS               | I NEWS        |                                              |           |     |                             | St                                                                                  | ategies:                               | Total P/L: -            |
| MARKETS (1/796)<br>Show S. R. IP      | Ev Status                                       | DTS/STRATEGIES<br>Start time I Liv                                                                              | STEAMERS/DRIFTERS                                                                                                    | BETS<br>Race status | Live score | }≣ RESL          | ILTS<br>Weather re | My selections | 1st favourite                                | Winner(s) | P/L | Back b                      | Str                                                                                 | <b>ategies:</b><br>Total               | Total P/L: -<br>Rolling |
| MARKETS (1/796)<br>Show S. R. IP      | Ev Status                                       | DTS/STRATEGIES<br>Start time I Liv<br>25-05 14:55 (i)                                                           | STEAMERS/DRIFTERS     Event/market     Armi (AUS) 25th May\R6 1400m                                                    | BETS<br>Race status | Live score | j≣ RESL<br>Time  | ILTS<br>Weather re | My selections | 1st favourite                                | Winner(s) | P∕L | Back b                      | <b>Sti</b><br>Lay bo<br>% 0.00%                                                     | Total<br>£37,2                         | Total P/L: -<br>Rolling |
| MARKETS (1/796)<br>Show S. R. IP<br>▷ | Ev Status<br>SUSPEN                             | DTS/STRATEGIES<br>Start time I Liv<br>25-05 14:55 (i) (i)<br>25-05 15:04 (i) (i)                                | STEAMERS/DRIFTERS       Event/market       Armi (AUS) 25th May\R6 1400m       Ipsw (AUS) 25th May\R2 431m              | BETS<br>Race status | Live score | j≣ RESL<br>Time  | ILTS<br>Weather re | My selections | 1st favourite                                | Winner(s) | P/L | Back b<br>% 0.00<br>% 102.3 | Lay bo<br>0.009                                                                     | Total<br>£37,2<br>£20,4                | Total P/L: -<br>Rolling |
| MARKETS (1/796)<br>Show S. R. IP<br>▷ | Ev Status<br>SUSPEN<br>SUSPEN<br>SUSPEN<br>OPEN | DTS/STRATEGIES<br>Start time I Liv<br>25-05 14:55 (i) (ii)<br>25-05 15:04 (ii) (iii)<br>25-05 15:07 (iii) (iii) | STEAMERS/DRIFTERS Event/market Armi (AUS) 25th May/R6 1400m Ipsw (AUS) 25th May/R2 431m. APrk (AUS) 25th May/R5 2138m. | BETS<br>Race status | Live score | ij≣ RESL<br>Time | ILTS<br>Weather re | My selections | 1st favourite<br>1. King Arch<br>11. Call Me | Winner(s) | P/L | Back b                      | Str            Lay bo           %         0.00%            98.22%            84.99% | Total<br>5 £37,2<br>5 £20,4<br>5 £5,03 | Total P/L: -<br>Rolling |

### Imagem 184: Tools & Settings -> Monitoring settings

### Imagem 185: Formulário Monitoring settings

| B Market monitoring set                                                               | tings                                                                              |               |      | ×      |
|---------------------------------------------------------------------------------------|------------------------------------------------------------------------------------|---------------|------|--------|
| Monitoring settings                                                                   | Remove markets                                                                     |               |      |        |
| Get prices refresh rate                                                               | (ms)                                                                               |               | 1000 |        |
| Time to start monitoring                                                              | g markets before start time                                                        |               | 30m  | •      |
| Stop monitoring ma                                                                    | rkets before start time                                                            |               | 60m  | Ŧ      |
| Monitor markets until                                                                 |                                                                                    | Closed        |      | •      |
| Max number of markets Stop monitoring mar official start time In grid only display of | s to monitor<br>ket if it does not turn in play X<br>data collected before in play | minutes after | 10m  | •      |
|                                                                                       |                                                                                    |               |      |        |
|                                                                                       |                                                                                    |               | Save | Cancel |

O tempo de monitoramento padrão é de 30 minutos antes do início do evento. O download dos preços começará a ser feito a partir deste ponto. Nenhuma atividade de aposta pode ocorrer sem os dados de preço. Por padrão, os preços dos mercados serão baixados e monitorados até que os mercados sejam fechados. Se você deseja obter informações de preços anteriores aos 30m padrão, você precisa alterar esta configuração. O tempo mínimo que pode ser definido é de 2 minutos antes do início do evento. Isso garante que os preços de antes do início do evento sejam baixados pelo menos uma vez.

O primeiro campo do formulário é a **taxa de atualização** (refresh rate) para obter os preços do mercado. O valor padrão é de 1.000ms (1 segundo) e pode ser configurado em, no mínimo, 300ms. Isso significa que a cada 1 segundo o bot fará uma requisição para obter os preços de 5 mercados diferentes. Então, no próximo segundo, ele obterá os preços dos próximos 5 mercados carregados na tela MARKETS que estão sendo monitorados, e assim por diante. Com uma taxa de atualização de 1 segundo, o bot será capaz de obter preços de 300 mercados a cada minuto (60s x 5 = 300).

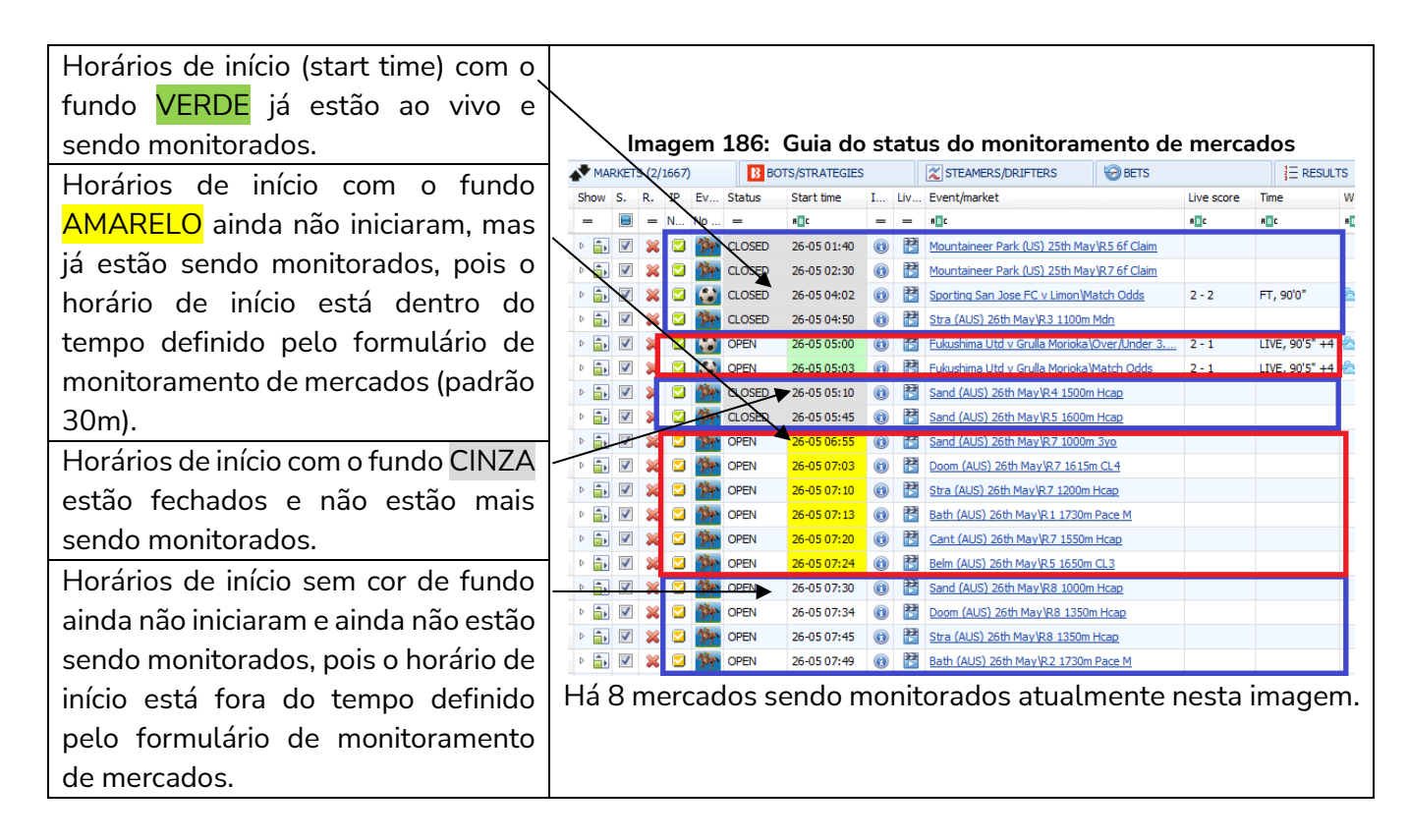

Nesta imagem de exemplo, há 8 mercados sendo monitorados. Com uma taxa de atualização definida em 1.000ms, serão obtidos os preços de 5 mercados a cada segundo. Portanto, levará pelo menos 2 segundos para atualizar completamente os preços de todos os 8 mercados. Além disso, atualizará os preços desses mercados 37 vezes por minuto (300 verificações de preços por minuto / 8 mercados = 37,5 verificações para cada mercado por minuto).

Se você estiver monitorando todos os mercados de futebol, isso pode não ser rápido o suficiente, especialmente durante os fins de semana, quando há muitas partidas que começam no mesmo horário ou em horários semelhantes. Imaginemos que o software esteja configurado para monitorar 100 partidas com início às 15h, mas que já esteja monitorando os mercados de Match odds, Over/under 0.5, 1.5, 2.5, 3.5, 4.5 goals, Draw no bet, Correct Score, Both teams to score e Half time result de 100 partidas que começaram às 14h e 14h30. Isso seria o equivalente a 10 mercados para cada partida, ou seja, 2.000 mercados. Uma configuração de 1.000ms permitiria que 300 preços fossem verificados por minuto, o que levaria mais de 6 minutos para atualizar os preços de todos os 2.000 mercados (2.000 mercados / 300 verificações de preço por minuto = 6,6 minutos para atualizar os preços de todos os preços de todos os mercados). Dependendo do tipo de estratégia que você está usando, isso pode não ser rápido o suficiente.

Nesse caso, você pode definir uma taxa de atualização mais rápida. Uma taxa de 500ms, por exemplo, permitiria ao bot obter o dobro de preços por segundo (600 preços por minuto). Abaixo está uma tabela que mostra quantos preços do mercado o bot pode obter por segundo/por minuto para diferentes taxas de atualização.

### lmagem 187

| Refresh rate interval | Market prices per second | Market prices per minute |
|-----------------------|--------------------------|--------------------------|
| 300ms                 | 15-20                    | 1,000                    |
| 500ms                 | 10                       | 600                      |
| 1,000ms               | 5                        | 300                      |
| 2,000ms               | 0-5                      | 150                      |
| 5,000ms               | 0-5                      | 60                       |

Taxas de atualização mais rápidas permitirão que o bot obtenha os preços mais rapidamente, mas também exigirão um processador mais rápido para consumir todos esses preços e executar suas estratégias. **Cada preço baixado deve ser verificado em relação a cada estratégia** para que a estratégia possa decidir se deve realizar alguma ação em relação aos preços baixados ou não. Isso requer um processador (CPU) muito rápido. Se você estiver executando um grande número de estratégias ao mesmo tempo, você deve verificar as requisitos mínimos de hardware que recomendamos. Se o seu processador não for rápido o suficiente, o bot pode não funcionar corretamente, tornar-se instável ou travar. O ideal é sempre testar suas configurações no modo de simulação e verificar o desempenho do bot ao longo de alguns dias antes de usar dinheiro real.

## Requisitos mínimos para rodar o software

O Bf Bot Manager V3 funcionará em quase todos os computadores mais novos, ou seja, computadores produzidos a partir de 2014. Na maioria dos casos, o seu computador deve servir, mas se você estiver executando um número elevado de estratégias, colocando muitas apostas simultaneamente ou utilizando alguma funcionalidade extra fornecida por terceiros, você deve considerar a utilização de um VPS ou de um servidor dedicado para rodar o software.

| Requisitos mínimos para rodar a versão V3 | Requisitos recomendados para rodar a versão V3         |
|-------------------------------------------|--------------------------------------------------------|
| Processador/CPU Intel i3, i5 ou i7        | Processador/CPU Intel i5 ou i7 (quanto mais rápido,    |
| 2GB de RAM                                | melhor)                                                |
| 1280px de resolução de tela               | 4GB de RAM                                             |
| Conexão de internet de 20Mbps ou mais     | 1920px de resolução de tela                            |
| 200MB de espaço no HD para instalar o bot | Conexão de internet de 50Mbps ou mais                  |
| e usá-lo                                  | 400MB de espaço no HD para instalar o bot e usá-lo.    |
|                                           | Se possível, utilize um SSD, pois seu computador       |
|                                           | ficará mais rápido e não deixará o bot lento caso você |
|                                           | o utilize para outra coisa e não apenas para rodar o   |
|                                           | software                                               |

Se você planeja executar 50 estratégias ou mais com um único bot, considere dividir essas estratégias e executar outra instância do bot em um segundo computador. Isso fará com que o bot fique mais rápido e estável.

Além disso, se você estiver executando outros programas conectados à sua conta Betfair, verifique a taxa de atualização desses outros programas também. Certifique-se de que sua conta não está fazendo mais de 5 requisições de preços do mercado, no total, por segundo, pois esse é o limite da

**API da Betfair.** Se você exceder os limites da API da Betfair, poderá ser bloqueado pela API ou cobrado taxas adicionais pelo uso da API. As 5 requisições não significam 5 preços. Cada uma dessas 5 requisições podem obter até 5 preços, o que significa até 25 preços por segundo, mas a Betfair tem um sistema de pontos um pouco complexo de ponderação de preços, de modo que alguns preços utilizam mais pontos do que outros, e há um limite de 200 pontos para cada uma das 5 requisições permitidas por segundo. **O Bf Bot Manager gerencia esse sistema de pontos para que você não ultrapasse esse limite de 200 pontos.** No entanto, se você estiver utilizando outros métodos desconhecidos pelo bot para solicitar dados da Betfair, poderá ultrapassar o limite. É nesses casos que você precisa se certificar de que não está ultrapassando o limite da API da Betfair. Você encontrará mais detalhes sobre isso na Seção Técnica 7.5.9 sobre monitoramento de mercados.

Outras opções do formulário Monitoring settings podem te ajudar a otimizar a hora de começar a monitorar os mercados. Se sua estratégias fazem apostas apenas alguns minutos antes do horário de início, ajuste o monitoramento de mercados para 2 minutos antes desse horário. Não há necessidade de monitorar os mercados horas antes do início se suas estratégias só tentarão colocar apostas pouco antes desse horário.

O mesmo acontece com a hora de parar de monitorar os mercados. Se você não tem nenhuma estratégia que tentará fazer apostas durante o evento, não há necessidade de monitorar os mercados até que eles sejam fechados, então você pode configurar para que os mercados sejam monitorados até o horário de início ou enquanto o evento estiver em andamento. Mesmo que você pare de monitorar os mercados antes de eles serem fechados, o bot continuará obtendo outras informações não relacionadas ao preço, como os resultados do evento, que são utilizados para calcular os lucros e perdas. Resultados e estatísticas ao vivo também serão baixados, pois não vêm da Betfair, mas de outro provedor terceirizado que não afeta o limite de requisições da API da Betfair.

O número de mercados que o bot tem permissão para monitorar é, por padrão, definido como 500. Isso é mais do que o suficiente para cobrir todos os mercados de corridas de cavalos e galgos. Também será o suficiente se você planeja carregar um único tipo de mercado de futebol, como o Match Odds. No caso de você carregar mais de um tipo de mercado por partida de futebol, você deve aumentar para um valor maior, como 1.000 ou 2.000.

| Themever markets                                                                                 |                             |       |          |
|--------------------------------------------------------------------------------------------------|-----------------------------|-------|----------|
| Get prices refresh rate (ms)                                                                     |                             | 10000 |          |
| Time to start monitoring markets before st                                                       | tart time                   | 10m   | -        |
| Stop monitoring markets before start t                                                           | time                        | 60m   | <b>v</b> |
| Monitor markets until                                                                            | Closed                      |       | -        |
|                                                                                                  |                             |       |          |
|                                                                                                  |                             | 500   |          |
| Max number of markets to monitor                                                                 |                             |       |          |
| Max number of markets to monitor<br>Stop monitoring market if it does not tu official start time | ırn in play X minutes after | 10m   | -        |

### Imagem 188: Formulário Monitoring settings - Número de mercados a ser monitorado

Quanto menos mercados o bot monitorar simultaneamente, mais rápida pode ser a taxa de atualização de preços para esses mercados. Se você tem apenas 5 mercados que começam ao mesmo tempo e eles são monitorados com taxa de atualização de 500ms, os preços de cada mercado serão baixados 120 vezes a cada minuto! O bot será capaz de obter os preços de cada mercado duas vezes por segundo. Portanto, se sua estratégia depende da velocidade do mercado, reduzir o número de mercados monitorados ativamente (fundo verde e amarelo na tela MARKETS) pode melhorar a velocidade do bot. Também existe a opção de parar de monitorar os mercados que não entraram ao vivo (Stop monitoring market if it does not turn in play X minutes after oficial start time), o que permite que o bot avance para outros mercados em casos de atraso em alguns eventos.

| B Market monitoring settings                                              |                   |       |   | × |
|---------------------------------------------------------------------------|-------------------|-------|---|---|
| Monitoring settings Remove markets                                        |                   |       |   |   |
| Get prices refresh rate (ms)                                              |                   | 10000 |   |   |
| Time to start monitoring markets before start time                        |                   | 10m   | • |   |
| Stop monitoring markets before start time                                 |                   | 60m   | - |   |
| Monitor markets until                                                     | Closed            |       | • |   |
|                                                                           |                   |       |   |   |
| Max number of markets to monitor                                          |                   | 500   |   |   |
| Stop monitoring market if it does not turn in plat<br>official start time | y X minutes after | 10m   | - |   |
| In grid only display data collected before in play                        | /                 |       |   |   |

Imagem 189: Formulário Monitoring settings - Pare de monitorar se o mercado não entrar ao vivo

Se você faz apostas apenas antes do início do evento, você pode querer exibir apenas os preços de antes do início do evento na grade de mercados da tela MARKETS (opção In grid display data collected before in play). Isso pode ser útil se você quiser verificar facilmente os preços dos favoritos na grade de mercados da tela MARKETS.

Outras configurações incluem a exclusão de mercados da grade de mercados da tela MARKETS para que não sejam mais monitorados ou mantidos. Excluir mercados liberará memória e aumentará a velocidade do bot, mas também impedirá que o bot aposte naquele mercado. Por padrão, o bot é configurado para excluir mercados fechados e sem nenhuma aposta, mercados desmarcados e, após 24 horas do horário de ínicio, todos os mercados.

Você deve ter cuidado ao excluir mercados, pois isso pode afetar alguns planos de stake. Quando um mercado é excluído, todos os seus detalhes são removidos do bot e isso pode afetar alguns planos de stake. Portanto, é melhor manter os mercados por 24 horas ou mais na grade de mercados da tela MARKETS se você estiver utilizando planos de stake ou recuperação de perdas.

### 3.5 Regras/condições da estratégia

Cada estratégia é composta por condições e regras que precisam ser cumpridas para que as apostas sejam feitas. Estratégias básicas podem ter apenas uma ou duas condições, enquanto estratégias mais complexas podem ter dezenas de regras. O software verificará todas as estratégias e todas as condições toda vez que os preços dos mercados forem baixados do servidor da Betfair. Quando todas as condições de uma estratégia são cumpridas, as apostas serão feitas por essa estratégia. O software verificará os preços do mercado em relação às condições da estratégia até encontrar uma condição que impeça a estratégia de apostar naquele mercado ou todas as seleções daquele mercado. Em seguida, passará para o próximo mercado cujos preços já foram baixados. Se você carregou muitos mercados e está executando muitas estratégias, os recursos do seu PC se tornam o único fator limitante. O Bf Bot Manager não tem limite de quantos mercados você pode monitorar ou de quantas estratégias você pode executar.

As condições e regras das estratégias são divididas nos seguintes grupos:

• Market conditions (condições de mercado) são aplicadas ao mercado, e se não forem cumpridas, o mercado é pulado. A condição de mercado Time to bet, por exemplo, impedirá a estratégia de colocar apostas no mercado se não estiver no momento correto de colocá-las.

• Selection conditions (condições da seleção) são aplicadas individualmente à cada seleção. As seleções em um mercado que não cumprirem as condições da seleção, serão excluídas das apostas possíveis, enquanto outras seleções nesse mesmo mercado continuam possíveis. A regra **Back and Lay Price Ratio**, por exemplo, excluirá as seleções das apostas possíveis se não cumprirem a razão entre os preços.

• Price settings (configurações de preço) são aplicadas às seleções que cumpriram as condições de mercado e da seleção. A regra Price rules, por exemplo, definirá o preço no qual a aposta deve ser colocada, seja no preço disponível ou modificado para cima ou para baixo.

• Staking (planos de stake) calculam o tamanho da stake para cada seleção que cumpriu as condições de mercado, as condições da seleção e as configurações de preço. Planos de stake pressupõem que o preço e o tipo de aposta já tenham sido determinados pelas condições da seleção e configurações de preço anteriores e, em seguida, esses são usados para determinar a stake para cada seleção. Assim que a stake for decidida para cada seleção, as apostas podem ser feitas.

• After bet rules (regras pós aposta) são usadas para monitorar e gerenciar as apostas feitas pela estratégia. Uma vez que a aposta tenha sido feita por uma estratégia, podemos usar as regras pós aposta para encerrar a posição ou realizar o hedge durante o evento. Em uma estratégia de Lay ao Empate, por exemplo, podemos utilizar as regras pós aposta para realizar o hedge caso um gol seja marcado.

• Safety rules (regras de segurança) são usadas de várias maneiras para limitar a atividade da estratégia. A regra Max profit and loss, por exemplo, impede a estratégia de colocar novas apostas caso um limite de ganhos/perdas seja atingido.

### 3.5.1 Criando estratégias básicas

Criar uma estratégia no Bf Bot Manager V3 leva apenas alguns minutos, mas ajustá-la para funcionar exatamente como você deseja pode levar algum tempo. Temos um tutorial em video em nosso site, na seção Help > Video Tutorials, que explica passo a passo como criar uma estratégia. Se você é novo no software e esta é sua primeira vez criando uma estratégia, certifique-se de assistir a esse video também.

Ao clicar no botão "Add new", um formulário abrirá e você poderá inserir um nome para a estratégia e

uma descrição. Nesse momento, você não deve usar nem alterar quaisquer outras configurações neste formulário. Em seguida, clique no botão "Save" e a estratégia será adicionada à lista de estratégias disponíveis. Regras padrão serão adicionadas automaticamente à sua estratégia ao criá-la. **Na maioria dos casos, você não deve remover nunca essas regras, pois elas garantem que a estratégia coloque apostas apenas quando os preços forem válidos.** 

|   |                    |                            |             |                | •                 |                                                                                                    |                                      |                                   |                                     | •                | _             |                            |                                                            |                                | •                          |                                                          |                               |                                                              |                                        |         |
|---|--------------------|----------------------------|-------------|----------------|-------------------|----------------------------------------------------------------------------------------------------|--------------------------------------|-----------------------------------|-------------------------------------|------------------|---------------|----------------------------|------------------------------------------------------------|--------------------------------|----------------------------|----------------------------------------------------------|-------------------------------|--------------------------------------------------------------|----------------------------------------|---------|
| B | 0                  | : 🛙 🕨                      | 00          |                |                   |                                                                                                    |                                      |                                   |                                     | BF BC            | от м          | IANAGER                    |                                                            | BF B                           |                            | AGER                                                     |                               | SIM                                                          | ULATION MODE                           |         |
|   | <b>B</b>           | HOME                       | EVENTS      | S & MARKETS    | STRATEGIES        | HISTORY T                                                                                                 | OOLS & SETTIN                        | IGS                               | HELP                                |                  |               |                            |                                                            | FOR                            | BETFAIR                    |                                                          |                               | SIM                                                          | ULATION MODE                           |         |
|   | Add new<br>Add new | v Du<br>se<br>dd/Duplicate | plicate     | Start all      | Pause all         | <ul> <li>Start selected</li> <li>Restart selected</li> <li>Pause selected</li> <li>Start/Pause</li> </ul> | d 🥑 Selea<br>ted 🗳 Rest<br>ed 😢 Desa | t all st<br>art all s<br>lect all | rategies<br>trategies<br>strategies | Impor<br>strateg | 7<br>t<br>ies | 1mpo<br>말을 Impo<br>② Resta | rt from auto b<br>rt private stra<br>ore examples<br>Impor | ackup file<br>tegy<br>t/Export | Export<br>Export<br>Export | t selected strat<br>t all strategies<br>t as private str | egies 🕍 I<br>🔮 D<br>ategy ᄎ T | mport tips from<br>ownload tips fr<br>ippingSports.co<br>Tip | file<br>om URL<br>mana<br>om tips<br>s | ge      |
| 4 | MARK               | ETS (53/84                 | 4)          | BOTS/STR       | ATEGIES           | STEAMERS/DR                                                                                               | RIFTERS                              | 8                                 | ETS                                 |                  |               | ERESULT                    | s                                                          |                                | NEWS                       |                                                          |                               |                                                              | Strateg                                | jies: ( |
|   | Show               | Nam                        | 2           |                |                   | Sta                                                                                                    | rt/Pause                             | A                                 | dd rule                             | Edit             |               | Restart                    | P/L                                                        |                                | Wins/Total                 | Strike rate                                              | Market wins                   | Markets stri                                                 | Description                            | Gro     |
| ٠ | 1 🗈 🕽              | 🕻 🔲 Te                     | st - Crea   | ite new stra   | ategy             |                                                                                                    | PAUSED                               |                                   | ¢                                   | ₿                |               | 0 🗳                        | £0.00                                                      | )                              |                            | 0.00%                                                    |                               | 0.00%                                                        |                                        |         |
|   | Be                 | ets Mark                   | t condition | s Selection co | onditions Price s | ettings Staking                                                                                           | After bet rule                       | s Sa                              | fety rules                          | Reports          | Othe          | r information              | n                                                          |                                |                            |                                                          |                               |                                                              |                                        |         |
|   | ٩                  | DEL Up                     | Down        | Name           |                   |                                                                                                    |                                      | Edit                              | Descriptio                          | n                |               |                            |                                                            |                                |                            |                                                          |                               |                                                              |                                        |         |
|   | ۰                  | 💥 4                        | 4           | Overround/bo   | ok percentage     |                                                                                                    |                                      | 0                                 | Back price                          | es min/max ov    | errou         | nds are 100                | .00% - 115.0                                               | 0%, and                        | Lay prices mir             | n/max overrou                                            | nds are 85.00%                | - 100.00%.                                                   |                                        |         |
|   |                    | ¥ 4                        | 4           | Time to bet    |                   |                                                                                                    |                                      | Þ                                 | Start plac                          | ing bets 00:0    | 5:00          | (days.HH:m                 | m:ss) before ir                                            | n play.                        |                            |                                                          |                               |                                                              |                                        |         |
|   |                    |                            |             |                |                   |                                                                                                    |                                      |                                   |                                     |                  |               |                            |                                                            |                                |                            |                                                          |                               |                                                              |                                        |         |

### Imagem 190: Criar nova estratégia - regras e configurações padrão

Sua estratégia só pode fazer apostas se tiver pelo menos essas informações:

- Mercado no qual apostará (Market conditions)
- Seleção na qual apostará (Selection conditions)
- Tipo de aposta (Back ou Lay) (Selection conditions)
- Preço no qual a aposta será feita (Price settings)
- Stake (Staking)

Ao criar uma estratégia, você deve adicionar condições e regras que passarão essas informações à sua estratégia. A estratégia aplicará essas condições a todos os preços do mercado baixados. A estratégia filtrará as possíveis seleções para encontrar apenas algumas seleções para as quais o tipo de aposta, preço e stake são então definidos. As apostas só podem ser feitas nas seleções que possuem todos os detalhes definidos e cumprem todas as suas condições e regras.

## É importante entender que todas as regras são executadas de cima para baixo em cada aba de regras.

Você pode usar as setas cima/baixo para alterar a ordem das regras. Conforme foi dito anteriormente, toda vez que os preços forem baixados, a estratégia verificará as regras dessas abas na ordem a seguir:

### O software verifica as condições da estratégia nesta ordem antes de fazer apostas:

- 1. **Safety rules** Verifica as regras que, se não forem cumpridas, impedirão uma estratégia de fazer mais apostas, como lucro/perda máximo excedido, reinicialização automática necessária, etc.
- 2. After bet rules Verifica as regras a serem executadas após uma aposta inicial ser feita e geralmente são usadas para realizar o hedge ou encerrar a posição. Verifica se não há nenhuma regra que impeça novas apostas devido a uma aposta anterior.
- 3. Market conditions Filtra os mercados nos quais apostar.
- 4. Selection conditions Filtra as seleções nas quais apostar.
- 5. Price settings Define o preço no qual as apostas devem ser feitas.
- 6. **Staking** Define a stake e coloca a aposta inicial (se a estratégia tiver feito uma aposta, as regras da aba After bet rules serão verificadas).

Algumas regras podem aparecer em qualquer ordem nas abas da estratégia, mas outras devem estar na ordem correta para funcionar corretamente. Essas regras terão notas que contém essa informação. O filtro de eventos (events filter) e o filtro de mercados (markets filter), por exemplo, podem vir em qualquer ordem na aba Market conditions. No entanto, utilizar a stake em porcentagem e a regra Odds Staking Ladder em conjunto exigiria que a regra de porcentagem venha DEPOIS da regra Odds Staking Ladder na ordem das regras para funcionar corretamente. Isso está previsto no formulário de configuração dessa regra. Portanto, é importante compreender e ler as notas de cada formulário.

As condições são executadas de cima para baixo. Para mover as condições para cima ou para baixo, você pode usar as setas cima/baixo à esquerda das condições.

Algumas regras podem aparecer apenas uma vez em uma estratégia, enquanto outras podem aparecer várias vezes com configurações diferentes. A regra Level/initial stake, por exemplo, só pode aparecer uma vez em uma estratégia, pois só pode haver uma stake inicial, como na estratégia de exemplo "2.1.8 Bet on all imported tips". A regra Bet type by runner position, por outro lado, pode ser usada várias vezes em uma estratégia se quisermos colocar apostas em múltiplas seleções de um mercado, como na estratégia de exemplo "2.1.7 Greyhounds – Dutching 2nd, 3rd and 4th favorite".

Ao revisar as regras de uma estratégia, é bom revisá-las na ordem lógica que o próprio software utiliza para verificar as regras e condições.

Na aba **market conditions**, você precisa adicionar as regras que dirão à estratégia em quais mercados tentar apostar. Há inúmeras condições de mercado que você pode adicionar aqui, mas as mais comuns são as regras que filtram os mercados pelo tipo de evento (cavalos, galgos, futebol, etc), tipo de mercado (win, place, match odds, etc), país (Reino Unido, Irlanda, Alemanha, etc), local (usado principalmente para corridas, como Lingfield, Newcastle, Southwell, etc.) e competição (usado principalmente para partidas de futebol, como Premier League, Bundesliga, Primera, etc). **Essas regras impedirão ou possibilitarão apostas num mercado como um todo. Portanto, se uma dessas regras não for cumprida, o mercado em questão será pulado.** 

Selection conditions permitem que você filtre as seleções individualmente e defina o tipo de aposta (Back ou Lay). Se você definir o tipo de aposta (bet type) ou a faixa de preços mínimos/máximos (Min/max selection price) para a seleção errada, a estratégia colocará apostas nas seleções erradas e você poderá perder dinheiro. O tipo de aposta precisa ser definido APENAS para a seleção na qual você deseja que sua estratégia faça a aposta. Por exemplo, se você quer apostar no 1° favorito, use a regra "Bet type by favorite" e não use nenhuma outra regra de tipo de aposta nessa estratégia. Um erro comum é adicionar mais de uma regra bet type (tipo de aposta), então certifique-se de não adicionar mais de um bet type quando não for necessário.

Outra regra importante é a "**Min/max selection price**", que verifica se o preço da seleção está dentro da faixa de preços mínimos/máximos que voce definiu. Certifique-se de configurar essa regra para verificar a faixa de preços da mesma seleção que você definiu na regra bet type. Se você estiver definindo o bet type para o 1° favorito, configure a regra de faixa de preços para verificar o preço do 1° favorito.

Por padrão, a estratégia vem configurada para apostar no preço disponível atualmente (preço do back para apostas em back, preço do lay para apostas em lay) e isso é definido na aba Price settings, pela regra **Price rules**. Essa regra define o preço no qual as apostas serão colocadas e é melhor não alterá-la, a menos que você saiba exatamente por que está fazendo isso. Se você alterar essa regra, pode configurá-la para apostar em um preço diferente do preço verificado pela regra de faixa de preços, o que poderia ser muito perigoso. Se você verificar a faixa de preços do back e configurar para apostar em lay, por exemplo, sua estratégia poderia colocar apostas fora da faixa de preços que você definiu e, consequentemente, em preços muito altos ou muito baixos.

A última configuração, que finalmente permitirá que sua estratégia faça apostas, é aquela que definirá o tamanho da aposta. Isso é feito na aba Staking. Aqui, você pode usar uma stake fixa ou um plano de stake mais complexo, como dutching ou recuperação de perdas. O ideal é utilizar sempre a regra "**Level/initial stake**" (stake fixa) para testar as configurações da sua estratégia e se certificar de que está apostando nas seleções corretas. Então, quando essa parte estiver funcionando, você pode adicionar ou alterar as regras da aba Staking.

Seguindo as instruções acima, você será capaz de criar sua primeira estratégia. Em seguida, tudo o que você precisa fazer é carregar os mercados e testar essa estratégia no modo de simulação.

Depois de entender esses príncipios básicos de como uma estratégia funciona, você será capaz de adicionar outras regras e torná-la mais complexa até que funcione exatamente como você deseja.

### 3.5.2 Definindo o tipo de aposta para as seleções nas quais apostar

Há diversas maneiras de configurar a estratégia para apostar apenas nas seleções que você deseja. Aqui estão as mais populares:

- Escolher as seleções pelo favoritismo
- Escolher as seleções pela posição na lista de todas as seleções do mercado
- Usar as seleções que você escolheu manualmente usando a grade de seleções
- Apostar em todas as seleções que cumprirem suas regras de filtragem
- Apostar em tips/seleções importadas

Utilizando as condições da seleção (Selection conditions), podemos encontrar seleções individuais nas quais as apostas serão feitas. Na aba Selection conditions, você precisa definir um tipo de aposta (Back ou Lay) apenas para as seleções nas quais você deseja que sua estratégia aposte. O ideal é começar com o tipo de aposta (Bet type) e depois usar outras regras para filtrar as seleções por faixa de preço, forma, jóquei, treinador, movimento do preço, quantias disponíveis para apostar e assim por diante.

# Em quase todos os casos, você deve sempre adicionar essas 3 condições da seleção (Selection conditions) à sua estratégia:

- 1. Back/Lay Ratio para garantir que o preço da seleção em que as apostas serão feitas é válido
- 2. **Min/max selection price** para verificar se "qualquer seleção" (Any runner) ou uma seleção específica, definida pelo favoritismo ou pela posição ("favorite/runner by position"), está na faixa de preços definida por você. Você deve sempre configurar isso para verificar o mesmo preço que será definido para a sua aposta pela regra Price rules da aba Price settings
- 3. **Uma regra bet type** que definirá o tipo de aposta como Back ou Lay

Se você adicionar essas três regras corretamente, sua estratégia apostará apenas quando o preço for válido e estiver dentro da sua faixa de preços mínimos/máximos. Você pode testar isso facilmente no modo de simulação e, quando tiver certeza de que está funcionando como deseja, você pode adicionar outras condições da seleção (selection conditions) que filtrarão suas seleções ainda mais.

É importante entender os vários tipos de aposta (bet types) disponíveis, pois são a regra chave para executar suas apostas.

## 3.6 Tipos de aposta (Bet types)

É muito importante entender a regra bet type. Essa é a regra que diz à estratégia para colocar as apostas. Alguns bet types podem ser usados apenas uma vez em uma estratégia, enquanto outros podem ser usados várias vezes em uma estratégia. Sem essa regra, a estratégia não fará apostas. Na maioria dos casos, somente uma regra bet type é necessária para cada estratégia.

Há 10 bet types disponíveis no total. Nove deles são encontrados na aba Selection conditions e um deles é encontrado na aba Staking.

Os bet types mais usados são:

- 1. Bet type by favorite position
- 2. Bet type by runner position
- 3. Default bet type
- 4. Bet on "My Selections" only

Outros bet types disponíveis são:

- 5. Manual bet type
- 6. Bet type by handicap
- 7. Bet type by market
- 8. Bet type on random selection(s)
- 9. Overall sequence of bet types

**10. Bet on imported selections/tips** (Esta última é a única regra bet type que não é encontrada na aba Selection conditions. Ela é encontrada na aba Staking e usada junto com a regra Default bet type para permitir apostas em tips importadas)

|                                         |           | ·····g···· =- =- ····g· ··· =                              |         | /       |          |                                                                                                    |
|-----------------------------------------|-----------|------------------------------------------------------------|---------|---------|----------|----------------------------------------------------------------------------------------------------|
| B Add new rule to "[EXAMPLE] - Bet on a | ll import | ed tips" strategy                                          |         |         |          |                                                                                                    |
|                                         | Туре      | Name                                                       | Initial | Status  | Add rule | Description                                                                                                    |
| MARKET CONDITIONS                       |           | Default bet type                                           | <b></b> | <b></b> | e        | Sets default bet type for all selections and allows betting on all selections. This should be used in combination with other filter rules that will prevent betting on all selections.                               |
| A SELECTION CONDITIONS                  |           | Manual bet type                                            | 1       |         | Ð        | Uses bet type that you manually set at selections grid view for each selection. Useful when picking your own selections and<br>setting bet type for each selection manually.                                         |
| 12 PRICE SETTINGS                       | -         | Back and Lay price ratio                                   |         | ø       | ¢        | Allow betting on selections that satisfy ratio between Back and Lay price, ensuring that price and offer on selection is valid.                                                                                      |
| 🍪 STAKING PLANS                         | <b>@</b>  | Bet if specific market selection is within set price range |         |         | Ð        | Used to check price of selection on some other market, at which this strategy is not set to bet e.g. strategy betting on<br>match odds market, but you want to check price of under/over 2.5 goals market selection. |
| AFTER BET RULES                         |           | Bet on "My Selections" only                                |         |         | ¢        | Sets bet type for selections that are selected by using "My S." checkbox column at selections grid view.                                                                                                    |
| SAFETY RULES                            |           | Bet type by favorite position                              |         |         | ¢        | Sets bet type for selection with selected favorite position.                                                                                                    |
|                                         |           | Bet type by handicap                                       |         |         | ¢        | Sets bet type for selection with selected handicap value e.g. find selection by specified handicap value and sets bet type for that selection.                                                                       |
|                                         |           | Bet type by market                                         |         |         | ¢        | Sets bet type for all selections at market for which you manually set bet type at main markets grid view.                                                                                                    |
|                                         |           | Bet type by runner position                                |         |         | Ð        | Sets bet type for selection with selected runner position e.g. second runner by position at over/under market is over X goals selection.                                                                             |
|                                         |           | Bet type on random selection(s)                            |         |         | ¢        | Sets bet type for randomly picked selection(s)                                                                                                    |
|                                         | -         | Compare prices                                             |         |         | ¢        | Compares selected price by type and allows betting if their difference is satisfied.                                                                                                    |
|                                         | <b>@</b>  | Max number of Matched bets per runner                      |         |         | ¢        | Allow betting only if number of matched on that selection is less than set maximum value by this rule.                                                                                                    |
|                                         | <b>@</b>  | Max number of Unmatched bets per runner                    |         |         | ¢        | Allow betting when number of unmatched bets is within set limits.                                                                                                    |
|                                         | <b>@</b>  | Min/Max selection price                                    |         | ø       | Ð        | Allow betting on selection if its selected price is within set min/max price range.                                                                                                    |
|                                         | €3        | Min/max selection traded volume                            |         |         | ¢        | Allow betting on selections whose traded volume is within set range.                                                                                                    |
|                                         | €3        | Most traded selections                                     |         |         | ¢        | Allow betting on selected runners with highest matched amount in defined time interval before start time. Interval is set at strategy "Edit->Recording prices" form.                                                 |
|                                         | €3        | Only if available amount >/<                               |         |         | Ð        | Allow betting only if available amount on first/second/third best price is  than defined amount.                                                                                                    |
|                                         | <b>a</b>  | Only if specified strategy has bets on same selection      |         |         | Ð        | Allow betting only if selected strategy has bets on same selection. This rule is checking if same selection has bets, it cannot<br>be used to check if another strategy has bets on same market or event.            |
|                                         | <b>a</b>  | Only when price at min/max                                 |         |         | ¢        | Allow betting only on selections when their price is at minimum or maximum                                                                                                    |
|                                         |           | Overall sequence of bet types                              |         |         | ¢        | Sequence of bet types to be used when placing bets. Sequence of bet types can be restarted on win/loss or at the end.                                                                                                |
|                                         | 633       | Drice channe - Steamerc /Drifterc                          |         |         | A        | Allow betting only on selections whose price changed by set value. It uses recorded min/max prices and compares them                                                                                                 |

### Imagem 191: Regras Bet Type da aba Selection Conditions

 Default bet type

 Manual bet type

Observe que as regras de tipo de aposta (Bet type) têm um ícone azul e rosa no formulário "add new rule" (adicionar nova regra), como mostra a imagem à esquerda.

A regra Default bet type deve ser usada em conjunto com outras condições que limitam as apostas. Um erro comum é usar a regra "Default bet type" combinada com outras regras de tipo de aposta (bet type) quando, na verdade, não é necessário.

Se ambas as regras "Default bet type" e "Bet type by favorite position" forem adicionadas, será permitido apostar em todas as seleções. Isso ocorre porque a regra Default bet type definirá o tipo de aposta para todas as seleções.

Para apostar em apenas um dos favoritos, precisamos usar somente a regra "Bet type by favorite position". Vejamos:

| Default bet type                                    | = | Aposta em <b>todas</b> as seleções, a<br>menos que outras regras sejam<br>usadas |
|-----------------------------------------------------|---|----------------------------------------------------------------------------------|
| Default bet type +<br>Bet type by favorite position | = | Aposta em <b>todas</b> as seleções, a<br>menos que outras regras sejam<br>usadas |
| Bet type by favorite positon                        | = | Aposta <b>apenas</b> em seleções que<br>cumpram essa condição                    |

Quando usamos a regra Default Bet type, também devemos usar condições da seleção (Selection conditions) que especifiquem em quais seleções permitir apostas. Do contrário, a estratégia pode acabar apostando em todas as seleções.

Vamos dar uma olhada em cada tipo de aposta (bet type).

## 3.6.1 Bet type by favorite position

"Bet type by favorite position" fará apostas nas seleções com base nas odds. Adicione a regra "Bet type by favorite position" para fazer com que a estratégia aposte nos favoritos.

| Imagem | 192: Bet T | vne hv | / favorite | position |
|--------|------------|--------|------------|----------|
| magem  | 152. DCC 1 | ypc by | i avonice  | posicion |

| Set bet type for selected favorite position                                                                                                    |        | × |
|----------------------------------------------------------------------------------------------------|--------|---|
| <ul> <li>Bet type by favorite position</li> <li>Back O Lay runner with favorite position</li> <li>Only one bet per favorite position</li> </ul> | 1 ~    |   |
| Save                                                                                                    | Cancel |   |

"Back runner with favorite position 1" diz ao bot para apostar na seleção que tiver a odd mais baixa naquele mercado, ou seja, o favorito. "Back runner with favorite position 2" diz ao bot para apostar na seleção que tiver a 2° odd mais baixa naquele mercado, ou seja, o 2° favorito. Você também poderia marcar a opção "Lay runner with favorite position 1", o que diria ao bot para colocar uma aposta em lay ao favorito. Marque a opção "Only one bet per favorite position" para assegurar que apenas 1 aposta seja feita por favorito. Apenas desmarque essa opção se você estiver desenvolvendo uma estratégia mais avançada que requer múltiplas apostas numa mesma seleção. Isso também impede que o bot coloque apostas extras em um mesmo mercado se as odds mudarem e um "novo" 1° favorito surgir.

Você não deve usar nenhuma outra regra de tipo de aposta (bet type) se quiser apostar em um favorito específico. Adicionar outras regras de tipo de aposta fariam com que sua estratégia também apostasse em outras seleções. Na maioria dos casos, é sempre melhor criar uma estratégia separada para cada seleção em que você deseja apostar.

Uma exceção é se você deseja fazer apostas dutching (com um objetivo de lucro ou utilizando exposição) em dois ou mais favoritos. Se for o caso, você precisa adicionar uma regra "Bet type by favorite position" para cada favorito e definir um plano de stake para o dutching na aba Staking.

A forma como o favorito é determinado pode ser alterada no formulário principal de edição da estratégia.

| B Edit "[EXAMPLE] - Little Acorns" strate                                       | gy                                       |                                    |
|---------------------------------------------------------------------------------|------------------------------------------|------------------------------------|
| General Recording of data                                                       |                                          |                                    |
| Name                                                                            | [EXAMPLE] - Lit                          | tle Acorns                         |
| Max number of bets per runner                                                   | 1                                        | (default 1)                        |
| Max number of bets per market                                                   | 20                                       | (default 20)                       |
| Max number of bets per event                                                    | 10000                                    | (default 10000)                    |
| Max liability per bet                                                           | 10000                                    | (default £2,000)                   |
| Determine favourite positions by using                                          | Chance                                   | •                                  |
| Use favourite positions from before                                             | Chance<br>Back price                     |                                    |
| Background color of "Name" column                                               | Lay price                                |                                    |
| Foreground color of "Name" column                                               | Runner position                          |                                    |
| Description                                                                     | Highest matche<br>Least matched          | ed amount<br>amount                |
| Little Acorns system<br>www.Little-Acorns-Laying.com                            | Matched amour<br>Cloth number (I         | nt over time<br>horse racing only) |
| This system can be found on internet last few years so we decided to add it     | and was requeste<br>as example.          | ed by many members over            |
| It is used on UK & Irish horse racing W                                         | /IN markets.                             | E                                  |
| Strategy is using "First and last recove favorite that was not Beaten Favourite | ry" staking and it i<br>a last time out. | s placing Lay bet on first         |
| First favorite with odds in range 1.5 -                                         | 2.0                                      |                                    |
| Second favorite with odds less than 6                                           | .0                                       |                                    |
| Third favorite with odds less than 10.0                                         | )                                        | ~                                  |
|                                                                                 |                                          | Save Cancel                        |

Imagem 193: Escolha quais dados serão utilizados para determinar o favorito

O favoritismo é determinado utilizando os dados de mercado que o bot recebe da exchange. O favoritismo pode ser determinado utilizando um dos seguintes parâmetros:

**Chance value (padrão)** – Isso é calculado usando os preços back e lay disponíveis atualmente para aquela seleção. Recomendamos que você não altere isso, a menos que você tenha certeza que entendeu completamente como as estratégias e regras funcionam ou que o instruamos a fazer isso para que a estratégia funcione como você deseja.

**Back price** – A seleção com menor preço do Back é o primeiro favorito e a seleção com o maior preço do Back é o azarão.

**Lay price** – A seleção com menor preço do Lay é o primeiro favorito e a seleção com maior preço do Lay é o azarão.

**Start price (BSP)** – A seleção com o menor Preço Inicial da Betfair é o primeiro favorito e a seleção com o maior Preço Inicial da Betfair é o azarão.

**Runner position** – O primeiro favorito será a primeira seleção na lista de seleções recebidas da exchange. No match odds de uma partida de futebol, por exemplo, a primeira seleção é o time da casa, a segunda é o time visitante e a terceira é o empate. Para os mercados de galgos, a primeira seleção é a Trap 1, a segunda é a Trap 2, etc. Para os mercados de Under/Over, a primeira seleção é o Under X goals e a segunda é o Over X goals.

**Highest matched amount** – O primeiro favorito é a seleção com o maior montante correspondido e o azarão é a seleção com o menor montante correspondido.

**Lowest matched amount** – O primeiro favorito é a seleção com o menor montante correspondido e o azarão é a seleção com maior montante correspondido.

**Matched amount over time** – O primeiro favorito é a seleção com o maior montante correspondido em um determinado período e o azarão é a seleção com o menor montante correspondido nesse mesmo período. A opção Matched amount over time utiliza as configurações do "Recording of data" para comparar as quantias correspondidas naquele período de tempo. Se o software estiver configurado para registrar os preços 5 minutos antes do horário de início e parar de registrar 1 minuto antes do horário de início, a estratégia registrará o volume mínimo e máximo negociado em cada seleção. Isso permite calcular a diferença entre os valores mínimos e máximos registrados e, em seguida, classificar as seleções por essa diferença. A seleção com a maior diferença é aquela que mais foi negociada durante o período de tempo definido no "Recording of data". É como classificar as seleções com base em qual delas teve mais atividade de apostas no período monitorado.

Por exemplo, se o 4° favorito pelas odds tivesse negociado £4.000 nos 5 minutos antes do início, mas o 1° favorito pelas odds tivesse negociado apenas £100, o 4° favorito pelas odds seria o 1° favorito pela opção Matched amount over time.

**Cloth number (apenas Corridas de Cavalos)** – O primeiro favorito será o cavalo com a cela número 1 e o azarão será o cavalo cuja cela tem o número mais alto.

A maneira como os favoritos são determinados afetarão todas as condições de sua estratégia que utilizarem os favoritos. É recomendado manter a configuração "Determine favorite positions by using" na opção "chance", pois esta é a configuração mais usada. Só altere isso se você souber exatamente o que está fazendo e for testar no modo de simulação.

Ao apostar durante o evento, você pode querer **usar os favoritos de antes do início do evento** ao invés de determiná-los usando os preços ao vivo. Neste caso, basta marcar a opção "Use favourite positions from before in play". Se você só faz apostas antes do início do evento, certifique-se de não marcar essa opção para que a estratégia possa determinar os favoritos no momento da aposta, antes do evento.

### 3.6.2 Bet type by runner position

Isso diz ao bot para fazer apostas nas seleções com base na posição delas no mercado da Betfair.

| Imagem 194: Seleo           | ction | condit | tions - | Bet type by runner position                                                                                                    |
|-----------------------------|-------|--------|---------|----------------------------------------------------------------------------------------------------|
| Bet type by runner position |       |        | Ð       | Sets bet type for selection with selected runner position e.g. second runner by<br>position at over/under market is over X goals selection. |

Se selecionarmos a opção "Back" e escolhermos "1", o bot só apostará na seleção que estiver na posição 1 no mercado.

| Imagem 195: Co                                                                                                    | onfigurações da regra B | Bet type by runner position                                                                                                    |        |
|----------------------------------------------------------------------------------------------------|-------------------------|----------------------------------------------------------------------------------------------------|--------|
| B Set bet type for selected runner position                                                                               | ×                       | B Set bet type for selected runner position                                                                                                | ×      |
| Bet type by runner position         O Back       Lay runner with runner position         Only one bet per runner position |                         | Bet type by runner position             Back          Cay runner with runner position          1          Only one bet per runner position | ~      |
| Save Ca                                                                                                    | incel                   | Save                                                                                                    | Cancel |

Alguns mercados da Betfair têm sempre a mesma seleção na mesma posição, como o Match Odds do tênis, futebol, rúgbi, os mercados de Over/Unders goals, mercados de Correct Score e assim por diante. Algumas posições dependem da ordem que a Betfair adiciona as seleções, como as posições das corridas de cavalos, política ou apostas especiais.

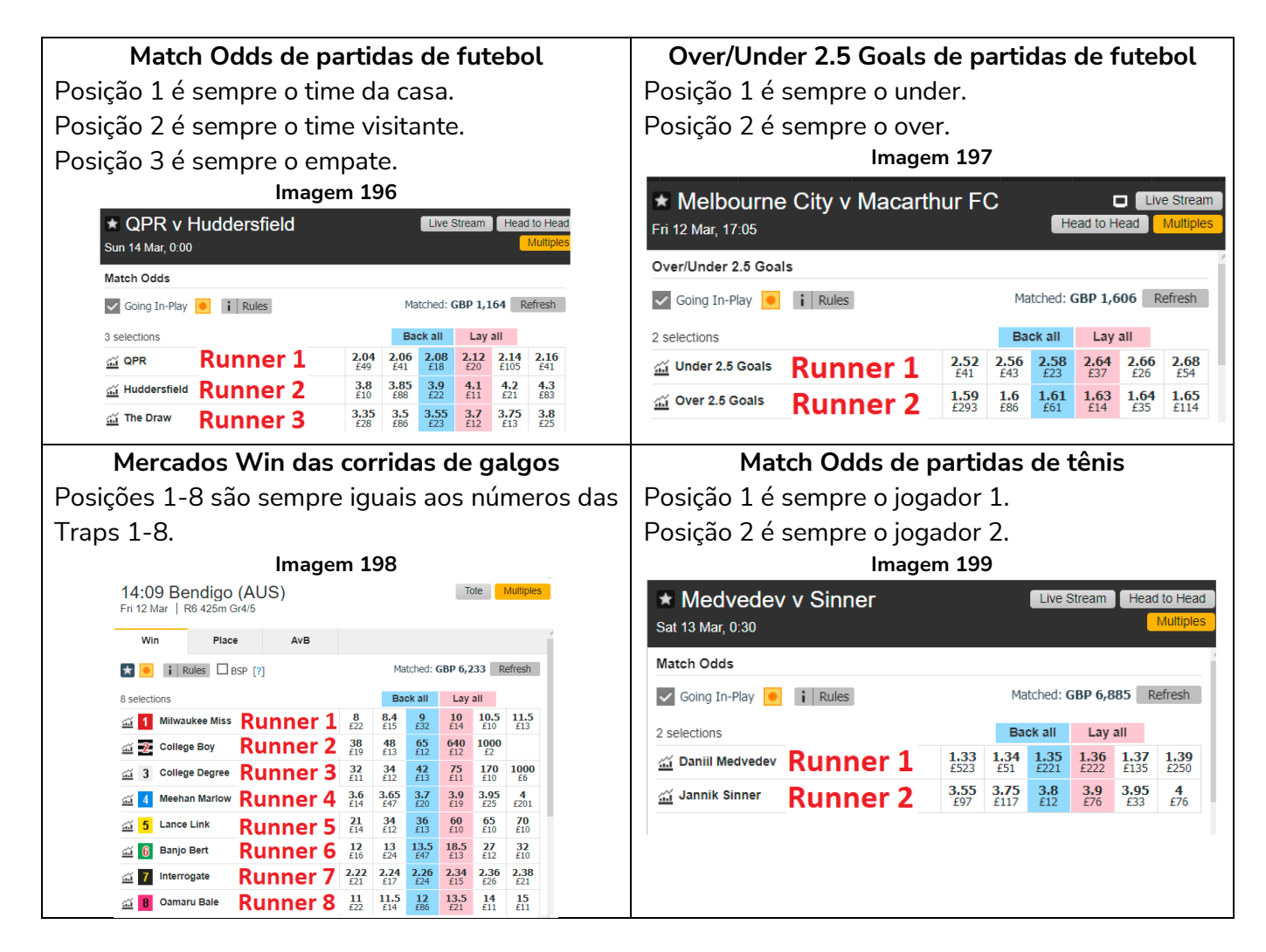

## Corridas de cavalos

No caso das corridas de cavalos, o número da sela e da baia nem sempre correspondem ao número da posição. A posição reflete a ordem dos cavalos no mercado da Betfair. Na maioria das vezes, a ordem inicial da Betfair é da menor para a maior odd, mas essas odds mudam e, portanto, nem sempre mantém essa ordem.

|       |     |      | •    |     |
|-------|-----|------|------|-----|
| Merca | dos | espe | ecia | IIS |

E, claro, os mercados especiais são irregulares por natureza, então as seleções seguem a ordem escolhida pela Betfair. De novo, a ordem inicial da Betfair tende a ser da menor para a maior odd, mas essas odds mudam e, portanto, nem sempre mantém essa ordem.

| empre mantém essa ordei                                                                   | npre mantém essa ordem.<br>Imagem 200<br>00:50 Lingfield<br>Sat 13 Mar   6f Hcap<br>Win Each Way Place<br>Sig Going In-Play   I Rules   BSP [7] Matched: GBP 2,526 Refresh |                   |                   |            |               | Image            | em 20        | )1          |             |                   |             |             |
|-------------------------------------------------------------------------------------------|----------------------------------------------------------------------------------------------------|-------------------|-------------------|------------|---------------|------------------|--------------|-------------|-------------|-------------------|-------------|-------------|
| Imagem                                                                                    | 200                                                                                                    |                   |                   |            | ★ Eurovis     | ion 2021 - Winne | er           |             |             |                   |             | Multip      |
| 00:50 Lingfield                                                                           | For                                                                                                    |                   | Radio             | Tote       |               |                  |              |             |             |                   |             |             |
| Gat to mail officap                                                                       | FUI                                                                                                    | in a result       |                   | lutupies   | Winner        | Top 3            | N            | lore 💌      |             |                   |             |             |
| Win Each Way Place                                                                        |                                                                                                    |                   |                   |            | Going In-Play | Rules            |              | Matc        | hed: GB     | P 411,            | 942 F       | Refresh     |
| 🗙 🗹 Going In-Play 🧕 👔 Rules 🗌 BSP [?]                                                     | Matched:                                                                                                    | GBP 2,52          | 26 Re             | fresh      |               |                  |              |             |             |                   | _           |             |
| Timeform                                                                                  |                                                                                                    |                   |                   |            | 41 selections |                  |              | Ba          | ick all     | Lay               | all         |             |
| 7 selections                                                                              | Back all                                                                                                    | Lay a             | 11                |            | 🚠 Iceland     | Runner 1         | 8.4<br>£11   | 9<br>£14    | 9.2<br>£56  | <b>9.6</b><br>£38 | 10.5<br>£44 | 11<br>£23   |
| ✓ ≦ <sup>1</sup> (5)  Swiss Pride<br>Ryan Moore Runner 1                                  | 2.26 2.34<br>£68 £12                                                                                                    | 2.6<br>£10        | <b>2.9</b><br>£27 | 3<br>£10   | 🚠 Italy       | Runner 2         | 12.5<br>£528 | 13<br>£100  | 13.5<br>£83 | 15<br>£70         | 15.5<br>£52 | 16<br>£173  |
| ✓ <sup>3</sup> <sub>(2)</sub> <sup>3</sup> <sub>(2)</sub> Martineo<br>Adam Kirby Runner 2 | <b>4.1</b><br>£12 £30                                                                                                    | <b>4.7</b><br>£23 | 5<br>£53          | 5.5<br>£12 | 🕁 France      | Runner 3         | 10           | 10.5        | 11          | 11.5              | 12          | 12.5        |
| ✓ ≦ <sup>6</sup> <sub>(4)</sub> <sup>6</sup> <sup>Shecandoo</sup> Hollie Dovle Runner 3   | 7 7.2<br>£50 £15                                                                                                    | 11<br>£11         | 38<br>£16         |            |               | Dama A           | 7.6          | 7.8         | 8           | 8.2               | 8.4         | 2.30<br>Q   |
|                                                                                           | 6.2 7.4<br>f10 f13                                                                                                    | 9.8<br>£28        | 34<br>£15         | <b>740</b> | 📇 Bulgaria    | Runner 4         | £138         | £76         | £174        | £98               | £135        | £30         |
|                                                                                           | 8 9.8                                                                                                    | 16                | 16.5              | 85         | 🚠 Sweden      | Runner 5         | 12.5<br>£263 | 13<br>£92   | 13.5<br>£94 | 14.5<br>£27       | 15<br>£30   | 16.5<br>£65 |
|                                                                                           | 8.8 20<br>645 610                                                                                                    | 38<br>510         | 350<br>f10        | 211        | 🚠 Lithuania   | <b>Runner 6</b>  | 16<br>£37    | 16.5<br>£59 | 17<br>£86   | <b>18</b><br>£11  | 18.5<br>£90 | 19<br>£321  |
|                                                                                           | 0 26                                                                                                    | 350               |                   |            | 🗠 Malta       | Runner 7         | 19           | 19.5        | 20          | 23                | 24          | 26          |

Se você não tem certeza se o seu mercado tem posições fixas ou variáveis, tente comparar vários mercados e veja se encontra um padrão.

A condição da seleção (selection condition) "Bet type by RUNNER position" deve sempre ser utilizada em combinação com a condição de mercado (market condition) "Markets filter", que faz com que sua estratégia somente seja executada nos tipos de mercado selecionados. Se você configurar o Markets filter para permitir apostas apenas em mercados de match odds e usar o Bet type by runner position para que a aposta seja feita na posição 1, por exemplo, sua estratégia apostaria nos times da casa (posição 1) nos mercados de match odds. Nesse exemplo, se você decidisse selecionar o mercado de over/under 2.5 goals no Markets filter, sua estratégia apostaria no under 2.5 goals (posição 1). É a combinação dessas duas regras que identificam a seleção na qual a aposta será feita. Você precisa utilizar primeiro a regra Markets filter para identificar em qual mercado a estratégia apostará e, em seguida, usar a regra Bet type by runner position para identificar a seleção na qual a aposta será feita.

Se você configurar apenas o Bet type by runner position 1 e não adicionar nenhum filtro de mercado (markets filter), sua estratégia apostará em todas as seleções que estiverem na posição 1 de todos os mercados carregados, como o time da casa no Match Odds, o under nos mercados de Over/under, o 0-0 no Correct Score, e assim por diante. Portanto, o filtro de mercados (markets filter) é uma regra essencial para esse Bet type. Se você estiver carregando apenas mercados de um único tipo para a tela MARKETS, pode ser que o filtro de mercados não seja necessário, mas para garantir a segurança, é sempre melhor adicionar filtro de mercados (markets filter) a TODAS as suas estratégias.

Uma coisa importante a se lembrar aqui é que a diferença entre "Bet type by favorite position" e "Bet type by runner position" é que o "Bet type by favorite position" é feito pelas odds e o "Bet type by runner position" é feito pela ordem das seleções no mercado. Além disso, se você configurar o Bet type by runner position, certifique-se de **verificar o preço mínimo/máximo dessa mesma posição** (regra Min/max

selection price). Se você configurar o Bet type by favorite position, certifique-se de **verificar o preço mínimo/máximo desse mesmo favorito** (regra Min/max selection price).

### 3.6.3 Default bet type

Isso sempre é usado em combinação com outras condições da seleção (selection conditions) quando você deseja que uma estratégia faça apostas nas seleções que cumprirem os seus critérios específicos.

Por exemplo, se você quiser apostar apenas em cavalos que ganharam em um determinado terreno antes, times de futebol que marcaram gols nos últimos 3 jogos em casa, galgos que ficaram em primeiro ou segundo lugar nas últimas corridas, e assim por diante.

**Podemos pensar nesse bet type como "aposte em qualquer seleção que satisfaça minhas regras".** Isso significa que se você não adicionar nenhum filtro que limite as seleções, se tornará "aposte em tudo".

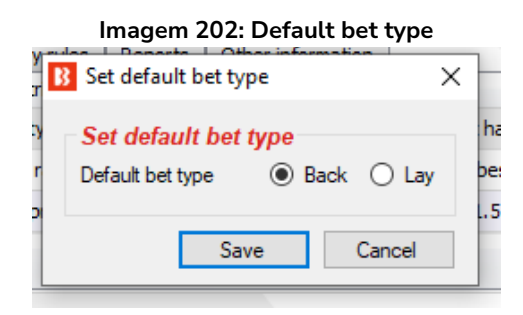

Ao utilizar a regra "Default bet type", é importante que você entenda essa regra **configurará o tipo de aposta (bet type) para fazer back ou lay em TODAS as seleções**. Isso permitirá que a estratégia aposte em **TODAS** as seleções no mercado. Portanto, **você deve usar outras regras que filtrem** as seleções e impeçam apostas em seleções que não cumpram suas regras.

A estratégia de exemplo "2.1.6 Example – Horses – Trade before in play" utiliza a regra Default bet type junto com as regras Price change -Steamers/drifters e Price rules para limitar as seleções.

Mesmo com filtros, é possível que todas as seleções cumpram todas as regras e que as apostas sejam feitas em todas essas seleções. Por isso, é importante ter cuidado ao usar a regra "Default bet type" e **testar suas configurações no modo de simulação** antes de usar o modo real.

Há muitas situações onde não sabemos em qual seleção queremos apostar, mas sabemos que aquela seleção deve cumprir as nossas regras específicas. Por exemplo, se quisermos apostar em cavalos que são vencedores de percursos ou distâncias, ou seja, cavalos que venceram naquela pista ou naquela distância. Nessas situações, poderíamos usar a condição da seleção (selection condition) "Default bet type" em combinação com outras condições da seleção que filtrariam os cavalos pelas nossas regras, de modo que apenas os cavalos que cumprirem todas as nossas regras possam receber apostas.

Imagine, por exemplo, que queremos apostar em cavalos que:

- tenham vencido pistas ou distâncias
- tenham preços entre 3.0 20.0
- terminaram a última corrida em uma das três primeiras posições

Obviamente, pode haver mais de um cavalo que cumpra todos esses critérios, mas também pode ser que não haja nenhum cavalo que cumpra todas essas regras. Para apostar em todos os cavalos que cumprirem essas regras, usaríamos as seguintes condições da seleção (selection conditions):

- Default bet type para fazer apostar em back/lay a todos os cavalos
- Racing Filter horses by (BF), (C), (D), (CD) para permitir apostas em cavalos (C), (D) e (CD)
- Min/max selection price para verificar se "Any runner" (qualquer seleção) tem o preço back/lay entre 3.0 20.0
- Filter horses by detailed information para permitir apostas em cavalos cuja FORMA termine com "1, 2, 3", o que significa que aquele cavalo terminou a última corrida em uma das três primeiras posições

Aqui está uma captura de tela dessas regras:

### Imagem 203: Regra Default bet type com Selection Conditions específicas para filtrar seleções

| â | •   | ×      |      | Те      | st                          |                    |         |       |              |                  | PAUS                  | ED                 | Ð               | ₿                | 0            |
|---|-----|--------|------|---------|-----------------------------|--------------------|---------|-------|--------------|------------------|-----------------------|--------------------|-----------------|------------------|--------------|
| E | ets | Market | Cond | ditions | Selection Conditions        | Price settings     | Staking | ) Aft | er bet rules | Safety rules     | Reports               | Other informati    | on              |                  |              |
| ۹ | DEL | Up     | D    | own     | Name                        |                    |         | Edit  | Description  |                  |                       |                    |                 |                  |              |
|   | ×   | 4      |      | ⇒       | Default bet type            |                    |         | Þ     | Bet type of  | "BACK" will be u | ised on sele          | ctions that do not | have any bet    | type set before  | this rule ge |
|   | ×   | 4      |      | ₽       | Racing - Filter horses by   | (BF), (C), (D) and | l (CD)  | 0     | Allow bettin | g on selections  | s that were CD, C, D. |                    |                 |                  |              |
|   | ×   | 4      |      | ₽       | Min/Max Selection Price     |                    |         | 0     | Back price   | for any runner   | must be wit           | hin price range of | 3 - 20.         |                  |              |
| ۲ | ×   | 4      |      | ♦       | Filter horses by detailed i | nformation         |         | 0     | Allow bettin | g on selections  | whose FOR             | M is equal to or e | nds with one of | following values | s: 1,2,3     |
|   | ×   | 4      |      | ₽       | Back and Lay price ratio    |                    |         | 0     | Max ratio b  | etween Back an   | d Lay price i         | is 15%.            |                 |                  |              |

Essas regras não são muito rígidas e, portanto, é possível que todas as seleções cumpram todas essas regras e que apostas sejam feitas em todas essas seleções. Por isso, é importante ter cuidado ao utilizar a regra "Default bet type" e testar suas configurações no modo de simulação antes de usar o modo real.

Além disso, se você quiser apostar apenas no cavalo que tiver os preços mais baixos ou mais altos entre aqueles que cumprirem suas regras, você deve adicionar a regra "Selection by highest/lowest price" (imagem abaixo) e movê-la para o ultimo lugar, para que ela seja executada por ultimo, quando sobrarem apenas os cavalos que cumprirem todas as regras acima dela. Como na imagem abaixo:

### Imagem 204: Selection Condition - Selection by price

| t | Selection by price     ×                                                                                                    |
|---|----------------------------------------------------------------------------------------------------|
| ) | Allow betting on selections                                                                                                    |
|   | $\checkmark$ Allow betting only on 1 $\checkmark$ selection(s) with highest Back price $\checkmark$                                            |
|   | $\square$ Allow betting only on $1$ $\sim$ selection(s) with lowest $\sim$                                                                     |
| i | This condition only allows strategy to bet on selections that satisfy one of the conditions above.                                             |
|   | This condition does not set bet type, price, stake or any other value for bets that will be placed on selections that satisfy above condition. |
| 5 | Betting on selections that do not satisfy none of above conditions will not be allowed.                                                        |
|   | Save Cancel                                                                                                    |

Agora sabemos que a estratégia será capaz de fazer uma aposta por vez e que essa aposta será na seleção com maior preço que cumpra nossas regras. Mas o que acontecerá se os preços mudarem e nossa seleção deixar de ser a de preço mais alto? Nesse caso, uma outra aposta seria feita nessa seleção que passou a cumprir todas as regras. Para evitar isso, você também precisaria editar os detalhes da estratégia e configurar o número máximo de apostas por mercado como 1. Aqui está uma captura de tela dessas configurações:

Imagem 205: Formulário de detalhes da estratégia - Max number of bets per market

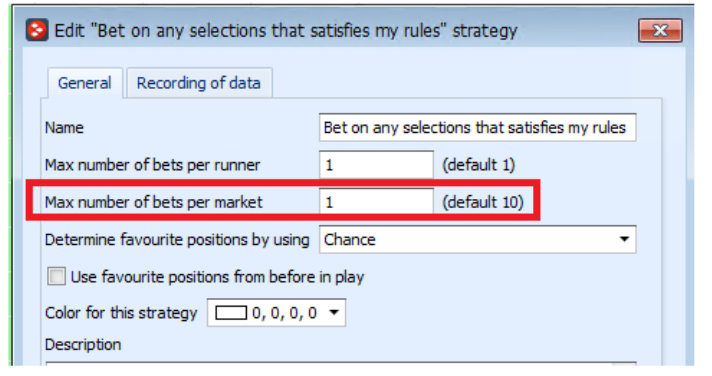

Agora, tudo o que resta a fazer com a estratégia é adicionar condições de mercado (market conditions) padrão que permitirão apostas nos mercados Win de corridas de cavalos, definir quando a posta será feita, a stake a testar a estratégia no modo de simulação. Esse exemplo mostra como as configurações iniciais podem permitir apostas em todas as seleções que cumpram as regras e como podemos torná-las mais rígidas para que aposte em somente uma seleção, aquela com o preço mais alto e que cumpra todas as outras regras. Podemos fazer quaisquer combinações de regras que quisermos, mas certifique-se de sempre testar as configurações no modo de simulação.

### 3.6.4 Bet on "My Selections" only

Com o tipo de aposta (bet type) Bet on "My Selections" only, você pode

- Configurar o bot para apostar automaticamente, em um horário específico, nas seleções escolhidas manualmente.
- Aplicar uma estratégia às seleções escolhidas manualmente, como planos de stake.
- Aplicar uma estratégia às seleções escolhidas manualmente e também adicionar regras especiais a algumas seleções.

Imagem 206: Bet on "My Selections" only - Caixa de seleção My S. da grade de seleções

| ß | 0          | 6      | 1 🕨         | · 00     |               |              |          |         |           |                       |                                     |               |       | BF BC | DT MA      | NAGER                          |             | BEBOLMA                           | NAGER           |             |          | SIMULAT              | TON MODE      |            |                      |
|---|------------|--------|-------------|----------|---------------|--------------|----------|---------|-----------|-----------------------|-------------------------------------|---------------|-------|-------|------------|--------------------------------|-------------|-----------------------------------|-----------------|-------------|----------|----------------------|---------------|------------|----------------------|
|   | B          |        | HOME        | EVEN     | ITS & MARH    | CETS !       | STRATEGI | ES      | HISTOR    | Y TOOLS               | & SETTINGS                          | HELP          |       |       |            |                                |             | FORBEIFA                          | JR              |             |          | SIMULAT              | TON MODE      | 0          | 14:21:28 24-Mar      |
|   |            | Ø      |             | E        |               |              | 1        |         | p.        |                       |                                     | -             |       |       |            | P                              |             |                                   | Export marke    | ets         | 0        |                      |               |            |                      |
|   | Au         | to loa | ł           | Tree na  | vigation l    | adder        | Win      | P       | lace      | Win                   | Place                               | Match<br>odds |       |       | - <b>1</b> | Export "My S."<br>to tips file | Mor<br>"Man | ive "My S." to<br>nage tips" form | Import marke    | ets         | Filters  | Se<br>mark           | ets/selection | ct<br>ns ▼ | _                    |
| - | Auto       | o load | ng          | Ire      | e navigatio   | on           | Hon      | se race | s         | Greyho                | lunds                               | Footba        | ill   | 01    | ther       | My selec                       | tions a     | and tips                          | Import/Exp      | ort I       |          |                      |               |            |                      |
| ŀ | <b>₩</b> M | IARKE  | rs (0/30    | 1)       | BC BC         | TS/STRATE    | GIES     |         | X STEA    | MERS/DRIFTER          | IS 🛛 😔 E                            | BETS          |       |       |            | RESULTS                        |             | E NEW:                            | \$              |             |          |                      |               | Strategi   | ies: - Total P/L: -  |
|   | Shov       | v S.   | R. IF       | Ev       | Status        | Start time   | . I      | Liv     | Event/ma  | arket                 | Race status                         | Live scor     | e     | Time  |            | Weather report                 |             | My selections                     | 1st favourite   | Winner(s)   | P/L      |                      | Back bo       | Lay boo    | Total match          |
|   | 0          | , .    | *           |          | OPEN          | 24-03 14     | 22       |         | Addi (NZI | L) 24th Mar\R.        | -                                   |               |       |       |            |                                |             |                                   | 11. Isla Elsie  |             |          | <u>*0</u>            | 113.37%       | 84.27%     | £2,914.06 ¥          |
|   |            |        | *           |          | OPEN          | 24-03 14     | :30      |         | Stra (AU  | S) 24th Mar\          |                                     |               |       |       |            |                                |             |                                   | 3. Reinvigor    |             |          | ()<br>()             | 110.24%       | 90.83%     | £8,235.89            |
|   |            |        | *           |          | OPEN          | 24-03 14     | 34 🕐     | 123     | Melt (AU  | S) 24th Mar\          |                                     |               |       |       |            |                                | 9           |                                   | 7. Endeavou     |             |          | <b>S</b>             | 150.57%       | 34.68%     | £74.31               |
|   |            |        | * •         |          | OPEN          | 24-03 14     | 42       | 100     | Asct (AU  | S) 24th Mar\          |                                     | -             | _     |       |            | -                              |             |                                   | 1. Almaher M.   |             | _        | <b>S</b>             | 118.70%       | 77.23%     | £672.31              |
| ľ |            |        | <b>X</b>    | 2 22     | OPEN          | 24-03 14     | 50 🕐     |         | Sand (AL  | JS) 24th Mar (        |                                     |               |       |       |            |                                | 9           | 2. Charm School                   | 8. Elidi, £36   |             |          | <b>S</b>             | 107.13%       | 93.27%     | £3,955.73            |
|   | ľ          | Sele   | ctions      | Bets F   | Reports       |              |          |         |           |                       |                                     | _             |       |       | -          |                                |             |                                   | Markelland .    | Chat as     | ch       | De de effe           |               | 1.014      | 1                    |
|   |            | « M    | /S. 1       | Sliks    | 1. Sirileo    | Mise         | -        | _       | Form      | 1: M                  | bockey and trai                     | ner           | Ladde | a.    | 1r neo     | genow                          | Heag        | je                                | Matched         | Status      | Chance   | Back offer           | BSP           | LPM        | 82 A                 |
|   |            |        | ai a        | 4        |               |              | 12x      |         |           | T. C                  | moo Wildo                           |               | i     | _     |            |                                | Hedg        | je                                | £0.00           | ACTIVE      | 13.06%   | \$46.05              | 0.00          | 7.60       | £21 71               |
|   |            | :      | <b>v</b> ai | li ANR   | 2. Charn      | n School     | 19x6     | ;       |           | J: Ma<br>T: A         | ark Zahra<br>& S Freedman           |               |       |       |            |                                | Hedg        | je                                | £0.00           | ACTIVE      | 13.06%   | 7.4<br>£42.66        | 0.00          | 7.40       | 8<br>£12.45          |
|   |            | 1      | - ai        | II / 🗐 🕯 | 3. Yosen      | nite         | 877)     | 1       |           | J: Ja<br>T: R         | mie Mott<br>Griffiths & M De        | Kock          | 1     |       |            |                                | Hedg        | je                                | £0.00           | ACTIVE      | 8.56%    | 10.5<br>£115         | 0.00          | 11.00      | 13<br>£47.57         |
|   |            |        |             |          | 4. Divine     | Diosa        | 1020     | x       |           | J: Da<br>T: M<br>Zahr | imian Lane<br>athew Ellerton 8<br>a | Simon         |       |       |            |                                | Hedg        | je                                | £0.00           | ACTIVE      | 9.71%    | <b>9.2</b><br>£10.31 | 0.00          | 10.00      | 11.5<br>£30.57       |
|   |            |        |             | i 🛋      | 6. Bold N     | Aanner       | 1        |         |           | J: De<br>T: Ar        | dan Bates<br>chie Alexander         |               |       |       |            |                                | Hedg        | je                                | £0.00           | ACTIVE      | 15.96%   | 6.2<br>£33.65        | 0.00          | 6.20       | 6.4<br>£35.93        |
|   |            | 1      |             | I 🗖      | 7. Cirde      | Of Magic     | 8x15     | 52      |           | J: Ja<br>T: M         | mie Kah<br>ark Kavanagh             |               | 1     |       |            |                                | Hedg        | je                                | £0.00           | ACTIVE      | 6.19%    | 14<br>£26.22         | 0.00          | 14.50      | 18.5<br>£13.52       |
|   |            |        |             | 1 63     | 8. Elidi      |              | 9x12     | 2       |           | J: W<br>T: Pł         | ll Price<br>illip Stokes            |               | Ē     |       |            |                                | Hedg        | je                                | £0.00           | ACTIVE      | 22.09%   | <b>4.4</b><br>£36.75 | 0.00          | 4.50       | <b>4.7</b><br>£49.13 |
|   |            | 1      | - ai        |          | 11. Awk       | ward         | x515     | i4      |           | J: Da<br>T: Ja        | mien Oliver<br>mes Cummings         |               |       |       |            |                                | Hedg        | je                                | £0.00           | ACTIVE      | 6.82%    | 12<br>£21.05         | 0.00          | 15.50      | 17.5<br>£10.39       |
|   |            | 1      |             |          | 13. Little    | e Miss Gutsa | a 9x32   | 24      |           | J: Cr<br>T: Ja        | aig Williams<br>mie Edwards         |               | i     |       |            |                                | Hedg        | je                                | £0.00           | ACTIVE      | 4.57%    | <b>20</b><br>£16.32  | 0.00          | 22.00      | <b>24</b><br>£10.57  |
|   |            |        |             |          | 9. Miss C     | Conduct      | 150>     | 2       |           | J: Jy<br>T: A         | e Mc Neil<br>& S Freedman           |               | :     |       |            |                                | Hedg        | je                                | £0.00           | REMOVED     | 0.00%    | 0<br>£0.00           | 0.00          | 0.00       | 0<br>£0.00 🗸 ,       |
| E | Sav        | e scre | enshot      | Betf     | air data is c | delayed      |          |         |           |                       |                                     |               |       | 0     | Up an      | d running for 1 day            | s, 4 h      | rs, 59 mins and 3                 | Lsecs. 📋 API re | quests repo | rt 💉 Bet | fair service         | status 🧭      | ок 🖪 у     | /ersion 3.1.16.483   |

Você pode fazer apostas em um horário definido antes do início do evento, sem ter que esperar na frente de um computador, usando a caixa de seleção "My S.", da grade de seleções, em combinação com a regra Bet on "My Selections" only. Isso pode ser bom para a sua própria liquidez, pois se você colocar todas as suas apostas com muita antecedência, o saldo dessas apostas ficará preso até que esses eventos terminem, então você pode fazer mais com a sua banca se ela for exposta apenas no momento do evento.

|   |   |     |           |           | Imager               | n 207: Es      | tratég  | ia de e   | exem  | nplo Bet       | on "My        | / Sel   | lect            | ions    | " - Aba St       | aking            |                     |                   |
|---|---|-----|-----------|-----------|----------------------|----------------|---------|-----------|-------|----------------|---------------|---------|-----------------|---------|------------------|------------------|---------------------|-------------------|
| 4 | • | < ▼ | EXAI      | MPLE]     | - Bet on my sele     | ctions         |         | PAUS      | SED   | ¢              | ₿             |         | 0               | \$      | £0.00            | 0/0              | 0.00%               | 0.0               |
|   | В | ets | Market co | onditions | Selection conditions | Price settings | Staking | After bet | rules | Safety rules   | Reports       | Other   | r infor         | mation  |                  |                  |                     |                   |
|   | ٩ | DEL | Up        | Down      | Name                 |                | -       |           | Edit  | Description    |               |         |                 |         |                  |                  |                     |                   |
|   | • | ×   |           | ₽         | Level/initial stake  |                |         |           | 0     | Level stake is | s £2.00.      |         |                 |         |                  |                  |                     |                   |
|   |   | ×   |           | ₽         | Bets persistence     |                |         |           |       | Bets persiste  | nce is set to | "Take S | SP <b>" (</b> u | nmatche | d bets are match | ed at Betfair St | art Price at in rur | nning (in play)). |

Você pode aplicar uma estratégia às seleções escolhidas manualmente, como planos de stake. Você pode escolher manualmente as seleções nas quais você deseja aplicar uma estratégia, que pode incluir regras de preço, planos de stake e assim por diante. Você pode usar a estratégia "Bet on my selections" para aplicar regras gerais a todas as suas apostas. Se você quiser apostar apenas se as odds estiverem acima de 2.00, por exemplo, você pode alterar a configuração da regra "Min/Max Selection Price", da aba "Selection conditions", para 2.00-20. Se você quiser aplicar um plano de stake às suas apostas, você pode adicioná-lo na aba Staking, onde há muitos planos de stake disponíveis, como D'Alambert, Odds staking ladder, recuperação, etc. Aqui, adicionarei o plano de stake em porcentagem e configurarei para apostar

3% da banca em cada aposta. Se você quiser desenvolver estratégias mais avançadas, você pode configurar a estratégia para realizar o hedge em situações específicas adicionando a regra "Hedge or Close Position" à aba After bet rules.

|    |          |               |                 | Im                                        | age       | m 208: Adi         | cionan | do regras es    | pecia  | ais à  | selee               | ções | ind      | ividu                 | ais   |       |              |           |         |           |
|----|----------|---------------|-----------------|-------------------------------------------|-----------|--------------------|--------|-----------------|--------|--------|---------------------|------|----------|-----------------------|-------|-------|--------------|-----------|---------|-----------|
| â, |          | 6             | OPEN 2          | 1-05 09:00 🔞 🚼 <u>Boc</u>                 | a Juniors | v Barcelona (Ecu)\ | 0      | - 0 LIVE, 56'8" | _      | Ø      | Boca Junior         | s    | The Drav | N,                    |       |       | <b>6</b> 101 | .1 98.369 | % £150, |           |
|    | Selectio | ons           | Bets Reports    |                                           | _         |                    |        |                 |        |        |                     |      |          |                       |       |       |              |           | _       |           |
| ٩  | My S.    | aili          | Selection name  | Form                                      | Ladder    | If hedge now       | Hedge  | Matched         | Status | Chance | Back o              | BSP  | LPM      | Lay offer             | My Pr | Stake | Back         | Lay       | Min pri | Max price |
|    |          | • <b>1</b> 0  | Boca Juniors    | LLWWDDLWWWDDDL<br>DWDWWDLWDWLWW<br>WWWLLL |           |                    | Hedge  | £0.00           | ACTIVE | 35.5   | <b>2.78</b><br>£417 | 0.00 | 2.80     | <b>2.86</b><br>£20.09 | 2.74  | 10.00 | Back         | Lay       | 2.50    | 5.00      |
| Ó  | 2        | o 1   0       | Barcelona (Ecu) | DWDWDWLWDDWWD<br>WWWWDDLDWWWL<br>W        |           |                    | Hedge  | £0.00           | ACTIVE | 17.1   | <b>5.7</b><br>£145  | 0.00 | 5.90     | <b>6</b><br>£135      | 6.20  | 10.00 | Back         | Lay       | 1.0 1   | 20.00     |
|    |          | •9 <b>1</b> 0 | The Draw        |                                           | 1         |                    | Hedge  | £0.00           | ACTIVE | 47.3   | <b>2.1</b><br>£294  | 0.00 | 2.10     | <b>2.14</b><br>£402   | 2.08  | 10.00 | Back         | Lay       | 1.01    | 20.00     |

Você pode aplicar uma estratégia às seleções escolhidas manualmente e também adicionar regras especiais a algumas seleções, adicionando colunas na grade de seleções. Você pode ter uma estratégia geral configurada, por exemplo, mas para uma seleção específica você acha que as odds não têm valor e não deseja fazer uma aposta a menos que essas odds estejam acima de um determinado nível. Podemos fazer isso adicionando regras especiais às seleções individuais. Na tela MARKETS, abra a grade de seleções, clique com o botão direito no cabeçalho de qualquer coluna, selecione a opção "Column Chooser" e clique duas vezes em "Min price" e "Max price" para adicionar as colunas de preço mínimo e máximo. Em seguida, basta definir um preço mínimo.

| Add new<br>Add/D | Duplicate<br>selected<br>Duplicate | Start all Pause all            | <ul> <li>Restart select</li> <li>Pause select</li> <li>Start/Pause</li> </ul> | ed 😳 Rest       | art all strategies<br>lect all strategies | Import<br>strategie | s 🖗        | Import<br>Restor | t private strategy<br>re examples<br>Import/Exp | eort  | Selection required price range settings                                                                                                    |
|------------------|------------------------------------|--------------------------------|-------------------------------------------------------------------------------|-----------------|-------------------------------------------|---------------------|------------|------------------|-------------------------------------------------|-------|----------------------------------------------------------------------------------------------------|
| MARKETS          | 6 (46/1186)                        | BOTS/STRATEGIES                | X STEAMERS/D                                                                  | RIFTERS         | BETS                                      |                     | j∃ RE      | SULTS            |                                                 |       | Following selection                                                                                                    |
| Show             | Name                               |                                | Sta                                                                           | art/Pause       | <ul> <li>Add rule</li> </ul>              | Edit                | Resta      | rt               | P/L                                             | Wins, | Any runner                                                                                                    |
| Þ 🎰 💥 🛽          | [EXAMPLE]                          | - ATM                          |                                                                               | PAUSED          | Ð                                         | ₿                   | 0          | \$               | £0.00                                           | 0,    | O Favorite by position 1 V                                                                                                    |
| > 🗈 💥 🛯          | [EXAMPLE]                          | - Little Acorns                |                                                                               | PAUSED          | ¢                                         | ₽                   | 0          | \$               | £0.00                                           | 0,    | O Runner by position 1 V                                                                                                    |
| > 🎫 💥 🛽          | [EXAMPLE]                          | - DOBBING - Double Or          | r Bust 📃                                                                      | PAUSED          | ¢                                         | >                   | 0          | \$               | £0.00                                           | 0,    | O Runner whose name contains                                                                                                    |
| > 🗊 💥 🛽          | [EXAMPLE]                          | - Bet on all imported tip      | os 📃                                                                          | PAUSED          | ¢                                         | ₽                   | 0          | \$               | £0.00                                           | 0,    | must have                                                                                                    |
| ۰ م 🔂 🗶 🛚        | [EXAMPLE]                          | - Bet on my selections         |                                                                               | PAUSED          | ¢                                         | <b>&gt;</b>         | 0          | \$               | £0.00                                           | 0,    | Back and Lay price (default)                                                                                                    |
| Bets             | Market conditions                  | Selection conditions Price set | tings Staking                                                                 | After bet rules | Safety rules                              | Reports C           | ther infor | mation           |                                                 |       |                                                                                                    |
| ۹ DEL            | Up Down                            | Name                           |                                                                               | Edit            | Description                               |                     |            |                  |                                                 |       |                                                                                                    |
| Ø. 💥             | l 合 😌                              | Min/Max selection price        |                                                                               | Ę               | Back price fo                             | or any runner m     | ust be wit | hin pric         | e range of 1.01 -                               | 20.   | O Cast article price     O Cast article (and Direct Direct price)                                                                                         |
|                  | 4 🕹                                | Bet on "My Selections" only    |                                                                               | C               | Bet type on                               | selections that I   | picked by  | using            | "My S." column is E                             | BACK. | Start price (only betrair start Price markets)                                                                                                    |
|                  |                                    | Back and Lay price ratio       |                                                                               |                 | Max ratio be                              | etween Back and     | Lay price  | is 15%           |                                                 |       | Near price (only Betfair Start Price markets)                                                                                                    |
|                  |                                    |                                |                                                                               | -               |                                           |                     |            | -                |                                                 | -     | <ul> <li>Far price (only Betfair Start Price markets)</li> </ul>                                                                                          |
|                  |                                    |                                |                                                                               |                 |                                           |                     |            |                  |                                                 |       | greater than or equal to $1.01 \sim$ and less than or equal to $20 \sim$                                                                                  |
| > 🖬 💥 🛽          | [EXAMPLE]                          | - Horses - Trade before        | in 📃                                                                          | PAUSED          | Ð                                         | ₿                   | 0          | \$               | £0.00                                           | 0     | Use selection min/max price range from selections grid view if it is manually set                                                                         |
| > 🚠 💥 🛽          | [EXAMPLE]                          | - Football - Lay the Drav      | w                                                                             | PAUSED          | ¢                                         | ₿                   | 0          | \$               | £0.00                                           | 0,    | Check prices from before in play                                                                                                    |
| > 🖬 💥 🛽          | [EXAMPLE]                          | - Greyhounds - dutching        | g 2, 🔲                                                                        | PAUSED          | Ð                                         | ₿                   | 0          | \$               | £0.00                                           | 0,    | □ Ignore this condition 10s ∨ before start time 0                                                                                                    |
| > 🖦 💥 🛽          | [EXAMPLE]                          | - Greyhounds - Lay Tra         | p 1 📃                                                                         | PAUSED          | Ð                                         | ₽                   | 0          | \$               | £0.00                                           | 0,    | If this condition is not satisfied then betting only on selected selection will be skipped! This condition should be used when it is required from single |
| > 🗈 💥 🛯          | [EXAMPLE]                          | - Horses - Lay 1 Favour        | ite 🔲                                                                         | PAUSED          | Ð                                         | >                   | 0          | \$               | £0.00                                           | 0,    | selection to be in price range for bet to be placed on that selection.                                                                                    |
|                  |                                    |                                |                                                                               | 0/690           |                                           |                     |            |                  | Total P/                                        |       | Save Cancel                                                                                                    |

Imagem 209: Adicionando regras especiais à seleções individuais - Dizendo à estratégia para seguir regras especiais

Se você quiser que sua estratégia siga essas regras especiais, certifique-se de editar a regra "Min/Max selection price", da aba Selection conditions", e marcar a opção **"Use selection min/max price range from selections grid view if it is manually set"** (use a faixa de preços mínimos/máximos da grade de seleções se for definida manualmente). Você pode usar essas colunas extras para adicionar manualmente stakes e até mesmo tipos de aposta (bet type) específicos às seleções individuais.

Desta forma, o bet type **Bet on "My Selections" only** é muito útil, pois permite que os usuários selecionem os eventos e apliquem estratégias à eles; que as estratégias sejam colocadas automaticamente mais perto do horário de início do evento; que planos de stake sejam aplicados à conjuntos de seleções; e que regras complexas de hedge e dutching sejam aplicadas às seleções.

### 3.6.5 Manual bet type

Com esse tipo de aposta (bet type) definido, a estratégia segue o tipo de aposta, BACK ou LAY, selecionado manualmente na grade de seleções. Esse bet type é utilizado se você quiser selecionar o tipo de aposta, BACK ou LAY, manualmente para cada evento.

Para fazer isso, precisamos adicionar as colunas do back e do lay à grade de seleções clicando no cabeçalho de qualquer coluna, selecionando "Column Chooser", clicando duas vezes para adicionar as colunas do back e do lay e marcando o tipo de aposta que queremos para aquela seleção. Lembre-se, também, de marcar a opção "My S." para escolher aquela seleção.

| 4   | MA | RKET | 'S (34 | +/112 | 0)      | BC         | TS/STRATEGIE               | s            |             | 🗶 STEA  | AMERS/DRIFTERS         | 😔 BE       | TS     |            |       | ]∃ RESU | LTS     |      | 6       | NEWS   |       |                       |          |        |                      | 9          | trategie |
|-----|----|------|--------|-------|---------|------------|----------------------------|--------------|-------------|---------|------------------------|------------|--------|------------|-------|---------|---------|------|---------|--------|-------|-----------------------|----------|--------|----------------------|------------|----------|
| Sh  | ow | s.   | R.     | IP    | Ev      | Status     | Start time                 | I            | Liv         | Event/m | arket                  | Race       | status | Live score | Time  | 1       | Weather | re   | My sele | ctions | 1st f | avourite              | Winner(s | s) P/L |                      | Ва         | ck b La  |
| ⊳   | â, | -    | ×      |       | -       | OPEN       | 21-05 09:00                | 0            | *           | Boca Ju | niors v Barcelona (Ecu | J)\        |        | 0 - 0      | LIVE, | 66'28"  |         | C    |         |        | No,   | E2,834                |          |        |                      | <b>S</b> 1 | 05.4 9   |
| Þ   | ÷, | -    | ×      |       | -       | OPEN       | 21-05 09:00                | 1            | 22          | Boca Ju | niors v Barcelona (Ec. | <u>م))</u> |        | 0 - 0      | LIVE, | 66'28"  |         | C    |         |        | Hom   | e or Dr               |          |        |                      | <b>6</b> 2 | 00.8 19  |
| 4 م | â, | 1    | ×      |       | -       | OPEN       | 21-05 09:00                | 0            | 2           | Boca Ju | niors v Barcelona (Ecu | J) <u></u> |        | 0 - 0      | LIVE, | 66'28"  |         | 6    | Boca Ju | uniors | The   | Draw,                 |          |        |                      | <b>6</b> 1 | 01.2 9   |
|     |    | Sele | tions  | . 6   | lets    | Reports    |                            |              |             |         |                        | _          | -      |            |       |         |         |      | r       | . /    |       |                       |          |        |                      |            |          |
|     | ٩  | My   | · 0    | 10    | Sele    | ction name | Ea                         |              | -           | Ladder  | If hedge now           | Hedge      |        | Matched    |       | Status  | Cha     | Back | Lay     | y 1 p  | Max   | Back o                | BSP      | LPM    | Lay of               | My P.      | . Stake  |
|     | r  |      |        | 1     | ioca Ju | niors      | LLWWDDL<br>LDWDWW<br>WWWWW | DLW          | NDDE<br>DWL |         |                        | Hedge      |        | £0.00      |       | ACTIVE  | 33.2    | V    |         | 2.50   | 5.00  | <b>2.98</b><br>£71.60 | 0.00     | 3.00   | <b>3.05</b><br>£818  | 2.98       | 10.00    |
|     |    | E    |        |       | arcelo  | na (Ecu)   | DWDWDW<br>DWWWW<br>WLW     | ILWD<br>DDLD | DWW<br>WWV  |         |                        | Hedge      |        | £0.00      |       | ACTIVE  | 13.3    |      |         | 1.01   | 20.00 | <b>7.2</b><br>£440    | 0.00     | 7.20   | <b>7.8</b><br>£53.80 | 7.20       | 10.00    |
|     |    |      |        | III T | 'he Dra | w          |                            |              |             |         |                        | Hedge      |        | £0.00      |       | ACTIVE  | 53.4    |      |         | 1.01   | 20.00 | 1.86<br>£26.85        | 0.00     | 1.89   | 1.89<br>£184         | 1.86       | 10.00    |

Imagem 210: Adicionando as colunas do Back e do Lay à grade de seleções

Observação: Se outro bet type, como o Default Bet Type, também for adicionado numa mesma estratégia, a regra Manual Bet Type não impedirá apostas em outras seleções de acordo com o bet type adicionado por essa segunda regra.

### 3.6.6 Bet type by handicap

Para mercados de linhas de gols e handicaps asiáticos, o tipo de aposta (bet type) precisa ser definido usando um valor de handicap. Você seleciona o tipo de aposta, Back ou Lay, a seleção na qual você deseja apostar e o valor de handicap. Se você deseja fazer uma aposta em BACK aos mercados de Over 4.5 goals que cumprirem seus critérios, selecione as opções "back", "Over for goal lines, away for Asian handicap" (Over para as linhas de gols, time visitante para o handicap asiático) e "4.50".

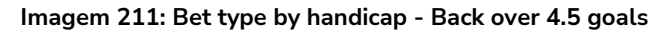

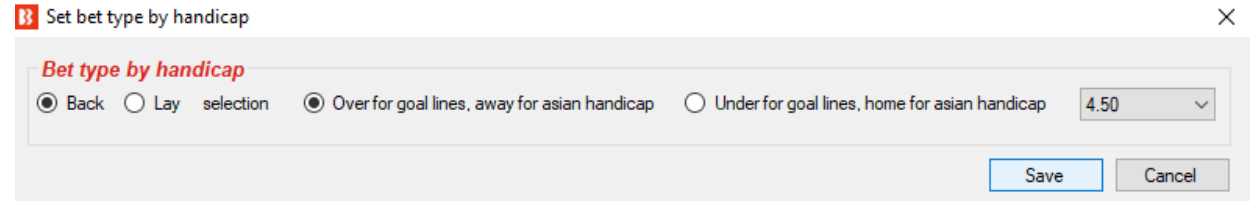

Se você quiser fazer uma aposta em LAY ao time visitante com um handicap de -1.25, selecione as opções "lay", "Over for goal lines, away for Asian handicap option" (Over para as linhas de gols, time visitante para o handicap asiático) e "-1.25".

Imagem 212: Bet type by handicap - Lay ao time visitante com handicap asiático de -1.25

| Set bet type by handicap |                                              |                                                 | ×       |
|--------------------------|----------------------------------------------|-------------------------------------------------|---------|
| Bet type by handicap     | Over for goal lines, away for asian handicap | O Under for goal lines, home for asian handicap | -1.25 ~ |
|                          |                                              | Save                                            | Cancel  |

Atente-se ao fato de que você precisa definir mais regras de filtragem para que a sua estratégia funcione. Você precisa definir, na aba Market conditions, filtro de mercados (Markets filter), filtro de eventos (Events filter), e assim por diante, além de adicionar a regra Price rules e outras condições da seleção na aba Selection conditions.

### 3.6.7 Bet type by market

Com esse bet type, o tipo de aposta definido na **grade de mercados** definirá o tipo de aposta para **todas as seleções** naquele mercado. Observe que é diferente do <u>manual bet type</u>, que define o tipo de aposta para cada seleção na grade de seleções.

|                                                                                                    | Se voce clicar com o botao direito no cabeçalho                                                                                                    |
|----------------------------------------------------------------------------------------------------|----------------------------------------------------------------------------------------------------|
| B Market bet type ×                                                                                                    | de qualquer coluna na tela MARKETS, selecionar                                                                                                    |
| Market bet type         Bet type that is set in columns "Back" and "Lay" of main markets data grid view will be used for all selections on that market.         This allows you to set different bet type for each market.         Bet type is set on all market selections. It is advised to use "Selections Filter" condition to allow betting only on some of the market selections.         Right click on main markets data grid view to show/hide "Back" and "Lay" columns by using content menu.         Save       Cancel | "Column Chooser" e clicar duas vezes para<br>adicionar colunas de back e lay, serão<br>adicionadas colunas com caixas de seleção<br>"Back" e "Lay" que permitirão selecionar um<br>desses tipos de aposta para cada mercado. Se<br>uma das seleções desses mercados cumprirem<br>os filtros de sua estratégia, o bot verificará o tipo<br>de aposta definido para aquele mercado e fará a<br>aposta. |

| •  | MARKE      | TS (47 | /728 | )  | BO     | TS/STRATEGIES | ; |     | X STEAMERS/DRIFTERS     | 1 Contraction (1970) | BETS       |           | ]∃ RES  | JLTS          | III NEWS                    |     |       |    |        |        | Strate  | gies: - T | Total P/L |
|----|------------|--------|------|----|--------|---------------|---|-----|-------------------------|----------------------|------------|-----------|---------|---------------|-----------------------------|-----|-------|----|--------|--------|---------|-----------|-----------|
| Sh | ow S.      | R.     | IP   | Ev | Status | Start time    | I | Liv | Event/market            | Race sta             | Live score | Time      | Weather | My selections | 1st favourite               | Co  | Winne |    | Back b | Lay bo | Total   | Back      | Lay       |
| ⊳  | â, 🗸       | ×      |      | -  | OPEN   | 19-08 08:05   | 1 | **  | Ypiranga AP v EC Macap  |                      |            |           |         | Q             | Ypiranga AP, £182.92@1.19   | Bra |       | Es | 111.4  | 82.67% | £700.47 |           |           |
| ₽  | <u>i</u> 🔽 | ×      |      | -  | OPEN   | 19-08 08:05   | 1 | *   | Ypiranga AP v EC Macap  |                      |            |           |         | Q             | Over 3.5 Goals, £25.65@1.51 | Bra |       | Es | 106.2  | 93.44% | £559.26 |           |           |
| Þ  | â, 🗸       | ×      |      | -  | OPEN   | 19-08 08:06   | 1 | **  | Loudoun United FC v Ind |                      | 2 - 0      | LIVE, 69' |         | Q             | Loudoun United FC, £529.3   | US  |       | €s | 101.6  | 98.19% | £24,3   |           |           |
| ⊳  | â, 🗸       | ×      |      | -  | OPEN   | 19-08 08:06   | ( | *   | Loudoun United FC v Ind |                      | 2 - 0      | LIVE, 69' |         | Q             | Over 2.5 Goals, £48.73@1.54 | US  |       | Es | 101.7  | 98.26% | £5,24   |           |           |
|    |            |        |      | _  |        |               |   | _   |                         |                      |            |           |         |               |                             |     |       |    |        |        |         | _         |           |

A estratégia de exemplo "Bet on My selections" apostará nas suas tips e pode ter suas próprias regras que verificarão a faixa de preços mínimos/máximos, definirão o tipo de aposta, o preço e a stake que será utilizada. No entanto, se você quiser, pode definir uma faixa de preços, stake, preço e tipo de aposta para cada seleção usando as colunas customizadas da grade de seleções. Isso pode ser acessado clicando com o botão direito no cabeçalho qualquer de coluna na grade de seleções e clicando em "Column Chooser". Se você decidir configurar detalhes diferentes para cada seleção, certifique-se de verificar a estratégia que apostará nessas seleções (Bet on My selections, por exemplo) e marcar as opções de cada regra para usar as faixas de preço (regra Min/max selection price), a stake (regra Level/initial stake), os preços (regra Price rules), etc, definidos manualmente.

A grade de seleções também tem colunas de botões Back e Lay para colocar apostas imediatamente com a stake e preço definidos. Isso geralmente é usado quando você deseja preparar suas apostas, monitorar os mercados durante ou antes do evento e, em seguida, colocar as apostas rapidamente utilizando os valores predefinidos.

### 3.6.8 Bet type on random selection(s)

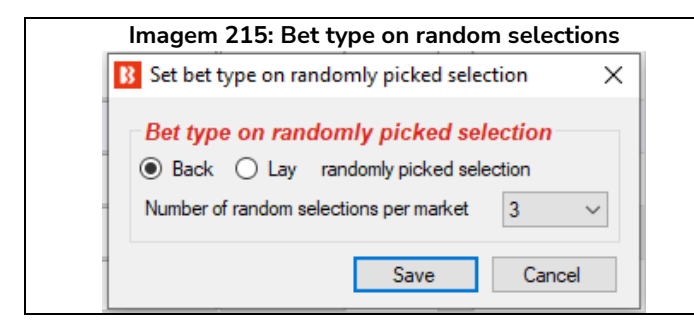

3.6.9 Overall sequence of bet types

| Owner II had been a service as                                      |                                            |
|---------------------------------------------------------------------|--------------------------------------------|
| Overall bet types sequence                                          |                                            |
| CSV sequence of bet types L.L.B.B.B.B                               |                                            |
| Restart on win                                                      |                                            |
| Restart on loss                                                     | Save position on exi                       |
| Restart on end                                                      |                                            |
| This condition allows you to specify CSV sequen<br>B, L, B, B, L, L | ice of bet types to use, for example:      |
| B - Back<br>L - Lay                                                 |                                            |
| Each bet type is applied to all placed bets on on next market.      | e single market. Next bet type is used for |
| Sequence can be restarted on win, loss or wher                      | n it reaches the end.                      |
|                                                                     | Save Cancel                                |

Este bet type fará apostas aleatórias em mercados que correspondam aos filtros definidos na estratégia. Você pode definir o tipo de aposta, Back ou Lay, e o número de seleções que podem receber apostas em cada mercado.

Essa condição permite que você defina a sequência de tipos de aposta a serem usados nas apostas que serão feitas pela estratégia. Você pode especificar qualquer sequência de tipos de aposta no formato CSV (separados por vírgulas).

A sequência de tipos de aposta deve estar no formato CSV, ou seja, "B,B,L,L,B" para "Back, Back, Lay, Lay, Back", o que significa que a primeira aposta será em Back; a segunda, em Back; a terceira, em Lay; a quarta, em Lay; e a quinta, em Back.

Para obter a sequência correta, você precisará configurar a estratégia para reiniciar a sequência após uma vitória, uma perda ou quando a sequência terminar. Para isso, você deve adicionar à sua estratégia a regra "**14.1.13 Unsettled markets**" com o número permitido de mercados não resolvidos configurado em 1. Se você estivesse seguindo um sistema em que considerava baixas as chances de uma vitória nas próximas duas seleções após uma vitória, por exemplo, você poderia configurar o tipo de aposta para lay ao invés de back nas duas primeiras seleções após uma vitória e, em seguida, retornar às apostas normais em back até que outra vitória reiniciasse o sistema. Se a opção "Restart on end" não estiver marcada, o tipo de aposta permanecerá o mesmo do final da sequência. No caso da sequência "L,L,B,B,B" da imagem 215, o bot permaneceria fazendo apostas em Back até que houvesse uma vitória para reiniciar a sequência.

### 3.6.10 Bet on imported selections/tips

Este último bet type, "**Bet on imported selections/tips**", é a única regra de bet type que não é encontrada na aba Selection conditions. Essa regra é encontrada na aba Staking. No entanto, também é considerada um bet type, pois se as tips importadas especificarem o bet type, essa regra pode executar apostas por si só.

Esse bet type é usado para apostar em tips importadas de arquivos ou URLs ou para apostar em conjuntos

de seleções criados manualmente usando a caixa de seleção "My S." e exportando as seleções para o formulário "manage tips". Se não houver um bet type definido pelas seleções importadas, outro bet type será necessário para definir o tipo de aposta. O **Default bet type**, por exemplo, é usado para dizer ao bot para fazer apostas em back a todas as tips importadas.

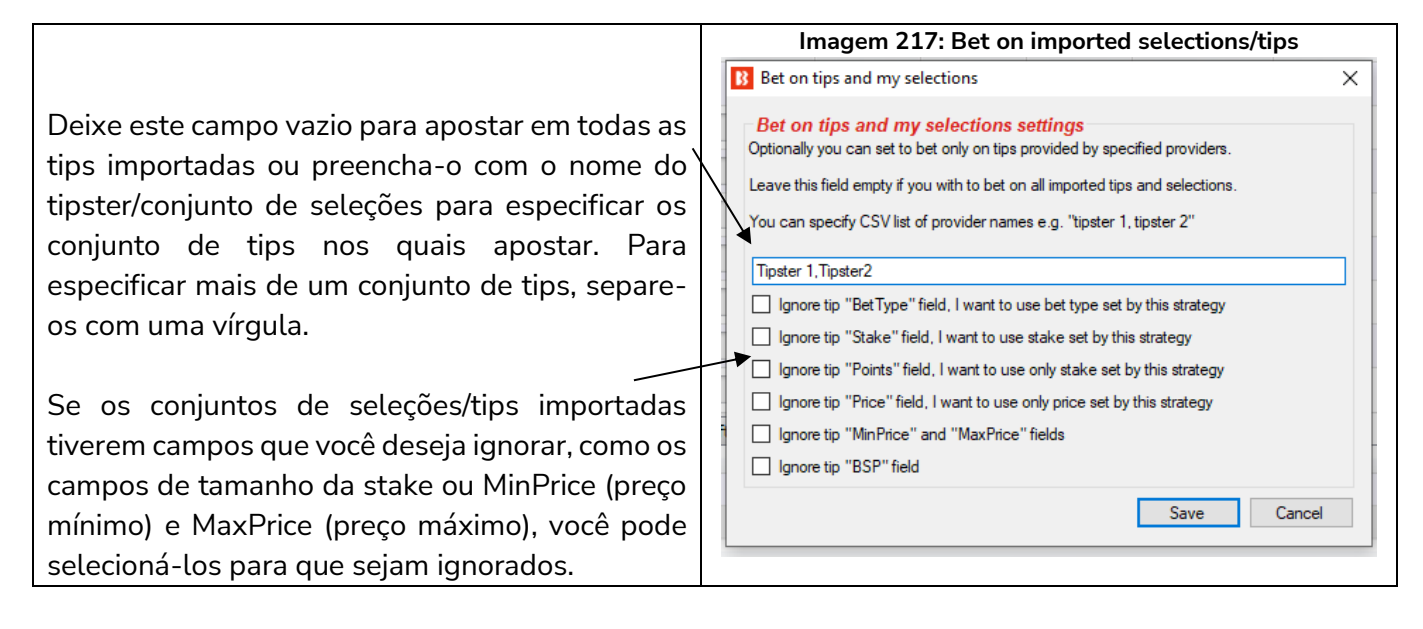

Consulte a seção "**2.1.7 Bet on all imported tips**" deste manual para uma demonstração detalhada de como usar este bet type.

### 3.7 Tutoriais em vídeo

Temos vários tutoriais em vídeo muito úteis disponíveis. Eles podem ser úteis como uma introdução antes de você ler o manual. Todos os tutoriais em vídeo estão em nosso canal no YouTube. É altamente recomendável que novos usuários assistam a esses vídeos para entender melhor, e em menos tempo, como o software funciona.

Nós atualizamos os tutoriais em video quando adicionamos novas funcionalidades, então, por favor, inscreva-se em nosso canal no YouTube se quiser ser atualizado quando novos vídeos estiverem disponíveis.

www.youtube.com/user/BfBotManager/videos

Lista atual de vídeos (até 1 de junho de 2021)

- 3.7.1 Software overview (visão geral do software)
- 3.7.2 Market autoloading (carregamento automático de mercados)
- 3.7.3 Strategies (estratégias)
- 3.7.4 Bet and result history (histórico de apostas e resultados)
- 3.7.5 Ladder and Manual Bets Strategy (escada e apostas manuais)
- **3.7.6** Automated Tipping on Tipster Tips (apostas automáticas em tips)
- **3.7.7** Setting bet type (configurando o tipo de aposta)

- **3.7.8** Football rules (regras para futebol)
- **3.7.9 Racing rules** (regras para corridas)
- **3.7.10 Staking plans** (planos de stake)
- **3.7.11** Creating 3 popular strategies (criando 3 estratégias populares)
- **3.7.12** Tennis in play strategies (estratégias de tênis ao vivo)

## 4 Mais estratégias de exemplo

Incluímos essas estratégias de exemplo aqui para mostrar **como a vasta gama de regras e condições do software Bf Bot Manager podem ser usadas para transformar a estratégia do próprio usuário em uma estratégia automatizada**. Algumas dessas estratégias são sistemas de aposta disponíveis na internet que se tornaram bem conhecidos e as pessoas tentam automatizá-los ou automatizar as suas próprias estratégias utilizando o software.

**IMPORTANTE**: As estratégias de exemplo que vêm pré-instaladas no software são apenas exemplos para demonstrar como o software pode ser usado. **Elas não são lucrativas. Elas não têm as melhores configurações.** Não são bots para fazer dinheiro. Elas só devem ser usadas no modo de simulação para aprender como o software funciona e te ajudar a entender como criar e automatizar suas próprias estratégias.

## 4.1 [EXAMPLE] - DOBBING - Double Or Bust

DOBBING significa apostar no movimento dos preços, e não no resultado da corrida. Ou dobramos a stake ou perdemos tudo.

Esta estratégia requer que você escolha suas próprias seleções usando a coluna "My S.", à esquerda do nome da seleção, na grade de seleções. A estratégia só funciona com os mercados WIN de corridas de cavalos que estarão disponíveis para apostas durante a corrida. O usuário procura uma seleção que acredita ter capacidade para fazer uma boa corrida e se manter entre os primeiros, mesmo que não ganhe. O objetivo é fazer back ao cavalo em uma odd acima de 2 e, em seguida, fazer lay a esse mesmo cavalo durante a corrida para que, caso a aposta em lay colocada durante a corrida seja correspondida ou caso o cavalo ganhe a corrida, a stake inicial seja dobrada. No entanto, caso o cavalo não chegue a correr bem o suficiente para que as odds caiam até o preço proposto em lay, a stake será perdida. Daí o nome, Double or Bust, que poderíamos traduzir como "o dobro ou nada". Essa estratégia depende das seleções escolhidas manualmente, portanto, requer mais pesquisa e entedimento.

Exemplos e detalhes sobre essa estratégia estão disponíveis em nosso fórum: www.bfbotmanager.com/phpbb3/viewtopic.php?f=25&t=2092

OBSERVAÇÃO: Nesse caso, o modo de simulação não reflete a realidade, pois essa estratégia está configurada para propor uma segunda aposta e, no modo de simulação, todas as apostas são correspondidas automaticamente no preço solicitado. Portanto, depois de usar o modo de simulação para confirmar se as configurações estão agindo como deveriam, você deve testá-la com apostas reais, utilizando pequenas stakes. A versão mais recente do software tenta similar as apostas não correspondidas. Você pode ler mais sobre a precisão do modo de simulação na seção **7.1.3 Modo de simulação e modo real**.

Nas abas Market conditions, Selection conditions, Price settings, Staking e After bet rules, podemos ver quais regras foram utilizadas para configurar essa estratégia.

| <u>a</u>                                                                            | ۷                                                     | [EXAN      | MPLE]     | - DOBBING - Do           | uble Or Bus    | st 📃    | PAUSED                                                                                                    | Ð              | 0              | 0             |            | £0.00             | 0/0                | 0.00%                | 0.00%                  | DOB - DOBB | 210601 |
|-------------------------------------------------------------------------------------|-------------------------------------------------------|------------|-----------|--------------------------|----------------|---------|----------------------------------------------------------------------------------------------------|----------------|----------------|---------------|------------|-------------------|--------------------|----------------------|------------------------|------------|--------|
| В                                                                                   | ets                                                   | Market co  | onditions | Selection conditions     | Price settings | Staking | After bet rules                                                                                                    | Safety rules   | Reports        | Other info    | rmation    |                   |                    |                      |                        |            |        |
| ٩                                                                                   | DEL                                                   | Up         | Down      | Name                     |                |         | Ð                                                                                                    | dit Descripti  | on             |               |            |                   |                    |                      |                        |            |        |
| •                                                                                   | ×                                                     |            |           | Markets filter           |                |         |                                                                                                    | Dnly folk      | wing market    | ts: WIN. Onl  | y markets  | that will be avai | ilable during in p | olay.                |                        |            |        |
|                                                                                     | ×                                                     |            | >         | Events filter            |                |         |                                                                                                    | Dnly folk      | wing events    | : Horse Rac   | ing.       |                   |                    |                      |                        |            |        |
|                                                                                     | *                                                     |            | -         | Time to bet              |                |         |                                                                                                    | Start pla      | cina bets 00:  | :00:30 (days  | .HH:mm:s   | s) before in play | <i>l</i> .         |                      |                        |            |        |
|                                                                                     | ~                                                     |            | -         | Overrounds               |                |         |                                                                                                    | Back pric      | es min/max (   | overrounds :  | are 100.00 | 96 - 115 00%      | and Lav prices (   | min/max overround    | s are 85 00% - 100 00% |            |        |
|                                                                                     |                                                       |            |           |                          |                |         |                                                                                                    |                |                |               |            |                   |                    |                      |                        |            |        |
| Be                                                                                  | ts I                                                  | Aarket co  | nditions  | Selection conditions     | Price settings | Staking | After bet rules                                                                                                    | Safety rules   | Reports        | Other info    | mation     |                   |                    |                      |                        |            |        |
| 9                                                                                   | EL                                                    | Up         | Down      | Name                     |                |         | Edit                                                                                                    | Description    |                |               |            |                   |                    |                      |                        |            |        |
| ъГ                                                                                  | *                                                     |            | 4         | Back and Lav price ratio |                |         |                                                                                                    | Max ratio bet  | ween Back a    | nd Lav price  | is 25%.    |                   |                    |                      |                        |            |        |
|                                                                                     | *                                                     |            | -         | Bet on "My Selections" o | nlv            |         | - D                                                                                                    | Bet type on s  | elections that | at I picked b | v usina "M | / S." column is B | ACK.               |                      |                        |            |        |
| A li A li A liccon il accona ani                                                    |                                                       |            |           |                          |                |         |                                                                                                    |                |                |               |            |                   |                    |                      |                        |            |        |
| Be                                                                                  | ts I                                                  | Aarket co  | nditions  | Selection conditions     | Price settings | Staking | After bet rules                                                                                                    | Safety rules   | Reports        | Other info    | mation     |                   |                    |                      |                        |            |        |
| ٩١                                                                                  | DEL Name     Edit Description                         |            |           |                          |                |         |                                                                                                    |                |                |               |            |                   |                    |                      |                        |            |        |
| Price rules Drite price is worsen by 2 ticks (should ensure that bet gets Matched). |                                                       |            |           |                          |                |         |                                                                                                    |                |                |               |            |                   |                    |                      |                        |            |        |
| _                                                                                   |                                                       |            |           |                          |                |         |                                                                                                    |                |                |               |            |                   |                    |                      |                        |            |        |
| Be                                                                                  | ts                                                    | Market co  | onditions | Selection conditions     | Price settings | Staking | After bet rules                                                                                                    | Safety rules   | Reports        | Other info    | rmation    |                   |                    |                      |                        |            |        |
| ٩                                                                                   | DEL                                                   | Up         | Down      | Name                     |                |         | Edit                                                                                                    | Description    |                |               |            |                   |                    |                      |                        |            |        |
| •                                                                                   | ×                                                     | 4          | 4         | Level/initial stake      |                |         |                                                                                                    | Level stake is | s €10.00.      |               |            |                   |                    |                      |                        |            |        |
|                                                                                     | ×                                                     |            | 4         | Bets persistence         |                |         |                                                                                                    | Bets persiste  | nce is set to  | "Take SP" (i  | unmatched  | bets are match    | ned at Betfair St  | art Price at in runn | ng (in play)).         |            |        |
|                                                                                     |                                                       |            |           |                          |                |         |                                                                                                    |                |                |               |            |                   |                    |                      |                        |            |        |
| Be                                                                                  | s N                                                   | larket cor | nditions  | Selection conditions     | Price settings | Staking | After bet rules                                                                                                    | Safety rules   | Reports        | Other infor   | mation     |                   |                    |                      |                        |            |        |
| ٩٢                                                                                  | A DEL Up Down Name Edit                               |            |           |                          |                | Edit    | Description                                                                                                    |                |                |               |            |                   |                    |                      |                        |            |        |
| •                                                                                   | <ul> <li>X</li> <li>Trade out (second) bet</li> </ul> |            |           |                          |                |         | Trade out to win 100% of initial bet size. Available price must be in price range of 1.05 - 100. Bets persistence is set to "Keep" (unmatched bets stay unmatched at in |                |                |               |            |                   |                    |                      |                        |            |        |

### Imagem 218: Configurações da estratégia [EXAMPLE] - DOBBING - Double Or Bust

Incluímos essa estratégia de exemplo aqui para mostrar **como a vasta gama de regras e condições do** software Bf Bot Manager podem ser usadas para transformar a estratégia do próprio usuário em uma estratégia automatizada.

Principais regras desta estratégia:

| Nome da regra      | Detalhes                      | Propósito                                      |  |  |  |  |
|--------------------|-------------------------------|------------------------------------------------|--|--|--|--|
| Markets filter     | Apenas mercados WIN que       | Permitir apostas apenas em mercados que        |  |  |  |  |
|                    | estarão disponíveis durante   | estarão disponíveis durante o evento para que  |  |  |  |  |
|                    | o evento.                     | seja possível fazer uma segunda aposta.        |  |  |  |  |
| Bets persistence   | Usar o Preço Inicial (SP).    | Isso diz ao bot para usar o Preço Inicial da   |  |  |  |  |
|                    |                               | Betfair, se disponível, quando houver apostas  |  |  |  |  |
|                    |                               | não correspondidas no horário de início do     |  |  |  |  |
|                    |                               | evento.                                        |  |  |  |  |
| Trade out (second) | Encerrar a posição para       | lsso fará uma segunda aposta que, se           |  |  |  |  |
| bet                | ganhar 100% da aposta         | correspondida, dobrará a stake. Se essa        |  |  |  |  |
|                    | inicial. Persistência: manter | segunda aposta for colocada antes do início do |  |  |  |  |
|                    | aposta.                       | evento, será mantida quando o mercado for ao   |  |  |  |  |
|                    |                               | vivo.                                          |  |  |  |  |

**IMPORTANTE**: As estratégias de exemplo que vêm pré-instaladas no software são apenas exemplos para demonstrar como o software pode ser usado. **Elas não são lucrativas. Elas não têm as melhores configurações.** Não são bots para fazer dinheiro. Elas só devem ser usadas no modo de simulação para aprender como o software funciona e te ajudar a entender como criar e automatizar suas próprias estratégias.
#### 4.2 [EXAMPLE] - Little Acorns

Este sistema pode ser encontrado na internet (www.Little-Acorns-Laying.com) e foi solicitado por muitos usuários nos últimos anos, então decidimos adicioná-lo como uma estratégia de exemplo.

É usado nos mercados WIN de corridas de cavalos do Reino Unido e da Irlanda. A estratégia utiliza o plano de stake "First and last recovery" e faz uma aposta em lay ao primeiro favorito caso tenha ganhado a última corrida.

#### Principais filtros de mercado (markets filter)

Primeiro favorito com odds entre 1.5 - 2.0

Segundo favorito com odds menores que 6.0

Terceiro favorito com odds menores que 10.0

Favorito não pode ser um Beaten Favourite (não pode ter perdido a última corrida)

Nas abas Market conditions, Selection conditions, Price settings e Staking, podemos ver quais regras foram utilizadas para configurar essa estratégia.

|    |                                                                                  |                  |             | -                         |                    | -          | -             |              |                                                                                                | -                                                                        |                  |                 |                     |                 |                    |           |  |
|----|----------------------------------------------------------------------------------|------------------|-------------|---------------------------|--------------------|------------|---------------|--------------|------------------------------------------------------------------------------------------------|--------------------------------------------------------------------------|------------------|-----------------|---------------------|-----------------|--------------------|-----------|--|
| â, | × •                                                                              | EXAI             | MPLE]       | - Little Acorns           |                    |            | PAUSED        |              | ¢                                                                                              | ₿                                                                        | 0                | \$              | £0.00               | 0/0             | 0.00%              |           |  |
|    | Bets                                                                             | Market c         | onditions   | Selection conditions      | Price settings     | Staking    | After bet rul | es S         | fety rules Reports Other information                                                           |                                                                          |                  |                 |                     |                 |                    |           |  |
| 1  | R DEL                                                                            | Up               | Down        | Name                      |                    |            |               | Edit         | Description                                                                                    |                                                                          |                  |                 |                     |                 |                    |           |  |
|    | •  🕷                                                                             |                  | 4           | Country filter            |                    |            |               |              | Allow bet                                                                                      | Allow betting on events in following countries: Ireland, United Kingdom. |                  |                 |                     |                 |                    |           |  |
|    | ×                                                                                |                  | Time to bet |                           |                    |            |               |              | Start plac                                                                                     | ing bets 00:0                                                            | 1:00 (days.      | HH:mm:          | ss) before in play. |                 |                    |           |  |
|    | ×                                                                                |                  | 4           | Markets filter            |                    |            |               |              | Only follo                                                                                     | Only following markets: WIN.                                             |                  |                 |                     |                 |                    |           |  |
|    | ×                                                                                | $\diamond$       | - ♦         | Events filter             |                    |            |               |              | Only follo                                                                                     | wing events:                                                             | Horse Racir      | ng.             |                     |                 |                    |           |  |
|    | ×                                                                                |                  | - ₽         | Min/max required price f  | for selection on m | arket      |               |              | Lay price                                                                                      | for favorite b                                                           | y position 3     | must b          | e within price rang | e of 1.01 - 10. |                    |           |  |
|    | ×                                                                                |                  | - ₽         | Min/max required price f  | for selection on m | arket      |               |              | Lay price                                                                                      | for favorite b                                                           | y position 2     | must b          | e within price rang | e of 1.01 - 6.  |                    |           |  |
|    | ×                                                                                | 🖌 🗛 🔮 Overrounds |             |                           |                    |            | Back price    | es min/max o | verrounds a                                                                                    | re 100.0                                                                 | 00% - 115.00%, a | nd Lay prices m | nin/max overroun    | ds are 85.00%   |                    |           |  |
| Γ  | Betc                                                                             | Market co        | nditions    | Selection conditions      | c   53             | faty rulas | Peporte       | Other infor  | mation                                                                                         | ]                                                                        |                  |                 |                     |                 |                    |           |  |
| 9  | DEL                                                                              | Un               | Down        | Name                      | The seconds        | Starting   | Fd            | t D          | escription                                                                                     | Reports                                                                  | o alci illion    | nardon          |                     |                 |                    |           |  |
|    | 2                                                                                |                  | 4           | Racing - Filter horses by | (BF), (C), (D) and | H (CD)     |               | 3 Di         | sallow bettir                                                                                  | na on selectia                                                           | ns that wer      | e BF.           |                     |                 |                    |           |  |
|    | ~                                                                                |                  | •<br>•      | Min/Max selection price   |                    |            |               | <b>%</b> 17  | av price for favorite by position 1 must be within price range of 1.5 - 2.                     |                                                                          |                  |                 |                     |                 |                    |           |  |
|    | ~                                                                                |                  |             | Bet type by favorite posi | tion               |            |               | 3 B          | et type on runner with favorite position 1 is LAY. Only 1 het is allowed per favorite position |                                                                          |                  |                 |                     |                 |                    |           |  |
|    | ~                                                                                |                  | •<br>-      | Back and Lav price ratio  |                    |            |               | у ол<br>15 м | lav ratio between Bark and Lav price in 1594                                                   |                                                                          |                  |                 |                     |                 |                    |           |  |
|    | ~                                                                                | T                | V           | back and cay price rado   |                    | -          | L             | Ø 14         |                                                                                                | Accil back a                                                             | ia cay price     | 13 13 70.       |                     |                 |                    |           |  |
|    | Bets                                                                             | Market o         | onditions   | Selection conditions      | Price settings     | Staking    | After bet rul | es Si        | afety rules                                                                                    | Reports                                                                  | Other infor      | mation          |                     |                 |                    |           |  |
| 1  | ۹ DEL                                                                            | DEL Name         |             |                           |                    |            | Edit          | Description  |                                                                                                |                                                                          |                  |                 |                     |                 |                    |           |  |
|    | Price rules                                                                      |                  |             |                           |                    |            |               | ₿            | Initial price                                                                                  | is currently a                                                           | vailable pric    | e. Price        | is worsen by 2 tic  | ks (should ensu | re that bet gets I | Matched). |  |
|    | Rate Market conditions Coloction conditions Drice cottings Staking After bat out |                  |             |                           |                    |            |               | - fabradaa   | Deneste                                                                                        | Other infer                                                              | ana tina         | 1               |                     |                 |                    |           |  |
| Ľ. | a DEL                                                                            | Market C         | Down        | Name                      | Price setungs      | Staking    | Arter bet rui | es pa        |                                                                                                | Reports                                                                  | Other infor      | mauon           |                     |                 |                    |           |  |
| ł  |                                                                                  |                  | -           | Level/initial stake       |                    |            |               |              | evel stake is                                                                                  | s €1.00                                                                  |                  |                 |                     |                 |                    |           |  |
| ŀ  |                                                                                  |                  | ×           | East and last some        |                    |            |               | ۲ <i>۲</i>   | ever stake is                                                                                  |                                                                          |                  |                 | 11 I                |                 |                    |           |  |
|    |                                                                                  | 1 1              |             | First and last recovery   |                    |            |               | V 🗠          | nin stake: €                                                                                   | 1.00, step va                                                            | ue: €0.20.1      | Max liab        | ility when recoveri | ng ioss: €50.00 |                    |           |  |

#### Imagem 219: Configurações da estratégia [EXAMPLE] - Little Acorns

| Nome da regra             | Detalhes                    | Propósito                                       |
|---------------------------|-----------------------------|-------------------------------------------------|
| Country filter            | Apenas Irlanda e Reino      | Apostar apenas em mercados da Irlanda e         |
|                           | Unido.                      | Reino Unido.                                    |
| Min/max required price    | 2° Favorito: 1.01-6.        | lsso pula os mercados que não tenham um 2°      |
| for selection on market   | 3° Favorito: 1.01-10.       | e 3º favoritos dentro dessa faixa de odds. Isso |
| (x2)                      |                             | serve para fazer o bot corresponder à forma     |
|                           |                             | como o usuário selecionou manualmente os        |
|                           |                             | mercados.                                       |
| Racing – Filter horses by | Não aposte em favoritos.    | Essa estratégia faz lay ao 1° favorito e esta   |
| (BF), (C), (D) and (CD)   | que perderam a última       | regra impede que apostas sejam feitas em        |
|                           | corrida (beaten favorites). | favoritos que perderam a última corrida         |
|                           |                             | (beaten favorites), possivelmente porque o      |
|                           |                             | criador deste sistema acredita que um           |
|                           |                             | favorito que perdeu a última corrida tenha      |
|                           |                             | menos chances de perder duas corridas           |
|                           |                             | consecutivas.                                   |
| First and last recovery   | Stake minima de £1          | Este plano de recuperação tenta recuperar a     |
|                           | Valor da etapa £0.20        | primeira aposta perdida e a mais recente,       |
|                           | Responsabilidade            | além do valor da etapa. Tendo em vista que      |
|                           | máxima de £50.              | as stakes aumentam conforme as perdas           |
|                           |                             | continuam, uma responsabilidade máxima foi      |
|                           |                             | adicionada por segurança.                       |

Principais regras desta estratégia:

**IMPORTANTE**: As estratégias de exemplo que vêm pré-instaladas no software são apenas exemplos para demonstrar como o software pode ser usado. **Elas não são lucrativas. Elas não têm as melhores configurações.** Não são bots para fazer dinheiro. Elas só devem ser usadas no modo de simulação para aprender como o software funciona e te ajudar a entender como criar e automatizar suas próprias estratégias.

#### 4.3 [EXAMPLE] - ATM

Este é um sistema popular na internet e é usado nos mercados Place das corridas de cavalos do Reino Unido/Irlanda, mas também verifica o preço do favorito nos mercados Win, o que significa que você deve carregar automaticamente os mercados Win e Place.

Uma aposta é feita no primeiro favorito, no mercado Place, se a odd dele estiver entre 1.01 - 2.0 neste mercado e entre 1.01 e 3.0 no mercado Win. As apostas são feitas somente nos últimos 50% do percurso estimado da corrida. No momento da aposta, os 6 primeiros favoritos devem ter odds menores que 20 e todas as outras seleções devem ter odds maiores que 20. As apostas são feitas apenas em mercados Place com 3 vencedores, então certifique-se de carregar automaticamente os mercados Win, Place e Other Place para a tela MARKETS. Um stop loss (regra de hedge) foi adicionado caso a odd do Back do primeiro favorito for acima de 10.

| ۵ 🛪  | <b>V</b>    | [EXAI     | MPLE]     | - ATM                                        |                | PAUSED          | Ð              | <b>&gt;</b>      | 0              | \$        | £0.00                  | 0/0                  | 0.00%             |                   | 0.00%           | ATM system         | 210602-Ft             |
|------|-------------|-----------|-----------|----------------------------------------------|----------------|-----------------|----------------|------------------|----------------|-----------|------------------------|----------------------|-------------------|-------------------|-----------------|--------------------|-----------------------|
| Bet  | ts          | Market c  | onditions | Selection conditions Price settings          | Staking        | After bet rules | Safety rules   | Reports          | Other inform   | nation    |                        |                      |                   |                   |                 |                    |                       |
| ۹D   | EL          | Up        | Down      | Name                                         |                | Ed              | it Descripti   | n                |                |           |                        |                      |                   |                   |                 |                    |                       |
| •    | ×           |           | - ♦       | Events filter                                |                |                 | 🐉 Only folk    | wing events:     | Horse Racing   | g.        |                        |                      |                   |                   |                 |                    |                       |
|      | ×           |           | - ♦       | Race in play time                            |                |                 | 🐉 Only bet     | during last 50   | % of estimat   | ted race  | length. Average        | speed per 100m       | is set to 6.      |                   |                 |                    |                       |
|      | ×           | 4         | - ♦       | Number of winners                            |                |                 | Dnly mar       | kets where nu    | umber of win   | ners is e | qual to (=) 3          |                      |                   |                   |                 |                    |                       |
|      | ×           |           | - ♦       | Time to bet                                  |                |                 | 🐉 Start bet    | ting during in ( | play after 00  | :00:00    | (days.HH:mm:ss)        | . Keep betting o     | luring in play fo | r 01:00:00 (day   | s.HH:mm:ss) .   |                    |                       |
|      | ×           |           | - ♦       | Markets filter                               |                |                 | Dnly follo     | wing markets     | PLACE, OT      | HER_PL/   | ACE. For Place ma      | arkets check Win     | market name t     | ext.              |                 |                    |                       |
| Rot  |             | darket co | nditions  | Selection conditions Drice pattings          | Staking        | After bet rules | Safaty rular   | Deporto          | Other inform   | ation     |                        |                      |                   |                   |                 |                    |                       |
| A Di | s i r<br>EL | Up        | Down      | Name                                         | Staking        | Edit            | Description    | Reports          |                | auon      |                        |                      |                   |                   |                 |                    |                       |
| •    | *           |           | 4         | Bet if specific market selection in price ra | nge            | D               | Allow betting  | when favorite    | e by position  | 7 on ma   | arket WIN has prio     | e in range 20 -      | 1000.             |                   |                 |                    |                       |
|      | *           |           | ·         | Bet if specific market selection in price ra | nge            |                 | Allow betting  | when favorite    | e by position  | 6 on ma   | rket WIN has pric      | e in range 1.01      | - 20. Back/Lav    | ratio of specifie | d selection mus | t be less than 10  | )%.                   |
|      | ×           |           | ÷         | Back and Lay price ratio                     | -              | <b>D</b>        | Max ratio be   | tween Back an    | nd Lay price i | s 100%    |                        |                      |                   |                   |                 |                    |                       |
|      | *           |           | 4         | Min/Max selection price                      |                |                 | Back price fo  | r favorite by p  | osition 1 mu   | st be wit | thin price range of    | f 1.3 - 2.           |                   |                   |                 |                    |                       |
|      | ×           |           | ¥         | Bet type by favorite position                |                |                 | Bet type on r  | unner with fa    | vorite positio | n 1 is B/ | ACK. Only 1 bet is     | allowed per fav      | orite position.   |                   |                 |                    |                       |
|      | ×           |           | •         | Racing - Runner at win/place market fav      | orite/price ru | iles 🚺          | Runner back    | price must be    | within 1.01    | - 3 price | range at Win mar       | ·<br>·ket. Runner mu | st have same fa   | avourite position | at win and pla  | ice market.        |                       |
| Bet  | s   I       | Market co | onditions | Selection conditions Price settings          | Staking        | After bet rules | Safety rules   | Reports          | Other inform   | nation    |                        |                      |                   |                   |                 |                    |                       |
| ۹ Di | EL          | Name      |           |                                              |                | Edit            | Description    |                  |                |           |                        |                      |                   |                   |                 |                    |                       |
| •    | *           | Price ru  | les       |                                              |                | Q               | Initial price  | is currently a   | vailable price | s.        |                        |                      |                   |                   |                 |                    |                       |
|      | -           |           |           |                                              |                | 1               |                |                  |                |           |                        |                      |                   |                   |                 |                    |                       |
| Be   | ts          | Market c  | onditions | Selection conditions Price settings          | Staking        | After bet rules | Safety rules   | Reports          | Other infor    | mation    |                        |                      |                   |                   |                 |                    |                       |
| ٩ [  | DEL         | Up        | Down      | Name                                         |                | Edit            | Description    |                  |                |           |                        |                      |                   |                   |                 |                    |                       |
| •    | ×           | 4         | 4         | Level/initial stake                          |                |                 | Level stake    | is £2.00.        |                |           |                        |                      |                   |                   |                 |                    |                       |
| Bet  | ts          | Market co | onditions | Selection conditions Price settings          | Staking        | After bet rules | Safety rules   | Reports          | Other inform   | nation    |                        |                      |                   |                   |                 |                    |                       |
| ۹D   | EL          | Up        | Down      | Name                                         |                | Edit            | Description    |                  |                |           |                        |                      |                   |                   |                 |                    |                       |
| •    | ×           |           | 4         | Hedge                                        |                | D               | Hedge if price | e goes above     | 10. Use pric   | e condit  | ions only if initial b | et is Matched. I     | Hedge will ask fi | or worse price b  | y 2 ticks. Hedg | e will monitor bad | price for change. Hed |

Imagem 220: Configurações da estratégia [EXAMPLE] - ATM

| Nome da regra     | Detalhes              | Propósito                                                     |
|-------------------|-----------------------|---------------------------------------------------------------|
| Race in play time | Aposte apenas durante | O objetivo deste sistema ATM é fazer back ao cavalo que       |
|                   | os últimos 50% do     | está liderando a corrida quando houver apenas outros 5        |
|                   | percurso estimado da  | cavalos efetivamente na corrida após ela se desenvolver       |
|                   | corrida.              | e ficar mais claro quem está correndo bem. É uma              |
|                   |                       | tentativa de automatizar o estilo de apostar que se           |
|                   |                       | resume a assistir, esperar e apostar durante a corrida.       |
|                   |                       | Quando a corrida está desenvolvida o suficiente para          |
|                   |                       | tomarmos essa decisao? Nesta configuração de exemplo,         |
|                   |                       | $\dot{E}$ importante observar que o bot não sabe se a corrida |
|                   |                       | realmente está na metade ele apenas estima com base           |
|                   |                       | na distância da corrida e na velocidade esperada dos          |
|                   |                       | cavalos. Aqui, a configuração "100m is set to 6" significa    |
|                   |                       | que, a cada 6 segundos, o bot considerará 100m                |
|                   |                       | percorridos, então uma corrida de 1200m levaria 36            |
|                   |                       | segundos para chegar à metade do percurso. 1 furlong          |
|                   |                       | equivale a 201,168m, então 1200m equivale a uma               |
|                   |                       | corrida de 6f.                                                |
| Number of         | Somente aposte se o   | Para isso, a aba market conditions deve ter uma regra         |
| winners           | mercado Place tiver 3 | markets filter que diga para verificar os mercados PLACE      |
|                   | vencedores.           | e OTHER PLACE. So serà permitido apostar em corridas          |
| Dat if anasifia   | C° fourite doug tor   | que o mercado Place tenha 3 vencedores.                       |
| market selection  | odds entre 1 01-20    | todos os outros favoritos antes do 6º também terão odds       |
| is in price range |                       | menores, então só essa condição é necessária para             |
| lo in price runge |                       | verificar se os 6 cavalos que estão na frente têm odds        |
|                   |                       | abaixo de 20.                                                 |
| Bet if specific   | 7° favorito deve ter  | Se o 7º favorito pelas odds tiver um preço acima de 20,       |
| market selection  | odds entre 20-1000.   | todos os outros favoritos depois do 7º também terão odds      |
| is in price range |                       | maiores, então só essa condição é necessária para             |
|                   |                       | verificar se os cavalos que estão atrás têm odds acima de     |
|                   |                       | 20.                                                           |
| Min/Max           | 1° favorito deve ter  | Isso significa que, enquanto outros 5 cavalos ainda estão     |
| selection price   | odds entre 1.3-2.00.  | na corrida, o 1º favorito tem odds para chegar em 1º, 2º      |
|                   |                       | Markets filter permite apostas semente pos morsados           |
|                   |                       | PLACE ou OTHER PLACE Portanto essa faiva de odde $\dot{a}$    |
|                   |                       | para ficar em 1°. 2° ou 3° lugar. Não é a odd para ganhar     |
|                   |                       | a corrida.                                                    |
| Runner at         | Nosso cavalo deve ter | Enquanto a regra min/max selection price verifica as odds     |
| win/place         | odds entre 1.01-3.00  | do mercado PLACE, essa regra verifica as odds de ambos        |
| market            | no mercado WIN. Deve  | os mercados. Verifica se as odds do mercado WIN para          |
| favorite/price    | ser o 1º favorito em  | este cavalo estão entre 1.01-3.00 e também confirma se        |

Principais regras desta estratégia:

| rules | ambos os mercados,     | este cavalo é o 1° favorito nos mercados WIN e PLACE.    |
|-------|------------------------|----------------------------------------------------------|
|       | Win e Place.           |                                                          |
| Hedge | Realize o hedge se o   | Esta regra de hedge funciona como um stop loss de        |
|       | preço for acima de 10. | segurança. Se fizéssemos back ao cavalo a 2.50, mas as   |
|       |                        | odds passassem de 10, ele obviamente perdeu posição      |
|       |                        | na corrida e é improvável que fique até mesmo entre os 3 |
|       |                        | primeiros. Assim sendo, o bot pode tentar reduzir as     |
|       |                        | perdas encerrando a posição.                             |

Essa estratégia de exemplo é uma ótima demonstração de como um sistema que tomaria muito tempo e seria muito estressante de ser executado manualmente pode ser automatizado pelo software Bf Bot Manager uma vez que você tenha encontrado as suas configurações ideais.

**IMPORTANTE**: As estratégias de exemplo que vêm pré-instaladas no software são apenas exemplos para demonstrar como o software pode ser usado. **Elas não são lucrativas. Elas não têm as melhores configurações.** Não são bots para fazer dinheiro. Elas só devem ser usadas no modo de simulação para aprender como o software funciona e te ajudar a entender como criar e automatizar suas próprias estratégias.

#### 4.4 [EXAMPLE] - Greyhounds - Lay Trap 1 with recovery

Esta estratégia é similar à Example- Horses – lay 1<sup>st</sup> favorite, mas, neste caso, faz lay a trap 1 e não ao favorito pelas odds. Ela usa um plano de recuperação de stake com reinício automático após 6 mercados perdedores consecutivos e só faz a próxima aposta quando todas as anteriores forem resolvidas.

|     |       |            |          | inayein zzi. [L                                                | ~~       |                                                                                                    | - 010                                                                                          | eynou           | nus         | - Lay             | парт                | with rect           | Jvery                           |                  |                        |
|-----|-------|------------|----------|----------------------------------------------------------------|----------|----------------------------------------------------------------------------------------------------|------------------------------------------------------------------------------------------------|-----------------|-------------|-------------------|---------------------|---------------------|---------------------------------|------------------|------------------------|
| â   | ) 💥 🛙 | EXAM       | IPLE]    | - Greyhounds - Lay Trap 1 PAUSE                                | D        | Ð                                                                                                    | ₿                                                                                              | 0               | <i>🜮</i>    | £0.00             | 0/0                 | 0.00%               | 0.00%                           | Greyhound        | 210602-CF              |
|     | Bets  | Market co  | nditions | Selection conditions Price settings Staking After bet n        | lles     | Safety rules                                                                                                  | Reports                                                                                        | Other infor     | mation      |                   |                     |                     |                                 |                  |                        |
|     | ۹ DEL | Up         | Down     | Name                                                           | Edit     | Description                                                                                                   |                                                                                                |                 |             |                   |                     |                     |                                 |                  |                        |
|     |       |            | ৵        | Unsettled markets                                              |          | Bot will place                                                                                                | Bot will place next bet only when number of markets with active/unsettled bets is less than 1. |                 |             |                   |                     |                     |                                 |                  |                        |
|     | 2     |            | ⇒        | Time to bet                                                    | I,       | Start placin                                                                                                  | g bets 00:                                                                                     | 00:10 (days.l   | HH:mm:s     | ) before in p     | lay.                |                     |                                 |                  |                        |
|     | *     |            | ৵        | Overrounds                                                     | C        | Back prices min/max overrounds are 100.00% - 115.00%, and Lay prices min/max overrounds are 85.00% - 100.00%. |                                                                                                |                 |             |                   |                     |                     |                                 |                  |                        |
|     | *     |            | <        | Markets filter                                                 | C        | Only following markets: WIN.                                                                                  |                                                                                                |                 |             |                   |                     |                     |                                 |                  |                        |
|     | *     |            | <₽       | Events filter                                                  | I.       | Only following events: Greyhounds.                                                                            |                                                                                                |                 |             |                   |                     |                     |                                 |                  |                        |
| ľ   | Bets  | Market co  | nditions | Selection conditions Price settings Staking After bet ru       | iles     | Safety rules                                                                                                  | Reports                                                                                        | Other inform    | nation      |                   |                     |                     |                                 |                  |                        |
| Ľ   | N DEL | Up         | Down     | Name                                                           | dit      | Description                                                                                                   |                                                                                                |                 |             |                   |                     |                     |                                 |                  |                        |
|     |       |            | <₽       | Back and Lay price ratio                                       | 0        | Max ratio betw                                                                                                | een Back a                                                                                     | and Lay price   | is 15%.     |                   |                     |                     |                                 |                  |                        |
|     |       |            | -        | Selections filter                                              | 0        | Allow betting o                                                                                               | n selection                                                                                    | is whose nam    | e contain   | s one of follo    | wing values: 1.     |                     |                                 |                  |                        |
| Ľ   | *     |            | -        | Min/Max selection price                                        | D        | Lay price for a                                                                                               | ny runner                                                                                      | must be withi   | n price ra  | nge of 1.01       | - 12.               |                     |                                 |                  |                        |
| - E | *     |            | •        | Bet type by runner position                                    | Ď        | Bet type on rur                                                                                               | nner with r                                                                                    | unner positio   | n 1 is LAY  | -<br>. Only 1 bet | s allowed per runn  | er position.        |                                 |                  |                        |
| ł   |       |            |          |                                                                |          |                                                                                                    |                                                                                                |                 |             |                   |                     |                     |                                 |                  |                        |
|     | Bets  | Market co  | nditions | Selection conditions Price settings Staking After bet ru       | iles     | Safety rules                                                                                                  | Reports                                                                                        | Other inform    | mation      |                   |                     |                     |                                 |                  | <u></u>                |
| ľ   | V DEL | Name       |          |                                                                | Edit     | Description                                                                                                   |                                                                                                |                 |             |                   |                     |                     |                                 |                  |                        |
|     | •  🕷  | Price rul  | 2S       |                                                                |          | Initial price is                                                                                              | currently                                                                                      | available price | e. Price is | worsen by 2       | ticks (should ensu  | re that bet gets Ma | atched).                        |                  |                        |
|     | Bets  | Market co  | nditions | Selection conditions Price settings Staking After bet ru       | les      | Safety rules                                                                                                  | Reports                                                                                        | Other inform    | mation      |                   |                     |                     |                                 |                  |                        |
|     | N DEL | Up         | Down     | Name                                                           | dit      | Description                                                                                                   |                                                                                                |                 |             |                   |                     |                     |                                 |                  |                        |
|     | . 🗙   |            | ⇒        | Level/initial stake                                            | <b>V</b> | Level stake is €                                                                                              | E1.00.                                                                                         |                 |             |                   |                     |                     |                                 |                  |                        |
|     | *     |            | ♦        | Overall loss recovery                                          | ₽        | Recovery rate                                                                                                 | is 100% a                                                                                      | nd max liabilit | y is €100   | .00. From ea      | ch loss 100% will b | e recovered. On e   | xit unrecovered loss will be sa | wed and recovere | ed in next session. Re |
|     | *     | -          | ⇒        | Liability or amount to win                                     | ₿        | Liability is used                                                                                             | ł.                                                                                             |                 |             |                   |                     |                     |                                 |                  |                        |
|     | Bets  | Market con | ditions  | Selection conditions   Price settings   Staking   After bet ru | es       | afety rules                                                                                                   | Reports                                                                                        | Other inform    | ation       |                   |                     |                     |                                 |                  |                        |
| ٩   | DEL   | Up [       | lown     | Name                                                           |          | Edit                                                                                                    | Descrip                                                                                        | tion            |             |                   |                     |                     |                                 |                  | -                      |
| •   | *     | 4          | -        | Pause/restart after wins/loses                                 |          | D                                                                                                    | After 6                                                                                        | consecutive le  | osing mar   | kets restart :    | strategy.           |                     |                                 |                  |                        |

Imagem 221: [EXAMPLE] - Greyhounds - Lay Trap 1 with recovery

|                                    | -                                                                           |                                                                                                    |  |  |  |  |
|------------------------------------|-----------------------------------------------------------------------------|----------------------------------------------------------------------------------------------------|--|--|--|--|
| Nome da regra                      | Detalhes                                                                    | Propósito                                                                                                    |  |  |  |  |
| Unsettled markets                  | Somente aposte<br>quando a aposta<br>anterior for resolvida.                | Esta é uma regra importante ao utilizar planos de<br>recuperação de stake ou qualquer plano de stake que<br>use o resultado anterior para calcular a próxima stake.<br>Isso faz com que, ao invés de apostar<br>simultaneamente em vários mercados, o bot faça<br>apenas uma aposta por vez.                 |  |  |  |  |
| Bet type by runner                 | LAY a seleção na                                                            | Posição 1 quase sempre é a Trap 1.                                                                                                    |  |  |  |  |
| position                           | posição 1.                                                                  |                                                                                                    |  |  |  |  |
| Selections filter                  | Aposte se a seleção<br>tiver "1" no nome.                                   | Isso é um seguro para garantir que a seleção de posição 1 seja também a "Trap 1" e que tenha o número 1 no nome.                                                                                                    |  |  |  |  |
| Liability or amount to win         | Usar responsabilidade.                                                      | Esta regra transforma a stake de £1 em uma<br>responsabilidade de £1 (se você selecionasse a opção<br>amount to win, transformaria a stake de £1 em um<br>objetivo de lucro de £1).                                                                                                    |  |  |  |  |
| Overall loss<br>recover            | Recuperar 100% das<br>perdas até uma<br>responsabilidade<br>máxima de £100. | Isso significa que a estratégia tentará recuperar<br>TODAS (100%) as perdas a cada aposta. Isso significa<br>que a responsabilidade pode aumentar rapidamente.<br>Esse plano de stake deve ser usado com muito<br>cuidado. A responsabilidade máxima adiciona um<br>limite para o quanto pode ser arriscado. |  |  |  |  |
| Pause/restart after<br>wins/losses | Reiniciar após 6<br>mercados perdedores                                     | Esta é uma configuração de segurança para que, após<br>6 mercados perdedores consecutivos, a quantia a ser<br>recuperada pare de aumentar. A estratégia reiniciará e<br>os lucros/perdas também serão reiniciados.                                                                                           |  |  |  |  |

Principais regras desta estratégia:

Essa estratégia é apenas um exemplo para que você aprenda a usar o software. Não é lucrativa nem é a melhor estratégia. Use-a no modo de simulação para aprender como o software funciona.

# 5 Solução de problemas

É importante testar sempre as estratégias no modo de simulação primeiro, para garantir que funcionem como o planejado. Se uma estratégia não estiver fazendo as apostas da maneira que você deseja, pode ser útil consultar o checklist a seguir para tentar solucionar o problema.

# 5.1 Checklist para a solução de problemas

1. Certifique-se de que os mercados necessários estão sendo carregados pelo bot.

2. Verifique a aba de relatórios da estratégia para entender por que o bot não está fazendo apostas.

3. Leia as regras da estratégia novamente para verificar se fazem sentido.

4. Siga o processo de aposta manualmente na Betfair para ver se expõe o problema.

5. Faça uma **pesquisa rápida no fórum do Bf Bot Manager** para ver se outro usuário teve algum problema semelhante e conseguiu resolver.

6. **Contate-nos** e faremos o nosso melhor para te ajudar. Enviar a estratégia exportada e/ou capturas de tela, como da tela MARKETS, pode nos ajudar a encontrar os problemas mais rapidamente.

# 5.1.1 Verifique os mercados

# 1. Certifique-se de que os mercados necessários estão sendo carregados pelo bot.

Um problema comum é os mercados necessários para a estratégia não estarem sendo carregados. Isso geralmente acontece quando uma estratégia depende de vários mercados para obter informações para fazer a aposta. Se a estratégia apostar nos mercados PLACE, mas também obter dados de preços dos mercados WIN, ambos precisam ser carregados. Verifique as regras da estratégia para saber quais mercados são necessários. Consulte a seção **3.3.3 Carregamento automático de mercados – Auto Load**.

# 5.1.2 Verifique os relatórios da estratégia

# 2. Verifique a aba de relatórios da estratégia para entender por que o bot não está fazendo apostas.

Nas informações da estratégia, há uma aba "Reports". Você pode verificá-la para entender por que sua estratégia está ou não está fazendo apostas. Se você encontrar um mercado no qual a estratégia deveria apostar, mas não está apostando, você pode verificar por aqui.

| Esta lupa aumentará a   |             |              |                           |                            |               | Imagen                   | ז 1               | 22: /                            | Aba F                    | Repo           | orts                    | s da                        | estra                                   | tégi                                | а                |                                     |                   |                |                 |
|-------------------------|-------------|--------------|---------------------------|----------------------------|---------------|--------------------------|-------------------|----------------------------------|--------------------------|----------------|-------------------------|-----------------------------|-----------------------------------------|-------------------------------------|------------------|-------------------------------------|-------------------|----------------|-----------------|
| tala Dananta dasta      | ١.          | 8 0          | 1:1 ▶ 11                  |                            |               |                          |                   |                                  | BF BOT                   | r managei      | R                       | BF                          | BOT MANA                                | AGER                                |                  | SD                                  | IULATION MODE     | (©)            | - 8 2           |
| tela Reports desta      | Ν           | <b>B</b>     | HOME EVE                  | NTS & MARKETS              | STRATEGIES    | HISTORY TOOLS & S        | ETTING            | S HELP                           |                          |                |                         |                             |                                         |                                     |                  | SD                                  | ULATION MODE      | <b>0</b> :     | 4:03:59 04-Jun  |
| estratégia para a tela  | $  \rangle$ | Addin        | ew Duplicate              | Start al                   | Pause all     | Start selected           | Select a          | al strategies<br>t al strategies | Import                   | imp 🚰 Imp      | port from<br>port priva | auto backup<br>ate strategy | file 💾 Expor                            | t selected stra<br>t all strategies | tegies 🔛         | Import tips fron<br>Download tips f | rom URL Mana      | ge De          | K<br>lete       |
| inteira.                |             |              | selected<br>Add/Duplicate |                            |               | Start/Pause              | Deseler           | ct all strategies                | strategie                | s 😡 Re         | store exa               | Import/Expr                 | ort Expor                               | t as private str                    | ategy 🕿          | TippingSports.c                     | om tips<br>s      | sek<br>Di      | icted<br>lete 4 |
| 1                       | - '         | <b>м</b> М   | RKETS (0/868)             | BOTS/STR                   | ATEGIES       | X STEAMERS/DRIFTERS      |                   | BETS                             |                          | E RESU         | LTS                     |                             | T NEWS                                  |                                     |                  |                                     | Strateg           | ies: 10/10     | lotal P/L: £0.0 |
| isso mostra as razões   |             | Show         | Name                      |                            |               | Start/Pause              |                   | Add rule                         | Edit                     | Restart        | •                       | P/L                         | Wins/Total                              | Strike rate                         | Market wins.     | Markets stri.                       | Description       | Group by       | Strategy ID     |
| pelas quais uma aposta  |             | $\mathbf{x}$ | EXAMPL                    | _E] - Horses               | Lay 1 Favou   | ırite 📃 🖬                | ARTED             | ¢                                | D<br>D                   | 0              | 2 1<br>2 1              | E0.00                       | 0/0                                     | 0.00%                               |                  | 0.00%                               | Horses - La       |                | 210602-TT       |
| não está sendo feita.   |             |              | Bets Market condit        | ions Selection o<br>Status | Name          | ettings Staking After be | t rules<br>Market | Safety rules<br>start time       | Reports O<br>Market name | ther informat  | tion                    |                             | Description                             |                                     |                  |                                     |                   |                |                 |
|                         | _           |              | 14:03:54                  | Not satisfied              | Unsettled     | narkets                  | 14:10             | [                                | Dubb (AUS) 4th J         | un\R6 1400m    | n CL3                   | 1                           | Market does not                         | satisfy "Unset                      | tled markets" c  | ondition/rule.                      |                   |                | - L             |
| Confirmação de uma      |             |              | 14:03:54                  | Not satisfied              | Unsettled     | narkets                  | 14:00             | F                                | Pakn (AUS) 4th 3         | un/R5 1200m    | Hcap                    |                             | Market does not                         | satisfy "Unset                      | tied markets" c  | ondition/rule.                      |                   |                | _               |
| , , , , , , ,           | /           |              | 14:03:54                  | Not satisfied              | Unsettled     | narkets                  | 14:03             |                                  | iatr (NZL) 4th 1u        | n\R2 520m C    | Pace M                  |                             | Market does not                         | caticfy "Lineet                     | tled markets" o  | ondition/rule.                      |                   |                | =               |
| aposta que foi feita.   |             |              | 1403:54                   | Not satisfied              | Unsettled     | narkets                  | 14:04             | (                                | Gard (AUS) 4th 3         | un (R 1 515m H | Heat                    |                             | Market does not                         | satisfy "Unset                      | tled markets" c  | ondition/rule.                      |                   |                |                 |
| 1 1                     |             |              | 14:03:54                  | Not satisfied              | Unsettled     | markets                  | 14:07             | E                                | Bend (AUS) 4th J         | un\R8 500m (   | Gr4/5                   |                             | Market does not                         | satisfy "Unset                      | tled markets" c  | ondition/rule.                      |                   |                | -               |
| Isso mostra que as      |             |              | 14:03:54                  | Not satisfied              | Unsettled     | markets                  | 14:11             | (                                | Sawl (AUS) 4th 3         | un (R 1 643m ( | Gr5/6                   |                             | Market does not                         | satisfy "Unset                      | tled markets" o  | ondition/rule.                      |                   |                |                 |
| condiçãos do estratógio |             |              | 14:03:44                  | Placed bet                 | PLACED BE     | त                        | 14:00             | F                                | Pakn (AUS) 4th J         | un\R5 1200m    | Hcap                    |                             | Selection name:                         | 1. Tread Softly                     | (, Bet id: 63758 | 1376755928707                       | )                 |                |                 |
| condições da estrategia |             |              | 14:03:44                  | Not satisfied              | Unsettled     | narkets                  | 14:10             | [                                | Dubb (AUS) 4th J         | un\R6 1400m    | n CL3                   |                             | Market does not                         | satisfy "Unset                      | tled markets" c  | ondition/rule.                      |                   |                | _               |
| foram cumpridas e que   |             |              | 14:03:44                  | All satisfied              |               | ACF BET                  | 14:00             |                                  | akn (AUS) 4th 1          | un/R5 1200m    | Hcap                    |                             | All roles were sa<br>All conditions/rul | es satisfied. Tr                    | ied to place be  | t on selection '1.                  | Tread Softly', si | ze: £1.00. pri | re: 3.15.       |
| foram campriado e que   |             |              | 14:03:44                  | Not satisfied              | Overround     | ls                       | 14:03             |                                  | Goul (AUS) 4th Ju        | in\R6 1710m    | Pace M                  |                             | Market does not                         | satisfy "Overn                      | ounds" conditio  | n/rule.                             |                   |                | -               |
| o bot está tentando     |             | - 4          |                           |                            |               |                          |                   |                                  |                          |                |                         |                             |                                         |                                     |                  |                                     |                   |                |                 |
| fazer a aposta.         |             | •            | X I (EXAMPI               | E] - Greyhou               | inds - Lay Tr | ap 1                     | ARTED             | 6                                | 0                        | 0              | 3 1                     | E <b>0.00</b>               | 0/0                                     | 0.00%                               |                  | 0.00%                               | Greyhound         |                | 210602-CF       |
|                         |             |              |                           |                            |               | 10/10                    |                   |                                  |                          |                | To                      | tal P/                      |                                         |                                     |                  |                                     |                   |                |                 |

Você pode clicar na lupa no canto superior esquerdo de cada aba da estratégia para aumentá-la para a tela inteira. Depois, você pode clicar no X preto no canto superior esquerdo para retornar ao tamanho normal.

| Q 📴 🚺 🕨                  | > 00                        |                   |                                                                                                   |                            |                                                     |                                   | BF BOT               | MANAGER                                        | BF BC                                                           | OT MANAGER                                                                                                    | SIMULATIC                                                                    | IN MODE        |                              |
|--------------------------|-----------------------------|-------------------|---------------------------------------------------------------------------------------------------|----------------------------|-----------------------------------------------------|-----------------------------------|----------------------|------------------------------------------------|-----------------------------------------------------------------|----------------------------------------------------------------------------------------------------|------------------------------------------------------------------------------|----------------|------------------------------|
| B HOME                   | EVENTS & MARKETS            | STRATEGIES        | HISTORY                                                                                           | TOOLS & S                  | ETTINGS                                             | HELP                              |                      |                                                | FOR                                                             | BETFAIR                                                                                                    | SIMULATIC                                                                    | IN MODE        | 14:05:16 04                  |
| Add new D<br>Add/Duplica | Duplicate Start al          | Pause all         | <ul> <li>Start select</li> <li>Restart select</li> <li>Pause sele</li> <li>Start/Pause</li> </ul> | ted 🥹<br>ected 👙<br>tted 😮 | Select all stra<br>Restart all st<br>Deselect all s | ategies<br>rategies<br>strategies | Import<br>strategies | 🕍 Import from<br>🎦 Import priv<br>🕢 Restore ex | m auto backup file<br>vate strategy<br>camples<br>Import/Export | <ul> <li>Export selected strategies</li> <li>Export all strategies</li> <li>Export as private strategy</li> </ul> | Emport tips from file<br>Download tips from URL<br>TippingSports.com<br>Tips | Manage<br>tips | Delete<br>selected<br>Delete |
| MARKETS (0/86            | 58) BOTS/S                  | TRATEGIES         | C STEAMERS                                                                                        | DRIFTERS                   | 🕝 BE                                                | TS                                |                      | E RESULTS                                      |                                                                 | NEWS                                                                                                    |                                                                              | Strategies:    | 10/10 Total P/L: 1           |
| Bets Market cond         | ditions Selection condition | ns Price settings | Staking Afte                                                                                      | r bet rules                | Safety rules                                        | Reports                           | Other info           | mation                                         |                                                                 |                                                                                                    |                                                                              |                |                              |
| Time of report           | Status                      | Name              |                                                                                                   | Market                     | t start time                                        | Market name                       |                      |                                                | Description                                                     |                                                                                                    |                                                                              |                |                              |
| 14:03:54                 | Not satisfied               | Unsettled markets |                                                                                                   | 14:11                      |                                                     | Gawl (AUS) 4                      | kh Jun (R 164        | 3m Gr5/6                                       | Market does                                                     | not satisfy "Unsettled markets" cor                                                                               | ndition/rule.                                                                |                |                              |
| 14:03:44                 | Placed bet                  | PLACED BET        |                                                                                                   | 14:00                      |                                                     | Pakn (AUS) 4                      | ith Jun\R5 12        | 00m Hcap                                       | Selection na                                                    | me: 1. Tread Sofdy, Bet id: 637583                                                                                | 3767559287070                                                                |                |                              |
| 14:03:44                 | Not satisfied               | Unsettled markets |                                                                                                   | 14:10                      |                                                     | Dubb (AUS)                        | th Jun \R6 14        | 00m CL3                                        | Market does                                                     | not satisfy "Unsettled markets" cor                                                                               | ndition/rule.                                                                |                |                              |
| 14:03:44                 | All satisfied               | ALL RULES SATISF  | IED                                                                                               | 14:00                      |                                                     | Pakn (AUS) 4                      | ith Jun (R5 12       | 00m Hcap                                       | All rules wer                                                   | e satisfied and strategy sent reque                                                                               | ests to place bets.                                                          |                |                              |
| 14:03:44                 | All satisfied               | TRY TO PLACE BET  |                                                                                                   | 14:00                      |                                                     | Pakn (AUS) 4                      | Rth Jun (R.5 12      | 00m Hcap                                       | All condition                                                   | s/rules satisfied. Tried to place bet                                                                             | on selection '1. Tread Softly', s                                            | ize: £1.00, p  | rice: 3.15.                  |
| 14:03:44                 | Not satisfied               | Overrounds        |                                                                                                   | 14:03                      |                                                     | Goul (AUS) 4                      | th Jun R6 17         | IOm Pace M                                     | Market does                                                     | not satisfy "Overrounds" condition                                                                                | ı/rule.                                                                      |                |                              |
| 14:03:44                 | Not satisfied               | Time to bet       |                                                                                                   | 14:04                      |                                                     | Gard (AUS) 4                      | Rth Jun (R1 51       | 5m Heat                                        | Market does                                                     | not satisfy "Time to bet" condition/                                                                              | /rule.                                                                       |                |                              |
| 14:03:44                 | Not satisfied               | Time to bet       |                                                                                                   | 14:11                      |                                                     | Gawl (AUS) 4                      | kh Jun (R164         | 3m Gr5/6                                       | Market does                                                     | not satisfy "Time to bet" condition/                                                                              | /rule.                                                                       |                |                              |
| 14:03:35                 | Not satisfied               | Time to bet       |                                                                                                   | 14:00                      |                                                     | Pakn (AUS) 4                      | ith Jun (R5 12       | 00m Hcap                                       | Market does                                                     | not satisfy "Time to bet" condition/                                                                              | /rule.                                                                       |                |                              |
| 14:03:35                 | Not satisfied               | Overrounds        |                                                                                                   | 14:03                      |                                                     | Goul (AUS) 4                      | th Jun (R6 17        | IOm Pace M                                     | Market does                                                     | not satisfy "Overrounds" condition                                                                                | /rule.                                                                       |                |                              |
| 14:03:35                 | Not satisfied               | Time to bet       |                                                                                                   | 14:08                      |                                                     | Hatr (NZL) 4                      | h Jun\R2 520         | m C1                                           | Market does                                                     | not satisfy "Time to bet" condition/                                                                              | /rule.                                                                       |                |                              |
| 14:03:35                 | Not satisfied               | Time to bet       |                                                                                                   | 14:04                      |                                                     | Gard (AUS) 4                      | Rth Jun (R1 51       | 5m Heat                                        | Market does                                                     | not satisfy "Time to bet" condition/                                                                              | /rule.                                                                       |                |                              |
| 14:03:35                 | Not satisfied               | Time to bet       |                                                                                                   | 14:07                      |                                                     | Bend (AUS) 4                      | ith Jun (R8 50       | 0m Gr4/5                                       | Market does                                                     | not satisfy "Time to bet" condition/                                                                              | /rule.                                                                       |                |                              |
| 14:03:24                 | Not satisfied               | Time to bet       |                                                                                                   | 14:10                      |                                                     | Dubb (AUS)                        | ith Jun (R6 14       | 00m CL3                                        | Market does                                                     | not satisfy "Time to bet" condition/                                                                              | /rule.                                                                       |                |                              |
| 14:03:24                 | Not satisfied               | rime to bet       |                                                                                                   | 14:00                      |                                                     | Pakn (AUS) 4                      | ion Jun (R.5.12      | Jum Hcap                                       | Market does                                                     | not satisfy "Time to bet" condition/                                                                              | irule.                                                                       |                |                              |
| 14:03:24                 | Not satisfied               | Overrounds        |                                                                                                   | 14:03                      |                                                     | GOUI (AUS) 4                      | th Jun (66 17        | ium Pace M                                     | market does                                                     | not satisfy Uverrounds' condition                                                                                 | nyrue.                                                                       |                |                              |
| 14:03:24                 | Not satisfied               | Time to bet       |                                                                                                   | 14:08                      |                                                     | matr (NZL) 4                      | n Jun (K2 520        | m C1                                           | market does                                                     | riot satisfy rime to bet" condition/                                                                              | rue.                                                                         |                |                              |
| 14:02:24                 | Not estimated               | Time to bet       |                                                                                                   | 14:04                      |                                                     | Band (ALIS) 4                     | 101 Jun (K1 51       | om rieat                                       | Market deer                                                     | not satisfy "Time to bet" condition/                                                                              | nure.                                                                        |                |                              |
| 14.03.24                 | HUL SAUSING                 | Time to det       |                                                                                                   | 14:07                      |                                                     | Denu (AUS) *                      | in an ke an          | un artys                                       | market does                                                     | moreausity mile to bet condition/                                                                                 | n are.                                                                       |                |                              |

Imagem 223: Aumentando uma aba da estratégia para a tela inteira

Quando você está vendo um mercado da Betfair no qual você sabe que sua estratégia deveria apostar, mas não está apostando, você pode procurá-lo na aba Reports e entender por que a estratégia não está fazendo a aposta.

Você também pode clicar com o botão direito no cabeçalho de uma coluna qualquer para adicionar um filtro automático ("Show auto filter row") e inserir o nome do mercado no qual você deseja focar. Em seguida, só serão mostrados relatórios daquele mercado.

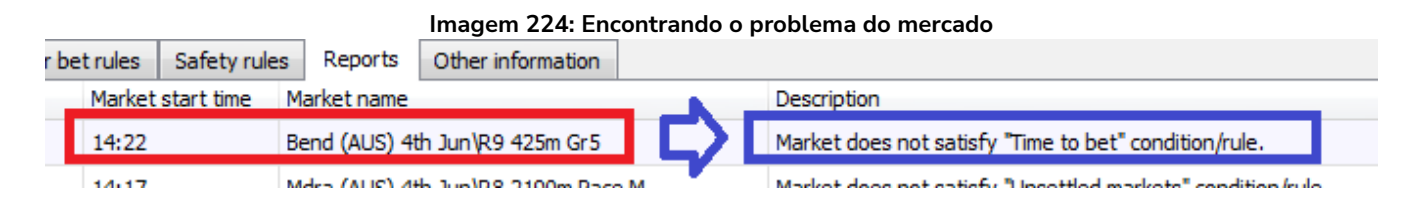

Suponha que queremos que a estratégia aposte na corrida "Bend (AUS) 4<sup>th</sup> Jun/R9 425m Gr 5", por exemplo, mas ela não o faz. Podemos ver que a estratégia está pulando o mercado por causa da regra "Time to bet". Você pode, então, verificar as configurações da regra "Time to bet" e, se for necessário, alterá-las.

Se a aba Reports estiver rolando muito rápido e não for possível ler a informação que você deseja, você pode pausar a estratégia por um momento. Isso também pausará a verificação das regras em relação aos novos preços e te dará uma chance de ver os relatórios atuais. Em seguida, você pode iniciar a estratégia novamente.

Se você não conseguir ver a descrição inteira do relatório, você pode passar o mouse sobre o relatório e um balão de texto aparecerá com a descrição completa.

|    |          | lma           | agem 225: Passe | o mouse | e sobre o texto para \                              | /er a descrição completa                                                                                                    |     |
|----|----------|---------------|-----------------|---------|-----------------------------------------------------|----------------------------------------------------------------------------------------------------|-----|
|    | 14:27:14 | Not satisfied | Time to bet     | 14:30   | Pakn (AUS) 4th Jun\R6 1200m Hcap                    | Market does not satisfy "Time to bet" condition/rule.                                                                                                    | * 💷 |
|    | 14:27:14 | Not satisfied | Bet on?         | 14:25   | Wagg (AUS) 4th Jun\R7 1000m Hcap                    | None selections satisfy your conditions or you have not set any conditions/rules for picking selectio                                                                                                    | 1   |
|    | 14:27:14 | Not satisfied | Overrounds      | 14:26   | Hatr None selections satisfy your conditions or you | have not set any conditions (rules for picking selections on which to bet.                                                                                                    |     |
|    | 14:27:14 | Not satisfied | Time to bet     | 14:29   | Gard (AUS) 4th Jun (K2 515m Heat                    | Market does not satisfy "lime to bet" condition/rule.                                                                                                    |     |
| Π. |          | ALC: NOT A    |                 |         | an and a local and a                                | AND A REPORT OF A REPORT OF A |     |

# Solução de problemas

# Descrições comuns de relatórios e o que você pode fazer a respeito.

Relatórios específicos: a maioria dos relatórios especifica qual regra está impedindo as apostas.

| Relatório                                 | Descrição                                                                                                    | Possíveis soluções                                                                                                    |
|-------------------------------------------|----------------------------------------------------------------------------------------------------|----------------------------------------------------------------------------------------------------|
| Time to bet                               | Market does not<br>satisfy "Time to bet"<br>condition/rule.                                                  | Altere o momento da aposta ( <b>time to bet</b> ) para coincidir com o<br>tempo pretendido. Verifique também se as configurações de<br>monitoramento ( <b>monitoring settings</b> ) permitem que os preços<br>sejam baixados no momento da aposta.                                                                                                    |
| Overrounds                                | Market does not<br>satisfy "Overrounds"<br>condition/rule.                                                   | Isso geralmente significa que as odds não são válidas. No<br>entanto, se você verificar o mercado manualmente e decidir que<br>a estratégia deveria apostar nesses mercados, você pode tentar<br>afrouxar os valores da regra <b>Overrounds</b> . Às vezes, isso é<br>necessário para mercados ao vivo que se movimentam<br>rapidamente.                                                                                                    |
| Back and lay<br>price ratio               | Market does not<br>satisfy "Back and lay<br>price ratio"<br>condition/rule.                                  | Semelhante à regra Overround, isso geralmente significa que<br>as odds não são válidas. No entanto, se você verificar o mercado<br>manualmente e decidir que a estratégia deveria apostar nesses<br>mercados, você pode tentar afrouxar os valores da regra <b>Back</b><br><b>and lay price ratio</b> . Às vezes, isso é necessário para mercados<br>ao vivo que se movimentam rapidamente.                                                                                                    |
| Unsettled<br>markets                      | Market does not<br>satisfy " <b>Unsettled</b><br><b>markets</b> "<br>condition/rule.                         | Se esta regra estiver configurada como "1", significa que a<br>estratégia tem 1 aposta não resolvida. Isso impede que novas<br>apostas sejam feitas. Se não for essa a intenção, ajuste ou<br>remova essa regra. No entanto, essa regra geralmente é<br>necessária em estratégias que usam planos de stake que<br>baseiam suas stakes no resultado da aposta anterior.                                                                                                    |
| Min/Max<br>Selection<br>Price             | Market does not<br>satisfy "Min/Max<br>Selection Price"<br>condition/rule.                                   | Se você verificar o mercado da Betfair manualmente e ver que<br>a seleção na qual você pretende apostar está dentro da faixa de<br>preço pretendida, confira se as regras de preço estão<br>verificando o preço da seleção correta. Às vezes, pode<br>acontecer de querermos verificar o preço do 2° favorito, mas as<br>regras da aba Price rules estarem configuradas para verificar o<br>preço da posição 2. Confira também se os preços corretos, back<br>ou lay, estão sendo verificados conforme pretendido. Observe<br>que há uma <b>condição de mercado</b> (market conditions) e uma<br><b>condição da seleção</b> (selection conditions) para regras de<br>preço. |
| Bet on<br>imported<br>tips/selectio<br>ns | Market does not<br>satisfy " <b>Bet on</b><br><b>imported</b><br><b>tips/selections</b> "<br>condition/rule. | Se o seu bot deveria apostar neste evento por causa de uma tip<br>importada, verifique se o nome do tipster/provedor foi inserido<br>corretamente no campo de nome do tipster/provedor da regra<br>Bet on imported tips/selections.<br>Verifique o formulário Manage tips para ver se a tip foi aceita<br>pelo software. Se a tip tiver sido vinculada com sucesso a um<br>mercado da Betfair, ela terá um número de Event ID, Market ID<br>e Selection ID. Se uma tip não foi importada com sucesso, pode<br>aparecer escrita em vermelho. Nesse caso, verifique se os                                                                                                    |

Solução de problemas

| detalhes do evento (horário de início, nome dos times, etc) estão   |
|---------------------------------------------------------------------|
| corretos.                                                           |
| Se você estiver executando várias estratégias que apostam em        |
| tips importadas, verifique se uma aposta já foi feita nesta tip por |
| outra estratégia. Se já houver uma aposta, ela terá um fundo        |
| verde e um Bet ID. Apenas uma aposta pode ser feita por tip         |
| importada.                                                          |
| Além disso, se a tip importada não tiver um número de Market        |
| ID, será necessário configurar o carregamento automático de         |
| mercados para essas tips.                                           |

**Relatórios não específicos:** a maioria dos relatórios são fáceis de entender, mas alguns não são específicos.

| Relatório | Descrição                                  | Possíveis soluções                    |
|-----------|--------------------------------------------|---------------------------------------|
| Bet on?   | None selections satisfy your conditions or | Isso pode ser causado por vários      |
|           | you have not set any condition/rules for   | motivos.                              |
|           | picking selections on which to bet         | 1. Você não definiu um <b>tipo de</b> |
|           |                                            | <b>aposta</b> (bet type).             |
|           |                                            | 2. As condições não encontraram       |
|           |                                            | nenhuma seleção nesse mercado.        |
| Staking   | Stake not set for any selection.           | Isso pode ser causado por vários      |
|           |                                            | motivos.                              |
|           |                                            | 1. Você não definiu a stake.          |
|           |                                            | 2. Você não definiu um <b>tipo de</b> |
|           |                                            | <b>aposta</b> (bet type).             |
|           |                                            | 3. As condições não encontraram       |
|           |                                            | nenhuma seleção nesse mercado.*       |

\*Observação: Se o tipo de aposta (bet type) não estiver definido para nenhuma seleção ou não houver nenhuma seleção naquele mercado que cumpra todas as regras da estratégia, pode acontecer de a aba Reports relatar que a última regra verificada não foi cumprida. Na maioria dos casos, é a última regra da aba "Staking". Nesse caso, após verificar as regras da aba Staking, verifique também as da aba "**Selection conditions**" para garantir que o tipo de aposta foi cumprido e que há pelo menos uma seleção que cumpra todas as regras.

# 5.1.3 Verifique as regras da estratégia

# 3. Leia as regras da estratégia novamente para verificar se fazem sentido.

Se o seu bot está fazendo apostas, mas nas seleções erradas ou com stakes erradas, tente verificar as regras da estratégia na ordem que o bot irá verificá-las.

# O software verifica as condições da estratégia nesta ordem antes de fazer apostas:

**Safety rules** – Verifica as regras que, se não forem cumpridas, impedirão uma estratégia de fazer mais apostas, como lucro/perda máximo excedido, reinicialização automática necessária, etc.

**After bet rules** – Verifica as regras a serem executadas após uma aposta inicial ser feita e geralmente são usadas para realizar o hedge ou encerrar a posição. Verifica se não há nenhuma regra que impeça novas apostas devido a uma aposta anterior.

Market conditions – Filtra os mercados nos quais apostar.

**Selection conditions** – Filtra as seleções nas quais apostar.

Price settings – Define o preço no qual as apostas devem ser feitas.

**Staking** – Define a stake e coloca a aposta inicial (se a estratégia tiver feito uma aposta, as regras da aba After bet rules serão verificadas).

# 5.1.4 Verifique o processo de aposta

# 4. Siga o processo de aposta manualmente na Betfair para ver se expõe o problema.

Também pode ser de grande ajuda seguir a lógica das regras da estratégia enquanto observa, pelo site da Betfair, o mercado e a seleção nos quais o bot deveria apostar. Tente imaginar como você diria a um amigo para seguir sua estratégia e se essas instruções estão presentes nas regras da estratégia.

# 5.1.5 Verifique o fórum ou nossa base de conhecimento

# 5. Faça uma pesquisa rápida no fórum do Bf Bot Manager para ver se outro usuário teve algum problema semelhante e conseguiu resolver.

Às vezes, o problema já foi encontrado por outros usuários antes e a solução pode ser encontrada no fórum do Bf Bot Manager.

www.bfbotmanager.com/phpbb3/index.php

Ou o tópico é um problema comum que foi abordado na base de conhecimento.

www.bfbotmanager.com/en/help/knowledge\_base

Outra maneira de pesquisar em todo o site é através de um mecanismo de pesquisa como o Google, buscando por "Bf bot manager" + a sua dúvida. Exemplo: "bf bot manager não está colocando a aposta de encerramento de posição".

# 5.1.6 Entre em contato conosco

# 6. Contate-nos e faremos o nosso melhor para te ajudar.

Contate-nos utilizando o formulário no site para abrir um ticket de suporte. O envio de arquivos como a estratégia, capturas de tela relacionadas (tela Markets, configurações do autoload, configurações de monitoramento, etc) e o arquivo de logs podem nos ajudar a identificar o problema com mais rapidez: www.bfbotmanager.com/en/contact

### 5.2 Instabilidade da Betfair

No caso de instabilidade da Betfair, recomendamos parar e fechar o software. Espere por 30 minutos

#### Solução de problemas

após a instabilidade ser resolvida e você ter certeza de que os sistemas da Betfair estão a funcionar normalmente.

AVISO: Executar o bot durante instabilidades da Betfair pode levar a perdas, pois o hedge pode não acontecer, as posições podem não ser fechadas e as apostas podem não ser colocadas corretamente durante essas instabilidades.

#### 5.3 Recursos de ajuda

Há vários recursos para te ajudar.

Muitos deles podem ser acessos na aba HELP do menu principal.

| Imagem 226: Recursos de ajuda |            |                     |             |           |                |                                       |                        |             |            |       |       |            |             |             |              |              |             |             |
|-------------------------------|------------|---------------------|-------------|-----------|----------------|---------------------------------------|------------------------|-------------|------------|-------|-------|------------|-------------|-------------|--------------|--------------|-------------|-------------|
| B 🕺 🔓                         | 1          | 00                  |             |           |                |                                       |                        | BF BO       | T MANAG    | GER   | В     | F BOT MANA | GER         |             | SIM          | JLATION MODE | (o)         | F           |
| B                             | HOME       | EVENTS & MARKET     | S STRATEG   | IES HISTO | RY TOOLS &     | SETTINGS                              | HELP                   |             |            |       | F     | ORBETFAIR  |             |             | SIM          | JLATION MODE | 3 13:       | 22:52 04-Ju |
|                               |            |                     |             | <u> 1</u> | <i>s</i>       | B                                     | 3                      |             |            |       |       |            |             |             |              |              |             |             |
| Video<br>tutorials            | Knowled    | lge Manuals         | Football    | Forum     | Licenses       | Check for<br>update                   | About Bf<br>Bot Manage | Tippings    | Sports.com |       |       |            |             |             |              |              |             |             |
|                               | Help       | , knowledge base an | d tutorials |           | Licenses       | A                                     | bout                   | Tipping     | Sports.com |       |       |            |             |             |              |              |             |             |
| MARKE                         | TS (6/886) | BOTS,               | STRATEGIES  | 🗶 STE     | AMERS/DRIFTERS | 1 1 1 1 1 1 1 1 1 1 1 1 1 1 1 1 1 1 1 | ETS                    |             | E RE       | SULTS |       | NEWS       |             |             |              |              | Strategies: | • Total P/  |
| Show                          | Name       |                     |             |           | Start/Pau      | se A                                  | dd rule                | Edit        | Restar     | t     | P/L   | Wins/Total | Strike rate | Market wins | Markets stri | Description  | Group by    | Strategy II |
|                               |            | 111 A.              |             |           |                |                                       |                        | <b>r9</b> 0 |            | ~     | ~~ ~~ |            |             |             |              |              |             |             |

1, **Video tutorials** (tutoriais em video) – Eles dão uma visão geral muito clara de como usar o bot. São um bom lugar para começar.

2. Knowledge base (base de conhecimento) – These have articles on specific topics.

3. Manuals (manuais) – Você pode acessar o manual por aqui.

4. Football information (informações sobre futebol) – Isso exibe quais competições de futebol são cobertas pelo serviço terceirizado de resultados e estatísticas ao vivo.

5. **Forum** (fórum) – Esta é uma área muito útil para discutir tópicos relacionados ao Bf Bot Manager e encontrar as soluções para problemas que outros usuários já tiveram e resolveram.

6. Licenses (licenças) – Você pode encontrar a chave de sua licença aqui e também os botões para comprar uma nova licença.

7. **Check for update** (buscar por atualizações) – Você pode verificar se você tem a última versão do software.

8. About BF Bot Manager (sobre) – Você pode verificar a versão que está usando no momento. Isso também é exibido na parte inferior direita da tela principal.

# 6 Hospedagem VPS

Tendo em vista que o software requer que o computador esteja funcionando e tenha uma conexão constante com a internet, alguns usuários podem achar mais fácil usar um servidor virtual privado (VPS).

# O que é um VPS?

Um VPS é uma parte física de um computador. Se você alugar um VPS, você estará alugando uma parte de um computador de um host. Se o PC do servidor de hospedagem tiver uma CPU de 8 núcleos e você alugar um pacote de 2 núcleos, terá acesso exclusivo a 2 desses núcleos. Portanto, você não estará compartilhando nenhum recurso computacional com outros usuários. Quando você fizer login em seu VPS, aparecerá uma área de trabalho do Windows. Você pode, então, baixar e instalar o software Bf Bot Manager em seu VPS. É tão simples quanto usar o Windows em seu computador doméstico. Você pode copiar arquivos do seu PC para o VPS simplesmente copiando da pasta do PC e colando em uma pasta do VPS. É como ter 2 computadores, só que o segundo estará fisicamente em outro lugar. Quando você encerrar sua conexão com o VPS, ele continuará a funcionar 24 horas por dia, todos os dias.

**Observação: Um VPS não é uma VPN.** Uma VPN é uma rede privada virtual. A VPN criptografa seus dados e roteia seu acesso à internet por meio de outro servidor, de modo que o seu endereço IP e os detalhes de quais sites você visita não estejam disponíveis para outras pessoas, pois todos os dados são criptografados pelo provedor da VPN. A VPN não tem forma física. Ela não está sendo executada em outro lugar e, portanto, não pode executar o Bf Bot Manager remotamente. Um VPS é necessário para isso.

### 6.1 Escolha das especificações do servidor VPS

Nós recomendamos o VPS da **SimplyHosting/Tagadab** como a melhor solução para executar o bot, pois é projetado para funcionar 24 horas por dia, todos os dias, e o provedor da hospedagem geralmente oferece uma garantia de que estará em atividade 99,9% do tempo, o que significa que é muito improvável que seu servidor perca a conexão de internet ou fique indisponível.

Você pode se conectar ao VPS de qualquer dispositivo (notebook, computador, celular, tablet, etc) e controlar o bot. Recomendamos que você utilize o pacote SVS3000 ou melhor da SimplyHosting/Tagadab para executar o bot, pois usamos os servidores deles desde 2012. Eles são rápidos, confiáveis e o suporte ao cliente deles irá te ajudar com quaisquer problemas que você possa ter com o seu servidor.

|               | SVS1000 | SVS2000 | SVS3000 | SVS4000 |
|---------------|---------|---------|---------|---------|
| Processor     | 1 core  | 2 core  | 3 core  | 4 core  |
| Memory        | 1 GB    | 2 GB    | 3 GB    | 4 GB    |
| Storage       | 35 GB   | 70 GB   | 100 GB  | 125 GB  |
| Data transfer | 300 GB  | 600 GB  | 900 GB  | 1200 GB |

#### Imagem 227: Pacote recomendado da Simply Hosting – SVS3000

Se você usar outro VPS, ele deve atender aos requisitos mínimos de hardware.

| Requisitos mínimos para rodar a versão V3        | Requisitos recomendados para rodar a versão      |  |  |  |
|--------------------------------------------------|--------------------------------------------------|--|--|--|
|                                                  | V3                                               |  |  |  |
| Processador/CPU Intel i3, i5 ou i7               | Processador/CPU Intel i5 ou i7 (quanto mais      |  |  |  |
| 2GB de RAM                                       | rápido, melhor)                                  |  |  |  |
| 1280px de resolução de tela                      | 4GB de RAM                                       |  |  |  |
| Conexão de internet de 20Mbps ou mais            | 1920px de resolução de tela                      |  |  |  |
| 200MB de espaço no HD para instalar o bot e usá- | Conexão de internet de 50Mbps ou mais            |  |  |  |
| lo                                               | 400MB de espaço no HD para instalar o bot e      |  |  |  |
|                                                  | usá-lo. Se possível, utilize um SSD, pois seu    |  |  |  |
|                                                  | computador ficará mais rápido e não deixará o    |  |  |  |
|                                                  | bot lento caso você o utilize para outra coisa e |  |  |  |
|                                                  | não apenas para rodar o software                 |  |  |  |

Se você planeja executar 50 estratégias ou mais com um único bot, considere dividir essas estratégias e executar outra instância do bot em um segundo VPS. Isso fará com que o bot fique mais rápido e estável.

### 6.2 Configuração inicial

Se você deseja usar o VPS da Simply Hosting, eis o guia de como configurá-lo.

| Passo 1: Selecione o pacote   |                                               |                                                                  | Imagem 228                                   |                      |                            |
|-------------------------------|-----------------------------------------------|------------------------------------------------------------------|----------------------------------------------|----------------------|----------------------------|
| que desejar usar.             |                                               | SVS1000                                                          | SVS2000                                      | SVS3000              | SVS4000                    |
| Recomendamos o SVS3000        | Price P/M from (ex 20% VAT)                   | p/m from £9.99                                                   | pimfrom £19.99                               | pimfrom £29.99       | p/mfrom £39.99             |
| com 3 núcleos e 3GB de RAM    |                                               | Buy now                                                          | Buy now                                      | Buy now              | Buy now                    |
|                               | Processor                                     | 1 core                                                           | 2 core                                       | 3 core               | 4 core                     |
|                               | Memory                                        | 1 GB                                                             | 2 GB                                         | 3 GB                 | 4 GB                       |
|                               | Storage                                       | 35 GB                                                            | 70 GB                                        | 100 GB               | 125 GB                     |
|                               | Data transfer                                 | 300 GB                                                           | 600 GB                                       | 900 GB               | 1200 GB                    |
|                               |                                               | 1 week for £1                                                    | 1 week for £1                                |                      |                            |
| Desse 2: Salasiana as anaõas  |                                               |                                                                  | Imagom 229                                   |                      |                            |
| Passo 2: Selecione as opções  | Vau bava 1                                    | itom(c) in you                                                   | r backeti                                    |                      |                            |
| que desejar. O pacote básico  | rou nave i                                    | item(s) in you                                                   | r Dasket.                                    |                      |                            |
| está bom. Clique em "Proceed  | SVS3000 🛛                                     |                                                                  |                                              |                      |                            |
| to checkout" para finalizar a | SVS3000                                       |                                                                  |                                              |                      | £34,99                     |
| compra.                       | Welcome to the Tagada<br>SVS3000, with 3072MB | ab Shop. You've selected the op<br>3 RAM and 100GB hard disk spa | otion to purchase a ace.                     | Recurring            | £41.99 inc. VAT            |
|                               | All you need to do now                        | is choose the operating system                                   | n you'd like                                 | Windows 2019 Sta     | odard (64bit) <b>f5.00</b> |
|                               | schedule. Then click 'n                       | ext' and then proceed to enter                                   | ct a payment<br>your account information and | Pay now              | £34.99<br>£41.99 inc. VAT  |
|                               | payment details.                              |                                                                  |                                              | Pro                  | ceed to Checkout           |
|                               | Operating System                              |                                                                  |                                              |                      |                            |
|                               | Windows Linux                                 |                                                                  |                                              | Billing              |                            |
|                               | Please choose either                          | Linux or Windows by clicking o                                   | one of the tabs above. Then, s               | elect O yearly (1 mo | nth contract)              |
|                               | If you select Window                          | s, there will be an additional lic                               | cense fee.                                   |                      |                            |
|                               | • Windows 2019                                | Standard (64bit)                                                 |                                              |                      |                            |
|                               | O Windows 2016<br>O Windows 2012              | Standard (64bit)<br>R2 Standard (64bit)                          |                                              |                      |                            |
|                               |                                               |                                                                  |                                              |                      |                            |
|                               |                                               |                                                                  |                                              |                      |                            |

| Se estiver considerando uma<br>opção adicional, um <b>SSD</b><br>melhoraria a velocidade do bot.                                                                                                    | Imagem 230<br>Solid State Drives<br>You can order a server that has been built on our SSD platform. A virtual server fitted with<br>SSD will give you an increased level of performance and reliability, while also providing<br>outstanding speed.                                                                                                    |                              |  |  |
|----------------------------------------------------------------------------------------------------|----------------------------------------------------------------------------------------------------|------------------------------|--|--|
| Passo 3: Preencha com seus<br>dados para criar uma conta ou<br>insira suas credenciais de login<br>se você já tiver uma conta. Em<br>seguida, conclua sua compra.<br>Você precisará ativar sua conta<br>clicando no link de ativação que<br>enviaram para o seu e-mail. | Ident have an account   Prosend details   Inst same "   Inst same "   Inst | inos<br>to conste<br>to volt |  |  |

Passo 4: Seu servidor será configurado. Você receberá um e-mail avisando quando 0 processo for concluído. Depois de receber um e-mail de confirmação de que seu servidor está pronto, você precisará coletar algumas informações sobre o seu VPS. Faça login no painel de controle da Simply Cloud usando o seu e-mail de do contato e-mail de confirmação e a senha que você escolheu ao fazer o pedido do seu servidor virtual. Depois de fazer login, clique no nome do seu VPS para acessar a página "Overview". Neste caso, o nome do nosso VPS de exemplo é "svm36566".

| Imagem 232                                                                                                    |                                                                                      |                                       |                                      |                                 |  |  |
|----------------------------------------------------------------------------------------------------|--------------------------------------------------------------------------------------|---------------------------------------|--------------------------------------|---------------------------------|--|--|
| () simply                                                                                                    | nort                                                                                 |                                       | USER 1 Jot                           | In Doe Logout                   |  |  |
| ≣ Services for T.A.Gadab                                                                                                    | View invoices     Edit password     Edit payment arrangeme     Disable control panel | Suppor     Edit pre ents     Edit cre | t Knowledgeba<br>ofile<br>edit cards | se                              |  |  |
| Servers           Type         Name         Model Name         Operating System           smt86666         Virtual         SVS1000         Windows 2012 R2 Standard (64bit) | Add a Do                                                                             | Disk Space                            | Add a Virtual Pi<br>Memory<br>1024   | tivate Server<br>Status<br>Live |  |  |
| Other Services<br>Domains View more (Showing 1 of 1)                                                                                                    | Add a domain Rag                                                                     | ister external doma                   | in Add a SS                          | I. Certificate                  |  |  |
| Faça login no painel de con<br>https://admin.simply                                                                                                    | trole da Sim<br>hosting.clou                                                         | nply Cl<br>ud/logi                    | oud e<br>n                           | em:                             |  |  |
|                                                                                                    |                                                                                      |                                       |                                      |                                 |  |  |
|                                                                                                    |                                                                                      |                                       |                                      |                                 |  |  |

# Hospedagem VPS

| Passo 5: Na página "Overview"                                                                                                    | Imagem 233                                                                                                    |
|----------------------------------------------------------------------------------------------------|----------------------------------------------------------------------------------------------------|
| do VPS, clique na aba<br>"Connect".                                                                                                    | <page-header><page-header><complex-block><complex-block><complex-block><complex-block></complex-block></complex-block></complex-block></complex-block></page-header></page-header>                                                                                                    |
| Passo 6: Na página "Connect",<br>clique em "Download RDP file".<br>Além disso, anote a senha de<br>administrador do VPS, ela será<br>solicitada posteriormente.                                                                                                    | Lineaceur Data<br>Lineaceur Data<br>Lineaceur Dat |
| Passo 7: Depois de clicar no link,                                                                                                    | Imagem 235                                                                                                    |
| um arquivo .rdp será baixado<br>para a sua máquina local. Copie<br>ou mova o arquivo para um local<br>de fácil acesso em seu PC. Este<br>é um arquivo importante que<br>conectará ao seu VPS. Marque<br>a opção "Don't ask me again<br>for connections to this<br>computer" e clique em<br>"Connect". | Remote Desktop Connection   Image: Connect anyway?   This remote connection could ham your local or remote computer. Do not connect unless you know where this connection came from or have used it before.   Image: Publisher:   Publisher: Unknown publisher Type: Remote Desktop Connection Remote computer: 95.172.19.146 Image: Details Connect Cancel                                                                                                    |

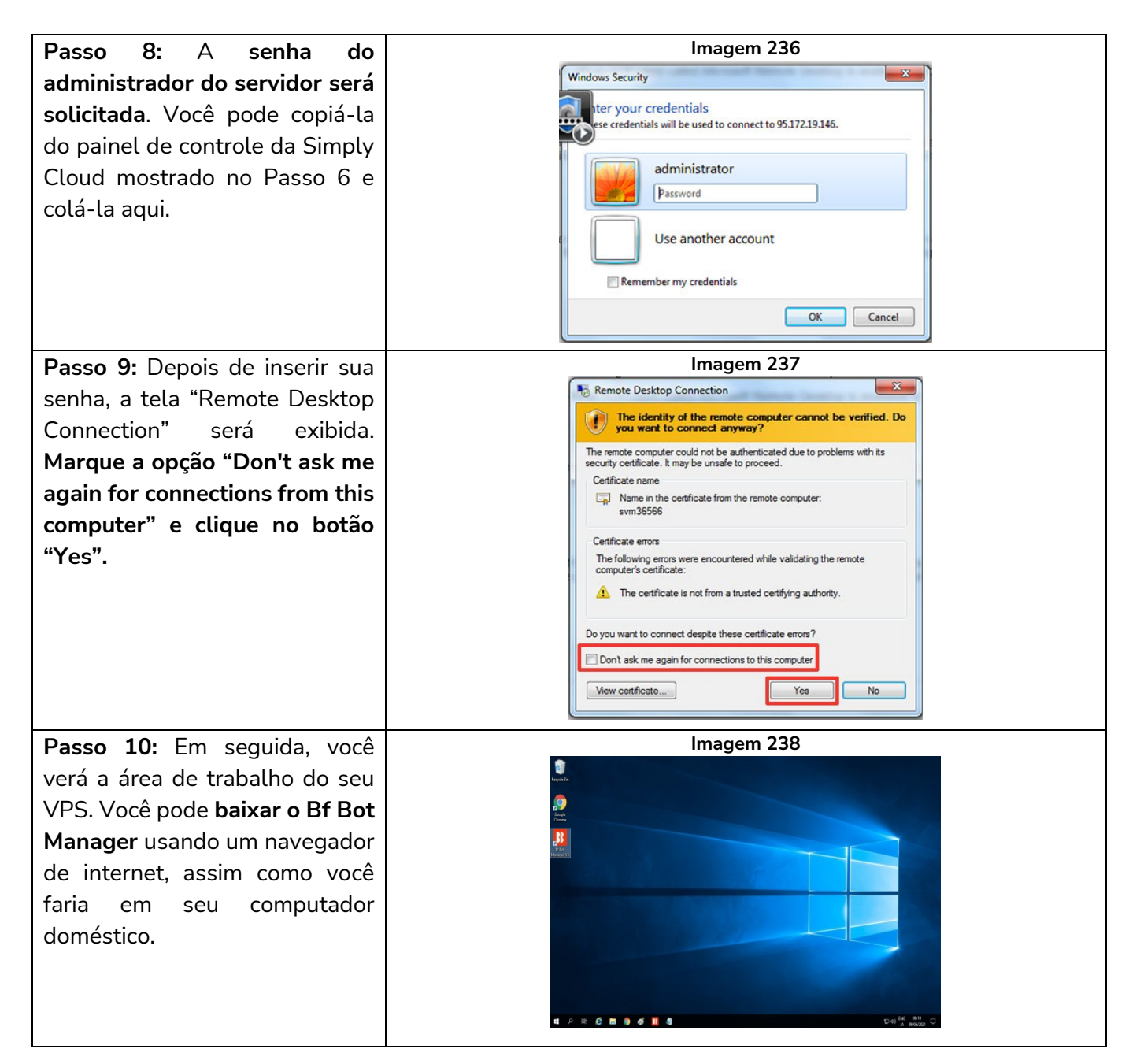

#### 6.3 Acesso

Você pode se conectar ao seu VPS a qualquer momento clicando no arquivo RPD que você baixou. Isso abrirá a conexão.

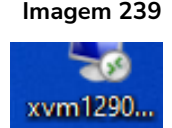

#### 6.4 Considerações sobre o VPS

#### 6.4.1 Limite de 2 conexões com a API da Betfair

O Bf Bot Manager não tem limite para o número instâncias do software que podem ser abertas. No entanto, a Betfair tem um limite de 2 conexões com a API por conta Betfair. Cada licença do Bf Bot Manager está ligada à sua conta Betfair, o que limita o número de conexões que você pode fazer com a Betfair com uma conta em 2. Isso significa que você pode executar uma instância do Bf Bot Manager no

VPS e outra no seu computador doméstico. Muitos usuários costumam usar o computador doméstico para o modo de simulação e testes, enquanto o VPS é usado para apostas no modo real. Uma mesma licença do Bf Bot Manager pode ser usada para ambas as intâncias do software.

#### 6.4.2 Localização do seu VPS

Se você decidir executar o bot em um VPS (servidor virtual privado), certifique-se de que o seu VPS esteja localizado em um país onde o acesso à Betfair seja permitido. Você não pode alugar um VPS localizado em um país onde o acesso à Betfair seja restrito ou proibido, como EUA, Alemanha, Canadá, Espanha, França, Itália, etc.

#### 6.4.3 Países onde a Betfair é permitida/banida atualmente

Esteja ciente de que as leis sobre apostas referentes à Betfair mudam frequentemente, então faça você mesmo a verificação final. Esta lista foi atualizada pela última vez em junho de 2021.

#### Países onde a Betfair tem licença:\*

| Austrália | Gibraltar | Espanha (serviços limitados) |
|-----------|-----------|------------------------------|
| Bulgária  | Itália    | Reino Unido                  |
| Dinamarca | Malta     | EUA* (áreas limitadas)       |

### Países onde a Betfair é legalizada:\*

Como resultado das licenças acima, a Betfair é legalizada nos seguintes países:

| Europa                  |               |                              |
|-------------------------|---------------|------------------------------|
| Bélgica                 | Gibraltar     | Noruega                      |
| Bósnia e Herzegovina    | Hungria       | Polônia                      |
| Bulgária                | Irlanda       | Romênia                      |
| Croácia                 | Letônia       | Rússia                       |
| República Tcheca        | Liechtenstein | Eslováquia                   |
| Dinamarca               | Lituânia      | Espanha (serviços limitados) |
| Estônia                 | Luxemburgo    | Reino Unido                  |
| Finlândia               | Moldávia      | Ucrânia                      |
| Alemanha (sem Exchange) | Montenegro    |                              |

| Ásia           | Américas                   | África e Oceania |
|----------------|----------------------------|------------------|
| Hong Kong      | Argentina                  | Egito            |
| Índia          | Brasil                     | África do Sul    |
| Indonésia      | Colômbia                   | Austrália        |
| Malásia        | América do Sul             | Nova Zelândia    |
| Filipinas      | EUA* (*permitido apenas em |                  |
| Arábia Saudita | Delaware, Nova Jersey e    |                  |
| Singapura      | Nevada através da TVG, uma |                  |
| Coreia do Sul  | empresa da Betfair)        |                  |

\*Observação: Os países nessa lista estão sujeitos a alterações em seus regulamentos. Além disso, tenha em mente que algumas atividades, como exchange ou pôquer, podem não estar disponíveis em certos territórios (como Espanha, Alemanha, etc).

### Lista de países onde a Betfair é banida:\*

Alguns países baniram a Betfair oficialmente. Em muitos casos, o site nem sequer carrega. Esteja ciente de que as leis sobre apostas referentes à Betfair mudam frequentemente, então faça você mesmo a verificação final. Esta lista foi atualizada pela última vez em junho de 2021.

| Europa    | Ásia            | Américas    | África          |
|-----------|-----------------|-------------|-----------------|
| Bélgica   | China           | Canadá      | RD do Congo     |
| França    | lrã             | Cuba        | Eritreia        |
| Alemanha  | Iraque          | Groenlândia | Costa do Marfim |
| Grécia    | Israel          | México      | Líbia           |
| Portugal  | Japão           |             | Somália         |
| Eslovênia | Líbano          |             | Sudão           |
| Turquia   | Coreia do Norte |             |                 |
|           | Tailândia       |             |                 |

# **PARTE II: MANUAL TÉCNICO**

# 7 Menu principal

O menu principal tem 6 abas. Home, Events & Markets, Strategies, History, Tools & Settings e Help.

#### 7.1 Home

A aba Home mostra informações importantes sobre o seu saldo e exposição atual, além de permitir alternar o software entre o modo de simulação e o modo real.

|                       | Imagem 240: Aba Home - Modo real com saldo visível |                      |                  |      |                |                |           |                                         |  |  |  |  |  |  |  |
|-----------------------|----------------------------------------------------|----------------------|------------------|------|----------------|----------------|-----------|-----------------------------------------|--|--|--|--|--|--|--|
| B 🔯 🥲 🖡 🕨 🕨           | 00                                                 |                      |                  |      | BF BOT MANAGER | BF BOT MANAGER | REAL MODE |                                         |  |  |  |  |  |  |  |
| B HOME                | EVENTS & MARKETS STR.                              | ATEGIES HISTORY      | TOOLS & SETTINGS | HELP |                | FOR BETFAIR    | REAL MODE | Main £68.94 (-£57.63) 🛞 08:19:15 09-Jun |  |  |  |  |  |  |  |
| Main £68.94 (-£57.63) | Auto load                                          | REAL MODE            | Logout & Exit    |      |                |                |           |                                         |  |  |  |  |  |  |  |
|                       | Auto loading                                       | Real/Simulation mode | Exit             |      |                |                |           | ۵                                       |  |  |  |  |  |  |  |

#### 7.1.1 Saldo da Betfair e botão Refresh

Isso mostra o seu saldo atual. O valor entre parênteses mostra a exposição atual, que é a quantidade de dinheiro que está sendo usada em apostas não resolvidas. Clicar no botão Refresh atualiza esses valores, caso você queira verificar se estão atualizados. É possível esconder esse saldo clicando na aba TOOLS & SETTINGS -> General settings e marcando a opção "Hide funds".

| B 🔯 🤤 🚺             |         | 00         |                  |               |       | BF BOT MANAGER BF BOT MANAGER                                                                                         | R           |  |  |  |  |  |  |  |
|---------------------|---------|------------|------------------|---------------|-------|----------------------------------------------------------------------------------------------------|-------------|--|--|--|--|--|--|--|
| В н                 | OME     | EVE        | NTS & MARKE      | TS STRATE(    | TEC   | TOOLS & SETTINGS HELP                                                                                                 |             |  |  |  |  |  |  |  |
| E Com               |         |            | 23               |               |       |                                                                                                    |             |  |  |  |  |  |  |  |
| General<br>settings |         | Mon<br>set | itoring<br>tings | Application   | style | /le View log file                                                                                                    |             |  |  |  |  |  |  |  |
| General settings    | Marke   | ets mor    | itoring setting  | gs Layout sei | B     | General settings                                                                                                    | <b>×</b>    |  |  |  |  |  |  |  |
| MARKETS             | (2/177) |            | BOT:             | S/STRATEGIES  |       | Conserval Charlening Matthewing Data Davida Easthall is also statistics. Twitter interaction Talances in              | to evo l'an |  |  |  |  |  |  |  |
| Show S. F           | l. IP   | Ev         | Status           | Start time I. | ſ     | General Sublegies Notifications bets Results Football - In play statistics I white integration (Heiegram integration) | egrauori    |  |  |  |  |  |  |  |
| Þ 🗊 🗹 💈             | × 👌     | -          | CLOSED           | 09-06 02:00 ( |       | Use market base rate as betrair commission percentage (this value is set by betrair for each market)                  |             |  |  |  |  |  |  |  |
| > 🗊 🗹 🕻             | × 🖸     |            | CLOSED           | 09-06 02:10 ( |       | Betfair commission for your account                                                                                   |             |  |  |  |  |  |  |  |
| > 🗊 🗹 🕻             | × 🖸     | -          | CLOSED           | 09-06 02:30 🧕 |       | Betfair commission for Australian and New Zealand markets 5                                                           |             |  |  |  |  |  |  |  |
| > 🗊 🗹 💈             | × 🖸     | -          | CLOSED           | 09 06 03:00 🧃 |       | Add commission to bet size if possible                                                                                |             |  |  |  |  |  |  |  |
| > 🗊 🗹 💈             | × 🖸     | -          | CLOSED           | 09-06 03.00   |       | Take commission from overall market profit                                                                            |             |  |  |  |  |  |  |  |
| Þ 🗊 🔽 🕻             | × 🖸     | -          | CLOSED           | 09-06 03:00   |       | ✓ Hide username                                                                                                    |             |  |  |  |  |  |  |  |
| Þ 🗊 🗹 🕻             | × 🖸     | -          | CLOSED           | 09-06 03:00 🧃 | n     | ✓ Hide funds                                                                                                    |             |  |  |  |  |  |  |  |
| Þ 🗊 🗹 🕻             | × 🖸     | -          | CLOSED           | 09-06 03:00 🧃 |       | Bet view min amount 2                                                                                                 |             |  |  |  |  |  |  |  |
| Þ 🗊 🗹 🕻             | × 🖸     | -          | CLOSED           | 09-06 03:00 🧃 |       | Start software in "Deal" mode                                                                                         |             |  |  |  |  |  |  |  |
| Þ 📦 🗹 💈             | × 🖸     | -          | CLOSED           | 09-06 03:00 🧃 |       |                                                                                                    |             |  |  |  |  |  |  |  |
| Þ 🗊 🗹 💈             | × 🖸     | -          | CLOSED           | 09-06 03:00 🧕 |       | Show toorups (requires residint of software)                                                                          |             |  |  |  |  |  |  |  |

#### Imagem 241: Tools & Settings -> General settings - Hide funds

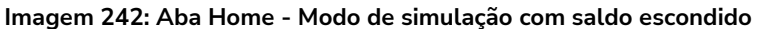

| 8 🔯 🤮 🖡 🕨    | > 00                    |               |                  |      | BF BOT MANAGER | BF BOT MANAGER | SIMULATION MODE |                   |
|--------------|-------------------------|---------------|------------------|------|----------------|----------------|-----------------|-------------------|
| B HOME       | EVENTS & MARKETS STRATI | EGIES HISTORY | TOOLS & SETTINGS | HELP |                | FOR BETFAIR    | SIMULATION MODE | 🛞 16:17:11 09-Jun |
| Auto load    | SIMULATION MODE         | Logout & Exit |                  |      |                |                |                 |                   |
| Auto loading | Real/Simulation mode    | Exit          |                  |      |                |                |                 | ۵                 |

### 7.1.2 Auto Load

Isso dá acesso rápido às configurações do carregamento automático de mercados. Esse botão também aparece na aba Markets. Clique no botão Auto load para abrir as configurações de carregamento automático.

| <b>Add New</b> – Isso criará uma nova<br>configuração de carregamento<br>automático.                                                                                                    |                                                                                                    |
|----------------------------------------------------------------------------------------------------|----------------------------------------------------------------------------------------------------|
| <b>Save</b> – Isso salvará as configurações<br>atuais sem fechar o formulário.                                                                                                    | Imagem 243: Configurações do carregamento automático de mercados                                                                                                    |
| <b>Save &amp; Close</b> – Isso salvará as<br>configurações atuais e fechará o<br>formulário, retornando à tela<br>principal.                                                                          | Image: Seve Save Cose       Image: State Cose       Image: State Cose <t< td=""></t<>                                                                                                    |
| <b>Auto Load</b> – Isso carregará os<br>mercados de acordo com as<br>configurações de carregamento<br>automático ativas atuais.                                                                       | Cerephounds     Constraints     Constraint     Constraints     Constraints     Constraint |
| <b>Stop Auto Load</b> – Isso interromperá<br>o carregamento atual de mercados.<br><b>Close without saving</b> – Isso fechará<br>o formulário e retornará à tela<br>anterior sem salvar as alterações. |                                                                                                    |
| <b>Delete</b> – Clique para excluir a<br>configuração de carregamento<br>automático.                                                                                                    | Save screendhot There are no markets currently being downloaded                                                                                                    |
| <b>Edit</b> – Clique para editar a<br>configuração de carregamento<br>automático.                                                                                                    |                                                                                                    |
| Save screenshot – Clique para<br>salvar uma captura da tela atual em<br>seu disco rígido.                                                                                                    |                                                                                                    |

| <b>Save</b> – Salva as configurações atuais.    | Imagem 244: Editar configurações do Auto Load                                                                                                    |
|-------------------------------------------------|----------------------------------------------------------------------------------------------------|
| <b>Reset changes</b> – Redefine todas as novas  | Edit "Man Footbal Markets" settings                                                                                                    |
| alterações.                                     | Sve Rest Dolte                                                                                                    |
| <b>Delete</b> – Exclui este conjunto de         | Changes         Delete         A           Save         Edit         Delete         A           Settions name         Main Football Markets         Preview of first 50 markets that will be loaded         A                                                                                                    |
| configurações                                   | Load option Start Time Event Name Market Name                                                                                                    |
| Settings name – Insira um nome para as          | Filter options Event Football                                                                                                    |
| configurações.                                  | Marter types         MATCH_CODE, OVER_LINGE_125, OVER_LINGE_ *         Image: Image: Im                                         |
| Auto load markets every 6h0m – Defina           | BSP Markets Markets going in play Advanced filtering options                                                                                                    |
| com que frequência os mercados serão            | Competitions                                                                                                    |
| carregados. Esta opcão deve estar marcada       | Countries   Countries  Countries Countries Countries  Countries Countries |
| para que as configurações figuem ativas.        |                                                                                                    |
| *Event – Define qual esporte baixar.            |                                                                                                    |
| *Market types – Define quais mercados           |                                                                                                    |
| desses esportes baixar.                         | Preview Preview                                                                                                    |
| Load markets for next 1 davs – Tendo em         |                                                                                                    |
| vista que as configurações de                   |                                                                                                    |
| monitoramento são definidas, por padrão.        |                                                                                                    |
| para 30 minutos antes do início do evento,      |                                                                                                    |
| geralmente não é necessário baixar os           |                                                                                                    |
| mercados mais de 1 dia antes.                   |                                                                                                    |
| In-play markets – Carrega apenas os mere        | cados ao vivo Imagem 245: Editar configurações do Auto Load                                                                                                    |
| AGORA. Normalmente, essa configuração           | não deve ser                                                                                                    |
| selecionada, pois só carregará os merca         | ados ao vivo                                                                                                    |
| atualmente, com a exclusão de quaisquer r       | mercados que                                                                                                    |
| ainda não estejam ao vivo, mesmo que dev        | /am entrar ao                                                                                                    |
| vivo mais tarde.                                | Load options                                                                                                    |
| BSP markets – Carrega apenas os mercac          | los que estão                                                                                                    |
| programados para oferecer o Preço Inicial da    | Betfair.                                                                                                    |
| Markets going in play – Carrega apenas os       | mercados que                                                                                                    |
| estão programados para entrar ao vivo.          | BSP Markets - Markets going in play                                                                                                    |
| *Competitions – Carrega apenas as               | competições Advanced filtering options                                                                                                    |
| especificadas.                                  | Venues                                                                                                    |
| *Venues – Carrega apenas os locais especific    | cados.                                                                                                    |
| *Countries – Carrega apenas os países espec     | cificados.                                                                                                    |
| Generate description for those settings or      | n Save – Esta                                                                                                    |
| opção economiza o seu tempo, criando auto       | omaticamente                                                                                                    |
| uma descrição com base nas configuraçô          | ões que você                                                                                                    |
| possui. Se você desmarcar esta opção, pode      | erá inserir sua                                                                                                    |
| própria descrição personalizada.                | 😭 Save screenshot                                                                                                    |
| Reset – Isso irá redefinir as configurações.    |                                                                                                    |
| Preview – Isso mostrará, na caixa à direita, qu | uais mercados                                                                                                    |
| seriam carregados se essas configurações de     | carregamento                                                                                                    |
| automático fossem usadas.                       |                                                                                                    |
|                                                 |                                                                                                    |

\*Estes menus suspensos são listas dinâmicas preenchidas com os dados atualmente disponíveis dos servidores da Betfair. Isso significa que carregará apenas eventos, mercados, competições, locais e países disponíveis para o esporte selecionado. Se não houver mercados na Betfair para um evento, ele não será exibido aqui. Por exemplo, se não houver eleições políticas disponíveis, não aparecerá na lista preenchida dinamicamente. Para atualizar a lista, clique no botão de atualizar à direita de cada campo.

Observe que nem todas as estratégias precisam de carregamento automático de mercados, apenas aquelas que encontram suas próprias seleções. As tips importadas carregarão automaticamente os mercados necessários.

#### Smart auto load 7.1.3

O recurso de carregamento automático inteligente permite que o software carregue automaticamente os mercados exigidos por suas estratégias (somente BF Bot Manager)

Você pode configurá-lo para carregar mercados para todas as estratégias, para estratégias selecionadas ou apenas para estratégias iniciadas.

| Imagem 246 Smart                                                                                                    | Auto Load Settings                                                                                                    |
|----------------------------------------------------------------------------------------------------|----------------------------------------------------------------------------------------------------|
| B Smart auto load settings                                                                                                    |                                                                                                    |
| Smart auto load settings Smart auto load on/off On Load markets settings Load markets for all strategies Load markets only for following selected strategies Load markets only for started strategies Load markets Load markets Load markets Smart auto load will load markets for strategies that have defined event and market types. Strategies that do not have defined event and/or market types will be listed at right side reports section. | Strategies settings report Strategy name: [EXAMPLE]. Bet on all imported tips, Max. Price 20 Strategy Dr. 231003-TQYYU7 Errors: Missing event type. Missing market type. |
| Smart autoi load uses following strategy rules to decide which markets need to be<br>loaded:<br>- Vennts filter<br>- Markets filter<br>- Bet if specific market selection is within set price range                                                                                                    | ~                                                                                                    |
|                                                                                                    | Refresh report Save Cancel                                                                                                    |

#### Os mercados são recarregados a cada 3 horas.

Os Mercados serão carregados apenas para estratégias que possuam regras para definir o Evento e o Mercado.

As estratégias que não possuem eventos ou mercados definidos serão listadas no campo do lado direito. Esta regra procura encontrar o evento ou mercado com base nestas regras:

Regra de filtro de eventos (Events Filter)

Regra de filtro de mercado (Market Filter)

Aposte se a seleção específica do mercado estiver dentro da regra de faixa de preço definida (Bet if specific market selection is within set price range)

#### 7.1.4 Modo de simulação e modo real

No modo de simulação, nenhuma aposta real é feita. No modo real, as apostas reais serão feitas. Uma instância do software só pode ser executada no modo de simulação ou no modo real. Não é possível executar algumas estratégias no modo de simulação e outras no modo real. Para isso, você precisaria de 2 instâncias do software sendo executadas em 2 PCs.

A simulação serve para testar se as estratégias seguem as regras e para tentar fazer as apostas conforme pretendido. No entanto, como o modo de simulação usa dados atrasados (com um atraso entre 1-180 segundos), os resultados podem não ser exatamente os mesmos que no modo real. A precisão dos resultados no modo de simulação depende do tipo de estratégia que você está testando.

Ao tentar novas estratégias pela primeira vez, sempre execute-as no **modo de simulação** primeiro, depois com pequenas stakes no modo real e, em seguida, aumente lentamente as stakes até a quantia desejada. Isso é para ter certeza de que o bot está funcionando exatamente como você deseja, porque pequenos erros nas configurações podem levar a grandes perdas. Por padrão, o software é inicializado no modo de simulação. Você pode mudar para o modo real na tela **HOME** clicando no botão **SIMULATION MODE**.

|                 |                                                                                                    | Imag                                                                                                    | gem 24         | 17: Mod       | lo de s                 | simul        | açã       | o (simu            | lation m          | iode)         |                |                  |               |          |                |
|-----------------|----------------------------------------------------------------------------------------------------|----------------------------------------------------------------------------------------------------|----------------|---------------|-------------------------|--------------|-----------|--------------------|-------------------|---------------|----------------|------------------|---------------|----------|----------------|
| B 💿 🗄 🗄         | ▶ 11                                                                                                    |                                                                                                    |                |               | BF B                    | OT MANA      | GER       | BI                 | BOT MANA          | AGER          |                | SIM              | ULATION MODE  |          | - # <b>x</b>   |
| В               | DME EVENTS & MARKETS STRATEGIES                                                                                                   | HISTORY TO                                                                                                    | OLS & SETTING  | SS HELP       |                         |              |           | F                  | OR BETFAIR        |               |                | SIM              | ULATION MODE  | 07 🕲     | 7:33:05 30-Mar |
| Auto load       |                                                                                                    | x<br>ut & Exit                                                                                                    |                |               |                         |              |           |                    |                   |               |                |                  |               |          |                |
| Auto loading    | Real/simulation mode                                                                                                    | EXIL                                                                                                    |                | 10 arms       |                         | 1            |           |                    |                   |               |                |                  | Churcher      |          |                |
| Show            | Nar Simulation mode places virtual bets that only                                                                                 | y exist within bot.                                                                                                    | t/Dauce        | Add rule      | Edit                    | }= H<br>Pect | art       | D/                 | Wine/Total        | Strike rate   | Market wins    | Markete etri     | Description   | Group by | Strategy ID    |
| Þ               | Ma Simulated bets are settled by using results a                                                                                  | and sometimes might                                                                                                    | ch dusc        | Additate      | ₽<br>₽                  | 0            | \$        | £0.00              | Winsy rotal       | Strike Force  | Plance wind    | Fighte to Series | Strategy us   | Group by | Subacy is      |
| > 🎫 💥 🗖         | EX Real mode is placing real bets at Betfair and                                                                                  | all real bets are                                                                                                    | PAUSED         | Ð             | ₿                       | 0            | \$        | £0.00              | 0/0               | 0.00%         |                | 0.00%            | Horses - La   |          | 210310-95      |
| > 🗈 💥 🗔         | EX<br>Simulation mode is not always realistic. Simul                                                                              | lation mode is using                                                                                                    | PAUSED         | ¢             | ₿                       | 0            | \$        | £0.00              | 0/0               | 0.00%         |                | 0.00%            | Greyhound     |          | 210310-JJ      |
| > 🗈 🗶 🗆         | EX Betfair delayed data (delay is from 1 second<br>and bets get matched when price is equal or                                    | Setfair delayed data (delay is from 1 second to 180 seconds)<br>and bets get matched when price is equal or better than the |                |               | ₿                       | 0            | \$        | £0.00              | 0/0               | 0.00%         |                | 0.00%            | Greyhound     |          | 210310-ZF 🗮    |
| > 🗈 💥 🗖         | EX to match whole requested amount.                                                                                               | re is enough money                                                                                                    | PAUSED         | ¢             | ₿                       | 0            | \$        | £0.00              | 0/0               | 0.00%         |                | 0.00%            | Football - Pl |          | 210310-P3      |
| > 🗈 💥 🗖         | EX Simulation is not realistic when placing unma<br>or when prices change fast because it is usir                                 | atched during in play<br>ng delayed data.                                                                                   | PAUSED         | Ð             | ₿                       | 0            | \$        | £0.00              | 0/0               | 0.00%         |                | 0.00%            | Horse races   |          | 210310-QF      |
| I 4 🎰 💥 🗖       | EX<br>Please be aware that the simulation mode m                                                                                  | nakes real requests                                                                                                    |                | Ð             | ₿                       | 0            | \$        | £0.00              | 0/0               | 0.00%         |                | 0.00%            | Places Back   |          | 210310-8E      |
| Bets            | Marie<br>This is important from a Data Request charg                                                                              | a and an efficiency                                                                                                    | fter bet rules | Safety rules  | Reports                 | Other info   | rmation   |                    |                   |               |                |                  |               |          |                |
| Q DEL           | point-of-view. It should be made clear that                                                                                       | the functionality (like                                                                                                    | E              | dit Descripti | on<br>· · · · · · · · · | 5 00 (1      |           | AL 6 - 1 - 1       |                   |               |                |                  |               |          |                |
|                 | placement and not intended for long term da                                                                                       | ata analysis.                                                                                                    |                | Start pla     | ang bets uu:            | J5:00 (days  | .HH:mm:   | ss) before in play | /.<br>            | - (           | de ere 05 000/ | 100.000/         |               |          |                |
| -               | If you wish to test strategies, then you sho<br>Historical Data services made available via                                       | uld instead use the                                                                                                    |                | back pric     | es minymax o            | verrounus a  | are 100.0 | 10% - 113.00%,     | and Lay prices mi | n/max overrou | lus are 65.00% | - 100.00%.       |               |          |                |
|                 | <ul> <li>http://data.betfair.com/ – rather than relyin<br/>system. This is a much more efficient way for<br/>such data</li> </ul> | ng on the live<br>or Betfair to provide                                                                                     | PAUSED         | Ð             | ₿                       | 0            | \$        | £0.00              | 0/0               | 0.00%         |                | 0.00%            | Tips can be   |          | 210310-GL      |
| > 🍙 💥 🗖         | EXAMPLE - DOBBING - Double Or                                                                                                    | Bust                                                                                                    | PAUSED         | Ð             | ₿                       | 0            | \$        | £0.00              | 0/0               | 0.00%         |                | 0.00%            | DOB - DOBB    |          | 210310-TC      |
| Þ 🎒 💥 🗖         | EXAMPLE - Little Acorns                                                                                                    |                                                                                                    | PAUSED         | Ð             | ₿                       | 0            | \$        | £0.00              | 0/0               | 0.00%         |                | 0.00%            | Little Acorn  |          | 210310-SJ      |
| > <b>E, X</b> 🗆 | FXAMPI F - ATM                                                                                                    |                                                                                                    | PAUSED         | (f)           | ₿                       | 0            | 2         | £0.00              | 0/0               | 0.00%         |                | 0.00%            | ATM system    |          | 210310-FA 👻    |

O botão que alterna entre os modos Real/Simulação mudará para REAL MODE e o status no canto superior direito também mudará para REAL MODE.

| Imagem 248: Modo rea | l (real mode) |
|----------------------|---------------|
|                      |               |

|                |                      |               |                        | - <b>J</b> - |             |               |           |                            |
|----------------|----------------------|---------------|------------------------|--------------|-------------|---------------|-----------|----------------------------|
| B 🔯 📴 🛙 🕨      | 00                   |               |                        | BF           | BOT MANAGER | F BOT MANAGER | REAL MODE |                            |
| HOME           | EVENTS & MARKETS     | STRATEGIES    | HISTORY TOOLS & SETTIN | GS HELP      |             | -OR BETFAIR   | REAL MODE | 🛞 07:35:21 30-Mar          |
| Auto load      | REAL MODE            | Logout & Exit |                        |              |             |               |           | _                          |
| Auto loading   | Real/Simulation mode | Exit          |                        |              |             |               |           | ۵                          |
| MARKETS (5/195 | 5) BOTS/STRAT        | EGIES         | X STEAMERS/DRIFTERS    | 8 BETS       | E RESULTS   | I NEWS        | Strate    | ies: 0/20 Total P/L: £0.00 |

Também é possível saber que o software está em modo real porque o botão STARTED da estratégia

estará verde no modo real e amarelo no modo de simulação.

|     | imagem 243: Modo de simulação> Modo real |        |           |                      |                |         |                 |       |              |                                                                                                    |            |         |              |     |       |       |              |        |      |  |     |
|-----|------------------------------------------|--------|-----------|----------------------|----------------|---------|-----------------|-------|--------------|----------------------------------------------------------------------------------------------------|------------|---------|--------------|-----|-------|-------|--------------|--------|------|--|-----|
| Þ 🎰 | *                                        | EXA    | MPLE      | Horses - Trade b     | before in pla  | y 🔲     | PAUSED          | C     |              | 0                                                                                                    | 0          | \$      | £0.00        | 0/0 | 0.00% | 0.00% | Horse races  | 210310 | D-QF |  |     |
| 4   | × [                                      | EXA    | MPLE      | Bet on my select     | tions          |         | <b>STARTER</b>  | -     |              | 0                                                                                                    | 0          | ¢       | <u>60.00</u> | 0/0 | 0.000 | 0.000 | Diseas Daris | 21024  | 0.05 |  | STA |
| [   | Bets                                     | Market | condition | Selection conditions | Price settings | Staking | After bet rules | Safet | y rules F    | Reports                                                                                                | Other info | rmation |              |     |       |       |              |        |      |  |     |
| •   | DEL Up Down Name Edit Description        |        |           |                      |                |         |                 |       |              |                                                                                                    |            |         |              |     |       |       |              |        |      |  |     |
|     | ×                                        | 4      | 4         | Time to bet          |                |         |                 | 🖏 St  | tart placing | xlacing bets 00:05:00 (days.HH:mm:ss) before in play.                                                  |            |         |              |     |       |       |              |        |      |  |     |
|     | ×                                        | 4      | 1         | Overrounds           |                |         |                 | 🖏 Ba  | ack prices r | ices min/max overrounds are 100.00% - 115.00%, and Lay prices min/max overrounds are 85.00% - 100.00%. |            |         |              |     |       |       |              |        |      |  |     |

O modo de simulação é realista quando sua estratégia é configurada para fazer apostas nos preços disponíveis atualmente a mercado e enquanto suas stakes permanecerem pequenas. Se o tamanho da sua stake for grande (£200 ou mais, por exemplo), o modo de simulação não será realista, pois suas apostas podem não ser correspondidas no modo real, enquanto no modo de simulação elas seriam correspondidas.

O modo de simulação do Bf Bot Manager V3 suporta apostas não correspondidas, expiradas, anuladas e apostas no Preço Inicial. As apostas serão correspondidas apenas se o preço requisitado estiver disponível no mercado. As apostas no Preço Inicial serão correspondidas quando o mercado entrar ao vivo.

### A simulação não é realista:

- quando usa stakes grandes, pois pode não haver dinheiro suficiente para que sua aposta seja correspondida no modo real
- quando faz dutching em várias seleções, porque no modo real os preços de todas as seleções mudariam conforme as apostas fossem feitas e correspondidas
- ao formar o overround desejado, pois isso resultaria em diferentes ofertas nos mercados reais por causa dos preços virtuais
- Faz trading, pois o modo de simulação usa dados atrasados

As apostas simuladas existem apenas dentro do bot e são liquidadas usando os resultados fornecidos pela API da exchange.

Se os resultados não estiverem disponíveis, as apostas não serão resolvidas. Se a exchange fornecer resultados incorretos, as apostas podem ser liquidadas incorretamente.

Se sua estratégia é lucrativa no modo de simulação e você deseja começar a usá-la no modo real, tome cuidado e comece com stakes menores no modo real. Se a estratégia continuar funcionando no modo real como no modo de simulação e for lucrativa, aumente suas stakes gradativamente. Não aumente as stakes repentinamente, pois sua estratégia pode não funcionar tão bem com grandes stakes como funcionava com pequenas stakes.

Observe ainda que o modo de simulação faz requisições de dados ao vivo da Betfair. O modo de simulação serve para verificar se as estratégias **funcionam** como o pretendido, e não deve ser usado como uma ferramenta de pesquisa. Para análise de dados, recomendamos o uso dos serviços de Dados Históricos da Betfair. http://data.betfair.com

#### Dados atrasados

O modo de simulação usa dados de preços atrasados da Betfair, enquanto o modo real usa dados de

preços em tempo real. Isso serve para proteger os servidores de negociações ao vivo de serem sobrecarregados por usuários que continuam a executar bots em modo de simulação sem fazer apostas reais.

Os dados atrasados costumam ter um atraso de 1 a 180 segundos, mas em alguns casos pode ser ainda mais. Os dados reais não têm atraso e sempre usam os preços atuais.

Se você continuar usando o modo de simulação por longos períodos de tempo sem fazer apostas reais, a Betfair pode restringir a sua conta e te obrigar a usar dados atrasados o tempo todo, mesmo quando você alterar o software para o modo real. Nesses casos, o bot trabalhará com dados atrasados e, no modo real, fará apostas usando dados atrasados. Se a Betfair restringiu a sua conta e você deseja começar a fazer apostas reais, você deve entrar em contato com o suporte deles, explicar que deseja começar a fazer apostas reais e pedir para que removam a restrição da sua conta.

Se você tiver problemas, como informações de apostas faltando em um bot, mas depois de alguns minutos essas informações aparecerem, é bem provável que sua conta tenha uma restrição e que os dados estejam atrasados. Nesse caso, você deve contatar a Betfair e ver se esta restrição pode ser removida.

#### 7.1.5 Logout & Exit

Isso diz ao software para se desconectar da Betfair e fechar. Se o seu software estiver configurado para, ao fechar, salvar os resultados das apostas ou as apostas, ele executará essas ações antes de encerrar.

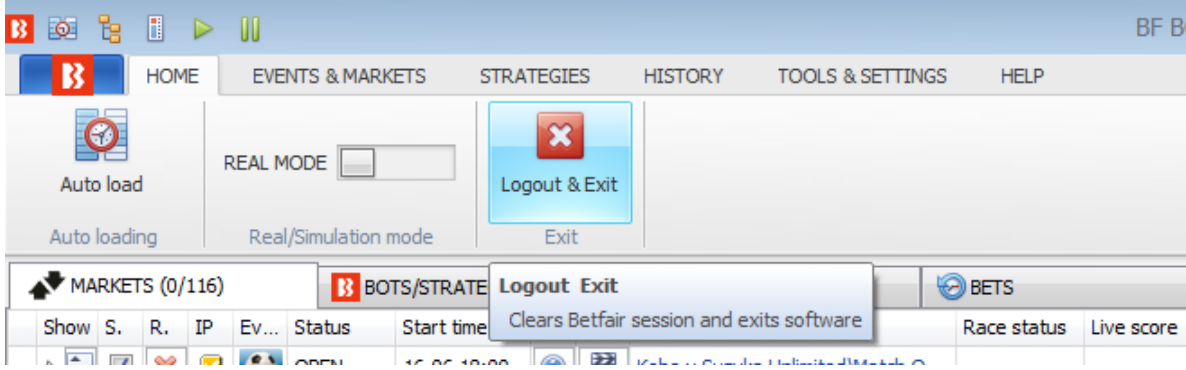

#### Imagem 250: Logout & Exit

# 7.1.6 Minimizar a faixa de opções do menu principal

Para criar mais espaço na grade de exibição principal, você pode minimizar a faixa de opções do menu principal com o botão à direita. As abas do menu principal ainda poderão ser acessadas a partir de seus cabeçalhos. Clicar no botão novamente trará a faixa de opções de volta.

|               | innageni 251. Minimizar a faixa de opções do menu principat |                |             |                         |                 |              |           |             |               |               |           |        |             |             |                      |
|---------------|-------------------------------------------------------------|----------------|-------------|-------------------------|-----------------|--------------|-----------|-------------|---------------|---------------|-----------|--------|-------------|-------------|----------------------|
| 8 🗟 🐮 🖡 🕨     | > 00                                                        |                |             |                         |                 | BF BC        | T MANAGER | BF          | BOT MANAGER   | 2             |           | RE     | AL MODE     |             | - F <mark>-X-</mark> |
| HOME          | EVENTS & MAR                                                | KETS STRA      | TEGIES      | HISTORY TOOLS &         | & SETTINGS HELP |              |           | FC          | RBETFAIR      |               |           | RE     | AL MODE     | 3 14:       | 55:15 16-Jun         |
| Auto load     | REAL MODE                                                   | Log            | gout & Exit |                         |                 |              |           |             |               |               |           |        |             |             | ~~                   |
| MARKETS (0/11 | 6) 🚯 BC                                                     | DTS/STRATEGIES |             | X STEAMERS/DRIFTER      | S 😔 BETS        |              |           | 5           | I NEWS        |               |           | Strate | egi Minimi: | ze the Ribb | on (Ctrl+F1)         |
| Show S. R. If | P Ev Status                                                 | Start time     | I Liv.      | Event/market            | Race statu      | s Live score | Time      | Weather rep | My selections | 1st favourite | Winner(s) | P/L    | Only sho    | w tab names | on the Ribbon        |
| Þ 🖬 🗹 💥 🕻     | 🛛 🔛 OPEN                                                    | 16-06 18:00    | 0           | Kobe v Suzuka Unlimited | Match O         |              |           | G           | 1             | Kobe, £165    |           | ę      | 101.68      | 97.49%      | £426.55 🔺            |

Imagem 251: Minimizar a faixa de opções do menu principal

#### 7.2 Events & Markets

A aba Events & Markets é a tela principal para o gerenciamento de mercados. A partir daqui, você pode configurar o carregamento automático de mercados, abrir a árvore de navegação, carregar os mercados rapidamente, gerenciar os conjuntos de seleções "My S." e gerenciar os mercados atualmente carregados.

|              | Imagem 252: Aba Events & Markets                  |                                                                       |           |               |             |                                  |                                      |                         |         |                                         |                   |  |  |  |  |
|--------------|---------------------------------------------------|-----------------------------------------------------------------------|-----------|---------------|-------------|----------------------------------|--------------------------------------|-------------------------|---------|-----------------------------------------|-------------------|--|--|--|--|
| B 🗟 🔓 🚺 🖡    | > 00                                              |                                                                       |           | E             | BF BOT MA   | NAGER                            | BF BOT MA                            | ANAGER                  |         | SIMULATION MODE                         |                   |  |  |  |  |
| HOME         | EVENTS & MARKETS                                  | EVENTS & MARKETS STRATEGIES HISTORY TOOLS & SETTINGS HELP FOR BETFAIR |           |               |             |                                  |                                      |                         |         |                                         | 🚯 14:59:03 16-Jun |  |  |  |  |
| Ø            |                                                   | ter ter                                                               |           | <b>6</b>      |             | P                                |                                      | Export markets          | 0       |                                         |                   |  |  |  |  |
| Auto load    | Tree navigation Ladder                            | Win Place                                                             | Win Place | Match<br>odds |             | Export "My S."<br>to tips file " | Move "My S." to<br>Manage tips" form | import all visible data | Filters | Select/deselect<br>markets/selections * |                   |  |  |  |  |
| Auto loading | ading Tree navigation Horse races Greyhounds Foot |                                                                       | Football  | Other         | My selectio | ins and tips                     | Import/Export                        |                         |         | ۵                                       |                   |  |  |  |  |

#### 7.2.1 Auto Load

Isso dá acesso rápido às configurações do carregamento automático de mercados. Esse botão também aparece na aba Home. Clique no botão Auto load para abrir as configurações de carregamento automático. Consulte a **Seção 7.1.2 Auto Load** para mais detalhes.

#### 7.2.2 Tree navigation

Com a árvore de navegação, é possível navegar entre os mercados e carregá-los, manual e individualmente. Ao clicar no botão Tree Navigation da aba Events & Markets, podemos abrir a árvore de navegação de cada esporte e encontrar os mercados individuais que queremos carregar. A árvore de navegação é comumente usada quando você deseja que o bot aposte apenas em mercados/seleções que você escolheu manualmente ou quando você utiliza a interface de escada/grelha para apostas/trading manuais. Clique com o botão esquerdo nos triângulos para abrir suas subárvores. Em seguida, dê um clique com o botão esquerdo em um mercado para carregá-lo para a tela MARKETS. A árvore de navegação é atualizada automaticamente a cada uma hora, mas você pode atualizá-la a qualquer momento clicando no botão Reload events tree na parte inferior do painel da árvore de navegação.

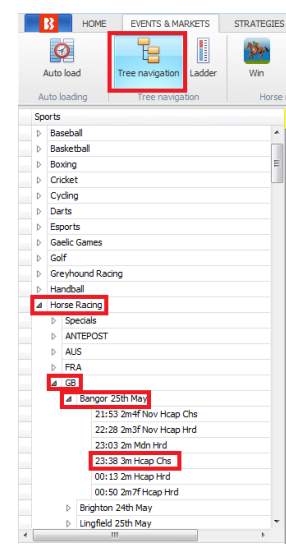

Reload events tree

Imagem 253

# 7.2.3 Escada

A visualização em escada fornece uma interface de aposta que é mais familiar para os traders. Consulte a **Seção 8.3.8 Visualização em escada** para mais detalhes.

#### 7.2.4 Carregamento rápido de mercados

Os botões de carregamento rápido permitem que, ao iniciar o software, os usuários escolham rapidamente quais mercados desejam carregar. Isso pode ser feito clicando nos **botões de carregamento rápido** da tela Markets.

Imagem 254: Carregando mercados manualmente com os botões de carregamento rápido

| B 🔯 🧯 🖡 🕨 🔢                      |                                     | BF BOT MANAGER              | SIMULATION MODE                     |                                         |
|----------------------------------|-------------------------------------|-----------------------------|-------------------------------------|-----------------------------------------|
| HOME EVENTS & MARKETS            | STRATEGIES HISTORY TOOLS & SETTINGS | HELP                        | FOR BETFAIR                         | SIMULATION MODE 🚯 11:53:56 18-May       |
| Auto load Tree navigation Ladder | Win Place Win Place                 | Match odds                  | Move My S,* to<br>Manage tips* form | Select/deselect<br>markets/selections * |
| Auto loading Tree navigation     | Horse races Greyhounds              | Football Other My selection | ns and tips Import/Export           | ω                                       |

Há botões de carregamento rápido para:

| Corridas de cavalos – Mercados Win         | Futebol – Mercados de Correct Score          |
|--------------------------------------------|----------------------------------------------|
| Corridas de cavalos – Mercados Place       | Tênis – Mercados de Match Odds               |
| Corridas de galgos – Mercados Win          | Tênis – Mercados de aposta em sets           |
| Corridas de galgos – Mercados Place        | Críquete – Mercados de Match Odds            |
| Futebol – Mercados de Match Odds           | Basquete – Mercados de Match Odds            |
| Futebol – Mercados de Over/Under 2.5 goals | Hóquei no gelo – Mercados de Match Odds      |
| Futebol – Mercados de Over/Under 1.5 goals | Mercados de futebol americano e rugby league |

Os botões de carregamento rápido carregarão os próximos 100 mercados de corridas de cavalos/galgos e os próximos 200 mercados de futebol e outros eventos. Para carregar mais mercados, você precisa configurar o carregamento automático. Esses mercados não serão recarregados automaticamente, ou seja, se você quiser carregar novos mercados quando estiverem disponíveis, você precisará usar os botões de carregamento rápido novamente ou configurar o carregamento automático.

#### 7.2.5 Botão 'Export "My S." to tips file'

Você pode criar conjuntos de seleções que podem ser exportados como um arquivo de tips. Estas são as seleções que foram marcadas manualmente pelo usuário na grade de mercados.

|                                |                                           |                      |                        | mage         |                           | 5. Gra    | ac ac m                                             | cicauo                                              | 3                                                                 |                             |                                     |                |                 |           |                    |
|--------------------------------|-------------------------------------------|----------------------|------------------------|--------------|---------------------------|-----------|-----------------------------------------------------|-----------------------------------------------------|-------------------------------------------------------------------|-----------------------------|-------------------------------------|----------------|-----------------|-----------|--------------------|
| 1 1 1                          | 00                                        |                      |                        |              |                           | BF BOT MA | NAGER                                               | BF BOT M                                            | ANAGER                                                            |                             |                                     | SIMULAT        | ION MODE        | [0]       |                    |
| B HOME                         | EVENTS & MARKETS                          | STRATEGIES           | HISTORY TOOLS &        | SETTINGS     | HELP                      |           |                                                     | FOR BETF                                            | AIR                                                               |                             |                                     | SIMULAT        | ION MODE        | ۵         | 14:21:08 24-Mar    |
| Auto load                      | Tree navigation Ladder<br>Tree navigation | Win Pl<br>Horse race | ace Win<br>s Greyhou   | Place<br>nds | Match<br>odds<br>Football | Other     | Export "My S." M<br>to tips file "M<br>My selection | Nove "My S." to<br>lanage tips" form<br>is and tips | Export market<br>Export all visit<br>Emport market<br>Import/Expo | ts<br>ole data<br>ts<br>ort | <ul><li>⊘</li><li>Filters</li></ul> | Sel<br>marke   | ect/deselection | t<br>Is ▼ | \$                 |
| MARKETS (0/301                 | ) BOTS/STRA                               | TEGIES               | C STEAMERS/DRIFTERS    | i B          | ETS                       | 1         | RESULTS                                             | I NEV                                               | VS                                                                |                             |                                     |                |                 | Strategi  | es: - Total P/L: - |
| SNOW S. R. IP                  | EV Status Start ti                        | me I Liv             | Event/market           | Race status  | Live score                | Time      | Weather report                                      | My selections                                       | 1st favourite                                                     | Winner(s)                   | P/L                                 |                | Back bo         | Lay boo   | Total match        |
| Þ 🗊 🗹 💥 🖾                      | ) 🏇 OPEN 24-03                            | 14:22 🔞 🖹            | Addi (NZL) 24th Mar (R |              |                           |           | G                                                   | 2                                                   | 11. Isla Elsie                                                    |                             |                                     | <b>S</b>       | 118.35%         | 83.00%    | £1,653.63 🔺        |
| > 🗊 🗹 💥 💆                      | ) 🏇 OPEN 24-03                            | 14:30 🔞 🛃            | Stra (AUS) 24th Mar\   |              |                           |           | G                                                   | 2                                                   | 3. Reinvigor                                                      |                             |                                     | 6              | 107.64%         | 92.61%    | £7,974.00 =        |
| D 🖬 🗹 💥 🖸                      | ) 🏇 OPEN 🛛 24-03 :                        | 14:34 👔 🔡            | Melt (AUS) 24th Mar\   |              |                           |           | g                                                   | 1                                                   | 7. Endeavou                                                       |                             |                                     | €3             | 153.18%         | 55.63%    | £74.31             |
|                                | OPEN 24-03                                | 14:42 🔞 🚼            | Asct (AUS) 24th Mar\   |              |                           |           | g                                                   |                                                     | 1. Almaher M                                                      |                             |                                     | <b>%</b>       | 120.32%         | 85.55%    | £489.86            |
| 🕨 🖻 🖬 🗹 💥 💟                    | OPEN 24-03                                | 14:50 🔞 🛃            | Sand (AUS) 24th Mar\   |              |                           |           | G                                                   |                                                     | 8. Elidi, £82                                                     |                             |                                     | <b>S</b>       | 114.16%         | 91.54%    | £3,932.63          |
|                                | 24-03                                     | 14-57 👔 🔡            | Addi (NZL) 24th Mar (R |              |                           |           | Q                                                   |                                                     |                                                                   |                             |                                     | 6              | 0.00%           | 0.00%     | £0.00              |
| Show/hide set<br>Shows or bide | elections                                 | arkat 🕕 🔁            | Stra (AUS) 24th Mar\   |              |                           |           | g                                                   | 2                                                   |                                                                   |                             |                                     | €3             | 0.00%           | 0.00%     | £612.76            |
|                                |                                           | 17107 (i) 🔡          | Melt (AUS) 24th Mar\   |              |                           |           | g                                                   | 2                                                   |                                                                   |                             |                                     | <b>%</b>       | 0.00%           | 0.00%     | £0.00              |
| D 🖬 🗹 💥 🗹                      | OPEN 24-03 :                              | 15:17 🕕 🔡            | Asct (AUS) 24th Mar\   |              |                           |           | G                                                   | 2                                                   |                                                                   |                             |                                     | <b>%</b>       | 0.00%           | 0.00%     | £252.46            |
| - 🗈 🗹 💥 🗹                      | OPEN 24-03 :                              | 15:25 🐽 🔡            | Sand (AUS) 24th Mar\   |              |                           |           | Q                                                   | 2                                                   |                                                                   |                             |                                     | 6              | 0.00%           | 0.00%     | £1,844.79          |
| P 🖬 🗹 💥 🖾                      | ) ዅ OPEN 24-03 :                          | 15:32 🚯 🔡            | Addi (NZL) 24th Mar (R |              |                           |           | g                                                   | 1                                                   |                                                                   |                             |                                     | €3             | 0.00%           | 0.00%     | £11.08             |
| D 🗊 🗹 💥 🖾                      | OPEN 24-03 :                              | 15:40 📵 🔡            | Stra (AUS) 24th Mar\   |              |                           |           | G                                                   | 2                                                   |                                                                   |                             |                                     | <b>S</b>       | 0.00%           | 0.00%     | £581.88            |
| D 🖬 🗹 💥 🖸                      | OPEN 24-03 :                              | 15:43 🚯 🚼            | Bath (AUS) 24th Mar\   |              |                           |           | g                                                   |                                                     |                                                                   |                             |                                     | <u></u>        | 0.00%           | 0.00%     | £22.22             |
| D 🗊 🗹 💥 🖸                      | OPEN 24-03 :                              | 15:49 🚯 🚼            | Melt (AUS) 24th Mar\   |              |                           |           | g                                                   |                                                     |                                                                   |                             |                                     | 6              | 0.00%           | 0.00%     | £0.00              |
| D 🖬 🗹 💥 🖸                      | OPEN 24-03                                | 15:54 🚯 🔡            | Asct (AUS) 24th Mar\   |              |                           |           | g                                                   |                                                     |                                                                   |                             |                                     | <u></u>        | 0.00%           | 0.00%     | £743.20            |
| Þ 🖬 🗹 💥 🖸                      | OPEN 24-03 :                              | 16:00 🚯 🔡            | Sand (AUS) 24th Mar\   |              |                           |           | g                                                   |                                                     |                                                                   |                             |                                     | <b>S</b>       | 0.00%           | 0.00%     | £3,541.24          |
| D 🖬 🗹 💥 🖸                      | OPEN 24-03 :                              | 16:04 🚯 🚼            | Laun (AUS) 24th Mar\   |              |                           |           | Q                                                   |                                                     |                                                                   |                             |                                     | 6              | 0.00%           | 0.00%     | £24.10             |
| P 🖬 🗹 💥 🗹                      | ) ዅ OPEN 24-03 :                          | 16:10 🚯 🔡            | Bath (AUS) 24th Mar\   |              |                           |           | Q                                                   | 8                                                   |                                                                   |                             |                                     | €3             | 0.00%           | 0.00%     | £19.52             |
| P 🖬 🗹 💥 🖾                      | OPEN 24-03 :                              | 16:15 🕕 🔡            | Shep (AUS) 24th Mar\   |              |                           |           | g                                                   | 8                                                   |                                                                   |                             |                                     | €3             | 0.00%           | 0.00%     | £0.00              |
| Þ 🗊 🗹 💥 🖾                      | OPEN 24-03                                | 16:22 📵 🚼            | Redc (AUS) 24th Mar\   |              |                           |           | g                                                   |                                                     |                                                                   |                             |                                     | <b>%</b>       | 0.00%           | 0.00%     | £217.48            |
| D 🖬 🗹 💥 🖸                      | OPEN 24-03                                | 16:30 🚯 🚼            | Sand (AUS) 24th Mar\   |              |                           |           | l.                                                  | 8                                                   |                                                                   |                             |                                     | <b>S</b>       | 0.00%           | 0.00%     | £7,482.50          |
| D 🖬 🗹 💥 🗹                      | OPEN 24-03                                | 16:34 🕕 🔡            | Asct (AUS) 24th Mar\   |              |                           |           | g                                                   |                                                     |                                                                   |                             |                                     | <b>S</b>       | 0.00%           | 0.00%     | £491.20 🕌          |
| R Save screenshot              | Betfair data is delayed                   |                      |                        |              |                           | 🕤 Up an   | d running for 1 days, 4                             | hrs, 59 mins and                                    | 11 secs. 🎱 API re                                                 | uests report                | 🛷 Bet                               | fair service s | tatus 😡         | ок 🖪 у    | ersion 3.1.16.483  |

Imagem 255: Grade de mercados

Se clicarmos na aba MARKETS e, em seguida, no botão de mostrar/esconder seleção (Show/Hide selections), abrirá a grade de seleções (daquele evento).

|     |                   |              |       |              |                     |                 |            |                           |                             | -                       |        |                                                                                                    |                                      |                            | 3                         |             |                                  |                             |                                                                                                    |                      |                 |         |                       |           |
|-----|-------------------|--------------|-------|--------------|---------------------|-----------------|------------|---------------------------|-----------------------------|-------------------------|--------|----------------------------------------------------------------------------------------------------|--------------------------------------|----------------------------|---------------------------|-------------|----------------------------------|-----------------------------|----------------------------------------------------------------------------------------------------|----------------------|-----------------|---------|-----------------------|-----------|
| B   | ø 1               |              |       | 00           |                     |                 |            |                           |                             |                         | B      | BF BOT M                                                                                                    | ANAGER                               | - (                        | BF BC                     | AM TC       | IAGER                            |                             |                                                                                                    | SIMULAT              | ION MODE        | [D]     | - 6                   | ×         |
|     | ß                 | но           | ME    | EVEN         | TS & MARKETS        | STRATEGIES      | HISTORY    | TOOLS 8                   | k SETTINGS                  | HELP                    |        |                                                                                                    |                                      |                            | FOR                       | BETFAI      | R                                |                             |                                                                                                    | SIMULAT              | ION MODE        | 3       | 14:21:28 2            | 4-Mar     |
|     | Auto I<br>Auto Io | oad<br>ading | T     | Tree nav     | vigation Ladder     | Win<br>Horse ra | Place      | Win<br>Greyhou            | Place<br>unds               | Match<br>odds<br>Footba |        | <ul> <li>Market</li> <li>Market</li> <li>Marke</li></ul> | Export "My s<br>to tips file<br>My s | S." Mo<br>"Ma<br>elections | ove "My S.<br>anage tips" | to<br>form  | Export marke<br>Export all visit | ts<br>ble data<br>ts<br>ort | Generation of the second second secon | Se<br>marke          | ect/deselection | t<br>s∓ |                       | ۵         |
|     | MAR               | KETS ((      | (301) |              | R BOTS/STRA         | TEGIES          | STEAME     |                           | s 🕼                         | RETS                    |        |                                                                                                    | = RESULTS                            |                            | 1                         | NEWS        |                                  | -                           |                                                                                                    |                      |                 | Strateg | es: - Tota            | I P/I : - |
| -   | how 5             | 5. R.        | IP    | Ev           | Status Start ti     | me I Liv        | Event/mark | et                        | Race statu                  | s Live scor             | e Tir  | ne                                                                                                    | Weather rep                          | ort                        | My select                 | tions       | 1st favourite                    | Winner(s)                   | P/L                                                                                                    |                      | Back bo         | Lay boo | Total mate            | :h        |
|     | <b>a</b>          | <b>V</b> ¥   |       | 12m          | OPEN 24-03          | 14:22 🔞 🖹       | Addi (NZL) | 24th Mar \R               |                             |                         |        |                                                                                                    |                                      | Q                          |                           |             | 11. Isla Elsie                   |                             |                                                                                                    | <b>S</b>             | 113.37%         | 84.27%  | £2,914                | ŧ.06 🔺    |
|     | ۵.                | <b>V</b>     |       | 12m          | OPEN 24-03          | 14:30 🔞 🖹       | Stra (AUS) | 24th Mar\                 |                             |                         |        |                                                                                                    |                                      |                            |                           |             | 3. Reinvigor                     |                             |                                                                                                    | <b>S</b>             | 110.24%         | 90.83%  | £8,235                | i.89 🗏    |
|     | <u>۽</u>          | <b>V</b> 🕺   | : 🖸   | 1m           | OPEN 24-03          | 14:34 🕜 🖹       | Melt (AUS) | 24th Mar\                 |                             |                         |        |                                                                                                    |                                      | Q                          |                           |             | 7. Endeavou                      |                             |                                                                                                    | <b>6</b>             | 150.57%         | 34.68%  | £74                   | ł.31      |
|     | <u>ه</u>          | <b>V</b> 💥   | : 🖸   | 19m          | OPEN 24-03          | 14:42 🔞 🖹       | Asct (AUS) | 24th Mar\                 |                             |                         |        |                                                                                                    |                                      | Q                          |                           |             | 1. Almaher M                     |                             |                                                                                                    | <b>S</b>             | 118.70%         | 77.23%  | £672                  | .31       |
| • • | b.                | <b>X</b>     | : 🖸   | 27           | OPEN 24-03          | 14:50           | Sand (AUS) | 24th Mar\                 |                             |                         |        |                                                                                                    |                                      | NG.                        | 2. Charm                  | School      | 8. Elidi, £36                    |                             |                                                                                                    | 6                    | 107.13%         | 93.27%  | £3,955                | i.73      |
|     | S                 | election     | IS B  | ets F        | Reports             |                 | _          |                           |                             |                         |        |                                                                                                    |                                      |                            |                           |             |                                  |                             | -                                                                                                    |                      |                 |         |                       | -1        |
|     | q                 | My S.        | 0110  | Silks        | Selection nam       | ne -            | Form       | 1. Mel                    | lockey and t                | aner                    | Ladder | If he                                                                                                    | dge now                              | Hed                        | ge                        | M           | latched                          | Status                      | Chance                                                                                                    | Back offer           | BSP             | LPM     | Lay offer             |           |
|     | r F               |              |       |              | ar on teg           | 12x             |            | Ti Sur                    | non Mildo                   |                         | i      |                                                                                                    |                                      | Hed                        | ge                        |             | £0.00                            | ACTIVE                      | 13.06%                                                                                                    | \$46.05              | 0.00            | 7.60    | £21 71                | a I       |
|     |                   | ✓            | alt   | AN           | 2. Charm School     | 19x6            |            | J: Mar<br>T: A 8          | k Zahra<br>S Freedmar       | 1                       | 1      |                                                                                                    |                                      | Hed                        | ge                        |             | £0.00                            | ACTIVE                      | 13.06%                                                                                                    | <b>7.4</b><br>£42.66 | 0.00            | 7.40    | <b>8</b><br>£12.45    |           |
|     |                   |              | ali   | / <b>=</b> ^ | 3. Yosemite         | 877x1           |            | J: Jan<br>T: R G          | nie Mott<br>Griffiths & M ( | De Kock                 | l      |                                                                                                    |                                      | Hed                        | ge                        |             | £0.00                            | ACTIVE                      | 8.56%                                                                                                    | 10.5<br>£115         | 0.00            | 11.00   | 13<br>£47.57          |           |
|     |                   |              | alt   | M            | 4. Divine Diosa     | 1020x           |            | J: Dar<br>T: Mai<br>Zahra | nian Lane<br>thew Ellertor  | & Simon                 |        |                                                                                                    |                                      | Hed                        | ge                        |             | £0.00                            | ACTIVE                      | 9.71%                                                                                                    | <b>9.2</b><br>£10.31 | 0.00            | 10.00   | <b>11.5</b><br>£30.57 |           |
|     |                   |              | ali   | <b>.</b>     | 6. Bold Manner      | 1               |            | J: Dec<br>T: Arc          | lan Bates<br>hie Alexande   | er                      | 1      |                                                                                                    |                                      | Hed                        | ge                        |             | £0.00                            | ACTIVE                      | 15.96%                                                                                                    | <b>6.2</b><br>£33.65 | 0.00            | 6.20    | <b>6.4</b><br>£35.93  | =         |
|     |                   |              | all   |              | 7. Circle Of Magic  | 8x152           |            | J: Jan<br>T: Mar          | nie Kah<br>rk Kavanagh      |                         | 1      |                                                                                                    |                                      | Hed                        | ge                        |             | £0.00                            | ACTIVE                      | 6.19%                                                                                                    | 14<br>£26.22         | 0.00            | 14.50   | <b>18.5</b><br>£13.52 |           |
|     |                   |              | alt   | Æ            | 8. Elidi            | 9x122           |            | J: Will<br>T: Phi         | Price<br>lip Stokes         |                         | 1      | ]                                                                                                    |                                      | Hed                        | ge                        |             | £0.00                            | ACTIVE                      | 22.09%                                                                                                    | <b>4.4</b><br>£36.75 | 0.00            | 4.50    | <b>4.7</b><br>£49.13  |           |
|     |                   |              | ali   |              | 11. Awkward         | x5154           |            | J: Dar<br>T: Jan          | nien Oliver<br>nes Cumming  | s                       | 1      |                                                                                                    |                                      | Hed                        | ge                        |             | £0.00                            | ACTIVE                      | 6.82%                                                                                                    | 12<br>£21.05         | 0.00            | 15.50   | 17.5<br>£10.39        |           |
|     |                   |              | ali   | Æ            | 13. Little Miss Gu  | tsaa 9x324      |            | J: Cra<br>T: Jan          | ig Williams<br>nie Edwards  |                         | 1      |                                                                                                    |                                      | Hed                        | ge                        |             | £0.00                            | ACTIVE                      | 4.57%                                                                                                    | <b>20</b><br>£16.32  | 0.00            | 22.00   | <b>24</b><br>£10.57   |           |
|     |                   |              | oili  | <b>A</b>     | 9. Miss Conduct     | 150x2           |            | J: Jye<br>T: A 8          | Mc Neil<br>S Freedmar       |                         | 1      |                                                                                                    |                                      | Hed                        | ge                        |             | £0.00                            | REMOVED                     | 0.00%                                                                                                    | 0<br>£0.00           | 0.00            | 0.00    | 0<br>£0.00            |           |
| B   | Save s            | creens       | not [ | Betfa        | air data is delayed |                 |            |                           |                             |                         |        | 🕤 Up ar                                                                                                    | nd running for 1                     | days, 4ł                   | hrs, 59 min               | ns and 31 s | secs. 📋 API re                   | quests repo                 | rt 🛷 Bei                                                                                                    | tfair service :      | tatus 🥑         | ок 🖪    | ersion 3.1.           | 16.483    |

#### Imagem 256: Grade de seleções

Aqui, se clicarmos na caixa de seleção "My S." (em vermelho) à esquerda da seleção que queremos, adicionaremos a seleção à coluna "My selections" (em laranja). A estratégia "Bet on My selections"

considerará essas seleções ao tentar fazer apostas.

| Imagem 257: Coluna My selections               |                                  |                         |                                                                                          |                                                                |                                                                                                    |                          |  |  |  |  |  |  |
|------------------------------------------------|----------------------------------|-------------------------|------------------------------------------------------------------------------------------|----------------------------------------------------------------|----------------------------------------------------------------------------------------------------|--------------------------|--|--|--|--|--|--|
| B 🔯 🥲 📔 🕨 🔢                                    |                                  | BF BOT MAI              | IAGER BF BOT MANAGER                                                                     |                                                                | SIMULATION MODE                                                                                                    |                          |  |  |  |  |  |  |
| HOME EVENTS & MARKETS STRATEGIES               | HISTORY TOOLS & SETTINGS         | HELP                    | FOR BETFAIR                                                                              |                                                                | SIMULATION MODE                                                                                                    | 14:29:25 24-Mar          |  |  |  |  |  |  |
| Auto load Tree navigation Ladder Win Horse rac | Place Win Place<br>es Greyhounds | Match codds<br>Football | Export My S." Move My S." to<br>to tips file Manage tips" form<br>My selections and tips | rt markets<br>rt all visible data<br>rt markets<br>port/Export | Select/deselect<br>markets/selections ▼                                                                                                    | ۵                        |  |  |  |  |  |  |
| MARKETS (0/301) BOTS/STRATEGIES                | STEAMERS/DRIFTERS                | ETS                     | RESULTS III NEWS                                                                         |                                                                | St                                                                                                    | rategies: - Total P/L: - |  |  |  |  |  |  |
| Show S. R. IP Ev Status Start time I Liv       | Event/market Race status         | Live score Time         | Weather report My selections                                                             | 1st favourite Winner(s) P                                      | L Back b La                                                                                                    | ay bo Total matc         |  |  |  |  |  |  |
| 🕨 🗊 🗹 💥 🖾  SUSPEN 24-03 14:22 🔞 🔡              | Addi (NZL) 24th Mar\R            |                         | Q                                                                                        | 1. Rogie Fal                                                   | 0.00%                                                                                                    | 0.00% £6,260.95 🔺        |  |  |  |  |  |  |
| P 🔂 V 💥 2 p OPEN 24-03 14:30 (i) 📑             | Stra (AUS) 24th Mar\             |                         |                                                                                          | 3. Reinvigor                                                   | § 101.2                                                                                                    | 96.57% £66,416.35 E      |  |  |  |  |  |  |
| 🕨 🗗 🗹 💥 🗹 🎆 OPEN 🛛 24-03 14:34 🔞 🔡             | Melt (AUS) 24th Mar\             |                         | 5. Wotdidusaaay                                                                          | 7. Endeavo                                                     | 136.3                                                                                                    | 56.10% £180.81           |  |  |  |  |  |  |
| P in V X 2 im OPEN 24-03 14:42 im P            | Asct (AUS) 24th Mar\             |                         |                                                                                          | 1. Almaher                                                     | S 111.9 9                                                                                                    | 92.87% £2,388.28         |  |  |  |  |  |  |
| ▶ 🔐 🖉 💥 🖾 OPEN 24-03 14:50 🔞 📑                 | Sand (AUS) 24th Mar\             |                         | 2. Charm School                                                                          | 8. Elidi, £34                                                  | § 107.0                                                                                                    | 95.59% £6,518.66         |  |  |  |  |  |  |
| ▶ 🔂 🖉 💥 🖾 OPEN 24-03 14:57 🕥 📑                 | Addi (NZL) 24th Mar\R            |                         | le le le le le le le le le le le le le l                                                 | 5. Emmy, £                                                     |                                                                                                    | 50.27% £0.00             |  |  |  |  |  |  |
| ▶ 🔂 🖉 💥 🖓 🏙 OPEN 24-03 15:05 🔞 😤               | Stra (AUS) 24th Mar\             |                         |                                                                                          |                                                                | 0.00%                                                                                                    | 0.00% £612.76            |  |  |  |  |  |  |
| ▶ 🔂 🗶 🖉 🏙 OPEN 24-03 15:09 🔞 🕅                 | Melt (AUS) 24th Mar\             |                         |                                                                                          |                                                                | 6 0.00%                                                                                                    | 0.00% £0.00              |  |  |  |  |  |  |
| ► ► ▼ ¥ ₩ ₩ OPEN 24-03 15:17 @ P               | Asrt (ALIS) 24th Mar             |                         | C 1. Ran N Boneman, 2. Par                                                               | 3. Missile, f                                                  | 174.9                                                                                                    | 79.25% £254.36           |  |  |  |  |  |  |
| ▶                                              | Sand (AUS) 24th Mar)             |                         |                                                                                          | off nooney and                                                 | 0.00%     0.00%     0.00%     0.00%     0.00%     0.00%     0.00%     0.00%     0.00%     0.00%     0.00%     0.00%     0.00%     0.00%     0.00%     0.00%     0.00%     0.00%     0.00%     0.00%     0.00%     0.00%     0.00%     0.00%     0.00%     0.00%     0.00%     0.00%     0.00%     0.00%     0.00%     0.00%     0.00%     0.00%     0.00%     0.00%     0.00%     0.00%     0.00%     0.00%     0.00%     0.00%     0.00%     0.00%     0.00%     0.00%     0.00%     0.00%     0.00%     0.00%     0.00%     0.00%     0.00%     0.00%     0.00%     0.00%     0.00%     0.00%     0.00%     0.00%     0.00%     0.00%     0.00%     0.00%     0.00%     0.00%     0.00%     0.00%     0.00%     0.00%     0.00%     0.00%     0.00%     0.00%     0.00%     0.00%     0.00%     0.00%     0.00%     0.00%     0.00%     0.00%     0.00%     0.00%     0.00%     0.00%     0.00%     0.00%     0.00%     0.00%     0.00%     0.00%     0.00%     0.00%     0.00%     0.00%     0.00%     0.00%     0.00%     0.00%     0.00%     0.00%     0.00%     0.00%     0.00%     0.00%     0.00%     0.00%     0.00%     0.00%     0.00%     0.00%     0.00%     0.00%     0.00%     0.00%     0.00%     0.00%     0.00%     0.00%     0.00%     0.00%     0.00%     0.00%     0.00%     0.00%     0.00%     0.00%     0.00%     0.00%     0.00%     0.00%     0.00%     0.00%     0.00%     0.00%     0.00%     0.00%     0.00%     0.00%     0.00%     0.00%     0.00%     0.00%     0.00%     0.00%     0.00%     0.00%     0.00%     0.00%     0.00%     0.00%     0.00%     0.00%     0.00%     0.00%     0.00%     0.00%     0.00%     0.00%     0.00%     0.00%     0.00%     0.00%     0.00%     0.00%     0.00%     0.00%     0.00%     0.00%     0.00%     0.00%     0.00%     0.00%     0.00%     0.00%     0.00%     0.00%     0.00% | 0.00% 61.844.79          |  |  |  |  |  |  |
|                                                | Addi (NZL) 24th Mar/D            |                         | 1. Ra                                                                                    | g N Boneman, 2. Parabolic, 3. №                                | tissile                                                                                                    | 0.00% 011.09             |  |  |  |  |  |  |
|                                                | Char (ALIC) 24th Mark            |                         |                                                                                          |                                                                | 0.00%                                                                                                    | 0.00% CE91.99            |  |  |  |  |  |  |
| P EN P A 24-03 15:40 0 2                       |                                  |                         |                                                                                          |                                                                | <b>3</b> 0.00%                                                                                                    | 0.00% £581.88            |  |  |  |  |  |  |

~ .

Em seguida, podemos clicar no botão 'Export "My. S" to tips file'. Isso exportará o conjunto de seleções para um arquivo .csv.

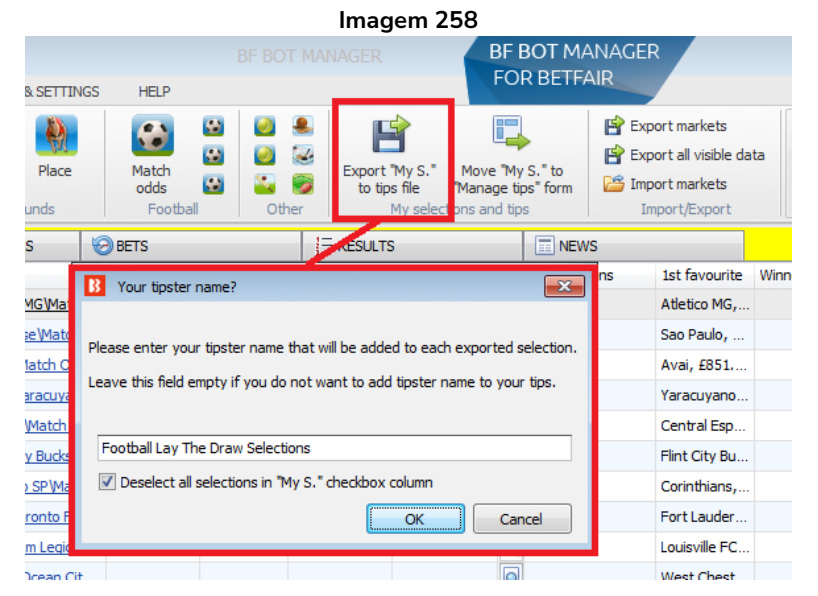

Você pode especificar um nome para o conjunto de seleções. Isso será adicionado como um nome de tipster/provedor proximo à cada seleção do conjunto. Se a opção logo abaixo estiver marcada, todas as seleções "My S." serão desmarcadas. Isso torna mais fácil limpar as seleções atuais automaticamente e, em seguida, criar outro conjunto de seleções. O nome do tipster será exportado para um arquivo .csv, então não utilize aspas ou vírgulas no campo de nome do tipster/provedor.

Depois disso, selecione o arquivo para salvar as seleções e clique no botão Save.

Na grade de seleções da tela MARKETS, você pode adicionar colunas para especificar configurações de aposta extras:

- Back para usar o tipo de aposta Back
- Lay para usar o tipo de aposta Lay •
- Min price para somente fazer uma aposta se a seleção tiver um preço superior ao preço

mínimo definido

- Max price para somente fazer uma aposta se a seleção tiver um preço inferior ao preço máximo definido
- Stake o valor da aposta a ser colocado na seleção

|   | Imagem 259      |   |    |    |          |       |                  |        |          |         |      |                      |                     |      |           |           |        |       |
|---|-----------------|---|----|----|----------|-------|------------------|--------|----------|---------|------|----------------------|---------------------|------|-----------|-----------|--------|-------|
| • | 4               | • | ×  | 1  |          | 0     | 22-10 17:20      | OPE    | N        | <u></u> | 1    | Daneking,            |                     | 6    | 100.8     | 99.49 %   | €42,4. | 4     |
|   | Selections Bets |   |    |    |          |       |                  |        |          |         |      |                      |                     |      |           |           |        |       |
|   |                 | ٩ | My | S. | 000      | Silks | Selection nam    | ne     | Form     | Ch      | ance | Back offer           | Lay offer           | Back | Min price | Max price | e Lay  | Stake |
|   |                 | ۲ | N  | /  |          | Ø     | Daneking (BF)    |        | 583-92U  | 44.     | 39 % | 2.24<br>€178         | <b>2.26</b><br>€712 |      | 2.00      | 3.00      |        | 20.00 |
|   |                 |   |    |    |          | 0     | Ted Veale        |        | 379-323  | 41.     | 79 % | 2.38<br>€311         | <b>2.4</b><br>€543  | V    | 2.00      | 3.00      |        | 5.00  |
|   |                 |   | N  | 7  |          | 0     | Hellberemembere  | d (CD) | 01032U-  | 13.     | 32 % | <b>7.4</b><br>€13.38 | <b>7.6</b><br>€233  |      | 1.01      | 20.00     |        | 2.00  |
|   |                 |   |    |    | <b>.</b> |       | Cool Oscar (CD)  |        | 107-904  | 0.      | 51 % | <b>150</b><br>€3.66  | <b>240</b><br>€8.88 |      | 1.01      | 20.00     |        | 2.00  |
|   |                 |   |    | 3  | 000      | ø     | Home Farm (C) (E | )      | P/1F7P8- | 0.0     | 00 % | <b>0</b><br>€0.00    | 0<br>€0.00          |      | 1.01      | 20.00     |        | 2.00  |

Se você não especificar os valores acima, os valores padrão serão exportados para o arquivo. **Os valores** padrão podem ser definidos no formulário "manual strategy settings".

|                                                    |                                                                                                    | Imagem 260                                                                  |                                                                                                    |                                                                                                    |                                |                              |                         |
|----------------------------------------------------|----------------------------------------------------------------------------------------------------|-----------------------------------------------------------------------------|----------------------------------------------------------------------------------------------------|----------------------------------------------------------------------------------------------------|--------------------------------|------------------------------|-------------------------|
| 3 🔯 🏪 🗓 🕨 🔢                                        |                                                                                                    |                                                                             | BF BOT MANAGER                                                                                                    | SI                                                                                                    | MULATION MODE                  |                              |                         |
| B HOME EVENTS & MARKETS STR                        | RATEGIES HISTORY TOOLS & SETTINGS                                                                                                    | ELP                                                                         | FOR BETFAIR                                                                                                    | SI                                                                                                    | MULATION MODE                  | 19:01:2                      | 6 17-Jun                |
| Add new Duplicate<br>Add/Duplicate                 | Pause all<br>Pause all<br>Pause selected Scheduler<br>Pause selected Scheduler<br>Start/Pause<br>Pause selected Scheduler<br>Start/Pause<br>Pause Scheduler<br>Pause Scheduler<br>Pause<br>Pause Scheduler<br>Pause Scheduler | gies Emport from autr<br>egies Import<br>strategies QRestore example<br>Imp | backup file 😫 Export selected strat<br>rategy 🖨 Export all strategies<br>is 😫 Export as private str<br>port/Export | egies Carl Import tips from<br>Carl Download tips from<br>Carl Download | m file<br>from URL<br>com tips | Delete<br>selected<br>Delete | \$                      |
| MARKETS (1/1218) BOTS/STRATEGI                     | ES STEAMERS/DRIFTERS 😔 BET                                                                                                    | E RESULTS                                                                   | I NEWS                                                                                                    |                                                                                                    | Strategies: 1                  | <mark>0/10 Total P/L</mark>  | <mark>.: -£15.93</mark> |
| Show          Name           1         Manual bets | Start/Pause Add                                                                                                    | ule Edit Restart P/<br>↓ ↓ ↓ ↓ ↓ ↓ ↓ ↓ ↓ ↓ ↓ ↓ ↓ ↓ ↓ ↓ ↓ ↓ ↓                | Wins/Total Strike rate                                                                                             | Market wins Markets stri.                                                                                                    | Strategy us                    | All time P/L                 | Group by                |
| 🕨 🗟 🗶 🗐 [EXAMPLE] - Horses - Lay                   |                                                                                                    |                                                                             | 1/3 33.00%                                                                                                    | 1/3 33.00%                                                                                                    | Horses - La                    | -£10.79                      |                         |
| 🕞 🗊 🕱 🔲 [EXAMPLE] - Greyhounds                     | Manual strategy settings                                                                                                    | <u> </u>                                                                    | 6/9 67.00%                                                                                                    | 6/9 67.00%                                                                                                    | Greyhound                      | £1.30                        |                         |
| 🕞 🖬 🕱 🔲 [EXAMPLE] - Greyhounds                     | Stake & price BSP & Persistence                                                                                                    |                                                                             | 6/39 15.00%                                                                                                    | 6/13 46.00%                                                                                                    | Greyhound                      | -£7.28                       |                         |
| 🛛 🚋 🙀 🔲 [EXAMPLE] - Football - La                  | y Default min price 1.01                                                                                                    | •                                                                           | 0/0 0.00%                                                                                                    | 0.00%                                                                                                    | Football - Pl                  | £0.00                        |                         |
| 🕞 🖬 🕱 🔲 [EXAMPLE] - Horses - Tra                   | d Default max price 20                                                                                                    | •                                                                           | 10/20 50.00%                                                                                                    | 1/3 33.00%                                                                                                    | Horse races                    | £0.84                        |                         |
| 🖻 🖬 🕱 🔲 [EXAMPLE] - Bet on my se                   | Default my price Back price                                                                                                    | •                                                                           | 0/0 0.00%                                                                                                    | 0.00%                                                                                                    | Places Back                    | £0.00                        |                         |
| ▶ 🚋 🗙 🗹 [EXAMPLE] - Bet on all im                  | p Max liability per bet 2000                                                                                                    |                                                                             | 0/0 0.00%                                                                                                    | 0.00%                                                                                                    | Tips can be                    | £0.00                        |                         |
| ▷ 🚋 🕱 🗹 [EXAMPLE] - DOBBING - I                    | Stake is amount to win for Back bets                                                                                                    |                                                                             | 0/0 0.00%                                                                                                    | 0.00%                                                                                                    | DOB - DOBB                     | £0.00                        |                         |
| 🖻 🖬 🕱 🗹 [EXAMPLE] - Little Acorns                  | Stake is liability for Lay bets                                                                                                    |                                                                             | 0/0 0.00%                                                                                                    | 0.00%                                                                                                    | Little Acorn                   | £0.00                        |                         |
| 🛚 🗟 🗙 🔲 [EXAMPLE] - ATM                            |                                                                                                    |                                                                             | 0/0 0.00%                                                                                                    | 0.00%                                                                                                    | ATM system                     | £0.00                        |                         |
|                                                    |                                                                                                    | Save Cancel                                                                 |                                                                                                    |                                                                                                    |                                |                              |                         |

Você também pode criar manualmente um arquivo de texto salvo no formato .csv com suas seleções e especificar apenas as informações básicas, como o nome da seleção e o tipo de mercado (WIN, PLACE, FORECAST, MATCH\_ODDS, etc). Aqui está um exemplo de arquivo CSV com 2 informações básicas (SelectionName e MarketType) de 3 seleções que podem ser importadas com sucesso.

| Imag | em   | 261 |
|------|------|-----|
| mug  | CIII | 201 |

| 🔄 Lie                   | Lister - [h:\temp\t\example.csv] |                                           |                                   |      |  |  |  |  |  |  |  |  |  |
|-------------------------|----------------------------------|-------------------------------------------|-----------------------------------|------|--|--|--|--|--|--|--|--|--|
| File                    | Edit                             | Options                                   | Encoding                          | Help |  |  |  |  |  |  |  |  |  |
| Sel<br>Mi<br>Dix<br>Wan | ecti<br>Hat  <br>ie B <br>nabi   | onName,<br>Mi Coat<br>rew,PLA<br>tabrew,I | MarketTy<br>,PLACE<br>CE<br>PLACE | pe   |  |  |  |  |  |  |  |  |  |

#### 7.2.6 Botão 'Move "My S." to manage tips form'

| Imagem 262 |                                |                    |                               |                        |                                       |           |  |  |  |  |  |  |
|------------|--------------------------------|--------------------|-------------------------------|------------------------|---------------------------------------|-----------|--|--|--|--|--|--|
|            |                                |                    |                               | BFI                    | BOT MA                                | NAGER     |  |  |  |  |  |  |
| S & SETTIN | GS HELP                        |                    |                               | FO                     | FOR BETFAIR                           |           |  |  |  |  |  |  |
| Place      | Match<br>odds                  |                    | Export "My S.<br>to tips file | Move "My<br>"Manage ti | Move "My S." to<br>"Manage tips" form |           |  |  |  |  |  |  |
| iounas     | Football                       | Other              | My see                        | ections and tip        | is                                    | Import/   |  |  |  |  |  |  |
| RS         | BETS                           | 1                  | E RESULTS                     |                        | NEW:                                  | s         |  |  |  |  |  |  |
| _          | Race status Li                 | ive score Time     | Weat                          | her rep                | My selecti                            | ons 1st f |  |  |  |  |  |  |
| o MG (Mato | B Tipster name                 |                    |                               |                        | ×                                     | Atlet     |  |  |  |  |  |  |
| nse\Match  |                                |                    |                               |                        |                                       | Sao       |  |  |  |  |  |  |
| Match Od   |                                |                    |                               |                        |                                       | Avai      |  |  |  |  |  |  |
| Yaracuyar  | Please enter tipste<br>column. | er/provider name   | that will be added            | to each tip at         | Provider                              | Yara      |  |  |  |  |  |  |
| o Match C  |                                |                    |                               |                        |                                       | Cent      |  |  |  |  |  |  |
| ity Bucks  |                                |                    |                               |                        |                                       | Flint     |  |  |  |  |  |  |
| no SP\Mat  | Football Lay The               | Draw Selections    |                               |                        |                                       | Corin     |  |  |  |  |  |  |
| Foronto FC | Deselect all set               | elections in "My S | checkbox colum                | n                      |                                       | Fort      |  |  |  |  |  |  |
| nam Legior |                                |                    | OK                            | Ca                     | ancel                                 | Louis     |  |  |  |  |  |  |
| / Ocean Ci |                                |                    | (š                            |                        |                                       | Wes       |  |  |  |  |  |  |
| Clarkstown |                                |                    |                               |                        |                                       | Clark     |  |  |  |  |  |  |

Isso moverá as seleções "My S." para o formulário Manage tips. Você pode definir o nome de tipster/provedor que aparecerá ao lado de cada uma dessa seleções no formulário Manage tips. O nome de tipster/provedor poderá ser usado com a regra Bet on imported tips, da aba Staking, para permitir que uma estratégia seja aplicada a esse conjunto de seleções. Se a opção logo abaixo estiver marcada, todas as seleções "My S." serão desmarcadas. Isso torna mais fácil limpar as seleções atuais automaticamente e, em seguida, criar outro conjunto de seleções. O nome do tipster será exportado para um arquivo .csv, então não utilize aspas ou vírgulas no campo de nome do tipster/provedor.

#### 7.2.7 Botão 'Export markets'

| Imagem 263                                 |                          |                        |                                                                         |                                            |                 |  |  |  |  |  |  |  |  |
|--------------------------------------------|--------------------------|------------------------|-------------------------------------------------------------------------|--------------------------------------------|-----------------|--|--|--|--|--|--|--|--|
| 🛛 🔯 🍓 🗋 🕨 🔢                                |                          |                        | BF BOT MANAGER                                                          | SIMULATION MODE                            |                 |  |  |  |  |  |  |  |  |
| HOME EVENTS & MARKETS STRATEGIES HISTO     | RY TOOLS & SETTINGS HELP |                        | FOR BETFAIR                                                             | SIMULATION MODE                            | 10:41:41 17-Jun |  |  |  |  |  |  |  |  |
| Ø 🗄 🚺 🐲 🍅                                  |                          |                        | Export markets                                                          |                                            |                 |  |  |  |  |  |  |  |  |
| Auto load Tree navigation Ladder Win Place | Win Place Match<br>odds  | Export "My S."         | Move "My S." to<br>"Manage tips" form Difference in Visible data Filter | rs Select/deselect<br>markets/selections ▼ |                 |  |  |  |  |  |  |  |  |
| Auto loading Tree navigation Horse races   | Greyhounds Footba        | all Other My selection | ions and tips Import/Export                                             |                                            | \$              |  |  |  |  |  |  |  |  |

Você pode exportar os mercados carregados atualmente para um arquivo .CSV clicando neste botão. O arquivo .CSV incluirá EventName, EventId, MarketName, MarketId, StartTime e TotalMatched.

|    | Imagem 264                          |                                             |          |           |           |           |                            |                                       |                               |             |             |         |  |
|----|-------------------------------------|---------------------------------------------|----------|-----------|-----------|-----------|----------------------------|---------------------------------------|-------------------------------|-------------|-------------|---------|--|
| F  | File Home Ins                       | ert Page Layout Formulas I                  | Data Rev | view View | 1         |           |                            |                                       |                               |             |             |         |  |
| ľ  | Cut                                 | Calibri • 11 • A A                          | = =      | ■ ≫       | 🖥 Wrap Te | xt        | General 🔹                  | <b>S</b>                              | 1                             | - *         |             | Σ AutoS |  |
| Pa | ste 🛷 Format Painter                | B <i>I</i> <u>U</u> ▼ <u>→</u> ▼ <u>→</u> ▼ |          |           | 📲 Merge 8 | Center •  | ∰ • % • • •.00<br>•.00 •.0 | Conditional For<br>Formatting * as Ta | nat Cell In<br>ble * Styles * | sert Delete | Format<br>* | Clear   |  |
|    | Clipboard G                         | Font 🕞                                      |          | Alignm    | ent       | Es.       | Number 5                   | Styles                                |                               | Cells       |             |         |  |
|    | 15 <b>v</b> ( <i>f</i> <sub>x</sub> |                                             |          |           |           |           |                            |                                       |                               |             |             |         |  |
|    |                                     | А                                           | В        |           | C         | D         | E                          | F                                     | G                             | н           | 1           | J       |  |
| 1  | EventName                           |                                             | EventId  | MarketNar | ne        | MarketId  | StartTime                  | MarketType                            | TotalMatched                  |             |             |         |  |
| 2  | Internacional v Atle                | tico MG                                     | 30615384 | Match Odd | s         | 1.1844413 | 95 16/06/2021 22:00        | MATCH_ODDS                            | 331490.79                     | )           |             |         |  |
| 3  | Sao Paulo v Chapeo                  | oense                                       | 30617481 | Match Odd | s         | 1.1844691 | .31 16/06/2021 22:00       | MATCH_ODDS                            | 322307.75                     | 5           |             |         |  |
| 4  | Vasco da Gama v Av                  | ai                                          | 30615836 | Match Odd | s         | 1.1844460 | 82 16/06/2021 22:00        | MATCH_ODDS                            | 141150.3                      | 3           |             |         |  |
| 5  | Deportivo La Guaira                 | v Yaracuyanos                               | 30621318 | Match Odd | s         | 1.1845008 | 47 16/06/2021 22:14        | MATCH_ODDS                            | 17399.02                      | 2           |             |         |  |
| 6  | Central Espanol v Ce                | erro                                        | 30616718 | Match Odd | s         | 1.1844610 | 76 16/06/2021 22:36        | MATCH_ODDS                            | 35683.53                      | 3           |             |         |  |
|    |                                     |                                             |          |           |           |           |                            |                                       |                               |             |             |         |  |

#### 7.2.8 Botão 'Export all visible data'

| Imagem 265                                                               |                                       |                             |                           |                                                                                |                             |                                          |                             |  |  |  |  |  |  |  |
|--------------------------------------------------------------------------|---------------------------------------|-----------------------------|---------------------------|--------------------------------------------------------------------------------|-----------------------------|------------------------------------------|-----------------------------|--|--|--|--|--|--|--|
| 8 💀 🐮 📔 🖌 🔢                                                              |                                       |                             | BF BOT MANAGER            | BF BOT MA                                                                      | NAGER                       | SIMULATION MODE                          |                             |  |  |  |  |  |  |  |
| HOME EVENTS & MARKETS STRATEGI                                           | S HISTORY TOOLS & SETTIN              | GS HELP                     |                           | FOR BEIFA                                                                      | IR                          | SIMULATION MODE                          | 🛞 12:51:38 17-Jun           |  |  |  |  |  |  |  |
| 👰 🗄 📗 🆄                                                                  | 2                                     |                             |                           | 1 📮                                                                            | Export markets              |                                          |                             |  |  |  |  |  |  |  |
| Auto load Tree navigation Ladder Win<br>Auto loading Tree navigation Hor | Place Win Place<br>e races Greyhounds | Match<br>odds 🔛<br>Football | Export<br>to tip<br>Other | "My S." Move "My S." to<br>s file "Manage tips" form<br>My selections and tips | Import markets              | 's Select/deselect<br>markets/selections | •                           |  |  |  |  |  |  |  |
| MARKETS (6/92) BOTS/STRATEGIES                                           | STEAMERS/DRIFTERS                     | BETS                        | E RESULT                  | s 📃 news                                                                       | ;                           | Strategie                                | 25: 0/10 Total P/L: £0.00   |  |  |  |  |  |  |  |
| Show S. R. IP Ev Status Start time I                                     | Liv Event/market                      | Race status Live            | e score Time              | Weather rep My selection                                                       | ons 1st favourite Winner(s) | P/L Back b                               | Lay boo Total mat           |  |  |  |  |  |  |  |
| P 🔄 🛛 🗶 🖾 OPEN 17-06 07:00 (i)                                           | Internacional v Atletico MG\Matc      | <u>1</u> 0 -                | - 1 LIVE, 69'3"           | 🛳 few clouds, 🧕                                                                | Atletico MG,                | <b>6</b> 101.51                          | 98.68% £331,490 🔺           |  |  |  |  |  |  |  |
| P 🔜 🗷 🔀 🖸 OPEN 17-06 07:00 (i)                                           | Sao Paulo v Chapecoense Match         | 1 -                         | - 1 LIVE, 70'38"          | 🛳 scattered c 🗕                                                                | Sao Paulo,                  | <b>6</b> 101.19                          | 98.27% £322,307             |  |  |  |  |  |  |  |
| ▶ 🚮 🗷 💥 🖾 OPEN 17-06 07:00 (i)                                           | Vasco da Gama v Avai Match Od         | <u>is</u> 0 -               | - 2 LIVE, 70'44"          | 🛳 broken clo 🗕 🔍                                                               | Avai, £851                  | <b>6</b> 101.74                          | 98.90% £141,150             |  |  |  |  |  |  |  |
| P 🔜 🗷 🔀 🖸 OPEN 17-06 07:14 (i)                                           | Deportivo La Guaira v Yaracuyan       | <u></u> 0 -                 | - 1 LIVE, 57'12"          | 🛳 scattered c 🗕                                                                | Yaracuyano                  | <b>6</b> 110.77                          | 90.19% £17,399 <sup>E</sup> |  |  |  |  |  |  |  |
| ▶ 🚮 🗹 💥 🖾 OPEN 17-06 07:36 (i)                                           | Central Espanol v Cerro Match C       | <u>d</u> 2 -                | - 1 HT, 45'0"             | 🛳 overcast cl 🧕                                                                | Central Esp                 | <b>6</b> 101.27                          | 98.15% £35,683              |  |  |  |  |  |  |  |
| Den 17-06 08:06 (1)                                                      | Kalamazoo FC v Flint City Bucks       | 1                           |                           | Q                                                                              | Flint City Bu               | <b>6</b> 103.63                          | 96.42% £847.92              |  |  |  |  |  |  |  |
| ▷ 👬 🗹 💥 🖾 CPEN 17-06 08:30 (0)                                           | Corinthians v Bragantino SP Wate      | 0 -                         | - 0 NS                    | 📥 broken clo 🗕 📃                                                               | Corinthians,                | <b>6</b> 100.87                          | 98.90% £23,215              |  |  |  |  |  |  |  |
| ▷ 👬 🗹 💥 🖾 CPEN 17-06 08:30 (0)                                           | Fort Lauderdale CF v Toronto FC       |                             |                           | Q                                                                              | Fort Lauder                 | <b>6</b> 103.08                          | 94.65% £236.00              |  |  |  |  |  |  |  |
| ▷ 👬 🗹 💥 🖾 CPEN 17-06 08:30 (0)                                           | Louisville FC v Birmingham Legion     | 0 -                         | - 0 NS                    | 🌞 clear sky, 2 🧕                                                               | Louisville FC               | <b>6</b> 102.33                          | 96.90% £3,694.07            |  |  |  |  |  |  |  |
| Den 17-06 08:30 (1)                                                      | 🐮 West Chester United v Ocean Cit     | <u></u>                     |                           | Q                                                                              | West Chest                  | <b>6</b> 102.79                          | 94.33% £284.05              |  |  |  |  |  |  |  |
| ▶ 🚡 🗹 💥 🖾 🚱 OPEN 17-06 08:30 🔞                                           | Westchester Flames v Clarkstow        | <u>1</u>                    |                           | Q                                                                              | Clarkstown,                 | <b>6</b> 104.92                          | 92.14% £49.38               |  |  |  |  |  |  |  |
| ▷ 🚡 🗹 💥 🖾 🚱 OPEN 17-06 09:00 🔞                                           | Charlotte Eagles v Asheville City     | <u>s</u>                    |                           | Q                                                                              | Asheville Cit               | <b>6</b> 105, 14                         | 91.59% £45.01               |  |  |  |  |  |  |  |
| ▶ 🗊 🗹 💥 🖾 🚺 OPEN 17-06 09:00 🔞                                           | Club Atletico Porteno v Cumbaya       |                             |                           | Q                                                                              | Cumbaya F                   | <b>6</b> 105.61                          | 91.20% £160.21              |  |  |  |  |  |  |  |
| ▶ 취 🗹 💥 🖸 🚺 OPEN 17-06 09:00 🔞                                           | El Nacional v Gualaceo SC Watch       | <u></u>                     |                           | Q                                                                              | El Nacional,                | <b>6</b> 102.52                          | 98.46% £1,495.26            |  |  |  |  |  |  |  |

Isso irá exportar todas as colunas que estiverem visíveis na tela MARKETS. Você pode adicionar colunas clicando com o botão direito no cabeçalho de qualquer coluna e clicando em Column Chooser. Você também pode remover colunas clicando com o botão direito no cabeçalho da coluna e clicando em Hide This Column.

Imagem 266

| F    | ile                 | Home         | Inser           | t Pagel                       | Layout      | Formulas D              | ata Review                                       | v View                 |               |         |            | -              |                   |          |               |                   |                   |                                    |             |                    |                    |                |                    | ۵   | <b>(</b> ) – | £۲ ه |
|------|---------------------|--------------|-----------------|-------------------------------|-------------|-------------------------|--------------------------------------------------|------------------------|---------------|---------|------------|----------------|-------------------|----------|---------------|-------------------|-------------------|------------------------------------|-------------|--------------------|--------------------|----------------|--------------------|-----|--------------|------|
| ľ    | ) کی ا <sup>ف</sup> | ut           |                 | Calibri                       | *           | 11 ° A A                | = = =                                            | ≫                      | 📑 Wrap        | Text    |            | General        |                   | Ŧ        | 5             |                   |                   | ÷                                  | × 🗊         | ΣΑ                 | utoSum             | Ż              | r Ah               |     |              |      |
| Pa   | ste                 | opy •        |                 | B 7 II                        | - 00        | - & - A -               | = = =                                            | <= >=                  | -as Merg      | e & Cei | nter 🛪     | Image: 1 − 0/2 | • •.0             | .00      | Conditio      | nal Forr          | nat Cell          | Insert De                          | lete Format | t 🕑 🗖              |                    | Sort           | & Find 8           | c l |              |      |
| •    | - 💞 F               | ormat Pair   | nter            | <u> </u>                      |             | · ·                     |                                                  |                        |               |         |            | -3 /0          | .00               | .0       | Formattin     | ng ∗ as Tal       | ble * Styles *    | *                                  | • •         | 2 C                | lear *             | Filter         | r* Select          | -   |              |      |
|      | Clipbo              | ard          | 5               |                               | Font        | Fai                     |                                                  | Alignmer               | nt            |         | 5          | Nu             | mber              | 5        |               | Styles            |                   | C                                  | ells        |                    | E                  | diting         |                    |     |              |      |
|      | 73                  | 0            | -               | 6                             | £.          |                         |                                                  |                        |               |         |            |                |                   |          |               |                   |                   |                                    |             |                    |                    |                |                    |     |              | ~    |
| _    |                     | ,            |                 |                               | <i>J.</i> ¢ |                         |                                                  |                        |               |         |            |                |                   |          | -             | -                 |                   | _                                  | -           |                    |                    |                |                    |     |              | -    |
|      | A B<br>Show S       | D D E        | 1<br>12 subotic | Li<br>Cart time               | H I         | laa Fuant/markat        | J                                                |                        | K<br>Prostate | Linacco | M Time     | Wasther ren    | N                 |          | Motch proving | P<br>Mu coloction | . Act fonourito   | Q                                  | H Winnerfel | N I<br>DJI Bate Br | U<br>vrk book ( L: | v<br>n book 11 | W<br>Fotol motched | X   | r            |      |
| 2    | Gheck               | - H IF EVenc | OPEN 1          | 370 Gille<br>17/06/2021 07:00 |             | Internacional y Atletic | o MGMatch Odds                                   |                        | made statt    | 0 - 1   | LIVE 690   | 3 few clouds   | 11.3°C 1.99 m/cr  | n//s     | match preven  | a miy seleccioi   | Atletico MG +1    | 056 21@137                         | winner(s)   | FIL Dec De         | 101 512            | 38 682         | £331490.79         |     |              |      |
| 3    | Check               | :d           | OPEN 1          | 7/06/2021 07:00               |             | Sao Paulo y Chapecor    | ensel/Match Odds                                 |                        |               | 01-Ja   | LIVE. 70'S | scattered d    | ouds, 14.9°C, 6.5 | 91 m/smi | lla           |                   | Sao Paulo, €1.33  | 7.10@1.22                          |             |                    | 101.19%            | 98.27%         | £322.307.75        |     |              |      |
| 4    | Check               | d.           | OPEN 1          | 17/06/2021 07:00              | )           | Vasco da Gama y Ava     | ñMatch Odds                                      |                        |               | 0-2     | LIVE, 70'4 | - broken clow  | ds, 21.9°C, 6.91  | mismilis |               |                   | Avai, £851.07@1   | .08                                |             |                    | 101.74%            | 98.90%         | £141,150.30        |     |              |      |
| 5    | Check               | :d           | OPEN            | 17/06/2021 07:14              | 1           | Deportivo La Guaira v   | Yaracuyanos'Match C                              | Ddds                   |               | 0-1     | LIVE, 57"1 | 2 scattered cl | ouds, 23.7°C, 2.3 | 3 m/sml  | Ya            |                   | Yaracuyanos, £12  | 2.86@1.62                          |             |                    | 110.77%            | 90.19%         | £17,399.02         |     |              |      |
| 6    | Check               | :d           | OPEN 1          | 17/06/2021 07:36              | 5           | Central Espanol v Cer   | ro'Match Odds                                    |                        |               | 02-Ja   | hT, 45'0"  | overcast clo   | reds, 8°C, 8.05 m | nismilis |               |                   | Central Espanol,  | £47.39@1.98                        |             |                    | 101.27%            | 98.15%         | €35,683.53         |     |              |      |
| 7    | Check               | d            | OPEN 1          | 7/06/2021 08:06               | 5           | Kalamazoo FC v Flint    | City Bucks\Match Ode                             | ds                     |               |         |            |                |                   |          |               |                   | Flint City Bucks, | £45.83@2.58                        |             |                    | 103.63%            | 96.42%         | €847.92            |     |              |      |
| 8    | Check               | d            | OPEN 1          | 7/06/2021 08:30               | )           | Corinthians v Bragant   | ino SPIMatch Odds                                |                        |               | 0-0     | MS         | broken clow    | ds, 12.7°C, 7 m/s | m//s     |               |                   | Corinthians, £22  | 2.20@2.58                          |             |                    | 100.87%            | 38.90%         | £23,215.72         |     |              |      |
| 9    | Check               | :d           | OPEN 1          | 7/06/2021 08:30               | )           | Fort Lauderdale CF v    | Toronto FC II (USL)\//                           | Astch Odds             |               |         |            |                |                   |          |               |                   | Fort Lauderdale   | CF, £10.98@2.04                    |             |                    | 103.08%            | 94.65%         | €236.00            |     |              |      |
| 10   | Uheck               | d            | UPEN 1          | 7/06/2021 08:30               | ,           | Louisville FC v Birmin- | gham Legion FC/Matcl                             | h Udds                 |               | 0.0     | NS:        | clear sky, 21  | r. r C, 3.44 m/sm | lls      |               |                   | Louisville FC, £2 | 1.37@1.64                          |             |                    | 102.332            | 36.302         | £3,694.07          |     |              |      |
| 11   | Check               | d            | OPEN 1          | 7/06/2021 08:30               | ,           | West Chester United     | v Ucean City Barons IIv                          | Astch Udds             |               |         |            |                |                   |          |               |                   | West Chester Ur   | nited, £25.38@2.48                 |             |                    | 102.79%            | 94.332         | £284.05            |     |              |      |
| 12   | Check               | :0<br>-      | OPEN 1          | 7/06/2021 00:30               | ,           | Charlester Frames V     | Unarkstown i viaten Ue<br>kunille Cien SCI Meask | 044.                   |               |         |            |                |                   |          |               |                   | Askurille City SC | .11@151                            |             |                    | 104.324            | 32.144         | 143.30             |     |              |      |
| 10   | Check               | .a           | OPEN 1          | 71061202103.00                | <u>.</u>    | Clink Aslanias Danhas   | a Combany SCIMatel                               | 0445                   |               |         |            |                |                   |          |               |                   | Combane EC, 68    | 194/00/69                          |             |                    | 105.64%            | 91,00%         | 0160.01            |     |              |      |
| 15   | Check               | .d.          | OPEN 1          | 7/06/2021 09:00               | í.          | FL Macional a Gaplace   | s SCMbtck Odde                                   | 10000                  |               |         |            |                |                   |          |               |                   | FLNacional AM     | 57@2.32                            |             |                    | 102.522            | 98.462         | £1,495,26          |     |              |      |
| 16   | Check               | .d           | OPEN 1          | 7/06/202103:00                | 1           | New York Red Bulls (    | Res) y Charlotte Inden                           | endence Match          | Odds:         |         |            |                |                   |          |               |                   | Charlotte Indepe  | vadeace £10.56@2                   | 16          |                    | 103 492            | 35 822         | £150.06            |     |              |      |
| 17   | Check               | .d           | OPEN 1          | 7/06/202103:00                | 1           | Bio Grande Vallen EC    | v Austin Bold FC3Mal                             | tch Odds               | 0005          |         |            |                |                   |          |               |                   | Bio Grande Valle  | m FC #1184@2.26                    |             |                    | 103.362            | 35.032         | £156.06            |     |              |      |
| 18   | Check               | :d           | OPEN 1          | 7/06/2021 03:00               |             | St. Louis Scott Gallag  | her SC v Kaw Vallev F(                           | C1Match Odds           |               |         |            |                |                   |          |               |                   | St. Louis Scott G | Sallagher SC. €16.68               | i@2.32      |                    | 104.38%            | 31.45%         | €127.75            |     |              |      |
| 19   | Check               | d.           | OPEN 1          | 7/06/2021 09:00               | )           | Tulsa Roughnecks FC     | v Sporting Kansas Cit                            | y INMatch Odds         |               |         |            |                |                   |          |               |                   | Tulsa Roughneck   | ks FC, £21.24@1.74                 | -           |                    | 103.62%            | 95.35%         | £390.94            |     |              |      |
| 20   | Check               | d.           | OPEN .          | 17/06/2021 03:10              | )           | San Martin de Tucuma    | in v Estudiantes Rio Cu                          | uarto'Match Ode        | ds            |         |            |                |                   |          |               |                   | San Martin de Tu  | ucuman, £45.01@2.4                 | 12          |                    | 100.68%            | 97.82%         | £1,501.85          |     |              |      |
| 21   | Check               | :d           | OPEN 1          | 7/06/2021 09:30               | )           | Flamengo v Coritiba\I   | Match Odds                                       |                        |               |         |            |                |                   |          |               |                   | Flamengo, £25.3   | 2@1.29                             |             |                    | 100.82%            | 98.77%         | £11,462.49         |     |              |      |
| 22   | Check               | :d           | OPEN 1          | 7/06/2021 03:30               | )           | Juventude v SE Palmei   | iras'Match Odds                                  |                        |               |         |            |                |                   |          |               |                   | SE Palmeiras, £4  | 43.57@1.79                         |             |                    | 100.81%            | 33.53%         | £20,241.71         |     |              |      |
| 23   | Check               | d            | OPEN 1          | 7/06/2021 09:30               | )           | Memphis 301 FC v At     | lanta United FC INMat                            | tch Odds               |               |         |            |                |                   |          |               |                   | Memphis 301 FC    | C, £49.63@1.92                     |             |                    | 102.01%            | 38.50%         | £4,307.41          |     |              |      |
| 24   | Check               | :d           | OPEN 1          | 7/06/2021 09:30               | )           | Ponte Preta v Cruzeiro  | o MGIMatch Odds                                  |                        |               |         |            |                |                   |          |               |                   | Cruzeiro MG, €1   | 172.77@2.6                         |             |                    | 100.98%            | 98.98%         | €1,994.38          |     |              |      |
| 25   | Check               | d            | OPEN 1          | 7/06/2021 09:30               | )           | Ponte Preta v Gruzeiro  | o MG\Over/Under 2.5                              | Goals                  |               |         |            |                |                   |          |               |                   | Under 2.5 Goals,  | £27.12@1.62                        |             |                    | 102.38%            | 98.41%         | £147.85            |     |              |      |
| 26   | Check               | :d           | OPEN ·          | 17/06/2021 10:00              | )           | Colorado Springs Sw     | itchbacks v Tacoma Do                            | efiance/Match O        | dds           |         |            |                |                   |          |               |                   | Colorado Spring   | gs Switchbacks, £17.               | .78@1.58    |                    | 105.63%            | 90.83%         | £0.00              |     |              |      |
| 27   | Uheck               | d            | UPEN .          | 17/06/2021 10:00              | ,           | USA [W] v Nigeria [W    | (JNMatch Udds                                    |                        |               |         |            |                |                   |          |               |                   | USA [W], E31.1    | 1@1.03                             |             |                    | 104.82%            | 34.562         | £144.24            |     |              |      |
| 28   | Check               | d            | OPEN            | 17/06/202110:30               | 1           | New Mexico United v     | San Antonio FUNMate                              | th Udds                |               |         |            |                |                   |          |               |                   | New Mexico Uni    | ited, £11.11@2.16                  |             |                    | 105.58%            | 92.50%         | £150.24            |     | _            | _    |
| 20   | Check               | :0<br>-      | OPEN 1          | 7106/202111:30                | ,           | Los Angeles Galaxy II   | V Las Vegas Lights PC                            | niviatori Uddas        | o             |         |            |                |                   |          |               |                   | Los Angeles Gal   | axiji II, £16.02(@1.61<br>         | 60079       |                    | 104.454            | 35.004         | t222.01            |     |              | i    |
| 31   | Check               | a<br>d       | OPEN 1          | 7/06/202120:00                | <u>.</u>    | Mundui FC a Mitibura    | i Sangna v riorei Sport<br>Sugar E C Wilsteb Odi | ung Graphivisco.<br>Ma | odus          |         |            |                |                   |          |               |                   | Mitibury Sugar F  | 0 goo sangha, ±11.0<br>C_£3131@197 | 002.10      |                    | 104.344            | 84 442         | £0.00<br>£77.17    |     |              |      |
| 30   | Check               | .d.          | OPEN 1          | 7/06/2021 22:00               | í.          | Dodoma FC # KMCM        | Astek Odde                                       |                        |               |         |            |                |                   |          |               |                   | Dodomo FC 42      | 3 63@2 52                          |             |                    | 106.722            | 86.167         | 44.00              |     |              |      |
| 33   | Check               | d            | OPEN 1          | 7/06/2021 22:00               | 5           | Etincelles y Muhanga'   | Match Odds                                       |                        |               |         |            |                |                   |          |               |                   | Etincelles, £42.7 | 8@1.71                             |             |                    | 106.89%            | 75.91%         | £0.00              |     |              |      |
| 34   | Check               | :d           | OPEN 1          | 7/06/2021 22:00               |             | Mukura Victory Sport    | s v Gasogi United'Ma                             | itch Odds              |               |         |            |                |                   |          |               |                   | Gasogi United. €  | £43.00@1.74                        |             |                    | 106.612            | 81.812         | £0.00              |     |              |      |
| 35   | Check               | :d           | OPEN 1          | 7/06/2021 22:00               |             | SC Kiyovu v Sunrise F   | C'Match Odds                                     | -                      |               |         |            |                |                   |          |               |                   | SC Kiyovu, £38.   | 94@1.78                            |             |                    | 106.57%            | 76.36%         | £0.00              |     |              |      |
| 36   | Check               | d            | OPEN 1          | 7/06/2021 22:00               | )           | Ukraine v North Mace    | donia\Match Odds                                 |                        |               |         |            |                |                   |          |               |                   | Ukraine, £44.45(  | @1.79                              |             |                    | 100.44%            | 33.46%         | £445,099.57        |     |              |      |
| 37   | Check               | d            | OPEN 1          | 7/06/2021 22:00               | )           | Wari Club v Farashga    | nj SCIMatch Odds                                 |                        |               |         |            |                |                   |          |               |                   | The Draw, €16.8   | 7@2.8                              |             |                    | 104.68%            | 30.03%         | £0.00              |     |              |      |
| 38   | Check               | d            | OPEN 1          | 7/06/202122:00                | )           | Zesco United v Green    | Eagles'Match Odds                                |                        |               |         |            |                |                   |          |               |                   | ZESCO United, 4   | £50.13@1.63                        |             |                    | 106.56%            | 83.35%         | £0.00              |     |              |      |
| 39   | Check               | :d           | OPEN 1          | 7/06/202123:00                | )           | Dalvik/Reynir v KFS\A   | Aatch Odds                                       |                        |               |         |            |                |                   |          |               |                   | Dalvik/Reynir, €1 | 146.87@1.22                        |             |                    | 122.91%            | 77.76%         | €154.33            |     |              |      |
| 40   | Check               | :d           | OPEN 1          | 7/06/202123:30                | )           | BFC Daugavpils v FK     | Ventspils/Match Odd:                             | 8                      |               |         |            |                |                   |          |               |                   | BFC Daugavpils    | , €11.86@1.78                      |             |                    | 114.16%            | 86.04%         | €108.40            |     |              |      |
| 41   | Check               | :d           | OPEN 1          | 8/06/2021 00:00               |             | Enyimba v Enugu Rang    | gers International/Mate                          | ch Odds                |               |         |            |                |                   |          |               |                   | Enyimba, £49.65   | @1.71                              |             |                    | 105.91%            | 88.20%         | £125.42            |     |              |      |
| 42   | Check               | :d           | OPEN 1          | 8/06/202100:00                | )           | FC Minsk v Energetik    | - BGU MinskiMatch C                              | Odds                   |               |         |            |                |                   |          |               |                   | Energetik - BGU   | Minsk, £32.63@2.                   | 36          |                    | 104.73%            | 96.41%         | £858.49            |     |              |      |
| 43   | Check               | :d           | UPEN 1          | 8/06/202100:00                |             | Ismaily v Ghael El Mah  | allah Match Odds                                 |                        |               |         |            |                |                   |          |               |                   | Ismaily, €35.56@  | 91.05                              |             |                    | 101.85%            | 38.332         | £362.84            |     |              |      |
| 44   | Check               | a            | OPEN 1          | oruo/202100:00                |             | valmieras FK v FS Me    | ettarLuiMatch Udds                               |                        |               |         |            |                |                   |          |               |                   | valmieras FK, £1  | 01.53@1.25                         |             |                    | 10.86%             | 15.55%         | £33.40             |     |              |      |
| 40   | Check               | .u           | OPEN 1          | 01007202100:30                |             | AC Research Views SC    | Lo mimosashiviatch U.                            | aas                    |               |         |            |                |                   |          |               |                   | AC Press March    | 10.12(92.34                        |             |                    | 100.334            | 40.45%         | £10.33             |     |              |      |
| 40   | Check               | a<br>d       | OPEN 1          | 10100120210100                |             | Aleccandria # Radoual   | Matek Odda                                       |                        |               |         |            |                |                   |          |               |                   | The Dream £24.3   | 00001.01                           |             |                    | 112 787            | 78 472         | £10.10<br>£48.60   |     |              |      |
| 14 4 | I b bl              | 2021-6-      | 17 all          | vicible dat                   | -<br>-      | - Incommental Y P 400YA | anavar oʻzdo                                     |                        |               |         |            |                |                   |          |               | 4                 |                   |                                    |             |                    | 112.10%            | 10.414         | 240.00             |     |              | N    |
|      |                     | 2021 0-      | ri all          | VIJIDIC Udi                   |             |                         |                                                  |                        |               |         |            |                |                   |          |               | •                 | _                 |                                    |             |                    |                    | a m            | 550/ C             |     |              |      |

Serão exportadas todas as colunas visíveis de todos os mercados carregados, não apenas dos mercados visíveis na tela do PC no momento.

#### 7.2.9 Botão 'Import markets'

| Imagem 267   |                  |                    |                  |        |              |                                 |                                      |                  |                    |     |  |  |  |  |
|--------------|------------------|--------------------|------------------|--------|--------------|---------------------------------|--------------------------------------|------------------|--------------------|-----|--|--|--|--|
| B 🔯 🔓 🚺 🕨    | > 00             |                    |                  |        | BF BOT MANAG | GER                             | BF BOT MANAGER                       |                  | SIMULATION MODE    | o đ |  |  |  |  |
| HOME         | EVENTS & MARKETS | STRATEGIES HISTORY | TOOLS & SETTINGS | HELP   |              |                                 | FOR BETFAIR                          | SIMULATION MODE  | 🚯 12:58:19 17-Ju   |     |  |  |  |  |
|              |                  |                    |                  |        |              | B                               | Export                               | all visible data |                    |     |  |  |  |  |
| Auto loading | Tree navigation  | Horse races        | Greyhounds       | odds E | Other        | to tips file "M<br>My selection | lanage tips" form is and tips Import | rt/Export        | markets/selections | •   |  |  |  |  |

Você pode importar mercados de um arquivo no formato .CSV com este botão.

#### 7.2.10 Filters

| Imagem 268    |                        |                |                |                           |                           |                                                                                                    |                                      |                                                        |                                                                                              |        |                 |                          |                  |                |              |
|---------------|------------------------|----------------|----------------|---------------------------|---------------------------|----------------------------------------------------------------------------------------------------|--------------------------------------|--------------------------------------------------------|----------------------------------------------------------------------------------------------|--------|-----------------|--------------------------|------------------|----------------|--------------|
| ] 🔯 🍓 🛯 🕨 🔲   |                        |                |                |                           |                           | BF BOT MA                                                                                                    | NAGER                                | BF BC                                                  | BF BOT MANAGER                                                                               |        |                 | SIMULATION MODE          |                  |                | d 🗾          |
| HOME          | EVENTS & MARKETS       | STRATEGIES     | HISTORY        | TOOLS & SETTING           | S HELP                    |                                                                                                    |                                      | FORE                                                   | BETFAIR                                                                                      | _      | SIMUL           | SIMULATION MODE          |                  | 3 13:0         | 3:12 17-Jun  |
| Auto load     | Tree navigation Ladder | Win<br>Horse r | Place<br>races | Win Place                 | Match<br>odds<br>Football | <ul> <li>Image: A state of the state of the</li></ul> | Export "My s<br>to tips file<br>My s | S." Move "My S.<br>"Manage tips"<br>elections and tips | * to<br>form Export markets<br>Import markets<br>Import/Export                               | data   | Filters ma      | Select/des<br>kets/selec | elect<br>tions ▼ |                | ۵            |
| MARKETS (5/11 | 98) BOTS/STR           | ATEGIES        | X STEAME       | RS/DRIFTERS               | BETS                      | 1                                                                                                    | RESULTS                              |                                                        | NEWS                                                                                         |        | To Be Placed    |                          | gies: (          | 10 Tota        | al P/L: £0.0 |
| Show S. R. I  | P Ev Status Start      | time I Li      | iv. Event/mark | et                        | _                         | Race sta                                                                                                    | Live score                           | Time Wea                                               | ther r My selections                                                                         | 1s     | Select markets  |                          | :k b             | ay bo          | Total        |
| i 🗊 🔛 💥 🛛     | OPEN 17-06             | 13:05 👔        | MGam (AUS      | 6) 17th Jun\To Be Placed  | 1                         |                                                                                                    |                                      |                                                        |                                                                                              | 4.     | Deselect market | S                        | 1.0              | 150 <b>.</b> 0 | £3.97 🔺      |
| Þ 🚠 🗹 💥 (     | 🖸 🊧 OPEN 🛛 17-06       | 13:08 🔞        | Wnui (NZL)     | 17th Jun\R8 1360m Md      | h                         |                                                                                                    |                                      | _                                                      | Q                                                                                            | 8, 70  | ev Sati         | - <b>S</b>               | 122.3            | 83.62%         | £459.12      |
| Þ 🗊 🔲 💥 (     | OPEN 17-06             | 13:08 👔        | Wnui (NZL)     | 17th Jun\To Be Placed     |                           |                                                                                                    |                                      | Des                                                    | elect markets                                                                                |        |                 | <b>C</b> 3               | 363.6            | 242.7          | £34.88       |
| Þ 🚠 🗹 💥 (     | OPEN 17-06             | 13:12 🔞        | Shep (AUS)     | 17th Jun\R10 385m Re      | est                       |                                                                                                    |                                      | De                                                     | Deselects markets in main grid whose market name co<br>of specified values in filter textbox |        |                 | 6                        | 115.7            | 59.86%         | £285.48      |
| Þ 🗊 🔲 💥 (     | 🛛 🌺 OPEN 17-06         | 13:12 👔        | Shep (AUS)     | 17th Jun\To Be Placed     |                           |                                                                                                    |                                      |                                                        |                                                                                              | 7. Jo  | yous L          |                          | 248.4            | 129.2          | £0.00        |
| Þ 🗊 🗹 💥 (     | OPEN 17-06             | 13:14 🕕        | Capa (AUS      | ) 17th Jun \R 7 366m Gr 5 |                           |                                                                                                    |                                      |                                                        |                                                                                              |        |                 | <b>S</b>                 | 0.00%            | 0.00%          | £101.96      |
| Þ 💼 🔲 💥 (     | OPEN 17-06             | 13:14 🕕 🚺      | Capa (AUS      | ) 17th Jun\To Be Placed   |                           |                                                                                                    |                                      |                                                        |                                                                                              | 3. Exp | pat Co          | €3                       | 410.7            | 167.5          | £0.00        |

Você pode marcar ou desmarcar mercados que tenham um texto específico no nome do mercado usando este filtro e botões. Se você carregou os mercados Win e Place de corridas de cavalos usando os botões

de carregamento rápido, mas decidiu que só precisa dos mercados Win, por exemplo, você pode desmarcar todos os mercados Place digitando "To Be Placed" no campo de filtro e clicando em "Deselect markets". Você pode ver, na imagem acima, que só os mercados Place foram desmarcados. Eles podem ser marcados novamente clicando no botão "Select markets".

Desmarcar um mercado significa que o software não monitorará esse mercado nem solicitará dados de preços para ele. Isso libera mais recursos computacionais para que o bot se concentre em obter os preços dos mercados que você deseja.

A coluna Event/market inclui o nome dos times e o tipo de mercado para as partidas de futebol e, no caso das corridas de cavalos, inclui a data, a pista, o país, a distância, o tipo de corrida e o tipo de mercado.

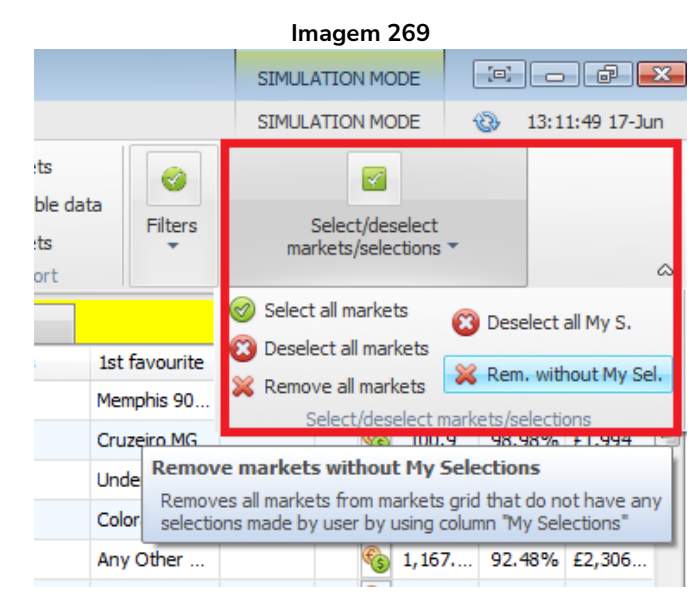

#### 7.2.11 Select/deselect markets/selections

O menu suspenso Select/deselect markets/selections oferece inúmeras ferramentas de gerenciamento de mercado.

Observação: Lembre que **"Select"** (marcar) significa manter aquele mercado monitorado. **"Deselect"** (desmarcar) significa parar de monitorar aquele mercado. No entanto, mesmo que um mercado esteja desmarcado, seus resultados e estatísticas ao vivo (se disponíveis) ainda serão atualizados. Desmarcar significa apenas que o mercado não terá quaisquer dados de preços solicitados à Betfair. Quando os dados de preços são recebidos, eles são verificados em relação a todas as estratégias em execução. Quanto mais estratégias estão em execução e quanto mais mercados estão sendo monitorados, mais recursos do computacionais serão consumidos. Portanto, desmarcar os mercados indesejados pode melhorar a velocidade e o desempenho. **"Remove"** significa remover inteiramente o mercado do software, de forma que mais nenhum dado desse mercado seja mantido. Portanto, nem mesmo os resultados serão baixados para os mercados removidos. Os mercados removidos que tiverem apostas não atualizarão os lucros/perdas da estratégia.
| Select all markets   | Marca todos os mercados carregados atualmente (esses mercados serão          |  |  |  |  |  |  |  |
|----------------------|------------------------------------------------------------------------------|--|--|--|--|--|--|--|
|                      | monitorados e os dados de preços deles serão obtidos).                       |  |  |  |  |  |  |  |
| Deselect all markets | Desmarca todos os mercados carregados atualmente (esses mercados não         |  |  |  |  |  |  |  |
|                      | erão monitorados e os dados de preços deles não serão obtidos).              |  |  |  |  |  |  |  |
| Remove all markets   | Remove todos os mercados carregados atualmente (isso significa que os        |  |  |  |  |  |  |  |
|                      | resultados não serão baixados e que os lucros/perdas da estratégia não serão |  |  |  |  |  |  |  |
|                      | atualizados caso haja apostas nesses mercados).                              |  |  |  |  |  |  |  |
| Deselect all My S.   | Desmarca todos os mercados que têm a caixa de seleção My S. marcada.         |  |  |  |  |  |  |  |
| Rem. Without My      | Remove todos os mercados que NÃO TEM a caixa de seleção My S. marcada        |  |  |  |  |  |  |  |
| Sel.                 | (isso significa que os resultados não serão baixados e que os lucros/perdas  |  |  |  |  |  |  |  |
|                      | da estratégia não serão atualizados caso haja apostas nesses mercados).      |  |  |  |  |  |  |  |

### 7.3 Strategies

|         | Imagem 270  |              |            |                |                                                 |            |                    |                          |                                                                                                    |                |                                 |        |               |  |  |
|---------|-------------|--------------|------------|----------------|-------------------------------------------------|------------|--------------------|--------------------------|----------------------------------------------------------------------------------------------------|----------------|---------------------------------|--------|---------------|--|--|
| B B 💿 🗄 | 1 🕨 🛙       |              |            |                |                                                 | BF BOT M   | 1ANAGER            | BFBOT                    | MANAGER                                                                                                    | SIMULATION MOD |                                 |        |               |  |  |
| B       | HOME EVEN   | TS & MARKETS | STRATEGIES | HISTORY TOOL   | S & SETTINGS HELP                               |            |                    | FORBEI                   | TFAIR                                                                                                    |                | SIMULATION                      | MODE   | 13:25:46 17-3 |  |  |
| Add new | Duplicate   | Start all    | Pause all  | Start selected | Select all strategies<br>Restart all strategies | Import     | Import from auto l | backup file 📔<br>ategy 🗐 | <ul> <li>Export selected strategies</li> <li>Export all strategies</li> <li>Export as private strategy</li> </ul> | Import tip     | is from file<br>I tips from URL | Manage | Delete        |  |  |
| 4 Ad    | d/Duplicate |              |            | Start/Pause    |                                                 | strategies | Impo               | ort/Export               | _ export as private outlegy                                                                                       |                | Tips                            | ups    | Delete        |  |  |

Na aba Strategies, é possível criar, gerenciar e excluir estratégias.

### 7.3.1 Botão 'Add new'

Para criar uma nova estratégia, clique em "Add new". O formulário de detalhes da estratégia aparecerá na tela com as configurações padrão.

|                                                                                                    | Este é o nome da estratégia que aparecerá na tela         |
|----------------------------------------------------------------------------------------------------|-----------------------------------------------------------|
|                                                                                                    | Bots/Strategies.                                          |
| Imagem 2/1                                                                                                    | Este é o nome "Group by" que define em qual grupo esta    |
| B         HOME         EVENTS & MARKETS         STRATEGIES         HISTORY         TOOLS & SETTINGS         HELP           Image: Image:                                                                                                    | estratégia será organizada caso você queira separar as    |
| Add new upkrate Start al Pause all Pause selected S Restart a strategies import<br>Add /Dubarted Start all Pause all Pause selected Deselect al strategies of strategies of | estratégias em grupos para organização. É apenas para     |
| Add new strategy     Add new strategy     General Recording of data                                                                                                    | fins de lavout e não tem efeito prático nas ações do bot. |
| d Group by: (P/L: £0.00)     Name     Manual b Grown by (optional used for laws) option                                                                                                    | Define o número de apostas que nodem ser feitas por       |
| A B B E EXAMPL     Max number of bets per numer     1     (default 1)     Max number of bets per numer     1     (default 2)                                                                                                    | seleção por esta estratégia O Match Odds de uma           |
| Image: Second Second                          | partida de futebol tem 3 seleções (Casa Fora ou           |
| Action balance by the feet 2000 (believe action)     Action balance by using Chance                                                                                                    | partida de lucebol celli 5 seleções (Casa, Fora ou        |
| LEANITE     LEANITE     L       | Empare). O mercado vvin de uma comida de cavalos          |
| Segregation     Segregation     Segregation     Segregation     Segregation     Segregation     Segregation     Segregation     Segregation                                                                                                    | normalmente tem inumeras seleções (Cavalo I, Cavalo       |
|                                                                                                    | 2, Cavalo 3, Cavalo 4, etc). O Match Odds de uma partida  |
| a Group by: chred Examples                                                                                                    | de tênis tem 2 seleções (Jogador 1 ou Jogador 2). Então,  |
| 4 Group by: Original Example                                                                                                    | 'seleção' significa as opções de apostas disponíveis em   |
| EXAMPL                                                                                                    | um mercado (por exemplo, o time da casa, no futebol).     |
| Save Cancel                                                                                                    | Define o número de apostas que podem ser feitas por       |
| Elle Cuis consendent - I antre and and and and and and and and and and                                                                                                    | mercado por esta estratégia. A configuração padrão de     |
|                                                                                                    | 20 significa que, se houver múltiplas seleções num único  |
|                                                                                                    | mercado, as apostas podem ser feitas em todas elas, até   |
|                                                                                                    | o máximo de 20 seleções (por exemplo, se 2 ou 3           |
|                                                                                                    | cavalos forem selecionados na mesma corrida ou se 3 ou    |
|                                                                                                    | 4 resultados forem selecionados no Correct Score de       |
|                                                                                                    | uma partida de futebol).                                  |
|                                                                                                    | Max liability per bet (responsabilidade máxima por        |
|                                                                                                    | aposta) define o montante máximo que pode ser             |
|                                                                                                    | arriscado em uma aposta. A configuração padrão de         |
|                                                                                                    | £2.000 significa que a maior aposta possível em back      |
|                                                                                                    | seria £2.000 e a maior responsabilidade possível em lay   |
|                                                                                                    | também seria £2.000 (portanto, se a odds fossem 3.00.     |
|                                                                                                    | a stake máxima em lav seria de £1.000). A                 |
|                                                                                                    | responsabilidade máxima desta estratégia está             |
|                                                                                                    | configurada em f $10.000$ A stake é definida em outro     |
|                                                                                                    | lugar mas à medida que regras de planos de stake mais     |
|                                                                                                    | tagar, mas a medida que regras de planos de stake mais    |

|                                                    | complexas são adicionadas, pode ser mais seguro definir                                                                                                    |  |  |  |  |  |  |  |  |
|----------------------------------------------------|----------------------------------------------------------------------------------------------------|--|--|--|--|--|--|--|--|
|                                                    | uma responsabilidade máxima que corresponda ao seu                                                                                                    |  |  |  |  |  |  |  |  |
|                                                    | nível de risco.                                                                                                    |  |  |  |  |  |  |  |  |
|                                                    | Define como determinar o favorito. Usar "chance"                                                                                                    |  |  |  |  |  |  |  |  |
|                                                    | significa que a seleção com maior probabilidade de ser                                                                                                    |  |  |  |  |  |  |  |  |
|                                                    | vencedora é a favorita. A "chance" é calculada usando o                                                                                                    |  |  |  |  |  |  |  |  |
|                                                    | preco disponível atualmente em back e lav                                                                                                    |  |  |  |  |  |  |  |  |
|                                                    | Chance = $(1 / ((preco em back + preco em lav) / 2))$                                                                                                    |  |  |  |  |  |  |  |  |
| Imagem 272                                         | So um dos proces pão estiver disponível, a chance é de                                                                                                    |  |  |  |  |  |  |  |  |
| R Add new strategy                                 |                                                                                                    |  |  |  |  |  |  |  |  |
| General Percerding of data                         | 0%.                                                                                                    |  |  |  |  |  |  |  |  |
| Name                                               |                                                                                                    |  |  |  |  |  |  |  |  |
| Group by (optional, used for layout only!)         | Determine favourite nositions by using Chance                                                                                                    |  |  |  |  |  |  |  |  |
| Max number of bets per runner 1 (default 1)        | Chance Chance C |  |  |  |  |  |  |  |  |
| Max number of bets per market 20 (default 20)      | Background color of "Name" column Lay price                                                                                                    |  |  |  |  |  |  |  |  |
| Max number of bets per event 10000 (default 10000) | Start price                                                                                                    |  |  |  |  |  |  |  |  |
| Max lability per bet 2000 (default £2,000)         | Highest matched amount                                                                                                    |  |  |  |  |  |  |  |  |
| Use favourite positions from before in play        | This example strategy backs a tennis f                                                                                                    |  |  |  |  |  |  |  |  |
| Background color of "Name" column                  |                                                                                                    |  |  |  |  |  |  |  |  |
| Foreground color of "Name" column                  | Esta configuração possui várias opções avançadas, mas                                                                                                    |  |  |  |  |  |  |  |  |
| Description                                        | não precisamos alterar nada                                                                                                    |  |  |  |  |  |  |  |  |
|                                                    | So doemoreado, o bet verificaré ao adde diepopívoia                                                                                                    |  |  |  |  |  |  |  |  |
|                                                    | se desinarcada, o bot venincara as odus disponíveis                                                                                                    |  |  |  |  |  |  |  |  |
|                                                    | atualmente para determinar o favorito. Se marcada, o                                                                                                    |  |  |  |  |  |  |  |  |
|                                                    | bot verificara os preços com o melhor overround                                                                                                    |  |  |  |  |  |  |  |  |
|                                                    | registrados próximo ao início do evento para                                                                                                    |  |  |  |  |  |  |  |  |
|                                                    | determinar o favorito* (por padrão, o bot verificará o                                                                                                    |  |  |  |  |  |  |  |  |
|                                                    | overround dos preços de 5 minutos antes do evento até                                                                                                    |  |  |  |  |  |  |  |  |
|                                                    | o horário de início). Essa opção vem desmarcada por                                                                                                    |  |  |  |  |  |  |  |  |
|                                                    | padrão.                                                                                                    |  |  |  |  |  |  |  |  |
|                                                    | Muda a cor de fundo da célula do nome e é útil para                                                                                                    |  |  |  |  |  |  |  |  |
| Imagem 274                                         | destacar os nomes de suas estratégias ativas.                                                                                                    |  |  |  |  |  |  |  |  |
| Use favourite positions from before in play        | Muda a cor de texto da célula do nome. É outra maneira                                                                                                    |  |  |  |  |  |  |  |  |
| Background color of "Name" column                  | de fazer com que os nomes de suas estratégias ativas se                                                                                                    |  |  |  |  |  |  |  |  |
| Description                                        | destaquem e sejam reconhecidos facilmente.                                                                                                    |  |  |  |  |  |  |  |  |
|                                                    | Esta é uma caixa de texto onde você pode adicionar                                                                                                    |  |  |  |  |  |  |  |  |
|                                                    | informações e observações relacionadas à estratégia.                                                                                                    |  |  |  |  |  |  |  |  |
|                                                    | Pode ser útil para colocar informações importantes                                                                                                    |  |  |  |  |  |  |  |  |
|                                                    | cobra o que o estratégio faz para que vecê passa co                                                                                                    |  |  |  |  |  |  |  |  |
|                                                    | sobre o que a estrategia laz para que voce possa se                                                                                                    |  |  |  |  |  |  |  |  |
|                                                    | i jemprar rapidamente se voltar a ela depois                                                                                                    |  |  |  |  |  |  |  |  |

\*Lógica utilizada para determinar o favorito quando a opção "Use favourite positions from before in play" está marcada.

| Período           | Opção      | Preços usados para determinar a posição do favorito                 |
|-------------------|------------|---------------------------------------------------------------------|
| Before in play    | Desmarcada | Preços atuais                                                       |
| (antes do início  |            |                                                                     |
| do evento)        |            |                                                                     |
| Before in play    | Marcada    | Preços com o melhor overround registrados pelo software.            |
|                   |            | Período padrão de registro: 5 minutos antes do início do evento     |
|                   |            | ("Tools & settings->General settings-> Results" 300s é a            |
|                   |            | configuração padrão)                                                |
|                   |            | Se nenhum preço tiver sido registrado ainda, serão usados os preços |
|                   |            | atuais.                                                             |
| In play (ao vivo) | Desmarcada | Preços atuais                                                       |
| In play           | Marcada    | Preços com o melhor overround registrados pelo software.            |
|                   |            | Período padrão de registro: 5 minutos antes do início do evento     |
|                   |            | ("Tools & settings->General settings-> Results" 300s é a            |
|                   |            | configuração padrão)                                                |

# Observações sobre as configurações do período de registro dos preços usados para determinar os favoritos antes do início do evento:

| Período padrão de registro: 5 minutos antes do                                                                                                    | Imagem 275: Configurações do período de registro                                                                                                    |
|----------------------------------------------------------------------------------------------------|----------------------------------------------------------------------------------------------------|
| <b>início do evento</b> ("Tools & settings->General<br>settings-> Results" 300s é a configuração<br>padrão)                                                                                                    | General Strategies Notifications Bets Results Football - in play statistics Twitter integration     Auto start service for saving results on startup     Results are saved.      Time to record prices for results before start time     300s •     Save results for last 30000 records (default value is 30 000) |
| A configuração padrão de 30 minutos do<br>caminho "Tools & Settings->Monitoring<br>settings" - "Time to start monitoring markets<br>before start time" <b>não</b> é usada para determinar<br>o favorito. Ela serve para outras regras, como a<br>steamer/drifter. | Imagem 276: Configurações de monitoramento de mercado                                                                                                    |

Para a maioria dos usuários que apostam em suas próprias seleções, não haverá necessidade de alterar nenhuma configuração aqui. Clique em "Cancel" para fechar a aba sem nenhuma alteração. Clique em "Save" para salvar quaisquer mudanças.

#### 7.3.2 Botão 'Duplicate selected'

|         |             |              |                |                     |                   | Image                                     | m 277                            |                                                           |                      |                 |                            |                                                         |                           |  |
|---------|-------------|--------------|----------------|---------------------|-------------------|-------------------------------------------|----------------------------------|-----------------------------------------------------------|----------------------|-----------------|----------------------------|---------------------------------------------------------|---------------------------|--|
| 8 💿 🗄   | 1           | 00           |                |                     |                   |                                           |                                  |                                                           | BF BOT               | T MANAC         | GER                        | BF                                                      | BF BOT MA                 |  |
| B       | HOME        | EVENTS       | & MARKETS      | STRATEGIES          | HISTOR            | SS HELP                                   |                                  |                                                           |                      |                 |                            |                                                         |                           |  |
| Add new | Dup         | licate       | Start all      | Pause all           | ▶ Start<br>参 Rest | t selected<br>art selected<br>se selected | ⊘ Select<br>参 Restar<br>図 Desele | all strategies<br>rt all strategies<br>ect all strategies | Import<br>strategies | 12<br>12<br>s Ø | Import<br>Import<br>Restor | t from auto backup<br>t private strategy<br>re examples | file 💾 E:<br>🗐 E:<br>💾 E: |  |
| Add     | l/Dupli ate |              |                |                     | Start/P           | ause                                      |                                  |                                                           |                      |                 |                            | Import/Expo                                             | ort                       |  |
| MARKE   | TS Dupli    | cate selec   | ted strategi   | ies                 |                   | IERS/DRIFT                                | ERS                              | BETS                                                      |                      | ¦∃ RE           | SULTS                      | ;                                                       | I NEW                     |  |
| Show    | Dupli       | cates strate | egies that are | selected in strateg | ies grid view     | Start/P                                   | ause 👻                           | Add rule                                                  | Edit                 | Restar          | t                          | P/L                                                     | Wins/Tot                  |  |
| I 🖻 🎒 💥 | DUF         | PLICATE      | E [EXAMPI      | LE] - ATM           |                   |                                           | PAUSED                           | Ð                                                         | ₿                    | 0               | \$                         | £0.00                                                   | 0/0                       |  |
| ▷ 🎰 斜   | I EX        | AMPLE]       | - ATM          |                     |                   |                                           | PAUSED                           | ¢                                                         | ₿                    | 0               | \$                         | £0.00                                                   | 0/0                       |  |
| Þ 🎒 💥   | 🔲 [EX/      | AMPLE]       | - Little A     | corns               |                   |                                           | PAUSED                           | Ð                                                         | ₿                    | 0               | \$                         | £0.00                                                   | 0/0                       |  |
| . 🔺 🐽   |             |              |                | ic public           | O D1              |                                           | 0.0000                           |                                                           | r <b>e</b> n         | ~               |                            | CO 00                                                   |                           |  |

Se você marcar a caixa de seleção à esquerda de uma estratégia e, em seguida, clicar em "Duplicate selected", será criada uma cópia da estratégia selecionada com o termo "DUPLICATE" adicionado antes do nome. Você pode, então, editar a estratégia duplicada como desejar. Isso é útil quando você deseja adaptar uma estratégia existente. Você pode duplicar várias estratégias de uma vez se selecionar várias estratégias.

### 7.3.3 Botão 'Start all'

|                                                |                                  | Imagen                                                                                                    | n 278                                                                      |                      |                                   |                                                                        |                                |                                      |
|------------------------------------------------|----------------------------------|----------------------------------------------------------------------------------------------------|----------------------------------------------------------------------------|----------------------|-----------------------------------|------------------------------------------------------------------------|--------------------------------|--------------------------------------|
| 3 🐼 🔓 🛯 🕨 🛙                                    |                                  |                                                                                                    |                                                                            | BF BOT               | MANAGER                           | BF E                                                                   |                                | GER                                  |
| HOME EVENTS &                                  | MARKETS STRATEGIES               | HISTORY TOOLS & SE                                                                                        | ETTINGS HELP                                                               |                      |                                   | FOR                                                                    | BETFAIR                        |                                      |
| Add new Duplicate<br>selected<br>Add/Duplicate | Start all                        | <ul> <li>Start selected</li> <li>Restart selected</li> <li>Pause selected</li> <li>Start/Pause</li> </ul> | Select all strategies<br>Restart all strategies<br>Deselect all strategies | Import<br>strategies | import f<br>P Import f<br>Restore | from auto backup fil<br>private strategy<br>e examples<br>Import/Expor | e 📔 Export<br>Export<br>Export | t selecte<br>t all stra<br>t as priv |
| MARKETS (5/1137)                               | Start strategies                 |                                                                                                    | BETS                                                                       |                      |                                   |                                                                        | NEWS                           |                                      |
| Show Name                                      | Starts all strategies! Only star | ted strategies can place bets                                                                             | ✓ Add rule                                                                 | Edit                 | Restart                           | P/L                                                                    | Wins/Total                     | Strike                               |
|                                                |                                  |                                                                                                    |                                                                            | PL                   | 0                                 | 00.00                                                                  | 0.60                           |                                      |

Isso iniciará todas as estratégias. Apenas estratégias iniciadas podem fazer apostas.

#### 7.3.4 Botão 'Pause all'

| Imagem 279                                     |                                                        |                                                                                     |                                                          |                      |                                                     |           |       |                |                                                           |                               |                                                                |                                                  |                |                    |
|------------------------------------------------|--------------------------------------------------------|-------------------------------------------------------------------------------------|----------------------------------------------------------|----------------------|-----------------------------------------------------|-----------|-------|----------------|-----------------------------------------------------------|-------------------------------|----------------------------------------------------------------|--------------------------------------------------|----------------|--------------------|
| B 🕺 🚼 📔 🕨 🔢                                    |                                                        |                                                                                     |                                                          |                      |                                                     |           |       |                | AGER                                                      |                               | SIM                                                            | ULATION MODE                                     | [0]            | - đ <mark>x</mark> |
| HOME EVENTS & MARKETS ST                       | TRATEGIES HISTOR                                       | RY TOOLS & SETTING                                                                  |                                                          | FOR BETFAIR          |                                                     |           |       |                |                                                           | SIMULATIO                     |                                                                | 2 14                                             | r:51:19 17-Jun |                    |
| Add new Duplicate<br>selected<br>Add/Duplicate | Pause all ► Sta<br>Pause all ► Sta<br>II Pau<br>Start/ | rt selected 🛛 🥹 Select<br>start selected 👙 Restar<br>use selected 😵 Desele<br>Pause | all strategies<br>t all strategies<br>ect all strategies | Import<br>strategies | Import<br>strategies (2) Restore examples<br>Import |           |       | o file 🔛 Expor | t selected strat<br>t all strategies<br>t as private stra | egies 😂 I<br>👻 C<br>ategy ᄎ T | mport tips from<br>Download tips fr<br>TippingSports.co<br>Tip | s from file<br>tips from URL<br>orts.com<br>Tips |                | te<br>ted<br>ete 🗠 |
| MARKETS (5/1136) BOTS/STRATI P                 | Pause strategies                                       |                                                                                     |                                                          |                      | E RE                                                | SULTS     |       | I NEWS         |                                                           |                               |                                                                | Strate                                           | gies: 0/11 T   | ətal P/L: £0.00    |
| Show Name                                      | Pauses all strategies! St                              | trategies immediately stop                                                          | placing bets.                                            | Edit                 | Restar                                              | ť         | P/L   | Wins/Total     | Strike rate                                               | Market wins                   | Markets stri                                                   | Description                                      | Group by       | Strategy ID        |
| I 🖻 🖬 🖊 🔲 DUPLICATE [EXAMPLE] -                | - ATM                                                  | PAUSED                                                                              | ¢                                                        | ₽                    | 0                                                   | <i>\$</i> | £0.00 | 0/0            | 0.00%                                                     |                               | 0.00%                                                          | ATM system                                       |                | 210617-JV3         |
| IFXΔMPI F] - ΔTM                               |                                                        | PALISED                                                                             | ß                                                        | ß                    | 0                                                   | <u> 1</u> | £0 00 | 0/0            | 0.00%                                                     |                               | 0.00%                                                          | ATM system                                       |                | 210616-A2          |

Isso pausará todas as estratégias. As estratégias pausadas não farão novas apostas. As apostas correspondidas que ainda não foram resolvidas continuarão ativas e serão liquidadas normalmente. Se uma estratégia que tem apostas em andamento tiver regras de hedge acionadas, as apostas de hedge NÃO serão executadas se a estratégia estiver pausada.

### 7.3.5 Botão 'Start selected'

|                    |                                                |                  |                |                     |                                                                                                    |                 | Image        | m 28         | 80                      |                                                                       |                                       |                                                             |                        |                                                                                                    |              |               |               |
|--------------------|------------------------------------------------|------------------|----------------|---------------------|----------------------------------------------------------------------------------------------------|-----------------|--------------|--------------|-------------------------|-----------------------------------------------------------------------|---------------------------------------|-------------------------------------------------------------|------------------------|----------------------------------------------------------------------------------------------------|--------------|---------------|---------------|
| B 🔯 🔓              | 1 🕨 [                                          | 10               |                |                     |                                                                                                    |                 | BF BC        | OT MANA      | GER                     | BI                                                                    | F BOT MAN                             | AGER                                                        |                        | SIM                                                                                                    |              |               |               |
| <b>B</b>           | HOME                                           | EVENTS & MARKETS | STRATEGIES     | HISTORY             | TOOLS & SETTING                                                                                                    | S HELP          |              |              |                         | F                                                                     | OR BEIFAIR                            |                                                             |                        | SIM                                                                                                    | ULATION MODE | ى 🕲           | 4:55:29       |
| Add new<br>Add new | Add new Duplicate<br>selected<br>Add/Duplicate |                  |                |                     | Start selected     Select all strategies     Restart selected     Select all strategies     Pause selected     Start/Pause |                 |              | rt<br>iies Ø | Impor<br>Impor<br>Resto | t from auto backup<br>t private strategy<br>re examples<br>Import/Exp | p file 💾 Expo<br>Expo<br>Expo<br>port | rt selected strat<br>rt all strategies<br>rt as private str | tegies 🕍<br>2<br>ategy | <ul> <li>➢ Import tips from file</li> <li>♀ Download tips from URL</li> <li>♠ TippingSports.com</li> <li>Tips</li> </ul> |              | ge De<br>sele | lete<br>ected |
| MARK               | ETS (5/1135)                                   | BOTS/S           | TRATEGIES      | Start sele          | cted strategies                                                                                                    |                 | 1            | j⊟ RI        | ESULTS                  |                                                                       | I NEWS                                |                                                             |                        |                                                                                                    | Strate       | gies: 3/11 1  | rotal P/      |
| Show               |                                                |                  |                | Starts sele<br>bets | cted strategies! Only s                                                                                                    | tarted strategi | es can place | Resta        | art                     | P/L                                                                   | Wins/Total                            | Strike rate                                                 | Market wins.           | Markets stri                                                                                                    | Description  | Group by      | Strat         |
| Þ 🎰 🖇              | EXAI                                           | MPLE] - ATM      |                | L                   | STARTED                                                                                                    | Ð               | <b>V</b>     | 0            | \$                      | £0.00                                                                 | 0/0                                   | 0.00%                                                       |                        | 0.00%                                                                                                    | ATM system   |               | 2106          |
| Þ 💼 🖇              | 🗷 [EXAI                                        | MPLE] - Little A | Acorns         |                     | <b>STARTED</b>                                                                                                    | Ð               | ₿            | 0            | \$                      | £0.00                                                                 | 0/0                                   | 0.00%                                                       |                        | 0.00%                                                                                                    | Little Acorn |               | 2106          |
| I 🖻 🎒 🎖            | EXAI                                           | MPLE] - DOBB     | ING - Double C | )r Bust 🗌           | <b>STARTED</b>                                                                                                    | Ð               | ₿            | 0            | \$                      | £0.00                                                                 | 0/0                                   | 0.00%                                                       |                        | 0.00%                                                                                                    | DOB - DOBB   |               | 2106          |
| > 🎰 🖇              | DUPL                                           | ICATE [EXAM      | PLE] - ATM     |                     | PAUSED                                                                                                    | Ð               | ₿            | 0            | \$                      | £0.00                                                                 | 0/0                                   | 0.00%                                                       |                        | 0.00%                                                                                                    | ATM system   |               | 2106          |
|                    |                                                |                  |                |                     |                                                                                                    | -               | -            |              |                         |                                                                       |                                       |                                                             |                        |                                                                                                    |              |               |               |

Isso iniciará apenas as estratégias que tiverem a caixa de seleção à esquerda do nome marcada. Isso é útil quando você deseja iniciar um grupo de estratégias selecionadas ao mesmo tempo.

### 7.3.6 Botão 'Restart selected'

| Imagem 281               |                              |            |              |                                          |                                                                                                    |                                |                                    |       |       |                                                                     |                                                                                                    |             |              |                                                                                 |              |                                |                         |
|--------------------------|------------------------------|------------|--------------|------------------------------------------|----------------------------------------------------------------------------------------------------|--------------------------------|------------------------------------|-------|-------|---------------------------------------------------------------------|----------------------------------------------------------------------------------------------------|-------------|--------------|---------------------------------------------------------------------------------|--------------|--------------------------------|-------------------------|
| B 🔯 🥲 🛙 🖡                | > 00                         |            |              |                                          |                                                                                                    |                                | BF BOT                             | MANA  | GER   | BF                                                                  | BOT MANA                                                                                                    | AGER        |              | SIM                                                                             | ULATION MODE |                                | ð 🗙                     |
| HOME                     | EVENTS &                     | MARKETS    | STRATEGIES   | HISTORY                                  | ISTORY TOOLS & SETTINGS HELP FOR BETFAIR                                                                                                    |                                |                                    |       |       |                                                                     |                                                                                                    | SIM         | ULATION MODE | 3 16:19:2                                                                       | :0 17-Jun    |                                |                         |
| Add new E<br>Add/Duplica | Duplicate<br>selected<br>ate | Start all  | II<br>Pare a | Start se Start se Start se Start/Pause s | Start selected Select all strategies  Restart selected Restart all strategies  Pause selected Deselect of strategies  Inport Start/Pause  Start/Pause Start/Pause  Start/Pause  Start/Pause  Start/Pause  Start/Pause  Start/Pause Start/Pause Start/Pause Start/Pause Start/Pause St |                                |                                    |       |       | from auto backup f<br>private strategy<br>e examples<br>Import/Expo | auto backup file 📔 Export selected strategies<br>te strategy 📄 Export al strategies<br>mples 📔 Export as private strategy<br>Import/Export |             |              | Import tips from file     Download tips from URL     TippingSports.com     Tips |              | e Delete<br>selected<br>Delete | \$                      |
| MARKETS (0/1             |                              | BOTS/STRA  | TEGIES       | Restart se                               | elected strategies                                                                                                    |                                |                                    | 1= RE | SULTS | _                                                                   | NEWS                                                                                                    |             |              |                                                                                 | Strateg      | ies: 3/11 Total I              | <mark>²/L: £0.00</mark> |
| Show Na                  | ime                          |            |              | Restarts s<br>Removes a                  | elected strategies, their<br>all placed bets by strate                                                                                                    | staking plans<br>gies and rese | and conditions.<br>ts profit/loss. | Resta | rt    | P/L                                                                 | Wins/Total                                                                                                    | Strike rate | Market wins  | Markets stri                                                                    | Description  | All time P/L                   | Group by                |
| ▷ 🚠 💥 🗹 [E               | EXAMPLE] -                   | ATM        |              |                                          | STARTED                                                                                                    | et i                           | <b>V</b>                           | 0     | \$    | £0.00                                                               | 0/0                                                                                                    | 0.00%       |              | 0.00%                                                                           | ATM system   | £22.00                         |                         |
| > 🗈 🗶 💌 [E               | EXAMPLE] -                   | Little Aco | rns          |                                          | <b>STARTED</b>                                                                                                    | ¢                              | ₿                                  | 0     | 2     | £0.00                                                               | 0/0                                                                                                    | 0.00%       |              | 0.00%                                                                           | Little Acorn | £43.00                         |                         |
| ▷ 🗊 💥 🗹 [E               | EXAMPLE] -                   | DOBBING    | G - Double C | )r Bust 🗌                                | <b>STARTED</b>                                                                                                    | ¢                              | ₿                                  | 0     | \$    | £0.00                                                               | 0/0                                                                                                    | 0.00%       |              | 0.00%                                                                           | DOB - DOBB   | -£21.00                        |                         |
| 🖻 🗈 💥 🗖 D                | UPLICATE                     | [EXAMPLE   | ] - ATM      |                                          | PAUSED                                                                                                    | ¢                              | ₿                                  | 0     | \$    | £0.00                                                               | 0/0                                                                                                    | 0.00%       |              | 0.00%                                                                           | ATM system   | £0.00                          |                         |

Isso reiniciará as estratégias selecionadas (aquelas que têm a caixa de seleção à esquerda do nome marcada). Reiniciar uma estratégia remove todo o histórico de apostas feitas, resultados e lucros/perdas. Se houver uma banca no seu plano de stake, ela também será reiniciada. A coluna All time P/L (lucros/perdas de todos os tempos) à direita NÃO será reiniciada. Desta forma, é possível saber, através da coluna Restart, quantas vezes a estratégia foi reiniciada e ver os lucros/perdas de todos os tempos mesmo após a estratégia ser reiniciada. Clicar em "Restart selected" não altera a estratégia de "Paused" (pausada) para "Started" (iniciada). Isso apenas reinicia os lucros/perdas (P/L) e o histórico de apostas da estratégia. Você ainda precisará clicar em "Start all", "Start selected" ou no botão individual de pausar/iniciar para ativar a estratégia.

### 7.3.7 Botão 'Pause selected'

|                                            |                                  |           |            |                                                                          |                                           | In         | nagem 2            | 82                  |         |       |                                     |             |                                       |             |          |
|--------------------------------------------|----------------------------------|-----------|------------|--------------------------------------------------------------------------|-------------------------------------------|------------|--------------------|---------------------|---------|-------|-------------------------------------|-------------|---------------------------------------|-------------|----------|
| 0 🔓                                        | 1 🕨 🛙                            |           |            |                                                                          |                                           |            |                    | BF BO               | T MANAC | GER   | BF                                  | BOT MAN     | AGER                                  |             |          |
| <b>B</b>                                   | HOME EVENTS                      | & MARKETS | STRATEGIES | HISTOP                                                                   | HISTORY TOOLS & SETTINGS HELP FOR BETFAIR |            |                    |                     |         |       |                                     |             |                                       |             |          |
|                                            |                                  |           |            | Sta                                                                      | rt selecter                               | d 🎯 Select | all strategies     | 1                   |         | Impo  | rt from auto backup f               | ile 💾 Expor | egies 🚰                               | Import ti   |          |
| Add new                                    | Duplicate selected               | Start all | Pause all  | Restart selected     Selected       Pause selected     Deselected        |                                           |            | ect all strategies | Import<br>strategie | s 😡     | Resto | rt private strategy<br>pre examples | Expor       | t all strategies<br>t as private stra | ategy 😤     | TippingS |
| Ado                                        | d/Duplicate                      |           |            | Start/                                                                   | Start/Pause Import/Export                 |            |                    |                     |         |       |                                     |             |                                       |             |          |
|                                            | MARKETS (0/1174) BOTS STRATEGIES |           |            |                                                                          | Pause selecte   strategies                |            |                    |                     |         |       | S                                   | NEWS        |                                       |             |          |
| Show                                       | Name                             |           |            | Pauses selected strategies! Strategies immediately stop placing<br>bets. |                                           |            |                    |                     |         | rt    | P/L                                 | Wins/Total  | Strike rate                           | Market wins | Marke    |
| Þ 🗈 X                                      |                                  | e [exampl | E] - ATM   |                                                                          |                                           | PAUSED     | ¢                  | V                   | 1       | \$    | £0.00                               | 0/0         | 0.00%                                 | 0/0         | 0.0      |
| Þ 💼 💥                                      | [EXAMPLE]                        | - ATM     |            |                                                                          |                                           | PAUSED     | ¢                  | ₿                   | 0       | \$    | £0.00                               | 0/0         | 0.00%                                 |             | 0.0      |
| 🖻 🖆 🐱 🗹 [EXAMPLE] - Little Acorns          |                                  |           |            |                                                                          |                                           | PAUSED     | ¢                  | ₿                   | 0       | \$    | £0.00                               | 0/0         | 0.00%                                 |             | 0.0      |
| 🕞 🖬 🔀 🗷 [EXAMPLE] - DOBBING - Double Or Bu |                                  |           |            |                                                                          |                                           | PAUSED     | ¢                  | ₿                   | 0       | \$    | £0.00                               | 0/0         | 0.00%                                 |             | 0.0      |
|                                            |                                  | D-1       |            |                                                                          |                                           | 0.0000     |                    | n¶1                 |         |       | CO 00                               | 0.10        | 0.000                                 | 0.10        |          |

Isso pausará as estratégias selecionadas (aquelas que têm a caixa de seleção à esquerda do nome marcada). Estratégias pausadas não farão novas apostas. Apostas correspondidas que ainda não tiverem sido resolvidas, estarão ativas e serão liquidadas normalmente. Se uma estratégia que tem apostas em andamento tiver regras de hedge acionadas, as apostas de hedge NÃO serão executadas se a estratégia estiver pausada.

#### 7.3.8 Botão 'Select all strategies'

|                                                                                                    |                                                                                                    |                                                                     | lmag                | gem 2             | 83                                                        |                                          |            |                                                      |                               |                                                                |                                           |                              |                              |
|----------------------------------------------------------------------------------------------------|----------------------------------------------------------------------------------------------------|---------------------------------------------------------------------|---------------------|-------------------|-----------------------------------------------------------|------------------------------------------|------------|------------------------------------------------------|-------------------------------|----------------------------------------------------------------|-------------------------------------------|------------------------------|------------------------------|
|                                                                                                    |                                                                                                    |                                                                     | BF BO               | T MANAGE          | R                                                         | BF B                                     | OT MANA    | GER                                                  |                               | SIM                                                            | ULATION MODE                              |                              | ð X                          |
| HOME EVENTS & MARKETS STRATEGIES HIST                                                                                                    | FORY TOOLS & SETT                                                                                                    | INGS HELP                                                           |                     |                   |                                                           | FUR                                      | DETFAIR    |                                                      |                               | SIM                                                            | ULATION MODE                              | 3 16:26:29                   | .8 17-Jun                    |
| Add new Duplicate selected Add/Duplicate Start all Pause all Start all Pause all Pause all Pause all Pause all Pause all Pause all Pause all Pause all Pause all Pause all Pause all Pause all Pause all Pause | Start selected Start selected Start selected Start selected Start selected Start Start Sta | ect all strategies<br>start all strategies<br>select all strategies | Import<br>strategie | im 🎦 Im<br>s 🖗 Re | port from auto<br>port private st<br>store example<br>Imp | backup file<br>rategy<br>s<br>ort/Export | Export     | selected strate<br>all strategies<br>as private stra | egies 🕍 In<br>2 D<br>tegy ᄎ T | mport tips from<br>Download tips fr<br>TippingSports.co<br>Tip | file<br>om URL<br>m URL<br>Manage<br>tips | Delete<br>selected<br>Delete | ۵                            |
| MARKETS (0/1173) BOTS/STRATEGIES                                                                                                    | TEAMERS/DRIFTE Select                                                                                                    | all strategies                                                      |                     | j⊟ RESU           | LTS                                                       |                                          | NEWS       |                                                      |                               |                                                                | Strategie                                 | s: 0/11 Total P              | <mark>۷/L: £0.00 کا/د</mark> |
| Show Name                                                                                                    | Start/Pa Select                                                                                                    | s all strategies                                                    | Edit                | Restart           | P/L                                                       |                                          | Wins/Total | Strike rate                                          | Market wins                   | Markets stri                                                   | Description                               | All time P/L                 | Group by                     |
| 🖻 🛅 🌌 🗹 DUPLICATE [EXAMPLE] - ATM                                                                                                    | PAUSE                                                                                                    |                                                                     | <b>D</b>            | 1                 | ₿ £0.0                                                    | 00                                       | 0/0        | 0.00%                                                | 0/0                           | 0.00%                                                          | ATM system                                | £0.00                        |                              |
| ▷ 🚋 🐱 🔽 [EXAMPLE] - ATM                                                                                                    | PAUSE                                                                                                    | ) <del>(</del> )                                                    | ₽                   | 0 🗧               | ₿ £0.0                                                    | 00                                       | 0/0        | 0.00%                                                |                               | 0.00%                                                          | ATM system                                | £22.00                       |                              |
| ▷ 🚋 🐱 🗹 [EXAMPLE] - Little Acorns                                                                                                    | PAUSE                                                                                                    |                                                                     | ₿                   | 0 🗧               | ₿ £0.0                                                    | 00                                       | 0/0        | 0.00%                                                |                               | 0.00%                                                          | Little Acorn                              | £43.00                       |                              |
| 🕞 🗟 🕺 🗹 [EXAMPLE] - DOBBING - Double Or Bu                                                                                                    | st PAUSE                                                                                                    | ) <del>(</del> )                                                    | ₿                   | 0 🗧               | ≱ £0.0                                                    | 00                                       | 0/0        | 0.00%                                                |                               | 0.00%                                                          | DOB - DOBB                                | -£21.00                      |                              |
| EXAMPLE] - Bet on all imported tips                                                                                                    | PAUSE                                                                                                    |                                                                     | ₿                   | 1                 | ₿ £0.0                                                    | 00                                       | 0/0        | 0.00%                                                | 0/0                           | 0.00%                                                          | Tips can be                               | £0.00                        |                              |
| EXAMPLE] - Bet on my selections                                                                                                    | PAUSE                                                                                                    | ) <del>(</del> )                                                    | ₿                   | 0 🗧               | ≱ £0.0                                                    | 00                                       | 0/0        | 0.00%                                                |                               | 0.00%                                                          | Places Back                               | £0.00                        |                              |
| ▷ 🔜 💐 🗹 [EXAMPLE] - Horses - Trade before in .                                                                                                    | PAUSED                                                                                                    | ) <del>(</del> )                                                    | ₿                   | 0 🗧               | ≱ £0.0                                                    | 00                                       | 0/0        | 0.00%                                                |                               | 0.00%                                                          | Horse races                               | £0.00                        |                              |
| 🖻 🖬 🕱 [EXAMPLE] - Football - Lay the Draw                                                                                                    | PAUSE                                                                                                    | ) <del>(</del> )                                                    | ₿                   | 0 🗧               | \$ £0.0                                                   | 00                                       | 0/0        | 0.00%                                                |                               | 0.00%                                                          | Football - Pl                             | £0.00                        |                              |
| 🖻 🗟 🐱 [EXAMPLE] - Greyhounds - dutching 2,.                                                                                                    | PAUSE                                                                                                    |                                                                     | ₿                   | 0 🗧               | \$ £0.0                                                   | 00                                       | 0/0        | 0.00%                                                |                               | 0.00%                                                          | Greyhound                                 | £0.00                        |                              |
| 🖻 🗟 🛛 [EXAMPLE] - Greyhounds - Lay Trap 1                                                                                                    | PAUSE                                                                                                    | ) <del>(</del> )                                                    | >                   | 0 🗧               | \$ £0.0                                                   | 00                                       | 0/0        | 0.00%                                                |                               | 0.00%                                                          | Greyhound                                 | £0.00                        |                              |
| 🖻 🗟 🛛 [EXAMPLE] - Horses - Lay 1 Favourite                                                                                                    | PAUSED                                                                                                    | )                                                                   | >                   | 0 🗧               | \$ £0.0                                                   | 00                                       | 0/0        | 0.00%                                                |                               | 0.00%                                                          | Horses - La                               | £0.00                        |                              |
|                                                                                                    |                                                                                                    |                                                                     | ~                   |                   | ~                                                         |                                          |            |                                                      |                               |                                                                |                                           |                              |                              |

Isso selecionará todas as estratégias do bot, marcando a caixa de seleção de todas elas.

| 3 🕺 🥲          | 1 🕨 🛙                                |                 |                |                                         |                                    |                       |                                                    | BF BO                                  | T MANA                   | GER                                 | BF                                                        | BOT MAN/       | AGER                                                      |                               | SIM                                                            | ULATION MODE                  |                               | đX         |
|----------------|--------------------------------------|-----------------|----------------|-----------------------------------------|------------------------------------|-----------------------|----------------------------------------------------|----------------------------------------|--------------------------|-------------------------------------|-----------------------------------------------------------|----------------|-----------------------------------------------------------|-------------------------------|----------------------------------------------------------------|-------------------------------|-------------------------------|------------|
| B              | HOME EV                              | ENTS & MARKETS  | STRATEGIES     | HISTORY                                 | TOOLS                              | 6 & SETTING           | S HELP                                             |                                        |                          |                                     | FC                                                        | OR BETFAIR     |                                                           |                               | SIM                                                            | ULATION MODE                  | 16:30:0                       | 15 17-Jun  |
| Add new<br>Add | Duplicate<br>selected<br>d/Duplicate | Start all       | Pause all      | Start s<br>Restar<br>Pause<br>Start/Pau | elected<br>rt selected<br>selected | Select :<br>Restar    | all strategies<br>all strategies<br>all strategies | Import<br>strategie                    | 15 Ø                     | Import fr<br>Import pr<br>Restore e | om auto backup<br>ivate strategy<br>xamples<br>Import/Exp | o file 🗎 Expor | t selected strat<br>t all strategies<br>t as private stra | egies 😂 I<br>🔮 C<br>ategy 🌊 T | mport tips from<br>Jownload tips fr<br>TippingSports.cc<br>Tip | file<br>om URL<br>m tips<br>s | Delete<br>selected<br>Delete  | \$         |
| MARKE          | ETS (0/1171)                         | BOTS/ST         | RATEGIES       | STEAM                                   | ERS/DRIFTE                         | Restart a             | ll strategies                                      |                                        |                          |                                     |                                                           | T NEWS         |                                                           |                               |                                                                | Strategie                     | <mark>s: 11/11 Total F</mark> | P/L: £0.00 |
| Show           | Name                                 |                 |                |                                         | Start/Pa                           | Restarts a<br>Removes | II strategies, ti<br>all placed bets               | heir staking plan:<br>by strategies an | s and con<br>id resets p | ditions.<br>                        | P/L                                                       | Wins/Total     | Strike rate                                               | Market wins                   | Markets stri                                                   | Description                   | All time P/L                  | Group by   |
| Þ 🗈 💥          | 🗵 DUPLIC                             | CATE [EXAMP     | LE] - ATM      |                                         |                                    | STARTED               | ¢                                                  | V                                      | 3                        | 2                                   | £0.00                                                     | 0/0            | 0.00%                                                     | 0/0                           | 0.00%                                                          | ATM system                    | £0.00                         |            |
| 1. 🖻 🎒 🎽       | 🗹 [EXAMF                             | PLE] - ATM      |                |                                         |                                    | STARTED               | ¢                                                  | ₿.                                     | 2                        | \$                                  | £0.00                                                     | 0/0            | 0.00%                                                     | 0/0                           | 0.00%                                                          | ATM system                    | £22.00                        |            |
| Þ 🎒 💥          | 🗹 [EXAMF                             | PLE] - Little A | corns          |                                         |                                    | STARTED               | ¢                                                  | ₿                                      | 2                        | \$                                  | £0.00                                                     | 0/0            | 0.00%                                                     | 0/0                           | 0.00%                                                          | Little Acorn                  | £43.00                        |            |
| Þ 🎒 💥          | 🔲 [EXAMF                             | PLE] - DOBBIN   | G - Double (   | Or Bust                                 |                                    | STARTED               | ¢                                                  | ₿                                      | 2                        | \$                                  | £0.00                                                     | 0/0            | 0.00%                                                     | 0/0                           | 0.00%                                                          | DOB - DOBB                    | -£21.00                       |            |
| Þ 🎰 💥          | 🗹 [EXAMF                             | PLE] - Bet on a | all imported t | tips                                    |                                    | STARTED               | ¢                                                  | ₿                                      | 3                        | \$                                  | £0.00                                                     | 0/0            | 0.00%                                                     | 0/0                           | 0.00%                                                          | Tips can be                   | £0.00                         |            |
| Þ 🎒 💥          | 🗹 [EXAMF                             | PLE] - Bet on i | my selections  | 5                                       |                                    | STARTED               | ¢                                                  | ₽                                      | 2                        | \$                                  | £0.00                                                     | 0/0            | 0.00%                                                     | 0/0                           | 0.00%                                                          | Places Back                   | £0.00                         |            |
| Þ 🗈 💥          | E [EXAMF                             | PLE] - Horses   | - Trade befoi  | re in                                   |                                    | STARTED               | ¢                                                  | ₽                                      | 2                        | 4                                   | £0.00                                                     | 0/0            | 0.00%                                                     | 0/0                           | 0.00%                                                          | Horse races                   | £0.00                         |            |
| Þ 訴 💥          | 🗹 [EXAMF                             | PLE] - Footbal  | I - Lay the Dr | raw                                     |                                    | STARTED               | ¢                                                  | ₿                                      | 2                        | <i>🖈</i>                            | £0.00                                                     | 0/0            | 0.00%                                                     | 0/0                           | 0.00%                                                          | Football - Pl                 | £0.00                         |            |
| Þ 🗊 💥          | E [EXAMF                             | PLE] - Greyho   | unds - dutchi  | ing 2,                                  |                                    | STARTED               | ¢                                                  | ₽                                      | 2                        | \$                                  | £0.00                                                     | 0/0            | 0.00%                                                     | 0/0                           | 0.00%                                                          | Greyhound                     | £0.00                         |            |
| Þ 🗊 💥          | 🗹 [EXAMF                             | PLE] - Greyho   | unds - Lay Tr  | rap 1                                   |                                    | STARTED               | ¢                                                  | ₽                                      | 2                        | \$                                  | £0.00                                                     | 0/0            | 0.00%                                                     | 0/0                           | 0.00%                                                          | Greyhound                     | £0.00                         |            |
| Þ 💼 💥          | 🗹 [EXAMI                             | PLE] - Horses   | - Lay 1 Favou  | urite                                   |                                    | STARTED               | ¢                                                  | ₽                                      | 2                        | \$                                  | £0.00                                                     | 0/0            | 0.00%                                                     | 0/0                           | 0.00%                                                          | Horses - La                   | £0.00                         |            |
| Þ              | Manad                                | beta            |                |                                         |                                    |                       |                                                    | ₿                                      | 2                        | \$                                  | £0.00                                                     |                |                                                           |                               |                                                                | Strategy us                   |                               |            |

#### 7.3.9 Botão 'Restart all strategies'

Isso reiniciará todas as estratégias, independentemente estarem com a caixa de seleção à esquerda do nome marcada ou não. Reiniciar uma estratégia remove todo o histórico de apostas feitas, resultados e lucros/perdas. Se houver uma banca no seu plano de stake, ela também será reiniciada. A coluna All time P/L (lucros/perdas de todos os tempos) à direita NÃO será reiniciada. Desta forma, é possível saber, através da coluna Restart, quantas vezes a estratégia foi reiniciada e ver os lucros/perdas de todos os tempos mesmo após a estratégia ser reiniciada. Clicar em "Restart all strategies" não altera a estratégia de "Paused" (pausada) para "Started" (iniciada). Isso apenas reinicia os lucros/perdas (P/L) e o histórico de apostas da estratégia. Você ainda precisará clicar em "Start all", "Start selected" ou no botão individual de pausar/iniciar para ativar a estratégia.

#### 7.3.10 Botão 'Deselect all strategies'

| ø 🔓            |        | ▶ 00                          |                 |                                     |                                                     |                                                            |                                                                                                    | BF BO               | r manag      | ER                       | BF                                                                  |                   | GER                                                        |                                | SIM                                                          | ULATION MODE                            |                              | a X                     |
|----------------|--------|-------------------------------|-----------------|-------------------------------------|-----------------------------------------------------|------------------------------------------------------------|----------------------------------------------------------------------------------------------------|---------------------|--------------|--------------------------|---------------------------------------------------------------------|-------------------|------------------------------------------------------------|--------------------------------|--------------------------------------------------------------|-----------------------------------------|------------------------------|-------------------------|
| B              | HON    | E EVENTS & MARKETS            | STRATEGIES      | HISTOR                              | Y TOOL                                              | S & SETTING                                                | S HELP                                                                                                    |                     |              |                          | FO                                                                  | RBEIFAIR          |                                                            |                                | SIM                                                          | ULATION MODE                            | 16:33:0                      | /0 17-Jun               |
| Add new<br>Add | i/Dupi | Duplicate<br>selected<br>cate | Pause all       | ▶ Star<br>Ø Res<br>II Pau<br>Start/ | t selected<br>tart selected<br>se selected<br>Pause | <ul> <li>Select</li> <li>Restar</li> <li>Desele</li> </ul> | all strategies<br>t all strategies<br>ct all strategies                                                                                                    | Import<br>strategie | s S          | mport<br>mport<br>Restor | from auto backup f<br>private strategy<br>e examples<br>Import/Expo | ile 💾 Expor       | t selected strate<br>t all strategies<br>t as private stra | egies 🕍 Ir<br>👻 D<br>stegy ᄎ T | mport tips from<br>wwnload tips fr<br>ippingSports.co<br>Tip | file<br>om URL<br>Manage<br>m tips<br>s | Delete<br>selected<br>Delete | ۵                       |
| MARKE          | TS (0  | BOTS/ST                       | RATEGIES        | 🗶 STEA                              | MERS/DRIFTE                                         | Deselect                                                   | all strategies                                                                                                    |                     | E RES        | OLTS                     |                                                                     | I NEWS            |                                                            |                                |                                                              | Strategie                               | s: 11/11 Total I             | <mark>?/L: £0.00</mark> |
| Show           |        | IAME<br>OUPLICATE [EXAMP      | LE] - ATM       |                                     | Start/Pa                                            | STARTED                                                    | e constante de la constante de la constante de | Edit                | Restart<br>3 | \$                       | Ρ/L<br>£0.00                                                        | Wins/Total<br>0/0 | Strike rate                                                | Market wins<br>0/0             | Markets stri<br>0.00%                                        | ATM system                              | All time P/L<br>£0.00        | Group by                |
| > 💼 🔉          |        | example] - ATM                |                 |                                     |                                                     | STARTED                                                    | Ð                                                                                                    | ₽                   | 2            | \$                       | £0.00                                                               | 0/0               | 0.00%                                                      | 0/0                            | 0.00%                                                        | ATM system                              | £22.00                       |                         |
| Þ 💼 🖇          |        | EXAMPLE] - Little A           | corns           |                                     |                                                     | STARTED                                                    | ¢                                                                                                    | ₿                   | 2            | \$                       | £0.00                                                               | 0/0               | 0.00%                                                      | 0/0                            | 0.00%                                                        | Little Acorn                            | £43.00                       |                         |
| Þ 💼 🔉          |        | example] - Dobbii             | NG - Double (   | Or Bust                             |                                                     | STARTED                                                    | Ð                                                                                                    | ₽                   | 2            | \$                       | £0.00                                                               | 0/0               | 0.00%                                                      | 0/0                            | 0.00%                                                        | DOB - DOBB                              | -£21.00                      |                         |
| Þ 💼 🖇          |        | EXAMPLE] - Bet on             | all imported t  | tips                                |                                                     | <b>STARTED</b>                                             | ¢                                                                                                    | ₿                   | 3            | \$                       | £0.00                                                               | 0/0               | 0.00%                                                      | 0/0                            | 0.00%                                                        | Tips can be                             | £0.00                        |                         |
| Þ 🚮 🖇          |        | EXAMPLE] - Bet on             | my selections   | 6                                   |                                                     | <b>STARTED</b>                                             | Ð                                                                                                    | ₽                   | 2            | \$                       | £0.00                                                               | 0/0               | 0.00%                                                      | 0/0                            | 0.00%                                                        | Places Back                             | £0.00                        |                         |
| > 🖬 🖇          |        | EXAMPLE] - Horses             | - Trade befor   | re in                               |                                                     | <b>STARTED</b>                                             | Ð                                                                                                    | 0                   | 2            | \$                       | £0.00                                                               | 0/0               | 0.00%                                                      | 0/0                            | 0.00%                                                        | Horse races                             | £0.00                        |                         |
| Þ 🚮 🖇          |        | EXAMPLE] - Footbal            | ll - Lay the Dr | aw                                  |                                                     | <b>STARTED</b>                                             | Ð                                                                                                    | 0                   | 2            | \$                       | £0.00                                                               | 0/0               | 0.00%                                                      | 0/0                            | 0.00%                                                        | Football - Pl                           | £0.00                        |                         |
| Þ 💼 🖇          |        | EXAMPLE] - Greyho             | unds - dutchi   | ng 2,                               |                                                     | STARTED                                                    | ¢                                                                                                    | <b>D</b>            | 2            | \$                       | £0.00                                                               | 0/0               | 0.00%                                                      | 0/0                            | 0.00%                                                        | Greyhound                               | £0.00                        |                         |
| Þ 🗊 🎉          |        | EXAMPLE] - Greyho             | unds - Lay Tr   | rap 1                               |                                                     | STARTED                                                    | ¢                                                                                                    | ₽                   | 2            | \$                       | £0.00                                                               | 0/0               | 0.00%                                                      | 0/0                            | 0.00%                                                        | Greyhound                               | £0.00                        |                         |
| Þ 💼 🔉          |        | EXAMPLE] - Horses             | - Lay 1 Favou   | urite                               |                                                     | STARTED                                                    | Ð                                                                                                    | 0                   | 2            | \$                       | £0.00                                                               | 0/0               | 0.00%                                                      | 0/0                            | 0.00%                                                        | Horses - La                             | £0.00                        |                         |
| Þ              |        | Manual hoto                   |                 |                                     |                                                     |                                                            |                                                                                                    | n.                  | 2            | e la                     | £0 00                                                               |                   |                                                            |                                |                                                              | Strategy up                             |                              |                         |

Isso desmarcará a caixa de seleção de todas as estratégias. Geralmente, isso é útil antes de duplicar as estratégias, pois garante que apenas as estratégias que você deseja duplicar estejam selecionadas.

#### 7.3.11 Botão 'Import strategies'

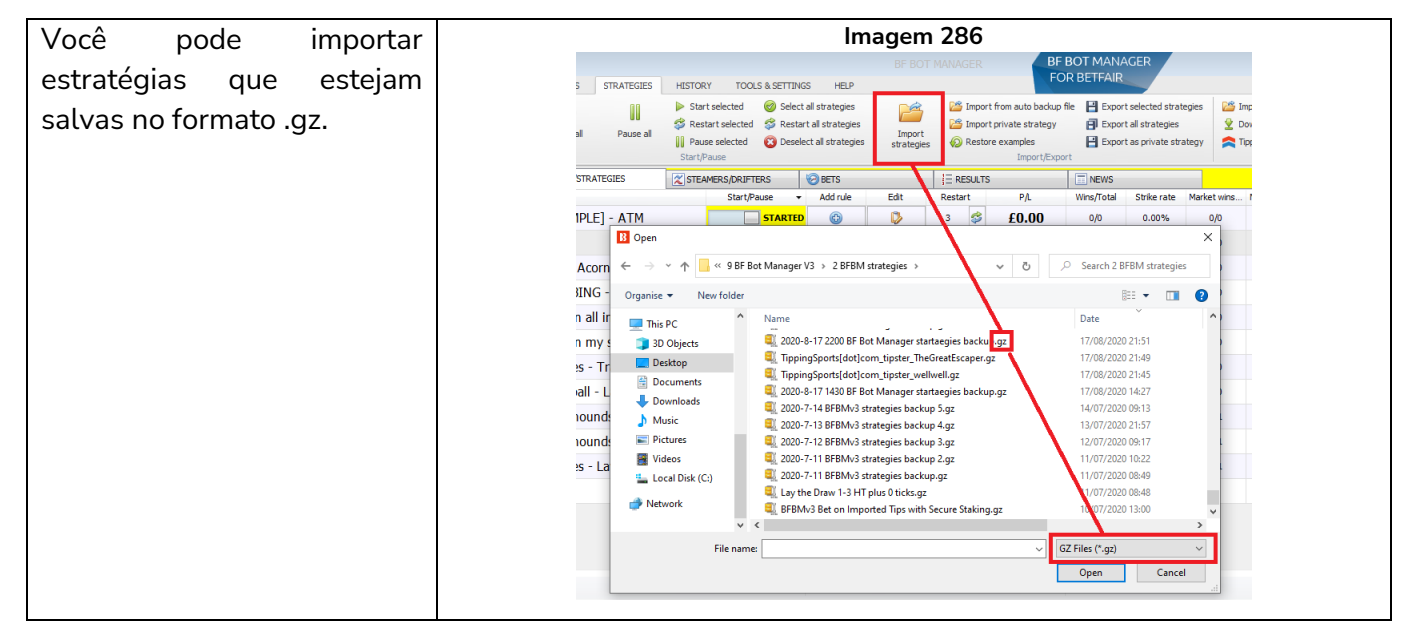

#### 7.3.12 Botão 'Import from auto backup file'

O software salva um arquivo de backup automático de estratégias quando 0 software é fechado ou todos os dias, se o software for executado 24 horas por dia continuamente. Se for pode necessário, você importar esses arquivos automaticamente.

|                                                                                                    |                      |                                                                                                    |                                                                                                    |                       | GER BF                                                                               | BOT MANAGER                                                      |                                              |           | SIMULATION MODE                                     |                              |                    |
|----------------------------------------------------------------------------------------------------|----------------------|----------------------------------------------------------------------------------------------------|----------------------------------------------------------------------------------------------------|-----------------------|--------------------------------------------------------------------------------------|------------------------------------------------------------------|----------------------------------------------|-----------|-----------------------------------------------------|------------------------------|--------------------|
| B HOME EVENTS                                                                                                    | & MARKETS STRATEGIES | HISTORY TOOL                                                                                                    | S & SETTINGS HELP                                                                                       |                       |                                                                                      | OK DE IT ALK                                                     |                                              |           | SIMULATION MODE                                     | 3 16:43:                     | 51 17- <b>)</b> un |
| Add new Duplicate<br>Add/Duplicate<br>Add/Duplicate                                                                                                    | Start all Pause al   | <ul> <li>Start selected</li> <li>Restart selected</li> <li>Pause selected</li> <li>Start/Pause</li> </ul>                                                                                                    | <ul> <li>Select al strategies</li> <li>Restart al strategies</li> <li>Deselect al strategies</li> </ul> | import<br>strategies  | Import from auto backup<br>Import private strategy<br>Restore examples<br>Import/Exp | fie Export selecter<br>Export al strat<br>Export as prive<br>ort | d strategies 🛛<br>regies 😫<br>ste strategy 💕 | Download  | ton file<br>tips from URL<br>Manage<br>tips<br>Tips | Delete<br>selected<br>Delete |                    |
| MARKETS (0/1167)                                                                                                    | BOTS/STRATEGIES      | STEAMERS/DRIFT                                                                                                    | ERS 🙆 BETS                                                                                              | ii R                  | ESULTS                                                                               | T NEWS                                                           |                                              |           | Strategie                                           | s: 11/11 Total               | P/L: £0.9)         |
| Show Name                                                                                                    |                      | Start/P                                                                                                    | ause 👻 Add rule                                                                                         | Edit Resta            | et PA                                                                                | Wins/Total Strike                                                | rate Market wir                              | s Marketi | stri Description                                    | All time P/L                 | Group b            |
| 🔹 🖬 🖊 🔲 DUPLICATE                                                                                                    | E [EXAMPLE]          |                                                                                                    | CTANTER @                                                                                               | n ,                   | A 00.00                                                                              | 00 00                                                            | - m                                          | <b>1</b>  | 1% ATM system                                       | £0.00                        |                    |
| • 💿 🙀 🗉 (EXAMPLE)                                                                                                    | - ATM                |                                                                                                    |                                                                                                    |                       | _                                                                                    |                                                                  |                                              |           | ATM system                                          | £22.00                       |                    |
| • 🖬 🗙 🗉 [EXAMPLE]                                                                                                    | - Little Acorns ← →  | A state     A state     A state | manager.com > Bf Bot Ma                                                                                 | inager V3 → strategie | is_backup v                                                                          | Ö 🔎 Search                                                       | h strategies_back                            | up 🕺      | 1% Little Acom                                      | £43.00                       |                    |
| · L × [EXAMPLE]                                                                                                    | - DOBBING - Organis  | e 👻 New folder                                                                                                    |                                                                                                    |                       |                                                                                      |                                                                  | BE • 🔲                                       | 0         | 1% DOB - DOE8                                       | -£21.00                      |                    |
| EXAMPLE                                                                                                    | - Bet on all in 🔷 🔍  | neDrive ^                                                                                                    | Name                                                                                                    |                       | Date modified                                                                        | Туре                                                             | Size                                         | ^         | Tips can be                                         | £0.00                        |                    |
|                                                                                                    | Bet en mu e          | - 00                                                                                                    | 4 2021-06-02_multiple_                                                                                  | strategies_conditio   | 02/06/2021 21:49                                                                     | WinZip File                                                      | 113                                          | KB        | . Share Back                                        | (0.00                        |                    |
|                                                                                                    | - bet on my s        | IS PC                                                                                                    | 2021-06-03_multiple_                                                                                    | strategies_conditio   | 03/06/2021 08:13                                                                     | WinZip File                                                      | 22                                           | KB        | Places back                                         | 10.00                        |                    |
| EXAMPLE]                                                                                                    | - Horses - Tra       | )eckton                                                                                                    | 2021-06-04_multiple_<br>2021-06-05_multiple_                                                            | strategies_conditio   | 04/06/2021 18:19<br>05/06/2021 16:03                                                 | WinZip File<br>WinZip File                                       | 14                                           | KB KB     | 1% Horse races                                      | £0.00                        |                    |
| 🕒 🎰 💥 💷 [EXAMPLE]                                                                                                    | - Football - La      | locuments                                                                                                    | C 2021-06-06 multiple                                                                                   | strategies conditio   | 06/06/2021 23:29                                                                     | WinZip File                                                      | 13                                           | KB N      | 1% Football - Pl                                    | £0.00                        |                    |
| • Image: A marked and a marked and a mark | - Greyhounds         | ownloads                                                                                                    | a 2021-06-07_multiple                                                                                   | strategies_conditio   | 07/06/2021 22:43                                                                     | WinZip File                                                      | 67                                           | KB .C     | 0% Greyhound                                        | £2.57                        |                    |
| E P I I I FYAMDI FI                                                                                                    | - Gravbounde         | Music                                                                                                    | 2021-06-08_multiple_                                                                                    | strategies_conditio   | 08/06/2021 20:59                                                                     | WinZip File                                                      | 14                                           | KB        | The Creation of                                     | .0.93                        |                    |
|                                                                                                    |                      | lictures                                                                                                    | 2021-06-09_multiple_                                                                                    | strategies_conditio   | 09/06/2021 22:31                                                                     | WinZip File                                                      | 88                                           | KB        | oreynouris                                          | 20133                        |                    |
| • A C [EXAMPLE]                                                                                                    | - Horses - Lay       | fideos                                                                                                    | 2021-06-10_multiple_<br>2021-06-14_multiple_                                                            | strategies_conditio   | 10/06/2021 22:43                                                                     | WinZip File<br>WinZip File                                       | 11                                           | KB R      | 1% Horses - La                                      | -£0.73                       |                    |
| <ul> <li>Manual bet</li> </ul>                                                                                                    | s 🔔 i                | ocal Disk (C:)                                                                                                    | C 2021-06-16 multiple                                                                                   | strategies conditio   | 16/06/2021 23:56                                                                     | WinZip File                                                      | 7                                            | KB        | Strategy us                                         |                              |                    |
|                                                                                                    |                      | twork ~                                                                                                    | E 2021-06-17_multiple                                                                                   | strategies_conditio   | 17/06/2021 16:35                                                                     | WinZip File                                                      | 14                                           | кв 🗸      |                                                     |                              |                    |
|                                                                                                    |                      | File name                                                                                                    | -                                                                                                    |                       |                                                                                      | GZ Files (*.e                                                    | 3Z)                                          | ~         |                                                     |                              |                    |
|                                                                                                    |                      |                                                                                                    | c.                                                                                                    |                       |                                                                                      | Open                                                             | Cani                                         | el        |                                                     |                              |                    |
|                                                                                                    |                      |                                                                                                    |                                                                                                    |                       | 19101 57                                                                             |                                                                  |                                              |           |                                                     |                              |                    |

#### 7.3.13 Botão 'Import private strategy'

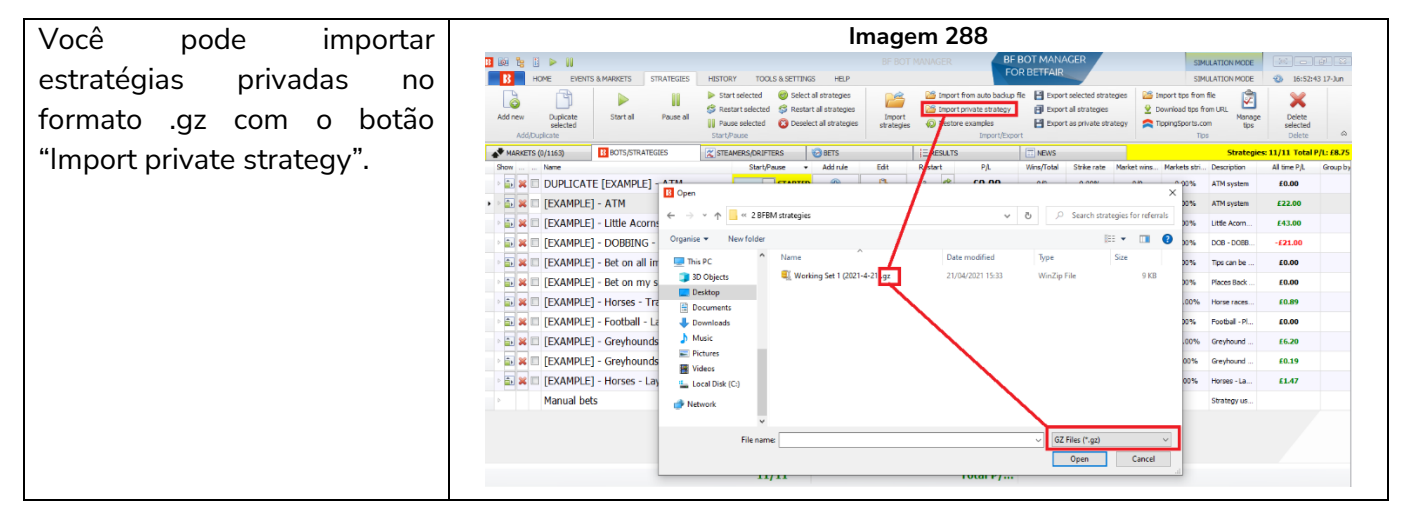

#### 7.3.14 Botão 'Restore examples'

| Você pode restaurar                    | Imagem 289                                                                                                    |
|----------------------------------------|----------------------------------------------------------------------------------------------------|
| as estratégias de<br>exemplo originais | BE BOT MANAGER BE DOT MANAGER STATUS BUT TOOLS & SETURTS HEP BE DOT MANAGER BE DOT MANAGER STATUS STATUS BUT TOOLS & SETURTS HEP BE DOT MANAGER STATUS BUT TOOLS & SETURTS HEP BE DOT MANAGER STATUS BUT TOOLS & SETURTS HEP BE DOT MANAGER STATUS BUT TOOLS & SETURT STATUS BUT TOOLS & SETURT STATUS BUT TOOLS |
| se as tiver excluido                   | MARVETS (1/1159) 🔢 BOTS/STRATEGIES 🔀 STEARES/DRIFTERS 😌 BETS 1 Restore example strategies ou deleted or danced protocoles and the set of Restore example strategies in case you deleted or danced protocoles and the set of Restore example strategies in case you deleted or danced protocoles and the set     |
| ou editado clicando                    | All and the second second seco |
| em <b>Restore</b>                      | • • • • • • • • • • • • • • • • • • •                                                                                                    |
| overnule                               | L ≥ 2 (EXAMPLE) - LITTE ACOMES → PAUED 0 0 0 00% 00% LITTE ACOME 600                                                                                                    |
| example                                |                                                                                                    |
| strategies.                            | 🔛 🙀 🕼 [EXAMPLE] - Bet on my selections 🔲 PAUSED 🔞 💽 0 🛸 🗚 0.00 0,0 0.00% 0.00% Places Back £0.00                                                                                                    |
| 5                                      | EXAMPLE] - Horses - Trade before in □ PAUSED ③ ◎ ◎ £0.00 0,0 0.00% 0.00% 4000 E 50.00                                                                                                    |
|                                        | EXAMPLE] - Football - Lay the Draw     Image: Image:       |
|                                        | EXAMPLE] - Greyhounds - dutching 2, □ PAUSED     S     E0.00     O     S     E0.00     O     O               |
|                                        | Image: Second second second                         |
|                                        | 🖆 🕷 🖉 [EXAMPLE] - Horses - Lay 1 Favourite 📄 PAUSED 🥘 🚱 10 50 £0.00 0,0 0.00% 0.00% Porces - La. 20.00                                                                                                    |
|                                        |                                                                                                    |

#### 7.3.15 Botåo 'Export selected strategies'

| Você pode exportar                    | Imagem 290                                                                                                    |
|---------------------------------------|----------------------------------------------------------------------------------------------------|
| estratégias                           | BF BOT MANAGER BE BOT MANAGER SINULATION MODE SINULATION MODE SINULATION SINULATION S |
| selecionadas                          | Add new Dupkate Start all Pause all Start stategies Start all Pause all Start stategies Start all Pause statet de Start all Pause statet de Start al |
| marcando a caixa de                   | Add(Duplicate Start/Pause Import/Export Tps Delete A                                                                                                    |
| seleção à esquerda                    | Show      Name     Start/Pause     •     Add rule     Edit     Restart     P/L     v/L     Exports strategies that are selected in strategies grid Verw graphon     All time P/L     Group by       >     Manual bets     Image: Strategies grid Verw graphon     All time P/L     Group by                                                                                                    |
| do nome e clicando                    |                                                                                                    |
| em <b>Export selected</b>             | Image: Second second second                         |
| strategies. Elas                      | Image: Second second second                         |
| serão salvas como                     |                                                                                                    |
| arquivos .qz.                         |                                                                                                    |
| · · · · · · · · · · · · · · · · · · · |                                                                                                    |
|                                       |                                                                                                    |

#### 7.3.16 Botão 'Export all strategies'

| Clicar em Export all | Imagem 291                                                                                                    |           |
|----------------------|----------------------------------------------------------------------------------------------------|-----------|
| strategies           | Image: The second second se                  | Jun       |
| exportará todas as   | Add new Duplicate Start al Pause al U Pause selected Construction Start al startages associated and a startages associated and a startages associated associated astartages associa |           |
| estratégias,         | Add(Duplicate Start/Passe Import/Duport Tps Delete                                                                                                    | ۵<br>0.00 |
| independentemente    | Show Name Steat Barner > Add rule Edit Restart P,I, vi Exports all strategies to XM. Reference on All time P,I, Gro<br>Manual bets 2 graduate to the strategies to XM. Reference on All time P,I, Gro                                                                                                    | up by     |
| de estarem           | K ■ [EXAMPLE] - ATM     PAUSED     S     PAUSED     S     PAUSED     S     PAUSED     S     PAUSED     S     PAUSED     S     S            |           |
| selecionadas ou      | EXAMPLE) - Little Acorms     PAUSED     O     S     E0.00     O     C     C          |           |
| não Foto á umo boo   | I EXAMPLE] - Bet on all imported tips                                                                                                    |           |
| nao. Esta e uma boa  | K      EXAMPLE] - Bet on my selections     PAUSED     S     PAUSED     S     PAUSED     S     PAUSED     S     PAUSED     S     PAUSED     S     PAUSED     S     PAUSED     S     PAUSED     S     PAUSED     S     PAUSED     S     PAUSED     S     PAUSED     S     PAUSED     S     PAUSED     S     PAUSED     S     PAUSED     S     PAUSED     PAUSED     S     PAUSED     PAUSED         |           |
| maneira de fazer um  | Image: Second and Second and Sec                        |           |
| backup rápido antes  | • • • • • • • • • • • • • • • • • • •                                                                                                    |           |
| de editá-las.        | Image: Second second second                         |           |
|                      |                                                                                                    |           |
|                      |                                                                                                    |           |

#### 7.3.17 Botão 'Export as private strategy'

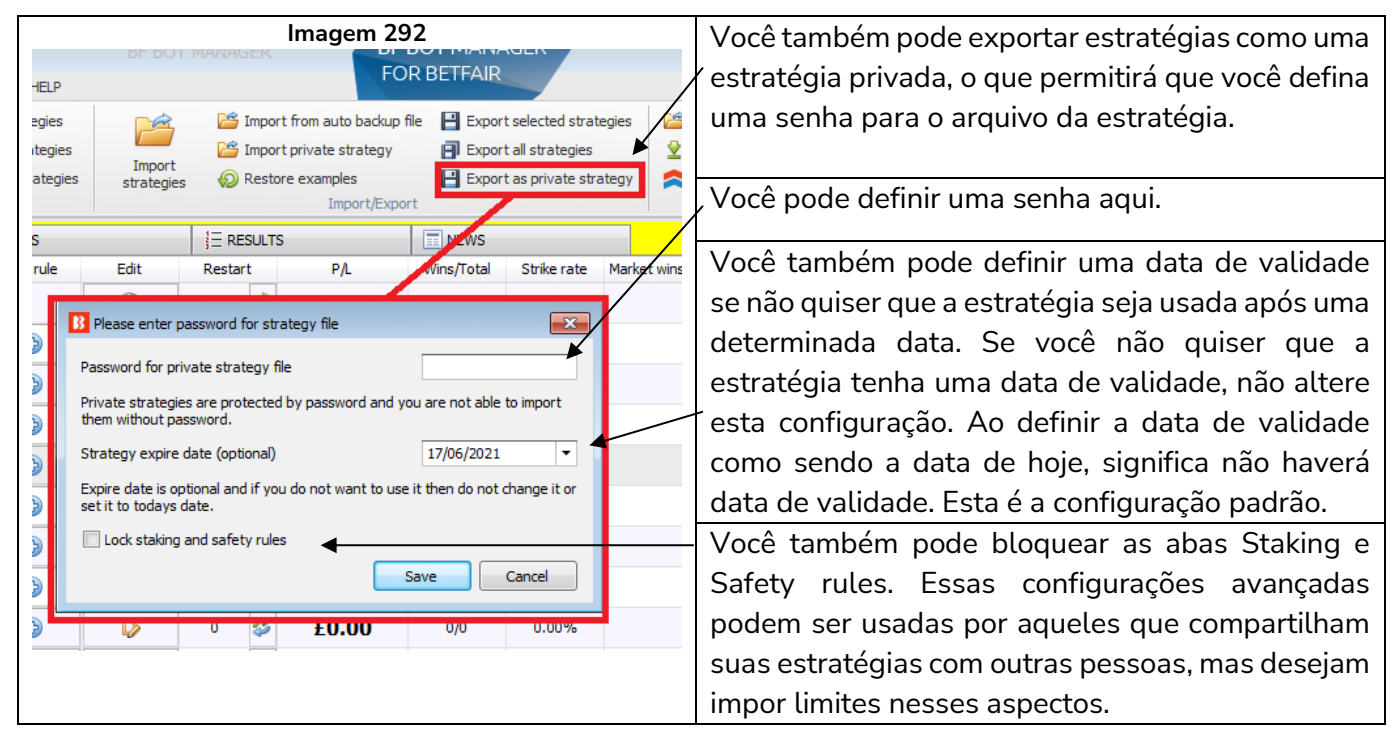

### 7.3.18 Botão 'Import tips from file'

|                                          |                                                                                                    | Imag                                                      | jem 293                                                                                      |                                                                                   |                                                                                                    |                      |                              |            |
|------------------------------------------|----------------------------------------------------------------------------------------------------|-----------------------------------------------------------|----------------------------------------------------------------------------------------------|-----------------------------------------------------------------------------------|----------------------------------------------------------------------------------------------------|----------------------|------------------------------|------------|
| Ba 🔓 I 🕨 II                              |                                                                                                    |                                                           | MANAGER BF B                                                                                 | OT MANAGER                                                                        | SIMULAT                                                                                                    | ION MODE             |                              | ð X        |
| B HOME EVENTS & MARKETS STRATEGIES       | HISTORY TOOLS & SETTING                                                                                                    | is help                                                   | FOR                                                                                          | BETFAIR                                                                           | SIMULAT                                                                                                    | ION MODE             | 18:09:2                      | 25 17-Jun  |
| Add new Duplicate selected Add/Duplicate | <ul> <li>Start selected</li> <li>Start selected</li> <li>Restart selected</li> <li>Restar</li> <li>Pause selected</li> <li>Desele</li> <li>Start/Pause</li> </ul> | all strategies<br>rt all strategies<br>ect all strategies | Import from auto backup file<br>Import private strategy<br>Restore examples<br>Import/Export | Export selected strategies<br>Export all strategies<br>Export as private strategy | <ul> <li>Import tips from file</li> <li>Download tips from Ui</li> <li>TippingSports.com</li> <li>Tips</li> </ul> | RL<br>Manage<br>tips | Delete<br>selected<br>Delete | ۵          |
| MARKETS (3/1242) BOTS/STRATEGIES         | STEAMERS/DRIFTERS                                                                                                    | BETS                                                      | E RESULTS                                                                                    | E NEWS                                                                            |                                                                                                    | Strategie            | s: 10/10 Total I             | P/L: £0.00 |
| Show Name                                | Start/Pause                                                                                                    | Add rule Edit                                             | Restart PL                                                                                   | Wins/Total Strike rate Market                                                     | t wins Markets stri Des                                                                                           | scription            | All time P/L                 | Group by   |
| Manual bets                              | P or a                                                                                                    | <u>m</u>                                                  | 00.00                                                                                        |                                                                                   | ~                                                                                                    | egy us               |                              |            |
| 🖻 📷 🐹 🔲 [EXAMPLE] - Horses - Lay 1 Favo  | U Open                                                                                                    |                                                           |                                                                                              |                                                                                   | ^                                                                                                    | es - La              | £0.00                        |            |
| ) 🗊 🗱 🔲 [EXAMPLE] - Greyhounds - Lay T   | ( → · · ↑ 🕹 « Loca                                                                                                    | I Disk (C:)                                               |                                                                                              | ע ט ג Search                                                                      | Downloads                                                                                                    | hound                | £0.00                        |            |
| ► ► ► ► ► ► ► ► ► ► ► ► ► ► ► ► ► ► ►    | Organise 🔻 New folder                                                                                                    |                                                           |                                                                                              |                                                                                   |                                                                                                    | hound                | £0.00                        |            |
| EVANDLE] Football Law the D              |                                                                                                    | Name                                                      |                                                                                              | Date mod                                                                          | dified Type ^                                                                                                    | asil. Di             | co oo                        |            |
| EXAMPLE] - FOOLDall - Lay the D          | onebrive                                                                                                    | 🖳 1818 (1).csv                                            |                                                                                              | 28/10/202                                                                         | 20 11:55 Micro                                                                                                    | Jali - Pl            | £0.00                        |            |
| EXAMPLE] - Horses - Trade before         | 😢 💻 This PC                                                                                                    | 🖾 5684.csv                                                |                                                                                              | 20/09/202                                                                         | 20 18:18 Micro                                                                                                    | e races              | £0.00                        |            |
| 🖻 🗟 🔲 [EXAMPLE] - Bet on my selection:   | s 3D Objects                                                                                                    | 1 blue.csv                                                |                                                                                              | 20/09/202                                                                         | 20 17:40 Micro                                                                                                    | s Back               | £0.00                        |            |
| EXAMPLE1 - Bet on all imported           | Desktop                                                                                                    | 對 3771 udh712.csv                                         |                                                                                              | 20/09/202                                                                         | 20 17:30 Micro                                                                                                    | tan be               | £0.00                        |            |
|                                          | Documents                                                                                                    | 2869 Japan.csv                                            |                                                                                              | 20/09/20/                                                                         | 2017:22 Micro                                                                                                    |                      |                              |            |
| ► 🖬 🗶 🖉 [EXAMPLE] - DOBBING - Double     | 🚽 🦊 Downloads                                                                                                    | 3751 jacoba h csv                                         |                                                                                              | 20/09/20/<br>20/09/20/                                                            | 20 17:00 Micro                                                                                                    | - DOBB               | £0.00                        |            |
| 🖻 🖬 🗷 [EXAMPLE] - Little Acorns          | Music                                                                                                    | 3751 jacoba.csv                                           |                                                                                              | 20/09/202                                                                         | 20 16:53 Micro                                                                                                    | Acorn                | £0.00                        |            |
| 🕞 😹 🔲 [EXAMPLE] - ATM                    | Pictures                                                                                                    | 🖳 1766 (1) solb.csv                                       |                                                                                              | 20/09/202                                                                         | 20 16:42 Micro                                                                                                    | system               | £0.00                        |            |
|                                          | 🚼 Videos                                                                                                    | 🖏 5684 roi.csv                                            |                                                                                              | 20/09/202                                                                         | 20 16:06 Micro                                                                                                    |                      |                              |            |
|                                          | 🏪 Local Disk (C:)                                                                                                    | 🐴 6098 (2) graph8.csv                                     |                                                                                              | 20/09/202                                                                         | 20 15:44 Micre 🗸                                                                                                  |                      |                              |            |
|                                          | 🔿 Network 🗸 🗸                                                                                                    | <                                                         |                                                                                              |                                                                                   | >                                                                                                    |                      |                              |            |
|                                          | File nam                                                                                                    | ne: 1 blue.csv                                            |                                                                                              | <ul> <li>CSV Files (*.</li> </ul>                                                 | .csv) 🗸                                                                                                    |                      |                              |            |
|                                          |                                                                                                    |                                                           |                                                                                              | Open                                                                              | Cancel                                                                                                    |                      |                              |            |
|                                          |                                                                                                    |                                                           |                                                                                              |                                                                                   |                                                                                                    |                      |                              |            |

Você pode importar tips de um arquivo que esteja no formato .CSV e que corresponda ao formato de tips importadas compatível com o Bf Bot Manager. Você pode importar um arquivo CSV que foi exportado usando a função Export "My S." ou qualquer outro arquivo CSV que satisfaça as regras mínimas para encontrar as seleções corretas. O arquivo de importação pode ter muitas colunas com dados, mas apenas um dos dois itens a seguir é necessário: SelectionId OU SelectionName.

- Provider (opcional) nome do tipster
- Handicap (opcional) handicap da seleção na Betfair (padrão 0)
- SelectionId ID da seleção na Betfair (deve ser especificado, a menos que você especifique o SelectionName)
- MarketId (opcional) ID do mercado na Betfair
- EventId (opcional) ID do evento na Betfair
- SelectionName nome da seleção na Betfair (deve ser especificado, a menos que você especifique o SelectionId)
- MarketName (opcional) nome do mercado na Betfair
- EventName (opcional) nome do evento na Betfair
- MarketType (opcional) tipo de mercado (WIN, PLACE, FORECAST, MATCH\_ODDS, etc)
- StartTime (opcional) horário universal de quando este mercado inicia
- BetType (opcional) tipo de aposta (BACK ou LAY)
- Size (opcional) valor da aposta para essa seleção
- Points (opcional) número de unidades que devem ser colocadas na seleção (requer a regra Level/initial stake)
- Price (opcional) este é o preço no qual você deseja colocar suas apostas, independentemente do preço atual da seleção no mercado (isso pode resultar em apostas não correspondidas se você solicitar um preço melhor do que o disponível no mercado)

- MinPrice (opcional) um preço mínimo no qual as apostas podem ser feitas na seleção
- MaxPrice (opcional) um preço máximo no qual as apostas podem ser feitas na seleção
- BSP (opcional) um valor true/false (verdadeiro ou falso) que indica se as apostas devem ser feitas no Preço Inicial da Betfair

<u>Os dados mínimos que um arquivo CSV pode conter são o número de ID da seleção na Betfair ou o</u> <u>nome da seleção na Betfair</u>. Um desses parâmetros deve estar presente no arquivo CSV para que a estratégia seja capaz de encontrar a seleção correta. Se você não especificar um dos dois, a tip não será importada.

Para eliminar possíveis erros na hora de encontrar sua seleção, é recomendado especificar o tipo de mercado (WIN/PLACE/FORECAST/MATCH\_ODDS, etc). Para partidas de futebol, você também deve especificar o nome do evento para garantir que as apostas sejam feitas na partida correta (a seleção "empate", por exemplo, está presente em todos os mercados de match odds de partidas de futebol, então especificar o nome do evento é essencial).

| Imagem 294: Exemplo de a                                                                                                    | arquivo CSV válido                                                               | com todas as colunas adicionadas                                                                                                    |
|----------------------------------------------------------------------------------------------------|----------------------------------------------------------------------------------|----------------------------------------------------------------------------------------------------|
| Lister - [h:\temp\t\example tips.csv]                                                                                                    |                                                                                  |                                                                                                    |
| File Edit Options Encoding Help                                                                                                    |                                                                                  | 100 %                                                                                                    |
| Provider,Handicap,SelectionId,MarketId,EventId,Selection<br>rade,0,10138080,1.121374871,27576177,Phils Sunset,R4 7f I<br>rade,0,10275999,1.121374871,27576177,Gazcader,R4 7f Mdn,V | Yame,MarketName,EventNam<br>Mdn,Woodb (US) 21st Oct,<br>Woodb (US) 21st Oct,WIN, | e,MarketType,StartTime,BetType,Size,Points,MinPrice,MaxPrice,BSP<br>WIN,22/10/2015 00:16:00,LAY,10,0,2,15,False<br>22/10/2015 00:16:00,BACK,2,0,3,12,False |

Todas as tips importadas podem ser encontradas no formulário "Manage tips".

| <b>1</b> 60 % | <u>⊨ ⊳ 88</u>        |                          |                           | _  |             | _  |                |                                      |                            | MACED | RE                     | ROTI   | MANAGER              |          |     |      | (      |    |                 |   |
|---------------|----------------------|--------------------------|---------------------------|----|-------------|----|----------------|--------------------------------------|----------------------------|-------|------------------------|--------|----------------------|----------|-----|------|--------|----|-----------------|---|
|               | 8 -                  |                          |                           |    |             |    |                |                                      | Tips for                   | m     |                        |        |                      |          |     |      |        | ×  | 20:47 17-Jun    | ľ |
|               | MANA                 | GE TIPS                  | -                         |    |             |    |                | Ð                                    | 5                          | F E   | xport tips to file     |        | Settings             |          |     |      |        |    |                 |   |
| Add new       | Tips auto<br>loading | Import tips<br>from file | Download tips<br>from URL | Pr | oform auto  | 5  | Betar<br>impor | ninic auto Predic<br>t settings impo | tology auto<br>rt settings | Q u   | Ipload tips to your se | rver   | Delete selected tips | Close    |     |      |        |    | e<br>ed<br>te ⇔ | , |
|               | Auto load tips       |                          |                           | I  | import tips |    |                |                                      | _                          |       | Export tips            |        | Delete tips          | Close    |     |      |        | ~  | P/I:-616.17     | , |
|               | Tipster/provider     |                          |                           | Ha | Event ID    | Ma | Sel            | Event                                | Market                     |       | Selection              | Marke. | Start time           | Bet type |     |      | Bet ID | Ti | .,              | 4 |
| Show          | AZ tracking 1 A to   | D                        |                           | 0  | 306159      | 1  | 59             | Villa Dalmine v De                   | Match Odds                 |       | Villa Dalmine          | MATC.  | 2021-06-18 02:00     | BACK     | 0 0 | ) () | 0 🔲    | 20 | . Group by      | y |
| • •           | Contend UD           |                          |                           | 0  | 306159      | 1  | 59             | Villa Dalmine v De                   | Match Odds                 |       | Villa Dalmine          | MATC.  | 2021-06-18 02:00     | BACK     | 0 ( | 0 (  | 🗖      | 20 |                 |   |
| Þ 💼 🔀         | AZ tracking 1 A to   | D                        |                           | 0  | 306159      | 1  | 94             | San Telmo v CA                       | Match Odds                 |       | San Telmo              | MATC.  | 2021-06-18 02:00     | BACK     | 0 ( | ) () | 0 🔲    | 20 |                 | 1 |
|               | AZ tracking 1 A to   | D                        |                           | 0  | 306159      | 1  | 14             | Belgrano v Gimna                     | Match Odds                 |       | Belgrano               | MATC.  | 2021-06-18 02:00     | BACK     | 0 0 | ) () | 0 🔲    | 20 |                 | - |
| P 💼 💥 I       |                      |                          |                           |    |             |    |                |                                      |                            |       |                        |        |                      |          |     |      |        |    |                 |   |
| Þ 🖬 🗶 I       |                      |                          |                           |    |             |    |                |                                      |                            |       |                        |        |                      |          |     |      |        |    |                 |   |
| > 🗈 🔀 I       |                      |                          |                           |    |             |    |                |                                      |                            |       |                        |        |                      |          |     |      |        |    |                 |   |

Imagem 295

O formulário Manage tips permite que você importe um novo arquivo CSV ou baixe um arquivo de tips CSV de um endereço da web (URL) ou de outros provedores. Você também pode selecionar as tips importadas, individualmente ou todas de uma vez, e excluí-las.

Não é possível editar tips neste formulário, mas você pode definir suas próprias configurações para cada estratégia que apostará nas tips importadas. Para que uma estratégia aposte nas tips importadas, você deve usar a regra "Bet on imported selections/tips" da aba Staking. Para detalhes sobre esta regra, consulte a Seção 2.1.7 e veja a estratégia de exemplo para apostar em tips importadas.

Você pode verificar se as tips foram importadas corretamente no formulário "Manage tips" (consulte a **Seção 7.3.27 Verificando se as tips foram importadas corretamente**).

#### 7.3.19 Botão 'Download tips from URL'

|                |                       |                |                |      |                                                   |                                    |                                                         | Image                | em       | 296                | 5                                                          |                               |                     |                                                    |             |                               |                                             |                                 |                            |              |
|----------------|-----------------------|----------------|----------------|------|---------------------------------------------------|------------------------------------|---------------------------------------------------------|----------------------|----------|--------------------|------------------------------------------------------------|-------------------------------|---------------------|----------------------------------------------------|-------------|-------------------------------|---------------------------------------------|---------------------------------|----------------------------|--------------|
| B 🕺 🔓          | ∎ ► 11                |                |                |      |                                                   |                                    |                                                         | BF BOT               | MAN      | AGER               |                                                            | BF BC                         | DT MANAG            | ER                                                 |             |                               | SIMU                                        | LATION MODE                     | [0]                        | . 7 💌        |
| <b>B</b>       | HOME EVEN             | ITS & MARKETS  | STRATEGIES     | HIST | ORY                                               | TOOLS & SETT                       | INGS HELF                                               | >                    |          |                    |                                                            | FOR                           | BETFAIR             |                                                    |             |                               | SIMU                                        | LATION MODE                     |                            | 10:32 21-Jun |
| Add new<br>Add | Duplicate<br>selected | Start all      | Pause all      | Star | t selected<br>art selected<br>se selected<br>ause | ⊘ Select<br>S & Restar<br>O Desele | all strategies<br>t all strategies<br>ct all strategies | Import<br>strategies | 2        | S Import<br>Import | t from auto ba<br>t private strat<br>re examples<br>Import | edkup file<br>egy<br>:/Export | Export so Export al | elected strateg<br>I strategies<br>s private strat | gies<br>egy | Import tip Download TippingSp | os from f<br>d tips fro<br>orts.cor<br>Tips | file<br>m URL<br>Manage<br>tips | Delete<br>selecte<br>Delet | e<br>d ⊗     |
| P 🗈 X          | ☑ [EXAMPLE            | ] - Horses -   | Lay 1 Favour   | ite  |                                                   | PAUSED                             | Ð                                                       | <b>V</b>             | 0        | Ş                  | £0.00                                                      |                               | 0/0                 | 0.00%                                              | [           | Downloads                     | tips fro                                    | om web                          | 60.00                      |              |
| Þ 🎒 💥          | EXAMPLE               | ] - Greyhour   | nds - Lay Tra  | p 1  |                                                   | PAUSED                             | Ð                                                       | ₽                    | 0        | \$                 | £0.00                                                      |                               | 0.0                 | 0.00%                                              |             | Downloads a                   | and impo                                    | orts tips from spec             | ified web addr             | ess allowing |
| Þ 🎒 💥          | I [EXAMPLE            | ] - Greyhour   | nds - dutchin  | g 2, |                                                   | PAUSED                             | L B Downl                                               | load tips from       | web s    | ite                |                                                            |                               | ×                   | 0.00%                                              | Ļ           | selections.                   |                                             | y,                              | .,                         |              |
| Þ 🎒 💥          | ☑ [EXAMPLE            | ] - Football · | - Lay the Dra  | w    |                                                   | PAUSED                             | 4                                                       |                      |          |                    |                                                            |                               |                     | 0.00%                                              |             | 0.0                           | 0%                                          | Football - Pl                   | £0.00                      |              |
| Þ 🎒 💥          | I [EXAMPLE            | ] - Horses -   | Trade before   | in   |                                                   | PAUSED                             | Please enter                                            | r URL from whic      | h you v  | vant to d          | ownload tips.                                              |                               | in COV format       | 0.00%                                              |             | 0.0                           | 0%                                          | Horse races                     | £0.00                      |              |
| Þ 🎒 💥          | 🗵 [EXAMPLE            | ] - Bet on m   | y selections   |      |                                                   | PAUSED                             | that were e                                             | xported by usin      | g our si | oftware!           | ress unat com                                              | uains upsi                    | in cav tormat       | 0.00%                                              |             | 0.0                           | 0%                                          | Places Back                     | £0.00                      |              |
| Þ 🗊 🔀          | I [EXAMPLE            | ] - Bet on al  | l imported tip | s    |                                                   | PAUSED                             |                                                         |                      |          |                    |                                                            |                               |                     | 0.00%                                              |             | 0.0                           | 0%                                          | Tips can be                     | £0.00                      |              |
| Þ 🎒 💥          | 🗵 [EXAMPLE            | ] - DOBBING    | G - Double O   | Bust |                                                   | PAUSED                             | U Desel                                                 | ect all selections   | s in "My | S." chec           | kbox column                                                |                               |                     | 0.00%                                              |             | 0.0                           | 0%                                          | DOB - DOBB                      | £0.00                      |              |
| Þ 🗊 💥          | 🗵 [Example            | ] - Little Acc | orns           |      |                                                   | PAUSED                             | Ū.                                                      |                      |          |                    | ОК                                                         |                               | Cancel              | 0.00%                                              |             | 0.0                           | 0%                                          | Little Acorn                    | £0.00                      |              |
| Þ 🎒 💥          | 🗵 [EXAMPLE            | ] - ATM        |                |      |                                                   | PAUSED                             |                                                         | 47                   |          | Ŷ                  | 20100                                                      | _                             |                     | 0.00%                                              |             | 0.0                           | 0%                                          | ATM system                      | £0.00                      |              |

É possível importar tips diretamente de uma URL se elas estiverem no formato compatível com o Bf Bot Manager. A importação automática de tips de uma URL pode ser configurada no formulário Manage Tips.

### 7.3.20 Botão 'TippingSports.com'

|                 |                       |                   |        | Imagem 297        |                        |             |                       |         |  |
|-----------------|-----------------------|-------------------|--------|-------------------|------------------------|-------------|-----------------------|---------|--|
| BF I            | BOT MANA<br>R BETFAIR | GER               |        |                   | SIMULATION             | N MODE      | c. – é                | ×       |  |
|                 | N BEITH               |                   |        |                   | SIMULATION             | N MODE      | 10:04:02 2            | 1-Jun   |  |
| m auto backup f | file 💾 Export         | t selected strat  | egies  | 🚰 Import tip      | os from file           | 2           | ×                     |         |  |
| vate strategy   |                       | t all strategies  |        |                   | tips from URL          | Manage      | Delete                |         |  |
| xamples         | Export Export         | t as private stra | ategy  | TippingSp         | oorts.com              | tips        | selected              |         |  |
| Import/Expo     | rt                    |                   |        |                   | Tips                   |             | Delete                | ~       |  |
|                 | E NEWS                |                   |        | 🚖 Tippin          | gSports.com            | 1           |                       | ł       |  |
| P/L             | Wins/Total            | Strike rate       | Market | TippingSport      | ts.com allows y        | ou to autor | natically download be | tting y |  |
| £0.00           |                       |                   |        | You can pos       | t your own tips        | and prove   | to everyone that you  | ur      |  |
| £0.00           | 0/0                   | 0.00%             |        | tips are prof     | itable.                |             |                       |         |  |
| £0.00           | 0/0                   | 0.00%             |        | other tipsters!   |                        |             |                       |         |  |
| £0.00           | 0/0                   | 0.00%             |        | Free r<br>all spo | egistration a<br>orts! | nd many f   | free and paid tips    | for     |  |
| £0.00           | 0/0                   | 0.00%             |        | 0.0               | 0% Footb               | all - Pl    | £0.00                 |         |  |

Clicar neste botão te leva ao site www.tippingsports.com. É um site de tips que produz tips compatíveis com o Bf Bot Manager que podem ser configuradas para carregamento automático. Há muitos tipsters gratuitos e tipsters pagos para seguir. Você pode até postar suas próprias tips que, se comprovadas como lucrativas a longo prazo, podem ser vendidas.

### 7.3.21 Formulário 'Manage tips'

|   |            |                       |            |           |                |                |                    |                      |                | Image             | 298                  |                                |                    |                           |           |                    |                |            |
|---|------------|-----------------------|------------|-----------|----------------|----------------|--------------------|----------------------|----------------|-------------------|----------------------|--------------------------------|--------------------|---------------------------|-----------|--------------------|----------------|------------|
| B | Ø 🔓        | I 🕨 II                |            |           | _              |                |                    |                      |                |                   |                      |                                | BF BOT MAN         | AGER                      | SIMULATIO | ON MODE            |                |            |
|   | 8          | HOME EVENTS           | & MARKETS  | STRATE    | GIES HI        | STORY          | TOOL               | LS & SETTINGS        | HELP           |                   |                      |                                | FOR BETTAIL        |                           | SIMULATIO | ON MODE            | 10:52:3        | 86 08-Dec  |
|   |            | - A                   |            | 11        | Start se       | lected         | 🥑 Sele             | ect all strategies   | P <sup>e</sup> | Import f          | rom auto back        | up file 🔡 Export se            | elected strategies | 🎬 Import tips from file   | Â         | ×                  |                |            |
| A | dd new     | Duplicate             | Start all  | Pause all | S Restart      | selected       | S Res              | tart all strategies  | Impo           | rt 🚰 Import p     | rivate strategy      | Export al                      | strategies         | Download tips from URL    | Manage    | Delete             |                |            |
|   | Add/I      | selected<br>Duplicate |            |           | Start/Pause si | elected<br>use | 🕴 Des              | elect all strategies | strateg        | gies 🏼 🍪 Restore  | examples<br>Import/E | Export as                      | private strategy   | TippingSports.com<br>Tips | tips      | selected<br>Delete |                | \$         |
|   | MARKE      | TS (0/96)             | BOTS/STRAT | TEGIES    | X STEAME       | RS/DRIFTE      | ERS                | BETS                 |                | E RESULTS         |                      | NEWS                           |                    |                           |           | Strategi           | es: 0/10 Total | P/L: £0.00 |
| s | ih         | Name                  |            |           |                |                | D/I                | Wincl                | Total St       | trike rate Upmate | hod/ Marko           | t wine Markote etc             | k Start/I          | Edi#                      | Add rule  | Postart            | Group by       |            |
|   |            | B ÷                   |            |           |                |                |                    |                      |                | Tips fo           | rm                   |                                |                    |                           |           | [@]                |                |            |
|   |            | MANAG                 | ETIPS      |           |                |                |                    |                      |                |                   |                      |                                |                    |                           |           |                    |                |            |
|   |            | Ø                     | P.         | 3         | <b>\</b>       | Profe          | orm setti          | ings 📲 Ligh          | t Speed Sta    | ts 😭 Export tip   | s to file            | Settings                       |                    |                           |           |                    |                | <u> </u>   |
| D | <u>ئ</u>   | Tips auto loading     | Import     | tips Do   | wnload tips    | Beta           | minic set          | ttings               | inaSports      | 😡 Upload tir      | os to server         | Collete selected               | tips 🔀 Close       |                           |           |                    |                |            |
| Þ | <b>a</b> 1 | Auto load tips        | from t     | file      | from URL       | Import t       | ictology :<br>tips | settings             |                | Export            | tips                 | Delete all tips<br>Delete tips | Close              |                           |           |                    | ۵              |            |
| D | <b>a</b> 1 | Tipster/provider      |            |           |                |                | Han Ev             | ve Marke Sel         | ec Event       |                   | Market               | Selection                      | Market Start       | time Tip import Bet       | S P P     | Min Max            | Bet            |            |
| Þ | <b>a</b> 3 |                       |            |           |                |                |                    |                      |                |                   |                      |                                |                    |                           |           |                    |                |            |
|   |            |                       |            |           |                |                |                    |                      |                |                   |                      |                                |                    |                           |           |                    |                |            |
|   | ••••       |                       |            |           |                |                |                    |                      |                |                   |                      |                                |                    |                           |           |                    |                |            |
| ь | A. 9       |                       |            |           |                |                |                    |                      |                |                   |                      |                                |                    |                           |           |                    |                |            |

O formulário Manage tips serve para verificar quais tips foram importadas. Você também pode configurar o carregamento automático de tips, importar tips de um arquivo, importar tips de uma URL, importar tips de um serviço de terceiros, exportar tips para um arquivo, fazer upload de tips para o seu servidor, ajustar as configurações das tips, excluir as tips selecionadas e excluir todas as tips.

### 7.3.22 Botão 'Tips auto loading'

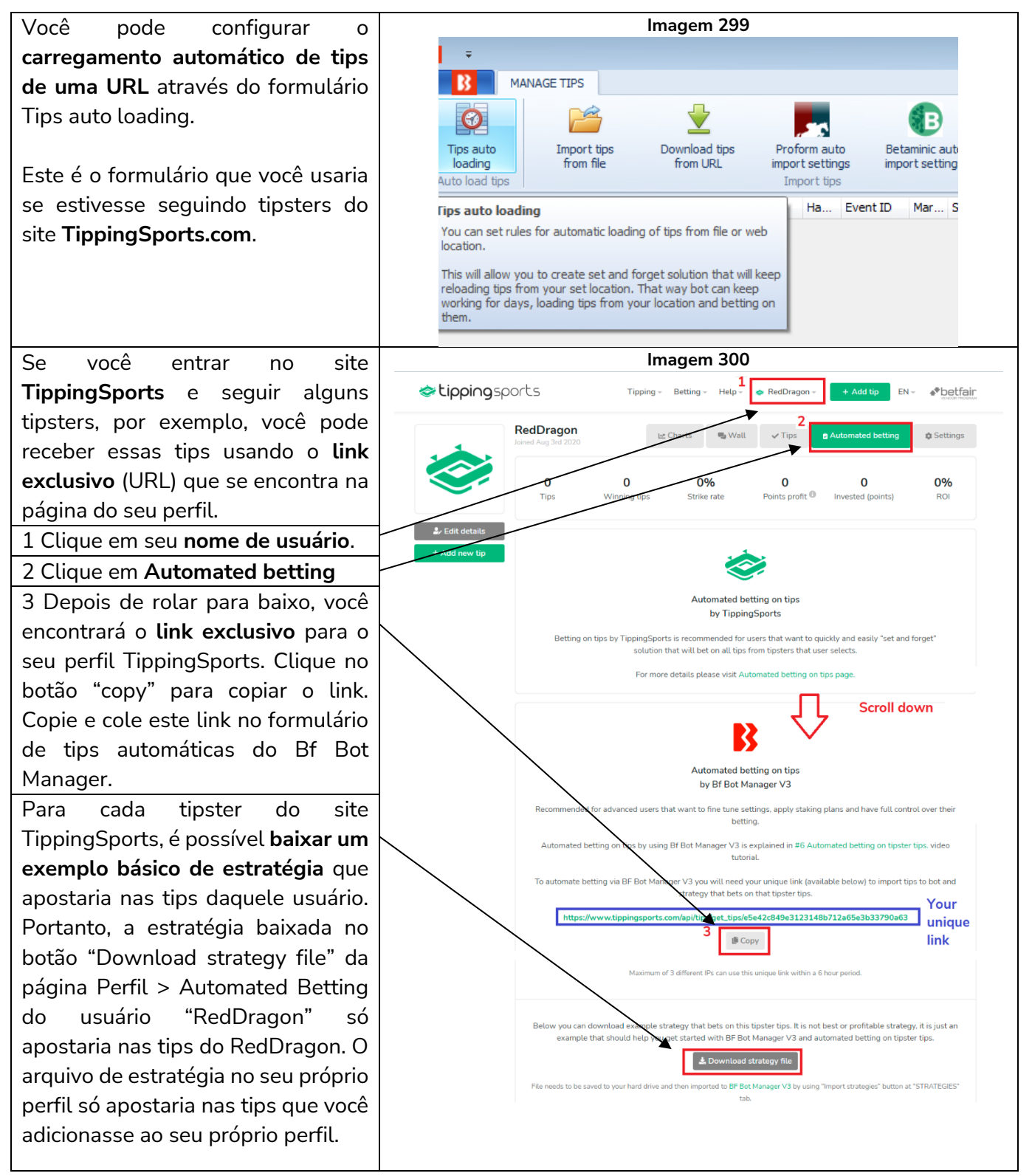

Observação: Este arquivo não contém uma estratégia melhor ou lucrativa, é apenas um exemplo que deve te ajudar a iniciar no Bf Bot Manager V3 e nas apostas automatizadas nas tips dos tipsters. O arquivo baixado precisa ser salvo no seu disco rídigo e, em seguida, importado para o Bf Bot Manager V3 usando o botão "Import strategies" da aba "STRATEGIES".

|   |          |        |                                      |                                                                                                    |                         | Ir                                                                                                    | magem 301                                                                                                    |                                                                                                    |                                                                                                    |                                                                                                    |                                                                                                    |
|---|----------|--------|--------------------------------------|----------------------------------------------------------------------------------------------------|-------------------------|----------------------------------------------------------------------------------------------------|----------------------------------------------------------------------------------------------------|----------------------------------------------------------------------------------------------------|----------------------------------------------------------------------------------------------------|----------------------------------------------------------------------------------------------------|----------------------------------------------------------------------------------------------------|
| 8 | Ŧ        |        |                                      |                                                                                                    |                         | Auto                                                                                                    | load tips schedule                                                                                                    |                                                                                                    |                                                                                                    |                                                                                                    |                                                                                                    |
|   | <b>B</b> | AUT    | O LOAD TIPS SETT                     | INGS                                                                                                    |                         |                                                                                                    |                                                                                                    |                                                                                                    |                                                                                                    |                                                                                                    |                                                                                                    |
|   | P        | ]      | ×                                    |                                                                                                    |                         |                                                                                                    |                                                                                                    |                                                                                                    |                                                                                                    |                                                                                                    |                                                                                                    |
|   | Save     | e      | Close                                |                                                                                                    |                         |                                                                                                    |                                                                                                    |                                                                                                    |                                                                                                    |                                                                                                    | Ρ.                                                                                                    |
|   | Save     | e      | Close                                |                                                                                                    |                         |                                                                                                    |                                                                                                    |                                                                                                    |                                                                                                    | ۵                                                                                                    | 5                                                                                                    |
| 4 | Active   | Delete | Tipster service                      | Filename                                                                                                    | URL                     | Reload                                                                                                    | Use load at set Time                                                                                                    | Time                                                                                                    | Reload from file                                                                                                    | Reload from URL                                                                                                    |                                                                                                    |
|   |          | ×      |                                      |                                                                                                    |                         | Ð                                                                                                    |                                                                                                    | 00:00:00                                                                                                    | 01:00:00                                                                                                    | 01:00:00                                                                                                    |                                                                                                    |
| I |          | ×      |                                      |                                                                                                    | .2a65e3b33790a63        | ٩                                                                                                    |                                                                                                    | 00:00:00                                                                                                    | 01:00:00                                                                                                    | 01:00:00                                                                                                    |                                                                                                    |
|   |          |        |                                      |                                                                                                    |                         | -                                                                                                    |                                                                                                    |                                                                                                    |                                                                                                    |                                                                                                    |                                                                                                    |
|   |          |        |                                      |                                                                                                    | <u>ن</u>                |                                                                                                    |                                                                                                    |                                                                                                    |                                                                                                    |                                                                                                    |                                                                                                    |
|   | 3        | 3 T    | ALT<br>Save<br>Save<br>Active Delete | AUTO LOAD TIPS SETT<br>Save<br>Save<br>Active<br>Delete<br>Tpster service<br>Save<br>Close<br>Close<br>Close<br>Close<br>Close<br>Close<br>Close<br>Close<br>Close<br>Close<br>Close<br>Close | AUTO LOAD TIPS SETTINGS | AUTO LOAD TIPS SETTINGS  AUTO LOAD TIPS SETTINGS  Save Close Close | Auto Auto Auto Auto Load TIPS SETTINGS  Auto Save Close Clos | Auto load tips schedule  Auto load tips schedule  Auto load tips schedule  Save Close Clos | Auto load tips schedule  Auto LOAD TIPS SETTINGS  Auto load tips schedule  Save Close Clos | Auto load tips schedule          Auto Load TIPS SETTINGS         Imagem 301         Auto Load TIPS SETTINGS         Imagem 301         Save         Close         Close         Close         Close         Imagem 301         Imagem 301< | Imagem 301         Auto load tips schedule       Imagem 301         Auto LOAD TIPS SETTINGS       Imagem 301         Imagem 301       Imagem 301         Auto Load Tips SETTINGS       Imagem 301         Imagem 301       Imagem 301         Imagem 301       Imagem 301       Imagem 301         Imagem 301       Imagem 301       Imagem 301         Imagem 301       Imagem 301       Imagem 301         Imagem 301       Imagem 301       Imagem 301         Imagem 301       Imagem 301       Imagem 301         Imagem 301       Imagem 301 <thimagem 301<="" th=""> <thimagem 301<="" th="">     &lt;</thimagem></thimagem> |

Após colar a URL no formulário, você ainda precisa ativar o carregamento automático das tips dessa URL e salvar as configurações.

---

|                         |                 |                 |          |                  | Imag   | gem 302              |          |                  |                 |
|-------------------------|-----------------|-----------------|----------|------------------|--------|----------------------|----------|------------------|-----------------|
|                         | <b>B</b> =      |                 |          |                  | Auto   | load tips schedule   |          |                  | <b>.</b>        |
| Import tip<br>from file |                 | LOAD TIPS SETTI | NGS      |                  |        |                      |          |                  |                 |
| 2                       | Save<br>Save    | Close           |          |                  |        |                      |          |                  | P.              |
|                         | Save e Delete 1 | Tipster service | Filename | URL              | Reload | Use load at set Time | Time     | Reload from file | Reload from URL |
|                         | ×               |                 |          |                  | ¢3+    |                      | 00:00:00 | 01:00:00         | 01:00:00        |
|                         | I 🔽 🔀           |                 |          | https://www.tipp | ÷.     |                      | 00:00:00 | 01:00:00         | 01:00:00        |
| 1                       |                 |                 |          |                  |        |                      |          |                  |                 |

Isso pode ser feito com qualquer URL que forneça tips no formato CSV compatíveis com o Bf Bot Manager.

### 7.3.23 Apostas automatizadas nas seleções das estratégias de big data do Betaminic

A versão V3 do Bf Bot Manager permite que os usuários do **www.Betaminic.com** automatizem completamente as apostas em seleções de seus sistemas Betaminic. Essa funcionalidade está disponível no Bf Bot Manager para a exchange da Betfair.

Betaminic oferece uma ferramenta online gratuita para testar as estatísticas de futebol e as odds históricas das casas de apostas. Você pode analisar dados anteriores de mais de 150.000 partidas desde 2012! A ferramenta da Betaminic, o Betamin Builder, permite que você encontre tendências históricas de valor. Você pode pesquisar suas próprias estratégias ou seguir estratégias existentes que foram compartilhadas publicamente. Você pode testar e criar novas estratégias gratuitamente aplicando filtros inteligentes, permitindo que os usuários aproveitem o big data nas apostas esportivas. Você também pode ver estratégias reais compartilhadas por usuários Betaminic e seus resultados.

Você pode vincular sua conta Betaminic ao software Bf Bot Manager para permitir apostas automáticas nas seleções das estratégias Betaminic que você escolher seguir. Você pode, então, usar planos de stake e outras estratégias de trading ao vivo do Bf Bot Manager para aproveitar ainda mais o valor dessas tendências historicamente lucrativas. Você pode se inscrever gratuitamente e ver por si mesmo.

Acessar dados de futebol, odds históricas das casas de aposta, ver estratégias existentes, manipular dados, criar e salvar estratégias são todos recursos gratuitos. Apenas o recebimento de futuras tips das estratégias requer uma assinatura.

### Configuração básica

Aqui estão as etapas básicas que você precisa seguir para configurar apostas automatizadas, com a stake desejada, nas seleções do Betaminic:

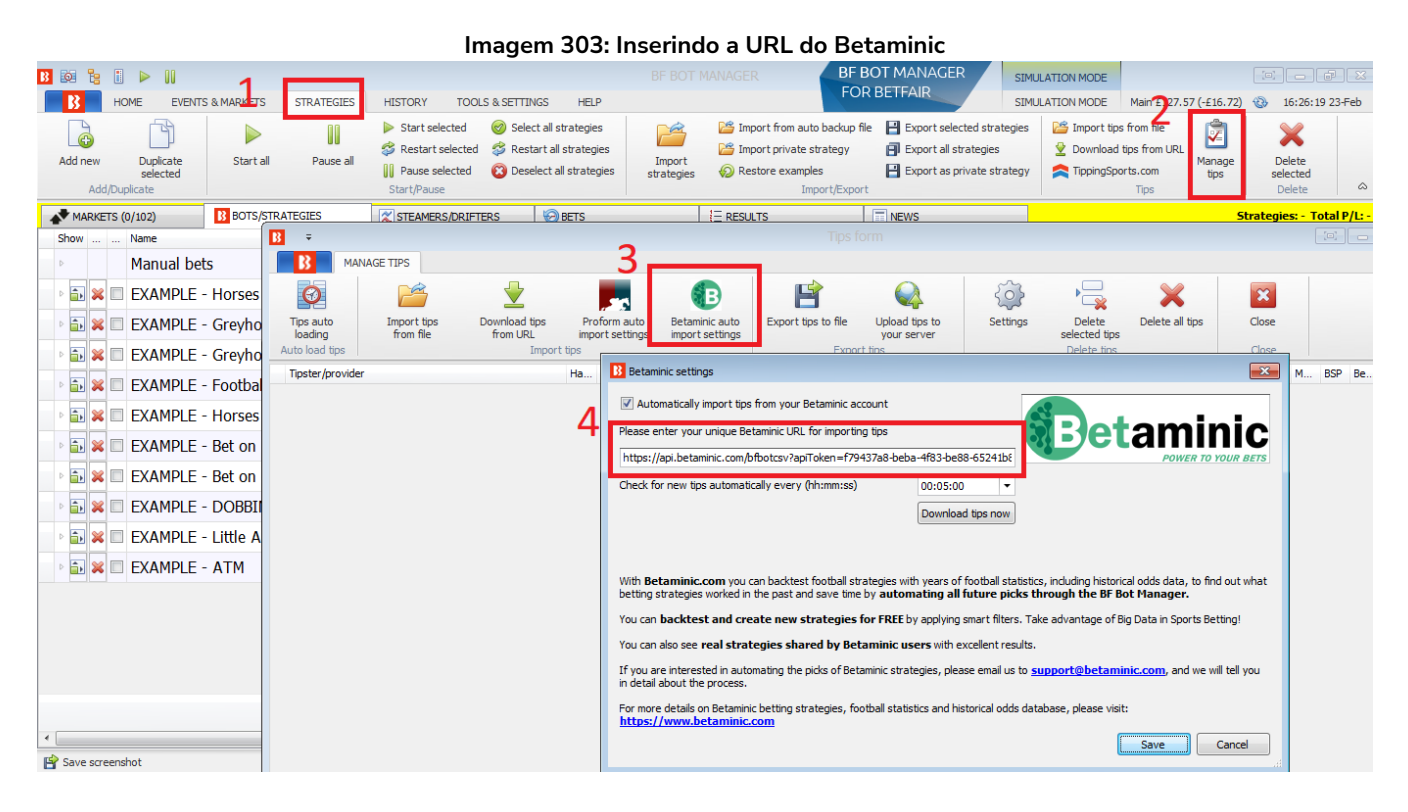

**1.** Inicie o Bf Bot Manager e abra o formulário "STRATEGIES->Manage tips->**Betaminic auto import settings**".

**2.** Marque a opção "Automatically import tips from your Betaminic account" e insira a sua URL exclusiva do Betaminic que pode ser encontrada na aba BF Bot Manager do Betamin Builder. Copie e cole esta URL no formulário "STRATEGIES" --> Formulário "Manage Tips" --> "Betaminic auto import settings" do seu software Bf Bot Manager.

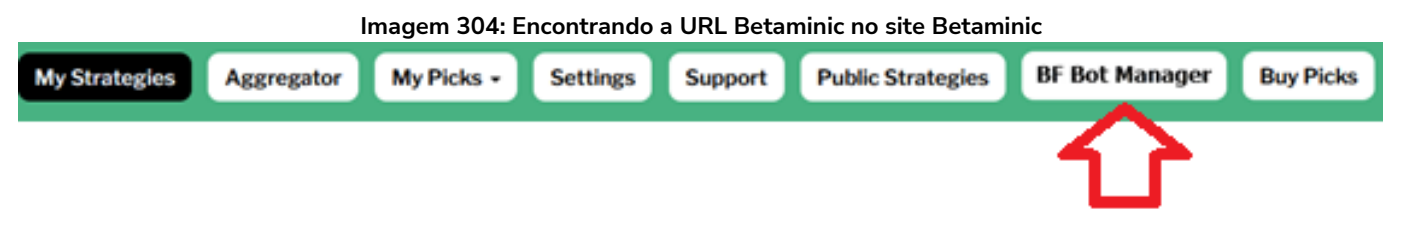

Em seguida, é necessário definir o intervalo para verificar se há novas tips. Isso diz ao software com que frequência baixar as tips do site Betaminic. Há um limite de uma requisição por minuto imposta pelo Betaminic, pois não é necessário uma alta taxa de atualização. Na maioria dos casos, o valor padrão de 5 minutos deve funcionar bem. Quase todas as tips do Betaminic são automaticamente importadas horas antes do início do evento. Para testar suas configurações, você pode clicar em "Download tips now", mas saiba que você poderá ser bloqueado pelo servidor do Betaminic se clicar duas vezes nesse botão no mesmo minuto. Nesse caso, espere 60 segundos e tente de novo.

O Bf Bot Manager V3 tentará automaticamente carregar os mercados da Betfair para as tips importadas. Isso pode demorar um pouco, de alguns segundos a um ou dois minutos, dependendo do número de tips. Mas isso também significa que **você não precisa definir nenhuma configuração de carregamento automático para carregar os mercados da Betfair.** Esses mercados serão carregados automaticamente pelo bot assim que as tips forem importadas. Isso tornará o bot muito mais rápido, pois apenas os mercados necessários para as tips importadas serão carregados. Uma vez que as tips e os mercados estejam carregados, você pode começar a criar estratégias que apostarão nessas tips importadas.

**3.** Procure pela estratégia **"EXAMPLE – Bet on all imported tips"** na aba STRATEGIES. Clique no botão à esquerda do nome para abrir as configurações. Você pode querer duplicar esta estratégia de exemplo ao invés de simplesmente editá-la se quiser criar múltiplas estratégias, com diferentes regras (como planos de stake ou regras de segurança), que apostem nas tips importadas de estratégias individuais do Betaminic.

| Ina                                          | gem 505: E                                                                      | ditando                                                       | a estr               | ate    | gia                        | вет оп а                                                                  | u impo                                    | ortea t                                             | ips            |                                                           |                     |                           |
|----------------------------------------------|---------------------------------------------------------------------------------|---------------------------------------------------------------|----------------------|--------|----------------------------|---------------------------------------------------------------------------|-------------------------------------------|-----------------------------------------------------|----------------|-----------------------------------------------------------|---------------------|---------------------------|
| B 🕼 🔓 🚺 🕨 II                                 |                                                                                 |                                                               | BF BOT               | T MANA | GER                        | BF E                                                                      | BOT MANA                                  | GER                                                 | SIMULATION MOD | E                                                         | [0]                 |                           |
| HOME EVENTS & MARKETS STRATEGIES HISTO       | RY TOOLS & SETTIN                                                               | GS HELP                                                       |                      |        |                            | FO                                                                        | RBEIFAIR                                  |                                                     | SIMULATION MOD | E Main £127.57                                            | (-£16.72) 🔞         | 16:33:16 23-Feb           |
| Add new Duplicate selected Add/Duplicate     | rt selected 🛛 🥹 Selec<br>start selected 👙 Resta<br>use selected 🔞 Dese<br>Pause | t all strategies<br>art all strategies<br>lect all strategies | Import<br>strategies | s 🖗    | Import<br>Import<br>Restor | : from auto backup fi<br>: private strategy<br>e examples<br>Import/Expor | ile 💾 Export<br>🗐 Export<br>💾 Export<br>t | selected strat<br>all strategies<br>as private stra | ategy          | tips from file<br>and tips from URL<br>Sports.com<br>Tips | Manage D<br>tips se | elete<br>dected<br>Delete |
| MARKETS (0/102) BOTS/STRATEGIES              | AMERS/DRIFTERS                                                                  | BETS                                                          |                      | j⊟ R   | ESULTS                     |                                                                           | NEWS                                      |                                                     |                |                                                           | Strateg             | es: - Total P/L: ·        |
| Show Name                                    | Start/Pause                                                                     | Add rule                                                      | Edit                 | Resta  | art                        | P/L                                                                       | Wins/Total                                | Strike rate                                         | Market wins Ma | kets stri Descript                                        | ion Group by        | Strategy ID               |
| Manual bets                                  |                                                                                 |                                                               | ₿                    | 0      | \$                         | £0.00                                                                     |                                           |                                                     |                | Strategy                                                  | / US                |                           |
| EXAMPLE - Horses - Lay 1 Favourite wi        | PAUSED                                                                          | ¢                                                             | ₿                    | 0      | \$                         | £0.00                                                                     | 0/0                                       | 0.00%                                               |                | 0.00% Horses                                              | La                  | 210223-2DJ                |
| EXAMPLE - Greyhounds - Lay Trap 1 w          | PAUSED                                                                          | Ð                                                             | ₿                    | 0      | \$                         | £0.00                                                                     | 0/0                                       | 0.00%                                               |                | 0.00% Greyhou                                             | ind                 | 210223-Y4E                |
| ▶ 💼 🗮 🔲 EXAMPLE - Greyhounds - dutching 2, 3 | PAUSED                                                                          | Ð                                                             | 0                    | 0      | \$                         | £0.00                                                                     | 0/0                                       | 0.00%                                               |                | 0.00% Greyhou                                             | ind                 | 210223-9K5                |
| EXAMPLE - Football - Lay the Draw            | PAUSED                                                                          | Ð                                                             | ₿                    | 0      | \$                         | £0.00                                                                     | 0/0                                       | 0.00%                                               |                | 0.00% Football                                            | - Pl                | 210223-MA                 |
| EXAMPLE - Horses - Trade before in play      | PAUSED                                                                          | ¢                                                             | ₽                    | 0      | \$                         | £0.00                                                                     | 0/0                                       | 0.00%                                               |                | 0.00% Horse ra                                            | ices                | 210223-5W                 |
| EXAMPLE - Bet on my selections               | PAUSED                                                                          | ¢                                                             | ₽                    | 0      | \$                         | £0.00                                                                     | 0/0                                       | 0.00%                                               |                | 0.00% Places B                                            | ack                 | 210223-XA                 |
| ▶ ▷ 🚋 🕷 🔲 EXAMPLE - Bet on all imported tips | PAUSED                                                                          | Ð                                                             | Ď                    | 0      | \$                         | £0.00                                                                     | 0/0                                       | 0.00%                                               |                | 0.00% Tips can                                            | be                  | 210223-GE                 |
| 🗈 🗃 🗱 🔲 EXAMPLE - DOBBING - Double Or Bust   | PAUSED                                                                          | G                                                             | D                    | 0      | \$                         | £0.00                                                                     | 0/0                                       | 0.00%                                               |                | 0.00% DOB - D                                             | OBB                 | 210223-X62                |
| ▶ 🛃 🗶 🔲 EXAMPLE - Little Acorns              | PAUSED                                                                          | G                                                             | ₽                    | 0      | \$                         | £0.00                                                                     | 0/0                                       | 0.00%                                               |                | 0.00% Little Ac                                           | orn                 | 210223-738                |
| EXAMPLE - ATM                                | PAUSED                                                                          | G                                                             | ₽                    | 0      | \$                         | £0.00                                                                     | 0/0                                       | 0.00%                                               |                | 0.00% ATM sys                                             | tem                 | 210223-TH                 |
|                                              | 0/10                                                                            |                                                               |                      |        |                            | Total P/                                                                  |                                           |                                                     |                |                                                           |                     |                           |
|                                              |                                                                                 |                                                               |                      |        |                            | a.l. al. 10                                                               | 1 1 10                                    | 191                                                 |                |                                                           |                     | •                         |

#### Imagem 305: Editando a estratégia Bet on all imported tips

Vá até a aba Staking dessa estratégia. Clique no ícone de prancheta ("Edit") da regra **"Level/Initial stake"**. A stake padrão é £2. Você pode alterar para a stake desejada.

| B 🔯 🤮 🚺 🕨 🔢                        |                                  |                                                                                                    |                                      |                                                         |                      |           |                            | BF                                                                  | BOT MANA       | AGER                                                     | SIMULATION     | MODE                                                              |                                        |                           |            |        |
|------------------------------------|----------------------------------|----------------------------------------------------------------------------------------------------|--------------------------------------|---------------------------------------------------------|----------------------|-----------|----------------------------|---------------------------------------------------------------------|----------------|----------------------------------------------------------|----------------|-------------------------------------------------------------------|----------------------------------------|---------------------------|------------|--------|
| HOME EVENT                         | S & MARKETS STRATEGIES           | HISTORY TOOLS                                                                                             | & SETTINGS                           | S HELP                                                  |                      |           |                            | FO                                                                  | RBEIFAIR       |                                                          | SIMULATION     | MODE Main                                                         | £127.57 (-£16                          | 72) 🛞 16:                 | 29:40 23-F | -eb    |
| Add new Duplicate<br>Add/Duplicate | Start all Pause all              | <ul> <li>Start selected</li> <li>Restart selected</li> <li>Pause selected</li> <li>Start/Pause</li> </ul> | ⊗ Select a<br>ॐ Restart<br>⊗ Deselec | all strategies<br>t all strategies<br>ct all strategies | Import<br>strategies |           | import<br>Import<br>Restor | from auto backup f<br>private strategy<br>e examples<br>Import/Expo | file 📑 Expor   | t selected strat<br>t all strategies<br>t as private str | ategy          | Import tips from<br>Download tips fro<br>TippingSports.co<br>Tip: | file<br>om URL<br>Manay<br>m tips<br>s | ge Dele<br>select<br>Dele | te<br>ted  | ~      |
| MARKETS (0/102)                    | BOTS/STRATEGIES                  | X STEAMERS/DRIFTER                                                                                        | s 🕴                                  | BETS                                                    |                      | E R       | ESULTS                     |                                                                     | NEWS           |                                                          |                |                                                                   |                                        | Strategies:               | - Total P  | /L: -  |
| Show Name                          |                                  | Start/Pa                                                                                                  | use                                  | Add rule                                                | Edit                 | Resta     | art                        | P/L                                                                 | Wins/Total     | Strike rate                                              | Market wins.   | . Markets stri                                                    | Description                            | Group by                  | Strategy   | ID     |
| Manual be                          | ts                               |                                                                                                    |                                      |                                                         | ₿                    | 0         |                            | £0.00                                                               |                |                                                          |                |                                                                   | Strategy us                            |                           |            | *      |
| 🛛 🗊 💥 🗉 EXAMPLE                    | - Horses - Lay 1 Favourite       | wi                                                                                                    | PAUSED                               | ¢                                                       | ₿                    | 0         | \$                         | £0.00                                                               | 0/0            | 0.00%                                                    |                | 0.00%                                                             | Horses - La                            |                           | 210223-2   | 20     |
| 🕞 🗊 🐹 🗉 EXAMPLE                    | - Greyhounds - Lay Trap          | 1 w                                                                                                    | PAUSED                               | ¢                                                       | ₿                    | 0         | \$                         | £0.00                                                               | 0/0            | 0.00%                                                    |                | 0.00%                                                             | Greyhound                              |                           | 210223-)   | ¥4     |
| 🕞 🗊 🐹 🗉 EXAMPLE                    | - Greyhounds - dutching          | 2, 3                                                                                                    |                                      | B Level stake                                           | settings             |           |                            | ×                                                                   | 0/0            | 0.00%                                                    |                | 0.00%                                                             | Greyhound                              |                           | 210223-9   | 9K     |
| 🕞 🗊 🐹 🗉 EXAMPLE                    | - Football - Lay the Draw        |                                                                                                    | PAUSED                               | Level stake                                             |                      | 2         |                            |                                                                     | 0/0            | 0.00%                                                    |                | 0.00%                                                             | Football - Pl                          |                           | 210223-    | м      |
| 1 🗈 🗶 🗆 EXAMPLE                    | - Horses - Trade before ir       | play 📃 👘                                                                                                  | PAUSED                               | Use selecti                                             | ion stake from S     | elections | s Form if i                | t is manually set                                                   | 0/0            | 0.00%                                                    |                | 0.00%                                                             | Horse races                            |                           | 210223-5   | 5V     |
| EXAMPLE                            | - Bet on my selections           |                                                                                                    | PAUSED                               |                                                         |                      |           |                            |                                                                     | 0/0            | 0.00%                                                    |                | 0.00%                                                             | Places Back                            |                           | 210223-)   | ×# =   |
| 🕨 🗊 🗱 🔲 EXAMPLE                    | - Bet on all imported tips       | 2                                                                                                    | PAUSED                               |                                                         |                      | S         | ave                        | Cancel                                                              | 0/0            | 0.00%                                                    |                | 0.00%                                                             | Tips can be                            |                           | 210223-0   | GE     |
| Bets Market condition              | s Selection conditions Price set | ings Staking After                                                                                        | betrules                             | Safety rules                                            | Reports Of           | ther info | rmation                    |                                                                     |                |                                                          |                |                                                                   |                                        |                           |            |        |
| A DEL UD Down                      | Name                             |                                                                                                    | 3                                    | Description                                             | (7) A A              |           |                            |                                                                     |                |                                                          |                |                                                                   |                                        |                           |            |        |
|                                    | Level/initial stake              |                                                                                                    |                                      | Level stake is                                          | £2.00.               |           |                            |                                                                     |                |                                                          |                |                                                                   |                                        |                           |            | 41     |
| × * V                              | Bet on imported selections/ups   |                                                                                                    | <i>V</i>                             | becon an imp                                            | or teu ups anu s     | elections |                            |                                                                     |                |                                                          |                |                                                                   |                                        |                           |            |        |
| EXAMPLE                            | - DOBBING - Double Or F          | ust                                                                                                    | PAUSED                               | Ð                                                       | 0                    | 0         | 3                          | £0.00                                                               | 0/0            | 0.00%                                                    |                | 0.00%                                                             | DOB - DOBB                             |                           | 210223-)   | <br>XE |
| EXAMPLE                            | - Little Acorns                  |                                                                                                    | PAUSED                               | Ð                                                       |                      | 0         | 3                          | £0.00                                                               | 0/0            | 0.00%                                                    |                | 0.00%                                                             | Little Acorn                           |                           | 210223-3   | 73     |
|                                    | - ATM                            |                                                                                                    | PAUSED                               | A                                                       | ß                    | 0         | \$                         | £0.00                                                               | 0/0            | 0.00%                                                    |                | 0.00%                                                             | ATM system                             |                           | 210223-1   | n -    |
|                                    |                                  | 0/1                                                                                                    | 0                                    |                                                         |                      |           |                            | Total P/                                                            |                |                                                          |                |                                                                   |                                        |                           |            |        |
| •                                  |                                  |                                                                                                    |                                      |                                                         |                      |           |                            |                                                                     |                |                                                          |                |                                                                   |                                        |                           |            | •      |
| 😭 Save screenshot                  |                                  |                                                                                                    |                                      |                                                         | 0                    | Up and r  | running f                  | or 0 days, 0 hrs, 6                                                 | mins and 37 se | cs. 📋 API re                                             | equests report | 🖈 Betfair ser                                                     | vice status 🛛 🎯                        | OK 🖪 Vers                 | ion 3.1.16 | .483   |

Imagem 306: Definindo a stake da estratégia Bet on all imported tips

Quando você estiver satisfeito com as suas configurações, você pode iniciar a estratégia! Certifique-se de executá-la no modo de simulação até ter certeza de que tudo está funcionando como você deseja e de que você entende como todas as configurações funcionam. Se você tiver alguma dúvida sobre o uso de

estratégias do Betaminic com o software Bf Bot Manager, entre em contato com o suporte do Betaminic.

### 7.3.24 Apostas automatizadas nas seleções do Predictology

O formulário de configurações da URL do Predictology funciona de maneira semelhante às configurações do Betaminic. O usuário pode inserir sua URL e definir o intervalo para verificar se há novas tips importadas. A estratégia "Bet on all imported tips" pode ser duplicada e editada para apostar no sistema Predictology. Visite o site deles para obter maios informações sobre este serviço. www.predictology.co

| Imagem | 307: | Formulário | Predictology |
|--------|------|------------|--------------|
|--------|------|------------|--------------|

| B Predictology settings                                                                                                    |                                                  |
|----------------------------------------------------------------------------------------------------|--------------------------------------------------|
| Automatically import tips from your Predictology account Please enter your unique Predictology URL for importing tips                   |                                                  |
| Check for new tips automatically every (hh:mm:ss)           00:05:00 <ul></ul>                                                          |                                                  |
| Predictology is a powerful football betting strategy builder and analyser, allowing you<br>300,000+ matches and 100+ betting variables. | to analyse over 56 leagues and competitions,     |
| You build and test your own betting strategies as well using their AI powered prediction opportunities.                                 | on engine to find profitable betting and trading |
| For more details on Predictology services please visit their web site <u>https://www.pr</u>                                             | redictology.co<br>Save Cancel                    |

#### 7.3.25 Apostas automatizadas nas seleções dos sistemas Proform (www.proformracing.com)

A versão V3 do Bf Bot Manager permite que os usuários do software Proform Racing automatizem totalmente as apostas em seleções de seus sistemas Proform. **Esta funcionalidade está disponível em todas as três versões do bot**, BF Bot Manager para a Betfair, BQ Bot Manager para a Betdaq e MB Bot Manager para a Matchbook.

### Configuração básica

Aqui estão as etapas básicas que você precisa seguir para configurar apostas automatizadas, com a stake desejada, nas seleções do Proform:

**1.** Instale o Bf Bot Manager no mesmo computador que o software Proform Racing

**2.** Inicie o Bf Bot Manager e abra o formulário "STRATEGIES"->Manage tips->Proform auto import settings"

|                                                                                                    | Imagem 3                                                                                     | 308: Configu                                               | urações de i                                                                                          | importação a                                                                                       | utomática do Prof                                                                       | orm                                                                                 |          |   |
|----------------------------------------------------------------------------------------------------|----------------------------------------------------------------------------------------------|------------------------------------------------------------|----------------------------------------------------------------------------------------------------|----------------------------------------------------------------------------------------------------|-----------------------------------------------------------------------------------------|-------------------------------------------------------------------------------------|----------|---|
| ₿ ≑                                                                                                    |                                                                                              |                                                            |                                                                                                    |                                                                                                    |                                                                                         |                                                                                     |          |   |
| MANAGE TIPS                                                                                                    |                                                                                              |                                                            |                                                                                                    |                                                                                                    |                                                                                         |                                                                                     |          |   |
| Tips auto Import tips from file                                                                                                    | Download tips<br>from URL                                                                    | Proform auto                                               | Betaminic auto                                                                                        | Predictology auto                                                                                  | Export tips to file                                                                     | <ul> <li>Settings</li> <li>Delete selected tips</li> <li>Delete all tips</li> </ul> | Close    |   |
| Auto load tips                                                                                                    |                                                                                              | Import tips                                                |                                                                                                    |                                                                                                    | Export tips                                                                             | Delete tips                                                                         | Close    |   |
| Tipster/provider                                                                                                    |                                                                                              | Ha., Event ID Ma.                                          | Sel Event                                                                                             | Market                                                                                             | Selection M                                                                             | arke Start time                                                                     | Bet type |   |
| Proform settings                                                                                                    |                                                                                              |                                                            |                                                                                                    |                                                                                                    |                                                                                         |                                                                                     |          | × |
| Automatically import Proform su<br>Import tips only for races that star<br>Check for new tips every<br>Import tips for following market typ<br>Win Place<br>Import start time with Proform<br>Import tips only for following su | elections from local Profe<br>t within next 3h(<br>30r<br>bes:<br>Each way<br>tips<br>/stems | orm database IMP<br>Om V This<br>m V Tips<br>For r<br>http | ORTANT:<br>functionality require<br>are loaded at startu<br>nore details on Profi<br>ns://www.proform | s that you have Proforr<br>ip and then reloaded ev<br>orm software and datab<br><u>nracing.com</u> | m software installed at this comp<br>ery X minutes.<br>wase please visit their web site | uter.                                                                               |          |   |

**3.** Marque a opção "Automatically import Proform selections from local Proform database" para importar automaticamente as seleções do Proform. Selecione o tipo de mercado para o qual suas apostas são e clique em "Save and load tips now" para testar a conexão com o seu software Proform. Essas configurações básicas importarão as seleções do banco de dados do Proform e as exibirão no formulário Manage tips.

4. Use as configurações de "Auto load" da aba "EVENTS & MARKETS" para carregar os mercados para as suas tips. Isso está explicado detalhadamente na Seção 3.3.3 Carregamento automático de mercados – Auto Load e no tutorial em video "Market autoloading".

**5.** A etapa final é definir a sua stake na estratégia de exemplo "EXAMPLE - Bet on all imported tips" e iniciar a estratégia. Depois disso, essa estratégia apostará, alguns minutos antes do início de cada corrida, em todas as tips importadas.

Essa é uma configuração básica que pode ser feita em um ou dois minutos. A estratégia apostará em todas as seleções importadas com a mesma stake que você definiu. Você pode testá-la no modo de simulação para garantir que você a configurou corretamente.

### Configuração avançada

Em seu software Proform, você pode ter vários sistemas e milhares de seleções, mas você pode querer apostar apenas em alguns deles e usar diferentes tipos de mercado e de aposta para esses sistemas. Ao usar opções avançadas de importação, você pode importar tips apenas dos sistemas que especificar e, para cada sistema, pode definir o mercado e o tipo de aposta separadamente. Para fazer isso, basta marcar a opção "Import tips only for following systems" e, em seguida, inserir os nomes dos sistemas e definir as opções que desejar.

| . 10                             | Market                | Selecti                                                      | Event             | Market        | Selection    | Market      | Start ti           | Bet type                             | Stake                           | Poin                                                                                                 | ts Price                              | M           | in price | Max pr  |
|----------------------------------|-----------------------|--------------------------------------------------------------|-------------------|---------------|--------------|-------------|--------------------|--------------------------------------|---------------------------------|----------------------------------------------------------------------------------------------------|---------------------------------------|-------------|----------|---------|
| 2                                | Proform s             | ettings                                                      |                   |               |              |             |                    |                                      |                                 |                                                                                                    |                                       |             |          | >       |
| <b>V</b>                         | Automatica            | ally import F                                                | Proform se        | lections from | n local Prof | form databa | ase IM             | ORTANT:                              |                                 |                                                                                                    |                                       |             |          |         |
| Impo                             | ort tips onl          | y for races                                                  | that start        | within next   | 15           | m           | ✓ This insta       | functionali<br>alled at this         | ty requires<br>computer         | s that                                                                                               | you have Pr                           | oform s     | oftware  | 1       |
| Che                              | ck for new            | tips every                                                   |                   |               | 60           | s           | ✓ Tips             | are loaded                           | at startu                       | o and t                                                                                              | then reloade                          | ed every    | y X minu | tes.    |
|                                  |                       |                                                              |                   |               |              |             | For                | more detail                          | s on Profo                      | rm cot                                                                                               | tware and d                           | latahas     | e please | vicit   |
| <b>V</b> I                       | Import tips           | only for fo                                                  | ollowing sy       | stems         |              |             | thei<br>htt        | web site                             | .proform                        | racin                                                                                                | <u>q.com</u>                          | 1010003     | e piease | , visit |
| <b>V</b> 1                       | Import tips<br>Active | only for fo<br>System na                                     | ollowing sy<br>me | stems         |              |             | thei<br>htt        | web site                             | .proform                        | iracin                                                                                               | <b>g.com</b><br>Bet type              |             | Auto re  | eload   |
| <b>▼</b> 1                       | Import tips<br>Active | only for fo<br>System na<br>System A                         | ollowing sy<br>me | stems         |              |             | thei<br><u>htt</u> | web site<br>ps://www<br>Marke<br>WIN | .proform                        | iracin<br>E                                                                                          | <mark>g.com</mark><br>Bet type<br>.AY | •           | Auto re  | eload   |
| <ul><li></li><li></li></ul>      | Import tips<br>Active | only for fo<br>System na<br>System A<br>System B             | ollowing sy<br>me | stems         |              |             | thei<br><u>htt</u> | Marke<br>WIN<br>PLAC                 | <b>.proform</b><br>et type<br>E | iracin<br>E<br>T                                                                                     | g.com<br>Bet type<br>.AY<br>BACK      | •           | Auto re  | eload   |
| <ul> <li>▼</li> <li>1</li> </ul> | Import tips<br>Active | only for fo<br>System na<br>System A<br>System B<br>System C | ne                | stems         |              |             | hei<br>htt         | Marke<br>WIN<br>PLAC                 | .proform<br>et type<br>E        | racin<br>E<br>T<br>E<br>E<br>E<br>E<br>E<br>E<br>E<br>E<br>E<br>E<br>E<br>E<br>E<br>E<br>E<br>E<br>E | acom<br>Bet type<br>AY<br>BACK        | -<br>-<br>- | Auto re  | eload   |

#### Imagem 309: Seleção dos sistemas do Proform

O Bf Bot Manager também permite que você tenha uma estratégia separada para cada sistema Proform. Para criar uma estratégia para cada sistema Proform, você deve parar a estratégia de exemplo "EXAMPLE - Bet on all imported tips" e não usá-la ao mesmo tempo em que usa estratégias que apostam nas tips de um sistema específico. Apenas uma aposta pode ser feita por tip importada e, portanto, se você usar uma estratégia que aposta em todas as tips importadas, suas estratégias que estão configuradas para apostar apenas em tips de um sistema específico não serão capazes de apostar, pois as apostas nessas tips podem já ter sido feitas.

Primeiramente, duplicaremos a estratégia "EXAMPLE - Bet on all imported tips" e a modificaremos para apostar nas tips de um sistema específico do Proform. Use a caixa de seleção à esquerda do nome da estratégia para selecionar apenas essa estratégia (clique no botão "Deselect all strategies" para desmarcar todas as estratégias primeiro) e, em seguida, clique no botão "Duplicate selected" para duplicar este exemplo. Depois, modifique essa estratégia editando a regra "Staking->Bet on imported tips" para inserir o nome do sistema do Proform.

Você pode usar uma lista CSV (valores separados por vírgula) de nomes de sistemas do Proform se você quiser que a estratégia aposte em mais do que um sistema. Você também pode alterar o nome da estratégia clicando no ícone de prancheta da coluna "Edit".

|      |                           |           |                           |                |         | 9               |           | _        |          | -                   | -                |            |        |                             |
|------|---------------------------|-----------|---------------------------|----------------|---------|-----------------|-----------|----------|----------|---------------------|------------------|------------|--------|-----------------------------|
| ]    |                           | Bet on    | tips from System          | A and Syste    | em B    | PAUSED          |           |          |          | Ð                   | ₽                | 0          | \$     | £0.00                       |
| Bets | Market                    | Condition | s Selection Conditions    | Price settings | Staking | After bet rules | Safety ru | ules R   | leports  | Other information   |                  |            |        |                             |
| DEL  | Up                        | Down      | Name                      |                |         |                 |           | Edit     | Descript | ion                 |                  |            |        |                             |
| *    |                           | 4         | Level/initial stake       |                |         |                 |           | 0        | Level st | ake is £2.00.       |                  |            |        |                             |
| *    |                           | \$        | Bet on imported selection | s/tips         |         |                 |           |          | Bet only | on imported tips an | d selections fro | om followi | ng pro | /iders: System A, System B. |
| ] 🍃  |                           | Bet on    | tips from System          | С              |         |                 |           | PAUSE    | ED       | ¢                   | ₿                | 0          | \$     | £0.00                       |
| Bets | Market                    | Condition | s Selection Conditions    | Price settings | Staking | After bet rules | Safety ru | ules 🛛 R | leports  | Other information   |                  |            |        |                             |
| DEL  | Up                        | Down      | Name                      |                |         |                 |           | Edit     | Descript | ion                 |                  |            |        |                             |
| ×    | 💥 👍 🐳 Level/initial stake |           |                           |                |         |                 |           | <b>D</b> | Level st | ake is £2.00.       |                  |            |        |                             |
| *    | 💥                         |           |                           |                |         |                 |           | ₿.       | Bet only | on imported tips an | d selections fro | om followi | ng pro | viders: System C.           |
|      |                           |           |                           |                |         |                 |           |          |          |                     |                  |            |        |                             |

#### Imagem 310: Criação de estratégias separadas para os sistemas do Proform

Na captura de tela, podemos ver que criamos duas estratégias. São elas:

"Bet on tips from System A and System B": apostará nas tips dos sistemas Proform "System A" e "System B".

"Bet on tips from System C": apostará nas tips do sistema Proform "System C".

Uma versão dessas duas estratégias de exemplo para o Bf Bot Manager V3 para a Betfair pode ser baixada no site do Bf Bot Manager: www.bfbotmanager.com/multiple\_strategies\_bot/proform\_examples.gz

Esses exemplos têm algumas regras de segurança (safety rules), como faixa de preços mínimos/máximos entre 1.01 - 20.0, razão de 15% entre back/lay, etc. Se você for apostar em tips com odds altas, você deve ajustar essas configurações também.

Observe que o texto de descrição da regra "Bet on imported selections/tips" possui um texto CSV desses sistemas Proform. Essa é a regra principal que decide em quais tips uma estratégia irá apostar. Os nomes dos sistema devem ser idênticos aos nomes dos sistemas Proform e não devem conter vírgulas, pois a vírgula é usada como separador nesta lista CSV.

Uma vez que as estratégias tenham sido configuradas, elas podem ser deixadas trabalhando 24 horas por dia, 7 dias por semana, automaticamente. Elas continuarão recarregando novas tips do banco de dados Proform, continuarão recarregando mercados de acordo com suas configurações de carregamento automático e continuarão apostando em tips importadas antes do início do evento. Se você planeja executar o bot 24 horas por dia, é melhor usar um VPS para isso. Os servidores virtuais privados que recomendamos são explicados na **Seção 6 Hospedagem VPS**.

Todas essas funcionalidades podem ser testadas no modo de simulação sem arriscar nenhum dinheiro real. Você deve usar o modo de simulação para testar suas configurações e aprender como o software funciona.

### 7.3.26 Verificando se as tips foram importadas corretamente

Quando as tips forem importadas, você verá o nome do tipster/provedor na coluna à esquerda, se fornecido. Essa é uma boa maneira de saber de onde vem a tip.

|                           |             |            |                  |                                      |                       | Imager          | n 311                         |                                                            |       |        |        |     |              |      |              |
|---------------------------|-------------|------------|------------------|--------------------------------------|-----------------------|-----------------|-------------------------------|------------------------------------------------------------|-------|--------|--------|-----|--------------|------|--------------|
| 8 =                       |             |            |                  |                                      |                       | Tips fo         | rm                            |                                                            |       |        |        |     |              | [0]  | - 6 🗾        |
| MAN                       | IAGE TIPS   |            |                  |                                      |                       |                 |                               |                                                            |       |        |        |     |              |      |              |
| Tips auto                 | Import tips | Download t | ips Profo        | rm auto Betaminic auto               | Predictology auto     | Export tip      | s to file<br>s to your server | <ul> <li>Settings</li> <li>Delete selected tips</li> </ul> | Close |        |        |     |              |      |              |
| loading<br>Auto load tips | from file   | from URL   | . import<br>Impo | settings import settings<br>ort tips | import settings       | Expo            | ort tips                      | Delete all tips Delete tips                                | Close |        |        |     |              |      | G            |
| Tipster/provider          |             | N          | 1 Selection II   | Event                                | Mar                   | ket Selection   | Market type                   | Start time                                                 | Bet   | Pr Min | Ма     | BSP | Bet ID       | 1    | Tip import t |
| AZ tracking 1 G to        | N           | 1.         | 1146634          | Strommen v Asane                     | Matc                  | h Strommen      | MATCH_ODDS                    | 2021-06-18 17:00                                           | BACK  | 0      | 0 1000 |     |              | 20   | 021-06-1     |
| AZ tracking 1 G to        | N           | 1.         | 7033             | Brvne v Grorud IL                    | Matd                  | h Brvne         | MATCH ODDS                    | 2021-06-18 17:00                                           | BACK  | 0      | 0 1000 |     |              | - 20 | 021-06-1     |
| M4B +                     |             | 1.         | 139505           | FC Inter v SJK                       | Matc                  | h FC Inter      | MATCH_ODDS                    | 2021-06-18 16:30                                           | BACK  | 0 1.   | 9 1000 |     | 236171270640 | 20   | 021-06-1     |
| AZ tracking 1 E to        | F           | 1.         | 139505           | FC Inter v SJK                       | Matc                  | h FC Inter      | MATCH_ODDS                    | 2021-06-18 16:30                                           | BACK  | 0      | 0 1000 |     |              | 20   | 021-06-1     |
| AZ tracking 1 E to        | F           | 1.         | 6390             | HJK Helsinki v Ilves                 | Matc                  | h HJK Helsinki  | MATCH_ODDS                    | 2021-06-18 16:00                                           | BACK  | 0      | 0 1000 |     |              | 20   | .021-06-1    |
| AZ tracking 1 A to        | D           |            | C                | Deportes Tolima v Millonarios        |                       | Deportes Tol    | MATCH_ODDS                    | 0001-01-01 00:00                                           | BACK  | 0      | 0 1000 |     |              | 20   | .021-06-1    |
| AZ tracking 1 A to        | D           | 1.         | 4525642          | 2 Londrina v Botafogo                | Matc                  | h Londrina      | MATCH_ODDS                    | 2021-06-17 23:00                                           | BACK  | 0      | 0 1000 |     |              | 20   | 021-06-1     |
| AZ tracking 1 A to        | D           | 1.         | 5326988          | Atletico GO v Fortaleza EC           | Matc                  | h Atletico Go   | MATCH_ODDS                    | 2021-06-17 23:00                                           | BACK  | 0      | 0 1000 |     |              | 20   | 021-06-1     |
| AZ tracking 1 A to        | D           | 1.         | 2405306          | Sport Recife v Gremio                | Matc                  | h Sport Recife  | MATCH_ODDS                    | 2021-06-17 23:00                                           | BACK  | 0      | 0 1000 |     |              | 20   | .021-06-1    |
| AZ tracking 1 A to        | D           | 1.         | 198133           | Fluminense v Santos                  | Matc                  | h Fluminense    | MATCH_ODDS                    | 2021-06-17 23:00                                           | BACK  | 0      | 0 1000 |     |              | 20   | .021-06-1    |
| AZ tracking 1 A to        | D           | 1.         | 5287019          | Ceara SC Fortaleza v Bahia           | Matc                  | h Ceara SC Fo.  | MATCH_ODDS                    | 2021-06-17 20:00                                           | BACK  | 0      | 0 1000 |     |              | 20   | .021-06-1    |
| AZ tracking 1 A to        | D           |            | C                | America MG v Cuiaba                  |                       | America MG      | MATCH_ODDS                    | 0001-01-01 00:00                                           | BACK  | 0      | 0 1000 |     |              | 20   | .021-06-1    |
| AZ tracking 1 A to        | D           | 1.         | 13140404         | San Martin de San Juan v Fei         | rro Carril Oeste Matc | h San Martin d. | MATCH_ODDS                    | 2021-06-17 19:30                                           | BACK  | 0      | 0 1000 |     |              | 20   | .021-06-1    |
| A 7 ALC - 4 A A A         |             |            |                  | Defenses de Delenses et de           |                       | L               | MATCH ODDC                    | 2021 05 17 10-20                                           | 24.07 |        | 1000   |     |              | ~    | 001 0C 1     |

Na aba Strategies>Formulário Manage Tips, você pode verificar se as tips foram importadas com sucesso, pois elas terão um **Selection ID**. As tips que já receberam apostas terão um **fundo verde** e um **Bet ID**. Você saberá que uma tip não foi importada com sucesso porque ela não terá um **Selection ID** e a coluna Tip Import Time terá um **texto vermelho**. Além desses, há outros sinais de que a tip não foi importada corretamente, como a ausência do tipo de mercado ou o horário de início incorreto.

| Situação da tip                    | Indicadores                              |
|------------------------------------|------------------------------------------|
| Tip importada corretamente         | Possui Selection ID                      |
|                                    | Possui fundo branco                      |
| Tip recebeu aposta                 | Possui Bet ID                            |
|                                    | Possui fundo verde                       |
| Tip não foi importada corretamente | Não possui Selection ID                  |
|                                    | Texto vermelho na coluna Tip import time |
|                                    | Horário de início do evento indefinido   |
|                                    | Coluna Market Type vazia                 |
|                                    | Possui fundo branco                      |

Se uma tip não foi importada corretamente, pode haver inúmeros motivos. Verifique o arquivo de importação. Se as tips importadas não tiverem os IDs das seleções na Betfair (Selection ID) e dependerem do nome da seleção (Selection Name), verifique se a grafia do nome da seleção está correta e corresponde ao nome no site da Betfair.

#### 7.3.27 Exportar tips para arquivo

Imagem 312 Exportar tips para arquivo

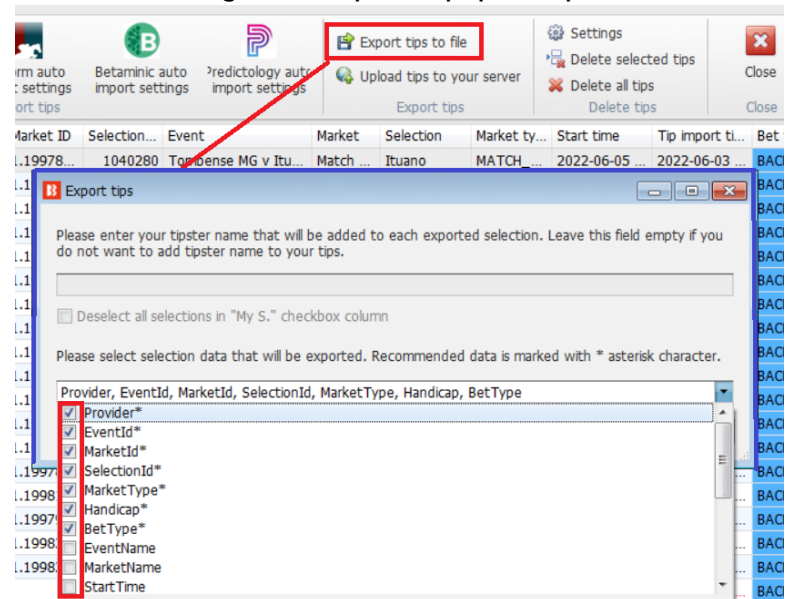

Ao exportar as tips para arquivo, você pode selecionar quais colunas de informação você gostaria de exportar. Os itens marcados são as colunas de dados padrão recomendadas para se exportar.

#### 7.3.28 (Manage tips) Settings

100

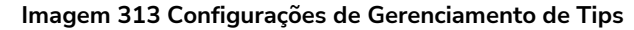

| <u>IS</u> =                         |                                                                                                    |                                  |
|-------------------------------------|----------------------------------------------------------------------------------------------------|----------------------------------|
| MANAGE TIPS                         |                                                                                                    |                                  |
| Tips auto loading<br>Auto load tips | Proform settings     II Light Speed Stats     If Export tips to file     If Light Speed Stats     If Export tips to file       Image: Betaminic settings     TippingSports     Image: Upload tips to server     Image: Upload tips to server     Image: Upload tips to server     Image: Upload tips to server       Image: Image: Upload tips to server     Export tips     Export tips     Delete all tips     Image: Upload tips to server                                                                                  | ۵                                |
| Tipster/provider                    | Han Eve Marke Selec Event Market Selection Market Start time                                                                                                    | Tip import Bet S P P Min Max Bet |
|                                     | Tips settings  Auto remove tips after market start time  Auto remove tips after market start time  Uddate tips Price, Min Price and Max Price when there is a removed runner  Udse exact selection name match when searching for horses Use exact selection name match when searching for grehounds Please select selection data that will be exported. Recommended data is marked with " asterisk character.  Provider, EventId, MarketId, SelectionId, MarketType, Handicap, BetType, EventName, MarketName, S.  Save Cancel |                                  |

O formulário de Configurações na área de Gerenciamento de Tips permite definir horários para adicionar ou remover tips com base no horário de início ou no horário de importação. Também podemos configurálo para usar a correspondência exata de nomes ao procurar cavalos ou galgos.

Se você quiser salvar suas configurações de quais colunas exportar, você pode fazer isso selecionandoas no formulário "Tip settings". De novo, os itens marcados são as colunas de dados padrão recomendadas para se exportar. As colunas selecionadas são salvas no arquivo "selected\_tips\_columns.gz".

#### 7.3.28 Botão 'Delete selected'

| Isso excluirá            | as  | Imagem 314                                                                                                    |
|--------------------------|-----|----------------------------------------------------------------------------------------------------|
| estratégias<br>estiverem | que | Lise 10: 10: 10: 10: 10: 10: 10: 10: 10: 10:                                                                                                    |
| selecionadas.            |     | Mexaetters (b):40     Im contractmentations     Section 2016     Section 2016     Sect |
|                          |     | ■ ■ 0         EXAMPLE  - Greyhounds - Lay Trap 1         ■ Austo         0         0         0.01         0.01         0.01         0.01         0.01         0.01         0.01         0.01         0.01         0.01         0.01         0.01         0.01         0.01         0.01         0.01         0.01         0.01         0.01         0.01         0.01         0.01         0.01         0.01         0.01         0.01         0.01         0.01         0.01         0.01         0.01         0.01         0.01         0.01         0.01         0.01         0.01         0.01         0.01         0.01         0.01         0.01         0.01         0.01         0.01         0.01         0.01         0.01         0.01         0.01         0.01         0.01         0.01         0.01         0.01         0.01         0.01         0.01         0.01         0.01         0.01         0.01         0.01         0.01         0.01         0.01         0.01         0.01         0.01         0.01         0.01         0.01         0.01         0.01         0.01         0.01         0.01         0.01         0.01         0.01         0.01         0.01         0.01         0.01         0.01         0.01                                                                                                    |
|                          |     | Image: Stample I- Horses - Trade before in         Image: Stample I- Horses - Trade before in         Image: Stample I- Horses - Trade befor                                                                                                    |
|                          |     | Image: Second second second                    |

#### 7.4 History

|                 | Imagem 315                                                                                                    |             |               |              |                         |                    |                  |                     |                            |                       |                 |  |                 |   |                 |
|-----------------|----------------------------------------------------------------------------------------------------|-------------|---------------|--------------|-------------------------|--------------------|------------------|---------------------|----------------------------|-----------------------|-----------------|--|-----------------|---|-----------------|
| B 🔯 🚼 📔 🕨       | Image: Image: |             |               |              |                         |                    |                  |                     |                            |                       |                 |  |                 |   |                 |
| HOME            | EVENTS                                                                                                    | & MARKETS   | STRATEGIES    | HISTORY      | TOOLS & SET             | TINGS              | HELP             |                     | FOR BE                     | THAIR                 |                 |  | SIMULATION MODE | ٩ | 15:39:30 11-Sep |
| 8               | <br>                                                                                                    | B           |               | Ľ            |                         | ×                  |                  | B                   | ▶                          | ×                     |                 |  |                 |   |                 |
| Select strategy | Settings                                                                                                    | Update bets | Save bets now | Export bets  | Remove<br>selected bets | Remove<br>all bets | Save results not | v Export<br>results | Remove selected<br>results | Remove all<br>results | View statistics |  |                 |   |                 |
| Steamers/drift  | ers                                                                                                    |             |               | Bets history |                         |                    |                  |                     | Results history            |                       |                 |  |                 |   | ۵               |

A aba history permite que o histórico de apostas e resultados sejam visualizados e gerenciados. Também permite que os dados a serem exibidos na tela Steamers/Drifters sejam selecionados.

### 7.4.1 Botão 'Select strategy'

|                                                     |            |                             |                      | li      | mage         | em 31               | 6                     |                         |      |         |          |      |      |            |                                         |
|-----------------------------------------------------|------------|-----------------------------|----------------------|---------|--------------|---------------------|-----------------------|-------------------------|------|---------|----------|------|------|------------|-----------------------------------------|
| B 🔯 🍓 🛛 🕨 🛛                                         |            |                             |                      |         | BF BOT       | MANAGER             | BF                    | BOT MANAG               | ER   |         |          |      | SIMU | ATION MODE | · - 6 - X                               |
| HOME EVENTS & MARKETS STRATEGIES                    | HIST       | ORY TOOLS &                 | SETTINGS             | HELP    |              |                     | FO                    | OR BETFAIR              |      |         |          |      | SIMU | ATION MODE | ③ 15:40:49 11-Sep                       |
| B 🖗 🖓 🖪                                             | F          |                             | ×                    |         | P            | e                   | •                     | ×                       |      |         | 4        |      |      |            |                                         |
| Select strategy Settings Update bets Save bets no   | w Export   | bets Remove<br>selected bet | Remove<br>s all bets | sav     | e results no | w Export<br>results | Remove sel<br>results | ected Remove<br>results | all  | View st | atistics |      |      |            |                                         |
| STEAMERS/DRIFTERS                                   | Bets his   | itory                       |                      |         |              |                     | Results h             | istory                  |      |         |          |      |      |            | ~~~~~~~~~~~~~~~~~~~~~~~~~~~~~~~~~~~~~~~ |
| [EXAMPLE] - Horses - Lay 1 Favourite with recovery  | 🌊 STEA     | MERS/DRIFTERS               | 😔 BETS               |         |              | E RESULTS           | 5                     | I NEWS                  |      |         |          |      |      | 1          | Strategies: - Total P/L: -              |
| [EXAMPLE] - Greyhounds - Lay Trap 1 with recovery   | ent/mark   | Selection name              | Min chanc            | Min bac | Min trad     | Min lay price       | Chance %              | Back price              | Last | Lay     | Max ch   | Max  | Max  | Steamer +  | Drifter %                               |
| [EXAMPLE] - Greyhounds - dutching 2, 3 and 4 fav.   | omben (    | 7. Roman Aureus             | 14.31 %              | 6.2     | 6.2          | 6.4                 | 15.47 %               | 6.4                     | 6.4  | 6.6     | 16.11 %  | 6.8  | 7    | 8.00%      | -4.00% *                                |
| [EXAMPLE] - Football - Lay the Draw                 | nbla Gra   | 9. Brookspire               | 21.68 %              | 4.2     | 4.4          | 4.5                 | 22.62 %               | 4.2                     | 4.4  | 4.5     | 22.62 %  | 4.4  | 4.6  | 7.00%      | 0.00%                                   |
| (EVAMPLE) - Horres - Trade before in play           | nbla Gra   | 7. Loveplanet               | 16.62 %              | 5.6     | 6            | 5.7                 | 17.41 %               | 5.6                     | 6    | 5.7     | 17.41 %  | 5.6  | 6    | 7.00%      | 0.00%                                   |
| (EXAMPLE) - Horses - Hade before in play            | rphettvill | 9. Lombardo                 | 31.17 %              | 2.98    | 3.25         | 3.4                 | 31.85 %               | 3.35                    | 3.45 | 3.45    | 33.91 %  | 3.45 | 3.7  | 7.00%      | -10.00% 🗄                               |
| [EXAMPLE] - Bet on my selections                    | d Coast    | 7. Tides Of Jupiter         | 8.86 %               | 10      | 10.5         | 11                  | 9.49 %                | 10                      | 10.5 | 11      | 9.49 %   | 11   | 11   | 7.00%      | 0.00%                                   |
| [EXAMPLE] - Bet on all imported tips, Max. Price 20 | mington    | 1. Sir Dragonet             | 2.06 %               | 38      | 40           | 40                  | 2.20 %                | 42                      | 44   | 48      | 2.56 %   | 46   | 50   | 50 6.00%   | -16.00%                                 |
| [EXAMPLE] - DOBBING - Double Or Bust                | d Coast    | 8. Riot Act                 | 55.75 %              | 1.74    | 1.74         | 1.75                | 57.13 %               | 1.74                    | 1.74 | 1.75    | 57.36 %  | 1.79 | 1.78 | 6.00%      | 0.00%                                   |
| [EXAMPLE] - Little Acorns                           | d Coast    | 1. Brilliant Concept        | 5.62 %               | 16.5    | 16.5         | 17                  | 5.95 %                | 16.5                    | 16.5 | 17      | 5.98 %   | 17.5 | 17.5 | 18 6.00%   | 0.00%                                   |
| [EXAMPLE] - ATM                                     | nbla Gra   | 1. Academy                  | 8.96 %               | 10      | 11           | 11.5                | 9.15 %                | 10                      | 11   | 11.5    | 9.33 %   | 11   | 11.5 | 5.00%      | 0.00%                                   |
| areanicational record those racing 11-bep 1 Lo      | rns (AU    | 11. Namazu                  | 28.30 %              | 3.5     | 3.55         | 3.85                | 29.26 %               | 3.65                    | 3.7  | 3.95    | 32.99 %  | 3.7  | 3.85 | 5.00%      | -5.00%                                  |
| STEAMERS/DRIFTERS Horse Racing 11-Sep 1 Ele         | mington    | 4. Imaging                  | 4.21 %               | 19.5    | 21           | 22                  | 4.41 %                | 22                      | 22   | 23      | 4.80 %   | 23   | 24   | 4.00%      | -9.00%                                  |
| STEAMERS/DRIFTERS Horse Racing 11-Sep 1 Go          | ld Coast   | 3. Southern Rock            | 3.91 %               | 23      | 24           | 24                  | 4.07 %                | 24                      | 25   | 25      | 4.26 %   | 25   | 25   | 4.00%      | -4.00%                                  |

O botão **Select strategy** permite que você selecione quais dados de steamers/drifters serão exibidos na tela Steamers/Drifters. A opção padrão "Steamers/Drifters" exibirá todos os dados registrados, mas você pode filtrar isso para estratégias individuais, se quiser.

#### 7.4.2 Botão 'Settings'

|                                       |                            |             |                                 |                         |                    | Image                   | m 31                | 7                                |                             |                     |      |         |               |      |        |             |                                                                                                    |
|---------------------------------------|----------------------------|-------------|---------------------------------|-------------------------|--------------------|-------------------------|---------------------|----------------------------------|-----------------------------|---------------------|------|---------|---------------|------|--------|-------------|----------------------------------------------------------------------------------------------------|
| B 🔯 🥲 🗄 🕨 👭                           |                            |             |                                 |                         |                    | BF BOT                  |                     | В                                | FBOTI                       | MANAG               | ER   | ·       |               |      | SIMUL  | ATION MODE  |                                                                                                    |
| B HOME E                              | VENTS & MARKETS            | STRATEG     | IES HISTORY                     | TOOLS & SI              | ETTINGS            | HELP                    |                     |                                  | ORBEI                       | FAIR                |      |         |               |      | SIMUL  | ATION MODE  | 16:16:17 11-Se     16:16:17 11-Se     16:16:17 11-Se |
| Select strategy<br>Steamers/drifters  | tings Update bet           | s Save bets | now Export bets<br>Bets history | Remove<br>selected bets | Remove<br>all bets | Save results no         | W Export<br>results | Remove se<br>result<br>Results I | )<br>dected<br>s<br>history | Remove a<br>results | d    | View st | 4<br>atistics |      |        |             |                                                                                                    |
| MARKETS (14/1793)                     | BOTS/STR/                  | ATEOTES     | STEAMERS/                       | DRIFTERS                | BETS               |                         | E RESULTS           |                                  |                             | EWS                 |      |         |               |      |        | Strategies: | 10/10 Total P/L: -£1                                                                                                    |
| Strategy name                         | Sport                      | Start time  | Event/mark Selecti              | on name                 | Min chanc          | Min bac Min trad        | Min lay price       | Chance %                         | Back price                  | e                   | Last | Lay     | Max ch        | Max  | Max    | Steamer •   | Drifter %                                                                                                    |
| STEAMERS/DRIFTERS                     | Horse Racing               | 11-Sep 1    | More ettvil 1. Extr             | a Time                  | 16.15 %            | 3.95 4                  | 4                   | 24.62 %                          |                             | 4                   | 4    | 4.1     | 24.96 %       | 6.2  | 6.6    | 7 46.00%    | -3.00%                                                                                                    |
| STEAMERS/DRIFTERS                     | Horse Racing               | 11-Sep 1    | B Steamers/drifter              | s settings              |                    |                         |                     |                                  |                             | ×                   | 24   | 25      | 4.30 %        | 40   | - 40 - | 6 44.00%    | -7.00%                                                                                                    |
| <ul> <li>STEAMERS/DRIFTERS</li> </ul> | Greyhound Rac              | 11-Sep 1    |                                 | -                       |                    |                         |                     |                                  |                             |                     | 1.92 | 2.98    | 35.24 %       | 4.2  | 5      | 44.00%      | -4.00%                                                                                                    |
| STEAMERS/DRIFTERS                     | Horse Racing               | 11-Sep 1    | WIN                             |                         |                    | << Add                  | FORECAST            |                                  |                             | ^                   | 7.8  | 7.8     | 14.20 %       | 11.5 | 14     | 41.00%      | -8.00%                                                                                                    |
| STEAMERS/DRIFTERS                     | Horse Racing               | 11-Sep 1    | MATCH_ODDS                      |                         |                    |                         | PLACE               |                                  |                             |                     | 3    | 3.25    | 33.79 %       | 4.4  | 4.6    | 38.00%      | -14.00%                                                                                                    |
| STEAMERS/DRIFTERS                     | Horse Racing               | 11-Sep 1    |                                 |                         |                    |                         | OTHER_PLA           | DE                               |                             |                     | 1.04 | 2.04    | 49.01 %       | 2.54 | 2.56   | 37.00%      | 0.00%                                                                                                    |
| STEAMERS/DRIFTERS                     | Horse Rading               | 11-Sep 1    |                                 |                         |                    |                         | CORRECT S           | CORF                             |                             |                     | 50   | 42      | 3.35 %        | 60   | 60 6   | 5 37.00%    | -32.00%                                                                                                    |
| STEAMERS/DRIFTERS                     | Horse Rading               | 11-Sep 1    |                                 |                         |                    |                         | OVER_UNDE           | R_05                             |                             |                     | 63   | 1.66    | 20.48 %       | 1.9  | 1.9    | 36.00%      | -1.00%                                                                                                    |
| STEAMERS/DRIFTERS                     | Horse Racing               | 11-Sep 1    |                                 |                         |                    |                         | OVER_UNDE           | R_15                             |                             |                     | 8.2  | 8.6     | 13.24 %       | 12   | 12     | 35.00%      | -12.00%                                                                                                    |
| STEAMERS/DRIFTERS                     | Horse Racing               | 11-Sep 1    |                                 |                         |                    |                         | OVER_UNDE           | R_25                             |                             |                     | 4.9  | 5       | 20.67 %       | 6.8  | 7.2    | 35.00%      | -5.00%                                                                                                    |
| STEAMERS/DRIFTERS                     | Horse Rading               | 11-Sep 1    |                                 |                         |                    |                         | OVER_UNDE           | K_35<br>P 45                     |                             |                     | .1.5 | 12.5    | 8.58 %        | 16.5 | 18.5   | 33.00%      | -5.00%                                                                                                    |
| STEAMERS/DRIFTERS                     | Horse Rading               | 11-Sep 1    |                                 |                         |                    |                         | OVER_UNDE           | R_55                             |                             |                     | 190  | 160     | 0.66 %        | 220  | 570    | 31.00%      | -3.00%                                                                                                    |
| STEAMERS/DRIFTERS                     | Horse Racing               | 11-Sep 1    |                                 |                         |                    |                         | OVER_UNDE           | R_65                             |                             |                     | 2.2  | 2.2     | 47.24 %       | 2.66 | 2.98   | 31.00%      | -2.00%                                                                                                    |
| STEAMERS/DRIFTERS                     | Horse Rading               | 11-Sep 1    |                                 |                         |                    |                         | MONEY_LIN           |                                  |                             |                     | 2.2  | 2.2     | 16.43 %       | 2.48 | 2.6    | 29.00%      | -12.00%                                                                                                    |
| STEAMERS/DRIFTERS                     | Horse Rading               | 11-Sep 1    |                                 |                         |                    |                         | ASIAN_HAN           | DICAP                            |                             |                     | 66   | 1.7     | 22.70 %       | 1.9  | 1.85   | 29.00%      | -16.00%                                                                                                    |
| STEAMERS/DRIFTERS                     | Horse Racing               | 11-Sep 1    |                                 |                         |                    |                         | BOTH TEAM           | S TO SCORE                       |                             |                     | 2.1  | 2.14    | 24.86 %       | 2.4  | 2.3    | 29.00%      | -7.00%                                                                                                    |
| STEAMERS/DRIFTERS                     | Horse Racing               | 11-Sep 1    |                                 |                         |                    |                         | HALF_TIME           |                                  |                             |                     | 1.55 | 3.6     | 30.32 %       | 4.5  | 4.5    | 29.00%      | -11.00%                                                                                                    |
| STEAMERS/DRIFTERS                     | Horse Racing               | 11-Sep 1    |                                 |                         |                    |                         | FIRST_HALF          | _GOALS_15                        |                             |                     | 65   | 80      | 1.38 %        | 100  | 110    | 29.00%      | -3.00%                                                                                                    |
| STEAMERS/DRIFTERS                     | Horse Rading               | 11-Sep 1    |                                 |                         |                    |                         | FIRST_HALF          | _GOALS_25                        |                             |                     | 4.1  | 4.2     | 28.54 %       | 5.2  | 5.5    | 28.00%      | -25.00%                                                                                                    |
| STEAMERS/DRIFTERS                     | Horse Racing               | 11-Sep 1    |                                 |                         |                    | Remove>>                | FIRST_HALF          | _GOALS_05                        |                             | ~                   | 5.2  | 5.4     | 20.16 %       | 6.8  | 7.2    | 28.00%      | -9.00%                                                                                                    |
| STEAMERS/DRIFTERS                     | Horse Racing               | 11-Sep 1    | Back/Lav Ratio %                | 15                      |                    |                         |                     |                                  |                             |                     | 3.4  | 3.75    | 29.34 %       | 4.5  | 4.8    | 28.00%      | -4.00%                                                                                                    |
| STEAMERS/DRIFTERS                     | Greyhound Rac              | 11-Sep 1    | Those are settings of           | nly for recording       | n neneral etea     | more (driftore min Imay | nrices              |                                  |                             |                     | .44  | 2.42    | 72.84 %       | 2.84 | 3.2    | 3 28.00%    | -3.00%                                                                                                    |
| CTE AMED C IND TETED C                | Horre Parino<br>Total: 508 | 11.Sen 1    |                                 |                         |                    |                         |                     | Save                             | c                           | ancel               | 79   | 40      | 7 77 %        | sn   | sn i   | 5 28 00%    | .e.no%                                                                                                    |

Isso abrirá um formulário de configurações que permite definir quais dados de mercado serão registrados na aba Steamers/Drifters. Por padrão, serão registrados os mercados Win e Match Odds, mas você pode adicionar ou remover tipos de mercado por aqui. Você também pode alterar a razão entre back/lay que, por padrão, é 15%. Isso significa que, se os preços de uma seleção tiverem uma razão back/lay maior que este número, não serão registrados como preços válidos.

#### 7.4.3 Botão 'Update bets'

|   |                                        |                 |                  |              |                             |                   |            |                    | Im       | lage     | em ( | 318               |                                       |         |                     |      |          |        |            |                   |           |                 |           |
|---|----------------------------------------|-----------------|------------------|--------------|-----------------------------|-------------------|------------|--------------------|----------|----------|------|-------------------|---------------------------------------|---------|---------------------|------|----------|--------|------------|-------------------|-----------|-----------------|-----------|
| B | 🛛 🔯 🗄 🕨 🕨                              | 00              |                  |              |                             |                   |            |                    | В        | F BOT    | MANA | GER               | BF                                    | BOT M/  | ANAGE               | R    |          |        | S          | IMULATION MOD     | εE        |                 | 7 🗙       |
| 1 | НОМЕ                                   | EVENTS          | & MARKETS        | STRATEGIES   | HISTORY                     | TOOL              | S & SETTIN | IGS H              | IELP     |          |      |                   | FC                                    | DR BETH | AIR                 |      |          |        | S          | IMULATION MOD     | E 🔞       | 15:48:42        | 11-Sep    |
|   | <b>B3</b>                              | 5               | B                | P            | P                           | •                 | 2          | ×                  | l        | -        |      | P                 |                                       |         | ×                   |      |          |        |            |                   |           |                 |           |
|   | Select strategy<br>T<br>Steamers/drift | Settings<br>ers | Update bets      | ave bets now | Export bets<br>Bets history | Remov<br>selected | ve<br>bets | Remove<br>all bets | Save re  | sults no | w    | Export<br>results | Remove sele<br>results<br>Results his | story   | emove al<br>results | l v  | iew stat | istics |            |                   |           |                 | ۵         |
|   | MARKETS (3/121                         | 8)              | BOTS/STRATE      | GIES         | X STEAMERS/                 | RIFTERS           | K          | BETS               |          |          | j⊟ R | ESULTS            |                                       | II NEW  | IS                  |      |          |        |            |                   | Strat     | egies: - Tot    | al P/L: - |
|   | Description                            |                 |                  | Selectio     | n Bet Id                    | Be                | Match      | Loss re            | Avg. pri | Stat     | На   | P/L               | Strategy ID                           | Tipster | Stra                | Tota | Tota     | Unma   | Strategy   |                   |           |                 |           |
| • | 19:00 Ehime v Tochi                    | gi SC (Match C  | Odds\Tochigi SC  | Tochigi      | SC 63765                    | 79 BA             | £10.00     | £0.00              | 2.96     | SET      | 0    | £19.60            | 210828-TW                             | reverse | 1.18                | £2,1 | £0.00    | £0.00  | A1 A01 £10 | ) Reverse streak  | of away t | eam light versi | on 🔺      |
|   | 19:00 Fukuoka v Tol                    | kushima (Doub   | le Chance\Home o | or A Home o  | r Away 63765                | 79 BA             | £10.00     | £0.00              | 1.46     | SET      | 0    | £4.60             | 210828-8GX                            | no draw | 1.18                | £81  | £0.00    | £0.00  | DC1 A01 £  | 10 No draw strate | gy (Level | )               | =         |
|   | 19:00 Sendai v Tosu                    | Match Odds      | \Tosu            | Tosu         | 63765                       | 79 BA             | £10.00     | £0.00              | 2.06     | SET      | 0    | £10.60            | 210828-TW                             | reverse | 1.18                | £2,0 | £0.00    | £0.00  | A1 A01 £10 | ) Reverse streak  | of away t | eam light versi | on        |
|   | 10-00 Condai y Ton                     |                 | Condai           | Condoi       | 62765                       | 70 84             | C10.00     | 0 00               |          | CET      | 0    | C10.00            | 210927 NED                            | contond | 1 10                | C2.0 | co oo    | co. oo | H00 A01 C  | O Contond UD A    | ourol)    |                 |           |

As apostas são atualizadas automaticamente, mas você pode clicar neste botão para atualizá-las se quiser ter certeza que de todos os status das apostas estão atualizados.

#### 7.4.4 Botão 'Save bets now'

|   |                                                                       |                 |                 |               |           |                        |                   |          |                    | Ima      | agei      | m 3  | 819               |                                        |                       |                    |      |          |        |              |                 |          |                   |
|---|-----------------------------------------------------------------------|-----------------|-----------------|---------------|-----------|------------------------|-------------------|----------|--------------------|----------|-----------|------|-------------------|----------------------------------------|-----------------------|--------------------|------|----------|--------|--------------|-----------------|----------|-------------------|
| B | 3 10 1: 1                                                             | 00              |                 |               |           |                        |                   |          |                    | В        | F BOT     | MANA | AGER              | BF                                     | BOT MA                | NAGE               | R    |          |        | SIM          | ULATION MODE    |          | 0. – đ            |
|   | HOME                                                                  | EVENTS          | S & MARKETS     | STRATEGIES    | HISTO     | DRY 1                  | TOOLS             | & SETTIN | NGS H              | ELP      |           |      |                   | FC                                     | OR BETFA              | MR                 |      |          |        | SIM          | ULATION MODE    | Ŕ        | 15:48:42 11-S     |
|   | <b>B</b>                                                              | <u></u>         | B               | B             | F         |                        |                   |          | ×                  | l        | -         |      | P                 |                                        |                       | ×                  |      |          | 1      |              |                 |          |                   |
|   | Select strategy<br>T<br>Steamers/drift                                | Settings<br>ers | Update bets     | Save bets nov | Bets hist | bets F<br>sele<br>tory | Remove<br>acted b | ets I    | Remove<br>all bets | Save re  | esults no | w    | Export<br>results | Remove selec<br>results<br>Results his | cted Re<br>I<br>story | move al<br>results | l v  | iew stat | istics |              |                 |          |                   |
| ſ | MARKETS (3/121                                                        | 8)              | BOTS/STRATI     | EGIES         | 🜊 STEAN   | IERS/DRIF              | TERS              | ť        | BETS               |          |           | 1≣ F | RESULTS           |                                        | I NEW:                | s                  |      |          |        |              |                 | Stra     | egies: - Total P/ |
|   | Description                                                           |                 |                 | Selecti       | on        | Bet Id                 | Be                | Match    | Loss re            | Avg. pri | Stat      | На   | P/L               | Strategy ID                            | Tipster               | Stra               | Tota | Tota     | Unma   | Strategy     |                 |          |                   |
|   | <ul> <li>19:00 Ehime v Tochi</li> </ul>                               | gi SC (Match    | Odds\Tochigi SC | Tochig        | SC        | 6376579                | BA                | £10.00   | £0.00              | 2.96     | SET       | 0    | £19.60            | 210828-TW                              | reverse               | 1.18               | £2,1 | £0.00    | £0.00  | A1 A01 £10 R | everse streak o | faway t  | eam light version |
|   | 19:00 Fukuoka v To                                                    | kushima\Dou     | ble Chance\Home | or A Home     | or Away   | 6376579                | BA                | £10.00   | £0.00              | 1.46     | SET       | 0    | £4.60             | 210828-8GX                             | no draw               | 1.18               | £81  | £0.00    | £0.00  | DC1 A01 £10  | No draw strateg | y (Level | )                 |
|   | 19:00 Sendai v Tosu/Match Odds\Tosu Tosu 6376579 BA £10.00 £0.00 2.06 |                 |                 |               |           |                        |                   |          |                    |          |           |      | £10.60            | 210828-TW                              | reverse               | 1.18               | £2,0 | £0.00    | £0.00  | A1 A01 £10 R | everse streak o | faway t  | eam light version |

Geralmente, as apostas são salvas no disco rígido apenas quando você fecha o software. Portanto, se o software for encerrado inesperadamente, o histórico de apostas pode ser perdido. Se você quiser salvar as apostas manualmente, pode clicar neste botão.

### 7.4.5 Botão 'Export bets'

| Imagem 320                                    |          |             |               |              |                         |                    |                  |                   |                            |                       |                 |  |                 |    |                 |  |
|-----------------------------------------------|----------|-------------|---------------|--------------|-------------------------|--------------------|------------------|-------------------|----------------------------|-----------------------|-----------------|--|-----------------|----|-----------------|--|
| BF BOT MANAGER BF BOT MANAGER SIMULATION MODE |          |             |               |              |                         |                    |                  |                   |                            |                       |                 |  |                 |    |                 |  |
| HOME                                          | EVENTS   | & MARKETS   | STRATEGIES    | HISTORY      | TOOLS & SET             | TTINGS HE          | LP               |                   | FOR BE                     | THAIR                 |                 |  | SIMULATION MODE | C) | 15:48:42 11-Sep |  |
| <b>B</b>                                      | 5        | B           | H             | Ľ            | •=                      | ×                  |                  | P                 | •                          | ×                     |                 |  |                 |    |                 |  |
| Select strategy                               | Settings | Update bets | Save bets now | Export bets  | Remove<br>selected bets | Remove<br>all bets | Save results now | Export<br>results | Remove selected<br>results | Remove all<br>results | View statistics |  |                 |    |                 |  |
| Steamers/drifte                               | ers      |             |               | Bets history |                         |                    |                  |                   | Results history            |                       |                 |  |                 |    | ۵               |  |

O histórico de apostas é mantido no software por apenas 30 dias. Se você deseja salvar o seu histórico de apostas por períodos maiores para análise ou consulta, você precisará **exportar** (Export bets) esses dados periodicamente para evitar que sejam perdidos.

### 7.4.6 Botão 'Remove selected bets'

| Se você quiser excluir | Imagem 321                                                                                                    |
|------------------------|----------------------------------------------------------------------------------------------------|
| uma aposta, clique     | BF BOT MANAGER BF BOT MANAGER SIMULATION MODE CONTRACTING HEP BOT MANAGER FOR BETFAIR SIMULATION MODE CONTRACTING HEP BOT MANAGER FOR BETFAIR SIMULATION BOT MANAGER FOR BETFAIR SIMULATION BOT MODE CONTRACTING HEP BOT MANAGER FOR BETFAIR SIMULATION BOT MODE CONTRACTING HEP BOT MANAGER FOR BETFAIR SIMULATION BOT MODE CONTRACTING HEP BOT MANAGER FOR BETFAIR SIMULATION BOT MODE SIMULATION BOT MODE SIMULATION BOT MODE SIMULATION BOT MODE SIMULATION BOT SIMULATION BOT SIMULATION BOT SIMULATION BOT SIMULATION BOT SIMULATION BOT SIMULATION BOT SIMULATION BOT SIMULATION BOT SIMULATION BOT SIMULATION BOT SIMULATION BOT SIMULATION BOT SIMULATION BOT |
| com o botão esquerdo   | Image: Setting Setting Settin                  |
| na coluna à esquerda   | Steamers(drifters Results hotory Results hotory Results hotory Strategies: - Tobal P/                                                                                                    |
| do nome do evento e,   | Description         Selection         Bet Id         Be.         Math         Loss re.         Avg., pri.         Stat         Ha         P/L         Strategy ID         Topics         Stra         Tota         Tota         Strategy           19:00 Etime v Tocker et Wath Odds (Tochg SC         Tochg SC         6376579         Be <b>10:00 20:00 21:00 0</b> :00 <b>21:06 0</b> :00 <b>11:00 11:00 0</b> :00 <b>11:00 11:00 0</b> :00 <b>11:00 11:00 0</b> :00 <b>11:00 11:00 0</b> :00 <b>11:00 11:00 0</b> :00 <b>11:00 11:00 0</b> :00 <b>11:00 11:00 0</b> :00 <b>11:00 11:00 0</b> :00 <b>11:00 11:00 11:00 11:00 11:00 11:00 11:00 11:00 11:00 11:00 11:00 11:00 11:00 11:00 11:00 11:00 11:00 11:00 11:00 11:00 11:00 11:00 11:00 11:00 11:00 11:00 11:00 11:00 11:00 </b>                                                                                                    |
| em seguida, clique em  | Sold Status / Tousima Double Chancelytome or A Home or Annay 6378579. BA. £10.00 £0.00 £1.46 5ET. 0 £4.66 20028-90C no draw. 1.18. £31 £0.00 £0.00 £1.00 £1.00                 |
| Remove selected bets   | 19:00 Ethics V Todayshing Double Charace Home or A. Home or Amy 637537 BM Encountering Control Control |
| Sorá pocossário        | 15:00 Fukuska v Tokuskima (Valch Odds) [Tobury         The Draw         6376579.         LAV           19:00 Senda v Tosu (Valch Odds) [Tobury         Tosu         6376579.         LAV           4: 10:00 Senda v Tosu (Valch Odds) [Tobury         Tosu         6376579.         LAV                                                                                                    |
|                        | 19:00 Fukuoka v Takukima Match Odds The Draw         The Draw         6376:579         BA           22:00 Lens v Loinent (Match Odds) The Draw         The Draw         6376:579         BA           22:00 Lens v Loinent (Match Odds) The Draw         The Draw         6376:579         BA           0:00 Takubina v Takubina Match Odds) The Draw         6376:579         BA         D.         1.18.         £1.5.         6.00         D.C 4:00 ± £10 Lay the Draw pre-match +Hedge (e,rel)                                                                                                    |
| confirmar a exclusão.  | 22/00 Statistically VeryNethol Gostyline Low         Inc. Low         6.07.05.757.         BA         100.000         Excount of VeryNethol Gostyline Low         6.07.05.757.         BA           22/00 Statistical Weight Obstate Data         Charles Control         0.000         5.000         Excount of VeryNethol Gostyline Low         6.000         5.000         Excount of VeryNethol Gostyline Low           22/00 Statistical Weight Obstate Data         Charles Control         Excount of VeryNethol Gostyline Low         6.000         Excount of VeryNethol Gostyline Low         6.000         Excount of VeryNethol Gostyline Low                                                                                                    |
|                        | 2200 Visionarde E Carlos Andreas Carlos Carlos Carl |

#### 7.4.7 Botão 'Remove all bets'

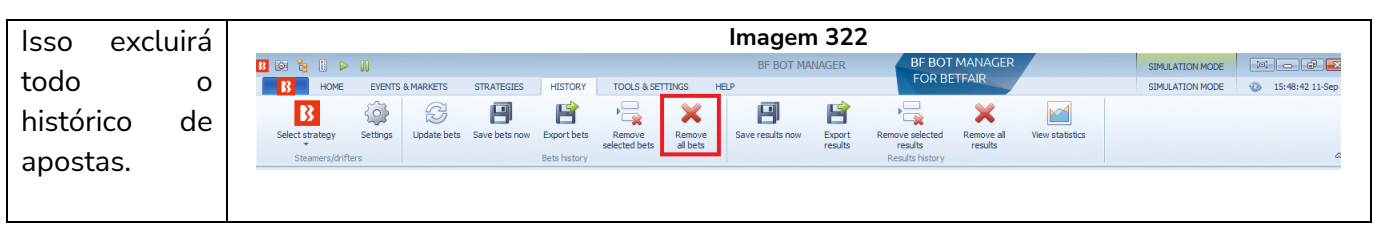

#### 7.4.8 Botão 'Save results now'

Geralmente, os resultados são salvos no disco rígido apenas quando você fecha o software. Portanto, se o software for encerrado inesperadamente, o histórico de resultados pode ser perdido. Se você quiser salvar os resultados manualmente, pode clicar neste botão.

|                                     |           |                    |                  |                             |                         | 1                  | magei              | m 32              | 23                                                                                                    |              |              |              |                |                   |      |
|-------------------------------------|-----------|--------------------|------------------|-----------------------------|-------------------------|--------------------|--------------------|-------------------|----------------------------------------------------------------------------------------------------|--------------|--------------|--------------|----------------|-------------------|------|
|                                     |           |                    |                  | UTTOON                      | 700 5 6 67              | -                  | BF BOT M           | ANAGER            | BF BOT MAN<br>FOR BETFAIL                                                                                                    | AGER         |              | SIMULAT      | TON MODE       |                   | ×    |
| Select strategy<br>Steamers/driften | Settings  | Update bets        | Save bets now    | Export bets<br>Bets history | Remove<br>selected bets | Remove<br>all bets | Save results now   | Export<br>results | Remove selected Rem<br>results results re | Vev<br>sults | e statistics | SIMULAT      | ION MODE 1     | (b) 15:54:18 11-5 | 98   |
| MARKETS (5/1801)                    |           | BOTS/STRAT         | regies           | X STEAMERS                  | /DRIFTERS               | BETS               | Save all results   | now               |                                                                                                    |              |              |              | Strategies: 10 | /10 Total P/L: £  | 0.00 |
| Start time                          | Marketr   | ame                |                  |                             | Winners                 | Winners prices     | By default results | are saved to h    | hard drive only when you exit                                                                                                    | otal matched | Sport type   | Betting type | Market ID      | Market type       |      |
| · 2021-02-21 10:00:00               | Cruz Az   | il v Toluca (Over/ | Under 2.5 Goals  |                             | Over 2.5 Goals          | 1.86               | like.              | num and his you   | w save resuld whenever you                                                                                                    | 2632.6       | Soccer       | ODDS         | 1.179402993    | OVER_UNDER        | -    |
| 2021-02-21 10:00:00                 | Cruz Az   | l v Toluca (Draw r | no Bet           |                             | Cruz Azul               | 1.35               | 1                  | 1                 | 2 G8P                                                                                                    | 0            | Soccer       | ODDS         | 1.179403033    | DRAW_NO_BET       | 1    |
| 2021-02-21 10:00:00                 | Cruz Az   | l v Toluca Watch   | Odds             |                             | Cruz Azul               | 1.79               | 1                  | 1                 | 3 G8P                                                                                                    | 2651.02      | Soccer       | ODDS         | 1.179402948    | MATCH_ODDS        |      |
| 2021-02-21 10:00:00                 | Boyaca    | Chico v Junior FC  | Barranquila Mate | th Odds                     | Boyaca Chico            | 3.45               | 3                  | 1                 | 3 GBP                                                                                                    | 6954.88      | Soccer       | ODDS         | 1.179423994    | MATCH_ODDS        |      |
| 2021-02-21 12:00:00                 | Atlas v 0 | F America Double   | e Chance         |                             | Draw or Away            | 1.53; 1.46         | 3; 1               | 2; 3              | 3 G8P                                                                                                    | 1204.09      | Soccer       | ODDS         | 1.179403039    | DOUBLE_CHA        |      |
| 2021-02-21 12:00:00                 | Atlas v 0 | F America Watch    | Odds             |                             | CF America              | 3                  | 2                  | 2                 | 3 G8P                                                                                                    | 7596.2       | Soccer       | ODDS         | 1.179403038    | MATCH_ODDS        |      |
|                                     |           |                    |                  |                             |                         |                    |                    |                   |                                                                                                    |              |              |              |                |                   |      |

#### 7.4.9 Botão 'Export results'

| O histórico de resultados é      | Imagem 324                                                                                                    |
|----------------------------------|----------------------------------------------------------------------------------------------------|
| mantido no software por          | BF BOT MANAGER     SIMLATION MODE     BF BOT MANAGER     SIMLATION MODE     SIMLATION MODE     SIMLATION MODE     SIMLATION MODE     SIMLATION MODE     SIMLATION MODE     SIMLATION MODE     SIMLATION MODE     SIMLATION MODE     SIMLATION MODE                                                                                                    |
| apenas 30 dias. Se você          | Bit     Constraint     Constraint                                                                                                    |
| deseja salvar o seu histórico    | Adverts (s/1001)     Deors/SIGRATEGES     STEARES/DATTERS     Deors     Moder the     Moder the      |
|                                  | 2021-02-21 10:00:00 Cruz Azil v Taluca (Over, Under 2.5 Goals 1.66 1 2 2 GBP 2632.6 Soccer 0005 1.179402993 OVER, UNDER.                                                                                                    |
| de resultados por periodos       | 2021-02-21 10:00:00 Cruz Anul v Telexa/prev no Bet Cruz Anul 1.35 1 1 2 GBP 0 Soccer 0005 1.17940333 DRAW ;H0;JET                                                                                                    |
|                                  | 2021-02-21 10:00:00 Cruz Auf / TolkszyNeth Odds Cruz Aud 1.79 1 1 1 3 GPP 2051.02 Soccer 0005 1.1794/204 MATCH_0005 2021-02-21 10:00:00 Soccer 0005 1.1794/204 MATCH_0005 2021-02-21 10:00:00 Soccer 0005 2021-02-21 10:00:00 Soccer 0005 2021-02-21 10:00:00 Soccer 0005 2021-02-21 10: |
| maiores para analise ou          |                                                                                                    |
| consulta, você precisará         |                                                                                                    |
| <b>exportar</b> (Export results) |                                                                                                    |
| esses dados                      |                                                                                                    |
| periodicamente para evitar       |                                                                                                    |
| que sejam perdidos.              |                                                                                                    |

#### 7.4.10 Botão 'Remove selected results'

|                                     |                                 |                   |                             |                         |                    | Image              | m 325             |                                               |                    |                 |              |               |                       |
|-------------------------------------|---------------------------------|-------------------|-----------------------------|-------------------------|--------------------|--------------------|-------------------|-----------------------------------------------|--------------------|-----------------|--------------|---------------|-----------------------|
| 8 💀 🥲 🚺 🕨                           | 00                              |                   |                             |                         |                    |                    |                   | BF BOT                                        | MANAGER            |                 | SIMULAT      | ION MODE      |                       |
| HOME                                | EVENTS & MARKETS ST             | RATEGIES          | HISTORY                     | TOOLS & SET             | TINGS HEL          | P                  |                   | FOR BE                                        | TFAIR              |                 | SIMULAT      | ION MODE      | ③ 15:55:21 11-Sep     |
| Select strategy<br>Steamers/drifter | Settings Update bets Sav        | ve bets now       | Export bets<br>Bets history | Remove<br>selected bets | Remove<br>all bets | Save results now   | Export<br>results | Remove selected<br>results<br>Results history | Remove all results | view statistics |              |               | ۵                     |
| MARKETS (4/1801)                    | BOTS/STRATEGIES                 | s 🛛               | C STEAMERS                  | DRIFTERS                | BETS               |                    | E RESULTS         | Ξ                                             | NEWS               |                 |              | Strategies: 1 | 0/10 Total P/L: £0.94 |
| Start time                          | Market name                     |                   | _                           | Winn                    | Winners prices     | Winner favorit     | Winner runner     | Numb Currency                                 | Total matche       | d Sport type    | Betting type | Market ID     | Market type           |
| 2021-02-21 10:00:00                 | Cruz Azul v Toluca\Over/Under   | 2.5 Cont          |                             | Over 2.5 Goals          | 1.86               | 1                  | 2                 | 2 GBP                                         | 26                 | 2.6 Soccer      | ODDS         | 1.179402993   | OVER_UNDER 🔺          |
| 2021-02-21 10:00:00                 | Cruz Azul v Toloca praw no Bet  | t                 |                             | Cruz Azul               | 1.35               | 1                  | 1                 | 2 GBP                                         |                    | 0 Soccer        | ODDS         | 1.179403033   | DRAW_NO_BET           |
| 2021-02-21-10:00:00                 | Cruz Azul v Toluca\Match Odds   | 1                 |                             | Cruz Azul               | 1.79               | 1                  | 1                 | 3 GBP                                         | 265                | .02 Soccer      | ODDS         | 1.179402948   | MATCH_ODDS            |
| 2021-02-21 10:00:00                 | Boyaca Chico v Junior FC Barra  | anquilla (Match ) | Odds                        | Boyaca Chico            | 3.45               | 3                  | 1                 | 3 GBP                                         | 695                | .88 Soccer      | ODDS         | 1.179423994   | MATCH_ODDS            |
| 2021-02-21 12:00:00                 | Atlas v CF America\Double Cha   | ince              |                             | Draw or Away            | 1.53; 1.46         | 3; 1               | 2; 3              | 3 GBP                                         | 120                | .09 Soccer      | ODDS         | 1.179403039   | DOUBLE_CHA            |
| 2021-02-21 12:00:00                 | Atlas v CF America Match Odds   | s                 |                             | CF America              | 3                  | 2                  | 2                 | 3 GBP                                         | 75                 | 6.2 Soccer      | ODDS         | 1.179403038   | MATCH_ODDS            |
| 2021-02-21 14:12:00                 | Melbourne Victory v Newcastle   | Jets Watch Od     | dds                         | Newcastle Jets          | 2.46               | 1                  | 2                 | 3 GBP                                         | 2388               | .77 Soccer      | ODDS         | 1.179367498   | MATCH_ODDS            |
| 2021-02-21 16:15:00                 | Wellington Phoenix v Western S  | Sydney Wande      | erers\Match                 | The Draw                | 3.75               | 3                  | 3                 | 3 GBP                                         | 4475               | .52 Soccer      | ODDS         | 1.179367604   | MATCH_ODDS            |
| 2021-02-21 18:30:00                 | Austria Klagentur un Kopionnen  | (Am)Match         | o Odds                      | Rapid Vienna (          | 0.4                | 2                  | 2                 | 2 (20)                                        | 147                | .31 Soccer      | ODDS         | 1.179424111   | MATCH_ODDS            |
| 2021-02-21 19:30:00                 | Erzurum BB v Hatayspor\Match    | Odds              |                             | Hatayspor               | Please confirm     | m                  |                   |                                               | 1102               | .13 Soccer      | ODDS         | 1.179404558   | MATCH_ODDS            |
| 2021-02-21 20:15:00                 | FC Twente v Feyenoord Watch     | Odds              |                             | The Draw                |                    |                    |                   |                                               | 3637               | .97 Soccer      | ODDS         | 1.179107555   | MATCH_ODDS            |
| 2021-02-21 20:15:00                 | NEC Nijmegen v De Graafschap    | Match Odds        |                             | De Graafschap           | Are you            | sure that you want | to remove 4 resu  | Its from results histor                       | y? 654             | .63 Soccer      | ODDS         | 1.179475359   | MATCH_ODDS            |
| 2021-02-21 20:15:00                 | Leixoes v Estoril Praia Match O | dds               |                             | Estoril Praia           |                    |                    |                   |                                               | 490                | .37 Soccer      | ODDS         | 1.179474763   | MATCH_ODDS            |
| 2021-02-21 21:00:00                 | West Ham v Tottenham\Over/L     | Under 2.5 Goal    | s                           | Over 2.5 Goals          |                    | OK                 | Cance             | 4                                             | 8267               | .97 Soccer      | ODDS         | 1.179066633   | OVER_UNDER            |
| 2021-02-21 20:30:00                 | Parma v Udinese Match Odds      |                   |                             | The Draw                |                    |                    |                   |                                               | 92                 | 669 Soccer      | ODDS         | 1.179091253   | MATCH_ODDS            |
| 2021-02-21 21:00:00                 | Montpellier v Rennes Match Od   | lds               |                             | Montpellier             | 3.4                | 2                  | 1                 | 3 GBP                                         | 2561               | .25 Soccer      | ODDS         | 1.179100774   | MATCH_ODDS            |

Se você quiser excluir um resultado, clique com o botão esquerdo na coluna à esquerda do nome do evento e, em seguida, clique em Remove selected results. Será necessário confirmar a exclusão. Para selecionar vários resultados, segure CTRL ao selecioná-los.

#### 7.4.11 Botão 'Remove all results'

|                        |           |                   |                 |             |                         |                    | Image            | m 326             |                          |         |                            |                    |              |                |                           |
|------------------------|-----------|-------------------|-----------------|-------------|-------------------------|--------------------|------------------|-------------------|--------------------------|---------|----------------------------|--------------------|--------------|----------------|---------------------------|
| B 💿 🐮 🖡 🕨              | 00        |                   |                 |             |                         |                    | BF BOT I         | MANAGER           | BF B                     | BOT MA  | ANAGER                     |                    | SIMULATI     | ON MODE        | (o) _ d7 <mark>_</mark> X |
| НОМЕ                   | EVENTS    | & MARKETS         | STRATEGIES      | HISTORY     | TOOLS & SET             | TINGS HEL          | P                |                   | FOF                      | RBEIH   | AIR                        |                    | SIMULATI     | ON MODE        | ③ 15:56:50 11-Sep         |
| 8                      | <b>\$</b> | B                 | H               | P           | • <mark></mark>         | ×                  | e                | P                 |                          |         | ×                          |                    |              |                |                           |
| Select strategy        | Settings  | Update bets       | Save bets now   | Export bets | Remove<br>selected bets | Remove<br>all bets | Save results now | Export<br>results | Remove select<br>results | ted R   | temove all View<br>results | v statistics       |              |                | ۵                         |
| MARKETS (5/1800)       | ,<br>     | ROTS/STRATE       | EGIES           | STEAMERS/   | DRIFTERS                | RETS .             |                  | E RESULTS         | Results histo            | Re      | emove all results          | 1                  |              | Strategies: 10 | )/10 Total P/L: £0.94     |
| Start time Market name |           | ame               |                 |             | Winners                 | Winners prices     | Winner favorit   | Winner runner     | . Numb Curre             | ency Re | emoves all results fr      | om results history | Betting type | Market ID      | Market type               |
| 2021-02-21 10:00:00    | Cruz Azul | v Toluca\Over/U   | Inder 2.5 Goals |             | Over 2.5 Goals          | 1.86               | 1                | 2                 | 2 GBP                    |         | 2632.6                     | Soccer             | ODDS         | 1.179402993    | OVER_UNDER 🔺              |
| 2021-02-21 10:00:00    | Cruz Azul | v Toluca\Draw n   | o Bet           |             | Cruz Azul               | 1.35               | 1                | 1                 | 2 GBP                    |         | C                          | Soccer             | ODDS         | 1.179403033    | DRAW_NO_BET               |
| 2021-02-21 10:00:00    | Cruz Azul | v Toluca (Match ( | Odds            |             | Cruz Azul               | 1.79               | 1                | 1                 | 3 GBP                    |         | 2651.02                    | 2 Soccer           | ODDS         | 1.179402948    | MATCH_ODDS                |

Isso excluirá todo o histórico de resultados.

### 7.4.12 Botão 'View statistics'

|                                   |                      |                   |                                         | inagen 527                            | Lotatioticas                                                                | uc nesu         | lauos          |               |                |                                |
|-----------------------------------|----------------------|-------------------|-----------------------------------------|---------------------------------------|-----------------------------------------------------------------------------|-----------------|----------------|---------------|----------------|--------------------------------|
| 13 🛛 🔓 🚺 🕨                        | 00                   |                   |                                         |                                       | BF BOT MANAGER                                                              |                 | BF BOT MAN     | AGER          | SIMULATION MOD |                                |
| НОМЕ                              | EVENTS & MARKETS     | 5 STRATEGIES      | HISTORY                                 | TOOLS & SETTINGS HELP                 |                                                                             |                 | FOR BETFAIR    |               | SIMULATION MOR | DE 🔮 14:51:18 05-Dec           |
| Select strategy<br>Steamers/drift | Settings Update bets | Export bets       | bets now<br>ove selecte<br>ove all bets | ed bets<br>View statistics<br>Results | Save results now     G Remove selected re     Remove all results ts history | sults           |                |               |                | ۵                              |
| MARKETS (3/14                     | 497) 🛛 🖪 BOTS/STR    | ATEGIES 🏾 🌊 STEAI | IERS/DRIFT                              | TERS 🛛 🗑 BETS                         | E RESULTS                                                                   | I NEWS          |                |               | Stra           | ategies: 0/10 Total P/L: £0.00 |
| Results stat                      | tistics              |                   |                                         |                                       |                                                                             |                 |                |               |                |                                |
|                                   |                      | La sea Da sia a   |                                         | All asustrias                         | 14/TM                                                                       | -               |                |               |                |                                |
| All                               | • F                  | forse Racing      | •                                       | All countries •                       | VVIN                                                                        | •               |                |               |                |                                |
| Country                           | Sport                | Market type       | Fav. by                                 | pos. • Fav. by pos. wins              | Fav. by pos. win                                                            | Fav. total res. | Runner by pos. | Runner by pos | Runner by pos  | Runner total res.              |
| All countr                        | Horse Racing         | WIN               | 1                                       | 23                                    | 51.00%                                                                      | 45              | 1              | 8             | 18.00%         | 45                             |
| All countr                        | Horse Racing         | WIN               | 2                                       | 6                                     | 13.00%                                                                      | 45              | 2              | 3             | 7.00%          | 45                             |
| All countr                        | Horse Racing         | WIN               | 3                                       | 6                                     | 13.00%                                                                      | 45              | 3              | 10            | 22.00%         | 45                             |
| All countr                        | Horse Racing         | WIN               | 4                                       | 6                                     | 13.00%                                                                      | 45              | 4              | 8             | 18.00%         | 45                             |
| All countr                        | Horse Racing         | WIN               | 5                                       | 0                                     | 0.00%                                                                       | 45              | 5              | 4             | 9.00%          | 45                             |
| All countr                        | Horse Racing         | WIN               | 6                                       | 1                                     | 2.00%                                                                       | 45              | 6              | 4             | 9.00%          | 45                             |
| All countr                        | Horse Racing         | WIN               | 7                                       | 1                                     | 2.00%                                                                       | 45              | 7              | 2             | 4.00%          | 45                             |
| All countr                        | Horse Racing         | WIN               | 8                                       | 1                                     | 2.00%                                                                       | 45              | 8              | 2             | 4.00%          | 45                             |
| All countr                        | Horse Racing         | WIN               | 9                                       | 0                                     | 0.00%                                                                       | 45              | 9              | 1             | 2.00%          | 45                             |
| All countr                        | Horse Racing         | WIN               | 10                                      | 1                                     | 2.00%                                                                       | 45              | 10             | 1             | 2.00%          | 45                             |
| All countr                        | Horse Racing         | WIN               | 11                                      | 1                                     | 2.00%                                                                       | 45              | 11             | 2             | 4.00%          | 45                             |
| All countr                        | Horse Racing         | WIN               | 13                                      | 0                                     | 0.00%                                                                       | 45              | 13             | 1             | 2.00%          | 45                             |
|                                   |                      |                   |                                         |                                       |                                                                             |                 |                |               |                |                                |

Imagem 327 Estatísticas de Resultados

O botão **View statistics** mostra todos os resultados coletados até o momento em uma tabela que facilita a análise. Podemos ver quantos resultados de cada tipo foram coletados, as taxas de vitória de cada favorito (favorite by position) ou de cada posição (runner by position). Para entender isso, é útil consultar o mercado para verificar a qual seleção o runner by position se refere. No Match Odds de partidas de futebol, por exemplo, runner by position 1 se refere sempre ao time da casa, runner by position 2 se refere ao time visitante e assim por diante.

O formulário de Estatísticas de Resultados contém apenas dados coletados pelo software enquanto está em execução e não os importa da Betfair ou de terceiros. Quando o software é iniciado pela primeira vez e nenhum mercado foi liquidado, nenhum dado aparecerá aqui. Após o término e liquidação dos mercados, seus resultados serão adicionados às Estatísticas de Resultados. Assim, **ele coletará dados apenas dos mercados que você tenha carregado e que tenham sido liquidados no seu software.** 

#### 7.5 Tools & Settings

|                     |                             |                             |                   |                  |      | lmagem 328     |                |                 |                   |
|---------------------|-----------------------------|-----------------------------|-------------------|------------------|------|----------------|----------------|-----------------|-------------------|
| B 🕺 🐮 1             | ▶ 11                        |                             |                   |                  |      | BF BOT MANAGER | BF BOT MANAGER | SIMULATION MODE |                   |
| В н                 | OME EVENT                   | S & MARKETS STRATEGI        | ES HISTORY        | TOOLS & SETTINGS | HELP |                | FOR BETFAIR    | SIMULATION MODE | 🐵 09:08:41 07-Feb |
| 100 A               |                             | 2                           |                   | <b>Ö</b>         |      |                |                |                 |                   |
| General<br>settings | Third party<br>integrations | Monitoring<br>settings      | Application style | View log file    |      |                |                |                 |                   |
| General setting     | s Integrations              | Markets monitoring settings | Layout settings   | Log file         |      |                |                |                 | ۵                 |

A guia Tools & Settings permite acesso a configurações gerais, integrações de terceiros, configurações de monitoramento, configurações de estilo de aplicativo e arquivo de log.

### 7.5.1 Formulário General settings - Aba General

|                               |                        |                        | Imagem 329                                                                                            |              |                     |             |                   |
|-------------------------------|------------------------|------------------------|----------------------------------------------------------------------------------------------------|--------------|---------------------|-------------|-------------------|
| B 🔯 🚼 🖡 🕨                     | 0                      |                        | BF BOT MANAGER BF BOT MANAGER                                                                         |              | SIMULATION MOD      | E           |                   |
| HOME                          | EVENTS & MARKE         | TS STRATE              | EGIES HISTORY TOOLS & SETTINGS HELP FOR BETFAIR                                                       | 1            | SIMULATION MOD      | E 💿 (       | 09:16:01 07-Feb   |
| in a                          | 3                      |                        |                                                                                                    |              |                     |             |                   |
|                               | 0                      |                        |                                                                                                    |              |                     |             |                   |
| General Thir<br>settings inte | d party M<br>prations  | lonitoring<br>settings | Application style View log file                                                                       |              |                     |             |                   |
| General settings              | grations Markets n     | nonitoring settin      | gs Layout settings Log file                                                                           |              |                     |             | ۵                 |
| MARKETS (51/14)               | 55) BOTS/ST            | TRATEGIES              | STEAMERS/DRIFTERS BETS JE RESULTS IN NEWS                                                             |              | Strategie           | es: 99/99 T | otal P/L: £846.07 |
| Show S. R. IP                 | Ev Status              | Start time             | In Liv Event/market T Race status Live score Time Weather re My selections 1st favourite Winner(s)    | P/L          | Back bo             | Lay boo     | Total matc        |
| Þ 🗊 🗹 💥 🕻                     | OPEN                   | 07-02-08:30            | 🕲 📴 Sport Pacifa y Control 0. 0. LINE, 42'47" 📥 erattered el 🖓 Under 5.5 Go                           | 2            | 100.44%             | 98.14%      | £3,975.44 *       |
| Þ 🗊 🗹 💥 🕻                     | OPEN                   | 07-02 09:00            | General settings                                                                                      | 3            | 104.50%             | 96.43%      | £751.31           |
| Þ 🗊 🗹 💥 🕻                     | OPEN                   | 07-02 09:00            | General Strategies Notifications Bets Results                                                         | 2            | 102.93%             | 96.44%      | £187.58           |
| Þ 💼 🗹 💥 🕻                     | OPEN                   | 07-02 09:00            | Ilse market hase rate as Retfair commission nercentane (this value is set hy Retfair for each market) | 2            | 102.55%             | 97.76%      | £25.76            |
|                               | OPEN                   | 07-02 09:00            |                                                                                                    | 2            | 103.85%             | 95.96%      | £402.26           |
|                               | OPEN                   | 07-02 09:00            | Betfair commission for your account                                                                   | 2            | 103.71%             | 96.74%      | £509.96           |
|                               | OPEN                   | 07-02 09:00            | Betfair commission for Australian and New Zealand markets 5                                           | 2            | 104.34%             | 94.16%      | £204.95           |
|                               | OPEN                   | 07-02 09:00            | Add commission to bet size if possible                                                                | 2            | 103.04%             | 95.59%      | £74.66            |
|                               | OPEN                   | 07-02 09:15            | Take commission from overall market profit                                                            | 3            | 100.79%             | 98.88%      | £8,105.81         |
|                               | OPEN                   | 07-02 09:15            | ✓ Hide username                                                                                       | 2            | 101.66%             | 98.98%      | £1,066.17         |
|                               | OPEN                   | 07-02 09:15            | ✓ Hide funds                                                                                          | 2            | 100.53%             | 99.17%      | £2,478.98         |
|                               |                        | 07-02 09:15            | Dat view wie americation                                                                              | 2            | 100.35%             | 99.37%      | £3,253.30         |
|                               |                        | 07-02 09:15            | Det view film annum                                                                                   | 2            | 101.00%             | 90.90%      | £1,278.90         |
|                               |                        | 07-02 09:15            | Statt software in Keal mode                                                                           | 2            | 101.95%             | 00.05%      | 61 241 99         |
|                               |                        | 07-02 09:13            | Show tooltips (requires restart of software)                                                          | 4            | 101.93%             | 90.93%      | £307 54           |
|                               |                        | 07-02 09:27            |                                                                                                    | 3            | 100 80%             | 90.01%      | 613 048 35        |
|                               | OPEN                   | 07-02 09:30            |                                                                                                    | 2            | \$ 100.92%          | 99.40%      | 611.000.31        |
|                               | OPEN                   | 07-02 09:30            |                                                                                                    | 2            | 100.91%             | 99.16%      | £1,438,38         |
|                               | OPEN                   | 07-02 09:30            |                                                                                                    | 2            | % 100.91%           | 99.52%      | £1,562.31         |
|                               | OPEN                   | 07-02 09:30            |                                                                                                    | 2            | % 101.97%           | 96.91%      | £223.44           |
| Þ 🗊 🗹 💥 🕻                     | OPEN                   | 07-02 09:30            |                                                                                                    | 2            | % 100.91%           | 98.87%      | £1,178.20         |
| Þ 🗊 🗹 💥 🕻                     | OPEN                   | 07-02 09:30            |                                                                                                    | 2            | 102.12%             | 99.44%      | £559.88           |
| Þ 🗊 🗹 💥 🕻                     | OPEN                   | 07-02 09:30            |                                                                                                    | 3            | 100.68%             | 98.98%      | £3,916.02         |
| Þ 🗊 🗹 💥 🕻                     | OPEN                   | 07-02 09:30            | Save                                                                                                  | 2            | 101.61%             | 98.58%      | £441.91           |
|                               | A PA ODEN              | 07 00 00.00            |                                                                                                    |              | (P. 101 7FN         | 00 400/     | COE0 40 *         |
| 😭 Save screenshot             | 🔋 Betfair data is dela | iyed                   | 💿 Up and running for 0 days, 0 hrs, 30 mins and 45 secs. 🧻 API requests report                        | 🕈 Betfair se | ervice status 🛛 🞯 0 | DK 🖪 Ve     | rsion 3.1.24.1019 |

O formulário General Settings possui várias guias de opções. General, Strategies, Notifications, Bets e Results.

| Comissão – Aqui você pode dizer ao bot para                     | Imagem 330                                                                                           |
|-----------------------------------------------------------------|----------------------------------------------------------------------------------------------------|
| usar a taxa base fornecida pela Betfair para                    | B General settings                                                                                   |
| cada mercado ou você pode desmarcar essa                        | General Strategies Notifications Bets Results                                                        |
| opcão e especificar uma comissão                                | Use market base rate as Betfair commission percentage (this value is set by Betfair for each market) |
| personalizada para a sua conta e para ost                       | Betfair commission for your account 2                                                                |
| mercados da Austrália/Nova Zelândia                             | Add commission to bet size if possible                                                               |
| Adicionar comissão – Você pode dizer ao                         | Take commission from overall market profit                                                           |
| software para adicionar comissão a cada                         | V Hide username                                                                                      |
| aposta para que ele realize as apostas levando                  | Bet view min amount 2                                                                                |
| isso em consideração. Desta maneira, uma                        | Start software in "Real" mode                                                                        |
| aposta com objetivo de lucro de 10 ganharia 10                  | Show tooltips (requires restart of software)                                                         |
| após a comissão ser retirada.                                   |                                                                                                    |
| Subtrair comissão – Esta opcão deve estar                       |                                                                                                    |
| marcada para que os resultados do software                      |                                                                                                    |
| correspondam aos resultados da sua conta ha                     |                                                                                                    |
| Betfair. Do contrário, a comissão não será                      |                                                                                                    |
| subtraída dos lucros.                                           |                                                                                                    |
|                                                                 |                                                                                                    |
| Esconder nome de usuário/esconder saldo -                       | B General settings                                                                                   |
| Com essas opções, você pode optar por não                       | General Strategies Notifications Bets Results                                                        |
| exibir o seu nome de usuário (hide username) e                  | Use market base rate as Betfair commission percentage (this value is set by Betfair for each market) |
| o seu saldo atual (hide funds).                                 | Betfair commission for your account 2 Betfair commission for Australian and New Zealand markets 5    |
| <b>Quantidade minima a ser exibida</b> – Os campos <sup>V</sup> | Add commission to bet size if possible                                                               |
| de 1ª, 2ª e 3ª melhores odds, por padrão, só                    | ✓ Take commission from overall market profit                                                         |
| exibem liquidez disponível de 2 ou mais. Você                   | Vide username                                                                                        |
| pode alterar isso aqui. OBSERVAÇÃO: Isso                        | Bet view min amount 2                                                                                |
| tem efeito sobre os preços baixados. Apenas                     | Start software in "Real" mode                                                                        |
| os preços que tiverem mais dinheiro                             | Show tooltips (requires restart of software)                                                         |
| disponível do que o especificado aqui serão                     | Iniciar no modo real – Mostrar dicas – Se você                                                       |
| baixados. Se você definir como £500, por                        | Por padrão e para a sua quiser desligar as dicas,                                                    |
| exemplo, obterá apenas alguns preços, pois a                    | segurança, o software desmarque essa opção e                                                         |
| maioria das seleções tem menos do que esse                      | inicia no modo de reinicie o software.                                                               |
| valor disponível. Isso afetará todas as suas                    | simulação. Você pode                                                                                 |
| estratégias, pois elas receberão apenas os                      | configurá-lo para iniciar                                                                            |
| preços que tenham mais do que este valor                        | no modo real por aqui.                                                                               |
| definido disponível para apostar.                               |                                                                                                    |

#### 7.5.2 Formulário General settings - Aba Strategies

| Imagem 331                                                                                                    |
|----------------------------------------------------------------------------------------------------|
| B General settings                                                                                                |
| General Strategies Notifications Bets Results                                                                     |
| Automatically backup strategies on exit when save is done (max one backup file per day, removed after six months) |
| Auto save strategies when rules/conditions change                                                                 |
| Auto save strategies after midnight                                                                               |
| Show a warning message if the number of strategies is more than 100                                               |

**Backup automático de estratégias ao fechar o software** – Por padrão, é realizado um backup das estratégias quando o software é encerrado. Você pode desligar isso aqui. Backups antigos são excluídos depois de 6 meses.

**Salvar automaticamente as estratégias quando forem alteradas** – Por padrão, as estratégias são salvas automaticamente quando as regras são alteradas. Você pode desligar isso aqui.

**Back automático de estratégias diariamente** – Por padrão, é realizado um backup das estratégias uma vez por dia. Você pode desligar isso aqui.

Mostrar uma mensagem de aviso se o número de estratégias for superior a 100 – O número de estratégias que podem ser executadas depende da capacidade do seu PC. Em geral, executar mais de 100 estratégias ao mesmo tempo pode deixar seu computador lento. Se o seu computador não for rápido o suficiente para executar todas as estratégias quando os preços de mercado forem baixados, o software poderá deixar de responder ou não ser confiável. Se você decidir executar mais de 100 estratégias ao mesmo tempo, faça-o com cuidado até ter certeza de que seu computador pode lidar com essa carga de trabalho.

#### 7.5.3 Formulário General settings – Aba Notifications

| ae           | neral s                                             | ettings                                                                                                    |                                                   |               |       |
|--------------|-----------------------------------------------------|----------------------------------------------------------------------------------------------------|---------------------------------------------------|---------------|-------|
| Ger          | neral                                               | Strategies Notifications Bets Results                                                                                                    |                                                   |               |       |
| So           | ound r                                              | notifications                                                                                                    |                                                   |               |       |
|              | Active                                              | Notification type/name                                                                                                    | Path to sound file                                | Default sound | Reset |
| ۲            |                                                     | Play sound when the score is changed                                                                                                    |                                                   | Asterisk      | 5     |
|              |                                                     | Play sound when the bet is placed                                                                                                    |                                                   | Asterisk      | 5     |
|              |                                                     | Play sound when the market creates overall profit                                                                                                    |                                                   | Asterisk      | 5     |
|              |                                                     | Play sound when the market creates an overall los                                                                                                    | 5                                                 | Exclamation   | 5     |
|              |                                                     | Play sound when the market is suspended                                                                                                    |                                                   | Exclamation   | 5     |
|              |                                                     | Play sound when the market turned in play                                                                                                    |                                                   | Asterisk      | 5     |
|              |                                                     |                                                                                                    |                                                   |               |       |
|              |                                                     | Play sound when the strategy is automatically pau                                                                                                    |                                                   | Exclamation   | 5     |
| f th<br>lote | e path t<br>:: Play so<br>onfirm                    | Play sound when the strategy is automatically pau<br>or sound is not selected, the default sound will be used, oth<br>ound when the score is changed is applied only in football im<br>hations                                                                                                    | <br>muise selected sound will be used.<br>atches. | Exclamation   | 5     |
| f th<br>lote | e path t<br>:: Play si<br>Onfirm<br>Confirm         | Play sound when the strategy is automatically pau<br>oscund is not selected, the default sound will be used, oth<br>sound when the score is changed is applied only in football in<br>hations<br>manual bet placement                                                                                 | <br>mvise selected sound will be used.<br>atches. | Exclamation   | 5     |
| th<br>ote    | e path t<br>Play su<br>Confirm<br>Confirm           | Play sound when the strategy is automatically pau<br>o sound is not selected, the default sound will be used, oth<br>ourd when the score is changed is applied only in football in<br>hattons<br>manual bet placement<br>when manually removing market                                                | arvise selected sound will be used.<br>storbes.   | Exclamation   | 5     |
| f th<br>lote | e path t<br>Play su<br>Onfirm<br>Confirm<br>Confirm | Play sound when the strategy is automatically pau<br>o sound is not selected, the default sound will be used, oth<br>sound when the score is changed is applied only in football im<br>hations<br>immual bet placement<br>when manually removing market<br>when removing rule/condition from strategy | ervise selected sound will be used.               | Exclamation   | 5     |

Por padrão, o software não emite nenhum som, mas é possível adicionar notificações sonoras quando as apostas forem correspondidas, quando os status dos mercados mudarem e assim por diante. Você também pode adicionar o seu próprio som personalizado usando a opção "Use my sound". Além disso, é possível, utilizando as opções à direita, desabilitar a confirmação para certas ações.

### 7.5.4 Formulário General Settings – Aba Bets

| <br>Imagem 333                                                                                     |
|----------------------------------------------------------------------------------------------------|
| B General settings                                                                                 |
| General Strategies Notifications Bets Results                                                      |
| Save bets history for last 30000 records (default value is 30 000)                                 |
| Save bets history whenever bets are updated (by default bets are saved to hard drive only on exit) |
| Save bets history automatically after midnight                                                     |
|                                                                                                    |

Por padrão, são salvas 30.000 apostas, mas você pode editar isso aqui. O histórico de apostas geralmente é salvo a cada dia, mas se estiver preocupado em perder o histórico caso o software feche inesperadamente, você pode alterar isso para salvar toda vez que uma aposta for atualizada. O histórico de apostas serve para caso o software feche ou o PC desligue inesperadamente. Você não pode abrir ou visualizar esses históricos de apostas salvos automaticamente sem uma instância do Bf Bot Manager. Para fazer isso, você precisa **exportar** o histórico de apostas para um arquivo CSV. Os arquivos salvos automaticamente geralmente podem ser encontrados em Disco Local > Usuários > "Seu nome de usuário" > AppData > Local > bfbotmanager.com > BF Bot Manager V3. Se não encontrá-los nessa pasta, procure por "Bf Bot Manager V3". Essa pasta também contém o backup das estratégias e do histórico de resultados.

| imagem 334 |                                                                                                    |                  |               |          |  |  |  |  |
|------------|----------------------------------------------------------------------------------------------------|------------------|---------------|----------|--|--|--|--|
| T          | This PC > Local Disk (C:) > Users > UserName AppData > Local > bfbotmanager.com > Bf Bot Manager V3 |                  |               |          |  |  |  |  |
| * ^        | Name                                                                                                | Date modified    | Туре          | Size     |  |  |  |  |
| *          | 📙 strategies_backup                                                                                 | 21/06/2021 09:30 | File folder   |          |  |  |  |  |
| *          | 💐 autoload_settings.gz                                                                              | 06/06/2021 22:31 | WinZip File   | 2 KB     |  |  |  |  |
| e i        | 📄 bets_grid_layout.xml                                                                              | 20/06/2021 23:13 | XML Document  | 18 KB    |  |  |  |  |
| als        | log.txt                                                                                             | 21/06/2021 11:54 | Text Document | 1,440 KB |  |  |  |  |
| 10         | log_esa.txt                                                                                         | 19/06/2021 18:23 | Text Document | 2,836 KB |  |  |  |  |
|            | 📄 main_grid_layout.xml                                                                              | 20/06/2021 23:13 | XML Document  | 14 KB    |  |  |  |  |
|            | 📄 main_layout.xml                                                                                   | 20/06/2021 23:13 | XML Document  | 7 KB     |  |  |  |  |
| ste        | 💐 market_monitoring.gz                                                                              | 08/06/2021 17:16 | WinZip File   | 1 KB     |  |  |  |  |
|            | multiple_strategies_conditions.gz                                                                   | 21/06/2021 09:30 | WinZip File   | 133 KB   |  |  |  |  |
|            | 📄 news_grid_layout.xml                                                                              | 20/06/2021 23:13 | XML Document  | 2 KB     |  |  |  |  |
|            | price_movement_grid_layout.xml                                                                      | 20/06/2021 23:13 | XML Document  | 9 KB     |  |  |  |  |
|            | 📄 proform_grid_layout.xml                                                                           | 01/06/2021 13:58 | XML Document  | 3 KB     |  |  |  |  |
|            | 🔍 psdata.gz                                                                                         | 21/06/2021 09:30 | WinZip File   | 1 KB     |  |  |  |  |
|            | 🔍 results.gz                                                                                        | 21/06/2021 09:36 | WinZip File   | 468 KB   |  |  |  |  |
|            | 🖺 results_grid_layout.xml                                                                           | 20/06/2021 23:13 | XML Document  | 5 KB     |  |  |  |  |
|            | selections_grid_layout.xml                                                                          | 20/06/2021 23:13 | XML Document  | 24 KB    |  |  |  |  |
|            | 📄 strategies_grid_layout.xml                                                                        | 20/06/2021 23:13 | XML Document  | 14 KB    |  |  |  |  |
|            | 💐 temp_duplicated_strategies.gz                                                                     | 17/06/2021 14:47 | WinZip File   | 4 KB     |  |  |  |  |
|            | 📄 tips_grid_layout.xml                                                                              | 21/06/2021 10:33 | XML Document  | 8 KB     |  |  |  |  |
|            | 📄 tips_schedule_grid_layout.xml                                                                     | 21/06/2021 10:28 | XML Document  | 4 KB     |  |  |  |  |
|            | 🕄 tips schedules.gz                                                                                 | 21/06/2021 10:28 | WinZip File   | 1 KB     |  |  |  |  |
|            | 💐 uk_bets_history.gz                                                                                | 21/06/2021 11:48 | WinZip File   | 474 KB   |  |  |  |  |
|            |                                                                                                    |                  |               |          |  |  |  |  |

### Imagem 334

## 7.5.5 Formulário General settings – Aba Results

| Imagem 335                                                                                                    |
|----------------------------------------------------------------------------------------------------|
| B General settings                                                                                                    |
| General Strategies Notifications Bets Results                                                                              |
| Results                                                                                                    |
| Auto start service for saving results on startup                                                                           |
| Results are saved.                                                                                                    |
| Time to record prices for results before start time 300s                                                                   |
| Save results for last 30000 records (default value is 30 000)                                                              |
| Save results history automatically after midnight                                                                          |
| Use inferred winner to settle bets                                                                                         |
| Inferred winner is runner with odds less than or equal to 1.3                                                              |
| If result is not available for more than 20m • after market start time then settle bets as 🔘 profit 💿 loss 💿 void          |
| If selection has Back odds greater than 500 settle that selection bets as losing bets and do not wait for official result. |
| Football options                                                                                                    |
| After goal is scored, consider score confirmed after X seconds (e.g. useful when VAR is used, there is offside etc. )      |
| ✓ Use football live scores and other match information provided by third party service                                     |
| Determine football live score by using Correct Score market prices. Score is impossible if Back odds are higher than 500   |
| Settle bets by score (correct score markets only)                                                                          |
|                                                                                                    |
| Save Cancel                                                                                                    |
As configurações da aba results permitem que você altere as configurações padrões dos resultados, se necessário. É improvavél que você precise alterar essas configurações, a menos que você esteja criando uma estratégia avançada e saiba o que está fazendo ou que tenhamos te instruído a faze-lo.

**Auto start service for saving results on start up** – O software salvará os resultados à medida que forem chegando.

Time to record prices for results before start time "300s" – O software verificará os preços com o melhor overround nos 5 minutos antes do início do evento. Em seguida, esses preços serão registrados como o preço pré-evento para essa seleção. Quaisquer apostas feitas durante o evento que considerarem o preço pré-evento usarão este valor. Às vezes, os overrounds de alguns segundos antes do início do evento, não de alguns segundos antes do início do evento, não de alguns segundos antes.

**Save results for last 30,000 records** – Por padrão, o software salvará os resultados dos últimos "30.000" registros. Isso é semelhante ao histórico de apostas. Você pode alterar esse valor, se for necessário.

**Save results history automatically after midnight** – Isso salvará automaticamente o histórico de resultados após a meia-noite e serve como uma segurança no caso de algum problema que faça com que o software seja encerrado inesperadamente.

**Use inferred winner to settle bets** – Usa um "vencedor deduzido" para liquidar as apostas. Um vencedor deduzido significa que quaisquer odds abaixo de um determinado nível indicam um vencedor. O padrão é 1.3. Isso pode ser útil se você quiser que os mercados de corridas de cavalos e galgos liquidem as apostas rapidamente para que a próxima aposta possa ser feita. Nesses casos, você podê preferir não esperar o resultado oficial, mas usar um resultado deduzido. Você pode alterar esse valor de 1.3 para um número menor, se desejar. Este serviço não garante encontrar o vencedor o tempo todo e nem sempre é 100% preciso. Para usar este serviço, você precisará configurar para que os mercados sejam monitorados até o fechamento (closed) ou até que suspendam por X segundos (suspended for N seconds), ou seja, para que sejam monitorados durante o evento e até o final.

Você também pode dizer ao bot para **liquidar um mercado como nulo (void), ganho (profit) ou perda (loss) se o resultado não estiver disponível em um determinado período após o mercado iniciar** (opção If result is not available for more than X after market start time then settle bet as Y"). Isso pode ser útil para alguns usuários cujas estratégias não podem continuar até que o mercado anterior seja resolvido. Neste caso, eles podem simplesmente querer liquidar arbitrariamente o mercado após um certo tempo.

Além disso, é possível dizer ao software para **automaticamente liquidar uma seleção como perdida quando as odds dela ultrapassarem um determinado nível** (opção If selection has Back odds greater than X settle that selection bets as losing bets and do not wait for official result). Essa é outra maneira de acelerar a liquidação dos mercados quando você não quer esperar pelo resultado oficial.

# Football Options (opções de futebol)

After a goal is scored, consider score confirmed after X seconds (útil em casos de VAR, impedimento, etc) – Se um gol for marcado, considere-o confirmado após X segundos. Esta opção pode ser configurada

para atrasar as ações que são ativadas pela linha de gols até que um tempo específico tenha decorrido. Placares não confirmados são exibidos com um fundo amarelo na coluna de placar ao vivo da tela MARKETS.

Use football live scores and other match information provided by third party service – Se marcar esta opção, placares ao vivo e outras informações sobre partidas de futebol serão fornecidas por um serviço terceirizado chamado "SportMonks". Esses dados ao vivo são usados como estão, sem qualquer garantia de precisão. Recomendamos que você mantenha esta opção marcada.

ATENÇÃO: Desmarcar esta opção significa que você não receberá placares ao vivo das partidas de futebol, estatísticas, etc. Além disso, todas as regras para futebol deixarão de funcionar.

**Determine football live score by using Correct Score market prices. Score is impossible if Back odds are higher than "500"** – Determina o placar de uma partida de futebol usando os preços do Correct Score. Considera-se impossível um placar cuja odd em Back seja maior do que a definida aqui. Esta não é a maneira perfeita de julgar o placar, mas é uma opção se não houver dados ao vivo. O software tentará determinar o placar atual usando os preços do mercado Correct Score. Se a opção acima também estiver marcada, o software usará primeiro os dados ao vivo e, quando não estiverem disponíveis, usará os preços do mercado Correct Score como uma segunda opção para determinar o placar. **Você também pode definir quais odds em back sugerem que um placar é impossível.** O padrão é 500. Quando as odds do placar 0-0 estiverem em 500 ou mais, geralmente significa que um gol foi marcado e que este placar é impossível.

**Settle bets by score (correct score markets only)** – Esta opção permite que, caso você deseje, as apostas no mercado Correct Score sejam liquidadas de acordo com o resultado fornecido pelo serviço de dados terceirizados, ao invés de esperar que o mercado da Betfair seja liquidado. De novo, esta é uma opção para aqueles que desejam reduzir o tempo gasto antes que uma próxima aposta possa ser feita se uma estratégia tiver que esperar que as apostas anteriores sejam liquidadas antes de fazer novas apostas.

# 7.5.6 Third Party Integrations - Zona TPD (dados de desempenho total) (somente BF Bot Manager)

No formulário Third-Party Integrations, podemos configurar uma conexão com os dados de corrida da TPD Zone em <u>https://www.tpd.zone/.</u> Este recurso funciona apenas na versão Bf Bot Manager do software da Betfair. O TPD Zone usa a mais recente tecnologia de posicionamento GPS para que o fluxo de dados do TPD tenha as posições dos corredores ao vivo, durante a corrida e em tempo real, em frações de segundo. Os cálculos de velocidade, comprimento da passada, distância e tempo parcial são transmitidos enquanto a corrida está em andamento.

Este serviço requer uma assinatura separada do TPD Zone. Isso é separado do Bf Bot Manager e não está incluído gratuitamente.

Você pode adicionar sua chave de cliente ao formulário da Zona TPD para conectar os dados da Zona TPD ao software Bf Bot Manager.

# IMPORTANTE: Observe que depois de inserir sua chave de cliente da Zona TPD, o Bf Bot Manager começará a receber dados da Zona TPD automaticamente para todas as corridas para as quais a Zona

# TPD fornece dados.

Para impedir que o Bf Bot Manager baixe esses dados, desmarque a opção "Use TPD Zone data" na parte superior do formulário de configurações.

|              |       |     |          |          |             |            | Imagem 336                                                                                                    |
|--------------|-------|-----|----------|----------|-------------|------------|----------------------------------------------------------------------------------------------------|
|              | la hi |     | 11       |          |             |            | BE BOT MANAGER BE BOT MANAGER                                                                                                    |
| B            | н     | OME |          | EVEN.    | TS & MARI   | CETS ST    | RATEGES HISTORY TOOLS & SETTINGS HELP FOR BETFAIR                                                                                                    |
| - 42,        |       | Т   | 9        | 6        |             | -236       |                                                                                                    |
| Gene         | nal . | Ŀ   | Third :  | party    |             | Nonitoring | Application style View log file                                                                                                    |
| settin       | gs    |     | ntegra   | tions    | Markate     | settings   | antipas i substantinas i la fin                                                                                                    |
|              |       | Ľ   | - server |          | Post Set of | - morney - | errate i relate europite i rol ne i                                                                                                    |
| AT MAS       | RETS  | (39 | 1439     |          | Cineta a    | STRATEGIE  | 🖪 Third party integrations 🔤                                                                                                    |
| Show         | 2     | ×.  | -        | EV       | OREN        | 07.03.0    | TPD Zone Indextrading Telegram Twitter RSSFeed Integration                                                                                                    |
| · •          | 121   | 0   |          | -        | OPEN        | 07-02 0    | The TRO Tops data (was much have active subscription to their service))                                                                                                 |
|              | R     | ŝ   |          |          | OPEN        | 07-02 0    |                                                                                                    |
| - A          | R     | x   |          |          | OPEN        | 07-02.0    |                                                                                                    |
|              | 121   | ×   |          |          | OPEN        | 07-02.0    | Open TPD log file Test clerit key DATA                                                                                                    |
| - B.         | 1     | *   |          |          | OPEN        | 07-02 0    | -                                                                                                    |
| + 🖬          | 121   | ×   |          | -        | OPEN        | 07-02-0    | Total Performance Data                                                                                                    |
| - E.         | 4     | ×   | 2        | -        | OPEN        | 07-02 0    | Using the latest GPS positioning technology, TPD's data streams ive, in race, real                                                                                      |
| P 🚮          | 4     | ж   |          | -        | OPEN        | 07-02.0    | time positions within fractions of a second. Speed, stride length, distance and spit<br>time calculations are transmitted while the race is in progress.                |
| - E 🚉        | 4     | ж   |          | -        | OPEN        | 07-02 0    | https://www.trat.ave/                                                                                                    |
| - E 🏠        | 4     | ж   |          | <b>1</b> | OPEN        | 07-02.0    |                                                                                                    |
| · .          | 4     | ж   |          | <u>ه</u> | OPEN        | 07-02.0    | IMPORTANT:                                                                                                    |
| - E 🚉        | 4     | ж   |          | 1        | OPEN        | 07-02.0    | Please note that once you enter your TPO Zone clent key that BF Bot Nanager will<br>that receiven TPO Zone data automatically nor all races for which TPD Zone provides |
| - P 💼        | 4     | ×   | 2        | ÷        | OPEN        | 07-02-0    | that data.                                                                                                    |
| - E          | 4     | ж   | 2        | ÷        | OPEN        | 07-02 0    | To stop BF Bot Manager from downloading this data uncheck option "Use TPD Zone                                                                                          |
| P 🔒          | 4     | ×   | 2        | ÷        | OPEN        | 07-02 0    | data" at the top of this settings form.                                                                                                    |
| · 🖬          | 2     | ×   |          | *        | OPEN        | 07-02 0    |                                                                                                    |
| - P 🎰        | 4     | ×   | 2        | *        | OPEN        | 07-02 0    |                                                                                                    |
| · 💼          | 1     | ×   |          | -        | OPEN        | 07-02.0    |                                                                                                    |
| P 🔒          | 2     | ×   |          | 1        | OPEN        | 07-02 0    |                                                                                                    |
| P 💼          | R     | ×   |          | -        | OPEN        | 07-02 0    |                                                                                                    |
| · •          | 100   | *   | -        | 100      | OPEN        | 07-02 0    |                                                                                                    |
| * <u>2</u> 1 | R.    |     | -        | 100      | OPEN        | 07-02 0    | Sive Cancel                                                                                                    |

Os dados da Zona TPD estão disponíveis para cada seleção no mercado de cavalos. A coluna que mostra os dados da Zona TPD pode ser adicionada à aba principal Mercados. O nome desta coluna é "TPD Zone". Para adicionar esta coluna, vá para a tela MARKETS e clique com o botão direito em qualquer um dos cabeçalhos das colunas. Em seguida, clique com o botão esquerdo em "Column Chooser". Em seguida, clique duas vezes com o botão esquerdo em "TPD Zone". Isso adicionará a coluna à tela MARKETS. Se você não conseguir encontrá-lo imediatamente, tente rolar para a direita e veja se é a última coluna à direita. Você pode mover a posição da coluna TPD Zone clicando com o botão esquerdo segurando o cabeçalho da coluna. Então você pode arrastá-lo para sua posição preferida.

|                  |            |                          |             |                  |         |             | lmag          | em 3   | 337                 |            |      |                |                     |               |      |
|------------------|------------|--------------------------|-------------|------------------|---------|-------------|---------------|--------|---------------------|------------|------|----------------|---------------------|---------------|------|
| 8 🕺 🐮            | 1          | > 11                     |             |                  |         |             |               |        |                     | BF BOT I   |      |                |                     |               |      |
| <b>B3</b>        | HOM        | E EVENT                  | S & MARKETS | S STRATE         | SIES    | HISTORY     | TOOLS & SE    | TTINGS | HELP                |            |      |                |                     |               |      |
| (i)              |            | %                        |             | 25               |         |             | 0             |        |                     |            |      |                |                     |               |      |
| General settings |            | Third party integrations | Mo          | nitoring         | Applica | ation style | View log file |        |                     |            |      |                |                     |               |      |
| General sett     | ings       | Integrations             | Markets mo  | nitoring setting | s Layou | t settings  | Log file      |        |                     |            |      |                |                     |               |      |
| A MARKE          | TS (59     | 9/1439)                  | BOTS/STR    | ATEGIES          | 🗶 STEAN | MERS/DRIFTE | RS 🕝 BET      | s      | E                   | RESULTS    | Tim  | e              | Weather rep         | My selections | 15   |
| Show S           | . R.       | IP Ev                    | Status      | Start time       | In Liv  | Event/mark  | æt            | Rac    | Cont Annual Same    | -          | LIV  | E_60'57        | " A scattered of a  |               | Ur   |
| •                | <b>v</b>   | Right                    | -click a    | inv colu         | imn"    | heade       | r in          | ž.     | Sort Descending     | D'5        |      | HT Sco         | re                  | *             | In   |
| • •              |            |                          | the n       | narkets          | scre    | en,         | NC FC         |        | Hide This Colum     | in         |      | Inplayt<br>Lay | rading statistics   |               | On   |
| D 💼              | 7          | 6                        |             |                  |         |             | ac FC         |        | Column Choose       | r          |      | My favo        | ourites by position |               | Ur   |
| D 💼              | 7 3        | 4 Lof                    | t click     | "Colum           | n Ch    | oocor       | ec.FC         | *A+    | Best Fit            |            |      | Pitch          |                     |               | Ur   |
| D 🚺              | v 🖇        | , Lei                    | C-CIICK     | LUIUII           |         | UUSEI       | SC FC         |        | Best Fit (all colur | mns)       |      | Race ty        | /pe                 |               | Ur   |
| D .              | v 🔉        | 8                        |             |                  |         |             | IC FC         |        | Show Find Panel     |            |      | Rolling        | P/L                 | E             | On   |
| D 💼              | v 3        |                          | the Le      | oft-click        | "ТРГ    | ) Zone      | " 3C FC       |        | Show Auto Filter    | Row        | LI   | TPD Zo         | one                 |               | T    |
| D 🔒              | 7 3        |                          | OPEN        | 07-02 09:15      | 00 123  | Atl Tucum   | an v Argenti  | _      | 0 - 0               | LIVE, 40'1 | LIN  | Unmat          | ched/Matched        |               | 01   |
| D                | <b>V</b> 3 |                          | OPEN        | 07-02 09:15      | 0 2     | Atl Tucum   | n v Argenti   |        | 0 - 0               | LIVE, 40'1 | LIN  | Venue          |                     | *             | Ur   |
|                  |            |                          |             |                  |         |             |               |        |                     |            | L TV | E 40'1"        | hroken clou         | 0             | L Ir |

Se uma corrida tiver dados da TPD Zone, o ícone de dados da TPD Zone aparecerá na coluna.

|   |      |      |        |       |   |     |        |              |   |     |                                | lmagem 3         | 38 | 3             |        |                     |           |             |                   |   |               |
|---|------|------|--------|-------|---|-----|--------|--------------|---|-----|--------------------------------|------------------|----|---------------|--------|---------------------|-----------|-------------|-------------------|---|---------------|
| - | MAI  | RKET | rs (0) | (100) | ) |     | BOT:   | S/STRATEGIES |   | 2   | STEAMERS/DRIFTERS              | 🗑 BETS           |    |               | j⊟ R   | ESULTS              |           | I NEWS      | i                 |   |               |
|   | Show | s.   | R      | . I   | P | Ev  | Status | Start time   | I | Liv | Event/market                   |                  | т  | Race statu    | s      | Live score          | Time      |             | Weather report    | М | My selections |
|   | Þ 🇊  |      | 7      | ĸ     |   | 12m | OPEN   | 05-02 13:11  | ( | **  | Cagnes-sur-Mer (FRA) 5th Feb   | \7fStks          | ſ  |               |        |                     |           |             |                   | Q |               |
| ۲ | Þ 🎒  |      | 1      | 6     |   | 12m | OPEN   | 05-02 13:55  | 0 | **  | Cagnes-sur-Mer (FRA) 5th Feb   | 7f Hcap          | Ľ  | Total Perform | ance D | )ata - In-Running D | ata and H | lorseracing | Timing Technology | Q |               |
|   | ▷ 💼  |      | 7      | 6     |   | 12m | OPEN   | 05-02 14:15  | ( | *   | Lingfield 5th Feb\1m5f Hcap (S | tandard) (AW)    | P  | Dormant       |        |                     |           |             |                   | Q |               |
|   | Þ 🎒  |      | 7      | 6     |   | 12m | OPEN   | 05-02 14:20  | 0 | *   | Punchestown 5th Feb\3m XC C    | <u>lhs</u>       |    | Dormant       |        |                     |           |             |                   | Q |               |
|   | Þ 🎒  |      | 7      | 6     |   | 12m | OPEN   | 05-02 14:30  | ( | *   | Cagnes-sur-Mer (FRA) 5th Feb   | \1m2f Stks       |    |               |        |                     |           |             |                   | Q |               |
|   | Þ 🇊  |      | 7      | 6     |   | 12m | OPEN   | 05-02 14:32  | ( | **  | Carlisle 5th Feb\2m1f Nov Hrd  | (Soft) (Class 4) |    | Dormant       |        |                     |           |             |                   | Q |               |

Ao pressionar o ícone da zona TPD $\mathcal{P}$  uma janela com os dados da zona TPD será aberta.

| B        | TPD                | Zone live data                      |            |         |      |      |      |          |                    |  |
|----------|--------------------|-------------------------------------|------------|---------|------|------|------|----------|--------------------|--|
| 05<br>Ra | 5-Feb              | 15:15 Lingfield 5th Fe<br>gth: 1408 | b/7f Cl    | ass Stk | s    |      |      |          |                    |  |
| [        | V Prog             | gress bar displays distan           | ce left to | run     |      |      |      |          |                    |  |
|          | Silks              | Selection name                      | ۷          | VS      | DBL  | SF   | SFS  | Progress |                    |  |
| ۲        | <b>@</b> ^         | 7 Neptune Legend                    | 16.43      | 0       | 5.2  | 2.39 | 2.4  |          | 1316               |  |
|          | Û                  | 12 Time Patrol                      | 15.38      | 0       | 11.7 | 1.99 | 2.24 |          | 1322               |  |
|          | •                  | 4 Hold The Press                    | 16.34      | 0       | 3.9  | 2.56 | 2.57 |          | 1314               |  |
|          | <b>(</b>           | 1 Ajrad                             | 14.7       | 0       | 15.6 | 2.33 | 2.28 |          | 1326               |  |
|          | ()°                | 6 Mcs Wag                           | 15.82      | 0       | 14.7 | 2.63 | 2.62 |          | 1325               |  |
|          | ۲                  | 10 Repartee                         | 15.83      | 0       | 6.3  | 1.73 | 2.01 |          | <mark>1</mark> 317 |  |
|          | $\bigcirc^{\circ}$ | 8 Pontius                           | 15.57      | 0       | 11.7 | 2.33 | 2.34 |          | 1322               |  |
|          | ⊜°                 | 9 Rebel Redemption                  | 16.35      | 0       | 0    | 2.27 | 2.34 |          | 1310               |  |
|          | •                  | 2 Button Bay                        | 15.82      | 0       | 11.8 | 2.48 | 2.51 |          | 1322               |  |
|          | <b>()</b> °        | 11 Ricardo Ofworthing               | 15.35      | 0       | 8.9  | 2.26 | 2.27 |          | 1319               |  |
|          | °                  | 3 Gintini                           | 16.23      | 0       | 3.9  | 2.5  | 2.41 |          | 1314               |  |
|          | ()°                | 5 Legal Mind                        | 16.44      | 0       | 4.2  | 2.64 | 2.63 |          | 1315               |  |
|          |                    |                                     |            |         |      |      |      |          |                    |  |
| _        |                    |                                     |            |         |      |      |      |          |                    |  |

Imagem 339

Se a TPD Zone *P* não estiver lá, significa que os dados da zona TPD não estão disponíveis para esse mercado.

Importante: esta é uma fonte de dados de terceiros. O Bf Bot Manager não oferece qualquer garantia quanto à precisão ou qualidade do serviço dos dados da Zona TPD. Se você depende dos dados da TPD Zone para fazer apostas, você o faz por sua própria conta e risco. Fornecemos os dados COMO ESTÃO, sem nenhuma garantia quanto à sua precisão, integridade ou atualidade. Não assumimos qualquer responsabilidade por qualquer perda (direta ou indireta) sofrida por você como resultado de sua confiança nos dados da TPD Zone.

# 7.5.7 Third Party Integrations – Futebol – estatísticas em jogo

|   |                                                  |                                                                   |                                                         |                                              | Imagen                                                                                             | 1 540                                            |                                                                 |                                                       |                                 |
|---|--------------------------------------------------|-------------------------------------------------------------------|---------------------------------------------------------|----------------------------------------------|----------------------------------------------------------------------------------------------------|--------------------------------------------------|-----------------------------------------------------------------|-------------------------------------------------------|---------------------------------|
| I | B Third party                                    | integrations                                                      |                                                         |                                              |                                                                                                    |                                                  |                                                                 |                                                       | <b>—</b> ×-                     |
|   | TPD Zone                                         | Inplaytrading                                                     | Telegram                                                | Twitter                                      | RSSFeed integration                                                                                |                                                  |                                                                 |                                                       |                                 |
|   | 🔲 I have ing                                     | olaytrading.com/                                                  | inplayscanner                                           | r.com.br ad                                  | count and I want to use                                                                            | their in play st                                 | atistics data                                                   |                                                       |                                 |
|   | inplaytrading                                    | .com/inplayscanr                                                  | ner.com.br u                                            | sername                                      |                                                                                                    |                                                  |                                                                 |                                                       |                                 |
|   | inplaytrading                                    | .com/inplayscanr                                                  | ner.com.br p                                            | assword                                      |                                                                                                    |                                                  |                                                                 |                                                       |                                 |
|   |                                                  | (                                                                 | 🔊 Inplaytradii                                          | ng.com                                       | 🔘 Inplayscanner.com                                                                                | .br                                              | Inplay                                                          | TRADING                                               |                                 |
|   |                                                  |                                                                   |                                                         |                                              | Test and save login deta                                                                           | ils                                              |                                                                 |                                                       |                                 |
|   |                                                  |                                                                   |                                                         |                                              |                                                                                                    |                                                  |                                                                 |                                                       |                                 |
|   | IMPORTANT                                        | :                                                                 |                                                         |                                              |                                                                                                    |                                                  |                                                                 |                                                       |                                 |
|   | <u>Inplaytrading.</u><br>Manager softw           | com/Inplayscanner                                                 | r.com.br is paid                                        | d service tha                                | t provides football in play sta                                                                    | tistics. This is a t                             | third party data that <b>is not fr</b>                          | ee and <u>is not include</u>                          | ed in Bf Bot                    |
|   | Inplaytrading.                                   | com/Inplayscanner                                                 | <u>r.com.br</u> data i                                  | is used only                                 | within few conditions/rules th                                                                     | at are marked w                                  | ith "IPT data" name.                                            |                                                       |                                 |
|   | We do not ma<br>data to place<br>no responsibili | ke any guarantee f<br>bets, you do so en<br>ty for any loss (dire | for accuracy or<br>tirely at your o<br>ect or indirect) | r quality of s<br>wn risk. We<br>suffered by | ervice for inplaytrading.com/i<br>provide this data AS IS with r<br>you as a result of your relian | nplayscanner.co<br>no warranty as t<br>ce on it. | m.br data. If you rely on inpla<br>o the accuracy, completeness | aytrading.com/inplaysca<br>s or timeliness of such da | anner.com.br<br>ata and accepts |
|   | Register at                                      | inplaytrading.co                                                  | m                                                       |                                              |                                                                                                    |                                                  |                                                                 |                                                       |                                 |
|   | Register at                                      | inplayscanner.co                                                  | om.br                                                   |                                              |                                                                                                    |                                                  |                                                                 |                                                       |                                 |
|   |                                                  |                                                                   |                                                         |                                              |                                                                                                    |                                                  |                                                                 |                                                       |                                 |
|   |                                                  |                                                                   |                                                         |                                              |                                                                                                    |                                                  |                                                                 |                                                       |                                 |
|   |                                                  |                                                                   |                                                         |                                              |                                                                                                    |                                                  |                                                                 |                                                       |                                 |
|   |                                                  |                                                                   |                                                         |                                              |                                                                                                    |                                                  |                                                                 |                                                       |                                 |
|   |                                                  |                                                                   |                                                         |                                              |                                                                                                    |                                                  |                                                                 | Save                                                  | Cancel                          |
|   |                                                  |                                                                   |                                                         |                                              |                                                                                                    |                                                  |                                                                 |                                                       |                                 |

Atualmente, o Bf Bot Manager tem a opção de receber estatísticas de futebol ao vivo de 2 fornecedores distintos.

1) Inplay Trading (requer uma assinatura extra)

2) Serviços de terceiros do Bf Bot Manager (incluso na assinatura do Bf Bot Manager)

Também é possível configurar as estratégias para deduzir o placar da partida usando o mercado Correct Scorre, caso nenhum dos serviços ofereça estatísticas ao vivo para uma partida.

Se você quiser usar as estatísticas do InplayTrading, você precisa se registrar, pagar pela sua assinatura e, em seguida, inserir seus dados neste formulário. Você também precisa marcar a opção para usar as estatísticas do InplayTrading.com.

Se você estiver usando as estatísticas do InplayTrading, estatísticas de terceiros do Bf Bot Manager e deduzindo o placar da partida pelo mercado Correct Score, todos ao mesmo tempo, o software verificará os dados nessa ordem:

1. Estatísticas InplayTrading

2. Estatísticas de terceiros do Bf Bot Manager (se a opção 1. não estiver disponível para aquela partida)

3. Deduzir o placar pelo mercado Correct Score (se as opções 1. e 2. não estiverem disponíveis para aquela partida).

O Bf Bot Manager não oferece nenhuma garantia em relação à precisão dos dados fornecidos pelo Inplay Trading, por terceiros ou deduzidos pelo mercado Correct Score. Use-os por sua própria conta e risco.

#### 7.5.8 Third Party Integrations – Integração Twitter

Imagem 341

|                                                                                                    | _ |
|----------------------------------------------------------------------------------------------------|---|
| B Third party integrations                                                                                                    |   |
| TPD Zone Inplaytrading Telegram Twitter RSSFeed integration                                                                                                    |   |
| Application keys Access to your Twitter account                                                                                                    |   |
| Customer application key                                                                                                    |   |
| Customer application secret                                                                                                    |   |
| How do I create/get a customer key and secret?                                                                                                    |   |
| For more information please read: Twitter API and follow a few simple steps. Once you've created/regenerated your API Key and Secret, enter it into the textboxes above. After that, go to the "Access to your Twitter account" tab to process authorization.                                                                                                    |   |
| Note: Please make attention that on Twitter Developer Portal under the newly created project "User authentication settings" must be populated with the following:<br>1. App permissions: Read and write<br>2. Type of App: Web App, Automated App or Bot<br>3. App info:<br>a. Callback URI / Redirect URL: Your Twitter profile URL<br>b. Website URL: Your Twitter profile URL |   |
|                                                                                                    |   |

|                                   |                              |                          |               | Image                   | em 342          |                        |       |  |
|-----------------------------------|------------------------------|--------------------------|---------------|-------------------------|-----------------|------------------------|-------|--|
| Third party inte                  | egrations                    |                          |               |                         |                 |                        |       |  |
| TPD Zone In                       | playtrading                  | Telegram                 | Twitter       | RSSFeed integration     |                 |                        |       |  |
| Application key                   | Access to                    | your Twit                | ter account   |                         |                 |                        |       |  |
| Get PIN                           |                              |                          |               |                         |                 |                        |       |  |
| Authorize T<br>Bf Bot Manager     | his Applica                  | ation<br>authorized      | to use you    | r Twitter account. Plea | se specify the  | Get PIN!               | rided |  |
|                                   | 120.                         |                          |               | PIN                     |                 | Authorize!             |       |  |
| Remove my                         | / Twitter de                 | etails                   |               |                         |                 |                        |       |  |
| If you wish to r<br>new tweets to | emove your 1<br>your Twitter | l witter det<br>account. | ails then ple | ase click "Remove det   | iils" button ar | nd bot will stop posti | ing   |  |
|                                   |                              |                          |               |                         |                 | Remove details         | ;     |  |
| Do not publ                       | ish tweets, sa               | ve them of               | nlv to loa fi | e test nurnoses         |                 |                        |       |  |

É possível vincular o software Bf Bot Manager à sua conta do Twitter. Você precisará seguir as intruções para obter um PIN e, em seguida, inseri-lo no Bf Bot Manager. Depois, você precisará adicionar uma regra para cada estratégia com a qual deseja usar o Twitter. A regra se encontra em Safety rules>Tweet placed bets. A opção na parte inferior permite que você impeça a publicação de tweets e mantenha-os como arquivo de registro para fins de teste.

#### Imagem 343

| B Add new rule to "[EXAMPLE] - Ho | orses - L | ay 1 Favourite with recovery" strategy      |         |        |          |                                                                                                    |
|-----------------------------------|-----------|---------------------------------------------|---------|--------|----------|----------------------------------------------------------------------------------------------------|
|                                   | Туре      | Name                                        | Initial | Status | Add rule | Description                                                                                                    |
| MARKET CONDITIONS                 | 5         | Auto restart                                | 1       |        | e        | Automatically restarts strategy each day after set time when first market prices<br>are downloaded.                                                   |
| SELECTION CONDITIONS              | ۲         | Hedge all                                   |         |        | ¢        | Hedges places bet so that you get equal profit/loss regardless of outcome.                                                                            |
| 12 PRICE SETTINGS                 | ٢         | Max profit and loss                         |         |        | Ð        | Prevents strategy from placing any new bets after max profit/loss is exceeded. It<br>does NOT limit your max profit/loss.                             |
| 🇞 STAKING PLANS                   | ٥         | Max profit and loss for selected strategies |         |        | Ð        | Prevents strategy from placing any new bets after selected strategies overall max<br>profit/loss is exceeded. It does NOT limit your max profit/loss. |
| K AFTER BET RULES                 | ٥         | Pause/restart after wins/loses              |         | ~      | Ð        | Pause/restart strategy after set number of winning/losing bets/markets.                                                                               |
| SAFETY RULES                      | ٥         | Telegram integration                        |         |        | Ð        | Publishes information about placed bets at your Telegram chat group.                                                                                  |
|                                   |           | Tweet placed bets                           |         |        | ¢        | Publishes information about placed bets at your Twitter account.                                                                                      |
|                                   | ٩         | Wallet limit                                |         |        | ¢        | Pauses strategy when your wallet limit is exceeded.                                                                                                   |

#### Imagem 344

| Twitter settings         Tweet information about initial bets         A new trade has just opened at (EVENT_NAME)/(MARKET_NAME) starting at<br>(START_TIME) UK time. I have a (BET_TYPE) bet on (SELECTION_NAME) at<br>(PRICE)         Tweet information about hedge/close bets         140         Arade completed in the (EVENT_NAME)/(MARKET_NAME) starting at<br>(START_TIME). We exited with a (BET_TYPE) bet on (SELECTION_NAME) at<br>(PRICE)         Image: transmission about hedge/close bets         140         Atrade completed in the (EVENT_NAME)/(MARKET_NAME) starting at<br>(START_TIME). We exited with a (BET_TYPE) bet on (SELECTION_NAME) at<br>(PRICE)         Image: transmission about trade out bets         (Tweet information about trade out bets         (MARKET_NAME) - is replaced with market start time (hour and minute) e.g. 18:<br>(EVENT_NAME) - is replaced with market name e.g. Chelsea v Ansenal or Bev<br>(WARKET_NAME) - is replaced with market name e.g. Chelsea v Ansenal or Bev<br>(SELECTION_NAME) - is replaced with market name e.g. Chelsea v Ansenal or Bev<br>(SELECTION_NAME) - is replaced with market name e.g. Chelsea v Ansenal or Bev<br>(SELECTION_NAME) - is replaced with market name e.g. Chelsea v Ansenal or Bev<br>(SELECTION_NAME) - is replaced with market name e.g. Chelsea v Ansenal or Bev<br>(SELECTION_NAME) - is replaced with market name e.g. Chelsea v<br>(SELECTION_NAME) - is replaced with market name e.g. Chelsea v<br>(SELECTION_NAME) - is replaced with market name e.g. 1.84<br>(BET_SIZE) - is replaced with provider/tipster name if bet is placed on<br>imported tip<br>(PROFIT_LOSS) at #Beifair.         We traded the (START_TIME) market at (EVENT_NAME)/(MARKET_NAME) for<br>(PROFIT_LOSS) at #Beifair.       (PROFIT_L                                                                                                    |                                                                                                    |                                                                                                    |
|----------------------------------------------------------------------------------------------------|----------------------------------------------------------------------------------------------------|----------------------------------------------------------------------------------------------------|
| Tweet information about initial bets       146         Twitter API allows you to post 2.400 tweets per day, that is maximum of 100 to an an experiment of the published by Twitter for certain period of time.         A new trade has just opened at (EVENT_NAME)/(MARKET_NAME) starting at (START_TIME) UK time. I have a (BET_TYPE) bet on (SELECTION_NAME) at (PRCE)         Tweet information about hedge/close bets       140         Tweet information about hedge/close bets       140         Atrade completed in the (EVENT_NAME)/(MARKET_NAME) starting at (START_TIME). We exited with a (BET_TYPE) bet on (SELECTION_NAME) at (PRCE)       Twitter add-on/condition should only be used with strategies that do not place individual by the exited with a consist of the exited with a strategies.         Tweet information about trade out bets       140         Tweet information about trade out bets       160         (PRCE)       In twee text you can use placeholders that will be replaced with exchange de (START_TIME). We are trying to exit with a (BET_TYPE) bet on (SELECTION_NAME) - is replaced with market tharme e.g. Chelsea v Areanal or Bev(START_TIME). We are trying to exit with a (BET_TYPE) bet on (SELECTION_NAME) + is replaced with placed bet type e.g. BACK or LAY (PRICE) - is replaced with placed bet size         Tweet information about overall market profit/loss       94         We trade the (START_TIME) market at (EVENT_NAME)/(MARKET_NAME) for (PROFIT_LOSS) at #Betfair.       (PROFIT_LOSS) = replaced with placed bet size         We trade the (START_TIME) market at (EVENT_NAME)/(MARKET_NAME) for (PROFIT_LOSS) at #Betfair.                                                                                                    | Fwitter settings                                                                                                    |                                                                                                    |
| [START_TIME? UK time. Thave a (BET_TTPE) bet on (SELECTION_WAME) at<br>[PRICE]         Tweet information about hedge/close bets       140         Atrade completed in the {EVENT_NAME}/{MARKET_NAME} starting at<br>(START_TIME). We exited with a {BET_TYPE} bet on {SELECTION_NAME} at<br>(PRICE)       In tweet text you can use placeholders that will be replaced with exchange da<br>(START_TIME). We exited with a {BET_TYPE} bet on {SELECTION_NAME} at<br>(PRICE)         Tweet information about trade out bets       160         Attempt to complete trade in the {EVENT_NAME}/(MARKET_NAME) starting at<br>(START_TIME). We are trying to exit with a {BET_TYPE} bet on {SELECTION_NAME} at<br>(PRICE)         160       WARKET_NAME) - is replaced with market name e.g. Chelsea v Assenal or Bev<br>(MARKET_NAME) - is replaced with market name e.g. Chelsea v Assenal or Bev<br>(MARKET_NAME) - is replaced with market name e.g. Chelsea v Assenal or Bev<br>(MARKET_NAME) - is replaced with placed bet type e.g. BACK or LAY<br>(PRICE)         170       Weet information about overall market profit/loss       160         180       (START_TIME). We are trying to exit with a {BET_TYPE} bet on {SELECTION_NAME} at<br>(PRICE) - is replaced with placed bet type e.g. BACK or LAY<br>(PRICE) - is replaced with placed bet matched decimal price e.g. 1.84<br>(BET_TYPE) - is replaced with placed bet matched decimal price e.g. 1.84<br>(BET_SIZE) - is replaced with provider/tipster name if bet is placed on<br>imported tip<br>(PROFIT_LOSS) - is replaced with provider/tipster name if bet is placed on<br>imported tip         10       We traded the {START_TIME} market at {EVENT_NAME}/{MARKET_NAME} for<br>(COUNTRY_CODE}) - is 0 2 letter country code<br>(MARKET_ID) - market ID number<br>(HADDICAE) - bandicau value                                                                                                    | Tweet information about initial bets  New trade has just opened at {EVENT_NAME}/{MARKET_NAME} starting at  TART_INET_INET_INET_INET_INET_INET_INET_INE              | 46 Twitter API allows you to post 2,400 tweets per day, that is maximum of 100 tweet<br>per hour. Each placed bet is one tweet. If you exceed this limit then your tweets w<br>not be published by Twitter for certain period of time.                                                      |
| Tweet information about hedge/close bets       14         Atrade completed in the {EVENT_NAME}/{MARKET_NAME} starting at<br>(START_TIME). We exited with a {BET_TYPE} bet on {SELECTION_NAME} at<br>(PRICE)       In tweet text you can use placeholders that will be replaced with exchange de<br>(START_TIME) - is replaced with market start time (hour and minute) e.g. 18;<br>(EVENT_NAME) - is replaced with market name e.g. Chelsea v Arsenal or Bevi<br>(MARKET_NAME) - is replaced with market name e.g. Chelsea v Arsenal or Bevi<br>(MARKET_NAME) - is replaced with market name e.g. Chelsea v Arsenal or Bevi<br>(MARKET_NAME) - is replaced with market name e.g. Chelsea v Arsenal or Bevi<br>(START_TIME). We are trying to exit with a {BET_TYPE} bet on {SELECTION_NAME}) - is replaced with market name e.g. Chelsea v<br>(START_TIME). We are trying to exit with a {BET_TYPE} bet on {SELECTION_NAME}) - is replaced with placed bet type e.g. BACK or LAY<br>(PRICE) - is replaced with placed bet type e.g. BACK or LAY<br>(PRICE) - is replaced with placed bet type e.g. BACK or LAY<br>(PRICE) - is replaced with placed bet type e.g. BACK or LAY<br>(PRICE) - is replaced with placed bet type e.g. BACK or LAY<br>(PRICE) - is replaced with placed bet type e.g. BACK or LAY<br>(PRICE) - is replaced with placed bet type e.g. BACK or LAY<br>(PRICE) - is replaced with placed bet is:2<br>(STRATEGY_NAME) - is replaced with provider/tipster name if bet is placed on<br>imported tip<br>(PROFIT_LOSS) at #Betfair.         Use profit/loss from all strategies, not just single strategy profit/loss       (STRATEGY_NAME) - is replaced with overall market profit/loss for this strategy<br>(COMPETITION_NAME) - is replaced with overall market profit/loss for this strategy<br>(COMPETITION_NAME) - for football events this is the name of competition e<br>Champions league<br>(VENUE) - name of venue for racing events<br>(COUNTRY_CODE) - ISO 2 letter country code<br>(MARKET_ID) - market ID number<br>(HANDICAP) - bandican value </td <td>FIRE UNITED IN THE INAVE A GET TIPE DETON SELECTION NAME AT PRICE</td> <td>Twitter add-on/condition should only be used with strategies that do not place larg</td> | FIRE UNITED IN THE INAVE A GET TIPE DETON SELECTION NAME AT PRICE                                                                                                   | Twitter add-on/condition should only be used with strategies that do not place larg                                                                                                    |
| Atrade completed in the (EVENT_NAME)/(MARKET_NAME) starting at PRICE)         In tweet information about trade out bets         Tweet information about trade out bets         In weet information about trade out bets         In weet information about trade out bets         In tweet information about trade out bets         In weet information about trade out bets         In weet information about trade out bets         In weet information about trade out bets         In weet information about trade out bets         In weet information about trade out bets         In weet information about trade out bets         In weet information about trade out bets         In weet information about overall market profit/loss         In tweet information about overall market profit/loss         In weet information about overall market profit/loss         In weet information about overall market profit/loss         In weet information about overall market profit/loss         In weet information about overall market profit/loss         In weet information about overall market profit/loss         In weet information about overall market at {EVENT_NAME} is in pelaced with placed bet size         In weet information about overall market profit/loss         In weet information about overall market profit/loss         In weet information about overall market profit/loss         In weet inform                                                                                                    | Tweet information about hedge/close bets 1                                                                                                    | 40 when certain rules are satisfied. That way you will not exceed Twitter rate limits ar<br>spam your Twitter account.                                                                                                    |
| Tweet information about trade out bets       160       (MARKET_NAME) - is replaced with market name e.g. Match odds or 1m Hc.         Attempt to complete trade in the {EVENT_NAME}/{MARKET_NAME} starting at (START_TIME). We are trying to exit with a {BET_TYPE} bet on {SELECTION_NAME}) - is replaced with placed bet type e.g. BACK or LAY (PRICE) - is replaced with placed bet matched decimal price e.g. 1.84 (BET_SIZE) - is replaced with placed bet size         Tweet information about overall market profit/loss       94         We traded the {START_TIME} market at {EVENT_NAME}/{MARKET_NAME} for {PROFIT_LOSS} at #Betfair.       94         Add affiliate link with my affiliate ID to the end of tweet       0                                                                                                    | <pre>\trade completed in the {EVENI_NAME}/{MARKEI_NAME} starting at<br/>START_TIME}. We exited with a {BET_TYPE} bet on {SELECTION_NAME} at<br/>PRICE}</pre>        | In tweet text you can use placeholders that will be replaced with exchange data.<br>{START_TIME} - is replaced with market start time (hour and minute) e.g. 18:20<br>{EVENT_NAME} - is replaced with event name e.g. Chelsea v Arsenal or Bev 6th .                                        |
| Attempt to complete trade in the {EVENT_NAME}/{MARKET_NAME} starting at START_TIME}. We are trying to exit with a {BET_TYPE} bet on {SELECTION_NAME} + is replaced with placed bet type e.g. BACK or LAY (PRICE) - is replaced with placed bet matched decimal price e.g. 1.84 (BET_SIZE) - is replaced with placed bet size         Tweet information about overall market profit/loss       94         Use profit/loss from all strategies, not just single strategy profit/loss       94         We traded the {START_TIME} market at {EVENT_NAME}/{MARKET_NAME} for PROFIT_LOSS} at #Betrar.       94         Add affiliate link with my affiliate ID to the end of tweet       0                                                                                                    | ] Tweet information about trade out bets 1/                                                                                                    | 60 {MARKET_NAME} - is replaced with market name e.g. Match odds or 1m Hcap                                                                                                    |
| Tweet information about overall market profit/loss       94 (STRATEGY_NAME) - is replaced with this strategy name (TIPSTER_NAME) - is replaced with provider/tipster name if bet is placed on imported tip         Use profit/loss from all strategies, not just single strategy profit/loss       94 (STRATEGY_NAME) - is replaced with this strategy name (TIPSTER_NAME) - is replaced with overall market profit/loss for this strategy (COMPETITION_NAME) - is replaced with overall market profit/loss for this strategy (COMPETITION_NAME) - for football events this is the name of competition e Champions league (VENUE) - name of venue for racing events (COUNTRY_CODE) - ISO 2 letter country code (MARKET_ID) - market ID number (SELECTION_ID) - selection ID number (SELECTION_ID) - selection ID number (MANDICAP) - bandicap value                                                                                                    | ttempt to complete trade in the {EVENT_NAME}/{MARKET_NAME} starting at<br>START_TIME}. We are trying to exit with a {BET_TYPE} bet on {SELECTION_NAME<br>at {PRICE} | (SELECTION_runne) - is replaced with runnerselection name e.g. Chelsea of<br>Bighearted for horse<br>(BET_TYPE) - is replaced with placed bet type e.g. BACK or LAY<br>(PRICE) - is replaced with placed bet matched decimal price e.g. 1.84<br>(BET_SIZE) - is replaced by placed bet size |
| Use profit/loss from all strategies, not just single strategy profit/loss Ve traded the (START_TIME) market at (EVENT_NAME)/{MARKET_NAME} for PROFIT_LOSS) at #Betfair. Add affiliate link with my affiliate ID to the end of tweet Add affiliate link with my affiliate ID to the end of tweet Composed as the end of tweet Composed as the en                                                                                                    | Tweet information about overall market profit/loss                                                                                                    | 94 {STRATEGY_NAME} - is replaced with this strategy name                                                                                                    |
| /e traded the {START_TIME} market at {EVENT_NAME}/{MARKET_NAME} for<br>PROFIT_LOSS} at #Betfair.<br>Add affiliate link with my affiliate ID to the end of tweet<br>Add affiliate link with my affiliate ID to the end of tweet<br>PROFIT_LOSS at #Betfair.<br>PROFIT_LOSS - is replaced with overall market profit/loss for this strategy<br>(COMPETITION_NAME) - for football events this is the name of competition end<br>(Champions league<br>(VENUE) - name of venue for racing events<br>(COUNTRY_CODE) - ISO 2 letter country code<br>(MARKET_ID) - market ID number<br>(HANDICAP) - bandicap value                                                                                                    | Use profit/loss from all strategies, not just single strategy profit/loss                                                                                           | {IIPSTER_NAME} - is replaced with provider/tipster name if bet is placed on<br>imported tip                                                                                                    |
| Add affiliate link with my affiliate ID to the end of tweet  Add affiliate link with my affiliate ID to the end of tweet  Add affiliate ID to the end of tweet  Add affiliate ID to the end of tweet  Add a                                                                                                    | Ve traded the {START_TIME} market at {EVENT_NAME}∕{MARKET_NAME} for<br>PROFIT_LOSS} at #Betfair.                                                                    | {PROFIT_LOSS} - is replaced with overall market profit/loss for this strategy<br>(COMPETITION_NAME) - for football events this is the name of competition e.g.<br>Champions league<br>(VENUE) - name of venue for racing events                                                             |
| Add atminiate link with my atminiate ID to the end of tweet U (MARKEI_ID)- market ID number (BADDCAP)- bandicap value                                                                                                    |                                                                                                    | {COUNTRY_CODE} - ISO 2 letter country code                                                                                                    |
| (HANDICAP) - handican value                                                                                                    | Add amiliate link with my amiliate ID to the end of tweet                                                                                                    | {MARKET_D} - market ID number<br>{SELECTION_ID} - selection ID number                                                                                                    |
|                                                                                                    |                                                                                                    | {HANDICAP} - handicap value                                                                                                    |
| Tweets about overall P/L only support EVENT_NAME, MARKET_NAME,<br>STRATEGY_NAME, START_TIME and PROFIT_LOSS tags!                                                                                                    |                                                                                                    | Tweets about overall P/L only support EVENT_NAME, MARKET_NAME,<br>STRATEGY_NAME, START_TIME and PROFIT_LOSS tags!                                                                                                    |
| Tweets will only be published in REAL mode!                                                                                                    |                                                                                                    | Tweets will only be published in REAL mode!                                                                                                    |

Em seguida, você pode usar as configurações (Twitter settings) para criar as instruções de tweet que deseja usar. Observe as restrições que o Twitter impõe ao número de tweets por dia (2.400) e por hora (100). Quatro modelos de tweet estão incluídos na regra como exemplos de como usar a função. Você também pode adicionar o seu link de afiliado do Bf Bot Manager ao final de cada tweet, se assim desejar. Para se tornar um afiliado, você pode se inscrever no site do Bf Bot Manager. Observação: Tweets só podem ser postados no modo real. Apostas simuladas não podem ser tweetadas.

# 7.5.9 Third Party Integrations – Integração Telegram

Imagem 345

| B | Third party                    | integrations                                |                                       |                              |                                                           |                                                                                               |  |
|---|--------------------------------|---------------------------------------------|---------------------------------------|------------------------------|-----------------------------------------------------------|-----------------------------------------------------------------------------------------------|--|
|   | TPD Zone                       | Inplaytrading                               | Telegram                              | Twitter                      | RSSFeed integration                                       |                                                                                               |  |
|   | 🔲 Publish m                    | essages by "Safe                            | ety rules->Te                         | elegram inte                 | egration" rule to my Tel                                  | egram bot whose authorization token is:                                                       |  |
|   |                                |                                             |                                       |                              |                                                           |                                                                                               |  |
|   | How do I cre                   | ate a Telegram                              | bot?                                  |                              |                                                           |                                                                                               |  |
|   | There's a bo<br>After that you | t for that. Just talk<br>can start using "S | to <u>BotFather</u><br>afety rules->T | and follow a<br>elegram inte | few simple steps. Once yo<br>gration" rule in your strate | u've created a bot and received your authorization token, enter it to textbox above.<br>gies. |  |

Telegram é uma plataforma de mensagens que permite configurar um bot que te enviará mensagens toda vez que uma estratégia realizar ações sobre as quais você deseja ser informado. Essas mensagens podem ser privadas ou compartilhadas com outros usuários do Telegram. Para configurar o bot, você precisa criar uma conta no Telegram e inserir o token de autorização neste formulário.

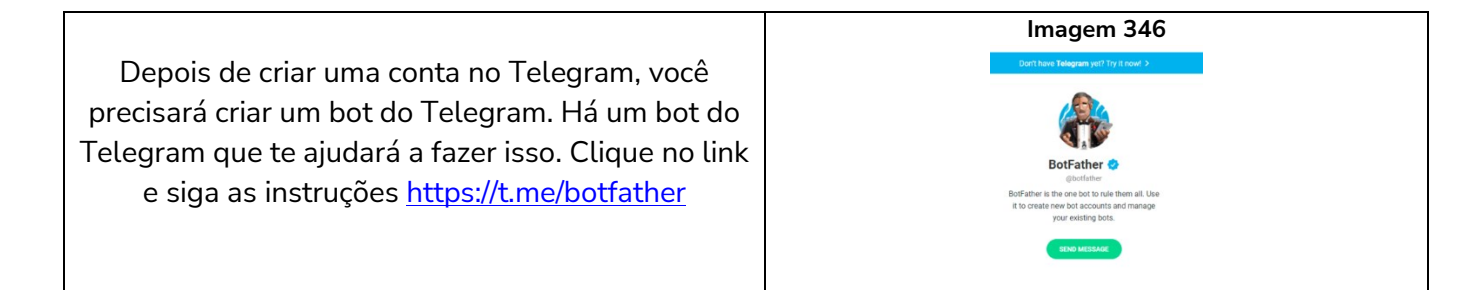

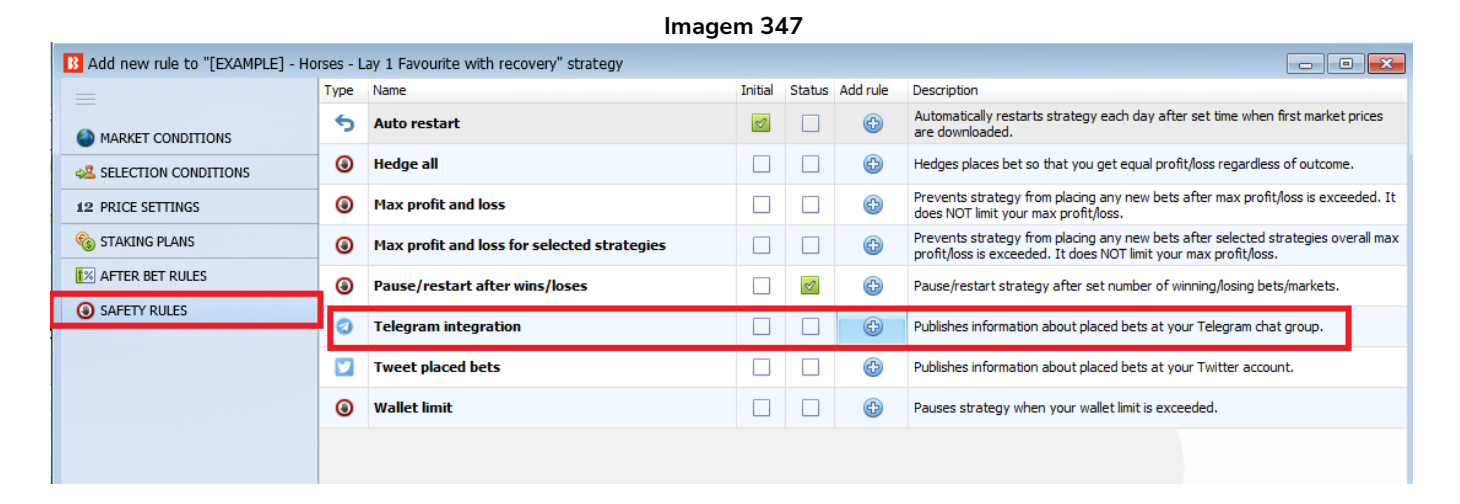

Cada estratégia sobre a qual você deseja receber atualizações deve ter uma regra Telegram integration. Esta regra é encontrada em Safety Rules.

#### Imagem 348

Х

#### B Telegram settings

| Basic options Strategies P/L Custom Signature                                                                                                    |                                                                                                    |
|----------------------------------------------------------------------------------------------------|----------------------------------------------------------------------------------------------------|
| Please enter your Telegram group/chat ID number                                                                                                    | This rule requires that you have set correctly Telegram bot token at "Tools&settings-><br>General settings->Telegram integration" settings form.                                                                                                    |
| Publish information about initial bets  A new trade has just opened at {EVENT_NAME}/{MARKET_NAME} starting at (START_TIME) UK time. I have a {BET_TYPE} bet on {SELECTION_NAME} at (PRICE).  Publish information about hedge/close bets  A trade completed in the {EVENT_NAME}/{MARKET_NAME} starting at (START_TIME). We exited with a {BET_TYPE} bet on {SELECTION_NAME} at (PRICE).  Publish information about trade out bets  Attempt to complete trade in the {EVENT_NAME}/{MARKET_NAME} starting at (START_TIME). We are trying to exit with a {BET_TYPE} bet on {SELECTION_NAME} at (PRICE).  Add affiliate link with my affiliate ID to the end of message | General settings-) lelegram integration settings form.<br>Chat ID can be found by using get_id_bot within your chatgroup at Telegram or by<br>using Telegram web application (at URL there is a parameter g12345678 so chat id<br>is negative value of that parameter -12345678).<br>In text you can use placeholders that will be replaced with exchange data.<br>(START_TIME) - is replaced with market start time (hour and minute) e.g. 18:20<br>(EVENT_NAME) - is replaced with market name e.g. Chelsea v Arsenal or Bev 6th Jul<br>(MARKET_NAME) - is replaced with runner/selection name e.g. Chelsea or<br>Bighearted for horse<br>(BET_TYPE) - is replaced with placed bet type e.g. BACK or LAY<br>(PRICE) - is replaced with placed bet size<br>(STRATEGY_NAME) - is replaced with this strategy name<br>(TIPSTER_NAME) - is replaced with provider/tipster name if bet is placed on<br>imported tip<br>(PROFT_LOSS) - is replaced with overall market profit/loss for this strategy<br>(COMPETITION_NAME) - for football events this is the name of competition e.g. |
|                                                                                                    | VENUE) - name of venue for racing events<br>{COUNTRY_CODE} - ISO 2 letter country code<br>{MARKET_ID} - market ID number<br>{ECTION_ID} - selection ID number<br>{HANDICAP} - handicap value<br>Messages about overall P/L only support EVENT_NAME, MARKET_NAME,<br>STRATEGY_NAME, START_TIME and PROFIT_LOSS tags!<br>Messages will only be published in REAL mode!                                                                                                    |

Você pode configurar o envio de mensagens pelo Telegram para atualizá-lo sobre apostas iniciais, apostas de hedge e apostas de encerramento. Isso pode ser útil quando você está longe do computador ou VPS onde o bot está sendo executado, mas deseja ser atualizado pelo celular sobre as apostas que estão sendo feitas por algumas ou todas estratégias. Você também pode adicionar o seu link de afiliado do Bf Bot Manager ao final das mensagens marcando a última opção (imagem 339).

| asic options                                  | Strategies P/L                                             | Custom Signature                                            |                               |             |
|-----------------------------------------------|------------------------------------------------------------|-------------------------------------------------------------|-------------------------------|-------------|
| Publish in                                    | formation about o                                          | overall market profit/loss                                  |                               |             |
| Use profit                                    | loss from all strat                                        | tegies, not just single strategy                            | r profit/loss                 |             |
|                                               | ICCL -+ #Doff-in                                           |                                                             |                               |             |
|                                               | )SS} at #Betfair.<br>verall strategy pro                   | fit/loss at selected time                                   | 00.00.00                      |             |
| Publish ov                                    | SSS} at #Betfair.<br>verall strategy pro<br>{STRATEGYID} ( | fit/loss at selected time                                   | 00:00:00                      | ‡<br>at set |
| Publish ov<br>Strategy ID: {<br>time: {TIME}. | Verall strategy pro<br>(STRATEGYID) (                      | fit/loss at selected time<br>overall profit/loss is {STRATE | 00:00:00<br>GY_PROFIT_LOSS} : | ‡<br>at set |

Você também pode receber atualizações sobre lucros e perdas gerais de cada mercado de uma estratégia ou de todas as estratégias, lucros/perdas gerais da estratégia e uma atualização diária de lucros/perdas.

| ×                                                |
|--------------------------------------------------|
|                                                  |
|                                                  |
| re is appended to<br>ssage is about<br>f default |
|                                                  |
|                                                  |
| f                                                |

Além disso, é possível adicionar assinaturas personalizadas para todas as mensagens, apenas para as mensagens de lucro ou apenas para as mensagens de prejuízo. Observação: As mensagens só podem ser enviadas no modo real. Apostas simuladas não podem ser enviadas.

# 7.5.10 Third Party Integrations – Integração feed RSS

Esta função permite o envio de mensagens para um feed RSS com a regra "RSS Feed integration". A regra é encontrada na aba Safety rules da estratégia. As mensagens são publicadas em um feed/formato RSS e carregadas no site do cliente usando configurações de FTP/SFTP. Essas configurações estão localizadas na seção "Third Party integrations" no BF Bot Manager e na seção "General settings" no BQ Bot Manager e MB Bot Manager.

Você pode editar as configurações de RSS no formulário "Third party integrations".

| Third party integrations TPD Zone Inplaytrading Telegram Twitter RSSFeed integration RSS feed settings                  |  |
|----------------------------------------------------------------------------------------------------|--|
| TPD Zone         Inplaytrading         Telegram         Twitter         RSSFeed integration           RSS feed settings |  |
| RSS feed settings                                                                                                    |  |
|                                                                                                    |  |
| The number of items that can be added to the RSSFeed file: 3                                                            |  |
|                                                                                                    |  |
| RSS feed upload settings                                                                                                |  |
| Auto upload to your server every 00:30:00                                                                               |  |
| FTP - File Transfer Protocol     SFTP - SSH File Transfer Protocol                                                      |  |
| Host (e.g. ftp://mywebsite.com)                                                                                         |  |
| Username                                                                                                    |  |
| Password                                                                                                    |  |
| Port 21                                                                                                    |  |
| Destination folder                                                                                                    |  |
|                                                                                                    |  |

Você pode editar as configurações das mensagens RSS na guia "Safety rules" da estratégia.

| Imagem 352                               |      |                                             |         |        |          |                                                                                                    |  |  |  |  |
|------------------------------------------|------|---------------------------------------------|---------|--------|----------|----------------------------------------------------------------------------------------------------|--|--|--|--|
| Add new rule to "test strategy" strategy |      |                                             |         |        |          |                                                                                                    |  |  |  |  |
|                                          | Туре | Name                                        | Initial | Status | Add rule | Description                                                                                                    |  |  |  |  |
| MARKET CONDITIONS                        | 5    | Auto restart                                | S.      |        | ٢        | Automatically restarts strategy each day after set time when first market prices are<br>downloaded.                                                   |  |  |  |  |
| SELECTION CONDITIONS                     | ٢    | Hedge all                                   |         |        | ۲        | Hedges places bet so that you get equal profit/loss regardless of outcome.                                                                            |  |  |  |  |
| 12 PRICE SETTINGS                        | ۲    | Max profit and loss                         |         |        | ٢        | Prevents strategy from placing any new bets after max profit/loss is exceeded. It<br>does NOT limit your max profit/loss.                             |  |  |  |  |
|                                          | ٥    | Max profit and loss for selected strategies |         |        | ٢        | Prevents strategy from placing any new bets after selected strategies overall max<br>profit/loss is exceeded. It does NOT limit your max profit/loss. |  |  |  |  |
| AFTER BET RULES                          | ٩    | Pause/restart after wins/loses              |         |        | Ð        | Pause/restart strategy after set number of winning/losing bets/markets.                                                                               |  |  |  |  |
|                                          |      | RSSFeed integration                         |         |        | Ð        | Publishes information about placed bets at your RSSFeed.                                                                                              |  |  |  |  |
|                                          | 0    | Telegram integration                        |         |        | Ð        | Publishes information about placed bets at your Telegram chat group.                                                                                  |  |  |  |  |
|                                          | ۵    | TippingSports - publish placed bets as tips |         |        | Ð        | Publishes placed bets as tips at your TippingSports account.                                                                                          |  |  |  |  |

# As mensagens são publicadas em feed/formato RSS e carregadas no site do cliente usando configurações de FTP/SFTP.

| Imagem 353                                                                                                    |                                                                                                    |  |  |  |  |  |  |  |
|----------------------------------------------------------------------------------------------------|----------------------------------------------------------------------------------------------------|--|--|--|--|--|--|--|
| RSSFeed settings                                                                                                    |                                                                                                    |  |  |  |  |  |  |  |
| Text message information about initial bets 146                                                                                                    | In RSSFeed text you can use placeholders that will be replaced with exchange data.                                                                                                    |  |  |  |  |  |  |  |
| A new trade has just opened at {EVENT_NAME}/{MARKET_NAME} starting at {START_TIME} UK<br>time. I have a {BET_TYPE} bet on {SELECTION_NAME} at {PRICE}               | {START_TIME} - is replaced with market start time (hour and minute) e.g. 18:20<br>{EVENT_NAME} - is replaced with event name e.g. Cheleaa v Arsenal or Bev 6th Jul<br>{MARKET_NAME} - is replaced with market name e.g. Match odds or Im Hcap<br>{SELECTION_NAME} - is replaced with runner/selection name e.g. Chelsea or Bighearted<br>for horse                        |  |  |  |  |  |  |  |
| Text message information about hedge/close bets 140                                                                                                    | {BET_TYPE} - is replaced with placed bet type e.g. BACK or LAY<br>{PRICE} - is replaced with placed bet matched decimal price e.g. 1.84                                                                                                    |  |  |  |  |  |  |  |
| A trade completed in the (EVENT_NAME)/(MARKET_NAME) starting at (START_TIME). We exited with a (BET_TYPE) bet on (SELECTION_NAME) at (PRICE)                        | (BET_SIZE) - is replaced by placed bet size<br>(STRATEGY_NAME) - is replaced with this strategy name<br>(TPSTER_NAME) - is replaced with provider/tipster name if bet is placed on imported tip<br>(PROFIT_LOSS) - is replaced with overall market profit/loss for this strategy<br>(COMPETTION NAME) - for football events this is reneared with the name of competition |  |  |  |  |  |  |  |
| Text message information about trade out bets 160                                                                                                    | e.g. Champions league<br>{VENUE} - is replaced with name of venue for racing events                                                                                                    |  |  |  |  |  |  |  |
| Attempt to complete trade in the [EVENT_NAME}/[MARKET_NAME] starting at (START_TIME].<br>We are trying to exit with a (BET_TYPE) bet on (SELECTION_NAME) at (PRICE) | (COUNTRY_CODE) - is replaced with ISO 2 letter country code<br>(MARKET_ID) - is replaced with market ID number<br>(SELECTION_ID) - is replaced with selection ID number<br>(HANDICAP) - is replaced with handicap value<br>(EVENT_ID) - is replaced with event ID number                                                                                                  |  |  |  |  |  |  |  |
| Text message information about overall market profit/loss 94                                                                                                    | {MARKET_TYPE} - is replaced with market type<br>{PERCENT_OF_BETTING_BANK} - is replaced with the stake size expressed as a percentage                                                                                                    |  |  |  |  |  |  |  |
| Use profit/loss from all strategies, not just single strategy profit/loss                                                                                           | of the betting bank from<br>all staking plans that are connected to this strategy's betting bank balance<br>(DOCTL_OCC_DECTL_OC_DECTL_OC_DANK)                                                                                                    |  |  |  |  |  |  |  |
| We traded the {START_TIME} market at {EVENT_NAME}/{MARKET_NAME} for {PROFIT_LOSS} at #Betfair.                                                                      | <pre>{ProofCOSPERCENT_OF_SOF_INIT_GENERATIONSTEPSACEd with the prohibitors expressed<br/>as a percentage of the betting bank<br/>{BETTING_BANK} - is replaced with the betting bank value used by your staking plans<br/>{STRATEGY_PROFIT_LOSS} - is replaced with the total or daily profit/loss for this strategy</pre>                                                 |  |  |  |  |  |  |  |
| Add affiliate link with my affiliate ID to the end of RSSFeed text messag                                                                                           | RSSFeed items about overal P/L only support EVENT_NAME, MARKET_NAME,<br>STRATEGY_NAME, START_TIME and PROFIT_LOSS tags!                                                                                                    |  |  |  |  |  |  |  |
|                                                                                                    | Save                                                                                                    |  |  |  |  |  |  |  |

# 7.5.11 Formulário Monitoring settings

Tratando-se de mercados carregados, o download dos preços será feito de acordo com as configurações em Tools & Settings -> Monitoring settings. Quando os mercados são carregados pela primeira vez, os preços podem não ser mostrados ainda na tela MARKETS, mas quando o horário de ínicio do evento se aproximar e adentrar o tempo de monitoramento definido pela suas configurações (Monitoring settings), o bot começará a fazer o download dos preços.

O carregamento de mercados é o primeiro passo para automatizar as suas estratégias. Depois de ter carregado os mercados nos quais você deseja apostar, você também deve verificar as configurações de Tools & Settings -> Monitoring settings e se certificar de que os mercados serão monitorados nos momentos em que sua estratégia está configurada para colocar apostas. Sempre teste novas estratégias no modo de simulação.

O bot tenta executar estratégias e colocar apostas quando o download dos preços do mercado já foi feito. Se o download dos preços do mercado não está sendo feito, suas estratégias não serão executadas nem

tentarão colocar apostas. O download dos preços do mercado é feito de acordo com as configurações de monitoramento (Monitoring settings). Por padrão, o bot é configurado para começar a monitorar os mercados 30 minutos antes do início do evento e continuar monitorando até que os mercados sejam fechados. Na maioria dos casos, você não precisa alterar essas configurações, mas se você decidir colocar apostas antes do tempo padrão ou precisar monitorar um grande número de mercados simultaneamente, você precisará fazer algumas alterações para otimizar essas configurações de acordo com suas necessidades.

|                | Imagem 354: Tools & Settings -> Monitoring settings |                        |              |           |      |                               |             |            |      |         |            |    |            |               |           |     |            |          |        |           |              |
|----------------|-----------------------------------------------------|------------------------|--------------|-----------|------|-------------------------------|-------------|------------|------|---------|------------|----|------------|---------------|-----------|-----|------------|----------|--------|-----------|--------------|
| B 🔯 🚼          | 1                                                   | 00                     |              |           |      |                               |             | BF         | BOT  | MANAGE  | er 🖌       | BF | BOT MANA   | GER           |           |     | SIMU       | ATION MC | DE     | [0]       | r <b>x</b>   |
| <b>B</b>       | HOME                                                | EVENTS & MA            | RKETS ST     | RATEGI    | ES   | HISTORY TOOLS & SETTIN        | IGS HELP    |            |      |         |            | FO | RBEIFAIR   |               |           |     | SIMU       | ATION MC | DE 📢   | 3 15:0    | 5:10 25-May  |
| (i)            |                                                     | Ľ                      |              |           |      | <b>Ö</b>                      |             |            |      |         |            |    |            |               |           |     |            |          |        |           |              |
| General        |                                                     | Monitoring<br>settings | Appli        | ation st  | tyle | View log file                 |             |            |      |         |            |    |            |               |           |     |            |          |        |           |              |
| General settin | gs Mark                                             | ters monitoring se     | tings Layo   | ut settir | ngs  | Log file                      |             |            |      |         |            |    |            |               |           |     |            |          |        |           | ۵            |
| MARKE          | TS (1/796]                                          | ) 🚺 E                  | OTS/STRATEGI | ES        |      | X STEAMERS/DRIFTERS           | BETS        |            |      | ]≣ RESL | JLTS       |    | NEWS       |               |           |     |            |          | Stra   | tegies: - | Total P/L: - |
| Show S.        | R. IP                                               | Ev Status              | Start time   | I         | Liv  | Event/market                  | Race status | Live score | Time |         | Weather re | My | selections | 1st favourite | Winner(s) | P/L |            | Back b   | Lay bo | Total     | Rolling      |
| Þ 訴 🔽          | 💥 🖸                                                 | SUSPEN.                | 25-05 14:55  | 0         | *    | Armi (AUS) 25th May\R6 1400m  |             |            |      |         | G          | 1  |            |               |           |     | €3         | 0.00%    | 0.00%  | £37,2     | *            |
| 🕨 🖻 🚺 🗹        | 💥 🖾                                                 | SUSPEN.                | 25-05 15:04  | •         | *    | Ipsw (AUS) 25th May\R2 431m . | <u>.</u>    |            |      |         | G          | 1  |            | 1. King Arch  |           |     | <b>C</b> s | 102.5    | 98.22% | £20,4     |              |
| Þ 🚺 🗸          | 💥 🖸                                                 | ) 🏇 OPEN               | 25-05 15:07  | 0         | *    | APrk (AUS) 25th May\R5 2138m. |             |            |      |         | G          | 1  |            | 11. Call Me   |           |     | €          | 115.2    | 84.99% | £5,03     |              |
| Þ 🛋 🔽          | ¥ 🕅                                                 |                        | 25-05 15:09  | A         | 22   | Dubb (4115) 25th May/R6 400m  |             |            |      |         | 0          |    |            | 5 Din It In   |           |     | e,         | 120.0    | 84 77% | £1.02     |              |

Imagem 355: Formulário Monitoring settings

| B Market monitoring settings                                             |               |      | <b>—</b> × |
|--------------------------------------------------------------------------|---------------|------|------------|
| Monitoring settings Remove markets                                       |               |      |            |
| Get prices refresh rate (ms)                                             |               | 1000 |            |
| Time to start monitoring markets before start time                       |               | 30m  | •          |
| Stop monitoring markets before start time                                |               | 60m  | v          |
| Monitor markets until                                                    | Closed        |      | •          |
|                                                                          |               |      |            |
| Max number of markets to monitor                                         |               | 500  |            |
| Stop monitoring market if it does not turn in play > official start time | minutes after | 10m  | -          |
| In grid only display data collected before in play                       |               |      |            |
|                                                                          |               |      |            |
|                                                                          |               |      |            |
|                                                                          |               |      |            |
|                                                                          |               |      |            |
|                                                                          |               | Save | Cancel     |

O tempo de monitoramento padrão é de 30 minutos antes do início do evento. O download dos preços começará a ser feito a partir deste ponto. Nenhuma atividade de aposta pode ocorrer sem os dados de preço. Por padrão, os preços dos mercados serão baixados e monitorados até que os mercados sejam fechados. Se você deseja obter informações de preços anteriores aos 30m padrão, você precisa alterar esta configuração.

O primeiro campo do formulário é a taxa de atualização (refresh rate) para obter os preços do mercado. O valor padrão é de 1.000ms (1 segundo) e pode ser configurado em, no mínimo, 300ms. Isso significa que a cada 1 segundo o bot fará uma requisição para obter os preços de 5 mercados diferentes. Então, no próximo segundo, ele obterá os preços dos próximos 5 mercados carregados na tela MARKETS que estão sendo monitorados, e assim por diante. Com uma taxa de atualização de 1 segundo, o bot será capaz de obter preços de 300 mercados a cada minuto (60s x 5 = 300).

| Horários de início (start time) com o       |                                                                                                    |                                          |                                                                                                    |                                                                |                              |            |                |         |
|---------------------------------------------|----------------------------------------------------------------------------------------------------|------------------------------------------|----------------------------------------------------------------------------------------------------|----------------------------------------------------------------|------------------------------|------------|----------------|---------|
| fundo <mark>VERDE</mark> já estão ao vivo e |                                                                                                    |                                          |                                                                                                    |                                                                |                              |            |                |         |
| sendo monitorados.                          | Imagem                                                                                                    | 1 356: Guia do                           | o stat                                                                                                    | us do monitoran                                                | nento de                     | mercad     | los            | _       |
| Horários de início com o fundo,             | MARKETS (2/1667)<br>show S. R. IP Ev                                                                                                    | BOTS/STRATEGIES                          | S<br>I Liv.                                                                                                    | Event/market                                                   | BETS                         | Live score | j = RESUL      | TS<br>W |
| AMARELO ainda não iniciaram, mas            | = = N No                                                                                                    | - 8 <u>8</u> C                           |                                                                                                    | * <b>_</b> C                                                   |                              | ROC        | RBC            | •       |
| iá estão sendo monitorados, pois o          |                                                                                                    | CLOSED 26-05 01:40<br>CLOSED 26-05 02:30 |                                                                                                    | Mountaineer Park (US) 25th Ma<br>Mountaineer Park (US) 25th Ma | ay\R56fClaim<br>ay\R76fClaim |            |                | Ł       |
| horário de início está dentro do            | » 🗈 🗹 🗶 🖸 🚱                                                                                                    | SLOSED 26-05 04:02                       | 0                                                                                                    | Sporting San Jose FC v Limon                                   | Match Odds                   | 2 - 2      | FT, 90'0"      | 2       |
|                                             | D 🗊 🗹 🗙 🖸 🎊                                                                                                    | CLOSED 26-05 04:50                       | <b>()</b>                                                                                                    | Stra (AUS) 26th May/R3 1100r                                   | n Mdn                        |            |                |         |
| tempo definido pelo formulario de           |                                                                                                    | OPEN 26-05 05:00                         |                                                                                                    | Fukushima Utd v Grulla Morioka                                 | Netet Odde                   | 2-1        | LIVE, 90'5" +4 |         |
| monitoramento de mercados (padrão           |                                                                                                    | ODED _26-05 05:10                        | 6 2                                                                                                    | Sand (AUS) 26th May\R4 1500                                    | m Hcap                       | 2-1        | LIVE, 90 5 +4  | ſ.      |
| 30m).                                       |                                                                                                    | CLOSEQ 26-05 05:45                       | 0 2                                                                                                    | Sand (AUS) 26th May\R5 1600                                    | m Hcap                       |            |                |         |
| Harárias da inísia com a funda CINIZA       | Þ 🗊 🖉 🕺 🧐                                                                                                    | OPEN 26-05 06:55                         | 0                                                                                                    | Sand (AUS) 26th May\R7 1000                                    | <u>m 3yo</u>                 |            |                | 1.      |
|                                             |                                                                                                    | OPEN 26-05 07:03                         |                                                                                                    | Doom (AUS) 26th May/R7 161                                     | 5m CL4                       |            |                | ÷.      |
| estão fechados e não estão mais             |                                                                                                    | OPEN 26-05 07:10                         |                                                                                                    | Bath (AUS) 26th May\R 1 1730                                   | m Pace M                     |            |                | ŧ.      |
| sendo monitorados.                          |                                                                                                    | OPEN 26-05 07:20                         | 0 2                                                                                                    | Cant (AUS) 26th May\R7 1550                                    | m Hcap                       |            |                | t.      |
| Harárias da inísia som sor da funda         | > 🗈 🗹 💥 🖸 🎊                                                                                                    | OPEN 26-05 07:24                         | 0 P                                                                                                    | Belm (AUS) 26th May\R5 1650                                    | m CL3                        |            |                | Τ.      |
|                                             | > 🗈 🗹 💥 💆 🎊                                                                                                    | OPEN 26-05 07:30                         | Image: Contract of the second second seco | Sand (AUS) 26th May\R8 1000                                    | m Hcap                       |            |                | 1       |
| ainda não iniciaram e ainda não estão       | A      A     A  A     A     A | OPEN 26-05 07:34                         | 0 2                                                                                                    | Doom (AUS) 26th May R8 1350                                    | Om Hcap                      |            |                | ł.      |
| sendo monitorados, pois o horário de        |                                                                                                    | OPEN 26-05 07:45<br>OPEN 26-05 07:49     |                                                                                                    | Bath (AUS) 26th May R8 1350r                                   | n Hcap<br>m Pace M           |            |                | Ŧ.      |
| início está fora do tempo definido          | Há 8 mercac                                                                                                    | los sendo n                              | nonit                                                                                                    | torados atualr                                                 | nente n                      | esta ir    | nagem          |         |
| pelo formulário de monitoramento            |                                                                                                    |                                          |                                                                                                    |                                                                |                              |            | nagen          |         |
| de mercados.                                |                                                                                                    |                                          |                                                                                                    |                                                                |                              |            |                |         |

Nesta imagem de exemplo, há 8 mercados sendo monitorados. Com uma taxa de atualização definida em 1.000ms, serão obtidos os preços de 5 mercados a cada segundo. Portanto, levará pelo menos 2 segundos para atualizar completamente os preços de todos os 8 mercados. Além disso, atualizará os preços desses mercados 37 vezes por minuto (300 verificações de preços por minuto / 8 mercados = 37,5 verificações para cada mercado por minuto).

Se você estiver monitorando todos os mercados de futebol, isso pode não ser rápido o suficiente, especialmente durante os fins de semana, quando há muitas partidas que começam no mesmo horário ou em horários semelhantes. Imaginemos que o software esteja configurado para monitorar 100 partidas com início às 15h, mas que já esteja monitorando os mercados de Match odds, Over/under 0.5, 1.5, 2.5, 3.5, 4.5 goals, Draw no bet, Correct Score, Both teams to score e Half time result de 100 partidas que começaram às 14h e 14h30. Isso seria o equivalente a 10 mercados para cada partida, ou seja, 2.000 mercados. Uma configuração de 1.000ms permitiria que 300 preços fossem verificados por minuto, o que levaria mais de 6 minutos para atualizar os preços de todos os 2.000 mercados (2.000 mercados / 300 verificações de preço por minuto = 6,6 minutos para atualizar os preços de todos os preços de todos os mercados). Dependendo do tipo de estratégia que você está usando, isso pode não ser rápido o suficiente.

Nesse caso, você pode definir uma taxa de atualização mais rápida. Uma taxa de 500ms, por exemplo, permitiria ao bot obter o dobro de preços por segundo (600 preços por minuto). Abaixo está uma tabela que mostra quantos preços do mercado o bot pode obter por segundo/por minuto para diferentes taxas de atualização.

| Imagem | 357 |
|--------|-----|
|        |     |

| Refresh rate interval | Market prices per second | Market prices per minute |
|-----------------------|--------------------------|--------------------------|
| 300ms                 | 15-20                    | 1,000                    |
| 500ms                 | 10                       | 600                      |
| 1,000ms               | 5                        | 300                      |
| 2,000ms               | 0-5                      | 150                      |
| 5,000ms               | 0-5                      | 60                       |

Taxas de atualização mais rápidas permitirão que o bot obtenha os preços mais rapidamente, mas também exigirão um processador mais rápido para consumir todos esses preços e executar suas estratégias. Cada preço baixado deve ser verificado em relação a cada estratégia para que a estratégia possa decidir se deve realizar alguma ação em relação aos preços baixados ou não. Isso requer um processador (CPU) muito rápido. Se você estiver executando um grande número de estratégias ao mesmo tempo, você deve verificar as requisitos mínimos de hardware que recomendamos. Se o seu processador não for rápido o suficiente, o bot pode não funcionar corretamente, tornar-se instável ou travar. O ideal é sempre testar suas configurações no modo de simulação e verificar o desempenho do bot ao longo de alguns dias antes de usar dinheiro real.

# Requisitos mínimos para rodar o software

O Bf Bot Manager V3 funcionará em quase todos os computadores mais novos, ou seja, computadores produzidos a partir de 2014. Na maioria dos casos, o seu computador deve servir, mas se você estiver executando um número elevado de estratégias, colocando muitas apostas simultaneamente ou utilizando alguma funcionalidade extra fornecida por terceiros, você deve considerar a utilização de um VPS ou de um servidor dedicado para rodar o software.

| Requisitos mínimos para rodar a versão V3 | Requisitos recomendados para rodar a versão V3            |
|-------------------------------------------|-----------------------------------------------------------|
| Processador/CPU Intel i3, i5 ou i7        | Processador/CPU Intel i5 ou i7 (quanto mais rápido,       |
| 2GB de RAM                                | melhor)                                                   |
| 1280px de resolução de tela               | 4GB de RAM                                                |
| Conexão de internet de 20Mbps ou mais     | 1920px de resolução de tela                               |
| 200MB de espaço no HD para instalar o bot | Conexão de internet de 50Mbps ou mais                     |
| e usá-lo                                  | 400MB de espaço no HD para instalar o bot e usá-lo.       |
|                                           | Se possível, utilize um SSD, pois seu computador ficará   |
|                                           | mais rápido e não deixará o bot lento caso você o utilize |
|                                           | para outra coisa e não apenas para rodar o software       |

Se você planeja executar 50 estratégias ou mais com um único bot, considere dividir essas estratégias e executar outra instância do bot em um segundo computador. Isso fará com que o bot fique mais rápido e estável.

Além disso, se você estiver executando outros programas conectados à sua conta Betfair, verifique a taxa de atualização desses outros programas também. Certifique-se de que sua conta não está fazendo mais de 5 requisições de preços do mercado, no total, por segundo, pois esse é o limite da API da Betfair. Se

você exceder os limites da API da Betfair, poderá ser bloqueado pela API ou cobrado taxas adicionais pelo uso da API. As 5 requisições não significam 5 preços. Cada uma dessas 5 requisições podem obter até 5 preços, o que significa até 25 preços por segundo, mas a Betfair tem um sistema de pontos um pouco complexo de ponderação de preços, de modo que alguns preços utilizam mais pontos do que outros, e há um limite de 200 pontos para cada uma das 5 requisições permitidas por segundo. O Bf Bot Manager gerencia esse sistema de pontos para que você não ultrapasse esse limite de 200 pontos. No entanto, se você estiver utilizando outros métodos desconhecidos pelo bot para solicitar dados da Betfair, poderá ultrapassar o limite. É nesses casos que você precisa se certificar de que não está ultrapassando o limite da API da Betfair.

Os mercados de corridas de cavalos ou galgos que estão ao vivo ou prestes a entrar ao vivo, além de outros 5 mercados carregados, terão seus preços baixados em uma única requisição à API da Betfair. Isso ocorre para que os usuários que carregarem mercados de futebol, tênis ou outros mercados, além dos mercados de corridas de cavalos e galgos, não esgotem o limite de requisições da API com eventos de longa duração, pois isso faria com que as corridas não tivessem preços nos quais apostar. Esta é uma grande melhoria feita nas últimas atualizações. Antes dessa melhoria, eventos de longa duração (como futebol, tênis, etc) impediam o bot de monitorar eventos de curta duração (como as corridas) que exigem taxas de atualização mais rápidas.

# Detalhes técnicos para a requisição de preços à API da Betfair

A API da Betfair tem um limite de 5 requisições por segundo, mas cada requisição pode baixar preços de até 25 mercados. A taxa máxima de atualização é 200ms, mas o software Bf Bot Manager limita a 300ms, pois o bot precisa fazer suas próprias requisições em segundo plano para obter resultados ou atualizar mercados fechados. Cada requisição de preço consome alguns dos 200 pontos disponíveis para cada requisição e alguns preços utilizam mais pontos do que outros. Ao obter preços, o bot solicita dados de SP\_AVAILABLE (3 pontos) e EX\_BEST\_OFFERS (5 pontos), totalizando 8 pontos em cada requisição de preço. O número máximo de pontos permitidos para cada uma das 5 requisições de preço da API é 200. Portanto, o número máximo de mercados diferentes para os quais o bot pode solicitar preços em uma única requisição é 25, pois 25 x 8 = 200 pontos. 5 requisições são permitidas por segundo, então 125 mercados podem ser baixados por segundo a uma taxa de atualização de 200ms, 75 mercados por segundo a uma taxa de 300ms e 25 mercados por segundo a uma taxa padrão de 1.000ms do Bf Bot Manager.

MAS cada conjunto de preços baixados precisa ser verificado em relação a cada estratégia ativa que está sendo executada. Se você tiver muitas estratégias em execução ao mesmo tempo e uma taxa de atualização muito rápida, há uma chance de que o software não conclua a verificação dos preços em relação a todas as estratégias ativas. Nesse caso, assim que novos preços forem recebidos, o software irá parar de verificar os preços anteriores e começará a verificação novamente com os preços mais recentes. Isso pode acarretar em erros e instabilidade do software. Por isso, recomendamos uma taxa de atualização de 1.000ms por padrão.

O número de preços que o bot solicita por requisição depende do número de mercados sendo monitorados nessa requisição e o status desses mercados. Aqui está um exemplo:

a) Por padrão, o bot obtém os preços de até 5 mercados que cumpram as regras de Tools&settings-> Monitoring settings.

b) Se houver quaisquer eventos de corrida prestes a começar ou em andamento, os preços para esses eventos também serão baixados, com prioridade sobre os 5 mercados em a). Os preços de até 10 mercados de corrida podem ser solicitados aqui, possivelmente aumentando o número total de preços solicitados para 15.

c) Quando novos mercados são inicialmente carregados para a tela MARKETS, o bot não tem nenhum preço para esses mercados, então ele solicita preços para até 10 mercados que não têm preços até que os preços iniciais tenham sido baixados para todos os mercados. Depois disso, ele não solicita preços para esses mercados, a menos que eles cumpram as regras de "Tools&settings->Monitoring settings". Isso poderia adicionar 10 preços aos 15 em a) e b).

Portanto, o número total de mercados para os quais o bot pode solicitar preços em uma única requisição é a soma de a) + b) + c), o que totalizaria um máximo de 25 mercados por requisição à API da Betfair. Na maioria dos casos, no entanto, serão solicitados apenas 5 mercados por requisição. Se eventos de corrida forem carregados com futebol e outros eventos, o número de preços solicitados por requisição aumentará para 15 e, ao inicializar o software (que é quando muitos mercados são carregados automaticamente), esse número pode aumentar para 25 por requisição até que os preços iniciais sejam baixados. Tudo isso está dentro dos limites da API, pois cada requisição terá uma pontuação inferior a 200 (25 x 8 = 200). É assim que o software lida com o complicado sistema de pontuação da requisição de preços da API da Betfair, poderá ultrapassar os limites de requisição de dados da sua conta da Betfair. Nesses casos, esteja ciente da quantia de dados que você está usando e considere diminuir a taxa de atualização para evitar ultrapassar os limites.

Você pode ler mais sobre os limites da requisição de dados de mercados nesse artigo de ajuda da Betfair: https://docs.developer.betfair.com/display/1smk3cen4v3lu3yomq5qye0ni/Market+Data+Request+Limit s

# Otimizando o monitoramento de mercados

Outras opções do formulário Monitoring settings podem te ajudar a otimizar a hora de começar a monitorar os mercados. Se sua estratégias fazem apostas apenas alguns minutos antes do horário de início, ajuste o monitoramento de mercados para 2 minutos antes desse horário. Não há necessidade de monitorar os mercados horas antes do início se suas estratégias só tentarão colocar apostas pouco antes desse horário.

O mesmo acontece com a hora de parar de monitorar os mercados. Se você não tem nenhuma estratégia que tentará fazer apostas durante o evento, não há necessidade de monitorar os mercados até que eles sejam fechados, então você pode configurar para que os mercados sejam monitorados até o horário de início ou enquanto o evento estiver em andamento. Mesmo que você pare de monitorar os mercados antes de eles serem fechados, o bot continuará obtendo outras informações não relacionadas ao preço, como os resultados do evento, que são utilizados para calcular os lucros e perdas. Resultados e estatísticas ao vivo também serão baixados, pois não vêm da Betfair, mas de outro provedor terceirizado que não afeta o limite de solicitações da API da Betfair.

O número de mercados que o bot tem permissão para monitorar é, por padrão, definido como 500. Isso é mais do que o suficiente para cobrir todos os mercados de corridas de cavalos e galgos. Também será o suficiente se você planeja carregar um único tipo de mercado de futebol, como o Match Odds. No caso de você carregar mais de um tipo de mercado por partida de futebol, você deve aumentar para um valor maior, como 1.000 ou 2.000.

| Market monitoring settings                                             |                 |       |   | _ |
|------------------------------------------------------------------------|-----------------|-------|---|---|
| Monitoring settings Remove markets                                     |                 |       |   |   |
| Get prices refresh rate (ms)                                           |                 | 10000 |   |   |
| Time to start monitoring markets before start time                     |                 | 10m   | - |   |
| Stop monitoring markets before start time                              |                 | 60m   | - |   |
| Monitor markets until                                                  | Closed          |       | - |   |
|                                                                        |                 |       |   |   |
| Max number of markets to monitor                                       |                 | 500   |   |   |
| Stop monitoring market if it does not turn in play official start time | X minutes after | 10m   | - |   |
| In grid only display data collected before in play                     |                 |       |   |   |

Quanto menos mercados o bot monitorar simultaneamente, mais rápida pode ser a taxa de atualização de preços para esses mercados. Se você tem apenas 5 mercados que começam ao mesmo tempo e eles são monitorados com taxa de atualização de 500ms, os preços de cada mercado serão baixados 120 vezes a cada minuto! O bot será capaz de obter os preços de cada mercado duas vezes por segundo. Portanto, se sua estratégia depende da velocidade do mercado, reduzir o número de mercados monitorados ativamente (fundo verde e amarelo na tela MARKETS) pode melhorar a velocidade do bot.

| Também existe a opção       | Imagem 359: Formulário Monitoring settings - Pare de monitorar se o mercado não        |       |          |  |  |  |  |  |
|-----------------------------|----------------------------------------------------------------------------------------|-------|----------|--|--|--|--|--|
| de parar de monitorar os    | entrar ao vivo                                                                         |       |          |  |  |  |  |  |
| mercados que não            | B Market monitoring settings                                                           |       | <b>—</b> |  |  |  |  |  |
| entraram ao vivo (Stop      | Monitoring settings Remove markets                                                     |       |          |  |  |  |  |  |
| monitoring market if it     | Get prices refresh rate (ms)                                                           | 10000 |          |  |  |  |  |  |
| minutes after oficial start | Time to start monitoring markets before start time                                     | 10m   | •        |  |  |  |  |  |
| time), o que permite que    | Stop monitoring markets before start time                                              | 60m   | -        |  |  |  |  |  |
| o bot avance para outros    | Monitor markets until Closed                                                           |       | -        |  |  |  |  |  |
| mercados em casos de        |                                                                                        |       |          |  |  |  |  |  |
| atraso em alguns            | Max number of markets to monitor                                                       | 500   |          |  |  |  |  |  |
| eventos.                    | Stop monitoring market if it does not turn in play X minutes after official start time | 10m   | -        |  |  |  |  |  |
|                             | In grid only display data collected before in play                                     |       |          |  |  |  |  |  |
|                             |                                                                                        |       |          |  |  |  |  |  |
|                             |                                                                                        |       |          |  |  |  |  |  |
|                             |                                                                                        |       |          |  |  |  |  |  |

Se você faz apostas apenas antes do início do evento, você pode querer exibir apenas os preços de antes do início do evento na grade de mercados da tela MARKETS (opção In grid display data collected before in play). Isso pode ser útil se você quiser verificar facilmente os preços dos favoritos na grade de mercados da tela MARKETS.

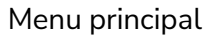

# Exclusão de mercados

Outras configurações incluem a exclusão de mercados da grade de mercados da tela MARKETS para que não sejam mais monitorados ou mantidos. Excluir mercados liberará memória e aumentará a velocidade do bot, mas também impedirá que o bot aposte naquele mercado. Por padrão, o bot é configurado para excluir mercados fechados e sem nenhuma aposta, mercados desmarcados e, após 24 horas do horário de ínicio, todos os mercados.

| integeni ooo                                                                                                    |                 |  |  |  |  |  |  |
|----------------------------------------------------------------------------------------------------|-----------------|--|--|--|--|--|--|
| Market monitoring settings                                                                                                    |                 |  |  |  |  |  |  |
| Monitoring settings Remove markets                                                                                                    | ľ               |  |  |  |  |  |  |
| Remove markets from grid X hours after start time                                                                                                    | 48h 🔻           |  |  |  |  |  |  |
| Remove markets from grid X minutes before start time if it has no bets                                                                                              | 60s 🔻           |  |  |  |  |  |  |
| Remove markets from grid X minutes after start time if it has no bets                                                                                               |                 |  |  |  |  |  |  |
| At in play remove markets whose matched amount is less than                                                                                                    |                 |  |  |  |  |  |  |
| At in play remove markets that do not have any bets                                                                                                    |                 |  |  |  |  |  |  |
| Remove closed markets that do not have any bets                                                                                                    |                 |  |  |  |  |  |  |
| Remove closed markets after X minutes                                                                                                    | 72h 👻           |  |  |  |  |  |  |
| Remove deselected markets after start time                                                                                                    |                 |  |  |  |  |  |  |
| If you are using staking plans, loss recovery or any other functionality that requires market information then you <b>should not remove markets that have bets.</b> | previous bet or |  |  |  |  |  |  |
| When market that has bets is removed then staking plans might not calculate next stake properly as they<br>might not have information about removed market.         |                 |  |  |  |  |  |  |
| To avoid such problems you should remove only markets that do not have any bets.                                                                                    |                 |  |  |  |  |  |  |
| Save                                                                                                    | e Cancel        |  |  |  |  |  |  |

Você deve ter cuidado ao excluir mercados, pois isso pode afetar alguns planos de stake. Quando um mercado é excluído, todos os seus detalhes são removidos do bot e isso pode afetar alguns planos de stake. Portanto, é melhor manter os mercados por 24 horas ou mais na grade de mercados da tela MARKETS se você estiver utilizando planos de stake ou recuperação de perdas.

|                             |                                                           |                     |                           |                  |              | lr          | nagem            | 361       |                        |                             |                                      |                       |         |             |        |            |
|-----------------------------|-----------------------------------------------------------|---------------------|---------------------------|------------------|--------------|-------------|------------------|-----------|------------------------|-----------------------------|--------------------------------------|-----------------------|---------|-------------|--------|------------|
| 8 0 1                       | ∎ ► ₩                                                     |                     |                           |                  |              | BF BOT      | B 🔯 🏣            |           | П                      |                             |                                      |                       |         | BF BOT      | MANAGE | ER         |
| <b>3</b>                    | HOME EVENTS & MARKE                                       | TS STRATEGIES       | HISTORY                   | TOOLS & SETTINGS | HELP         |             | <b>B</b>         | HOME      | EVENTS & MARKETS       | STRATEGIES                  | HISTORY                              | TOOLS & SETTIN        | SS HELP |             |        |            |
| General<br>General settings | Monitoring<br>settings<br>ngs Markets monitoring settings | Application style   | View log file<br>Log file |                  |              |             | General settings |           | Monitoring<br>settings | Application style           | iii<br>View log file                 |                       |         |             |        |            |
| A MARKE                     | TS (5/80) BOTS/                                           | STRATICITS          | CTE MEDC DD               | IC NOT           | TC           |             | General settings | Markets   | monitoring settings    | Layout settings             | Log file                             |                       |         |             |        |            |
| Show                        | Name                                                      | Application skin    | n settings                |                  | ×            | Edit        | MARKETS          | (5/80)    | BOTS/ST                | RATEGIES                    | 🔀 STEAMERS/DR                        | RIFTERS 🛛 📢           | BETS    |             |        | RESULTS    |
| Þ                           | Manual bets                                               | Select style Seve   | n                         |                  |              | D.          | Sh               | . Name    |                        | R Applica                   | tion skin settings                   |                       | <br>X   | idit        | Resta  | art        |
| A 4 🖦 😪                     | FXAMPLE] - Horse                                          |                     |                           | Proviou          |              |             |                  | Manua     |                        |                             | don akin acturiga                    |                       |         | 3           |        | 🗢 £        |
| u. 🔐 🗸                      |                                                           |                     |                           | Fleview          |              |             | / = 🎫 🗙 🗸        |           | 1PLE] - Horses         | - Lay Select sty            | e Office 2016 Bla                    | ck                    |         | 3           |        | 🤣 🗜        |
| Bet                         | s Market conditions Selectio                              | n                   | s                         | ave Cancel       | Rep<br>Hit r | Description |                  |           |                        |                             | DevExpress St                        | yle<br>irk Stula      |         | ٦.          |        | et (       |
|                             | X A Pause/res                                             | ta careci mineresce |                           |                  |              | After 5 con |                  |           |                        |                             | VS2010                               |                       |         | -           |        | * L        |
|                             | •••••••••••••••••••••••••••••••••••••••                   |                     |                           |                  | 4            |             | 🗆 💼 🗙 🗹          |           |                        |                             | Seven Classic<br>Office 2010 Blu     | e                     |         | <b>&gt;</b> |        | 🗢 £        |
|                             |                                                           |                     |                           |                  |              |             | = 👬 🗙 🗹          |           |                        | ll - Lay <del>are ora</del> | Office 2010 Bla                      | ick                   |         | .:: 🗊       |        | 🤣 🗜        |
| > 🎰 💥                       | [EXAMPLE] - Greyh                                         | ounds - Lay Trap    | 1                         | PAUSED           | Ð            | <b>&gt;</b> | - 👬 🗙 🗸          |           |                        |                             | Office 2010 Silv                     | /er                   |         | 3           | 0      | 🗢 f        |
| > 🗊 💥                       | ✓ [EXAMPLE] - Grevh                                       | ounds - dutching    | 2                         | PAUSED           | Ð            | 3           |                  |           |                        |                             | Office 2013 Da<br>Office 2013 Lie    | rk Gray<br>ht Grav    |         | -           |        | * ~        |
|                             |                                                           | all Law the Door    |                           |                  |              | ~<br>M      |                  |           |                        |                             | Visual Studio 20                     | 013 Blue              |         | <b>V</b>    |        | ₽ £        |
| ° 🖬 🛪                       | [EXAMPLE] - FOOTD                                         | all - Lay the Drav  |                           | PAUSED           | 57           | V           | 🗆 🎰 🗙 🛽          |           |                        |                             | Visual Studio 20<br>Visual Studio 20 | 013 Light<br>013 Dark |         | <b>&gt;</b> |        | 🗳 🗜        |
| - D 🗟 💥                     | FXAMPI F1 - Horse                                         | es - Trade hefore   | in 🦳                      | PAUSED           | £            | 3           |                  | - Frances |                        |                             | Office 2016 Co                       | lorful                |         |             |        | <u>م</u> ا |

# 7.5.12 Botão 'Application style'

Você pode alterar a aparência do software para vários temas diferentes. É possível visualizar esses temas antes de salvar uma alteração.

# 7.5.13 Botão 'View log file'

| Imagem 362                                                                                                    |       |            |                  |                           |
|----------------------------------------------------------------------------------------------------|-------|------------|------------------|---------------------------|
| 🖪 🐼 🍖 🗄 🕨 BE BOT MANAGER 🛛 🛛 BE BOT MANAGER                                                                                                    | SIMUL | ATION MODE |                  | ð X                       |
| B HOME EVENTS & MARKETS STRATEGIES HISTORY TOOLS & SETTINGS HELP FOR BETFAIR                                                                                                    | SIMUL | ATION MODE | 3 10:10:4        | 15 22-Jun                 |
| Image: Constraint of the settings         Image: Constraint of the settings         Image: Constraint of the setting          Image: Constraint of the setting <                                                                                                    |       |            |                  | ۵                         |
| Arkets (5/80)     Dots/strategies     X steamers/DRIFTers     V 19/08/2021 08:10:32:     Ker alive success.                                                                                                    |       | -          | Strategies: - To | o <mark>tal P/L: -</mark> |
| Show Name Start/Pause 19/08/2021 08:27:33: Keep alive success.                                                                                                    |       | : ption    | All time P/L     | Group b                   |
| Manual bets 19/08/2021 08:41:35: Keep alive success.                                                                                                    |       | tegy us    |                  |                           |
|                                                                                                    |       | s - La     | £0.00            |                           |
| P I K I [EXAMPLE] - Greyhounds - Lay Trap 1 PAUSED PAUSED 19/06/2021 03:02:37: Keep alive success. 19/06/2021 03:02:37: Keep alive success. 19/06/2021 03:02:37: Keep alive success.                                                                                                    |       | r ound     | £0.00            |                           |
| ► ► ★ ▼ [EXAMPLE] - Greyhounds - dutching 2, PAUSED PAUSED PAUSED 19/06/2021 09:23:40: Keep alive success. 19/06/2021 09:23:40: Keep alive success. 19/06/2021 09:23:40: Keep alive success.                                                                                                    |       | ound       | £0.00            |                           |
| ▶ ★ ▼ [EXAMPLE] - Football - Lay the Draw PAUSED 19/06/2021 09:37:41: Keep alive success. 19/06/2021 09:37:41: Keep alive success. 19/06/2021 09:37:41: Keep alive success.                                                                                                    |       | i all - Pl | £0.00            |                           |
| ► ► ★ ▼ [EXAMPLE] - Horses - Trade before in PAUSED PAUSED 19/06/2021 03:51:43: Keep alive success. 19/06/2021 03:51:43: Keep alive success. 19/06/2021 03:51:43: Keep alive success.                                                                                                    |       | races      | £0.00            |                           |
| ▶ ■ ¥ ▼ [EXAMPLE] - Bet on my selections PAUSED 19/06/2021 10:05:44: Keep alive success. 19/08/2021 10:15:45: Keep alive success. 19/08/2021 10:15:45: Keep alive success.                                                                                                    |       | Back       | £0.00            |                           |
| ▷ ► ➤ ➤ □ [EXAMPLE] - Bet on all imported tips □ PAUSED 19/08/2021 10:19:46: Keep alive success.<br>19/08/2021 10:26:47: Keep alive success.                                                                                                    |       | an be      | £0.00            |                           |
| ▶ ★ ■ [EXAMPLE] - DOBBING - Double Or Bust ■ PAUSED 19/08/2021 10:33:48: Keep alive success.<br>19/08/2021 10:40:48: Keep alive success.                                                                                                    |       | DOBB       | £0.00            |                           |
| ▶ 🗟 🗶 🗆 [EXAMPLE] - Little Acorns                                                                                                    | >     | Acorn      | £0.00            |                           |
| > Image: Second second secon | 3     | ATH System | £0.00            |                           |

Abrirá o arquivo de logs, um arquivo de texto que registra toda a atividade do software. Se houver erros, este é um bom lugar para verificar se há pistas sobre a causa. Quando uma aposta é feita, o ID dela é salvo no arquivo de logs. O horário em que a aposta foi feita registrado pela Betfair pode ser diferente do horário registrado no arquivo de logs, especialmente se houver um grande atraso na execução de requisições.

Inagem 363 21/06/2021 08:37:20: Keep alive success. 21/06/2021 08:37:20: Keep alive success. 21/06/2021 08:51:21: Keep alive success. 21/06/2021 08:58:41: ListWarketBookRequest: PerformRequest Exception: System.Net.%ebException: Unable to connect to the remote server ---> System.Net.Sockets.SocketExc at System.Net.ServicePoint.ConnectSocketInternal(Boolean connectFailure, Socket \$4, Socket \$6, Socket\$ socket, IPAddress\$ address, ConnectSocketState state, IAsynck at System.Net.Http%ebRequest.GetRequeestStream(IransportContext\$ context) at System.Net.Http%ebRequest.GetRequeestStream(I) at BNGAPI.RescriptClient.InvokeIII(String method, IDictionary2 args) at BNGAPI.RescriptClient.InvokeIII(String method, IDictionary2 args) at Framework.RequestS.ListWarketBookRequest IrequestException: System.Net.#ebException: Unable'1 orderProjection, Nullable'1 matchProjection, String currency at System.Net.ScriptClient.InvokeIII(String method, IDictionary2 args) at BNGAPI.RescriptClient.InvokeIII(String method, IDictionary2 args) at System.Net.Scoket.Socket.DocOnnect(EndPoint Exception: System.Net.#ebException: Unable'1 orderProjection, Nullable'1 matchProjection, String currency at System.Net.Socket.Socket.DocOnnect(EndPoint endPointSnapshot, Socket \$4, Socket \$6, Socket \$6, Socket

conexão com a Internet, o que o impede de se conectar ao servidor remoto. Ao entrar em contato com o atendimento ao cliente do Bf Bot Manager para obter suporte, podemos pedir que você nos envie seu arquivo de logs para ajudar a determinar o problema que você está tendo.

# 7.5.14 Erros comuns do arquivo de logs

O arquivo de logs é um arquivo muito técnico e serve como uma ferramenta para a equipe do Bf Bot Manager analisar problemas se o software travar, fechar inesperadamente, não puder fazer login ou não puder fazer apostas. Não é necessário compreender todos os itens do arquivo de logs. Durante o suporte, podemos solicitar a você para que salve este arquivo no formato .txt e nos envie para resolvermos seu problema.

Apenas para a sua informação, segue alguns dos erros mais comuns do arquivo de logs:

# Erros relacionados ao login

| Erro                         | Detalhes                                                |
|------------------------------|---------------------------------------------------------|
| ACTIONS_REQUIRED             | Você deve fazer login em https://www.betfair.com para   |
|                              | fornecer as informações que faltam.                     |
| BETTING_RESTRICTED_LOCATION  | A conta está sendo acessada de um local onde as apostas |
|                              | são restritas.                                          |
| CHANGE_PASSWORD_REQUIRED     | É necessário alterar a senha.                           |
| EMAIL_LOGIN_NOT_ALLOWED      | Esta conta não optou por fazer login com o e-mail.      |
| INVALID_USERNAME_OR_PASSWORD | O nome de usuário ou senha são inválidos.               |

# Erros relacionados às apostas

| Erro                  | Detalhes                                                                |
|-----------------------|-------------------------------------------------------------------------|
| ERROR_IN_MATCHER      | Erro ao tentar corresponder a aposta. Observação: Este erro também      |
|                       | será retornado se você tentar cancelar todas as solicitações de apostas |
|                       | simultaneamente usando 'cancel orders', o que não é permitido.          |
| INVALID_ACCOUNT_STATE | Ordem rejeitada devido ao status da conta (suspensa, inativa).          |
| INSUFFICIENT_FUNDS    | A conta excedeu o limite de exposição ou o limite disponível para       |
|                       | apostar.                                                                |
| LOSS_LIMIT_EXCEEDED   | A conta excedeu o limte de perdas autoimposto.                          |
| MARKET_SUSPENDED      | O mercado está suspenso.                                                |
| PERMISSION_DENIED     | As regras de negócio não permitem que a ordem seja colocada. Você       |
|                       | está tentando colocar a ordem usando uma Chave de Aplicação             |
|                       | Atrasada ou de uma jurisdição restrita (dos EUA, por exemplo).          |
|                       | <b>Observação</b> : Se você alugar um VPS em um país no qual as apostas |
|                       | não são permitidas, o bot não poderá fazer apostas (um VPS pode ser     |
|                       | mais barato em outros países, como EUA, Alemanha ou Canadá, mas a       |
|                       | Betfair não é permitida lá).                                            |
| INVALID_PROFIT_RATIO  | A ordem está fora da combinação de preço e tamanho permitida.           |
|                       | Este erro também é explicado em nossa base de conhecimento,             |
| RUNNER_REMOVED        | A seleção foi removida do evento.                                       |

# 7.5.15 Configuration Editor

O programa pode ser executado a partir da pasta de instalação do Bf Bot Manager. Isso funciona apenas para o Bf Bot Manager, que deve estar fechado para que o Editor de Configuração funcione.

O editor permite que você:

- Exclua toda estratégia, histórico, log e layout.
- Exclua apenas definições de configuração.
- Abra o arquivo log.txt.
- Abra o arquivo log\_esa.txt.

| Imagem 364 |                                                                                |                     |                                 |                |  |  |  |  |  |  |  |
|------------|--------------------------------------------------------------------------------|---------------------|---------------------------------|----------------|--|--|--|--|--|--|--|
|            | > This PC > OS (C:) > Program Files (x86) > Sodens Limited > Bf Bot Manager V3 |                     |                                 |                |  |  |  |  |  |  |  |
|            | Name                                                                           | Date n 🗞 Bf Bot Mar | nager - Configuration editor    | ×              |  |  |  |  |  |  |  |
|            | Betfair.ESAClient.dll                                                          | 05/10/ Delete all s | strategy, history, log and layo | out B KB       |  |  |  |  |  |  |  |
| *          | Betfair.ESASwagger.dll                                                         | 05/10/ Delete       | configuration settings only     | 📃 🔤 1 КВ       |  |  |  |  |  |  |  |
| *          | BfBotManagerV3.exe                                                             | 5/10/               | Open log.txt file               | 5 КВ           |  |  |  |  |  |  |  |
| *          | 💩 BFData.dll                                                                   | 05/10/              | Open log_esa.txt file<br>Exit   | В КВ           |  |  |  |  |  |  |  |
| *          | BFNGAPI.dll                                                                    | 05/10/2023 13.11    | Application extens              | <i>5</i> 63 кв |  |  |  |  |  |  |  |
| *          | ConfigurationEditor.exe                                                        | 05/10/2023 13:12    | Application                     | 108 KB         |  |  |  |  |  |  |  |
| :L 🖈       | CsvHelper.dll                                                                  | 06/07/2016 16:53    | Application extens              | 79 KB          |  |  |  |  |  |  |  |
| *          | CustomControls.dll                                                             | 05/10/2023 13:12    | Application extens              | 12,778 KB      |  |  |  |  |  |  |  |

# 7.6 Help

|                    | Imagem 365: Recursos de ajuda |                    |                         |           |               |          |                       |           |            |     |             |             |             |              |              |            |                            |
|--------------------|-------------------------------|--------------------|-------------------------|-----------|---------------|----------|-----------------------|-----------|------------|-----|-------------|-------------|-------------|--------------|--------------|------------|----------------------------|
| B 🔯 🔓              | 1 🕨 🛛                         | 0                  |                         |           |               |          |                       | BF BC     | T MANAGER  | В   | F BOT MANA  | GER         |             | SIMU         | JLATION MODE |            | - F                        |
| B                  | HOME                          | EVENTS & MARKETS   | STRATEG                 | IES HISTO | TOOLS & S     | SETTINGS | HELP                  |           |            |     | -OR BETFAIR |             |             | SIMU         | JLATION MODE | 20 13      | 3:22:52 04-Ju              |
|                    |                               |                    | <b>(3)</b>              | S.        |               | B        | 3                     |           |            |     |             |             |             |              |              |            |                            |
| Video<br>tutorials | Knowled<br>base               | je Manuals         | Football<br>information | Forum     | Licenses      | Check fo | r About B<br>Bot Mana | f Tipping | Sports.com |     |             |             |             |              |              |            |                            |
|                    | Help,                         | knowledge base and | tutorials               |           | Licenses      | · ·      | About                 | Tipping   | Sports.com |     |             |             |             |              |              |            |                            |
| MARKE              | TS (6/886)                    | BOTS/S             | TRATEGIES               | 🗶 STE     | MERS/DRIFTERS | K        | BETS                  |           | E RESULTS  |     | I NEWS      |             |             |              |              | Strategies | <mark>s: - Total P/</mark> |
| Show               | Name                          |                    |                         |           | Start/Paus    | e        | Add rule              | Edit      | Restart    | P/L | Wins/Total  | Strike rate | Market wins | Markets stri | Description  | Group by   | Strategy I                 |

Há inúmeros recursos para te ajudar. Muitos deles podem ser acessados na aba HELP do menu principal.

# 7.6.1 Video tutorials (tutoriais em video)

Os tutoriais em vídeo fornecem uma visão geral muito clara de como usar o bot. Eles são um ótimo lugar para começar.

www.bfbotmanager.com/en/help/video\_tutorials www.youtube.com/user/BfBotManager/videos

Temos vários tutoriais em vídeo muito úteis disponíveis. Eles podem ser úteis como uma introdução antes de você ler o manual. Todos os tutoriais em vídeo estão em nosso canal no YouTube. É altamente recomendável que novos usuários assistam a esses vídeos para entender melhor, e em menos tempo, como o software funciona.

Nós atualizamos os tutoriais em video quando adicionamos novas funcionalidades, então, por favor, inscreva-se em nosso canal no YouTube se quiser ser atualizado quando novos vídeos estiverem disponíveis.

# Lista atual de vídeos (até 1 de junho de 2021)

| 1. Software overview      | 5. Ladder and Manual Bets Strategy | 9. Racing rules                   |
|---------------------------|------------------------------------|-----------------------------------|
| 2. Market autoloading     | 10. Staking plans                  |                                   |
| 3. Strategies             | 7. Setting bet type                | 11. Creating 3 popular strategies |
| 4. Bet and result history | 8. Football rules                  | 12. Tennis in play strategies     |

# 7.6.2 Knowledge base (base de conhecimento)

Contém artigos sobre tópicos específicos que são frequentemente questionados pelos usuários e, portanto, você poderá encontrar soluções para problemas comuns aqui.

## 7.6.3 Manuals (manuais)

Você pode acessar os manuais mais recentes aqui.

# 7.6.4 Football information (informações sobre futebol)

Exibe quais competições de futebol são cobertas pelo serviço terceirizado de resultados e estatísticas ao vivo.

# 7.6.5 Forum (fórum)

Esta é uma área muito útil para discutir tópicos relacionados ao Bf Bot Manager e encontrar as soluções para problemas que outros usuários já tiveram e resolveram.

# 7.6.6 Licenses (licenças)

Você pode encontrar sua chave de licença aqui e também os botões para comprar uma nova licença.

# 7.6.7 Check for update (verificar se há atualizações)

Você pode verificar se possui a versão mais recente do software Bf Bot Manager aqui.

# 7.6.8 About BF Bot Manager (sobre o Bf Bot Manager)

Você pode verificar qual versão está usando atualmente. Isso também é exibido na parte inferior direita da tela principal. Podemos perguntar isso quando você entrar em contato com o suporte ao cliente.

# 7.6.9 TippingSports.com

Clicar neste botão te leva ao site www.tippingsports.com. É um site de tips que produz tips compatíveis com o Bf Bot Manager que podem carregadas automaticamente. Há muitos tipsters gratuitos para seguir e, às vezes, tipsters pagos. Você pode até postar suas próprias tips que, se comprovadas como lucrativas a longo prazo, podem ser vendidas.

# 7.7 Cabeçalho e rodapé da tela principal

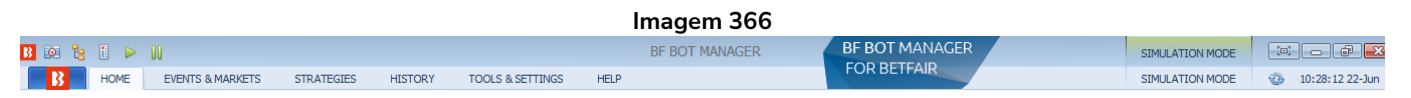

# 7.7.1 Auto load

No canto superior esquerdo, há alguns ícones que permitem ações rápidas. O primeiro te levará às configurações do carregamento automático de mercados.

# 7.7.2 Tree navigation

Isso abrirá a árvore de navegação da tela Markets.

# 7.7.3 Ladder view

Isso abrirá a visualização em escada (consulte a **Seção 8.3.8 Botão 'Ladder'** para uma explicação mais detalhada).

# 7.7.4 Start all strategies

Isso iniciará todas as estratégias.

# 7.7.5 Pause all strategies

Isso pausará todas as estratégias.

# 7.7.6 Real/Simulation mode

Isso dirá se você está no modo real (real mode) ou no modo de simulação (simulation mode).

# 7.7.7 Saldo da Betfair e o botão de atualizar

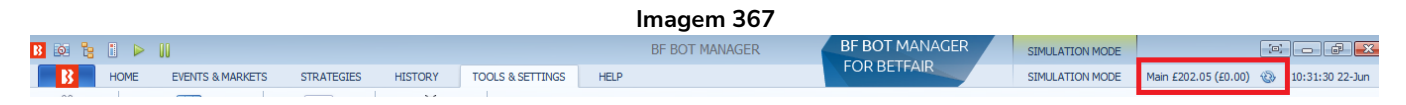

Se o seu saldo da Betfair não estiver escondido (por Tools & Settings -> General settings), será exibido aqui. Há um botão de atualizar para caso você queira verificar se o saldo está atualizado.

#### 7.7.8 Horário e data do bot

Isso dirá o horário e data atuais.

#### 7.7.9 Estratégias em execução e total de lucros/perdas

| Imagem 368     |                 |                     |        |  |          |                                    |  |
|----------------|-----------------|---------------------|--------|--|----------|------------------------------------|--|
| MARKETS (5/80) | BOTS/STRATEGIES | X STEAMERS/DRIFTERS | 🕝 BETS |  | III NEWS | Strategies: 10/10 Total P/L: £0.00 |  |

À direita, você pode ver quantas estratégias estão carregadas e quantas estão ativas. Você também pode ver o total de lucros e perdas para todas as estratégias carregadas atualmente. 10/10 significa que 10 das 10 estratégias carregadas estão em execução.

## 7.7.10 Save screenshot

|                                             | magem 369                                                                                                    |                      |
|---------------------------------------------|----------------------------------------------------------------------------------------------------|----------------------|
| 🗳 Save screenshot 🔋 Betfair data is delayed | 🧿 Up and running for 0 days, 1 hrs, 55 mins and 34 secs. 🃋 API requests report 💉 Betfair service status 🥥 OK | B Version 3.1.17.553 |

À esquerda do rodapé, há o botão 'Save screenshot'. Esse botão serve para salvar rapidamente uma captura da tela atual. Isso é especialmente útil ao entrar em contato com o nosso suporte para solucionar problemas.

## 7.7.11 Situação dos dados da Betfair

|                   |                           | -                                                                                          |
|-------------------|---------------------------|--------------------------------------------------------------------------------------------|
| 😭 Save screenshot | 📳 Betfair data is delayed | 🕥 Up and running for 0 days, 1 hrs, 52 mins and 15 secs. 📋 API requests report 🛛 💉 Betfair |
| •                 |                           | m                                                                                          |
| 😭 Save screenshot |                           | 🧿 Up and running for 25 days, 4 hrs, 11 mins and 7 secs. 📋 API requests report 🛛 🖈 Bet     |

Imagem 370

Isso diz se os dados estão atrasados ou não. Para o modo de simulação, os dados estarão atrasados de 1 a 180 segundos e a mensagem "Betfair data is delayed" (os dados da Betfair estão atrasados) será exibida. Para o modo real, os dados não estarão atrasados e nenhuma mensagem será exibida aqiui.

# 7.7.12 Tempo de execução do software

| In                | nagem 371                                                |                                                                          |
|-------------------|----------------------------------------------------------|--------------------------------------------------------------------------|
|                   |                                                          |                                                                          |
| 😭 Save screenshot | O Up and running for 25 days, 4 hrs, 11 mins and 7 secs. | 📋 API requests report 💉 Betfair service status 🥝 OK 🚯 Version 3.1.17.546 |

Isso diz há quanto tempo o software está em execução. Na imagem acima, o software está em execução há mais de 25 dias.

#### 7.7.13 API requests report

| Request name                    | Number of requests | Successful | Failed requests |
|---------------------------------|--------------------|------------|-----------------|
| ListEventTypesRequest           | 1                  | 1          | 0               |
| LoginRequest                    | 1                  | 1          | 0               |
| GetVendorClientIdRequest        | 1                  | 1          | 0               |
| GetAccountDetailsRequest        | 1                  | 1          | 0               |
| GetAccountFundsRequest          | 5288               | 5288       | 0               |
| GetStatisticsDataRequest        | 304                | 304        | 0               |
| GetBotManagerLastVersionRequest | 1                  | 1          | 0               |
| GetBfNavigationTreeRequest      | 1                  | 1          | 0               |
| ListMarketCatalogueRequest      | 532                | 532        | 0               |
| ListMarketBookRequest           | 1676096            | 1675966    | 130             |
| GetFootbalLiveDataRequest       | 61272              | 61261      | 11              |
| KeepAliveRequest                | 5176               | 5174       | 2               |
| PlaceOrdersRequest              | 3792               | 3792       | 0               |
| ListMarketProfitAndLoss         | 7453               | 7453       | 0               |
| UpdateMarketsStartTimesRequest  | 1208               | 1208       | 0               |
| ListClearedOrdersRequest        | 3848               | 3848       | 0               |
| HedgeRequest                    | 199                | 199        | 0               |
| LoadRunnerInfoChartRequest      | 4                  | 4          | 0               |
| TradeOutRequest                 | 1538               | 1538       | 0               |
| ListMarketTypesRequest          | 1                  | 1          | 0               |

Clicar neste botão exibe um relatório de requisições à API. É possível ver quantas requisições foram feitas, quantas foram bem-sucedidas ou falharam. Essa pode ser outra forma de encontrar pistas de onde estão os problemas quando ocorrerem.

## 7.7.14 Situação do serviço da Betfair

|                                             | Imagem 373                                                                                                    |
|---------------------------------------------|----------------------------------------------------------------------------------------------------|
| 🗳 Save screenshot 🔋 Betfair data is delayed | 🌀 Up and running for 0 days, 1 hrs, 55 mins and 34 secs. 🃋 API requests report 💉 Betfair service status 🎯 OK 🖪 Version 3.1.17.553    |
|                                             |                                                                                                    |
| ٠                                           | III b                                                                                                    |
| 😭 Save screenshot 📑 Betfair data is delayed | 🕤 Up and running for 0 days, 1 hrs, 52 mins and 15 secs. 🃋 API requests report 🖈 Betfair service status 🛞 ERROR 🚺 Version 3.1.17.553 |

Isso mostra se há algum erro detectado pelo software. No caso acima, a internet foi desconectada e, por isso, a mensagem verde "OK", que sinalizava que estava tudo certo, mudou para uma mensagem vermelha "ERROR", que sinaliza que há algum erro.

## 7.7.15 Detalhes da versão do Bf Bot Manager

|                                                           | Imagem 374          |                        |      |                    |
|-----------------------------------------------------------|---------------------|------------------------|------|--------------------|
|                                                           | ~                   |                        | ~    |                    |
| O Up and running for 25 days, 4 hrs, 15 mins and 34 secs. | API requests report | Betfair service status | OK 🎯 | Version 3.1.17.546 |
|                                                           |                     |                        |      |                    |

Isso mostra a versão do software que está sendo usada. É exibido aqui para que seja fácil identificar nas capturas de tela qual versão está sendo usada.

# 8.1 Grade de mercados

|                                                                                                    |                 |                 |               |                                  |               | Ima       | agen    | n 375                   |                       |                                |                                     |              |           |                                       |          |                  |
|----------------------------------------------------------------------------------------------------|-----------------|-----------------|---------------|----------------------------------|---------------|-----------|---------|-------------------------|-----------------------|--------------------------------|-------------------------------------|--------------|-----------|---------------------------------------|----------|------------------|
| B 🔯 🥲 🛙 🕨                                                                                                    | · 00            |                 |               |                                  |               | BF        | BOT MA  | NAGER                   | BI                    | BOT MANAGE                     | R                                   |              | SI        | MULATION MODE                         |          | - # ×            |
| HOME                                                                                                    | EVENTS & MA     | RKETS STRATEG   | IES           | HISTORY TOOLS & SETTI            | NGS HELF      |           |         |                         | F                     | OR BETFAIR                     |                                     |              | SI        | MULATION MODE                         | (i) 1    | 1:10:21 22-Jun   |
| Ø                                                                                                    |                 | 1               | Ŕ             | 2 🚷 🚷                            |               |           | 2       | ľ                       | i,                    | -<br>-<br>                     | port markets<br>port all visible da | ta           |           |                                       |          |                  |
| Auto load                                                                                                    | Tree navigation | Ladder Win      | Plac          | ce Win Place                     | Match<br>odds | •         | i 🔊     | Export "My to tips file | S." Move "<br>"Manage | My S." to<br>tips" form 🏻 🚰 In | port markets                        | Filters      |           | Select/deselect<br>markets/selections | *        | ^                |
| Auto loading                                                                                                    | Tree navigati   | on Hors         | e races       | Greyhounds                       | Footbal       |           | Other   | My s                    | elections and         | tips                           | import/Export                       |              |           |                                       |          | ω                |
| MARKETS (4/106                                                                                                    | 53) 🚯 BC        | DTS/STRATEGIES  | 2             | STEAMERS/DRIFTERS                | BETS          |           | 1       | E RESULTS               |                       | I NEWS                         |                                     |              |           | Strategies:                           | 10/10 To | otal P/L: -£1.36 |
| Show S. R. IP                                                                                                    | Ev Status       | Start time I    | Liv Ev        | vent/market                      | Race status   | Live scor | e Time  | We                      | ather rep             | My selections                  | 1st favourite                       | Winner(s)    | P/L       | Back b                                | Lay boo  | Total mat        |
| • • 🖬 🗹 💥 🕻                                                                                                    | OPEN            | 22-06 08:30 🔘   | <u></u>       | urico Unido v CSD Rangers Matc   |               | 1-1       | LIVE,   | , 80'3" 🖄               | overcast cl           | Q                              | The Draw,                           |              |           | (§ 101.41)                            | 98.31%   | £29,786 *        |
| Þ 💼 🗹 💥 🕻                                                                                                    | OPEN            | 22-06 09:30 (1) |               | urico Unido v CSD Rangers\Ove    |               | 1-1       | LIVE,   | , 80'3" 📥               | overcast cl           | Q                              | Under 2.5 G                         |              |           | 101.93                                | 98.51%   | £31,582          |
| ► 🔂 🗹 💥 🖸                                                                                                    | OPEN            | 22-06 10:06     |               | Itah Arrows SC (W) v Utah Surf ( |               |           |         |                         | l                     | 2                              | Over 1.5 G                          |              |           | 112.18                                | 88.36%   | £350.29          |
| <ul> <li>Image: A marked black</li> <li>Image: A marked black</li> <li>Ima</li></ul>                                                                                                    | OPEN            | 22-06 10:06 🕕   |               | Itah Arrows SC (W) v Utah Surf ( |               |           |         |                         | l                     | 2                              | Under 2.5 G                         |              |           | 106.37                                | 94.02%   | £1,058.54        |
| Þ 💼 🗹 💥 🕻                                                                                                    | CLOSED          | 22-06 10:55 (1) | Market Market | lountaineer Park (US) 21st Jun\  |               |           |         |                         | l                     | Q                              | Broadway D                          | Broadway     | -£1.28    | 604.60                                | 90.91%   | £13,897          |
| D 🔂 🗹 💥 🖾                                                                                                    | CLOSED          | 22-06 11:03     | 🛗 Ga          | awl (AUS) 22nd Jun\R1 400m Mdn   |               |           |         |                         | 1                     | 2                              | 1. Gazza, £                         | 4. Lady Bl   | £1.93     | 6 0.00%                               | 0.00%    | £7,729.52        |
| P 💼 🗹 💥 🖸                                                                                                    | CLOSED          | 22-06 11:08     | He He         | leal (AUS) 22nd Jun\R3 300m Rest |               |           |         |                         | l                     | Q                              | 7. Junket J                         | 7. Junket    | -£2.01    | 108.57                                | 91.66%   | £6,768.43        |
| <ul> <li>Image: Image: Ima</li></ul> | 3 SUSPEN        | 22-06 11:08 (1) | t He          | leal (AUS) 22nd Jun\To Be Placed |               |           |         |                         | 1                     | Q                              | 7. Junket J                         |              |           | 320.65                                | 277.11%  | £2,561.21        |
| D 🔂 🗹 💥 🖸                                                                                                    | 🛛 🌺 OPEN        | 22-06 11:13     | <b>2</b>      | evn (AUS) 22nd Jun\R1 452m Mdn   |               |           |         |                         | [                     | Q                              | 4. Highgate                         |              |           | <b>6</b> 123.41                       | 77.87%   | £1,082.10        |
| Þ 🖬 🗹 💥 🖸                                                                                                    | OPEN            | 22-06 11:13     | 🕅 De          | evn (AUS) 22nd Jun\To Be Placed  |               |           |         |                         | [                     | Q                              | 4. Highgate                         |              |           | <b>6</b> 369.79                       | 200.49%  | £37.85           |
| - P 🔂 🗹 💥 🖸                                                                                                    | OPEN            | 22-06 11:19     | A             | ddi (NZL) 22nd Jun\R8 645m C1/2  |               |           |         |                         | [                     | Q                              | 2. Its A Blaz                       |              |           | <b>6</b> 125.64                       | 76.22%   | £585.17          |
| D 🔝 🗹 💥 🖸                                                                                                    | 🛛 🌺 OPEN        | 22-06 11:19     | 🛅 🗛           | ddi (NZL) 22nd Jun\To Be Placed  |               |           |         |                         | [                     | Q                              | 2. Its A Blaz                       |              |           | <b>6</b> 389.06                       | 209.65%  | £108.14          |
| Þ 🗟 🗹 💥 🖾                                                                                                    | 🛛 🌺 OPEN        | 22-06 11:23 (   | 🐮 <u>G</u> a  | awl (AUS) 22nd Jun\R2 400m Rest  |               |           |         |                         | 1                     | Q                              | 2. Peregrin                         |              |           | <b>6</b> 138.13                       | 66.57%   | £72.66           |
| D 🔒 🗹 💥 🕻                                                                                                    | 🛛 🌺 OPEN        | 22-06 11:23 🔞   | 🐮 Ga          | awl (AUS) 22nd Jun\To Be Placed  |               |           |         |                         | 1                     | Q                              | 2. Peregrin                         |              |           | <b>6</b> 274.55                       | 89.15%   | £0.00            |
| Þ 🗟 🗹 💥 🖸                                                                                                    | 🛛 🌺 OPEN        | 22-06 11:27 🔞   | 🐮 He          | leal (AUS) 22nd Jun\R4 300m Gr   |               |           |         |                         | [                     | Q                              | 7. Magic Ma                         |              |           | <b>6</b> 131.37                       | 70.69%   | £0.00            |
| Þ 🗊 🗹 💥 🖸                                                                                                    | 🛛 🌺 OPEN        | 22-06 11:27 🔞   | 🐮 He          | eal (AUS) 22nd Jun\To Be Placed  |               |           |         |                         | [                     | Q                              | 1. Novas Gi                         |              |           | <b>6</b> 268.94                       | 98.44%   | £0.00            |
| D 🔂 🗹 💥 🖸                                                                                                    | 🛛 🌺 OPEN        | 22-06 11:31 🔞   | 1 De          | evn (AUS) 22nd Jun\R2 452m Gr6   |               |           |         |                         | [                     | Q                              | 5. Wynburn                          |              |           | <b>6</b> 137.99                       | 67.75%   | £0.00            |
| > 🔂 🗹 💥 🖸                                                                                                    | 🛛 🌺 OPEN        | 22-06 11:31 🔞   | 2 De          | evn (AUS) 22nd Jun\To Be Placed  |               |           |         |                         | [                     | Q                              | 5. Wynburn                          |              |           | <b>6</b> 269.02                       | 117.75%  | £0.00            |
| Þ 🗊 🗹 💥 🕻                                                                                                    | OPEN            | 22-06 11:35 🔞   |               | ism (AUS) 22nd Jun/R1 1210m M    |               |           |         |                         | [                     | Q                              | 12. Spiritual                       |              |           | <b>6</b> 114.48                       | 65.76%   | £1,238.61        |
| > 🗟 🗹 💥 🖸                                                                                                    | OPEN            | 22-06 11:35 👔   | 🐮 Lis         | ism (AUS) 22nd Jun\To Be Placed  |               |           |         |                         | [                     | Q                              | 12. Spiritual                       |              |           | <b>6</b> 362.28                       | 180.64%  | £41.12           |
| > 🗟 🗹 💥 🖸                                                                                                    | 🛛 🌺 OPEN        | 22-06 11:39 👔   | 2 A           | .ddi (NZL) 22nd Jun\R9 295m C1/2 |               |           |         |                         | [                     | Q                              | 2. Going Go                         |              |           | <b>6</b> 126.42                       | 50.98%   | £41.14           |
| Þ 🗊 🖬 🗱 🖸                                                                                                    | 🛛 🌺 OPEN        | 22-06 11:39 🕕   | 1 Ac          | ddi (NZL) 22nd Jun\To Be Placed  |               |           |         |                         | [                     | Q                              | 3. Yanira Ba                        |              |           | <b>6</b> 435.78                       | 121.43%  | £0.00 -          |
| Save screenshot                                                                                                    | Betfair data is | delayed         |               |                                  |               |           | 🕤 Up an | d running for 0         | days, 2 hrs, 3        | 34 mins and 24 secs.           | API request                         | s report 🛛 🖈 | Betfair s | ervice status 🛛 🞯 O                   | K 🖪 Ve   | rsion 3.1.17.553 |

A grade de mercados mostra todos os mercados atualmente carregados no software. Mostra a situação deles, quais deles estão sendo monitorados, se estão ao vivo ou fechados. Além disso, exibe dados e resultados ao vivo com lucros/perdas, se disponível. É aqui que você pode ver o que está acontecendo agora com o bot. As colunas mostradas na inicialização são as colunas padrão. **Se for necessário, você pode adicionar mais colunas com outros dados. Clicar com o botão direito no cabeçalho de qualquer coluna e, em seguida, clicar em "Column chooser", abrirá uma lista de outras colunas que podem ser adicionadas para customizar a tela com as informações que forem mais úteis para você. Você pode adicionar, remover e redimensionar colunas como quiser.** 

## 8.1.1 Botão mostrar/esconder

|   |      |          |          |      |       |             |              |            |          |                      |              |             | lmag       | ger | n 376       | 5          |          |               |               |           |        |                       |            |          |                      |
|---|------|----------|----------|------|-------|-------------|--------------|------------|----------|----------------------|--------------|-------------|------------|-----|-------------|------------|----------|---------------|---------------|-----------|--------|-----------------------|------------|----------|----------------------|
| 4 | 🕈 МА | RKE      | 'S (3/10 | 61)  |       | BOTS        | S/STRATEGIES |            |          | X STEAMERS/DRIF      | TERS         | BETS        |            |     | E RESULT    | S          |          | III NEWS      |               |           |        | s                     | trategies: | 10/10 To | tal P/L: -£1.        |
|   | Show | s.       | R. I     | PE   | v S   | tatus S     | Start time   | I          |          | Event/market         |              | Race status | Live score | Tim | ie          | Weather r  | rep      | My selections | 1st favourite | Winner(s) | P/L    |                       | Back b     | Lay boo  | Total mat            |
| ۲ | 4    | <b>V</b> | ×        | 2    | 0     | PEN 2       | 22-06 08:30  | 1          | *        | Curico Unido v CSD I | Rangers Matc |             | 1 - 1      | LIV | E, 83'43"   | 📥 overca   | ast cl 🧕 | 2             | The Draw,     |           |        | ę                     | 100.95     | 98.15%   | £31,778              |
|   |      | Sele     | ctions   | Bet  | s Re  | eports      |              |            |          |                      |              |             |            |     |             |            |          |               |               |           |        |                       |            |          |                      |
|   | ٩    | M        | / S. 🔒   | li   | Silks | Select      | ion name     |            |          | Form                 | Jockey       | and trainer | Ladder     | I   | f hedge now |            | Hedge    | Matc          | ned           | Status    | Chance | Back offer            | BSP        | LPM      | Lay offer            |
|   | ,    | [        | •        | li j | Â     | Curico Unid | lo           | LLW<br>L   | /DLD     | LLLDWWLDLDLDL        |              |             |            |     |             |            | Hedge    | £0.(          | 00            | ACTIVE    | 22.09% | <b>4.4</b><br>£39.28  | 0.00       | 4.60     | <b>4.7</b><br>£55.85 |
|   |      | [        |          | h .  | Â     | Csd Range   | rs           | DW<br>DDV  | LWL<br>N | WWDLWWLLWW           |              |             |            |     |             |            | Hedge    | £0.0          | 00            | ACTIVE    | 10.69% | <b>9</b><br>£15.62    | 0.00       | 9.00     | <b>9.8</b><br>£45.76 |
|   |      | [        |          | li . | Â     | The Draw    |              |            |          |                      |              |             |            |     |             |            | Hedge    | £0.(          | 00            | ACTIVE    | 67.22% | <b>1.49</b><br>£10.82 | 0.00       | 1.49     | 1.5<br>£209          |
|   | Þ 🎒  | V        | *        |      | 0 n   | PEN 2       | 22-06 09:30  | $\bigcirc$ | 22       | Curico Unido v CSD I | Rangers\Ove. |             | 1-1        | LIV | 'E, 83'43"  | les overca | ast cl 🛛 | 1             | Under 2.5 G.  |           |        | ę                     | 101.86     | 98.18%   | £33.395              |

Clicar no botão mostrar/esconder de um mercado abrirá a grade de seleções. Ambas as grades, **de mercados** e **de seleções**, encontram-se na tela MARKETS, mas são coisas diferentes. A grade de mercados exibe todos os mercados carregados no bot. A grade de seleções é apenas um desses mercados. Mostra as seleções, a forma dessas seleções, as odds atuais, quaisquer lucros/perdas potenciais de apostas feitas, etc. As colunas visíveis podem ser editadas e isso é explicado mais adiante na seção Grade de seleções.

# 8.1.2 S. (selecionar mercados)

|   |      |          |         |         |        |              |               |        |     | Imagem 377                       |             |            |              |               |   |              |
|---|------|----------|---------|---------|--------|--------------|---------------|--------|-----|----------------------------------|-------------|------------|--------------|---------------|---|--------------|
| 4 | 🔨 М  | ARKET    | 'S (3/  | 1059    | )      | BC           | TS/STRATEGIES | ;      |     | X STEAMERS/DRIFTERS              | 😔 BETS      |            |              | S             |   | I NEWS       |
|   | Show | s.       | R.      | IP      | Ev     | Status       | Start time    | I      | Liv | Event/market                     | Race status | Live score | Time         | Weather rep   |   | My selection |
| ۲ | ▷ 📋  | P        | <u></u> | at this |        |              | 22 05 00.20   |        | 2   | Curico Unido v CSD Rangers Matc  | <u></u>     | 1 - 1      | LIVE, 90'44" | 📥 overcast cl | Q |              |
|   | ▷ 📋  |          | sele    |         | s mark | et, stop bet |               | ing it | 7   | Curico Unido v CSD Rangers\Ove.  |             | 1 - 1      | LIVE, 90'44" | 📥 overcast cl | Q |              |
|   | ▷ 📋  | V        | ×       |         | 6      | OPEN         | 22-06 10:06   | 0      | **  | Utah Arrows SC (W) v Utah Surf ( | . <u></u>   |            |              |               | Q |              |
|   | ▷ 📋  |          | ×       |         | 1pm    | CLOSED       | 22-06 10:55   | 0      | *   | Mountaineer Park (US) 21st Jun\  | -           |            |              |               | Q |              |
|   | ▷ 📋  | <b>V</b> | ×       |         | -      | CLOSED       | 22-06 11:03   | 0      | *   | Gawl (AUS) 22nd Jun\R1 400m Md   | In          |            |              |               | Q |              |
|   | ▷ 📋  |          | ×       |         | -      | CLOSED       | 22-06 11:08   | 0      | **  | Heal (AUS) 22nd Jun\R3 300m Res  | <u>st</u>   |            |              |               | Q |              |
|   | ▷ 📋  | <b>V</b> | ×       |         | -      | CLOSED       | 22-06 11:13   | 1      | *   | Devn (AUS) 22nd Jun\R1 452m Mo   | <u>dn</u>   |            |              |               | Q |              |
|   | ▷ 📋  |          | ×       |         | -      | OPEN         | 22-06 11:19   | 0      | **  | Addi (NZL) 22nd Jun\R8 645m C1/  | <u>'2</u>   |            |              |               | Q |              |
|   | ▷ 📋  | 7        | ×       |         | -      | OPEN         | 22-06 11:23   | 1      | *   | Gawl (AUS) 22nd Jun\R2 400m Re   | <u>st</u>   |            |              |               | Q |              |

Esta caixa de seleção diz ao software para monitorar este mercado, o que significa que os preços dele serão baixados, que as estratégias serão verificadas em relação àquele preço e que, se os filtros da estratégia permitirem, fará apostas. Se você desmarcar esta caixa, o mercado não será mais monitorado. Isso significa que os preços dele não serão mais baixados e que as estratégias não farão nenhuma aposta nele. Os dados de placar ao vivo ainda serão atualizados, pois não são dados relacionados ao preço e são fornecidos por terceiros. Mesmo que um mercado não seja mais monitorado, seus resultados e lucros/perdas para quaisquer apostas feitas ainda serão atualizados. Apenas os dados de preço do mercado que não serão mais baixados.

# 8.1.3 R. (excluir mercado)

|     |          |          |        |       |          |            |           |         |      |     |                                  | Im          | agem 🛙     | 378       |             |               |               |             |        |     |           |         |
|-----|----------|----------|--------|-------|----------|------------|-----------|---------|------|-----|----------------------------------|-------------|------------|-----------|-------------|---------------|---------------|-------------|--------|-----|-----------|---------|
| 4   | MAF      | RKET     | S (1/: | 1056) |          | BC BC      | DTS/STRA  | TEGIES  | S    |     | X STEAMERS/DRIFTERS              | BETS        |            | ]∃ RESULT | 'S          | I NEWS        |               |             |        | St  | rategies: | 10/10   |
| Sh  | wor      | s.       | R.     | IP I  |          | Status     | Start tir | me      | I    | Liv | Event/market                     | Race status | Live score | Time      | Weather rep | My selections | 1st favourite | Winner(s)   | P/L    |     | Back b    | Lay boc |
| ▶ ▷ | <u>۵</u> | ✓        | ×      |       | <u>e</u> | OPEN       | 22-06 1   | 10:06   | 0    | *   | Utah Arrows SC (W) v Utah Surf ( |             |            |           | Q           |               | Over 2.5 G    |             |        | <   | 100.73    | 99.57   |
| Þ   | <u>۽</u> | 1        | s R    | move  | this     | market and | stop bett | ting on | it 👔 | *   | Mountaineer Park (US) 21st Jun\  |             |            |           |             |               | Broadway D    | Broadway    | -£1.28 | °G  | 604.60    | 90.91   |
| Þ   | â,       | <b>V</b> | ×      |       | 9        | CLOSED     | 22-06 1   | 11:03   | 0    | *   | Gawl (AUS) 22nd Jun\R1 400m Md   | <u>n</u>    |            |           | Q           |               | 1. Gazza, £   | 4. Lady Bl  | £1.93  | °G  | 0.00%     | 0.00    |
| ₽   | <u>م</u> | <b>V</b> | ×      |       | 9        | CLOSED     | 22-06 1   | 11:08   | 0    | 22  | Heal (AUS) 22nd Jun\R3 300m Res  | <u>it</u>   |            |           | Q           |               | 7. Junket J   | 7. Junket   | -£2.01 | °G  | 108.57    | 91.66   |
| ₽   | <u>ش</u> | <b>V</b> | ×      |       | -        | CLOSED     | 22-06 1   | 1:13    | 1    | **  | Devn (AUS) 22nd Jun\R1 452m Mo   | <u>In</u>   |            |           | Q           |               | 1. Bridwood   | 4. Highga   | -£3.93 | e G | 0.00%     | 0.00    |
| ⊳   | î٢       | •        | ×      |       | -        | CLOSED     | 22-06 1   | 11:19   | 1    | **  | Addi (NZL) 22nd Jun\R8 645m C1/  | 2           |            |           | Q           |               | 2. Its A Blaz | 2. Its A Bl | £0.07  | e G | 105.05    | 96.17   |
| Þ   | â۲       | ✓        | ×      |       | 0        | CLOSED     | 22-06 1   | 11:23   | 0    | 22  | Gawl (AUS) 22nd Jun\R2 400m Re   | <u>st</u>   |            |           | Q           |               | 2. Peregrin   | 5. Viking   | £4.34  | e G | 103.36    | 97.19   |

Ao clicar no X próximo a um mercado, aquele mercado será excluído. Geralmente, os mercados são excluídos manualmente quando um usuário ainda não tem apostas naquele mercado e não deseja apostar naquele mercado ou monitorá-lo. Se um mercado não tiver apostas, significa que não serão feitas apostas nele. Tenha cuidado ao excluir mercado que tenham apostas. Se um mercado excluído tiver apostas que não foram liquidadas, essas apostas não serão liquidadas, pois os resultados para esse mercado não serão requisitados. Se um mercado excluído tivesse apostas liquidadas, mas fosse parte de uma estratégia que usa resultados de apostas anteriores para calcular a próxima stake, essa estratégia não teria essa informação disponível para calcular a próxima stake corretamente. Portanto, é importante ter cuidado ao excluir mercados que tenham apostas. O software exclui automaticamente os mercados liquidados que tenham apostas após 24 horas, por isso é aconselhável deixar que os mercados liquidados com apostas sejam excluídos automaticamente.

# 8.1.4 IP (ícone de mercado em andamento)

|                                                    |             |     |              |        |       |     |        | lr            | nag | jer | n 379                             |          |           |        |
|----------------------------------------------------|-------------|-----|--------------|--------|-------|-----|--------|---------------|-----|-----|-----------------------------------|----------|-----------|--------|
| Um <b>ícone de assinalar verde</b> significa que o |             | 4   | MARKE        | TS (1/ | /1054 |     | BC     | OTS/STRATEGIE | s   |     | X STEAMERS/DRIFTERS               | BETS     |           |        |
|                                                    |             | Sho | ow S.        | R.     | IP    | Ev  | Status | Start time    | I   | Liv | Event/market                      | Rad      | ce status | Live : |
| mercado está <b>em andamento</b> .                 |             | Þ   | <b>⇒</b>     | *      |       |     | OPEN   | 22-06 10:06   | 0   | **  | Utah Arrows SC (W) v Utah Surf (W | /)\Ov    |           |        |
|                                                    |             | ⊳   | <b>1</b>     | ×      |       | 12m | CLOSED | 22-06 10:55   | 1   | **  | Mountaineer Park (US) 21st Jun\R8 | 6f M     |           |        |
|                                                    |             | Þ   | <b>i</b> , 🗸 | ×      |       | -   | CLOSED | 22-06 11:03   | (   | *   | Gawl (AUS) 22nd Jun\R1 400m Mdn   |          |           |        |
|                                                    |             | Þ   | <b>i</b> 🔽   | ×      |       | 9   | CLOSED | 22-06 11:08   | 0   | *   | Heal (AUS) 22nd Jun\R3 300m Rest  |          |           |        |
| l las forme de controlos dans significo auso e     |             | Þ   | <b>i</b> , V | ×      |       | 9   | CLOSED | 22-06 11:13   | 1   | **  | Devn (AUS) 22nd Jun\R1 452m Mdn   | 1        |           |        |
| Om icone de assinatar cinza significa que o        |             | ⊳   | <b>î</b> , 🗸 | ×      |       | 9   | CLOSED | 22-06 11:19   | 0   | **  | Addi (NZL) 22nd Jun\R8 645m C1/2  |          |           |        |
| mercado não está em andamento nem está             |             | Þ   | <b>1</b>     | ×      |       | -   | CLOSED | 22-06 11:23   | 0   | **  | Gawl (AUS) 22nd Jun\R2 400m Rest  | <u>t</u> |           |        |
|                                                    |             | Þ   | <b>1</b>     | ×      |       | 9   | CLOSED | 22-06 11:27   | 0   | **  | Heal (AUS) 22nd Jun\R4 300m Gr4/5 | 5        |           |        |
| programado para entrar ao vivo.                    | $\setminus$ | Þ   | <b>î</b> , 🗸 | ×      |       | 9   | CLOSED | 22-06 11:31   | 0   | **  | Devn (AUS) 22nd Jun\R2 452m Gr6   |          |           |        |
|                                                    |             | N   | ê 🗹          | ×      |       | 12m | OPEN   | 22-06 11:35   | 0   | **  | Lism (AUS) 22nd Jun R1 1210m Mdn  | 1        |           |        |
|                                                    |             | Þ   | ÷۱ 🗹         | ×      |       | 12m | OPEN   | 22-06 11:35   | 0   | *   | Lism (AUS) 22nd Jun\To Be Placed  |          |           |        |
| Um <b>icone de assinalar laranja</b> significa que |             | Þ   | <b>i</b> 🔽   | ×      |       | 9   | OPEN   | 22-06 11:39   | ٢   | *   | Addi (NZL) 22nd Jun\R9 295m C1/2  |          |           |        |
| o mercado <b>não está em andamento</b> mas         |             | Þ   | <u>.</u>     | ×      |       | 9   | OPEN   | 22-06 11:39   | 0   | **  | Addi (NZL) 22nd Jun\To Be Placed  |          |           |        |
|                                                    | •           | Þ   | <u>-</u>     | *      |       | 12m | OPEN   | 22-06 11:39   | 0   | *   | Mngl (AUS) 22nd Jun\R1 1609m Tro  | t M      |           |        |
| está programado para entrar ao vivo mais           |             |     |              |        | -     |     |        |               | -   |     |                                   |          |           |        |
| tarde                                              |             |     |              |        |       |     |        |               |     |     |                                   |          |           |        |
|                                                    |             |     |              |        |       |     |        |               |     |     |                                   |          |           |        |

# 8.1.5 Event type (ícone de tipo do evento)

|     |          |          |        |      |      |        |               | In | nage | m 380                           |           |             |            |
|-----|----------|----------|--------|------|------|--------|---------------|----|------|---------------------------------|-----------|-------------|------------|
| •   | MA       | RKET     | 'S (1/ | 1054 | ł)   | BO     | TS/STRATEGIES |    |      | X STEAMERS/DRIFTERS             | 8 BETS    | ;           |            |
| Sho | w        | s.       | R.     | IP   | Ev   | Status | Start time    | I  | Liv  | Event/market                    |           | Race status | Live score |
| Þ   | î١       | <b>√</b> | ×      |      | -    | DPEN   | 22-06 10:06   | 0  | ₽    | Utah Arrows SC (W) v Utah Surf  | (W)\Ov    |             |            |
| ⊳   | î,       | 1        | ×      |      | 12m  | CLOSED | 22-06 10:55   | 0  | **   | Mountaineer Park (US) 21st Jun  | R8 6f M   |             |            |
| Þ   | î,       | 1        | ×      |      | - 69 | CLOSED | 22-06 11:03   | 0  | **   | Gawl (AUS) 22nd Jun\R1 400m M   | <u>dn</u> |             |            |
| Þ   | î,       | 1        | ×      |      | - 69 | CLOSED | 22-06 11:08   | 1  | **   | Heal (AUS) 22nd Jun\R3 300m R6  | est       |             |            |
| N 6 | <b>.</b> |          | $\sim$ |      |      | CLOSED | 22.06.11.12   |    | 22   | Down (ALIE) 22nd Jun/D 1 452m M | teles     |             |            |

Os ícones de tipo do evento dão uma ideia rápida de qual esporte é aquele mercado.

# 8.1.6 Status (status do mercado)

|      |      |        |      |      |        |               |   |     | lmagem 381                      |             |            |             |
|------|------|--------|------|------|--------|---------------|---|-----|---------------------------------|-------------|------------|-------------|
| 🚩 М  | ARKE | TS (4/ | 1063 | )    | BO     | TS/STRATEGIES | ; |     | X STEAMERS/DRIFTERS             | 🛞 BETS      |            |             |
| Shov | / S. | R.     | IP   | Ev   | Status | Start time    | I | Liv | Event/market                    | Race status | Live score | Time        |
| > 盲  |      | *      |      | 6    | OPEN   | 22-06 08:30   | 0 | *   | Curico Unido v CSD Rangers\Mat  | <u>c</u>    | 1 - 1      | LIVE, 80'3" |
| > 盲  | •    | 8      |      | -    | OPEN   | 22-06 09:30   | 0 | ₽   | Curico Unido v CSD Rangers\Ove  | <u>e</u>    | 1 - 1      | LIVE, 80'3" |
| > 盲  | •    | *      |      |      | OPEN   | 22-06 10:06   | 0 | ᢪ   | Utah Arrows SC (W) v Utah Surf  | <u>(</u>    |            |             |
| > 盲  | •    | 8      |      | 6    | OPEN   | 22-06 10:06   | 0 | **  | Utah Arrows SC (W) v Utah Surf  | <u>(</u>    |            |             |
| > 盲  | •    | 8      |      | 1pm  | CLOSED | 22-06 10:55   | 1 | *   | Mountaineer Park (US) 21st Jun  |             |            |             |
| > 盲  | •    | 8      |      | -    | CLOSED | 22-06 11:03   | 1 | **  | Gawl (AUS) 22nd Jun\R1 400m M   | <u>Idn</u>  |            |             |
| > 盲  | •    | *      |      | - 19 | CLOSED | 22-06 11:08   | 1 | **  | Heal (AUS) 22nd Jun\R3 300m R   | <u>est</u>  |            |             |
| > 盲  | •    | 8      |      | - 🖗  | SUSPEN | 22-06 11:08   | 0 | *   | Heal (AUS) 22nd Jun\To Be Place | <u>ed</u>   |            |             |
| > 盲  | •    | 8      |      | - 8  | OPEN   | 22-06 11:13   | 1 | *   | Devn (AUS) 22nd Jun\R1 452m N   | 1dn         |            |             |
|      | . 🗖  | 1 😪    |      | 2    | OPEN   | 22-06 11-13   |   | 22  | Devin (AUS) 22nd Jun\To Be Plac | ed          |            |             |

A coluna "status" do mercado informa se o mercado está aberto (OPEN), suspenso (SUSPENDED) ou fechado (CLOSED). Observe que um mercado aberto pode não ter iniciado ainda ou estar em andamento.

|   |      |       |        |       |     |        |               |    |     | lmagem 382                       |             |            |            |                  |
|---|------|-------|--------|-------|-----|--------|---------------|----|-----|----------------------------------|-------------|------------|------------|------------------|
|   | 🖈 M/ | ARKET | rs (4/ | 1063) | )   | BC     | TS/STRATEGIES | _  |     | X STEAMERS/DRIFTERS              | 🗑 BETS      |            | i∃ RE      | SULTS            |
| ſ | Show | s.    | R.     | IP    | Ev  | Status | Start time    |    | Liv | Event/market                     | Race status | Live score | Time       | Weather rep      |
|   | Þ 🍙  |       | ×      |       | -   | OPEN   | 22-06 08:30   | 0  | 7   | Curico Unido v CSD Rangers\Matc  | . <u></u>   | 1 - 1      | LIVE, 75'4 | 4" 📥 overcast cl |
|   | ▷ 🍙  |       | ×      |       | -   | OPEN   | 22-06 09:30   | 0  | *   | Curico Unido v CSD Rangers\Ove.  |             | 1 - 1      | LIVE, 75'4 | 4" 📥 overcast cl |
|   | ▷ 🍵  |       | ×      |       | -   | OPEN   | 22-06 10:06   | 0  | *   | Utah Arrows SC (W) v Utah Surf ( |             |            |            |                  |
|   | ▷ 🍙  |       | ×      |       | -   | OPEN   | 22-06 10:06   | 0  | 7   | Utah Arrows SC (W) v Utah Surf ( |             |            |            |                  |
|   | ▷ 🍵  |       | ×      |       | 12m | CLOSED | 22-06 10:55   | 3  | *   | Mountaineer Park (US) 21st Jun\  | <u></u>     |            |            |                  |
|   | ▷ 💼  |       | ×      |       | -   | CLOSED | 22-06 11:03   | 0  | ₽   | Gawl (AUS) 22nd Jun\R1 400m Md   | In          |            |            |                  |
|   | ▷ 💼  |       | ×      |       | -   | OPEN   | 22-06 11:08   | 0  | **  | Heal (AUS) 22nd Jun\R3 300m Re   | <u>st</u>   |            |            |                  |
|   | ▷ 💼  |       | ×      |       | -   | OPEN   | 22-06 11:08   | 0  | *   | Heal (AUS) 22nd Jun\To Be Placed | 1           |            |            |                  |
|   | ▷ 🎒  |       | ×      |       | -   | OPEN   | 22-06 11:13   | 3  | **  | Devn (AUS) 22nd Jun\R1 452m M    | <u>dn</u>   |            |            |                  |
|   | ▷ 🎒  |       | ×      |       | -   | OPEN   | 22-06 11:13   | 0  | **  | Devn (AUS) 22nd Jun\To Be Place  | <u>d</u>    |            |            |                  |
| l | ⊳ 💼  |       | ×      |       | -   | OPEN   | 22-06 11:19   | 0  | **  | Addi (NZL) 22nd Jun \R8 645m C1/ | <u>'2</u>   |            |            |                  |
|   | ⊳ 🍙  |       | ×      |       | -   | OPEN   | 22-06 11:19   | 0  | **  | Addi (NZL) 22nd Jun\To Be Placed |             |            |            |                  |
|   | Þ 🎒  |       | *      |       | 2   | OPEN   | 22-06 11:23   | ิด | 22  | Gawl (AUS) 22nd Jun\R2 400m Re   | st          |            |            |                  |

# 8.1.7 Start time (horário de ínicio)

Start time é o horário de início do evento fornecido pela API da Betfair. Alguns eventos podem começar depois do horário programado.

#### 8.1.8 Botão de informações do mercado

#### Imagem 383 B 🔯 🔓 🛛 🕨 II SIMULATION MODE Market information 8 HOME EVENTS & MARKETS SIMULATION MODE Ð 14:10:52 22-Jun STRATEGIES MARKET INFORMATION For further information please see our <u>Rules & Regs</u>. Winner Market. This market was activated after the official scratching time. If a greyhound becomes a notified non runner after this time but prior to the commencement of the race it will be removed and all bets on the market, matched prior to the update of the market on Betfair, will be voided. 6 Θ 12m Ø $\checkmark$ 2m Auto load Tree navigation Ladder Win Place Filters Select/deselect markets/selections Auto loading Tree navi Horse If, following the completion of a race, the stewards declare a greyhound a non-runner, Betfair will resettle the market and will void all bets that were placed on that runner only. Betfair will then apply a reduction factor to all bets placed on the winner (or placegetters in the case or place markets) based on that runner's weighted average price. For the sake of clarity, this rule will prevail over anything to the contrary contained in Rule 13.1 in relation to all Austratian greyhound markets. MARKETS (1/1054) BOTS/STRATEGIES 🗶 ST Strategies: 10/10 Total P/L: £13.81 Show S. R. IP Ev Status Start time I... Liv. Ever ourite Winner(s) P/L Back b... Lay bo... Total 🖻 🗊 🗭 😫 🌌 🎆 CLOSED 22-06 13:00 🚯 🚼 Pakn ent G... 2. Coven. ର୍ତ୍ତ 121.7... 79.88% £423.94 **^** 🖻 🗊 🐹 😫 🎆 CLOSED 22-06 13:00 👔 🚼 Pakg This market is suspended before the start of the race. Dead Heat rules apply. ent G... 2. Coven.. 383.6... 188.85% £108.28 22-06 13:05 🚯 🔡 🔜 🍪 134.6... 69.55% £244.98 🗏 🖻 🛅 🗹 💥 🖸 CLOSED BSP (Betfair Starting Price) operates on this market. For more information about setting a Starting Price odds limit <u>click here</u> . 10. Tymp. our E 🔂 🗹 💥 🖾 🏇 CLOSED 22-06 13:05 \_ 1 Hawk our F 1. Armou. 378.6... 183.70% £10.84 22-06 13:09 🔞 🚰 Gawl 1 22-06 13:09 🔞 😤 Gawl l 🕨 🗊 🗹 💥 🖾 🌺 CLOSED This is a cross-matching marke Oh F. 7. Emerle 0.00% 0.00% 0. £70.42 🗊 🗹 💥 🖾 🌺 CLOSED 22-06 13:09 693.0... 0.00% y Oh F.. 1. My Oh. £0.00 MARKET DETAILS: b 🔐 🗹 💥 🖸 🌺 CLOSED 22-06 13:12 (i) 🚼 APrk. inty E... 5. Shez ... 167.3... 54.45% £0.00 ▷ 🗊 🗹 💥 🖾 CLOSED 22-06 13:12 MPrk APrk ntv E. 2 Thate 424.9... 120.21% £0.00 1.184648187 Market Id: b 🔂 🗹 💥 🖾 🚯 CLOSED 22-06 13:17 (1) 🔁 Heal (1) Gawl (AUS) 22nd Jur oel, £9 . 2. Amlin 131.6... 54.94% £0.00 Event name Competition: n/a 🖻 🗊 🐹 🖾 🎆 CLOSED 22-06 13:17 🛈 🖹 Heal ( 277.8... 118.97% 118.97% 118.97\% 118.97\% 118.97\% 118.97\% 118.97\% 118.97\% 118.97\% 118.97\% 118.97\% 118.97\% 118.97\% 118.97\% 118.97\% 118.97\% 118.97\% 118.97\% 118.97\% 1 el, £6... 2. Amlin £0.00 R7 400m Rest Market name ▷ 🚋 🗹 💥 🌠 р CLOSED 22-06 13:20 🔞 🚼 Lism ( neaky . . 4. Katan.. 125.9... 58.03% £112.36 Start time: 22-Jun 13:09 ▶ 🚮 🗹 💥 🖾 🌺 CLOSED 22-06 13:20 🔞 🔡 Lism ( 3, Fromt. 403.2... 172.47% £6.82 inch Country code AU 🖻 💽 💥 🖾 🎆 CLOSED 22-06 13:24 🛈 🚼 Devn s Roc 2. Lyncar **6** 145.6.. 40.23% £0.00 Event Id: 30635084 ▷ 🚋 🗹 💥 🖾 🌺 CLOSED 22-06 13:24 🔞 🛃 Devn Gawl (AUS) 22nd Jun % 419.9... 138.28% Event detail name stern ... 1. Weste. £0.00 ▷ 🔂 📝 💥 🖾 🌺 CLOSED 22-06 13:27 🔞 🚼 Gawl Gawler ight Sh... 2. Aston . 148.5... 38.40% 38.40% £10.82 Event type: Greyhound Racing 🖻 📄 🗹 💥 🖾 🎆 CLOSED 22-06 13:27 🚯 🚼 Gawl hight Sh... 2. Aston 418.0... 146.69% 418.0... 146.69% 418.0... £10.79 False Is market data delayed ▷ 🚋 🗹 💥 🖸 🏇 CLOSED 22-06 13:30 🔞 🛃 Pakn x, £1... 6. Zaex 122.6... 74.43% £66.02 Betting type: ODDS 🖻 📄 🗹 💥 🖾 CLOSED 22-06 13:30 🔞 🚼 Pakn ( ex, £1... 4. Keep . 392.1... 174.13% 392.1... Clarifications: £0.00 n/a 🖻 🔝 💥 🔽 🌺 CLOSED 22-06 13:33 🕥 🚰 Mnd ( Is BSP market: True 162.8... 44.19% 44.19% ill I Am.... 5. Scotly. £0.00 Is discount allowed True b 🔂 🗹 💥 🖾 p CLOSED 22-06 13:33 (1) 🚼 Mnd. ill I Am,... 5. Scotly. 408.5... 125.26% £0.00 Is persistence enabled False 🗊 🗹 💥 🖾 🌺 CLOSED 22-06 13:37 🔞 🚼 Heal ( Tickle... 1. Infinit.. 138.2... 138.2... 138.2... 47.54% £0.00 Is turn in play enabled False 271.9... 88.09% 📄 🗹 💥 🖾 🌺 CLOSED 22-06 13:37 🔞 🚼 Heal Tickle. 1. Infinit. £0.00 Market base rate 🛱 Save screenshot 📑 Betfair data is delayed guests report 🛛 🖈 Betfair service status 🛛 🧭 OK 🚺 Version 3.1.17.553

Este ícone mostra as informações do mercado fornecidas pela API da Betfair. Podemos obter informações sobre o MarketID, o local do evento, se o mercado possui Preço Inicial, a comissão daquele mercado e outros detalhes do evento.

# 8.1.9 Live Video (vídeo ao vivo)

|     |     |          |        |      |                   |        |               |   |     | lmagem 384                           |           |             |            |      |            |   |      |
|-----|-----|----------|--------|------|-------------------|--------|---------------|---|-----|--------------------------------------|-----------|-------------|------------|------|------------|---|------|
| *   | MAR | KET      | 'S (1/ | 974) |                   | BO     | TS/STRATEGIES | ; |     | X STEAMERS/DRIFTERS                  | BET:      | S           |            |      |            |   | NE   |
| Sho | w ! | s.       | R.     | IP   | Ev                | Status | Start time    | I | Liv | Event/market                         |           | Race status | Live score | Time | Weather re |   | My s |
| Þ   | î,  | <b>v</b> | ×      |      | 1/m               | SUSPEN | 22-06 14:07   | 0 | 2   | Mnal (AUS) 22nd Jun\R5 1609m         | Pace M    |             |            |      |            | Q |      |
| Þ   | î١  | <b>v</b> | ×      |      | 12m               | SUSPEN | 22-06 14:07   | 0 | 2   | uick link to live video To Be Place  | ed .      |             |            |      |            | Q |      |
| ⊳   | î,  | 1        | ×      |      | 9                 | CLOSED | 22-06 14:09   | 0 | **  | Lism (AUS) 22nd Jun\R2 259m M        | 3         |             |            |      |            | Q |      |
| Þ   | â,  | 1        | ×      |      | 9                 | SUSPEN | 22-06 14:09   | 0 | **  | Lism (AUS) 22nd Jun\To Be Place      | d         |             |            |      |            | Q |      |
| Þ   | î,  | <b>v</b> | ×      |      | 9                 | SUSPEN | 22-06 14:12   | 0 | **  | <u>Gawl (AUS) 22nd Jun\R 10 531m</u> | Rest      |             |            |      |            | Q |      |
| Þ   | î١  | <b>v</b> | ×      |      | 9                 | SUSPEN | 22-06 14:12   | 0 | *   | Gawl (AUS) 22nd Jun\To Be Place      | <u>ed</u> |             |            |      |            | Q |      |
|     |     |          |        |      | the second second |        |               |   |     |                                      |           |             |            |      |            | _ |      |

O link da coluna Live Video abrirá o video ao vivo da Betfair se estiver disponível para este evento.

| 8.1.10 | Event/market | (evento/mercado) |
|--------|--------------|------------------|
|--------|--------------|------------------|

|   |      |      |        |      |                                                                                                    |        |               |   |     |                                 | lma        | igem 3    | 85         |      |           |               |               |           |       |      |                         |
|---|------|------|--------|------|----------------------------------------------------------------------------------------------------|--------|---------------|---|-----|---------------------------------|------------|-----------|------------|------|-----------|---------------|---------------|-----------|-------|------|-------------------------|
| 4 | 🕈 МА | RKET | 'S (0/ | 972) |                                                                                                    | BC     | DTS/STRATEGIE | s |     | X STEAMERS/DRIFTERS             | 🕝 BETS     | _         | j∃ RESU    | ILTS |           | NEWS          |               |           | SI    | rate | <mark>jies: 10</mark> , |
|   | Show | s.   | R.     | IP   | Ev                                                                                                    | Status | Start time    | I | Liv | Event/market                    |            | Race stat | Live score | Time | Weather r | My selections | 1st favourite | Winner(s) | P/L   | E    | Back b                  |
|   | Þ 🎒  | ✓    | ×      |      | -                                                                                                    | CLOSED | 22-06 11:39   | ( | *   | Addi (NZL) 22nd Jun\R9 295m C   | 1/2        |           |            |      |           | Q             | 2. Going Go   | 6. Golds  | £2.70 | e G  | 109.7                   |
|   | Þ 🎒  | -    | ×      |      | 12m                                                                                                    | CLOSED | 22-06 11:39   | 1 | *   | Mngl (AUS) 22nd Jun\R1 1609m    | Trot M     |           |            |      |           | Q             | 4. Silver Sur | 6. Allab  | £0.92 | e    | 111.4                   |
|   | Þ 🎒  | -    | ×      |      | 御                                                                                                    | OPEN   | 22-06 12:25   | 0 | **  | Hawk (AUS) 22nd Jun\R2 1600m    | <u>CL1</u> |           |            |      |           | Q             | 6. Light Up   |           |       | Es   | 121.4                   |
|   | Þ 🎒  | -    | ×      |      | 例                                                                                                    | OPEN   | 22-06 12:25   | 0 | **  | Hawk (AUS) 22nd Jun\To Be Plac  | ed .       |           |            |      |           | Q             | 6. Light Up   |           |       | €s   | 364.6                   |
|   | Þ 🎒  | -    | ×      |      | 9                                                                                                    | OPEN   | 22-06 12:32   | 0 | **  | Addi (NZL) 22nd Jun\R 12 295m ( | <u>13</u>  |           |            |      |           | Q             | 1. Know Cri   |           |       | €s   | 127.9                   |
|   | Þ 🎒  | 1    | ×      |      | 9                                                                                                    | OPEN   | 22-06 12:32   | 0 | **  | Addi (NZL) 22nd Jun\To Be Place | <u>d</u>   |           |            |      |           | Q             | 1. Know Cri   |           |       | €s   | 788.2                   |
|   | Þ 🔒  | -    | ×      |      | 9                                                                                                    | OPEN   | 22-06 12:34   | 0 | **  | Heal (AUS) 22nd Jun \R7 350m H  | <u>eat</u> |           |            |      |           | Q             | 8. Toyed, £   |           |       | €s   | 145.0                   |
|   | Þ 💼  | -    | ×      |      | -                                                                                                    | OPEN   | 22-06 12:34   | 0 | **  | Heal (AUS) 22nd Jun\To Be Place | <u>ed</u>  |           |            |      |           | Q             | 1. So Hazy,   |           |       | es   | 286.0                   |
|   | Þ 💼  | -    | ×      |      | 御                                                                                                    | OPEN   | 22-06 12:45   | 0 | **  | Lism (AUS) 22nd Jun\R3 1110m (  | CL2        |           |            |      |           | Q             | 7. Emma Ro    |           |       | €s   | 119.2                   |
|   | _    | _    |        |      | in the line of the line of the |        |               | - | -   |                                 |            | -         |            |      |           |               |               |           |       | -    |                         |

A coluna event/market informa o nome do evento e o tipo de mercado.

# 8.1.11 Race status (status da corrida)

O status da corrida está disponível para as corridas de cavalos do Reino Unido e da Irlanda. Esta informação é fornecida pela API da Betfair. As informações de status são carregadas quando o mercado é adicionado à grade de mercados e atualizadas uma vez por segundo, desde os 5 minutos antes do horário oficial de início da corrida até que ela seja concluída.

Os possíveis status para as corridas são os seguintes: DORMANT - Não há dados disponíveis para esta corrida DELAYED - O início da corrida está atrasado PARADING – Os cavalos estão no cercado para desfilar GOINGDOWN - Os cavalos estão descendo para o posto de largada GOINGBEHIND - Os cavalos estão indo para trás das baias ATTHEPOST - Os cavalos estão no posto de largada STARTED - A corrida já começou FINISHED - A corrida já terminou FALSESTART - Houve uma falsa largada PHOTOGRAPH - O resultado da corrida passará pelo photo finish RESULT - O resultado da corrida já foi anunciado WEIGHEDIN - Os jóqueis já foram pesados RACEVOID - A corrida foi declarada nula ABANDONED - A reunião foi cancelada

Observe que nem todos os status da corrida aparecerão todas as vezes. É comum que o status da corrida vá de GOINGBEHIND para STARTED, excluindo o ATTHEPOST.

#### 8.1.12 Live score (placar ao vivo)

|   |      |      |        |      |          |        |               |   |     |                                  | Imagem      | 386        |      |          |               |   |               |               |           |        |
|---|------|------|--------|------|----------|--------|---------------|---|-----|----------------------------------|-------------|------------|------|----------|---------------|---|---------------|---------------|-----------|--------|
|   | 🔊 М  | ARKE | rs (4/ | 1063 | )        | BO     | TS/STRATEGIES | 5 |     | X STEAMERS/DRIFTERS              | 🕝 BETS      |            | 1    | E RESULT | S             |   | I NEWS        |               |           |        |
|   | Show | s.   | R.     | IP   | Ev       | Status | Start time    | I | Liv | Event/market                     | Race status | Live score | Time |          | Weather rep   |   | My selections | 1st favourite | Winner(s) | P/L    |
| , | Þ 🎒  |      | ×      |      | <b>6</b> | OPEN   | 22-06 08:30   | 0 | 22  | Curico Unido v CSD Rangers Mate  | <u></u>     | 1 - 1      | LIVE | , 75'44" | 📤 overcast cl | Q |               | The Draw,     |           |        |
|   | Þ 🎒  | -    | ×      |      | -        | OPEN   | 22-06 09:30   | 1 |     | Curico Unido v CSD Rangers\Ove   |             | 1 - 1      | LIVE | , 75'44" | 📥 overcast cl | 0 |               | Under 2.5 G   |           |        |
|   | Þ 🂼  |      | ×      |      |          | OPEN   | 22-06 10:06   | 0 | 22  | Utah Arrows SC (W) v Utah Surf   | <u>(</u>    |            |      |          |               | Q |               | Over 1.5 G    |           |        |
|   | Þ 🎒  |      | ×      |      | -        | OPEN   | 22-06 10:06   | 1 | *   | Utah Arrows SC (W) v Utah Surf   | <u>(</u>    |            |      |          |               | Q |               | Over 2.5 G    |           |        |
|   | Þ 🂼  |      | ×      |      | 12m      | CLOSED | 22-06 10:55   | ( | **  | Mountaineer Park (US) 21st Jun\. |             |            |      |          |               | 0 |               | Broadway D    | Broadway  | -£1.28 |

A coluna Live score fornece dados do serviço terceirizado que está incluído na assinatura do Bf Bot Manager ou os dados do InplayTrading, caso tenha sido assinado separadamente e ativado em Tools & Settings > General settings > Football – in play statistics. Observe que nem todas as partidas de futebol terão resultados ao vivo. As competições cobertas pelo serviço terceirizado incluso no Bf Bot Manager podem ser vistas em Help > Football information. No entanto, isso não garante que todas as partidas daquele campeonato terão dados ao vivo, pois isso depende do serviço de terceiros.

## 8.1.13 Time (tempo)

|      |          |        |       |          |        |               |   |     |                                   | lmagem      | 387        |              |                   |               |               |           |     |
|------|----------|--------|-------|----------|--------|---------------|---|-----|-----------------------------------|-------------|------------|--------------|-------------------|---------------|---------------|-----------|-----|
| A MA | RKET     | 'S (4/ | 1063) |          | BO     | TS/STRATEGIES | ; |     | X STEAMERS/DRIFTERS               | BETS        |            | j≣ RESULT    | rs                | I NEWS        |               |           |     |
| Show | s.       | R.     | IP    | Ev       | Status | Start time    | I | Liv | Event/market                      | Race status | Live score | Time         | Weather rep       | My selections | 1st favourite | Winner(s) | P/L |
| Þ 💼  | <b>V</b> | ×      |       | <b>6</b> | OPEN   | 22-06 08:30   | 0 | **  | Curico Unido v CSD Rangers\Matc.  | <u></u>     | 1 - 1      | LIVE, 75'44" | 📥 overcast cl 🛛 🧕 | 1             | The Draw,     |           |     |
| Þ 🎒  | -        | ×      |       | <b>(</b> | OPEN   | 22-06 09:30   | 0 | 22  | Curico Unido v CSD Rangers\Ove    | <u>.</u>    | 1 - 1      | LIVE, 75'44" | 📥 overcast cl 🧕   | 1             | Under 2.5 G   |           |     |
| Þ 🎒  | -        | ×      |       | -        | OPEN   | 22-06 10:06   | 0 | **  | Utah Arrows SC (W) v Utah Surf (. |             |            |              | G                 | 1             | Over 1.5 G    |           |     |

Semelhante à coluna Live score, os dados desta coluna dependem de fontes externas que fornecem essas informações.

## 8.1.14 Weather report (boletim meteorológico)

|   |      |          |        |       |    |        |               |   |          |                                 | Imagem      | 388        |              |                 |               |               |           |     |
|---|------|----------|--------|-------|----|--------|---------------|---|----------|---------------------------------|-------------|------------|--------------|-----------------|---------------|---------------|-----------|-----|
| Γ | 🔊 М/ | RKET     | 'S (4/ | 1063) |    | BO     | TS/STRATEGIES | ; |          | X STEAMERS/DRIFTERS             | 🕝 BETS      |            | ¦∃ RESUL     | TS              | I NEWS        |               |           |     |
|   | Show | s.       | R.     | IP    | Ev | Status | Start time    | I | Liv      | Event/market                    | Race status | Live score | Time         | Weather rep     | My selections | 1st favourite | Winner(s) | P/L |
| , | Þ 🎒  |          | ×      |       | -  | OPEN   | 22-06 08:30   | 1 | *        | Curico Unido v CSD Rangers Mate | <u></u>     | 1 - 1      | LIVE, 75'44" | 📥 overcast cl 🧕 | 2             | The Draw,     |           |     |
|   | ▷ 🇊  | -        | ×      |       | -  | OPEN   | 22-06 09:30   | 1 | **       | Curico Unido v CSD Rangers\Ove  | <u></u>     | 1 - 1      | LIVE, 75'44" | 📥 overcast cl 🧕 | 2             | Under 2.5 G   |           |     |
|   | Þ 🇊  | <b>V</b> | ×      |       | -  | OPEN   | 22-06 10:06   | ( | 22<br> > | Utah Arrows SC (W) v Utah Surf  | <u>(</u>    |            |              |                 | 2             | Over 1.5 G    |           |     |
|   | Þ 🎒  | <b>V</b> | ×      |       |    | OPEN   | 22-06 10:06   | 6 | 22       | Utah Arrows SC (W) v Utah Surf  | (           |            |              |                 | 2             | Over 2.5 G    |           |     |

De novo, semelhante às colunas Live score e Time, esta coluna depende de fontes externas que fornecem essas informações.

## 8.1.15 Botão de informações detalhadas

| BU QIR SI                                | Matches ABU Q                                  | YMPIC EL QAN<br>Head to head                                                     | Sidelined players                                                                               |                                                        |                                                                                               |                                           |                       |                                 |                                  |                                                                                               |       |
|------------------------------------------|------------------------------------------------|----------------------------------------------------------------------------------|-------------------------------------------------------------------------------------------------|--------------------------------------------------------|-----------------------------------------------------------------------------------------------|-------------------------------------------|-----------------------|---------------------------------|----------------------------------|-----------------------------------------------------------------------------------------------|-------|
| ive score                                | Matches                                        | Head to head                                                                     | Sidelined players                                                                               |                                                        |                                                                                               |                                           |                       |                                 |                                  |                                                                                               |       |
| ive score                                | ABU Q                                          | IR SEMAD                                                                         | (4)                                                                                             |                                                        |                                                                                               |                                           |                       |                                 |                                  |                                                                                               |       |
|                                          | ABU QI                                         | IR SEMAD                                                                         | (4)                                                                                             |                                                        |                                                                                               |                                           |                       |                                 |                                  |                                                                                               |       |
|                                          | · ·                                            |                                                                                  |                                                                                                 |                                                        | 1 - 2                                                                                         |                                           |                       |                                 | 0                                | LYMPIC EL OANAH (6)                                                                           |       |
|                                          |                                                |                                                                                  |                                                                                                 |                                                        |                                                                                               |                                           |                       |                                 |                                  |                                                                                               |       |
|                                          |                                                |                                                                                  |                                                                                                 |                                                        | 84'22", 2nd Half                                                                              |                                           |                       |                                 |                                  |                                                                                               |       |
|                                          |                                                |                                                                                  |                                                                                                 |                                                        |                                                                                               |                                           |                       |                                 |                                  |                                                                                               |       |
|                                          |                                                |                                                                                  |                                                                                                 | -                                                      | clear sky, 21.27°C, 3.16 m/                                                                   | s,                                        |                       |                                 |                                  |                                                                                               |       |
|                                          |                                                |                                                                                  |                                                                                                 | Round: 10                                              | ); Second Division A; Domes                                                                   | tic league                                |                       |                                 |                                  |                                                                                               |       |
| Min                                      | Name                                           |                                                                                  |                                                                                                 | Home team                                              | Туре                                                                                          | Away tea                                  | m                     |                                 | Min                              | Name                                                                                          |       |
| 2                                        | Mouloamm                                       | ad Maedy                                                                         |                                                                                                 | nome team                                              | Shots off target                                                                              | 6                                         |                       | A                               | 17                               | Mustafa Sultan                                                                                |       |
| 2 4                                      | Piounarititi                                   | au Mayuy                                                                         |                                                                                                 | 50.00%                                                 | % of total shots on t                                                                         | 50.00%                                    |                       | ě                               | 45 +4                            | Shalata M                                                                                     |       |
|                                          |                                                |                                                                                  |                                                                                                 | 0                                                      | Blocked shots                                                                                 | 0                                         |                       | 0                               | 13 11                            | Shalata M                                                                                     |       |
|                                          |                                                |                                                                                  |                                                                                                 | 0                                                      | Shots inside box                                                                              | 0                                         | _                     |                                 |                                  |                                                                                               |       |
|                                          |                                                |                                                                                  |                                                                                                 | 0                                                      | Shots outside box                                                                             | 0                                         |                       |                                 |                                  |                                                                                               |       |
|                                          |                                                |                                                                                  |                                                                                                 | 0                                                      | Hit woodwork                                                                                  | 0                                         |                       |                                 |                                  |                                                                                               |       |
|                                          |                                                |                                                                                  |                                                                                                 | 0                                                      | Total passes                                                                                  | 0                                         |                       |                                 |                                  |                                                                                               |       |
|                                          |                                                |                                                                                  |                                                                                                 | 0                                                      | Accurate passes                                                                               | 0                                         |                       |                                 |                                  |                                                                                               |       |
|                                          |                                                |                                                                                  |                                                                                                 | 0.00%                                                  | Passes percentage                                                                             | 0.00%                                     |                       |                                 |                                  |                                                                                               |       |
|                                          |                                                |                                                                                  |                                                                                                 | 83                                                     | Attacks                                                                                       | 81                                        |                       |                                 |                                  |                                                                                               |       |
|                                          |                                                |                                                                                  |                                                                                                 | 44                                                     | Dangerous attacks                                                                             | 48                                        |                       |                                 |                                  |                                                                                               |       |
|                                          |                                                |                                                                                  |                                                                                                 | 0                                                      | Fouls                                                                                         | 0                                         |                       |                                 |                                  |                                                                                               |       |
|                                          |                                                |                                                                                  |                                                                                                 | 0                                                      | Corners                                                                                       | 0                                         |                       |                                 |                                  |                                                                                               |       |
|                                          |                                                |                                                                                  |                                                                                                 | 0                                                      | Offsides                                                                                      | 0                                         |                       |                                 |                                  |                                                                                               |       |
|                                          |                                                |                                                                                  |                                                                                                 | 53.00%                                                 | Possession time                                                                               | 47.00%                                    |                       |                                 |                                  |                                                                                               |       |
|                                          |                                                |                                                                                  |                                                                                                 | 2                                                      | Yellow cards                                                                                  | 2                                         | =                     |                                 |                                  |                                                                                               |       |
|                                          |                                                |                                                                                  |                                                                                                 | 0                                                      | Red cards                                                                                     | 0                                         |                       |                                 |                                  |                                                                                               |       |
|                                          |                                                |                                                                                  |                                                                                                 | 0                                                      | Saves                                                                                         | 0                                         |                       |                                 |                                  |                                                                                               |       |
|                                          |                                                |                                                                                  |                                                                                                 | 0                                                      | Substitutions                                                                                 | 0                                         |                       |                                 |                                  |                                                                                               |       |
|                                          |                                                |                                                                                  |                                                                                                 | 0                                                      | Goal kicks                                                                                    | 0                                         |                       |                                 |                                  |                                                                                               |       |
|                                          |                                                |                                                                                  |                                                                                                 | 0                                                      | Free kicks                                                                                    | 0                                         |                       |                                 |                                  |                                                                                               |       |
|                                          |                                                |                                                                                  |                                                                                                 | 0                                                      | Throw ins                                                                                     | 0                                         |                       |                                 |                                  |                                                                                               |       |
|                                          |                                                |                                                                                  |                                                                                                 | 0                                                      | Ball safe                                                                                     | 0                                         |                       |                                 |                                  |                                                                                               |       |
|                                          |                                                |                                                                                  |                                                                                                 | 0                                                      | Goal attempts                                                                                 | 0                                         |                       |                                 |                                  |                                                                                               |       |
|                                          |                                                |                                                                                  |                                                                                                 | 0                                                      | Pressure index 1                                                                              | 0                                         |                       |                                 |                                  |                                                                                               |       |
|                                          |                                                |                                                                                  |                                                                                                 | 0                                                      | Pressure index 2                                                                              | 0                                         |                       |                                 |                                  |                                                                                               |       |
|                                          |                                                |                                                                                  |                                                                                                 | 84                                                     | Minutes                                                                                       | 84                                        | -                     |                                 |                                  |                                                                                               |       |
|                                          |                                                |                                                                                  |                                                                                                 |                                                        |                                                                                               |                                           |                       |                                 |                                  |                                                                                               |       |
|                                          |                                                |                                                                                  |                                                                                                 | Last up                                                | dated on 02-Dec-24 3:19                                                                       | 31 PM                                     |                       |                                 |                                  |                                                                                               |       |
|                                          |                                                |                                                                                  |                                                                                                 |                                                        |                                                                                               | чит                                       |                       |                                 |                                  |                                                                                               |       |
|                                          |                                                |                                                                                  |                                                                                                 |                                                        |                                                                                               | н                                         |                       |                                 |                                  |                                                                                               |       |
| rning: Alth<br>be subject<br>a shown wit | ough the cu<br>t to a time de<br>thin software | rrent score, time<br>elay and/or be in<br>e. If you rely on<br>timeliness of our | elapsed and other d<br>accurate. Please als<br>this data to place be<br>the data and accents of | lata provided is<br>o be aware tha<br>ts, you do so er | sourced from "live" feeds pri<br>t other customers may have<br>ntirely at your own risk. Sode | ovided by t<br>access to c<br>ens Ltd pro | third<br>data<br>vide | parties<br>that is<br>s this da | , you sh<br>faster a<br>ata AS I | ould be aware that this data<br>ind/or more accurate than the<br>S with no warranty as to the | Close |

A lupa de informações detalhadas exibe as estatísticas ao vivo da partida, se estiverem disponíveis. As estatísticas fornecidas incluem total de finalizações (total shots), finalizações no gol (shots on target), finalizações para fora (shots off target), finalizações bloqueadas (blocked shots), finalizações dentro/fora da área (shots inside/outside the box), passes (passes), ataques (attacks), ataques perigosos (dangerous attacks), etc. A gama de estatísticas fornecidas pode variar de partida para partida. Partidas de competições maiores tendem a ter mais estatísticas do que partidas de competições menores.

## Imagem 390

| ive score Historio | al information |                             |           |            |           |                             |           |  |
|--------------------|----------------|-----------------------------|-----------|------------|-----------|-----------------------------|-----------|--|
| ate 🔹              | Home team      | Score (HT score)            | Away team | Date 👻     | Home team | Score (HT score)            | Away team |  |
| 5/09/2021          | Paraguay       | <b>1 - 1 (</b> 1 - 0)       | Colombia  | 05/09/2021 | Ecuador   | <b>0</b> - <b>0</b> (0 - 0) | Chile     |  |
| 2/09/2021          | Bolivia        | <b>1</b> - <b>1</b> (0 - 0) | Colombia  | 03/09/2021 | Chile     | <b>0 - 1 (</b> 0 - 0)       | Brazil    |  |
| 0/07/2021          | Colombia       | <b>3 - 2</b> (0 - 1)        | Peru      | 03/07/2021 | Brazil    | <b>1 - 0 (</b> 0 - 0)       | Chile     |  |
| 4/06/2021          | Brazil         | <b>2 - 1</b> (0 - 1)        | Colombia  | 25/06/2021 | Chile     | <b>0 - 2 (</b> 0 - 1)       | Paraguay  |  |
| 1/06/2021          | Colombia       | <b>1</b> - <b>2</b> (0 - 1) | Peru      | 21/06/2021 | Uruguay   | <b>1 - 1 (</b> 0 - 1)       | Chile     |  |
| 7/06/2021          | Colombia       | <b>0 - 0 (</b> 0 - 0)       | Venezuela | 18/06/2021 | Chile     | <b>1 - 0</b> (1 - 0)        | Bolivia   |  |
| 4/06/2021          | Colombia       | <b>1 - 0</b> (1 - 0)        | Ecuador   | 14/06/2021 | Argentina | <b>1 - 1 (</b> 1 - 0)       | Chile     |  |
| 8/06/2021          | Colombia       | 2 - 2 (0 - 2)               | Argentina | 09/06/2021 | Chile     | <b>1 - 1 (</b> 0 - 0)       | Bolivia   |  |
| 4/06/2021          | Peru           | <b>0</b> - <b>3</b> (0 - 1) | Colombia  | 04/06/2021 | Argentina | <b>1 - 1 (</b> 1 - 1)       | Chile     |  |
|                    |                |                             |           | 27/03/2021 | Chile     | 2 - 1 (2 - 1)               | Bolivia   |  |

Clicar na aba "Historical information" exibirá os resultados recentes de ambas as equipes, se disponível, com os resultados mais recentes no topo.

|            |           |                       |                               | Im              | agem 391   |      |                |                       |                      |
|------------|-----------|-----------------------|-------------------------------|-----------------|------------|------|----------------|-----------------------|----------------------|
| BRISBANE R | OAR v MEL | BOURNE CITY           |                               |                 |            |      |                |                       |                      |
| Live score | Matches   | Head to head Sideline | d players                     |                 |            |      |                |                       |                      |
|            |           | BRISBANE R            | OAR                           |                 |            |      | MELBOURNE      | CITY                  |                      |
| Date 👻     | Leag      | Home team             | Score (HT s                   | Away team       | Date 🔻     | Leag | Home team      | Score (HT s           | Away team            |
| 30/11/2024 |           | Macarthur             | 4 - 4 (1 - 2)                 | Brisbane Roar   | 30/11/2024 |      | Melbourne City | <b>0 - 2</b> (0 - 1)  | Western Sydney Wande |
| 23/11/2024 |           | Brisbane Roar         | <b>2 - 3 (</b> 2 - 1)         | Adelaide United | 10/11/2024 |      | Perth Glory    | <b>0 - 5</b> (0 - 2)  | Melbourne City       |
| 09/11/2024 |           | Melbourne Victory     | <b>2 - 0</b> (1 - 0)          | Brisbane Roar   | 04/11/2024 |      | Western United | <b>0 - 1</b> (0 - 0)  | Melbourne City       |
| 01/11/2024 |           | Brisbane Roar         | <b>2 - 3 (</b> 0 - 0)         | Sydney          | 26/10/2024 |      | Melbourne City | <b>1 - 3 (</b> 0 - 3) | Melbourne Victory    |
| 19/10/2024 |           | Auckland              | <b>2 - 0 (</b> 1 - 0)         | Brisbane Roar   | 19/10/2024 |      | Newcastle Jets | <b>0 - 1</b> (0 - 1)  | Melbourne City       |
| 03/09/2024 | 1         | Odisha FC             | <b>2 - 1 (</b> 1 - 0)         | Brisbane Roar   |            |      |                |                       |                      |
| 30/08/2024 | Ê         | Brisbane Roar         | <b>2 - 0 (</b> 2 - 0)         | Sporting Goa    |            |      |                |                       |                      |
| 27/08/2024 | Ê         | Goa                   | <b>1 - 0 (</b> 0 - 0 <b>)</b> | Brisbane Roar   |            |      |                |                       |                      |
| 24/08/2024 | Ê         | Dempo                 | <b>1 - 5 (</b> 0 - 0)         | Brisbane Roar   |            |      |                |                       |                      |
| 23/07/2024 | *         | Brisbane Roar         | 2 - 4 (1 - 1)                 | Perth Glory     |            |      |                |                       |                      |

Ao clicar em Frente a Frente, serão exibidos os resultados recentes das partidas entre as equipes, com os resultados mais recentes no topo.

| BRISBANE ROAR v MELBOURNE CITY                    |                |                       |                |
|---------------------------------------------------|----------------|-----------------------|----------------|
| Live score Matches Head to head Sidelined players |                |                       |                |
| Date - League                                     | Home team      | Score (HT score)      | Away team      |
| 10/02/2024                                        | Brisbane Roar  | <b>5 - 1</b> (4 - 0)  | Melbourne City |
| 28/12/2023                                        | Melbourne City | <b>8 - 1</b> (3 - 0)  | Brisbane Roar  |
| 12/03/2023                                        | Melbourne City | <b>2 - 1</b> (1 - 0)  | Brisbane Roar  |
| 21/01/2023                                        | Brisbane Roar  | <b>0 - 0 (</b> 0 - 0) | Melbourne City |
| 14/10/2022                                        | Brisbane Roar  | <b>0 - 2</b> (0 - 2)  | Melbourne City |
| 23/03/2022                                        | Brisbane Roar  | <b>1 - 2</b> (1 - 1)  | Melbourne City |
| 19/11/2021                                        | Melbourne City | <b>2 - 1</b> (2 - 0)  | Brisbane Roar  |
| 25/05/2021                                        | Brisbane Roar  | <b>3 - 0</b> (2 - 0)  | Melbourne City |
| 09/05/2021                                        | Melbourne City | <b>3 - 2</b> (2 - 2)  | Brisbane Roar  |
| 29/12/2020                                        | Brisbane Roar  | <b>0 - 1</b> (0 - 0)  | Melbourne City |
| 01/03/2020                                        | Melbourne City | <b>1 - 0</b> (0 - 0)  | Brisbane Roar  |
| 11/01/2020                                        | Brisbane Roar  | <b>2 - 2 (</b> 2 - 1) | Melbourne City |

Ao clicar em Jogadores Indisponíveis, será exibida uma lista de jogadores indisponíveis, se estiverem disponíveis

| ive score Match  | Hoad to    | bood  | Sidelined  | nbvor  |     |     |     |        |                |     |       |          |      |     |     |     |        |
|------------------|------------|-------|------------|--------|-----|-----|-----|--------|----------------|-----|-------|----------|------|-----|-----|-----|--------|
| ve score maccine | is nead to | neau  | Sideiirieu | player | 5   |     |     |        |                |     |       |          |      |     |     |     |        |
|                  | E          | BRISE | BANE RO    | DAR    |     |     |     |        |                | м   | IELBO | DURNE    | CITY |     |     |     |        |
| ayer name        | Rat        | Goals | Position   | Ap     | Ass | Min | Sta | Reason | Player name    | Rat | Goals | Position | Ap   | Ass | Min | Sta | Reason |
| Acosta           |            |       | Attacker   |        |     |     |     | injury | M. Tilio       |     |       | Attacker |      |     |     |     | injury |
| O'Shea           |            |       | Defender   |        |     |     |     | injury | A. Lopane      |     |       | Defender |      |     |     |     | injury |
| Zimarino         |            |       | Attacker   |        |     |     |     | injury | A. Nabbout     |     |       | Attacker |      |     |     |     | injury |
|                  |            |       |            |        |     |     |     |        | M. Leckie      |     |       | Attacker |      |     |     |     | injury |
|                  |            |       |            |        |     |     |     |        | J. Necovski    |     |       | Defender |      |     |     |     | injury |
|                  |            |       |            |        |     |     |     |        | H. Shillington |     |       | Defender |      |     |     |     | injury |
|                  |            |       |            |        |     |     |     |        | M. Caputo      |     |       | Attacker |      |     |     |     | iniury |

|            |               |                 |         |                |    |     |                           |                     |                     | Imag      | je 394     |      |           |     |                 |     |           |           |                      |            |          |        |                       |
|------------|---------------|-----------------|---------|----------------|----|-----|---------------------------|---------------------|---------------------|-----------|------------|------|-----------|-----|-----------------|-----|-----------|-----------|----------------------|------------|----------|--------|-----------------------|
| MARKETS (  | 2/957)        |                 | BC BC   | DTS/STRATEGIES | 5  |     | X STEAMERS/DRI            | TERS                | 🕝 BETS              |           | E RESU     | JLTS |           | NEW | S               |     |           |           | Str                  | ate        | gies: 10 | /10 To | al P/L: :             |
| Show S. R. | IP            | Ev              | Status  | Start time     | I  | Liv | Event/market              |                     |                     | Race stat | Live score | Time | Weather r |     | My selections   | 1st | favourite | Winner(s) | P/L                  | /          | Back b   | Lay bo | Total                 |
| Þ 🗊 🗹 🔰    | ۵             | -               | OPEN    | 22-06 18:00    | 1  | *   | <u>Spartak Trnava v D</u> | ukla Banska I       | Bystrica Match Odd  | <u>s</u>  |            |      |           | Q   |                 | Spi | artak Trn |           |                      | €s         | 126.6    | 53.90  | % £170                |
| 4 🗊 🔽 💥    | ۵ 🖸           | -               | OPEN    | 22-06 18:00    | 0  | *   | Spartak Trnava v D        | ukla Banska I       | Bystrica \Over/Und. |           |            |      |           | C   | Under 1.5 Goals | ov  | er 1.5 G  |           |                      | €s         | 137.8    | 62.05  | % £0                  |
| Selection  | ns B          | ets F           | Reports |                |    |     |                           |                     |                     |           |            |      |           | 1-  |                 |     |           |           |                      |            |          |        |                       |
| ۹ My S.    | 000           | Silks           | Sel     | ection name    |    |     | Form                      | Jocke               | y and trainer       | Ladder    | If hedge n | wo   | Hedge     |     | Matched         |     | Status    | Chance    | Back offer           | B          | ISP      | LPM    | Lay offe              |
| •          | l0            | $\hat{\square}$ | Under 1 | .5 Goals       |    |     |                           |                     |                     |           |            |      | Hedge     |     | £0.00           |     | ACTIVE    | 12.24%    | <b>2.3</b><br>£20.00 | 0          | .00      | 0.00   | <b>18</b><br>£23.56   |
|            | o0 <b>0</b> 0 | $\square$       | Over 1. | 5 Goals        |    |     |                           |                     |                     |           |            |      | Hedge     |     | £0.00           |     | ACTIVE    | 87.76%    | <b>1.06</b><br>£400  | 0          | .00      | 0.00   | <b>1.77</b><br>£25.99 |
| Þ 🗊 🔽 🔰    | ۵ 🖸           | -               | OPEN    | 22-06 18:00    | () | *   | <u>Spartak Trnava v D</u> | ukla Banska I       | Bystrica \Over/Und. |           |            |      |           | Q   |                 | Un  | der 2.5 G |           |                      | €5         | 173.4    | 22.00  | % £0                  |
| Þ 🗊 🗹 🔰    | ۵             | 9               | OPEN    | 22-06 18:01    | 0  | *   | Gosf (AUS) 22nd Ju        | in \R 1 388m N      | 1dn                 |           |            |      |           | Q   |                 | 2.  | Destini N |           |                      | <b>E</b> s | 145.9    | 44.35  | ⁄6 £0                 |
| Þ 🗊 🗹 🔰    | ۵             | -               | OPEN    | 22-06 18:01    | () | *   | Gosf (AUS) 22nd Ju        | in\To Be Plac       | <u>ed</u>           |           |            |      |           | Q   |                 | 2.  | Destini N |           |                      | es         | 282.7    | 78.76  | % £0                  |
| Þ 🗊 🗹 🔰    | ۵             | 12m             | OPEN    | 22-06 18:03    | 0  | *   | Bend (AUS) 22nd Ju        | un\ <u>R5 1650m</u> | Pace M              |           |            |      |           | Q   |                 | 6.  | Bonnie B  |           |                      | €s         | 368.3    | 56.40  | ⁄6 £0                 |
| Þ 🗊 🗹 🔰    | ۵             | 12m             | OPEN    | 22-06 18:03    | () | *   | Bend (AUS) 22nd Ju        | un\To Be Plac       | ed .                |           |            |      |           | Q   | 2. Ourbeachsom  | 6.  | Bonnie B  |           |                      | €s         | 827.7    | 90.98  | % £0                  |
| Þ 🗊 🗹 🔰    | ۵             | -               | OPEN    | 22-06 18:07    | 0  | *   | Henlow 22nd Jun\A         | 7 460m              |                     | Dormant   |            |      |           | Q   |                 | 1.  | Ballygur  |           |                      | €s         | 566.0    | 0.61   | ⁄6 £0                 |
| Þ 🗊 🗹 🔰    | ۵             | -               | OPEN    | 22-06 18:07    | (  | **  | Henlow 22nd Jun\T         | o Be Placed         |                     | Dormant   |            |      |           | Q   |                 | 1.  | Ballygur  |           |                      | es         | 594.0    | 0.00   | % £0                  |
| Þ 🗊 🗹 🔰    | ۵             | -               | OPEN    | 22-06 18:08    | (  | *   | Wgul (AUS) 22nd Ju        | un \R.2.400m I      | 1dn                 |           |            |      |           | Q   |                 | 6.  | Catch, £  |           |                      | es         | 129.9    | 44.58  | % £0                  |
| Þ 🗊 🗹 🔰    | ۵             | -               | OPEN    | 22-06 18:08    | () | *   | Wgul (AUS) 22nd Ju        | un\To Be Plac       | ed .                |           |            |      |           | Q   |                 | 6.  | Catch, £  |           |                      | <b>E</b>   | 294.2    | 61.33  | % £0                  |
| ) b 🚉 🗹 🔰  | ۵             | 9               | OPEN    | 22-06 18:11    | 0  | *   | Bull (AUS) 22nd Jun       | 1R2 400m He         | at                  |           |            |      |           | Q   | 5. Ritza Rain   | 8.  | Phase, £  |           |                      | €5         | 153.8    | 52.36  | % £0                  |
| Þ 💼 🗹 🔰    | ۵             | -               | OPEN    | 22-06 18:11    | 0  | **  | Bull (AUS) 22nd Jun       | \To Be Place        | d                   |           |            |      |           | Q   |                 | 8.  | Phase, £  |           |                      | €          | 415.8    | 147.6  | £0                    |
|            |               | Albert          | ODEN    | 22.06.10.12    |    | 22  | Veries (ALIC) 22md 3      |                     | Dates M             |           |            |      |           |     |                 |     | Danas Da  |           |                      | 0          | 172.0    | 40.04  | ×                     |

#### 8.1.16 My selections (minhas seleções)

Se o usuário selecionar manualmente algumas seleções, a coluna My selections mostrará qual seleção foi escolhida para aquele mercado. Essas seleções "My S." podem receber apostas da estratégia **Bet on my selections** (Seção 2.1.2), podem ser **exportadas como um arquivo de tip** (Seção 7.2.5) ou podem ser **movidas para o formulário Manage tips** (Seção 7.2.6) com um nome de tipster/provedor para o conjunto de seleções e receber apostas da estratégia **Bet on imported tips** (Seção 2.1.7).

# 8.1.17 1st favourite (1° favorito)

#### Imagem 395 STEAMERS/DRIFTERS 8 BETS BOTS/STRATEGIES MARKETS (22/1061) I NEWS Strategies: 10/10 Total P/L: Winne.... P/L ... Back b... Lay bo... Total Show S. R. IP Ev... Status Start time I... Liv... Event/market Race sta... Live score Time 1st favourite Weather rep... My selections Start time I... Liv... Event/market 23-06 00:34 (i) Liv... Event/market > 🚉 🗹 💥 🖾 🎑 OPEN L Jeanjean, £11.00@1.05 🇞 123.8... 76.67% £729. 0 > 🗟 🗹 💥 🖸 🚺 OPEN 23-06 02:04 🔞 🖹 <u>A Albie v P Ormaechea Watch Odds</u> O P.Ormaechea, £31,08@1,16 6 105.0... 94.12% £247. > 🗊 🗹 💥 🖸 🔛 OPEN 23-06 09:00 🚯 🚼 Houston FC v Texas United Matc... 0 Houston FC, £78.92@2.6 6 113.9... 84.00% £157. 🖻 🗟 🗶 🔀 SUSPEN... 23-06 09:00 🔞 🚼 Little Rock Rangers v AHFC Royal... 0.00% 0.00% £0. Q > 🛅 🗹 💥 🖸 🏠 OPEN 23-06 09:01 🚯 🚼 Orlando City v San Jose Earthqua... 4-0 LIVE, 61'55" 105 mist, 23.6° 0 - 0, £55, 77@100 6 18.00% 99.01% £27,7 23-06 09:01 🔞 🛃 Orlando City v San Jose Earthqua... > 🚋 🗹 💥 🖸 🌄 OPEN 4 - 0 LIVE, 61'55" mist, 23.6° 🔍 Orlando City Orlando City, £0.00@0 % 1.10% 99.01% £145, ▶ 🗊 🗹 💥 🖸 🌄 OPEN 23-06 09:29 (i) 🚼 Remo v Guarani\Correct Score LIVE, 86'36" 📥 broken clou 🧕 0 - 0, £366.66@1.15 6 257.8... 80.34% £3,050 0-0 > 🚠 🗹 💥 🖸 🔛 OPEN 23-06 09:29 (i) 🚰 Remo v Guarani\Match Odds 0-0 LIVE, 86'36" 🙈 broken clou 🔕 The Draw The Draw, £660.67@1.22 102.8... 97.86% £49,1! Þ 🛅 🗹 💥 🖸 🚺 OPEN 23-06 09:29 🔞 🚼 Remo v Guarani\Over/Under 2.5 ... 0 - 0 LIVE, 86'36" 📥 broken clou 🧕 Under 2.5 Goals, £0.00@0 Cs) 1.00% 99.01% £9,69

A coluna "1st favourite" mostra a seleção atual com as menores odds e também mostra a liquidez disponível nessas odds. Para mercados sendo monitorados atualmente, esses serão os preços mais recentes. Para mercados cujo horário de início está fora do período de monitoramento definido em Tools & Settings > Monitoring settings (Consulte a Seção 3.4), o 1° favorito será exibido a partir de um conjunto de preços baixados quando o mercado foi carregado pela primeira vez. Se você quiser as odds atualizadas antes do início do monitoramento, você pode abrir a grade de seleções e os preços mais recentes serão carregados.

## 8.1.18 Winner(s) (vencedor)

|   |      |          |        |      |     |        |                |   |     |                                  |          | Imag       | em   | 396       |   |                    |                     |                    |        |          |           |           |        |
|---|------|----------|--------|------|-----|--------|----------------|---|-----|----------------------------------|----------|------------|------|-----------|---|--------------------|---------------------|--------------------|--------|----------|-----------|-----------|--------|
| 4 | ₩М/  | RKET     | 'S (23 | /106 | 1)  | BC     | DTS/STRATEGIES | s |     | X STEAMERS/DRIFTERS              | BETS     |            |      | E RESULTS |   |                    | WS                  |                    | S      | trate    | egies: 10 | )/10 Tota | al P/L |
|   | Show | s.       | R.     | IP   | Ev  | Status | Start time     | I | Liv | Event/market                     | Race sta | Live score | Time | Weathe    |   | My selections      | 1st favourite       | Winner(s)          | P/L    | 6        | Back b    | Lay bo    | Total  |
|   | Þ 🎒  |          | ×      |      | 12m | CLOSED | 23-06 10:55    | 1 | **  | Mountaineer Park (US) 22nd Jun\. | -        |            |      |           | Q |                    | Chaos, £11.06@1     | Floresita          | £0.98  | ego (    | 400.2     | 3.39%     | £8,3   |
|   | Þ 🎒  | <b>V</b> | ×      |      | 6   | OPEN   | 23-06 10:56    | 0 | **  | Houston FC v Texas United Over   | -        |            |      |           | Q |                    | Over 2.5 Goals, £5  |                    |        | <b>E</b> | 123.6     | 76.66%    | £489   |
|   | Þ 🎒  |          | ×      |      | ٩   | OPEN   | 23-06 11:00    | 0 | *   | Washington Mystics @ Seattle St  |          |            |      |           | Q |                    | Seattle Storm, £64  |                    |        | <b>E</b> | 105.9     | 94.16%    | £90:   |
|   | Þ 🎒  |          | ×      |      | -   | CLOSED | 23-06 11:07    | 0 | *   | Tare (AUS) 23rd Jun \R2 314m Mdr | 1        |            |      |           | Q | 4. Kiarni Kurt     | 4. Kiarni Kurt, £13 | 5. Kung            | -£4.00 | e o      | 109.1     | 91.01%    | £2,7   |
|   | Þ 🎒  |          | ×      |      | 12m | CLOSED | 23-06 11:10    | 0 |     | Cran (AUS) 23rd Jun/R1 1200m 2.  |          |            |      |           | Q |                    | 3. Golden Ridge, £  | 2. Elusive Express | £1.30  | °o       | 135.9     | 55.09%    | £104   |
|   | Þ 🎒  |          | ×      |      | -   | CLOSED | 23-06 11:11    | 0 | *   | Capa (AUS) 23rd Jun\R1 366m M    |          |            |      |           | Q | 1. Little Shelly   | 5. Despicable Josh  | 3. Who Knew What   | £0.95  | °o       | 103.2     | 94.17%    | £6,0   |
|   | Þ 🎒  |          | ×      |      | -   | CLOSED | 23-06 11:14    | 1 | 22  | Mead (AUS) 23rd Jun\R3 525m Gr   | Z        |            |      |           | Q |                    | 4. Cousins Ace, £2  | 3. Trending Rookie | £2.33  | e G      | 103.9     | 96.78%    | £8,8   |
|   | Þ 🎒  |          | ×      |      | -   | CLOSED | 23-06 11:17    | 1 | 22  | Hatr (NZL) 23rd Jun\R8 305m C1   |          |            |      |           | Q |                    | 8. Homebush Yuri,   | 1. Hardcore Bart   | -£0.93 | e G      | 110.1     | 85.89%    | £1,4   |
|   | Þ 🎒  | -        | ×      |      | 104 | SUSPEN | 23-06 11:20    | 0 | 22  | Doom (AUS) 23rd Jun/R1 1350m     |          |            |      |           | Q | 1. Lebanese Trader | 3. Dembe, £11. 19   |                    |        | e G      | 146.9     | 63.58%    | £87,   |

A coluna Winner(s) exibe o resultado oficial recebido da API da Betfair. Para os mercados Place e outros mercados com vários vencedores, todos os vencedores serão exibidos aqui. A maneira como o software determina o vencedor pode ser editada em Tools & Settings > General settings > Aba Results.

## 8.1.19 P/L (lucros/perdas)

|                   | Imagem 397 |          |      |   |                     |        |             |   |     |                                  |          |            |      |           |                      |                     |                    |        |                              |        |        |       |
|-------------------|------------|----------|------|---|---------------------|--------|-------------|---|-----|----------------------------------|----------|------------|------|-----------|----------------------|---------------------|--------------------|--------|------------------------------|--------|--------|-------|
| MARKETS (23/1061) |            |          |      |   | 51) BOTS/STRATEGIES |        |             |   |     | X STEAMERS/DRIFTERS              | BETS     |            |      | E RESULTS |                      | WS                  |                    |        | Strategies: 10/10 Total P/L: |        |        |       |
| She               | w s        | 5.       | R. I | P | Ev                  | Status | Start time  | I | Liv | Event/market                     | Race sta | Live score | Time | Weathe    | My selections        | 1st favourite       | Winner(s)          | P/L    | 1                            | Back b | Lay bo | Total |
| Þ                 | î) (       | <b>v</b> | ×    |   | 例                   | CLOSED | 23-06 10:55 | 0 | *   | Mountaineer Park (US) 22nd Jun\. |          |            |      |           | Q                    | Chaos, £11.06@1     | Floresita          | £0.98  | e0                           | 400.2  | 3.39%  | £8,39 |
| Þ                 | î)         | <b>V</b> | × 1  |   | -                   | OPEN   | 23-06 10:56 | 1 | **  | Houston FC v Texas United Over.  |          |            |      |           | Q                    | Over 2.5 Goals, £5  |                    |        | es                           | 123.6  | 76.66% | £489  |
| Þ                 | î٠ (       | <b>V</b> | ×    |   | ٩                   | OPEN   | 23-06 11:00 | 0 | **  | Washington Mystics @ Seattle St  |          |            |      |           | Q                    | Seattle Storm, £64  |                    |        | <b>€</b> s                   | 105.9  | 94.16% | £901  |
| Þ                 | <b>1</b>   | 1        | × 1  |   | -                   | CLOSED | 23-06 11:07 | 1 | **  | Tare (AUS) 23rd Jun\R2 314m Mdr  | n        |            |      |           | 🔍 4. Kiarni Kurt     | 4. Kiarni Kurt, £13 | 5. Kung            | -£4.00 | ଙ୍କ                          | 109.1  | 91.01% | £2,78 |
| Þ                 | î٠ (       | <b>V</b> | ×    |   | 12m                 | CLOSED | 23-06 11:10 | 0 | **  | Cran (AUS) 23rd Jun\R1 1200m 2.  |          |            |      |           | Q                    | 3. Golden Ridge, £  | 2. Elusive Express | £1.30  | ego (                        | 135.9  | 55.09% | £104, |
| Þ                 | <b>1</b>   | 1        | ×    |   | -                   | CLOSED | 23-06 11:11 | 1 | **  | Capa (AUS) 23rd Jun\R1 366m M.   | -        |            |      |           | 🔍 1. Little Shelly   | 5. Despicable Josh  | 3. Who Knew What   | £0.95  | ଙ୍କ                          | 103.2  | 94.17% | £6,02 |
| Þ                 | î٠ (       | 1        | *    |   | -                   | CLOSED | 23-06 11:14 | 0 | **  | Mead (AUS) 23rd Jun\R3 525m Gr   | 7        |            |      |           | Q                    | 4. Cousins Ace, £2  | 3. Trending Rookie | £2.33  | ego (                        | 103.9  | 96.78% | £8,86 |
| Þ                 | î)         | 1        | ×    |   | -                   | CLOSED | 23-06 11:17 | 1 | **  | Hatr (NZL) 23rd Jun\R8 305m C1   |          |            |      |           | Q                    | 8. Homebush Yuri,   | 1. Hardcore Bart   | -£0.93 | e G                          | 110.1  | 85.89% | £1,44 |
| Þ                 | â) (       | <b>V</b> | ×    |   | 10m                 | SUSPEN | 23-06 11:20 | ( | **  | Doom (AUS) 23rd Jun\R1 1350m     | _        |            |      |           | Q 1. Lebanese Trader | 3. Dembe, £11.19    |                    |        | ego                          | 146.9  | 63.58% | £87,8 |

A coluna P/L exibe os lucros/perdas gerais das apostas feitas por TODAS as estratégias. Você pode editar se esses valores incluirão ou não a comissão da Betfair em Tools & Settings > General Settings > General.

#### 8.1.20 Botão para exibir apostas

|             | Imagem 398                                |                     |              |             |             |           |            |            |      |        |         |               |                 |                                  |         |                |                 |
|-------------|-------------------------------------------|---------------------|--------------|-------------|-------------|-----------|------------|------------|------|--------|---------|---------------|-----------------|----------------------------------|---------|----------------|-----------------|
| <b>▲</b> M/ | ARKETS (18/1055)                          | X STEAMER           | RS/DRIFTER   | s હ         | BETS        |           |            | }∃ RESULTS |      |        | EWS     |               |                 | Strategies: 10/10 Total P/L: -£9 |         |                |                 |
| Show        | S. R. IP Ev S                             | tatus Start time    | I Liv        | Event/marke | t           |           | Race sta   | Live score | Time | Weath  | e       | My selections | 1st favourite   | Winner(s)                        | P/L     | Back b         | Lay bo Total    |
| <u>ه د</u>  | . 🗹 💥 🖸   🛛                               | LOSED 23-06 11:10   | 0 🔁          | Cran (AUS)  | 23rd Jun\R1 | 1200m 2   |            |            |      |        | Q       |               | 3. Golden Ridge | e, £ 2. Elusive Express          | £1.30   | 6 135.9        | 55.09% £104,2   |
|             | Selections Bets R                         | ports               |              |             |             |           |            |            |      |        |         |               |                 |                                  |         |                |                 |
|             | Event\market\selection                    | ı                   |              | Status      | Matched     | Unmatched | d Canceled | Loss rec.  | Type | Avg. p | Price r | P/L           | Cancel bet      | Strategy                         |         | Placed date    | Bet ID          |
|             | <ul> <li>11:10 Cran (AUS) 23rd</li> </ul> | Jun\R1 1200m 2yo\4. | Jagar        | SETTLED     | £5.52       | £0.00     | £0.00      | £0.00      | BACK | 8.2    | 8.2     | -£5.52        | Cancel bet      | [EXAMPLE] - Horses - Trad        | e be 20 | 021-06-23 11:0 | 637600076103906 |
|             | 11:10 Cran (AUS) 23m                      | Jun\R1 1200m 2yo\9. | Sister Vian  | SETTLED     | £5.52       | £0.00     | £0.00      | £0.00      | BACK | 12     | 11      | -£5.52        | Cancel bet      | [EXAMPLE] - Horses - Trad        | e be 20 | 021-06-23 11:0 | 637600076103906 |
|             | 11:10 Cran (AUS) 23r                      | Jun\R1 1200m 2yo\4. | Jagar        | CANCELL     | £0.00       | £0.00     | £6.29      | £0.00      | LAY  | 0      | 7.2     | £0.00         | Cancel bet      | [EXAMPLE] - Horses - Trad        | e be 20 | 021-06-23 11:0 | 637600076103906 |
|             | 11:10 Cran (AUS) 23r                      | Jun\R1 1200m 2yo\3. | Golden Ridge | CANCELL     | £0.00       | £0.00     | £5.52      | £0.00      | BACK | 0      | 5.2     | £0.00         | Cancel bet      | [EXAMPLE] - Horses - Trad        | e be 20 | 021-06-23 11:0 | 637600076103906 |
|             | 11:10 Cran (AUS) 23r                      | Jun\R1 1200m 2yo\9. | Sister Vian  | SETTLED     | £6.76       | £0.00     | £0.00      | £0.00      | LAY  | 9.8    | 9.8     | £6.76         | Cancel bet      | [EXAMPLE] - Horses - Trad        | e be 20 | 021-06-23 11:0 | 637600076103906 |
|             | 11:10 Cran (AUS) 23r                      | Jun\R1 1200m 2yo\4. | Jagar        | SETTLED     | £5.66       | £0.00     | £0.00      | £0.00      | LAY  | 8      | 8.4     | £5.66         | Cancel bet      | [EXAMPLE] - Horses - Trad        | e be 20 | 021-06-23 11:0 | 637600076103906 |
|             |                                           |                     |              |             |             |           |            |            |      |        |         |               |                 |                                  |         |                |                 |

Clicar neste ícone abrirá a aba Bets da grade de seleções. Isso exibirá todas as apostas (não correspondidas, correspondidas, liquidadas, canceladas, anuladas) feitas neste mercado (para todas as seleções) por todas as estratégias.
|       |                     | Imagem             | 399    |            |           |                    |                                                |
|-------|---------------------|--------------------|--------|------------|-----------|--------------------|------------------------------------------------|
|       | WS                  |                    |        | Strate     | egies: 10 | /10 Total          | Ísana sam funda varda sasura signifias que be  |
|       | 1st favourite       | Winner(s)          | P/L    |            | ack b     | Lay bo             | licone com rundo verde escuro significa que na |
|       | Diablo Valley (W),  |                    |        | €\$        | 111.2     | 86.61%             | 🗧 apostas feitas naquele mercado.              |
|       | Under 2.5 Goals, £  |                    |        | €\$        | 103.9     | 96-29%             |                                                |
|       | Chaos, £11.06@1     | Floresita          | £0.98  | <i>°</i> 0 | 400.2     | 3.39%              |                                                |
|       | Over 2.5 Goals, £5  |                    |        | €\$        | 123.6     | 76.92%             |                                                |
|       | Seattle Storm, £11  |                    |        | €\$        | 104       | 95.67%             | Ícone sem fundo verde escuro significa que não |
|       | 4. Kiarni Kurt, £13 | 5. Kung            | -£4.00 | ଙ୍କ        | 109.1     | 91.01%             |                                                |
|       | 3. Golden Ridge, £  | 2. Elusive Express | £1.30  | ଂତ         | 135.9     | 55.09%             | na apostas naquele mercado.                    |
|       | 5. Despicable Josh  | 3. Who Knew What   | £0.95  | ଂତ         | 103.2     | 94.17%             |                                                |
|       | 4. Cousins Ace, £2  | 3. Trending Rookie | £2.33  | ଂତ         | 103.9     | 96.78%             |                                                |
|       | 8. Homebush Yuri,   | 1. Hardcore Bart   | -£0.93 | ଙ୍କ        | 110.1     | 85.89%             |                                                |
| rader | 2. Archdeacon, £2   | 4. Our Red Planet  | -£9.57 | <i>°</i> o | 173.7     | 67.48%             | Lcone com fundo verde escuro que cujo          |
|       | 1. Terror Turner, £ |                    |        | <i>°</i> 0 | 104.1.    | <del>95.34</del> % | mercado não tem um vencedor (coluna Winner     |
|       | 4. Looking Around,  |                    |        | 6          | 101.8     | 97.28%             | $p_{\rm eff}$                                  |
|       | 4. Looking Around,  |                    |        | €\$        | 207.5     | 187.2              | ou lucros/perdas (coluna P/L) indica que na    |
|       | 6. Tsunami Miss, £  |                    |        | କ୍ତ        | 106.4     | 83.50%             | apostas naquele mercado, mas que não foram     |
|       |                     |                    |        |            |           |                    | liquidadas ainda.                              |
|       |                     |                    |        |            |           |                    |                                                |

# 8.1.21 Back book percentage (porcentagem do overround do back)

| imagem 400 |              |                 |       |      |        |               |   |       |                                     |      |            |      |                  |          |                |           |        |   |            |            |                |
|------------|--------------|-----------------|-------|------|--------|---------------|---|-------|-------------------------------------|------|------------|------|------------------|----------|----------------|-----------|--------|---|------------|------------|----------------|
| 🖈 MA       | RKET         | 5 <b>(</b> 18/1 | 1055) |      | BOT    | TS/STRATEGIES | ; |       | X STEAMERS/DRIFTERS                 | 🕝 BE | ETS        |      |                  |          | I NEWS         |           |        |   | Stra       | tegies: 10 | /10 Total P/L: |
| Show       | s.           | R.              | IP    | Ev   | Status | Start time    | I | Liv   | Event/market                        |      | Live score | Time | My selections    | 1st fav  | ourite         | Winner(s) | P/L    |   | Back boo L | y book %   | Total matched  |
| Þ 🎒        | <b>V</b>     | ×               |       | -    | OPEN   | 23-06 10:30   | 0 | *     | Diablo Valley (W) v Marin FC Allian | ice  |            |      | Q                | Diablo 1 | Valley (W), £1 |           |        | C | 111.22%    | 86.61%     | £649           |
| Þ 🎒        | $\checkmark$ | ×               |       | -    | OPEN   | 23-06 10:32   | 0 | **    | Diablo Valley (W) v Marin FC Allian | ice  |            |      | Q                | Under :  | 2.5 Goals, £29 |           |        | C | 103.99%    | 96.29%     | £592           |
| Þ 🎒        | <b>V</b>     | ×               |       | 1/m  | CLOSED | 23-06 10:55   | ( | *     | Mountaineer Park (US) 22nd Jun      | R8   |            |      |                  | Chaos,   | £11.06@1.59    | Floresita | £0.98  | Ę | 400.23%    | 3.39%      | £8,390         |
| Þ 🎒        | -            | ×               |       | -    | OPEN   | 23-06 10:56   | 0 | *     | Houston FC v Texas United\Over/     | U    |            |      | Q                | Over 2   | .5 Goals, £57  |           |        | ę | 123.65%    | 76.92%     | £494.          |
| Þ 🎒        |              | ×               |       | ٩    | OPEN   | 23-06 11:00   | 0 | *     | Washington Mystics @ Seattle Sto    | orm  |            |      |                  | Seattle  | Storm, £111    |           |        | C | 104.38%    | 95.67%     | £901           |
| Þ 🎒        | <b>V</b>     | ×               |       | -    | CLOSED | 23-06 11:07   | ( | **    | Tare (AUS) 23rd Jun\R2 314m Md      | n    |            |      | 🔍 4. Kiarni Kurt | 4. Kiarr | ni Kurt, £13.6 | 5. Kung   | -£4.00 | Ę | 109.13%    | 91.01%     | £2,781         |
|            |              | 00              | -     | A.2. |        |               | 0 | 19-30 |                                     |      |            |      |                  |          |                |           |        |   |            |            |                |

. . .

A coluna Back book percentage exibe o overround atual para as apostas em back naquele mercado. Para mercados que ainda não estão sendo monitorados ativamente, este valor representa o overround do back de quando o mercado foi carregado pela primeira vez.

# 8.1.22 Lay book percentage (porcentagem de overround do lay)

A coluna Lay book percentage exibe o overround atual para as apostas em lay naquele mercado. Para mercados que ainda não estão sendo monitorados ativamente, este valor representa o overround do lay de quando o mercado foi carregado pela primeira vez.

# 8.1.23 Total matched (total correspondido)

| Strategies: 10/10 Total P/L: -£9.21    |
|----------------------------------------|
| Lay book Total matched                 |
|                                        |
| % 0.00% £0.00 🔺                        |
| % 99.01% £27,719.28                    |
| % 99.01% £145,394.19                   |
| % 92.59% £3,105.14                     |
| % 97.19% £53,267.53                    |
| % 70.42% £7.569.58                     |
| % 99.01% £178,475.33                   |
| 00<br>00<br>20<br>32<br>55<br>05<br>10 |

A coluna "Total matched" exibe a quantia total correspondida atualmente. Para mercados que ainda não estão sendo monitorados ativamente, este valor representa a quantia total correspondida de quando o mercado foi carregado pela primeira vez.

# 8.2 Opções do cabeçalho das colunas

|      | Imagem 402 |        |      |    |        |               |    |     |                               |          |                        |      |   |               |          |                  |           |     |            |          |             |                   |
|------|------------|--------|------|----|--------|---------------|----|-----|-------------------------------|----------|------------------------|------|---|---------------|----------|------------------|-----------|-----|------------|----------|-------------|-------------------|
| A M  | ARKE       | TS (18 | /105 | 5) | BO     | TS/STRATEGIES | ;  |     | X STEAMERS/DRIFTE             | RS       | C BETS                 |      | 1 |               |          | I NEWS           |           |     |            | Str      | ategies: 10 | /10 Total P/L: -£ |
| Shov | v S.       | R.     | IP   | Ev | Status | Start time    | I  | Liv | Event/market                  | AL       | Sect Assessing         | 1    |   | My selections | 1st fav  | /ourite          | Winner(s) | P/L |            | Back boo | Lay book    | Total matched     |
| ▷    | • 🗸        | 8      |      | -  | SUSPEN | 23-06 09:00   | 0  | 22  | Little Rock Rangers v         | Z+<br>71 | Sont Ascending         |      | Q | 2             |          |                  |           |     | Es         | 0.00%    | 0.00%       | £0.00             |
| Þ    | •          | ×      |      | -  | OPEN   | 23-06 09:01   | (  | **  | Orlando City v San Jo         | ã↓       | Sort Descending        | 73'1 | Q | 2             | 0-0,     | £55.77@100       |           |     | <b>S</b>   | 18.00%   | 99.01%      | £27,719.28        |
| Þ    | •          | 8      |      | -  | OPEN   | 23-06 09:01   | 0  | 22  | Orlando City v San Jo         |          | Hide This Column       | 73'1 | Q | Orlando City  | Orland   | lo City, £0.00@0 |           |     | <b>E</b>   | 0.20%    | 99.01%      | £145,394.19       |
| ▷    | •          | 8      |      | ۲  | SUSPEN | 23-06 09:29   | 0  | **  | Remo v Guarani\Corr           |          | Column Chooser         | 0'0" | Q | 2             | 0-0,     | E0.00@0          |           |     | <b>E</b>   | 600.32%  | 92.59%      | £3,105.14         |
| Þ    | •          | 8      |      | -  | SUSPEN | 23-06 09:29   | 0  | **  | Remo v Guarani Mato           | +A+      | Best Fit               | 0'0" | Q | The Draw      | The Dr   | aw, £174.00@     |           |     | <b>S</b>   | 106.55%  | 97.19%      | £53,267.53        |
| ▷    | •          | 8      |      | ۲  | SUSPEN | 23-06 09:30   | 0  | *   | <u>CRB v Brasil de Pelota</u> |          | Best Fit (all columns) | 0'0" | Q | 2             | 2 - 1, 5 | £97.00@1.03      |           |     | €3         | 617.05%  | 70.42%      | £7,569.58         |
| ▷ 盲  | •          | 8      |      | -  | SUSPEN | 23-06 09:30   | 0  | **  | CRB v Brasil de Pelota        |          | Show Find Panel        | 0'0" | 9 | 2             | CRB, £   | 0.00@0           |           |     | €5         | 1.10%    | 99.01%      | £178,475.3        |
| Þ    | •          | 8      |      | -  | OPEN   | 23-06 10:02   | () | *   | Indios Denver (W) v B         |          | Show Auto Filter Row   |      | Q | 1             | Indios   | Denver (W), £    |           |     | <b>E</b> s | 103.46%  | 95.34%      | £773.6            |
|      |            |        |      |    |        |               |    |     |                               |          |                        |      |   |               |          |                  |           |     |            |          |             |                   |

Clicar com o botão direito no cabeçalho de qualquer coluna exibirá algumas opções para a exibição das colunas.

### 8.2.1 Sort ascending (classificar em ordem crescente)

Quando possível, classificará as colunas do valor mais baixo (na parte superior) para o valor mais alto (na parte inferior) para números ou de A-Z para texto.

### 8.2.2 Sort descending (classificar em ordem decrescente)

Quando possível, classificará as colunas do valor mais alto (na parte superior) para o valor mais baixo (na parte inferior) para números ou de Z-A para texto.

### 8.2.3 Hide this column (ocultar esta coluna)

Isso removerá a coluna da tela dos mercados em grade. Isso é muito útil quando você deseja customizar essa tela para ver apenas as informações que você quiser. Colunas que foram ocultadas podem ser trazidas de volta selecionando-as no menu Column Chooser.

| i i i i     | > 11   |                 |             |           |                           |                 | BI                                                                                                    | F BOT MANAG                                 | ER                                    | BF BOT MANA                                                          | AGER                                           |                                 | SIMULATIO    | N MODE                  |            |                |
|-------------|--------|-----------------|-------------|-----------|---------------------------|-----------------|----------------------------------------------------------------------------------------------------|---------------------------------------------|---------------------------------------|----------------------------------------------------------------------|------------------------------------------------|---------------------------------|--------------|-------------------------|------------|----------------|
| В номе      | EE     | VENTS & MARKE   | TS STRAT    | GIES      | HISTORY TOOLS & SET       | TTINGS HELP     |                                                                                                    |                                             |                                       | FOR BETFAIR                                                          |                                                |                                 | SIMULATIO    | MODE                    | ③ 13:2     | 3:53 03-Jun    |
| Auto load   | Tree   | navigation Lade | der Win     | Place     | Win Place                 | Match<br>odds   | <ul> <li>Market</li> <li>Market</li> <li>Marke</li></ul> | Export "My S."<br>to tips file<br>My select | Move "My S." to<br>"Manage tips" form | Export markets Export all visible data Timport markets Import/Export | <ul> <li>Select r</li> <li>Deselect</li> </ul> | markets<br>t markets<br>Filters | Sel<br>marke | ect/deselects/selection | t<br>ns *  | ۵              |
| MARKETS (3) | (1424) | R BOTS/S        | TRATEGIES   | STE       |                           | FTS             | I= RE                                                                                                    | SUILTS                                      | I NEWS                                |                                                                      |                                                |                                 |              | Strategies              | : 11/11 To | tal P/L: £0.00 |
| Sh., S. R.  | IP E   | Ev Status       | Start time  | In., Liv. | Event/market              | n               | 1 - N                                                                                                    | Time                                        | I III NEWS                            |                                                                      | st favourite                                   | Winner(s)                       | P/L          | Back b                  | Lav bo     | Total          |
|             |        | OPEN            | 03-06 10:00 | 0 2       | C Zhao v D KinaMatch Od   | A Sort Asce     | nding                                                                                                    |                                             | Customization                         | <b>X</b>                                                             | Kim, £71                                       | (initial (b)                    | ·// ····     | 108.23                  | 91.73%     | £15,19 *       |
| Þ 🗊 🗹 💥     |        | SUSPEND         | 03-06 10:37 | 0 2       | Manawatu (NZL) 3N Juni    | T Sort Desc     | ending                                                                                                    |                                             | 2rd favourite                         |                                                                      | Big Time                                       | 2. Big Tim                      | . 🚳          | 224.15                  | 184.55     | £900.93        |
| Þ 🗊 🔽 💥     |        | OPEN            | 03-06 11:00 | 0 2       | H Arakawa v P Plipuech    | Hide This       | Column                                                                                                    |                                             | Back                                  |                                                                      | Arakawa,                                       |                                 | 6            | 198.02                  | 0.00%      | £55.65         |
| P 💼 🗹 💥     |        | OPEN            | 03-06 11:00 | 0 2       | K Thandi v L Kumkhum¥N    | t 🔳 Column (    | hooser                                                                                                    |                                             | Bet delay                             |                                                                      | Kumkhum,                                       |                                 | <b>S</b>     | 100.73                  | 99.34%     | £30,57         |
| Þ 🗊 🗹 💥     |        | OPEN            | 03-06 13:20 | 0 2       | A Chanta v X Gao¥Match    | O( *A* Best Fit |                                                                                                    |                                             | Competition                           |                                                                      | Gao, £385                                      |                                 | 6            | 106.80                  | 93.39%     | £148.81        |
| Þ 🗊 🗹 💥     |        | OPEN            | 03-06 13:20 | 0 2       | N Hibino v P Cheapchand   | Best Fit (a     | ll columns)                                                                                                    |                                             | Country Code                          |                                                                      | Hibino, £2                                     |                                 | 6            | 123.70                  | 76.66%     | £33.30         |
| Þ 🗊 🔽 💥     |        | SUSPEND         | 03-06 13:22 | 0 2       | Goulburn (AUS) 3rd Jun¥   | R1 Show Fine    | Panel                                                                                                    |                                             | HT Score                              |                                                                      | Manton L                                       |                                 | 6            | 0.00%                   | 0.00%      | £8,567         |
| Þ 🗊 🔽 💥     |        | SUSPEND.        | 03-06 13:22 | 0 2       | Goulburn (AUS) 3rd Jun¥   | To Show Aut     | o Filter Row                                                                                                    |                                             | Inplaytrading st                      | atistics                                                             | Manton L                                       |                                 | 6            | 0.00%                   | 0.00%      | £767.32        |
| Þ 🗊 🔽 💥     |        | OPEN            | 03-06 13:25 | 0 2       | Wagga (AUS) 3rd Jun¥R5    | 2000m           |                                                                                                    |                                             | Lay                                   |                                                                      | Mohahna,                                       |                                 | <b>6</b>     | 107.92                  | 90.24%     | £8,737         |
| Þ 🗊 🗹 💥     |        | OPEN            | 03-06 13:25 | 0 2       | Wagga (AUS) 3rd Jun¥To    | Be Plac         |                                                                                                    |                                             | My favourites by                      | y position                                                           | Mohahna,                                       |                                 | S            | 316.90                  | 256.13     | £1,204         |
| Þ 🗊 🗹 💥     |        | M OPEN          | 03-06 13:30 | 0 2       | Pakenham (AUS) 3rd Jun    | ¥R4 220         |                                                                                                    |                                             | NOR                                   |                                                                      | Nicstar, £                                     |                                 | 6            | 105.32                  | 94.97%     | £4,632         |
| Þ 🗊 🗹 💥     |        | OPEN            | 03-06 13:30 | 0 🔁       | Pakenham (AUS) 3rd Jun    | ¥To Be          |                                                                                                    |                                             | Pitch                                 |                                                                      | Nicstar, £                                     |                                 | <b>S</b>     | 316.81                  | 277.44     | £863.44        |
| Þ 🗊 🗹 💥     |        | OPEN            | 03-06 13:30 | 0 2       | Pakistan Women v Sri Lar  | ka Wom          |                                                                                                    |                                             | Race type                             |                                                                      | kistan Wo                                      |                                 | 6            | 101.16                  | 98.46%     | £22,01         |
| Þ 🗊 🗹 💥     |        | OPEN            | 03-06 13:34 | 0 2       | Rockhampton (AUS) 3rd     | Jun¥R7          |                                                                                                    |                                             | Linmatched/Mat                        | tched                                                                | Dubai Mo                                       |                                 | 6            | 112.00                  | 89.89%     | £485.68        |
| Þ 🗊 🔽 💥     |        | OPEN            | 03-06 13:34 | 0 2       | Rockhampton (AUS) 3rd     | Jun¥To          |                                                                                                    |                                             | Venue                                 |                                                                      | Dubai Mo                                       |                                 | 6            | 337.40                  | 260.10     | £11.46         |
| Þ 🗊 🗹 💥     |        | OPEN            | 03-06 13:37 | 0 2       | Maryborough (AUS) 3rd J   | un¥R7 2         |                                                                                                    |                                             |                                       |                                                                      | Anotherbi                                      |                                 | 6            | 125.56                  | 61.68%     | £672.84        |
| Þ 🗊 🗹 💥     |        | DPEN            | 03-06 13:37 | 0 2       | Maryborough (AUS) 3rd J   | un¥To B         |                                                                                                    |                                             |                                       |                                                                      | Anotherbi                                      |                                 | 6            | 407.16                  | 212.27     | £0.00          |
| Þ 🗊 🗹 💥     |        | N OPEN          | 03-06 13:42 | 0 2       | Healesvile (AUS) 3rd Juni | (R12 30         |                                                                                                    |                                             |                                       |                                                                      | Lee Wil,                                       |                                 | 6            | 137.32                  | 63.61%     | £0.00          |
| Þ 🗊 🗹 💥     |        | OPEN            | 03-06 13:42 | 0 2       | Healesvile (AUS) 3rd Juni | To Be P         |                                                                                                    |                                             |                                       |                                                                      | Lee Wil,                                       |                                 | 6            | 397.84                  | 204.27     | £0.00          |
| Þ 🗊 🗹 💥     |        | OPEN            | 03-06 13:45 | 0 2       | Dubbo (AUS) 3rd Jun¥R7    | 1600m           |                                                                                                    |                                             |                                       |                                                                      | Mojo Clas                                      |                                 | 6            | 132.26                  | 75.83%     | £216.18        |
| Þ 🗊 🗹 💥     |        | OPEN            | 03-06 13:45 | 0 23      | Dubbo (AUS) 3rd Jun¥To    | Be Placed       |                                                                                                    |                                             |                                       |                                                                      | . Elegant                                      |                                 | 6            | 415.84                  | 200.93     | £98.11         |
| Þ 🗊 🗹 💥     |        | NOPEN           | 03-06 13:49 | 0 2       | Goulburn (AUS) 3rd Jun¥   | R11 350         |                                                                                                    |                                             |                                       |                                                                      | Spring Me                                      |                                 | 6            | 138.44                  | 72.19%     | £5.04          |
| Þ 🗊 🗹 💥     |        | OPEN            | 03-06 13:49 | 0 2       | Goulburn (AUS) 3rd Jun¥   | To Be Pl        |                                                                                                    |                                             |                                       |                                                                      | Spring Me                                      |                                 | 6            | 409.64                  | 186.60     | £0.00          |
| Þ 🗊 🗹 💥     |        | OPEN            | 03-06 13:52 | 0 2       | Wagga (AUS) 3rd Jun¥R5    | 2270m           |                                                                                                    |                                             |                                       |                                                                      | Whereya                                        |                                 | 6            | 153.47                  | 54.08%     | £5.56          |
| Þ 🗊 🗹 💥     |        | OPEN            | 03-06 13:52 | 0 🖹       | Wagga (AUS) 3rd Jun¥To    | Be Plac         |                                                                                                    |                                             |                                       | 1-1                                                                  | Spring Lin                                     |                                 | 6            | 434.53                  | 170.86     | £17.79         |

#### 8.2.4 Column chooser (seletor de colunas)

Clicar na opção Column Chooser abrirá outro menu com colunas que podem ser adicionadas a esta tela. Clique duas vezes em qualquer uma dessas opções para adicioná-la. Em seguida, você pode clicar com o botão esquerdo no cabeçalho da coluna e manter pressionado para arrastá-la para diferentes posições e reorganizar esta tela como for melhor para você.

# 8.2.5 2nd favourite (2° favorito) e 3rd favourite (3° favorito)

|   | Imagem 404               |        |                           |          |                     |         |          |  |  |  |  |  |  |  |
|---|--------------------------|--------|---------------------------|----------|---------------------|---------|----------|--|--|--|--|--|--|--|
| 3 | BOTS/STRATEGIES          | 🗶 STEA | AMERS/DRIFTERS            | 🕝 BETS   |                     | ¦∃ RESU | JLTS     |  |  |  |  |  |  |  |
|   | 1st favourite            |        | 2nd favourite             |          | 3rd favourite       |         |          |  |  |  |  |  |  |  |
| C | L Jeanjean, £11.00@1.05  |        | Y Yuan, £11.23@3.5        |          |                     |         | <b>S</b> |  |  |  |  |  |  |  |
| 0 | P Ormaechea, £31.08@1.10 | 5      | A Albie, £41.19@5.3       |          |                     |         | <b>S</b> |  |  |  |  |  |  |  |
| C | Texas United, £1,019.00@ | 1.4    | The Draw, £374.59@2.      | 68       | Houston FC, £366.05 | i@3     | <b>S</b> |  |  |  |  |  |  |  |
| C |                          |        |                           |          |                     |         | €\$      |  |  |  |  |  |  |  |
| C | 0 - 0, £55.77@100        |        | Any Other Home Win, £     | 0.00@0   | 3 - 3, £57.71@100   |         | €\$      |  |  |  |  |  |  |  |
| 0 | Orlando City, £0.00@0    |        | San Jose Earthquakes,     | £22.28@1 | The Draw, £27.12@1  | 1000    | €s       |  |  |  |  |  |  |  |
| 0 | 0 - 0, £0.00@0           |        | Any Other Home Win, £     | 8.87@4.5 | 3-3,£108.87@1.45    |         | <b>E</b> |  |  |  |  |  |  |  |
| 0 | The Draw, £174.00@1.01   |        | Guarani, £13.33@21        |          | Remo, £16.10@36     |         | €\$      |  |  |  |  |  |  |  |
| C | 2 - 1, £97.00@1.03       |        | Any Other Home Win, £     | 13.68@3  | 3-3,£13.68@3.35     |         | €\$      |  |  |  |  |  |  |  |
| 6 | CRB £0.00@0              |        | Brasil de Pelotas - £16-7 | 1@1000   | The Draw £113 59@   | 100     | 6        |  |  |  |  |  |  |  |

Você pode adicionar as colunas 2nd favourite e 3<sup>rd</sup> favourite para visualizar os 3 primeiros favoritos no momento, as odds deles e o dinheiro disponível para apostar naquele preço.

#### 8.2.6 Back e Lay

| Imagem 4 | 105 |
|----------|-----|
|----------|-----|

| - |                                                            |            |          |    |    |   |         |    |                              |                                                              |        |      |                     |       |         |        |         |   |   |    |   |   |
|---|------------------------------------------------------------|------------|----------|----|----|---|---------|----|------------------------------|--------------------------------------------------------------|--------|------|---------------------|-------|---------|--------|---------|---|---|----|---|---|
|   | MARKETS (18/1055) BOTS/STRATEGIES STEAMERS/DRIFTERS @ BETS |            |          |    |    |   |         |    |                              |                                                              | 🗑 BETS |      | j⊟ F                | RESUL | TS      |        | E NEW   | s |   |    |   |   |
|   | Sh                                                         | w          | s.       | R. | IP | I | Liv     | Ma | Event/market                 |                                                              |        | Back | Lay                 |       | Back b  | Lay bo | Total m | В |   |    |   | 1 |
|   | ⊳                                                          | î۲         | <b>V</b> | ×  |    | 1 | **      | Q  | <u>L Jeanjean v Y Yuan≬</u>  | jean v Y Yuan Match Odds 🛛 🖓 🔽 🏀 123.81% 7                   |        |      |                     |       |         |        |         |   |   | GB | 2 | 1 |
|   | ⊳                                                          | <u>۽</u> ، | <b>V</b> | ×  |    | 1 | **      | Q  | A Albie v P Ormaeche         | ie v P Ormaechea Match Odds 🛛 🔽 🍕 105.07% 9                  |        |      |                     |       |         |        |         |   | I | GB | 2 | 7 |
|   | ⊳                                                          | î۲         | <b>V</b> | ×  |    | 1 | **      | Q  | Houston FC v Texas L         | United\Match Odds                                            |        |      | <ul><li>✓</li></ul> | Es    | 142.08% | 74.18% | £366.17 | 5 |   | US | 2 | 1 |
|   | C ⊳                                                        | î۲         | <b>V</b> | ×  |    | 0 | **      | Q  | Little Rock Rangers v        | AHFC Royals\Over/Under 2.5 Go                                | als    |      |                     | Es    | 0.00%   | 0.00%  | £0.00   | 0 |   | US | 2 | 7 |
|   | ⊳                                                          | î۲         | <b>V</b> | ×  |    | 1 | **      | Q  | <u>Orlando City v San Jo</u> | do City v San Jose Earthquakes\Correct Score 6 6 18.00% 99.0 |        |      |                     |       |         |        |         |   |   | US | 2 | 1 |
|   | ⊳                                                          | î,         | <b>V</b> | ×  |    | ( | *       | Q  | <u>Orlando City v San Jo</u> | lo City v San Jose Earthquakes Match Odds 🖸 🚺 🍕 0.209        |        |      |                     |       |         |        |         |   |   | US | 2 | 7 |
|   |                                                            |            |          |    | -  | - | (35.39) |    |                              |                                                              |        |      |                     |       |         |        |         |   |   |    |   | - |

Você pode adicionar as colunas back e lay. Elas são usadas em conjunto com estratégias que usam o **Bet Type by Market**. Este bet type verifica essas caixas de seleção para saber se deve fazer apostas em back ou em lay as seleções qualificadas daquele mercado.

#### 8.2.7 Bet delay (atraso às apostas)

|   | Imagem 406 |          |       |      |     |   |     |       |                       |                                                                                                    |         |      |      |        |              |          |         |   |    |   |     |
|---|------------|----------|-------|------|-----|---|-----|-------|-----------------------|----------------------------------------------------------------------------------------------------|---------|------|------|--------|--------------|----------|---------|---|----|---|-----|
| 4 | <b>N</b>   | 1ARKE    | TS (1 | 8/10 | 55) |   | B   | BOTS/ | STRATEGIES            | X STEAMERS/DRIFTERS                                                                                                    | 🛞 BETS  |      | i∃ R | ESULTS |              |          | NEWS    |   |    |   |     |
|   | Sho        | N        | s.    | R.   | IP  | I | Liv | Ma    | Event/market          |                                                                                                    |         | Back | Lay  | В      | . Back b     | Lay bo   | Total m |   |    |   | . 1 |
|   | Þ          | î٢       | -     | ×    |     | 1 | *   | Q     | Diablo Valley (W) v M | arin FC Alliance (W)\Match Odds                                                                                                    |         |      |      | Ē      |              | De Cray  |         | 5 | US | 2 | ?   |
|   | Þ          | î٢       | -     | ×    |     | 1 | **  | Q     | Diablo Valley (W) v M | arin FC Alliance (W)\Over/Under 2.                                                                                                    | 5 Goals |      |      | 5      | ay imposed b | 90.29 /0 | 2372.77 | S | US | 2 | 1   |
|   | ⊳          | î٢       | -     | ×    |     | 1 | *   | Q     | Mountaineer Park (US  | ineer Park (US) 22nd Jun \R8 6f Claim 1 400.23% 3.39% £8,390                                                                                                    |         |      |      |        |              |          |         |   |    |   |     |
|   | Þ          | â۲       | -     | ×    |     | 1 | *   | Q     | Houston FC v Texas    | In Contraction         Image: A state of the state of the state |         |      |      |        |              |          |         |   |    |   |     |
|   | Þ          | î٢       | -     | ×    |     | 1 | *   | Q     | Washington Mystics    | Seattle Storm Moneyline                                                                                                    |         |      |      | 5      | 3 104.38%    | 95.67%   | £901.96 |   | GB | 2 | 7   |
|   | ⊳          | â۲       | -     | ×    |     | 1 | *   | Q     | Tare (AUS) 23rd Jun   | R2 314m Mdn                                                                                                    |         |      |      | 0      | 109.13%      | 91.01%   | £2,781  |   |    | 2 | e.  |
|   | Þ          | î٢       | -     | ×    |     | 1 | *   | Q     | Cran (AUS) 23rd Jun   | R1 1200m 2yo                                                                                                    |         |      |      | 1      | 6 135.98%    | 55.09%   | £104,2  |   |    | 2 | 2   |
|   | ⊳          | â۲       | -     | ×    |     | 1 | *   | Q     | Capa (AUS) 23rd Jun   | R1 366m Mdn                                                                                                    |         |      |      | 0      | b 103.21%    | 94.17%   | £6,025  |   |    | 2 | 2   |
|   | Þ          | <u>م</u> | -     | ×    |     | 1 | *   | Q     | Mead (AUS) 23rd Jun   | \ <u>R3 525m Gr7</u>                                                                                                    |         |      |      | 0      | 103.95%      | 96.78%   | £8,860  |   |    | 2 | 2   |
|   | ⊳          | â۲       | -     | ×    |     | 1 | *   | Q     | Hatr (NZL) 23rd Jun   | R8 305m C1                                                                                                    |         |      |      | 0      | 110.12%      | 85.89%   | £1,440  |   | NZ | 2 | 2   |
|   | Þ          | î٢       | -     | ×    |     | 1 | *   | Q     | Doom (AUS) 23rd Jun   | R1 1350m 2yo                                                                                                    |         |      |      | 1      | 6 173.75%    | 67.48%   | £87,89  |   |    | 2 | P   |
|   | Þ          | î٢       | -     | ×    |     | 1 | *   | Q     | Tare (AUS) 23rd Jun   | R3 314m Gr5                                                                                                    |         |      |      | 0      | 6 104.17%    | 95.34%   | £6,260  |   |    | 2 | 2   |
|   |            | *        |       | 0.0  |     | 0 | 33  |       |                       |                                                                                                    |         |      |      |        |              |          |         |   |    |   |     |

A coluna Bet delay exibirá o número atual de segundos impostos pela Betfair como atraso às apostas feitas durante o evento. Para eventos que não estão programados para entrar ao vivo, este atraso será mostrado como O, pois mercados anteriores ao início do evento não tem atraso. Mercados que não estão ao vivo ainda, mas estão programados para entrar ao vivo, também mostrarão O, pois o atraso atual é O. Esse número mudará após o evento entrar ao vivo.

### 8.2.8 Country Code (sigla do país) e Competition (competição)

|   |      | Image 407 |        |      |           |        |       |     |      |             |                                   |       |                   |                   |            |           |            |          |          |        |     |
|---|------|-----------|--------|------|-----------|--------|-------|-----|------|-------------|-----------------------------------|-------|-------------------|-------------------|------------|-----------|------------|----------|----------|--------|-----|
| Γ | 🖈 МА | RKET      | 'S (16 | /101 | 7)        | BOT    | rs/st | RAT | EGIE | S           | X STEAMERS/DRIFTERS               | 🕝 BET | rs                |                   | ¦∃ RESU    | LTS       |            | NEW      | IS       |        |     |
|   | Show | s.        | R.     | IP   | Start tim | e I    | . Liv | /   | м    | Event/mar   | ket                               |       | Cou               | Competition       |            | Time      | Live score | HT       |          | Back b | Lay |
| • | ▷ 💼  | <b>V</b>  | ×      |      | 23-06 00  | ):34 ( |       |     | Q    | L Jeanjean  | v Y Yuan Match Odds               | GB    | ITF Perigueux     |                   |            |           |            | Es       | 124.7    | 80     |     |
|   | ▷ 🌲  | -         | ×      |      | 23-06 02  | 2:04   |       | 2   | 0    | A Albie v P | Ormaechea\Match Odds              | GB    | ITF Perigueux     |                   |            |           |            | <b>E</b> | 105.0    | 94     |     |
|   | Þ 🎒  | 1         | ×      |      | 23-06 09  | 9:01 🥡 |       |     | 0    | Orlando Cit | ty v San Jose Earthquakes\Correct | US    | US Major League   | e Football        | LIVE, 73'  | 4 - 0     | 3 - 0      | <b>E</b> | 18.00%   | 99     |     |
|   | ▷ 🎒  | -         | ×      |      | 23-06 09  | 9:01 🥡 |       |     | 0    | Orlando Cit | ty v San Jose Earthquakes\Match O | dds   | US                | US Major League   | e Football | LIVE, 73' | 4 - 0      | 3 - 0    | €s       | 0.20%  | 99  |
|   | ▷ 💼  | -         | ×      |      | 23-06 09  | 9:29   |       |     | 0    | Remo v Gu   | arani\Correct Score               |       | BR                | Brazilian Serie B |            | FT, 90'0" | 0 - 0      | 0 - 0    | <b>E</b> | 600.3  | 92  |
|   | ▷ 🎒  | -         | ×      |      | 23-06 09  | 9:29   |       | 2   | 0    | Remo v Gu   | arani\Match Odds                  |       | BR                | Brazilian Serie B |            | FT, 90'0" | 0 - 0      | 0 - 0    | <b>E</b> | 106.5  | 97  |
|   | Þ 🎒  | 1         | ×      |      | 23-06 09  | 9:30 🥡 |       |     | 0    | CRB v Bras  | il de Pelotas\Correct Score       |       | BR                | Brazilian Serie B |            | FT, 90'0" | 2 - 1      | 1-0      | ¢s       | 617.0  | 70  |
|   | ▷ 💼  | -         | ×      |      | 23-06 09  | 9:30 🤅 |       |     | Q    | CRB v Bras  | sil de Pelotas Match Odds         | BR    | Brazilian Serie B |                   | FT, 90'0"  | 2 - 1     | 1-0        | Es       | 1.10%    | 99     |     |
|   |      |           |        | -    |           |        |       | -   | _    |             |                                   |       |                   |                   |            |           |            |          | -        |        |     |

É possível adicionar colunas que mostram a sigla do país (GB, US, BR, etc) e a competição do evento.

### 8.2.9 HT Score (placar no intervalo)

|      | Imagem 408 |        |       |             |      |       |       |             |                                    |        |           |            |       |      |     |        |          |              |                    |   |     |                  |        |              |
|------|------------|--------|-------|-------------|------|-------|-------|-------------|------------------------------------|--------|-----------|------------|-------|------|-----|--------|----------|--------------|--------------------|---|-----|------------------|--------|--------------|
|      | AT MARKE   | TS (16 | /1017 | 7) 🖪        | BOTS | /STRA | TEGIE | S           | X STEAMERS/DRIFTERS                | 🕝 BE   | TS        |            | ΙΞ    | RESU | .TS |        |          | NEWS         |                    |   |     | Stra             | tegies | : 10/10 Tota |
|      | Show S.    | R.     | IP    | Start time  | I    | Liv   | М     | Event/mar   | ket                                |        | Time      | Live score | ΗТ    | P/L  |     | Back b | Lay bo   | . Total matc | Competition        |   |     | My favourites by |        | Race type    |
|      | a 🖻 🖬 🗹    | ×      |       | 23-06 00:34 | 0    | **    | Q     | L Jeanjean  | n v Y Yuan\Match Odds              |        |           |            |       |      | Cs  | 124.7. | . 79.60% | £977.77      | ITF Perigueux      |   | 1   |                  | 2      |              |
|      | Þ 🎒 🔽      | ×      |       | 23-06 02:04 | 0    | **    | Q     | A Albie v P | Ormaechea Match Odds               |        |           |            |       |      | C   | 105.0. | . 94.129 | £255.67      | ITF Perigueux      |   | . 📈 |                  | 2      |              |
|      | Þ 🎒 🔽      | ×      |       | 23-06 09:01 | 0    | ₹     | Q     | Orlando Ci  | ity v San Jose Earthquakes\Correct | Score  | LIVE, 73' | 4 - 0      | 3 - 0 |      | C   | 18.00% | 6 99.01% | 6 £27,719.28 | US Major League F  |   | 1   |                  | 19     |              |
|      | Þ 🎒 🔽      | ×      |       | 23-06 09:01 | 0    | ₹     | Q     | Orlando Ci  | ity v San Jose Earthquakes\Match   | Odds   | LIVE, 73' | 4 - 0      | 3 - 0 |      | C   | 0.20%  | 6 99.01% | 6 £145,394   | US Major League F  |   | X   |                  | 3      |              |
|      | Þ 🎒 🔽      | ×      |       | 23-06 09:29 | 0    | *     | Q     | Remo v Gu   | uarani\Correct Score               |        | FT, 90'0" | 0 - 0      | 0 - 0 |      | C   | 600.3. | . 92.59% | 6 £3,105.14  | Brazilian Serie B  |   | 1   |                  | 19     |              |
| 1    | Þ 🎒 🔽      | ×      |       | 23-06 09:29 | 0    | *     | Q     | Remo v Gu   | uarani\Match Odds                  |        | FT, 90'0" | 0 - 0      | 0 - 0 |      | C   | 106.5. | . 97.199 | 6 £53,267.53 | Brazilian Serie B  |   | X   |                  | 3      |              |
|      | Þ 💼 🔽      | ×      |       | 23-06 09:30 | 1    | **    | Q     | CRB v Bras  | sil de Pelotas\Correct Score       |        | FT, 90'0" | 2 - 1      | 1 - 0 |      | C   | 617.0. | . 70.429 | £7,569.58    | Brazilian Serie B  |   | 1   |                  | 19     |              |
| 1    | Þ 💼 🔽      | ×      |       | 23-06 09:30 | 1    | **    | Q     | CRB v Bras  | sil de Pelotas\Match Odds          |        | FT, 90'0" | 2 - 1      | 1 - 0 |      | C   | 1.10%  | 6 99.01% | 6 £178,475   | Brazilian Serie B  |   | 1   |                  | 3      |              |
|      | Þ 🚺 🔽      | ×      |       | 23-06 10:02 | 0    | **    | Q     | Indios Den  | ver (W) v Broomfield SC (W) Match  | n Odds |           |            | _     |      | ¢   | 103.4. | . 95.349 | 6 £773.68    | US Women's Matches | s | 1   |                  | 3      |              |
| - 41 |            |        |       |             | _    | _     | _     |             |                                    |        |           |            |       |      | -   |        |          |              |                    |   | _   |                  |        |              |

O placar no intervalo também pode ser adicionado como uma coluna própria.

# 8.2.10 Estatísticas Inplaytrading

# Imagem 409

| MARKETS (15/1016) BOTS/STRATEGIES              | STEAMERS/DRIFTERS                          |                        |                            |              | I NEW     | 'S              |             |            | _ | Strategies: 1      |
|------------------------------------------------|--------------------------------------------|------------------------|----------------------------|--------------|-----------|-----------------|-------------|------------|---|--------------------|
| Show S. R. IP Start time I Liv M Event/mark    | ket Cou                                    | ou Competition         | Time                       | Live score   | HT        | Back b          | Lay bo      | Total      | I | My favourites by R |
| 🕨 計 🗹 💥 🖾 23-06 00:34 🔞 🚼 🔍 Leanjean           | a v Y Yuan\Match Odds GB                   | B ITF Perig            | display in play statistic  | s if you are | subscribe | ad to third par | tv Inplaytr | ading serv |   | 2                  |
| ▶ 🚠 🗹 💥 🖸 23-06 02:04 🔞 🚼 🔍 Albie v P          | Ormaechea\Match Odds GB                    | B ITF Perigueux        | alopia y in pia y ota ao a | ion you ure  | babbenbe  | <b>10.00%</b>   | 0.00%       | £268.85    | × | 2                  |
| 🔸 🖻 🕼 💥 🔀 23-06 09:01 🔞 🛃 🔍 <u>Drlando Cit</u> | ty v San Jose Earthquakes\Correct Score US | S US Major League F    | ootball LIVE, 73'          | 4 - 0        | 3 - 0     | 18.00%          | 99.01%      | £27,7      | 1 | 19                 |
| 🖻 🚠 📝 💥 💟 23-06 09:01 🔞 🚼 🔍 Drlando Cit        | ty v San Jose Earthquakes\Match Odds US    | S US Major League F    | ootball LIVE, 73'          | 4 - 0        | 3 - 0     | 6 0.20%         | 99.01%      | £145,      | Z | 3                  |
| 🕨 🎰 📝 💥 💟 23-06 09:29 🔞 🔡 🔍 kemo v Gu          | arani\Correct Score BR                     | R Brazilian Serie B    | FT, 90'0"                  | 0 - 0        | 0 - 0     | 600.3           | 92.59%      | £3,10      | X | 19                 |
| 🕨 🚠 🗹 💥 💟 23-06 09:29 🔞 🚼 🔍 temo v Gu          | <u>arani∖Match Odds</u> BR                 | R Brazilian Serie B    | FT, 90'0"                  | 0 - 0        | 0 - 0     | <b>6</b> 106.5  | 97.19%      | £53,2      | 1 | 3                  |
| 🕨 🎒 🗹 💥 💟 23-06 09:30 🔞 🔡 🔍 🛛 CRB v Bras       | sil de Pelotas \Correct Score BR           | 8 Brazilian Serie B    | FT, 90'0"                  | 2 - 1        | 1-0       | 617.0           | 70.42%      | £7,56      | 1 | 19                 |
| ▶ 🚮 🗹 💥 🖸 23-06 09:30 🔞 🚼 🔍 <u>CRB v Bras</u>  | sil de Pelotas Match Odds BR               | R Brazilian Serie B    | FT, 90'0"                  | 2 - 1        | 1 - 0     | 6 1.10%         | 99.01%      | £178,      | X | 3                  |
| 🖻 🚠 🗹 💥 💟 23-06 10:02 🔞 🔡 🔍 Indios Denv        | ver (W) v Broomfield SC (W) Match Odds US  | S US Women's Match     | es                         |              |           | <b>6</b> 103.4  | 95.34%      | £773.68    | 1 | 3                  |
| 🕨 📷 🗹 💥 💟 23-06 10:02 🔞 🔡 🔍 Indios Denv        | ver (W) v Broomfield SC (W)\Over/Under US  | S US Women's Match     | es                         |              |           | <b>6</b> 105.6  | 93.86%      | £1,81      | 1 | 2                  |
|                                                |                                            | a location termination |                            |              |           | A               |             | C100 74    |   |                    |

A coluna com ícones de gráficos (em vermelho) para acessar o serviço de dados pagos do Inplaytrading.com pode ser adicionada. Isso exibirá as estatísticas ao vivo fornecidas pelo serviço. Observe que é diferente das estatísticas ao vivo incluídas pelo próprio Bf Bot Manager, que é visível por padrão e pode ser acessada na coluna da lupa (em azul).

### 8.2.11 My favourite by position (favoritismo da seleção)

|   |            |          |        |        |             |      |        |      |            |                              |     | Imagem 4           | <b>110</b> |              |      |                                  |         |           |              |       |              |    |
|---|------------|----------|--------|--------|-------------|------|--------|------|------------|------------------------------|-----|--------------------|------------|--------------|------|----------------------------------|---------|-----------|--------------|-------|--------------|----|
|   | <b>м</b> М | ARKET    | 'S (13 | 3/1010 | ) 🖪         | BOTS | s/str/ | ATEG | IES        | X STEAMERS/DRIFTERS          |     | BETS               |            | E RESULTS    | ;    | I NEWS                           |         |           |              | _     | Strate       | gi |
|   | Show       | s.       | R.     | IP     | Start time  | I    | Liv    |      | Event/mark | et 🛛                         |     | My selections      | Cou        | Competition  | Time | Live score Ba                    | ck b    | Lay bo    | Total        | My f  | avourites by |    |
|   | Þ 🎒        | <b>v</b> | ×      |        | 23-06 10:56 | 0    | ₽      | Q    | Houston FC | v Texas United\Over/Under 2. | GO. |                    | US         | US Premier D |      | Your favourites by position (can | be used | by one of | your strateg | ji s) |              | 2  |
| 1 | Þ 🎒        |          | ×      |        | 23-06 11:07 | 1    | **     | Q    | Tare (AUS) | 23rd Jun\R2 314m Mdn         |     | 2. Mimi Whacker,   | AU         |              |      | . 🏀 1                            | 09.1    | 91.01%    | £2,78 📝      | 3     |              | 8  |
| 1 | Þ 🎒        |          | ×      |        | 23-06 11:10 | (    | *      | Q    | Cran (AUS) | 23rd Jun\R1 1200m 2yo        |     |                    | AU         |              |      | . 🏀 1                            | 35.9    | 55.09%    | £104, 📝      | 1     |              | 12 |
|   | Þ 🎒        |          | ×      |        | 23-06 11:11 | 1    | 2      | Q    | Capa (AUS) | ) 23rd Jun \R 1 366m Mdn     |     | 1. Little Shelly   | AU         |              |      | . 🇞 1                            | 03.2    | 94.17%    | £6,02 🔀      | 2     |              | 8  |
| 1 | Þ 🎒        |          | ×      |        | 23-06 11:14 | (    | **     | Q    | Mead (AUS  | ) 23rd Jun\R3 525m Gr7       |     |                    | AU         |              |      | . 🇞 1                            | 03.9    | 96.78%    | £8,86 😥      | 2     |              | 8  |
| 1 | I 🕨 🍙      |          | ×      |        | 23-06 11:17 | 0    | **     | Q    | Hatr (NZL) | 23rd Jun\R8 305m C1          |     |                    | NZ         |              |      | . 🇞 1                            | 10.1    | 85.89%    | £1,44 🔀      | 4     |              | 8  |
| ſ | Þ 🎒        |          | ×      |        | 23-06 11:20 | 0    | *      | Q    | Doom (AUS  | i) 23rd Jun\R1 1350m 2yo     |     | 1. Lebanese Trader | AU         |              |      | . 🏀 1                            | 73.7    | 67.48%    | £87,8 😥      | _     |              | 9  |

A coluna My favourites by position precisa ser adicionada em conjunto com a condição da seleção "Selections Filter" para que seja possível definir diferentes favoritos ou posições para cada mercado. Se você quisesse apostar no 2° favorito de um mercado e no 3° favorito em outro, essa coluna seria utilizada. Da mesma forma, se você quisesse apostar na 4ª posição em um mercado e na 2ª em outro, essa coluna também seria utilizada.

#### Imagem 411

|                                  |         |                                                   |         |        |            |                                                                                                    |                  | Selections filter ×                                                                                                    |
|----------------------------------|---------|---------------------------------------------------|---------|--------|------------|----------------------------------------------------------------------------------------------------|------------------|----------------------------------------------------------------------------------------------------|
| B Add new rule to "[EXAMPLE] - B | et on n | ny selections* strategy                           |         |        |            |                                                                                                    |                  | Logic operations                                                                                                    |
|                                  | Type    | Name                                              | Initial | Status | Add rule   | Description                                                                                                    | •                | One of the selected options must be satisfied ("OR" logical operation)                                                                                                    |
| MARKET CONDITIONS                | ۲       | Compare prices                                    |         |        | ٢          | Compares selected price by type and allows betting if their difference is satisfied.                                                                                                    | Pr               | All selected options must be satisfied ("AND" logical operation)                                                                                                    |
| A SELECTION CONDITIONS           | ۲       | Max number of Matched bets per runner             |         |        | ٥          | Allow betting only if number of matched on that selection is less than set<br>maximum value by this rule.                                                                                                    |                  | Use reversed logic and do NOT allow betting on selections that satisfy selected criteria                                                                                                    |
| 12 PRICE SETTINGS                | ۲       | Max number of Unmatched bets per runner           |         |        | 0          | Allow betting when number of unmatched bets is within set limits.                                                                                                    | is               | By default this rule uses "OR" logic (option: "One of the selected option must be satisfied"), optionally you can set it to use "AND" logic<br>(option: "All selected options must be setsfied") for selected options, so that selections must satisfy all selected options. |
| 🍪 STAKING PLANS                  | ۲       |                                                   |         | 1      | $\odot$    | Allow betting on selection if its selected price is within set min/max price range.                                                                                                    | <u>/</u>         | This condition does not set bet type, price, stake or any other value for bets. You still need to add other rules that will set basic bet                                                                                                    |
| AFTER BET RULES                  | - 5     |                                                   |         |        | $\odot$    | Allow betting on selections whose traded volume is within set range.                                                                                                    |                  | parameters.                                                                                                    |
| SAPETY RULES                     | -       |                                                   |         |        | $\odot$    | Allow betting on selected runners with highest matched amount in defined time<br>interval before start time. Interval is set at strategy "Edit->Recording prices"<br>form.                                   | 1                | Allow betting on selections Allow betting on favores by postion (CSV list e.g. 1.3.5 for First, Third and Fifth favores by postion)                                                                                                    |
|                                  | -       |                                                   |         |        | ٢          | Allow betting only if available amount on first/second/third best price is  than defined amount.                                                                                                    |                  |                                                                                                    |
|                                  | ۲       |                                                   |         |        | ٢          | Allow betting only if selected strategy has bets on same selection. This rule is<br>checking if same selection has bets, it cannot be used to check if another<br>strategy has bets on same market or event. | 1                | Allow betting on runners by position (CSV list e.g. 1.3.5 for First, Third and Fifth runner by position)                                                                                                    |
|                                  | ۲       |                                                   |         |        | ٢          | Allow betting only on selections when their price is at minimum or maximum                                                                                                    | d                | Allow betting on selections whose name contains one of following values (CSV e.g. The Draw, Cty) Use exact name match                                                                                                    |
|                                  |         |                                                   |         |        | ٢          | Sequence of bet types to be used when placing bets. Sequence of bet types<br>can be restarted on win/loss or at the end.                                                                                     | k                |                                                                                                    |
|                                  | ۲       |                                                   |         |        | ٢          | Allow betting only on selections whose price changed by set value. It uses<br>recorded min/max prices and compares them with available price to get price<br>change value.                                   | $\mathbb{N}^{1}$ | Allow betting on favorites by official rating (horse races, UK/Isih, e.g. "1,2" to bet on top two horses with highest official rating)                                                                                                    |
|                                  | -8      | Racing - Bet type by reduction factor             |         |        | O          | Sets bet type by comparing selection re                                                                                                    | ' 🔨              | Allow betting only on favorites by position that I manually entered for each market in column "My favorites by position" at main markets data grid view                                                                                                    |
|                                  | -8      | Racing - Days since last run (horses)             |         |        | O          | Allow betting only on horses whose last                                                                                                    |                  | Allow betting only on runners by position that I manually entered for each market in column "My favorites by position" at main markets data grid view                                                                                                    |
|                                  | *       | Racing - Filter horses by (BF), (C), (D) and (CD) |         |        | O          | Allow betting only on horses that are b<br>winners. Information for this rule is provided by third party service and it might<br>not be available or accurate all the time.                                  |                  | Allow betting only on selections who have reduction factor in following range Min: 500 V Max 5000 V                                                                                                    |
|                                  | -8      | Racing - Filter horses by detailed information    |         |        | $\bigcirc$ | Filters horses by checking detailed information provided by Betfair for each<br>selection e.g. jockey/trainer name, form etc.                                                                                | Р                | Allow betting on selections who have chance value in torowing range with. 100 k w Max 1000 w                                                                                                    |
|                                  | -8      | Racing - Runner at win/place market favorite/pri  |         |        | Ô          | Check place market selection price at win market and vice versa. Allows you to<br>est electrony to be an elaro market, but to check selection price at vio market                                            | X                | Allow betting only on imported selections from following tipsters (CSV list, leave blank for all tipsters)                                                                                                    |
|                                  | Y       | Selections filter                                 |         |        | ٢          | Allow betting on selections that satisfy any or all selected filtering rules.                                                                                                    |                  |                                                                                                    |
|                                  | ۲       | Sequence of favorite positions                    |         |        | ٢          | Allow betting on favorites by position specified in sequence e.g. bet on 1st<br>favorite, then on 2nd, then on 3rd etc.                                                                                      |                  | Allow betting only on current match score (only works with Correct Score markets for football if score is available)                                                                                                    |
|                                  | -       | Weight of money condition                         |         |        | $\odot$    | Allow betting on selections that satisfy weight of money settings.                                                                                                    |                  | Allow betting only on selections from "My Selections" column                                                                                                    |

Na aba Strategies, a condição da seleção "Selections Filter" deve ser usada quando você quer definir diferentes favoritos ou posições para cada mercado.

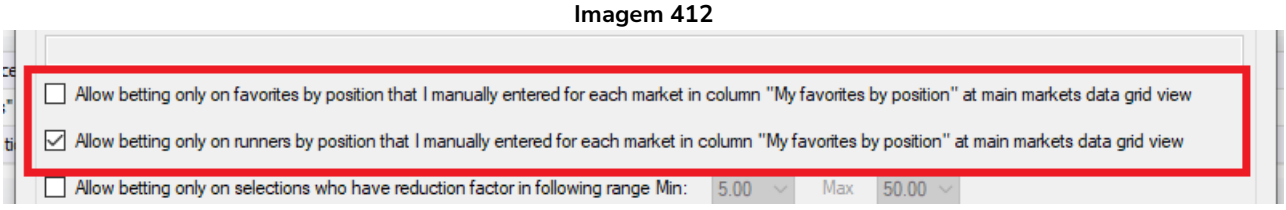

Apenas uma dessas opções deve ser marcada ao usar essa condição. Do contrário, o bot permitirá apostas no favorito e na posição indicada pela coluna "My favourites by position".

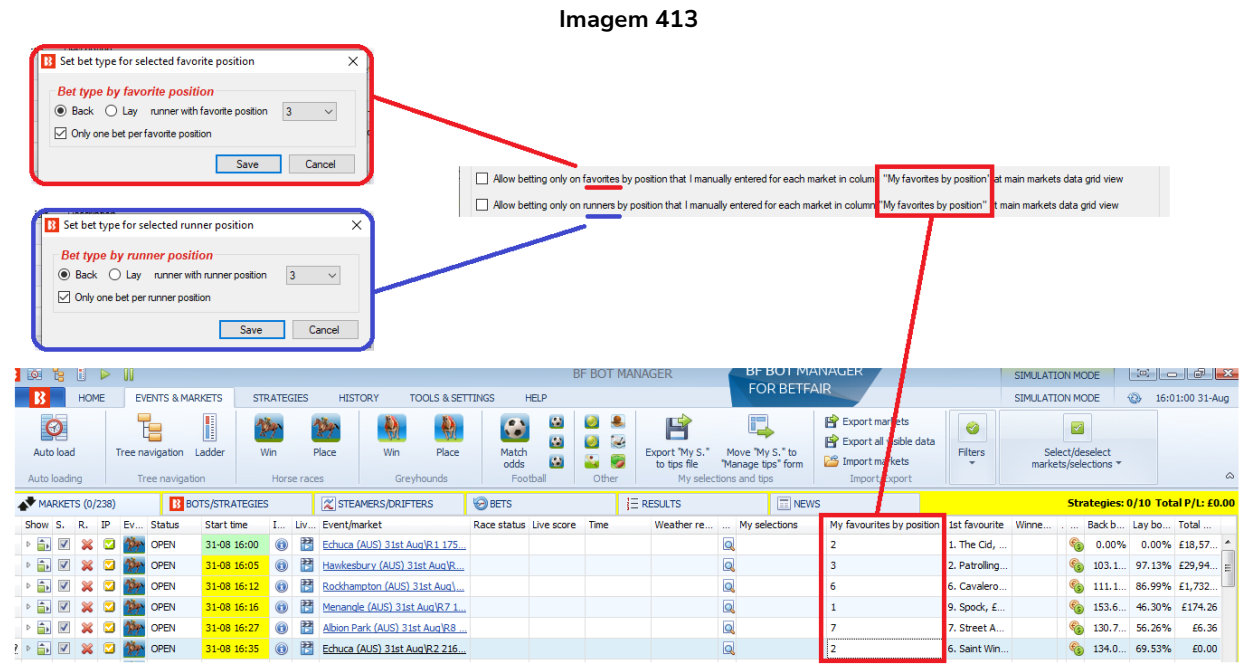

É muito mais fácil entendermos essa regra quando consideramos os bet types "Bet type by favorite position" e "Bet type by runner position". O "Bet type by favorite position" aposta no MESMO favorito em TODOS os mercados, **mas se usarmos a coluna "My favourites by position" em conjunto com o "Default bet type", com a regra "Selections filter"** e outros filtros necessários para especificar a seleção na qual

você deseja permitir apostas, o favorito pode ser especificado separadamente para cada mercado. Da mesma forma, o "Bet type by runner position" aposta na MESMA posição em TODOS os mercados, mas as regras acima permitem que a posição seja especificada separadamente para cada mercado.

|    |                                                                                                    |          |       |        |       |           |       |      |       |       |            | Imag                      | ge 4 | 14  |           |      |            |      |                 |      |        |     |
|----|----------------------------------------------------------------------------------------------------|----------|-------|--------|-------|-----------|-------|------|-------|-------|------------|---------------------------|------|-----|-----------|------|------------|------|-----------------|------|--------|-----|
|    | 4                                                                                                    | MA       | RKETS | S (13) | (963) |           | 🚯 ВОТ | rs/s | TRATI | EGIES | ;          | X STEAMERS/DRIFTERS       | 0    | ETS |           |      |            |      | I NEWS          |      |        |     |
| -[ | S                                                                                                    | how      | s.    | R.     | IP    | Start tin | ne I. |      | Liv   | M     | Event/mar  | rket                      |      | NOR | Race type | Ven  | ue         | My   | selections      | Time | Live s | sco |
|    | ▶         Image: Second second s |          |       |        |       |           |       |      | Goals | 2     |            |                           |      |     |           |      |            |      |                 |      |        |     |
|    | Þ                                                                                                    | î٢       | -     | ×      |       | 23-06 1   | 1:07  | 1    | *     | 0     | Tare (AUS  | i) 23rd Jun\R2 314m Mdn   |      | 8   |           | Tare | e          | 2. [ | Mimi Whacker, 4 |      |        |     |
|    | Þ                                                                                                    | â۲       | -     | ×      |       | 23-06 1   | 1:10  | 1    | **    | 0     | Cran (AUS  | 6) 23rd Jun\R1 1200m 2yo  |      | 12  | Flat      | Cra  | nbourne    |      |                 |      |        |     |
|    | Þ                                                                                                    | î١       | -     | ×      |       | 23-06 1   | 1:11  | 1    | **    | 0     | Capa (AUS  | S) 23rd Jun \R 1 366m Mdn |      | 8   |           | Сар  | alaba      | 1. [ | Little Shelly   |      |        |     |
|    | Þ                                                                                                    | â۲       | 1     | ×      |       | 23-06 1   | 1:14  | 1    | **    | 0     | Mead (AU   | S) 23rd Jun\R3 525m Gr7   |      | 8   |           | The  | Meadows    |      |                 |      |        |     |
|    | Þ                                                                                                    | <u>۽</u> | -     | ×      |       | 23-06 1   | 1:17  | 0    | **    | 0     | Hatr (NZL) | ) 23rd Jun\R8 305m C1     |      | 8   |           | Hat  | ick        |      |                 |      |        |     |
|    | Þ                                                                                                    | â،       | 1     | ×      |       | 23-06 1   | 1:20  | 0    | **    | 0     | Doom (AU   | S) 23rd Jun\R1 1350m 2yo  |      | 9   | Flat      | Doo  | mben       | 1.1  | Lebanese Trader |      |        |     |
|    | Þ                                                                                                    | <u>أ</u> | 1     | ×      |       | 23-06 1   | 1:27  | 1    | **    | 0     | Tare (AUS  | i) 23rd Jun\R3 314m Gr5   |      | 8   |           | Tare | e          |      |                 |      |        |     |
|    | D                                                                                                    | ÷.       |       | 82     |       | 23-06 1   | 1.30  | ล    | 22    | 0     | MBda (AL   | 5) 23rd lun\R2 3360m Hrd  |      | 5   | Flat      | Mur  | rav Bridge |      |                 |      |        |     |

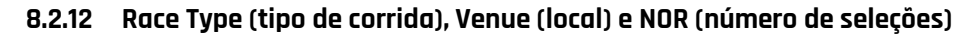

A coluna NOR informa o número de seleções em um evento. Para mercados regulares, como o match odds e o over/under 2.5 goals, isso não é tão significativo. No entanto, para as corridas de cavalos e galgos, pode ajudar a identificar rapidamente quantas seleções há em uma corrida.

A coluna Venue informa em qual pista a corrida ocorrerá.

A coluna Race Type informa qual o tipo de corrida. Por exemplo, flat (plana), hurdle (com pequenos obstáculos), harness (de arreios), chase (com obstáculos altos e densos), bumper (plana de menos prestígio), NH flat (plana National Hunt), etc.

### 8.2.13 Rolling P/L

|      |       |        |       |            |    |      |       |       |        |                                      | Image   | m 415  |                            |      |            |       |        |         |                |          |           |
|------|-------|--------|-------|------------|----|------|-------|-------|--------|--------------------------------------|---------|--------|----------------------------|------|------------|-------|--------|---------|----------------|----------|-----------|
| 🔊 М  | ARKET | 'S (13 | /962) |            | BC | DTS/ | STRAT | EGIES | ;      | STEAMERS/DRIFTERS                    | BETS    |        | E RESULTS                  |      |            |       |        |         |                | Stra     | tegies: : |
| Show | S.    | R.     | IP    | Start time | 1  | I    | Liv   | Mat   | . Ever | nt/market                            |         | My s   | elections                  | Time | Live score | HT Sc | P/L    | Rolling | B              | Back boo | Lay bool  |
| Þ 盲  |       | ×      |       | 23-06 10:  | 56 | 1    | 2     | Q     | Hou    | ston FC v Texas United\Over/Under 2. | 5 Goals |        |                            |      |            |       |        |         | 8              | 123.65%  | 76.92     |
| Þ 着  |       | *      |       | 23-06 11:  | 07 | 1    | *     | Q     | Tare   | e (AUS) 23rd Jun\R2 314m Mdn         |         | 2. Mi  | mi Whacker, 4. Kiarni Kurt |      |            |       | -£4.00 | -£4.00  | eg i           | 109.13%  | 91.01     |
| Þ 盲  | ,     | *      |       | 23-06 11:  | 10 | 1    | **    | Q     | Crar   | n (AUS) 23rd Jun\R1 1200m 2yo        |         |        |                            |      |            |       | £1.30  | -£1.72  | 6              | 135.98%  | 55.09     |
| Þ 盲  |       | *      |       | 23-06 11:  | 11 | 1    | *     | Q     | Cap    | a (AUS) 23rd Jun\R 1 366m Mdn        |         | 1. Lit | tle Shelly                 |      |            |       | £0.95  | -£0.77  | °0             | 103.21%  | 94.17     |
| ▷ 着  |       | *      |       | 23-06 11:  | 14 | 0    | *     | Q     | Mea    | ad (AUS) 23rd Jun\R3 525m Gr7        |         |        |                            |      |            |       | £2.33  | £1.56   | e <sub>o</sub> | 103.95%  | 96.78     |
| >    |       | ×      |       | 23-06 11:  | 17 | 0    | **    | Q     | Hatr   | r (NZL) 23rd Jun\R8 305m C1          |         |        |                            |      |            |       | -£0.93 | £0.62   | 6              | 110.12%  | 85.89     |
| Þ 着  |       | *      |       | 23-06 11:  | 20 | 0    | **    | Q     | Doo    | m (AUS) 23rd Jun\R1 1350m 2yo        |         | 1. Le  | banese Trader              |      |            |       | -£9.57 | -£8.95  | e.             | 173.75%  | 67.48     |
| ▷ 🔒  |       | *      |       | 23-06 11:  | 27 | 0    | **    | Q     | Tare   | e (AUS) 23rd Jun\R3 314m Gr5         |         |        |                            |      |            |       |        |         | eg.            | 104.17%  | 95.34     |
| Þ    | , 🗸   | ×      |       | 23-06 11:  | 30 | 1    | **    | Q     | MBd    | iq (AUS) 23rd Jun\R2 3360m Hrd       |         |        |                            |      |            |       | £0.55  | -£8.39  | 6              | 101.85%  | 97.28     |
| Þ 着  |       | ×      |       | 23-06 11:  | 42 | 0    | *     | Q     | Tare   | e (AUS) 23rd Jun\R4 537m Rest        |         |        |                            |      |            |       |        |         | 8              | 130.19%  | 73.86     |
| ▶ 着  |       | *      |       | 23-06 12:  | 04 | 6    | **    | Q     | Tare   | e (AUS) 23rd Jun\R5 314m Gr4/5       |         |        |                            |      |            |       |        |         | <b>P</b>       | 140.38%  | 56.60     |
|      |       |        | -     |            |    | -    | 0.30  |       |        |                                      |         |        |                            |      |            |       |        |         |                |          |           |

A coluna Rolling P/L fornece a situação de lucros/perdas à medida que os mercados são liquidados. A coluna P/L mostra apenas os lucros/perdas daquele mercado, enquanto a coluna Rolling P/L mostra um total cumulativo dos lucros e perdas dos mercados.

### 8.2.14 Pitch (condições do campo)

A coluna Pitch é relacionada ao futebol e fornece detalhes sobre as condições do campo, se disponível.

# 8.2.15 Unmatched/Matched

Essa coluna mostra se um mercado tem apostas correspondidas ou não correspondidas. Também mostra o número de apostas de cada tipo. Isso é muito útil se você precisar saber rapidamente quantas apostas ativas você tem em um mercado.

|            |            | imag         | Jem 41       | 10 - (         | Jotuna qu               | e mai        | ca o r      | ume                       | ro de a                                   | postas n                                              | ao corres                      | sponaia                                | as/co                                                               | respo                   | nuluas         |                         |            |                |
|------------|------------|--------------|--------------|----------------|-------------------------|--------------|-------------|---------------------------|-------------------------------------------|-------------------------------------------------------|--------------------------------|----------------------------------------|---------------------------------------------------------------------|-------------------------|----------------|-------------------------|------------|----------------|
| B 🕺 🚼 🚺    | 00 <       |              |              |                |                         |              |             | B                         | F BOT MANA                                | AGER                                                  | BF                             | BOT MANAG                              | ER                                                                  |                         | SIMULATION     | MODE                    | (D)        |                |
| В ном      | E EVENT    | S & MARKETS  | STRATEG      | IES H          | ISTORY TOOLS 8          | & SETTINGS   | HELP        |                           |                                           |                                                       | FU                             | RBETFAIR                               |                                                                     |                         | SIMULATION     | MODE                    | 13:20      | B:23 03-Jun    |
| Auto load  | Tree navig | ation Ladder | Win<br>Horse | Place<br>races | Win Place<br>Greyhounds | e Mat<br>odi | ch<br>ds    | <ul> <li>Other</li> </ul> | Export "My S."<br>to tips file<br>My sele | Move "My S."<br>"Manage tips" for<br>ections and tips | to<br>orm Import n<br>Import n | narkets I visible data narkets /Export | <ul> <li>Ø Select ma</li> <li>Ø Deselect r</li> <li>Filt</li> </ul> | rkets<br>narkets<br>ers | Sele<br>market | ct/desele<br>s/selectio | ct<br>ns ▼ | ۵              |
| MARKETS (3 | /1423)     | BOTS/STRA    | ATEGIES      | 🔀 STEA         | MERS/DRIFTERS           | BETS         |             | j≣ R                      | ESULTS                                    | I NEW                                                 | S                              |                                        |                                                                     |                         | S              | trategies               | 11/11 Tot  | al P/L: -£2.00 |
| Sh S. R.   | IP Ev      | Status St    | tart time    | In Liv         | Event/market            |              | Race status | Live score                | Time                                      | Weather re                                            | My selections                  | 1st favourite                          | Winner(s)                                                           | P/L                     | Unmatched      | Back b                  | Lay bo     | Total          |
| 🕨 🖬 🗹 💥    | 2 🕖        | OPEN 03      | 3-06 11:00   | 0 🖹            | K Thandi v L Kumkhu     | um¥Match     |             |                           |                                           | 9                                                     | 2                              | L Kumkhum,                             |                                                                     | ę                       | 6              | 103.21                  | 96.98%     | £32,53 *       |
| 🕨 🖬 🗹 💥    | 2 🕖        | OPEN 03      | 3-06 13:20   | 0 2            | A Chanta v X Gao¥Ma     | atch Odds    |             |                           |                                           | 6                                                     | 2                              | X Gao, £59.                            |                                                                     |                         | 9              | 109.13                  | 90.91%     | £148.81        |
| - D 🗊 🗹 💥  | 2 🕖        | OPEN 03      | 3-06 13:20   | 0 🔛            | N Hibino v P Cheapch    | handej¥M     |             |                           |                                           | 6                                                     | 2                              | N Hibino, £2.                          |                                                                     | 9                       | 6              | 123.70                  | 76.66%     | £33.30         |
| - D 🖬 🗹 💥  | 2          | CLOSED 03    | 3-06 13:22   | 0 🔁            | Goulburn (AUS) 3rd      | Jun¥R10      |             |                           |                                           | 6                                                     | 2                              | 5. Apollo Sp.                          | 5. Apollo                                                           | -£2.00                  | 6              | 103.62                  | 97.04%     | £8,567         |
| Þ 🖬 🗹 💥    | 3 🍅        | OPEN 03      | 3-06 13:25   | 0 2            | Wagga (AUS) 3rd Ju      | n¥R5 200     |             |                           |                                           | 6                                                     | 2                              | 3. Mohahna,                            |                                                                     | 9                       | M4             | 102.64                  | 96.36%     | £34,11         |
| Þ 🖬 🗹 💥    | 🖸 р        | SUSPEND 03   | 3-06 13:25   | 0 2            | Waqqa (AUS) 3rd Ju      | n¥To Be      |             |                           |                                           | 6                                                     | 2                              | 3. Mohahna,                            |                                                                     | ବ                       | U2             | 312.94                  | 280.18     | £7,488         |
| - D 🗊 🗹 💥  | 🖸 🏇        | OPEN 03      | 3-06 13:30   | 0 🔁            | Pakenham (AUS) 3rd      | Jun¥R4       |             |                           |                                           | 6                                                     | 2                              | 7. Nicstar, £.                         |                                                                     | ę                       | U1/M2          | 101.34                  | 98.14%     | £22,42         |
|            |            | OPEN 03      | 3.06 13:30   | A 12           | Dakenham (ALIS) 3rd     | 1un¥To       |             |                           |                                           | le le                                                 | จไ                             | 7 Nicetar £                            |                                                                     | 6                       |                | 307 42                  | 288 60     | £2 602         |

Imagem 416 - Coluna que indica o número de apostas não correspondidas/correspondidas

**Apostas correspondidas** – Mostrará "M4" com um fundo verde se houver 4 apostas correspondidas. **Apostas não correspondidas** – Mostrará "U2" com um fundo rosa se houver 2 apostas não correspondidas.

**Apostas correspondidas e não correspondidas** – Mostrará "U1/M2" com um fundo verde se houver 1 aposta não correspondida e 2 apostas correspondidas.

**Apostas liquidadas** – Não mostrará nada na coluna "Unmatched/Matched", mas a coluna "Bets" mostrará um fundo verde escuro para identificar que houveram apostas naquele mercado.

### 8.2.15 Best fit (ajustar a coluna)

A opção Best fit ajustará automaticamente a largura da coluna atual para que as informações fiquem mais visíveis.

# 8.2.16 Best fit (all columns) (ajustar todas as colunas)

A opção Best fit (all columns) tentará ajustar a largura de todas as colunas para que o máximo de informações possível fique visível. Esta é uma opção útil se você deseja organizar automaticamente a largura das colunas visíveis.

# 8.2.17 Show find panel (buscar)

|   |      |              |       |       |     |                                                                                                    |               |   |     |                     |                                  | Imagem 4                                        | 17                 |                      |            |      |              |               |       |        |            |        |      |
|---|------|--------------|-------|-------|-----|----------------------------------------------------------------------------------------------------|---------------|---|-----|---------------------|----------------------------------|-------------------------------------------------|--------------------|----------------------|------------|------|--------------|---------------|-------|--------|------------|--------|------|
|   | 🖈 М  | ARKET        | S (23 | /892) |     | BC BC                                                                                                    | DTS/STRATEGIE | s |     | X STEAMERS/DRIFTERS |                                  | 🗑 BETS                                          | ]∃ RESU            | LTS                  | I NEWS     |      |              |               | 9     | Strate | gies       | 10/10  | Tota |
|   | ×    | canti 🛞 Find |       |       |     |                                                                                                    |               |   |     | Find                |                                  |                                                 |                    |                      |            |      |              |               |       |        |            |        |      |
|   | Show | s.           | R.    | IP    | Ev  | Status                                                                                                    | Start time    | I | Liv | . Competition       | Event                            | t/market                                        |                    | 1st favourite        | Live score | Time |              | My selections | Winne |        | i          | Back b | Lay  |
| , | ▷ 💼  |              | ×     |       | 1×  | Ev Status Start time I Liv Competition<br>CLOSED 24-06 08:40 (0)<br>OPEN 24-06 10:10 (0)<br>CLOSED 24-06 10:10 (0)<br>CLOSED 24-06 10:10 (0) (0) (0) (0) (0) (0) (0) (0) (0) (0 |               |   |     | Cante               | bury Park (US) 23rd Jun\R4 5f Si | ks                                              | Wellabled, £12.00@ |                      |            | 0    | 🔍 High Crime | Jazzy         |       | ego    | 377.7      | 1.     |      |
|   | ▷ 💼  |              | ×     |       | 例   | OPEN                                                                                                    | 24-06 10:10   | 0 | *   |                     | Cante                            | bury Park (US) 23rd Jun\R7 1m S                 | itks               | Parlor, £158.87@1.29 |            |      |              | 2             |       |        | €s         | 437.6  | 0.   |
|   | Þ 💼  |              | ×     |       | 1/m | OPEN                                                                                                    | 24-06 10:40   | 0 | 1   |                     | Cante                            | bury Park (US) 23rd Jun\R8 1m S                 | itks               | T D Dance, £42.74@   |            |      | 6            | 2             |       |        | <b>e</b> s | 454.9  | 34.  |
|   | Þ 💼  |              | ×     |       | 12m | OPEN                                                                                                    | 24-06 11:40   | 0 | 22  |                     | Cante                            | bury Park (US) 23rd Jun\R 10 6f                 | Allw Claim         | Rays Angel, £14.55   |            |      |              | ٩             |       |        | <b>E</b> s | 135.0  | 69.  |
|   | Þ 💼  |              | ×     |       |     | OPEN                                                                                                    | 24-06 16:30   | 1 | *   | New Zealand NBL     | Frank                            | din Bulls v <mark>Cant</mark> erbury Rams\Match | Odds               | Canterbury Rams, £   |            |      | 0            | ٩             |       |        | €s         | 125.8  | 73.  |

Se você clicar com o botão direito no cabeçalho de qualquer coluna e, em seguida, clicar com o botão esquerdo em "Show find panel", uma barra de pesquisa será exibida no topo das colunas. Os mercados serão filtrados de acordo com o que você digitar nessa barra de pesquisa. Isso é muito útil quando você deseja encontrar rapidamente um determinado mercado ou vários mercados com um mesmo texto no nome, como as pistas das corridas de cavalos, tipos de corrida, competições de futebol, etc. Os mercados

são filtrados conforme você digita.

# 8.2.18 Show auto filter row (mostrar filtro automático de linhas)

24-06 09:30 🔞 🖹 Houston Dynamo v Portland Timbers\Match Odds

24-06 09:30 🛞 🖹 Nashville SC v Toronto FC Match Odds

24-06 09:40 🔞 🖹 <u>Atlanta Hawks @ Milwaukee Bucks Woneyline</u>

(1) Houston Dynamo v Portland Timbers\Over/Under 2.5 Goals

24-06 09:30 🔞 🖹 Kansas City v Colorado Match Odds

Esta função adiciona filtros a cada coluna para que você possa filtrar um texto em uma coluna, filtrar por um status específico, filtrar pelo horário de início ou até mesmo por uma variedade de comandos lógicos de filtragem.

| _ |                                                                           |          |                                                                                             |     |                          |             |                        |            |                             | •••            | agein 410.1 k                  |                        | anne   | ince pero s             | caci | 15 40      | men        | cuu  | •   |           |                         |              |         |            |                 |
|---|---------------------------------------------------------------------------|----------|---------------------------------------------------------------------------------------------|-----|--------------------------|-------------|------------------------|------------|-----------------------------|----------------|--------------------------------|------------------------|--------|-------------------------|------|------------|------------|------|-----|-----------|-------------------------|--------------|---------|------------|-----------------|
| 1 | MAF                                                                       | RKETS    | (23/8                                                                                       | 92) |                          | 🚯 ВОТ       | S/ST                   | RATEGIES   |                             |                | X STEAMERS/DRIFTERS            | 😔 BETS                 | j∃ RES | RULTS                   |      | EWS        |            |      |     |           | Str                     | ategies: 10  | /10 Tot | al P/L: -i | E <b>22.5</b> 8 |
|   | Show                                                                      | s.       | R.                                                                                          | IP  | Ev                       | Status      | Sta                    | rt time    | I                           | Liv            | . Event/market                 |                        | 1st    | favourite               |      | Live score | Time       |      | Mat | My sele   | ections                 | Winner(s)    | P/L     | R          |                 |
| ۴ | -                                                                         |          | = 1                                                                                         | N I | No                       | = •         | 4                      | :          | =                           | -              | 8 <b>0</b> 0                   |                        | 8 D    | c                       |      | -          | <          |      | -   | R C       |                         | a 🗉 c        | <       | -          |                 |
|   | Þ 🔒                                                                       | -        | ×                                                                                           |     | $\bigcirc$               | INACTIVE    |                        | 06 23:40   | 1                           | 22             | A Rame v S Janicijevic Match C | dds                    | S J    | anicijevic, £39.81@1.53 |      |            |            |      | Q   |           |                         |              |         |            | <b>6</b> E      |
|   | Þ 🎒                                                                       | <b>V</b> | ×                                                                                           |     | -                        | OPEN        |                        | 06 07:00   | (                           | *              | Atletico GO v Fluminense\Match | Odds                   | Ati    | etico Go, £0.00@0       |      | 1-0        | LIVE, 86'3 | 6"   | Q   |           |                         |              |         |            | <b>6</b>        |
|   | Þ 💼                                                                       | -        | ×                                                                                           |     | -                        | SUSPENDE    | D .                    | 06 07:00   | 1                           | *              | Atletico GO v Fluminense\Over  | Under 2.5 Goals        | Un     | der 2.5 Goals, £0.00@0  |      | 1-0        | LIVE, 86'3 | 6"   | Q   |           |                         |              |         |            | <b>6</b>        |
|   | Þ 🎒                                                                       | -        | ×                                                                                           |     | •                        | OPEN        | 24-                    | 06 07:00   | 1                           | 22             | Bragantino SP v SE Palmeiras W | latch Odds             | Bra    | gantino SP, £0.00@0     |      | 3 - 1      | LIVE, 89'3 | 7"   | Q   |           |                         |              |         |            | <b>6</b>        |
|   |                                                                           |          |                                                                                             |     |                          |             |                        |            |                             | lr             | nagem 419: F                   | iltrar automat         | icam   | nente pelo              | hor  | ário (     | de in      | ício |     |           |                         |              |         |            |                 |
|   | MARKETS (23/892) BOTS/STRATEGIES                                          |          |                                                                                             |     |                          | STRATEGIE   | s                      |            | X STEAMERS/DRIFTERS         | C BETS         | ΙΞ                             | RESULTS                | [      | NEWS                    |      |            |            |      |     | Strategie | <mark>:s: 10/1</mark> 0 | ) Total F    | P/L: -I |            |                 |
|   | Shov                                                                      | v S.     | R.                                                                                          | IP  | Ev.                      | . Status    | S                      | Start time | Ι.                          | L              | iv Event/market                |                        |        | 1st favourite           |      | Live       | score Tim  | e    |     | Mat       | My selections           | Winn         | er(s)   | P/L        | Rol             |
| 1 | -                                                                         | E        | -                                                                                           | N   | No .                     | 😑           | •                      | 24-06 0    | э -                         |                | - • <b>O</b> ¢                 |                        |        | R II C                  |      | -          | <          |      |     | -         | R 🔟 C                   | * <b>0</b> 0 |         | <          | -               |
|   | Þ                                                                         | •        | 🕼 💥 🖾 🚱 OPEN 🛛 24-06 09:00 🔞 🚼 Everton De Vina v Club Deportes Santa Cruz\Over/Under 2.5 Go |     |                          |             |                        | Goals      | Over 2.5 Goals, £25.84      | 4@1.85         | 3 - 0                          | FT,                    | 90'0"  |                         | Q    |            |            |      |     |           |                         |              |         |            |                 |
|   | ▷ 🚠 🗹 💥 🖸 🌄 OPEN 24-06 09:30 🔞                                            |          |                                                                                             |     |                          | 24-06 09:30 |                        |            | Brazos Valley v Corpus Chri | sti Match Odds |                                | Corpus Christi, £19.42 | @1.05  |                         |      |            |            | Q    |     |           |                         |              |         |            |                 |
|   | 🕨 🚡 🗹 💥 🖸 📢 OPEN 🛛 24-06 09:30 🔞 📅 Brazos Valley v Corpus Christi\Over/Ur |          |                                                                                             |     | sti\Over/Under 2.5 Goals |             | Under 2.5 Goals, £0.00 | 0@0        |                             |                |                                |                        | Q      |                         |      |            |            |      |     |           |                         |              |         |            |                 |

#### Imagem 418: Filtrar automaticamente pelo status do mercado

#### Imagem 420: Filtrar automaticamente pelos comandos lógicos de filtragem

0

O

O

0

0

LIVE, 90'50"

LIVE, 90'50"

FT, 90'0"

FT, 90'0"

2 - 2

3 - 1

3 - 2

Houston Dynamo, £62.11@1.1 2 - 2

Over 2.5 Goals, £11.18@1.71

Nashville SC, £2,439.55@1.06

Milwaukee Bucks, £38.33@1.84

Kansas City, £0.00@0

|   |      |      |        |      |    |        | -                   |                |                   |                                 | •                            | -          |                | -   |                    |                |            |         |
|---|------|------|--------|------|----|--------|---------------------|----------------|-------------------|---------------------------------|------------------------------|------------|----------------|-----|--------------------|----------------|------------|---------|
|   | 🖈 MA | RKET | s (23/ | 892) |    | BOT    | S/STRATEGIES        | X STEAMERS     | DRIFTERS          | BETS                            | E RESULTS                    | I NEWS     |                |     | 2                  | Strategies: 10 | 0/10 Total | P/L: -£ |
|   | Show | s.   | R.     | IP   | Ev | Status | Start time I Liv    | Event/marke    | t.                |                                 | 1st favourite                | Live score | Time           | Mat | My selections      | Winner(s)      | P/L        | R       |
| ۴ | -    |      | =      | N    | No | -      | •@c  = =            | = A <u>O</u> C |                   |                                 | ∎∎c                          | =          | <              | -   | # <mark>O</mark> C | ROC            | <          | -       |
|   | Þ 🎒  |      | ×      |      |    | OPEN   | = Equals            |                | nicijevic Match O | <u>dds</u>                      | S Janicijevic, £39.81@1.53   |            |                | Q   |                    |                |            |         |
|   | Þ 🎰  |      | ×      |      | -  | OPEN   | ≠ Does not equal    |                | luminense Match   | 1 Odds                          | Atletico Go, £0.00@0         | 1-0        | LIVE, 86'36"   | Q   |                    |                |            |         |
|   | Þ 🇊  |      | ×      |      | -  | OPEN   | Contains            |                | luminense\Over    | Under 2.5 Goals                 | Under 2.5 Goals, £0.00@0     | 1 - 0      | LIVE, 86'36"   | Q   |                    |                |            |         |
|   | Þ 🎒  |      | ×      |      | •  | OPEN   | I Does not conta    | in             | v SE Palmeiras₩   | latch Odds                      | Bragantino SP, £0.00@0       | 3 - 1      | LIVE, 89'37"   | Q   |                    |                |            |         |
|   | Þ 🎰  |      | ×      |      | -  | OPEN   | asso Is like        |                | rtaleza EC\Match  | 1 Odds                          | Flamengo, £0.00@0            | 2 - 1      | LIVE, 90'44" + | 1   |                    |                |            |         |
|   | Þ 🇊  |      | ×      |      | -  | OPEN   | #%¢ Is not like     |                | United v Reading  | United Match Odds               | West Chester United, £19.86  | @1.12      |                | Q   |                    |                |            |         |
|   | Þ 🎒  |      | ×      |      | •  | OPEN   | Begins with         |                | United v Reading  | United\Over/Under 2.5 Goals     | Over 2.5 Goals, £15.90@1.8   | 5          |                | Q   |                    |                |            |         |
|   | Þ 🎒  |      | ×      |      | •  | OPEN   | Reg Ends with       |                | t v Boston Bolts  | Match Odds                      | Boston Bolts, £39.80@1.03    |            |                | Q   |                    |                |            |         |
|   | Þ 🇊  |      | ×      |      | •  | OPEN   | > Is greater than   |                | / Nueva Chicago   | Match Odds                      | Agropecuario, £128.15@1.19   | 9 1-0      | HT, 45'0"      | Q   |                    |                |            |         |
|   | ▷ 🎒  |      | ×      |      | -  | OPEN   | > Is greater than   | or equal to    | New York Red B    | ulls Match Odds                 | New England, £0.00@0         | 2 - 0      | LIVE, 41'21"   | Q   |                    |                |            |         |
|   | Þ 🎒  |      | ×      |      | •  | OPEN   | <                   | or equarico    | New York Red B    | ulls\Over/Under 2.5 Goals       | Under 2.5 Goals, £0.00@0     | 2 - 0      | LIVE, 41'21"   | Q   |                    |                |            |         |
|   | Þ 🎰  |      | ×      |      | -  | OPEN   | < is less than or o | augl to        | Bulls U23 v Morri | s Elite SC Watch Odds           | New York Red Bulls U23, £0.0 | 00@0       |                | Q   |                    |                |            |         |
|   | Þ 🇊  |      | ×      |      | -  | OPEN   | s less than or e    | quarto         | Bulls U23 v Morri | s Elite SC\Over/Under 2.5 Goals | Under 2.5 Goals, £0.00@0     |            |                | Q   |                    |                |            |         |
|   |      |      | 0.0    | -    |    | 00511  | 24.05.00.07 (A) B   | B              |                   | 0 1 0000 1 0 U                  | D 1 1 1 1 50 000 000         |            |                |     |                    |                |            |         |

#### 8.3 Grade de seleções

 ▷
 Image: Constraint of the state of the state of the st

> 🗊 🛛 💥 🖸 🔛 OPEN

> 🗊 🗹 💥 🖸 🚺 OPEN

🖻 🖬 🗹 💥 🖸 🌉 OPEN

24-06 09:30

|   |                              |       |         |      |          |               |            |                  |                    |                   |                      | lma    | gem          | 421              |                |        |              |                      |        |          |                     |            |         |                     |              |
|---|------------------------------|-------|---------|------|----------|---------------|------------|------------------|--------------------|-------------------|----------------------|--------|--------------|------------------|----------------|--------|--------------|----------------------|--------|----------|---------------------|------------|---------|---------------------|--------------|
|   | MAF                          | RKET  | S (23/8 | 392) |          | BOTS/S        | STRATEGIES |                  | X STEAMERS/DRI     | FTERS             | 🕝 BETS               |        | ΙΞ           | RESULTS          |                | E NE   | EWS          |                      |        |          | St                  | ategies: 1 | 0/10 To | tal P/L: -          | 22.58        |
| S | now                          | s.    | R.      | IP   | Ev       | Status St     | tart time  | I Liv.           | Event/market       |                   |                      |        |              | 1st favourite    |                |        | Live score   | Time                 | Mat    | My selec | ctions              | Winner(s)  | P/L     | R                   |              |
| ۵ | î٢                           | 1     | ×       |      | <b>6</b> | OPEN 24       | 4-06 11:00 | 🗊 🖹              | Seattle Sounders   | / Real Salt La    | <u>ke\Match Odds</u> |        |              | Seattle Sound    | ders, £389.69@ | 1.76   | 0-0          | LIVE, 23'26"         | Q      |          |                     |            |         |                     | <b>e</b> s • |
|   |                              | Selec | tions   | Bet  | s R      | eports        |            |                  |                    |                   |                      |        |              |                  |                |        |              |                      |        |          |                     |            |         |                     | E            |
|   | ٩                            | My    | s. 🔒    | li – | Silks    | Selection     | n name     |                  | Form               | Jocke             | y and trainer        | Ladder | Ifhe         | dge now          | Hedge          |        | Matche       | ed                   | Status | Chance   | Back offer          | BSP        | LPM     | Lay offe            | r            |
|   | ٠                            |       |         | di   | Â        | Seattle Sound | ders       | DWWW             | DWWWWDDW           |                   |                      | :      |              |                  | Hedge          |        | £0.00        | )                    | ACTIVE | 56.47%   | <b>1.76</b><br>£390 | 0.00       | 1.77    | <b>1.78</b><br>£217 |              |
|   | Real Salt Lake wv            |       |         |      | WWWL     | WWLDDDW       |            |                  |                    |                   |                      | Hedge  |              | £0.00            | )              | ACTIVE | 16.52%       | <b>5.9</b><br>£76.05 | 0.00   | 6.00     | 6.2<br>£517         |            |         |                     |              |
|   | 🗆 💷 🏛 The Draw               |       |         |      |          |               |            |                  |                    |                   |                      | Hedge  |              | £0.00            | )              | ACTIVE | 27.01%       | 3.65<br>£53.10       | 0.00   | 3.75     | 3.75<br>£16.99      |            |         |                     |              |
| Þ | ▷ 🔂 🗶 😒 🔂 OPEN 24-06 11:00 @ |       |         |      |          | 4-06 11:00    | 0 2        | Seattle Sounders | / Real Salt La     | ake\Over/Under 2. | 5 Goals              |        | Under 2.5 Go | oals, £4,442.81@ | <b>⊉1.65</b>   | 0-0    | LIVE, 23'26" | Q                    |        |          |                     |            |         | €                   |              |
| Þ | î,                           |       | ×       |      | -        | OPEN 24       | 4-06 11:30 | 0 🖹              | Los Angeles FC v F | FC Dallas\Ma      | tch Odds             |        |              | Los Angeles F    | FC, £697.82@1. | .36    | 0 - 0        | NS                   | Q      |          |                     |            |         |                     | e o          |

A grade de seleções é diferente da grade de mercados porque a visualização das seleções mostra apenas as informações para UM mercado. Mostra todas as seleções do mercado. A grade de mercados mostra uma lista de todos os mercados carregados no software. A visualização das seleções tem 3 abas: Selections, Bets e Reports. Além disso, tem diferentes colunas que podem ser adicionadas através do Column Chooser.

# 8.3.1 Aba Selections

A aba Selections mostra todas as seleções daquele mercado. Os dados e colunas mostrados são customizáveis clicando com o botão direito no cabeçalho de qualquer coluna e usando a funcionalidade Column Chooser.

|     | Imagem 422 |          |               |                     |                    |          |                      |                                |                     |        |              |           |      |            |      |         |          |            |            |         |                 |
|-----|------------|----------|---------------|---------------------|--------------------|----------|----------------------|--------------------------------|---------------------|--------|--------------|-----------|------|------------|------|---------|----------|------------|------------|---------|-----------------|
| *   | MARI       | KETS (:  | 19/783        | )                   | BOTS/STRATEGIES    | 2        | C STEAMERS/DRIFT     | ERS                            | BETS                |        | E RESULTS    |           | 📰 NE | EWS        |      |         |          | 9          | strategies | : 10/10 | Fotal P/L: £0.0 |
| Sh  | ow         | S. R     | . IP          | Ev                  | Status Start time  | I Liv    | Event/market         |                                |                     |        | 1st favouri  | te        |      | Live score | Time | Mat     | My selec | tions      | Winner(s)  | P/L     | R               |
| • ⊿ | â,         | <b>V</b> | × 🖸           | 例                   | OPEN 25-06 09:25   | 0 🔁      | Charles Town (US) 2- | 4th Jun\R4                     | 5f Mdn Claim        |        | Miss Oreiley | , £0.00@0 |      |            |      | Q       | Miss Ore | iley       |            |         | କତ              |
|     | S          | electior | ns B          | ets R               | leports            |          |                      |                                |                     |        |              |           |      |            |      |         |          |            |            |         |                 |
|     | ٩          | My S.    |               | Silks               | Selection name     |          | Form                 | Jockey                         | and trainer         | Ladder | If hedge now | Hedge     |      | Match      | ed   | Status  | Chance   | Back offer | BSP        | LPM     | Lay offer       |
|     | I          |          |               | $\square$           | Miss Oreiley       | 84-05322 | 1                    | J: Alisson An<br>T: Anthony L  | ahi Nunez<br>.ucas  |        |              | Hedge     |      | £0.0       | )    | ACTIVE  | 0.00%    | 0<br>£0.00 | 0.00       | 2.84    | 0<br>£0.00      |
|     |            |          |               |                     | Super Eighty Eight |          | 1                    | J: Javier Riv<br>T: John C. C  | era<br>arlisle      |        |              | Hedge     |      | £0.0       | )    | ACTIVE  | 0.00%    | 0<br>£0.00 | 0.00       | 5.30    | 0<br>£0.00      |
|     |            |          | 08 <b>1</b> 8 | $\widehat{\square}$ | U R The Lucky One  | 86086-76 | 1                    | J: Alexis Rios<br>T: Adam L. I | s-Conde<br>ngram    |        |              | Hedge     |      | £0.0       | D    | ACTIVE  | 0.00%    | 0<br>£0.00 | 0.00       | 90.00   | 0<br>£0.00      |
|     |            |          |               |                     | Lookin Back        | 4730-533 | 1<br>T               | J: Ramon Ma<br>T: Mike E. Bu   | ldonado<br>itts     | 1      |              | Hedge     |      | £0.0       | 0    | ACTIVE  | 0.00%    | 0<br>£0.00 | 0.00       | 6.20    | 0<br>£0.00      |
|     |            |          | 08 <b>1</b> 8 | $\widehat{\square}$ | Gypsys Image       | 8926247  | 1                    | J: Denis Arau<br>T: Michael E. | ujo<br>Jones        |        |              | Hedge     |      | £0.0       | 0    | ACTIVE  | 0.00%    | 0<br>£0.00 | 0.00       | 10.50   | 0<br>£0.00      |
|     |            |          | 00 <b>1</b> 0 | $\square$           | Coffee And Her     |          | 1                    | J: Arnaldo Bo<br>T: Anthony F  | ocachica<br>Farrior | 1      |              | Hedge     |      | £0.0       | D    | ACTIVE  | 0.00%    | 0<br>£0.00 | 0.00       | 5.10    | 0<br>£0.00      |
|     |            |          | <b>.</b>      | Â                   | Hurricane Director | 4-322535 | 1                    | J: Keimar Tro<br>T: Sylvester  | otman<br>McGill     | Ĩ      |              | Hedge     |      | £0.0       | D    | REMOVED | 0.00%    | 0<br>£0.00 | 0.00       | 0.00    | 0<br>£0.00      |

### 8.3.2 Caixa de seleção "My S."

|            |       |                  |        |                     |                                    |                    |                                                                                                    | Imag   | gem 423                        |         |                 |         |                      |               |           |       |                  |
|------------|-------|------------------|--------|---------------------|------------------------------------|--------------------|----------------------------------------------------------------------------------------------------|--------|--------------------------------|---------|-----------------|---------|----------------------|---------------|-----------|-------|------------------|
| *          | MARKE | TS (19           | 9/783) |                     | BOTS/STRATEGIES                    | X STEAMERS/DRI     | FTERS 😔 BETS                                                                                                    |        | E RESULTS                      |         | I NEWS          |         |                      | 9             | trategies | 10/10 | Total P/L: £0.00 |
| Sho<br>► 4 | w S.  | . R.             | IP     | Ev                  | Status Start time OPEN 25-06 09:25 | I Liv Event/market | ) 24th Jun\R4 5f Mdn Claim                                                                                      |        | 1st favourite<br>Miss Oreiley, | £0.00@0 | Live score Time | Mat     | My selec<br>Miss Ore | tions<br>iley | Winner(s) | P/L   | R                |
|            | Sele  | ections<br>1y S. | Be     | silks               | eports<br>Selection name           | Form               | Jockey and trainer                                                                                              | Ladder | If hedge now                   | Hedge   | Matched         | Status  | Chance               | Back offer    | BSP       | LPM   | E Lay offer      |
|            | I     |                  | ali    | Â                   | Miss Oreiley                       | 84-05322           | J: Alisson Anahi Nunez<br>T: Anthony Lucas                                                                      |        |                                | Hedge   | £0.00           | ACTIVE  | 0.00%                | 0<br>£0.00    | 0.00      | 2.84  | 0<br>£0.00       |
|            |       |                  | alt    | Â                   | Super Eighty Eight                 |                    | J: Javier Rivera<br>T: John C. Carlisle                                                                         |        |                                | Hedge   | £0.00           | ACTIVE  | 0.00%                | 0<br>£0.00    | 0.00      | 5.30  | 0<br>£0.00       |
|            |       |                  | alt    | $\widehat{\square}$ | U R The Lucky One                  | 86086-76           | J: Alexis Rios-Conde<br>T: Adam L. Ingram                                                                       |        |                                | Hedge   | £0.00           | ACTIVE  | 0.00%                | 0<br>£0.00    | 0.00      | 90.00 | 0<br>£0.00       |
|            |       |                  | ali    | A                   | Lookin Back                        | 4730-533           | J: Ramon Maldonado<br>T: Mike E. Butts                                                                          |        |                                | Hedge   | £0.00           | ACTIVE  | 0.00%                | 0<br>£0.00    | 0.00      | 6.20  | 0<br>£0.00       |
|            |       |                  | ali    | $\square$           | Gypsys Image                       | 8926247            | J: Denis Araujo<br>T: Michael E. Jones                                                                          |        |                                | Hedge   | £0.00           | ACTIVE  | 0.00%                | 0<br>£0.00    | 0.00      | 10.50 | 0<br>£0.00       |
|            |       |                  | alt    | $\widehat{\square}$ | Coffee And Her                     |                    | J: Arnaldo Bocachica<br>T: Anthony Farrior                                                                      |        |                                | Hedge   | £0.00           | ACTIVE  | 0.00%                | 0<br>£0.00    | 0.00      | 5.10  | 0<br>£0.00       |
|            |       |                  | alt    | $\square$           | Hurricane Director                 | 4-322535           | J: Keimar Trotman<br>T: Sylvester McGill                                                                        |        |                                | Hedge   | £0.00           | REMOVED | 0.00%                | 0<br>£0.00    | 0.00      | 0.00  | 0<br>£0.00       |
|            | •     | 7 00             |        |                     | 005NL 05.00.00                     |                    | The second second second second second second second second second second second second second second second se |        | nation on one                  |         |                 |         |                      |               |           |       | <b>A</b>         |

A caixa de seleção "My S." serve para escolher manualmente as seleções nas quais você deseja que uma estratégia aposte, para **exportar para um arquivo de tips** ou para **mover para o formulário Manage tips** como um conjunto de seleções salvo com um nome de tipster/provedor. Essa caixa de seleção pode ser usada com as estratégias **"Bet on my selections"** ou **"Bet on imported tips**". As seleções marcadas nessa tela também aparecerão na coluna "My selections" da grade de mercados.

|     |          |                                      |      |    |                     |                     |             |    |        | magem                     |                         |           | .çao e     |      | mariny o  | ~~~ |                 |               |           |                     |            |        |         |                       |
|-----|----------|--------------------------------------|------|----|---------------------|---------------------|-------------|----|--------|---------------------------|-------------------------|-----------|------------|------|-----------|-----|-----------------|---------------|-----------|---------------------|------------|--------|---------|-----------------------|
| 4   | MAR      | KETS (2/957) BOTS/STRATEGIES 🔀 STEAM |      |    |                     | X STEAMERS/DRIFTERS | 🕝 BETS      |    | E RESU | JLTS                      |                         | NE        | WS         |      |           | St  | rate            | gies: 10      | /10 Tot   | al P/L: :           |            |        |         |                       |
| She | w s      | s. I                                 | R. 1 | IP | Ev                  | Status              | Start time  | I  | Liv    | Event/market              |                         | Race stat | Live score | Time | Weather r |     | My selections   | 1st favourite | Winner(s) | P/L                 |            | Back b | Lay bo. | Total                 |
| Þ   | â,       | <b>v</b>                             | ×    |    | <b>6</b>            | OPEN                | 22-06 18:00 | () | **     | Spartak Trnava v Dukla Ba | nska Bystrica Match Odd | s         |            |      |           | Q   | 2               | Spartak Trn   |           |                     | €s         | 126.6  | 53.90%  | 6 £170                |
| ⊿   | â.       | <b>V</b>                             | ×    |    |                     | OPEN                | 22-06 18:00 | 0  | 22     | Spartak Trnava v Dukla Ba | nska Bystrica\Over/Und  |           |            |      |           | G   | Under 1.5 Goals | Over 1.5 G    |           |                     | <b>C</b>   | 137.8  | 62.05%  | ∕₀ £0                 |
|     |          | alact                                | ione | Be | te                  | Peporte             |             |    | _      |                           |                         |           |            |      |           | Г   |                 |               |           |                     |            |        |         |                       |
|     | ٩        | My 9                                 | S.   |    | Siks                | Sel                 | ection name |    |        | Form                      | lockey and trainer      | Ladder    | If hedge n | ow   | Hedge     | E   | Matched         | Status        | Chance    | Back offer          | F          | SP     | IPM     | Lay offe              |
|     |          | , .                                  |      |    |                     | Under 1             | .5 Goals    |    |        |                           |                         |           |            | •    |           | E   |                 |               |           | 2.3                 |            |        |         | 18                    |
|     | 1        | 1                                    |      |    |                     | 1                   |             |    |        |                           |                         |           |            |      | Hedge     | L   | £0.00           | ACTIVE        | 12.24%    | £20.00              | 0          | .00    | 0.00    | £23.56                |
|     |          |                                      | ]    | di | $\widehat{\square}$ | Over 1.             | 5 Goals     |    |        |                           |                         |           |            |      | Hedge     |     | £0.00           | ACTIVE        | 87.76%    | <b>1.06</b><br>£400 | 0          | .00    | 0.00    | <b>1.77</b><br>£25.99 |
| Þ   | î,       | <b>v</b>                             | ×    |    | -                   | OPEN                | 22-06 18:00 | 1  | 22     | Spartak Trnava v Dukla Ba | nska Bystrica\Over/Und  |           |            |      |           |     | 2               | Under 2.5 G   |           |                     | es         | 173.4  | 22.00%  | 6 £0                  |
| Þ   | î,       | -                                    | ×    |    | -                   | OPEN                | 22-06 18:01 | (  | *      | Gosf (AUS) 22nd Jun R1 3  | 88m Mdn                 |           |            |      |           | Q   | ł               | 2. Destini N  |           |                     | €s         | 145.9  | 44.35%  | 6 £0                  |
| Þ   | î,       | <b>v</b>                             | ×    |    | -                   | OPEN                | 22-06 18:01 | (  | **     | Gosf (AUS) 22nd Jun\To B  | e Placed                |           |            |      |           | Q   | ł               | 2. Destini N  |           |                     | €s         | 282.7  | 78.769  | 6 £0                  |
| Þ   | î,       | <b>V</b>                             | ×    |    | 12m                 | OPEN                | 22-06 18:03 | 1  | 22     | Bend (AUS) 22nd Jun\R5 1  | 1650m Pace M            |           |            |      |           | Q   | l               | 6. Bonnie B   |           |                     | es         | 368.3  | 56.40%  | 6 £0                  |
| Þ   | î,       | 1                                    | ×    |    | 12m                 | OPEN                | 22-06 18:03 | (  | **     | Bend (AUS) 22nd Jun\To B  | e Placed                |           |            |      |           | Q   | 2. Ourbeachsom  | 6. Bonnie B   |           |                     | €s         | 827.7  | 90.98%  | 6 £0                  |
| Þ   | <b>1</b> | <b>V</b>                             | ×    |    | -                   | OPEN                | 22-06 18:07 | 1  | 22     | Henlow 22nd Jun\A7 460m   | 1                       | Dormant   |            |      |           | Q   | ł               | 1. Ballygur   |           |                     | €5         | 566.0  | 0.619   | 6 £0                  |
| Þ   | â,       | 1                                    | ×    |    | -                   | OPEN                | 22-06 18:07 | (  | **     | Henlow 22nd Jun\To Be Pla | aced                    | Dormant   |            |      |           | Q   | l l             | 1. Ballygur   |           |                     | es         | 594.0  | 0.00%   | 6 £0                  |
| Þ   | î,       | <b>V</b>                             | ×    |    | -                   | OPEN                | 22-06 18:08 | (  | *      | Wgul (AUS) 22nd Jun\R2 4  | 100m Mdn                |           |            |      |           | Q   | 2               | 6. Catch, £   |           |                     | <b>C</b> s | 129.9  | 44.58%  | 6 £0                  |
| Þ   | î,       | <b>v</b>                             | ×    |    | -                   | OPEN                | 22-06 18:08 | 1  | *      | Wgul (AUS) 22nd Jun\To B  | e Placed                |           |            |      |           | Q   | 2               | 6. Catch, £   |           |                     | €          | 294.2  | 61.339  | 6 £0                  |
| Þ   | <b>1</b> | -                                    | ×    |    | -                   | OPEN                | 22-06 18:11 | (  | **     | Bull (AUS) 22nd Jun R2 40 | <u>Om Heat</u>          |           |            |      |           | Q   | 5. Ritza Rain   | 8. Phase, £   |           |                     | Cs         | 153.8  | 52.36%  | 6 £0                  |
| Þ   | î,       | <b>v</b>                             | ×    |    | -                   | OPEN                | 22-06 18:11 | 0  | *      | Bull (AUS) 22nd Jun\To Be | Placed                  |           |            |      |           | Q   | 2               | 8. Phase, £   |           |                     | €          | 415.8  | 147.6   | £0                    |
| Þ   | â, I     | <b>V</b>                             | ×    |    | 13m                 | OPEN                | 22-06 18:13 | ิด | 22     | Youn (AUS) 22nd Jun\R5 1  | 1720m Pace M            |           |            |      |           | 0   | a l             | 3. Dance Ba   |           |                     | e.         | 173.8  | 40.94%  | .6 £0                 |

#### Imagem 424: Caixa de seleção e coluna My selections

|                                                                                                    |                                                                                                    | Imagen           | n 425            |                    |            |              |        |          |                       |              |                       |                       |     |
|----------------------------------------------------------------------------------------------------|----------------------------------------------------------------------------------------------------|------------------|------------------|--------------------|------------|--------------|--------|----------|-----------------------|--------------|-----------------------|-----------------------|-----|
| MARKETS (15/780) BOTS/STRATEGIES                                                                                                    | ; 🔀 STEAMERS/DRIFTERS                                                                                                    | BETS             |                  | Ξ                  | NEWS       |              |        |          | SI                    | trategies: 1 | <mark>0/10 Tot</mark> | al P/L: £20.4         | .68 |
| Show S. R. IP Ev Status Start time                                                                                                    | I Liv Event/market                                                                                                    |                  | 1st favour       | ite                | Live score | Time         | Mat    | My selec | tions                 | Winner(s)    | P/L                   | R                     |     |
| ▶ 🔂 🗹 💥 🎴 р CLOSED 25-06 09:25                                                                                                    | 🔞 🚼 Charles Town (US) 24th Jun\R4 5f                                                                                                    | f Mdn Claim      | Miss Oreile      | y, £28.86@1.05     |            |              | Q      | Miss Ore | iley                  | Miss Oreiley | £18.80                | £ 🇞                   | *   |
| 🕨 🔺 🔄 😺 😫 🚰 OPEN 25-06 09:30                                                                                                    | Bahia v Athletico-PR Watch Odds                                                                                                    |                  | Bahia, £34       | 1.00@1.21          | 1-0        | LIVE, 28'9"  | Q      |          |                       |              |                       | <b>6</b>              | E   |
| Selections Bets Reports                                                                                                    |                                                                                                    |                  | _                |                    |            |              |        |          |                       |              |                       |                       |     |
| A My S. Siks Odecommame                                                                                                    | F Bahia v Athletico-PR\Ma                                                                                                    | Aatch Odds\Bahia | ×                | Hedge              | Matche     | d            | Status | Chance   | Back offer            | BSP          | LPM                   | Lay offer             |     |
| l 🗆 💷 🍂 Bahia                                                                                                    | Price/Vo                                                                                                    | olume over time  |                  | Hedge              | £0.00      | )            | ACTIVE | 82.28%   | <b>1.21</b><br>£34.00 | 0.00         | 1.23                  | <b>1.22</b><br>£31.53 |     |
| Athletico-PR                                                                                                    | 3.00                                                                                                    | - 55             | 500<br>000       | Hedge              | £0.00      | )            | ACTIVE | 4.21%    | <b>18.5</b><br>£16.70 | 0.00         | 27.00                 | <b>29</b><br>£14.16   |     |
| International International In | 2.50                                                                                                    | - 45             | 500              | Hedge              | £0.00      | )            | ACTIVE | 13.51%   | <b>6.8</b><br>£11.25  | 0.00         | 7.60                  | 8<br>£16.56           |     |
| ▶ ▲ ♥ ¥ 2 ↔ OPEN 25-06 09:30                                                                                                    | ①      B     2.25     ·     ·     ·     ·     ·     ·     ·     ·     ·     ·     ·     ·     ·     ·     ·     ·     ·     ·     ·     ·     ·     ·     ·     ·     ·     ·     ·     ·     ·     ·     ·     ·     ·     ·     ·     ·     ·     ·     ·     ·     ·     ·     ·     ·     ·     ·     ·     ·     ·     ·     ·     ·     ·     ·     ·     ·     ·     ·     ·     ·     ·     ·     ·     ·     ·     ·     ·     ·     ·     ·     ·     ·     ·     ·     ·     ·     ·     ·     ·     ·     ·     ·     ·     ·     ·     ·     ·     ·     ·     ·     ·     ·     ·     ·     ·     ·     ·     ·     ·     ·     ·     ·     ·     ·     ·     ·     ·     ·     ·     ·     ·     ·     ·     ·     ·     ·     ·     ·     ·     ·     ·     ·     ·     ·     ·     ·     ·     ·     ·     ·     ·     ·     ·     ·     ·     ·     ·     ·     ·     ·     ·     ·     ·     ·     ·     ·     ·     ·     ·     ·     ·     ·     ·     ·     ·     ·     ·     ·     ·     ·     ·     ·     ·     ·     ·     ·     ·     ·     ·     ·     ·     ·     ·     ·     ·     ·     ·     ·     ·     ·     ·     ·     ·     ·     ·     ·     ·     ·     ·     ·     ·     ·     ·     ·     ·     ·     ·     ·     ·     ·     ·     ·     ·     ·     ·     ·     ·     ·     ·     ·     ·     ·     ·     ·     ·     ·     ·     ·     ·     ·     ·     ·     ·     ·     ·     ·     ·     ·     ·     ·     ·     ·     ·     ·     ·     ·     ·     ·     ·     ·     ·     ·     ·     ·     ·     ·     ·     ·     ·     ·     ·     ·     ·     ·     ·     ·     ·     ·     ·     ·     ·     ·     ·     ·     ·     ·     ·     ·     ·     ·     ·     ·     ·     ·     ·     ·     ·     ·     ·     ·     ·     ·     ·     ·     ·     ·     ·     ·     ·     ·     ·     ·     ·     ·     ·     ·     ·     ·     ·     ·     ·     ·     ·     ·     ·     ·     ·     ·     ·     ·     ·     ·     ·     ·     ·     ·     ·     ·     ·     ·     ·     ·     ·     ·     ·     ·     ·     ·     ·     ·     ·     ·     ·     ·     ·     ·   | 35               | <sup>500</sup> ≤ | oals, £90.92@1.87  | 1-0        | LIVE, 28'9"  | Q      |          |                       |              |                       | 6                     |     |
| ▶ → ♥ ♥ ♥ ♥ ♥ ♥ ♥ ♥ ♥ ♥ ♥ ♥ ♥ ♥ ♥ ♥ ♥ ♥                                                                                                    | ①     ②     ③     ②     □     ③     ③     ③     ③     □     □     □     □     □     □     □     □     □     □     □     □     □     □     □     □     □     □     □     □     □     □     □     □     □     □     □     □     □     □     □     □     □     □     □     □     □     □     □     □     □     □     □     □     □     □     □     □     □     □     □     □     □     □     □     □     □     □     □     □     □     □     □     □     □     □     □     □     □     □     □     □     □     □     □     □     □     □     □     □     □     □     □     □     □     □     □     □     □     □     □     □     □     □     □     □     □     □     □     □     □     □     □     □     □     □     □     □     □     □     □     □     □     □     □     □     □     □     □     □     □     □     □     □     □     □     □     □     □     □     □     □     □     □     □     □     □     □     □     □     □     □     □     □     □     □     □     □     □     □     □     □     □     □     □     □     □     □     □     □     □     □     □     □     □     □     □     □     □     □     □     □     □     □     □     □     □     □     □     □     □     □     □     □     □     □     □     □     □     □     □     □     □     □     □     □     □     □     □     □     □     □     □     □     □     □     □     □     □     □     □     □     □     □     □     □     □     □     □     □     □     □     □     □     □     □     □     □     □     □     □     □     □     □     □     □     □     □     □     □     □     □     □     □     □     □     □     □     □     □     □     □     □     □     □     □     □     □     □     □     □     □     □     □     □     □     □     □     □     □     □     □     □     □     □     □     □     □     □     □     □     □     □     □     □     □     □     □     □     □     □     □     □     □     □     □     □     □     □     □     □     □     □     □     □     □     □     □     □     □     □     □     □     □     □     □     □     □     □     □     □     □     □     □     □     □     □     □     □     □     □ | - 30             |                  |                    | 0 - 2      | LIVE, 27'38" | Q      |          |                       |              |                       | 6                     |     |
| ▶ 🚡 📝 💥 🖾 🔛 SUSPEN 25-06 09:30                                                                                                    | (i) 🚼 D 1.75 -                                                                                                    | 20               | 500 a            |                    | 0 - 2      | LIVE, 27'38" | Q      |          |                       |              |                       | <b>%</b>              |     |
| ▷ 🚋 V 💥 2 🎧 OPEN 25-06 09:30                                                                                                    | ③      B     G                                                                                                    | 15               | 500              | 91.76@1.36         | 1 - 1      | LIVE, 28'45" | Q      |          |                       |              |                       | 6                     |     |
| ▶ 🚋 🗹 💥 🖸 🎧 OPEN 25-06 09:30                                                                                                    | 1.25 G                                                                                                    | 10               | 000              | oals, £287.54@1.24 | 1 - 1      | LIVE, 28'45" | Q      |          |                       |              |                       | <b>%</b>              |     |
| ▶ 🚋 📝 💥 🌌 🎧 OPEN 25-06 09:30                                                                                                    | 100 🔁 C                                                                                                    | Juliun The So    | 00               | G, £92.35@2.5      | 2 - 1      | LIVE, 28'22" | Q      |          |                       |              |                       | <b>%</b>              |     |
| ▶ 🚋 📝 💥 🖸 🎧 SUSPEN 25-06 09:30                                                                                                    | 🔞 🚼 🖸                                                                                                    |                  |                  | oals, £509.18@1.24 | 2 - 1      | LIVE, 28'22" | Q      |          |                       |              |                       | <b>%</b>              |     |
| ▶ 🚋 📝 💥 🖸 р CLOSED 25-06 09:40                                                                                                    | 🔞 🚼 🖸                                                                                                    | C                | lose             | ie, £22.70@1.01    |            |              | Q      |          |                       | Edgie Reg    | £0.98                 | £ 🗞                   |     |
| ▷ 🔂 🗹 💥 🗹 🏧 OPEN 25-06 09:53                                                                                                    | 0 🖹 <u>c</u>                                                                                                    | (                |                  | 13.23@1.62         |            |              | Q      |          |                       |              |                       | ଙ୍କ                   |     |
| ▶ 🗊 🗹 💥 🖾 🌺 CLOSED 25-06 09:55                                                                                                    | (i) 🚼 Addi (NZL) 25th Jun \R4 295m CO                                                                                                    |                  | 1. Wrinkly       | Wayne, £0.00@0     |            |              | Q      |          |                       | 1. Wrinkly   | £1.00                 | £ 🗞                   |     |

# 8.3.3 Price/volume over time (preço/volume ao longo do tempo)

Este ícone abre o gráfico da Betfair que mostra como os preços para esta seleção mudaram ao longo do tempo. Também inclui informações sobre o volume de aposta.

# 8.3.4 Silks (cores)

| w  | S. R      | t. IP | Ev          | Status Start time  | I Liv Eve      | ent/market                                 |           | 1st favourit | e               | Live score | Time | Mat    | My selec | tions                 | Winner(s) | P/L    | R            |
|----|-----------|-------|-------------|--------------------|----------------|--------------------------------------------|-----------|--------------|-----------------|------------|------|--------|----------|-----------------------|-----------|--------|--------------|
| â, |           | × 🖸   | 例           | OPEN 25-06 21:50   | 🛈 ᢪ <u>Car</u> | tmel 25th Jun\2m6f Mdn Hrd (Good) (Class 4 | <u>+)</u> | Ship of The  | Fen, £10.19@3.2 |            |      | Q      |          |                       |           |        |              |
| S  | Selection | ns E  | lets F      | Reports            |                |                                            |           |              |                 |            |      |        |          |                       |           |        |              |
| ٩  | My S.     | oili  | Silks       | Selection name     | For            | rm Jockey and trainer                      | Ladder    | If hedge now | Hedge           | Match      | ed   | Status | Chance   | Back offer            | BSP       | LPM    | Lay off      |
| ۲  |           | alı   | ()°         | Say Nothing        | 562P-32        | J: Kielan Woods<br>T: Alex Hales           |           |              | Hedge           | £0.0       | D    | ACTIVE | 31.63%   | 3.1<br>£12.55         | 0.00      | 3.20   | 4.2<br>£13.3 |
|    |           | ali   | %           | Ship of The Fen    | 8465/          | J: Charlie Todd<br>T: Ian Williams         |           |              | Hedge           | £0.0       | D    | ACTIVE | 33.47%   | 3.2<br>£10.19         | 0.00      | 3.55   | 3.7<br>£14.6 |
|    |           | ali   | (V)*        | Bachelor           | P/8P7-78       | J: William Marshall<br>T: Noel C. Kelly    |           |              | Hedge           | £0.0       | D    | ACTIVE | 5.98%    | <b>4.6</b><br>£10.68  | 0.00      | 6.60   | 34<br>£28.   |
|    |           | alt   | ۰           | Hillview           | 677-3          | J: Sean Bowen<br>T: Gary Hanmer            |           |              | Hedge           | £0.0       | D    | ACTIVE | 13.58%   | 7<br>£32.12           | 0.00      | 8.40   | 10<br>£14.   |
|    |           | ali   | ۲           | Captain Courageous | 9/448-3        | J: Lorcan Murtagh<br>T: Barry Murtagh      |           |              | Hedge           | £0.0       | D    | ACTIVE | 12.62%   | 6.8<br>£10.72         | 0.00      | 8.80   | 11.<br>£12.  |
|    |           | ali   | ۰           | Keeper Chris       |                | J: Henry Brooke<br>T: David Thompson       |           |              | Hedge           | £0.0       | D    | ACTIVE | 2.05%    | <b>12.5</b><br>£34.54 | 0.00      | 30.00  | 10<br>£10.   |
|    |           | alt   | <b>6</b> 7  | Movinon Up         | 8/600P-P       | J: Aaron Anderson<br>T: David Thompson     |           |              | Hedge           | £0.0       | D    | ACTIVE | 0.22%    | 42<br>£11.00          | 0.00      | 160.00 | 100<br>£2.8  |
|    |           | alt   | <b>()</b> ° | Dorothys Flame     | P560/P5-       | J: Ross Chapman<br>T: Jonathan Haynes      |           |              | Hedge           | £0.0       | D    | ACTIVE | 0.22%    | <b>40</b><br>£10.62   | 0.00      | 140.00 | 100<br>£5.   |
|    |           | alı   | ×.          | Mr Jv              | 69P8-P8        | J: Thomas Dowson                           |           |              | Hedge           | £0.0       | 0    | ACTIVE | 0.22%    | 55<br>£11.39          | 0.00      | 210.00 | 10<br>52     |

A coluna Silks exibe a cor dos jóqueis ou dos cachorros, se fornecidas.

# 8.3.5 Selection name (nome da seleção)

|      |          |                |           |                    |                       |                                         | lma    | gem 427       |                 |                |        |          |                      |           |                        |                      |
|------|----------|----------------|-----------|--------------------|-----------------------|-----------------------------------------|--------|---------------|-----------------|----------------|--------|----------|----------------------|-----------|------------------------|----------------------|
| 🖈 М  | ARKETS ( | 13/784         | )         | BOTS/STRATEGIES    | STEAMERS/DRI          | FTERS 🛛 🞯 BETS                          |        | ]≡ RESULTS    | [               | NEWS           |        |          | St                   | rategies: | <mark>10/10 Т</mark> о | otal P/L: £20.6      |
| Show | / S. F   | . IP           | Ev        | Status Start time  | I Liv Event/market    |                                         |        | 1st favourite | 2               | Live score Tim | e Mat  | My selec | ctions               | Winner(s) | P/L                    | R                    |
| 4    | , 🗸      | 🗙 🖸            | 124       | OPEN 25-06 21:50   | 🔞 🚼 Cartmel 25th Jun\ | 2m6f Mdn Hrd (Good) (Class 4)           |        | Ship of The F | Fen, £10.19@3.2 |                | Q      |          |                      |           |                        | 🗞 ·                  |
|      | Selectio | ns B           | lets F    | leports            |                       |                                         |        |               |                 |                |        |          |                      |           |                        |                      |
|      | ۹ My S.  |                | Silks     | Selection name     | Form                  | Jockey and trainer                      | Ladder | If hedge now  | Hedge           | Matched        | Status | Chance   | Back offer           | BSP       | LPM                    | Lay offer            |
|      | •        |                | ()°       | Say Nothing        | 562P-32               | J: Kielan Woods<br>T: Alex Hales        |        |               | Hedge           | £0.00          | ACTIVE | 31.63%   | 3.1<br>£12.55        | 0.00      | 3.20                   | <b>4.2</b><br>£13.31 |
|      |          |                | ۵°        | Ship of The Fen    | 8465/                 | J: Charlie Todd<br>T: Ian Williams      |        |               | Hedge           | £0.00          | ACTIVE | 33.47%   | 3.2<br>£10.19        | 0.00      | 3.55                   | 3.7<br>£14.65        |
|      |          |                | Ň         | Bachelor           | P/8P7-78              | J: William Marshall<br>T: Noel C. Kelly | 1      |               | Hedge           | £0.00          | ACTIVE | 5.98%    | <b>4.6</b><br>£10.68 | 0.00      | 6.60                   | 34<br>£28.84         |
|      |          | <b></b>        | ٠         | Hillview           | 677-3                 | J: Sean Bowen<br>T: Gary Hanmer         |        |               | Hedge           | £0.00          | ACTIVE | 13.58%   | 7<br>£32.12          | 0.00      | 8.40                   | 10<br>£14.00         |
|      |          | <b></b>        | <b>()</b> | Captain Courageous | 9/448-3               | J: Lorcan Murtagh<br>T: Barry Murtagh   |        |               | Hedge           | £0.00          | ACTIVE | 12.62%   | <b>6.8</b><br>£10.72 | 0.00      | 8.80                   | 11.5<br>£12.00       |
|      |          | <b></b>        | **        | Keeper Chris       |                       | J: Henry Brooke<br>T: David Thompson    | 1      |               | Hedge           | £0.00          | ACTIVE | 2.05%    | 12.5<br>£34.54       | 0.00      | 30.00                  | 100<br>£10.79        |
|      |          |                | -         | Movinon Up         | 8/600P-P              | J: Aaron Anderson<br>T: David Thompson  |        |               | Hedge           | £0.00          | ACTIVE | 0.22%    | <b>42</b><br>£11.00  | 0.00      | 160.00                 | 1000<br>£2.81        |
|      |          | • <b>•</b> ••• | X°        | Dorothys Flame     | P560/P5-              | J: Ross Chapman<br>T: Jonathan Haynes   |        |               | Hedge           | £0.00          | ACTIVE | 0.22%    | <b>40</b><br>£10.62  | 0.00      | 140.00                 | 1000<br>£5.25        |
|      |          |                | X         | Mr Jv              | 69P8-P8               | J: Thomas Dowson<br>T: Jonathan Haynes  | 1      |               | Hedge           | £0.00          | ACTIVE | 0.22%    | 55<br>£11.39         | 0.00      | 210.00                 | 1000<br>£2.75        |

Selection name é o nome oficial da Betfair para esta seleção. Para as corridas, é o nome do cavalo ou do cachorro. Para o futebol, pode ser o nome dos times ou o resultado, como "Draw" (empate) ou "Over 2.5 goals" (mais de 2,5 gols).

Se você passar o mouse sobre o nome de uma seleção, mais informações serão exibidas, se disponíveis.

|   |                                                                     |                          |          |                                      |                                                                  |           |            |           |                     | Image                       | 428                  |                 |                              |            |         |        |        |
|---|---------------------------------------------------------------------|--------------------------|----------|--------------------------------------|------------------------------------------------------------------|-----------|------------|-----------|---------------------|-----------------------------|----------------------|-----------------|------------------------------|------------|---------|--------|--------|
| 1 | \$                                                                  | MA                       | RKET     | S (3                                 | 1/590                                                            | )         | BOTS/S     | TRATEGI   | ES                  | 🗶 STEA                      | MERS/DRIFTE          | RS              | 🕝 BETS                       |            | Ξ       | RESULT | ſS     |
|   | Sh                                                                  | I                        | s.       | R.                                   | IP                                                               | Ev        | Status     | Start tin | ne                  | In Liv                      | Event/market         | t               |                              | Race statu | us Live | score  | Tim    |
| ۲ | ⊿                                                                   | î١                       | -        | ×                                    |                                                                  | 1pm       | OPEN       | 29-05 0   | 8:45                | 1                           | <u>Santa Anita P</u> | Park (U         | S) 28th May¥                 |            |         |        |        |
|   |                                                                     |                          | Selec    | tions                                | Be                                                               | ts R      | eports     |           |                     |                             |                      |                 |                              |            |         |        |        |
|   |                                                                     | ٩                        | Му       | s.                                   |                                                                  | Silks     | Selectio   | n name    |                     | Forr                        | n                    |                 | Jockey and train             | her        | Ladder  |        | If hea |
|   |                                                                     | ٠                        |          | 1                                    | ali                                                              | $\square$ | Old Pal    |           | 213                 |                             |                      | J: Jua<br>T: Ma | an J. Hernandez<br>ark Glatt |            |         |        |        |
|   |                                                                     |                          |          | 1                                    | ali                                                              | $\square$ | Boss Sully |           | Old Pa              | al                          |                      |                 |                              |            |         |        |        |
|   | Clouseau Jockey: Juan J. Hernandez<br>Trainer: Mark Glatt<br>Age: 3 |                          |          |                                      |                                                                  |           |            |           |                     |                             |                      |                 |                              |            |         |        |        |
|   |                                                                     | Age: 3<br>Weight: 120 lb |          |                                      |                                                                  |           |            |           |                     |                             |                      |                 |                              |            |         |        |        |
|   |                                                                     |                          |          | 1                                    | ali                                                              | $\square$ | Be Punctu  | lal       | Days si<br>Stall dr | ince last run<br>raw: 1     | : 37                 |                 |                              |            |         |        |        |
|   |                                                                     |                          |          | ]                                    | alı                                                              | $\square$ | Tom And    | Jazzy     | Cloth r<br>Sex ty   | number: 1<br>pe: c          |                      | <b>C</b> 1 1 1  | -                            |            |         |        |        |
|   |                                                                     |                          |          | 1                                    | Hacking It Up<br>Bred: USA<br>Pedigree: ch c Grazen   Athina Lee |           |            |           |                     |                             |                      |                 |                              |            |         |        |        |
|   | ⊳                                                                   | â,                       | -        | V X OPEN 29-05 Cloth number alpha: 1 |                                                                  |           |            |           |                     |                             |                      |                 |                              |            |         |        |        |
|   | Þ                                                                   | î١                       | -        | ×                                    |                                                                  | -         | OPEN       | 29-05 (   | (BF) -              | Beaten Fav                  | ourite last time     | e out           |                              |            |         |        | NS     |
|   | ⊳                                                                   | î١                       | <b>v</b> | ×                                    |                                                                  | -         | OPEN       | 29-05 (   | (C) - C<br>(D) - D  | Course winn<br>Distance win | er<br>iner           |                 |                              |            |         |        | NS     |
|   | P A C C OPEN 29-05 (CD) - Has won over course & distance            |                          |          |                                      |                                                                  |           |            |           |                     |                             |                      |                 |                              |            | NS      |        |        |

#### 8.3.6 Form (forma)

|     |     |       |       |      |          |                    |                    | I                                                             | magem        | 429                           |            |      |        |          |                       |           |        |                      |   |
|-----|-----|-------|-------|------|----------|--------------------|--------------------|---------------------------------------------------------------|--------------|-------------------------------|------------|------|--------|----------|-----------------------|-----------|--------|----------------------|---|
| 5   | how | s.    | R.    | IP   | Ev       | Status Start time  | I Liv Event/market |                                                               |              | 1st favourite                 | Live score | Time | Mat    | My selec | tions                 | Winner(s) | P/L    | R                    |   |
| . 4 | â   |       | ×     |      | 例        | OPEN 25-06 21:50   | 🚯 🚼 Cartmel 25th : | Jun\2m6f Mdn Hrd (Good) (Class 4)                             |              | Ship of The Fen, £10.09@3.2   |            |      | Q      |          |                       |           |        | Ģ                    | 2 |
|     |     | Selec | tions | Be   | ts R     | eports             |                    |                                                               |              |                               |            |      |        |          |                       |           |        |                      |   |
|     | ¢   | A My  | S     | di i | Silks    | Selection name     | Form               | Jockey and trainer                                            | Ladder If he | edge now Hedge                | Match      | ed   | Status | Chance   | Back offer            | BSP       | LPM    | Lay offer            |   |
|     |     |       |       | alt  | ۲        | Say Nothing        | 562P-32            | J: Kielan Woods<br>T: Alex Hales                              | 1            | Hedge                         | £0.0       | 0    | ACTIVE | 33.78%   | 3.1<br>£12.55         | 0.00      | 3.20   | <b>4.2</b><br>£13.31 | l |
|     |     |       |       | alt  | ¢۴       | Ship of The Fen    | 8465/              | Say Nothing                                                   |              | Hedge                         | £0.0       | 0    | ACTIVE | 35.48%   | 3.2<br>£10.09         | 0.00      | 3.55   | 3.75<br>£12.84       |   |
|     |     |       |       | alt  | <u></u>  | Bachelor           | P/8P7-78           | Jockey: Kielan Woods<br>Trainer: Alex Hales                   |              | Hedge                         | £0.0       | 0    | ACTIVE | 6.35%    | <b>4.8</b><br>£10.70  | 0.00      | 6.60   | 34<br>£28.84         |   |
|     |     |       |       | alt  | •        | Hillview           | 677-3              | Age: 5<br>Weight: 151 b                                       |              | Hedge                         | £0.0       | 0    | ACTIVE | 5.98%    | 7.2<br>£10.58         | 0.00      | 8.40   | 34<br>£25.11         |   |
|     |     |       |       | alt  | ۴        | Captain Courageous | 9/448-3            | Days since last run: 33<br>Wearing: tongue strap              |              | Hedge                         | £0.0       | 0    | ACTIVE | 15.51%   | <b>4.4</b><br>£10.72  | 0.00      | 8.80   | 11.5<br>£12.00       |   |
|     |     |       |       | alt  | ۰        | Keeper Chris       |                    | Adjusted rating: 0<br>Official rating: 100<br>Cloth number: 9 |              | Hedge                         | £0.0       | 0    | ACTIVE | 2.19%    | <b>12.5</b><br>£34.54 | 0.00      | 30.00  | 100<br>£10.79        |   |
|     |     |       |       | alt  | <b>f</b> | Movinon Up         | 8/600P-P           | Sex type: m<br>Owner name: The Silent Partners                |              | Hedge                         | £0.0       | 0    | ACTIVE | 0.24%    | 42<br>£11.00          | 0.00      | 160.00 | 1000<br>£2.81        |   |
|     |     |       |       | ali  | ()°      | Dorothys Flame     | P560/P5-           | Bred: GB                                                      |              | Hedge                         | £0.0       | 0    | ACTIVE | 0.24%    | <b>40</b><br>£10.62   | 0.00      | 140.00 | 1000<br>£5.24        |   |
|     |     |       |       | ali  | ×        | Mr Jv              | 69P8-P8            | (C) - Course winner<br>(D) - Distance winner                  |              | Hedge                         | £0.0       | 0    | ACTIVE | 0.23%    | <b>55</b><br>£11.39   | 0.00      | 210.00 | 1000<br>£2.75        |   |
| 1   | 1   |       | ×     |      | 8        | OPEN 25-06 21:51   | 🔞 🚼 Kinsley 25th J | (CD) - Has won over course & dista                            | ance         | 1. Grays Delight, £50.00@1.05 | 5          |      | Q      |          |                       |           |        | ¢                    |   |

A coluna Form mostra a forma recente da seleção, se disponível. Para os cavalos, o número à direita é a corrida mais recente. Portanto, na imagem acima, o favorito "Say Nothing" terminou em 2º lugar na última corrida. Se você passar o mouse sobre uma seleção, informações mais detalhadas serão exibidas. O mesmo é verdadeiro para a forma de um time de futebol. O resultado à direita é o mais recente.

# 8.3.7 Jockey and trainer (jóquei e treinador)

|       |      |          |        |            |                    |                |                                         | Ima       | gem 430      |                 |            |      |        |            |                       |            |          |                      |
|-------|------|----------|--------|------------|--------------------|----------------|-----------------------------------------|-----------|--------------|-----------------|------------|------|--------|------------|-----------------------|------------|----------|----------------------|
| AT M  | IARK | ETS (:   | 13/784 | )          | BOTS/STRATEGIES    | 🗶 STEAN        | IERS/DRIFTERS                           | ;         | E RESULTS    |                 | NEWS       |      |        |            | S                     | trategies: | 10/10 To | otal P/L: £20.6      |
| Shov  | w S  | 5. R     | . IP   | Ev         | Status Start time  | I Liv Event/ma | arket                                   |           | 1st favourit | e               | Live score | Time | Mat    | . My selec | tions                 | Winner(s)  | P/L      | R                    |
| • 4 🗄 | •    | <b>V</b> | × 🖸    | 例          | OPEN 25-06 21:50   | i 🔁 Cartmel 2  | 25th Jun\2m6f Mdn Hrd (Good) (C         | lass 4)   | Ship of The  | Fen, £10.19@3.2 |            |      | Q      |            |                       |            |          | S 🔦                  |
|       | Se   | election | ns E   | lets R     | eports             |                |                                         |           |              |                 |            |      |        |            |                       |            |          |                      |
|       | ٩١   | My S.    | ali    | Silks      | Selection name     | Form           | Jockey and traine                       | er Ladder | If hedge now | Hedge           | Matche     | ed   | Status | Chance     | Back offer            | BSP        | LPM      | Lay offer            |
|       | •    |          | , di   | ۲          | Say Nothing        | 562P-32        | J: Kielan Woods<br>T: Alex Hales        |           |              | Hedge           | £0.00      | )    | ACTIVE | 31.63%     | 3.1<br>£12.55         | 0.00       | 3.20     | <b>4.2</b><br>£13.31 |
|       |      |          | ali    | ۵          | Ship of The Fen    | 8465/          | J: Charlie Todd<br>T: Ian Williams      |           |              | Hedge           | £0.00      | )    | ACTIVE | 33.47%     | 3.2<br>£10.19         | 0.00       | 3.55     | 3.7<br>£14.65        |
|       |      |          | ali    | Ň          | Bachelor           | P/8P7-78       | J: William Marshall<br>T: Noel C. Kelly |           |              | Hedge           | £0.0       | )    | ACTIVE | 5.98%      | <b>4.6</b><br>£10.68  | 0.00       | 6.60     | <b>34</b><br>£28.84  |
|       |      |          | ali    | ٠          | Hillview           | 677-3          | J: Sean Bowen<br>T: Gary Hanmer         |           |              | Hedge           | £0.0       | )    | ACTIVE | 13.58%     | 7<br>£32.12           | 0.00       | 8.40     | <b>10</b><br>£14.00  |
|       |      |          | ali    | <b>()</b>  | Captain Courageous | 9/448-3        | J: Lorcan Murtagh<br>T: Barry Murtagh   |           |              | Hedge           | £0.0       | )    | ACTIVE | 12.62%     | <b>6.8</b><br>£10.72  | 0.00       | 8.80     | 11.5<br>£12.00       |
|       |      |          | ali    | ۰          | Keeper Chris       |                | J: Henry Brooke<br>T: David Thompson    |           |              | Hedge           | £0.0       | )    | ACTIVE | 2.05%      | <b>12.5</b><br>£34.54 | 0.00       | 30.00    | <b>100</b><br>£10.79 |
|       |      |          | ali    | <u></u>    | Movinon Up         | 8/600P-P       | J: Aaron Anderson<br>T: David Thompson  |           |              | Hedge           | £0.0       | )    | ACTIVE | 0.22%      | <b>42</b><br>£11.00   | 0.00       | 160.00   | 1000<br>£2.81        |
|       |      |          | ali    | ۵          | Dorothys Flame     | P560/P5-       | J: Ross Chapman<br>T: Jonathan Haynes   |           |              | Hedge           | £0.0       | )    | ACTIVE | 0.22%      | <b>40</b><br>£10.62   | 0.00       | 140.00   | 1000<br>£5.25        |
|       |      |          | ali    | <b>X</b> * | Mr Jv              | 69P8-P8        | J: Thomas Dowson<br>T: Jonathan Haynes  |           |              | Hedge           | £0.0       | )    | ACTIVE | 0.22%      | 55<br>£11.39          | 0.00       | 210.00   | 1000<br>£2.75        |

A coluna Jockey and trainer exibe as informações fornecidas pela API da Betfair.

### 8.3.8 Ladder (escada)

|   |                            |                                                                      |        |       |         |          | Im              | เลรู              | jei        | m 431: /          | Abrii    | ndo e f     | rech      | and     | o a             | VIS    | ual      | ızaç   | ;ao ei  | n es                            | cada                    | a de un        | uma seleçao                                        |
|---|----------------------------|----------------------------------------------------------------------|--------|-------|---------|----------|-----------------|-------------------|------------|-------------------|----------|-------------|-----------|---------|-----------------|--------|----------|--------|---------|---------------------------------|-------------------------|----------------|----------------------------------------------------|
|   | V M                        | ARKE                                                                 | TS (12 | 2/493 | )       | <b>B</b> | BOTS/STRATEGIES |                   |            | X STEAMERS        | DRIFTERS | 😔 BE        | ETS       |         |                 | E      | RESUL    | TS     |         |                                 | NEWS                    |                | Strategies: 0/10 Total P/L: £0.00                  |
| [ | Show                       | s.                                                                   | R.     | IP    | Ev      | Status   | Start time      | I                 | Liv        | . Event/market    |          | Race sta Li | ive score | Time    |                 | 1      | My selec | tions  | 1st fav | ourite                          | Winne                   | Back b         | b La Ladder settings                               |
|   | ۵ 🍙                        |                                                                      | ×      | 2     | -       | OPEN     | 17-05 08:30     | 0                 | *          | Sao Paulo v Mir   | assol\   | 3           | 3 - 0     | LIVE, 7 | 72' 🛉           | ۵      |          |        | The Dr  | aw,                             |                         | 1.10%          | 10% 🔺 📝 Auto center ladder to last price matched   |
| ۲ | ⊿ 🔓                        |                                                                      | ×      | ] 🖸   | -       | OPEN     | 17-05 08:30     | 0                 | *          | Coritiba U20 v    | Atletico | 1           | l - 2     | LIVE, 7 | 76' 🕯           | ۵      |          |        | Atletic | o MG                            |                         | <b>6</b> 104.0 | .0 📕 🔲 Auto trade out Back bets at better price by |
|   |                            | Selections Bets Reports                                              |        |       |         |          |                 |                   |            |                   |          |             |           |         |                 |        |          |        |         |                                 |                         |                | Auto trade out Lay bets at better price by         |
|   | - [                        | M Selection name Form     Coritiba U20                               |        |       | La      | d        | If hedge now    | Hedge             | Matche     | ed                | Status   | Ch          | Back      | BSP     | LPM             | Lay My | Sta      | . Back | Lay     | Stake 10 520 00 5100 00 5250 00 |                         |                |                                                    |
|   |                            | Q     M     Selection name     Form       L     Coritiba U20     WWD |        |       |         |          | Hadoa           | 60.00             | 0          | ACTI              | 1 3      | 30<br>650.0 | 0.00      | 47      | 120<br>613.8 33 | 10     | Back     | Lav    |         |                                 |                         |                |                                                    |
|   | - 1                        | z. 🗉                                                                 |        | •     |         |          |                 |                   | ••         |                   | Tieuge   | 20.00       |           | AC11    | 1.5             | 2      | 0.00     | 761    | 3       | 10                              | . Dack                  | Lay            | Amount to win Lay to liability                     |
|   |                            |                                                                      |        | At    | etico M | G U20    | DWWLWWWDD       |                   | • La       | dder              |          |             |           | ACT     |                 | 1.19   | 0.00     | 1.01   | 1.22    |                                 |                         | 1.00           |                                                    |
|   |                            | Attetico MG U20 DWWLWWWDDL LWDWDWDWD                                 |        |       |         |          | S               | how or hide right | side ladde | r grid for this s | election | ACTI        | 65        | 8       | 0.00            | 1.21   | 1        | 19 10  |         | Lav                             | Match Odds\Coritiba U20 |                |                                                    |
|   |                            | The Draw                                                             |        |       |         | . 1      |                 | Under             | (0.0)      |                   | 1077     |             | 6         | 0.00    | c 40            | 7.4    | 40 10    | Deale  | 1.00    | 01:33:37                        |                         |                |                                                    |
|   |                            |                                                                      |        |       |         |          |                 |                   |            |                   | neuge    | 20.00       | v         | ACT     | 13              | 1      | 0.00     | 0.40   | 6       | 40 10                           | . back                  | Lay            | 55 £0.00 *                                         |
|   | ▷ ▲ 🖉 😪 🖾 OPEN 17-05 08+36 |                                                                      |        |       |         |          |                 | 0                 | 22         | Fort Lauderdale   | • CE v   |             |           |         |                 |        |          |        | Fortla  | auder                           |                         | 🙉 22 NN%       | 10%                                                |

Para abrir a visualização em escada, clique com o botão esquerdo no ícone de escada da seleção. A visualização em escada exibe apenas uma seleção por vez. Portanto, certifique-se de que a seleção correta está sendo exibida verificando o nome da seleção que aparece logo acima das odds na escada. Para fechar a visualização em escada, clique novamente com o botão esquerdo no ícone de escada.

| Imagem 432: Visualização em escada - Encerramento | Isso irá centralizar automaticamente a escada no                                                                                                    |
|---------------------------------------------------|----------------------------------------------------------------------------------------------------|
| automático de posição                             | <b>ultimo preço correspondido</b> . Isso é útil para mover                                                                                                    |
| Ladder settings                                   | o foco da escada para onde a ação mais recente está                                                                                                    |
| Auto center ladder to last price matched          | acontecendo.                                                                                                    |
| Auto trade out Back bets at better price by       | Marcar esta opção abrirá um campo à direita.                                                                                                    |
| Auto trade out Lay bets at better price by        | Auto trade out Back bets at better price by 15.00%                                                                                                    |
| Stake 10 £20.00 £100.00 £250.00                   | Com essa configuração habilitada, o software                                                                                                    |
| Amount to win                                     | colocará automaticamente uma aposta em lav                                                                                                    |
|                                                   | numa odd 15% melhor. Essa % pode ser ajustada.                                                                                                    |
| Match Odds\Rio Grande Valley FC                   | ▲ 🔄 🖉 💥 OPEN 17-05 09:30 🔞 🛃 <u>Rio Grande Valley FC</u> 1-0 LIVE, 45 🖄 🔍                                                                                                    |
| 00:32:56                                          | Jesticular         Ocs         Reports           9. Event market/pselection         Stabus         Matc         Unma         Canc         Loss r         P/L         Canc           > 109:30 Ro Grande Valley FC v San Anton         UNM         60.00         £10.00         £0.00         BA         0         1.52         £0.00         Cancel b |
| 3 25 693 60.00 *                                  | 09:30 Rio Grande Valley FC v San Antoni UNM £0.00 £10.56 £0.00 £0.00 LAY 0 1.44 £0.00 Cancel b                                                                                                    |
| 5.25 255 256                                      | Para apostas em back, isso significa que uma                                                                                                    |
| 3.2 £73 £0.00                                     | aposta em lay será colocada imediatamente em                                                                                                    |
| <b>3.15</b> £76 £0.00                             | odds mais baixas. Neste exemplo acima, a aposta                                                                                                    |
| 3.1 £0.00                                         | back está em 1.52 e aposta lay está em 1.44.                                                                                                    |
| 3.05 £0.00                                        | Ambas as apostas ainda não foram correspondidas.                                                                                                    |
| £78 3 £0.00                                       | Assim que as apostas forem correspondidas, a aba                                                                                                    |
| £10 <b>2.98</b> £0.00                             | Bets atualizará automaticamente.                                                                                                    |
| 2.96                                              | Q         Event/market/selection         Status         Matc         Umma         Canc         Loss r         Pric         P/L         Canc           >         09:30 Rio Grande Valley FC v San Antoni         MATC         £10         £0.00         £0.00         8A         1.52         1.52         £0.00         Canc.el b                    |
|                                                   | 09:30 Rio Grande Valley FC v San Antoni UNM £0.00 £10.56 £0.00 £0.00 LAY 0 1.44 £0.00 Cancel b                                                                                                    |
| 2.94                                              | O botão de cancelar a aposta (cancel bet) está                                                                                                    |
| 2.92 £0.00                                        | disponível na aba Bets da grade de seleções para                                                                                                    |
| <b>2.9</b> £0.00                                  | facilitar que as apostas sejam facilmente                                                                                                    |
|                                                   | canceladas.                                                                                                    |
|                                                   | O mesmo pode ser feito com as apostas em lay. Mas                                                                                                    |
|                                                   | a segunda aposta será em back a odds mais altas                                                                                                    |
|                                                   | do que a aposta em lay.                                                                                                    |
|                                                   |                                                                                                    |

| Imagem 433: Visualização em escada - Configurar stakos                                    | O campo <b>Stake</b> define a quantia que será colocada  |
|-------------------------------------------------------------------------------------------|----------------------------------------------------------|
| do um eliquo                                                                              | pela aposta de um clíque, que e realizada na propria     |
| Back by Lay Ladder settings                                                               | escada. Se inserirmos £10 no campo de stake e            |
|                                                                                           | então clicarmos com o botão esquerdo numa célula         |
| § 101.3 ■ ✓ Auto trade out Back bets at better price by 15                                | azul, será feita uma aposta de £10 em back àquele        |
| 6 101.4 ✓ Auto trade out Lay bets at better price by 15                                   | preço. Se a aposta colocada em back não for              |
| €         41.67%           Stake         10         £20.00         £40.00         £100.00 | correspondida, ela aparecerá ao lado do lay, na          |
| 10.5     Amount to win     Lay to liable                                                  | célula branca. Se clicarmos com o botão esquerdo         |
|                                                                                           | nesses £10 na célula branca, a aposta não                |
| R Ladder settings                                                                         | correspondida será cancelada.                            |
|                                                                                           | Ao invés de utilizarmos uma Stake normal,                |
| Ladder settings                                                                           | podemos alterá-la para Amount to win (lucro              |
| Stake 2: 40                                                                               | desejado) ou <b>Lay to liability</b> (responsabilidade). |
| Stake 3: 100                                                                              | Os botões £20, £100, e £250 possibilitam                 |
| If possible, bets persistence should be:                                                  | mudanças rápidas de stake sem ter que digitar os         |
| Cancel     Keep     Take SP                                                               | números. Para trading ao vivo, velocidade é              |
| Auto move to next market by race status                                                   | importante.                                              |
| On move to new market, set favorite by position to ladder                                 | O botão de engrenagem permite que os valores             |
|                                                                                           | desses botões de stake rápidas sejam alterados.          |
| Save Cancel                                                                               | A <b>persistência</b> (persistence) dessas apostas       |
|                                                                                           | também pode ser alterada. A configuração padrão          |
|                                                                                           | é Cancel (cancelar).                                     |
|                                                                                           | Para traders de corridas de cavalos, é possível          |
|                                                                                           | configurar a escada para mover automaticamente           |
|                                                                                           | para o próximo mercado com base no status da             |
|                                                                                           | corrida (opção Auto move to next market by race          |
|                                                                                           | status).                                                 |
|                                                                                           | A próxima seleção a ser visualizada quando o             |
|                                                                                           | mercado mover automaticamente pode ser definida          |
|                                                                                           | pelo <b>favoritismo</b> .                                |

| 4 | МА  | RKE  | TS (9 | (481)     |            | B                                            | BOTS/STRAT | EGIES |            |     | X STEAMERS      | DRIFTERS | l C      | BETS       |        |          | 1             | RESUL    | TS    |              |            |      | EWS   |                                |      |            |              |                | Strategie    | <mark>s: 0/10 T</mark> o | otal P/L: £3 | 3.92 |
|---|-----|------|-------|-----------|------------|----------------------------------------------|------------|-------|------------|-----|-----------------|----------|----------|------------|--------|----------|---------------|----------|-------|--------------|------------|------|-------|--------------------------------|------|------------|--------------|----------------|--------------|--------------------------|--------------|------|
| S | how | s.   | R.    | IP        | Ev         | Status                                       | Start tim  | e     | I L        | iv. | Event/market    |          | Rate sta | Live score | Time   |          |               | My selec | tions | 1s           | t favourit | te W | /inne | Back b.                        | . La | Ladder se  | ttings       |                |              |                          |              |      |
| t | â,  | 1    | ×     |           | 6          | CLOSED                                       | 17-05 08   | 8:30  | 0          | 22  | Sao Paulo v Mir | assol\   | - 4      | 4-0        | FT, 90 | 0'0" ¶   | ۵ ک           |          |       | Sa           | o Paulo,   | Si   | ao Pa | <u>କ</u> ୍ତି 0.20 <sup>ବ</sup> | 6 🔺  | 🗹 Auto ce  | nter ladder  | r to last prie | e matched    |                          |              |      |
| t | â,  | 1    | ×     |           | -          | OPEN                                         | 17-05 09   | 9:00  | 0          | 22  | DC Utd v Orlan  | do City  |          | 0 - 1      | LIVE,  | 90'      | ۵             |          |       | Or           | lando Cit  |      |       | 6 123.9                        |      | 🗹 Auto tra | ade out Ba   | ck bets at b   | etter price  | by 15                    |              |      |
| ſ | â,  | 1    | ×     |           | -          | OPEN                                         | 17-05 09   | 9:00  | $\bigcirc$ | 77  | Club Nueve de   | Octubr   |          | 0 - 1      | LIVE,  | 90' 9    | <u>a</u>      |          |       | Clu          | ıb Nueve   | ·    |       | 6 108.4                        |      | Auto tra   | ade out La   | v bets at be   | tter price b | v 15                     |              |      |
| t | â,  | 1    | ×     |           | -          | SUSPEN                                       | 17-05 09   | 9:00  | 0          | 22  | CD Motaqua v    | CD Olim  |          | 2 - 1      | LIVE,  | .e       | 20            |          |       | Th           | e Draw,    |      |       | 6 111.1                        |      | Challer    | 10           |                | c20,00       | ,                        |              |      |
| ſ | â,  | 1    | ×     |           | <b>(</b> ) | OPEN 17-05 09:30 (i)<br>OPEN 17-05 09:30 (i) |            |       | 0          | 22  | N E Revolution  | (Res) v  |          |            |        |          | Q             |          | -     | NE           | Revolut    | ti   |       | 6 117.8                        |      | Stake      | 10           |                | £20.00       | £40.00                   | 100.0        |      |
| • | ÷.  | 1    | ×     |           | -          | OPEN 17-05 09:30 (3)<br>OPEN 17-05 09:30 (3) |            |       |            | 22  | Rio Grande Val  | ey FC    |          | 2-0        | LIVE,  | 61'      |               |          |       | Ric          | Grande     |      |       | 6 102.0                        |      | Amount     | to win       |                | Lay to liab  | ility                    | and a second |      |
|   | Γ   | Sele | ction | s B       | ets        | Reports                                      | ]          |       |            |     |                 |          |          |            |        |          |               |          |       |              |            |      |       |                                |      | ۲          |              |                | _            | _                        |              | \$   |
|   | 9   | м    |       | Se        | lectio     | n name                                       | Form       | ı     | Lad        |     | If hedge now    | Hedge    | Ma       | tched      | Status | Ch       | Back          | BSP      | LPM   | Lay          | My 9       | Sta  | Back  | Lav                            | -    | Matterriou | us volo Gran | nde Valley F   | C            |                          |              |      |
|   | ,   |      |       | Rio<br>FC | Grand      | de Valley                                    | DL W       |       |            |     |                 | Hedge    | £        | 0.00       | ACT    |          | 1.06<br>£2,00 | 0.00     | 1.08  | £615         | 1.06       | 10   | Back  | Lay                            |      | 01:18:38   |              |                |              |                          |              |      |
|   |     |      |       |           |            |                                              |            |       |            |     | -               |          |          |            |        |          | 1             |          |       |              |            |      |       |                                |      |            |              | 1.13           |              |                          | £0.00        | *    |
|   |     |      |       | Sar       | Anto       | nio FC                                       | WP**DWD    | ,     |            |     |                 | Hedge    | £        | 0.00       | ACTI   | 1.1      | 60<br>£19.9   | 0.00     | 70    | 120<br>£12.6 | 65         | 10   | Back  | Lay                            |      |            |              | 1.12           |              |                          | £0.00        |      |
|   |     |      |       | The       | Draw       |                                              |            |       |            | -   |                 |          | -        |            |        |          | 16.5          |          |       | 2            |            |      |       |                                |      |            |              | 1.11           |              |                          | £0.00        |      |
|   |     |      |       | 1         | Didw       | ,<br>                                        |            |       |            |     |                 | Hedge    | £        | 0.00       | ACTI   | 5.4      | £11.0         | 0.00     | 4.20  | £11.0        | 16         | 10   | Back  | Lay                            |      |            |              | 1.1            | £1,619       |                          | £0.00        |      |
|   |     | _    |       |           |            |                                              |            |       |            |     |                 | L        |          |            |        | <u> </u> | - 0           |          |       | 0            |            |      |       |                                |      |            |              | 1.00           | C1 410       |                          | co. oo       |      |

#### Imagem 434: Botões para alternar entre mercados ou seleções

As setas verdes para cima/para baixo permitem uma rápida alternação entre mercados. As setas azuis para cima/para baixo permitem uma rápida alternação entre as seleções do mercado atual.

Há também um tutorial em video disponível que demonstra como usar a escada e as apostas manuais (vídeo Ladder and Manual Bets Strategy).

# 8.3.9 If hedge now (se o hedge fosse realizado agora)

A coluna "If hedge now" exibe quais valores de lucros e perdas poderiam ser alcançados se o software tentasse realizar o hedge da aposta para obter o mesmo lucro ou perda naquela seleção, independentemente do resultado. Há dois valores, o primeiro é o resultado se a seleção vencer e o segundo é o resultado se a seleção perder.

# 8.3.10 Botão 'Hedge'

Isso dirá ao software para realizar o hedge das apostas naquela seleção. O bot tentará fazer apostas para alcançar os valores do "If hedge now". Isso não garante que o hedge será concluído, pois as apostas ainda precisam ser correspondidas no mercado.

# 8.3.11 Matched (quantia correspondida)

A coluna "Matched" mostra quanto dinheiro foi correspondido naquela seleção.

# 8.3.12 Status

|     |     |           |       |                     |                           |           |       |          |                                           |        | Im   | agem 4      | 43   | 5                     |      |            |         |        |              |      |              |            |
|-----|-----|-----------|-------|---------------------|---------------------------|-----------|-------|----------|-------------------------------------------|--------|------|-------------|------|-----------------------|------|------------|---------|--------|--------------|------|--------------|------------|
| 4   | MA  | RKETS (1  | /711) |                     | BOTS/ST                   | RATEGIES  |       | 🗶 STEA   | AMERS/DRIFTERS                            | 🕝 BETS |      |             | ¦∃ R | ESULTS                | 📰 NE | ws         |         |        |              | S    | trategies: 1 | 10/10 Tot  |
| s   | how | S. R      | IP    | Ev                  | Status Sta                | rt time   | I Liv | Event/   | market                                    |        |      |             | 1    | 1st favourite         |      | Live score | Time    | Mat    | My selection | ons  | Winner(s)    | P/L        |
| Þ   | â,  | <b>V</b>  | ۵ ک   | 12m                 | OPEN 25                   | -06 12:00 | 0     | Ball (AL | JS) 25th Jun/R1 1000m 3y                  | /0     |      |             | 2    | 2. Bixilon, £665.56@1 | .83  |            |         | Q      |              |      |              |            |
| • 4 | â,  | <b>I</b>  | ۵     | 12m                 | CLOSED 25                 | -06 12:00 | 1     | Ball (AL | JS) 25th Jun\To Be Placed                 |        |      |             | 2    | 2. Bixilon, £137.44@1 | . 12 |            |         | Q      |              |      | 3. Deliver   |            |
|     |     | Selection | s B   | ets F               | Reports                   |           |       |          |                                           |        |      |             |      |                       |      |            |         |        |              |      |              |            |
|     | ٩   | My S.     | all   | Silks               | Selection name            | •         | Form  |          | Jockey and traine                         | r La   | dder | If hedge no | w    | Hedge                 | Mato | hed        | Status  | Chance | Back offer   | BSP  | LPM          | Lay offer  |
|     | ۲   |           |       | $\widehat{\square}$ | 1. Abated                 | 2959x     |       |          | J: Ben Allen<br>T: Shawn Mathrick         |        | 1    |             |      | Hedge                 | £0.  | 00         | LOSER   | 0.00%  | 0<br>£0.00   | 5.57 | 0.00         | 0<br>£0.00 |
|     |     |           | ali   | Â                   | 2. Bixilon                | x734x     |       |          | J: Craig Robertson<br>T: Levi Kavanagh    |        |      |             |      | Hedge                 | £0.  | 00         | LOSER   | 0.00%  | 0<br>£0.00   | 1.17 | 1,14         | 0<br>£0.00 |
|     |     |           |       | Â                   | 3. Delivery<br>Man        | 0x        |       |          | J: J Allen<br>T: Ms R Kelly               |        | 1    |             |      | Hedge                 | £0.  | 00         | WINNER  | 0.00%  | 0<br>£0.00   | 6.86 | 7.80         | 0<br>£0.00 |
|     |     |           | ali   |                     | 4. Do The<br>Narna        | 8x        |       |          | J: Declan Bates<br>T: Daniel Bowman       |        | 1    |             |      | Hedge                 | £0.  | 00         | LOSER   | 0.00%  | 0<br>£0.00   | 2.15 | 0.00         | 0<br>£0.00 |
|     |     |           | ali   | $\widehat{\square}$ | 5. Melmac                 | 387x6     |       |          | J: Linda Meech<br>T: Linda Meech          |        | 1    |             |      | Hedge                 | £0.  | 00         | LOSER   | 0.00%  | 0<br>£0.00   | 4.00 | 2.44         | 0<br>£0.00 |
|     |     |           | all   | Â                   | 6. Highly<br>Righteous    | 3977x     |       |          | J: Dean Yendall<br>T: John Moloney        |        | 1    |             |      | Hedge                 | £0.  | 00         | WINNER  | 0.00%  | 0<br>£0.00   | 3.57 | 0.00         | 0<br>£0.00 |
|     |     |           | ali   | Â                   | 7. Little Pickle          |           |       |          | J: Beau Mertens<br>T: J Warren & D Krongo | old    | 1    |             |      | Hedge                 | £0.  | 00         | WINNER  | 0.00%  | 0<br>£0.00   | 4.81 | 0.00         | 0<br>£0.00 |
|     |     |           | ali   | $\square$           | 8. Sheriffs<br>Lady       | x5852     |       |          | J: Madison Lloyd<br>T: Nathan Hobson      |        | 1    |             |      | Hedge                 | £0.  | 00         | LOSER   | 0.00%  | 0<br>£0.00   | 8.85 | 0.00         | 0<br>£0.00 |
|     |     |           | ali   | $\widehat{\square}$ | 9. Street Rule            | s 4       |       |          | J: Josh Richards<br>T: Liam Howley        |        | 1    |             |      | Hedge                 | £0.  | 00         | REMOVED | 0.00%  | 0<br>£0.00   | 3.95 | 0.00         | 0<br>£0.00 |
|     |     |           | ali   |                     | 10. Sweet<br>Home Alabama | 53x3x     |       |          | J: Lachlan King<br>T: Leon & Troy Corsten | ıs     |      |             |      | Hedge                 | £0.  | 00         | LOSER   | 0.00%  | 0<br>£0.00   | 2.03 | 0.00         | 0<br>£0.00 |

Mostra o status da seleção: ACTIVE (ativa), REMOVED (removida), WINNER (vencedora), LOSER (perdedora), etc.

# 8.3.13 Chance (probabilidade de vitória)

|   |      |          |        |      |      |                       |          |        |      |                                          |            | Image        | m 436         |               |         |            |        |        |                      |         |          |                       |           |          |
|---|------|----------|--------|------|------|-----------------------|----------|--------|------|------------------------------------------|------------|--------------|---------------|---------------|---------|------------|--------|--------|----------------------|---------|----------|-----------------------|-----------|----------|
| * | MAF  | RKETS    | (2/709 | )    |      | BOTS/STR              | RATEGIES |        | 🌊 ST | TEAMERS/DRIFTERS                         | 🕝 BETS     |              | E RESULTS     |               | II N    | EWS        |        |        |                      |         | Strategi | <mark>s: 10/10</mark> | Fotal P/L | : £51.6  |
| 5 | Show | s.       | R. I   | Ev.  | . St | atus Star             | rt time  | [ Liv. | Even | nt/market                                |            |              | 1st favourite | •             |         | Live score | Time   | N      | lat My sel           | ections | Winner   | (s) P/L               | R         |          |
|   | s 🎒  | <b>v</b> | *      | 2 🆄  | N OF | PEN 25-0              | 06 13:25 | 0      | Moru | u (AUS) 25th Jun\R5 1425m                | <u>CL2</u> |              | 8. Boho Chic  | k, £23.71@4.7 |         |            |        |        | Q                    |         |          |                       |           | <b>S</b> |
|   | -    | Select   | ons    | Bets | Rep  | orts                  |          |        |      |                                          |            |              |               |               |         |            |        |        |                      |         |          |                       |           |          |
|   | ٩    | My s     | i. 📶   | Silk | s S  | election name         |          | Form   |      | Jockey and trainer                       | Ladder     | If hedge now | Hedge         |               | Matcher | d          | Status | Chance | Back offer           | BSP     | LPM      | Lay offer             | Back      | - L      |
|   | •    |          | :0     |      | ° 1  | 1. Im The<br>Business | 6x821    |        |      | J: Ellen Hennessy<br>T: Matthew Dale     |            |              | Hedge         |               | £0.00   |            | ACTIVE | 7.29%  | <b>9.6</b><br>£27.75 | 0.00    | 12.00    | <b>20</b><br>£17.08   |           | A.       |
|   |      |          | .0     |      | • 2  | 2. Jac The<br>Great   | 21x21    |        |      | J: Damon Budler<br>T: Matthew Dale       |            |              | Hedge         |               | £0.00   |            | ACTIVE | 20.54% | <b>4.7</b><br>£16.15 | 0.00    | 4.80     | <b>5.8</b><br>£25.40  |           |          |
|   |      |          | •0     |      | ° 4  | 4. Clearly<br>Regal   | 57x65    |        |      | J: Jean Van Overmeire<br>T: Kurt Goldman |            |              | Hedge         |               | £0.00   |            | ACTIVE | 9.94%  | <b>9.2</b><br>£66.26 | 0.00    | 10.00    | <b>12.5</b><br>£15.93 |           |          |
|   |      |          | .0     |      | ° 6  | 5. Make An<br>Offer   | 532x0    |        |      | J: Brodie Loy<br>T: E & L Longmire       |            |              | Hedge         |               | £0.00   |            | ACTIVE | 6.64%  | 14.5<br>£24.04       | 0.00    | 17.50    | 18<br>£15.26          |           |          |

Converte as odds do back em porcentagem de probabilidade de vitória da seleção.

### 8.3.14 Back offer (odds em back) e Lay offer (odds em lay)

|   |       |         |         |       |                                      |       |                                          |          | In           | nage  | m 437    | 7              |        |                       |                      |                       |        |            |                      |                           |               |
|---|-------|---------|---------|-------|--------------------------------------|-------|------------------------------------------|----------|--------------|-------|----------|----------------|--------|-----------------------|----------------------|-----------------------|--------|------------|----------------------|---------------------------|---------------|
| 1 | 💎 MAI | RKETS   | (2/709) |       | BOTS/STRATEG                         | ES    | X STEAMERS/DRIFTERS                      |          | BETS         |       | ]∃ RESUL | TS             | [      | T NEWS                |                      |                       |        |            | Strateg              | j <mark>ies: 10/10</mark> | Total P/L:    |
|   | Show  | s.      | R. IP   | Ev    | Status Start time                    | I Li  | v Event/market                           |          |              |       | 1st fa   | vourite        |        | Live s                | core Time            |                       | Mat My | selections | Winne                | er(s) P/L                 | R             |
| ۲ | ⊿ 🔒   | V       | * 3     | 2 19  | OPEN 25-06 13:2                      | .5 🕡  | Moru (AUS) 25th Jun\R5                   | 1425m CL | .2           |       | 10. Yu   | igosphere, £47 | .89@4  |                       |                      |                       | Q      |            |                      |                           |               |
|   |       | Selecti | ons I   | Bets  | Reports                              |       |                                          |          |              |       |          |                |        |                       |                      |                       |        |            |                      |                           |               |
|   | ٩     | My S    |         | Silks | Selection name                       | Form  | Jockey and trainer                       | Ladder   | If hedge now | Hedge | Matched  | Status         | Chance | 3rd Back              | 2nd Back             | Back offer            | BSP    | LPM        | Lay offer            | 2nd Lay                   | 3rd Lay       |
|   | •     |         | all     | M     | 0 1. Im The Business                 | 6x821 | ): Ellen Hennessy<br>T: Matthew Dale     |          |              | Hedge | £0.00    | ACTIVE         | 6.62%  | 11<br>£20.16          | 11.5<br>£21.32       | 12<br>£12.34          | 0.00   | 12.00      | 19<br>£24.52         | 20<br>£10.90              | 24<br>£13.00  |
|   |       |         | ali     | M     | 2. Jac The Great                     | 21x21 | ): Damon Budler<br>T: Matthew Dale       |          |              | Hedge | £0.00    | ACTIVE         | 18.17% | <b>4.6</b><br>£25.76  | <b>5.1</b><br>£15.67 | <b>5.3</b><br>£38.46  | 0.00   | 5.40       | 6<br>£20.31          | 6.2<br>£37.07             | 7.2<br>£16.46 |
|   |       |         | ali     |       | <ol> <li>4. Clearly Regal</li> </ol> | 57x65 | J: Jean Van Overmeire<br>T: Kurt Goldman | 1        |              | Hedge | £0.00    | ACTIVE         | 10.59% | <b>8.8</b><br>£18.16  | <b>9.2</b><br>£21.84 | <b>9.4</b><br>£13.95  | 0.00   | 9.60       | 10<br>£19.60         | 12.5<br>£14.30            | 17<br>£22.06  |
|   |       |         | ali     |       | 6. Make An Offer                     | 532x0 | ): Brodie Loy<br>T: E & L Longmire       |          |              | Hedge | £0.00    | ACTIVE         | 5.95%  | <b>12.5</b><br>£38.03 | 13<br>£22.52         | <b>16.5</b><br>£22.93 | 0.00   | 17.50      | <b>18</b><br>£15.80  | 30<br>£28.97              | 38<br>£15.36  |
|   |       |         | ali     |       | 7. Black Star Bowie                  | 6x853 | 3: Winona Costin<br>T: Ms T Vigouroux    |          |              | Hedge | £0.00    | ACTIVE         | 6.22%  | 12.5<br>£53.08        | 13<br>£25.79         | 14<br>£15.01          | 0.00   | 16.00      | <b>19</b><br>£12.73  | 24<br>£12.72              | 26<br>£38.14  |
|   |       |         | ali     |       | 8. Boho Chick                        | 36x41 | ): Blaike Mc Dougall<br>T: Luke Pepper   | 1        |              | Hedge | £0.00    | ACTIVE         | 20.54% | 4.5<br>£176           | <b>4.6</b><br>£27.75 | <b>4.7</b><br>£20.13  | 0.00   | 4.80       | 5.3<br>£25.32        | 5.4<br>£16.63             | 5.5<br>£16.90 |
|   |       |         | ali     | X     | 10. Yugosphere                       | x8933 | J: Brock Ryan<br>T: R & L Price          |          |              | Hedge | £0.00    | ACTIVE         | 22.32% | 3.5<br>£19.35         | 3.6<br>£20.98        | <b>4</b><br>£47.89    | 0.00   | 4.60       | <b>5.2</b><br>£10.51 | 5.5<br>£17.37             | 5.7<br>£17.35 |
|   |       |         |         |       | A A Distance Threads                 |       |                                          |          |              |       |          |                |        | ~ ~                   |                      |                       |        | _          |                      | 4000                      |               |

Isso mostra o melhor preço em back/lay no momento. Se você quiser ver o 2° e 3° melhores preços em back/lay, como no site da Betfair, clique com o botão direito no cabeçalho de qualquer coluna, clique em "Column chooser" e, em seguida, clique duas vezes em "2nd back offer", "3rd lay offer" e assim por diante.

# 8.3.15 BSP (preço inicial da Betfair)

Isso mostrará o Preço Inicial da Betfair, se estiver disponível. Esse preço só fica disponível após o início do evento e, portanto, será zero antes do início do evento.

# 8.3.16 LPM (ultimo preço correspondido)

Informa-nos em qual preço a aposta mais recente foi colocada e correspondida.

# 8.3.17 Opções do cabeçalho das colunas

|     |        |      |     |          |                     |       |       |              |                                          |        | lmagem       | 438      | 3                          |            |                    |            |                        |         |        |                       |              |
|-----|--------|------|-----|----------|---------------------|-------|-------|--------------|------------------------------------------|--------|--------------|----------|----------------------------|------------|--------------------|------------|------------------------|---------|--------|-----------------------|--------------|
| wor | s.     | R.   | IP  | Ev       | Status Start tim    | e I   | . Liv | Event/market |                                          |        | 1st          | t favour | ite                        | Live score | Time               | Mat My     | selections             | Winner( | s) P/L | R                     |              |
| â,  |        | ×    |     | 12m      | OPEN 25-06 1        | :25 🤅 |       | Moru (AUS) 2 | 5th Jun\R5 1425m CL2                     |        | 10.          | . Yugos  | phere, £18.96@4.5          |            |                    | Q          |                        |         |        |                       | <b>e</b> s * |
|     | Select | ions | Be  | ets F    | leports             |       |       |              |                                          |        |              | _        |                            |            |                    |            |                        |         |        |                       |              |
| E   | My S   | s. 🔐 | d   | Silks    | Selection na        | ne    |       | Form         | Jockey and trainer                       | Ladder | If hedge now | A        | Sort Ascending             | c ied      | Status             | Chano      | e Back offer           | BSP     | LPM    | Lay offer             |              |
| ٠   |        | ]    |     |          | 1. Im The Business  |       | 6x8   | 21           | J: Ellen Hennessy<br>T: Matthew Dale     |        |              | Z.↓      | Sort Descending            | .00        | Total amount match | ed per run | 13<br>£55.17           | 0.00    | 13.50  | <b>17.5</b><br>£12.64 | Â.           |
|     |        | ] .  | oll | M        | 2. Jac The Great    |       | 21)   | 21           | J: Damon Budler<br>T: Matthew Dale       |        |              |          | Hide This Column           | 1.00 l     | ACTIVE             | 18.779     | 5.3<br>£12.50          | 0.00    | 5.40   | <b>5.6</b><br>£11.80  |              |
|     |        |      |     | <b>.</b> | 4. Clearly Regal    |       | 57>   | :65          | J: Jean Van Overmeire<br>T: Kurt Goldman |        |              |          | Column Chooser<br>Best Fit | .00        | ACTIVE             | 11.369     | 6 <b>8.4</b><br>£11.28 | 0.00    | 9.00   | <b>9.6</b><br>£30.55  |              |
|     |        |      |     |          | 6. Make An Offer    |       | 532   | tx0          | J: Brodie Loy<br>T: E & L Longmire       |        |              |          | Best Fit (all columns)     | .00        | ACTIVE             | 5.38%      | 16<br>£10.36           | 0.00    | 16.00  | <b>22</b><br>£11.79   |              |
|     |        |      |     |          | 7. Black Star Bowie |       | 6x8   | 53           | J: Winona Costin<br>T: Ms T Vigouroux    |        |              |          | Show Auto Filter Row       | .00        | ACTIVE             | 6.20%      | 15<br>£12.56           | 0.00    | 16.50  | <b>18</b><br>£19.81   | Е            |

Clicar com o botão direito no cabeçalho de uma coluna revelará as opções.

# 8.3.18 Sort ascending (classificar em ordem crescente) e Sort descending (classificar em ordem decrescente)

Se a coluna permitir esta função, é possível ordenar e classificar as seleções.

# 8.3.19 Hide this column (ocultar esta coluna)

Isso removerá a coluna da grade de seleções. Isso é muito útil quando você deseja customizar essa tela para ver apenas as informações que você quiser. Colunas que foram ocultadas podem ser trazidas de volta selecionando-as no menu Column Chooser.

# 8.3.20 Column Chooser (seletor de colunas)

|     |     |           |        |            |                      |                  | In                                          | nagei  | m 439        |                  |             |           |                              |          |
|-----|-----|-----------|--------|------------|----------------------|------------------|---------------------------------------------|--------|--------------|------------------|-------------|-----------|------------------------------|----------|
|     | MAF | RKETS (2  | 2/708) |            | BOTS/STRATEGIES      | STEAMERS/        | DRIFTERS 🖗 BETS                             |        | I= RESULTS   |                  | T NEWS      |           | Customization                | <u> </u> |
| s   | how | S. R      | IP     | Ev         | Status Start time I  | Liv Event/market |                                             |        | 1st favou    | rite             | Live score  | Time      | 2nd Back offer               |          |
| + 4 | -   |           | 2 🖸    | 10er       | OPEN 25-06 13:25     | Moru (AUS) 25    | ith Jun/R.5 1425m CL2                       |        | 10. Yuqo     | sphere, £18,96@+ | 4.5         |           | 2nd Lay offer                |          |
|     |     | Coloction |        | ate D      | lanarta              |                  |                                             |        |              |                  |             |           | 3rd Back offer               |          |
|     | Ē   | My S      | is De  | Silke      | Selection name       | Form             | lockey and trainer                          | Ladder | If bedge now |                  | ched        |           | 3rd Lay offer                |          |
|     |     |           |        |            | 1. Im The Business   | 6x821            | J: Ellen Hennessy                           | Eudder | z z          | Sort Ascendir    | ing 1.00 m  | _         | Age                          |          |
|     |     |           |        | / <b>W</b> | 2 Jac The Great      |                  | 1: Matthew Dale                             | -      | A-           | , Son Descend    | ing         | Total arr | Dack                         |          |
|     |     |           | oi i   | M          | 2. Jac me dreat      | 21x21            | T: Matthew Dale                             | ii i   |              | Hide This Col    | umn 1.00    |           | Dack                         | - 1      |
|     |     |           | aili   | <b>.</b>   | 4. Clearly Regal     | 57x65            | J: Jean Van Overmeire<br>T: Kurt Goldman    |        | E            | Column Cho       | oser 00     |           | Days since last run          |          |
|     |     |           | ali    |            | 6. Make An Offer     | 532x0            | J: Brodie Loy<br>T: E & L Longmire          |        |              | Best Fit (all co | olumns) .00 |           | Formation                    |          |
|     |     |           | alı    | P          | 7. Black Star Bowie  | 6x853            | J: Winona Costin                            | 1      |              | Show Auto Fi     | Iter Row    | Ĩ         | FP<br>If does now            |          |
|     |     |           |        | -          | 8. Boho Chick        |                  | 1: MS I VIGOUROUX                           | -      |              |                  |             |           | law                          |          |
|     |     |           | oi i   | M          |                      | 36x41            | T: Luke Pepper                              |        |              | Hedge            | £0.00       |           | Lay                          | - 1      |
|     |     |           | ali    | X          | 10. Yugosphere       | x8933            | J: Brock Ryan<br>T: R & L Price             |        |              | Hedge            | £0.00       |           | Max price                    |          |
|     |     |           | ali    | =          | 11. Phelan Thirsty   | 16x78            | J: Ms J Taylor<br>T: Graeme Murray          |        |              | Hedge            | £0.00       |           | Min price                    |          |
|     |     |           | ali    | <b>M</b>   | 12. Elani Rose       | 1x606            | J: Jeff Penza<br>T: Kerry Parker            |        |              | Hedge            | £0.00       |           | My Price<br>NP               |          |
|     |     |           | ali    | <b>.</b>   | 13. Singing Dixie    | 27271            | J: J Mallyon<br>T: B & P & M Joseph & Jones |        |              | Hedge            | £0.00       |           | Official rating              |          |
|     |     |           | ali    |            | 16. Never Lose Faith | 06709            | J: Madison Waters<br>T: Lynda Bundy         |        |              | Hedge            | £0.00       |           | Position<br>Reduction factor | -        |
|     |     |           | all    |            | 19. Legislation      | 8x224            | J: Amy Mc Lucas<br>T: Natalie Jarvis        | 1      |              | Hedge            | £0.00       |           | Stake                        |          |
|     |     |           | oili   |            | 14. Verdi            | 5x604            | J:<br>T: Kurt Goldman                       |        |              | Hedge            | £0.00       |           | Weight                       |          |

A grade de seleções oferece muitas opções de colunas. Elas podem não caber todas juntas, por isso é útil usar a opção "Best-fit (all columns)" após adicionar novas colunas. Você também pode clicar com o botão esquerdo no cabeçalho da coluna e manter pressionado para arrastá-la e reposicioná-la como bem entender.

# 8.3.21 2nd Back offer (2ª odd em back), 2nd Lay offer (2ª odd em lay), 3rd Back offer (3ª odd em back) e 3rd Lay offer (3ª odd em lay)

Se você quiser ver o 2° e 3° melhores preços em back/lay, como no site da Betfair, clique com o botão direito no cabeçalho de qualquer coluna, clique em "Column chooser" e, em seguida, clique duas vezes nessas opções.

|   |      |           |               |        |             |              |       |                                          |          |              | lmag  | em 4 | 440       |             |        |                       |                      |                       |       |            |                      |                          |                      |
|---|------|-----------|---------------|--------|-------------|--------------|-------|------------------------------------------|----------|--------------|-------|------|-----------|-------------|--------|-----------------------|----------------------|-----------------------|-------|------------|----------------------|--------------------------|----------------------|
| 4 | MA 🕈 | RKETS (   | 2/709)        |        | BOT         | TS/STRATEGIE | s     | X STEAMERS/DRIFTERS                      | 4        | 🕝 BETS       |       | ΙΞI  | RESULTS   |             | 0      | NEWS                  |                      |                       |       |            | Strate               | <mark>gies: 10/10</mark> | Total P/L:           |
|   | Show | S. R      | . IP          | Ev     | Status      | Start time   | I L   | iv Event/market                          |          |              |       |      | 1st favou | rite        |        | Live s                | ore Time             |                       | Mat M | selections | Winn                 | er(s) P/L                | R                    |
|   | d 🎒  | <b>V</b>  | × 🖸           | 1 1/20 | OPEN        | 25-06 13:25  | 0     | Moru (AUS) 25th Jun\R5                   | 1425m Cl | .2           |       |      | 10. Yugos | sphere, £47 | .89@4  |                       |                      |                       | Q     |            |                      |                          |                      |
|   |      | Selection | ns B          | lets   | Reports     |              |       |                                          |          |              |       |      |           |             |        |                       |                      |                       |       |            |                      |                          |                      |
|   | ٩    | My S.     |               | Silks  | Select      | ion name     | Form  | Jockey and trainer                       | Ladder   | If hedge now | Hedge | Matc | hed       | Status      | Chance | 3rd Back              | 2nd Back             | Back offer            | BSP   | LPM        | Lay offer            | 2nd Lay                  | 3rd Lay              |
|   | ٠    |           |               |        | 1. Im The   | Business     | 6x821 | J: Ellen Hennessy<br>T: Matthew Dale     |          |              | Hedge | £0.0 | 00        | ACTIVE      | 6.62%  | 11<br>£20.16          | 11.5<br>£21.32       | <b>12</b><br>£12.34   | 0.00  | 12.00      | <b>19</b><br>£24.52  | <b>20</b><br>£10.90      | <b>24</b><br>£13.00  |
|   |      |           |               | M      | 2. Jac The  | Great        | 21x21 | J: Damon Budler<br>T: Matthew Dale       |          |              | Hedge | £0.0 | 00        | ACTIVE      | 18.17% | <b>4.6</b><br>£25.76  | <b>5.1</b><br>£15.67 | <b>5.3</b><br>£38.46  | 0.00  | 5.40       | <b>6</b><br>£20.31   | <b>6.2</b><br>£37.07     | 7.2<br>£16.46        |
|   |      |           | •0 <b>1</b> 0 |        | 4. Clearly  | Regal        | 57x65 | J: Jean Van Overmeire<br>T: Kurt Goldman |          |              | Hedge | £0.( | 00        | ACTIVE      | 10.59% | <b>8.8</b><br>£18.16  | <b>9.2</b><br>£21.84 | <b>9.4</b><br>£13.95  | 0.00  | 9.60       | <b>10</b><br>£19.60  | <b>12.5</b><br>£14.30    | 17<br>£22.06         |
|   |      |           |               |        | 6. Make A   | n Offer      | 532x0 | J: Brodie Loy<br>T: E & L Longmire       |          |              | Hedge | £0.0 | 00        | ACTIVE      | 5.95%  | <b>12.5</b><br>£38.03 | 13<br>£22.52         | <b>16.5</b><br>£22.93 | 0.00  | 17.50      | <b>18</b><br>£15.80  | <b>30</b><br>£28.97      | 38<br>£15.36         |
|   |      |           | •0 <b>1</b> 0 |        | 7. Black St | tar Bowie    | 6x853 | J: Winona Costin<br>T: Ms T Vigouroux    |          |              | Hedge | £0.0 | 00        | ACTIVE      | 6.22%  | <b>12.5</b><br>£53.08 | 13<br>£25.79         | <b>14</b><br>£15.01   | 0.00  | 16.00      | <b>19</b><br>£12.73  | <b>24</b><br>£12.72      | <b>26</b><br>£38.14  |
|   |      |           | •0 <b>0</b> 0 |        | 8. Boho Ci  | hick         | 36x41 | J: Blaike Mc Dougall<br>T: Luke Pepper   |          |              | Hedge | £0.0 | 00        | ACTIVE      | 20.54% | <b>4.5</b><br>£176    | <b>4.6</b><br>£27.75 | <b>4.7</b><br>£20.13  | 0.00  | 4.80       | <b>5.3</b><br>£25.32 | <b>5.4</b><br>£16.63     | <b>5.5</b><br>£16.90 |
|   |      |           | •0 <b>0</b> 0 | X      | 10. Yugos   | phere        | x8933 | J: Brock Ryan<br>T: R & L Price          |          |              | Hedge | £0.0 | 00        | ACTIVE      | 22.32% | 3.5<br>£19.35         | 3.6<br>£20.98        | <b>4</b><br>£47.89    | 0.00  | 4.60       | <b>5.2</b><br>£10.51 | <b>5.5</b><br>£17.37     | 5.7<br>£17.35        |
|   |      |           |               | -      | 11. Phelan  | Thirsty      |       | h Ma 1 Taylor                            | _        |              |       |      |           |             |        | 60                    | 65                   | 90                    |       | _          | 250                  | 1000                     | 0                    |

# 8.3.22 Age (idade), Days since last run (dias desde a última corrida), Weight (peso em libras), Official rating (classificação oficial) e Reduction factor (fator de redução)

Há várias colunas com informações focadas em corridas que podem ser adicionadas à grade de seleções.

|     |    |          |      |      |            |              |            |              |                                                      |             |          |        | Imag            | em 441      | L          |              |            |         |        |          |                       |          |       |                      |      |
|-----|----|----------|------|------|------------|--------------|------------|--------------|------------------------------------------------------|-------------|----------|--------|-----------------|-------------|------------|--------------|------------|---------|--------|----------|-----------------------|----------|-------|----------------------|------|
| Sh  | ow | s.       | R. 1 | IP E | v          | Status       | Start time | I            | Liv Event/market                                     |             |          |        |                 | 1st favo    | urite      |              | Live score | Time    | 1      | Mat My s | selections            | Winner(s | ) P/L | R                    |      |
| • 4 | â, | <b>V</b> | ×    |      | 12m        | OPEN         | 25-06 21:  | 15 🔞         | Cartmel 25th Jun\2 TB                                | P (Good) (( | Class 5) |        |                 | Luca Bra    | sis Boy, £ | 17.45@1.71   |            |         |        | Q        |                       |          |       |                      | €s ^ |
|     | 5  | Selecti  | ons  | Bets | ; F        | Reports      |            |              |                                                      |             |          |        |                 |             |            |              |            |         |        |          |                       |          |       |                      |      |
|     | ٩  | My S     | - 1  | l S  | ilks       | Selection    | n name     | Form         | Jockey and trainer                                   | Days s      | Age      | Weight | Official rating | Reduction f | Ladder     | If hedge now | Hedge N    | fatched | Status | Chance   | Back offer            | BSP      | LPM   | Lay offer            |      |
|     | ٠  |          | .1   | lı 🄇 | þ°         | Jessica Rab  | bit        | 821-23<br>3  | J: Mr Bradley Roberts<br>T: Graeme McPherson         | 10          | 7        | 156 lb | 87              | 19.26%      |            |              | Hedge      | £0.00   | ACTIVE | 0.00%    | <b>1.25</b><br>£15.38 | 0.00     | 0.00  | 0<br>£0.00           | Â    |
|     |    |          |      | lı ( | )°         | Seapoint (D  | )          | 6353-3<br>4  | J: Mr John Dawson<br>T: Joanne Foster                | 25          | 7        | 155 lb | 86              | 10.67%      | i          |              | Hedge      | £0.00   | ACTIVE | 0.00%    | <b>1.6</b><br>£18.02  | 0.00     | 0.00  | 0<br>£0.00           |      |
|     |    |          |      | li ( | •          | Luca Brasis  | Воу        | 662UP<br>-3  | J: Miss Jessica Bedi<br>T: Jessica Bedi              | 20          | 7        | 153 lb | 84              | 11.67%      | i          |              | Hedge      | £0.00   | ACTIVE | 100.0    | <b>1.71</b><br>£17.45 | 0.00     | 0.00  | <b>4.1</b><br>£20.00 |      |
|     |    |          |      | lı ( | r          | Catchin Time | e (D)      | 65/017<br>-2 | J: Mr Peter Summers<br>T: Laura Hurley               | 32          | 13       | 158 lb | 89              | 16.93%      | 1          |              | Hedge      | £0.00   | ACTIVE | 0.00%    | <b>3.5</b><br>£14.40  | 0.00     | 0.00  | 0<br>£0.00           |      |
|     |    |          | al   | lı ( | )°         | Tidal Watch  | l.         | 8U32-<br>P0  | J: Mr A J O'Neill<br>T: Jonjo O'Neill                | 10          | 7        | 166 lb | 97              | 14.25%      | 1          |              | Hedge      | £0.00   | ACTIVE | 0.00%    | <b>3.7</b><br>£14.22  | 0.00     | 0.00  | 0<br>£0.00           |      |
|     |    |          |      | lı 🦸 | <b>;</b> * | Uno Mas      |            | 1386-0<br>4  | J: Mr Ellis Collier<br>T: Christian Williams         | 16          | 7        | 162 lb | 93              | 12.84%      |            |              | Hedge      | £0.00   | ACTIVE | 0.00%    | <b>1.83</b><br>£13.87 | 0.00     | 0.00  | 0<br>£0.00           | =    |
|     |    |          |      | lı ( | 0          | Rossderrin   |            | 4/PP57<br>-4 | J: Miss Rosie Howarth<br>T: Michael & David Easterby | 20          | 6        | 159 lb | 90              | 5.51%       |            |              | Hedge      | £0.00   | ACTIVE | 0.00%    | <b>2.42</b><br>£11.15 | 0.00     | 0.00  | 0<br>£0.00           |      |

**Days since last run** mostrará quantos dias desde a última corrida desta seleção, se essa informação estiver disponível.

Age mostrará a idade do cavalo, se disponível.

Weight mostrará o peso em libras.

**Official rating** mostrará a classificação oficial, se disponível. Você pode ler mais sobre classificações oficiais no site BHA. (www.britishhorseracing.com/regulation/official-ratings/ratings-classifications/)

Reduction factor mostrará o fator de redução se uma seleção tiver sido removida da corrida.

#### 8.3.23 Botőes "Back" e "Lay"

|   |     |    |          |      |             |                   |              |                                              |               | In        | nagen  | 1 442 ו |            |          |                       |            |      |                      |         |           |           |     |    |
|---|-----|----|----------|------|-------------|-------------------|--------------|----------------------------------------------|---------------|-----------|--------|---------|------------|----------|-----------------------|------------|------|----------------------|---------|-----------|-----------|-----|----|
|   | Sho | w  | S. R.    | . IP | Ev          | Status Start time | I Li         | / Event/market                               |               |           |        | 1st f   | avourite   |          |                       | Live score | Time | Ma                   | at My s | elections | Winner(s) | P/L | R  |
| 1 | 4   | î, | <b>V</b> | ۵    | 12m         | OPEN 25-06 21:15  | 5 🔞 [        | Cartmel 25th Jun\2 TBP                       | (Good) (Class | <u>5)</u> |        | Luca    | Brasis Boy | , £17.45 | @1.71                 |            |      | [                    | Q       |           |           |     |    |
|   |     | S  | election | ns E | ets I       | Reports           |              |                                              |               |           |        |         |            |          |                       |            |      |                      |         |           |           |     |    |
|   |     | ٩  | My S.    |      | Silks       | Selection name    | Form         | Jockey and trainer                           | Ladder        | Hedge     | Status | Chance  | Back       | Lay      | Back offer            | BSP        | LPM  | Lay offer            | Stake   | My Price  | Back      | La  | ау |
|   |     | •  |          |      | <b>(</b> )° | Jessica Rabbit    | 821-233      | J: Mr Bradley Roberts<br>T: Graeme McPherson |               | Hedge     | ACTIVE | 16.71%  |            |          | <b>2.12</b><br>£17.57 | 0.00       | 0.00 | <b>4.7</b><br>£5.50  | 10.00   | 2.12      | Back      | La  | ay |
|   |     |    |          |      | ۰،          | Seapoint (D)      | 6353-34      | J: Mr John Dawson<br>T: Joanne Foster        |               | Hedge     | ACTIVE | 9.12%   |            |          | <b>3.7</b><br>£10.98  | 0.00       | 0.00 | <b>8.8</b><br>£6.77  | 10.00   | 3.70      | Back      | La  | ау |
|   |     |    |          |      | ф.          | Luca Brasis Boy   | 662UP-3      | J: Miss Jessica Bedi<br>T: Jessica Bedi      |               | Hedge     | ACTIVE | 19.61%  |            |          | <b>1.71</b><br>£17.45 | 0.00       | 0.00 | <b>4.1</b><br>£20.00 | 10.00   | 1.71      | Back      | La  | ау |
|   |     |    |          |      | 0°          | Catchin Time (D)  | 65/017-<br>2 | J: Mr Peter Summers<br>T: Laura Hurley       |               | Hedge     | ACTIVE | 9.30%   |            |          | <b>3.65</b><br>£10.85 | 0.00       | 0.00 | <b>8.6</b><br>£6.00  | 10.00   | 3.65      | Back      | La  | ау |
|   |     |    |          |      |             | Tidal Match       |              | 1. March 1. O'Niadi                          |               |           |        |         |            |          | 2.95                  |            |      | 0.4                  |         |           |           | _   |    |

Isso é útil para apostas manuais. Adiciona um botão Back e/ou Lay à grade de seleções. Se clicado, colocará uma aposta com as stakes padrão definidas na estratégia Manual bets ou especificadas por você nas colunas "Stake" e "My Price", que também precisam ser adicionadas. Uma tela de confirmação aparecerá antes que a aposta seja colocada, mas você pode desativar essa confirmação.

|    |      |    |     |                                      | Imagem          | 443               |                |         |       |            |             |
|----|------|----|-----|--------------------------------------|-----------------|-------------------|----------------|---------|-------|------------|-------------|
|    | Shov | ν. |     | Name                                 | Start/Pause     | Add rule          | Edit           | Restart | P/L   | Wins/Total | Strike rate |
| Ø. | ⊳    |    |     | Manual bets                          |                 |                   | D              | 0 🗳     | £0.00 |            |             |
|    | Þ 着  | •  | × • | [EXAMPLE] - Horses - Lay 1 Favourite | STARTED         | e A               |                | 0 😒     | £9.42 | 8/10       | 80.00%      |
|    | ▷ 🛔  | •  | × 🗸 | [EXAMPLE] - Greyhounds - Lay Trap 1  | B Manual stra   | tegy settings     | 5              |         |       |            | × 00%       |
|    | Þ    |    | × 🗸 | [EXAMPLE] - Greyhounds - dutching 2, | Stake & pric    | e BSP & Per       | sistence       |         |       |            | 00%         |
|    | Þ 🛔  | •  | × 🗸 | [EXAMPLE] - Football - Lay the Draw  | Default v       | alues and g       | general settir | ngs     |       |            | 0%          |
|    | Þ 盲  | •  | × • | [EXAMPLE] - Horses - Trade before in | Default min pr  | orice             | 20             | •       |       |            | 00%         |
|    | Þ 🛔  | •  | × 🗸 | [EXAMPLE] - Bet on my selections     | Default my pr   | ice               | Back price     | •       |       |            | 00%         |
|    | Þ 💼  | •  | × • | [EXAMPLE] - Bet on all imported tips | Default stake   |                   | 10             |         |       |            | 0%          |
|    | Þ    | •  | × 🗸 | [EXAMPLE] - DOBBING - Double Or Bust | Max liability p | er bet            | 2000           |         |       |            | 00%         |
|    | ▷ 💼  |    | × 🗸 | [EXAMPLE] - Little Acorns            | Stake is a      | mount to win fo   | or Back bets   |         |       |            | 0%          |
|    | Þ 🛔  | •  | × • | [EXAMPLE] - ATM                      | Stake is lia    | ability for Lay b | ets            |         |       |            | 0%          |
|    |      |    |     |                                      |                 |                   |                |         | Save  | Cancel     |             |

Os lucros e perdas de apostas manuais serão mostrados na estratégia Manual bets da aba Strategies. Preço padrão, stake e outras configurações dos botões Back e Lay serão mostrados aqui.

8.3.24 "My Price" (meu preço) e "Stake"

|   |     |       |       |      |            |                   |       |                                                        |           | lm    | agem   | 444    |                     |            |      |            |       |                       |     |               |           |     |   |
|---|-----|-------|-------|------|------------|-------------------|-------|--------------------------------------------------------|-----------|-------|--------|--------|---------------------|------------|------|------------|-------|-----------------------|-----|---------------|-----------|-----|---|
|   | Sho | v S.  | R.    | IP   | Ev         | Status Start time | I L   | iv Event/market                                        |           |       |        | 1st f  | avourite            |            |      | Live score | Time  | N                     | lat | My selections | Winner(s) | P/L | R |
| , | ⊿ [ | •     | ×     |      | 例          | OPEN 25-06 14:0   | )     | Ball (AUS) 25th Jun\R5 2                               | 100m Hcap |       |        | 9. Ye  | oung Hostes         | , £38.26@3 | 3.75 |            |       |                       | Q   |               |           |     |   |
|   |     | Selec | tions | Be   | ts F       | Reports           |       |                                                        |           |       |        |        |                     |            |      |            |       |                       | _   |               |           |     |   |
|   |     | ۹ My  | S     | di 🛛 | Silks      | Selection name    | Form  | Jockey and trainer                                     | Ladder    | Hedge | Status | Chance | Back offer          | FP         | NP   | BSP        | LPM   | Lay offer             | St  | take My Price | Back      | Lay |   |
|   |     |       |       | alı  | <b>N</b>   | 1. Heljami        | x6213 | J: Josh Richards<br>T: Ciaron Maher & David<br>Eustace |           | Hedge | ACTIVE | 16.81% | <b>6</b><br>£21.40  | 0.00       | 0.00 | 6.40       | 6.00  | <b>7</b><br>£57.73    | 25  | 5.00 3.50     | Back      | Lay |   |
|   |     |       |       | alı  | <b>A</b> ' | 2. Ceardai        | 32317 | J: Kiran Quilty<br>T: Brent Stanley                    |           | Hedge | ACTIVE | 1.64%  | <b>23</b><br>£10.51 | 0.00       | 0.00 | 26.00      | 48.00 | <b>110</b><br>£11.41  | 5   | .00 27.00     | Back      | Lay |   |
|   |     | [     |       | alı  |            | 3. Fiji           | 3x053 | J: J Noonan<br>T: Aaron Purcell                        |           | Hedge | ACTIVE | 3.83%  | 15<br>£13.93        | 0.00       | 0.00 | 26.42      | 23.00 | <b>42</b><br>£10.04   | 12  | 2.00 17.00    | Back      | Lay |   |
|   |     | 0     |       | alı  |            | 4. Port Royal     | 51734 | J: Matthew Allen<br>T: Alexander Rae                   |           | Hedge | ACTIVE | 7.95%  | <b>8</b><br>£30.19  | 0.00       | 0.00 | 9.76       | 8.60  | <b>19.5</b><br>£11.20 | 11  | 1.00 8.50     | Back      | Lay |   |
|   |     |       |       | ala  | ľ          | 5. Deserved       | 36x56 | J: Tatum Bull<br>T: Matt Cumani                        |           | Hedge | ACTIVE | 4.97%  | <b>12</b><br>£21.86 | 0.00       | 0.00 | 19.00      | 18.50 | 32<br>£13.11          | 10  | 0.00 12.00    | Back      | Lay |   |
|   |     |       |       | alı  | R          | 6. Heroic Fighter | 26120 | J: Ben Allen<br>T: Amy & Ash Varoi                     |           | Hedge | ACTIVE | 5.14%  | 12.5<br>£10.00      | 0.00       | 0.00 | 14.00      | 10.00 | 30<br>£11.00          | 10  | 0.00 12.50    | Back      | Lay |   |

Os botões My Price e Stake permitem que você faça várias coisas.

1. Para apostas manuais, você pode inserir o valor da stake e o preço desejado antes de clicar nos **botões de Back ou Lay** para executar as apostas. Isso permite que você aposte em um preço diferente do

oferecido atualmente ou prepare stakes e preços diferentes para cada seleção e então espere o momento certo para clicar no botão e fazer a aposta. Esta é uma preparação que pode economizar seu tempo durante as apostas ao vivo, onde a velocidade é importante.

2. As estratégias podem ser instruídas a procurar por stakes e preços definidos manualmente que podem sobrepor suas configurações padrão.

Imagem 445: Instruindo a estratégia a procurar pelo preço de "My Price" da grade de seleções com a regra Default price

|   | Bets  | Market conditions | Selection conditions | Price settings | Staking | After bet rule | Safety rules        | Reports       | Other informat       | on                |           |                 |                 |                 |                   |                  |                         |
|---|-------|-------------------|----------------------|----------------|---------|----------------|---------------------|---------------|----------------------|-------------------|-----------|-----------------|-----------------|-----------------|-------------------|------------------|-------------------------|
|   | ۹ DEL | Name              |                      |                |         | E              | dit Description     |               |                      |                   |           |                 |                 |                 |                   |                  |                         |
|   | Ø. 兴  | Default price     |                      |                | _       | _              | 🖏 Default Ba        | ck price 100  | 0 and default Lay    | price 1.01 will   | be used o | on selections t | hat do not have | any price set b | efore this rule g | ets executed. "N | ly price" for each sele |
|   |       |                   |                      |                |         |                | 7                   |               |                      |                   |           |                 |                 |                 |                   |                  |                         |
| Â |       | [EVAMDLE]         | Grovbounds -         | dutching 2     |         | 5              | et default prices   |               |                      |                   | ×         | 7/42            | 17.00%          | 7/14            | 50.00%            | Greybound        | -63.04                  |
|   |       | LEXAMPLE          | Greynounus (         | autoning 2,.   | •       | Pla            | ce all Back bets a  | t default Ba  | ck price             | 1000              | ~         | 1/12            | 17.0070         | 711             | 30.0078           | Greynound        | 23.04                   |
| â | • 💥 🖬 | [EXAMPLE] -       | - Football - Lay t   | the Draw       |         | ST Pla         | ce all I av bets at | default Lavi  | nice                 | 1.01              | ~         | 0/0             | 0.00%           |                 | 0.00%             | Football - Pl    | £0.00                   |
| â | . 🗙 🖬 | [EXAMPLE] -       | - Horses - Trade     | before in      |         | ् ज            |                     |               |                      | 1.01              |           | 13/26           | 50.00%          | 7/8             | 88.00%            | Horse races      | £4.23                   |
|   |       |                   |                      |                |         |                | Use selection "M    | / Price" from | n selections grid vi | ew if it is manua | ally set  |                 |                 |                 |                   |                  |                         |
| â | • 💥 🗹 | [EXAMPLE] -       | Bet on my sele       | ctions         |         | ST             |                     |               | Save                 | Canc              | el        | 1/1             | 100.00%         | 1/1             | 100.00%           | Places Back      | £3.45                   |

3. As stakes e os preços podem ser **exportados para um arquivo de tips** ou **movidos para o formulário** Manage tips como um conjunto de seleções após marcar a caixa de seleção "My S.".

#### 8.3.25 "Max price" (preço máximo) e "Min price" (preço mínimo)

|     |    |          |       |       |                  |       |                                                        |                   |        | Ir     | nage   | m 44               | 6            |            |        |       |                      |       |          |          |             |           |     |
|-----|----|----------|-------|-------|------------------|-------|--------------------------------------------------------|-------------------|--------|--------|--------|--------------------|--------------|------------|--------|-------|----------------------|-------|----------|----------|-------------|-----------|-----|
| Sh  | w  | S. F     | R. IP | Ev.   | Status Start tim | ie I  | I Liv Event/market                                     |                   | -      |        |        |                    | 1st favourit | e          |        |       | Live score           | Time  | 1        | at My    | selections  | Winner(s) | P/L |
| • 4 | â, | <b>V</b> | * 8   | 3     | OPEN 25-06 1     | 4:00  | 🔞 潜 Ball (AUS) 25th Jun                                | <u>\R5 2100</u> n | n Hcap |        |        |                    | 9. Young Ho  | ostess, £3 | 38.26@ | 3.75  |                      |       |          | Q        |             |           |     |
|     | S  | Selectio | ons   | Bets  | Reports          |       |                                                        |                   |        |        |        |                    |              |            |        |       |                      |       |          |          |             |           |     |
|     | ٩  | My S.    | all   | Silks | Selection name   | Form  | Jockey and trainer                                     | Ladder            | Hedge  | Status | Chance | Back offer         | FP           | NP         | BSP    | LPM   | Lay offer            | Stake | My Price | Min pric | e Max price | Back      | Lay |
|     |    |          | ali   |       | 1. Heljami       | x6213 | J: Josh Richards<br>T: Ciaron Maher & David<br>Eustace |                   | Hedge  | ACTIVE | 16.81% | <b>6</b><br>£21.40 | 0.00         | 0.00       | 6.40   | 6.00  | <b>7</b><br>£57.73   | 25.00 | 3.50     | 5.40     | 10.00       | Back      | Lay |
|     |    |          |       |       | 2. Ceardai       | 32317 | J: Kiran Quilty<br>T: Brent Stanley                    |                   | Hedge  | ACTIVE | 1.64%  | 23<br>£10.51       | 0.00         | 0.00       | 26     | 48.00 | <b>110</b><br>£11.41 | 5.00  | 27.00    | 21.00    | 30.00       | Back      | Lay |
|     | Ø. |          |       |       | 3. Fiji          | 3x053 | J: J Noonan<br>T: Aaron Purcell                        |                   | Hedge  | ACTIVE | 3.83%  | 15<br>£13.93       | 0.00         | 0.00       | 26     | 23.00 | <b>42</b><br>£10.04  | 12.00 | 17.00    | 1.01     | ¢o          | Back      | Lay |
|     |    |          | -le   | m     | 4. Port Royal    | E1724 | J: Matthew Allen                                       |                   | Under  | ACTIVE | 7.059/ | 8                  | 0.00         | 0.00       | 0.70   | 0.00  | 19.5                 | 11.00 | 0.50     | 1.01     | 20.00       | Perdu     | 1   |

Semelhante às colunas **"Stake"** e **"My Price"**, essas colunas podem ser usadas para sobrepor os preços mínimos/máximos da estratégia, exportadas para um arquivo de tips ou movidas como um conjunto de seleções para o formulário Manage tips.

#### 8.3.26 Caixas de seleção dos tipos de aposta "Back" e "Lay"

|     |      |        |         |             |                   |              |                                              |            | Ima   | agem   | 447    |           |            |                       |            |      |                      |       |            |           |       |
|-----|------|--------|---------|-------------|-------------------|--------------|----------------------------------------------|------------|-------|--------|--------|-----------|------------|-----------------------|------------|------|----------------------|-------|------------|-----------|-------|
| Sho | w S  | . R.   | IP      | Ev          | Status Start time | I Li         | v Event/market                               |            |       |        | 1st f  | avourite  |            |                       | Live score | Time | Ma                   | t My  | selections | Winner(s) | P/L R |
| ۵ ا | i) I | 7 🖇    | ۵       | 12m         | OPEN 25-06 21:1   | 5 🔞          | Cartmel 25th Jun\2 TBP (                     | Good) (Cla | ss 5) |        | Luca   | Brasis Bo | y, £17.45@ | ⊉1.71                 |            |      | (                    | 2     |            |           |       |
|     | Sel  | ection | s B     | ets F       | Reports           |              |                                              |            |       |        |        |           |            |                       |            |      |                      |       |            |           |       |
|     | ٩١   | ly S.  | all     | Silks       | Selection name    | Form         | Jockey and trainer                           | Ladder     | Hedge | Status | Chance | Back      | Lay        | Back offer            | BSP        | LPM  | Lay offer            | Stake | My Price   | Back      | Lay   |
|     | •    |        | <b></b> | <b>()</b> ° | Jessica Rabbit    | 821-233      | J: Mr Bradley Roberts<br>T: Graeme McPherson |            | Hedge | ACTIVE | 16.71% |           |            | <b>2.12</b><br>£17.57 | 0.00       | 0.00 | <b>4.7</b><br>£5.50  | 10.00 | 2.12       | Back      | Lay   |
|     |      |        | <b></b> | **          | Seapoint (D)      | 6353-34      | J: Mr John Dawson<br>T: Joanne Foster        |            | Hedge | ACTIVE | 9.12%  |           |            | <b>3.7</b><br>£10.98  | 0.00       | 0.00 | <b>8.8</b><br>£6.77  | 10.00 | 3.70       | Back      | Lay   |
|     |      |        | oli     | <b>۵</b> ۰  | Luca Brasis Boy   | 662UP-3      | J: Miss Jessica Bedi<br>T: Jessica Bedi      |            | Hedge | ACTIVE | 19.61% |           |            | <b>1.71</b><br>£17.45 | 0.00       | 0.00 | <b>4.1</b><br>£20.00 | 10.00 | 1.71       | Back      | Lay   |
|     |      |        | oili    | ٢           | Catchin Time (D)  | 65/017-<br>2 | J: Mr Peter Summers<br>T: Laura Hurley       |            | Hedge | ACTIVE | 9.30%  |           |            | <b>3.65</b><br>£10.85 | 0.00       | 0.00 | <b>8.6</b><br>£6.00  | 10.00 | 3.65       | Back      | Lay   |
|     |      |        |         | <b>A</b> °  | Tidal Watch       | 8U32-P0      | J: Mr A J O'Neill                            |            | Hedge | ACTIVE | 8.60%  |           |            | 3.85                  | 0.00       | 0.00 | 9.4                  | 10.00 | 3.85       | Back      | Lay   |

Isso é útil para estratégias que usam a regra "**Manual bet type**". Se você adicionar essas caixas de seleção, poderá configurar o tipo de aposta, back ou lay, para cada seleção. Desta forma, a estratégia que utilizar a regra Manual bet type verificará essas caixas de seleção para saber que tipo de aposta fazer. Essa caixa de seleção não diz ao bot para fazer uma aposta em back, somente diz à estratégia com a regra Manual bet type para colocar uma aposta em back àquela seleção SE todas as outras condições e regras da estratégia forem cumpridas.

#### Imagem 448: Regra Manual Bet Type

|              | B Add new rule to "[EXAMPLE] - Ho | rses - L  | ay 1 Favourite with recovery" strategy               |         |        |          |                                                                                                    |
|--------------|-----------------------------------|-----------|------------------------------------------------------|---------|--------|----------|----------------------------------------------------------------------------------------------------|
| 1E           |                                   | Type      | Name                                                 | Initial | Status | Add rule | Description                                                                                                    |
| Ć            | MARKET CONDITIONS                 |           | Default bet type                                     | V       |        | ¢        | Sets default bet type for all selections and allows betting on all selections. This<br>should be used in combination with other filter rules that will prevent betting on<br>all selections.                               |
| Dupl<br>sele | A SELECTION CONDITIONS            |           | Manual bet type                                      | ~       |        | Ð        | Uses bet type that you manually set at selections grid view for each selection.<br>Useful when picking your own selections and setting bet type for each selection                                                         |
| cate         | 12 PRICE SETTINGS                 |           |                                                      |         |        | <u> </u> | manually.                                                                                                    |
| 694)         | STAKING PLANS                     | ÷         | Back and Lay price ratio                             |         | V      | ¢        | Allow betting on selections that satisfy ratio between Back and Lay price,<br>ensuring that price and offer on selection is valid.                                                                                         |
| lame<br>Man  | AFTER BET RULES                   | <b>\$</b> | Bet if specific market selection is within set price |         |        | ¢        | Used to check price of selection on some other market, at which this strategy is<br>not set to bet e.g. strategy betting on match odds market, but you want to<br>check price of under force 7.5 consile market selection. |

#### Imagem 449: Configurações da regra Manual Bet Type

|   | Be    | ets | Market o | onditions | Selection conditions     | Price settings | Staking       | After bet rules      | Safety rules  | Reports     | Other information         |           |               |           |                      |       |        |           |
|---|-------|-----|----------|-----------|--------------------------|----------------|---------------|----------------------|---------------|-------------|---------------------------|-----------|---------------|-----------|----------------------|-------|--------|-----------|
|   | ٩     | DEL | Up       | Down      | Name                     |                |               | Edit                 | Description   |             |                           |           |               |           |                      |       |        |           |
|   | Ø.    | ×   |          | - ♦       | Manual bet type          |                |               | D                    | Uses bet type | from select | tions grid view (Back/L   | ay cheo   | kboxes) and : | sets it f | for those selections | only. |        |           |
|   |       | ×   | 4        | \$        | Back and Lay price ratio | B S            | et default    | bet type             |               |             |                           |           | ;             | ×         |                      |       |        |           |
|   |       | ×   |          | ⇒         | Min/Max selection price  | - F            |               |                      |               |             |                           |           |               | 5.        |                      |       |        |           |
|   |       |     |          |           |                          | Usi            | es bet type i | from selections grid | view (Back/La | y checkboxe | es) and sets it for those | e selecti | ons only.     |           |                      |       |        |           |
|   |       |     |          |           |                          |                |               |                      |               |             | Save                      |           | Cancel        |           |                      |       |        |           |
| Þ | i• \$ | 1   | [EXA     | MPLE]     | - Greyhounds - I         | ay Trap        |               |                      |               |             |                           |           |               | 8         | 62.00%               | 5/8   | 62.00% | Greyhound |

### 8.3.27 If close now (se a aposta fosse encerrada agora)

A coluna "If close now" exibe quais valores de lucros e perdas poderiam ser alcançados se o software tentasse encerrar a aposta com lucro zero ou em prejuízo se a seleção perder e com algum lucro ou em prejuízo se a seleção ganhar. Há dois valores, o primeiro é o resultado se a seleção vencer e o segundo é o resultado se a seleção perder. Isso geralmente é usado em conjunto com o botão "Close" que dirá ao software para encerrar as apostas e tentar alcançar esses valores.

#### 8.3.28 Close (encerrar aposta)

O botão "Close" dirá ao software para encerrar a aposta de modo a tentar obter lucro zero ou prejuízo se a seleção perder e algum lucro ou prejuízo se a seleção ganhar. Se realizado em odds melhores do que as odds da aposta inicial, o hedge resultaria em lucro igual, qualquer que fosse o resultado, enquanto encerrar a aposta resultaria em lucro apenas se a seleção ganhasse e zero se a seleção perdesse. Por outro lado, se realizado em odds piores do que as odds da aposta inicial, o hedge resultaria em prejuízo igual, qualquer que fosse o resultado, enquanto encerrar a aposta resultaria em prejuízo apenas se a seleção ganhasse e zero se a seleção perdesse. Por outro lado, se realizado em odds piores do que as odds da aposta inicial, o hedge resultaria em prejuízo igual, qualquer que fosse o resultado, enquanto encerrar a aposta resultaria em prejuízo apenas se a seleção ganhasse e zero se a seleção perdesse. Ao clicar nesse botão, o software tentará fazer apostas para encerrar a posição, mas essas apostas ainda precisarão ser correspondidas. Portanto, em mercados que se movimentam muito rápido, isso nem sempre pode ser alcançado, por isso é importante verificar se a aposta foi encerrada com sucesso.

### 8.3.29 FP (Far Price) e NP (Near Price)

|     |    |         |       |       |                   |       |                                                        |           | In    | nagen  | n 45(  | 0              |      |      |            |       |            |       |               |           |     |      |
|-----|----|---------|-------|-------|-------------------|-------|--------------------------------------------------------|-----------|-------|--------|--------|----------------|------|------|------------|-------|------------|-------|---------------|-----------|-----|------|
| Sh  | ow | s.      | R. IP | Ev    | Status Start time | I L   | iv Event/market                                        |           |       | -      | 1st    | favourite      |      |      | Live score | Time  | N          | Mat M | ly selections | Winner(s) | P/L | R    |
| + 4 | î, | ✓       | * 3   | 2     | OPEN 25-06 14:0   | ) 🛞   | Ball (AUS) 25th Jun R5 2                               | 100m Hcap |       |        | 1. H   | leljami, £0.00 | @0   |      |            |       |            | Q     |               |           |     |      |
|     | 5  | Selecti | ons   | Bets  | Reports           |       |                                                        |           |       |        |        |                | _    |      |            |       |            |       |               |           |     |      |
|     | ٩  | My S    | li    | Silks | Selection name    | Form  | Jockey and trainer                                     | Ladder    | Hedge | Status | Chance | Back offer     | FP   | NP   | BSP        | LPM   | Lay offer  | Stak  | ke My Price   | Back      | La  | у    |
|     | ٠  |         | ali   |       | 1. Heljami        | x6213 | J: Josh Richards<br>T: Ciaron Maher & David<br>Eustace |           | Hedge | ACTIVE | 0.00%  | 0<br>£0.00     | 0.00 | 0.00 | 0.00       | 6.20  | 0<br>£0.00 | 10.0  | 00 6.00       | Back      | La  | iy [ |
|     |    |         | الاه  |       | 2. Ceardai        | 32317 | J: Kiran Quilty<br>T: Brent Stanley                    |           | Hedge | ACTIVE | 0.00%  | 0<br>£0.00     | 0.00 | 0.00 | 0.00       | 29.00 | 0<br>£0.00 | 10.0  | 00 29.00      | Back      | La  | iy   |
|     |    |         | ali   |       | 3. Fiji           | 3x053 | J: J Noonan<br>T: Aaron Purcell                        |           | Hedge | ACTIVE | 0.00%  | 0<br>£0.00     | 0.00 | 0.00 | 0.00       | 25.00 | 0<br>£0.00 | 10.0  | 00 25.00      | Back      | La  | iy   |
|     |    |         |       |       | 4. Port Royal     | 51734 | J: Matthew Allen<br>T: Alexander Rae                   |           | Hedge | ACTIVE | 0.00%  | 0<br>£0.00     | 0.00 | 0.00 | 0.00       | 13.00 | 0<br>£0.00 | 10.0  | 00 11.50      | Back      | La  | iy   |
|     |    |         | ali   |       | 5. Deserved       | 36x56 | J: Tatum Bull<br>T: Matt Cumani                        |           | Hedge | ACTIVE | 0.00%  | 0<br>£0.00     | 0.00 | 0.00 | 0.00       | 20.00 | 0<br>£0.00 | 10.0  | 00 17.00      | Back      | La  | iy   |

A coluna FP mostra o Far Price da Betfair. A coluna NP mostra o Near Price da Betfair. Até que o

mercado esteja realmente fechado, o Preço Inicial da Betfair (BSP) só pode ser estimado e, portanto, a Betfair tem dois métodos para isso, o **far price** e o **near price**. O far price é calculado usando apostas não correspondidas, já que as apostas correspondidas são entre usuários que concordaram com um preço mutuamente aceitável e, por isso, podem ser consideradas como apostas separadas das apostas não correspondidas. O far price e o near price não são calculados em tempo real, mas, sim, cerca de uma vez por minuto. O **Far Price** é calculado usando apenas as apostas SP e pressupõe que não haverá mercado de intercâmbio (exchange) quando o mercado estiver determinado. O **Near Price** pressupõe que o mercado de intercâmbio atual pode ser usado. Com efeito, o Near Price é onde o Preço Inicial estaria se o evento iniciasse naquele momento. O NP e o FP só estão disponíveis para alguns mercados.

# 8.3.30 Position (posição) e Formation (formação)

Essas colunas de futebol mostrarão a formação da equipe e a posição no campeonato, se disponível.

# 8.3.31 Aba Bets da grade de seleções

|      |          |        |           |           |                  |         |      |            |              |              |          | lmag      | Jem  | 451      |             |         |            |        |                   |            |                 |                  |         |
|------|----------|--------|-----------|-----------|------------------|---------|------|------------|--------------|--------------|----------|-----------|------|----------|-------------|---------|------------|--------|-------------------|------------|-----------------|------------------|---------|
| Show | S. R     | . IP   | Ev        | Status    | Start time       | I       | Liv  | Event/mark | (et          |              |          |           |      | 1st favo | ourite      |         | Live score | Time   | Mat.              | My selecti | ons Winner(s)   | P/L              | R       |
| 🔒 ام |          | × 🖸    | 12m       | CLOSED    | 25-06 09:25      | (       | **   | Charles To | wn (US) 24th | Jun \R4 5f M | dn Claim |           |      | Miss Ore | eiley, £28. | 86@1.05 |            |        | Q                 | Miss Oreil | ey Miss Oreile  | ey <b>£18.80</b> | £ 🤇     |
|      | Selectio | ns B   | ets F     | leports   |                  |         |      |            |              |              |          |           |      |          |             |         |            |        |                   |            |                 |                  |         |
|      | Event    | marke  | :\selecti | on        |                  |         |      | Status     | Matched      | Unmatched    | Canceled | Loss rec. | Type | Avg. p   | Price r     | P/L     | Cancel     | bet    | Strateg           | y          | Placed date     | Bet              | t ID    |
|      | 09:25    | Charle | s Town    | (US) 24th | Jun\R4 5f Mdn C  | :laim\M | liss | SETTLED    | £2.00        | £0.00        | £0.00    | £0.00     | BACK | 2.76     | 2.72        | £3.52   | Cancel     | bet [  | EXAMPLE] - Bet or | my selecti | 2021-06-25 09:4 | 63760178         | 4966488 |
|      | 09:25    | Charle | s Town    | (US) 24th | Jun\R4 5f Mdn C  | :laim\M | liss | SETTLED    | £10.00       | £0.00        | £0.00    | £0.00     | BACK | 2.76     | 2.72        | £17.60  | Cancel     | bet [  | EXAMPLE] - DOBB   | NG - Doubl | 2021-06-25 09:4 | 63760178         | 4966488 |
|      | 09:25    | Charle | s Town    | (US) 24th | Jun\R4 5f Mdn C  | laim∖M  | liss | LAPSED     | £0.00        | £20.00       | £0.00    | £0.00     | LAY  | 0        | 1.38        | £0.00   | Cancel     | bet [  | EXAMPLE] - DOBB   | NG - Doubl | 2021-06-25 09:4 | 63760178         | 4966488 |
|      | 09:25    | Charle | s Town    | (US) 24th | Jun \R4 5f Mdn C | laim (M | liss | SETTLED    | £1.00        | £0.00        | £0.00    | £0.00     | LAY  | 2.94     | 2.98        | -£1.94  | Cancel     | bet [l | EXAMPLE] - Horses | -Lay 1 Fa  | 2021-06-25 09:4 | 63760178         | 4966488 |

A aba Bets da grade de seleções exibirá todas as apostas feitas por qualquer estratégia naquele mercado.

# 8.3.32 Event/market/selection (evento/mercado/seleção)

Você pode ver em qual seleção uma aposta foi feita.

### 8.3.33 Status (status da aposta)

Você pode ver se a aposta encontra-se correspondida (matched), liquidada (settled), não correspondida (unmatched), expirada (lapsed), anulada (voided) ou cancelada (cancelled).

### 8.3.34 Matched (quantia correspondida)

Você pode ver quanto de sua aposta foi correspondido. No caso de apostas parcialmente correspondidas, apenas a parte correspondida será exibida.

### 8.3.35 Unmatched (quantia não correspondida)

Isso mostrará quanto da stake não foi correspondido.

### 8.3.36 Cancelled (quantia cancelada)

Isso mostrará quanto da stake foi cancelado.

### 8.3.37 Loss rec. (quantia da stake destinada à recuperação de perdas)

Se você estiver usando um plano de stake com recuperação de perdas, você verá qual parcela da stake é destinada à recuperação de perdas.

# 8.3.38 Type (tipo da aposta)

Isso mostrará se a aposta foi em back ou lay.

# 8.3.39 Avg. (preço médio correspondido)

Se a stake inteira foi correspondida em um único preço, esse preço será mostrado. Se a stake foi correspondida em vários preços, será mostrado o preço médio.

# 8.3.40 Price (preço requisitado)

Isso mostra o preço requisitado pelo software quando a aposta foi feita. Você pode ver aqui se o preço correspondido é maior ou igual ao preço requisitado.

# 8.3.41 P/L (lucros/perdas)

Isso mostra os lucros ou perdas daquela única aposta. Você pode verificar, em <u>General settings</u>, se a comissão está sendo tirada deste valor de lucros/perdas.

# 8.3.42 Cancel bet (cancelar aposta)

|    |          |       | lm     | nag    | jem 4      | 152:     | Ар       | os     | ta   | s não      | corre         | espon        | didas    | pode      | em s     | ser c    | ance       | ladas na            | aba        | Bets da            | grade         | de seleçĉ       | óes          |     |
|----|----------|-------|--------|--------|------------|----------|----------|--------|------|------------|---------------|--------------|----------|-----------|----------|----------|------------|---------------------|------------|--------------------|---------------|-----------------|--------------|-----|
| ĵ, | 1        | ×     |        | 12m    | OPEN       | 25-06    | 4:40     | 0      | 1    | Moru (AUS) | 25th Jun\R    | 7 1650m Hcap |          |           |          | 2. Black | Wand, £13  | 3.92@4              |            | 6                  | 2             |                 |              | ę   |
|    | Selec    | tions | Be     | ets    | Reports    |          |          |        |      |            |               |              |          |           |          |          |            |                     |            |                    |               |                 |              |     |
| C  | Eve      | nt\m  | arket  | select | ion        |          |          |        |      | Status     | Matched       | Unmatched    | Canceled | Loss rec. | Туре     | Avg. p   | Price r    | P/L                 | Cancel be  | : Strate           | gy            | Placed date     | Bet ID       |     |
|    | 14:      | 40 M  | oru (A | US) 2  | 5th Jun\R7 | 1650m Hc | ap\2. Bl | lack W | /and | MATCHED    | £7.16         | £0.00        | £0.00    | £0.00     | BACK     | 4.2      | 4.2        | £0.00               | Cancel be  | [EXAMPLE] - Hors   | es - Trade be | 2021-06-25 14:3 | 637601784966 | 488 |
| l  | 14:      | 40 M  | oru (A | US) 2  | 5th Jun\R7 | 1650m Hc | ap\9. A  | ppetiz | ting | CANCELL    | £0.00         | £0.00        | £7.18    | £0.00     | BACK     | 0        | 6.2        | £0.00               | Cancel be  | EXAMPLE] - Hors    | es - Trade be | 2021-06-25 14:3 | 637601784966 | 488 |
| F  | 14:      | 40 M  | oru (A | US) 2  | 5th Jun\R7 | 1650m Hc | p\7. R   | oman   |      | MATCHED    | £7.10         | £0.00        | £0.00    | £0.00     | BACK     | 9.6      | 9          | £0.00               | Cancel be  | t [EXAMPLE] - Hors | es - Trade be | 2021-06-25 14:3 | 637601784966 | 488 |
|    | 14:      | 40 M  | oru (A | US) 2  | 5th Jun\R7 | 1650m Hc | ap\2. Bl | lack W | /and | MATCHED    | £7.81         | £0.00        | £0.00    | 60.00     | LAY      | 35       | 3.95       | 50 10               | Cancel be  | t [EXAMPLE] - Hors | es - Trade be | 2021-06-25 14:3 | 637601784966 | 488 |
|    | 14:      | 40 M  | oru (A | US) 2  | 5th Jun\R7 | 1650m Hc | ap\7. R  | oman   |      | MATCHED    | £8.01         | £0.00        | £0.00    |           |          |          |            |                     | 🗙 🛛 :el be | t [EXAMPLE] - Hors | es - Trade be | 2021-06-25 14:3 | 637601784966 | 488 |
|    |          |       |        |        |            |          |          |        |      |            |               |              |          | Ве        | et 63760 | 17849664 | 88421 cano | celed successfully! |            |                    |               |                 |              |     |
| ĵ, | <b>v</b> | ×     |        | 12m    | OPEN       | 25-06    | 4:40     | 0      | **   | Moru (AUS) | 25th Jun\T    | Be Placed    |          |           |          |          |            |                     |            |                    | 2             |                 |              | ę   |
| ĵ, | -        | ×     |        | P      | OPEN       | 25-06    | 4:43     | 0      | **   | Addi (NZL) | 25th Jun \R 1 | 1980m Pace N | 4        |           |          | E        | OK         |                     |            | (                  | 2             |                 |              | ę   |
| ĵ, | 1        | ×     |        | P      | OPEN       | 25-06    | 4:43     | 0      | **   | Addi (NZL) | 25th Jun\To   | Be Placed    |          |           |          |          |            |                     |            | 1                  | 2             |                 |              | Ę   |

Se uma aposta não foi correspondida, é possível cancelá-la usando o botão "Cancel bet". Isso é útil se, de repente, você notar uma aposta não correspondida que você não deseja. Você pode cancelá-la imediatamente por aqui.

# 8.3.43 Strategy (estratégia)

Isso diz qual estratégia fez aquela aposta.

# 8.3.44 Placed date (data em que a aposta foi feita)

Isso diz a data e o horário em que a aposta foi feita.

### 8.3.45 Bet ID (ID da aposta)

Isso diz o ID da aposta (Bet ID) na Betfair. É o mesmo Bet ID que aparecerá na sua conta Betfair. Não é um ID criado pelo Bf Bot Manager.

# 8.3.46 Aba Reports da grade de seleções

| w S. R. IP Ev St    | atus Start time       | Liv Event/mar | ket                                                     | 1st favourite              | Live score | Time | Mat | My selections | Winner(s) | P/L | R |
|---------------------|-----------------------|---------------|---------------------------------------------------------|----------------------------|------------|------|-----|---------------|-----------|-----|---|
| 🖡 🗹 💥 🖸             | PEN 25-06 14:40       | 🚯 🛗 Moru (AUS | 3) 25th Jun \R7 1650m Hcap                              | 9. Appetizing, £193.44@3.7 |            |      | Q   |               |           |     |   |
| Selections Bets Rep | orts                  |               |                                                         |                            |            |      |     |               |           |     |   |
| Q Date and time     | Type                  | Success       | Description                                             |                            |            |      |     |               |           |     |   |
| 2021-06-25 09:44:12 | Bad overround         | Bad           | Bad overround 122.91%/44.7%.                            |                            |            |      |     |               |           |     |   |
| 2021-06-25 14:30:42 | Bad overround         | Good          | Valid overround 110.7%/79.5%.                           |                            |            |      |     |               |           |     |   |
| 2021-06-25 14:40:39 | Bad overround         | Bad           | Bad overround 0%/0%.                                    |                            |            |      |     |               |           |     |   |
| 2021-06-25 14:40:43 | Bad overround         | Good          | Valid overround 102.62%/97.5%.                          |                            |            |      |     |               |           |     |   |
| 2021-06-25 14:43:06 | In play               | ок            | Market went in play.                                    |                            |            |      |     |               |           |     |   |
| 2021-06-25 14:43:06 | Traded volume         | ок            | Market traded volume when it turned in play: £53,360.42 |                            |            |      |     |               |           |     |   |
| 2021-06-25 14:43:19 | Bad in play overround | Bad           | Bad in play overround 155.88%/67.47%.                   |                            |            |      |     |               |           |     |   |
| 2021-06-25 14:43:24 | In play               | ок            | Market went in play.                                    |                            |            |      |     |               |           |     |   |
| 2021-06-25 14:43:24 | Traded volume         | ОК            | Market traded volume when it turned in play: £54,246.64 |                            |            |      |     |               |           |     |   |
| 2021-06-25 14:43:24 | Bad in play overround | Good          | Valid in play overround 126.24%/66.98%.                 |                            |            |      |     |               |           |     |   |

A aba Reports da grade de seleções mostra relatórios básicos sobre o mercado, como quando o Overround estava bom ou ruim, quando o mercado entrou ao vivo, qual foi o volume negociado em diferentes momentos, etc. Às vezes, isso é útil para identificar o problema quando uma estratégia não está fazendo apostas.

# 8.3.47 Date and time (data e horário)

Indica a data e o horário do relatório.

# 8.3.48 Type (tipo de relatório)

Isso mostra que tipo de relatório é: Bad overround (overround ruim), In-play (mercado entrou ao vivo), Traded volume (volume negociado), etc.

# 8.3.49 Success (identifica se é um relatório bom ou ruim)

Isso permite identificar rapidamente se o relatório pode vir a impedir apostas (Bad), permiti-las (Good) ou se é simplesmente uma confirmação de que o mercado está funcionando normalmente (OK).

### 8.3.50 Description (descrição)

Isso fornece os detalhes do relatório.

# 9.1 Tela principal

|                                                |                            |                                                                                            |                                                     |                                                           | Imag                 | em 4                                                                                               | 454                     | 4                                                                        |                |                                                            |                                |                                                              |                               |                              |           |
|------------------------------------------------|----------------------------|--------------------------------------------------------------------------------------------|-----------------------------------------------------|-----------------------------------------------------------|----------------------|----------------------------------------------------------------------------------------------------|-------------------------|--------------------------------------------------------------------------|----------------|------------------------------------------------------------|--------------------------------|--------------------------------------------------------------|-------------------------------|------------------------------|-----------|
| B 🔯 🔓 🛛 🕨 🛙                                    |                            |                                                                                            |                                                     |                                                           | BF BOT               | MANA                                                                                               | GER                     | BFI                                                                      | BOT MANA       | AGER                                                       |                                | SIM                                                          | JLATION MODE                  | [0]                          | ð 🗙       |
| HOME EVEN                                      | TS & MARKETS STRATEGIES    | HISTORY                                                                                    | TOOLS & SETT                                        | INGS HELP                                                 |                      |                                                                                                    |                         | FO                                                                       | RBEIFAIR       |                                                            |                                | SIM                                                          | JLATION MODE                  | 18:43:                       | 46 28-Jun |
| Add new Duplicate<br>selected<br>Add/Duplicate | Start all Pause all        | <ul> <li>Start sele</li> <li>Restart se</li> <li>Pause sel</li> <li>Start/Pause</li> </ul> | cted 🥹 Select<br>elected 🥸 Restar<br>ected 🔞 Desele | all strategies<br>rt all strategies<br>ect all strategies | Import<br>strategies | 12<br>12<br>13<br>13<br>14<br>14<br>14<br>14<br>14<br>14<br>14<br>14<br>14<br>14<br>14<br>14<br>14 | Impor<br>Impor<br>Resto | t from auto backup f<br>t private strategy<br>re examples<br>Import/Expo | ile 🗎 Expor    | t selected strate<br>t all strategies<br>t as private stra | egies 🎬 In<br>🖞 D<br>ategy 🌊 T | mport tips from<br>ownload tips fr<br>ippingSports.co<br>Tip | file<br>om URL<br>m tips<br>s | Delete<br>selected<br>Delete | \$        |
| MARKETS (11/1007)                              | BOTS/STRATEGIES            | C STEAMERS                                                                                 | DRIFTERS                                            | BETS                                                      |                      | (E RI                                                                                              | SULTS                   | ;                                                                        | T NEWS         |                                                            |                                |                                                              | Strategies:                   | 10/10 Total P/               | L: £15.04 |
| Show Name                                      |                            |                                                                                            | Start/Pause                                         | Add rule                                                  | Edit                 | Resta                                                                                              | rt                      | P/L                                                                      | Wins/Total     | Strike rate                                                | Market wins                    | Markets stri                                                 | Description                   | All time P/L                 | Group b   |
| Manual be                                      | ts                         |                                                                                            |                                                     |                                                           | ₿                    | 0                                                                                                  | \$                      | -£10.00                                                                  |                |                                                            |                                |                                                              | Strategy us                   |                              |           |
| 🕨 🗈 💥 🗹 [Example                               | ] - Horses - Lay 1 Favou   | rite 📃                                                                                     | STARTED                                             | ¢                                                         | ₿                    | 0                                                                                                  | \$                      | £10.36                                                                   | 9/11           | 82.00%                                                     | 9/11                           | 82.00%                                                       | Horses - La                   | £10.36                       |           |
| 🖻 🖬 💥 🗹 [EXAMPLE                               | ] - Greyhounds - Lay Tr    | ap 1 📃                                                                                     | STARTED                                             | Ð                                                         | D                    | 0                                                                                                  | \$                      | £6.74                                                                    | 6/10           | 60.00%                                                     | 6/10                           | 60.00%                                                       | Greyhound                     | £6.74                        |           |
| 🖻 🗈 💥 🗹 [EXAMPLE                               | ] - Greyhounds - dutchir   | ng 2, 📃                                                                                    | STARTED                                             | Ð                                                         | ₽                    | 0                                                                                                  | \$                      | -£33.03                                                                  | 7/51           | 14.00%                                                     | 7/17                           | 41.00%                                                       | Greyhound                     | -£33.03                      |           |
| 🖻 🗈 💥 🗹 [EXAMPLE                               | ] - Football - Lay the Dra | aw 📃                                                                                       | STARTED                                             | Ð                                                         | Þ                    | 0                                                                                                  | \$                      | £0.00                                                                    | 0/0            | 0.00%                                                      |                                | 0.00%                                                        | Football - Pl                 | £0.00                        |           |
| 🖻 🖬 💥 🗹 [EXAMPLE                               | ] - Horses - Trade befor   | e in 📃                                                                                     | STARTED                                             | Ð                                                         | ₽                    | 0                                                                                                  | \$                      | £20.27                                                                   | 24/47          | 51.00%                                                     | 11/13                          | 85.00%                                                       | Horse races                   | £20.27                       |           |
| 🖻 🖬 💥 🗹 [EXAMPLE                               | ] - Bet on my selections   |                                                                                            | STARTED                                             | ¢                                                         | D                    | 0                                                                                                  | \$                      | £3.45                                                                    | 1/1            | 100.00%                                                    | 1/1                            | 100.00%                                                      | Places Back                   | £3.45                        |           |
| 🖻 🖬 💥 🗹 [EXAMPLE                               | ] - Bet on all imported ti | ps 📃                                                                                       | STARTED                                             | Ð                                                         | Þ                    | 0                                                                                                  | \$                      | £0.00                                                                    | 0/0            | 0.00%                                                      |                                | 0.00%                                                        | Tips can be                   | £0.00                        |           |
| 🖻 🖬 💥 🗹 [EXAMPLE                               | ] - DOBBING - Double C     | )r Bust 📃                                                                                  | STARTED                                             | Ð                                                         | D                    | 0                                                                                                  | \$                      | £17.25                                                                   | 1/1            | 100.00%                                                    | 1/1                            | 100.00%                                                      | DOB - DOBB                    | £17.25                       |           |
| 🖻 🖬 💥 🗹 [EXAMPLE                               | ] - Little Acorns          |                                                                                            | STARTED                                             | ¢                                                         | ₽                    | 0                                                                                                  | \$                      | £0.00                                                                    | 0/0            | 0.00%                                                      |                                | 0.00%                                                        | Little Acorn                  | £0.00                        |           |
| 🖻 🗈 💥 🗹 [EXAMPLE                               | ] - ATM                    |                                                                                            | STARTED                                             | Ð                                                         | ₽                    | 0                                                                                                  | \$                      | £0.00                                                                    | 0/0            | 0.00%                                                      |                                | 0.00%                                                        | ATM system                    | £0.00                        |           |
| r                                              | data is debaued            |                                                                                            | 10/10                                               |                                                           |                      | Lin and r                                                                                          | unning                  | Total P/                                                                 | mins and 17 se | rs 🕅 ADTre                                                 | quests report                  | <b>▲</b> Betfair ser                                         | vice status 🧖                 | K R Version                  | •         |

A tela principal da aba Bots/Strategies é onde você pode ver quais estratégias estão iniciadas ou pausadas. Você pode editar, excluir e duplicar as estratégias aqui. Esse também é um bom lugar para obter uma visão geral de quantas apostas foram feitas por cada estratégia, quantas foram ganhas e os lucros e perdas. As colunas podem ser classificadas clicando com o botão esquerdo em seu cabeçalho.

# 9.1.1 Botão de mostrar/esconder

|          |               |          |                    |               |                 |                  |                                                                                                    |                                      |                                |                                                     | Image               | m 45          | 55                      |                                                        |                                    |                |                                                           |                                |                                                               |                                              |                    |              |
|----------|---------------|----------|--------------------|---------------|-----------------|------------------|----------------------------------------------------------------------------------------------------|--------------------------------------|--------------------------------|-----------------------------------------------------|---------------------|---------------|-------------------------|--------------------------------------------------------|------------------------------------|----------------|-----------------------------------------------------------|--------------------------------|---------------------------------------------------------------|----------------------------------------------|--------------------|--------------|
| <b>B</b> | 8             |          |                    | J             |                 |                  |                                                                                                    |                                      |                                |                                                     | BF BO               | T MANA        | GER                     |                                                        | BF B                               | OT MANA        | AGER                                                      |                                | SIM                                                           | ULATION MODE                                 | [D]                | - 6          |
|          | 3             | HOI      | ME                 | EVENTS        | S & MARKETS     | STRATEGIES       | HISTOR                                                                                                    | Y TOOLS                              | & SETTI                        | NGS HEL                                             | P                   |               |                         |                                                        | FOR                                | BETFAIR        |                                                           |                                | SIM                                                           | IULATION MODE                                | ي چ                | 18:49:14 28  |
| Ac       | dd new<br>Add | l/Dupli  | Duplica<br>selecte | )<br>te<br>ed | Start all       | Pause all        | Start se Start se Start se Start se Start se Start/Pause start/Pause se Start/Pause se Start se Start se Sta | elected<br>selected<br>elected<br>se | Select a<br>Restart<br>Deselec | Il strategies<br>all strategies<br>t all strategies | Import<br>strategie | ි<br>ේ<br>s බ | Impor<br>Impor<br>Resto | t from auto l<br>t private stra<br>re examples<br>Impo | backup file<br>ategy<br>ort/Export | Expor          | t selected strat<br>t all strategies<br>t as private stra | egies 22 I<br>2 I<br>ategy ₹ 1 | import tips from<br>Download tips f<br>TippingSports.c<br>Tip | n file<br>rom URL<br>Manage<br>om tips<br>os | e De<br>sele<br>De | ete<br>ected |
| *        | MARKE         | TS (14   | 4/1007 <b>)</b>    |               | BOTS/STRAT      | TEGIES           | 🜊 STEAME                                                                                                    | RS/DRIFTERS                          | 1                              | BETS                                                |                     | j⊟ RE         | ESULTS                  | ;                                                      |                                    | NEWS           |                                                           |                                |                                                               | Strategies                                   | : 10/10 Ta         | tal P/L: £2  |
| Sh       | ow            | 1        | Name               |               |                 |                  |                                                                                                    | Start/Pause                          |                                | Add rule                                            | Edit                | Resta         | rt                      | P/L                                                    |                                    | Wins/Total     | Strike rate                                               | Market wins                    | Markets stri.                                                 | Description                                  | All time           | P/L Gr       |
| Þ        |               |          | Manua              | al bets       | 5               |                  |                                                                                                    |                                      |                                |                                                     | ₿                   | 0             | \$                      | -£10.                                                  | 00                                 |                |                                                           |                                |                                                               | Strategy us                                  |                    |              |
| ۱.       | <b>a</b> . ×  | <b>V</b> | [EXAM              | 1PLE]         | - Horses - I    | _ay 1 Favou      | rite 📘                                                                                                    | ST.                                  | ARTED                          | ¢                                                   | ₿                   | 0             | \$                      | <b>£10.</b> 3                                          | 36                                 | 9/11           | 82.00%                                                    | 9/11                           | 82.00%                                                        | Horses - La                                  | £10.3              | 6            |
|          | Bets          | s M      | larket co          | nditions      | Selection con   | ditions Price se | ttings Stak                                                                                                    | ing After be                         | t rules                        | Safety rules                                        | Reports C           | ther infor    | mation                  |                                                        |                                    |                |                                                           |                                |                                                               |                                              |                    |              |
|          | ۹ DE          | EL.      | Up                 | Down          | Name            |                  |                                                                                                    |                                      | Ed                             | t Descriptio                                        | n                   |               |                         |                                                        |                                    |                |                                                           |                                |                                                               |                                              |                    |              |
|          | •             | ×        | $\sim$             | \$            | Unsettled marke | ts               |                                                                                                    |                                      |                                | 🐉 🛛 Bot will pla                                    | ace next bet on     | ly when n     | umber                   | of markets v                                           | with active                        | /unsettled be  | ts is less than 1                                         | ι.                             |                                                               |                                              |                    |              |
|          |               | ×        | $\mathbf{A}$       | \$            | Time to bet     |                  |                                                                                                    |                                      |                                | 🐉 Start plac                                        | ing bets 00:00:     | 10 (days.l    | HH:mm                   | :ss) before i                                          | in play.                           |                |                                                           |                                |                                                               |                                              |                    |              |
|          |               | ×        | 4                  | \$            | Overrounds      |                  |                                                                                                    |                                      |                                | Back price                                          | s min/max over      | rounds ar     | e 100.                  | 00% - 115.0                                            | 00%, and                           | Lay prices mir | n/max overrour                                            | ds are 85.00%                  | - 100.00%.                                                    |                                              |                    |              |
|          |               | ×        | 4                  | ዏ             | Markets filter  |                  |                                                                                                    |                                      |                                | Only follow                                         | wing markets: \     | VIN.          |                         |                                                        |                                    |                |                                                           |                                |                                                               |                                              |                    |              |
|          |               | ×        | æ                  | ₽             | Events filter   |                  |                                                                                                    |                                      |                                | 🐉 Only follo                                        | wing events: He     | orses.        |                         |                                                        |                                    |                |                                                           |                                |                                                               |                                              |                    |              |

O botão de mostrar/esconder abrirá as abas de detalhes da estratégia que mostram as apostas (bets), condições de mercado (market conditions), condições da seleção (selection conditions), configurações de preço (price settings), regras pós aposta (after bet rules), regras de segurança (safety rules), relatórios

(reports) e outras informações (other information).

# 9.1.2 Botão de excluir estratégia

|       |                      |         |           |                        |                |                |                 | Im           | agem         | 456           |           |        |        |                     |                   |                   |                |              |
|-------|----------------------|---------|-----------|------------------------|----------------|----------------|-----------------|--------------|--------------|---------------|-----------|--------|--------|---------------------|-------------------|-------------------|----------------|--------------|
| 🖈 M/  | ARKETS               | (14/100 | 7)        | BOTS/STRATEGIES        | 🗶 डा           | EAMERS/D       | RIFTERS         | ЮĐ В         | BETS         |               | 1         | RE     | SULTS  |                     | I NEWS            |                   |                |              |
| Show  |                      | . Name  |           |                        |                | St             | art/Pause 🔺     | A            | dd rule      | Edit          | Re        | estar  | t      | P/L                 | Wins/Total        | Strike rate       | Market wins    | Markets stri |
| ⊳     |                      | Man     | ual bet   | ts                     |                |                |                 |              |              | D             | C         | D      | \$     | -£10.00             |                   |                   |                |              |
| • 4 🎒 | ×                    | EX/     | MPLE      | ] - Horses - Lay 1     | <b>STARTE</b>  | <mark>)</mark> | Ð               | Þ            | C            | D             | \$        | £10.36 | 9/11   | 82.00%              | 9/11              | 82.00%            |                |              |
|       | Bets                 | Market  | condition | s Selection conditions | Price settings | Staking        | After bet rules | Sa           | fety rules   | Reports       | Other i   | inform | nation |                     |                   |                   |                |              |
|       | ۹ DEL                | Up      | Down      | Name                   |                |                | E               | dit          | Descriptio   | n             |           |        |        |                     |                   |                   |                |              |
|       | • 🖇                  |         | 4         | Unsettled markets      |                |                |                 | ₿            | Bot will pla | ace next bet  | only whe  | en nu  | mber a | f markets with act  | ive/unsettled be  | ts is less than 1 | 1.             |              |
|       | 2                    |         | ₽         | Time to bet            |                |                |                 | ₿            | Start plac   | ing bets 00:( | 00:10 (da | ays.H  | H:mm:  | ss) before in play. |                   |                   |                |              |
|       | 8                    | 4       | ₽         | Overrounds             |                |                |                 | ₿            | Back price   | es min/max o  | verround  | ls are | 100.0  | 0% - 115.00%, ar    | nd Lay prices mir | n/max overroun    | nds are 85.00% | - 100.00%.   |
|       | 🙀 🍦 🖑 Markets filter |         |           |                        |                |                |                 |              | Only follo   | wing markets  | : WIN.    |        |        |                     |                   |                   |                |              |
|       | 8                    | 4       | ⇒         | Events filter          |                | ₿              | Only follo      | wing events: | Horses.      |               |           |        |        |                     |                   |                   |                |              |

Esse botão excluirá essa estratégia individual. Tenha cuidado, pois há não como desfazer essa exclusão. No caso das estratégias de exemplo, é possível restaurar as versões originais e, no caso das estratégias customizadas, há um backup diário. Se você acidentalmente excluir uma estratégia e o backup dessa estratégia tiver sido feito, você pode importá-lo. Os arquivos salvos automaticamente geralmente podem ser encontrados em Disco Local > Usuários > "Seu nome de usuário" > AppData > Local > bfbotmanager.com > BF Bot Manager V3. Se não encontrá-los nessa pasta, procure por "Bf Bot Manager V3". Essa pasta também contém o backup das apostas e do histórico de resultados. Recomenda-se que você exporte e salve seu conjunto atual de estratégias antes de fazer qualquer alteração, caso queira revertê-las para as configurações anteriores.

|                |                                     |                |               |                                         |                                                                                                    |                                                              | Imag                | Jem    | 45                      | 7                                                                      |              |                                                           |                                |                                                              |                               |                                |                        |
|----------------|-------------------------------------|----------------|---------------|-----------------------------------------|----------------------------------------------------------------------------------------------------|--------------------------------------------------------------|---------------------|--------|-------------------------|------------------------------------------------------------------------|--------------|-----------------------------------------------------------|--------------------------------|--------------------------------------------------------------|-------------------------------|--------------------------------|------------------------|
| 0              | : ▶ !!                              |                |               |                                         |                                                                                                    |                                                              | BF BO               | T MANA | GER                     | BF                                                                     | BOT MANA     | GER                                                       |                                | SIM                                                          | JLATION MODE                  | (c) —                          | # X                    |
| B              | HOME EVENT                          | TS & MARKETS   | STRATEGIES    | HIST                                    | ORY TOOLS & SET                                                                                    | TINGS HELP                                                   |                     |        |                         | FC                                                                     | RBETFAIR     |                                                           |                                | SIM                                                          | JLATION MODE                  | 18:58:4                        | 19 28-Jun              |
| Add new<br>Add | Duplicate<br>selected<br>/Duplicate | Start all      | Pause all     | Star<br>Star<br>Rest<br>Paus<br>Start/P | t selected 🛛 🧭 Selected art selected 🔅 Resta<br>se selected 🔅 Resta<br>se selected 😰 Desel<br>ause | t all strategies<br>irt all strategies<br>ect all strategies | Import<br>strategie | s 🖗    | Impor<br>Impor<br>Resto | t from auto backup<br>t private strategy<br>re examples<br>Import/Expo | file 📔 Expor | t selected strat<br>t all strategies<br>t as private stra | egies 🕍 Ir<br>🔮 D<br>ategy ᄎ T | nport tips from<br>ownload tips fr<br>ippingSports.co<br>Tip | file<br>om URL<br>m tips<br>s | e Delete<br>selected<br>Delete | \$                     |
| MARKE          | FS (10/1001)                        | BOTS/STRAT     | TEGIES        | 🌊 STEA                                  | MERS/DRIFTERS                                                                                      | BETS                                                         |                     | j∃ R   | ESULTS                  | i                                                                      | I NEWS       |                                                           |                                |                                                              | Strategies                    | : 10/10 Total P/               | <mark>l: £28.98</mark> |
| Show           | Name                                |                |               |                                         | Start/Pause                                                                                        | Add rule                                                     | Edit                | Resta  | art                     | P/L                                                                    | Wins/Total   | Strike rate                                               | Market wins                    | Markets stri                                                 | Description                   | All time P/L                   | Group b                |
| Þ              | Manual bet                          | S              |               |                                         |                                                                                                    |                                                              | ₿                   | 0      | \$                      | -£10.00                                                                |              |                                                           |                                |                                                              | Strategy us                   |                                |                        |
| • • 🎰 🗙        | [EXAMPLE]                           | ] - Horses - I | Lay 1 Favou   | rite                                    | STARTED                                                                                            | e 🕀                                                          | 0                   | 0      | \$                      | £10.36                                                                 | 9/11         | 82.00%                                                    | 9/11                           | 82.00%                                                       | Horses - La                   | £10.36                         |                        |
| Þ 🎰 🔀          | [EXAMPLE]                           | ] - Greyhoun   | nds - Lay Tr  | ap 1                                    | STARTE                                                                                             | <mark>)</mark>                                               | 0                   | 0      | \$                      | £6.74                                                                  | 6/10         | 60.00%                                                    | 6/10                           | 60.00%                                                       | Greyhound                     | £6.74                          |                        |
| Þ 🎒 🗱          | [EXAMPLE]                           | ] - Greyhoun   | nds - dutchir | ng 2,                                   | STARTEL                                                                                            | <mark>)</mark>                                               | 0                   | 0      | \$                      | -£19.09                                                                | 10/63        | 16.00%                                                    | 10/21                          | 48.00%                                                       | Greyhound                     | -£19.09                        |                        |
| > 🎰 🔀          | EXAMPLE                             | ] - Football - | Lay the Dra   | aw                                      | STARTED                                                                                            | e e                                                          | 0                   | 0      | \$                      | £0.00                                                                  | 0/0          | 0.00%                                                     |                                | 0.00%                                                        | Football - Pl                 | £0.00                          |                        |
| Þ 🗈 🗙          | EXAMPLE                             | - Horses -     | Trade befor   | e in                                    | STARTED                                                                                            | <mark>)</mark>                                               | 0                   | 0      | \$                      | £20.27                                                                 | 24/47        | 51.00%                                                    | 11/13                          | 85.00%                                                       | Horse races                   | £20.27                         |                        |
| > 🗈 🔀          | EXAMPLE                             | ] - Bet on my  | y selections  |                                         | STARTER                                                                                            | <b>b</b>                                                     | 0                   | 0      | \$                      | £3.45                                                                  | 1/1          | 100.00%                                                   | 1/1                            | 100.00%                                                      | Places Back                   | £3.45                          |                        |
| > 🖦 🔀          | EXAMPLE                             | ] - Bet on all | imported ti   | ps                                      | STARTED                                                                                            | e e                                                          | 0                   | 0      | \$                      | £0.00                                                                  | 0/0          | 0.00%                                                     |                                | 0.00%                                                        | Tips can be                   | £0.00                          |                        |
| P 🗈 🔀          | EXAMPLE                             | - Dobbing      | 6 - Double C  | )r Bust                                 | STARTER                                                                                            | e e                                                          | 0                   | 0      | \$                      | £17.25                                                                 | 1/1          | 100.00%                                                   | 1/1                            | 100.00%                                                      | DOB - DOBB                    | £17.25                         |                        |

# 9.1.3 Caixa de seleção da estratégia

A caixa de seleção da estratégia permite que você selecione e, em seguida, aplique uma ação a um grupo de estratégias. Por exemplo, iniciar, pausar, exportar, excluir ou reiniciar as estratégias selecionadas.

## 9.1.4 Name (nome)

|                                                                                                    |                |          | lmagen | n 458   |       |            |             |             |              |             |                                  |
|----------------------------------------------------------------------------------------------------|----------------|----------|--------|---------|-------|------------|-------------|-------------|--------------|-------------|----------------------------------|
| MARKETS (11/1000) BOTS/STRATEGIES                                                                                                    | AMERS/DRIFTERS | BETS     |        |         | ;     | I NEWS     |             |             |              | Strategies  | <mark>:: 10/10 Total P/</mark> I |
| Show Name                                                                                                    | Start/Pause    | Add rule | Edit   | Restart | P/L   | Wins/Total | Strike rate | Market wins | Markets stri | Description | All time P/L                     |
| Image: Second second second | STARTED        | ¢        | ₿      | 0 🥩     | £0.00 | 0/0        | 0.00%       |             | 0.00%        | ATM system  | £0.00                            |
| Image: Image: | STARTED        | ¢        | ₿      | 0 🥩     | £0.00 | 0/0        | 0.00%       |             | 0.00%        | Tips can be | £0.00                            |
| Image: Image: | STARTED        | 6        | ₽      | 0 🗳     | £3.45 | 1/1        | 100.00%     | 1/1         | 100.00%      | Places Back | £3.45                            |

A coluna **name** pode ser ordenada alfanumericamente clicando com o botão esquerdo no cabeçalho. Observe que não é possível reordenar manualmente as estratégias na lista, mas você pode editar o nome dessas estratégias para ordená-las como desejar. Também é possível ordenar as estratégias usando a coluna "group by".

|                                                                                                    |                          | 5              |          |      |         |         |            |             |             |              |               |              |     |
|----------------------------------------------------------------------------------------------------|--------------------------|----------------|----------|------|---------|---------|------------|-------------|-------------|--------------|---------------|--------------|-----|
| Show Name                                                                                                    | <b>^</b>                 | Start/Pause    | Add rule | Edit | Restart | P/L     | Wins/Total | Strike rate | Market wins | Markets stri | Description   | All time P/L | Gro |
| Image: Second second second | ATM                      | STARTED        | e        | ₿    | 0 🗳     | £0.00   | 0/0        | 0.00%       |             | 0.00%        | ATM system    | £0.00        |     |
| 🖻 🗟 🗶 🔲 [EXAMPLE]                                                                                                    | Bet on all imported tips | STARTED        | Ð        | ₿    | 0 🗳     | £0.00   | 0/0        | 0.00%       |             | 0.00%        | Tips can be   | £0.00        |     |
| Image: Second second second | Bet on my selections     | STARTED        | Ð        | ₿    | 0 🥩     | £3.45   | 1/1        | 100.00%     | 1/1         | 100.00%      | Places Back   | £3.45        |     |
| EXAMPLE]                                                                                                    | DOBBING - Double Or Bust | <b>STARTED</b> | Ð        | ₿    | 0 🗳     | £17.25  | 1/1        | 100.00%     | 1/1         | 100.00%      | DOB - DOBB    | £17.25       |     |
| ▷ 🗟 💥 🔲 [EXAMPLE]                                                                                                    | Football - Lay the Draw  | STARTED        | Ð        | ₿    | 0 🗳     | £0.00   | 0/0        | 0.00%       |             | 0.00%        | Football - Pl | £0.00        |     |
| ▷ 🗟 💥 🗹 [EXAMPLE]                                                                                                    | Greyhounds - dutching 2, | STARTED        | œ        | ₿    | 0 🗳     | £3.06   | 12/69      | 17.00%      | 12/23       | 52.00%       | Greyhound     | £3.06        |     |
| ▷ 🗟 💥 🗹 [EXAMPLE]                                                                                                    | Greyhounds - Lay Trap 1  | STARTED        | Ð        | ₿    | 0 🥩     | £6.74   | 6/10       | 60.00%      | 6/10        | 60.00%       | Greyhound     | £6.74        |     |
| ▶ ▷ 🗟 💥 🗹 [EXAMPLE]                                                                                                    | Horses - Lay 1 Favourite | <b>STARTED</b> | Ð        | ₿    | 0 🥩     | £10.36  | 9/11       | 82.00%      | 9/11        | 82.00%       | Horses - La   | £10.36       |     |
| Image: Second second second | Horses - Trade before in | STARTED        | Ð        | ₿    | 0 🗳     | £20.27  | 24/47      | 51.00%      | 11/13       | 85.00%       | Horse races   | £20.27       |     |
| Image: Second second second | Little Acorns            | STARTED        | ¢        | ₿    | 0 🗳     | £0.00   | 0/0        | 0.00%       |             | 0.00%        | Little Acorn  | £0.00        |     |
| <ul> <li>Mi nual bets</li> </ul>                                                                                                    |                          |                |          | ₿    | 0 🗳     | -£10.00 |            |             |             |              | Strategy us   |              |     |

#### Imagem 459: Estratégias em ordem alfabética

Se você usar número no início dos nomes das estratégias, é melhor usar "01" ao invés de apenas "1", para que, quando os números chegarem a 10 ou mais, elas sejam ordenadas alfanumericamente da forma correta. Essa é a maneira mais fácil de controlar a ordem em que as estratégias aparecem quando ordenadas alfanumericamente.

| MARKETS (13/999) BOTS/STRATEGIES                                                                                                    | AMERS/DRIFTERS | 🕝 BETS         |         | E RESULTS |         | II NEWS    |             |             |              | Strategies    | <mark>: 10/10 Total P</mark> , |
|----------------------------------------------------------------------------------------------------|----------------|----------------|---------|-----------|---------|------------|-------------|-------------|--------------|---------------|--------------------------------|
| Show Name                                                                                                    | Start/Pause    | Add rule       | Edit    | Restart   | P/L     | Wins/Total | Strike rate | Market wins | Markets stri | Description   | All time P/L                   |
| ▶ 🗟 🗶 🔲 [EXAMPLE] - Football - Lay the Draw                                                                                                    |                | e 🕀            | ₿       | 0 🗳       | £0.00   | 0/0        | 0.00%       |             | 0.00%        | Football - Pl | £0.00                          |
| ▶ 🔜 ¥ ☑ [EXAMPLE] - Greyhounds - dutching 2,                                                                                                    |                | <mark>)</mark> | ₿       | 0 🗳       | £8.30   | 13/72      | 18.00%      | 13/24       | 54.00%       | Greyhound     | £8.30                          |
| ▷ 🔜 🗶 🗹 [EXAMPLE] - Greyhounds - Lay Trap 1                                                                                                    |                | <mark>)</mark> | ₿       | 0 🥩       | £6.74   | 6/10       | 60.00%      | 6/10        | 60.00%       | Greyhound     | £6.74                          |
| ▷ 🗟 💥 🗹 [EXAMPLE] - Horses - Lay 1 Favourite                                                                                                    |                | <mark>)</mark> | ₿       | 0 🥩       | £10.36  | 9/11       | 82.00%      | 9/11        | 82.00%       | Horses - La   | £10.36                         |
| Image: Image: |                | <mark>)</mark> | ₿       | 0 🗳       | £20.27  | 24/47      | 51.00%      | 11/13       | 85.00%       | Horse races   | £20.27                         |
| ▷ 🗟 🗶 🔲 01 [EXAMPLE] - DOBBING - Double Or                                                                                                    |                | <mark>)</mark> | ₿       | 0 🗳       | £17.25  | 1/1        | 100.00%     | 1/1         | 100.00%      | DOB - DOBB    | £17.25                         |
| ▷ 🗟 💥 🔲 03 [EXAMPLE] - ATM                                                                                                    |                | <mark>)</mark> | ₿       | 0 🗳       | £0.00   | 0/0        | 0.00%       |             | 0.00%        | ATM system    | £0.00                          |
| ▶ 🗟 🗶 🗉 06 [EXAMPLE] - Bet on all imported tips                                                                                                    |                | <mark>)</mark> | ₿       | 0 🥩       | £0.00   | 0/0        | 0.00%       |             | 0.00%        | Tips can be   | £0.00                          |
| Image: Image: |                | <mark>)</mark> | ₿       | 0 🗳       | £3.45   | 1/1        | 100.00%     | 1/1         | 100.00%      | Places Back   | £3.45                          |
| 🕨 🖦 🗱 🚺 Litt e Acorns                                                                                                    |                | <mark>)</mark> | <b></b> | 0 🥩       | £0.00   | 0/0        | 0.00%       |             | 0.00%        | Little Acorn  | £0.00                          |
| Mai ual bets                                                                                                    |                |                | ₿       | 0 🗳       | -£10.00 |            |             |             |              | Strategy us   |                                |

#### Imagem 460: Estratégias em ordem alfanumérica - caracteres especiais -> números -> letras

Isso mostra como os formatos de nomenclatura afetarão a ordem em que as estratégias serão classificadas na coluna "name".

Os caracteres especiais vêm primeiro, depois são ordenados pelos números e, em seguida, pelas letras (em vermelho).

Os números vêm logo após, depois são ordenados pelas letras (em azul).

As letras são ordenadas por ultimo, se não houver caracteres especiais ou números antes delas (em laranja).

#### 9.1.5 Botões Start/Pause (iniciar/pausar)

|                                            |                                           | Imagem 461: Botoes Started/Paused (Iniciada/pausada) no modo de sir |                         |                                                        |            |                                                     |                      |                                                                                             |                         |                                                                        |              |                                                            |            | simula                                                          | içao                               |                                |             |                  |           |
|--------------------------------------------|-------------------------------------------|---------------------------------------------------------------------|-------------------------|--------------------------------------------------------|------------|-----------------------------------------------------|----------------------|---------------------------------------------------------------------------------------------|-------------------------|------------------------------------------------------------------------|--------------|------------------------------------------------------------|------------|-----------------------------------------------------------------|------------------------------------|--------------------------------|-------------|------------------|-----------|
| ę                                          | . 1                                       |                                                                     |                         |                                                        |            |                                                     |                      |                                                                                             | BF BOT                  | MANAG                                                                  | ER           | BF                                                         | BOT MANA   | AGER                                                            |                                    | SIML                           | LATION MODE |                  | ð 🔀       |
|                                            | н                                         | IOME EVENT                                                          | TS & MARKETS            | STRATEGIES                                             | HIS        | TORY TO                                             | DOLS & SETTI         | NGS HEL                                                                                     | P                       |                                                                        |              | FC                                                         | R DETFAIR  |                                                                 |                                    | SIMU                           | LATION MODE | 19:16:2          | 1 28-Jun  |
| )<br>nev                                   | ew Duplicate<br>selected<br>Add/Duplicate |                                                                     | Sta<br>Start/<br>Start/ | rt selected<br>start selected<br>use selected<br>Pause | ⊘ Select a | ll strategies<br>all strategies<br>t all strategies | Import<br>strategies | 1<br>1<br>1<br>1<br>1<br>1<br>1<br>1<br>1<br>1<br>1<br>1<br>1<br>1<br>1<br>1<br>1<br>1<br>1 | impor<br>Impor<br>Resto | t from auto backup<br>t private strategy<br>re examples<br>Import/Expo | file 📔 Expor | t selected strate<br>t all strategies<br>t as private stra | tegy 😭 T   | mport tips from<br>lownload tips fro<br>ippingSports.co<br>Tip: | file<br>om URL<br>Manage<br>m tips | e Delete<br>selected<br>Delete | \$          |                  |           |
| AR                                         | KETS                                      | (17/999)                                                            | BOTS/STRA               | TEGIES                                                 | 🗶 STE      | AMERS/DRIFTE                                        | ERS                  | BETS                                                                                        |                         | ]∃ RES                                                                 | SULTS        | 5                                                          | I NEWS     |                                                                 |                                    |                                | Strategie   | s: 9/10 Total P/ | .: £50.37 |
|                                            |                                           | Name                                                                |                         |                                                        |            | Start/F                                             | Pause                | Add rule                                                                                    | Edit                    | Restart                                                                | t            | P/L                                                        | Wins/Total | Strike rate                                                     | Market wins                        | Markets stri                   | Description | All time P/L     | Group b   |
| ] ;                                        | 🛿 🗱 🔲 [EXAMPLE] - Football - Lay the Draw |                                                                     | w                       |                                                        | STARTED    | ¢                                                   | ₿                    | 0                                                                                           | \$                      | £0.00                                                                  | 0/0          | 0.00%                                                      |            | 0.00%                                                           | Football - Pl                      | £0.00                          |             |                  |           |
| 🛿 🗶 🗹 [EXAMPLE] - Greyhounds - dutching 2, |                                           |                                                                     | ıg 2,                   |                                                        | PAUSED     | Ð                                                   | ₿                    | 0                                                                                           | \$                      | £2.30                                                                  | 13/75        | 17.00%                                                     | 13/25      | 52.00%                                                          | Greyhound                          | £2.30                          |             |                  |           |

#### . . . . . .

#### Imagem 462: Botões Started/Paused (iniciada/pausada) no modo real

| 3 🔯 🍃 1 🕨 11                                   |                     |                                                                                                   |                                                     | BF BOT               | MANAGE                   | R                                      | BFI                                                         | BF BOT MANAGER<br>FOR BETFAIR |                                                           |                               |                                                              | REAL MODE                          | (O) —                          | ¢ X       |
|------------------------------------------------|---------------------|---------------------------------------------------------------------------------------------------|-----------------------------------------------------|----------------------|--------------------------|----------------------------------------|-------------------------------------------------------------|-------------------------------|-----------------------------------------------------------|-------------------------------|--------------------------------------------------------------|------------------------------------|--------------------------------|-----------|
| HOME EVENTS & MARKE                            | TS STRATEGIES       | HISTORY TOOLS & SETTI                                                                             | NGS HELP                                            |                      |                          |                                        | FO                                                          | RBETFAIR                      |                                                           |                               |                                                              | REAL MODE                          | 19:17:1                        | 8 28-Jun  |
| Add new Duplicate<br>selected<br>Add/Duplicate | all Pause all       | Start selected 🥹 Select a<br>Restart selected 👙 Restart<br>Pause selected 😮 Deselec<br>tart/Pause | ll strategies<br>all strategies<br>t all strategies | Import<br>strategies | Lin Lin<br>Ling Im<br>Re | nport from<br>nport prive<br>estore ex | m auto backup f<br>vate strategy<br>kamples<br>Import/Expor | ile 💾 Expor                   | t selected strat<br>t all strategies<br>t as private stra | egies 🕍 Ir<br>🖞 D<br>tegy 🕿 T | nport tips from<br>ownload tips fro<br>ppingSports.co<br>Tip | file<br>om URL<br>Manage<br>m tips | e Delete<br>selected<br>Delete | ۵         |
| MARKETS (17/998)                               | /STRATEGIES         | STEAMERS/DRIFTERS                                                                                 | BETS                                                |                      | j∃ RESU                  | JLTS                                   |                                                             | I NEWS                        |                                                           |                               |                                                              | Strategie                          | s: 9/10 Total P/               | L: £50.37 |
| Show Name                                      |                     | <ul> <li>Start/Pause</li> </ul>                                                                   | Add rule                                            | Edit                 | Restart                  |                                        | P/L                                                         | Wins/Total                    | Strike rate                                               | Market wins                   | Markets stri                                                 | Description                        | All time P/L                   | Group b   |
| 🖻 🖆 🐹 🔲 [EXAMPLE] - Foot                       | STARTED             | ¢                                                                                                 | ₿                                                   | 0 🗧                  | \$                       | £0.00                                  | 0/0                                                         | 0.00%                         |                                                           | 0.00%                         | Football - Pl                                                | £0.00                              |                                |           |
| ▹ 🗟 💥 🗷 [EXAMPLE] - Grey                       | hounds - dutching 2 | , PAUSED                                                                                          | ¢                                                   | 0                    | 0 🗧                      | \$                                     | £2.30                                                       | 13/75                         | 17.00%                                                    | 13/25                         | 52.00%                                                       | Greyhound                          | £2.30                          |           |

Os botões Start/Pause permitem ou impedem que uma estratégia tente fazer apostas. Esses botões têm cores diferentes no modo de simulação e no modo real para sinalizar o modo em que você está. O software sempre inicia no modo de simulação, a menos essa configuração seja alterada em Tools & Settings.

Clicar com o botão esquerdo no cabeçalho da coluna Start/Pause ordenará as estratégias em iniciadas e pausadas. Se todas estiverem iniciadas ou pausadas, serão ordenadas na ordem em que foram criadas, da mais antiga para a mais recente ou da mais recente para a mais antiga.

|                                                                                                    | BF BOT MANAGER BF BOT MANAGER             | SIMULATION MODE                                                                                                    |                         |                                                                                                    |  |  |  |  |  |  |  |  |  |
|----------------------------------------------------------------------------------------------------|-------------------------------------------|----------------------------------------------------------------------------------------------------|-------------------------|----------------------------------------------------------------------------------------------------|--|--|--|--|--|--|--|--|--|
| HOME EVENTS & MARKETS STRATEGIES HISTORY TOOLS & SETTINGS HELP                                                                                                    | FOR BETFAIR                               | SIMULATION MODE                                                                                                    | 19:23:42 28-Jun         |                                                                                                    |  |  |  |  |  |  |  |  |  |
| 👌 🕞 👔 🕨 Start selected 🥝 Select all strategies                                                                                                    |                                           |                                                                                                    |                         |                                                                                                    |  |  |  |  |  |  |  |  |  |
| S Restart selected S Restart all strategies                                                                                                    | Import Add new rule to "[EXAMPLE] - Footb | all - Lay the Draw" strategy                                                                                                    |                         |                                                                                                    |  |  |  |  |  |  |  |  |  |
| selected Start and Pause selected 😮 Deselect all strategies                                                                                                    | strategies 🔞 📃                            | npe Name                                                                                                    | Initial Status Add rule | Description                                                                                                    |  |  |  |  |  |  |  |  |  |
| A Add/Duplicate Start/Pause                                                                                                    |                                           | Default bet type                                                                                                    |                         | sets default bet type for all selections and allows betting on all selections. Inis *<br>should be used in combination with other filter rules that will prevent betting on<br>all selections.                          |  |  |  |  |  |  |  |  |  |
| Show Name Add rule                                                                                                    | Edit Rest: 42 SELECTION CONDITIONS        | Manual bet type                                                                                                    |                         | Uses bet type that you manually set at selections grid view for each selection.<br>Useful when picking your own selections and setting bet type for each selection.                                                     |  |  |  |  |  |  |  |  |  |
| • • • • • FEXAMPLE] - Football - Lay the Draw                                                                                                    | 0 s 12 PRICE SETTINGS                     |                                                                                                    |                         | manualy.                                                                                                    |  |  |  |  |  |  |  |  |  |
| ▶ ⓑ ¥ ♥ [EXAMPLE] - Greyhounds - dutching 2, PAUSED ③                                                                                                    | 0 STAKING PLANS                           | Back and Lay price ratio                                                                                                    |                         | Allow betting on selections that satisfy ratio between Back and Lay price,<br>ensuring that price and offer on selection is valid.                                                                                      |  |  |  |  |  |  |  |  |  |
| 🛛 🕨 📾 🕱 🗹 [EXAMPLE] - Greyhounds - Lay Trap 1 📃 STARTED 🚳                                                                                                    | 0 AFTER BET RULES                         | Bet if specific market selection is within set price                                                                                                    |                         | Used to check price of selection on some other market, at which this strategy is<br>not set to bet e.g. strategy betting on match odds market, but you want to<br>check price of under/over 2.5 goals market selection. |  |  |  |  |  |  |  |  |  |
| 🔋 🗈 🕷 🖉 [EXAMPLE] - Horses - Lay 1 Favourite 🚺 STARTED 💿                                                                                                    | O SAFETY ROLES                            | Bet on "My Selections" only                                                                                                    |                         | Sets bet type for selections that are selected by using "My S." checkbox column<br>at selections grid view.                                                                                                    |  |  |  |  |  |  |  |  |  |
| 🔋 🗈 🕷 🔲 [EXAMPLE] - Horses - Trade before in 🧾 STARTED 🚳                                                                                                    | D 0                                       | Bet type by favorite position                                                                                                    |                         | Sets bet type for selection with selected favorite position.                                                                                                    |  |  |  |  |  |  |  |  |  |
| 👌 🔹 🕷 🔲 01 [EXAMPLE] - DOBBING - Double Or 🚺 STARTED 🚳                                                                                                    | D 0                                       | Bet type by handicap                                                                                                    |                         | Sets bet type for selection with selected handicap value e.g. find selection by<br>specified handicap value and sets bet type for that selection.                                                                       |  |  |  |  |  |  |  |  |  |
| STARTED STARTED                                                                                                    | 0                                         | Bet type by market                                                                                                    |                         | Sets bet type for all selections at market for which you manually set bet type at<br>main markets grid view.                                                                                                    |  |  |  |  |  |  |  |  |  |
| A STATED                                                                                                    |                                           | Bet type by runner position                                                                                                    |                         | Sets bet type for selection with selected runner position e.g. second runner by<br>position at over/under market is over X goals selection.                                                                             |  |  |  |  |  |  |  |  |  |
| STARTED CONTRACTOR STARTED CONTRACTOR STARTED STARTED STARTED CONTRACTOR STARTED STARTED |                                           | Bet type on random selection(s)                                                                                                    |                         | Sets bet type for randomly picked selection(s)                                                                                                    |  |  |  |  |  |  |  |  |  |
| S P R LIttle Acorns                                                                                                    |                                           | Compare prices                                                                                                    |                         | Compares selected price by type and allows betting if their difference is<br>satisfied.                                                                                                    |  |  |  |  |  |  |  |  |  |
| <sup>v</sup> Manual bets                                                                                                    |                                           | Max number of Matched bets per runner                                                                                                    |                         | Allow betting only if number of matched on that selection is less than set<br>maximum value by this rule.                                                                                                    |  |  |  |  |  |  |  |  |  |
|                                                                                                    | 4                                         | Max number of Unmatched bets per runner                                                                                                    |                         | Allow betting when number of unmatched bets is within set limits.                                                                                                    |  |  |  |  |  |  |  |  |  |
|                                                                                                    |                                           | Min/Max selection price                                                                                                    |                         | Allow betting on selection if its selected price is within set min/max price range.                                                                                                    |  |  |  |  |  |  |  |  |  |
|                                                                                                    |                                           | S Min/max selection traded volume                                                                                                    |                         | Allow betting on selections whose traded volume is within set range.                                                                                                    |  |  |  |  |  |  |  |  |  |
| 9/10                                                                                                    |                                           | % Most traded selections                                                                                                    |                         | Allow betting on selected runners with highest matched amount in defined time<br>interval before start time. Interval is set at strategy "Edit->Recording prices"<br>form.                                              |  |  |  |  |  |  |  |  |  |
| t s 😰 Save screenshot 🔒 Betfair data is delayed                                                                                                    | O Up and ru                               | Solve the second second se |                         | Allow betting only if available amount on first/second/third best price is  than defined amount.                                                                                                    |  |  |  |  |  |  |  |  |  |
|                                                                                                    |                                           | Only if specified strategy has bets on same select                                                                                                    |                         | Allow betting only if selected strategy has bets on same selection. This rule is<br>checking if same selection has bets, it cannot be used to check if another                                                          |  |  |  |  |  |  |  |  |  |

#### 9.1.6 Botão Add rule (adicionar regra)

O botão da coluna Add rule abre o formulário de regras, que permite adicionar várias regras e condições à sua estratégia.

# 9.1.7 Botão Edit (editar)

| O botão <b>Edit</b> permite que | Imagem 464                                                                                                    |
|---------------------------------|----------------------------------------------------------------------------------------------------|
| você edite as regras            | B HOM B B P NO PRAVACEX STRATEGIES HISTORY TOOLS & SETTINGS HELP FOR BETFAIR                                                                                                    |
| gerais e configurações da       | <ul> <li>Start selected Ø Select al strategies</li> <li>Ø Restart selected Ø Restart al strategies</li> <li>Ø Restart selected Ø Restart al strategies</li> </ul>                                                                                                    |
|                                 | he Addinew Dupicate Start al Pause al Pause al Start al Pause alected Consistence of the Start Pause alected Consistence of the Start   |
| estrategia. Na maioria          | NR 🔊 MARKETS (17/995) 🔢 BOTS/STRATEGIES 😰 ISTEAMERS/DRUFTERS 🥹 BETS / Max number of bets per numer 1 (default 1) sate                                                                                                    |
| dos casos, você não             | Show          Name         Start,Pause         Add rule         Edit         Re:         Max number of bets per market         20         (default 20)         r on           0                                                                                                    |
| precisará editar nada           | ] 🖡 🕷 🖉 [EXAMPLE] - Greyhounds - dutching 2, 📄 PAUSED 💿 🕟 o Determine favourite positions by using Chance 🔹 🖓 nd                                                                                                    |
| aqui além do nome da            | ) EXAMPLE] - Greyhounds - Lay Trap 1 STARTED 💿 🔯 o Use favourite positions from before in play and Background color of "Name" column 🗔 0, 0, 0, 0                                                                                                    |
|                                 | La                                                                                                    |
| descrição e da cor de           | STARTED © Description Council of Fexan Section before in January Council of Started Council of Started Counc |
| fundo, se isso facilitar a      | CONTRACT CONTRACT CONTRAC      |
| visualização de suas            | ) 😼 🗱 🗊 06 [EXAMPLE] - Bet on all imported tips 🚺 STARTED 💿 🔅 o If odds on The Draw go below 1.5 then hedge will execute and trade out to If odds on The Draw go below 1.5 then hedge will execute and trade out to If odds on The Draw go below 1.5 then hedge will exe       |
| visualização de suas            | 3 👘 🔐 📽 🗌 21 [EXAMPLE] - Bet on my selections 🚺 STARTED 🔞 🗘 0 This strategy should be used only with football matches that have high chance of a back                                                                                                    |
| estratégias ativas. Você        | Image: Strated in the strategy of the strategy of the strateg                  |
| configurará guase todas         | Manual bets     Manual bets     Manual bets     Manual bets                                                                                                    |
| as regras com o botão           | It is a a congrigation of charge and show they for each other that the contract of the contract of the contrac |
|                                 | Save Cancel                                                                                                    |
| "Add rule". Para algumas        | 9/10 Total P/                                                                                                    |
| estratégias mais                |                                                                                                    |
| avançadas, as                   |                                                                                                    |
| configurações aqui              |                                                                                                    |
| também podem precisar           |                                                                                                    |
| ser alteradas.                  |                                                                                                    |

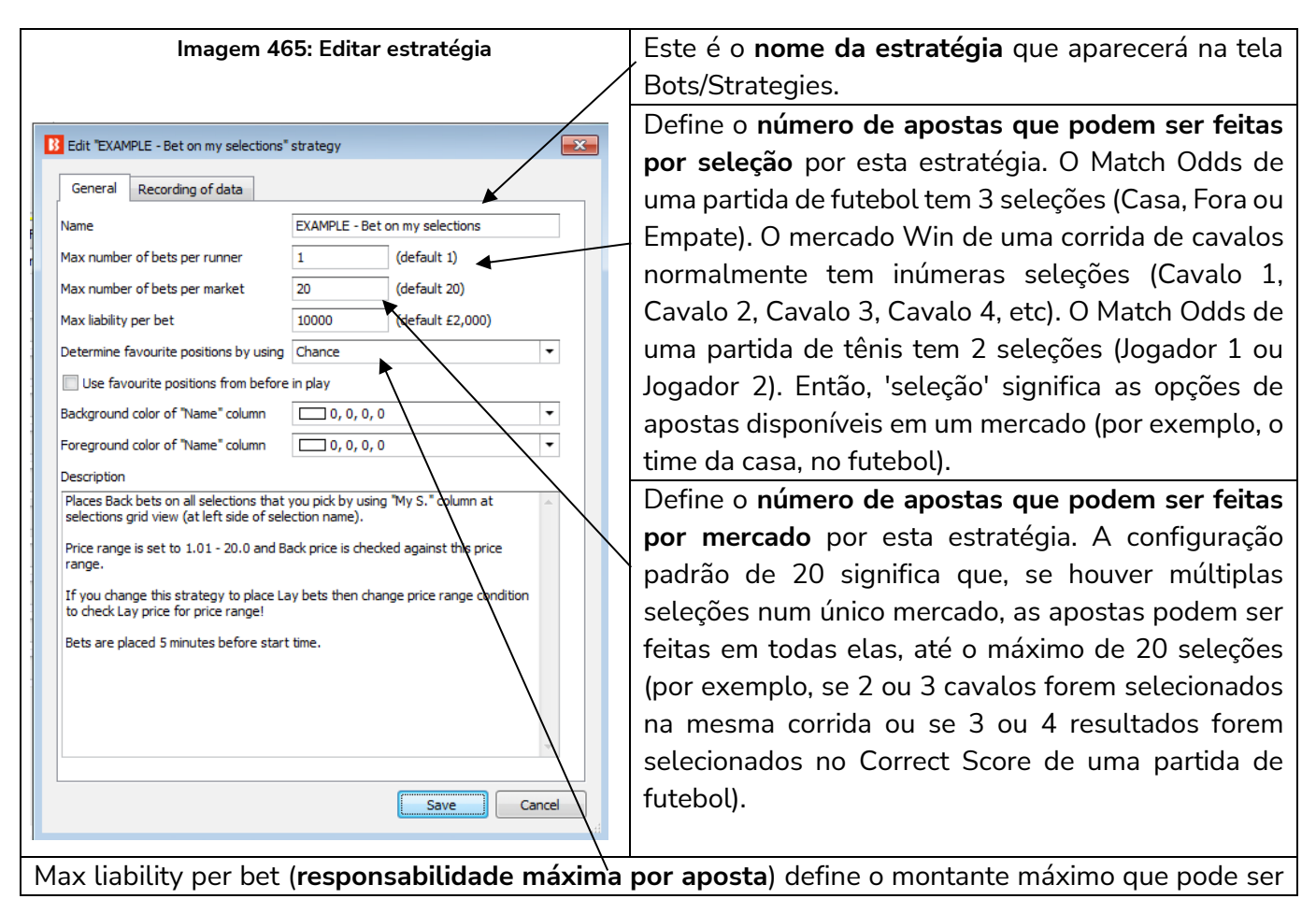

arriscado em uma aposta. A configuração padrão de £2.000 significa que a maior aposta possível em back seria £2.000 e a maior responsabilidade possível em lay também seria £2.000 (portanto, se a odds fossem 3.00, a stake máxima em lay seria de £1.000). A responsabilidade máxima desta estratégia está configurada em £10.000. A stake é definida em outro lugar, mas à medida que regras de planos de stake mais complexas são adicionadas, pode ser mais seguro definir uma responsabilidade máxima que corresponda ao seu nível de risco.

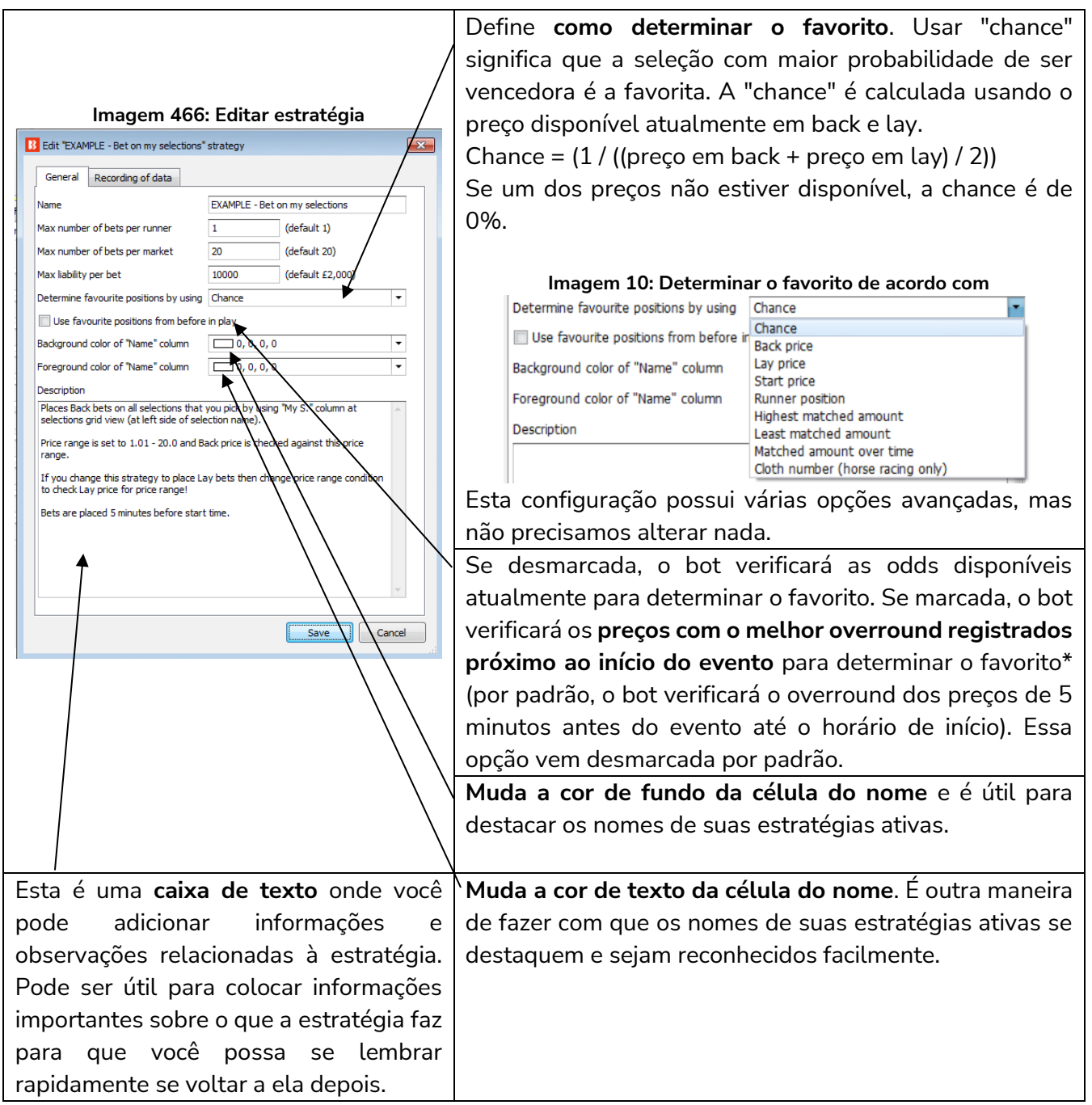

\*Lógica utilizada para determinar o favorito quando a opção "Use favourite positions from before in play" está marcada.

# Imagem 467

| Período           | Opção      | Preços usados para determinar a posição do favorito             |
|-------------------|------------|-----------------------------------------------------------------|
| Before in play    | Desmarcada | Preços atuais                                                   |
| (antes do início  |            |                                                                 |
| do evento)        |            |                                                                 |
| Before in play    | Marcada    | Preços com o melhor overround registrados pelo software.        |
|                   |            | Período padrão de registro: 5 minutos antes do início do evento |
|                   |            | ("Tools & settings->General settings-> Results" 300s é a        |
|                   |            | configuração padrão)                                            |
|                   |            | Se nenhum preço tiver sido registrado ainda, serão usados os    |
|                   |            | preços atuais.                                                  |
| In play (ao vivo) | Desmarcada | Preços atuais                                                   |
| In play           | Marcada    | Preços com o melhor overround registrados pelo software.        |
|                   |            | Período padrão de registro: 5 minutos antes do início do evento |
|                   |            | ("Tools & settings->General settings-> Results" 300s é a        |
|                   |            | configuração padrão)                                            |

Observações sobre as configurações do período de registro dos preços usados para determinar os favoritos antes do início do evento:

| Período padrão de registro: <b>5 minutos antes do início do evento</b> ("Tools & settings->General settings-> Results" 300s é a configuração padrão)                                                                                                    | Imagem 468: Configurações do período de registro      |
|----------------------------------------------------------------------------------------------------|-------------------------------------------------------|
| A configuração padrão de 30 minutos do<br>caminho "Tools & Settings->Monitoring settings"<br>- "Time to start monitoring markets before start<br>time" <b>não</b> é usada para determinar o favorito. Ela<br>serve para outras regras, como a steamer/drifter. | Imagem 469: Configurações de monitoramento de mercado |

Para a maioria dos usuários que apostam em suas próprias seleções, não haverá necessidade de alterar nenhuma configuração aqui.

A forma como o favorito é determinado pode ser alterada no formulário principal de edição da estratégia.

| 3. | Por | tart all strat             | ogioc                        |                                         | Import privato et                      | ratogy 🔲 Export                    | all stratogios |
|----|-----|----------------------------|------------------------------|-----------------------------------------|----------------------------------------|------------------------------------|----------------|
| 3  | B   | Edit "[EXA                 | MPLE] - Lit                  | tle Acorns" strate                      | gy                                     |                                    | ×              |
| s  |     | General                    | Recording                    | of data                                 |                                        |                                    |                |
|    |     | Name                       |                              |                                         | [EXAMPLE] - Lit                        | tle Acorns                         |                |
|    |     | Max numbe                  | er of bets p                 | er runner                               | 1                                      | (default 1)                        |                |
| -  |     | Max numbe                  | er of bets p                 | er market                               | 20                                     | (default 20)                       |                |
| -  |     | Max numbe                  | er of bets p                 | er event                                | 10000                                  | (default 10000)                    |                |
| -  |     | Max liability              | per bet                      |                                         | 10000                                  | (default £2,000)                   | _              |
|    |     | Determine                  | favourite p                  | ositions by using                       | Chance                                 |                                    | •              |
| _  |     | Use favo                   | ourite posit                 | ions from before i                      | Back price                             |                                    |                |
|    |     | Background                 | d color of "I                | Name" column                            | Lay price<br>Start price               |                                    |                |
|    |     | Foreground                 | d color of "I                | Name" column                            | Runner position                        | d amount                           |                |
|    |     | Description                |                              |                                         | Least matched                          | amount                             |                |
| -  |     | Little Acor<br>www.Little  | ns system<br>e-Acorns-La     | ying.com                                | Cloth number (h                        | it over time<br>norse racing only) |                |
| _  |     | This system<br>last few ye | m can be fo<br>ears so we    | ound on internet a<br>decided to add it | and was requeste<br>as example.        | d by many members over             |                |
|    |     | It is used (               | on UK & Iris                 | h horse racing W                        | IN markets.                            |                                    | E              |
|    |     | Strategy is<br>favorite th | s using "Firs<br>lat was not | t and last recover<br>Beaten Favourite  | y" staking and it is<br>last time out. | s placing Lay bet on first         |                |
|    |     | First favori               | te with odd                  | ls in range 1.5 - 2                     | .0                                     |                                    |                |
|    |     | Second fa                  | vorite with                  | odds less than 6.                       | 0                                      |                                    |                |
|    |     | Third favo                 | rite with od                 | lds less than 10.0                      |                                        |                                    | -              |
|    |     |                            |                              |                                         |                                        | Save                               | ancel          |
| 1  |     |                            |                              |                                         |                                        |                                    |                |

Imagem 470: Escolha quais dados serão utilizados para determinar o favorito

O favoritismo é determinado utilizando os dados de mercado que o bot recebe da exchange.

O favoritismo pode ser determinado utilizando um dos seguintes parâmetros:

**Chance value (padrão)** – Isso é calculado usando os preços back e lay disponíveis atualmente para aquela seleção. Recomendamos que você não altere isso, a menos que você tenha certeza que entendeu completamente como as estratégias e regras funcionam ou que o instruamos a fazer isso para que a estratégia funcione como você deseja.

**Back price** – A seleção com menor preço do Back é o primeiro favorito e a seleção com o maior preço do Back é o azarão.

**Lay price** – A seleção com menor preço do Lay é o primeiro favorito e a seleção com maior preço do Lay é o azarão.

**Start price (BSP)** – A seleção com o menor Preço Inicial da Betfair é o primeiro favorito e a seleção com o maior Preço Inicial da Betfair é o azarão.

**Runner position** – O primeiro favorito será a primeira seleção na lista de seleções recebidas da exchange. No match odds de uma partida de futebol, por exemplo, a primeira seleção é o time da casa, a segunda é o time visitante e a terceira é o empate. Para os mercados de galgos, a primeira seleção é a Trap 1, a segunda é a Trap 2, etc. Para os mercados de Under/Over, a primeira seleção é o Under X goals e a segunda é o Over X goals. **Highest matched amount** – O primeiro favorito é a seleção com o maior montante correspondido e o azarão é a seleção com o menor montante correspondido.

**Lowest matched amount** – O primeiro favorito é a seleção com o menor montante correspondido e o azarão é a seleção com maior montante correspondido.

**Matched amount over time** – O primeiro favorito é a seleção com o maior montante correspondido em um determinado período e o azarão é a seleção com o menor montante correspondido nesse mesmo período. A opção Matched amount over time utiliza as configurações do "Recording of data" para comparar as quantias correspondidas naquele período de tempo. Se o software estiver configurado para registrar os preços 5 minutos antes do horário de início e parar de registrar 1 minuto antes do horário de início, a estratégia registrará o volume mínimo e máximo negociado em cada seleção. Isso permite calcular a diferença entre os valores mínimos e máximos registrados e, em seguida, classificar as seleções por essa diferença. A seleção com a maior diferença é aquela que mais foi negociada durante o período de tempo definido no "Recording of data". É como classificar as seleções com base em qual delas teve mais atividade de apostas no período monitorado.

Por exemplo, se o 4° favorito pelas odds tivesse negociado £4.000 nos 5 minutos antes do início, mas o 1° favorito pelas odds tivesse negociado apenas £100, o 4° favorito pelas odds seria o 1° favorito pela opção Matched amount over time.

**Cloth number (apenas Corridas de Cavalos)** – O primeiro favorito será o cavalo com a cela número 1 e o azarão será o cavalo cuja cela tem o número mais alto.

A maneira como os favoritos são determinados afetarão todas as condições de sua estratégia que utilizarem os favoritos. É recomendado manter a configuração "Determine favorite positions by using" na opção "chance", pois esta é a configuração mais usada. Só altere isso se você souber exatamente o que está fazendo e for testar no modo de simulação.

Ao apostar durante o evento, você pode querer **usar os favoritos de antes do início do evento** ao invés de determiná-los usando os preços ao vivo. Neste caso, basta marcar a opção "Use favourite positions from before in play". Se você só faz apostas antes do início do evento, certifique-se de não marcar essa opção para que a estratégia possa determinar os favoritos no momento da aposta, antes do evento.

|                |                                                                                                   |            |              |               |                                   |                                                                                |                                                               | Imagei               | n 47  | '1                          |                                                                   |              |                                                           |                  |                                                                 |                          |                              |      |
|----------------|---------------------------------------------------------------------------------------------------|------------|--------------|---------------|-----------------------------------|--------------------------------------------------------------------------------|---------------------------------------------------------------|----------------------|-------|-----------------------------|-------------------------------------------------------------------|--------------|-----------------------------------------------------------|------------------|-----------------------------------------------------------------|--------------------------|------------------------------|------|
| B 🕺 皆          |                                                                                                   | ▶ 11       |              |               |                                   |                                                                                |                                                               | BF BOT               | MANAG | GER                         | BF                                                                | BOT MAN/     | AGER                                                      |                  | SIM                                                             | JLATION MODE             |                              | đ    |
| <b>B</b>       | но                                                                                                | ME EVENT   | S & MARKETS  | STRATEGIES    | HIST                              | ORY TOOLS & SET                                                                | TINGS HELF                                                    | ,<br>,               |       |                             | FO                                                                | RBEIFAIR     |                                                           |                  | SIM                                                             | JLATION MODE             | 21:42:0                      | 8 28 |
| Add new<br>Add | Add new Duplicate<br>selected<br>Add/Duplicate<br>Add/Duplicate<br>MARKETS (19/1009)<br>Show Name |            |              |               | Start<br>Start<br>Paus<br>Start/P | t selected 🛛 🧭 Select<br>tart selected 👙 Resta<br>se selected 🔞 Desel<br>lause | t all strategies<br>art all strategies<br>lect all strategies | Import<br>strategies |       | Import<br>Import<br>Restore | from auto backup<br>private strategy<br>e examples<br>Import/Expo | file 📔 Expor | t selected strat<br>t all strategies<br>t as private stra | egies 🖄<br>ategy | Import tips from<br>Download tips fr<br>TippingSports.cc<br>Tip | file<br>om URL<br>m tips | Delete<br>selected<br>Delete |      |
| A MARK         | MARKETS (19/1009) BOTS/STRATEGIES                                                                 |            |              |               |                                   | MERS/DRIFTERS                                                                  | 🛞 BETS                                                        |                      | j∃ RE | SULTS                       | _                                                                 | 🔲 NEWS       |                                                           |                  |                                                                 | Strategies:              | 10/10 Total P/               | L: E |
| Show           | MARKETS (19/1009) B BOTS/STRATEGIES                                                               |            |              |               |                                   | Start/Pause                                                                    | Add rule                                                      | Edit                 | Resta | rt                          | P/L                                                               | Wins/Total   | Strike rate                                               | Market wins      | . Markets stri                                                  | Description              | All time P/L                 | Gr   |
| Þ              |                                                                                                   | Manual bet | S            |               |                                   |                                                                                |                                                               | D                    | 0     | 4                           | -£10.00                                                           |              |                                                           |                  |                                                                 | Strategy us              |                              |      |
| Þ 💼 🖇          | ۷                                                                                                 | [EXAMPLE]  | - Horses - I | Lay 1 Favou   | rite                              | STARTED                                                                        | <mark>)</mark>                                                | ₽                    | 0     | \$                          | £10.36                                                            | 9/11         | 82.00%                                                    | 9/11             | 82.00%                                                          | Horses - La              | £10.36                       |      |
| Þ 🎰 🖇          | ۷                                                                                                 | [EXAMPLE]  | - Greyhour   | nds - Lay Tra | ар 1                              | STARTED                                                                        | <mark>)</mark>                                                | ₽                    | 0     | \$                          | £6.74                                                             | 6/10         | 60.00%                                                    | 6/10             | 60.00%                                                          | Greyhound                | £6.74                        |      |
| Þ 🎰 🖇          | ۷                                                                                                 | [EXAMPLE]  | - Greyhour   | nds - dutchin | ng 2,                             | STARTED                                                                        | <mark>)</mark>                                                | Þ                    | 0     | \$                          | £15.06                                                            | 14/78        | 18.00%                                                    | 14/26            | 54.00%                                                          | Greyhound                | £15.06                       |      |
| Þ 🎰 🖇          | 6                                                                                                 | [EXAMPLE]  | - Football - | Lay the Dra   | w                                 | STARTED                                                                        | <mark>)</mark>                                                | D                    | 2     | \$                          | £0.00                                                             | 0/0          | 0.00%                                                     | 0/0              | 0.00%                                                           | Football - Pl            | £27.23                       |      |
| Þ 🔝 🎽          | 6                                                                                                 | [EXAMPLE]  | - Horses -   | Trade before  | e in                              | STARTED                                                                        | <mark>)</mark>                                                | ₽                    | 0     | \$                          | £19.80                                                            | 26/51        | 51.00%                                                    | 11/14            | 79.00%                                                          | Horse races              | £19.80                       |      |
| Þ 🖬 🎽          | 6                                                                                                 | 21 [EXAMP  | LE] - Bet on | n my selectio | ons                               | STARTE                                                                         | <mark>)</mark>                                                | ₽                    | 0     | \$                          | £3.45                                                             | 1/1          | 100.00%                                                   | 1/1              | 100.00%                                                         | Places Back              | £3.45                        |      |
| Þ 🖬 🖇          | 6                                                                                                 | 06 [EXAMP  | LE] - Bet on | all importe   | d tips                            | STARTED                                                                        | <mark>)</mark>                                                | D                    | 1     | 4                           | £0.00                                                             | 0/0          | 0.00%                                                     | 0/0              | 0.00%                                                           | Tips can be              | -£3.22                       |      |
| Þ 🛋 🖇          | 2                                                                                                 | 01 [FXAMP  |              | ING - Doubl   | e ∩r                              | STARTE                                                                         | <mark>)</mark> (A)                                            | ß                    | u     | 540                         | £17 25                                                            | 1/1          | 100.00%                                                   | 1/1              | 100.00%                                                         | DOB - DOBB               | £17.25                       |      |

# 9.1.8 Restart (número de vezes que a estratégia foi reiniciada e botão de reiniciar)

286

O botão da coluna **Restart** reiniciará a estratégia. Reiniciar uma estratégia remove todo o histórico de apostas feitas, resultados e lucros/perdas (em azul). Se houver uma banca no seu plano de stake, ela também será reiniciada. A coluna All time P/L (lucros/perdas de todos os tempos) NÃO será reiniciada (em laranja). A coluna All time P/L pode ser editada manualmente e alterada para zero ou ajustada para o valor que desejar. A coluna P/L não pode ser editada. Ela só pode ser reiniciada através da reinicialização da estratégia. O contador da coluna Restart mostra o número de vezes que a estratégia foi reiniciada. Esse contador também não pode ser editado.

# 9.1.9 P/L (lucros/perdas)

| Imagem 4/2                                   |                   |                  |      |          |        |            |             |             |              |             |                  |       |
|----------------------------------------------|-------------------|------------------|------|----------|--------|------------|-------------|-------------|--------------|-------------|------------------|-------|
| MARKETS (23/1005) BOTS/STRATEGIES            | STEAMERS/DRIFTERS | 🗑 BETS           |      | E RESULT | s      | I NEWS     |             |             |              | Strategies  | : 10/10 Total P/ | L: £6 |
| Show Name                                    | Start/Pause       | Add rule         | Edit | Restart  | P/L ▼  | Wins/Total | Strike rate | Market wins | Markets stri | Description | All time P/L     | Gro   |
| ▷ 🗟 🗱 🔲 [EXAMPLE] - Horses - Trade before in | i Startei         | <mark>o</mark> 🕀 | 0    | 0 🗳      | £20.47 | 27/53      | 51.00%      | 12/15       | 80.00%       | Horse races | £20.47           |       |
| ▷ 🗟 💥 🔲 01 [EXAMPLE] - DOBBING - Double C    | )r <b>Startei</b> | <mark>o</mark> 🕀 | ₿    | 0 🥩      | £17.25 | 1/1        | 100.00%     | 1/1         | 100.00%      | DOB - DOBB  | £17.25           |       |
| ▹ 🗟 🕷 🗹 [EXAMPLE] - Greyhounds - dutching 2  | 2, <b>Starte</b>  | <mark>o</mark> 🚯 | ₽    | 0 🥩      | £15.06 | 14/78      | 18.00%      | 14/26       | 54.00%       | Greyhound   | £15.06           |       |
| ▷ 🚔 ¥ 🗹 [EXAMPLE] - Horses - Lay 1 Favourite | e Startei         | <mark>o</mark> 🕀 | ₽    | 0 🥩      | £10.36 | 9/11       | 82.00%      | 9/11        | 82.00%       | Horses - La | £10.36           |       |
| ▶ 🚡 🗙 🗹 [EXAMPLE] - Greyhounds - Lay Trap    | 1 <b>Startei</b>  | <mark>o</mark> 🚯 | D    | 0 🗳      | £6.74  | 6/10       | 60.00%      | 6/10        | 60.00%       | Greyhound   | £6.74            |       |

.---

A coluna P/L mostra os lucros e perdas gerais da estratégia desde que foi iniciada (ou desde a última vez que foi reiniciada). Essa coluna pode ser ordenada do mais alto para o mais baixo ou do mais baixo para o mais alto clicando com o botão esquerdo em seu cabeçalho. Os lucros/perdas são atualizados à medida que cada aposta é liquidada. Se o valor de P/L não corresponder aos resultados atuais da sua conta Betfair, verifique se a opção "Take commission from overall market profit" está marcada em Tools & Settings > General. Se o P/L ainda estiver incorreto, verifique se todas as apostas foram liquidadas corretamente. Em ocasiões raríssimas, a Betfair liquida incorretamente o mercado e corrige posteriormente. Se a Betfair já tiver pago os ganhos, removerá esses ganhos pagos incorretamente e os entregará aos vencedores legítimos. No caso do Bf Bot Manager, o primeiro resultado fornecido pela API da Betfair é usado para liquidar as apostas. Se uma aposta for liquidada incorretamente, a única maneira de corrigi-la é alterando manualmente o resultado da aposta liquidada na aba Bets. Os lucros/perdas totais são mostrados na parte inferior da coluna.

| MARKETS (16/9  | 997)          | BOTS/STRATEGI | ES       | X STEAMERS/DR | FTERS            | BETS          |          | j⊟ R | ESULTS  |             | I NEWS                |                |           |         | Strate   | gies: 1    | 0/10 Total P/L:  |
|----------------|---------------|---------------|----------|---------------|------------------|---------------|----------|------|---------|-------------|-----------------------|----------------|-----------|---------|----------|------------|------------------|
| Description    | Selection     | Bet Id        | Bet type | Matched amo   | . Loss rec. amo. | Avg. price ma | Status   | P/   | L       | Strategy    |                       |                | Short des | Tipster | Plac     | Mat        | Settled date     |
| 18:00 Olympiqu | Olympique de  | 63758733810   | BACK     | £2.0          | 0 £0.0           | 0 2.4         | SETTLED  |      | -£2.00  | Test A01 MA | IN (All BF Homes) Lev | el Trigger Bet | t         |         | 202      | 202        | 2021-06-08 19:56 |
| 18:00 Olympiqu | Olympique de  | 63758733810   | BACK     | £20.0         | 0 £0.0           | 0 2.44        | SETTLED  |      | -£20.00 | Test A01.1  | request higher odds · | +2             |           |         | 202      | 202        | 2021-06-08 19:56 |
| 18:00 Olympiqu | Olympique de  | 63758733810   | BACK     | £20.0         | 0 £0.0           | 0 2.56        | SETTLED  |      | -£20.00 | Test A01.2  | request higher odds   | +4             |           |         | 202      | 202        | 2021-06-08 19:56 |
| 18:00 Olympiqu | Olympique de  | 63758733810   | LAY      | £0.0          | 0 £0.0           | 0 0           | LAPSED   |      | £0.00   | Test A01 MA | IN (All BF Homes) Le  | Customizat     | ion       |         | <b>X</b> | <b>)</b> 2 | 2021-06-08 19:56 |
| 19:00 Swadhina | Swadhinata KS | 63758733810   | BACK     | £2.0          | 0 £0.0           | 0 3.05        | SETTLED  |      | -£2.00  | Test A01 MA | IN (All BF Homes) Le  | Price reduce   | ed.       |         | *        | 02         | 2021-06-08 20:59 |
| 19:00 Zhejiang | Zhejiang Gree | 63758733810   | BACK     | £2.0          | 0 £0.0           | 0 1.26        | SETTLED  |      | £0.52   | Test A01 MA | IN (All BF Homes) Le  | Price reque    | sted      |         |          | 02         | 2021-06-08 20:5  |
| 19:00 Zhejiang | Zhejiang Gree | 63758733810   | BACK     | £0.0          | 0 £0.0           | 0 0           | LAPSED   |      | £0.00   | Test A01.2  | request higher odds   | Runner pos     | ition     |         |          | 02         | 2021-06-08 20:5  |
| 19:00 Zhejiang | Zhejiang Gree | 63758733810   | BACK     | £0.0          | 0 £0.0           | 0 0           | LAPSED   |      | £0.00   | Test A01.1  | request higher odds   | Selection ID   | )         |         | _        | 02         | 2021-06-08 20:5  |
| 19:00 Zhejiang | Zhejiang Gree | 63758733810   | LAY      | £2.0          | 2 £0.0           | 0 1.25        | SETTLED  |      | -£0.50  | Test A01 MA | IN (All BF Homes) Le  | Settle as los  | ss        |         | _        | 02         | 2021-06-08 20:5  |
| 19:00 Swadhina | Swadhinata KS | 63758733810   | LAY      | £2.0          | 3 £0.0           | 0 2.86        | SETTLED  |      | £2.03   | Test A01 MA | IN (All BF Homes) Le  | Settle as wi   | n         |         |          | 02         | 2021-06-08 20:59 |
| 19:00 Swadhina | Swadhinata KS | 63758733810   | BACK     | £10.0         | 0.0£0.0          | 0 3.4         | SETTLED  |      | -£10.00 | Test A01.1  | request higher odds   | Simulated b    | et?       |         | -        | 02         | 2021-06-08 20:59 |
| 19:00 Swadhina | Swadhinata KS | 63758733810   | BACK     | £10.0         | 0 £0.0           | 0 3.4         | SETTLED  |      | -£10.00 | Test A01.2  | request higher odds   | Size cancele   | ed        |         |          | 02         | 2021-06-08 20:59 |
| 21:00 Slovakia | Slovakia U21  | 63758733810   | BACK     | £2.0          | 0 £0.0           | 0 1.97        | SETTLED  |      | £1.94   | Test A01 MA | IN (All BF Homes) Le  | Size lapsed    |           |         |          | p2         | 2021-06-08 22:53 |
| 21:00 Slovakia | Slovakia U21  | 63758733810   | BACK     | £24.5         | 0 £0.0           | 0 2           | SETTLED  |      | £24.50  | Test A01.1  | request higher odds   | Size settled   |           |         | -        | p2         | 2021-06-08 22:53 |
| 21-00 Slovakia | Slovakia 1121 | 63758733810   | BACK     | £10 A         | <b>0</b> 60.0    | 0 2.02        | SETTI ED |      | £10 00  | Test A01 2  | request bigher odds . | 14             |           |         | 202      | 202        | 2021-06-08 22:53 |

#### Imagem 473: Adicionando colunas de ajuste de status de liquidação das apostas

Primeiramente, na tela Bets, clique com o botão direito no cabeçalho de qualquer coluna e clique em "Column Chooser". Em seguida, adicione a coluna "Settle as loss" (liquidar como perdedora), "Settle as win" (liquidar como vencedora) ou "Void bet" (anular aposta) e clique com o botão esquerdo na alteração que você deseja fazer.

| у            | 1. Cefn Joey                                  | 63760480                         | LAY                 | £0.00                   | £0.00                   | 9                | SETTLED                       | £0.00                       | [EXAMPLE] - Greyhounds - Lay Trap 1                                                                               |         | 20                | . 20           | 2021-06-2                              | Void bet                         | Settle as loss                                     | Settle as win                                   |
|--------------|-----------------------------------------------|----------------------------------|---------------------|-------------------------|-------------------------|------------------|-------------------------------|-----------------------------|----------------------------------------------------------------------------------------------------|---------|-------------------|----------------|----------------------------------------|----------------------------------|----------------------------------------------------|-------------------------------------------------|
| yvil         | Living Waters                                 | 63760480                         | BACK                | £7.50                   | £0.00                   | 6                | SETTLED                       | -£7.50                      | [EXAMPLE] - Horses - Trade before in                                                                              |         | 20                | . 20           | 2021-06-2                              | Void bet                         | Settle as loss                                     | Settle as win                                   |
| yvil         | Living Waters                                 | 63760480                         | LAY                 | £8.18                   | £0.00                   | 5.5              | SETTLED                       | £8.18                       | [EXAMPLE] - Horses - Trade before in                                                                              | Trade o | 20                | . 20           | 2021-06-2                              | Void bet                         | Settle as loss                                     | Settle as win                                   |
| fiel         | Angels Land                                   | 63760480                         | BACK                | £7.50                   | £0.00                   | 2.44             | SETTLED                       | -£7.50                      | [EXAMPLE] - Horses - Trade before in                                                                              |         | 20                | . 20           | 2021-06-2                              | Void bet                         | Settle as loss                                     | Settle as win                                   |
| fiel         | Angels Land                                   | 63760490                         | LAY                 | £7 83                   | £0.00                   | 2 3/             | SETTLED                       | £7 83                       | FYAMDI F1 - Horses - Trade before in                                                                              | Trade o | 20                | 20             | 2021-06-2                              | Void bet                         | Sattla as loss                                     | Sattla ac win                                   |
|              |                                               |                                  |                     |                         |                         |                  |                               |                             |                                                                                                    |         |                   |                |                                        |                                  |                                                    |                                                 |
|              |                                               |                                  |                     |                         |                         | _                |                               |                             | . 🕂                                                                                                    |         |                   |                |                                        |                                  |                                                    |                                                 |
| yvil         | Living Waters                                 | 63760480                         | BACK                | £7.50                   | £0.00                   | 6                | SETTLED                       | £37.50                      | EXAMPLE] - Horses - Trade before in                                                                               |         | 20.               | 20             | 2021-06-2.                             | Void bet                         | Settle as loss                                     | Settle as win                                   |
| yvil<br>yvil | Living Waters<br>Living Waters                | 63760480<br>63760480             | BACK<br>LAY         | £7.50<br>£8.18          | £0.00<br>£0.00          | 6<br>5.5         | SETTLED                       | £37.50<br>-£36.81           | EXAMPLE] - Horses - Trade before in<br>EXAMPLE] - Horses - Trade before in                                        | Trade o | 20.               | 20             | 2021-06-2.<br>2021-06-2.               | Void bet<br>Void bet             | Settle as loss<br>Settle as loss                   | Settle as win<br>Settle as win                  |
| yvil<br>yvil | Living Waters<br>Living Waters<br>Angels Land | 63760480<br>63760480<br>63760480 | BACK<br>LAY<br>BACK | £7.50<br>£8.18<br>£7.50 | £0.00<br>£0.00<br>£0.00 | 6<br>5.5<br>2.44 | SETTLED<br>SETTLED<br>SETTLED | £37.50<br>-£36.81<br>£10.80 | EXAMPLE] - Horses - Trade before in<br>EXAMPLE] - Horses - Trade before in<br>EXAMPLE] - Horses - Trade before in | Trade o | 20.<br>20.<br>20. | 20<br>20<br>20 | 2021-06-2.<br>2021-06-2.<br>2021-06-2. | Void bet<br>Void bet<br>Void bet | Settle as loss<br>Settle as loss<br>Settle as loss | Settle as win<br>Settle as win<br>Settle as win |

#### Imagem 474: Alterando o status de liquidação de uma aposta

Você pode clicar com o botão esquerdo em Void bet (anular aposta), Settle as loss (liquidar como perdedora) ou Settle as win (liquidar como vencedora) para alterar o status de liquidação de uma aposta. Isso pode ser útil quando houver um erro com a liquidação do mercado da Betfair. **Observe que essas alterações só podem ser feitas com apostas da sessão atual do software. Apostas antiga não podem ser alteradas.** As apostas que tiverem seu status de liquidação alterado irão ajustar automaticamente as colunas P/L das estratégias que apostaram nelas.

### 9.1.10 Wins/Total (apostas vencedoras/total de apostas) e Strike rate (taxa de acerto)

|    |                                                                                                    |                            |           |                |          | imagei | 11 47 5  |        |            |               |             |              |             |                   |       |
|----|----------------------------------------------------------------------------------------------------|----------------------------|-----------|----------------|----------|--------|----------|--------|------------|---------------|-------------|--------------|-------------|-------------------|-------|
| 1  | MARKETS (21/991)                                                                                                    | BOTS/STRATEGIES            | X STEAMER | RS/DRIFTERS    | BETS     |        | ]∃ RESUL | rs     | I NEWS     |               |             |              | Strategies  | : 10/10 Total P/L | .: £8 |
| I  | Show Name                                                                                                    |                            |           | Start/Pause    | Add rule | Edit   | Restart  | P/L    | Wins/Total | Strike rate 🔻 | Market wins | Markets stri | Description | All time P/L      | Gr    |
| i  | Image: Image: | PLE] - DOBBING - Doub      | le Or 📃   | <b>STARTED</b> | e e      | ₿      | 0 🗳      | £17.25 | 1/1        | 100.00%       | 1/1         | 100.00%      | DOB - DOBB  | £17.25            |       |
| i  | ▷ 🗟 💥 🔲 21 [EXAMP                                                                                                    | PLE] - Bet on my selection | ons 📃     | STARTED        | e e      | ₿      | 0 🗳      | £3.45  | 1/1        | 100.00%       | 1/1         | 100.00%      | Places Back | £3.45             |       |
| il | 🖻 🗟 🗶 🗹 [EXAMPLE]                                                                                                    | ] - Horses - Lay 1 Favou   | urite 📒   |                | e 🕀      | ₿      | 0 🗳      | £10.36 | 9/11       | 82.00%        | 9/11        | 82.00%       | Horses - La | £10.36            |       |
| il | 🕞 🗄 🕱 🗹 [EXAMPLE] - Greyhounds - Lay Trap 1                                                                                                    |                            |           |                | e e      | ₿      | 0 👙      | £6.74  | 6/10       | 60.00%        | 6/10        | 60.00%       | Greyhound   | £6.74             |       |
| -  | ▹ 🔝 💥 🔲 [EXAMPLE]                                                                                                    | re in 📒                    | STARTED   | e e            | ₿        | 0 🗳    | £32.10   | 31/59  | 53.00%     | 17/20         | 85.00%      | Horse races  | £32.10      |                   |       |
| -  | ▷ 🔝 💥 🗹 [EXAMPLE]                                                                                                    | ng 2, 📃                    | STARTED   | e 🕀            | ₿        | 0 🗳    | £27.08   | 16/81  | 20.00%     | 16/29         | 55.00%      | Greyhound    | £27.08      |                   |       |

A coluna **Wins/Total** informa quantas apostas foram feitas e quantas dessas apostas foram vencedoras. A coluna **Strike rate** informa a taxa de Wins/Total em porcentagem. Essa coluna pode ser ordenada do maior para o menor ou do menor para o maior clicando com o botão esquerdo em seu cabeçalho.

# 9.1.11 Market wins (mercados vencedores/total de mercados) e Markets strike rate (taxa de acerto dos mercados)

| _    | Imagem 476                                    |                         |        |               |                |      |       |     |        |            |             |                            |           |             |              |
|------|-----------------------------------------------|-------------------------|--------|---------------|----------------|------|-------|-----|--------|------------|-------------|----------------------------|-----------|-------------|--------------|
|      | MARKETS (25/989) BOTS/STRATEGIES              |                         | 🗶 STEA | MERS/DRIFTERS | BETS           |      |       |     |        | I NEWS     |             | Strategies: 10/10 Total P/ |           |             |              |
| I    | Show Name                                     |                         |        | Start/Pause   | Add rule       | Edit | Resta | art | P/L    | Wins/Total | Strike rate | Market wins                | Markets 👻 | Description | All time P/L |
| il   | ▷ 🗟 💥 🔲 01 [EXAMP                             | PLE] - DOBBING - Doub   | le Or  | STARTE        | <mark>)</mark> | ₿    | 0     | \$  | £17.25 | 1/1        | 100.00%     | 1/1                        | 100.00%   | DOB - DOBB  | £17.25       |
| i    | 👔 🕨 🗟 🗱 🔲 21 [EXAMPLE] - Bet on my selections |                         |        | STARTER       | <mark>)</mark> | ₿    | 0     | \$  | £3.45  | 1/1        | 100.00%     | 1/1                        | 100.00%   | Places Back | £3.45        |
| 1    | ▷ 🗊 🗱 🔲 [EXAMPLE] - Horses - Trade before in  |                         |        | STARTE        | <mark>)</mark> | ₿    | 0     | \$  | £21.31 | 32/62      | 52.00%      | 18/21                      | 86.00%    | Horse races | £21.31       |
| il.  | EXAMPLE] - Horses - Lay 1 Favourite           |                         |        | STARTE        | <mark>)</mark> | ₿    | 0     | \$  | £10.36 | 9/11       | 82.00%      | 9/11                       | 82.00%    | Horses - La | £10.36       |
|      | 🖻 🗟 💥 🗹 [EXAMPLE]                             | ] - Greyhounds - Lay Tr | ар 1   | STARTED       | <mark>)</mark> | 0    | 0     | \$  | £6.74  | 6/10       | 60.00%      | 6/10                       | 60.00%    | Greyhound   | £6.74        |
| 1    | 🖻 🗟 🗶 🗹 [EXAMPLE]                             | ] - Greyhounds - dutchi | ng 2,  | STARTE        | <mark>)</mark> | ₿    | 0     | \$  | £27.08 | 16/81      | 20.00%      | 16/29                      | 55.00%    | Greyhound   | £27.08       |
| - 61 |                                               |                         |        |               |                |      |       |     |        |            | 5           | 3                          |           |             |              |

A coluna **Market wins** informa quantos mercados receberam apostas e quantos desses mercados terminaram em lucro.

A coluna **Markets strike rate** informa a taxa de Market wins em porcentagem. Essa coluna pode ser ordenada do maior para o menor ou do menor para o maior clicando com o botão esquerdo em seu cabeçalho.
| A coluna description  | Imagem 477                                                                                                    |
|-----------------------|----------------------------------------------------------------------------------------------------|
| . /                   | 🖈 MARKETS (23/989) 🔢 BOTS/STRATEGIES 🐹 STEAMERS/DRIFTERS 🥪 ETS 🔄 RESULTS 🖾 NEWS Strategies: 10/10 Totall                                                                                                    |
| contém as primeiras   | Show Name   Start/Pouse Add rule Edit Restart P/L Wins/Total Strike rate Market wins Markets stri Description All time P/L                                                                                                    |
|                       | 2 🛍 🕷 [EXAMPLE] - Football - Lay the Draw                                                                                                    |
| palavras da           | 22.00% 16/29 300% Greyhounds - dutching 2, The dat TEXAMPLE - Footbal Lay the Draw statesy 20.00% 16/29 300% Greyhound 622.08                                                                                                    |
| descrição que foi     | 60.00% 6/10 60.00% Greyhounds - Lay Trap 1 E6.74                                                                                                    |
| uescrição que foi     | EXAMPLE] - Horses - Lay 1 Favourite EII.36                                                                                                    |
| escrita no formulário |                                                                                                    |
|                       | K = 01 [EXAMPLE] - DOBBING - Double Or      Max number of being are market     20     20     20     20     20     20     20     20     20     20     20     20     20     20     20     20     20     20     20     20     20     20     20     20     20     20     20     20     20     20     20     20     20     20     20     20     20     20     20     20     20     20     20     20     20     20     20     20     20     20     20     20     20     20     20     20     20     20     20     20     20     20     20     20     20     20     20     20     20     20     20     20     20     20     20     20     20     20     20     20     20     20     20     20     20     20     20     20     20     20     20     20     20     20     20     20     20     20     20     20     20     20     20     20     20     20     20     20     20     20     20     20     20     20     20     20     20     20     20     20     20     20     20     20     20     20     20     20     20     20     20     20     20     20     20     20     20     20     20     20     20     20     20     20     20     20     20     20     20     20     20     20     20     20     20     20     20     20     20     20     20     20     20     20     20     20     20     20     20     20     20     20     20     20     20     20     20     20     20     20     20     20     20     20     20     20     20     20     20     20     20     20     20     20     20     20     20     20     20     20     20     20     20     20     20     20     20     20     20     20     20     20     20     20     20     20     20     20     20     20     20     20     20     20     20     20     20     20     20     20     20     20     20     20     20     20     20     20     20     20     20     20     20     20     20     20     20     20     20     20     20     20     20     20     20     20     20     20     20     20     20     20     20     20     20     20     20     20     20     20     20     20     20     20     20     20     20     20     20     20        |
| de detalhes da        | Bets: Market condums: Selection conditions: Price settings: Staking     Max Mahility per bet     10000 (default £2,000)     Data Res. D.A. Bet about 4                                                                                                    |
| actratágia            | L'el rumine precueur     Determine favourite post in by using Chance     The Decipierue decipierue decipi |
| estrategia.           | Due favourie postor from before n play                                                                                                    |
|                       |                                                                                                    |
|                       | U CEANINELE - Bet on an imported ups                                                                                                    |
|                       | ALLEARMYLE - Bet on my selections     Football - Places Lay bet on The Draw selection before in play                                                                                                    |
|                       | EURE ACOTIS     If during in day goals price goes up then hedge will execute and trade out for     U.00%     U.00%     Uttle Acorn     EU.00                                                                                                    |
|                       | Manual Dets If odds on The Draw go below 1.5 then hedge will execute and trade out to Strategy us                                                                                                    |
|                       | The interact work.                                                                                                    |

#### 9.1.12 Description (descrição)

#### 9.1.13 All time P/L (lucros/perdas de todos os tempos)

Esta coluna exibe os lucros/perdas totais da estratégia, incluindo as reinicializações. Quando uma estratégia é reiniciada, a coluna P/L (lucros/perdas) é zerada, mas a coluna All time P/L (lucros/perdas de todos os tempos) não é reiniciada. Essa coluna só pode ser editada e alterada para zero manualmente. Os lucros/perdas totais é mostrado na parte inferior da coluna.

#### 9.1.14 Group by (agrupar por)

|          |                    |                      |                 |          |      | Imag  | ger | m 478     |            |             |             |              |               |               |                 |      |
|----------|--------------------|----------------------|-----------------|----------|------|-------|-----|-----------|------------|-------------|-------------|--------------|---------------|---------------|-----------------|------|
| <b>.</b> | MARKETS (28/989)   | BOTS/STRATEGIES      | X STEAMERS/DRIF | TERS     | BETS |       |     | E RESULTS |            | I NEWS      |             |              |               | Strategies: 1 | D/10 Total P/L: | £76  |
|          | Name               | •                    | Start/Pause     | Add rule | Edit | Resta | art | P/L       | Wins/Total | Strike rate | Market wins | Markets stri | Description   | All time P/L  | Group by        | Stri |
| 1        | [EXAMPLE] - Footba | ll - Lay the Draw    | STARTED         | ¢        | ₽    | 2     | \$  | £0.00     | 0/0        | 0.00%       | 0/0         | 0.00%        | Football - Pl | £27.23        | Football        | 210  |
| -        | [EXAMPLE] - Greyho | ounds - dutching 2,  | STARTED         | ¢        | ₿    | 0     | \$  | £27.08    | 16/81      | 20.00%      | 16/29       | 55.00%       | Greyhound     | £27.08        | Greyhounds      | 210  |
|          | [EXAMPLE] - Greyho | ounds - Lay Trap 1   | STARTED         | ¢        | ₿    | 0     | \$  | £6.74     | 6/10       | 60.00%      | 6/10        | 60.00%       | Greyhound     | £6.74         | Greyhounds      | 210  |
|          | [EXAMPLE] - Horses | - Lay 1 Favourite    | STARTED         | ¢        | ₿    | 0     | \$  | £10.36    | 9/11       | 82.00%      | 9/11        | 82.00%       | Horses - La   | £10.36        | Horses          | 210  |
|          | [EXAMPLE] - Horses | - Trade before in    | <b>STARTED</b>  | ¢        | ₿    | 0     | \$  | £21.31    | 32/62      | 52.00%      | 18/21       | 86.00%       | Horse races   | £21.31        | Horses          | 210  |
| 1        | 01 [EXAMPLE] - DO  | BBING - Double Or    | STARTED         | ¢        | ₿    | 0     | \$  | £17.25    | 1/1        | 100.00%     | 1/1         | 100.00%      | DOB - DOBB    | £17.25        | Horses          | 210  |
| 1        | 03 [EXAMPLE] - ATM | м                    | STARTED         | ¢        | ₽    | 0     | \$  | £0.00     | 0/0        | 0.00%       |             | 0.00%        | ATM system    | £0.00         | Horses          | 210  |
| -        | 06 [EXAMPLE] - Bet | on all imported tips | <b>STARTED</b>  | Ð        | 0    | 1     | \$  | £0.00     | 0/0        | 0.00%       | 0/0         | 0.00%        | Tips can be   | -£3.22        | Tips            | 210  |
|          | 21 [EXAMPLE] - Bet | on my selections     | STARTED         | ¢        | ₽    | 0     | \$  | £3.45     | 1/1        | 100.00%     | 1/1         | 100.00%      | Places Back   | £3.45         | Tips            | 210  |
| . I      | Little Acorns      |                      | STARTED         | Ð        | 0    | 0     | \$  | £0.00     | 0/0        | 0.00%       |             | 0.00%        | Little Acorn  | £0.00         | Horses          | 210  |
|          | Manual bets        |                      |                 |          | D    | 0     | \$  | -£10.00   |            |             |             |              | Strategy us   |               |                 |      |

A coluna "**Group by**" é outra ferramenta muito útil ao gerenciar um grande número de estratégias. Você pode clicar com o botão esquerdo em cada linha e inserir qualquer texto. Se você inserir o mesmo texto em linhas diferentes, essas estratégias serão agrupadas.

|                |                      |                 |          |      |       | Im  | agem 4/   | 9          |             |             |              |               |           |                                |            |
|----------------|----------------------|-----------------|----------|------|-------|-----|-----------|------------|-------------|-------------|--------------|---------------|-----------|--------------------------------|------------|
| TS (26/987)    | BOTS/STRATEGIES      | X STEAMERS/DRIF | TERS     | BETS |       |     | E RESULTS |            | I NEWS      |             |              |               | Strategie | es: 10/10 Total P              | /L: £77.61 |
|                | •                    | Start/Pause     | Add rule | Edit | Resta | art | P/L       | Wins/Total | Strike rate | Market wins | Markets stri | Description   | All 🔒     | Sort Ascending                 |            |
| 1PLE] - Footba | ll - Lay the Draw    | STARTED         | ¢        | ₿    | 2     | \$  | £0.00     | 0/0        | 0.00%       | 0/0         | 0.00%        | Football - Pl | £ ¥Ì      | Sort Descending                |            |
| IPLE] - Greyho | ounds - dutching 2,  | STARTED         | Ð        | ₿    | 0     | \$  | £27.08    | 16/81      | 20.00%      | 16/29       | 55.00%       | Greyhound     | £         | Clear All Sorting              |            |
| IPLE] - Greyho | ounds - Lay Trap 1   | STARTED         | Ð        | ₿    | 0     | \$  | £6.74     | 6/10       | 60.00%      | 6/10        | 60.00%       | Greyhound     |           | Group By This C                | olumn      |
| IPLE] - Horses | - Lay 1 Favourite    | STARTED         | Ð        | ₿    | 0     | 4   | £10.36    | 9/11       | 82.00%      | 9/11        | 82.00%       | Horses - La   | £         | Show Group By<br>Column Choose | Box<br>r   |
| IPLE] - Horses | - Trade before in    | STARTED         | Ð        | ₿    | 0     | \$  | £22.73    | 33/64      | 52.00%      | 19/22       | 86.00%       | Horse races   | £ +A+     | Best Fit                       | -          |
| (AMPLE] - DO   | BBING - Double Or    | STARTED         | Ð        | ₿    | 0     | \$  | £17.25    | 1/1        | 100.00%     | 1/1         | 100.00%      | DOB - DOBB    | £         | Best Fit (all colu             | mns)       |
| (AMPLE] - ATM  | 4                    | STARTED         | Ð        | ₿    | 0     | \$  | £0.00     | 0/0        | 0.00%       |             | 0.00%        | ATM system    | 4         | Show Find Pane                 |            |
| (AMPLE] - Bet  | on all imported tips | STARTED         | Ð        | ₿    | 1     | \$  | £0.00     | 0/0        | 0.00%       | 0/0         | 0.00%        | Tips can be   | -23.6     | Show Auto Filte                | 210025     |
| (AMPLE] - Bet  | on my selections     | STARTED         | Ð        | ₿    | 0     | \$  | £3.45     | 1/1        | 100.00%     | 1/1         | 100.00%      | Places Back   | £3.45     | Tips                           | 210625     |
| Acorns         |                      | STARTED         | ¢        | ₿    | 0     | \$  | £0.00     | 0/0        | 0.00%       |             | 0.00%        | Little Acorn  | £0.00     |                                | 210625     |
|                |                      |                 |          | ~    |       |     |           |            |             |             |              |               |           |                                |            |

#### Imagem 479

Clique com o botão esquerdo no cabeçalho da coluna "Group by" e selecione "Group By This Column".

| Imagem 480: Agrupando estratégias |  |  |  |  |  |  |  |  |  |  |  |  |  |  |
|-----------------------------------|--|--|--|--|--|--|--|--|--|--|--|--|--|--|
| gies: 10/10 Total P/L: 4          |  |  |  |  |  |  |  |  |  |  |  |  |  |  |
| tion All time P/L                 |  |  |  |  |  |  |  |  |  |  |  |  |  |  |
|                                   |  |  |  |  |  |  |  |  |  |  |  |  |  |  |
|                                   |  |  |  |  |  |  |  |  |  |  |  |  |  |  |
|                                   |  |  |  |  |  |  |  |  |  |  |  |  |  |  |
|                                   |  |  |  |  |  |  |  |  |  |  |  |  |  |  |
|                                   |  |  |  |  |  |  |  |  |  |  |  |  |  |  |
|                                   |  |  |  |  |  |  |  |  |  |  |  |  |  |  |
|                                   |  |  |  |  |  |  |  |  |  |  |  |  |  |  |

Em seguida, as estratégias serão agrupadas pelo texto escrito na coluna "Group By". Cada estratégia de um mesmo grupo terá os valores de P/L (lucros/perdas) somados para fornecer um P/L (lucros/perdas) total para aquele grupo. Isso pode ser muito útil ao usar estratégias em conjunto.

|    |                |                                     |                  |               |                                                                                                    |                                                |                                               | Im                               | agem 4               | 181                  |                                 |                                                                 |                                       |                                                    |                             |                                                             |                      |                              |
|----|----------------|-------------------------------------|------------------|---------------|----------------------------------------------------------------------------------------------------|------------------------------------------------|-----------------------------------------------|----------------------------------|----------------------|----------------------|---------------------------------|-----------------------------------------------------------------|---------------------------------------|----------------------------------------------------|-----------------------------|-------------------------------------------------------------|----------------------|------------------------------|
| E  | 8 🔯 🥲          | 1 🕨 🔢                               |                  |               |                                                                                                    |                                                |                                               |                                  | BF BOT I             | MANAGE               | R                               | BF B                                                            | OT MANAGE                             | R                                                  |                             | SIMULAT                                                     | ION MODE             |                              |
|    | B              | HOME EV                             | ENTS & MARKETS   | STRATEGIES    | HISTORY                                                                                                    | TOOLS & SI                                     | ETTINGS                                       | HELP                             |                      |                      |                                 | FOR                                                             | BETFAIR                               |                                                    |                             | SIMULAT                                                     | ION MODE             | 22:26                        |
| /t | Add new<br>Add | Duplicate<br>selected<br>/Duplicate | Start all        | Pause all     | <ul> <li>Start sele</li> <li>Restart sele</li> <li>Restart sele</li> <li>Pause se</li> <li>Start/Pause</li> </ul> | ected 🥑 Sel<br>selected 🗳 Res<br>slected 🔞 Des | ect all stra<br>start all str<br>select all s | ategies<br>rategies<br>trategies | Import<br>strategies | 🎽 Im<br>🎽 Im<br>🕢 Re | port from<br>port privestore ex | m auto backup file<br>vate strategy<br>xamples<br>Import/Export | Export sel<br>Export all<br>Export as | ected strategies<br>strategies<br>private strategy | i Impor<br>V Down<br>Tippin | t tips from file<br>load tips from U<br>gSports.com<br>Tips | RL<br>Manage<br>tips | Delete<br>selected<br>Delete |
| ß  |                | TS (23/984)                         | BOTS/STRA        | ATEGIES       | X STEAMER                                                                                                    | S/DRIFTERS                                     | 🕝 BE                                          | TS                               |                      | ]∃ RESU              | LTS                             |                                                                 | I NEWS                                |                                                    |                             |                                                             | Strategies: 1        | 0/10 Total I                 |
| T  | Show           | Name                                |                  |               | •                                                                                                    | Start/Pause                                    | e                                             | Add rule                         | Edit                 | Rest                 | art                             | P/L                                                             | Wins/Total                            | Strike rate                                        | Market wins                 | Markets stri                                                | Description          | All time                     |
| F  | Group          | o by: (P/L: -£10                    | .00)             |               |                                                                                                    |                                                |                                               |                                  |                      |                      |                                 |                                                                 |                                       |                                                    |                             |                                                             |                      |                              |
| F  | ▷ Group        | o by: Football (P                   | /L: £0.00)       |               |                                                                                                    |                                                |                                               |                                  |                      |                      |                                 |                                                                 |                                       |                                                    |                             |                                                             |                      |                              |
| F  | ▷ Group        | by: Greyhound                       | is (P/L: £33.82) |               |                                                                                                    |                                                |                                               |                                  |                      |                      |                                 |                                                                 |                                       |                                                    |                             |                                                             |                      |                              |
| F  | ⊿ (roup        | by: Horses (P/                      | L: £50.34)       |               |                                                                                                    |                                                |                                               |                                  |                      |                      |                                 |                                                                 |                                       |                                                    |                             |                                                             |                      |                              |
| F  | ▷ 💼            | 🗙 🗹 [EXAN                           | 1PLE] - Horse    | s - Lay 1 Fav | ourite                                                                                                    | ST.                                            | ARTED                                         | ¢                                | <b>D</b>             | 0                    | \$                              | £10.36                                                          | 9/11                                  | 82.00%                                             | 9/11                        | 82.00%                                                      | Horses - La          | £10.3                        |
| ŀ  | Þ 💼            | 🗶 🗆 [EXAN                           | 1PLE] - Horse    | s - Trade be  | fore in                                                                                                    | ST.                                            | ARTED                                         | Ð                                | D                    | 0                    | \$                              | £22.73                                                          | 33/64                                 | 52.00%                                             | 19/22                       | 86.00%                                                      | Horse races          | £22.7                        |
| 4  | Þ 💼            | 🗶 🗆 [EXAN                           | 1PLE] - DOBB     | ING - Doubl   | e Or Bust                                                                                                    | ST.                                            | ARTED                                         | œ                                | ₿                    | 0                    | \$                              | £17.25                                                          | 1/1                                   | 100.00%                                            | 1/1                         | 100.00%                                                     | DOB - DOBB           | £17.2                        |
| 1  | Ø. 🕒 💼         | 🗶 🗆 [EXAN                           | IPLE] - ATM      |               |                                                                                                    | ST.                                            | ARTED                                         | ¢                                | <b>D</b>             | 0                    | \$                              | £0.00                                                           | 0/0                                   | 0.00%                                              |                             | 0.00%                                                       | ATM system           | £0.0                         |
|    |                |                                     |                  |               |                                                                                                    |                                                |                                               |                                  |                      |                      |                                 | D/1                                                             |                                       |                                                    |                             |                                                             |                      |                              |

Clicar com o botão esquerdo na seta à esquerda do nome de um grupo abrirá as estratégias dentro daquele grupo. Você pode editá-las, adicionar regras, duplicá-las e exclui-las. Observe que você não poderá editar a coluna "Group by" por aqui. Você precisará desagrupá-las para editar a coluna "Group by" novamente.

| _    |                                                   |              | - · ·                  |       |    | -      | •          |             |             |              |                 |               |
|------|---------------------------------------------------|--------------|------------------------|-------|----|--------|------------|-------------|-------------|--------------|-----------------|---------------|
| D    | MARKETS (24/982) BOTS/STRATEGIES STEAMERS/DRIFTER | RS           | BETS                   |       | TS |        | III NEWS   |             |             |              | Strategies: 10/ | 10 Total P/L: |
| П    | Show Name Star                                    | art/Pause    | Add.rule Edit          | Resta | rt | P/L    | Wins/Total | Strike rate | Market wins | Markets stri | Description     | All time P/L  |
| F    | ▷ Group by: (P/L: -£10.00)                        |              | Sort Ascending         |       |    |        |            |             |             |              |                 |               |
|      |                                                   |              | Sort Descending        |       |    |        |            |             |             |              |                 |               |
| F    | Group by: Football (P/L: £0.00)                   |              | Clear All Sorting      |       |    |        |            |             |             |              |                 |               |
| F    | Group by: Greyhounds (P/L: £33.82)                |              | Group By This Column   |       |    |        |            |             |             |              |                 |               |
| F    | ▲ Group by: Horses (P/L: £50.15)                  |              | 4 Show Group By Box    |       |    |        |            |             |             |              |                 |               |
| F    | 🕞 🖬 🕱 🗷 [EXAMPLE] - Horses - Lay 1 Favourite      | STA          | Column Chooser         | 0     | \$ | £10.36 | 9/11       | 82.00%      | 9/11        | 82.00%       | Horses - La     | £10.36        |
|      | L 🕈 👷 🗖 [EVAMDLE] - Harras - Trada befara in      |              | +A+ Best Fit           |       | ~  | C22 E4 | 24/66      | 52.000/     | 10/22       | 02.000/      |                 | 633.54        |
| 1    | V ■ 🗮 🔲 [EXAMPLE] - Horses - Trade before III     | STA          | Best Fit (all columns) |       | 2  | £22.34 | 34/66      | 52.00%      | 19/25       | 83.00%       | Horse races     | £22.54        |
| ł    | EXAMPLE] - DOBBING - Double Or Bust               | <b>STA</b> I | Show Find Panel        | 0     | \$ | £17.25 | 1/1        | 100.00%     | 1/1         | 100.00%      | DOB - DOBB      | £17.25        |
| ŀ    | ▶ 🕞 🗰 🗰 🔲 [EXAMPLE] - ATM                         | STA          | Show Auto Filter Row   | 0     | \$ | £0.00  | 0/0        | 0.00%       |             | 0.00%        | ATM system      | £0.00         |
| - 11 |                                                   |              |                        |       |    |        |            |             |             |              |                 |               |

#### Imagem 482: Desagrupando estratégias - 1º passo

Para desagrupar as estratégias, clique com o botão direito no cabeçalho de qualquer coluna e clique em "Show Group By Box".

| MARKETS (24/982) BOTS/STRATEGIES       | X STEAMERS/DRIFTERS             | BETS     |          | ∃∃ RESU | LTS |               | NEWS      |             |             |              | Strategies: 10/ | 10 Total P/L: | e77.47 |
|----------------------------------------|---------------------------------|----------|----------|---------|-----|---------------|-----------|-------------|-------------|--------------|-----------------|---------------|--------|
| oup by 🔺                               |                                 |          |          |         |     | TT Full Expan | nd        |             |             |              |                 |               | 8      |
| Show Name                              | <ul> <li>Start/Pause</li> </ul> | Add rule | Edit     | Rest    | art | ‡= Full Colla | pse       | Strike rate | Market wins | Markets stri | Description     | All time P/L  | St     |
| ▷ Group by: (P/L: -£10.00)             |                                 |          |          |         |     | Clear Gro     | uping     |             |             |              |                 |               |        |
| ▷ Group by: Football (P/L: £0.00)      |                                 |          |          |         |     | 4 Hide Gro    | ир Ву Вох |             |             |              |                 |               |        |
| Group by: Greyhounds (P/L: £33.82)     |                                 |          |          |         |     |               |           |             |             |              |                 |               |        |
| ▲ Group by: Horses (P/L: £50.15)       |                                 |          |          |         |     |               |           |             |             |              |                 |               |        |
| 🖻 🗎 🗶 🗹 [EXAMPLE] - Horses - Lay 1 Fav | /ourite Contraction of the star | TED 🕀    | ₿        | 0       | \$  | £10.36        | 9/11      | 82.00%      | 9/11        | 82.00%       | Horses - La     | £10.36        | 21     |
| 🛚 🗟 🗮 🔲 [EXAMPLE] - Horses - Trade be  | fore in <b>Exam</b>             | TED 🕀    | <b>D</b> | 0       | \$  | £22.54        | 34/66     | 52.00%      | 19/23       | 83.00%       | Horse races     | £22.54        | 21     |
| 🖻 🖥 🗰 🔲 [EXAMPLE] - DOBBING - Doubl    | e Or Bust 📃 star                | TED 🕞    | ₿        | 0       | \$  | £17.25        | 1/1       | 100.00%     | 1/1         | 100.00%      | DOB - DOBB      | £17.25        | 21     |
| 🛚 🖬 🗰 🔲 [EXAMPLE] - ATM                | STAR                            | TED 🕞    | D        | 0       | \$  | £0.00         | 0/0       | 0.00%       |             | 0.00%        | ATM system      | £0.00         | 21     |
|                                        |                                 |          |          |         |     | P/L: £50.15   |           |             |             |              |                 |               |        |
| Group by: Tips (P/L: £3.45)            |                                 |          |          |         |     |               |           |             |             |              |                 |               |        |

| Imagem 483: | Desagrupando | estratégias · | <ul> <li>2° passo</li> </ul> | ) |
|-------------|--------------|---------------|------------------------------|---|
| magem 400.  | Desugrupunuo | conaccylas    | - puss                       | , |

Depois, clique com o botão direito em Group By, que é a barra cinza que aparecerá acima dos cabeçalhos das colunas. Em seguida, clique em "Clear Grouping". Isso desagrupará as estratégias e você poderá editar a coluna "Group by" novamente, se necessário.

Agrupar estratégias é uma ótima maneira de gerenciar várias estratégias, especialmente se você quiser saber os lucros/perdas combinados de um grupo de estratégias sem ter que somá-los separadamente a cada vez. Também é possível ordenar as estratégias agrupadas por lucros/perdas, taxa de acerto, etc.

|                  |                          |                     |                         |                 | lmag             | e 484       |         |            |              |            |            |             |             |                  |          |
|------------------|--------------------------|---------------------|-------------------------|-----------------|------------------|-------------|---------|------------|--------------|------------|------------|-------------|-------------|------------------|----------|
| MARKETS (23/550) | BOTS/STRATEGIES          | STEAMERS/DRIFTE     | RS 🕝 BETS               |                 | E RESULTS        |             |         | NEWS       |              |            |            |             | Strategie   | s: 0/10 Total P/ | /L: £0.0 |
| Sh Name          |                          |                     | Start/Pause             | Add rule        | Edit             | Restar      | t       | P/L        | Group by     | Unmatched/ | Wins/Total | Strike rate | Market wins | Markets strik.   | Des      |
| Manual b         | ets                      |                     |                         |                 | 0                | 0           | \$      | £0.00      |              |            | 0/0        | 0.00%       | 0/0         | 0.00%            | Stra     |
| 🖞 🖻 😫 🗹 [EXAMPL  | E] - Horses - Lay 1 Fav  | ourite with rec     | PAUSED                  | ¢               | ۵.               | 0           | \$      | £0.00      | Edited Exam. |            | 0/0        | 0.00%       | 0/0         | 0.00%            | Hors     |
| 🖻 🗈 🗶 🗹 [EXAMPL  | E] - Greyhounds - Lay    | Trap 1 with re 📃    | PAUSED                  | ¢               | 0                | 0           | \$      | £0.00      | Original Exa |            | 0/0        | 0.00%       | 0/0         | 0.00%            | Grey     |
| 🖻 🗟 🗶 🗹 [EXAMPL  | E] - Greyhounds - duto   | hing 2, 3 and 📃     | PAUSED                  | ¢               | 70               | 0           | \$      | £9.00      |              |            | 0/0        | 0.00%       | 0/0         | 0.00%            | Grey     |
| 🖻 🗟 🗶 🗹 [EXAMPL  | E] - Football - Lay the  | Draw                | XAMPLE1 - Horses - La   | av 1 Favourite  | with recovery" s | trategy     |         |            |              |            | 0/0        | 0.00%       | 0/0         | 0.00%            | Foot     |
| 🕞 🖬 🗶 🗷 [EXAMPL  | E] - Horses - Trade be   | fore in pla         | Pacarding of data       |                 |                  |             | /       |            |              |            | 0/0        | 0.00%       | 0/0         | 0.00%            | Hors     |
| 🖻 🖬 🗶 🗹 [EXAMPL  | E] - Bet on my selectio  | ns Namo             | Recording of data       | a               |                  |             | Supurit | o with rol |              |            | 0/0        | 0.00%       | 0/0         | 0.00%            | Place    |
| 🕞 🖬 🗶 🗷 [EXAMPL  | E] - Bet on all imported | d tips, Max Group b | y (optional, used for l | layout only!)   | Edited Examples  | s           | avound  | e with rea |              |            | 0/0        | 0.00%       | 0/0         | 0.00%            | Tips     |
| 🖻 🖬 🗶 🗷 [EXAMPL  | E] - DOBBING - Double    | e Or Bust Max nur   | mber of bets per runn   | er              | 1                | (default 1) |         |            |              |            | 0/0        | 0.00%       | 0/0         | 0.00%            | DOB      |
| 🕒 🚉 🗶 🗷 [EXAMPL  | E] - Little Acorns       | Max nur             | mber of bets per mark   | (et             | 20               | (default 20 | )       |            |              |            | 0/0        | 0.00%       | 0/0         | 0.00%            | Little   |
| 🖻 🖬 🗶 🗷 [EXAMPL  | E] - ATM                 | Max nur             | mber of bets per even   | nt              | 10000            | (default 10 | 000)    |            |              |            | 0/0        | 0.00%       | 0/0         | 0.00%            | ATM      |
|                  |                          | Max liab            | ilty per bet            |                 | 10000            | (default £2 | 2,000)  |            |              |            |            |             |             |                  |          |
|                  |                          | Determ              | ine favourite positions | by using        | Chance           |             |         | •          |              |            |            |             |             |                  |          |
|                  |                          | Use                 | favourite positions fro | m before in pla | ау               |             |         |            |              |            |            |             |             |                  |          |

Você pode editar facilmente o nome do grupo em que uma estratégia está usando o botão "Edit" da

estratégia. Esta função afeta apenas a ordem e o layout de suas estratégias. Não tem efeito sobre a função real da estratégia em termos de apostas.

|                                                       |        |   | Image 4 | 485 |                 |     |       |     |       |              |
|-------------------------------------------------------|--------|---|---------|-----|-----------------|-----|-------|-----|-------|--------------|
|                                                       |        |   |         |     | P/L: £0.00      |     |       |     |       |              |
| ▲ Group by: Edited Examples (P/L: £0.00)              |        |   |         |     |                 |     |       |     |       |              |
| 🕞 🕞 🗱 🗷 [EXAMPLE] - Horses - Lay 1 Favourite with rec | PAUSED | ¢ | ₽       | 0   | \$<br>£0.00     | 0/0 | 0.00% | 0/0 | 0.00% | Horses - Lay |
|                                                       |        |   |         |     | P/L: £0.00      |     |       |     |       |              |
| ▲ Group by: Original Example Strategies (P/L: £0.00)  |        |   |         |     |                 |     |       |     |       |              |
| 🕞 🖆 🗱 🗷 [EXAMPLE] - Greyhounds - Lay Trap 1 with re   | PAUSED | Ð | 0       | 0   | \$<br>£0.00     | 0/0 | 0.00% | 0/0 | 0.00% | Greyhound r  |
|                                                       | 0/10   |   |         |     | <br>0/1 - 00 00 |     |       |     |       |              |
|                                                       | 0/10   |   |         |     | P/L: ±0.00      |     |       |     |       |              |

#### 9.1.15 Strategy ID (ID da estratégia)

O **Strategy ID** é como o software sabe qual estratégia é qual. Mesmo que você altere o nome da estratégia, o software saberá qual é a estratégia e quais apostas estão associadas a ela. De maneira técnica, se você alterar o nome de uma estratégia, o Strategy ID não será alterado. Se você reiniciar uma estratégia, o Strategy ID não será alterado. Mas se você duplicar uma estratégia, a nova estratégia receberá um novo Strategy ID. Isso pode ser importante se você estiver importando ou exportando estratégias para outros PCs ou compartilhando e recompartilhando com outros usuários. Se você estiver exportando/importando estratégia que você renomeou, mas não duplicou, elas substituirão as versões mais antigas daquela estratégia na instância do software para o qual foram importadas. Isso ocorre porque o software verifica o Strategy ID ao consultar se uma estratégia é única ou não. Se existir outra estratégia e será perguntado se você deseja substitui-la. Portanto, ao realizar alterações ou atualizações que você pretende compartilhar ou exportar para outra instância do software sem substituir as versões anteriores daquela estratégia, é melhor duplicá-la e, em seguida, fazer as alterações desejadas para evitar quaisquer problemas possíveis com o Strategy ID.

# 9.2 Opções do cabeçalho das colunas

Você pode **ver as opções** disponíveis para uma coluna clicando com o botão direito em seu cabeçalho. Você pode **adicionar colunas** com a opção Column Chooser e **remover colunas** pressionando o botão esquerdo e arrastando o cabeçalho da coluna para longe até que um X preto apareça, então é só soltar e a coluna será removida. Você pode **adicionar colunas novamente** com a opção Column Chooser. Você também pode **reordenar as colunas** pressionando o botão esquerdo e arrastando o cabeçalho da coluna para uma posição diferente. Além disso, você pode **redimensionar colunas**, mas isso não é possível até que uma coluna seja removida e crie espaço para redimensionar as outras colunas.

#### 9.2.1 Sort ascending (classificar em ordem crescente)/Sort descending (classificar em ordem decrescente)

Algumas colunas podem ser reordenadas clicando com o botão esquerdo em seu cabeçalho ou clicando botão direito e selecionando Sort ascending (A-Z 1-10 - ordem crescente) ou Sort descending (Z-A 10-1 - ordem decrescente).

#### 9.2.2 Group by this column (agrupar coluna)

Na tela de estratégias, apenas a coluna "Group by" pode ser agrupada.

#### 9.2.3 Show group by box (mostrar barra Group by)

|                         |                  |                     | lmag        | gem 486         |             |                        |                  |                      |
|-------------------------|------------------|---------------------|-------------|-----------------|-------------|------------------------|------------------|----------------------|
| MARKETS (0/1026)        | BOTS/STRATEGIES  | X STEAMERS/DRIFTERS | BETS        | E RESULTS       | I NEWS      |                        | Strategies: 10/1 | 10 Total P/L: £70.70 |
| Group by 🔺              |                  |                     |             |                 |             |                        |                  | <b>,</b> P           |
| Show Dele Sele N        | Name             |                     | Start/Pause | ▲ Add rule Edit | Restart P/L | Wins/Total Strike rate | All time P/L     | Strategy ID          |
| ▶ Group by: (P/L: -£10. | .00)             |                     |             |                 |             |                        |                  |                      |
| ▷ Group by: Football (P | /L: £0.00)       |                     |             |                 |             |                        |                  |                      |
| Group by: Greyhound     | ds (P/L: £19.82) |                     |             |                 |             |                        |                  |                      |
| Group by: Horses (P/    | L: £57.42)       |                     |             |                 |             |                        |                  |                      |
| Group by: Tips (P/L: £  | E3.45)           |                     |             |                 |             |                        |                  |                      |
|                         |                  |                     |             |                 |             |                        |                  |                      |

A opção "Show group by box" mostra uma barra cinza acima do cabeçalho das colunas. Clicar no botão "Group by" ordenará os grupos alfanumericamente. Clicar com o botão direito na barra cinza revela mais opções.

|                                    |                                                      | Image       | em 487        |             |                        |                     |                   |
|------------------------------------|------------------------------------------------------|-------------|---------------|-------------|------------------------|---------------------|-------------------|
| MARKETS (0/1026) BOTS/STRATEGIES   | X STEAMERS/DRIFTERS                                  | 8 BETS      | }∃ RESULTS    | I NEWS      |                        | Strategies: 10/10 T | iotal P/L: £70.70 |
| Group by ▲ Show Dele Sele Name     | Full Expand       Full Collapse       Clear Grouping | Start/Pause | Add rule Edit | Restart P/L | Wins/Total Strike rate | All time P/L S      | ې<br>Gtrategy ID  |
| ▷ Group by: Football (P/L: £0.00)  | 🖌 Hide Group By Box                                  |             |               |             |                        |                     |                   |
| Group by: Greyhounds (P/L: £19.82) |                                                      |             |               |             |                        |                     |                   |
| ▷ Group by: Horses (P/L: £57.42)   |                                                      |             |               |             |                        |                     |                   |
| Group by: Tips (P/L: £3.45)        |                                                      |             |               |             |                        |                     |                   |

"Full expand" abrirá todos os grupos para que você possa ver todas as estratégias.

"Full collapse" fechará todos os grupos para que você possa ver apenas o nome e os lucros/perdas dos grupos.

Você pode clicar com o botão esquerdo no nome de cada grupo para expandi-lo e ver as estratégias naquele grupo.

#### 9.2.4 Opção Column Chooser - Strategy expire date (data de validade da estratégia)

|                                                | Imagem 488                                                                                                  |                                                                                                    |
|------------------------------------------------|----------------------------------------------------------------------------------------------------|----------------------------------------------------------------------------------------------------|
| B 🔯 🧯 🗎 🕨 🛄                                    | BF BOT MANAGER BF BOT MANAGER                                                                               | SIMULATION MODE                                                                                                    |
| HOME EVENTS & MARKETS STRATEGIES HISTORY       | TOOLS & SETTINGS HELP FOR BETFAIR                                                                           | SIMULATION MODE 🚯 11:28:46 07-Jul                                                                                                    |
| Add new Dupicate selected Add/Dupicate         | d Ø Select all strategies<br>ted Ø Restart all strategies<br>ad O Deselect all strategies<br>trategies      | Import tips from file     Import tips from URL            ∑ Download tips from URL           Manage           TippingSports.com           Tips           Delete           Delete |
| MARKETS (14/980) BOTS/STRATEGIES Z STEAMERS/   | RIFTERS 🕑 BETS 🗄 RESULTS 👘 NEWS                                                                             | Strategies: 10/11 Total P/L: £2.73                                                                                                    |
| Show D S Name                                  | Start/Pause Add rule Edit mestart P/L Wes/Tota Strategy 🗸                                                   | Strike rate All time P/L Group by Strategy ID                                                                                                    |
| 🖻 🖬 😹 test                                     | PAUSED 0 🗳 £0.00 08-Jul-2021                                                                                | 210707-HH                                                                                                    |
| DUPLICATE [EXAMPLE] - Horses - Lay 1           | PAUSED B 0 2 - <b>f 8.26</b> 0/2                                                                            | 0.00% -£8.26 210707-3R8                                                                                                    |
| 🖻 🖮 💥 🗷 [EXAMPLE] - ATM                        | Please enter password for strategy file     O/0                                                             | 0.00% <b>£0.00</b> 210707-QM                                                                                                    |
| 🕞 🖬 💥 🗷 [EXAMPLE] - Little Acorns              | Password for private strategy file 0/0                                                                      | 0.00% <b>£0.00</b> 210707-D56                                                                                                    |
| ▶ 💼 💥 🗷 [EXAMPLE] - DOBBING - Double Or Bust   | Private strategies are protected by password and you are not able to import<br>them without password. 1/1   | 100.00% <b>£14.48</b> 210707-H5                                                                                                    |
| ▷ ▲ ▼ [EXAMPLE] - Bet on all imported tips     | 2 Strategy expire date (optional) 07/07/2021 • 0/0                                                          | 0.00% <b>£0.00</b> 210707-VUS                                                                                                    |
| ▷ ▲ ¥ ▼ [EXAMPLE] - Bet on my selections       | Expire date is optional and if you do not want to use it then do not change it or<br>not it to bedrue date. | 50.00% <b>£1.05</b> 210707-82U                                                                                                    |
| ▶      ►      ►      ►                         | Lock staking and safety rules     1/2                                                                       | 50.00% -£0.19 210707-TK5                                                                                                    |
| 🖻 🗟 🕱 🗵 [EXAMPLE] - Football - Lay the Draw    | Save Cancel 0/0                                                                                             | 0.00% <b>£0.00</b> 210707-NM                                                                                                    |
| ▶ 🗊 💥 🗷 [EXAMPLE] - Greyhounds - dutching 2, 3 | 2/9                                                                                                    | 22.00% <b>£2.22</b> 210707-XW                                                                                                    |
| ▶ 🗊 💥 🗷 [EXAMPLE] - Greyhounds - Lay Trap 1 wi | <b>STARTED</b> (b) 0 <b>\$ £1.70</b> 1/2                                                                    | 50.00% £1.70 210707-XV9                                                                                                    |

É possível adicionar uma coluna para mostrar a **data de validade da estratégia** (strategy expire date), se houver uma definida.

A data de validade não pode ser definida ou editada nesta coluna, ela apenas mostrará a data se houver uma definida.

A data de validade da estratégia só pode ser adicionada ao **exportar como estratégia privada** (export as private strategy) (1).

Em seguida, a data de validade pode ser definida no formulário que aparece (2).

A data de validade só aparecerá (4) quando a estratégia for importada como estratégia privada (import as private strategy) (3).

#### 9.2.5 Tela Bots/Strategies – Coluna Unmatched/Matched

| <b>N</b> Dec <b>9</b> . |                   | nagem <del>4</del>                                                                                                    | 00 VI.        | Suatizaria            | 5 u 5 u   | postas            |               | псэр      |                | 13/C     | ones     | spon  | BE BO           |          |          | 513, 511           | accyles         |                | [m]                  |
|-------------------------|-------------------|----------------------------------------------------------------------------------------------------|---------------|-----------------------|-----------|-------------------|---------------|-----------|----------------|----------|----------|-------|-----------------|----------|----------|--------------------|-----------------|----------------|----------------------|
|                         | : 💷 🕨 UU          |                                                                                                    |               |                       |           |                   |               | BL BO     | I MANAGE       | К        |          |       | FOR B           | ETFAIR   |          |                    | SIMULA          | TION MODE      |                      |
| - 33                    | HOME EVE          | NTS & MARKETS                                                                                                    | STRATEGI      | ES HISTORY            | TOOLS &   | SETTINGS          | HELP          |           |                |          |          |       |                 |          |          |                    | SIMULA          | FION MODE      | 3 13                 |
|                         | (F)               |                                                                                                    | 11            | Start selected        | 🥑 Selec   | ct all strategies | s 📔           | s 🚰 1     | mport from au  | ito back | kup file | Expor | t selected str  | ategies  | 🖆 Impo   | ort tips from file |                 | ×              |                      |
| Add ney                 | w Duplicate       | Start all                                                                                                    | Pause all     | Restart selected      | l 🥩 Resta | art all strategie | es Impo       | rt 🚰 I    | mport private  | strateg  | y I      | Expor | t all strategie | s        | 👱 Dow    | nload tips from    | URL Manage      | Delete         |                      |
|                         | selected          |                                                                                                    |               | Pause selected        | 😢 Dese    | lect all strateg  | jies strate   | gies  😡 R | lestore examp  | les      |          | Expor | t as private s  | trategy  | 🗢 Tippi  | ingSports.com      | tips            | selected       |                      |
| Ad                      | d/Duplicate       |                                                                                                    |               | Start/Pause           |           |                   |               |           | 1              | import/l | Export   |       |                 |          |          | Tips               |                 | Delete         |                      |
| A MAR                   | KETS (3/1420)     | BOTS/STRA                                                                                                    | TEGIES        | Z STEAMERS/DRIF       | TERS      | BETS              |               | E RESULT  | S              |          | NEWS     |       |                 |          |          |                    |                 | Strategies     | <mark>: 11/11</mark> |
| Sh                      | Name              |                                                                                                    |               | •                     | Start/    | /Pause            | Add rule      | Edit      | Rest           | art      | P        | P/L   | Unmatche        | d/ Wi    | ns/Total | Strike rate        | Market wins     | Markets strik. | Descri               |
| Þ 🎒                     | 🛛 🗹 EXAMP         | LE] - Football -                                                                                                    | Lay the Dr    | aw                    |           | STARTED           | ¢             | ₽         | 0              | \$       | £0       | .00   |                 |          | 0/0      | 0.00%              | 0/0             | 0.00%          | Footb                |
| > 🗊 :                   | 🛛 🗹 EXAMP         | 1420) 12 BOTS/STRATEGIES EXISTE<br>ame<br>EXAMPLE] - Football - Lay the Draw<br>EXAMPLE] - Greyhounds - dutching 2, 3<br>EXAMPLE] - Greyhounds - Lay Trap 1 w<br>EXAMPLE] - Horses - Lay 1 Favourite wil<br>EXAMPLE] - Horses - Trade before in pla                                                                                                    |               |                       |           | STARTED           | Ð             | ₿         | 0              | \$       | -£2      | 2.00  | 0/0             |          | 0/3      | 0.00%              | 0/1             | 0.00%          | Greyh                |
| • • 💼 :                 | 🛛 🗹 EXAMP         | Name [EXAMPLE] - Football - Lay the Draw [EXAMPLE] - Greyhounds - dutching 2, 3 [EXAMPLE] - Greyhounds - Lay Trap 1 wi [EXAMPLE] - Horses - Lay 1 Favourite wit [EXAMPLE] - Horses - Trade before in pla                                                                                                    |               |                       |           | STARTED           | ¢             | 0         | 0              | \$       | £0       | .00   |                 | ~        | 0/0      | 0.00%              | 0/0             | 0.00%          | Greyh                |
| Þ 💼 1                   | 🛛 🗹 EXAMP         | Duplcate<br>selected       Start all       Pause all       Pause all       Pause all         Pause all       Pause all       Pause all       Pause all       Pause all         (3/1420)       13 BOTS/STRATEGIES       Start         Name       EXAMPLE] - Football - Lay the Draw         [EXAMPLE] - Greyhounds - dutching 2, 33         [EXAMPLE] - Greyhounds - Lay Trap 1 w         [EXAMPLE] - Horses - Lay 1 Favourite will         [EXAMPLE] - Horses - Lay 1 Favourite will         [EXAMPLE] - Horses - Trade before in pla         Market conditions       Selection conditions         Pakenham (AUS) 3rd Jun¥R7 1800m Hcap¥7. Duba         Rockhampton (AUS) 3rd Jun¥R7 1800m Hcap¥3. Kotal |               | irite with rec        |           | STARTED           | ¢             | 0         | 0              | \$       | £2       | .00   | 0/1             |          | 2/2      | 100.00%            | 2/2             | 100.00%        | Horse                |
| 4 💼                     | K 🗹 [EXAMP        | [EXAMPLE] - Football - Lay the Draw         [EXAMPLE] - Greyhounds - dutching 2, 3         [EXAMPLE] - Greyhounds - Lay Trap 1 w         [EXAMPLE] - Greyhounds - Lay Trap 1 w         [EXAMPLE] - Horses - Lay 1 Favourite will         [EXAMPLE] - Horses - Trade before in pl         Market conditions       Selection conditions         Price setti         (market/selection                                                                                                    |               | e in play             |           | STARTED           | ¢             | <b>\$</b> | 0              | *        | £0       | .03   | 0/4             |          | 4/8      | 50.00%             | 2/3             | 67.00%         | Horse                |
| B                       | ets Market cond   | itions Selection                                                                                                    | conditions Pr | rice settings Stakin  | a After b | net rules Sa      | fety rules Re | norts Oth | er information |          |          | 1     |                 | _        |          |                    |                 |                |                      |
| ٩                       | Event/market/sele | ction                                                                                                    |               |                       | Sta       | atus M            | atched Un     | matched   | Canceled       | Loss re  | ec. 🦯    | Туре  | Avg. Price      | Odds Red |          | P/L                | Bet placed      |                | Bet ID               |
|                         | 13:30 Pakenham (  | AUS) 3rd Jun¥R4 2                                                                                                    | 200m Mdn¥1.   | Bodrum                | CANC      |                   | 0.00          | £0.00     | £5.52          | /        | £0.00    | BACK  | 0               | 5.8      | £        | 0.00               | 022-06-03 13:28 | :49 637898     | 3120564:             |
|                         | 13:34 Rockhampto  | on (AUS) 3rd Jun¥F                                                                                                    | 7 1800m Hcap  | ¥7. Dubai Moon        | CANC      | ELLED             | 0.00          | £0.00     | £5.52          |          | £0.00    | BACK  | 0               | 2.6      | £        | 0.00               | 022-06-03 13:30 | :01 637898     | 31205642             |
|                         | 13:34 Rockhampto  | on (AUS) 3rd Jun¥F                                                                                                    | 7 1800m Hcap  | ¥3. Kotabharu         | SET       | TLED f            | 5.52          | £0.00     | £0.00          |          | £0.00    | BACK  | 6               | 6        | £2       | 27.60              | 022-06-03 13:30 | :52 637898     | 31205642             |
|                         | 13:34 Rockhampto  | on (AUS) 3rd Jun¥F                                                                                                    | 7 1800m Hcap  | ¥2. The Minivan       | CANC      |                   | 0.00          | £0.00     | £5.56          |          | £0.00    | BACK  | 0               | 6.4      | £        | 0.00               | 022-06-03 13:32 | :20 637898     | 31205642             |
|                         | 13:34 Rockhampto  | on (AUS) 3rd Jun¥F                                                                                                    | 7 1800m Hcap  | ¥3. Kotabharu         | CANC      |                   | E0.00         | £0.00     | £6.02          |          | £0.00    | LAY   | 0               | 5.5      | £        | 0.00               | 022-06-03 13:32 | :22 637898     | 31205642             |
|                         | 13:34 Rockhampto  | on (AUS) 3rd Jun¥F                                                                                                    | 7 1800m Hcap  | ¥3. Kotabharu         | SET       | TLED              | .02           | £0.00     | £0.00          |          | £0.00    | LAY   | 6.6             | 7        | -£       | 28.11              | 022-06-03 13:33 | :57 637898     | 3120564:             |
|                         | 13:37 Maryboroug  | h (AUS) 3rd Jun¥R                                                                                                    | 7 2190m Pace  | M¥7. Anotherbigman    | MAT       | CHED E            | 5.56          | £0.00     | £0.00          |          | £0.00    | BACK  | 3.25            | 3.2      | £        | 0.00               | 022-06-03 13:35 | :17 637898     | 31205642             |
|                         | 13:37 Maryboroug  | h (AUS) 3rd Jun¥R                                                                                                    | 7 2190m Pace  | M¥2. No Neigh Philtra | a CANC    | ELLED             | 0.00          | £0.00     | £5.58          |          | £0.00    | BACK  | 0               | 5.9      | £        | 0.00               | 022-06-03 13:35 | :53 637898     | 31205642             |
|                         | 13:37 Maryboroug  | h (AUS) 3rd Jun¥R                                                                                                    | 7 2190m Pace  | M¥7. Anotherbigman    | MAT       | CHED £            | 6.02          | £0.00     | £0.00          |          | £0.00    | LAY   | 2.74            | 3        | £        | 0.00               | 022-06-03 13:36 | :07 637898     | 31205642             |
|                         | 13:37 Maryboroug  | h (AUS) 3rd Jun¥R                                                                                                    | 7 2190m Pace  | M¥4. Le Spartacus     | MAT       | CHED f            | 5.58          | £0.00     | £0.00          |          | £0.00    | BACK  | 8.4             | 8.4      | £        | 0.00               | 022-06-03 13:36 | :27 637898     | 31205642             |
|                         | 13:37 Maryboroug  | h (AUS) 3rd Jun¥R                                                                                                    | 7 2190m Pace  | M¥4. Le Spartacus     | CANC      |                   | 0.00          | £0.00     | £6.33          |          | £0.00    | LAY   | 0               | 7.4      | £        | 0.00               | 022-06-03 13:36 | :54 637898     | 31205642             |
|                         | 13:37 Maryboroug  | h (AUS) 3rd Jun¥R                                                                                                    | 7 2190m Pace  | M¥4. Le Spartacus     | MAT       | CHED £            | 5.09          | £0.00     | £0.00          |          | £0.00    | LAY   | 9.2             | 9.6      | £        | 0.00               | 022-06-03 13:36 | :57 637898     | 31205642             |

Imagem 489 - Visualizando as apostas não correspondidas/correspondidas na tela Bots/Strategies

Clique com o botão direito no cabeçalho de qualquer coluna da tela Bots/Strategies e selecione "Column chooser". Em seguida, clique duas vezes em "Unmatched/Matched". Isso adicionará uma nova coluna à tela Bots/Strategies. Você pode clicar com o botão esquerdo e segurar para arrastar essa coluna para qualquer posição. Essa coluna mostra rapidamente quais estratégias têm apostas ativas e quantas delas foram correspondidas ou não. Depois que uma aposta é liquidada, ela não é mais contada na coluna Unmatched/Matched e é movida para a coluna Wins/Total. Na imagem acima, você pode ver o 0/4 na coluna Unmatched/Matched, o que significa que há 0 apostas não correspondidas e 4 apostas que ainda não foram liquidadas. Na coluna Wins/Total, o 4/8 significa que essa estratégia colocou 8 apostas que foram liquidadas, sendo 4 dessas apostas vitoriosas. Se todas as 4 apostas correspondidas forem perdedoras, as duas colunas mudarão de 0/4 4/8 para 0/0 4/12. Essa coluna é muito útil para ver rapidamente quais estratégias tem apostas ativas correspondidas.

#### 9.2.6 Estratégias de exemplo

Uma boa maneira de entender o software é ver como algumas **estratégias de exemplo** foram criadas e por que cada regra foi selecionada. Desta forma, as configurações mais avançadas serão compreendidas mais facilmente. Cada uma dessas estratégias de exemplo vem com o software para que você veja como funcionam as várias regras de estratégia em conjunto.

**IMPORTANTE:** As estratégias de exemplo que vêm pré-instaladas no software são apenas exemplos para demonstrar como o software pode ser usado. **Elas não são lucrativas. Elas não têm as melhores configurações**. Não são bots para fazer dinheiro. Elas só devem ser usadas no modo de simulação para aprender como o software funciona e te ajudar a entender como criar e automatizar suas próprias estratégias.

#### 9.2.7 Estratégia Manual bets

|                                    |            |             |                                                                   | I                             | lmagem                                                          | 490: E               | straté                    | gia Man                                                                | ual Be                              | ts                                                            |                         |                                                             |                                          |                        |                    |            |
|------------------------------------|------------|-------------|-------------------------------------------------------------------|-------------------------------|-----------------------------------------------------------------|----------------------|---------------------------|------------------------------------------------------------------------|-------------------------------------|---------------------------------------------------------------|-------------------------|-------------------------------------------------------------|------------------------------------------|------------------------|--------------------|------------|
| 3 🔯 🔓 🚺 🕨 🔢                        |            |             |                                                                   |                               |                                                                 | BF BOT               | MANAGER                   | BF                                                                     | BOT MAN                             | AGER                                                          |                         | SIM                                                         | ULATION MODE                             | [@]                    | - 6 론              |            |
| HOME EVENTS                        | & MARKETS  | STRATEGIES  | HISTORY TOO                                                       | ULS & SETTIN                  | IGS HELP                                                        |                      |                           | FC                                                                     | RBEIFAIR                            |                                                               |                         | SIM                                                         | ULATION MODE                             | <ul><li>10</li></ul>   | :26:38 17-May      | 2 17-May   |
| Add new Duplicate<br>Add/Duplicate | Start all  | Pause all   | Start selected<br>Start selected<br>Pause selected<br>Start/Pause | ⊘ Selec<br>I ॐ Rest<br>⑧ Dese | ct all strategies<br>art all strategies<br>elect all strategies | Import<br>strategies | Impor<br>Impor<br>ⓒ Resto | t from auto backup<br>t private strategy<br>re examples<br>Import/Expo | file 📔 Expo<br>Expo<br>Expo<br>tort | rt selected strate<br>rt all strategies<br>rt as private stra | igies <mark>∑</mark> In | nport tips from<br>ownload tips fr<br>ppingSports.cc<br>Tip | file<br>om URL<br>Manago<br>om tips<br>s | e Dele<br>selec<br>Del | te<br>ted<br>ete c | \$         |
| MARKETS (10/487)                   | BOTS/STR/  | ATEGIES     | X STEAMERS/DRIF                                                   | TERS                          | BETS                                                            |                      | ERESULTS                  |                                                                        | NEWS                                |                                                               |                         |                                                             | Strateg                                  | jies: 0/10 T           | otal P/L: £3.9     | 2 L:-      |
| Show Name                          |            |             | Star                                                              | /Pause                        | Add rule                                                        | Edit                 | Restart                   | P/L                                                                    | Wins/Total                          | Strike rate                                                   | Market wins             | Markets stri                                                | Description                              | Group by               | Strategy ID        |            |
| Manual bets                        | 5          |             |                                                                   |                               |                                                                 | ₿                    | 0 🗳                       | £3.92                                                                  |                                     |                                                               |                         |                                                             | Strategy us                              |                        |                    | - <u>-</u> |
|                                    | - Horeae - | Lav 1 Favor | irita 🗌                                                           | PALISED                       | A                                                               | <b>n</b> .           | 0 😤                       | £0 00                                                                  | 0/0                                 | 0.00%                                                         |                         | 0.00%                                                       | Horses - La                              |                        | 210517-SH          | ×          |

Os lucros e perdas de apostas manuais serão mostrados na estratégia Manual bets da aba Strategies. Apostas manuais são aquelas feitas através da grade de seleções ou da escada.

# 10 Tela Steamers/Drifters

#### 10.1 Tela principal

|                    |              |           |           |               |                    |             |         | mage         | em 491        | L                    |                |      |         |          |      |        |            |                          |
|--------------------|--------------|-----------|-----------|---------------|--------------------|-------------|---------|--------------|---------------|----------------------|----------------|------|---------|----------|------|--------|------------|--------------------------|
| B 🔯 🥲 🚺 🕨          | 00           |           |           |               |                    |             |         | BF BOT       | MANAGER       | В                    | F BOT MANAG    | ER   |         |          |      | SIMULA | TION MODE  | ::                       |
| HOME               | EVENTS & MAR | KETS      | STRATEGI  | ES HIS        | TORY TOOLS         | SETTINGS    | HELP    |              |               | F                    | OR BETFAIR     |      |         |          |      | SIMULA | TION MODE  | (2) 16:00:13 11-Sep      |
|                    | ~            |           |           |               | ->                 |             |         |              |               |                      |                |      |         | 4        |      |        |            | <u>.</u>                 |
| 33                 | 203          | B         |           | - 6           | - T                | - ×         |         | H            | - 1           | ► <b>`</b> _         | × ×            |      |         |          |      |        |            |                          |
| Select strategy    | Settings Up  | date bets | Save bets | now Expo      | rt bets Remove     | Remove      | sav     | e results no | w Export      | Remove sel           | ected Remove a | all  | View st | atistics |      |        |            |                          |
| Steamers/drifter   |              |           |           | Rete          | selected be        | ts all bets |         |              | results       | results<br>Results h | s results      |      |         |          |      |        |            | \$                       |
|                    |              |           |           |               |                    |             |         |              | -             | 1000000              |                |      |         |          |      |        |            |                          |
| MARKETS (4/1799)   | BC           | TS/STRATE | GIES      | X STE         | AMERS/DRIFTERS     | BETS        |         |              | i = RESULTS   |                      | E NEWS         |      |         |          |      |        | Strategies | : 10/10 Total P/L: £2.31 |
| Strategy name      | Sport        | Sta       | art time  | Event/mark    | Selection name     | Min chanc   | Min bac | Min trad     | Min lay price | Chance %             | Back price     | Last | Lay     | Max ch   | Max  | Max    | Steamer +  | Drifter %                |
| STEAMERS/DRIFTERS  | Horse Ra     | ting 11   | -Sep 1    | Elemington    | 2. Fifty Stars     | 2.31 %      | 22      | 23           | 24            | 4.07 %               | 24             | 24   | 25      | 4.30 %   | 40   | 40 46  | 44.00%     | -7.00% *                 |
| STEAMERS/DRIFTERS  | Greyhoun     | d Rac 11  | -Sep 1    | Cranbourn     | 1. Psychosomatic   | 23.66 %     | 2.8     | 2.9          | 2.94          | 33.89 %              | 2.9            | 2.92 | 2.98    | 35.24 %  | 4.2  | 5      | . 44.00%   | -4.00%                   |
| STEAMERS/DRIFTERS  | Horse Ra     | ting 11   | -Sep 1    | Gold Coast    | 9. Wickmo          | 13.08 %     | 2       | 2.08         | 2.08          | 16.13 %              | 2.06           | 2.6  | 2.14    | 16.43 %  | 2.48 | 2.6    | . 33.00%   | -6.00%                   |
| STEAMERS/DRIFTERS  | Horse Ra     | ting 11   | -Sep 1    | Gold Coast    | 2. Torowoto        | 5.98 %      | 11      | 8.8          | 12            | 8.57 %               | 11.5           | 12   | 12      | 8.78 %   | 16   | 17     | . 32.00%   | -2.00%                   |
| STEAMERS/DRIFTERS  | Horse Ra     | ting 11   | -Sep 1    | Goulburn (    | 7. Vittoriosa      | 38.81 %     | 2.16    | 2.16         | 2.18          | 45.51 %              | 2.18           | 2.2  | 2.2     | 47.24 %  | 2.66 | 2.98   | . 31.00%   | -2.00%                   |
| STEAMERS/DRIFTERS  | Horse Ra     | ting 11   | -Sep 1    | Morphettvill  | 9. Lombardo        | 19.20 %     | 1.56    | 1.65         | 1.63          | 21.27 %              | 1.56           | 1.68 | 1.63    | 22.95 %  | 1.76 | 1.85   | . 30.00%   | 0.00%                    |
| STEAMERS/DRIFTERS  | Horse Ra     | ting 11   | -Sep 1    | Goulburn (    | 7. Vittoriosa      | 24.90 %     | 1.32    | 1.32         | 1.33          | 26.75 %              | 1.32           | 1.32 | 1.33    | 26.75 %  | 1.42 | 1.44   | . 29.00%   | 0.00%                    |
| STEAMERS/DRIFTERS  | Horse Ra     | ting 11   | -Sep 1    | Elemington    | 1. Sir Dragonet    | 1.89 %      | 34      | 34           | 38            | 2.63 %               | 36             | 38   | 40      | 2.77 %   | 50   | 50 55  | 28.00%     | -6.00%                   |
| STEAMERS/DRIFTERS  | Horse Ra     | ing 11    | -Sep 1    | Elemington    | 4. Imaging         | 3.88 %      | 18      | 19           | 20            | 5.25 %               | 18             | 19   | 20      | 5.25 %   | 25   | 26 26  | 27.00%     | 0.00%                    |
| STEAMERS/DRIFTERS  | Horse Ra     | ting 11   | -Sep 1    | Elemington    | 3. Keiai Nautique  | 5.39 %      | 12.5    | 12.5         | 13            | 7.26 %               | 13.5           | 13.5 | 14      | 7.78 %   | 17.5 | 17.5   | 27.00%     | -9.00%                   |
| STEAMERS/DRIFTERS  | Horse Ra     | ting 11   | -Sep 1    | Morphettvill. | 9. Lombardo        | 25.66 %     | 2.98    | 3.15         | 3.2           | 31.47 %              | 3.1            | 3.15 | 3.2     | 33.91 %  | 3.85 | 3.9    | . 26.00%   | -3.00%                   |
| STEAMERS/DRIFTERS  | Horse Ra     | ting 11   | -Sep 1    | Elemington    | 8. Johnny Get An   | 0.26 %      | 140     | 110          | 160           | 0.35 %               | 270            | 410  | 300     | 0.66 %   | 360  | 460    | . 26.00%   | -91.00%                  |
| STEAMERS/DRIFTERS  | Horse Ra     | ting 11   | -Sep 1    | Elemington    | 10. Mounga         | 15.79 %     | 4.6     | 4.7          | 4.7           | 20.15 %              | 4.9            | 4.9  | 5       | 21.35 %  | 6.2  | 6.2    | . 25.00%   | -8.00%                   |
| STEAMERS/DRIFTERS  | Horse Ra     | ting 11   | -Sep 1    | Kembla Gra    | 4. Love Tap        | 6.06 %      | 12      | 11           | 13.5          | 7.92 %               | 12             | 14   | 13.5    | 7.92 %   | 16   | 17 17  | 24.00%     | 0.00%                    |
| STEAMERS/DRIFTERS  | Horse Ra     | ting 11   | -Sep 1    | Gold Coast    | 7. Purple Diamond  | 11.30 %     | 6.6     | 6            | 7             | 14.38 %              | 6.8            | 7    | 7.2     | 15.05 %  | 8.8  | 8.8    | 24.00%     | -3.00%                   |
| STEAMERS/DRIFTERS  | Horse Ra     | ting 11   | -Sep 1    | Gold Coast    | 5. Says Who        | 3.02 %      | 23      | 23           | 25            | 3.95 %               | 24             | 25   | 27      | 4.22 %   | 32   | 32 34  | 23.00%     | -7.00%                   |
| STEAMERS/DRIFTERS  | Horse Ra     | ting 11   | -Sep 1    | Kranji (SIN)  | 3. Real Efecto     | 23.50 %     | 3.5     | 3.4          | 3.8           | 28.31 %              | 3.8            | 3.8  | 3.9     | 28.35 %  | 4.5  | 4.8    | . 22.00%   | -8.00%                   |
| STEAMERS/DRIFTERS  | Horse Ra     | ting 11   | -Sep 1    | Goulburn (    | 5. Parachuter      | 11.84 %     | 6.8     | 6.2          | 7             | 14.24 %              | 6.8            | 7    | 7.2     | 14.43 %  | 8    | 8.8    | 21.00%     | -2.00%                   |
| STEAMERS/DRIFTERS  | Greyhoun     | d Rac 11  | -Sep 1    | The Meado     | 2. Kanji Giant     | 35.40 %     | 2.42    | 2.44         | 2.44          | 39.58 %              | 2.5            | 2.44 | 2.54    | 41.56 %  | 2.84 | 3.2 3  | 21.00%     | -6.00%                   |
| STEAMERS/DRIFTERS  | Greyhour     | d Rac 11  | -Sep 1    | The Meado     | 1. Shes So Amazino | 6.23 %      | 12      | 11.5         | 12.5          | 7.67 %               | 12.5           | 12.5 | 13.5    | 8.15 %   | 15   | 20 17  | 20.00%     | -7.00%                   |
| STEAMERS/DRIFTERS  | Horse Ra     | ting 11   | -Sep 1    | Belmont (A    | 8. Come Magic      | 40.25 %     | 2.16    | 2.12         | 2.48          | 45.52 %              | 2.16           | 2.2  | 2.48    | 45.52 %  | 2.54 | 2.56   | 19.00%     | 0.00%                    |
| STEAMERS/DRIFTERS  | Horse Ra     | ting 11   | -Sep 1    | Morphettvill  | 1. Extra Time      | 16.15 %     | 5.5     | 5.5          | 5.7           | 17.70 %              | 5.5            | 5.5  | 5.7     | 17.98 %  | 6.2  | 6.6    | 18.00%     | 0.00%                    |
| CTEAMEDS (NDTETEDS | Horce Day    | ina 11.   | Sen 1     | Cambla Gra    | Q Brookenira       | 21.68.94    | 3.35    | 34           | 3 45          | 25 33 94             | 3.85           | 3.85 | 4 1     | 70 60 %  | 44   | 4.6    | 17 00%     | -74 00%                  |
|                    | To           | al: 418   |           |               |                    |             |         |              |               |                      |                |      |         |          |      |        |            |                          |

A tela **Steamers/Drifters** permite que você veja e classifique as seleções dos mercados por uma variedade de fatores. Os fatores mais comuns são "steamer" (as odds estão diminuindo) e "drifter" (as odds estão subindo). Clicar no cabeçalho de qualquer coluna ordenará as seleções pelos dados daquela coluna, como minimum chance (chance mínima), minimum traded price (preço mínimo negociado), maximum recorded back price (preço máximo registrado em back), steamer (quanto as odds caíram em %), drifter (quanto as odds subiram em %), etc.

| Imagem 492                                                                                       |     |        |     |        |             |                  |
|--------------------------------------------------------------------------------------------------|-----|--------|-----|--------|-------------|------------------|
| B 🔯 🎦 🕨 🔰 BF BOT MANAGER 🛛 🛛 BF BOT MANAGER                                                      | 2   |        |     | SIMULA | TION MODE   |                  |
| HOME EVENTS & MARKETS STRATEGIES HISTORY TOOLS & SETTINGS HELP FOR BETFAIR                       |     |        |     | SIMULA | TION MODE   | 12:23:37     1   |
|                                                                                                  |     |        |     |        |             |                  |
| General Monitoring Application style View log file<br>settinos settinos                          |     |        |     |        |             |                  |
| General settings Markets monitoring settings Layert settings Log file                            |     |        |     |        |             |                  |
| 💉 MARKETS (11/967) 🛛 🖪 BOTS/STRATEGIES 💦 🐹 STEAME 🔢 Market monitoring settings                   |     |        |     |        | Strategies: | 10/12 Total P/L: |
| Strategy name Sport Start time Evert/mark Se                                                     | Lay | Max ch | Max | Max    | Steamer %   | Drifter %        |
| STEAMERS/DRIFTERS Horse Racing 07-Jul 11 Bord (Abu. 1. Monitoring settings Remove markets        | 46  | 2.67 % | 42  | 50 48  | 3 2.00%     | -16.00           |
| STEAMERS/DRIFTERS Horse Racing 07-Jul 11 Bord (AUS)                                              | 50  | 2.25 % | 46  | 55 50  | 2.00%       | -5.00            |
| STEAMERS/DRIFTERS Horse Racing 07-Jul 11 Bord (AUS) 1                                            | 40  | 2.64 % | 48  | 60 55  | 5 27.00%    | 0.00             |
| STEAMERS/DRIFTERS Horse Racing 07-Jul 11 Bord (AUS) 1                                            | 50  | 2.23 % | 48  | 190 55 | 9.00%       | -5.0(            |
| STEAMERS/DRIFTERS Horse Racing 07-Jul 11 EFrm (AUS) 3. Stop monitoring markets before start time | 55  | 1.94 % | 50  | 60 55  | 0.00%       | -2.00            |
|                                                                                                  |     |        |     |        |             |                  |

Esses dados são coletados durante o período definido em Tools & Settings -> Monitoring settings -> "Time to start monitoring markets before start time" e "Monitor markets until". **A configuração padrão é de 30 minutos antes do início do evento**. Você pode alterar isso para o tempo necessário. Os preços Steamers/Drifters só são registrados se atenderem à taxa padrão máxima de 15% de razão entre as odds back/lay. Um exemplo de utilização dos dados steamers/drifters pode ser visto na estratégia de exemplo **Horses – Trade before in-play.** 

#### 10.1.1 Strategy name (nome da estratégia)

Isso esclarece que esses dados se aplicam a estratégias que usam a regra "Price change -Steamers/drifters" (selection condition).

#### 10.1.2 Sport (esporte)

Isso indica de qual esporte é a seleção.

# 10.1.3 Start time (horário de início)

Isso indica o horário de início do evento referente àquela seleção.

#### 10.1.4 Event/market name (nome do evento/mercado)

Isso indica em qual evento e mercado a seleção está. Clicar com o botão esquerdo no nome do evento/mercado te levará à tela MARKETS e automaticamente abrirá a escada para aquela seleção.

# 10.1.5 Selection name (nome da seleção)

Isso indica o nome da seleção. Clicar com o botão esquerdo no nome da seleção te levará à tela MARKETS e automaticamente abrirá a escada e a grade de seleções para aquela seleção.

#### 10.1.6 Min chance % (chance minima em %)

|                   |              |            |                |                       |           | lı lı     | mager        | n 493         |          |            |      |     |         |     |     |    |             |                    |
|-------------------|--------------|------------|----------------|-----------------------|-----------|-----------|--------------|---------------|----------|------------|------|-----|---------|-----|-----|----|-------------|--------------------|
| MARKETS (11/967)  | BOTS/ST      | RATEGIES   | 🌊 डा           | EAMERS/DRIFTERS       | 🕝 BETS    |           |              | E RESULT      | S        | III NEWS   |      |     |         |     |     |    | Strategies: | 10/12 Total P/L: - |
| Strategy name     | Sport        | Start time | Event/mark     | Selection name        | Min c 👻 🎙 | ∕lin bac… | Min trad     | Min lay price | Chance % | Back price | Last | Lay | Max ch  | Max | Max |    | Steamer %   | Drifter %          |
| STEAMERS/DRIFTERS | Horse Racing | 07-Jul 11  | Bord (AUS)     | <u>1. Viper Pilot</u> |           | 26        |              | 40            | 2.28 %   | 42         | 44   | 46  | 2.67 %  | 42  | 50  | 48 | 2.00%       | -16.00             |
| STEAMERS/DRIFTERS | Horse Racing | 07-Jul 11  | Bord (AUS)     | 15. Lenfant           | Minimum   | recorded  | chance value | 48            | 2.13 %   | 44         | 46   | 50  | 2.25 %  | 46  | 55  | 50 | 2.00%       | -5.00              |
| STEAMERS/DRIFTERS | Horse Racing | 07-Jul 11  | Bord (AUS)     | <u>14. Teesha</u>     | 1.94 %    | 36        | 34           | 40            | 2.64 %   | 36         | 36   | 40  | 2.64 %  | 48  | 60  | 55 | 27.00%      | 0.00               |
| STEAMERS/DRIFTERS | Horse Racing | 07-Jul 11  | Bord (AUS)     | 13. Fine Things       | 1.94 %    | 42        | 42           | 48            | 2.13 %   | 44         | 44   | 50  | 2.23 %  | 48  | 190 | 55 | 9.00%       | -5.00              |
| STEAMERS/DRIFTERS | Horse Racing | 07-Jul 11  | EFrm (AUS)     | <u>3. Hats</u>        | 1.90 %    | 48        | 29           | 55            | 1.90 %   | 50         | 60   | 55  | 1.94 %  | 50  | 60  | 55 | 0.00%       | -2.00              |
| STEAMERS/DRIFTERS | Horse Racing | 07-Jul 11  | Sand (AUS)     | <u>1. Kraquante</u>   | 1.90 %    | 34        | 34           | 38            | 1.90 %   | 50         | 55   | 55  | 2.83 %  | 50  | 55  | 55 | 0.00%       | -47.00             |
| CTEAMERS INTETERS | Dense Denses | 07.144     | Course (ALLIC) | o piece desire        | 1.00.0/   |           | 20           | 40            | 0.10.0/  |            |      | 40  | 2 12 0/ | 50  | 70  |    | 11.0007     | 0.00               |

A coluna "Min chance %" é a odd mínima registrada exibida em porcentagem de probabilidade de vitória.

# 10.1.7 Min back price (preço mínimo em back)

Isso mostra o menor preço registrado em back no período de monitoramento do mercado.

(O período de monitoramento é definido em Tools & Settings -> Monitoring settings -> "Time to start monitoring markets before start time" e "Monitor markets until". A configuração padrão é de 30 minutos antes do início do evento. Os preços Steamers/Drifters só são registrados se atenderem à taxa padrão máxima de 15% de razão entre as odds back/lay).

#### 10.1.8 Min trade price (preço mínimo negociado)

Isso mostra o menor preço negociado registrado no período de monitoramento do mercado.

# 10.1.9 Min lay price (preço mínimo em lay)

Isso mostra o menor preço em lay registrado no período de monitoramento do mercado.

#### 10.1.10 Chance % (chance em %)

Isso mostra o preço atual em back transformado em porcentagem de probabilidade de vitória.

#### 10.1.11 Back price (preço em back)

Isso mostra o preço atual em back para aquela seleção.

#### 10.1.12 Lay price (preço em lay)

Isso mostra o preço atual em lay para aquela seleção.

#### 10.1.13 Max chance % (chance máxima em %)

A coluna "Max chance %" é a odd máxima registrada exibida em porcentagem de probabilidade de vitória.

#### 10.1.14 Max back price (preço máximo em back)

Isso mostra o maior preço registrado em back no período de monitoramento do mercado. (O período de monitoramento é definido em Tools & Settings -> Monitoring settings -> "Time to start monitoring markets before start time" e "Monitor markets until". A configuração padrão é de 30 minutos antes do início do evento. Os preços Steamers/Drifters só são registrados se atenderem à taxa padrão máxima de 15% de razão entre as odds back/lay).

#### 10.1.15 Max trade price (preço máximo negociado)

Isso mostra o maior preço negociado registrado no período de monitoramento do mercado.

#### 10.1.16 Max lay price (preço máximo em lay)

Isso mostra o maior preço em lay registrado no período de monitoramento do mercado.

#### 10.1.17 Steamer %

Isso mostra a porcentagem que o preço em back caiu em relação ao preço máximo registrado em back durante o período de monitoramento do mercado até chegar ao preço atual.

|   |                   |                                                               |          |                   |                 |                |          | Imag     | gem 4     | 94      |       |      |            |       |          |          |     |              |                |       |
|---|-------------------|---------------------------------------------------------------|----------|-------------------|-----------------|----------------|----------|----------|-----------|---------|-------|------|------------|-------|----------|----------|-----|--------------|----------------|-------|
| ſ | MARKETS (11/967)  | 1                                                             | BOTS/STR | ATEGIES           | X STEAMERS/DR   | IFTERS         | BETS     |          | j⊟ R      | ESULTS  |       |      | NEWS       |       |          |          | 9   | trategies: I | 10/12 Total P/ | L: -£ |
| S | Strategy name     | TS (11/967) BOTS/STRATEGIES<br>name Sport Start t Event/marke |          | Event/market nar  | ne              | Selection name | Min chan | Min back | Min trade | Min lay | Chanc | Back | 1 *1 0 OUE | Lay p | Max unan | Max back | Max | lay          | Steamer % 🔹    | D.,   |
|   | STEAMERS/DRIFTERS | Horse Ra                                                      | c 07-Jul | Graf (AUS) 7th Ju | Il/R2 2200m CL6 | 7. Rider In T  | 5.18 %   | 8.8      | 9         | 9.4     | 10.52 | 9.2  | 9.2        | 9.8   | 11.04 %  | 19       |     | 21           | 55.00%         | ·     |
|   | STEAMERS/DRIFTERS | Horse Ra                                                      | c 07-Jul | Bord (AUS) 7th Ju | ul\R1 1100m Mdn | 11. Fiouruki   | 10.23 %  | 6.4      | 6.4       | 6.6     | 14.75 | 6.6  | 6.8        | 7     | 15.57 %  | 9.4      | 1   | 10.5         | 35.00%         |       |

Se o período de monitoramento é de 30 minutos antes do início do evento e o preço caiu de 10 para 7.5, será mostrado 25% na coluna Steamer. Na imagem acima, o preço máximo registrado em back foi 19 e caiu para um preço atual de 9.2, o que representa 55% de redução. Valores positivos indicam um aumento na probabilidade de vitória daquela seleção.

Isso também significa que se o preço estivesse em 9.2 faltando 30 minutos para o início do evento, subisse para 19 faltando 15 minutos e caísse para 9.2 novamente quando faltassem 10 minutos, ainda teria uma

porcentagem de 55% na coluna steamer, pois seu preço máximo registrado foi 19 e o preço atual é 9.2.

### 10.1.18 Drifter %

Isso mostra a porcentagem que o preço em back subiu em relação ao preço mínimo registrado em back durante o período de monitoramento do mercado até chegar ao preço atual.

|                    |          |          |                        |                      |                |          | In       | nager     | n 495   | 5       |      |           |     |          |      |      |         |                |                 |
|--------------------|----------|----------|------------------------|----------------------|----------------|----------|----------|-----------|---------|---------|------|-----------|-----|----------|------|------|---------|----------------|-----------------|
| MARKETS (11/967)   | 3        | BOTS/STF | RATEGIES               | X STEAMERS/          | DRIFTERS       | 🕝 BETS   |          |           |         | 5       |      | I NEWS    |     |          |      |      | Strate  | egies: 10/12 T | otal P/L: -£9.1 |
| Strategy name      | Sport    | Start    | Event/market nam       | e                    | Selection na   | Min chan | Min back | Min trade | Min lay | Chanc   | Back | .ast trad |     |          |      |      | lox lay | Steamer %      | Drifter % 🔺     |
| STEAMERS/DRIFTERS  | Horse Ra | 07-Jul   | Bord (AUS) 7th Jul     | <u>\R1 1100m Mdn</u> | 1. Viper Pilot | 2.23 %   | 36       | 2         |         | 2.00    | 42   |           |     |          |      |      |         | 2.00%          | -16.00%         |
| STEAMERS/DRIFTERS  | Greyhoun | 07-Jul   | . Gard (AUS) 7th Ju    | IVR6 272m FFA        | 6. Fabio Lass  | 30.98 %  | 2.82     | 2.86      | 5 2.9   | 32.05   | 3.1  | 3.15      | 3.2 | 37.80 %  |      | 0.05 | 3.75    | 17.00%         | -16.00%         |
| STEAMERS/DRIFTERS  | Greyhoun | 07-Jul   | . Mead (AUS) 7th Ju    | INR4 525m Heat       | 7. Black Robin | 43.97 %  | 2        | :         | 2 2.06  | 45.89   | 2.16 | 2.16      | 2.2 | 49.33 %  | 2.26 | 2.26 | 2.44    | 13.00%         | -15.00%         |
| CTEAMEDO (DOTETEDO | Users De | 07.34    | menter (Allien make al | NDD + 400 0          | o pakel Trees  | 0.75.0/  | 0.4      | 0.1       |         | 0.05.94 | 10.5 | **        |     | 10 51 0/ |      | 44 F | 10      | 7 000/         | 15.000/         |

Na imagem acima, o preço atual em back (42) é maior que o preço mínimo registrado em back (36), portanto a coluna drifter mostra -16%. Valores negativos indicam uma diminuição na probabilidade de vitória daquela seleção.

|                        |                                                                                                    |        |                    |                      |               |          | Ir       | nagen     | n 496   | 5                     |      |          |      |          |          |             |               |                |                 |
|------------------------|----------------------------------------------------------------------------------------------------|--------|--------------------|----------------------|---------------|----------|----------|-----------|---------|-----------------------|------|----------|------|----------|----------|-------------|---------------|----------------|-----------------|
| •<br>Steamers/drifters |                                                                                                    |        | Bets his           | selected l           | bets all bets |          |          | results   | R       | results<br>esults his | tory | results  |      |          |          |             | $\rightarrow$ | 7              |                 |
| MARKETS (11/967)       | Bets history           BOTS/STRATEGIES         Start           Sport         Start         Event/market name           Horse Ra         07-Jul         Graf (AUS) 7th Jul/R2 22000           Horse Ra         07-Jul         Graf (AUS) 7th Jul/R1 1600           Greyhoun         07-Jul         Graf (AUS) 7th Jul/R1 1600           Greyhoun         07-Jul         Med (AUS) 7th Jul/R1 1600 |        |                    |                      | ORIFTERS      | 🕝 BETS   |          | 1         |         |                       |      |          | -    |          |          |             | Strat         | egies: 10/12 T | otal P/L: -£9.1 |
| Strategy name          | Sport                                                                                                    | Start  | Event/market nam   | e                    | Selection na  | Min chan | Min back | Min trade | Min lay | Chanc.                | Back | st te de | Lay  | Max cha  | Max back | lax trade 1 | Max lay       | Steamer % 🔻    | Drifter %       |
| STEAMERS/DRIFTERS      | Horse Ra                                                                                                    | 07-Jul | Graf (AUS) 7th Jul | R2 2200m CL6         | 7. Rider In T | 5.18 %   | 8.8      | 9         | 9.4     | 10.52                 | 9.2  | 0.2      | 9.8  | 11.04 %  | 19       | 22          | 21            | 55.00%         | -5.00%          |
| STEAMERS/DRIFTERS      | Horse Ra                                                                                                    | 07-Jul | Bord (AUS) 7th Jul | <u> R1 1100m Mdn</u> | 11. Fiouruki  | 10.23 %  | 6.4      | 6.4       | 6.6     | 2.15                  | 0.0  | 6.8      | 1    | 10/07 1/ | 9.4      | 11          | 10.5          | 35.00%         | -5.00%          |
| STEAMERS/DRIFTERS      | Horse Ra                                                                                                    | 07-Jul | Graf (AUS) 7th Jul | R1 1600m CL2         | 10. Jay Curve | 4.44 %   | 13.5     | 14        | 14      | 6.67 %                | 14.5 | 14.5     | 15.5 | 7.29 %   | 21       | 27          | 20            | 25.00%         | -10.00%         |
| STEAMERS/DRIFTERS      | Greyhoun                                                                                                    | 07-Jul | Mead (AUS) 7th Ju  | I <u>R5 725m Gr5</u> | 4. Major Sac  | 43.83 %  | 1.88     | 1.89      | 1.9     | 52.40                 | 1.89 | 1.89     | 1.91 | 52.77 %  | 2.2      | 2.4         | 2.44          | 32.00%         | -1.00%          |

Uma seleção pode ser tanto steamer quanto drifter. Se o preço estivesse em 19 faltando 30 minutos para o início do evento, caísse para 8.8 faltando 20 minutos e subisse para 9.2 faltando 15 minutos, a seleção também seria classificada como drifter (em azul), pois o preço mínimo registrado (8.8) foi 5% menor que o preço atual em back (9.2). Isso é mostrado como -5% na coluna Drifter. Portanto, uma seleção pode ter tanto as porcentagens de steamer (em vermelho) quanto as porcentagens de drifter (em azul).

#### 10.2 Opções do cabeçalho das colunas

|   |                   |          |          |                   |                        |                 |          | In       | nagen     | 1 497   | ,      |      |         |      |                        |       |          |           |                             |                |
|---|-------------------|----------|----------|-------------------|------------------------|-----------------|----------|----------|-----------|---------|--------|------|---------|------|------------------------|-------|----------|-----------|-----------------------------|----------------|
| 4 | MARKETS (11/967)  | 8        | BOTS/STR | RATEGIES          | X STEAMERS/E           | DRIFTERS        | 🕑 BETS   |          | 1         | RESULTS |        |      |         | NEWS |                        |       |          | Strate    | <mark>jies: 10/12 To</mark> | tal P/L: -£9.1 |
|   | Strategy name     | Sport    | Start    | Event/market nam  | e                      | Selection na    | Min chan | Min back | Min trade | Min lay | Chanc  | Back | Last tr | ada. | Lav May da May b       | ek Ma | ax trade | Max lay S | Steamer %                   | Drifter % 🔺    |
| Þ | STEAMERS/DRIFTERS | Horse Ra | 07-Jul   | Bord (AUS) 7th Ju | I <u>\R1 1100m Mdn</u> | 1. Viper Pilot  | 2.23 %   | 36       | 23        | 40      | 2.28 % | 42   |         | z+   | SoreAscending          | 2     | 50       | 48        | 2.00%                       | -16.00% *      |
|   | STEAMERS/DRIFTERS | Greyhoun | 07-Jul   | Gard (AUS) 7th Ju | I <u>R6 272m FFA</u>   | 6. Fabio Lass   | 30.98 %  | 2.82     | 2.86      | 2.9     | 32.05  | 3.1  |         | ₹Ļ   | Sort Descending        | 15    | 3.55     | 3.75      | 17.00%                      | -16.00%        |
|   | STEAMERS/DRIFTERS | Greyhoun | 07-Jul   | Mead (AUS) 7th Ju | ul\R4 525m Heat        | 7. Black Robin  | 43.97 %  | 2        | 2         | 2.06    | 45.89  | 2.16 |         |      | Clear All Sorting      | :6    | 2.26     | 2.44      | 13.00%                      | -15.00%        |
|   | STEAMERS/DRIFTERS | Horse Ra | 07-Jul   | EFrm (AUS) 7th Ju | IVR2 1400m 2yo         | 8. Rebel Tinge  | 8.75 %   | 9.4      | 9.2       | 9.6     | 9.35 % | 10.5 |         | 14   | Group By This Column   | .1    | 11.5     | 12        | 7.00%                       | -15.00%        |
|   | STEAMERS/DRIFTERS | Horse Ra | 07-Jul   | Sand (AUS) 7th Ju | IVR2 1800m Hcap        | 7. Lady In T    | 5.23 %   | 15.5     | 16        | 16.5    | 5.45 % | 18   |         | -    | Show Group By Box      | 5     | 18.5     | 19.5      | 4.00%                       | -15.00%        |
|   | STEAMERS/DRIFTERS | Horse Ra | 07-Jul   | Graf (AUS) 7th Ju | R1 1600m CL2           | 4. Schoona      | 3.03 %   | 28       | 22        | 30      | 3.03 % | 32   |         |      | Show Group by box      | 12    | 40       | 34        | 0.00%                       | -14.00% :=     |
|   | STEAMERS/DRIFTERS | Horse Ra | 07-Jul   | Bord (AUS) 7th Ju | I <u>\R1 1100m Mdn</u> | 4. Cheh Che     | 14.97 %  | 5.5      | 5.6       | 5.8     | 15.92  | 6.2  |         |      | Hide This Column       | 6     | 6.6      | 6.8       | 7.00%                       | -14.00%        |
|   | STEAMERS/DRIFTERS | Greyhoun | 07-Jul   | MBdg (AUS) 7th Ju | ul\R4 350m Heat        | 6. Gemtree      | 37.07 %  | 2.3      | 2.34      | 2.38    | 39.64  | 2.46 |         |      | Column Chooser         | 6     | 2.72     | 2.74      | 10.00%                      | -14.00%        |
|   | STEAMERS/DRIFTERS | Horse Ra | 07-Jul   | Canterbury Park   | (US) 6th Jul\R9        | El Oh El        | 10.29 %  | 8.2      | 8.8       | 9.4     | 10.29  | 9.2  |         | +A+  | Best Fit               | 2     | 10.5     | 10.5      | 0.00%                       | -13.00%        |
|   | STEAMERS/DRIFTERS | Horse Ra | 07-Jul   | Bord (AUS) 7th Ju | NR2 1100m Mdn          | 9. Forextra     | 31.72 %  | 3        | 2.94      | 3.2     | 31.72  | 3.2  |         |      | Best Fit (all columns) | 2     | 3.75     | 3.55      | 0.00%                       | -13.00%        |
|   | STEAMERS/DRIFTERS | Greyhoun | 07-Jul   | Gard (AUS) 7th Ju | I <u>\R4 515m Gr5</u>  | 7. Willina Girl | 37.11 %  | 2.44     | 2.44      | 2.48    | 39.03  | 2.6  |         | -    | Filter Editor          | 12    | 2.84     | 3.05      | 13.00%                      | -12.00%        |
|   | STEAMERS/DRIFTERS | Horse Ra | 07-Jul   | EFrm (AUS) 7th Ju | INR2 1400m 2yo         | 1. Archdeacon   | 15.44 %  | 4.4      | 4.5       | 4.5     | 20.73  | 4.8  |         | 11   |                        | 2     | 7        | 6.8       | 30.00%                      | -12.00%        |
|   | STEAMERS/DRIFTERS | Horse Ra | 07-Jul   | Sand (AUS) 7th Ju | IVR2 1800m Hcap        | 2. Lucabelle    | 2.57 %   | 25       | 26        | 27      | 3.43 % | 28   |         |      | Show Find Panel        | 8     | 38       | 40        | 26.00%                      | -12.00%        |
|   | STEAMERS/DRIFTERS | Greyhoun | 07-Jul   | Mead (AUS) 7th Ju | ul\R7 525m Gr4/5       | 3. Koblenz      | 73.38 %  | 1.28     | 1.28      | 1.29    | 75.43  | 1.31 |         |      | Show Auto Filter Row   | 6     | 1.39     | 1.5       | 26.00%                      | -12.00%        |

Clicar com o botão direito no cabeçalho de qualquer coluna exibirá algumas opções para a exibição das colunas.

# 10.2.1 Sort ascending (classificar em ordem crescente) e Sort descending (classificar em ordem decrescente)

Isso classificará as seleções pelos dados da coluna, do maior para o menor ou do menor para o maior.

#### 10.2.2 Hide this column (ocultar esta coluna)

Isso removerá a coluna. Isso pode ser muito útil para liberar espaço a fim de melhor visualizar as colunas que você desejar. Colunas que foram ocultadas podem ser trazidas de volta selecionando-as no menu Column Chooser.

#### 10.2.3 Column Chooser (seletor de colunas)

|               |         |          |         |                   |                        |                 |          | lma      | agem      | 498       |        |      |            |           |           |          |           |         |                |            |
|---------------|---------|----------|---------|-------------------|------------------------|-----------------|----------|----------|-----------|-----------|--------|------|------------|-----------|-----------|----------|-----------|---------|----------------|------------|
| MARKETS (1    | 11/967) | B        | BOTS/ST | RATEGIES          | X STEAMERS/            | DRIFTERS        | 🕝 BETS   |          |           |           | S      |      | I NEW      | S         |           |          |           | Strat   | egies: 10/12 1 | iotal P/L: |
| Strategy name | 2       | Sport    | Start   | Event/market nam  | ie                     | Selection na    | Min chan | Min back | Min trade | . Min lay | Chanc  | Back | Last trade | Lay       | Max cha   | Max back | Max trade | Max lay | Steamer %      | Drifter %  |
| STEAMERS/DRI  | IFTERS  | Horse Ra | 07-Jul  | Bord (AUS) 7th Ju | I <u>\R1 1100m Mdn</u> | 1. Viper Pilot  | 2.23 %   | 36       | 2         | 3 40      | 2.28 % | 42   |            |           |           |          | 50        | 48      | 2.00%          | -16.0      |
| STEAMERS/DRI  | IFTERS  | Greyhoun | 07-Jul  | Gard (AUS) 7th Ju | INR6 272m FFA          | 6. Fabio Lass   | 30.98 %  | 2.82     | 2.8       | 6 2.9     | 32.05  | 3.1  | Custor     | nization  |           |          | 55        | 3.75    | 17.00%         | -16.0      |
| STEAMERS/DRI  | IFTERS  | Greyhoun | 07-Jul  | Mead (AUS) 7th J  | ul\R4 525m Heat        | 7. Black Robin  | 43.97 %  | 2        |           | 2 2.06    | 45.89  | 2.16 | Differe    | nce match | ed amount |          | 26        | 5 2.44  | 13.00%         | -15.0      |
| STEAMERS/DRI  | IFTERS  | Horse Ra | 07-Jul  | EFrm (AUS) 7th Ju | INR2 1400m 2yo         | 8. Rebel Tinge  | 8.75 %   | 9.4      | 9.        | 2 9.6     | 9.35 % | 10.5 | Maxm       | um matche | amount    |          |           | 5 12    | 7.00%          | -15.0      |
| STEAMERS/DRI  | IFTERS  | Horse Ra | 07-Jul  | Sand (AUS) 7th Ju | INR2 1800m Hcap        | 7. Lady In T    | 5.23 %   | 15.5     | 1         | 6 16.5    | 5.45 % | 18   | Minimu     | m matched | amount    |          | 8.5       | 5 19.5  | 4.00%          | -15.0      |
| STEAMERS/DRI  | IFTERS  | Horse Ra | 07-Jul  | Graf (AUS) 7th Ju | I/R1 1600m CL2         | 4. Schoona      | 3.03 %   | 28       | 2         | 2 30      | 3.03 % | 32   |            |           |           |          | 40        | 34      | 0.00%          | -14.0      |
| STEAMERS/DRI  | IFTERS  | Horse Ra | 07-Jul  | Bord (AUS) 7th Ju | I <u>\R1 1100m Mdn</u> | 4. Cheh Che     | 14.97 %  | 5.5      | 5.        | 6 5.8     | 15.92  | 6.2  |            |           |           |          | 5.6       | 6.8     | 7.00%          | -14.0      |
| STEAMERS/DRI  | IFTERS  | Greyhoun | 07-Jul  | MBdg (AUS) 7th J  | ul\R4 350m Heat        | 6. Gemtree      | 37.07 %  | 2.3      | 2.3       | 4 2.38    | 39.64  | 2.46 |            |           |           |          | 72        | 2 2.74  | 10.00%         | -14.0      |
| STEAMERS/DRI  | IFTERS  | Horse Ra | 07-Jul  | Canterbury Park   | (US) 6th Jul\R9        | El Oh El        | 10.29 %  | 8.2      | 8.        | 8 9.4     | 10.29  | 9.2  |            |           |           |          | 0.5       | 5 10.5  | 0.00%          | -13.0      |
| STEAMERS/DRI  | IFTERS  | Horse Ra | 07-Jul  | Bord (AUS) 7th Ju | I <u>R2 1100m Mdn</u>  | 9. Forextra     | 31.72 %  | 3        | 2.9       | 4 3.2     | 31.72  | 3.2  |            |           |           |          | 75        | 3.55    | 0.00%          | -13.0      |
| STEAMERS/DRI  | IFTERS  | Greyhoun | 07-Jul  | Gard (AUS) 7th Ju | IVR4 515m Gr5          | 7. Willina Girl | 37.11 %  | 2.44     | 2.4       | 4 2.48    | 39.03  | 2.6  |            |           |           |          | 84        | 3.05    | 13.00%         | -12.0      |
| STEAMERS/DRI  | IFTERS  | Horse Ra | 07-Jul  | EFrm (AUS) 7th Ju | II\R2 1400m 2yo        | 1. Archdeacon   | 15.44 %  | 4.4      | 4.        | 5 4.5     | 20.73  | 4.8  |            |           |           |          |           | 6.8     | 30.00%         | -12.0      |

A tela Steamers/Drifters tem apenas 3 colunas extras que podem ser adicionadas a partir da opção "Column Chooser".

#### 10.2.4 Maximum matched amount (quantia máxima correspondida)

Isso mostra a quantia máxima correspondida registrada no período de monitoramento do mercado. (O período de monitoramento é definido em Tools & Settings -> Monitoring settings -> "Time to start monitoring markets before start time" e "Monitor markets until". A configuração padrão é de 30 minutos antes do início do evento).

#### 10.2.5 Minimum matched amount (quantia minima correspondida)

Isso mostra a quantia mínima correspondida registrada no período de monitoramento do mercado.

#### 10.2.6 Difference matched amount (diferença entre as quantias correspondidas)

Isso mostra a diferença entre as quantias máximas e mínimas correspondidas registradas no período de monitoramento do mercado. Portanto, se 1.000 forem correspondidos faltando 30 minutos para o início do evento e 20.000 correspondidos faltando 10 minutos, a diferença será 19.000. Essa é uma boa maneira de identificar quais seleções receberam muitas apostas tardias e ver para onde está indo o dinheiro durante o período de monitoramento.

#### 10.2.7 Best fit (ajustar a coluna)

A opção Best fit ajustará automaticamente a largura da coluna atual para que as informações fiquem mais visíveis.

### 10.2.8 Best fit (all columns) (ajustar todas as colunas)

A opção Best fit (all columns) tentará ajustar a largura de todas as colunas para que o máximo de informações possível fique visível.

#### 10.2.9 Filter editor (filtro)

Isso permite que uma coluna seja filtrada em busca de um texto específico.

#### 10.2.10 Show find panel (buscar)

Isso permite que todas as colunas sejam filtradas e destaquem um texto específico.

# 10.2.11 Show auto filter row (mostrar filtro automático de linhas)

Isso permite que uma linha extra seja adicionada abaixo do cabeçalho das colunas, o que permite que certas funções de filtro lógico sejam especificadas.

# 11 Tela Bets

# 11.1 Tela principal

|                      |                                                                                                    |                  |           |             |             |          |        |           |                 | Im       | age      | em 4 | 499    |             |         |            |      |           |       |           |                 |            |           |            |        |
|----------------------|----------------------------------------------------------------------------------------------------|------------------|-----------|-------------|-------------|----------|--------|-----------|-----------------|----------|----------|------|--------|-------------|---------|------------|------|-----------|-------|-----------|-----------------|------------|-----------|------------|--------|
| Di 🔓 📋 🕨             | BF BOT MANAGER       BF BOT MANAGER       BF BOT MANAGER       STRULLATION MODE       STRULLATION MODE         30       HOME       EVENTS & MARKETS       STRATEGIES       HISTORY       TOOLS & SETTINGS       HELP       Simulation       Simulation       Simulat |                  |           |             |             |          |        |           |                 |          |          |      |        |             |         |            |      |           |       |           |                 |            |           |            |        |
| HOME                 | EVENT                                                                                                    | S & MARKETS      | STRATE    | GIES        | HISTORY     | Y I      | OOLS   | & SETTING | is He           | LP       |          |      |        | FC          | OR BET  | FAIR       |      |           |       | 5         | IMULATION M     | DDE        | •         | 16:02:26 1 | 11-Sep |
| 3                    | 503                                                                                                    | G                | P         | 1           | R           |          |        |           | ×               | F        | 4        |      | R      | ,           |         | ×          |      |           |       |           |                 |            |           |            |        |
| Select strategy      | Settings                                                                                                    | Update bets      | Save be   | ets now     | Export bet  | ts F     | Remove | e Ri      | emove<br>I bets | Save re  | sults no | w    | Export | Remove sele | ected   | Remove all | Vi   | iew stati | stics |           |                 |            |           |            |        |
| Steamers/drif        | ters                                                                                                    |                  |           |             | Bets histor | y y      |        |           |                 |          |          |      |        | Results his | story   | 100010     |      |           |       |           |                 |            |           |            | 6      |
| MARKETS (8/17        | 99)                                                                                                    | BOTS/STRAT       | EGIES     |             | X STEAMER   | RS/DRIFT | TERS   | Ð         | BETS            |          |          | j∃ R | ESULTS |             |         | ws         |      |           |       |           | Stra            | tegies: :  | 10/10     | Total P/L  | : £2.3 |
| Description          |                                                                                                    |                  |           | Selection   | Be          | t Id     | Be     | Match     | Loss re         | Avg. pri | Stat     | На   | P/L    | Strategy ID | Tipster | Stra       | Tota | Tota      | Unma  | Strategy  |                 |            |           |            |        |
| 15:52 Cranbourne     | (AUS) 11th S                                                                                                    | ep\R3 311m Gr6/7 | /\1. Ps   | 1. Psycho   | soma 63     | 76693    | BA     | £1.17     | £0.00           | 2.86     | SET      | 0    | £2.18  | 210909-CKJ  |         | 1.18       | £2,3 | £0.00     | £0.00 | [EXAMPLE] | - Greyhounds    | - dutching | g 2, 3 ai | nd 4 fav.  | -      |
| 15:52 Cranbourne     | (AUS) 11th S                                                                                                    | ep\R3 311m Gr6/7 | 7\6. W (  | 6. Wild Ke  | eyra 63     | 76693    | BA     | £0.26     | £0.00           | 13       | SET      | 0    | -£0.26 | 210909-CKJ  |         | 1.18       | £2,3 | £0.00     | £0.00 | [EXAMPLE] | - Greyhounds    | - dutching | g 2, 3 a  | nd 4 fav.  |        |
| 15:52 Cranbourne     | (AUS) 11th S                                                                                                    | ep\R3 311m Gr6/7 | /\1. Ps   | 1. Psycho   | soma 63     | 76693    | LAY    | £0.49     | £0.00           | 2.98     | SET      | 0    | -£0.97 | 210909-KDJ  |         | 1.18       | £2,3 | £0.00     | £0.00 | [EXAMPLE] | - Greyhounds    | - Lay Tra  | p 1 with  | recovery   |        |
| 15:50 Flemington (/  | AUS) 11th Se                                                                                                    | p\R8 1600m Grp1  | \12. T    | 12. Tofan   | e 63        | 76693    | LAY    | £1.00     | £0.00           | 4.3      | SET      | 0    | £1.00  | 210909-6W   |         | 1.18       | £53  | £0.00     | £0.00 | [EXAMPLE] | - Horses - Lay  | 1 Favour   | ite with  | recovery   |        |
| 15:55 Goulburn (AL   | JS) 11th Sep                                                                                                    | R8 1200m Hcap\7  | Vitto     | 7. Vittorio | sa 63       | 76693    | BA     | £5.52     | £0.00           | 2.66     | SET      | 0    | -£5.52 | 210909-2UJ  |         | 1.18       | £3,4 | £0.00     | £0.00 | [EXAMPLE] | - Horses - Trac | le before  | in play   |            |        |
| 15:55 Goulburn (AL   | JS) 11th Sep                                                                                                    | R8 1200m Hcap\7  | Vitto     | 7. Vittorio | sa 63       | 76693    | LAY    | £5.74     | £0.00           | 2.48     | SET      | 0    | £5.74  | 210909-2UJ  |         | 1.18       | £10, | £0.00     | £0.00 | [EXAMPLE] | - Horses - Trac | le before  | in play   |            |        |
| 15:55 Goulburn (AL   | JS) 11th Sep                                                                                                    | R8 1200m Hcap\7  | Vitto     | 7. Vittorio | sa 63       | 76693    | LAY    | £1.00     | £0.00           | 2.5      | SET      | 0    | £1.00  | 210909-6W   |         | 1.18       | £6,3 | £0.00     | £0.00 | [EXAMPLE] | - Horses - Lay  | 1 Favour   | ite with  | recovery   |        |
| 15:57 The Meadow     | s (AUS) 11th                                                                                                    | Sep\R3 525m Gr5  | i\5. Uf ! | 5. Uforo E  | Bale 63     | 76693    | BA     | £1.08     | £0.00           | 3.8      | MAT      | 0    | £0.00  | 210909-CKJ  |         | 1.18       | £1,6 | £0.00     | £0.00 | [EXAMPLE] | - Greyhounds    | - dutching | g 2, 3 a  | nd 4 fav.  |        |
| 15:57 The Meadow     | s (AUS) 11th                                                                                                    | Sep\R3 525m Gr5  | i\6. Gl   | 6. Glamor   | ous L 63    | 76693    | BA     | £0.44     | £0.00           | 9.4      | MAT      | 0    | £0.00  | 210909-CKJ  |         | 1.18       | £1,6 | £0.00     | £0.00 | [EXAMPLE] | - Greyhounds    | - dutching | g 2, 3 a  | nd 4 fav.  |        |
| 15:57 The Meadow     | s (AUS) 11th                                                                                                    | Sep\R3 525m Gr5  | i\8. N I  | 8. Nenna    | Tears 63    | 76693    | BA     | £0.49     | £0.00           | 8.4      | MAT      | 0    | £0.00  | 210909-CKJ  |         | 1.18       | £1,6 | £0.00     | £0.00 | [EXAMPLE] | - Greyhounds    | - dutching | g 2, 3 a  | nd 4 fav.  |        |
| 16:00 Gold Coast (/  | AUS) 11th Se                                                                                                    | p\R9 1400m Hcap  | \7. Pu    | 7. Purple   | Diam 63     | 76693    | BA     | £5.52     | £0.00           | 8.4      | MAT      | 0    | £0.00  | 210909-2UJ  |         | 1.18       | £8,4 | £0.00     | £0.00 | [EXAMPLE] | - Horses - Trac | le before  | in play   |            |        |
| 16:00 Gold Coast (A  | AUS) 11th Se                                                                                                    | p\R9 1400m Hcap  | \9. Wi !  | 9. Wickmo   | 63          | 76693    | BA     | £0.00     | £0.00           | 0        | CAN      | 0    | £0.00  | 210909-2UJ  |         | 1.18       | £4,5 | £0.00     | £0.00 | [EXAMPLE] | - Horses - Trac | le before  | in play   |            |        |
| 16:00 Gold Coast (A  | AUS) 11th Se                                                                                                    | p\R9 1400m Hcap  | \10. E    | 10. Expre   | sso L 63    | 76693    | BA     | £0.00     | £0.00           | 0        | CAN      | 0    | £0.00  | 210909-2UJ  |         | 1.18       | £4,5 | £0.00     | £0.00 | [EXAMPLE] | - Horses - Trac | le before  | in play   |            |        |
| 16:00 Kranji (SIN) : | 11th Sep\R7                                                                                                    | 1800m CL4\1. Axe | el l      | 1. Axel     | 63          | 76693    | BA     | £0.00     | £0.00           | 0        | CAN      | 0    | £0.00  | 210909-2UJ  |         | 1.18       | £56  | £0.00     | £0.00 | [EXAMPLE] | - Horses - Trac | le before  | in play   |            |        |
| 16:00 Gold Coast (A  | AUS) 11th Se                                                                                                    | p\R9 1400m Hcap  | \7. Pu    | 7. Purple   | Diam 63     | 76693    | LAY    | £6.27     | £0.00           | 7.4      | MAT      | 0    | £0.00  | 210909-2UJ  |         | 1.18       | £24, | £0.00     | £0.00 | [EXAMPLE] | - Horses - Trac | le before  | in play   |            |        |
| 16:00 Gold Coast (/  | AUS) 11th Se                                                                                                    | p\R9 1400m Hcap  | \10. E    | 10. Expre   | sso L 63    | 76693    | LAY    | £1.00     | £0.00           | 3.55     | MAT      | 0    | £0.00  | 210909-6W   |         | 1.18       | £58, | £0.00     | £0.00 | [EXAMPLE] | - Horses - Lay  | 1 Favour   | ite with  | recovery   |        |
| 15:57 The Meadow     | s (AUS) 11th                                                                                                    | Sep\R3 525m Gr5  | i\1. Sh   | 1. Shes S   | o Am 63     | 76693    | LAY    | £1.55     | £1.46           | 11       | MAT      | 0    | £0.00  | 210909-KDJ  |         | 1.18       | £2,4 | £0.00     | £0.00 | [EXAMPLE] | - Greyhounds    | - Lay Traj | p 1 with  | recovery   |        |
| 16:05 Morphettville  | (AUS) 11th                                                                                                    | Sep\R8 1200m Hca | ap\12     | 12. Great   | Divin 63    | 76693    | BA     | £0.00     | £0.00           | 0        | UN       | 0    | £0.00  | 210909-2UJ  |         | 1.18       | £54, | £0.00     | £5.54 | [EXAMPLE] | - Horses - Trac | le before  | in play   |            |        |
| 16:00 Kranji (SIN) : | 11th Sep\R7                                                                                                    | 1800m CL4\3. Rea | al Efecto | 3. Real Ef  | fecto 63    | 76693    | LAY    | £1.00     | £0.00           | 3.8      | MAT      | 0    | £0.00  | 210909-6W   |         | 1.18       | £1,8 | £0.00     | £0.00 | [EXAMPLE] | - Horses - Lay  | 1 Favour   | ite with  | recovery   |        |
| 16:05 Morphettville  | (AUS) 11th                                                                                                    | Sep\R8 1200m Hca | ap\1      | 1. Extra T  | Time 63     | 76693    | BA     | £0.00     | £0.00           | 0        | UN       | 0    | £0.00  | 210909-2UJ  |         | 1.18       | £43, | £0.00     | £5.54 | [EXAMPLE] | - Horses - Trac | le before  | in play   |            |        |
| 16:05 Morphettville  | (AUS) 11th                                                                                                    | Sep\R8 1200m Hca | ap\9 !    | 9. Lombar   | rdo 63      | 76693    | LAY    | £1.00     | £0.00           | 2.98     | MAT      | 0    | £0.00  | 210909-6W   |         | 1.18       | £56, | £0.00     | £0.00 | [EXAMPLE] | - Horses - Lay  | 1 Favour   | ite with  | recovery   |        |
| 16:15 Kembla Gran    | ge (AUS) 11t                                                                                                    | h Sep\R 10 1500m | Hcap      | 9. Brooks   | pire 63     | 76693    | LAY    | £1.00     | £0.00           | 3.1      | MAT      | 0    | £0.00  | 210909-6W   |         | 1.18       | £33, | £0.00     | £0.00 | [EXAMPLE] | - Horses - Lay  | 1 Favour   | ite with  | recovery   |        |
|                      |                                                                                                    |                  |           |             |             |          |        |           |                 |          |          |      | P/L:   |             |         |            |      |           |       |           | SR: 380/7       | 764 (49    | .74%      | )          |        |

A tela Bets permite visualizar todas as apostas feitas por todas as estratégias do software. Isso inclui as apostas correspondidas, não correspondidas, liquidadas, anuladas, expiradas e canceladas.

#### 11.1.1 Description (descrição)

|                              |                                    |                     |        | lmag          | em !   | 500 | )     |       |      |        |       |                 |                |           |            |          |        |
|------------------------------|------------------------------------|---------------------|--------|---------------|--------|-----|-------|-------|------|--------|-------|-----------------|----------------|-----------|------------|----------|--------|
| MARKETS (7/935)              | BOTS/STRATEGIES                    | X STEAMERS/DRIFTERS | 🕝 BETS |               |        |     | SULTS |       |      | I NEWS | 5     |                 |                | Str       | ategies: 1 | 0/12 Tot | al P/I |
| Description                  |                                    |                     |        | Selection     | Bet Id | В   | Matc  | Loss  | Avg  | Status | P/L   | Strategy        | Short descrip. | . Tipster | Placed     | Matche   | Settl  |
| 17:05 Martin v Yevseyev\Set  | t Betting∖Martin 2-0               |                     |        | Martin 2-0    | 63759  | . В | £10   | £0.00 | 1.66 | MATCH  | £0.00 | be the bookmake | er             |           | 2021-0     | 2021-0   | 0001   |
| 17:03 P Kotov v Ziz Bergs\Se | et Betting\Ziz Bergs 2-0           |                     |        | Ziz Bergs 2-0 | 63759  | . В | £10   | £0.00 | 1.77 | MATCH  | £0.00 | be the bookmake | er             |           | 2021-0     | 2021-0   | 0001   |
| 17:05 Martin v Yevseyev Ma   | tch Odds\Denis Yevseyev            |                     |        | Denis Yevs    | 63759  | . в | £0.00 | £0.00 | 0    | UNMAT  | £0.00 | be the bookmake | er             |           | 2021-0     | 2021-0   | 0001   |
| 17:15 Bath (AUS) 16th Jun R  | R3 1730m Pace M\2. Metaki Majic    |                     |        | 2. Metaki M   | 63759  | . в | £10   | £0.00 | 2.5  | MATCH  | £0.00 | be the bookmake | er             |           | 2021-0     | 2021-0   | 0001   |
| 17:15 Bath (AUS) 16th Jun R  | R3 1730m Pace M\2. Metaki Majic    |                     |        | 2. Metaki M   | 63759  | . L | £0.00 | £0.00 | 0    | LAPSED | £0.00 | be the bookmake | er L           |           | 2021-0     | 2021-0   | 0001   |
| 17:15 Bath (AUS) 16th Jun R  | R3 1730m Pace M\10. Im Major Harry |                     |        | 10. Im Maj    | 63759  | . L | £0.00 | £0.00 | 0    | LAPSED | £0.00 | be the bookmake | er L           |           | 2021-0     | 2021-0   | 0001   |
| 17:15 Bath (AUS) 16th Jun R  | R3 1730m Pace M\10. Im Major Harry |                     |        | 10. Im Maj    | 63759  | . в | £3.05 | £0.00 | 5.1  | MATCH  | £0.00 | be the bookmake | er             |           | 2021-0     | 2021-0   | 0001   |
| 17:15 Bath (AUS) 16th Jun R  | R3 1730m Pace M\1. Wattos Mate     |                     |        | 1. Wattos     | 63759  | . L | £0.00 | £0.00 | 0    | LAPSED | £0.00 | be the bookmake | er L           |           | 2021-0     | 2021-0   | 0001   |
| 17:15 Bath (AUS) 16th Jun R  | R3 1730m Pace M\1. Wattos Mate     |                     |        | 1. Wattos     | 63759  | в   | £3.36 | £0.00 | 4.5  | MATCH  | £0.00 | be the bookmake | er             |           | 2021-0     | 2021-0   | 0001   |
| 17:20 Mead (AUS) 16th Jun    | R11 525m Rest\5. Lawful Man        |                     |        | 5. Lawful M   | 63759  | . L | £0.00 | £0.00 | 0    | UNMAT  | £0.00 | be the bookmake | er L           |           | 2021-0     | 2021-0   | 0001   |

A coluna description informa o horário de início do evento, o nome do evento, o tipo do mercado e o nome da seleção em uma única coluna.

#### 11.1.2 Selection (seleção)

Isso mostra o nome da seleção como aparece no site da Betfair.

#### 11.1.3 Bet ID (ID da aposta)

Este é o **Bet ID** atribuído à aposta pela Betfair. Esse mesmo Bet ID aparecerá no histórico da sua conta Betfair, na grade de seleções do mercado e também na tela Strategies (na estratégia que fez a aposta em questão). Também é possível encontrar o mesmo Bet ID no formulário "Manage tips" se a aposta estiver conectada a uma tip importada.

#### 11.1.4 Bet type (tipo de aposta)

Isso informa se é uma aposta em lay ou uma aposta em back.

#### 11.1.5 Matched amount (quantia correspondida)

|                             |                              |                   |        | Imag       | gem    | 501                                                                                                    |                |        |      |         |                                                                                                    |            |       |           |      |            |
|-----------------------------|------------------------------|-------------------|--------|------------|--------|----------------------------------------------------------------------------------------------------|----------------|--------|------|---------|----------------------------------------------------------------------------------------------------|------------|-------|-----------|------|------------|
| MARKETS (7/935)             | BOTS/STRATEGIES              | STEAMERS/DRIFTERS | 🕝 BETS |            |        |                                                                                                    |                | E NEW  | S    |         |                                                                                                    |            | Strat | tegies: 1 | 0/12 | Total P/L: |
| Description                 |                              |                   |        | Selection  | Bet Id | Bet type                                                                                                    | Matched amount | .oss r | Av   | Status  | P/L                                                                                                    | Strategy   | Short | T Pl      | . M  | Settled d  |
| 16:59 Mead (AUS) 16th Jun\T | o Be Placed\4. Aston Paisley |                   |        | 4. Aston P | 63759  | BACK                                                                                                    | £10.00         | £0.00  | 1.18 | SETTLED | £1.80                                                                                                    | pe the boo |       | 20        | 20   | 2021-06-   |
| 16:59 Mead (AUS) 16th Jun\T | o Be Placed\7. Zarate        |                   |        | 7. Zarate  | 63759. | LAY                                                                                                    | £3.92          | £0.00  | 1.97 | SETTLED | £3.92                                                                                                    | pe the boo |       | 20        | 20   | 2021-06-   |
|                             |                              |                   |        |            |        | the second second second second second second second second second second second second second second second se |                |        |      |         | the second second second second second second second second second second second second second second second se | -          |       |           |      |            |

Isso informa quanto da stake foi correspondido nessa aposta. Para apostas em back, stake é a sua responsabilidade. Para apostas em lay, stake é o quanto você pode ganhar, não a sua responsabilidade.

#### 11.1.6 Loss rec. amount (quantia da stake destinada à recuperação de perdas)

Se você estiver usando um plano de stake com recuperação de perdas, você verá qual parcela da stake é destinada à recuperação de perdas.

#### 11.1.7 Avg. price matched (preço médio correspondido)

Se a stake inteira foi correspondida em um único preço, esse preço será mostrado. Se a stake foi correspondida em vários preços, será mostrado o preço médio.

#### 11.1.8 Status (status da aposta)

Você pode ver se a aposta encontra-se correspondida (matched), liquidada (settled), não correspondida (unmatched), expirada (lapsed), anulada (voided) ou cancelada (cancelled).

#### 11.1.9 P/L (lucros/perdas)

Isso mostra o lucro ou perda daquela aposta. Se houver várias apostas numa mesma seleção, cada aposta terá sua própria linha e valor de P/L na tela BETS. **A comissão da Betfair é retirada do lucro geral do mercado, não de apostas individuais**. Portanto, não é possível mostrar na tela BETS o P/L de cada aposta individual com a comissão subtraída, porque mostra o P/L de cada aposta individual e não o P/L do mercado. A coluna P/L sempre mostrará o lucro total da aposta, independentemente das configurações de comissão. O mesmo é verdadeiro para o lucro total mostrado na parte inferior da tela BETS. Observação: Para o P/L das estratégias na tela STRATEGIES, a comissão poderá estar incluída ou não, dependendo das configurações em Tools & Settings > General > "Take commission from overall market profit".

#### 11.1.10 Strategy (estratégia)

Isso diz qual estratégia fez aquela aposta.

#### Tela Bets

#### 11.1.11 Short description (breve descrição)

| _ |             |           |          |            |         |            | In         | nagem   | 502 |       |           |                                       |      |                                 |   |   |  |
|---|-------------|-----------|----------|------------|---------|------------|------------|---------|-----|-------|-----------|---------------------------------------|------|---------------------------------|---|---|--|
|   | MARKETS (5  | /1090)    | BOTS/    | STRATEGIES | 2       | STEAMERS/D | RIFTERS    | 🕝 BETS  |     |       |           | }∃ RESULTS                            |      | I NEWS                          |   |   |  |
|   | Description | Selection | Bet Id   | Bet type   | Matched | Loss rec   | Avg. price | Status  | P/L |       | Strategy  |                                       | Shor | t description                   | • |   |  |
|   | 00:00 MKS P | MKS Pogon | 63759435 | BACK       | £5.14   | £0.00      | 7.4        | MATCHED |     | £0.00 | Lay H, th | en back +6 ticks                      | Hedg | ge - price changed up by ticks. |   |   |  |
|   | 18:00 Olymp | Olympique | 63758733 | LAY        | £0.00   | £0.00      | 0          | LAPSED  |     | £0.00 | Test A01  | MAIN (All BF Homes) Level             | Trad | le out rule bet                 |   |   |  |
|   | 10.00.00    |           | 60000000 | 1.414      | 62.02   |            | 4.05       | 00000   |     |       |           | A A A A A A A A A A A A A A A A A A A | I    | C. A. B. B. B.                  |   | - |  |

Para algumas apostas, uma breve descrição é incluída para explicar por que a aposta foi feita. Apostas iniciais não têm descrições, mas as apostas de hedge e encerramento de posição têm uma breve descrição.

#### 11.1.12 Tipster

Se a aposta foi feita com base em uma tip importada, o nome do tipster/provedor aparecerá aqui.

#### 11.1.13 Placed date (data em que a aposta foi feita)

Isso diz a data e o horário em que a aposta foi feita.

#### 11.1.14 Matched date (data em que a aposta foi correspondida)

Isso diz a data e o horário que a aposta feita foi correspondida (algumas apostas não correspondidas podem ser correspondidas depois - essa diferença de tempo pode ser vista aqui).

#### 11.1.15 Settled date (data em que a aposta foi liquidada)

Isso diz a data e o horário em que a aposta foi liquidada.

#### 11.2 Column chooser (seletor de colunas)

| Customization        |
|----------------------|
| BSP                  |
| Competition          |
| Competition ID       |
| Country code         |
| Currency             |
| Detailed market name |
| Event                |
| Event type ID        |
| Favorite position    |
| Handicap             |
| Market               |
| Market ID            |
| Market type          |
| Market type variant  |
| Number of selections |
| Persistence          |
| Price reduced.       |

Imagem 503

Há um grande número de colunas extras que podem ser adicionadas à tela BETS. Para liberar espaço para os dados desejados, você pode clicar com o botão direito no cabeçalho das colunas e clicar em "Hide this column" para ocultá-las. Em seguida, você pode clicar em "Best fit (all columns)" para redimensionar as colunas e torná-las mais fáceis de ver.

### 11.2.1 BSP (preço inicial da Betfair)

Isso mostra o Preço Inicial da Betfair para este mercado, se estiver disponível.

#### 11.2.2 Competition (competição)

Isso diz qual é a competição.

# 11.2.3 Competition ID (ID da competição)

Isso mostra o ID da competição na Betfair para aquele evento.

#### 11.2.4 Country code (sigla do país)

Isso mostra uma sigla do país com 2 letras. Ireland (Irlanda) é IR, não IRE. Australia (Austrália) é AU, não AUS.

#### 11.2.5 Currency (moeda)

Isso mostra a moeda da aposta.

# 11.2.6 Detailed market name (nome detalhado do mercado)

Isso mostra o nome detalhado do mercado. É idêntico à coluna "description", mas sem o nome da seleção no final. Essa coluna pode ser útil ao tentar filtrar e encontrar todas as apostas feitas em um mercado em particular.

#### 11.2.7 Event (evento) e Event ID (ID do evento)

|   |                                |                          |                 |            |     |                      |         | mage     | em 5   | 504     |                    |         |                   |                            |           |           |           |   |
|---|--------------------------------|--------------------------|-----------------|------------|-----|----------------------|---------|----------|--------|---------|--------------------|---------|-------------------|----------------------------|-----------|-----------|-----------|---|
|   | MARKETS (4/1081)               | BOTS/STRATEGIES          | 🗶 STEA          | MERS/DRIFT | ERS | 1 Contraction (1970) | BETS    |          |        |         |                    | NEWS    |                   |                            | Strategie | es: 12/12 | Total P/L | 4 |
| ſ | Description                    |                          | Selection       | Bet Id     | Be  | Matche               | Loss re | Avg. pri | Status | P/L     | Strategy           |         | Detailed market n | ame                        | Event     | Event     | Favorit   | н |
|   | 22:00 Buildcon FC v Nkwazi\Mat | tch Odds\Nkwazi          | Nkwazi          | 6375943    | LAY | £10.00               | £0.00   | 4.4      | SET    | -£34.00 | Lay A, then back + | 2 picks | 22:00 Buildcon FC | C v Nkwazi (Match Odds     | Football  | 1         | 3         |   |
|   | 22:01 F Auger-Aliassime v Fede | erer\Set Betting\F Auger | F Auger-Aliassi | 6375943    | LAY | £0.00                | £0.00   | 0        | LAP    | £0.00   | be the bookmaker L | AY      | 22:01 F Auger-Al  | iassime v Federer\Set Bett | Tennis    | 2         | 4         |   |
|   | 22:01 F Auger-Aliassime v Fede | erer\Set Betting\F Auger | F Auger-Aliassi | 6375943    | BA  | £0.00                | £0.00   | 0        | LAP    | £0.00   | be the bookmaker B | ACK     | 22:01 F Auger-Al  | iassime v Federer\Set Bett | Tennis    | 2         | 4         |   |
|   | 21:59 Nottingham 16th Jun\To I | Be Placed\1. Salacres Ar | 1. Salacres Ar  | 6375943    | LAY | £0.00                | £0.00   | 0        | LAP    | £0.00   | be the bookmaker L | AY      | 21:59 Nottingham  | n 16th Jun\To Be Placed    | Greyho    | 4339      | 4         |   |
|   | 21:59 Nottingham 16th Jun\To I | Be Placed\1. Salacres Ar | 1. Salacres Ar  | 6375943    | BA  | £4.56                | £0.00   | 3.05     | SET    | -£4.56  | be the bookmaker B | ACK     | 21:59 Nottingham  | n 16th Jun\To Be Placed    | Greyho    | 4339      | 4         |   |
|   |                                |                          |                 |            |     |                      |         |          |        |         |                    |         |                   |                            |           |           |           |   |

A coluna Event indica se o evento é futebol, corrida de cavalos, galgos, tênis, etc.

A coluna Event ID mostra o ID do evento na Betfair. Observe que isso é diferente de Market ID e Selection ID, que também são diferentes. O Event ID é relacionado ao esporte, todas as partidas de futebol tem um event ID "1"; tênis, "2"; etc.

#### 11.2.8 Favorite position (favoritismo)

Isso diz qual era o favoritismo daquela seleção naquele mercado; 1º favorito, 2º favorito, 3º favorito, etc.

#### 11.2.9 Handicap

Se o cavalo tiver algum handicap, será mostrado aqui se essa informação estiver disponível.

#### 11.2.10 Market (mercado) e Market ID (ID do mercado)

|   |                                                 |                                |       |                    |            | lm    | age 50  | )5        |            |         |        |            |        |                |                  |        |      |
|---|-------------------------------------------------|--------------------------------|-------|--------------------|------------|-------|---------|-----------|------------|---------|--------|------------|--------|----------------|------------------|--------|------|
| 1 | MARKETS (1/1078)                                | BOTS/STRATEGIES                | 🌊 STI | EAMERS/DRIFTERS    | BETS       |       |         | E RESULTS |            |         | EWS    |            |        |                | Strategies: 12/1 | 2 Tota | al P |
|   | Description                                     |                                |       | Selection          | Bet Id     | Bet t | Matched | Loss rec  | Avg. price | Status  | P/L    | Favorite p | . Hand | Market         | Market ID        | Mar    | М    |
|   | 13:44 Shep (AUS) 8th Jul\R                      | 12 385m Gr5\5. Kinloch Journey |       | 5. Kinloch Journey | 6376131444 | BACK  | £2.85   | £0.00     | 7.2        | SETTLED | -£2.85 |            | 3 0    | R 12 385m Gr 5 | 1.185113         | WIN    | 0    |
|   | <ul> <li>13:47 Ipsw (AUS) 8th Jul\R8</li> </ul> | 800m Hcap\10. Trip The Light   |       | 10. Trip The Light | 6376131444 | BACK  | £4.92   | £0.00     | 7.4        | SETTLED | £31.49 | 3          | 3 0    | R8 800m Hcap   | 1.185089         | WIN    | 0    |
|   | 13:47 Ipsw (AUS) 8th Jul\R8                     | 800m Hcap\10. Trip The Light   |       | 10. Trip The Light | 6376131444 | LAY   | £0.00   | £0.00     | 0          | CANC    | £0.00  | 3          | 3 0    | R8 800m Hcap   | 1.185089         | WIN    | 0    |
|   | 12:47 Teau (ALIC) offs 1:100                    | 900m Heaply The Darline        |       | 7 The Darline      | 6076101444 | PACK  | co oo   | ro oo     | •          | CANC    | CO 00  |            |        | 0.000m Ucon    | 1 105000         | INTEL  | 0    |

"Market" é o nome oficial daquele mercado na exchange.

"Market ID" é o ID gerado pela exchange para aquele mercado.

#### 11.2.11 Market type (tipo de mercado) e Market type variant (variante do tipo de mercado)

|   |                              |                                   |                     |                |                | Image        | e 50   | 6          |              |                 |         |       |         |               |                     |
|---|------------------------------|-----------------------------------|---------------------|----------------|----------------|--------------|--------|------------|--------------|-----------------|---------|-------|---------|---------------|---------------------|
| - | MARKETS (1/1078)             | BOTS/STRATEGIES                   | X STEAMERS/DRI      | FTERS          | 🕝 BETS         |              | j⊟ RE  | ESULTS     |              | NEWS            |         |       |         | Strategies: 1 | 2/12 Total P/L: -£8 |
| ſ | Description                  |                                   |                     | Selection      |                | Bet Id       | Bet ty | Matched am | Loss rec. an | n Avg. price ma | Status  | Handi | P/L     | Market type   | Market type vari    |
|   | 23:26 Sunderland 16th Jun\To | Be Placed\2. Bashful Belle        |                     | 2. Bashful B   | elle           | 637594352427 | LAY    | £5.94      | £0.          | .00 1.45        | SETTLED | 0     | -£2.67  | PLACE         | ODDS                |
|   | 23:28 Hove 16th Jun\A6 500m  | \1. Murlens Radar                 |                     | 1. Murlens R   | ladar          | 637594352427 | BACK   | £10.00     | £0.          | .00 4.2         | SETTLED | 0     | -£10.00 | WIN           | ODDS                |
|   | 23:00 Arzignano Valchiampo v | ASD Calcio Caldiero Terme Match ( | Odds\ASD Calcio Cal | ASD Calcio C   | Caldiero Terme | 637594352427 | BACK   | £9.80      | £0.          | .00 3           | MATCHED | 0     | £0.00   | MATCH_ODDS    | ODDS                |
|   | 23:26 Sunderland 16th Jun\To | Be Placed\6. A Little Iffy        |                     | 6. A Little If | fy             | 637594352427 | BACK   | £10.00     | £0.          | .00 2.28        | SETTLED | 0     | £12.80  | PLACE         | ODDS                |

Market type diz se é um mercado Win, Place, Match Odds, etc.

Market type variant geralmente é Odds. Se houver outro, será mostrado aqui.

#### 11.2.12 Number of selections (número de seleções)

Isso diz quantas seleções há naquele mercado.

#### 11.2.13 Order type (tipo de ordem)

Order type geralmente é limit. Se houver outro, será mostrado aqui.

#### 11.2.14 Persistence (persistência)

|   |                                |                                   |                      |           | lr   | nagem   | า 507    |            |        |      |      |          |       |      |                 |        |                        |     |
|---|--------------------------------|-----------------------------------|----------------------|-----------|------|---------|----------|------------|--------|------|------|----------|-------|------|-----------------|--------|------------------------|-----|
| - | MARKETS (2/1077)               | BOTS/STRATEGIES                   | X STEAMERS/DRIFTERS  | BET:      | S    |         | ]⊟ RESU  | LTS        |        | I NE | ws   |          |       |      | Strategi        | es: 12 | <mark>/12</mark> Total | P/L |
| E | Description                    |                                   | Selection            | Bet Id    | Bet  | Matched | Loss rec | Avg. price | Status | Han  | P/L  | Number o | ofs O | rder | Persistence 🔺   | Price  | Price r                | Run |
| - | 14:07 Cran (AUS) 8th Jul\R5 20 | 25m Hcap\8. Volatile Stock        | 8. Volatile Stock    | 637613144 | LAY  | £1.00   | £0.00    | 4.1        | MATC   | 0    | £0.0 | 0        | 9 LI  | MIT  | LAPSE           |        | 4.3                    |     |
|   | 09:25 Charles Town (US) 24th J | lun\R4 5f Mdn Claim\Miss Oreiley  | Miss Oreiley         | 637601784 | BACK | £10.00  | £0.00    | 2.76       | MATC   | 0    | £0.0 | 0        | 6 LI  | MIT  | MARKET_ON_CLOSE |        | 2.72                   |     |
|   | 09:25 Charles Town (US) 24th J | lun\R4 5f Mdn Claim\Miss Oreiley  | Miss Oreiley         | 637601784 | BACK | £2.00   | £0.00    | 2.76       | MATC   | 0    | £0.0 | 0        | 6 L1  | MIT  | MARKET_ON_CLOSE |        | 2.72                   |     |
|   | 21:00 FK Khimik Novomoskovsk   | v FC Metallurg Vidnoye Match Odds | FK FK Khimik Novomos | 637587338 | LAY  | £2.02   | £0.00    | 1.18       | MATC   | 0    | £0.0 | 0        | 3 LI  | MIT  | PERSIST         |        | 1.18                   |     |
|   | 21:00 FK Aktobe U21 v FC Orda  | basy U21\Match Odds\FK Aktobe U   | 21 FK Aktobe U21     | 637587338 | LAY  | £0.00   | £0.00    | 0          | UNMA   | 0    | £0.0 | 0        | 3 L1  | MIT  | PERSIST         |        | 1.94                   |     |
|   | 21:00 Gor Mahia FC v FC Kariob | angi Sharks\Match Odds\Gor Mahia  | FC Gor Mahia FC      | 637587338 | LAY  | £2.02   | £0.00    | 1.83       | MATC   | 0    | £0.0 | 0        | 3 L1  | MIT  | PERSIST         |        | 2.16                   |     |

Isso diz a persistência da aposta (lapse, market on close, persist, etc).

Lapse significa cancelar a aposta se o mercado entrar ao vivo e a aposta ainda não tiver sido correspondida.

Market on close significa usar o Preço Inicial da Betfair, se disponível.

Persist significa mantar a aposta ativa quando o mercado entrar ao vivo.

#### 11.2.15 Price reduced (preço reduzido)

Se o preço foi reduzido, esta coluna estará assinalada.

#### 11.2.16 Price requested (preço requisitado)

Isso mostra o preço requisitado pelo software quando a aposta foi feita. Se houverem odds melhores disponíveis, essas odds serão correspondidas.

#### 11.2.17 Runner position (posição da seleção)

This shows the position of the runner in the Betfair market screen list,

#### 11.2.18 Selection ID (ID da seleção)

Este é o Selection ID da exchange para aquela seleção.

#### 11.2.19 Settle as loss (liquidar como perdedora), Settle as win (liquidar como vencedora) e Void bet (anular aposta)

Isso adicionará os botões "**Settle as win**", "**Settle as loss**" ou "**Void bet**" à tela BETS. Se uma aposta foi liquidada incorretamente ou ainda não foi liquidada oficialmente, mas você sabe o resultado, então você pode usar esses botões. Em ocasiões raríssimas, a Betfair liquida incorretamente o mercado e corrige posteriormente. Se a Betfair já tiver pago os ganhos, removerá esses ganhos pagos incorretamente e os entregará aos vencedores legítimos. No caso do Bf Bot Manager, o primeiro resultado fornecido pela API da Betfair é usado para liquidar as apostas. Se uma aposta for liquidada incorretamente, a única maneira de corrigi-la é alterando manualmente o resultado da aposta liquidada na aba BETS.

|   |                | In            | nagem          | 508:7    | Adicional        |               | lunas d       | e ajus  | ste | e de sta | atus d      | ie uquida             | açao c         | ias ap    | ostas        |            |                  |
|---|----------------|---------------|----------------|----------|------------------|---------------|---------------|---------|-----|----------|-------------|-----------------------|----------------|-----------|--------------|------------|------------------|
|   | MARKETS (16/9  | 97) 🖪         | BOTS/STRATEGIE | S        | X STEAMERS/DRIFT | ERS 🕝         | BETS          |         | ΙΞ  | RESULTS  |             | I NEWS                |                |           | Strat        | egies: 1   | l0/10 Total P/L: |
|   | Description    | Selection     | Bet Id         | Bet type | Matched amo      | Loss rec. amo | Avg. price ma | Status  | 1   | P/L      | Strategy    |                       |                | Short des | Tipster Plac | Mat        | Settled date     |
|   | 18:00 Olympiqu | Olympique de  | 63758733810    | BACK     | £2.00            | £0.00         | 2.4           | SETTLED |     | -£2.00   | Test A01 MA | IN (All BF Homes) Lev | el Trigger Bet |           | 202          | 202        | 2021-06-08 19:5  |
|   | 18:00 Olympiqu | Olympique de  | 63758733810    | BACK     | £20.00           | £0.00         | 2.44          | SETTLED |     | -£20.00  | Test A01.1  | request higher odds - | +2             |           | 202          | 202        | 2021-06-08 19:5  |
|   | 18:00 Olympiqu | Olympique de  | 63758733810    | BACK     | £20.00           | £0.00         | 2.56          | SETTLED |     | -£20.00  | Test A01.2  | request higher odds   | +4             |           | 202          | 202        | 2021-06-08 19:5  |
|   | 18:00 Olympiqu | Olympique de  | 63758733810    | LAY      | £0.00            | £0.00         | 0             | LAPSED  |     | £0.00    | Test A01 MA | IN (All BF Homes) Le  | Customizati    | on        | <b>—</b> ×   | <b>)</b> 2 | 2021-06-08 19:5  |
|   | 19:00 Swadhina | Swadhinata KS | 63758733810    | BACK     | £2.00            | £0.00         | 3.05          | SETTLED |     | -£2.00   | Test A01 MA | IN (All BF Homes) Le  | Price reduce   | d.        |              | 02         | 2021-06-08 20:5  |
|   | 19:00 Zhejiang | Zhejiang Gree | 63758733810    | BACK     | £2.00            | £0.00         | 1.26          | SETTLED |     | £0.52    | Test A01 MA | IN (All BF Homes) Le  | Price reques   | ted       |              | 02         | 2021-06-08 20:5  |
|   | 19:00 Zhejiang | Zhejiang Gree | 63758733810    | BACK     | £0.00            | £0.00         | 0             | LAPSED  |     | £0.00    | Test A01.2  | request higher odds   | Runner posi    | tion      |              | 02         | 2021-06-08 20:5  |
|   | 19:00 Zhejiang | Zhejiang Gree | 63758733810    | BACK     | £0.00            | £0.00         | 0             | LAPSED  |     | £0.00    | Test A01.1  | request higher odds   | Selection ID   |           |              | 02         | 2021-06-08 20:5  |
|   | 19:00 Zhejiang | Zhejiang Gree | 63758733810    | LAY      | £2.02            | £0.00         | 1.25          | SETTLED |     | -£0.50   | Test A01 MA | IN (All BF Homes) Le  | Settle as los  | s         |              | 02         | 2021-06-08 20:5  |
|   | 19:00 Swadhina | Swadhinata KS | 63758733810    | LAY      | £2.03            | £0.00         | 2.86          | SETTLED |     | £2.03    | Test A01 MA | IN (All BF Homes) Le  | Settle as wir  | ı         |              | 02         | 2021-06-08 20:5  |
|   | 19:00 Swadhina | Swadhinata KS | 63758733810    | BACK     | £10.00           | £0.00         | 3.4           | SETTLED |     | -£10.00  | Test A01.1  | request higher odds   | Simulated be   | et?       |              | 02         | 2021-06-08 20:5  |
|   | 19:00 Swadhina | Swadhinata KS | 63758733810    | BACK     | £10.00           | £0.00         | 3.4           | SETTLED |     | -£10.00  | Test A01.2  | request higher odds   | Size cancele   | d         |              | 02         | 2021-06-08 20:5  |
| • | 21:00 Slovakia | Slovakia U21  | 63758733810    | BACK     | £2.00            | £0.00         | 1.97          | SETTLED |     | £1.94    | Test A01 MA | IN (All BF Homes) Le  | Size lapsed    |           |              | 02         | 2021-06-08 22:5  |
|   | 21:00 Slovakia | Slovakia U21  | 63758733810    | BACK     | £24.50           | £0.00         | 2             | SETTLED |     | £24.50   | Test A01.1  | request higher odds   | Size setted    |           |              | <br>p2     | 2021-06-08 22:5  |
|   | 21:00 Slovakia | Slovakia 1121 | 63758733810    | BACK     | £19.60           | 60.00         | 2.02          | SETTLED |     | £19.99   | Test A01.2  | request bigher odds : | +4             |           | 202          | 202        | 2021-06-08 22:5  |

Imagem 508: Adicionando colunas de ajuste de status de liquidação das apostas

Primeiramente, na tela Bets, clique com o botão direito no cabeçalho de qualquer coluna e clique em "Column Chooser". Em seguida, adicione a coluna "Settle as loss" (liquidar como perdedora), "Settle as win" (liquidar como vencedora) ou "Void bet" (anular aposta) e clique com o botão esquerdo na alteração que você deseja fazer.

Income FOO: Alterando o status de liquidação de uma anosta

|       |               |          |      |       | nagen | 1 509. | Aller    |         | status de liquidaç                   | au ue   | : uma ap | υςι | a          |          |                |               |
|-------|---------------|----------|------|-------|-------|--------|----------|---------|--------------------------------------|---------|----------|-----|------------|----------|----------------|---------------|
| у     | 1. Cefn Joey  | 63760480 | LAY  | £0.00 | £0.00 | 9      | SETTLED  | £0.00   | [EXAMPLE] - Greyhounds - Lay Trap 1  |         | 20       | 20  | 2021-06-2  | Void bet | Settle as loss | Settle as win |
| yvil  | Living Waters | 63760480 | BACK | £7.50 | £0.00 | 6      | SETTLED  | -£7.50  | [EXAMPLE] - Horses - Trade before in |         | 20       | 20  | 2021-06-2  | Void bet | Settle as loss | Settle as win |
| yvil  | Living Waters | 63760480 | LAY  | £8.18 | £0.00 | 5.5    | SETTLED  | £8.18   | EXAMPLE] - Horses - Trade before in  | Trade o | 20       | 20  | 2021-06-2  | Void bet | Settle as loss | Settle as win |
| fiel  | Angels Land   | 63760480 | BACK | £7.50 | £0.00 | 2.44   | SETTLED  | -£7.50  | EXAMPLE] - Horses - Trade before in  |         | 20       | 20  | 2021-06-2  | Void bet | Settle as loss | Settle as win |
| fiel  | Angels Land   | 63760490 | LAY  | £7 83 | £0.00 | 2 34   | SETTI ED | £7 83   | EVAMDI F1 - Horses - Trade hefore in | Trade o | 20       | 20  | 2021-06-2  | Void bet | Sattla ac loco | Sattla ac win |
|       |               |          |      |       |       |        |          |         | . 🕂                                  |         |          |     |            |          |                |               |
| yvil  | Living Waters | 63760480 | BACK | £7.50 | £0.00 | 6      | SETTLED  | £37.50  | EXAMPLE] - Horses - Trade before in  |         | 20       | 20  | 2021-06-2. | Void bet | Settle as loss | Settle as win |
| yvil  | Living Waters | 63760480 | LAY  | £8.18 | £0.00 | 5.5    | SETTLED  | -£36.81 | EXAMPLE] - Horses - Trade before in  | Trade o | 20       | 20  | 2021-06-2. | Void bet | Settle as loss | Settle as win |
| ;fiel | Angels Land   | 63760480 | BACK | £7.50 | £0.00 | 2.44   | SETTLED  | £10.80  | EXAMPLE] - Horses - Trade before in  |         | 20       | 20  | 2021-06-2. | Void bet | Settle as loss | Settle as win |
|       |               |          |      |       |       |        |          |         |                                      |         |          |     |            |          |                |               |

Você pode clicar com o botão esquerdo em Void bet (anular aposta), Settle as loss (liquidar como perdedora) ou Settle as win (liquidar como vencedora) para alterar o status de liquidação de uma aposta.

#### Tela Bets

Isso pode ser útil quando houver um erro com a liquidação do mercado da Betfair. Observe que essas alterações só podem ser feitas com apostas da sessão atual do software. Apostas antiga não podem ser alteradas. As apostas que tiverem seu status de liquidação alterado irão ajustar automaticamente as colunas P/L das estratégias que apostaram nelas.

#### 11.2.20 Simulated bet? (aposta simulada?)

|   |                               |                         |     |                  |     |        | lm   | agem    | 510      |            |        |       |     |       |                |             |             |               |       |
|---|-------------------------------|-------------------------|-----|------------------|-----|--------|------|---------|----------|------------|--------|-------|-----|-------|----------------|-------------|-------------|---------------|-------|
| - | MARKETS (1/1074)              | BOTS/STRATEGIES         | 🗶 S | TEAMERS/DRIFTERS |     | 🕝 BETS |      |         | ¦∃ RESL  | JLTS       |        | II NE | NS  |       |                |             | Strate      | gies: 12/12 1 | l ota |
| ſ | Description                   |                         |     | Selection        | Bet | Id     | Bet  | Matched | Loss rec | Avg. price | Status | Han   | P/L |       | Simulated bet? | Size cancel | Size lapsed | Size settled  | Sta   |
|   | 14:05 KemG (AUS) 8th Jul\R6 1 | 200m Mdn\10. Insurgence |     | 10. Insurgence   | 637 | 613144 | BACK | £0.00   | £0.00    | 0          | CANC   | 0     |     | £0.00 |                | £4.90       | £0.00       | £0.00         | 20    |
|   | 14:05 KemG (AUS) 8th Jul\R6 1 | 200m Mdn\10. Insurgence |     | 10. Insurgence   | 637 | 613144 | LAY  | £5.20   | £4.20    | 3.25       | SETTL  | 0     |     | £5.20 |                | £0.00       | £0.00       | £5.20         | 20    |
|   | 14:05 KemG (AUS) 8th Jul\R6 1 | 200m Mdn\10. Insurgence |     | 10. Insurgence   | 637 | 613144 | LAY  | £5.20   | £4.20    | 3.25       | SETTI  | 0     |     | £5.20 | <b>V</b>       | £0.00       | £0.00       | £5.20         | 20    |

Isso diz se uma aposta é simulada ou não. Se for uma aposta simulada, essa coluna estará marcada. Isso não é editável. Isso é útil se você quiser alternar entre modo de simulação e modo real.

#### 11.2.21 Size cancelled (quantia cancelada) e Size lapsed (quantia expirada)

|                              |                       |        |               | I          | mag   | gem 5     | 11              |               |           |      |      |                |             |                |                |
|------------------------------|-----------------------|--------|---------------|------------|-------|-----------|-----------------|---------------|-----------|------|------|----------------|-------------|----------------|----------------|
| MARKETS (1/1074)             | BOTS/STRATEGIES       | 🗶 STEA | MERS/DRIFTERS | 🕝 BETS     |       | 1         | RESULTS         |               | I NEWS    |      |      |                | Str         | ategies: 12/12 | 2 Total P/L: - |
| Description                  |                       |        | Selection     | Bet Id     | Bet t | Matched a | Loss rec. a     | Avg. price m. | Status    | Hand | P/L  | Size canceled  | Size lapsed | Size settled   | Start time     |
| 13:15 Cran (AUS) 8th Jul\To  | Be Placed\3. Cleitus  |        | 3. Cleitus    | 6376131444 | BACK  | £2.       | 00.03 £0.00     | 1.9           | 6 SETTLED | 0    | £1.  | 92 £0.0        | 0 £0.00     | £2.00          | 2021-07-08     |
| 13:30 Cran (AUS) 8th Jul\R4  | 2025m Mdn\12. Zidler  |        | 12. Zidler    | 6376131444 | BACK  | £4.       | 67 £0.00        | 3.2           | 5 SETTLED | 0    | £10  | 51 £0.0        | 0 £0.00     | £4.67          | 2021-07-08     |
| 13:30 Cran (AUS) 8th Jul/R4  | 2025m Mdn\12. Zidler  |        | 12. Zidler    | 6376131444 | LAY   | £0.       | 00 £0.00        |               | O CANCE   | 0    | £0   | 00 £5.0        | 5 £0.00     | £0.00          | 2021-07-08     |
| 13:30 Cran (AUS) 8th Jul\R4  | 2025m Mdn\12. Zidler  |        | 12. Zidler    | 6376131444 | LAY   | £4.       | <b>46</b> £0.00 | 3.            | 4 SETTLED | 0    | -£10 | 70 £0.0        | 0 £0.00     | £4.46          | 2021-07-08     |
| 13:30 Oran (ALIS) 8th 3ul\04 | 2025m Mdn\14. Lunarec |        | 14 Lunares    | 6376131444 | BACK  | 50        | <b>nn</b> 50.00 |               | O CANCE   | 0    | 50   | <b>nn</b> £4.0 | 1 50.00     | £0.00          | 2021-07-08     |

Para apostas canceladas e expiradas, o tamanho da stake não aparecerá na coluna "Matched amount" (quantia correspondida), então as colunas "Size cancelled" ou "Size lapsed" permitem que você veja quanto da stake foi cancelado ou expirado.

#### 11.2.22 Size settled (quantia liquidada)

Isso mostra o valor real que foi liquidado naquela aposta.

#### 11.2.23 Start time (horário de início)

Isso mostra a data e o horário de início do evento.

#### 11.2.24 Strategy ID (ID da estratégia)

Isso mostra o Strategy ID gerado pelo Bf Bot Manager que é atribuído a cada estratégia. Novas estratégias recebem um novo Strategy ID. Estratégias duplicadas também recebem um novo Strategy ID. No entanto, alterar o nome da estratégia não significa que ela receberá um novo Strategy ID.

#### 11.2.25 Total matched on market (total correspondido no mercado)

Isso mostra a quantidade total de dinheiro correspondida naquele mercado.

#### 11.2.26 Total matched on each runner (total correspondido em cada seleção)

Isso mostra a quantidade total de dinheiro correspondida naquela seleção)

#### 11.2.27 Unmatched amount (quantia não correspondida)

Se uma parte da aposta ou a aposta inteira não foi correspondida, será mostrado aqui

## 11.2.28 Betting bank

Essa coluna mostrará a banca da estratégia da aposta em questão. Se houver várias estratégias com bancas separadas, a banca de cada estratégia será mostrada. Se a banca de uma estratégia for a combinação dos lucros e perdas de várias estratégias, será mostrada a banca com essas guantias combinadas.

#### 11.2.29 % of betting bank

Isso mostra o tamanho da stake em % da banca. Isso pode dar uma visão rápida do tamanho da aposta em relação à banca.

# 11.2.30 P/L as % of betting bank

Isso mostra os lucros ou perdas em % da banca. Isso pode dar uma visão rápida do quão significante foram os lucros ou perdas em relação à banca da estratégia.

|    |            |                               |           |              | 1111                          | agem                  | 512 - C    | otunas      | ua teta               | Dets let                                     | aciona                     | uasa            | Janca      |                     |         |            |              |               |
|----|------------|-------------------------------|-----------|--------------|-------------------------------|-----------------------|------------|-------------|-----------------------|----------------------------------------------|----------------------------|-----------------|------------|---------------------|---------|------------|--------------|---------------|
|    | 1 1 1      | ▶ 11                          |           |              |                               |                       |            |             | BF BOT N              | IANAGER                                      |                            | BF BC           | DT MANAGE  | R                   |         | SIMULATION | MODE         | (0) — (       |
| -  | 🖇 ном      | E EVENTS                      | & MARKETS | STRATEGIE    | S HISTORY                     | TOOLS 8               | SETTINGS   | HELP        |                       |                                              |                            | FOR             | BETFAIR    |                     |         | SIMULATION | MODE         | 14:28:24 (    |
|    | B          | <i>2</i>                      | B         |              | P                             | -                     | ×          |             | B                     | -                                            | ×                          |                 |            |                     |         |            |              |               |
| Se | Steamers/  | drifters                      | bets      | Save bets no | W Export bets<br>Bets history | Remove<br>elected bet | all bets   | Save result | s now Expor<br>result | t Remove select<br>s results<br>Results hist | ted Remov<br>result<br>pry | eall View:<br>s | statistics |                     |         |            |              |               |
| *  | MARKETS (4 | /1409)                        | BOTS/STRA | TEGIES       | 🗶 STEAMERS/D                  | RIFTERS               | BETS       |             | E RESULTS             |                                              | NEWS                       |                 |            |                     |         | Str        | ategies: 11/ | 11 Total P/L: |
| De | scription  | Selection                     | Bet Id    | Bet type     | Matched a                     | Loss rec. a           | Avg. price | Status      | P/L                   | Strategy                                     | Betting ba.                | P/L as %        | % of betti | . Short description | Tipster | Placed d   | Matched      | . Settled dat |
| Þ  | 13:30 Pa   | 7. Nicstar                    | 637898120 | BACK         | £5.52                         | £0.00                 | 1.98       | SETTLED     | -£5.52                | [EXAMPLE] - Hors                             | £55.2                      | 1 -10           | 6 10%      |                     |         | 2022-06    | 2022-06-0    | 2022-06-03    |
| Þ  | 13:30 Pa   | 7. Nicstar                    | 637898120 | LAY          | £5.66                         | £0.00                 | 1.9        | SETTLED     | £5.66                 | [EXAMPLE] - Hors                             |                            |                 |            | Trade out rule      |         | 2022-06    | 2022-06-0    | 2022-06-03    |
| Þ  | 13:30 Pa   | 8. Ritzy Rita                 | 637898120 | BACK         | £0.00                         | £0.00                 | 0          | CANCELLED   | £0.00                 | [EXAMPLE] - Hors.                            | £55.2                      | 1               |            |                     |         | 2022-06    | 2022-06-0    | 2022-06-03    |
| Þ  | 13:30 Pa   | 1. Bodrum                     | 637898120 | BACK         | £0.00                         | £0.00                 | 0          | CANCELLED   | £0.00                 | [EXAMPLE] - Hors                             | £55.2                      | 1               |            |                     |         | 2022-06    | 2022-06-0    | 2022-06-03    |
| Þ  | 13:30 Pa   | 7. Nicstar                    | 637898120 | LAY          | £1.00                         | £0.00                 | 2.02       | SETTLED     | £1.00                 | [EXAMPLE] - Hors.                            |                            |                 |            |                     |         | 2022-06    | 2022-06-0    | 2022-06-03    |
| Þ  | 13:34 Ro   | 7. Dubai Moon                 | 637898120 | BACK         | £0.00                         | £0.00                 | 0          | CANCELLED   | £0.00                 | [EXAMPLE] - Hors.                            | £55.2                      | 1               |            |                     |         | 2022-06    | 2022-06-0    | 2022-06-03    |
| Þ  | 13:34 Ro   | <ol> <li>Kotabharu</li> </ol> | 637898120 | BACK         | £5.52                         | £0.00                 | 6          | SETTLED     | £27.60                | [EXAMPLE] - Hors.                            | £55.2                      | 1 50.01         | % 10%      |                     |         | 2022-06    | 2022-06-0    | 2022-06-03    |
| Þ  | 13:34 Ro   | 2. The Minivan                | 637898120 | BACK         | £0.00                         | £0.00                 | 0          | CANCELLED   | £0.00                 | [EXAMPLE] - Hors.                            | £55.6                      | 1               |            |                     |         | 2022-06    | 2022-06-0    | 2022-06-03    |
| Þ  | 13:34 Ro   | <ol> <li>Kotabharu</li> </ol> | 637898120 | LAY          | £0.00                         | £0.00                 | 0          | CANCELLED   | £0.00                 | [EXAMPLE] - Hors.                            |                            |                 |            | Trade out rule      |         | 2022-06    | 2022-06-0    | 2022-06-03    |
| Þ  | 13:34 Ro   | <ol> <li>Kotabharu</li> </ol> | 637898120 | LAY          | £5.02                         | £0.00                 | 6.6        | SETTLED     | -£28.11               | [EXAMPLE] - Hors.                            |                            |                 |            | Hedge - befor       |         | 2022-06    | 2022-06-0    | 2022-06-03    |
| Þ  | 13:37 Ma   | 7. Anotherbi                  | 637898120 | BACK         | £5.56                         | £0.00                 | 3.25       | SETTLED     | £12.51                | [EXAMPLE] - Hors.                            | £55.6                      | 1 22.49         | % 10%      |                     |         | 2022-06    | 2022-06-0    | 2022-06-03    |
| Þ  | 13:34 Ro   | 7. Dubai Moon                 | 637898120 | LAY          | £1.00                         | £0.00                 | 2.68       | SETTLED     | £1.00                 | [EXAMPLE] - Hors.                            |                            |                 |            |                     |         | 2022-06    | 2022-06-0    | 2022-06-03    |
| Þ  | 13:37 Ma   | 2. No Neigh                   | 637898120 | BACK         | £0.00                         | £0.00                 | 0          | CANCELLED   | £0.00                 | [EXAMPLE] - Hors.                            | £55.7                      | 5               |            |                     |         | 2022-06    | 2022-06-0    | 2022-06-03    |
| Þ  | 13:37 Ma   | 7. Anotherbi                  | 637898120 | LAY          | £6.02                         | £0.00                 | 2.74       | SETTLED     | -£10.47               | [EXAMPLE] - Hors.                            |                            |                 |            | Trade out rule      |         | 2022-06    | 2022-06-0    | 2022-06-03    |
| Þ  | 13:37 Ma   | 4. Le Sparta                  | 637898120 | BACK         | £5.58                         | £0.00                 | 8.4        | SETTLED     | -£5.58                | [EXAMPLE] - Hors.                            | £55.7                      | 5 -10.01        | 6 10.01%   |                     |         | 2022-06    | 2022-06-0    | 2022-06-03    |
| Þ  | 13:37 Ma   | 4. Le Sparta                  | 637898120 | LAY          | £0.00                         | £0.00                 | 0          | CANCELLED   | £0.00                 | [EXAMPLE] - Hors.                            |                            |                 |            | Trade out rule      |         | 2022-06    | 2022-06-0    | 2022-06-03    |
| Þ  | 13:37 Ma   | 4. Le Sparta                  | 637898120 | LAY          | £5.09                         | £0.00                 | 9.2        | SETTLED     | £5.09                 | [EXAMPLE] - Hors.                            |                            |                 |            | Hedge - befor       |         | 2022-06    | 2022-06-0    | 2022-06-03    |
| Þ  | 13:37 Ma   | 7. Anotherbi                  | 637898120 | LAY          | £1.00                         | £0.00                 | 2.98       | SETTLED     | -£1.98                | [EXAMPLE] - Hors.                            |                            |                 |            |                     |         | 2022-06    | 2022-06-0    | 2022-06-03    |
| Þ  | 13:42 He   | <ol> <li>Staines</li> </ol>   | 637898120 | BACK         | £0.82                         | £0.00                 | 11.5       | SETTLED     | -£0.82                | [EXAMPLE] - Grey                             |                            |                 |            |                     |         | 2022-06    | 2022-06-0    | 2022-06-03    |
| Þ  | 13:42 He   | 5. Like A Hu                  | 637898120 | BACK         | £1.58                         | £0.00                 | 6          | SETTLED     | -£1.58                | [EXAMPLE] - Grey                             |                            |                 |            |                     |         | 2022-06    | 2022-06-0    | 2022-06-03    |
| Þ  | 13:42 He   | 7. Oakvale C                  | 637898120 | BACK         | £1.60                         | £0.00                 | 5.9        | SETTLED     | -£1.60                | [EXAMPLE] - Grey                             |                            |                 |            |                     |         | 2022-06    | 2022-06-0    | 2022-06-03    |
| Þ  | 13:45 Du   | 5. Mojo Classic               | 637898120 | BACK         | £5.52                         | £0.00                 | 4.9        | SETTLED     | £21.53                | [EXAMPLE] - Hors.                            | £55.2                      | 4 38.99         | % 9.99%    |                     |         | 2022-06    | 2022-06-0    | 2022-06-03    |
| Þ  | 13:42 He   | 1. Lee Will                   | 637898120 | LAY          | £0.91                         | £0.00                 | 2.06       | SETTLED     | -£0.96                | [EXAMPLE] - Grey                             |                            |                 |            |                     |         | 2022-06    | 2022-06-0    | 2022-06-03    |

#### Imagem 512 - Colunas da tela Bets relacionadas à banca

Ao adicionar colunas relacionadas à banca à tela Bets, pode facilitar o acompanhamento do progresso das estratégias usando a banca e o tamanho das apostas, lucros ou perdas.

# 12 Tela Results

# 12.1 Tela principal

|                     |                                    |                     | In                    | nagem 5         | 13                 |                      |        |          |               |                      |
|---------------------|------------------------------------|---------------------|-----------------------|-----------------|--------------------|----------------------|--------|----------|---------------|----------------------|
| MARKETS (1/1067)    | BOTS/STRATEGIES                    | X STEAMERS/DRIFTERS | BETS                  | E RE            | SULTS              | I NEWS               |        |          | Strategies: 1 | 2/12 Total P/L: -£71 |
| Start time          | <ul> <li>Market name</li> </ul>    |                     | Winners               | Winners prices  | Winner favorite po | . Winner runner posi | Number | Currency | Total matched | Sport type           |
| 2021-07-08 14:06:00 | Gunn (AUS) 8th Jul\R9 340m Gr5     |                     | 4. Loch It            | 9.4             | 4                  | 3                    | 8      | GBP      | 3567.1        | Greyhounds           |
| 2021-07-08 14:07:00 | Cran (AUS) 8th Jul\R5 2025m Hcap   |                     | 6. Auf Weidersehen    | 13.5            | 7                  | 5                    | 9      | GBP      | 24773.7       | Horses               |
| 2021-07-08 14:07:00 | Cran (AUS) 8th Jul\To Be Placed    |                     | 6. Auf Weidersehe     | 3.8; 1.75; 3.2  | 7; 2; 5            | 5; 7; 8              | 9      | GBP      | 2615.07       | Horses               |
| 2021-07-08 14:09:00 | Wagg (AUS) 8th Jul\R1 320m Heat    |                     | 4. Wilde Lily         | 11              | 3                  | 4                    | 8      | GBP      | 1197.67       | Greyhounds           |
| 2021-07-08 14:11:00 | Addi (NZL) 8th Jul\R4 295m Heat    |                     | 2. Next Off           | 9.2             | 4                  | 2                    | 8      | GBP      | 2799.02       | Greyhounds           |
| 2021-07-08 14:12:00 | Redc (AUS) 8th Jul\R4 1780m Pace   | м                   | 4. Franco Nandor      | 6               | 2                  | 4                    | 9      | GBP      | 5303.16       | Horses               |
| 2021-07-08 14:12:00 | Redc (AUS) 8th Jul\To Be Placed    |                     | 3. Lifeinheaven, 4    | 12; 1.66; 1.95  | 9; 2; 3            | 3; 4; 8              | 9      | GBP      | 1178.23       | Horses               |
| 2021-07-08 14:14:00 | Capa (AUS) 8th Jul\R7 366m Gr5     |                     | 7. Miracle Ghost      | 4.1             | 2                  | 7                    | 8      | GBP      | 2911.3        | Greyhounds           |
| 2021-07-08 14:17:00 | Wgul (AUS) 8th Jul\R 1 460m Mdn    |                     | 1. Oda May            | 1.49            | 1                  | 1                    | 7      | GBP      | 8035.76       | Greyhounds           |
| 2021-07-08 14:20:00 | Graf (AUS) 8th Jul\R6 1175m CL6    |                     | 8. The Drake          | 14.5            | 3                  | 6                    | 16     | GBP      | 57558.04      | Horses               |
| 2021-07-08 14:20:00 | Graf (AUS) 8th Jul\To Be Placed    |                     | 8. The Drake, 10      | 2.98; 1.41; 6.6 | 3; 1; 7            | 6; 8; 12             | 16     | GBP      | 5533.63       | Horses               |
| 2021-07-08 14:21:00 | FPrk (NZL) 8th Jul\To Be Placed    |                     | 9. Eilish Hall, 10. P | 4.9; 3.05; 3.55 | 8; 4; 5            | 7; 8; 11             | 12     | GBP      | 0             | Horses               |
| 2021-07-08 14:21:00 | FPrk (NZL) 8th Jul\R1 2200m Trot S |                     | 10. Pearlspur         | 10              | 3                  | 8                    | 12     | GBP      | 617.82        | Horses               |
| 2021-07-08 14:24:00 | Wagg (AUS) 8th Jul\R2 320m Heat    |                     | 8. Noble Ability      | 3.5             | 1                  | 7                    | 8      | GBP      | 5221.42       | Greyhounds           |

A tela principal da aba Results mostra os resultados fornecidos pela API da Betfair conforme eles chegam. Você pode ordenar as colunas clicando com o botão esquerdo no cabeçalho delas (Start time, Market name, Number of selections, Total matched, etc).

#### 12.1.1 Start time (horário de início)

Isso mostra a data e o horário de início do evento.

#### 12.1.2 Market name (nome do mercado)

Isso mostra o nome do mercado.

#### 12.1.3 Winners (vencedores)

Isso indica o nome do vencedor. Se houver mais de um vencedor (mercados Place), todos os vencedores serão mostrados neste campo.

#### 12.1.4 Winners prices (preços dos vencedores)

Isso mostra as odds de cada vencedor.

#### 12.1.5 Winner favorite position (favoritismo do vencedor)

Isso mostra o favoritismo do vencedor antes do início do evento. "4" significa que era o 4° favorito pelo preço.

#### 12.1.6 Winner runner position (posição do vencedor)

Isso mostra a posição do vencedor no mercado da Betfair. Para os cavalos, é onde eles aparecem na lista. Para os galgos, geralmente também indica a trap deles. Para o match odds de partidas de futebol, as posições de mercado são fixas, "1" é o time da casa, "2" é o time visitante e "3" o empate.

#### 12.1.7 Number (número de seleções)

Isso diz o número de seleções naquele mercado. Então, para as corridas de cavalos, se o número de seleções era 7 e o favoritismo do vencedor também era 7, podemos concluir que o rafeiro ganhou a corrida.

#### 12.1.8 Currency (moeda)

Isso mostra a moeda daquele mercado.

#### 12.1.9 Total matched (total correspondido)

Isso mostra o total correspondido naquele mercado.

#### 12.1.10 Sport type (tipo de esporte)

Isso indica de qual esporte o evento era. Isso pode ser útil ao filtrar resultados.

#### 12.2 Column chooser (seletor de colunas)

|   | _                   |                                                          | Im                | agem 514       | Ļ                  | _                  |        |           |                 |                                              |
|---|---------------------|----------------------------------------------------------|-------------------|----------------|--------------------|--------------------|--------|-----------|-----------------|----------------------------------------------|
| E | Start time          | Market name                                              | Winners           | Winners prices | Winner favorite po | Winner runner posi | Number | . Currenc | y Total matched | Sport type                                   |
| • | 2021-02-21 10:00:00 | Cruz Azul v Toluca\Over/Under 2.5 Goals                  | Over 2.5 Goals    | 1.86           | 1                  | 2                  | :      | 2 GBP     | 26              | 32.6 Soccer                                  |
|   | 2021-02-21 10:00:00 | Cruz Azul v Toluca\Draw no Bet                           | Cruz Azul         | 1.35           | 1                  | 1                  | :      | 2 GBP     | Customization   | <b>—</b> ——————————————————————————————————— |
|   | 2021-02-21 10:00:00 | Cruz Azul v Toluca\Match Odds                            | Cruz Azul         | 1.79           | 1                  | 1                  | :      | B GBP     | Betting type    |                                              |
|   | 2021-02-21 10:00:00 | Boyaca Chico v Junior FC Barranquilla Match Odds         | Boyaca Chico      | 3.45           | 3                  | 1                  | :      | B GBP     | Market ID       |                                              |
|   | 2021-02-21 12:00:00 | Atlas v CF America \Double Chance                        | Draw or Away, Ho  | 1.53; 1.46     | 3; 1               | 2; 3               | :      | GBP       | Market type     |                                              |
|   | 2021-02-21 12:00:00 | Atlas v CF America Match Odds                            | CF America        | 3              | 2                  | 2                  | :      | 3 GBP     |                 |                                              |
|   | 2021-02-21 14:12:00 | Melbourne Victory v Newcastle Jets Match Odds            | Newcastle Jets    | 2.46           | 1                  | 2                  | :      | 3 GBP     |                 |                                              |
|   | 2021-02-21 16:15:00 | Wellington Phoenix v Western Sydney Wanderers\Match Odds | The Draw          | 3.75           | 3                  | 3                  | :      | B GBP     |                 |                                              |
|   | 2021-02-21 18:30:00 | Austria Klagenfurt v Rapid Vienna (Am) Watch Odds        | Rapid Vienna (Am) | 9.4            | 3                  | 2                  | :      | B GBP     |                 |                                              |
|   | 2021-02-21 19:30:00 | Erzurum BB v Hatayspor Watch Odds                        | Hatayspor         | 2.88           | 2                  | 2                  | :      | 3 GBP     |                 |                                              |
|   | 2021-02-21 20:15:00 | FC Twente v Feyenoord Watch Odds                         | The Draw          | 3.95           | 3                  | 3                  | 1      | 3 GBP     |                 |                                              |
|   | 2021-02-21 20:15:00 | NEC Nijmegen v De Graafschap\Match Odds                  | De Graafschap     | 2.2            | 1                  | 2                  | 1      | GBP       |                 |                                              |
|   | 2021-02-21 20:15:00 | Leixoes v Estoril Praia Match Odds                       | Estoril Praia     | 1.96           | 1                  | 2                  | :      | GBP       | 490             | 3.37 Soccer                                  |

Há 3 colunas extras que podem ser adicionadas à tela RESULTS clicando com o botão direito no cabeçalho de qualquer coluna e selecionado "Column Chooser".

#### 12.2.1 Betting type (tipo de aposta)

Betting type geralmente é odds. Se houver outro, será mostrado aqui.

#### 12.2.2 Market ID (ID do mercado)

Esse é Market ID fornecido pela Betfair.

#### 12.2.3 Market type (tipo de mercado)

|   |                     |                                           |            |                |                | Image          | em 515        |      |          |               |            |              |                  |                   |     |
|---|---------------------|-------------------------------------------|------------|----------------|----------------|----------------|---------------|------|----------|---------------|------------|--------------|------------------|-------------------|-----|
|   | MARKETS (1/1065)    | BOTS/STRATEGIES                           | X STEAMERS | /DRIFTERS      | 🕑 BETS         |                | E RESULTS     |      | I NEWS   |               |            |              | Strategies: 12/1 | 2 Total P/L: -£97 | .68 |
|   | Start time 🔺 🕈      | Market name                               |            | Winners        | Winners prices | Winner favorit | Winner runner | Numb | Currency | Total matched | Sport type | Betting type | Market ID        | Market type       |     |
| Þ | 2021-02-21 10:00:00 | Cruz Azul v Toluca\Over/Under 2.5 Goals   |            | Over 2.5 Goals | 1.86           | 1              | 2             | 1    | 2 GBP    | 2632.6        | Soccer     | ODDS         | 1.179402993      | OVER_UNDER        | 1   |
|   | 2021-02-21 10:00:00 | Cruz Azul v Toluca\Draw no Bet            |            | Cruz Azul      | 1.35           | 1              | 1             | 1    | 2 GBP    | 0             | Soccer     | ODDS         | 1.179403033      | DRAW_NO_BET       | E   |
|   | 2021-02-21 10:00:00 | Cruz Azul v Toluca Match Odds             |            | Cruz Azul      | 1.79           | 1              | 1             | :    | 3 GBP    | 2651.02       | Soccer     | ODDS         | 1.179402948      | MATCH_ODDS        |     |
|   | 2021-02-21 10:00:00 | Boyaca Chico v Junior FC Barranquilla Mat | ch Odds    | Boyaca Chico   | 3.45           | 3              | 1             | :    | 3 GBP    | 6954.88       | Soccer     | ODDS         | 1.179423994      | MATCH_ODDS        |     |
|   |                     | and the second second second              |            |                |                |                |               |      |          |               | -          |              |                  |                   |     |

Isso informa se era um mercado Over/Under, Draw No Bet, Match Odds, etc.

# 13 Tela News

|                                      |      |                                             |                                              |                         |                         | Im                          | lagen             | n <b>516</b>                                  |                    |                 |                 |                         |
|--------------------------------------|------|---------------------------------------------|----------------------------------------------|-------------------------|-------------------------|-----------------------------|-------------------|-----------------------------------------------|--------------------|-----------------|-----------------|-------------------------|
| 8 🔯 🐮 🚺 🕨                            | 00   |                                             |                                              |                         |                         | BF                          | BOT MAN           | IAGER                                         | BF BOT MA          | NAGER           | SIMULATION MODE | ) – đ <mark>-</mark> ×  |
| B HOME                               | EVEN | TS & MARKETS                                | STRATEGIES                                   | HISTORY                 | TOOLS & SETTI           | INGS HELP                   |                   |                                               | FORBEIFA           | IR              | SIMULATION MODE | 14:54:56 08-Jul         |
| B                                    | G    | 3 🖪                                         | P                                            | •                       | ×                       | e                           | P                 | •                                             | ×                  |                 |                 |                         |
| Select strategy<br>Steamers/drifters | Upda | te bets Save bets                           | now Export bet<br>Bets histor                | s Remove<br>selected be | Remove<br>ts all bets   | Save results now            | Export<br>results | Remove selected<br>results<br>Results history | Remove all results | View statistics |                 | ۵                       |
| MARKETS (1/1064)                     |      | BOTS/STRATEG                                | GIES [                                       | STEAMERS/DR             | IFTERS                  | BETS                        | Ε                 | RESULTS                                       | NEWS               | ;               | Strategies: 1   | 2/12 Total P/L: -£97.68 |
| > 26 Apr 2021                        | Q    | Patch v3.1.17.540                           | <b>) is available</b><br>is available        |                         |                         |                             |                   |                                               |                    |                 |                 |                         |
| 21 Apr 2021                          | Q    | Software update                             | - <b>v3.1.17.536</b><br>5 available          |                         |                         |                             |                   |                                               |                    |                 |                 |                         |
| 06 Dec 2019                          | Q    | TippingSports is y<br>At TippingSports.com  | <b>your best source</b><br>m you can post yo | e of betting tip        | s!<br>w other tipsters, | compete in tipsters prize o | competition a     | and win prizes                                |                    |                 |                 |                         |
| 17 Aug 2020                          | Q    | Best VPS servers                            | at Simply Cloud                              | , with Tagadal          | to use VPS?             |                             |                   |                                               |                    |                 |                 |                         |
| 21 Apr 2021                          | Ì    | Patch available - v<br>Patch v3.1.16.474 is | <b>v3.1.16.474</b><br>s available            |                         |                         |                             |                   |                                               |                    |                 |                 |                         |
| 21 Apr 2021                          |      | Software update                             | - v3.1.16                                    |                         |                         |                             |                   |                                               |                    |                 |                 |                         |
|                                      |      | Undate v2 1 16 ava                          | oldelie                                      |                         |                         |                             |                   |                                               |                    |                 |                 |                         |

A tela News mostra quaisquer anúncios ou atualizações importantes do Bf Bot Manager em relação ao software ou informações relacionadas.

Clicar na lupa mostrará mais informações sobre essas notícias.

Cada estratégia é composta por regras e condições que devem ser cumpridas para que apostas sejam feitas. Estratégias básicas podem funcionar com uma ou duas condições, enquanto outras estratégias mais complexas podem ter dezenas de regras. O software verificará todas as estratégias e todas as condições a cada vez que os preços dos mercados forem baixados do servidor da Betfair. Quando todas as condições de uma estratégia forem cumpridas, uma aposta será feita por essa estratégia.

As condições e regras da estratégia são dividas nos seguintes grupos:

# Market conditions (condições de mercado)

Estas são aplicadas a todo o mercado e, se não forem cumpridas, o mercado será pulado. A condição de mercado "Time to bet", por exemplo, impedirá a estratégia de fazer apostas em qualquer seleção do mercado se não estiver na hora certa de fazer apostas.

# Selection conditions (condições da seleção)

Estas são aplicadas a cada seleção de um mercado. Isso impedirá apostas em seleções que não cumpram as condições da seleção. A regra **Back and Lay Price Ratio**, por exemplo, impedirá a estratégia de fazer apostas em seleções que não cumprirem a razão de preço.

# Price settings (configurações de preço)

Estas são aplicadas as seleções que cumpriram as condições de mercado e da seleção. Essas condições de preço definirão o preço no qual a aposta deve ser feita em uma seleção.

# Staking rules (regras de plano de stake)

Estas calculam a stake para cada seleção que cumpriu as condições de mercado, da seleção e de preço. Essas regras presumem que o preço e o tipo de aposta (bet type) já tenham sido determinados pelas condições da seleção e pelas condições de preço. Portanto, serão usados para determinar a stake para cada seleção. Assim que a stake for decidida para cada seleção, as apostas podem ser feitas.

# After bet rules (regras pós aposta)

Estas são usadas para monitorar e gerenciar as apostas feitas pela estratégia. Assim que todas as condições forem cumpridas, uma aposta é feita e, em algumas estratégias, queremos monitorar nossas apostas feitas e fazer apostas ou trading adicionais com base nessas apostas quando os preços do mercado ou as estatísticas ao vivo mudarem. Fazer lay ao empate antes do início da partida, por exemplo, e encerrar a posição com lucro quando um gol for marcado. Isso pode ser feito facilmente usando a regra "Hedge" da aba After bet rules.

# Safety rules (regras de segurança)

Estas são usadas para interromper uma estratégia ou limitar suas apostas a fim de proteger nossos lucros ou limitar nossa exposição. Lucro máximo ou prejuízo máximo são regras básicas de segurança que impedirão a estratégia de fazer novas apostas depois de atingir o lucro máximo ou a perda máxima.

As condições são executadas de cima para baixo. Para mover as condições para cima ou para baixo, você pode usar as setas cima/baixo à esquerda das condições, conforme mostra a imagem abaixo. Isso pode

ser especialmente útil para planos de stake em que a ordem é muito importante.

|   |      |       |            |          |                            |                   |               |           |       | Imagem 517     |              |               |                   |               |          |                       |                |                     |                     |              |
|---|------|-------|------------|----------|----------------------------|-------------------|---------------|-----------|-------|----------------|--------------|---------------|-------------------|---------------|----------|-----------------------|----------------|---------------------|---------------------|--------------|
| 4 | MARI | (4)   | /309)      |          | BOTS/STRATEGIES            | 2                 | TEAMERS/D     | RIFTERS   | 4     | BETS           |              |               | E RESULTS         |               |          | I NEWS                |                |                     | S                   | trategies: ( |
|   | Show | Del   | Sel        | Name     |                            |                   |               | •         |       | Start/Pause    | Ad           | d rule        | Edit              | Resta         | rt       | P/L                   | Wins/Total     | Strike rate         | All time P/L        | Group by     |
| ٠ | ⊿ 🔒  | ×     | <b>v</b>   | [EX/     | AMPLE] - ATM               |                   |               |           |       | PAUSE          | D            | <del>()</del> | ₿                 | 0             | \$       | £0.00                 | 0/0            | 0.00%               | £0.00               |              |
|   | B    | ets M | larket o   | ondition | Selection conditions       | Price settings    | Staking       | After bet | rules | Safety rules   | Reports      | Other         | r information     |               |          |                       |                |                     |                     |              |
|   | ٩    | DEL   | Up         | Down     | Name                       |                   |               |           | Edit  | Description    |              |               |                   |               |          |                       |                |                     |                     |              |
|   | •    | ×     | $\sim$     | ₽        | Bet if specific market sel | ection in price r | ange          |           | ₽     | Allow betting  | when favor   | ite by p      | osition 7 on mar  | ket WIN ha    | as price | e in range 20 - 1000  |                |                     |                     |              |
|   |      | ×     | $\sim$     | - ♥      | Bet if specific market sel | ection in price r | inge          |           | D     | Allow betting  | when favor   | ite by p      | osition 6 on mar  | ket WIN ha    | as pric  | e in range 1.01 - 20. | Back/Lay ratio | of specified selec  | tion must be less t | than 100%.   |
|   |      | ×     | $\diamond$ | ₽        | Back and Lay price ratio   |                   |               |           | D     | Max ratio bet  | ween Back    | and Lay       | price is 100%.    |               |          |                       |                |                     |                     |              |
|   |      | ×     | $\sim$     | - ♥      | Min/Max selection price    |                   |               |           | 0     | Back price for | favorite by  | position      | n 1 must be with  | nin price rar | nge of   | 1.3 - 2.              |                |                     |                     |              |
|   |      | ×     | $\diamond$ | ₽        | Bet type by favorite pos   | ation             |               |           | 0     | Bet type on r  | unner with   | favorite      | position 1 is BAG | CK. Only 1    | bet is   | allowed per favorite  | position.      |                     |                     |              |
|   |      | ×     | $\diamond$ | ₽        | Racing - Runner at win/    | place market fav  | orite/price r | ules      | Þ     | Runner back    | orice must b | e within      | 1.01 - 3 price r  | ange at Wi    | n marl   | et. Runner must ha    | ve same favour | ite position at wir | n and place market  | t.           |

Uma estratégia só pode fazer apostas se tiver pelo menos essas informações:

- Mercado no qual apostará (Market conditions)
- Seleção na qual apostará (Selection conditions)
- Tipo de aposta (Back ou Lay) (Selection conditions)
- **Preço** no qual a aposta será feita (Price settings)
- Stake (Staking)

Ao criar uma estratégia, você deve adicionar condições e regras que passarão essas informações à sua estratégia. A estratégia aplicará essas condições a todos os preços do mercado baixados. A estratégia filtrará as possíveis seleções para encontrar apenas algumas seleções para as quais o tipo de aposta, preço e stake são então definidos. As apostas só podem ser feitas nas seleções que possuem todos os detalhes definidos e cumprem todas as suas condições e regras.

É importante entender que todas as regras são executadas de cima para baixo em cada aba de regras. Você pode usar as setas cima/baixo para alterar a ordem das regras. Conforme foi dito anteriormente, toda vez que os preços forem baixados, a estratégia verificará as regras dessas abas na ordem a seguir:

#### O software verifica as condições da estratégia nesta ordem antes de fazer apostas:

**Safety rules** - Verifica as regras que impedirão a estratégia de fazer mais apostas caso não sejam cumpridas. Por exemplo, lucros/perdas máximo excedido, reinicialização automática necessária, etc.

After bet rules - Verifica as regras a serem executadas após uma aposta inicial ser feita e geralmente são usadas para realizar o hedge ou encerrar a posição. Verifica se não há nenhuma regra que impeça novas apostas devido a uma aposta anterior.

Market conditions - Filtra os mercados nos quais apostar.

Selection conditions - Filtra as seleções nas quais apostar.

**Price settings** - Define o preço no qual as apostas devem ser feitas.

**Staking** - Define a stake e coloca a aposta inicial (se a estratégia tiver feito uma aposta, as regras da aba After bet rules serão verificadas).

Algumas regras podem aparecer em qualquer ordem nas abas da estratégia, mas outras devem estar na ordem correta para funcionar corretamente. Essas regras terão notas que contém essa informação. O filtro de eventos (events filter) e o filtro de mercados (markets filter), por exemplo, podem vir em qualquer ordem na aba Market conditions. No entanto, utilizar a stake em porcentagem e a regra Odds Staking Ladder em conjunto exigiria que a regra de porcentagem venha DEPOIS da regra Odds Staking Ladder na ordem das regras para funcionar corretamente. Isso está previsto no formulário de configuração dessa regra. Portanto, é importante compreender e ler as notas de cada formulário.

As condições são executadas de cima para baixo. Para mover as condições para cima ou para baixo, você pode usar as setas cima/baixo à esquerda das condições.

Algumas regras podem aparecer apenas uma vez em uma estratégia, enquanto outras podem aparecer várias vezes com configurações diferentes. A regra Level/initial stake, por exemplo, só pode aparecer uma vez em uma estratégia, pois só pode haver uma stake inicial, como na estratégia de exemplo "Bet on all imported tips". A regra Bet type by runner position, por outro lado, pode ser usada várias vezes em uma estratégia se quisermos colocar apostas em múltiplas seleções de um mercado, como na estratégia de exemplo "Greyhounds – Dutching 2nd, 3rd and 4th favorite".

Ao revisar as regras de uma estratégia, é bom revisá-las na ordem lógica que o próprio software utiliza para verificar as regras e condições.

# **Regras importantes**

Na aba **market conditions**, você precisa adicionar as regras que dirão à estratégia **em quais mercados** tentar apostar. Há inúmeras condições de mercado que você pode adicionar aqui, mas as mais comuns são as regras que filtram os mercados pelo tipo de evento (cavalos, galgos, futebol, etc), tipo de mercado (win, place, match odds, etc), país (Reino Unido, Irlanda, Alemanha, etc), local (usado principalmente para corridas, como Lingfield, Newcastle, Southwell, etc.) e competição (usado principalmente para partidas de futebol, como Premier League, Bundesliga, Primera, etc). **Essas regras impedirão ou possibilitarão apostas num mercado como um todo. Portanto, se uma dessas regras não for cumprida, o mercado em questão será pulado.** 

Selection conditions permitem que você filtre as seleções individualmente e defina o tipo de aposta (Back ou Lay). Se você definir o tipo de aposta (bet type) ou a faixa de preços mínimos/máximos (Min/max selection price) para a seleção errada, a estratégia colocará apostas nas seleções erradas e você poderá perder dinheiro. O tipo de aposta precisa ser definido APENAS para a seleção na qual você deseja que sua estratégia faça a aposta. Por exemplo, se você quer apostar no 1° favorito, use a regra "Bet type by favorite" e não use nenhuma outra regra de tipo de aposta nessa estratégia. Um erro comum é adicionar mais de uma regra bet type (tipo de aposta), então certifique-se de não adicionar mais de um bet type quando não for necessário.

Outra regra importante é a "**Min/max selection price**", que verifica se o preço da seleção está dentro da faixa de preços mínimos/máximos que voce definiu. Certifique-se de configurar essa regra para verificar a faixa de preços da mesma seleção que você definiu na regra bet type. Se você estiver definindo o bet type para o 1° favorito, configure a regra de faixa de preços para verificar o preço do 1° favorito.

Por padrão, a estratégia vem configurada para apostar no preço disponível atualmente (preço do back para apostas em back, preço do lay para apostas em lay) e isso é definido na aba Price settings, pela regra **Price rules**. Essa regra define o preço no qual as apostas serão colocadas e é melhor não alterá-la, a menos que você saiba exatamente por que está fazendo isso. Se você alterar essa regra, pode configurá-

Regras/condições da estratégia 131 la para apostar em um preço diferente do preço verificado pela regra de faixa de preços, o que poderia ser muito perigoso. Se você verificar a faixa de preços do back e configurar para apostar em lay, por exemplo, sua estratégia poderia colocar apostas fora da faixa de preços que você definiu e, consequentemente, em preços muito altos ou muito baixos.

A última configuração, que finalmente permitirá que sua estratégia faça apostas, é aquela que definirá o tamanho da aposta. Isso é feito na aba Staking. Aqui, você pode usar uma stake fixa ou um plano de stake mais complexo, como dutching ou recuperação de perdas. O ideal é utilizar sempre a regra "**Level/initial stake**" (stake fixa) para testar as configurações da sua estratégia e se certificar de que está apostando nas seleções corretas. Então, quando essa parte estiver funcionando, você pode adicionar ou alterar as regras da aba Staking.

#### 14.1 Market conditions (condições de mercado)

As regras da aba Market conditions são usadas pela estratégias para verificar se a estratégia deve apostar ou não em um mercado quando os preços desses mercados são baixados pela Betfair.

|     | MAR | RKETS | (28/ | 1367)      |          | BOTS/STRATEGIES               | X STEAMERS/DRIFTERS         | 1<br>1<br>1<br>1<br>1<br>1<br>1<br>1<br>1<br>1<br>1<br>1<br>1<br>1<br>1<br>1<br>1<br>1<br>1 | BETS             |                 | E RESULTS        |                    | I NEWS               |                   |                  | <u>e</u>     |
|-----|-----|-------|------|------------|----------|-------------------------------|-----------------------------|---------------------------------------------------------------------------------------------|------------------|-----------------|------------------|--------------------|----------------------|-------------------|------------------|--------------|
| Sho | w   | De    | sl   | Sel        | Name     |                               |                             | St                                                                                          | art/Pause        | Add rule        | Edit             | Restart            | P/L                  | Wins/Total        | Strike rate      | All time P/L |
| ۵   | î,  |       | ×    | <b>√</b>   | [EXA     | MPLE] - Greyhounds -          | dutching 2, 3 and           |                                                                                             |                  | e               | ₿                | 0 🗳                | £0.00                | 0/0               | 0.00%            | £0.00        |
|     | E   | Bets  | Ma   | rket co    | nditions | Selection conditions Price s  | ettings Staking After bet r | ules Sa                                                                                     | afety rules Re   | eports Oth      | er information   |                    |                      |                   |                  |              |
|     | ٩   | DEL   | U    | lp         | Down     | Name                          |                             | Edit                                                                                        | Description      |                 |                  |                    |                      |                   |                  |              |
|     | ۲   | ×     |      | $\bigcirc$ | - ₩      | Unsettled markets             |                             | Þ                                                                                           | Bot will place r | next bet only v | when number of m | narkets with activ | /e/unsettled bets is | less than 1.      |                  |              |
|     |     | ×     |      | $\diamond$ | ∿        | Time to bet                   |                             | <b>D</b>                                                                                    | Start placing b  | ets 00:00:10    | (days.HH:mm:ss)  | before in play.    |                      |                   |                  |              |
|     |     | ×     |      | $\diamond$ | ∿        | Overrounds                    |                             | 0                                                                                           | Back prices min  | n/max overrou   | inds are 100.00% | 6 - 115.00%, an    | d Lay prices min/ma  | ax overrounds are | 85.00% - 100.    | 00%.         |
|     |     | ×     |      | $\diamond$ | \$       | Markets filter                |                             | <b>D</b>                                                                                    | Only following   | markets: WIN    |                  |                    |                      |                   |                  |              |
|     |     | ×     |      | $\diamond$ | ∿        | Events filter                 |                             | 0                                                                                           | Only following   | events: Grey    | nounds.          |                    |                      |                   |                  |              |
| • 4 | â,  |       | ×    | <b>V</b>   | [EXA     | MPLE] - Football - Lay        | the Draw                    |                                                                                             | STARTED          | e 🕀             | 0                | 0 🗳                | £0.00                | 0/0               | 0.00%            | £0.00        |
|     | E   | Bets  | Mar  | rket co    | nditions | Selection conditions Price se | ettings Staking After bet r | ules Sa                                                                                     | afety rules Re   | eports Oth      | er information   |                    |                      |                   |                  |              |
|     | ٩   | DEL   | U    | lþ         | Down     | Name                          |                             | Edit                                                                                        | Description      |                 |                  |                    |                      |                   |                  |              |
|     | ۲   | ×     |      | $\diamond$ | \$       | Traded volume                 |                             | <b>D</b>                                                                                    | Skip market if   | traded volume   | less than €30,00 | 0.00.              |                      |                   |                  |              |
|     |     | *     |      | $\diamond$ | ዏ        | Markets filter                |                             | <b>D</b>                                                                                    | Only following   | markets: MAT    | CH_ODDS. Only r  | markets that will  | be available during  | in play.          |                  |              |
|     |     | ×     |      | $\diamond$ | ⇒        | Events filter                 |                             | <b>D</b>                                                                                    | Only following   | events: Soco    | er.              |                    |                      |                   |                  |              |
|     |     | ×     |      | $\diamond$ | \$       | Overrounds                    |                             | <b>D</b>                                                                                    | Back prices mi   | n/max overrou   | inds are 100.00% | 6 - 115.00%, an    | d Lay prices min/ma  | ax overrounds are | 85.00% - 100.    | 00%.         |
|     |     | ×     |      | $\bigcirc$ | ዏ        | Time to bet                   |                             |                                                                                             | Start placing b  | ets 00:05:00    | (davs.HH:mm:ss)  | before in play.    | top placing bets 0   | 0:00:00 (davs.HH  | :mm:ss) before i | in play.     |

| Imagem | 518: | Market | Conditions | em | <b>Bot/Strategies</b> |
|--------|------|--------|------------|----|-----------------------|
|--------|------|--------|------------|----|-----------------------|

#### Imagem 519: Regras Market Conditions

| Туре       | Name                                                          | Initial | Status   | Add rule | Description                                                                                                    |
|------------|---------------------------------------------------------------|---------|----------|----------|----------------------------------------------------------------------------------------------------|
| ÷          | Bet after X favorite/runner wins or losses                    |         |          | Ð        | Allow betting only after specified selection has X wins/losses in a row.                                                                       |
| £33        | Clear favorites                                               |         |          | ¢        | Skip markets with or without clear favorites.                                                                                                  |
| -          | Competitions filter                                           |         |          | Ð        | Bet only on markets from selected competitions.                                                                                                |
| 9          | Country filter                                                |         |          | ¢        | Bet only on markets from selected countries.                                                                                                   |
| -          | Do not bet on markets where selections are picked by using    |         |          | ¢        | Prevent betting on markets where selections are picked by using "My S.", column                                                                |
| 9          | Events filter                                                 |         | <b>~</b> | ¢        | Bet only on selected event types e.g. horses, greyhounds, football etc.                                                                        |
| ۲          | Football - Bet on next over/under market                      |         |          | e        | Allow betting on "total scored goals + selected goals" over/under market.                                                                      |
| ۲          | Football - Bet when score                                     |         |          | ¢        | Allow betting when match score is one of selected values.                                                                                      |
| ۲          | Football - Filter matches by scored/conceded goals in each    |         |          | ¢        | This rule uses previous results to check scored/coneded goals of teams in each match.                                                          |
| ۲          | Football - Filter matches by team form                        |         |          | ¢        | This rule uses previous results to check team form.                                                                                            |
| ۲          | Football - Filter matches by team number of points            |         |          | ¢        | This rule uses previous results to check team number of points won/lost.                                                                       |
| ۲          | Football - Filter matches by team total number of goals in la |         |          | Ð        | This rule uses previous results to check total number of goals scored/conceded by selected team.                                               |
| ۲          | Football - Home/away team odds ratio                          |         |          | ¢        | Allow betting when ratio between home and away team odds is satisfied.                                                                         |
| ۲          | Football - In play statistics                                 |         |          | ¢        | Allow betting when in play statistics are satisfied e.g. shots on/off goal, dangerous attacks, ball possession etc.                            |
| ۲          | Football - In play statistics (inplaytrading / inplayscanner) |         |          | ¢        | Allow betting when in play statistics are satisfied. This rule requires subscription to third party service!                                   |
| ۲          | Football - Match events (goal, red/yellow card, penalty)      |         |          | ¢        | Allow betting after match event happens within set time range.                                                                                 |
| ۲          | Football - Match minute                                       |         |          | ¢        | Allow betting only when match minute is within specified time range.                                                                           |
| ۲          | Football - Match status                                       |         |          | ¢        | Bet when match status is one of selected values e.g. at half time or during the injury time etc.                                               |
| ۲          | Football - Pitch condition                                    |         |          | ¢        | Bets when pitch condition is one of selected values.                                                                                           |
| ۲          | Football - Team formation                                     |         |          | ¢        | Bets when team formation is one of selected values.                                                                                            |
| ۲          | Football - Team position                                      |         |          | ¢        | Bets when team league position is one of selected values.                                                                                      |
| ۲          | Football - Weather type                                       |         |          | ¢        | Allow betting only when weather conditions are satisfied.                                                                                      |
|            | Imagem                                                        | 520:    | Reg      | ras Ma   | arket Conditions (continuação)                                                                                                    |
| ۶          | Greyhounds - Skip race if there is a reserve/removed runner   |         |          | Ð        | Skip betting on races if there is a reserve or removed runner.                                                                                 |
| 0          | Market status change delay                                    |         |          | Ð        | Prevent betting for X seconds after market changes its status e.g. from suspended to active status, allowing market offer<br>to form properly. |
| 7          | Markets filter                                                |         | V        | Ð        | Allow betting on selected market types or markets whose name contains specific text value e.g. hcap for handicap races etc.                    |
| 7          | Min/max number of runners                                     |         |          | ¢        | Allow betting only on markets whose number of selections is within set min/max range.                                                          |
| 7          | Min/max required price for selection on market                |         |          | Ð        | Allow betting on market if specified selection price is within set price range.                                                                |
| 0          | Minimum delay between initial bets                            |         |          | ¢        | Prevent betting for X seconds after initial bet is placed. Ensures that there is a delay between initial bets.                                 |
| 7          | Number of winners                                             |         | <b>V</b> | ¢        | Allow betting only on markets with specified number of winners.                                                                                |
| <b>3</b>   | Only if live scores are available                             |         |          | Ð        | Allow betting only on football and tennis matches for which live score data is available.                                                      |
| <b>3</b>   | Only if selected strategy has bets                            |         |          | Ð        | Allow betting only if specific strategy has bets on same event/market.                                                                         |
| 3          | Only if selected strategy has profit/loss in range            |         |          | Ð        | Allow betting only if selected strategies have total profit/loss in set range.                                                                 |
| <u> </u>   | Only if selected strategy has X wins/loses                    |         |          | Ð        | Allow betting only if selected strategies have X winning/losing bets or markets.                                                               |
| <b>(</b> ) | Overround/book percentage                                     |         |          | Ð        | Market must have overround/book percentage within specified range. Ensures that market offer is valid.                                         |

| ŧ        | Racing - Class filter                         |          | Ð | Allow betting only on races with selected class information. Information for this rule is provided by third party service and i<br>might not be available or accurate all the time.                                                                      |
|----------|-----------------------------------------------|----------|---|----------------------------------------------------------------------------------------------------|
| *        | Racing - Going - track condition filter       |          | ¢ | Allow betting only on races with selected going information. Information for this rule is provided by third party service and<br>it might not be available or accurate all the time.                                                                     |
| ÷        | Racing - Min/max race distance                |          | ¢ | Allow betting only on races whose length is within set range. Race distance is taken from win market text.                                                                                                    |
| đ        | Racing - Race in play time                    | 1        | Ð | Allow betting by race duration and passed in play time e.g. only during first 40 seconds of estimated race duration.                                                                                                    |
| -        | Racing - Race status                          |          | Ð | Allow betting only when race is in specific status e.g. at the post, going behind etc. You can check race status by using "Race status" column at main markets grid view.                                                                                |
| -        | Racing - Race type filter                     |          | Ð | Allow only races by specific race type e.g. harness, flat, chase etc. You can check race type by using "Race type" column at main markets grid view.                                                                                                    |
| *        | Racing - Removed runners                      |          | ¢ | Filter races by removed runners information.                                                                                                    |
| *        | Racing - Venues filter                        |          | ¢ | Only bet on races at selected venues e.g. only Lingfield racing events.                                                                                                    |
| -        | Runner by position favorite condition         |          | Ð | Runner by position (its index position in list of runners) must be one of selected favorites by position.                                                                                                    |
| <b>i</b> | Skip if favourite difference is not satisfied |          | ¢ | Skip markets if difference in price between Xth and Yth favorite by position is not satisfied e.g. difference between 2nd<br>and 1st favorite by position etc.                                                                                           |
| <b>3</b> | Skip market if my selection is non runner     |          | ¢ | Skips betting on market if selection that is picked by using "My S." checkbox column becomes non runner.                                                                                                    |
| <b>3</b> | Skip market(s) after winning/losing market(s) |          | ¢ | Skip X market(s) after Y winning/losing market(s)                                                                                                    |
| 0        | Tennis - Bet when fifteen score               |          | Ð | Bets when match score is one of selected values e.g. score is 30:15 or 40:30 etc.                                                                                                    |
| 0        | Tennis - Bet when game score                  |          | ¢ | Bets when game score is one of selected values e.g. 4:2 or 3:1 etc.                                                                                                    |
| ٢        | Tennis - Bet when set score                   |          | ¢ | Bets when match set score is one of selected values e.g. 1:0 or 2:1 etc.                                                                                                    |
| ۵        | Tennis - In play statistics                   |          | ¢ | Allow betting when in play statistics are satisfied e.g. player one has 10 aces or 5 double faults etc.                                                                                                    |
| 0        | Tennis - Only when selected player            |          | ¢ | Allow betting only when selected player satisfies specific options.                                                                                                    |
| 0        | Time to bet                                   | <b>~</b> | ¢ | Time when strategy should start trying to place bets. This is not single moment, it is interval during which strategy is<br>allowed to try to place bets e.g. start 5 minutes before official start time and until 0 seconds before official start time. |
| 9        | Tips - Filtering rules for imported tips      |          | ¢ | Allow betting only when imported tip/selection satisfies specific rule e.g. imported selection is first favorite etc.                                                                                                    |
| €3       | Traded volume                                 |          | ¢ | Allow betting only on markets whose traded volume is within set range.                                                                                                    |
| <b>@</b> | Unsettled markets                             |          | ¢ | Allow betting only when all previous bets are settled. Helps staking plans get correct staking sequence, as it prevents<br>betting until all previous bets are settled.                                                                                  |

As regras da aba Market conditions são importantes porque verificam o status geral do mercado e os preços em relação a uma estratégia e garantem que a estratégia apenas tente fazer apostas em mercados que cumpram essas condições.

#### 14.1.1 Events filter (filtro de eventos)

A regra Events filter diz à estratégia em quais esportes permitir apostas. É importante especificar o evento, pois especificar apenas o mercado, como "match\_odds", incluiria todos os mercados de match odds das partidas de futebol, tênis, beisebol, rúgbi, etc. Portanto, precisamos especificar o esporte com um filtro de eventos (Events filter). Essa regra é importante e é necessária em quase todas as estratégias.

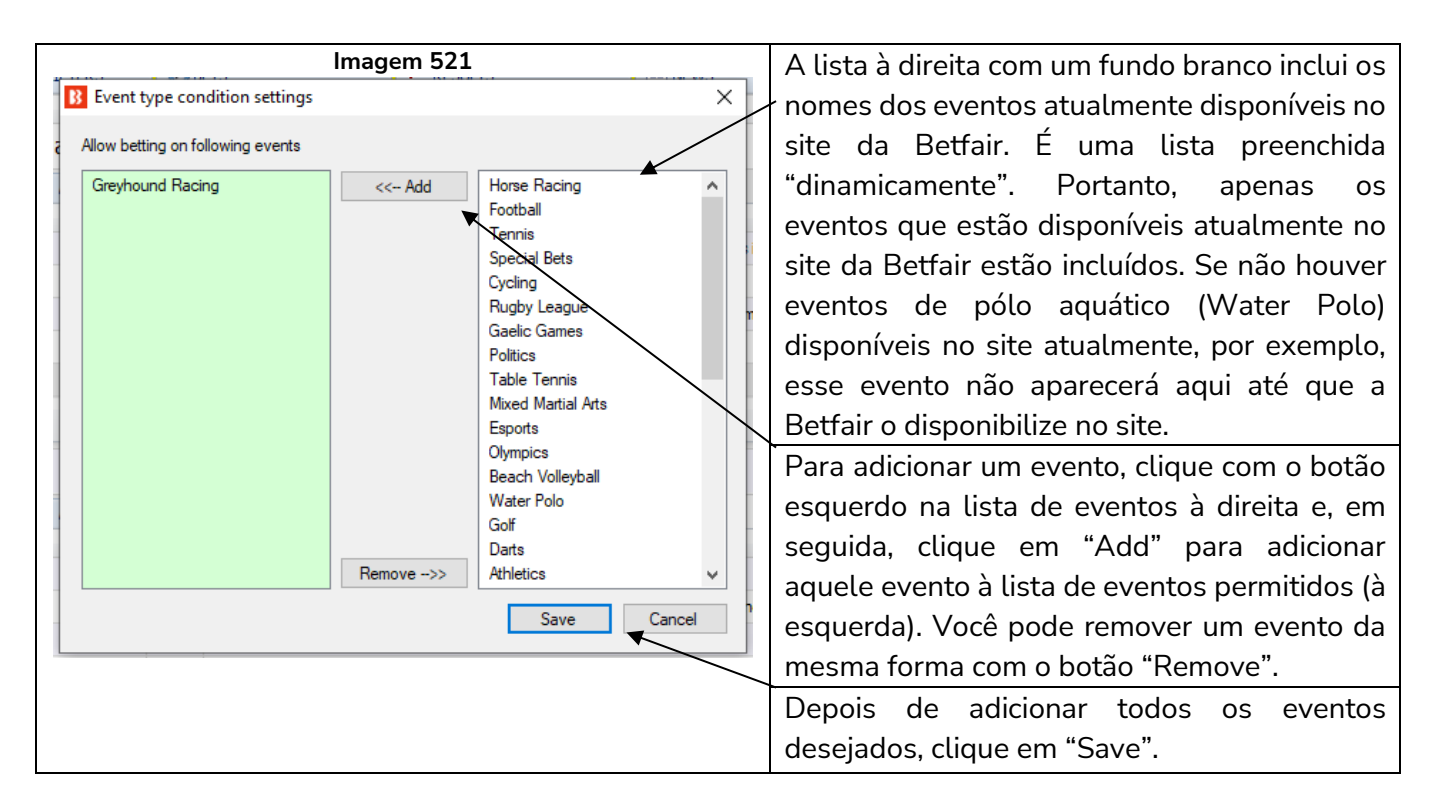

#### 14.1.2 Markets filter (filtro de mercados)

A regra Markets filter diz à estratégia em quais mercados permitir apostas. Se selecionarmos apenas o evento "futebol" (football), isso incluiria todos os mercados de futebol, como match odds, over/under, draw no bet, double chance, half time, correct score, etc. Portanto, é muito importante incluir um filtro de mercados (regra markets filter) que especifique em quais mercados de cada evento será permitido fazer apostas. Da mesma forma que o filtro de eventos, o filtro de mercados tem uma lista preenchida "dinamicamente". Assim sendo, apenas os mercados atualmente disponíveis no site da Betfair estão incluídos. Se não houver mercados "last goal scorer" disponíveis no site atualmente, por exemplo, esse mercado não aparecerá aqui até que a Betfair o disponibilize no site.

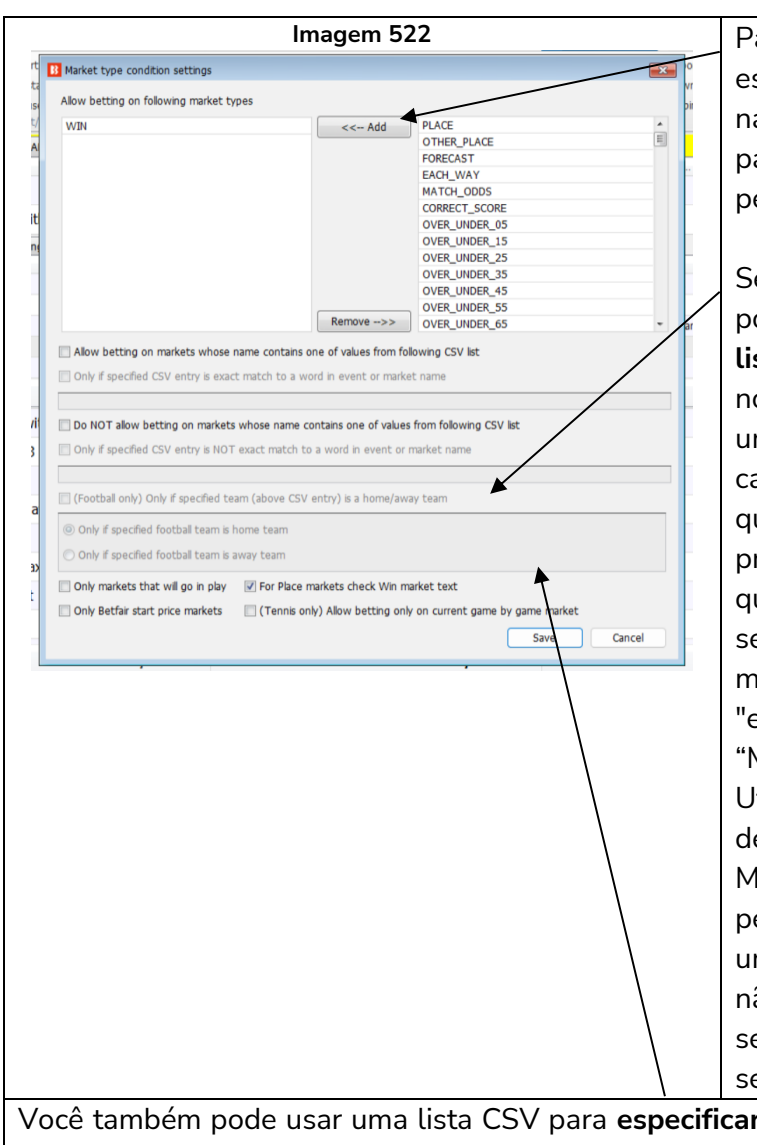

Para adicionar um mercado, clique com o botão esquerdo em um tipo de mercado disponível na lista à direita. Em seguida, clique em "Add" para adicioná-lo à lista de mercados permitidos.

Se essa opção estiver marcada, também é possível, num campo logo abaixo, inserir uma lista CSV (nomes separados por vírgulas) de nomes de mercados. Isso é úitil se você tiver uma lista de mercados pronta para colar neste campo ou se quiser inserir um tipo de mercado que não está aparecendo na lista à direita. A primeira caixa permite apostar em mercados que "contêm" os nomes na lista CSV. Se a segunda caixa de seleção também estiver marcada, ela restringirá a regra a nomes "exatos" na lista CSV. Por exemplo. "Manchester Utd U21" contém "Manchester Utd", portanto, apenas marcar a primeira caixa de seleção permitirá apostar neste mercado. Mas marcar a segunda caixa de seleção não permitiria apostar neste mercado, pois não é uma correspondência exata. Isso é útil se você não quiser apostar em nenhum nome de seleção derivado e apenas em um nome de seleção específico.

Você também pode usar uma lista CSV para **especificar quais mercados você NÃO deseja** permitir apostas. A primeira caixa de seleção impede apostas em mercados que "contêm" os nomes na lista CSV. Se a segunda caixa de seleção também estiver marcada, ela restringirá a regra a nomes "exatos" na lista CSV.

|        | Image 523                                                                                                    |
|--------|----------------------------------------------------------------------------------------------------|
| _      | <ul> <li>Allow betting on markets whose name contains one of values from following CSV list</li> <li>Only if specified CSV entry is exact match to a word in event or market name</li> </ul>                 |
| _      | Manchester Utd                                                                                                    |
| /ii    | Do NOT allow betting on markets whose name contains one of values from following CSV list                                                                                                    |
| 3      | Only if specified CSV entry is NOT exact match to a word in event or market name                                                                                                    |
| a<br>Đ | <ul> <li>(Football only) Only if specified team (above CSV entry) is a home/away team</li> <li>Only if specified football team is home team</li> <li>Only if specified football team is away team</li> </ul> |
|        | □ Only markets that will go in play       ✓ For Place markets check Win market text         □ Only Betfair start price markets       □ (Tennis only) Allow betting only on current game by game market       |
|        | Save Cancel                                                                                                    |

Você também pode limitar ainda mais a regra marcando a caixa de seleção "Somente se o time especificado (acima da entrada CSV) for um time da casa/visitante". No exemplo acima, só permitiria apostar em mercados onde o Manchester Unite (correspondência exata do nome da seleção) está jogando em casa. Isso também pode ser definido como visitante. Também pode ser usado com a caixa de seleção "NÃO permitir apostas...". Observe que o texto precisa estar presente no campo CSV para que esta regra funcione. Além disso, esta regra não faz apostas, apenas permite ou não um mercado como candidato a apostar. Uma regra de tipo de aposta ainda precisa ser usada para realmente instruir o bot a fazer apostas.

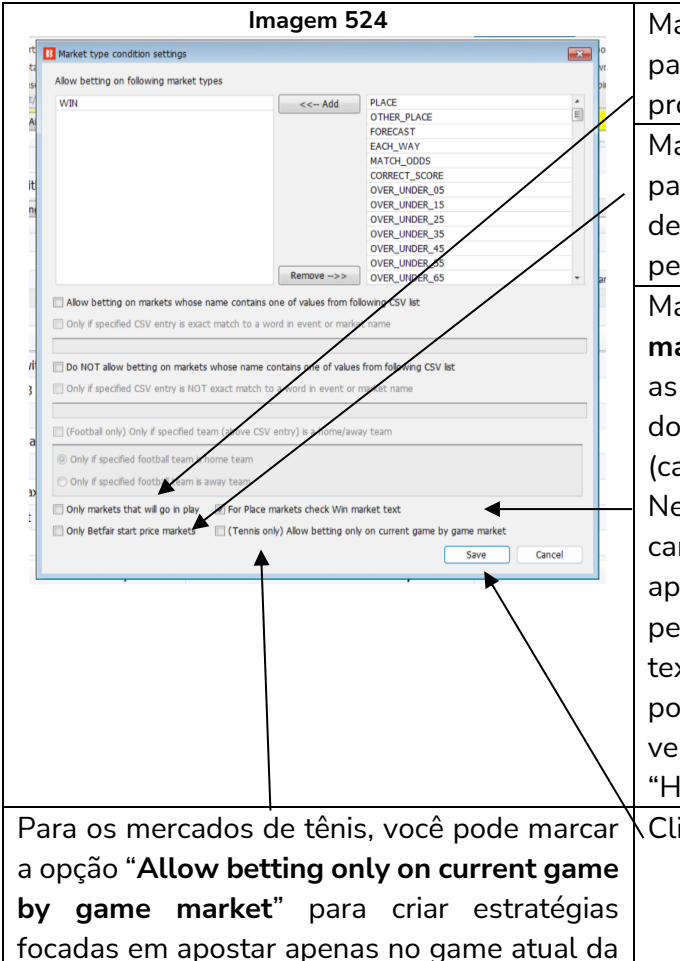

Marque a opção "**Only markets that will go in play**" para permitir apostas apenas em mercados que estão programados pela Betfair para entrar ao vivo.

Marque a opção "**Only Betfair start price markets**" para permitir apostas apenas em mercados designados como mercados de Preço Inicial da Betfair pela Betfair.

Marque a opção "For Place markets check Win market text" para verificar no nome do mercado Win as informações que não estiverem contidas no nome do mercado Place, como Hcap (handicap), Nov (cavalos inexperientes), distância da corrida, etc. Nesses casos, se os mercados Win e Place estiverem carregados e a estratégia estiver configurada para apostar apenas nos mercados Place, essa opção permitirá ao usuário filtrar os mercados Place pelo texto contido no nome dos mercados Win. É possível, por exemplo, apostar nas corridas com handicap verificando se o nome do mercado Win contém o texto "Hcap", que não é exibido no nome do mercado Place.

Clique em "**Save**" para salvar as alterações.

# 14.1.3 Country Filter (filtro de país)

partida de tênis.

A regra Country filter permite especificar o país no qual as apostas serão permitidas. Da mesma forma que o filtro de eventos, o filtro de país tem uma lista preenchida "dinamicamente". Portanto, apenas os países atualmente disponíveis no site da Betfair estão incluídos. Se não houver o país Israel disponível no site atualmente, por exemplo, esse país não aparecerá aqui até que a Betfair o disponibilize no site. Como alternativa, você pode inserir os nomes dos países como uma lista CSV (os nomes dos países separados por vírgulas) na parte inferior

| Imagem 525                                                                                                    | Para adicionar um país, clique com o botão                                                                                                    |
|----------------------------------------------------------------------------------------------------|----------------------------------------------------------------------------------------------------|
| B Country code settings                                                                                                    | esquerdo na lista de países à direita e. em                                                                                                    |
| O Allow O Do not allow                                                                                                    | seguida, clique em "Add" para adicionar                                                                                                    |
| Canada                                                                                                    | aquele naís à lista de naíses nermitidos (à                                                                                                    |
| r India Austria y                                                                                                    | aquete país a tista de países permitidos (a                                                                                                    |
| Belgium                                                                                                    | esquerda). Voce pode remover um país da                                                                                                    |
| Brazil                                                                                                    | mesma forma com o botão "Remove".                                                                                                    |
| China                                                                                                    |                                                                                                    |
| Colombia Croatia Pr                                                                                                    | Depois de adicionar todos os países                                                                                                    |
| Czechia                                                                                                    | deseiados clique em "Save"                                                                                                    |
| Ecuador Ecuador                                                                                                    |                                                                                                    |
| France es                                                                                                    |                                                                                                    |
| Guatemala as                                                                                                    | Na imagem a esquerda, permite apostar no                                                                                                    |
| Hungary<br>Ireland ac                                                                                                    | Canadá, India e Alemanha.                                                                                                    |
| Israel                                                                                                    |                                                                                                    |
| Remove>> Italy apan as                                                                                                    |                                                                                                    |
| Country list is dynamically populated by downloading currently available countries at<br>Betfair, the ones for which events evict at that moment, left side (calasted) countries list                                                                                                    |                                                                                                    |
| will be remembered when you save settings. Right side countries list is populated whenever<br>this form is opened by downloading the latest available country at Betfair website.                                                                                                    |                                                                                                    |
| Allow betting on country with code/name contains one of values from following CSV liet                                                                                                    |                                                                                                    |
|                                                                                                    |                                                                                                    |
| □ Do NOT allow betting on country with code/name contains one of values from following                                                                                                    |                                                                                                    |
| 25                                                                                                    |                                                                                                    |
| The CSV list can contain both country names and country codes. 25                                                                                                    |                                                                                                    |
| Save                                                                                                    |                                                                                                    |
|                                                                                                    |                                                                                                    |
|                                                                                                    |                                                                                                    |
|                                                                                                    | Você também pode simplesmente inserir uma                                                                                                    |
| Imagem 526<br>B Country code settings                                                                                                    | Você também pode simplesmente inserir uma<br>lista CSV dos países nos quais deseja permitir                                                                                                    |
| Country code settings     Allow O Do not allow                                                                                                    | Você também pode simplesmente inserir uma<br>lista CSV dos países nos quais deseja permitir<br>ou impedir apostas.                                                                                                    |
| Imagem 526       Imagem 526       I                                                                                                    | Você também pode simplesmente inserir uma<br>lista CSV dos países nos quais deseja permitir<br>ou impedir apostas.                                                                                                    |
| Imagem 526       Country code settings       Allow       Do not allow       <       Australia<br>Azerbaijan                                                                                                    | Você também pode simplesmente inserir uma<br>lista CSV dos países nos quais deseja permitir<br>ou impedir apostas.                                                                                                    |
| Imagem 526<br>Country code settings ×<br>Allow O Do not allow                                                                                                    | Você também pode simplesmente inserir uma<br>lista CSV dos países nos quais deseja permitir<br>ou impedir apostas.<br>Na imagem à esquerda, permite apostar no                                                                                                    |
| Imagem 526 Country code settings  Allow Do not allow  (< Add Australia Azerbaijan Belgium Brazil Bulgaria                                                                                                    | Você também pode simplesmente inserir uma<br>lista CSV dos países nos quais deseja permitir<br>ou impedir apostas.<br>Na imagem à esquerda, permite apostar no<br>Canadá, Índia e Alemanha, o que equivale a                                                                                                    |
| Imagem 526       Country code settings       Allow       Do not allow       <       Allow       Do not allow             Belgium       Brazil       Bulgaria       China       Colambia                                                                                                    | Você também pode simplesmente inserir uma<br>lista CSV dos países nos quais deseja permitir<br>ou impedir apostas.<br>Na imagem à esquerda, permite apostar no<br>Canadá, Índia e Alemanha, o que equivale a<br>selecionar os países da lista da imagem                                                                                                    |
| Imagem 526<br>Country code settings ×<br>Allow Do not allow    Allow Do not allow      Australia   Australia   Australia   Belgium   Brazil   Bulgaria   China   Colombia   Croatia                                                                                                    | Você também pode simplesmente inserir uma<br>lista CSV dos países nos quais deseja permitir<br>ou impedir apostas.<br>Na imagem à esquerda, permite apostar no<br>Canadá, Índia e Alemanha, o que equivale a<br>selecionar os países da lista da imagem<br>acima.                                                                                                    |
| Imagem 526<br>Country code settings ×<br>Allow O Do not allow    Allow O Do not allow      Australia Australia Australia Belgium Brazil Bulgaria China Colombia Croatia Colombia Croatia Colombia Croatia Denmark                                                                                                    | Você também pode simplesmente inserir uma<br>lista CSV dos países nos quais deseja permitir<br>ou impedir apostas.<br>Na imagem à esquerda, permite apostar no<br>Canadá, Índia e Alemanha, o que equivale a<br>selecionar os países da lista da imagem<br>acima.                                                                                                    |
| Country code settings  Allow Do not allow Add Australia Austria Azerbaijan Belgium Brazil Bulgaria China Colombia Croatia Croatia Denmark Ecuador</th <th>Você também pode simplesmente inserir uma<br/>lista CSV dos países nos quais deseja permitir<br/>ou impedir apostas.<br/>Na imagem à esquerda, permite apostar no<br/>Canadá, Índia e Alemanha, o que equivale a<br/>selecionar os países da lista da imagem<br/>acima.<br/>Você pode inserir nomes e códigos de países</th>                                                                                                    | Você também pode simplesmente inserir uma<br>lista CSV dos países nos quais deseja permitir<br>ou impedir apostas.<br>Na imagem à esquerda, permite apostar no<br>Canadá, Índia e Alemanha, o que equivale a<br>selecionar os países da lista da imagem<br>acima.<br>Você pode inserir nomes e códigos de países                                                                                                    |
| Country code settings  Country code settings  Allow Do not allow  Country code settings  Country code settings  C | Você também pode simplesmente inserir uma<br>lista CSV dos países nos quais deseja permitir<br>ou impedir apostas.<br>Na imagem à esquerda, permite apostar no<br>Canadá, Índia e Alemanha, o que equivale a<br>selecionar os países da lista da imagem<br>acima.<br>Você pode inserir nomes e códigos de países<br>na lista CSV. Portanto, "Canada India                                                                                                    |
| Country code settings  Country code settings  Allow Do not allow  Country code settings  Country code settings  C | Você também pode simplesmente inserir uma<br>lista CSV dos países nos quais deseja permitir<br>ou impedir apostas.<br>Na imagem à esquerda, permite apostar no<br>Canadá, Índia e Alemanha, o que equivale a<br>selecionar os países da lista da imagem<br>acima.<br>Você pode inserir nomes e códigos de países<br>na lista CSV. Portanto, "Canada, India,<br>Alemanha" ou "Canada, India,                                                                                                    |
| Imagem 526         Country code settings         Allow       Do not allow         Imagem 526         Allow       Do not allow         Imagem 526         Imagem 526         Allow       Do not allow         Imagem 526         Imagem 526                                                                                                    | Você também pode simplesmente inserir uma<br>lista CSV dos países nos quais deseja permitir<br>ou impedir apostas.<br>Na imagem à esquerda, permite apostar no<br>Canadá, Índia e Alemanha, o que equivale a<br>selecionar os países da lista da imagem<br>acima.<br>Você pode inserir nomes e códigos de países<br>na lista CSV. Portanto, "Canada, India,<br>Alemanha" ou "Canada, India, GE" são                                                                                                    |
| Imagem 526         Country code settings         Allow       Do not allow         Imagem 526         Allow       Do not allow         Imagem 526         Imagem 526         Allow       Do not allow         Imagem 526         Imagem 526                                                                                                    | Você também pode simplesmente inserir uma<br>lista CSV dos países nos quais deseja permitir<br>ou impedir apostas.<br>Na imagem à esquerda, permite apostar no<br>Canadá, Índia e Alemanha, o que equivale a<br>selecionar os países da lista da imagem<br>acima.<br>Você pode inserir nomes e códigos de países<br>na lista CSV. Portanto, "Canada, India,<br>Alemanha" ou "Canada, India, GE" são<br>aceitáveis. (Observe que não há espaços para                                                                                           |
| Imagem 526         Country code settings         Allow       Do not allow         Imagem 526         Allow       Do not allow         Imagem 526         Imagem 526         Imagem 526                                                                                                    | Você também pode simplesmente inserir uma<br>lista CSV dos países nos quais deseja permitir<br>ou impedir apostas.<br>Na imagem à esquerda, permite apostar no<br>Canadá, Índia e Alemanha, o que equivale a<br>selecionar os países da lista da imagem<br>acima.<br>Você pode inserir nomes e códigos de países<br>na lista CSV. Portanto, "Canada, India,<br>Alemanha" ou "Canada, India, GE" são<br>aceitáveis. (Observe que não há espaços para<br>separar os nomes e códigos, apenas vírgulas.)                                          |
| Imagem 526         Country code settings         Allow       Do not allow         Imagem 526         Allow       Do not allow         Imagem 526         Imagem 526         Allow       Do not allow         Imagem 526         Imagem 526         Imagem 527         Imagem 527         Imagem 527                                                                                                    | <ul> <li>Você também pode simplesmente inserir uma<br/>lista CSV dos países nos quais deseja permitir<br/>ou impedir apostas.</li> <li>Na imagem à esquerda, permite apostar no<br/>Canadá, Índia e Alemanha, o que equivale a<br/>selecionar os países da lista da imagem<br/>acima.</li> <li>Você pode inserir nomes e códigos de países<br/>na lista CSV. Portanto, "Canada, India,<br/>Alemanha" ou "Canada, India, GE" são<br/>aceitáveis. (Observe que não há espaços para<br/>separar os nomes e códigos, apenas vírgulas.)</li> </ul> |
| Imagem 526         Country code settings         Allow       Do not allow         Imagem 526         Allow       Do not allow         Imagem 526         Imagem 526         Allow       Do not allow         Imagem 526         Imagem 526                                                                                                    | Você também pode simplesmente inserir uma<br>lista CSV dos países nos quais deseja permitir<br>ou impedir apostas.<br>Na imagem à esquerda, permite apostar no<br>Canadá, Índia e Alemanha, o que equivale a<br>selecionar os países da lista da imagem<br>acima.<br>Você pode inserir nomes e códigos de países<br>na lista CSV. Portanto, "Canada, India,<br>Alemanha" ou "Canada, India, GE" são<br>aceitáveis. (Observe que não há espaços para<br>separar os nomes e códigos, apenas vírgulas.)                                          |
| Country list is dynamically populated by downloading currently available countries at Betfar, the ones for which events exist at that moment. Left side (selected) countries list with ber available country at Betfar website.  Allow betting on country with code/name contains one of values from following CSV list                                                                                                    | Você também pode simplesmente inserir uma<br>lista CSV dos países nos quais deseja permitir<br>ou impedir apostas.<br>Na imagem à esquerda, permite apostar no<br>Canadá, Índia e Alemanha, o que equivale a<br>selecionar os países da lista da imagem<br>acima.<br>Você pode inserir nomes e códigos de países<br>na lista CSV. Portanto, "Canada, India,<br>Alemanha" ou "Canada, India, GE" são<br>aceitáveis. (Observe que não há espaços para<br>separar os nomes e códigos, apenas vírgulas.)                                          |
| Imagem 526         Country code settings         Allow       Do not allow         Imagem 526         Allow       Do not allow         Imagem 526         Imagem 526         Imagem 526                                                                                                    | Você também pode simplesmente inserir uma<br>lista CSV dos países nos quais deseja permitir<br>ou impedir apostas.<br>Na imagem à esquerda, permite apostar no<br>Canadá, Índia e Alemanha, o que equivale a<br>selecionar os países da lista da imagem<br>acima.<br>Você pode inserir nomes e códigos de países<br>na lista CSV. Portanto, "Canada, India,<br>Alemanha" ou "Canada, India, GE" são<br>aceitáveis. (Observe que não há espaços para<br>separar os nomes e códigos, apenas vírgulas.)                                          |
| Country code settings Allow O not allow Country code settings Country code settings Country code settings Country code settings Country code settings Country code settings Country code settings Country code settings Country list is dynamically populated by downloading currently available countries ist is populated whenever this form is opened by downloading the latest available country at Betfair website. Callow betting on country with code/name contains one of values from following CSV list Canada, hdia, DE Do NOT allow betting on country with code/name contains one of values from following CSV list Canada, hdia, DE                                                                                                    | Você também pode simplesmente inserir uma<br>lista CSV dos países nos quais deseja permitir<br>ou impedir apostas.<br>Na imagem à esquerda, permite apostar no<br>Canadá, Índia e Alemanha, o que equivale a<br>selecionar os países da lista da imagem<br>acima.<br>Você pode inserir nomes e códigos de países<br>na lista CSV. Portanto, "Canada, India,<br>Alemanha" ou "Canada, India, GE" são<br>aceitáveis. (Observe que não há espaços para<br>separar os nomes e códigos, apenas vírgulas.)                                          |
| Imagen 526         Country code settings         Australia         Australia         Australia         Australia         Australia         Australia         Belgium         Brazil         Bulgaria         China         Colombia         Croatia         Creachia         Denmark         Ecuador         France         Guatemala         Hunsary         Japan         Japan             Contry list is dynamically populated by downloading currently available countries at Betfair, the ones for which events exist at that moment. Left side (selected) countries list is populated when you save settings. Right side countries list is populated whenever this is dynamically populated by downloading currently available countries list is populated whenever this form whenever available countries list is populated whenever this form the last available countries list is populated whenever this current available countries list is populated whenever this current available countries list is populated whenever this current available countries list is populated whenever this current available countries list is populated whenever this current available countries list is populated whenever this is opened by downloading the latest available countries list is populated whenever this current available countries list is populated whenever this current available countries list is populated whenever this current available count                                                                                                    | Você também pode simplesmente inserir uma<br>lista CSV dos países nos quais deseja permitir<br>ou impedir apostas.<br>Na imagem à esquerda, permite apostar no<br>Canadá, Índia e Alemanha, o que equivale a<br>selecionar os países da lista da imagem<br>acima.<br>Você pode inserir nomes e códigos de países<br>na lista CSV. Portanto, "Canada, India,<br>Alemanha" ou "Canada, India, GE" são<br>aceitáveis. (Observe que não há espaços para<br>separar os nomes e códigos, apenas vírgulas.)                                          |
| Imagen 526         Country code settings         Allow       Do not allow         Image: Country and a country and a count                                                                                                    | Você também pode simplesmente inserir uma<br>lista CSV dos países nos quais deseja permitir<br>ou impedir apostas.<br>Na imagem à esquerda, permite apostar no<br>Canadá, Índia e Alemanha, o que equivale a<br>selecionar os países da lista da imagem<br>acima.<br>Você pode inserir nomes e códigos de países<br>na lista CSV. Portanto, "Canada, India,<br>Alemanha" ou "Canada, India, GE" são<br>aceitáveis. (Observe que não há espaços para<br>separar os nomes e códigos, apenas vírgulas.)                                          |
| Imagen 526         Country code settings         Allow       Do not allow         Imagen 526         Allow       Do not allow         Imagen 526       Australia         Austria       Austria         Azerbaijan       Beleium         Brazil       Bulearia         China       Colombia         Croatia       Cazechia         Denmark       Ecuador         France       Greece         Quatemala       Halv         Japan       Japan         Country list is dynamically populated by downloading currently available countries at Britib remembered wheneves existings. Ruth ade countries list is ground the latest available countries list is populated wheneves existings. Ruth ade countries list is populated wheneves existings. Ruth ade countries list is populated wheneves existings. Ruth ade countries list is populated wheneves existings. Ruth ade countries list is populated wheneves existings. Ruth ade countries list is populated wheneves existings. Ruth ade countries list is populated wheneves existings. Ruth ade countries list is populated wheneves existings. Ruth ade countries list is populated wheneves existing a mark and the latest available countries list is populated wheneves existing a mark and the latest available countries list is populated wheneves existing a mark and the latest available countries list is populated wheneves existing a mark and the latest available countries list is populated wheneves existing a mark and the latest available countries list is populated wheneves existing a mark and                                                                                                    | Você também pode simplesmente inserir uma<br>lista CSV dos países nos quais deseja permitir<br>ou impedir apostas.<br>Na imagem à esquerda, permite apostar no<br>Canadá, Índia e Alemanha, o que equivale a<br>selecionar os países da lista da imagem<br>acima.<br>Você pode inserir nomes e códigos de países<br>na lista CSV. Portanto, "Canada, India,<br>Alemanha" ou "Canada, India, GE" são<br>aceitáveis. (Observe que não há espaços para<br>separar os nomes e códigos, apenas vírgulas.)                                          |
#### 14.1.4 Competitions filter (filtro de competições)

A regra Competitions filter permite especificar a competição na qual as apostas serão permitidas ou impedidas. Da mesma forma que o filtro de eventos, o filtro de competições tem uma lista preenchida "dinamicamente". Portanto, apenas as competições atualmente disponíveis no site da Betfair estão incluídos. Se não houver a competição Olímpiadas (Olympics) disponível no site atualmente, por exemplo, essa competição não aparecerá aqui até que a Betfair a disponibilize no site.

|                   | Imagem 52                                                                                                    | 7                                                                     | Você pode configurar essa regra para           |
|-------------------|----------------------------------------------------------------------------------------------------|-----------------------------------------------------------------------|------------------------------------------------|
| B Comp            | etition condition settings                                                                                                    | S.                                                                    | permitir ou impedir apostas em                 |
| S Gen             | eral settings Live score settings                                                                                                    | S.                                                                    | determinadas competiçãos com as anções         |
| art 💿 🗛           | low Do not allow betting on following competition                                                                                                    | e 01                                                                  | determinadas competições com as opções         |
| 8                 |                                                                                                    | ip                                                                    | "Allow" (permitir) ou "Do not allow" (não      |
| P                 | List competitions for country                                                                                                    | <b>_</b>                                                              | permitir)                                      |
| MI                | List competitions for sport                                                                                                    | · · ·                                                                 |                                                |
| Arge              | entinian Primera Division < Add                                                                                                    | AFL Albanian Superliga                                                |                                                |
| h                 |                                                                                                    | Algerian Ligue 1                                                      | Ha um grande numero de competições,            |
| th                |                                                                                                    | Algerian 021 All Ireland Football                                     | então você pode filtrar a lista por país e     |
| а                 |                                                                                                    | Argentinian Primera B Metropolitana<br>Argentinian Primera B Nacional | esporte para tornar mais fácil encontrar a     |
|                   |                                                                                                    | Argentinian Primera C                                                 |                                                |
| gs                |                                                                                                    | Argentinian Torneo A<br>Argentinian Women's Matches                   | competição que voce esta procurando.           |
|                   |                                                                                                    | Australian A-League Men                                               |                                                |
|                   |                                                                                                    | Australian Open 2024                                                  | Para adicionar uma competição, clique com      |
|                   |                                                                                                    | Austrian Bundesliga Austrian Regionalliga                             |                                                |
|                   |                                                                                                    | BBC Sports Personality of the Year 2023                               | o botao esquerdo na lista de competições a     |
|                   |                                                                                                    | Belgian First Division A Is<br>Bolivian Liga de Futbol Profesional    | direita e, em seguida, clique em "Add" para    |
| -                 | Remove>>                                                                                                    | Boxing Matches                                                        | adicionar aquela competição à lista de         |
| Comp              | etitions/Sports list is dynamically populated by downloading curre                                                                                                    | ntly available competitions/sports at Betfair, the                    |                                                |
| y Left s<br>Right | (de (selected) competitions/sports list will be remembered when<br>side competitions/sports list is populated whenever this form is of<br>the selected of the selected of the selected of the selected of the selected of the<br>selected of the selected of the selected of the selected of the<br>selected of the selected of the selected of the selected of the selected of the<br>selected of the selected of the selected of the selected of the<br>selected of the selected of the sel | you save settings.                                                    | competições permitidas (a esquerda). Voce      |
| comp              | etitions/sports at Betfair website.                                                                                                    |                                                                       | pode remover uma competição da mesma           |
| (. 🗌 Ali          | ow betting on competitions whose name contains one of values                                                                                                    | from following CSV list                                               | forma com o botão "Remove".                    |
|                   |                                                                                                    |                                                                       |                                                |
|                   | NOT allow become on competitions whose name concarts one                                                                                                    |                                                                       | V/a sê tamb ém na da waan waa lista CCV/ na na |
|                   |                                                                                                    |                                                                       | voce tampem pode usar uma lista CSV para       |
|                   |                                                                                                    |                                                                       | especificar quais mercados você deseja         |
|                   |                                                                                                    | Save Gancel                                                           | permitir ou impedir apostas.                   |
|                   |                                                                                                    |                                                                       | i biri birini                                  |
|                   |                                                                                                    |                                                                       |                                                |
|                   |                                                                                                    |                                                                       | Depois de adicionar todas as competições       |
|                   |                                                                                                    |                                                                       | desejadas, clique em "Save".                   |

|    | B | Competition condition settings       |  |
|----|---|--------------------------------------|--|
| 5  |   | General settings Live score settings |  |
| rt | ſ | Use live score data competition type |  |
|    |   |                                      |  |

lmage 528

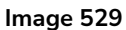

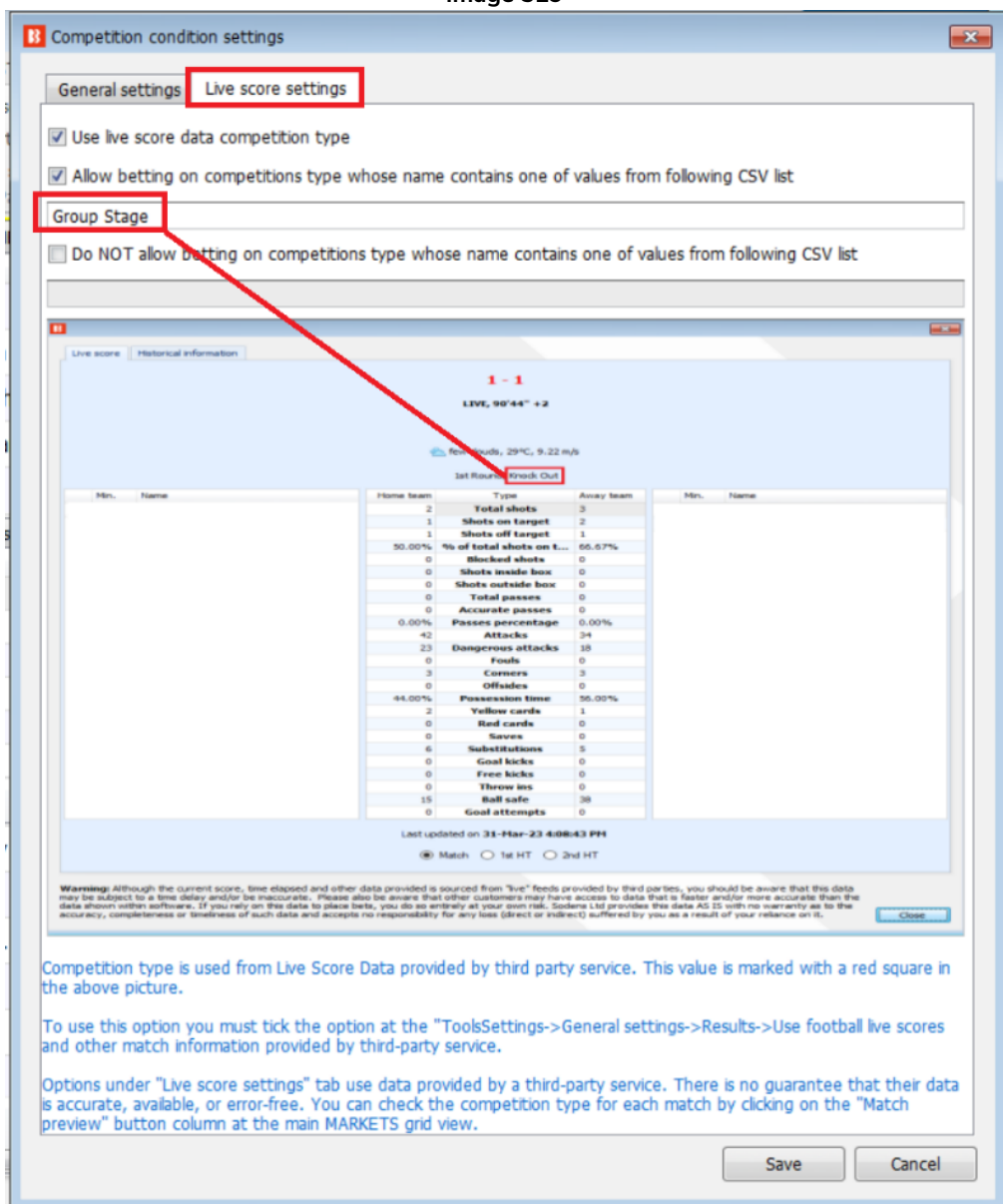

Há uma segunda aba nesta regra que permite ou impede apostas no mercado por tipo de competição, como mata-mata ou fase de grupos.

Esta guia aparecerá em branco até que a caixa de seleção "Usar tipo de competição de dados de placar ao vivo" seja marcada. Isso ocorre porque é importante entender que os dados usados para esta regra vêm de um serviço de dados in-play de terceiros. Não vem da Betfair. Nem todos os mercados da Betfair são cobertos, portanto, os usuários devem estar cientes disso antes de usar esta regra.

Para usar esta opção, você também deve marcar a opção em "Tools/Settings-> General settings -> Results -> Use football live scores and other match information provided by third-party service.

As opções na guia "Live score settings" usam dados fornecidos por um serviço terceirizado. Não há garantia de que seus dados sejam precisos, disponíveis ou livres de erros. Você pode verificar o tipo de

competição para ver como eles rotulam as correspondências clicando na coluna do botão " Match preview" na visualização em grade principal dos Mercados.

Na imagem de exemplo, a regra apenas permite apostar em competições de "Fase de Grupos", mas o jogo a monitorar é uma competição de "Eliminatória" pelo que não permitiria apostar neste mercado.

#### 14.1.5 Clear favourites (claro favorito)

| Image 530                                                                                                   |   |    |
|----------------------------------------------------------------------------------------------------|---|----|
| Clear favorite condition settings                                                                           | × | e  |
| Clear favorite condition Skip market if there is a clear favorite Skip market if there is no clear favorite |   | ir |
| Clear favorite is runner with chance greater than second favorite by 15.00%                                 |   |    |
| Save Cancel                                                                                                 | _ | P  |

Esta regra diz à estratégia para pular um mercado se houver ou não um claro favorito.

Você pode configurar como o "claro favorito" é definido em porcentagem. O claro favorito é definido pelo quão maior é a sua chance de vencer em relação à chance do segundo favorito.

Se o favorito tiver odd 2.00, significa que tem 50% de chance de vencer. Se o segundo favorito tiver odd 3.00, significa que tem 33% de chance de vencer. A diferença entre o primeiro e o segundo favorito é de 17%. Se o claro favorito for definido por uma diferença de 15% ou mais, então, neste exemplo, o primeiro favorito de odd 2.00 seria considerado um claro favorito. Você pode ajustar esse valor às necessidades de sua estratégia. A chance de vitória de cada favorito pode ser vista na grade de seleções da aba MARKETS. Esse valor é calculado usando os preços disponíveis em back e lay para a seleção.

|     |      |          |               |                     | Image             | em 5      | 31:            | Odd       | s da:       | s seleç                           | ões mo                  | ostra     | adas                                                                                                    | com              | о ро                         | orcent                                       | age               | m de                                         | e chan                                                         | ce d    | e vito | ória                 |                           |                        |                       |
|-----|------|----------|---------------|---------------------|-------------------|-----------|----------------|-----------|-------------|-----------------------------------|-------------------------|-----------|----------------------------------------------------------------------------------------------------|------------------|------------------------------|----------------------------------------------|-------------------|----------------------------------------------|----------------------------------------------------------------|---------|--------|----------------------|---------------------------|------------------------|-----------------------|
| B   | ø '  | e 1      |               | 00                  |                   |           |                |           |             |                                   |                         | BF        | BOT M                                                                                                    | ANAGER           |                              | BF B                                         | ΟΤ ΜΑ             | NAGER                                        |                                                                |         |        | SIMULATION           | MODE                      | [0]                    |                       |
|     | 8    | н        | OME           | EVE                 | NTS & MARKETS     | STRAT     | TEGIES         | HISTO     | DRY         | TOOLS & SETTI                     | NGS HELI                | P         |                                                                                                    |                  |                              | FOR                                          | BETFA             | IR                                           |                                                                |         |        | SIMULATION           | MODE                      | C)                     | 11:20:12 26-          |
|     | Auto | load     |               | Tree nav            | igation Ladder    | Win<br>He | P<br>orse race | Nace      | Win<br>Gre  | Place<br>yhounds                  | Match<br>odds<br>Footba |           | <ul> <li>Market</li> <li>Market</li> <li>Marke</li></ul> | Export<br>to tip | My S."<br>S file<br>My selec | Move "My s<br>"Manage tips<br>tions and tips | S." to<br>s" form | Expo<br>Expo<br>Expo<br>Mage<br>Impo<br>Impo | ort markets<br>ort all visible o<br>ort markets<br>port/Export | lata Fi | lters  | Selec<br>markets     | t/deselect<br>/selections | •                      |                       |
| *   | MAR  | RKETS    | 27/132        | 8)                  | BOTS/STRA         | TEGIES    |                | X STEAN   | MERS/DRIF   | TERS                              | BETS                    |           |                                                                                                    |                  | s                            |                                              | I NEWS            | 5                                            |                                                                |         |        | St                   | rategies                  | <mark>: 10/10 т</mark> | otal P/L: -£7         |
| S   | now  | S. R     | . IP          | Ev 5                | Status Start ti   | me I.     | Liv            | Event/ma  | arket       |                                   | Race status             | Live scor | re Tim                                                                                                    | •                | Weathe                       | er rep I                                     | My selectio       | ons                                          | 1st favourite                                                  | Winner( | s) P/L |                      | Back b                    | Lay boo                | . Total mat           |
| • 4 | â۰   | <b>V</b> | ۵             | 197                 | OPEN 26-07        | 10:55     | 1              | Mountaine | eer Park (L | JS) 25th Jul\R                    |                         |           |                                                                                                    |                  |                              | Q                                            |                   |                                              | Selling Out,                                                   |         |        | °6                   | 105.15                    | 90.92%                 | 6 £7,484.13           |
| L.  |      | Selectio | ns E          | lets R              | eports            |           |                |           |             |                                   |                         |           |                                                                                                    |                  |                              |                                              |                   |                                              |                                                                |         |        |                      |                           |                        |                       |
|     | ٩    | My S     | ili           | Silks               | Selection na      | me        |                | Form      |             | Jockey a                          | nd trainer              | Ladder    | If                                                                                                    | hedge now        |                              | Hedge                                        |                   | Matche                                       | d                                                              | Status  | Chance | Back offer           | BSP                       | LPM                    | Lay offer             |
|     | ٠    |          | •00           | $\hat{\square}$     | Moodys Brother    | 8         | 8-07           |           |             | J: Ricardo Ban<br>T: Robert Zird  | rios<br>ner             |           |                                                                                                    |                  |                              | Hedge                                        |                   | £0.00                                        |                                                                | ACTIVE  | 0.69%  | <b>34</b><br>£10.30  | 0.00                      | 65.00                  | 270<br>£10.95         |
|     |      |          | •8 <b>8</b> 8 | Â                   | Salt Mine         | •         | 4677632        |           |             | J: Joe Musarro<br>T: Richard T. V | )<br>/ickers            |           |                                                                                                    |                  |                              | Hedge                                        |                   | £0.00                                        |                                                                | ACTIVE  | 15.33% | <b>6.4</b><br>£12.86 | 0.00                      | 6.40                   | 7.2<br>£18.59         |
|     |      |          |               | $\widehat{\square}$ | Thirsty Actor     | 8         | 8955435        |           |             | J: Charle Olive<br>T: John A. Cap | eros<br>pellini         |           |                                                                                                    |                  |                              | Hedge                                        |                   | £0.00                                        |                                                                | ACTIVE  | 32.07% | <b>3.1</b><br>£61.19 | 0.00                      | 3.35                   | 3.4<br>£31.66         |
|     |      |          |               | Â                   | Honkeytonk Man    | :         | 26/72378       | 8-        |             | J: Noel Vigil<br>T: Crystal Rich  | ison                    |           |                                                                                                    |                  |                              | Hedge                                        |                   | £0.00                                        |                                                                | ACTIVE  | 9.26%  | <b>10</b><br>£11.29  | 0.00                      | 10.50                  | <b>12.5</b><br>£12.48 |
|     |      |          |               | $\widehat{\square}$ | Another For Marie | • :       | 244152/9       | a         |             | J: Edgar Pauci<br>T: Eddie Clous  | ar<br>ton               |           |                                                                                                    |                  |                              | Hedge                                        |                   | £0.00                                        |                                                                | ACTIVE  | 1.72%  | <b>26</b><br>£12.98  | 0.00                      | 34.00                  | <b>95</b><br>£17.72   |
|     |      |          |               | Â                   | Selling Out       | 1         | 8752565        |           |             | J: Luciano Her<br>T: Gary Welsh   | nandez                  |           |                                                                                                    |                  |                              | Hedge                                        |                   | £0.00                                        |                                                                | ACTIVE  | 33.62% | 3.05<br>£39.24       | 0.00                      | 3.05                   | 3.15<br>£61.38        |
|     |      |          |               | Â                   | A Js Mojo         | :         | 5-288346       | ŝ         |             | J: Alexander E<br>T: Melinda K. S | Bendezu<br>Sanders      |           |                                                                                                    |                  |                              | Hedge                                        |                   | £0.00                                        |                                                                | ACTIVE  | 7.31%  | <b>13</b><br>£14.41  | 0.00                      | 14.00                  | 15.5<br>£13.25        |

#### 14.1.6 Skip if favourite difference is not satisfied (pular mercado se a diferença entre o preço dos favoritos não for cumprida)

| Imagem 5 | 532 |
|----------|-----|
|----------|-----|

| B Sk     | Skip market if favourite price difference is not satisfied X        |               |                      |                                 |                 |               |              |                           |            |          |               |       |  |  |  |
|----------|---------------------------------------------------------------------|---------------|----------------------|---------------------------------|-----------------|---------------|--------------|---------------------------|------------|----------|---------------|-------|--|--|--|
| Sk       | Skip market if favourite price difference is not satisfied settings |               |                      |                                 |                 |               |              |                           |            |          |               |       |  |  |  |
| Ski      | p market if                                                         | 🔽 market Bac  | k price 🗸 of favou   | unite by position $1 \sim IS$   | ~ <             | $\sim$ than E | Back price   | $\sim$ of favourite by po | sition 2 🗸 | by 1.5 o | r 0.00% v orr | more. |  |  |  |
|          |                                                                     | WIN           |                      |                                 |                 |               |              |                           |            |          |               |       |  |  |  |
| lf you   | u do not wit                                                        | MATCH_ODDS    | e then set it to zer | ro. If you set both value, high | er value will I | be used requi | iring bigger | difference.               |            |          | Save Ca       | ancel |  |  |  |
| L        | -                                                                   | CORRECT_SCORE |                      |                                 |                 |               |              |                           |            |          |               |       |  |  |  |
| <b>V</b> | [EXAMF                                                              | SET_WINNER    | Bust                 | <b>STARTED</b>                  | ¢               | ₿             | 0 🗧          | \$ £0.00                  | 0/0        | 0.00%    | £0.00         |       |  |  |  |
| <b>v</b> | [EXAMF                                                              |               |                      | STARTED                         | ¢               | ₿             | 0 \$         | ₿ £0.00                   | 0/0        | 0.00%    | £0.00         |       |  |  |  |
| <b>v</b> | [EXAMF                                                              | OVER_UNDER_05 |                      | <b>STARTED</b>                  | ¢               | ₿             | 0 \$         | \$ £0.00                  | 0/0        | 0.00%    | £0.00         |       |  |  |  |
|          | test                                                                |               | •                    | STARTED                         | ¢               | ₿             | 0 \$         | \$ £0.00                  | 0/0        | 0.00%    | £0.00         |       |  |  |  |

Esta regra é uma versão mais customizável da regra do claro favorito, pois permite que você especifique o tipo de mercado a ser verificado, o preço a ser verificado (back, lay, ultimo preço negociado, etc), quais favoritos comparar e definir se a diferença será julgada em valores absolutos ou em porcentagem.

#### 14.1.7 Min/max number of runners (número mínimo/máximo de seleções)

A regra Min/Max number of runners rule permite apostar no mercado apenas se essa regra do número de seleções for cumprida. Isso geralmente é útil para eventos que têm um número variável de seleções, como é o caso das corridas de cavalos. Nesse caso, um número mínimo e máximo de seleções pode ser definido. Marcar a opção "Check active runners" excluirá os cavalos removidos das corridas de cavalos.

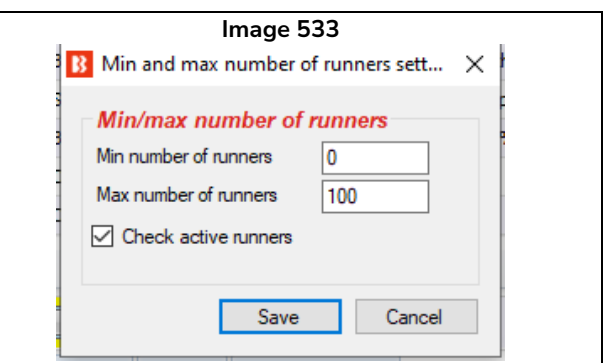

# 14.1.8 Min/max required price for selection on market (preço mínimo/máximo exigido para uma seleção no mercado)

Essa regra permite apostar em <u>um mercado</u> se a seleção especificada estiver dentro da faixa de preços definida. Ressalta-se que essa é uma condição de mercado (market condition) e, portanto, permite ou impede apostas no mercado todo. Mesmo que sua estratégia esteja configurada para apostar no favorito, se essa regra verificar o preço do segundo favorito, permitirá ou impedirá as apostas nesse mercado com base nisso. Portanto, é importante se certificar de que essa regra está focando no preço da seleção que você deseja. Múltiplas incidências dessa regra podem ser usadas, então você pode dizer à estratégia para verificar se o preço de várias seleções estão dentro da faixa especificada. Isso foi demonstrado na estratégia de exemplo Little Acorns, que verifica os preços do segundo e terceiro favoritos com 2 incidências dessa regra na aba Market conditions. Então, só apostará quando todas as codições forem cumpridas.

|     |   |      |     |              |           |                          |                    |         |              | Im       | agem        | 534          |             |               |              |           |                  |                 |                   |       |
|-----|---|------|-----|--------------|-----------|--------------------------|--------------------|---------|--------------|----------|-------------|--------------|-------------|---------------|--------------|-----------|------------------|-----------------|-------------------|-------|
| • 4 | â | Þ    | ×   | $\checkmark$ | [EXA      | MPLE] - Little Ac        | orns               |         | [            |          | STAR        | TED          | ÷           | <b>D</b>      | 0            | \$        | £0.00            | 0/0             | 0.00%             | £0.00 |
|     |   | Bets | ; M | arket co     | onditions | Selection conditions     | Price settings     | Staking | After bet ru | les Sa   | afety rules | Reports      | Other i     | information   |              |           |                  |                 |                   |       |
|     | ٩ | DE   | L   | Up           | Down      | Name                     |                    |         |              | Edit     | Descriptio  | n            |             |               |              |           |                  |                 |                   |       |
|     | ۲ |      | ×   | $\sim$       | \$        | Country filter           |                    |         |              | 0        | Allow bet   | ing on even  | ts in follo | wing countrie | es: Ireland, | United K  | üngdom.          |                 |                   |       |
|     |   |      | ×   | $\diamond$   | \$        | Time to bet              |                    |         |              | 0        | Start plac  | ing bets 00: | 01:00 (da   | ays.HH:mm:s   | s) before ir | n play.   |                  |                 |                   |       |
|     |   |      | ×   | $\sim$       | \$        | Markets filter           |                    |         |              | 0        | Only follo  | wing market  | s: WIN.     |               |              |           |                  |                 |                   |       |
|     |   | 1    | ×   | $\diamond$   | ⇒         | Events filter            |                    |         |              | 0        | Only follo  | wing events  | : Horse R   | lacing.       |              |           |                  |                 |                   |       |
|     |   | 1    | ×   | $\sim$       | - ♥       | Min/max required price f | for selection on m | narket  |              | Þ        | Lay price   | for favorite | by positi   | on 3 must be  | within price | e range o | f 1.01 - 10.     |                 |                   |       |
|     |   | 1    | ×   | $\diamond$   | \$        | Min/max required price f | for selection on m | narket  |              | <b>D</b> | Lay price   | for favorite | by positio  | on 2 must be  | within price | e range o | f 1.01 - 6.      |                 |                   |       |
|     |   |      | ×   | $\sim$       | - ∿       | Overrounds               |                    |         |              |          | Back price  | s min/max o  | verround    | ds are 100.00 | )% - 115.0   | 0%, and   | Lay prices min/m | ax overrounds a | re 85.00% - 100.0 | 0%.   |

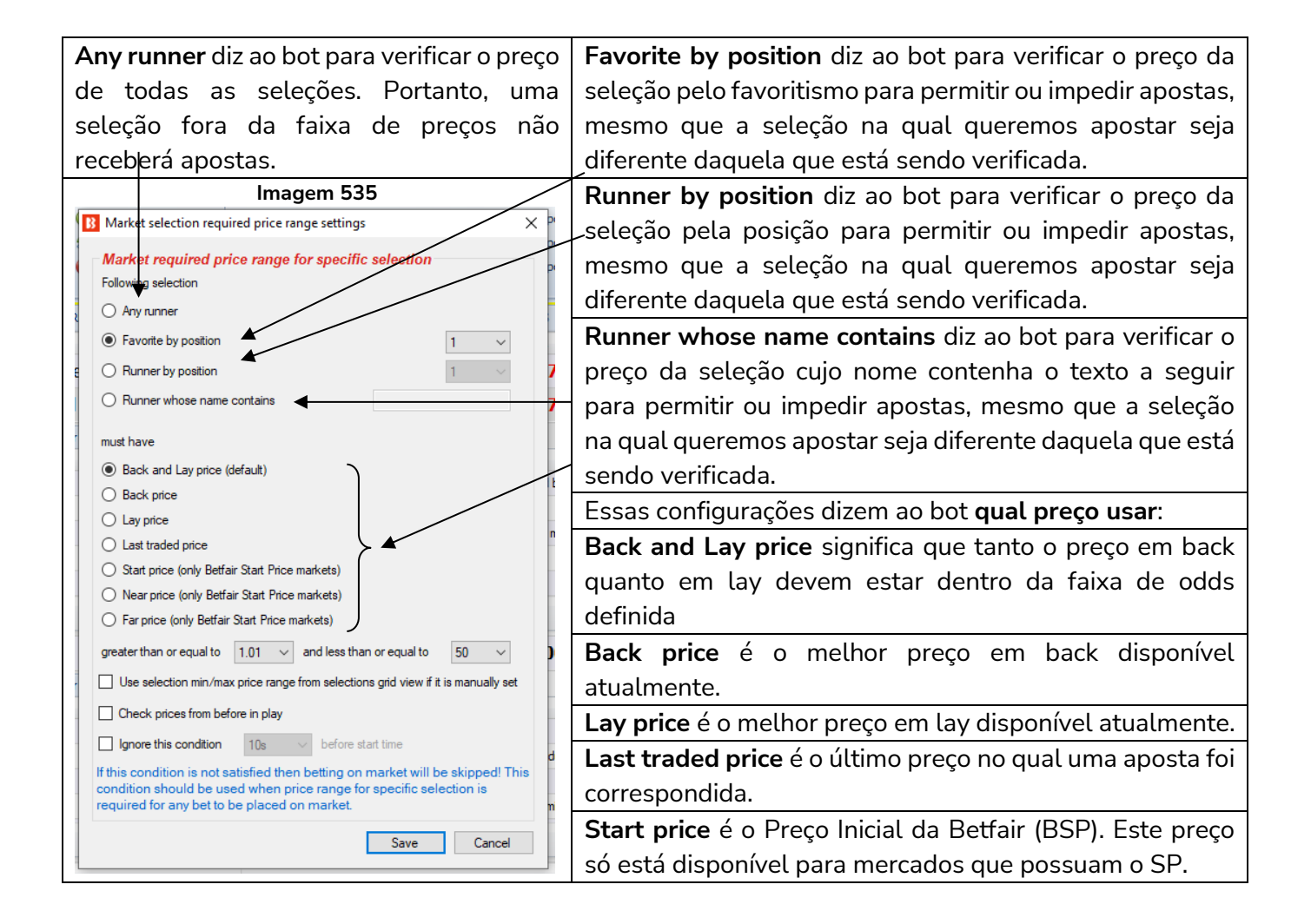

| Near price* é a projeção de onde o preço   | Far price* é calculado usando apenas as apostas SP e |
|--------------------------------------------|------------------------------------------------------|
| inicial (SP) estaria se o evento iniciasse | pressupõe que não haverá mercado de intercâmbio      |
| naquele momento.                           | (exchange) quando o mercado estiver determinado.     |

\*O Near Price e o Far Price são conceitos avançados de precificação, usados principalmente para as corridas de cavalos. Portanto, a menos que você queira usá-los, não é necessário entendê-los. Consulte a seção Glossário de Termos para uma explicação mais detalhada do **16.27 Near Price** e do **16.16 Far Price**.

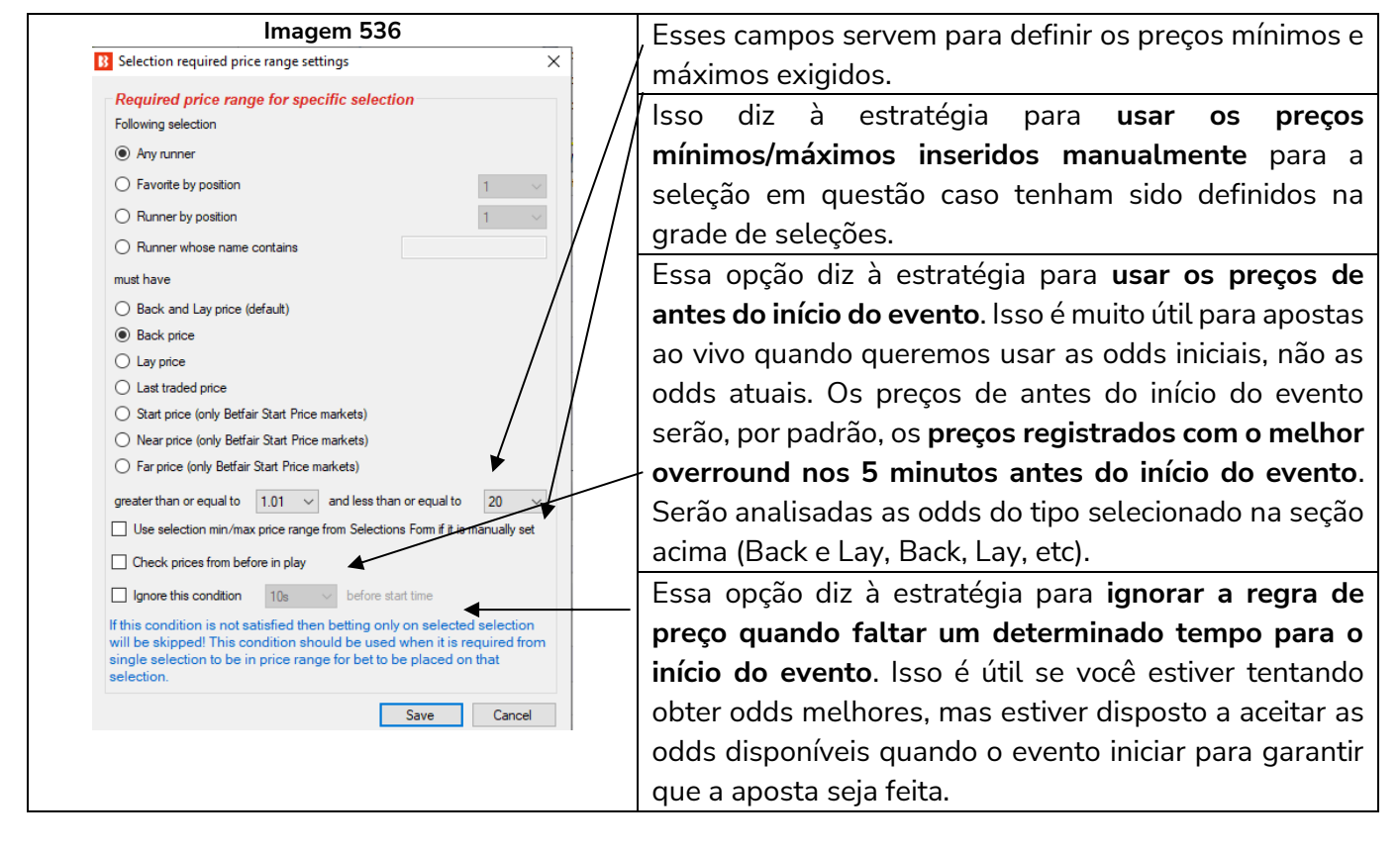

#### 14.1.9 Overrounds

A regra **Overrounds** é extremamente importante para garantir que as apostas sejam colocadas em **preços válidos**.

Quando uma nova estratégia é criada, essa regra é adicionada por padrão. Se clicarmos no botão "Edit"

da regra **Overrounds**, podemos ver detalhadamente as configurações possíveis para essa regra.

| ets | Market c | onditions | Selection conditions | Price settings | Staking   | After bet rules  | Safety rules  | Reports      | Other information   |                     |                   |             |                    |
|-----|----------|-----------|----------------------|----------------|-----------|------------------|---------------|--------------|---------------------|---------------------|-------------------|-------------|--------------------|
| DEL | Up       | Down      | Name                 |                |           | Ec               | lit Descripti | on           |                     |                     |                   |             |                    |
| ×   |          | ₽         | Time to bet          |                |           |                  | 🐉 Start pla   | ing bets 00: | 05:00 (days.HH:mm:s | ss) before in play. |                   |             |                    |
| ×   |          | ₽         | Overrounds           |                |           |                  | 🖏 Back pric   | es min/max o | verrounds are 100.0 | 0% - 115.00%, and   | Lay prices min/ma | ax overroun | nds are 85.00% - 1 |
|     |          |           |                      |                |           |                  |               |              |                     |                     |                   |             |                    |
|     |          |           |                      |                | Ima       |                  | Config        | uraçõe       | a de Overro         | und                 |                   |             |                    |
|     |          |           |                      |                | IIIIc     | igeni 550        | . comig       | uraçõe       | sue overro          | unu                 |                   |             | -                  |
|     |          |           | B Overrour           | nd conditio    | n setting | JS               |               |              |                     |                     |                   | ×           |                    |
|     |          |           |                      |                |           |                  |               |              |                     |                     |                   |             |                    |
|     |          |           | -Min/ma              | x overrou      | าสร       |                  |               |              |                     |                     |                   |             |                    |
|     |          |           | Max Back             | prices overro  | ound (def | ault 115%, sh    | ould be mo    | re than 1    | )0% for single wi   | nner markets)       | 115               |             |                    |
|     |          |           | Min Back             | prices overro  | und (defa | ault 100%, she   | ould be mor   | 100          |                     |                     |                   |             |                    |
|     |          |           | Min Law ar           |                | ad (dafau | 4 05% about      | d ha laas th  | 100%         | er einele wiener    | mark ata)           | 05                |             |                    |
|     |          |           | Min Lay pr           | ices overrour  |           | iit oo %, shouii | a be less th  | 00           |                     |                     |                   |             |                    |
|     |          |           | Max Lay p            | rices overrou  | nd (defa  | ult 100%, sho    | uld be less ( | or 100% f    | or single winner    | markets)            | 100               |             |                    |
|     |          |           |                      |                |           |                  |               |              |                     |                     |                   |             |                    |
|     |          |           |                      |                |           |                  |               |              |                     |                     |                   |             |                    |
|     |          |           |                      |                |           |                  |               |              |                     |                     |                   |             |                    |
|     |          |           |                      |                |           |                  |               |              |                     | Save                | Cana              | loc         |                    |

As regras atuais determinam que o bot não fará apostas a menos que "o overround do back esteja entre 100%-115% ou o overround do lay esteja entre 85%-100%". Mas o que isso significa?

A maneira mais fácil de pensar o número do overround é como **uma medida de quão desenvolvido um mercado está** como um todo. É a soma das probabilidades do back ou do lay depois de serem convertidas para porcentagem. Outra forma de entender o overround é olhando para os mercados da Betfair.

| Imagem 539: Um r        | nercad              | o de                | senv                | olvid              | 0                                         |                                             | Nesta imagem, vemos um mercado desenvolvido     |  |  |  |  |  |
|-------------------------|---------------------|---------------------|---------------------|--------------------|-------------------------------------------|---------------------------------------------|-------------------------------------------------|--|--|--|--|--|
| Match Odds              |                     |                     |                     |                    | no qual ficaríamos felizes em apostar. As |                                             |                                                 |  |  |  |  |  |
| 🗸 In-Play 🧧 🔋 Rules     |                     | Mate                | ched: G             | BP 47,0            | 28 R                                      | efresh                                      | probabilidades estão próximas e, se             |  |  |  |  |  |
| 3 selections            | 100.2%              | Ва                  | ck all              | Lay                | all                                       | 99.3%                                       | convertermos as odds em porcentagem, obtemos    |  |  |  |  |  |
| 🚠 Libertad              | <b>1.97</b><br>£143 | <b>1.98</b><br>£127 | <b>1.99</b><br>£164 | <b>2</b><br>£76    | <b>2.02</b><br>£157                       | <b>2.04</b><br>£281                         | 100,2% de probabilidade em back e 99,3% em      |  |  |  |  |  |
| 🚠 Sportivo Luqueno      | <b>6.4</b><br>£67   | <b>6.6</b><br>£50   | <b>6.8</b><br>£10   | <b>7</b><br>£23    | <b>7.2</b><br>£46                         | lay.                                        |                                                 |  |  |  |  |  |
| <u> íí</u> The Draw     | <b>2.8</b><br>£34   | <b>2.82</b><br>£9   | <b>2.84</b><br>£23  | <b>2.86</b><br>£81 | O overround é uma forma de quantificar em |                                             |                                                 |  |  |  |  |  |
| Back a 1.99 = 50,3% de  | proba               | abili               | dad                 | е                  |                                           | números se as probabilidades somam perto de |                                                 |  |  |  |  |  |
| Back a 6.80 = 14,7% de  | ,<br>proba          | abili               | dad                 | е                  |                                           |                                             | 100%. Nenhum mercado será 100%. As casas de     |  |  |  |  |  |
| Back a 2.84 = 35,2% de  | proba               | abili               | dad                 | e                  | apostas geralmente oferecem overrounds de |                                             |                                                 |  |  |  |  |  |
| Soma das probabilidade  | s do k              | back                | c = 1               | .00,2              | 2%                                        | 102,5%-110% ou mais, o que constitui a      |                                                 |  |  |  |  |  |
|                         |                     |                     |                     |                    |                                           | "margem" delas e garante que lucrem. Então, |                                                 |  |  |  |  |  |
| Lay a 2.00 = 50% de pro | babil               | idad                | de                  |                    |                                           |                                             | quanto mais próximo de 100%, melhor.            |  |  |  |  |  |
| Lay a 7.00 = 14,3% de p | robak               | oilid               | ade                 |                    |                                           |                                             | Este mercado atende à regra de overround do bot |  |  |  |  |  |
| Lay a 2.86 = 35% de pro | babil               | idad                | de                  |                    |                                           |                                             | de 100%-115% para o back e 85%-100% para o      |  |  |  |  |  |
| Soma das probabilidade  | s do l              | ay =                | = 99                | ,3%                |                                           |                                             | lay.                                            |  |  |  |  |  |

| Imagem 540: Um mercado semidesenvolvido<br>Match Odds<br>Going In-Play  Imagem 540: Um mercado semidesenvolvido<br>Match Odds<br>Matched: GBP 20 Refresh<br>Selections<br>Matched: GBP 20 Refresh<br>Selections<br>Matched: GBP 20 Refresh<br>Selections<br>Matched: GBP 20 Refresh<br>Selections<br>Matched: GBP 20 Refresh<br>Selections<br>Matched: GBP 20 Refresh<br>Selections<br>Selections<br>Selections<br>Selections<br>Selections<br>Matched: GBP 20 Refresh<br>Selections<br>Selections<br>Matched: GBP 20 Refresh<br>Selections<br>Selections<br>Selections<br>Selections<br>Matched: GBP 20 Refresh<br>Selections<br>Selections<br>Selections<br>Selections<br>Matched: GBP 20 Refresh<br>Selections<br>Selections<br>Selections<br>Selections<br>Matched: GBP 20 Refresh<br>Selections<br>Selections<br>Selections<br>Selections<br>Selections<br>Matched: GBP 20 Refresh<br>Selections<br>Selections<br>Matched: GBP 20 Refresh<br>Selections<br>Selections<br>Selections<br>Matched: GBP 20 Refresh<br>Selections<br>Selections<br>Selections<br>Selections<br>Selections<br>Selections<br>Selections<br>Selections<br>Selections<br>Selections<br>Matched: GBP 20 Refresh<br>Selections<br>Selections<br>S | Nesta imagem, vemos um mercado<br>semidesenvolvido onde as odds disponíveis em<br>back e lay ainda não estão tão próximas. Se<br>somarmos as probabilidades do back, obtemos<br>um overround de 106%. Isso não é bom para um<br>mercado como o Match Odds antes do início da<br>partida, mas para mercados ao vivo e mercados<br>menores antes do início do evento, há ocasiões<br>em que ser muito rígido com os overrounds pode<br>fazer com que as apostas não sejam feitas.<br>Este mercado ainda atende à regra de overround<br>do bot de 100%-115% para o back e 85%-100%<br>para o lay.<br>Se você quiser alterar os overrounds de suas<br>estratégias, pode ser uma boa ideia verificar<br>manualmente no site da Betfair a média de<br>overround dos mercados em que deseja apostar.<br>Se for muito rígido, as apostas podem não ser |
|----------------------------------------------------------------------------------------------------|----------------------------------------------------------------------------------------------------|
|                                                                                                    | ruins.                                                                                                    |
| Imagem 541: Um mercado subdesenvolvido         Match Odds       Matched: GBP 0       Refresh         3 selections       236.4%       Back all       Lay all       0.2%         Imagem 541: Um mercado subdesenvolvido       1.00       1.00       0.2%         Imagem 541: Um mercado subdesenvolvido       Imagem 541: Um mercado subdesenvolvido       0.2%         Imagem 541: Um mercado subdesenvolvido       Imagem 541: Um mercado subdesenvolvido       0.2%         Imagem 541: Um mercado subdesenvolvido       1.00       1.00       0.2%         Imagem 541: Um mercado subdesenvolvido       1.00       1.00       0.2%         Imagem 541: Um mercado subdesenvolvido       1.00       1.00       0.2%         Imagem 541: Um mercado subdesenvolvido       1.00       1.00       0.2%         Imagem 541: Um mercado subdesenvolvido       1.00       1.00       0.2%         Imagem 541: Um mercado subdesenvolvido       1.00       1.00       0.2%         Back a 1.02 = 98% de probabilidade       1.02       98%       1.02       1.02         Back a 1.02 = 98% de probabilidade       1.02       2.48       40,4%       1.02       1.02         Back a 2.48 = 40,4% de probabilidade       1.02       2.36,4%       1.02       1.02       1.02 <td>Nesta imagem, vemos um mercado muito<br/>subdesenvolvido no qual definitivamente não<br/>iríamos querer colocar nossas apostas.<br/>Se somarmos as probabilidades do back,<br/>obtemos um overround de 236,4%. Apenas uma<br/>das seleções tem odds em lay, o que ocasiona um<br/>overround de 0,2%.<br/>Este mercado não atenderia à regra de overround<br/>do bot de 100%-115% para o back e 85%-100%<br/>para o lay.</td>                                                                                                    | Nesta imagem, vemos um mercado muito<br>subdesenvolvido no qual definitivamente não<br>iríamos querer colocar nossas apostas.<br>Se somarmos as probabilidades do back,<br>obtemos um overround de 236,4%. Apenas uma<br>das seleções tem odds em lay, o que ocasiona um<br>overround de 0,2%.<br>Este mercado não atenderia à regra de overround<br>do bot de 100%-115% para o back e 85%-100%<br>para o lay.                                                                                                    |
| Lay a 490 = 0.2%  de probabilidade                                                                                                    |                                                                                                    |

Portanto, podemos ver que a regra Overrounds da aba Market Conditions existe para evitar apostas em mercados subdesenvolvidos e preços inválidos. Nota-se que esses overrounds são para mercados com um único vencedor. Os mercados com múltiplos vencedores, como os mercados de Place nas corridas de cavalos, terão overrounds maiores mesmo se forem mercados desenvolvidos. A regra Overrounds multiplicará as configurações para funcionar em mercados com múltiplos vencedores. Uma configuração de 110% para um mercado com um único vencedor, por exemplo, será calculada automaticamente como uma configuração de 330% para um mercado com 3 vencedores, como é o caso do mercado Place das corridas de cavalos.

## 14.1.10 Time to bet (quando apostar)

A regra "Time to bet", assim como a regra Overrounds, é incluída por padrão quando criamos uma nova estratégia. É essencial dizer a estratégia quando ela pode apostar. Se clicarmos no botão "Edit" da regra

Time to Bet, podemos ver detalhadamente as configurações possíveis para esta regra.

|                                    |         |               |                                                |                                                                             |                                                                                                    |                                                                                                    | h                                                                                                    | magem                                                                                                    | 542:         | Regra                                                                                                    | a Ti                                                                                                    | me to B                                                                                                    | et                                                                                                    |                                                                                                    |                                                                                                    |                                                                                                    |                                                                                                    |
|------------------------------------|---------|---------------|------------------------------------------------|-----------------------------------------------------------------------------|----------------------------------------------------------------------------------------------------|----------------------------------------------------------------------------------------------------|----------------------------------------------------------------------------------------------------|----------------------------------------------------------------------------------------------------|--------------|----------------------------------------------------------------------------------------------------|----------------------------------------------------------------------------------------------------|----------------------------------------------------------------------------------------------------|----------------------------------------------------------------------------------------------------|----------------------------------------------------------------------------------------------------|----------------------------------------------------------------------------------------------------|----------------------------------------------------------------------------------------------------|----------------------------------------------------------------------------------------------------|
| A A EXAMPLE - Bet on my selections |         |               |                                                |                                                                             |                                                                                                    | PAUSED                                                                                                    | ¢                                                                                                    | ₿                                                                                                    | 0            | \$                                                                                                    | £0.00                                                                                                    | 0/0                                                                                                    | 0.00%                                                                                                    | 0.00%                                                                                                    | Places Back                                                                                                    | 210310-8E                                                                                                    |                                                                                                    |
| Bet                                | s M     | arket o       | onditions                                      | Selection conditions                                                        | Price settings                                                                                                    | Staking                                                                                                    | After bet rules                                                                                                    | Safety rules                                                                                                    | Reports      | Other infor                                                                                                    | mation                                                                                                    |                                                                                                    |                                                                                                    |                                                                                                    |                                                                                                    |                                                                                                    |                                                                                                    |
| DE                                 | EL.     | Up            | Down                                           | Name                                                                        |                                                                                                    |                                                                                                    | E E                                                                                                    | dit Descriptio                                                                                                    | on           |                                                                                                    |                                                                                                    |                                                                                                    |                                                                                                    |                                                                                                    |                                                                                                    |                                                                                                    |                                                                                                    |
|                                    | ×       | $\sim$        | 4                                              | Time to bet                                                                 |                                                                                                    |                                                                                                    |                                                                                                    | 🖏 Start pla                                                                                                    | ing bets 00: | 05:00 (days.                                                                                                    | HH:mm:s                                                                                                    | ss) before in play.                                                                                                    |                                                                                                    |                                                                                                    |                                                                                                    |                                                                                                    |                                                                                                    |
| Г                                  | ×       |               | - ♦                                            | Overrounds                                                                  |                                                                                                    |                                                                                                    |                                                                                                    | 🐉 🛛 Back pric                                                                                                    | es min/max o | verrounds a                                                                                                    | re 100.0                                                                                                    | 0% - 115.00%, a                                                                                                    | ind Lay prices mi                                                                                                    | n/max overrounds ar                                                                                                    | re 85.00% - 100.00%.                                                                                                    |                                                                                                    |                                                                                                    |
|                                    |         |               |                                                |                                                                             |                                                                                                    |                                                                                                    |                                                                                                    |                                                                                                    |              |                                                                                                    |                                                                                                    |                                                                                                    |                                                                                                    |                                                                                                    |                                                                                                    |                                                                                                    |                                                                                                    |
|                                    |         |               |                                                |                                                                             |                                                                                                    |                                                                                                    |                                                                                                    |                                                                                                    |              |                                                                                                    |                                                                                                    |                                                                                                    |                                                                                                    |                                                                                                    |                                                                                                    |                                                                                                    |                                                                                                    |
|                                    | ×<br>Di | Bets M<br>DEL | EXAN<br>Bets Market c<br>DEL Up<br>X<br>X<br>A | EXAMPLE -<br>Lets Market conditions<br>DEL Up Down<br>A A V<br>A A V<br>A V | EXAMPLE - Bet on my select       Iets     Market conditions       Selection conditions       Del     up       Down     Name       Image: Application of the selection conditions       Image: Application of the selection conditions       Image: Application of the selection conditions       Image: Application of the selection of the selection conditions       Image: Application of the selection of the selectio | EXAMPLE - Bet on my selections       Itels     Market conditions       Selection conditions     Price settings       DE     Up       Own     Name       Itels     Image: Conditions       Itels     Image: Conditions       Itels     Image: Conditing | EXAMPLE - Bet on my selections         Iets       Market conditions       Selection conditions       Price settings       Staking         DE       Up       Down       Name         Image: Application of the setting setting sett | EXAMPLE - Bet on my selections     PAUSED     Market conditions     Selection conditions     Price settings     Staking     After bet rules     De     Up     Down     Name     X     Y     Overrounds | Imagem       | Imagem 542:<br>EXAMPLE - Bet on my selections Price settings Staking After bet rules Safety rules Reports<br>DE Up Down Name<br>Edit Description<br>Start placing bets 00:<br>Start placing bets 00:<br>Back prices min/max of the settings Staking After bet rules Safety rules Reports<br>DE Up Down Name<br>Edit Description<br>Start placing bets 00:<br>Back prices min/max of the settings Staking After bet rules Safety rules Reports<br>DE Up Down Name<br>Edit Description<br>Start placing bets 00:<br>Back prices min/max of the settings Staking After bet rules Safety rules Reports<br>Back prices min/max of the settings Staking After bet rules Safety rules Reports<br>Back prices Reports<br>Back prices Reports<br>Back prices Reports<br>Back prices Reports<br>Back prices Repo | Imagem 542: Regra<br>EXAMPLE - Bet on my selections Price settings Staking After bet rules Safety rules Reports Other infor<br>DEL Up Down Name<br>Edit Description<br>Start placing bets 00:05:00 (days.<br>Stark prices min/max overrounds and<br>Back prices min/max overrounds and<br>Back prices mi | Imagem 542: Regra Til         Imagem 542: Regra Til         Imagem 54: Regra Til         Imagem 54: Regra Til         Imagem 54: Regra Til         Imagem 54: Regra Til         Imagem 54: Regra Til         Imagem 54: Regra Til         Imagem 54: Regra Til         Imagem 54: Regra Til         Imagem 54: Regra Til         Imagem 54: Regra Til         Imagem 54: Regra Til         Imagem 54: | Imagem 542: Regra Time to B         Imagem 542: Regra Time to B         Imagem 54: Regra Time to B         Imagem 54: Regra Time to B         Imagem 54: Regra Time to B         Imagem 54: Regra Time to B         Imagem 54: Regra Time to B         Imagem 54: Regra Time to B         Imagem 54: Regra Time to B         Imagem 54: Regra Time to B         Imagem 54: Regra Time to B         Imagem 54: Regra Time to B         Imagem 54: Regra Time to B | Imagem 542: Regra Time to Bet         Imagem 542: Regra Time to Bet         Imagem 542: Regra Time to Bet </td <td>Imagem 542: Regra Time to Bet         Imagem 542: Regra Time to Bet         Imagem 542: Regra Time to Bet         Imagem 542: Regra Time to Bet         Imagem 542: Regra Time to Bet         Imagem 542: Regra Time to Bet         Imagem 542: Regra Time to Bet         Imagem 542: Regra Time to Bet         Imagem 542: Regra Time to Bet         Imagem 542: Regra Time to Bet         Imagem 542: Regra Time to Bet         Imagem 542: Regra Time to Bet         Imagem 54: Regra Time to Bet         Imagem 54: Regra Time to Bet      <t< td=""><td>Imagem 542: Regra Time to Bet         Imagem 542: Regra Time to Bet         Imagem 542: Regra Time to Bet         Imagem 542: Regra Time to Bet         Imagem 542: Regra Time to Bet         Imagem 542: Regra Time to Bet         Imagem 542: Regra Time to Bet         Imagem 542: Regra Time to Bet         Imagem 542: Regra Time to Bet         Imagem 542: Regra Time to Bet         Imagem 542: Regra Time to Bet         Imagem 54: Regra Time to Bet         Imagem 54: Regra Time to Bet      <tr< td=""><td>Imagen 542: Regra Time to Bet         Imagen 542: Regra Time to Bet         Imagen 542: Regra Time to Bet         Imagen 542: Regra Time to Bet         Imagen 542: Regra Time to Bet         Imagen 542: Regra Time to Bet         Imagen 542: Regra Time to Bet         Imagen 542: Regra Time to Bet         Imagen 542: Regra Time to Bet         Imagen 542: Regra Time to Bet         Imagen 54: Regra Time to Bet         Imagen 54: Regra Time to Bet</td></tr<></td></t<></td> | Imagem 542: Regra Time to Bet         Imagem 542: Regra Time to Bet         Imagem 542: Regra Time to Bet         Imagem 542: Regra Time to Bet         Imagem 542: Regra Time to Bet         Imagem 542: Regra Time to Bet         Imagem 542: Regra Time to Bet         Imagem 542: Regra Time to Bet         Imagem 542: Regra Time to Bet         Imagem 542: Regra Time to Bet         Imagem 542: Regra Time to Bet         Imagem 542: Regra Time to Bet         Imagem 54: Regra Time to Bet         Imagem 54: Regra Time to Bet <t< td=""><td>Imagem 542: Regra Time to Bet         Imagem 542: Regra Time to Bet         Imagem 542: Regra Time to Bet         Imagem 542: Regra Time to Bet         Imagem 542: Regra Time to Bet         Imagem 542: Regra Time to Bet         Imagem 542: Regra Time to Bet         Imagem 542: Regra Time to Bet         Imagem 542: Regra Time to Bet         Imagem 542: Regra Time to Bet         Imagem 542: Regra Time to Bet         Imagem 54: Regra Time to Bet         Imagem 54: Regra Time to Bet      <tr< td=""><td>Imagen 542: Regra Time to Bet         Imagen 542: Regra Time to Bet         Imagen 542: Regra Time to Bet         Imagen 542: Regra Time to Bet         Imagen 542: Regra Time to Bet         Imagen 542: Regra Time to Bet         Imagen 542: Regra Time to Bet         Imagen 542: Regra Time to Bet         Imagen 542: Regra Time to Bet         Imagen 542: Regra Time to Bet         Imagen 54: Regra Time to Bet         Imagen 54: Regra Time to Bet</td></tr<></td></t<> | Imagem 542: Regra Time to Bet         Imagem 542: Regra Time to Bet         Imagem 542: Regra Time to Bet         Imagem 542: Regra Time to Bet         Imagem 542: Regra Time to Bet         Imagem 542: Regra Time to Bet         Imagem 542: Regra Time to Bet         Imagem 542: Regra Time to Bet         Imagem 542: Regra Time to Bet         Imagem 542: Regra Time to Bet         Imagem 542: Regra Time to Bet         Imagem 54: Regra Time to Bet         Imagem 54: Regra Time to Bet <tr< td=""><td>Imagen 542: Regra Time to Bet         Imagen 542: Regra Time to Bet         Imagen 542: Regra Time to Bet         Imagen 542: Regra Time to Bet         Imagen 542: Regra Time to Bet         Imagen 542: Regra Time to Bet         Imagen 542: Regra Time to Bet         Imagen 542: Regra Time to Bet         Imagen 542: Regra Time to Bet         Imagen 542: Regra Time to Bet         Imagen 54: Regra Time to Bet         Imagen 54: Regra Time to Bet</td></tr<> | Imagen 542: Regra Time to Bet         Imagen 542: Regra Time to Bet         Imagen 542: Regra Time to Bet         Imagen 542: Regra Time to Bet         Imagen 542: Regra Time to Bet         Imagen 542: Regra Time to Bet         Imagen 542: Regra Time to Bet         Imagen 542: Regra Time to Bet         Imagen 542: Regra Time to Bet         Imagen 542: Regra Time to Bet         Imagen 54: Regra Time to Bet         Imagen 54: Regra Time to Bet |

| Imagem 511: Configurações da regra Time to             | Isso diz à estratégia para começar a colocar suas apostas             |
|--------------------------------------------------------|-----------------------------------------------------------------------|
| bet                                                    | 300s (5 minutos) antes do início do evento. É possível                |
| Ime to bet settings X                                  | alterar esse tempo no menu ao lado.                                   |
| 300s ∨ ✓ Start betting before in play N minutes        | Se esta opção estiver marcada, dizemos à estratégia para              |
| 60s V Stop betting before start time                   | parar de fazer apostas guando faltar um determinado                   |
| 300s Start betting N minutes after market goes in play | tempo para o início do evento.                                        |
| Only bet during selected neurs                         | Se esta opção estiver marcada, dizemos à estratégia para              |
| 12:47 Start betting after set time Ignore date         | começar a apostar um determinado tempo após o início                  |
| 2:47                                                   | do evento. Esta opção está acinzentada porque o bot foi               |
| Tuesday Saturday<br>Wednesday Sunday                   | configurado para começar a apostar antes do início do                 |
| 1 Thursday                                             | evento. Se a primeira opção estivesse desmarcada, esta                |
| Save Cancel                                            | opção estaria disponível.                                             |
|                                                        | Se esta opção estiver marcada, o bot terá permissão para              |
|                                                        | fazer apostas ao vivo se as condições da estratégia forem             |
|                                                        | atendidas até o tempo definido aqui.                                  |
| Essas opções limitam as atividades do bo               | <b>t a horários e dias da semana específicos</b> . Isso é útil se não |
| quisermos que o bot esteja ativo o tempo               | todo                                                                  |

Observe que esta regra permite que a estratégia faça apostas nos horários especificados, mas para que essas apostas sejam feitas, o mercado deve estar carregado na grade de mercados e deve ser monitorado ativamente para que os preços sejam baixados e dê à estratégia os dados de preços de que ela precisa para funcionar. Se sua estratégia não estiver fazendo apostas, mesmo dentro do horário especificado para apostar, os mercados carregados ou o período de monitoramento dos mercados pode ser o problema. Consulte a **Seção 3 Conceitos-chave: Carregando mercados** e **Monitoramento de mercados** para mais detalhes.

#### 14.1.11 Traded volume (volume negociado)

|                                                                                                    | Imagem 543                                                                                                    |
|----------------------------------------------------------------------------------------------------|----------------------------------------------------------------------------------------------------|
| II Traded volume condition settings X                                                                                                    | B Traded volume condition settings X                                                                                                    |
| Traded volume conditions                                                                                                    | Traded volume conditions                                                                                                    |
| Skip market if traded volume more than                                                                                                    | Skip market if traded volume more than 0                                                                                                    |
| Skip market if traded volume less than 1000                                                                                                    | Skip market if traded volume less than 0                                                                                                    |
| Check traded amount at following market                                                                                                    | Check traded amount at following market                                                                                                    |
| Check traded volume from before in play                                                                                                    | Check traded volume from before in play                                                                                                    |
| By default traded volume is checked for market at which strategy will<br>place bet. Optionally you can select some other market and check its<br>traded volume e.g. strategy is set to bet on match odds market, but only<br>if over/under 2.5 goals market has traded more than £5,000. | By default traded volume is checked for market at MATCH_ODDS<br>place bet. Optionally you can select some other m<br>traded volume e.g. strategy is set to bet on match<br>if over/under 2.5 goals market has traded more th |
| Save Cancel                                                                                                    | Sav OVER_UNDER_05                                                                                                    |
|                                                                                                    | O     ALT_TOTAL_GOALS     HALF TIME FULL TIME                                                                                                    |
|                                                                                                    |                                                                                                    |
|                                                                                                    |                                                                                                    |

\* 11

Esta regra pula o mercado se o volume negociado for acima ou abaixo do definido aqui. Também é possível configurar essa regra para verificar outro mercado de um mesmo evento. Desta forma, você pode permitir apostas no Match Odds de uma partida de futebol se o Over/under 2.5 goals dessa mesma partida tiver uma certa quantia negociada. Você pode ter várias instâncias dessa regra se quiser que a estratégia verifique o volume negociado de vários mercados de um mesmo evento.

Se você está apostando ao vivo e deseja que o bot verifique o volume negociado antes do jogo, selecione " Check traded volume from before in-play".

#### 14.1.12 Unsettled markets (mercados não liquidados)

| Esta regra é usada quando você deseja limitar o   | Imagem 544                                                                                                    |
|---------------------------------------------------|----------------------------------------------------------------------------------------------------|
| número de mercados em que uma estratégia faz      | B Max number of unsettled markets X                                                                                              |
| apostas ao mesmo tempo. Quando se utiliza         | Unsettled markets settings                                                                                                    |
| planos de recuperação de perdas, por exemplo, a   | Max number of unsettled markets 1 ~                                                                                              |
| próxima stake só poderá ser calculada com         | If you want strategy to wait for ALL previous bets for this strategy to be settled<br>before placing new bet then set this to 1. |
| precisão depois que a aposta anterior for         | If you want to place new bet if there is only 1 active market with unsettled bets then<br>set this value to 2.                   |
| liquidada. Essa regra pode limitar a estratégia a | If you want to place new bet if there are only 2 active markets with unsettled bets<br>then set this value to 3.                 |
| só fazer a próxima aposta quando a aposta         | Save Cancel                                                                                                    |
| anterior for liquidada.                           |                                                                                                    |
| Isso foi demonstrado na estratégia de exemplo     |                                                                                                    |
| Horses – Lay 1 Favorite with recovery.            |                                                                                                    |

|     |          |     |          |           |                      |                |         |                | Imag     | gem §        | 545        |           |                 |             |           |                       |               |                 |       |
|-----|----------|-----|----------|-----------|----------------------|----------------|---------|----------------|----------|--------------|------------|-----------|-----------------|-------------|-----------|-----------------------|---------------|-----------------|-------|
| • 4 | <u>م</u> | ×   | <b>√</b> | [EXA      | MPLE] - Horses -     | Lay 1 Favo     | urite w | ith rec [      |          | START        | ED (       | Ð         | ₿               | 0           | \$        | £4.95                 | 4/6           | 67.00%          | £4.   |
|     | Bets     | Ма  | ket co   | onditions | Selection conditions | Price settings | Staking | After bet rule | s Safety | y rules      | Reports    | Other     | information     |             |           |                       |               |                 |       |
|     | ۹ DE     | . 0 | p        | Down      | Name                 |                |         |                | Edit De  | escription   |            |           |                 |             |           |                       |               |                 |       |
|     |          | 2   |          | \$        | Unsettled markets    |                |         |                | 🖏 Во     | ot will plac | e next bet | t only wł | nen number of n | narkets w   | ith activ | e/unsettled bets is l | ess than 1.   |                 |       |
|     | 1        | 8   | ŵ        | \$        | Time to bet          |                |         |                | 🖏 St     | tart placin  | g bets 00: | 00:10 (d  | lays.HH:mm:ss)  | ) before in | n play.   |                       |               |                 |       |
|     | 1        |     | ŵ        | \$        | Overrounds           |                |         |                | 🖏 Ba     | ack prices   | min/max o  | overroun  | nds are 100.00% | 6 - 115.00  | 0%, and   | Lay prices min/max    | overrounds ar | e 85.00% - 100. | .00%. |
|     | 1        |     | Ŷ        | \$        | Markets filter       |                |         |                | 🖏 Or     | nly followi  | ing market | s: WIN.   |                 |             |           |                       |               |                 |       |
|     | 1        | ×   | ÷        | ₽         | Events filter        |                |         |                | 🖏 Or     | nly followi  | ing events | : Horses  | s.              |             |           |                       |               |                 |       |

Se você quiser que a estratégia espere TODAS as apostas anteriores serem liquidadas antes de fazer uma nova aposta, defina o valor 1. Se você quiser fazer uma nova aposta quando houver apenas 1 mercado ativo com apostas não liquidadas para esta estratégia, defina o valor 2.

|                                   |          | Image                                   | m 54    | 46     |          |                                                                                                    |
|-----------------------------------|----------|-----------------------------------------|---------|--------|----------|----------------------------------------------------------------------------------------------------|
| B Add new rule to "[EXAMPLE] - Ho | rses - l | ay 1 Favourite with recovery" strategy  |         |        |          |                                                                                                    |
|                                   | Туре     | Name                                    | Initial | Status | Add rule | Description                                                                                                    |
| MARKET CONDITIONS                 | đ        | Racing - Going - track condition filter |         |        | ¢        | Allow betting only on races with selected going information. Information for this<br>rule is provided by third party service and it might not be available or accurate<br>all the time. |
| A SELECTION CONDITIONS            | đ        | Racing - Min/max race distance          |         |        | Ð        | Allow betting only on races whose length is within set range. Race distance is<br>taken from win market text.                                                                           |
| 12 PRICE SETTINGS                 | æ        | Racing - Race in play time              |         |        | ¢        | Allow betting by race duration and passed in play time e.g. only during first 40 seconds of estimated race duration.                                                                    |
| STAKING PLANS                     |          |                                         |         |        |          | Allow betting only when race is in specific status e.g. at the post, going behind                                                                                                    |

A regra **Unsettled Markets** encontra-se na parte inferior da lista Market conditions. Se a barra de tarefas do windows está te impedindo de visualizar essa regra, clique no botão no canto superior direito para expandir a janela e então você será capaz de rolar para baixo e selecionar a regra.

#### 14.1.13 Number of winners (número de vencedores)

|                                    | Imager | n 547                                   |              |        |
|------------------------------------|--------|-----------------------------------------|--------------|--------|
| B Number of winners on market      | ×      | B Number of winner                      | rs on market | ×      |
| Number of winners                  |        | Number of winn                          | ers          |        |
| Number of winners = $\checkmark$ 0 |        | Number of winners                       | = ~ 0        |        |
| Save                               |        | r i i i i i i i i i i i i i i i i i i i | >=           | Canaal |
| Jave                               |        | L                                       | <=           | Cancel |
|                                    |        |                                         | <<br>\$      |        |

Isso permite que você limite as apostas aos mercados que têm mais, menos ou exatamente um certo número de vencedores. Por exemplo, mercados Place de corridas de cavalos podem ter 2 ou 3 vencedores, dependendo da corrida. Nesses casos, essa regra pode ser útil para limitar as apostas aos tipos de mercado desejados.

#### 14.1.14 Runner by position favourite condition (seleção pela posição e favoritismo)

|   | Imagem 548                                                                                                    |
|---|----------------------------------------------------------------------------------------------------|
| B | Runner by position favorite condition settings                                                                                                    |
|   | Runner by position must be Xth favorite                                                                                                    |
|   | Only bet if runner by position 1 is one of following favorites by position                                                                                                    |
|   | Example 1:<br>To bet on market where runner by position 3 is First or Second favorite you would to tick above checkbox, set 3 in left text box<br>and to set "1,2" in right side text box (without quotes).                      |
|   | Example 2:<br>To bet on market where runner by position 2 is Fourth, Fifth or Sixth favorite you would to tick above checkbox, set 2 in left text<br>box and to set "4,5,6" in right side text box (without quotes).             |
|   | Only bet if favorite by position 1 is one of following runners by position                                                                                                    |
|   | Example 1:<br>To bet on market where favorite by position 3 is First or Second runner by position you would to tick above checkbox, set 3 in<br>left text box and to set "1,2" in right side text box (without quotes).          |
|   | Example 2:<br>To bet on market where favorite by position 2 is Fourth, Fifth or Sixth runner by position you would to tick above checkbox, set 2<br>in left text box and to set "4,5,6" in right side text box (without quotes). |
|   | Save Cancel                                                                                                    |

Esta regra permite apostas em dois casos:

- 1) Permite apostas naquele mercado apenas se a seleção que estiver na posição especificada for um dos favoritos especificados.
- 2) Permite apostas naquele mercado apenas se o favorito especificado estiver em uma das posições especificadas.

# 1) Permite apostas naquele mercado apenas se a seleção que estiver na posição especificada for um dos favoritos especificados

|   | Imagem 549                                                                                                    |
|---|----------------------------------------------------------------------------------------------------|
|   | Runner by position favorite condition settings                                                                    |
| 3 | Runner by position must be Xth favorite         Only bet if runner by position       1         Example 1:       1 |

Exemplo 1: Só permite apostas se a 1° seleção do mercado (runner by position 1) também for o 1° favorito (favorite by position 1). Em muitos casos, os cavalos são listados de acordo com o favoritismo esperado, então o primeiro cavalo da lista tende a ser o favorito na abertura pré-mercado. Se você quiser apostar apenas quando o favorito na abertura pré-mercado ainda for o favorito no momento de fazer a aposta, isso poderia ser feito com essa regra.

|                                 | Imagem 550                                                   |     |
|---------------------------------|--------------------------------------------------------------|-----|
| B Runner by position favorite c | ondition settings                                            | ×   |
| Runner by position must         | be Xth favorite<br>is one of following favorites by position | 2,3 |

Exemplo 2: Só permite apostas se a 1° seleção do mercado (runner by position 1) também for o 2° ou 3° favorito (favorites by position 2,3). Isso seria o oposto do exemplo um, pois queremos apostar apenas quando as odds do cavalo que era favorito na abertura pré-mercado subirem, o que o tornaria 2° ou 3° favorito pelas odds no momento de fazer a aposta.

# 2) Permite apostas naquele mercado apenas se o favorito especificado estiver em uma das posições especificadas

|   | Imagem 551: Exemplo 1                                                                                                    |   |
|---|----------------------------------------------------------------------------------------------------|---|
|   | B Runner by position favorite condition settings                                                                                                    |   |
|   | Runner by position must be Xth favorite                                                                                                    |   |
|   | Only bet if runner by position 1 is one of following favorites by position 2,3                                                                                                    |   |
|   | Example 1:<br>To bet on market where runner by position 3 is First or Second favorite you would to tick above checkbox, set 3 in left text box<br>and to set "1,2" in right side text box (without quotes).          | 5 |
|   | Example 2:<br>To bet on market where runner by position 2 is Fourth, Fifth or Sixth favorite you would to tick above checkbox, set 2 in left text<br>box and to set "4,5,6" in right side text box (without quotes). |   |
| i | Dnly bet if favorite by position 1 is one of following runners by position 3,4,5                                                                                                    | 3 |
| 1 | To bet on market where favorite by position 3 is First or Second runner by position you would to tick above checkbox, set 3 in                                                                                       | ľ |

Exemplo 1: Só permite apostas se o 1° favorito (favorite by position 1) for a 3ª, 4ª ou 5ª seleção listada (runner by position 3,4,5).

Imagem 552: Exemplo 2

| Runner by position                                            | n favorite condition settings                                                                                                    | $\times$ |
|---------------------------------------------------------------|----------------------------------------------------------------------------------------------------|----------|
| -Runner by posit                                              | ion must be Xth favorite                                                                                                    |          |
| Only bet if runner                                            | by position 1 is one of following favorites by position                                                                                                    |          |
| Example 1:<br>To bet on market whe<br>and to set "1,2" in rig | ere runner by position 3 is First or Second favorite you would to tick above checkbox, set 3 in left text box<br>nt side text box (without quotes).            |          |
| Example 2:<br>To bet on market whe<br>box and to set "4,5,6"  | ere runner by position 2 is Fourth, Fifth or Sixth favorite you would to tick above checkbox, set 2 in left text<br>' in right side text box (without quotes). |          |

Exemplo 2: Só permite apostas se o 2° favorito (favourite by position 2) for a 1ª seleção listada (runner by position 1).

O primeiro campo é número da posição/favorito e o segundo campo é o número do favorito/posição. O segundo campo suporta listas CSV (valores separados por vírgulas) e, portanto, você especificar "1,3,4" para a primeira, terceira e quarta posição ou favorito. Múltiplas instâncias dessa regra podem ser usadas para especificar regras para diferentes posições e favoritos.

#### 14.1.15 Bet after Xth favourite wins or loses (apostar após o X° favorito ganhar ou perder)

| Ad<br>] ( | d filte<br>Jse n | rs for<br>inner | markets to include in statistics of wins/losses: Clear favorites<br>by position to count wins and losses |              | - Add                                                                 |
|-----------|------------------|-----------------|----------------------------------------------------------------------------------------------------|--------------|-----------------------------------------------------------------------|
| х         | Up               | Dov             | Name                                                                                                    | Edit         | Description                                                           |
| X         | ᢙ                | ூ               | Clear favorites                                                                                          | Edit         | Skip market if there is NO clear favorite. Clear favorite is first fa |
| X         | ᢙ                | ூ               | Markets filter                                                                                           | Edit         | Only following markets: WIN. For Place markets check Win ma           |
| X         | ᢙ                | ூ               | Events filter                                                                                            | Edit         | Only following events: Horse Racing.                                  |
| <         | ᢙ                | ϑ               | Number of winners                                                                                        | Edit         | Only markets where number of winners is equal to (=) 1                |
| ilte      | ers ar           | e us            | ed to filter markets from main data grid view that are use                                               | ed to calcul | ate favorite wins and losses for this condition e.g. to               |

Essa regra é usada para impedir apostas em um mercado até que o favorito especificado ganhe ou perca um determinado número de vezes.

Opcionalmente, você especificar filtros para os mercados ao contar as vitórias e derrotas do favorito. Filtros são usados porque as vitórias e derrotas do favorito são contadas através dos principais dados da grade de mercados, independentemente do evento (futebol, cavalos, galgos, etc), a menos que sejam filtrados. Geralmente, sua estratégia aposta apenas em alguns dos mercados da grade de mercados e, por isso, faz sentido incluir apenas esses mercados ao contar as vitórias e derrotas dos favoritos.

A maioria dos usuários definirá filtros similares ou idênticos aos da aba "Market conditions", mas também há a possibilidade de definir filtros para que as vitórias e derrotas do favorito sejam contadas a partir dos mercados Place (ou qualquer outro mercado), enquanto a estratégia faz apostas no mercado Win. Isso torna essa regra muito flexível e útil para estratégias específicas que os usuários possam ter.

Se você quiser contar as vitórias e derrotas da posição ao invés do favorito, marque a opção "Use runner by position to count wins and losses". Nesse caso, essas condições serão aplicadas à posição ao invés do favorito.

#### 14.1.16 Skip market if my selection is non-runner (pular mercado se minha seleção não participar)

| Imagem 554                                                                                                    |   |  |  |  |  |  |
|----------------------------------------------------------------------------------------------------|---|--|--|--|--|--|
| Skip if my selection is non runner                                                                                                    | × |  |  |  |  |  |
| Skip if my selection is non runner<br>Skip betting on market if one of selections that is selected by using "My S." column becomes non runner |   |  |  |  |  |  |
| Save Cancel                                                                                                    |   |  |  |  |  |  |

Se você tiver escolhido múltiplas seleções com a caixa de seleção "My S.", mas uma dessas seleções não for mais participar do evento e você quiser pular esse mercado sem apostar nas outras seleções My S., essa regra pode ser usada.

#### 14.1.17 Only if selected strategies have bets (apenas se as estratégias selecionadas tiverem apostas)

Esta regra é muito útil quando você tem duas estratégias que devem trabalhar juntas como bloqueador ou gatilho. É possível configurá-la para que as estratégias não apostem nas mesmas seleções (bloqueador) ou para que uma estratégia só aposte se a outra também tiver apostas (gatilho).

| Imagem 555                                                                                                    | Você pode adicionar as estratégias que você deseja                                                                                                    |  |  |  |  |  |
|----------------------------------------------------------------------------------------------------|----------------------------------------------------------------------------------------------------|--|--|--|--|--|
| Only if specific strategy has bets     ×     t       Only if specific strategy has bets settings     ×     ×       Allow betting only if selected strategies     ×     ×                                                                                                    | verificar se fez apostas escolhendo-as na lista de estratégias e clicando em "Add".                                                                                                    |  |  |  |  |  |
| [EXAMPLE] - Football - Lay the Dra<br>[EXAMPLE] - Greyhounds - Lay T Favou<br>[EXAMPLE] - Greyhounds - datchin<br>[EXAMPLE] - Greyhounds - datchin<br>[EXAMPLE] - Horses - Trade before<br>[EXAMPLE] - Bet on all imported tip<br>[EXAMPLE] - DOBBINS - Double C<br>[EXAMPLE] - DOBBINS - Double C<br>[EXAMPLE] - ATM | Se você selecionar várias estratégias, pode configurar<br>para permitir apostas se TODAS (primeira opção) ou<br>apenas UMA (segunda opção) dessas estratégias<br>satisfizer as outras opções.                             |  |  |  |  |  |
|                                                                                                    | Você pode optar por permitir apostas se as<br>estratégias selecionadas tiverem apostas em um<br>evento (same event) ou em um mercado (same<br>market), ou até mesmo se não tiverem apostas,<br>marcando a opção "do not". |  |  |  |  |  |

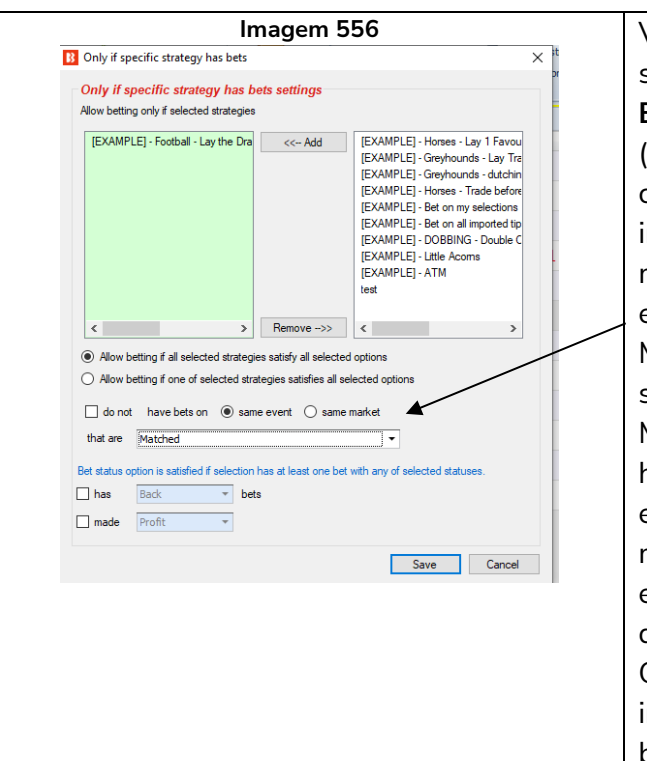

especificar Você pode estratégias que as selecionadas precisam ter apostas no mesmo EVENTO (same event) ou no mesmo MERCADO (same market). Entenda essas duas opções claramente, pois a diferença entre elas é muito importante. Permitir apostas se houver apostas no mesmo MERCADO significa que, se essa estratégia estiver configurada para apostar em mercados Match\_Odds, a aposta só será feita se as estratégias selecionadas também tiverem apostas no mercado Match\_Odds. Mas se você permitir apostas quando houver apostas no mesmo EVENTO, se essa estratégia estiver configurada para apostar em mercados Match\_Odds, a aposta só será feita se as estratégias selecionadas tiverem apostas em qualquer mercado desse mesmo evento, como Over/Under 2.5 goals, Correct Score, Half Time, etc. É importante enteder essas configurações de gatilho e bloqueador.

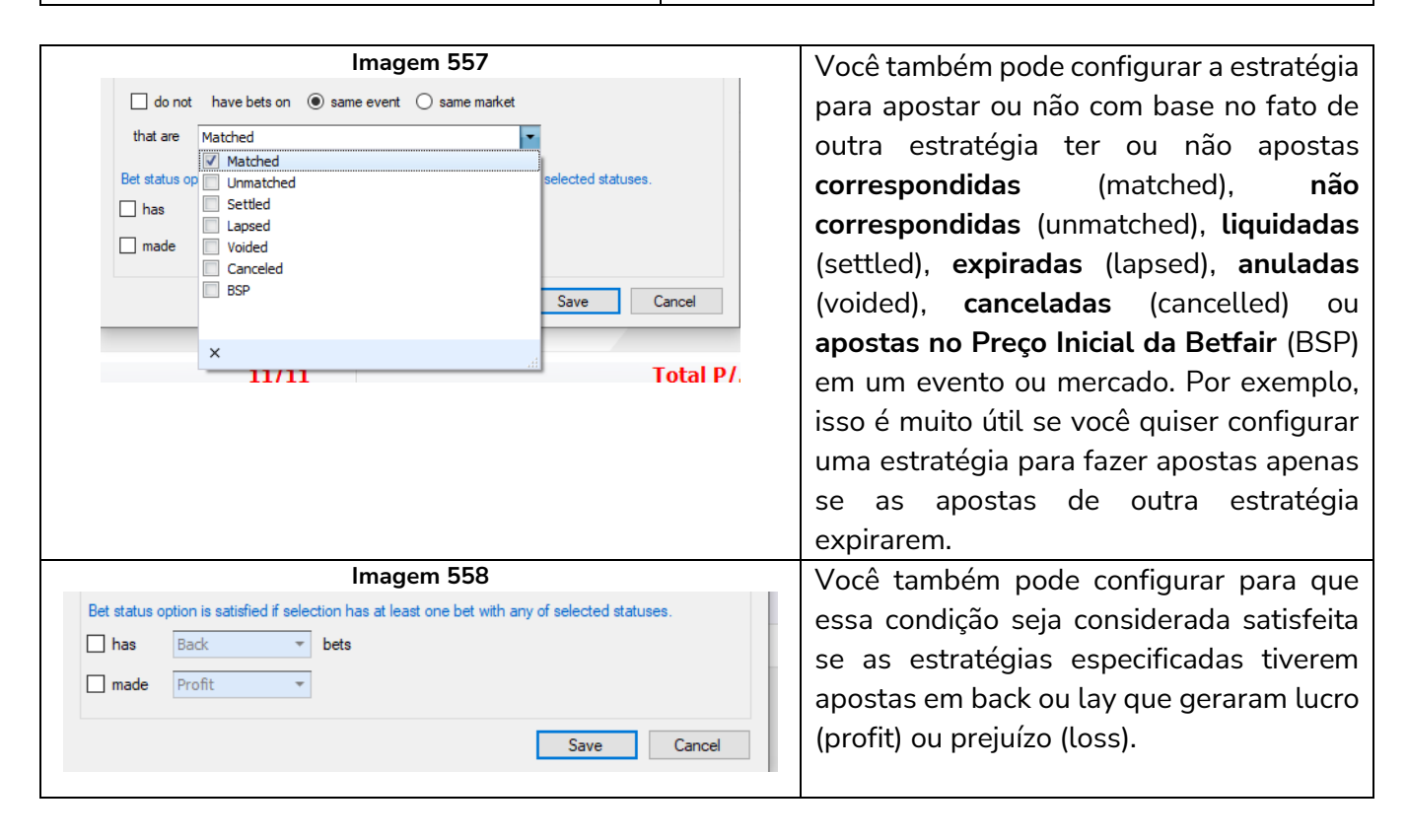

Essa regra é muito útil, mas esteja ciente de que essa é a versão de CONDIÇÕES DE MERCADO (market conditions) e há outra regra nas CONDIÇÕES DA SELEÇÃO (selection conditions) que foca apenas nas seleções. Essa condição de mercado permite ou impede apostas em <u>todo um mercado</u> com base no fato de outra estratégia ter apostas do status especificado em qualquer seleção neste evento ou mercado. Se você deseja apenas permitir ou impedir apostas em uma única seleção (mas ainda permitir apostas em

outras seleções nesse mercado) com base no fato de outra estratégia ter uma aposta nessa mesma seleção, você precisará usar a **versão de condição da seleção dessa regra**.

# Exemplo 1: Mercados Over/Under Goals

Suponhamos uma estratégia configurada para apostar somente no mercado Over/Under 0.5 goals. Se essa estratégia tiver apostas liquidadas, significa que um gol foi marcado e que o mercado Over/Under 0.5 goals está fechado. Você pode configurar uma segunda estratégia para apostar no mercado Over/Under 1.5 goals e adicionar essa regra para verificar se a primeira estratégia tem apostas liquidadas no mesmo evento. Isso garantiria que essa segunda estratégia só faça apostas no mercado Over/Under 1.5 goals quando a primeira estratégia tiver apostas liquidadas no mesmo evento. Como a primeira estratégia só faz apostas no mercado Over/Under 0.5 goals, isso significa que a segunda estratégia só faria apostas quando um gol fosse marcado e o placar estivesse 1-0 ou 0-1.

# Exemplo 2: Estratégias ao vivo acionadas por estratégias de tips pré-live importadas

Se você está recebendo tips de terceiros que mostram consistência e você está confiante, é possível criar estratégias que farão apostas extras com base nessas tips e condicionadas às estatísticas ao vivo do evento (se um time de futebol estiver dominando a partida, por exemplo) ou às odds da seleção (fazer uma segunda aposta em odds melhores na metade do evento se o preço do cavalo aumentar).

#### Exemplo 3: Executar várias versões da mesma estratégia sem apostar nos mesmos eventos

Se você tem uma boa estratégia que aposta em um evento por vez devido ao plano de stake e tem que esperar até que a aposta anterior tenha sido liquidada antes de fazer outra aposta, mas você quer apostar em mais eventos com várias versões da mesma estratégia, você pode duplicar essa estratégia e conectálas entre si com essa regra para que não apostem quando a outra estratégia já fez uma aposta naquele evento.

#### 14.1.18 Min delay between initial bets (intervalo mínimo entre as apostas iniciais)

| Imagem 559                                                                                                    |                                          |
|----------------------------------------------------------------------------------------------------|------------------------------------------|
| B Minimum delay between bets                                                                                                    | ×                                        |
| Minimum delay between bets                                                                                                    |                                          |
| Minimum delay when placing bets                                                                                                    | 10s ~                                    |
| This is minimum time that must elapse before strategy car<br>It is possible that more than one bet get placed for same                                        | n place bets.<br>market within same      |
| bet per market at same time. But after that this condition<br>from placing new bets for specified time period.                                                | will prevent strategy                    |
| Bets placed by "After bet rules" are not affected by this lo<br>placed by "After bet rules" will prevent strategy from plac<br>seconds set by this condition. | ogic. But each bet<br>ing new bets for X |
| Save                                                                                                    | Cancel                                   |

Essa regra impede apostas adicionais por um determinado período de tempo. Isso é útil se você tiver uma estratégia que pode fazer várias apostas ao mesmo tempo, mas você deseja colocar um intervalo de

tempo entre essas apostas. Isso também é útil se você tiver regras "After bet rules" que fazem uma segunda aposta ou apostas de hedge. Você pode querer forçar a estratégia a esperar um determinado período de tempo antes de tentar fazer uma segunda aposta ou prosseguir com as apostas de hedge. **Esse intervalo só se aplica às apostas iniciais feitas pela estratégia**, não tem efeito sobre as apostas feitas pelas regras das abas After bet rules e Safety rules.

#### 14.1.19 Regras para futebol e estatísticas de futebol ao vivo

As regras para futebol permitem que você filtre partidas usando resultados anteriores, estatísticas ao vivo ou outras informações, como condições climáticas, formação do time, etc. As regras para futebol têm uma bola ao lado. Essas regras para futebol são como quaisquer outras regras/condições, mas foram desenvolvidas para funcionar especificamente com partidas de futebol.

|   | Imagem 560                                            |  |  |   |                                                                                                    |  |  |  |  |
|---|-------------------------------------------------------|--|--|---|----------------------------------------------------------------------------------------------------|--|--|--|--|
| ۲ | Football - Bet on next over/under market              |  |  | Ð | Allow betting on "total scored goals + selected goals" over/under market.                                              |  |  |  |  |
| ۲ | Football - Bet when score                             |  |  | ¢ | Allow betting when match score is one of selected values.                                                              |  |  |  |  |
| ۲ | Football - Filter matches by scored/conceded goa      |  |  | Ð | This rule uses previous results to check scored/coneded goals of teams in each match.                                  |  |  |  |  |
| ۲ | Football - Filter matches by team form                |  |  | Ð | This rule uses previous results to check team form.                                                                    |  |  |  |  |
| ۲ | Football - Filter matches by team number of points    |  |  | Ð | This rule uses previous results to check team number of points won/lost.                                               |  |  |  |  |
| ۲ | Football - Filter matches by team total number of     |  |  | Ð | This rule uses previous results to check total number of goals scored/conceded<br>by selected team.                    |  |  |  |  |
| ۲ | Football - Home/away team odds ratio                  |  |  | Ð | Allow betting when ratio between home and away team odds is satisfied.                                                 |  |  |  |  |
| ۲ | Football - In play statistics                         |  |  | Ð | Allow betting when in play statistics are satisfied e.g. shots on/off goal,<br>dangerous attacks, ball possession etc. |  |  |  |  |
| ۲ | Football - In play statistics (inplaytrading / inplay |  |  | Ð | Allow betting when in play statistics are satisfied. This rule requires subscription to third party service!           |  |  |  |  |
| ۲ | Football - Match events (goal, red/yellow card, pe    |  |  | Ð | Allow betting after match event happens within set time range.                                                         |  |  |  |  |
| ۲ | Football - Match minute                               |  |  | Ð | Allow betting only when match minute is within specified time range.                                                   |  |  |  |  |
| ۲ | Football - Match status                               |  |  | Ð | Bet when match status is one of selected values e.g. at half time or during the injury time etc.                       |  |  |  |  |
| ۲ | Football - Pitch condition                            |  |  | Ð | Bets when pitch condition is one of selected values.                                                                   |  |  |  |  |
| ۲ | Football - Team formation                             |  |  | Ð | Bets when team formation is one of selected values.                                                                    |  |  |  |  |
| ۲ | Football - Team position                              |  |  | Ð | Bets when team league position is one of selected values.                                                              |  |  |  |  |
| ۲ | Football - Weather type                               |  |  | ¢ | Allow betting only when weather conditions are satisfied.                                                              |  |  |  |  |

Observe que há 2 maneiras do Bf Bot Manager obter estatísticas para as partidas de futebol.

1. **Serviço terceirizado de estatísticas** que vem incluso gratuitamente como parte da assinatura do Bf Bot Manager.

2. Serviço de estatísticas inplaytrading/inplayscanner que requer uma assinatura extra.

AVISO: As informações sobre futebol são fornecidas por um serviço terceirizado (SportMonks) e não há garantia de que as informações fornecidas para dados ao vivo, placares ao vivo, dados históricos ou estatísticas ao vivo (antes ou durante a partida) estarão corretas e livres de erros. Erros são sempre possíveis, mas faremos o nosso melhor para fornecer dados precisos e o melhor serviço.

A lista de campeonatos cobertos pelo serviço terceirizado de estatísticas pode ser verificada em "HELP->Football information".

|    |                                                |                                                                                                    |           |                                                                                                    |                 |          |                         | Image             | em                 | 561            |                |              |        |            |         |           |
|----|------------------------------------------------|----------------------------------------------------------------------------------------------------|-----------|----------------------------------------------------------------------------------------------------|-----------------|----------|-------------------------|-------------------|--------------------|----------------|----------------|--------------|--------|------------|---------|-----------|
| ß  | 0                                              |                                                                                                    |           |                                                                                                    | 0               |          |                         |                   |                    |                |                | _            | BF B   |            |         |           |
| ٢  | R                                              | 2                                                                                                    | HOM       | 1E                                                                                                 | EVENTS & MA     | ARKETS   | STRAT                   | EGIES HTS         | TOPY               |                | S & SETTING    | S HELP       |        |            |         |           |
|    | Vie                                            |                                                                                                    | Kr        |                                                                                                    | ge Manua        | als Foo  | tball                   | Forum             | Li I               | censes         | Check for      | About Bf     | Tippir | ngSport    | s.com   |           |
|    | tuti                                           | orials                                                                                                    |           | base<br>Help                                                                                       | knowledge bas   | infor    | mation                  |                   |                    | censes         | update         | Bot Manager  | Tinnir | asport     | te com  |           |
| -  |                                                |                                                                                                    |           | nep,                                                                                               | N IOWICUGE DU   |          |                         |                   |                    | censes         |                | bout         | прря   |            | Laicoin | 1         |
| 1  |                                                | MARK                                                                                                    | ETS (26   | /1243)                                                                                             | 3               | B Footb  | all con                 | petitions         |                    |                |                |              |        | ×          | : RESI  | JLTS      |
|    | Sho                                            | show Del Sel Name Below is list of football competitions for which live scores and historical results are available                                                               |           |                                                                                                    |                 |          |                         |                   |                    |                |                |              | e      | E          | dit     |           |
|    | Þ                                              |                                                                                                    |           |                                                                                                    | Manual t        | and prov | /ided by                | third party servi | ice.               |                |                |              |        |            |         | D         |
|    | Þ                                              | ► 🔐 🗶 🗷 [EXAMPL There is no guarantee that provided information for any live score, historical data or live statistics (before or during in play) will be correct and error free. |           |                                                                                                    |                 |          |                         |                   |                    |                |                |              |        | 0          |         |           |
| Ø. | ۵                                              | <u>م</u>                                                                                                    | ×         | Mistakes are always possible and we will do our best to provide accurate results and best service. |                 |          |                         |                   |                    |                |                |              |        |            | ۵       |           |
|    | Bets Market conditions Se                      |                                                                                                    |           |                                                                                                    |                 |          |                         |                   |                    |                |                |              |        | nformation |         |           |
|    |                                                | ٩                                                                                                    | Event/m   | arket/s                                                                                            | election        | ID       | ID Region   Competition |                   |                    |                |                |              |        |            | eled    | Loss rec. |
|    | <ul> <li>13:14 Devonport (AUS) 27th</li> </ul> |                                                                                                    |           |                                                                                                    | rt (AUS) 27th . | 2640     | ABW                     |                   |                    | Aruban Div     | ision di Honoi |              |        | <u> </u>   | .00     |           |
|    |                                                | Ξ,                                                                                                    | 13·18 H   | alesvil                                                                                            | e (ΔLIS) 27th 1 | 4636     | ABW                     |                   |                    | Aruban Matches |                |              |        | Ε          | 00      |           |
|    |                                                |                                                                                                    | 12.20 0.  |                                                                                                    | -+ (AUC) 274-   | 2/40     | ALB                     |                   | Albanian Superliga |                |                |              |        |            | 00      |           |
|    |                                                |                                                                                                    | 13:30 De  | evonpo                                                                                             | rt (AUS) 2701.  | 2009     | 2000 APE Emirates Cup   |                   |                    |                |                | .00          |        |            |         |           |
|    |                                                | -                                                                                                    | 13:42 Ga  | awler (A                                                                                           | AUS) 27th July  | 2008     | ADE                     |                   |                    | UAE AI dDid    | in Guil Leagu  | e            |        |            | .00     | 1         |
|    |                                                | - 1                                                                                                    | 13:46 Ri  | chmono                                                                                             | d (AUS) 27th J  | 2413     | ARE                     |                   |                    | UAE Divisio    | n 1            |              |        |            | .00     | -         |
|    |                                                | 1                                                                                                    | 13:57 Ga  | awler (/                                                                                           | 4US) 27th Jul∛  | 2846     | ARE                     |                   |                    | Omani Prof     | essional Lead  | ue           |        |            | .00     | ł         |
|    |                                                | - 1                                                                                                    | 14:05 De  | evonpo                                                                                             | rt (AUS) 27th . | 210      | ARG                     |                   |                    | Argentiniar    | n Primera C    |              |        |            | .00     | ł         |
|    |                                                | 1                                                                                                    | 14: 17 Ga | awler (A                                                                                           | AUS) 27th Jul∛  | 231      | ARG                     |                   |                    | Argentiniar    | n Primera B M  | etropolitana |        |            | .00     | -         |
|    |                                                | - 1                                                                                                    | 14:21 Ri  | chmono                                                                                             | i (AUS) 27th J  | 348      | ARG                     |                   |                    | Argentiniar    | n Primera D    |              |        |            | .00     |           |
|    |                                                |                                                                                                    |           |                                                                                                    | ,               | 361      | ARG                     |                   |                    | Argentiniar    | n Matches      |              |        |            | -       |           |
|    |                                                |                                                                                                    |           |                                                                                                    |                 | 419      | ARG                     |                   |                    | Argentiniar    | n Torneo A     |              |        |            |         |           |
|    |                                                | -                                                                                                    | ~         |                                                                                                    | [EVAMD          | 533      | ARG                     |                   |                    | Argentiniar    | n Cup          |              |        |            |         | n.        |
|    | "                                              | •                                                                                                    | ~         |                                                                                                    | LEVANIL         | 654      | ARG                     |                   |                    | Argentiniar    | n Primera Divi | sion         |        |            |         | V         |
|    | ⊳                                              | â,                                                                                                    | ×         | <b>V</b>                                                                                           | [EXAMPL         | 669      | ARG                     |                   |                    | Argentiniar    | Reserves       |              |        |            |         | 0         |
|    |                                                |                                                                                                    |           |                                                                                                    | [EVAND          | 1738     | ARG                     |                   |                    | Argentiniar    | n Primera B N  | acional      |        |            |         | 191       |
|    | P                                              | •                                                                                                    | <b>×</b>  |                                                                                                    | IEXAMPL         | 2414     | ARG                     |                   |                    | Argentiniar    | n Women's Ma   | atches       |        |            |         |           |
|    |                                                |                                                                                                    |           |                                                                                                    |                 | 1995     | 1000                    |                   | _                  | - gerninner    |                |              |        |            |         |           |

Regras que utilizam estatísticas ao vivo podem exigir a assinatura de um serviço terceirizado que forneça essas estatísticas. Para que não haja dúvidas, essas regras têm uma mensagem clara em suas configurações informando que a assinatura de um serviço tercerizado é necessária. A disponibilidade desses dados depende do serviço terceirizado que fornece essas estatísticas.

Nota importante: Regras baseadas em dados históricos de futebol só permitem apostas se houver resultados históricos suficientes para verificar aqueles dados. A quantidade de dados necessários para permitir apostas depende das regras criadas pelo usuário. Por exemplo, se uma regra só permitir apostas se uma equipe tiver "5 vitórias nas últimas 10 partidas", são necessários os dados de 10 partidas. Mesmo que a equipe tenha vencido 5 partidas nas últimas 10, se o fornecedor de dados terceirizado não oferecer os dados de 10 partidas nesta partida, a estratégia não poderá apostar. Se configurarmos uma regra para apostar em equipes que tenham vencido sua última partida, o bot só precisa dos dados de 1 partida, mas se o fornecedor não oferecer esses dados, as apostas não serão permitidas.

#### 14.1.20 Football - Bet when score (futebol – apostar quando o placar estiver)

Esta regra permite apostas quando o placar atual for o especificado. Observe que há 2 maneiras dessa regra obter o placar ao vivo de uma partida de futebol.

1. Serviço terceirizado de estatísticas que vem incluso gratuitamente como parte da assinatura do Bf Bot Manager.

2. Serviço de estatísticas inplaytrading/inplayscanner que requer uma assinatura extra.

Se você for assinante do serviço inplaytrading/inplayscanner, o Bf Bot Manager verificará primeiro se esse serviço está fornecendo o placar para a partida que a estratégia está checando. Se não houver placar ao vivo fornecido pelo serviço inplaytrading/inplayscanner, então, e só então, será usado o serviço terceirizado de estatísticas que vem incluso gratuitamente como parte da assinatura do Bf Bot Manager. Se uma partida estiver ao vivo e não houver dados de placar em nenhum dos serviços, a estratégia não será acionada.

| Imagem 562                                                                                                    | Você pode selecionar os placares                                                                                                    |
|----------------------------------------------------------------------------------------------------|----------------------------------------------------------------------------------------------------|
| B Bet when score settings                                                                                                    | marcando a caixa de seleção à                                                                                                    |
| Select scores         9.0       1.0       2.0       3.0       4.0       5.0         0.1       1.1       2.1       3.1       4.1       5.1         0.2       1.2       2.2       3.2       4.2       5.2         0.3       1.3       2.3       3.3       4.3       5.3 | esquerda de cada placar desejado.                                                                                                    |
| $\begin{array}{c ccccccccccccccccccccccccccccccccccc$                                                                                                    | Ao invés de usar o placar atual, você                                                                                                    |
|                                                                                                    | pode dizer à estratégia para verificar                                                                                                    |
| Check half time score instead of current score                                                                                                    | apenas o placar do intervalo.                                                                                                    |
| Only when both services show same score                                                                                                    |                                                                                                    |
| Allow betting only when inplaytrading/inplayscanner and our live score service show same score                                                                                                    | Você pode dizer à estratégia para<br>apostar apenas quando AMBOS os<br>serviços, o<br>inplaytrading/inplayscanner E o<br>serviço terceirizado de estatísticas,<br>mostrarem o mesmo placar. Se você<br>tiver ambos os serviços, isso pode ser<br>um bom recurso de segurança contra<br>possíveis erros nos placares que<br>podem ocorrer ocasionalmente. |
| Imagem 563                                                                                                    | Você pode permitir ou impedir                                                                                                    |
| Score movement  Only if score was one of 0 - 1  Do not bet if current match score is one of selected 'score movement' scores  Score movement is only available for matches that are loaded before in play.                                                            | apostas com base nos placares<br>anteriores da partida, que podem ser<br>selecionados no menu suspenso.<br>Poderia ser usado, por exemplo, se<br>você só quisesse fazer back ao time<br>da casa quando estivesse 1-1 se eles<br>tivessem marcado o gol do empate e<br>não o time visitante.                                                              |

AVISO: As informações sobre futebol são fornecidas por um serviço terceirizado (SportMonks) e não há garantia de que as informações fornecidas para dados ao vivo, placares ao vivo, dados históricos ou estatísticas ao vivo (antes ou durante a partida) estarão corretas e livres de erros. Erros são sempre possíveis, mas faremos o nosso melhor para fornecer dados precisos e o melhor serviço.

#### 14.1.21 Football - filter matches by team form (futebol – filtrar partidas pela forma do time)

|             | Imagem 564                                                                                                    |                                   |                   |              |                     |                                                                                  |                                                      |      |  |
|-------------|----------------------------------------------------------------------------------------------------|-----------------------------------|-------------------|--------------|---------------------|----------------------------------------------------------------------------------|------------------------------------------------------|------|--|
| B Filter by | team form                                                                                                    |                                   |                   |              |                     |                                                                                  |                                                      | ×    |  |
| Filter by   | team form                                                                                                    |                                   |                   |              |                     |                                                                                  |                                                      |      |  |
| Only        | All                                                                                                    | <ul> <li>matches where</li> </ul> | Home team         | ~ Any        | $\sim$ form         | ends with $\!\!\!\!\!\!\!\!\!\!\!\!\!\!\!\!\!\!\!\!\!\!\!\!\!\!\!\!\!\!\!\!\!\!$ | LDWW                                                 |      |  |
| Only        | All                                                                                                    | <ul> <li>matches where</li> </ul> | Home team         | ✓ number of  | f wins $\checkmark$ | is > ~                                                                           | 1 v in the last 1 v matches as Any team v Any team v |      |  |
| Only        | All                                                                                                    | <ul> <li>matches where</li> </ul> | Home team         | ✓ number of  | f                   |                                                                                  | ▼ is > ∨ 1 ∨ in the last 1 ∨ matches as              |      |  |
| Only ma     | Only matches that started 2 years ago.                                                                                                    |                                   |                   |              |                     |                                                                                  |                                                      |      |  |
| Use Hea     | ad2Head results inste                                                                                                    | ead of Historical results         | 3                 |              |                     |                                                                                  |                                                      |      |  |
| Check t     | eam form/result/corre                                                                                                    | ect score at half time            |                   |              |                     |                                                                                  |                                                      |      |  |
| Use rev     | ersed logic, don't allo                                                                                                    | w betting on matches              | that satisfy abov | ve rule(s)   |                     |                                                                                  |                                                      |      |  |
| Following   | form values can be                                                                                                    | e used:                           |                   |              |                     |                                                                                  |                                                      |      |  |
| L - lost    |                                                                                                    |                                   |                   |              |                     |                                                                                  |                                                      |      |  |
| D - draw    |                                                                                                    |                                   |                   |              |                     |                                                                                  |                                                      |      |  |
| Team form   | n is displayed for M                                                                                                    | latch Odds markets                | in column "Fo     | orm" for hom | e/away team.        |                                                                                  |                                                      |      |  |
| If you spec | ify form like "LDW                                                                                                    | W" it means that tea              | m played 4 m      | atches and t | at last match       | n was win.                                                                       |                                                      |      |  |
| You can sp  | You can specify CSV list of form values e.g. "WWW, DWW" would allow betting on teams that won last 3 matches or that played draw and then won last 2 matches. |                                   |                   |              |                     |                                                                                  |                                                      |      |  |
|             |                                                                                                    |                                   |                   |              |                     |                                                                                  | Save                                                 | ncel |  |
|             |                                                                                                    |                                   |                   |              |                     |                                                                                  |                                                      |      |  |

#### Essa regra permite ou impede apostas com base em várias estatísticas de forma.

Image 565 – By specific WDL form

| B Filter by team form |                       |                                                                      |               |                        |                     |        |                                      |                                                      |  |  |
|-----------------------|-----------------------|----------------------------------------------------------------------|---------------|------------------------|---------------------|--------|--------------------------------------|------------------------------------------------------|--|--|
| Filter by team form   |                       |                                                                      |               |                        |                     |        |                                      |                                                      |  |  |
|                       | Only                  | All                                                                  | matches where | Home team $~~\lor$     | Any                 | 🧹 form | ends with ${\scriptstyle \lor}$      | LDWW                                                 |  |  |
|                       | Only                  | All<br>Domestic<br>Domestic cup                                      | matches where | Home team<br>Away team | Any<br>Home<br>Away | ns 🗸   | starts with<br>ends with<br>contains | 1 v in the last 1 v matches as Any team v Any team v |  |  |
|                       | Only                  | International                                                        | matches where | Home team $\sim$       | number of           |        |                                      | is > ~ 1 ~ in the last 1 ~ matches as                |  |  |
|                       | Only m <sub>it(</sub> | International cup<br>Play-offs<br>Friendly<br>azmean results instead | /ears *       | ago.<br>s              |                     |        |                                      |                                                      |  |  |

Essa regra permite ou impede apostas em times da casa ou visitantes com formações específicas em casa/fora/geral que começam/terminam/contenham valores específicos de forma provenientes de eventos específicos, como domésticos/copa doméstica/internacionais, etc. Ao inserir a formação, **a letra à direita representa a forma RECENTE**. Assim, LDW significa que a partida mais recente foi uma vitória, antes disso um empate e, antes disso, uma derrota. Múltiplos valores de forma podem ser incluídos separando-os por vírgulas. Por exemplo, a forma "em casa" que "termina com" WWL,WWD significa permitir apostas em qualquer partida onde o time tenha vencido os dois últimos jogos em casa (WW) antes de perder (WWL) ou empatar (WWD) o jogo em casa mais recente. Ou a forma "geral" do time que "contém" "WWWWWW" significaria permitir apostas em qualquer partida onde um dos times tenha, pelo menos uma vez, no histórico fornecido pelo serviço de terceiros, vencido 6 jogos consecutivos.

#### Image 566 - WDL by occurrence

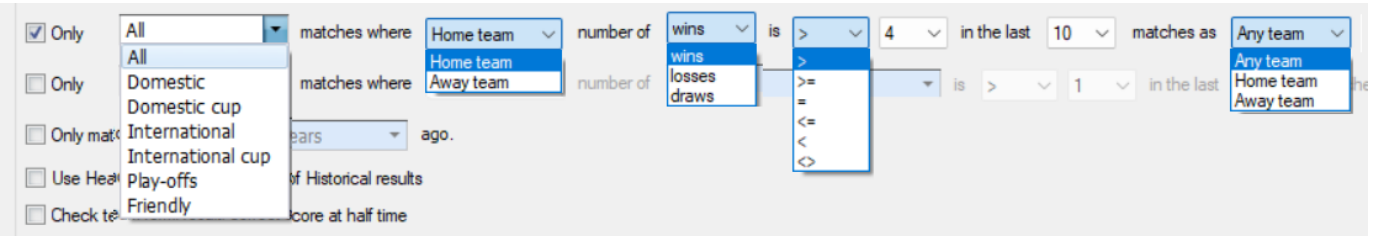

Essa regra permite ou impede apostas em equipes mandantes ou visitantes quando atingir um **número específico de vitórias/empates/derrotas nas últimas X partidas** jogando como mandante, visitante ou ambos. A imagem acima, por exemplo, permite apostas quando o time mandante tiver ganhado 4 ou mais dos últimos 10 jogos como mandante ou visitante.

| Imagem 567 - Por placar                                         |                   |                      |             |      |         |         |      |    |      |   |        |             |     |            |              |
|-----------------------------------------------------------------|-------------------|----------------------|-------------|------|---------|---------|------|----|------|---|--------|-------------|-----|------------|--------------|
| Only                                                            | Domestic cup      | matches where        | Home team   | √ nu | umber o | 0 - 0   | ▼ is | +  | < ~  | 1 | $\sim$ | in the last | 6 \ | matches as | Any team 🗸 🗸 |
|                                                                 | All               |                      | Home team   |      |         | ✓ 0 - 0 | *    | 11 | >    |   |        |             |     |            | Any team     |
| Only mati                                                       | Domestic          | ears 🔻               | a Away team |      |         | 0 - 1   |      | 1  | >=   |   |        |             |     |            | Home team    |
|                                                                 | Domestic cup      |                      |             |      |         | 0 - 2   | E    |    | =    |   |        |             |     |            | Away team    |
| Use Hea                                                         | International     | of Historical result | S           |      |         | 0-3     |      |    | <= < |   |        |             |     |            |              |
| Check te                                                        | International cup | score at half time   |             |      |         | 0 - 4   |      | 1  | 0    |   |        |             |     |            |              |
|                                                                 | Play-offs         |                      |             | 0-5  |         | 1.      |      |    |      |   |        |             |     |            |              |
| Use revel Friendly etting on matches that satisfy above rule(s) |                   |                      |             | 1-0  |         |         |      |    |      |   |        |             |     |            |              |
| Following form values can be used:                              |                   |                      |             |      |         | ■ 1 - 1 |      |    |      |   |        |             |     |            |              |

Essa regra permite ou impede (se a caixa "Usar lógica inversa" estiver marcada) apostas quando os placares especificados ocorreram nos últimos x jogos. Múltiplos placares podem ser selecionados. Na imagem acima, permitiria apostas se o time da casa não teve nenhum (menos de 1) placar de 0-0 nas últimas 6 partidas em competições de copa doméstica. Isso pode ser útil ao criar bots de Lay the Draw e querer evitar times com tendência a 0-0.

#### Imagem 568 - Pela forma ou placar do intervalo

| Only Domestic   matches where                       | Home team $\sim$ number of | 0 - 0 • i | is >= ~ | 8 ~ | in the last | 10 ~ | matches as | Home team $ \smallsetminus $ |
|-----------------------------------------------------|----------------------------|-----------|---------|-----|-------------|------|------------|------------------------------|
| Only matches that started 2 years                   | ago.                       |           |         |     |             |      |            |                              |
| Use Head2Head results instead of Historical results |                            |           |         |     |             |      |            |                              |
| Check team form/result/correct score at half time   |                            |           |         |     |             |      |            |                              |

Marcando a opção "Verificar resultado/formação da equipe no intervalo", o bot verificará os filtros de formação selecionados com base nos resultados do intervalo. Assim, na imagem acima, só permitiria apostas se o time da casa tivesse participado de empates de 0-0 no intervalo em 8 ou mais de seus últimos 10 jogos em casa em competições de liga doméstica. Essa pode ser uma regra útil ao procurar partidas para fazer Lay no mercado de menos de 2.5 gols antes do jogo e, em seguida, fechar a aposta ao vivo em um nível de lucro especificado.

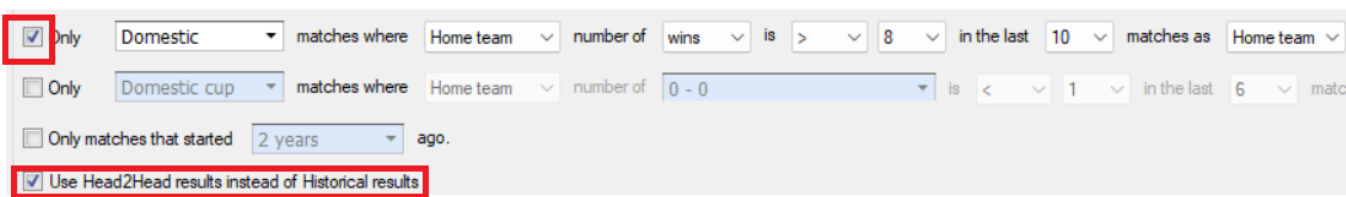

#### Imagem 569 By Head2Head results instead of Historical results

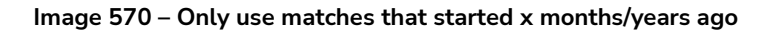

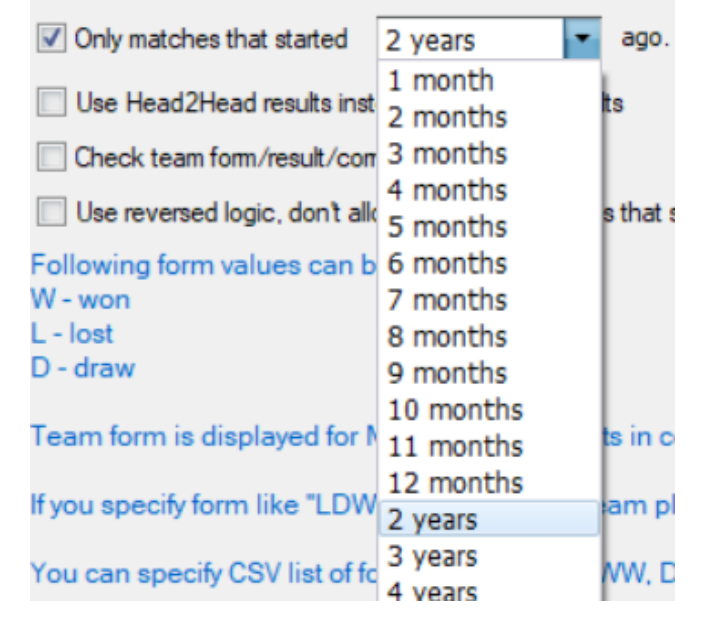

Marcando a opção "Verificar resultado/formação da equipe no intervalo", o bot verificará os filtros de formação selecionados com base nos resultados do intervalo. Assim, na imagem acima, só permitiria apostas se o time da casa tivesse participado de empates de 0-0 no intervalo em 8 ou mais de seus últimos 10 jogos em casa em competições de liga doméstica. Essa pode ser uma regra útil ao procurar partidas para fazer Lay no mercado de menos de 2.5 gols antes do jogo e, em seguida, fechar a aposta ao vivo em um nível de lucro especificado.

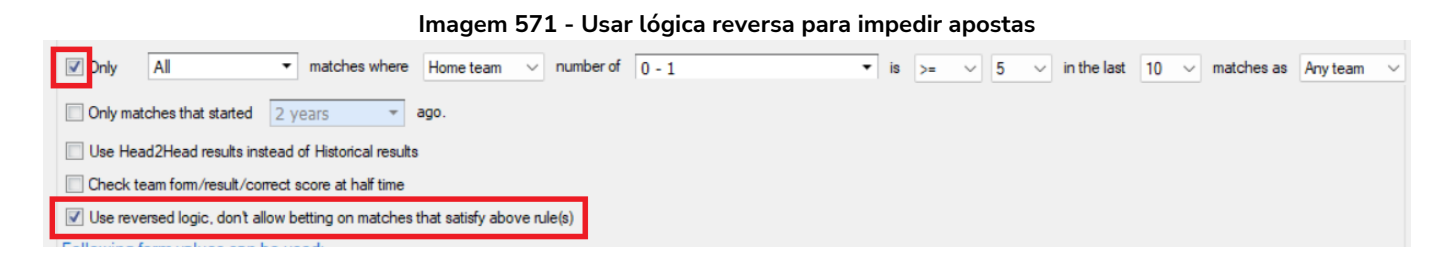

A caixa "Usar lógica inversa" serve para alterar a regra, impedindo apostas em equipes com a formação especificada. Assim, na imagem acima, ela IMPEDIRIA apostas em partidas onde o time da casa perdeu por 0-1 em 5 ou mais de seus últimos 10 jogos em QUALQUER competição, independentemente de ter jogado como mandante ou visitante.

Múltiplas instâncias dessa regra podem ser usadas para criar instruções detalhadas sobre a forma dos times.

Observação: Nem todas as partidas terão a forma dos times fornecida, e essa regra só será acionada quando esses dados estiverem disponíveis. Observe também que, às vezes, partidas da liga e da copa podem estar misturadas na forma histórica.

# 14.1.22 Football - filter matches by scored/conceded goals in each match (futebol - filtrar partidas por gols marcados/sofridos nas últimas partidas)

|                                                                                                    |                                                                                                    | Imagem                                        | 572                          |                 |                                                |
|----------------------------------------------------------------------------------------------------|----------------------------------------------------------------------------------------------------|-----------------------------------------------|------------------------------|-----------------|------------------------------------------------|
| All<br>All<br>Domestic Cup<br>International<br>International Cup<br>Play-offs<br>Friendly                                                                                                    | Home team V<br>Home team<br>Away team                                                                                                    | scored  v scored and conceded conceded scored | >                            |                 | Any team<br>Any team<br>Home team<br>Away team |
| B Filter matches by team number of goals                                                                                                    | in each match                                                                                                    |                                               |                              |                 | ×                                              |
| Filter matches by team number of g<br>Only All   matches where<br>Only matches that started 2 years<br>Check number of goals at half time<br>Use Head2Head results instead of Historica<br>Use reversed logic, don't allow betting on m<br>Allows betting on matches where selected<br>This means that if you set "scored >= 1" th | Home team what has<br>Home team what has<br>ago.<br>Al results<br>natches that satisfy above ru<br>team has scored/concernant<br>team must score at lear | scored ~                                      | goals in each of last X matc | 1 v of last 1 v | matches as Any team                            |
| -                                                                                                    |                                                                                                    | -                                             |                              |                 | Save Cancel                                    |

Esta condição é utilizada para permitir apostar em jogos em que as equipas cumprem o filtro de gols marcados ou sofridos no número de jogos especificado.

Você pode filtrá-lo por "Todas/competições específicas", pelo número de gols "marcados", "sofridos" ou "marcados e sofridos no total" do "time da casa/time visitante", utilizando um filtro lógico como "igual a", "mais que", "menos que", "igual ou maior que" e "igual ou menor que" em jogos em casa, jogos fora ou ambos. Isso pode ser configurado para verificar se os critérios se aplicam a X dos últimos X jogos. Por exemplo, você pode configurá-lo para buscar os critérios em todos os últimos 10 jogos ou em 4 dos últimos 8 jogos, e assim por diante.

Um time que marcou pelo menos 2 gols em cada uma das últimas 5 partidas, por exemplo, pode ser considerado um time que joga ofensivamente. Seguindo essa mesma lógica, um tim que marcou menos de 1 gol em cada uma das últimas 5 partidas provavelmente está jogando defensivamente ou está com problemas para marcar gols. Usando essa lógica, você pode filtrar por partidas que cumpram suas regras e então permitir que a estratégia aposte apenas nessas partidas.

| inage 575 Caixa de Seceção "Apenas partidas iniciadas na x meses anos |                                                                                                    |  |  |  |  |  |  |  |
|-----------------------------------------------------------------------|----------------------------------------------------------------------------------------------------|--|--|--|--|--|--|--|
| B Filter matches by team number of goals in each match       X        |                                                                                                    |  |  |  |  |  |  |  |
| Filter matches by team number of goal                                 | Is in each match                                                                                                    |  |  |  |  |  |  |  |
| Only All   matches where                                              | Home team $\lor$ has scored $\lor$ $>$ $\lor$ 1 $\lor$ goals in 1 $\lor$ of last 1 $\lor$ matches as Any team $\lor$ |  |  |  |  |  |  |  |
| Only matches that started 2 years                                     | ago.                                                                                                    |  |  |  |  |  |  |  |
| Check number of goals at h 1 month                                    |                                                                                                    |  |  |  |  |  |  |  |
| Use Head2Head results ins 3 months                                    | uits                                                                                                    |  |  |  |  |  |  |  |
| Use reversed logic, don't all 4 months                                | es that satisfy above rule                                                                                           |  |  |  |  |  |  |  |
| 5 months                                                              |                                                                                                    |  |  |  |  |  |  |  |
| Allows betting on matches w 6 months                                  | m has scored/conceded specified number of goals in each of last X matches.                                           |  |  |  |  |  |  |  |
| 7 months                                                              |                                                                                                    |  |  |  |  |  |  |  |
| This means that if you set is 8 months                                | am must score at least 1 goal in all his last X matches.                                                             |  |  |  |  |  |  |  |
| 9 months                                                              | Save Cancel                                                                                                    |  |  |  |  |  |  |  |
| 10 months                                                             |                                                                                                    |  |  |  |  |  |  |  |
| 11 months                                                             |                                                                                                    |  |  |  |  |  |  |  |
| 12 months                                                             |                                                                                                    |  |  |  |  |  |  |  |
| 2 years                                                               |                                                                                                    |  |  |  |  |  |  |  |
| 3 years                                                               |                                                                                                    |  |  |  |  |  |  |  |
| 4 years                                                               |                                                                                                    |  |  |  |  |  |  |  |
| 5 years                                                               |                                                                                                    |  |  |  |  |  |  |  |

#### Image 573 Caixa de seleção "Apenas partidas iniciadas há x meses/anos"

Marcando a caixa "Apenas partidas iniciadas há x meses/anos", você pode limitar o quão longe a regra considerará a formação. Isso pode ser configurado para um período tão próximo quanto 1 mês ou tão distante quanto 5 anos.

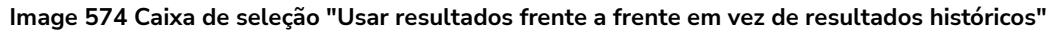

| B Filter matches by team number of goals in each match                                                                 | ×                |
|----------------------------------------------------------------------------------------------------|------------------|
| Filter matches by team number of goals in each match                                                                   |                  |
| Only All  matches where Home team  has scored  >=  1  goals in 4  of last 4  matches as                                | Home team $\sim$ |
| Only matches that started 4 years ago.                                                                                 |                  |
| Check number of goals at half time                                                                                     |                  |
| ✓ Use Head2Head results instead of Historical results                                                                  |                  |
| Use reversed logic, don't allow betting on matches that satisfy above rule                                             |                  |
| Allows betting on matches where selected team has scored/conceded specified number of goals in each of last X matches. |                  |
| This means that if you set "scored >= 1" that team must score at least 1 goal in all his last X matches.               |                  |
| Save                                                                                                    | Cancel           |

Marcando a caixa "Usar resultados frente a frente em vez de resultados históricos", a regra considerará apenas partidas jogadas contra o adversário atual. Por exemplo, na imagem acima, permitiria apostas se o time da casa tivesse marcado 1 gol ou mais em todos os 4 últimos jogos contra o adversário atual, jogando em casa. Se usarmos essa regra em combinação com a caixa "Apenas partidas iniciadas há x meses/anos", podemos considerar apenas os resultados mais recentes de confrontos frente a frente.

| Image 575 Caixa de seleção "Verificar número de gols no intervalo"                                                     |               |
|----------------------------------------------------------------------------------------------------|---------------|
| B Filter matches by team number of goals in each match                                                                 | ×             |
| Filter matches by team number of goals in each match                                                                   |               |
| Only All  matches where Home team  has scored  >=  1  goals in 1  of last 4  matches as H                              | Home team 🛛 🗸 |
| Only matches that started 4 years ago.                                                                                 |               |
| Check number of goals at half time                                                                                     |               |
| Use Head2Head results instead of Historical results                                                                    |               |
| Use reversed logic, don't allow betting on matches that satisfy above rule                                             |               |
| Allows betting on matches where selected team has scored/conceded specified number of goals in each of last X matches. |               |
| This means that if you set "scored >= 1" that team must score at least 1 goal in all his last X matches.               |               |
| Save                                                                                                    | Cancel        |

Você também pode configurá-la para verificar apenas os gols do primeiro tempo marcando a opção "Check number of goals at half time".

| Image 576 Caixa de seleção "Usar lógica inversa"                                                                                                    |             |
|----------------------------------------------------------------------------------------------------|-------------|
| B Filter matches by team number of goals in each match                                                                                                    | ×           |
| Filter matches by team number of goals in each match                                                                                                    |             |
| Only All       matches where       Home team       nas       scored       >=       1       goals in       1       or last       4       matches as         Only matches that started       4 years       ago. | 10me team V |
| Use Head2Head results instead of Historical results                                                                                                    |             |
| Use reversed logic, don't allow betting on matches that satisfy above rule                                                                                                    |             |
| This means that if you set "scored >= 1" that team must score at least 1 goal in all his last X matches.                                                                                                    |             |
| Save                                                                                                    | Cancel      |

Você também pode instruir o bot a NÃO apostar se as configurações de forma acima forem verdadeiras, utilizando a caixa de seleção "Usar lógica inversa".

14.1.23 Football - filter matches by team number of points (futebol – filtrar partidas pelo número de pontos do time)

|                                                                                                    | Imagem 577                                                                                                    |                                                |
|----------------------------------------------------------------------------------------------------|----------------------------------------------------------------------------------------------------|------------------------------------------------|
| All<br>All<br>Domestic<br>Domestic cup<br>International<br>International cup<br>Play-offs<br>Friendly | Home team<br>Home team<br>Away team<br>>=<br><=<br><=                                                                 | Any team<br>Any team<br>Home team<br>Away team |
| B Filter by points in won ir                                                                          | n last X matches                                                                                                    | ×                                              |
| Filter matches by nun                                                                                 | aber of points won in last X matches                                                                                  |                                                |
| Only All                                                                                              | matches where Home team $\checkmark$ has won $>$ $\checkmark$ 1 $\checkmark$ points in last 1 $\checkmark$ matches as | Any team 🗸 🗸                                   |
| Only matches that started                                                                             | 2 years ago.                                                                                                    |                                                |
| Use Head2Head results in                                                                              | nstead of Historical results                                                                                          |                                                |
| Use reversed logic, don't                                                                             | allow betting on matches that satisfy above rule                                                                      |                                                |
| Allows betting on matches<br>team.                                                                    | where home/away team has won more or less than specified number of points in last X matches                           | as home/away/any                               |
|                                                                                                    | Sav                                                                                                    | re Cancel                                      |

Às vezes, ao invés de usar a forma do time, é mais fácil permitir apostas em partidas em que um dos times tenha ganhado mais ou menos do que um determinado número de pontos.

Se um time tiver ganhado 13 pontos nas últimas 5 partidas, por exemplo, significa que ganhou 4 partidas e empatou apenas 1. Essa é uma ótima forma. Seguindo a mesma lógica, um time que tiver ganhado menos de 4 pontos nas últimas 5 partidas está em má forma, pois provavelmente ganhou uma vez e empatou uma vez, ou empatou 4 vezes.

Podemos filtrar as competições a serem incluídas na regra por liga doméstica, copa doméstica, liga internacional, copa internacional, play-offs ou amistosos. A configuração padrão é "todas".

#### lmagem 578

| Dnly All 🔻                   | matches where                                                                                            | Home team $\checkmark$ has won $>$ $\checkmark$ 1 $\checkmark$ points in last 1 $\checkmark$ matches as Any team |
|------------------------------|----------------------------------------------------------------------------------------------------|----------------------------------------------------------------------------------------------------|
| Dnly matches that started    | 2 years                                                                                                  | 🔻 ago.                                                                                                    |
| Use Head2Head results ins    | 1 month                                                                                                  | ults                                                                                                    |
|                              | 2 months                                                                                                 |                                                                                                    |
| Use reversed logic, don't al | 3 months                                                                                                 | es that satisfy above rule                                                                                       |
| ows betting on matches v     | 4 months                                                                                                 | team has won more or less than specified number of points in last X matches as home/awav/a                       |
| m.                           | 5 months                                                                                                 |                                                                                                    |
|                              | 6 months                                                                                                 |                                                                                                    |
|                              | -                                                                                                    |                                                                                                    |
|                              | 7 months                                                                                                 | Save Cance                                                                                                    |
|                              | 7 months<br>8 months                                                                                     | Save Cance                                                                                                    |
|                              | 7 months<br>8 months<br>9 months                                                                         | Save Cance                                                                                                    |
|                              | 7 months<br>8 months<br>9 months<br>10 months                                                            | Save Cance                                                                                                    |
|                              | 7 months<br>8 months<br>9 months<br>10 months<br>11 months                                               | Save Cance                                                                                                    |
|                              | 7 months<br>8 months<br>9 months<br>10 months<br>11 months<br>12 months                                  | Save Cance                                                                                                    |
|                              | 7 months<br>8 months<br>9 months<br>10 months<br>11 months<br>12 months<br>2 years                       | Cance                                                                                                    |
|                              | 7 months<br>8 months<br>9 months<br>10 months<br>11 months<br>12 months<br>2 years<br>3 years<br>4 years | Cance                                                                                                    |

Também podemos limitar os dados utilizados para os últimos 1 mês a 5 anos

| Imagem 579                                                                                                    |                       |
|----------------------------------------------------------------------------------------------------|-----------------------|
| B Filter by points in won in last X matches                                                                                 | ×                     |
| Filter matches by number of points won in last X matches                                                                    |                       |
| Only All  matches where Home team  has won >=  9  points in last 6  matches as                                              | Any team $\checkmark$ |
| Only matches that started 2 years ago.                                                                                      |                       |
| ✓ Use Head2Head results instead of Historical results                                                                       |                       |
| Use reversed logic, don't allow betting on matches that satisfy above rule                                                  |                       |
| Allows betting on matches where home/away team has won more or less than specified number of points in last X matches team. | as home/away/any      |
| Sav                                                                                                    | /e Cancel             |

Podemos usar a caixa de seleção "Usar resultados frente a frente em vez de resultados históricos" para limitar esta regra a analisar apenas os dados entre as duas equipes que estão jogando. No exemplo acima, isso só permitiria apostas se a equipe da casa tivesse alcançado 9 ou mais pontos dos 18 pontos possíveis disponíveis nos últimos 6 jogos disputados entre as duas equipes, quando a equipe da casa jogou em casa ou fora. Observe que, como o filtro de "todas" as competições está selecionado, ele contará todas as vitórias/empates como jogos de 3 ou 1 ponto, mesmo que tenham sido amistosos ou copas. Mas isso ainda pode ser uma forma válida de avaliar o equilíbrio frente a frente entre duas equipes. Se essa caixa de seleção for usada junto com a regra de limitação de período de tempo "Apenas partidas iniciadas há x meses/anos", ela pode restringir os cálculos a dados recentes.

| Imagam | FOU |
|--------|-----|
| imagem | 200 |

| B Filter by points in won in    | last X matches       |                           |                       |                    |                  |                 | ×           |
|---------------------------------|----------------------|---------------------------|-----------------------|--------------------|------------------|-----------------|-------------|
| Filter matches by num           | ber of points w      | on in last X match        | ies                   |                    |                  |                 |             |
| Only All 🔻                      | matches where        | Home team $\checkmark$ ha | as won >= 🗸 9         | ✓ points in last   | 6 v ma           | tches as Any te | eam 🗸       |
| Only matches that started       | 2 years              | ✓ ago.                    |                       |                    |                  |                 |             |
| Use Head2Head results ins       | tead of Historical r | esults                    |                       |                    |                  |                 |             |
| Use reversed logic, don't a     | low betting on mat   | ches that satisfy above   | rule                  |                    |                  |                 |             |
| Allows betting on matches team. | where home/aw        | ay team has won mo        | ore or less than spec | ified number of po | ints in last X n | natches as hom  | ne/away/any |
|                                 |                      |                           |                       |                    |                  | Save            | Cancel      |

Podemos marcar a caixa de seleção "Usar lógica invertida" para impedir apostas em um evento se os critérios forem atendidos. Por exemplo, na imagem acima, as apostas seriam impedidas se a equipe da casa tivesse conseguido apenas o equivalente a 2 pontos ou menos em seus últimos 6 jogos em casa em todas as competições, onde poderiam ter sido alcançados 18 pontos.

Múltiplas instâncias dessa regra podem ser usadas, então você pode configurar uma para o time da casa e outra para o time visitante.

Também é possível usar essa regra em combinação com o filtro de forma.

#### 14.1.24 Futebol - filtrar partidas pelo total de gols da equipe nos últimos X jogos

Imagem 581

| B Filter by team total number of goals in last X matches                                                                                                    | ×  |
|----------------------------------------------------------------------------------------------------|----|
| Filter by team total number of goals in last X matches         Only       Domestic          matches where scored          goals by Home team          is >= < 5 < goals in last 5 < matches as Total                                                                                                    | ~  |
| Allows betting on matches where total number of scored/conceded goals is greater/less than set number of goals in last X matches where team played at home/away or both.<br>This condition compares total number of goals in last X matches by set parameters. For example, this means that in one match team could score zero goals, but in second match it could score 6 goals and the rule to score more than 5 goals in last two matches would be satisfied.                                                                                                    | nd |
| Only       Domestic       matches where       scored       goals by       Home team       is       >=       5       goals in last       5       matches as       Total         All       Domestic       Scored and conceded conceded scored       Ital       >=        >=        Ital       Home team       >=        Ital       Home team       Away team       >=        Ital       Home team       Away team       >=        Ital       Home team       Away team       Ital       Home team       Away team       Ital       Ital       Home team       Away team       Ital       Ital       Home team       Away team       Ital       Ital       < | ~  |

Outra regra para filtrar partidas é pelos gols, mas desta vez pelo número total de gols nos últimos X jogos. Isso significa que uma equipe pode marcar zero gols em uma partida, mas depois marcar cinco gols em outra, e ainda assim atenderá a essa condição, permitindo as apostas.

Essa regra não se limita a equipes que marcam em todas as partidas, mas verifica o total geral de gols marcados ou sofridos nos últimos X jogos de acordo com os critérios que você definir.

Podemos filtrar as competições a serem incluídas na regra por liga doméstica, copa doméstica, liga internacional, copa internacional, play-offs ou amistosos. A configuração padrão é "todas".

|                                                    | Imagem 582                                                                                                    |
|----------------------------------------------------|----------------------------------------------------------------------------------------------------|
| B Filter by team total number of goals in last >   | matches X                                                                                                    |
| Filter by team total number of goals in            | last X matches                                                                                                    |
| Only Domestic   matches where s                    | cored v goals by Home team v is >= v 5 v goals in last 5 v matches as Total v                                         |
| Dnly matches that started 2 years                  | ago.                                                                                                    |
| Check number of goals at h 1 month                 |                                                                                                    |
| Use Head2Head results inst 3 months                | its                                                                                                    |
| Use reversed logic, don't all 4 months<br>5 months | es that satisfy above rule                                                                                            |
| Allows betting on matches w 6 months               | of scored/conceded goals is greater/less than set number of goals in last X matches where team played at home/away or |
| 8 months                                           |                                                                                                    |
| match it could score 6 goals 10 months             | ore more than 5 goals in last two matches would be satisfied.                                                         |
| 11 months                                          | Save Cancel                                                                                                    |
| 2 years                                            |                                                                                                    |
| 3 years                                            |                                                                                                    |
| 4 years<br>5 years                                 |                                                                                                    |

Também podemos limitar os dados utilizados para os últimos 1 mês a 5 anos.

Imagem 583

| B Filter by team total number of goals in last X matches                                                                                                    |
|----------------------------------------------------------------------------------------------------|
| Filter by team total number of goals in last X matches                                                                                                    |
| Only Domestic   matches where scored   goals by Home team   is >=   5   goals in last 5   matches as Total                                                                                                    |
| Only matches that started 2 years ago.                                                                                                    |
| Check number of goals at half time                                                                                                    |
| Use Head2Head results instead of Historical results                                                                                                    |
| Use reversed logic, don't allow betting on matches that satisfy above rule                                                                                                    |
| Allows betting on matches where total number of scored/conceded goals is greater/less than set number of goals in last X matches where team played at home/away or both.                                                                                                    |
| This condition compares total number of goals in last X matches by set parameters. For example, this means that in one match team could score zero goals, but in second match it could score 6 goals and the rule to score more than 5 goals in last two matches would be satisfied. |
| Save Cancel                                                                                                    |

Você também pode configurá-lo para considerar apenas os gols do primeiro tempo marcando a caixa de seleção "Verificar número de gols no intervalo". Isso pode ser útil se você quiser permitir ou impedir apostas com base apenas nas ações que ocorrem no primeiro tempo das partidas.

| Imagem 584                                                                                                    |
|----------------------------------------------------------------------------------------------------|
| B         Filter by team total number of goals in last X matches         X                                                                                                    |
| Filter by team total number of goals in last X matches         Only       Domestic       matches where scored       goals by       Home team       is       >=       5       goals in last       5       matches as       Total          Only matches that started       2 years       ago.                                             |
| Check number of goals at half time  Use Head2Head results instead of Historical results  Use reversed logic, don't allow betting on matches that satisfy above rule  Allows betting on matches where total number of scored/conceded goals is greater/less than set number of goals in last X matches where team played at home/away or |
| both. This condition compares total number of goals in last X matches by set parameters. For example, this means that in one match team could score zero goals, but in second match it could score 6 goals and the rule to score more than 5 goals in last two matches would be satisfied.                                              |
| Save Cancel                                                                                                    |

Podemos usar a caixa de seleção "Usar resultados frente a frente em vez de resultados históricos" para limitar esta regra a analisar apenas os dados entre as duas equipes que estão jogando. No exemplo acima, isso só permitiria apostas se a equipe da casa tivesse marcado 5 ou mais gols nos últimos 5 jogos, em casa ou fora, contra o adversário atual em partidas da liga doméstica. Se essa caixa de seleção for usada junto com a regra de limitação de período de tempo "Apenas partidas iniciadas há x meses/anos", ela pode restringir os cálculos a dados recentes.

| Imagem | 585 |
|--------|-----|
| magem  | 505 |

| B Filter by team total number of goals in last X matches                                                                                                    | ×      |
|----------------------------------------------------------------------------------------------------|--------|
| Filter by team total number of goals in last X matches                                                                                                    |        |
| Only Domestic   matches where scored   goals by Home team   is   s   s   goals in last   f   matches as  Total                                                                                                    | ~      |
| Only matches that started 2 years ago.                                                                                                    |        |
| Check number of goals at half time                                                                                                    |        |
| Use Head2Head results instead of Historical results                                                                                                    |        |
| ☑ Use reversed logic, don't allow betting on matches that satisfy above rule                                                                                                    |        |
| Allows betting on matches where total number of scored/conceded goals is greater/less than set number of goals in last X matches where team played at home/aw both.                                                                                                    | ay or  |
| This condition compares total number of goals in last X matches by set parameters. For example, this means that in one match team could score zero goals, but in match it could score 6 goals and the rule to score more than 5 goals in last two matches would be satisfied. | second |
| Save                                                                                                    | Cancel |

Você também pode usar a caixa de seleção "lógica invertida" para impedir apostas em mercados que atendam a esta regra.

14.1.25 Football - weather type (futebol - condições climáticas)

| Imagem 586                                                                                                    |                                                                                                    |  |  |  |
|----------------------------------------------------------------------------------------------------|----------------------------------------------------------------------------------------------------|--|--|--|
| B Weather report settings                                                                                                    | <b>—</b>                                                                                                    |  |  |  |
| Only matches where Actual or Forecast 	✓ weather report<br>and<br>Temperature is greater than or equal to 5 	✓ and less than or<br>and<br>Wind speed is greater than or equal to 0 	✓ and less than or | t is one of the following: Sky is dear                                                                                                    |  |  |  |
| Clear sky Few clouds Overcast clouds Scattered clouds Broken clouds Shower rain Rain Light rain Drizzle rain X                                                                                         | Light intensity drizzle rain<br>Light intensity shower rain<br>Moderate rain<br>Heavy intensity rain<br>Very heavy rain<br>Thunderstorm<br>Snow<br>Light snow<br>Light snow<br>Fog<br>Haze |  |  |  |

Essa regra permite apostar em partidas apenas quando as condições climáticas especificadas forem atendidas.

Você também pode apostar com base nas condições meteorológicas reais ou previstas.

Isso é útil se você quiser evitar ou buscar especificamente por partidas com condições climáticas desfavoráveis ou favoráveis.

Os times costumam jogar em boas condições, mas as más condições climáticas às vezes favorecem a zebra. É possível desenvolver estratégias automatizadas nesse sentido.

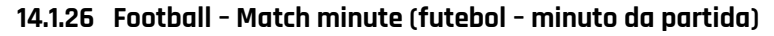

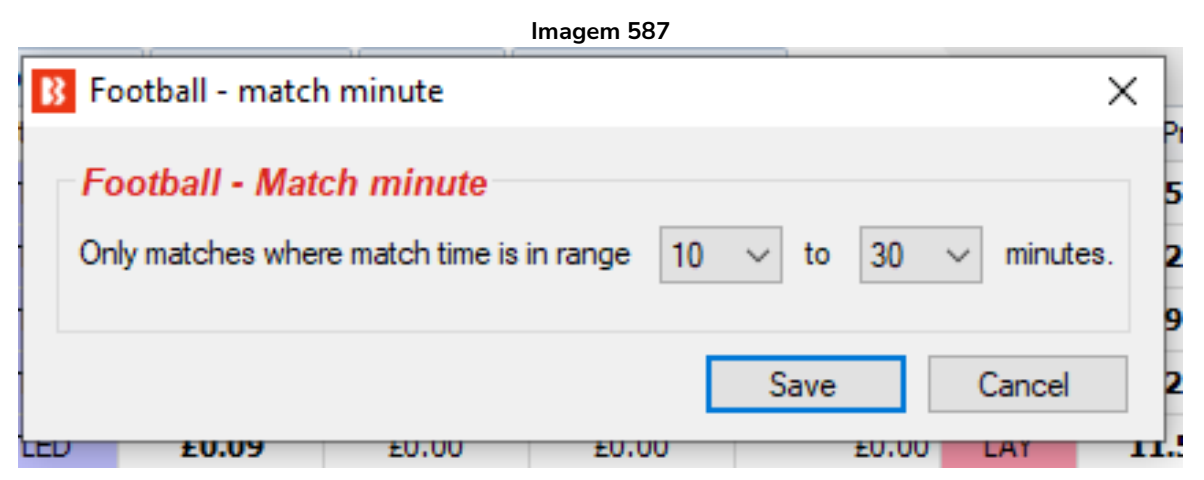

**Esta regra é muito importante para estratégias que fazem apostas durante a partida.** Semelhante à regra Time to bet, diz à estratégia quando é permitido apostar. Se você quiser que uma estratégia esteja ativa entre o período de 10 e 30 minutos, a configuração na imagem acima fará isso. O tempo da partida é fornecido pelo serviço terceirizado de estatísticas ao vivo.

A regra Time to bet também pode ser usada para apostas durante a partida.

| Imagem 588                                                                                                    |                       |  |
|----------------------------------------------------------------------------------------------------|-----------------------|--|
| Image Time to bet settings                                                                                                    | ×                     |  |
| Time of bet                                                                                                    |                       |  |
| 0s 🗸 🗌 Start betting before in play N minute                                                                                                    | s                     |  |
| 60s V Stop betting before start time                                                                                                    |                       |  |
| 10m V Start betting N minutes after market                                                                                                    | goes in play          |  |
| 30m ∨ ☑ Keep betting in play                                                                                                    |                       |  |
| Only bet during selected h                                                                                                    | ours                  |  |
| 01:46 Start betting after s                                                                                                    | et time 🔽 Ignore date |  |
| 01:46 Stop betting after s                                                                                                    | et time               |  |
| <ul> <li>✓ Monday</li> <li>✓ Friday</li> <li>✓ Tuesday</li> <li>✓ Saturday</li> <li>✓ Wednesday</li> <li>✓ Sunday</li> <li>✓ Thursday</li> </ul> |                       |  |
|                                                                                                    | Save Cancel           |  |

As configurações acima também tentariam apostar entre 10 e 30 minutos de partida, mas este método é menos preciso. Se houver uma pausa no jogo, como uma suspensão devido à invasão do campo ou falha na iluminação, isso não será levado em consideração pela regra "Time to bet", que se baseia no momento em que o mercado entrou ao vivo. A regra "Football – Match minute" se baseia nos dados ao vivo fornecidos por terceiros (ou pelo serviço inplayscanner). Desta forma, é mais fácil ser preciso acerca dos minutos de partida. Isso também significa que, se os dados ao vivo para aquela partida não forem fornecidos, o bot não fará apostas com a regra Football – Match minute, mas fará com a regra Time to bet. Com a regra Match minute, podemos inserir 45min-90min para apostar no 2° tempo, mas com a regra Time to bet, precisaríamos compensar o intervalo adicionando 15min e permitindo apostas de 60min-105min para um efeito semelhante.

As regras Time to bet e Match minute podem ser usadas juntas. Imagine-as como uma PERMISSÃO para apostar nos momentos especificados. Portanto, se essas duas regras especificarem momentos diferentes ou sobrepostos, as apostas serão permitidas em todos esses momentos.

| Imagem 589                                                                                                    |  |  |
|----------------------------------------------------------------------------------------------------|--|--|
|                                                                                                    |  |  |
|                                                                                                    |  |  |
| et<br>let<br>and Fast<br>rtificial Turf<br>egular<br>kccelent<br>bowy<br>ow due to water<br>neven and cutting up |  |  |
|                                                                                                    |  |  |

#### 14.1.27 Football – Pitch condition (futebol – condição do campo)

Essa regra permite apostas quando as condições do campo selecionadas forem cumpridas. Esta regra se baseia nos dados fornecidos pelo serviço terceirizado de estatísticas de futebol. Portanto,

se os dados não forem fornecidos, a estratégia não fará apostas.
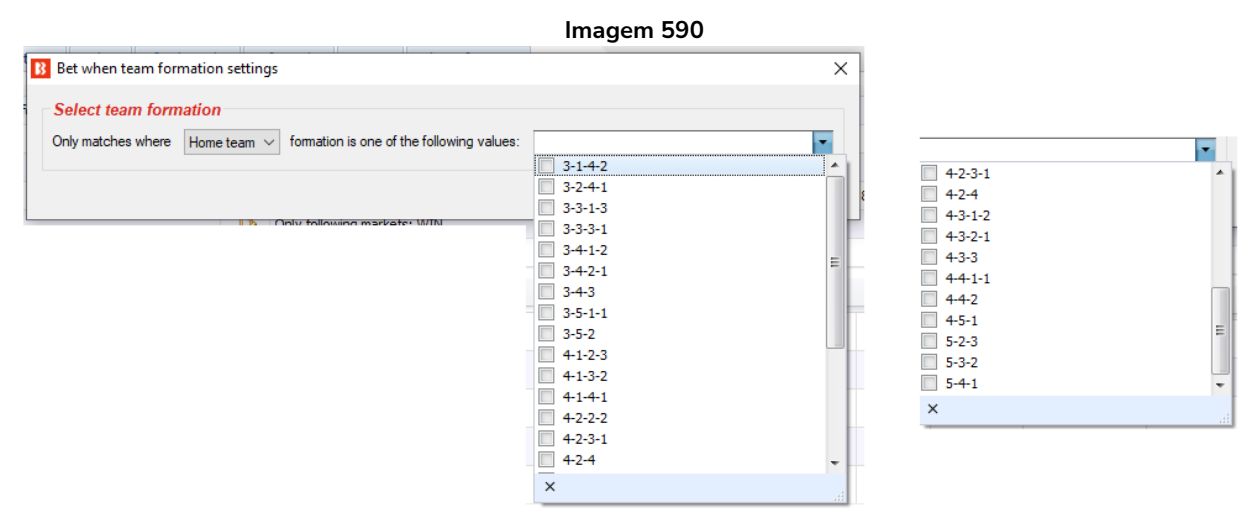

# 14.1.28 Football – Team formation (futebol – formação do time)

Esta regra permite apostas quando o time da casa (home team) ou o time visitante (away team) usar uma das formações selecionadas.

Isso pode ser usado, por exemplo, para criar estratégias que fazem back ao empate quando o time da casa e o time visitante estiverem jogando em formações defensivas com 5 na defesa. Ou pode ser configurada para fazer back ao Over 2.5 goals se ambos os times estiverem jogando em formações ofensivas com 3 na defesa.

# 14.1.29 Football – Team position (futebol – posição do time na tabela)

|   | Select team position | n                          |             |        |       |           |                              |
|---|----------------------|----------------------------|-------------|--------|-------|-----------|------------------------------|
| 5 | Only matches where   | Home team $$               | position is | > ~ ~  | than: | 1 ~       |                              |
| C | Only matches where   | Home team $\smallsetminus$ | position is | > ~ ~  | than  | Away team | <ul> <li>position</li> </ul> |
| _ | Select championshi   | p round                    |             |        |       |           |                              |
| C | Only matches where c | hampionship rour           | is >        | ✓ than | 0 ~   |           |                              |

Esta regra permite apostas em um mercado quando a posição do time da casa (home team) ou do time visitante (away team) no campeonato for acima ou abaixo de determinada posição. Também pode permitir apostas com base na diferença entre a posição do time da casa e a posição do time visitante.

Também é possível configurar para que essa regra só seja usada após um determinado número de rodadas terem sido jogadas. Estar na lidença do campeonato após 3 rodadas não é o mesmo que estar na liderança após 15 rodadas. A rodada do campeonato é fornecida pelo serviço terceirizado de estatísticas de futebol e pode ser vista na área de detalhes da partida.

|       |                                   |                                          |           | Imagem 592                             |           |            |       |                                    |   |
|-------|-----------------------------------|------------------------------------------|-----------|----------------------------------------|-----------|------------|-------|------------------------------------|---|
| B RIV | ER PLA                            | TE v INDEPENDIENTE                       |           | -                                      |           |            |       |                                    | × |
| Live  | Live score Historical information |                                          |           |                                        |           |            |       |                                    |   |
|       |                                   | RIVER PLATE                              |           | 1 - 1                                  |           |            |       | INDEPENDIENTE                      |   |
|       |                                   | 4                                        |           | LIVE, 90'22" +4                        |           |            |       | 3                                  |   |
|       |                                   | 3-4-3                                    |           |                                        |           |            |       | 4-3-3                              |   |
|       | Min.                              | Name                                     | Home team | 10<br>2nd Phase<br>Group Stage<br>Type | Away team | am         | Min.  | nship Round                        |   |
|       | 19                                | J. Carrascal                             | 15        | Total shots                            | 6         |            | 25    | L. Romero                          |   |
| 11    | 46                                | (in) B. Rollheiser - (out) A. Palavecino | 3         | Shots on target                        | 1         | ۲          | 29    | F. Bustos                          |   |
|       | 52                                | E. Perez                                 | 12        | Shots off target                       | 5         | <b>1</b> 1 | 78    | (in) G. Togni - (out) A. Velasco   |   |
| ۲     | 66                                | B. Romero                                | 3         | Blocked shots                          | 2         | 11         | 83    | (in) T. A. Pozzo - (out) A. Sonora |   |
| 11    | 73                                | (in) F. Girotti - (out) B. Romero        | 6         | Shots inside box                       | 6         | 11         | 90 +3 | (in) G. Asis - (out) A. Roa        |   |

Múltiplas instâncias desta regra podem ser usadas em uma estratégia para filtrar por partidas entre posições específicas.

|                                                                                                    | Imagem 593                                                                                                    |
|----------------------------------------------------------------------------------------------------|----------------------------------------------------------------------------------------------------|
| Bet when team position settings                                                                                                    | ×                                                                                                    |
| Select team position         Only matches where       Home team        position is >=        than: 3          Only matches where       Home team        position is >       than       Away team        position      | ion.                                                                                                    |
| Select championship round                                                                                                    | Bet when team position settings                                                                                                    |
| Only matches where championship round is > < than 0 <                                                                                                    | Select team position<br>✓ Only matches where Home team ✓ position is >= ✓ than: 18 ✓<br>Only matches where Home team ✓ position is > ✓ than Away team ✓ position. |
| B Bet when team position settings                                                                                                    | Select championship round     Only matches where championship round is      than 0                                                                                |
| Select team position         ☑ Only matches where         Home team ∨       position is         ☑ Only matches where         Home team ∨       position is         ✓       than         Away team ∨       position is | tion.                                                                                                    |
| Select championship round<br>Only matches where championship round is > < than 0                                                                                                    |                                                                                                    |
| Save Cance                                                                                                    |                                                                                                    |

Na imagem acima, as 3 instâncias funcionam juntas para permitir apostas quando o time da casa estiver entre a 3ª e 10ª posição e o time visitante estiver na 18ª posição ou mais. Isso resulta em partidas de times da metade superior da tabela contra times da zona de rebaixamento (em um campeonato com 20 times, como a Premier League), mas exclui os 2 primeiros times da tabela que geralmente têm odds muito baixas nessas partidas.

Aprenda a ler os sinais lógicos e o significado em relação à posição no campeonato.

As regras da imagem acima podem ser lidas como:

1. Aposte somente nas partidas em que a posição do time da casa for **igual ou maior** que 3 (um número maior significa uma posição pior na liga).

2. Aposte somente nas partidas em que a posição do time da casa for **igual ou menor** que 10 (um número menor significa uma posição melhor na liga).

3. Aposte somente nas partidas em que a posição do time visitante for **igual ou maior** que 18 (um número maior significa uma posição pior na liga).

# 14.1.30 Football – Match status (futebol – status da partida)

Esta regra pode ser usada no lugar das regras Time to bet ou Football – Match minute. Com essa regra, você pode permitir apostas durante a partida nos períodos especificados.

| Imagem 594                                               | Minuto      | Opção                                                 |  |  |  |  |
|----------------------------------------------------------|-------------|-------------------------------------------------------|--|--|--|--|
| B Match status settings X                                | 0min-45min  | Allow betting only during the first half time         |  |  |  |  |
| Match status                                             | 45min+      | Allow betting only during the injury time of          |  |  |  |  |
| Allow betting only during the first half time            |             | first half                                            |  |  |  |  |
| Allow betting only during the injury time of first half  | Intervalo   | Allow betting only if match is at the half time break |  |  |  |  |
| Allow betting only if match is at the half time break    |             |                                                       |  |  |  |  |
| Allow betting only during the second half time           | 46min-90min | Allow betting only during the second half             |  |  |  |  |
| Allow betting only during the injury time of second half |             | time                                                  |  |  |  |  |
| Save Cancel                                              | 90min+      | Allow betting only during the injury time of          |  |  |  |  |
|                                                          |             | second half                                           |  |  |  |  |
|                                                          |             |                                                       |  |  |  |  |

14.1.31 Football – Only if live scores are available (futebol – apenas se os placares ao vivo estiverem disponíveis)

| Image 595                                                          |   |  |  |  |  |  |  |  |  |
|--------------------------------------------------------------------|---|--|--|--|--|--|--|--|--|
| Only if live scores are available settings                         | × |  |  |  |  |  |  |  |  |
| Only if live scores are available                                  |   |  |  |  |  |  |  |  |  |
| Allow betting only if live scores are available.                   |   |  |  |  |  |  |  |  |  |
| This condition is applied only for football and<br>tennis matches. |   |  |  |  |  |  |  |  |  |
| Save Cancel                                                        |   |  |  |  |  |  |  |  |  |

Esta regra permite apostas se os placares ao vivo estiverem disponíveis. Essa condição só se aplica à partidas de futebol e tênis.

# 14.1.32 Football – In play statistics (futebol – estatísticas ao vivo)

Esta regra não requer assinatura de outros serviços. Ela usa estatísticas fornecidas por um serviço terceirizado. Esse serviço terceirizado de estatísticas é o SportMonks e o Bf Bot Manager tem uma assinatura completa desse serviço. Portanto, os resultados e as estatísticas fornecidas por eles estão inclusos como parte da assinatura do Bf Bot Manager se a opção de usar dados ao vivo do serviço terceirizado estiver marcada em "Tools & settings->General settings->Results".

#### Imagem 596 Futebol – Opções de estatísticas ao vivo

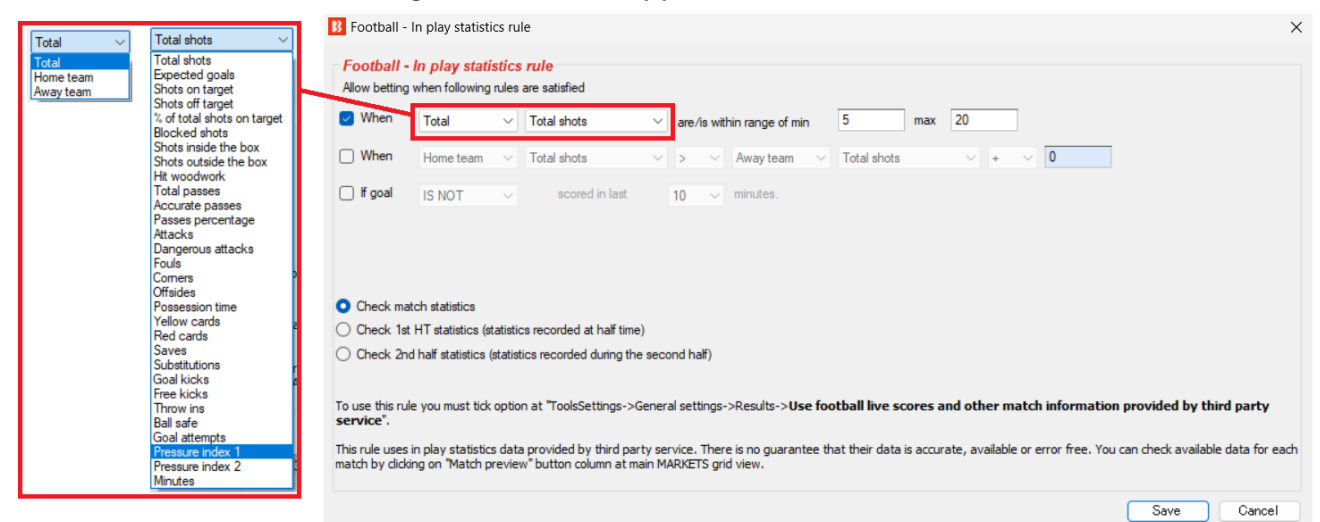

#### Estatísticas incluem:

Índice de pressão 1 e 2: Os valores dos índices de pressão são calculados conforme abaixo:

| Índice de pressão 1 = | (número de chutes a gol + número de chutes fora do gol nos últimos 10  |
|-----------------------|------------------------------------------------------------------------|
|                       | minutos) x 10 + tempo de posse / 5                                     |
| Índice de pressão 2 = | número de ataques perigosos nos últimos 10 minutos + 1 se não houve um |
|                       | escanteio nos últimos 8 minutos                                        |

|                               | Home team V                                         | Total shots ~<br>Total shots                                                                                                    | >                                                             | ✓ Total shots ✓                                                                                                    | + ~                 |                                      |
|-------------------------------|-----------------------------------------------------|----------------------------------------------------------------------------------------------------|---------------------------------------------------------------|----------------------------------------------------------------------------------------------------|---------------------|--------------------------------------|
|                               | Home team V<br>Total<br>Home team<br>Away team      | Total shots  Total shots  Expected goals Shots on target Shots on target Shots on target Shots on target Blocked shots Shots outside the box Shots outside the box Shots outside the box Hit woodwork Total passes Accurate passes Accurate Accurate Accurate | > V<br>> Total<br>Home team<br>Away team<br>Away team         | <ul> <li>Total shots</li> <li>Total shots</li> <li>Expected goals</li> <li>Shots on target</li> <li>Shots off target</li> <li>V of total shots on target</li> <li>Blocked shots</li> <li>Shots outside the box</li> <li>Shots outside the box</li> <li>Shots outside the box</li> <li>Hit woodwork</li> <li>Total passes</li> <li>Accurate passes</li> <li>Passes percentage</li> <li>Attacks</li> <li>Dangerous attacks</li> <li>Fouls</li> <li>Corners</li> <li>Offsides</li> <li>Possession time</li> <li>Yellow cards</li> <li>Red cards</li> <li>Saves</li> <li>Substitutions</li> <li>Goal kicks</li> <li>Free kicks</li> <li>Throw ins</li> <li>Ball safe</li> <li>Goal attempts</li> <li>Pressure index 1</li> <li>Pressure index 2</li> </ul> |                     |                                      |
| _                             |                                                     | Minutes                                                                                                    |                                                               | Minutes                                                                                                    |                     |                                      |
| Football                      | <ul> <li>In play statistics rul</li> </ul>          | e                                                                                                    |                                                               |                                                                                                    |                     | ×                                    |
| - Football<br>Allow bettin    | - In play statistics<br>og when following rules     | <b>rule</b><br>are satisfied                                                                                                    |                                                               |                                                                                                    |                     |                                      |
| U When                        | Total ~                                             | Minutes 🗸                                                                                                    | are/is within range of min                                    | 1 max 1000                                                                                                    |                     |                                      |
| 🔽 When                        | Home team $\sim$                                    | Total shots 🗸 🗸                                                                                                    | > ~ Away team ~                                               | Total shots v +                                                                                                    | ~ 0                 |                                      |
| 🗌 lf goal                     | IS NOT $\sim$                                       | scored in last                                                                                                    | 10 🗸 minutes.                                                 |                                                                                                    |                     | _                                    |
| Home te                       | am correction factor                                | 0.5 Example: Ho<br>2 x 0.5 = 1 sh                                                                                                    | ome team correction factor is<br>not and then we use 1 shot i | s 0.5. This would mean that .<br>n the rule instead of 2.                                                                                                    | 2 shots by home     | e team are multiplied by 0.5 so      |
| Awaytea                       | am correction factor                                | (home and away) selected st                                                                                                    | tatistics have zero value                                     |                                                                                                    |                     |                                      |
| Check m                       | natch statistics                                    | inome and away selected st                                                                                                    |                                                               |                                                                                                    |                     |                                      |
| Check 1                       | st HT statistics (statistic                         | s recorded at half time)                                                                                                    |                                                               |                                                                                                    |                     |                                      |
| Check 2                       | nd half statistics (statist                         | ics recorded during the secor                                                                                                    | nd half)                                                      |                                                                                                    |                     |                                      |
| To use this n<br>service".    | ule you must tick optio                             | n at "ToolsSettings->Genera                                                                                                    | l settings->Results-> <b>Use foot</b>                         | ball live scores and other n                                                                                                    | natch informati     | ion provided by third party          |
| This rule use<br>match by did | s in play statistics data<br>king on "Match preview | a provided by third party serv<br>w" button column at main MA                                                                                                    | vice. There is no guarantee tha<br>RKETS grid view.           | t their data is accurate, availab                                                                                                    | le or error free. Y | ou can check available data for each |
|                               |                                                     |                                                                                                    |                                                               |                                                                                                    |                     | Save Cancel                          |

#### Image 597 Futebol – Opções comparativas de estatísticas ao vivo

Você pode verificar as informações que o bot tem para cada partida clicando no botão "Match preview" da grade de mercados (ícone de lupa). Em seguida, um nova janela como a da imagem abaixo aparecerá e exibirá todos os dados ao vivo. Essa regra permitirá que você filtre partidas por qualquer um dos dados exibidos. Essas informações serão atualizadas a cada 30 segundos a opção **"Tools&Settings->General settings->Results->Use football live scores and other match information provided by third party service"** estiver marcada. Você precisa ter certeza de que essa opção está marcada se quiser habilitar o uso das estatísticas ao vivo.

|    |            |           |        |                |                        | Imagem 598                                                                                                    |
|----|------------|-----------|--------|----------------|------------------------|----------------------------------------------------------------------------------------------------|
| B  | 0          | 1         |        |                | I                      | BF BOT MANAGER BF BOT MANAGER                                                                                               |
|    | B          | 3         | HON    | 1E             | EVENTS & MARKETS       | STRATEGIES HISTORY TOOLS & SETTINGS HELP                                                                                    |
|    | 202        | Sec. 1    | Т      |                | 2                      |                                                                                                    |
|    | Ger        | neral     |        | 1              | Monitoring Ap          | pplication style View log file                                                                                              |
| Ge | nera       | al settir | ngs 1  | <b>Markets</b> | monitoring settings La | ayout settings Log file                                                                                                    |
| 1  | <b>V</b> I | MARKE     | TS (17 | /1334)         | IS BUISISHE            | C Beneral settings                                                                                                    |
|    | Sho        | w         | Del    | Sel            | Name                   |                                                                                                    |
|    | Þ          |           |        |                | Manual bets            | General Strategies Notifications Bets Results Football - in play statistics Twitter integration Telegram integration        |
|    | ⊳          | <u>۽</u>  | ×      | <b>V</b>       | [EXAMPLE] - Hor        | rSe Results are saved.                                                                                                    |
|    | Þ          | â۲        | ×      | <b>V</b>       | [EXAMPLE] - Gre        | Time to record prices for results before start time 300s                                                                    |
|    | ⊳          | â۲        | ×      | <b>V</b>       | [EXAMPLE] - Gre        | 2V Save results for last 30000 records (difault value is 30 000)                                                            |
| ۲  | ⊳          | â۲        | ×      | <b>V</b>       | [EXAMPLE] - Foo        | t Save results history automatically after midnight                                                                         |
|    | ⊳          | <u>م</u>  | ×      | <b>V</b>       | [EXAMPLE] - Hor        | rS€ Use football live scores and other match information provided by third party service                                    |
|    | Þ          | â,        | ×      | <b>v</b>       | [EXAMPLE] - Bet        | Try to determine football live score by using Correct Score market prices? Score is impossible if Back odds are higher than |
|    | ⊳          | <u>م</u>  | ×      | <b>v</b>       | [EXAMPLE] - Bet        | 0 Leferred winner to state details                                                                                          |

O placar também pode ser determinado usando os preços do mercado Correct Score, mas essa não é a solução mais confiável. Só funciona para mercados Correct Score que tenham preços válidos e para pontuações até 3-3 (o placar 4-0 ou qualquer outro placar acima disso não estão disponíveis). Há uma opção para isso em "Tools&settings->General settings->Results".

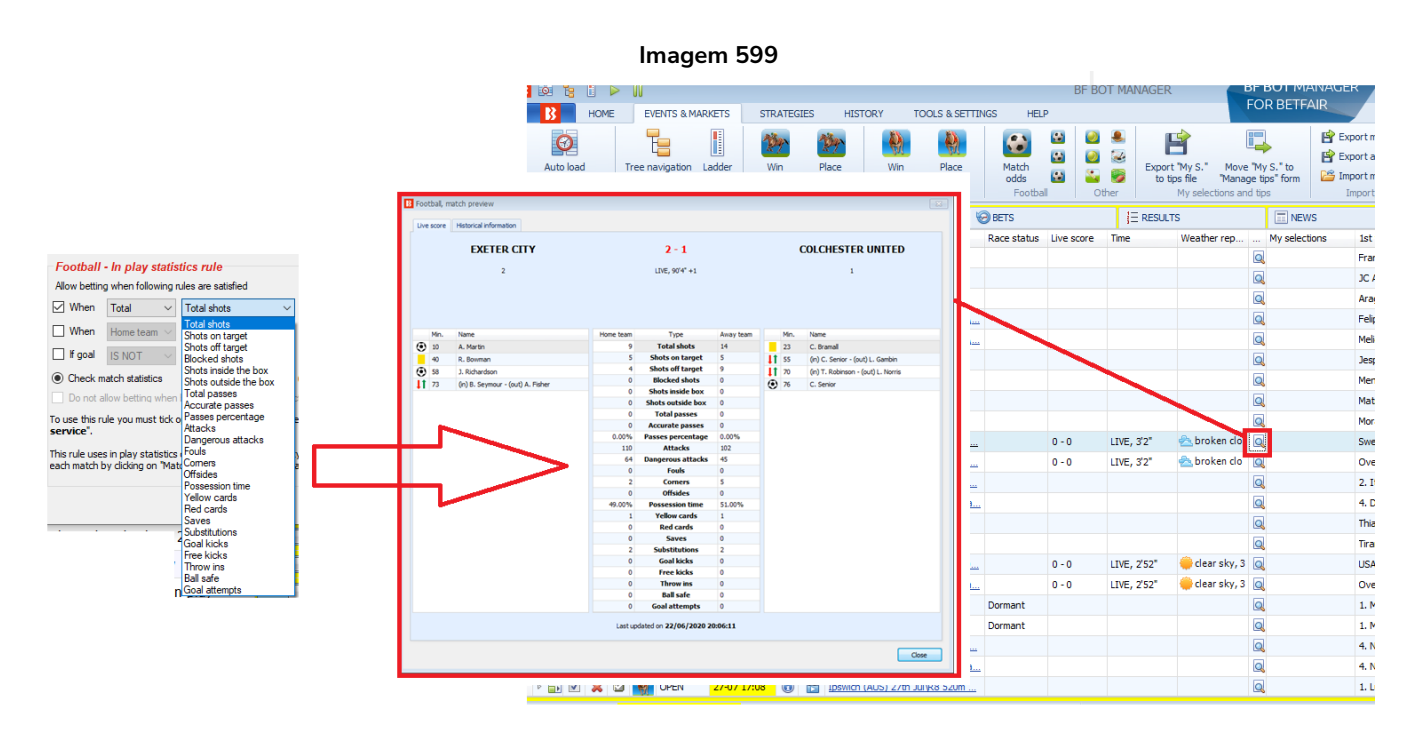

As estatísticas dessa regra vêm desta janela. Você pode ver quais tipos de dados são fornecidos para diferentes tipos de jogos verificando algumas partidas ao vivo. A quantidade de dados ao vivo fornecida varia de campeonato para campeonato. Naturalmente, partidas mais importantes têm mais estatísticas do que partidas de menor importância. Mas isso é apenas um guia geral. As estatísticas fornecidas dependem inteiramente do feed de dados que o serviço terceirizado fornece.

#### Imagem 600: Exemplo 1

| Football                    | - In play statistics<br>- In play statis     | s rule<br>stics rule                |                                     |                                                    |                        |                  |                  |                    |                       |
|-----------------------------|----------------------------------------------|-------------------------------------|-------------------------------------|----------------------------------------------------|------------------------|------------------|------------------|--------------------|-----------------------|
| Allow bettin                | ng when following r                          | rules are satisfied                 |                                     |                                                    |                        |                  |                  |                    |                       |
| V When                      | Home team $ \smallsetminus $                 | Total shots                         | ∨ an                                | e/is within range of min                           | 5 max                  | 1000             |                  |                    |                       |
| When                        | Home team $\smallsetminus$                   | Total shots                         | ~ >                                 | $\sim$ Away team $\sim$                            | Total shots            | + ~              | 0                |                    |                       |
| 🗌 lf goal                   | IS NOT $~\sim~$                              | scored in last                      | 10 ~ mi                             | nutes.                                             |                        |                  |                  |                    |                       |
| Check r                     | match statistics                             | O Check 1st I                       | HT statistics (sta                  | tistics recorded at half tim                       | ie)                    |                  |                  |                    |                       |
| Do not a                    | allow betting when                           | both (home and                      | away) selected                      | statistics have zero valu                          | 2                      |                  |                  |                    |                       |
| To use this r<br>service".  | ule you must tick o                          | option at "Toolss                   | ettings->Gener                      | al settings->Results->U                            | se football live so    | ores and othe    | r match info     | rmation provid     | ed by third party     |
| This rule use<br>each match | es in play statistics<br>by clicking on "Mat | data provided b<br>tch preview" but | y third party se<br>ton column at m | rvice. There is no guara<br>ain MARKETS grid view. | ntee that their data i | s accurate, avai | lable or error f | free. You can cheo | :k available data for |
|                             |                                              |                                     |                                     |                                                    |                        |                  |                  | Save               | Cancel                |

Exemplo 1: Usando essa regra com as configurações acima, é possível permitir apostas apenas quando o time da casa tiver 5 finalizações ou mais (no gol ou para fora).

| _ |                               |                                            |                                                                                                    |                       | 1                           | magemot                               | I. LAU        |               |          |          |              |           |            |           |            |       |
|---|-------------------------------|--------------------------------------------|----------------------------------------------------------------------------------------------------|-----------------------|-----------------------------|---------------------------------------|---------------|---------------|----------|----------|--------------|-----------|------------|-----------|------------|-------|
|   | Football -                    | In play statistic                          | s rule                                                                                                    |                       |                             |                                       |               |               |          |          |              |           |            |           |            | ×     |
| F | Football                      | - In play statis                           | stics rule                                                                                                    |                       |                             |                                       |               |               |          |          |              |           |            |           |            |       |
| 0 | Allow bettin                  | g when following i                         | rules are satisfied                                                                                                    |                       |                             |                                       |               |               |          |          |              |           |            |           |            |       |
|   | When                          | Home team $\smallsetminus$                 | Total shots                                                                                                    | $\sim$                | are/is with                 | nin range of min                      | 5             | max 1         | 1000     |          |              |           |            |           |            |       |
|   | When                          | Home team $\smallsetminus$                 | Dangerous attacks                                                                                                    | s v                   | > ~                         | Away team $$                          | Dangerou      | s attacks     | × +      | ~        | 5            |           |            |           |            |       |
| ŀ | 🗌 lf goal                     | IS NOT $~\sim~$                            | scored in last 10                                                                                                    | ) ~                   | minutes.                    |                                       |               |               |          |          |              |           |            |           |            |       |
| H | Check m                       | natch statistics                           | O Check 1st HT s                                                                                                    | statistics            | (statistics re              | ecorded at half ti                    | ne)           |               |          |          |              |           |            |           |            |       |
| E | Do not a                      | allow betting when                         | both (home and aw                                                                                                    | ay) selec             | ted statistic               | s have zero valu                      | ie            |               |          |          |              |           |            |           |            |       |
| E | To use this re<br>service".   | ule you must tick (                        | option at "ToolsSetti                                                                                                    | ngs->Ge               | eneral setti                | ngs->Results->I                       | Jse footbal   | l live scor   | es and   | other    | match in     | format    | ion prov   | ided by   | third pa   | arty  |
| C | This rule use<br>each match b | s in play statistics<br>by clicking on "Ma | data provided by the total total tot | nird part<br>column a | y service. T<br>at main MAI | There is no guara<br>RKETS grid view. | intee that th | eir data is a | accurate | , availa | able or erro | r free. ) | 'ou can ch | neck avai | lable data | a for |
| L |                               |                                            |                                                                                                    |                       |                             |                                       |               |               |          |          |              |           |            |           |            |       |
| A |                               |                                            |                                                                                                    |                       |                             |                                       |               |               |          |          |              |           | Sa         | ve        | Can        | cel   |

Exemplo 2: Você também pode usar essa regra para permitir apostas apenas quando o time da casa teve 6 ataques perigosos a mais do que o time visitante. O "+5" é somado a 1 ataque perigoso a mais que o time visitante, então "+5" significa 6 ataques perigosos ou mais do que o time visitante.

Imagem 602: Exemplo 3

| B Football - In play statistics rule                                                                                                    | × |
|----------------------------------------------------------------------------------------------------|---|
| Football - In play statistics rule                                                                                                    |   |
| Allow betting when following rules are satisfied                                                                                                    |   |
| When Home team V Total shots V are/is within range of min 5 max 1000                                                                                                    |   |
| When Home team V Dangerous attacks V > V Away team V Dangerous attacks V + V 5                                                                                                    |   |
| ✓ If goal IS NOT ∨ scored in last 10 ∨ minutes.                                                                                                    |   |
| Check match statistics     Check 1st HT statistics (statistics recorded at half time)                                                                                                    |   |
| Do not allow betting when both (home and away) selected statistics have zero value                                                                                                    |   |
| To use this rule you must tick option at "ToolsSettings->General settings->Results->Use football live scores and other match information provided by third part service".                                                                                              | v |
| This rule uses in play statistics data provided by third party service. There is no guarantee that their data is accurate, available or error free. You can check available data for each match by dicking on "Match preview" button column at main MARKETS grid view. | r |
|                                                                                                    |   |
| Save Cancel                                                                                                    |   |

Exemplo 3: Você pode usar essa regra para permitir apostas se um gol foi marcado ou não nos últimos X minutos. A imagem acima mostra as configurações para permitir apostas quando não houve gols nos últimos 10 minutos. Isso pode ser útil se você quiser evitar apostas após um gol, pois um gol pode levar a mudanças repentinas no estilo de jogo de um dos times.

Com as opções Check match statistics e Check 1<sup>st</sup> HT statistics, você pode configurar a regra para verificar, respectivamente, as estatísticas atuais da partida ou verificar apenas as estatísticas do intervalo. Imagem 603

|   | 8 Football -                  | In play statistics                         | s rule                                           |                                                                       |                                   |                        |                              | ×          |
|---|-------------------------------|--------------------------------------------|--------------------------------------------------|-----------------------------------------------------------------------|-----------------------------------|------------------------|------------------------------|------------|
| H | Football                      | - In play statis                           | stics rule                                       |                                                                       |                                   |                        |                              |            |
|   | Allow bettin                  | g when following i                         | rules are satisfied                              |                                                                       |                                   |                        |                              |            |
|   | When                          | Home team $ \smallsetminus $               | Total shots                                      | $\sim$ are/is within range of min                                     | 5 max 1000                        |                        |                              |            |
|   | When                          | Home team $\smallsetminus$                 | Shots on target                                  | $\sim$ >= $\sim$ Away team $\sim$                                     | Shots on target $\checkmark$ +    | ~ 0                    | ]                            |            |
| F | 🗌 lf goal                     | IS NOT $\sim$ $\sim$                       | scored in last 10                                | <ul> <li>minutes.</li> </ul>                                          |                                   |                        |                              |            |
| H | Check m                       | natch statistics                           | O Check 1st HT sta                               | tistics (statistics recorded at half tin                              | ne)                               |                        |                              |            |
| E | 🗹 Do not a                    | allow betting when                         | both (home and away                              | ) selected statistics have zero valu                                  | e                                 |                        |                              |            |
| E | To use this ro<br>service".   | ule you must tick (                        | option at "ToolsSetting                          | s->General settings->Results->U                                       | se football live scores and o     | other match info       | rmation provided by thi      | rd party   |
| C | This rule use<br>each match b | s in play statistics<br>by clicking on "Ma | data provided by third<br>tch preview" button co | d party service. There is no guara<br>Jumn at main MARKETS grid view. | ntee that their data is accurate, | , available or error f | ree. You can check available | e data for |
| L |                               |                                            |                                                  |                                                                       |                                   |                        |                              |            |
| A |                               |                                            |                                                  |                                                                       |                                   |                        | Save                         | Cancel     |

Você também pode dizer à estratégia para não permitir apostas quando ambos os times tiverem 0 para a estatística especificada. Isso pode ser útil para impedir apostas se uma regra permitir apostas quando um dos lados tiver um valor igual ou superior para uma estatística, mas você não quiser apostar se essa estatística estiver zerada para ambos os times, já que a partida ainda estaria no início.

Várias instâncias dessa regra podem ser usadas para criar estratégias muito específicas e personalizadas.

| B Football -  | In play stati  | istics ru | lmagem<br>le      | 504 Compatibilidade do Sistema "Funil (Funnel)" | × |
|---------------|----------------|-----------|-------------------|-------------------------------------------------|---|
| - Football -  | In play sta    | atistics  | rule              |                                                 |   |
| Allow betting | g when followi | ng rules  | are satisfied     |                                                 |   |
| When          | Total          | ~         | Minutes           | ✓ are/is within range of min 1 max 1000         |   |
| 🔽 When        | Total          | $\sim$    | Dangerous attacks | ✓ > ✓ Total ✓ Minutes ✓ + ✓ 0                   |   |
| 🗌 lf goal     | IS NOT         | ~         | scored in last    | 10 v minutes.                                   |   |
|               |                |           |                   |                                                 |   |

Podemos usar a regra de comparação de estatísticas para apoiar a estratégia brasileira conhecida como "Funil (Funnel)". Podemos comparar ataques perigosos com minutos quando o valor está acima de 1. Os seguidores desse método acreditam que isso indica que o jogo está cheio de ação e há uma chance aumentada de ocorrerem gols ou escanteios.

# 14.1.33 Futebol – Estatísticas em jogo - Estatísticas de Gols Esperados (xG)

Esta estatística é usada com a regra anterior de Condições de Mercado "14.1.32 Football – In Play statistics", mas vamos explicá-la em detalhes aqui, pois é uma estatística popular.

As Estatísticas de Gols Esperados (xG) estão incluídas no feed de dados de placar ao vivo de terceiros que acompanha o Bf Bot Manager.

A tabela abaixo lista quais competições devem ter dados de xG de acordo com nosso fornecedor de dados de terceiros.

Por favor, note que nem todas as ligas estão listadas aqui para Gols Esperados ainda. Isso se deve ao fato de que os dados ainda não estão disponíveis para ligas que não estão ativas. Ligas como o Campeonato Europeu serão adicionadas posteriormente. O "ID do fornecedor" é apenas um ID de referência da competição do fornecedor e não um ID que é usado nas regras do Bf Bot Manager.

Os dados de Gols Esperados (xG) estão disponíveis apenas em jogo após o início de um evento.

| Região    | Liga                     | ID fornecedor |
|-----------|--------------------------|---------------|
| Argentina | Superliga                | 636           |
| Argentina | Copa de la Superliga     | 1658          |
| Australia | A-League Men             | 1356          |
| Austria   | Admiral Bundesliga       | 181           |
| Belgium   | Pro League               | 208           |
| Brazil    | Serie A                  | 648           |
| Denmark   | Superliga                | 271           |
| England   | Premier League           | 8             |
| England   | Championship             | 9             |
| England   | League One               | 12            |
| England   | League Two               | 14            |
| England   | FA Cup                   | 24            |
| England   | Carabao Cup              | 27            |
| England   | EFL Trophy               | 39            |
| Europe    | Champions League         | 2             |
| Europe    | Europa League            | 5             |
| Europe    | Euro Qualification       | 1325          |
| Europe    | UEFA Nations League      | 1538          |
| Europe    | Europa Conference League | 2286          |
| France    | Ligue 1                  | 301           |
| France    | Coupe de France          | 307           |
| Germany   | Bundesliga               | 82            |
| Germany   | 2. Bundesliga            | 85            |
| Germany   | DFB Pokal                | 109           |
| Germany   | Bundesliga Play-offs     | 163           |

| Germany       | 2. Bundesliga Play-offs   | 166  |
|---------------|---------------------------|------|
| India         | Indian Super League       | 1007 |
| Italy         | Serie A                   | 384  |
| Italy         | Coppa Italia              | 390  |
| Japan         | J-League                  | 968  |
| Mexico        | Liga MX                   | 743  |
| Netherlands   | Eredivisie                | 72   |
| Netherlands   | Eerste Divisie            | 74   |
| Norway        | Eliteserien               | 444  |
| Portugal      | Liga Portugal             | 462  |
| Portugal      | Primeira Liga - Play-offs | 2295 |
| Saudi Arabia  | Pro League                | 944  |
| Scotland      | Premiership               | 501  |
| Africa        | Africa Cup of Nations     | 1117 |
| South America | Copa Libertadores         | 1122 |
| Spain         | La Liga                   | 564  |
| Spain         | Copa Del Rey              | 570  |
| Sweden        | Allsvenskan               | 573  |
| Switzerland   | Super League              | 591  |
| Turkey        | Super Lig                 | 600  |
| USA           | Major League Soccer       | 779  |

A forma como os dados de Gols Esperados (xG) são calculados pode variar de acordo com o fornecedor de dados. Abaixo, fornecemos a explicação deles sobre como calculam seus números.

# O que é xG?

A estatística de Gols Esperados (xG) mede a qualidade das chances de chutes de uma equipe/jogador e define a probabilidade de que uma chance específica resulte em um gol. O xG por chute/chance é baseado em uma escala de 0 a 1. Quanto mais próximo o valor de xG estiver de 0, menos provável é que a chance resulte em um gol. Quanto mais próximo o valor estiver de 1, mais provável é que a chance resulte em um gol. Lembre-se, o xG total de um jogador ou equipe pode ser maior que 1. O xG total de uma equipe ou jogador é a soma total de xG para as chances individuais (para aquela equipe ou jogador específico).

As métricas de xG tiveram um grande impacto em todos os aspectos da indústria do futebol. O xG mudou a forma como treinadores, olheiros, jogadores, analistas de dados e torcedores veem o futebol. No geral, o xG revolucionou a análise do futebol ao fornecer uma compreensão mais detalhada do esporte, impactando tudo, desde abordagens táticas até a avaliação de jogadores e o engajamento dos fãs.

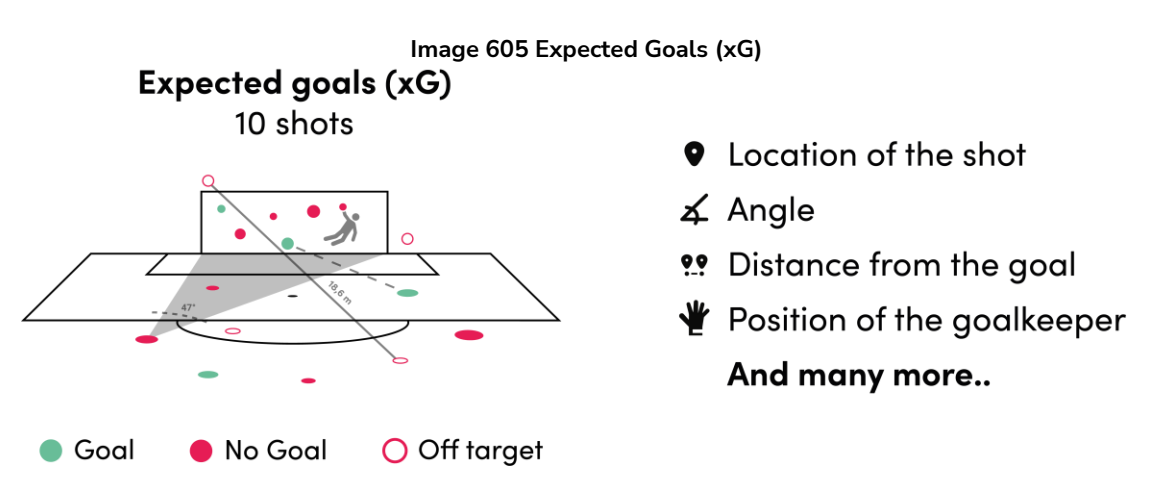

# Como os valores de xG são calculados?

Os valores de xG são calculados usando dados históricos de chutes. Os cálculos são feitos com base na localização, ângulo e distância do chute. Em seguida, o tipo de chute (por exemplo, cabeceio ou chute com o pé) é considerado. A posição do goleiro e dos jogadores também é usada nos cálculos. Esses dados e informações adicionais são usados para criar as diferentes métricas de xG, fornecendo uma compreensão abrangente das probabilidades de marcar gols.

Gols esperados geralmente são expressos como um valor entre 0 e 1, onde 0 indica uma probabilidade muito baixa de marcar e 1 indica uma probabilidade muito alta. Por exemplo, uma chance clara de um contra um com o goleiro pode ter um valor de xG alto, próximo de 1, enquanto um chute especulativo de longa distância pode ter um valor de xG baixo, mais próximo de 0. Um valor de xG acima de 0,38 para um chute específico é considerado uma grande chance. Por exemplo, um pênalti tem uma média de xG de 0,79 para ser convertido. Lembre-se de que a qualidade de um jogador não é levada em conta.

# Quais são os valores numéricos associados ao xG?

As estatísticas de xG geram valores numéricos que mostram a chance de marcar com base na qualidade das chances criadas ou concedidas. Esses valores para um jogador específico geralmente variam entre 0 e 1,5 para uma partida específica. Por exemplo, Erling Haaland teve um valor de xG de 1,1634 no Derby de Manchester (18842545). Nessa partida, ele marcou 1 gol no total. Bastante preciso, certo? Para essa mesma partida, o xG para ambas as equipes foi o seguinte: Manchester City: 3,6439 - Manchester United: 0,3841. Como você pode ver, os valores de xG são bastante precisos em relação ao resultado real, que foi 3-1. No entanto, o gol espetacular de Marcus Rashford mostra que o xG nem sempre conta toda a história. Ele teve um xG de 0,3553 para aquela partida, mas conseguiu marcar 1 gol. Lembre-se: Isso nem sempre será o caso. Você pode esperar que Erling Haaland converta uma chance de 0,89 ou marque pelo menos uma ou duas vezes se ele tiver um total de 3,10 xG. No entanto, isso não significa que as métricas de xG estão erradas se ele não marcar. As métricas de xG são apenas parâmetros para calcular a qualidade de uma chance ou de várias chances. Mesmo que uma chance tenha 99% de chance de resultar em um gol, há 1% de chance de que não resulte.

# Qual é a frequência de atualização dos valores de xG?

Os valores de xG são continuamente calculados e processados ao longo da partida, com atualizações ocorrendo a cada poucos minutos. O tempo máximo entre essas atualizações não deve exceder 5 minutos. Mantenha-se informado com insights em tempo real sobre as probabilidades de gol em evolução.

No Bf Bot Manager, podemos ver os dados de Gols Esperados (xG) para uma partida na tela MARKETS (MERCADOS) clicando no ícone "match preview (pré-visualização da partida)".

|            |         |         |              |                 |                  |                    |                                |            | In         | nage 6                                      | 06                                                     |                                                           |                                     |                                         |            |       |                        |                       |             |         |
|------------|---------|---------|--------------|-----------------|------------------|--------------------|--------------------------------|------------|------------|---------------------------------------------|--------------------------------------------------------|-----------------------------------------------------------|-------------------------------------|-----------------------------------------|------------|-------|------------------------|-----------------------|-------------|---------|
|            |         | 07      |              |                 |                  |                    |                                |            | BF         | BOT MANAG                                   | ER                                                     | BF                                                        | BOT MANAGER                         |                                         |            | SIMUL | ATION MOD              | E                     |             | 9 🔜     |
| <b>B</b> 3 | HOME    | EVE     | NTS & MARKE  | TS STRAT        | EGIES            | HISTORY TO         | DOLS & SETTINGS                | HELP       |            |                                             |                                                        | FO                                                        | RBEIFAIR                            |                                         |            | SIMUL | ATION MOD              | E 💿 1                 | 0:17:30 0   | 6-Aug   |
| Auto load  | 0       | Tree av | igation Ladd | er Win<br>Horse | Place<br>e races | Win P<br>Greyhound | lace Match<br>odds<br>ds Footb |            | Other      | Export "My S."<br>to tips file<br>My select | Move "My S." to<br>"Manage tips" form<br>ions and tips | Export m<br>Export al<br>Export al<br>Import m<br>Import/ | arkets visible data e arkets Seport | Select marke<br>Deselect mar<br>Filters | ts<br>kets |       | Select/d<br>markets/se | eselect<br>lections * |             | ۵       |
| MARKET     | S (18/3 | 103)    | BOTS/ST      | TRATEGIES       | STE              | AMERS/DRIFTERS     | BETS                           |            | j≣ RE      | SULTS                                       | I NEWS                                                 |                                                           |                                     |                                         |            |       | Strategie              | s: 0/212 To           | tal P/L: £1 | ,020.31 |
| Sh S.      | R. I    | P EV    | Status       | Start time      | In Liv           | Event/market       | R                              | ace status | Live score | Time                                        | Weather re                                             | My selections                                             | 1st favourite                       | Winner(s)                               | P/L        | Bets  | Back b L               | ay book %             | Total       | I       |
| Þ 💼 🗹      | 34      | - 🥥     | OPEN         | 06-08 01:15     | 8 8              | Nakashima v B Ha   | rris¥Match Odds                |            |            |                                             | 9                                                      |                                                           | Brandon Na                          |                                         |            | -     | 100.83                 | 98.91%                | £71,04      | *       |
| > 📴 🗹      | 34      | - Ca    | OPEN         | 06-08 09:00     | 0 2              | Atletico Raraela   | C4. Temperle                   |            | 0 - 0      | 58'14", 2nd                                 | 😑 clear sky, 🛛                                         | 1                                                         | The Draw, £                         |                                         |            | •     | 102.23                 | 97.92%                | £8,192      | ×.      |
| > 💼 🗹      | *       | 3       | OPEN         | 06-08 09:00     | 0 2              | Blooming Santa C   | ruz v Nacional                 |            | 3-1        | 52'12", 2nd                                 | 📤 broken clo 🧕                                         | 1                                                         | Blooming Sa.                        |                                         |            | -     | 100.96                 | 98.63%                | £9,557      |         |
| • 💼 🗹      | *       | S 🔛     | OPEN         | 06-08 09:00     | 0 2              | Club Necaxa (W)    | v Monterrey (                  |            | 0 - 1      | 56 21 , 2.4                                 | clear sky,                                             |                                                           | Monterrey (                         |                                         |            | -     | 102.05                 | 98.17%                | £20,47      | 2       |
| > 🚉 🗹      | ×       |         | OPEN         | 06-08 09:00     | 0 2              | Cruzeiro MG y For  | taleza EC¥Mat                  |            | 1-2        | 53'24", 2nd                                 | 😑 clear sky, [ 🙆                                       | 1                                                         | Fortaleza EC.                       |                                         |            |       | 100.53                 | 99.03%                | £672,3      | X       |
| > 💽 🗹      | *       | 9 🔛     | OPEN         | 06-08 09:00     | 0 2              | Cumbaya FC v Te    | cnico Universit                |            | 0 - 0      | 48'21", 2nd                                 | 9                                                      | 1                                                         | The Draw, £                         |                                         |            | •     | 101.95                 | 98.37%                | £4,248      | ×       |
| > 🖬 🗹      | ×       |         | OPEN         | 06-08 09:00     | 0 8              | Deportivo Santo I  | Domingo v Or                   |            |            |                                             | 9                                                      |                                                           | Deportivo S.                        |                                         |            | -     | 105.35                 | 94.06%                | £636.66     | 1       |
|            | -       | -       | 0000         | 06 00 00-00     |                  | EC Cincinenti u Na | West Chuk                      |            | 0.1        | 47'45" 3ed                                  |                                                        |                                                           | Naue York Ci                        |                                         |            |       | 101.04                 | 07 6304               | 124 60      | 1.27    |

Se uma partida ainda não começou, os dados de Gols Esperados serão "0". Os dados de Gols Esperados estão disponíveis apenas em jogo para as competições da lista.

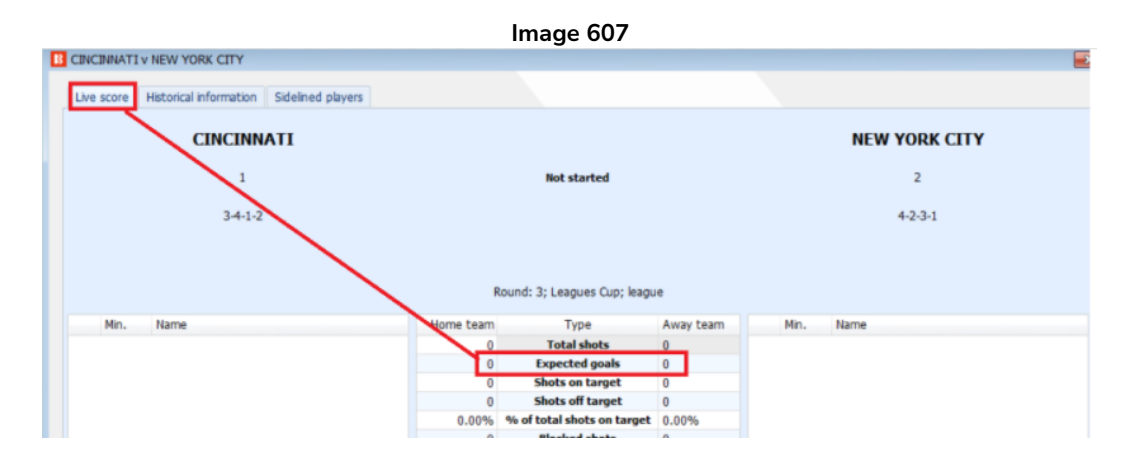

Uma vez que o jogo esteja em andamento, os dados de Gols Esperados começarão a ser disponibilizados.

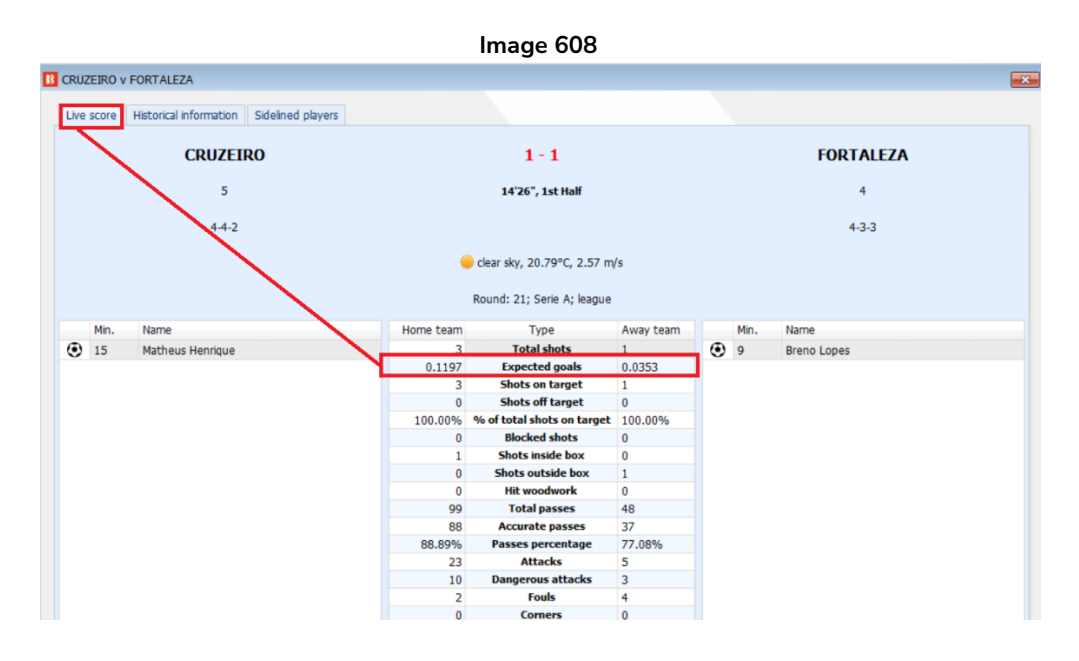

Os dados de Gols Esperados são baseados nas ações desta partida, então, à medida que o jogo avança, o valor de Gols Esperados mudará.

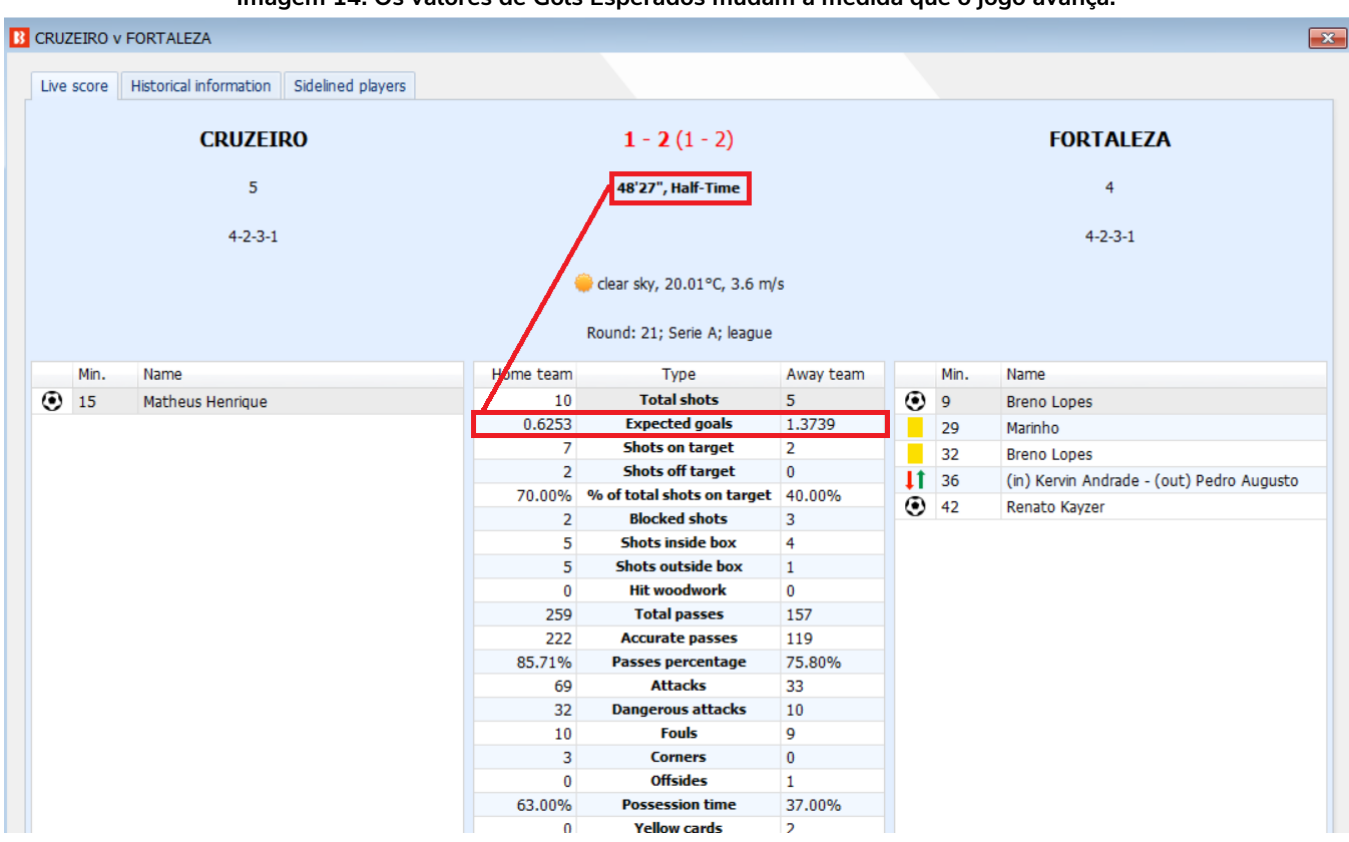

Imagem 14: Os valores de Gols Esperados mudam à medida que o jogo avança.

Imagem 15: Os valores de Gols Esperados mudam à medida que o jogo avança.

| - 22 | CINOZ |       | FORTALEZA                                   |           |                                                          |           |    |       |                                           |
|------|-------|-------|---------------------------------------------|-----------|----------------------------------------------------------|-----------|----|-------|-------------------------------------------|
|      | Live  | score | Historical information Sidelined players    |           |                                                          |           |    |       |                                           |
|      |       |       | CRUZEIRO                                    |           | <b>1</b> - <b>2</b> (1 - 2)                              |           |    |       | FORTALEZA                                 |
|      |       |       | 5                                           |           | 75'5", 2nd Half                                          |           |    |       | 4                                         |
|      |       |       | 4-2-3-1                                     |           | /                                                        |           |    |       | 4-2-3-1                                   |
|      |       |       |                                             | /         | clear sky, 19.23°C, 2.57 m<br>Round: 21; Serie A; league | S         |    |       |                                           |
|      |       | Min.  | Name                                        | Home team | Туре                                                     | Away team |    | Min.  | Name                                      |
|      | ۲     | 15    | Matheus Henrique                            | 12        | Total shots                                              | 9         | ۲  | 9     | Breno Lopes                               |
|      | ĬŤ    | 46    | (in) Wesley - (out) William                 | 0.6652    | Expected goals                                           | 1.8377    |    | 29    | Marinho                                   |
|      |       | 58    | Zé Ivaldo                                   | 7         | Shots on target                                          | 2         |    | 32    | Breno Lopes                               |
|      | 11    | 59    | (in) Juan Ignacio Dinenno De Cara - (out) K | 3         | Shots off target                                         | 3         | It | 36    | (in) Kervin Andrade - (out) Pedro Augusto |
|      |       | 67    | Lautaro Díaz                                | 58.33%    | % of total shots on target                               | 22.22%    | ۲  | 42    | Renato Kayzer                             |
|      | 11    | 72    | (in) Arthur Gomes - (out) Lautaro Díaz      | 2         | Blocked shots                                            | 4         | Ĭ  | 45 +4 | Yago Pikachu                              |
|      | İİ.   | 72    | (in) Lucas Silva - (out) Matheus Pereira    | 6         | Shots inside box                                         | 0         | IT | 64    | (in) Moisés - (out) Renato Kayzer         |
|      |       |       |                                             | 0         | Hit woodwork                                             | 0         | it | 64    | (in) Zé Welison - (out) Matheus Rossetto  |
|      |       |       |                                             | 436       | Total passes                                             | 251       |    |       |                                           |
|      |       |       |                                             | 372       | Accurate passes                                          | 185       |    |       |                                           |
|      |       |       |                                             | 85.32%    | Passes percentage                                        | 73.71%    |    |       |                                           |
|      |       |       |                                             | 109       | Attacks                                                  | 62        |    |       |                                           |
|      |       |       |                                             | 41        | Dangerous attacks                                        | 19        |    |       |                                           |
|      |       |       |                                             | 15        | Fouls                                                    | 14        |    |       |                                           |
|      |       |       |                                             | 4         | Comore                                                   | 0         |    |       |                                           |

Regras de estratégia usando os dados de Gols Esperados podem ser feitas com a regra "Condições da Partida" > "Football – In play statistics (Futebol – Estatísticas em jogo)". Clique em "Adicionar regra" na seção de regras de estratégia de Condições de Mercado.

|       |              |            |         |                                                          |                                |                                         |                                         |                                                   |                                   | Image                                                                                 | 609                                          |                                                |                                       |                                                                                |                                                                                                    |                             |                              |                       |
|-------|--------------|------------|---------|----------------------------------------------------------|--------------------------------|-----------------------------------------|-----------------------------------------|---------------------------------------------------|-----------------------------------|---------------------------------------------------------------------------------------|----------------------------------------------|------------------------------------------------|---------------------------------------|--------------------------------------------------------------------------------|----------------------------------------------------------------------------------------------------|-----------------------------|------------------------------|-----------------------|
| B (0) | 8            |            | EVENTS  | 8. MARVETS                                               | STRATEGIE                      | c u                                     | ISTORY                                  |                                                   |                                   | BF BOT N                                                                              | ANAGER                                       | Ę                                              |                                       | BF BOT MANA<br>FOR BETFAIR                                                     | AGER                                                                                                  | SIMUL                       | ATION MODE                   |                       |
| Add   | new<br>Add/D | Duplicate  | d d     | Start all                                                | Pause all                      | Start s<br>Restart<br>Pause<br>Start/Pa | elected<br>selected<br>selected<br>ause | Select all str<br>Restart all str<br>Deselect all | ategies<br>rategies<br>strategies | Import<br>strategies                                                                  | t from aut<br>t private s<br>re exampl<br>Ir | to backup fil<br>trategy<br>es<br>nport/Export |                                       | xport selected strategies<br>xport all strategies<br>xport as private strategy | <ul> <li>Import tips from</li> <li>Download tips fr</li> <li>TippingSports.co</li> <li>Tip</li> </ul> | om URL<br>Manage<br>om tips | Delete<br>selected<br>Delete | U.20.34 00-A          |
| 📌 М   | ARKET        | 5 (18/303) | B       | BOTS/STRATE                                              | GIES 🕱                         | STEAM                                   | ERS/DRIF                                | TERS ØBET                                         | 5                                 | E RESULTS                                                                             |                                              | I NEV                                          | NS                                    |                                                                                |                                                                                                    |                             | Strategi                     | es: 0/1 Total P/L: £0 |
| Sh    |              | Name       |         |                                                          |                                |                                         |                                         | P/L                                               | Wins/Total                        | Strike rate Mar                                                                       | et wins                                      | Markets str                                    | rik Unn                               | matched/ Start/Pa                                                              | ause Edit                                                                                             | Add rule                    | Restart                      | Group by              |
| 0     |              | Manu       | al bets |                                                          |                                |                                         |                                         | £0.00                                             | 0/0                               | 0.00%                                                                                 | 0/0                                          | 0.00%                                          |                                       |                                                                                | 0                                                                                                    |                             | 0 🗧                          | 3                     |
| 2 -   |              | TEST       | - Expe  | cted Goals                                               |                                |                                         |                                         | £0.00                                             |                                   | 0.00%                                                                                 |                                              | 0.00%                                          |                                       | P                                                                              | AUSED                                                                                                 | 6                           | 0 4                          | 8                     |
|       | A DEL        | Up         | Down    | Name<br>Football - In pl<br>Overround/boo<br>Time to bet | ay statistics<br>ok percentage |                                         |                                         |                                                   | Edit Des<br>Allo<br>Bac<br>Star   | cription<br>w betting when home<br>k prices min/max overro<br>t placing bets 00:05:00 | team expe<br>unds are 1<br>(days.HH          | ected goals a<br>100.00% - 1<br>:mm:ss) befo   | are in rang<br>15.00%,<br>ore in plag | ge of 1-1000. Check match<br>and Lay prices min/max ov<br>y.                   | h statistics.<br>verrounds are 85-00%                                                                 | - 100.00%.                  |                              |                       |
|       |              |            | MUU AUU | new rule to Th                                           | EST - Expected                 | T                                       | pe Na                                   | me                                                |                                   |                                                                                       | Initial                                      | Status /                                       | Add rule                              | Description                                                                    |                                                                                                    |                             |                              |                       |
|       |              |            | MA      | RKET CONDITIO                                            | ONS                            |                                         | Fo                                      | otball - Filter mate                              | hes by team t                     | otal number of goals in                                                               | I                                            |                                                | Ø                                     | This rule uses previous<br>by selected team.                                   | results to check total                                                                                | number of goals s           | cored/conceded               |                       |
|       |              |            | 4ª SE   | LECTION COND                                             | ITIONS                         |                                         | Fo                                      | otball - Home/awa                                 | y team odds r                     | atio                                                                                  |                                              |                                                | $\bigcirc$                            | Allow betting when rat                                                         | io between home and                                                                                   | l away team odds            | is satisfied.                |                       |
|       |              |            | 12 PR   | ICE SETTINGS                                             |                                |                                         | Fo                                      | otball - In play sta                              | tistics                           |                                                                                       |                                              | V                                              | ٢                                     | Allow betting when in<br>dangerous attacks, ball                               | play statistics are satisf<br>possession etc.                                                         | fied e.g. shots on          | /off goal,                   |                       |
|       |              |            | ST      | AKING PLANS                                              |                                |                                         | Fo                                      | otball - In play sta                              | tistics (inplayt                  | rading / inplayscanner                                                                |                                              |                                                | ¢                                     | Allow betting when in<br>third party service!                                  | play statistics are satisf                                                                            | fied. This rule req         | uires subscription           | to                    |
|       |              |            | () SA   | FETY RULES                                               |                                |                                         | Fo                                      | otball - Match eve                                | nts (goal, red/                   | yellow card, penalty)                                                                 |                                              |                                                | 0                                     | Allow betting after mat                                                        | tch event happens wit                                                                                 | thin set time rang          | e.                           |                       |
|       |              |            |         |                                                          |                                |                                         | Fo                                      | otball - Match min                                | ute                               |                                                                                       |                                              |                                                | G                                     | Allow betting only whe                                                         | n match minute is wit                                                                                 | hin specified time          | range.                       |                       |
|       |              |            |         |                                                          |                                |                                         | Fo                                      | otball - Match stat                               | us                                |                                                                                       |                                              |                                                | Ð                                     | Bet when match status<br>injury time etc.                                      | s is one of selected va                                                                               | lues e.g. at half t         | me or during the             |                       |
|       |              |            |         |                                                          |                                |                                         | • Fo                                    | otball - Pitch cond                               | tion                              |                                                                                       |                                              |                                                | Đ                                     | Bets when pitch condit                                                         | tion is one of selected                                                                               | values.                     |                              |                       |

Você pode então definir regras com base nos dados de Gols Esperados para o xG do time da casa, xG do time visitante ou xG total.

Por exemplo, se você quiser permitir apostas em um mercado quando o xG do time da casa estiver na faixa de 1-1000, isso se pareceria com a imagem abaixo.

Image 610

| •  | ×   | TEST       | - Expe    | ted Goals                                                                                                    | £0.00                                                                                                    |                                                                                | 0.00%                                         |                                                                                                  | 0.00%                                                                |                                                                 |                                                  | PAUS           |
|----|-----|------------|-----------|----------------------------------------------------------------------------------------------------|----------------------------------------------------------------------------------------------------|--------------------------------------------------------------------------------|-----------------------------------------------|--------------------------------------------------------------------------------------------------|----------------------------------------------------------------------|-----------------------------------------------------------------|--------------------------------------------------|----------------|
| B  | ets | Market co  | onditions | Selection conditions Price settings Sta                                                                                                    | aking After bet rules                                                                                                    | Safety rules                                                                   | Reports                                       | Other information                                                                                |                                                                      |                                                                 |                                                  |                |
| ۹  | DEL | Up         | Down      | Name                                                                                                    |                                                                                                    | Edit Desc                                                                      | iption                                        |                                                                                                  |                                                                      |                                                                 |                                                  |                |
| Ø. | ×   | $\sim$     | \$        | Football - In play statistics                                                                                                    |                                                                                                    | 🖏 Allow                                                                        | betting wh                                    | en home team expe                                                                                | ected goals are i                                                    | in range of 1-10                                                | 00. Check m                                      | atch sta       |
|    | ×   | $\diamond$ | ₽         | Overround/book percentage                                                                                                    |                                                                                                    | 🖏 🖏 Back                                                                       | prices min/n                                  | nax overrounds are 1                                                                             | 100.00% - 115.                                                       | 00%, and Lay p                                                  | rices min/ma                                     | x overro       |
|    | ×   | $\diamond$ | ₽         | Time to bet                                                                                                    | /                                                                                                    | 🖏 Start                                                                        | placing bet                                   | 00:05:00 (days.HH                                                                                | :mm:ss) before                                                       | in play.                                                        |                                                  |                |
|    |     |            |           | B Football - In play statistics rule                                                                                                    |                                                                                                    |                                                                                |                                               |                                                                                                  |                                                                      |                                                                 |                                                  | ×              |
|    |     |            |           | Allow betting when following rules are satis                                                                                                    | fied<br>joals v are/is with                                                                                                   | in range of min                                                                | 1                                             | max 1000                                                                                         |                                                                      |                                                                 |                                                  |                |
|    |     |            |           | When Home team V Total shots                                                                                                    | ~ > ~                                                                                                    | Away team $\sim$                                                               | Total shots                                   | ~ + ~                                                                                            | 0                                                                    |                                                                 |                                                  |                |
|    |     |            |           | ☐ If goal IS NOT ✓ scored in las                                                                                                    | st 10 ~ minutes.                                                                                                    |                                                                                |                                               |                                                                                                  |                                                                      |                                                                 |                                                  |                |
|    |     |            |           | Home team correction factor                                                                                                    |                                                                                                    |                                                                                |                                               |                                                                                                  |                                                                      |                                                                 |                                                  |                |
|    |     |            |           | Away team correction factor 1                                                                                                    |                                                                                                    |                                                                                |                                               |                                                                                                  |                                                                      |                                                                 |                                                  |                |
|    |     |            |           | <ul> <li>Check match statistics Check *</li> <li>To use this rule you must tick option at *To service*.</li> <li>This rule uses in play statistics data provide each match by clicking on *Match preview*</li> </ul> | 1st HT statistics (statistics re<br>ols§ettings->General settin<br>ed by third party service. Ti<br>button column at main MAR | ecorded at half tin<br>ngs->Results->U<br>here is no guara<br>KKETS grid view. | ne) O Cheo<br>se football I<br>ntee that thei | k 2nd half statistics (sta<br>i <b>ve scores and othe</b><br><sup>.</sup> data is accurate, avai | atistics recorded du<br><b>r match inform</b><br>lable or error free | uring the second h<br><b>ation provided</b><br>You can check ar | alf)<br><b>by third part</b><br>vailable data fo | <b>y</b><br>or |
|    |     |            |           |                                                                                                    |                                                                                                    |                                                                                |                                               |                                                                                                  |                                                                      | Save                                                            | Cancel                                           |                |

É possível ter várias instâncias da regra "Football – In play statistics (Futebol – Estatísticas em jogo)", para

que você possa criar regras muito personalizadas de acordo com suas ideias de apostas.

Por exemplo, se você também quiser que a regra permita apostas apenas quando o xG do time da casa for +0,5 maior que o xG do time visitante, isso pode ser feito como na imagem abaixo.

|       |          |           |                           |                                                                                                    |                                                                                                    |                                                                                                    | lma                                          | nge 6                                                                                                    | 511                                                                                                    |                                                                                                    |                                                                                                    |                                                                                                    |                  |              |
|-------|----------|-----------|---------------------------|----------------------------------------------------------------------------------------------------|----------------------------------------------------------------------------------------------------|----------------------------------------------------------------------------------------------------|----------------------------------------------|----------------------------------------------------------------------------------------------------|----------------------------------------------------------------------------------------------------|----------------------------------------------------------------------------------------------------|----------------------------------------------------------------------------------------------------|----------------------------------------------------------------------------------------------------|------------------|--------------|
| 🗈 🗶   | TEST     | - Expe    | cted Goals                |                                                                                                    |                                                                                                    | £0.00                                                                                                    |                                              |                                                                                                    | 0.00%                                                                                                    |                                                                                                    | 0.00%                                                                                                    | PAUSED                                                                                                    | Þ                | 6            |
| Bets  | Market c | onditions | Selection conditions      | Price settings                                                                                                    | Staking                                                                                                    | After bet rules                                                                                                    | Safet                                        | y rules                                                                                                    | Reports                                                                                                    | Other information                                                                                                    |                                                                                                    |                                                                                                    |                  |              |
| ۹ DEL | Up       | Down      | Name                      |                                                                                                    |                                                                                                    |                                                                                                    | Edit                                         | Descri                                                                                                    | ption                                                                                                    |                                                                                                    |                                                                                                    |                                                                                                    |                  |              |
| Ø. 🎽  | 6        | 4         | Football - In play statis | tics                                                                                                    |                                                                                                    |                                                                                                    |                                              | Check                                                                                                    | match stati                                                                                                    | stics. Only bet when                                                                                                    | n home team expec                                                                                                    | cted goals greater than (>) away tear                                                                                                    | n expected       | goals + 0.5. |
|       | 4        |           | Football - In play statis | tics                                                                                                    |                                                                                                    |                                                                                                    | <b>D</b>                                     | Allow                                                                                                    | betting whe                                                                                                    | en home team expe                                                                                                    | cted goals are in rar                                                                                                    | nge of 1-1000. Check match statistics                                                                                                    |                  |              |
|       | 4        | 4         | Overround/book per r      | -                                                                                                    |                                                                                                    |                                                                                                    | (P)                                          |                                                                                                    |                                                                                                    |                                                                                                    |                                                                                                    | 1                                                                                                    | 05.00%           | - 100.00%.   |
|       | 4        | ₽         | Time to bet               | Bootball - In                                                                                                    | play statist                                                                                                    | ics rule                                                                                                    |                                              |                                                                                                    |                                                                                                    |                                                                                                    |                                                                                                    |                                                                                                    | ×                |              |
|       |          |           |                           | Football - In<br>Alow betting wf<br>When To<br>When He<br>f goal IS<br>Home team<br>Away team<br>Do not allow<br>Check matcl<br>To use this rule y<br>service". | p play statt<br>hen following<br>tal vome team vome<br>correction fa<br>correction fa<br>betting when<br>h statistics<br>you must tick<br>play statistic<br>icking on "M | istics rule<br>rules are satisfied<br>Total shots<br>Expected goals<br>scored in last<br>ctor<br>1<br>m both fhome and a<br>O Check 1st HT<br>c option at "ToolsSe<br>as data provided by<br>atch preview" butto | v<br>10 v<br>10 v<br>third part<br>on column | are/is with a second second se | within range of<br>within Away tear<br>a.<br>istics have zer<br>is recorded at<br>ittings->Resul<br>a. There is no<br>MARKETS grid | i min 0 n<br>m v Expected goal<br>half time) O Check ;<br>Its-> <b>Use football live</b><br>guarantee that their di<br>view. | nax 1000<br>s y + y<br>2nd half statistics (statistics (st | 0.5<br>stics recorded during the second half)<br>match information provided by third<br>ble or error free. You can check available d<br>Save Ca | party<br>ata for |              |

Aviso: O Bf Bot Manager não se responsabiliza pela precisão dos dados de terceiros e fornece a funcionalidade por conta e risco do usuário.

14.1.34 Football - In play statistics (inplaytrading.com) (futebol - estatísticas ao vivo de inplaytrading.com)

|                    |             |        |          |                        |             | lmagem 612                                                                                                    |    |
|--------------------|-------------|--------|----------|------------------------|-------------|----------------------------------------------------------------------------------------------------|----|
| 8 0                | 8           |        |          | ]                      |             | BF BOT MANAGER BF BOT MANAGER                                                                                                    |    |
| <b>B</b>           |             | HOME   |          | EVENTS & MARKET        | S STRAT     | TEGIES HISTORY TOOLS & SETTINGS HELP                                                                                                    |    |
| General<br>General | eral<br>ngs | e M    | arkete   | Monitoring<br>settings | Application | n style View log file                                                                                                    | 1  |
| M                  |             | 5 (16/ | 13321    | BOTS/S                 | TRATEGIES   |                                                                                                    | 1  |
| Show               | D           | el     | Sel      | Name                   |             | General Strategies Notifications Bets Results Football - in play statistics Twitter integration Telegram integration                                                                                                    | k  |
| Þ                  |             |        |          | Manual bets            |             | I have inplay trading.com/inplayscanner.com.br account and I want to use their in play statistics data<br>include the second play trading in the second play is a second play to the second play is a second play to the second play is a second play to the second play trading is a second play trading is a second play tradin |    |
| Þ                  | <b>i</b> ,  | ×      | <b>v</b> | [EXAMPLE] -            | Horses -    | indiavtrading.com/mplayscamer.com/or username                                                                                                    | 7. |
| Þ                  | â,          | ×      | <b>√</b> | [EXAMPLE] -            | Greyhou     |                                                                                                    | 8. |
| Þ                  | â.          | ×      | <b>√</b> | [EXAMPLE] -            | Greyhou     |                                                                                                    | 5. |
| • •                | â.          | ×      | <b>V</b> | [EXAMPLE] -            | Football    | IMPORTANT:                                                                                                    | o  |
| Þ                  | •           | ×      | <b>v</b> | [EXAMPLE] -            | Horses -    | Inplaytrading.com/Inplayscanner.com.br is paid service that provides football in play statistics. This is a third party data that is not free and is                                                                                                    | 2. |
| Þ                  | â,          | ×      | <b>√</b> | [EXAMPLE] -            | Bet on m    | not included in or bot manager software subscription.<br>Inplaytrading.com/Inplayscanner.com.br data is used only within few conditions/rules that are marked with "IPT data" name.                                                                                                    |    |
| Þ                  | â.          | ×      | <b>√</b> | [EXAMPLE] -            | Bet on al   | We do not make any guarantee for accuracy or quality of service for inplaytrading.com/inplayscanner.com.br data. If you rely on                                                                                                    |    |
| Þ                  | â.          | ×      | <b>√</b> | [EXAMPLE] -            | DOBBIN      | inplaytrading.com/inplayscanner.com.br<br>data to place bets, you do so entirely at your own risk. We provide this data AS IS with no warranty as to<br>the accuracy, completeness or timeliness of such data and accepts no responsibility for any loss (direct or indirect) suffered by you as a result of<br>we reflave an it                                                                                                    |    |
| Þ                  | <b>i</b> ,  | ×      | <b>v</b> | [EXAMPLE] -            | Little Acc  | Q Register at inplaytrading.com                                                                                                    |    |
| Þ                  | î,          | ×      | <b>√</b> | [EXAMPLE] -            | ATM         | Register at inplayscanner.com.br                                                                                                    |    |
| Þ                  | <u>۽</u>    | ×      |          | test                   |             |                                                                                                    |    |
|                    |             |        |          |                        |             | Save                                                                                                    |    |

Esta regra requer que você tenha uma assinatura ativa para o serviço terceirzado que fornece essas estatísticas ao vivo para as partidas de futebol. Para assinar o **serviço Inplaytrading**, use o link abaixo: <u>http://www.inplaytrading.com/</u>

Essas estatísticas de futebol ao vivo são fornecidas pelo Inplaytrading e, antes de usar essa regra, você precisa configurar os detalhes do Inplaytrading em "TOOLS & SETTINGS->General settings->Football – in play statistics".

Depois de inserir seu nome de usuário e senha, clique em "Test and save login details". Se suas credenciais estiverem corretas, clique em "Save" e feche essa janela.

Por padrão, o Inplaytrading permite apenas um login por vez. Portanto, se você pretende usar o serviço deles pelo navegador também, você deve contatá-los e pedir para que permitam 2 logins à sua conta. Um login para ser usado manualmente por você e outro login para ser usado pelo Bf Bot Manager V3.

As estatísticas ao vivo fornecidas pelo Inplaytrading são de um feed de dados diferente do utilizado pelo serviço terceirizado, SportMonks, que vem incluso gratuitamente no software Bf Bot Manager. O Bf Bot Manager não se responsabiliza pela precisão de qualquer um desses serviços, mas oferece essas facilidades por conta e risco do usuário.

#### Imagem 613

| Goals ~                                                                                                    | B IPT Data rules                                                                                                    | ×              |
|----------------------------------------------------------------------------------------------------|----------------------------------------------------------------------------------------------------|----------------|
| Attacks<br>Comers<br>Dangerous attacks<br>Fouls                                                                                                    | IPT Data rules<br>Allow betting when following rules are satisfied                                                                                                    |                |
| Goals<br>Goals<br>Goals<br>Offsides<br>Penaties<br>Posession<br>Pressure index (PI 1)<br>Pressure index 2 (PI 2)<br>Pressure index 3 (PI 3)<br>Average pressure index (PI 1)<br>Average index 3 (PI 1) | When       Total       Goals       are/is within range of min       0       max       1000         When       Home team       Total shots       >       Away team       Total shots       +       0         If goal       is not       scored in last       10       minutes.       •       •       0         O Check match statistics       Check 1st HT statistics (statistics recorded at half time)       •       Check 2nd HT statistics (statistics made only in second half)         Do not allow betting when both (home and away) selected statistics have zero value       •       Stop betting if IPT data is unavailable                                                                                                    |                |
| Average pressure index 3 (PI 3)<br>Red cards<br>Shots on target<br>Shots off target<br>% of total shots on target<br>Shots woodwork<br>Shots blocked<br>Total shots<br>Throw ins<br>Yellow cards       | <ul> <li>Stop betting on match if IPT data was unavailable for 10 v minutes at any point of time during the match.</li> <li>Stop betting on match if current IPT data is older than 10 v minutes.</li> <li>IMPORTANT:</li> <li>This condition REQUIRES that you have active subscription to inplaytrading.com services.</li> <li>If you have active subscription to inplaytrading.com services then please set your details at "TOOLS&amp;SETTINGS-&gt;General Settings-&gt;Football - in play statistics" page be using this condition.</li> </ul>                                                                                                    | fore           |
|                                                                                                    | Inplaytrading.com is paid service that provides football in play statistics. This is a third party data that <b>is not free and <u>is not included</u></b> in Bf Bot Manager software subscription.<br>Inplaytrading.com data is used only within few conditions/rules that are marked with "IPT data" name.<br>You can register for their service <u>here</u><br>We do not make any guarantee for accuracy or quality of service for <u>inplaytrading.com</u> data. If you rely on <u>inplaytrading.com</u> data to place bets, you do so entirely at y<br>own risk. We provide this data AS IS with no warranty as to the accuracy, completeness or timeliness of such data and accepts no responsibility for any loss (direct or in<br>suffered by you as a result of your reliance on it. | our<br>direct) |
|                                                                                                    | Save Car                                                                                                    | icel           |

|            | Ha<br>2       | poel Migdal Haemeq v Ironi Neshe<br>68' | r     |
|------------|---------------|-----------------------------------------|-------|
|            | на<br>2       | 68'                                     |       |
|            | 2             | D.S.                                    |       |
|            | <b>Z</b>      | Goala                                   | 4     |
|            | 40            | Bosossion                               | 52    |
|            | 48            | Posession                               | 10    |
|            | 9             | Pressure index 2                        | 2     |
| <u>P</u> - | 2             | Pressure index 2                        | 3     |
| ŏ          | 0             | Pressuge index 3                        | 2     |
|            | 9.08          | Avg. press. Ind.                        | 10.84 |
|            | 2.48          | Avg. press. Ind. 2                      | 2.4   |
|            | 8.58          | Avg. press. ind. 3                      | 10.27 |
|            | 2             | Shots on target                         | 1     |
|            | 0             | Shots off target                        | 0     |
| 1          | 100%          | % of total shots on target              | 100%  |
|            | 0             | Shots blocked                           | 0     |
|            | 0             | Shots woodwork                          | 0     |
|            | 17            | Dangerous attacks                       | 14    |
|            | 0             | Attacks                                 | 0     |
|            | 4             | Corners                                 | 6     |
|            | -1            | Free kicks                              | -1    |
|            | 1             | Yellow cards                            | 3     |
|            | 0             | Red cards                               | 0     |
|            | -1            | Penalties                               | -1    |
|            | 9.08          | Avg. press. ind. 2nd half               | 10.84 |
|            | 2.48          | Avg. press. ind. 2 2nd half             | 2.4   |
|            | 3             | Avg. press. ind. 3 2nd half             | 2.67  |
| u          | Last<br>pdate | 21-Oct-22 1:27:33 PM                    |       |

As estatísticas de futebol ao vivo são fornecidas pelo Inplaytrading e não garantimos que elas serão 100% precisas e que estarão disponíveis o tempo todo. No momento, eles fornecem dados para todas as partidas de futebol que estão disponíveis para apostas na Betfair.

Você pode definir vários filtros para estatísticas de futebol. Aqui está uma lista completa de dados disponíveis que podem ser usados para filtrar partidas:

- Attacks número de ataques do time
- Average pressure index média de todos os valores de indíce de pressão registrados para o período selecionado (primeiro tempo, segundo tempo ou ambos)
- Average pressure index 2 média de todos os valores de indíce de pressão registrados para o período selecionado (primeiro tempo, segundo tempo ou ambos)
- Average pressure index 3 valor médio de todos os valores do índice de pressão registrados para o período selecionado (primeiro tempo, segundo tempo ou jogo completo)
- Corners número de escanteios
- Dangerous attacks número de ataques perigosos •
- Fouls número de faltas
- Free kicks número de tiros livres
- Goals número de gols marcados pelo time na partida
- Goal kicks número de chutes a gol •
- Minutes tempo de jogo
- Offsides número de impedimentos
- Penalties número de pênaltis •
- Possession posse de bola do time
- Pressure index 1 -indice de pressão do time (um valor alto indica que o time está atacando)
- Pressure index 2 semelhante ao "Pressure index 1", mas com uma lógica diferente para calcular

o valor

Pressure index 3 – semelhante ao "Pressure index 1", mas com lógica diferente para calcular o valor

- Red cards número de cartões vermelhos
- Shots on target número de finalizações no gol
- Shots off target número de finalizações para fora
- Shots woodwork número de finalizações na trave
- Shots blocked número de finalizações blogueadas
- Total shots número total de finalizações (SOMA dos 4 tipos de finalizações acima)
- Throw ins número de laterais cobrados
- Yellow cards número de cartões amarelos

Você pode adicionar várias instâncias dessa regra à sua estratégia se você quiser filtrar as partidas por mais de um critério. Quando todas as condições forem cumpridas, as apostas podem ser feitas.

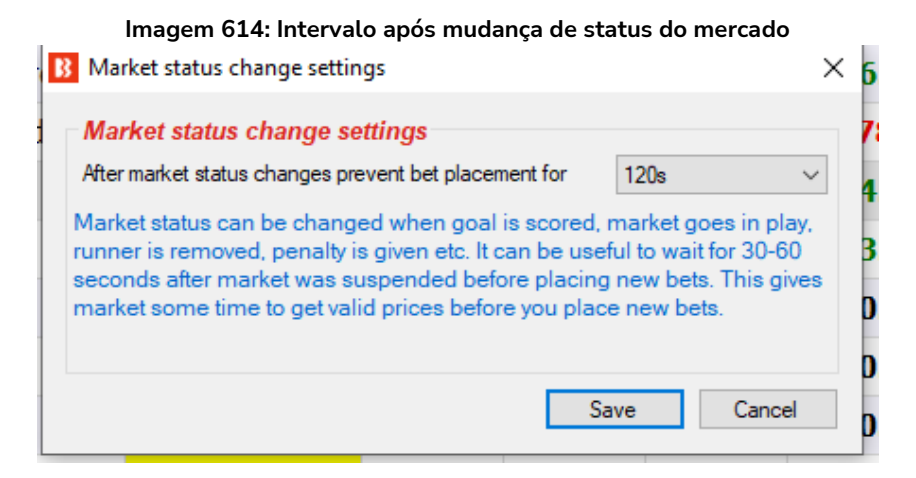

Se você estiver usando estatísticas ao vivo, recomendamos que você também adicione à sua estratégia uma regra **"Market status change delay"** e **configure-a para impedir apostas por 60-120 segundos quando o status do mercado for alterado**. Esses 60-120 segundos devem permitir que o bot obtenha as novas estatísticas ao vivo que podem ter novas informações sobre a partida após a suspensão. Se um mercado for suspenso por causa de um gol, por exemplo, pode levar algum tempo para que as estatísticas/placar sejam atualizados, então você deve configurar a estratégia para esperar 60-120 para se certificar de que as estatísticas ao vivo estão atualizadas. Os dados das estatísticas ao vivo são baixados a cada 30 segundos.

Se os dados IPT estiverem conectados ao Bf Bot Manager, o formulário de exibição de estatísticas Inplaytrading também exibirá as estatísticas.

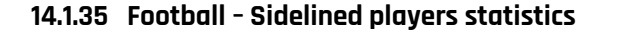

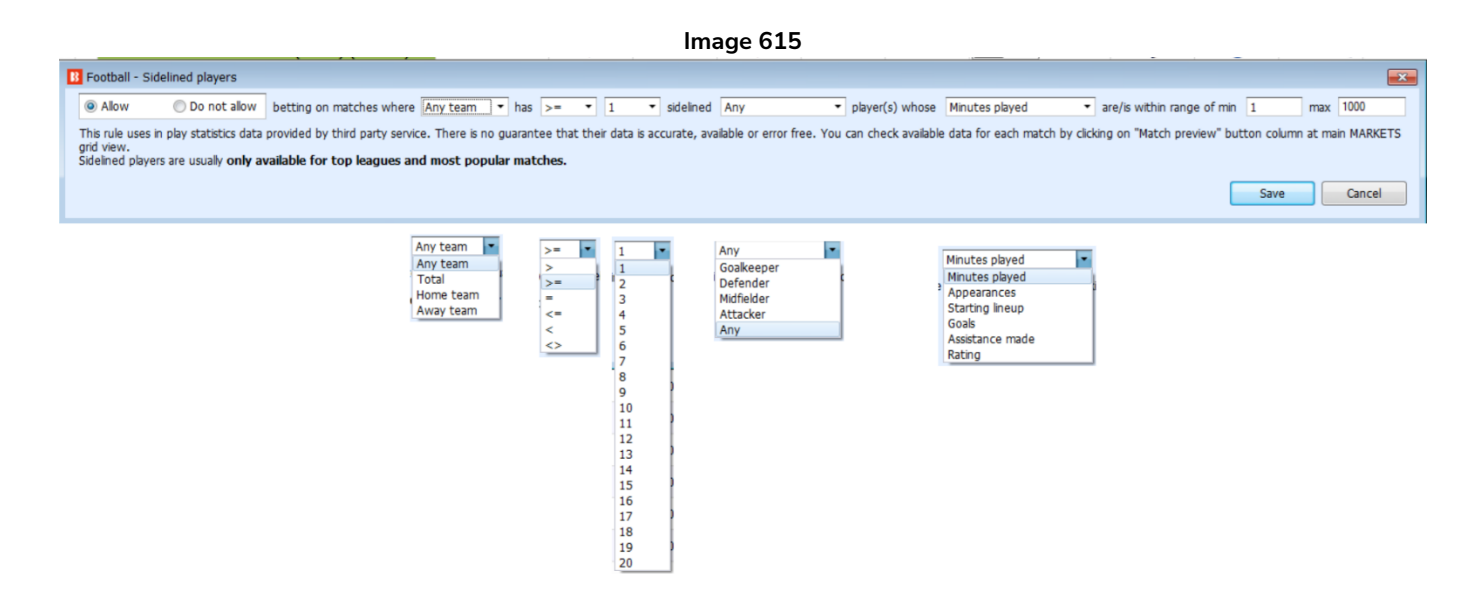

Esta regra permite apostas em mercados onde as estatísticas dos jogadores afastados se encaixam nas suas configurações. Por exemplo, você poderia definir a estratégia para apostar apenas em jogos onde nenhum jogador do time da casa, cujos gols estão entre o mínimo/máximo de 10-100, esteja ausente, como uma forma de evitar apostar em times cujo atacante estrela não está jogando. Ou até mesmo fazer

o contrário e apostar contra times que têm muitos de seus principais jogadores afastados, usando as estatísticas de aparições, escalação inicial ou assistências.

Os dados dos jogadores afastados incluem

- Nome do jogador
- Classificação
- Gols
- Aparições
- Assistências feitas
- Minutos jogados
- Escalação inicial
- Motivo (para não jogar)

Os dados dos jogadores afastados podem ser visualizados na janela de pré-visualização da partida de futebol clicando no ícone "pré-visualização da partida".

Nas imagens abaixo, na tela MARKETS (MERCADOS), vemos a partida FC Cincinnati vs New York City que ainda não começou, mas está sendo monitorada. Sabemos que está sendo monitorada pelo fundo amarelo. Se clicarmos no ícone "match preview (pré-visualização da partida)", podemos ver o formulário de dados do placar ao vivo. Como o jogo ainda não começou, não há dados em tempo real. Mas podemos ver que esta é a "Rodada 3" da competição. Se então clicarmos na aba "sidelined players (jogadores afastados)", podemos ver quais jogadores estão ausentes. Estes são os dados que o bot usará ao verificar suas regras e filtros. Como estamos no início da temporada, a maioria dos jogadores não tem estatísticas, mas podemos ver três jogadores de Nova York que jogaram em algumas das primeiras 3 partidas desta competição. Dois deles eram titulares. Então, podemos usar esses dados para acionar nossos bots. As competições com Dados de Jogadores Afastados estão listadas na tabela após as imagens.

|              |          |          |          |              |                |        |             |              |                   | lm                | age 6      | 16    |                |                |                   |                 |                    |              |
|--------------|----------|----------|----------|--------------|----------------|--------|-------------|--------------|-------------------|-------------------|------------|-------|----------------|----------------|-------------------|-----------------|--------------------|--------------|
| 8 💿 🐂 👖      |          | 00       |          |              |                |        |             |              |                   |                   | -          | B     | F BOT MANAG    | GER            | BF                | BOT MANA        | GER                | SIMU         |
| но           | ME       | E        | VEN      | TS & MARKE   | TS STRA        | TEG    | IES         | HISTORY      | TOOLS             | & SETTING         | SS HE      | LP    |                |                | FC                | OR BETFAIR      |                    | SIMU         |
|              | 1        |          | _        |              | at             |        | ale         |              | - EX              |                   |            | -     |                |                | Export r          | narkoto         |                    |              |
| $\mathbf{Q}$ |          |          | t        |              | 27             |        | RY          | <b>1</b>     |                   |                   |            |       | F              | ••             |                   | Il visible data | Select markets     |              |
| Auto load    |          | Tree     | navi     | gation Ladd  | ler Win        |        | Place       | Win          | Place             | Match             | h 🧮        |       | Export "My S." | Move "My S." t | 0<br>m C Import a | markets         |                    |              |
| Auto loading |          | 1        | Free     | navigation   | Hor            | rse ra | aces        | Grey         | hounds            | For               | otball     | Other | My selec       | tions and tips | Import            | /Export         | Filters            |              |
|              | 12/5     | 12)      |          |              | TRATECIES      |        | <i>∕</i> ст |              | EDC 4             | DETC              |            | 1= p  |                |                |                   |                 |                    |              |
|              | 13/3     |          | V        | Statue       | Start time     | In     |             | Event/mark   | et                | DEIS              | Race statu |       | a Time         | Weather re     | My selections     | 1st favou       | rite Winner(s) P/I | Rote         |
|              | 2        |          | e 1      | SUSPEND      | 06-08 07·10    | 6      | a P3        | Estudiantes  | Rio Cuarto        | v Aldosi          | Nace state | 2 - 2 | 83'0" 2nd      | elear sky.     |                   | The Dray        |                    | (%)          |
|              |          |          |          | OPEN         | 06-08 07:30    | 6      |             | Criciuma 112 | 0 v Marcílio      | Disc 1120         |            | 0-0   | 05 0 , 210     | Cicul Sky      |                   | The Dray        | N, E               |              |
|              |          |          |          | OPEN         | 06-08 07:30    | 6      |             | Real Soacha  |                   | arca EC v         |            | 1 - 1 | 57'50" 2nd     | 🐣 broken clo   |                   | The Dray        | N, E               |              |
|              |          |          | •        | OPEN         | 06.09.09.00    |        |             |              | v Papfield        | Whatch O          |            | 0 - 1 | 47'22" Holf    | a overcast cl  |                   | Papfield        | ()<br>()           |              |
|              |          |          | •        | OPEN         | 06-08-08-00    | 6      |             | Curco EC y   | Sport Pove        | (Dor)¥M           |            | 2 1   | 49'26" Hall    | A few clouds   |                   | Curro EC        | EZ                 |              |
|              |          |          |          | OPEN         | 00-00 00.00    |        | 9 E2        | Domo y Ani   | Sport Buys        | CoVMate           |            | 2-1   | 40'10" Hall    |                |                   | The Draw        | ,, E               |              |
|              |          |          | -        | OPEN         | 06-08-08-20    | 6      | 9 D2        | Channy Zh    | ukawa WMa         | tch Odda          |            | 1:1.4 | 40 12 , Hdll   | . Ciedi Sky,   |                   | Reihit Zh       | w, £               |              |
|              |          |          |          | OPEN         | 06-08 08:30    | 0      | 9 D2        | Atlatica Daf |                   | Tomporlo          |            | 50.77 | Not started    | 🐣 brokon clo   |                   | The Draw        | ukd                |              |
|              |          |          |          | OPEN         | 00-08 09:00    | 6      |             | Plaamin a C  | deld V CA         | Necienal          |            |       | Not started    | broken clo     |                   | Dis amin        | N, E               | <b>3</b>     |
|              |          |          |          | OPEN         | 06-08 09:00    | 6      |             | Blooming Si  |                   |                   |            |       | Not started    |                |                   | Biooming        | Sa                 | <b>*</b> (3) |
|              |          |          |          | OPEN         | 06-08 09:00    | 6      |             | Club Necax   |                   | nterrey (         |            |       | Not started    |                |                   | Monterre        | ey (               | *S           |
|              | <b>6</b> |          |          | OPEN         | 06-08 09:00    |        |             | Cruzeiro MG  | V Fortalez        | a EC¥Mat          |            |       | Not started    | iear sky,      |                   | Cruzeiro        | MG,                | <b>S</b>     |
|              |          |          |          | OPEN         | 06-08 09:00    |        | 9 🗈         | Cumbaya FC   |                   | Universit         |            |       | NOT STARTED    |                |                   | Techico         | Uni                | <b>%</b>     |
|              | <b>K</b> |          |          | OPEN         | 06-08 09:00    |        |             | Deportivo S  | anto Domi         | ngo v Or          |            |       |                |                |                   | Orense S        | spor               | <b>S</b>     |
|              | 6        |          |          | OPEN         | 06-08 09:00    |        |             | FC Cincinna  | ti v New Yo       | ork City¥         |            |       | Not started    |                |                   | FC Cincin       | nati               | <u></u>      |
|              | 6        |          |          | OPEN         | 06-08 09:00    | 0      |             | Vila Nova v  | Paysandu¥         | Match Od          |            |       | Not started    | Clesk sky,     | Q                 | Vila Nova       | I, E               | <b>S</b>     |
|              |          |          | 0        | OPEN         | 06-08 09:05    |        |             | Quilmes v S  | an Martin d       | <u>de San Ju</u>  |            |       | Not started    | overcast cl    |                   | Quilmes,        | £2                 | <u></u>      |
| ▶ <b>⊡</b>   | 6        | 2        | 0        | OPEN         | 06-08 09:10    | (      |             | Colon v Atle | etico Mitre¥      | Match O           |            |       | Not started    | 🗠 overcast cl  |                   | Colon, £2       | 207                | <b>*</b>     |
| Þ 💼 🗹 👂      | 6        | <b>9</b> | 0        | OPEN         | 06-08 10:00    | (      | 0 🔛         | Atletico Na  | cional Mede       | ellin v Aqu       |            | -     |                |                |                   | Atletico I      | Naci               | <b>S</b>     |
| Þ 🎒 🗹 👂      | 6        | 2        | <b>6</b> | OPEN         | 06-08 10:00    | (      | 0 ᢪ         | Houston Dy   | <u>rnamo v Re</u> | al <u>Saic La</u> |            |       |                |                | Q                 | Houston         | Dy                 | <b>(</b> 3   |
| Þ 🛋 🔽 😒      | 2        |          |          | ODEN         | 06-08 10:00    | G      | a 12        | Leon v Cole  | MoWMatc           | h Odde            |            |       |                |                | 6                 | Colorado        | £5                 | C.           |
|              | _        |          |          |              |                | _      | -           |              |                   |                   |            |       |                |                |                   |                 |                    |              |
|              | В        | CIN      | CIN      | NATI v NEW   | YORK CTPI      |        |             |              |                   |                   |            |       |                |                |                   |                 | ×                  |              |
|              |          | _        |          | _            |                |        |             |              |                   |                   |            |       |                |                |                   |                 |                    |              |
|              |          | Live     | e sco    | ore Historic | al information | Si     | delined     | players      |                   |                   |            |       |                |                |                   |                 |                    |              |
|              |          |          |          |              | CINCINN        | ат     | I           |              |                   |                   |            |       |                |                | NEW YORK          |                 |                    |              |
|              |          |          |          |              | 1              |        |             |              |                   |                   | Not sta    | arted |                |                | 2                 |                 |                    |              |
|              |          |          |          |              |                |        |             |              |                   |                   |            |       |                |                |                   |                 |                    |              |
|              |          |          |          |              | 3-4-1-2        | 2      |             |              |                   |                   |            |       |                |                | 4-2-3-1           |                 |                    |              |
|              |          |          |          |              |                |        |             |              |                   |                   |            |       |                |                |                   |                 |                    |              |
|              |          |          |          |              |                |        |             |              |                   |                   | _          |       |                |                |                   |                 |                    |              |
|              |          |          |          |              |                |        |             |              |                   | Roup              | d: 2: 000  |       |                |                |                   |                 |                    |              |

|   |      |      | F         | Round: 3; Leagues Cup; leagu | e         |      |      |  |
|---|------|------|-----------|------------------------------|-----------|------|------|--|
| 1 | Min. | Name | Home team | Туре                         | Away team | Min. | Name |  |
|   |      |      | 0         | Total shots                  | 0         |      |      |  |
|   |      |      | 0         | Expected goals               | 0         |      |      |  |
|   |      |      | 0         | Shots on target              | 0         |      |      |  |
|   |      |      | 0         | Shots off target             | 0         |      |      |  |
|   |      |      | 0.00%     | % of total shots on target   | 0.00%     |      |      |  |
|   |      |      | 0         | Blocked shots                | 0         |      |      |  |
|   |      |      | 0         | Shots inside box             | 0         |      |      |  |
|   |      |      | 0         | Shots outside box            | 0         |      |      |  |
|   |      |      | 0         | Hit woodwork                 | 0         |      |      |  |
|   |      |      | 0         | Total nasses                 | 0         |      |      |  |

| ive score Historic | al informatio | n Sid | delined play | ers | -   | _   |     |           |                    |      |       |          |     |     |     |     |        |
|--------------------|---------------|-------|--------------|-----|-----|-----|-----|-----------|--------------------|------|-------|----------|-----|-----|-----|-----|--------|
|                    |               | CIN   |              | п   |     |     |     |           |                    | r    | IEW   | YORK C   | TTY |     |     |     |        |
| layer name         | Rat           | Goals | Position     | Ap  | Ass | Min | Sta | Reason    | Player name        | Rat  | Goals | Position | Ap  | Ass | Min | Sta | Reason |
| N. Hagglund        |               |       | Defender     |     |     |     |     | injury    | T. Romero Keubler  |      |       | Goalkee  |     |     |     |     | injury |
| M. Miazga          |               |       | Defender     |     |     |     |     | injury    | M. Jones           |      |       | Attacker |     |     |     |     | injury |
| 5. Jimenez         |               |       | Defender     |     |     |     |     | injury    | K. O'Toole         |      |       | Defender |     |     |     |     | injury |
| M. Robinson        |               |       | Defender     |     |     |     |     | suspended | C. McFarlane       | 7.04 |       | Defender | 1   |     | 120 | 1   | injury |
|                    |               |       |              |     |     |     |     |           | M. Bakrar          | 6.32 |       | Attacker | 1   |     | 58  | 1   | injury |
|                    |               |       |              |     |     |     |     |           | A. Perea Castañeda |      |       | Defender |     |     |     |     | injury |
|                    |               |       |              |     |     |     |     |           | J. Mijatović       | 7.14 |       | Attacker | 1   |     | 62  |     | injury |
|                    |               |       |              |     |     |     |     |           | M. Ilenič          |      |       | Defender |     |     |     |     | injury |
|                    |               |       |              |     |     |     |     |           | R. Hope-Gund       |      |       | Defender |     |     |     |     | injury |

| Competições com Dados de | Jogadores Afastados |
|--------------------------|---------------------|
|--------------------------|---------------------|

| Região         | Liga                       | Região        | Liga                                    |
|----------------|----------------------------|---------------|-----------------------------------------|
| Argentina      | Superliga                  | Israel        | Lig Bet                                 |
| Asia           | AFC Champions League       | Italy         | Serie A                                 |
| Australia      | A-League                   | Italy         | Serie B                                 |
| Austria        | Tipico Bundesliga          | Italy         | Coppa Italia                            |
| Brazil         | Serie A                    | Italy         | Super Cup                               |
| Brazil         | Serie B                    | Japan         | J-League                                |
| Brazil         | Copa do Brasil             | Mexico        | Liga MX                                 |
| Brazil         | Amazonense                 | Netherlands   | Eredivisie                              |
| Chile          | Primera Division           | Netherlands   | Eerste Divisie                          |
| China PR       | Super League               | Netherlands   | KNVB Beker                              |
| Colombia       | Liga BetPlay               | Netherlands   | Super Cup                               |
| Croatia        | 1. HNL                     | Netherlands   | Eredivisie Playoffs                     |
| Croatia        | 2. HNL                     | Norway        | Eliteserien                             |
| Czech Republic | First League Women         | Peru          | Primera Division                        |
| Denmark        | Superliga                  | Poland        | Ekstraliga Women                        |
| England        | Premier League             | Portugal      | Primeira Liga                           |
| England        | Championship               | Portugal      | League Cup                              |
| England        | League One                 | Russia        | Premier League                          |
| England        | League Two                 | Saudi Arabia  | Pro League                              |
| England        | Community Shield           | Scotland      | Premiership                             |
| England        | FA Cup                     | Scotland      | Football League                         |
| England        | Carabao Cup                | Somalia       | Nation Link Telecom Championship        |
| England        | Wsl 1 Women                | South America | Copa America                            |
| Europe         | Champions League           | South America | Copa Sudamericana                       |
| Europe         | Europa League              | South America | Copa Libertadores                       |
| Europe         | WC Qualification Europe    | Spain         | La Liga                                 |
| Europe         | Euro Qualification         | Spain         | La Liga 2                               |
| Europe         | European Championship      | Spain         | Copa Del Rey                            |
| Europe         | Uefa Super Cup             | Spain         | Super Cup                               |
| Europe         | <b>UEFA Nations League</b> | Sweden        | Allsvenskan                             |
| France         | Ligue 1                    | Sweden        | Allsvenskan Play-offs                   |
| France         | Ligue 2                    | Switzerland   | Super League                            |
| France         | Coupe de France            | Turkey        | Super Lig                               |
| France         | Coupe de la Ligue          | Turkey        | Super Cup                               |
| France         | Ligue 1 Play-offs          | USA           | Major League Soccer                     |
| Germany        | Bundesliga                 | Wales         | Welsh League Division 1                 |
| Germany        | 2. Bundesliga              | World         | WC Qualification Asia                   |
| Germany        | DFB Pokal                  | World         | WC Qualification Concacaf               |
| Germany        | Bundesliga Play-offs       | World         | WC Qualification South America          |
| Germany        | 2. Bundesliga Play-offs    | World         | World Cup                               |
| Germany        | Super Cup                  | World         | Africa Cup of Nations                   |
| Iceland        | Fotbolti.Net Cup Cup B     | World         | Africa Cup of Nations Qualifications    |
| India          | Indian Super League        | World         | Friendly International Women            |
| International  | African Games Men          | World         | International Tournament (Cyprus) Women |

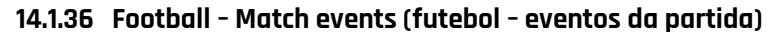

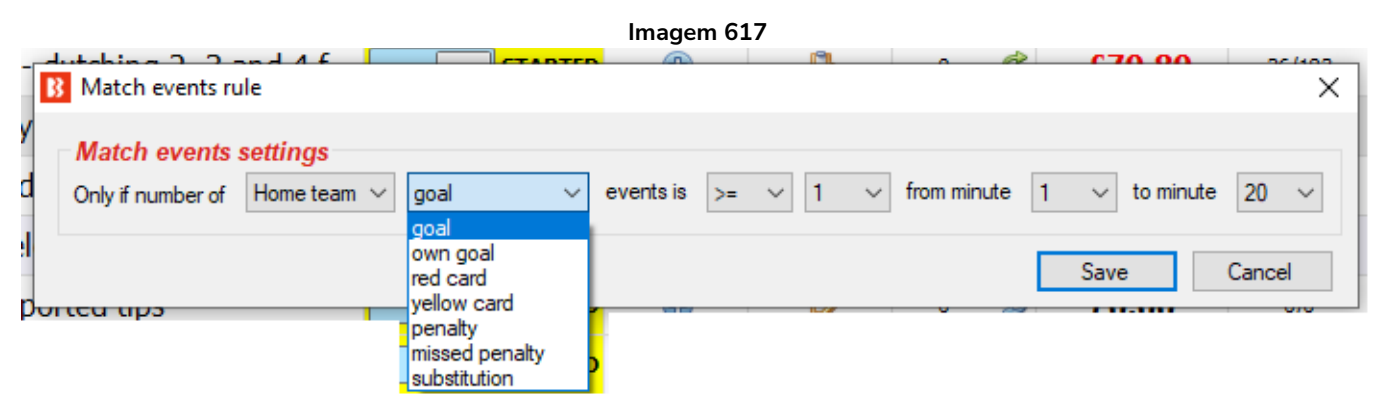

Esta regra permite apostas quando uma estatística for igual, acima ou abaixo de um determinado valor no período especificado. A configuração acima, por exemplo, só permite apostas se o time da casa (home team) tiver marcado 1 gol (goal) ou mais (>=) no período de 1-20 minutos.

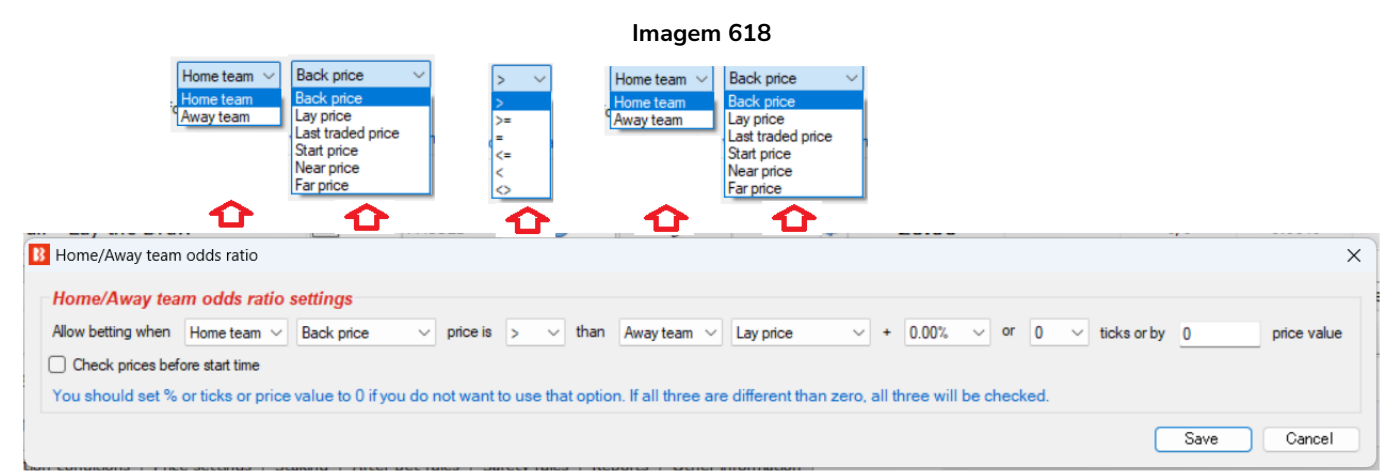

14.1.37 Football - Home/away team odds ratio (futebol - razão entre as odds do time do casa/time visitante)

Esta regra permite apostar quando a proporção do preço especificado atinge um determinado nível que pode ser ajustado por porcentagem, valor do tick ou valor absoluto.

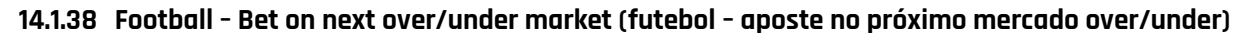

| Imagem 619                                                                                                    |   |
|----------------------------------------------------------------------------------------------------|---|
| Bet on next over/under market condition settings                                                                                                    | × |
| Bet on next over/under market condition                                                                                                    |   |
| Allow betting on "total scored goals + $0.5 \sim$ goals" over/under market.                                                                                                    |   |
| Example 1:<br>If score is 0 : 0 and "total scored goals + 0.5 goals" over/under market is selected<br>then allow betting on over under 0.5 goals market.                                                |   |
| Example 2:<br>If score is 1 : 0 or 0 : 1 and "total scored goals + 0.5 goals" over/under market is<br>selected then allow betting on over/under 1.5 goals market.                                       |   |
| Example 3:<br>If score is 1 : 0 or 1 : 0 and "total scored goals +1.5 goals" over/under market is<br>selected then allow betting on over/under 2.5 goals market.                                        |   |
| Maximum supported market is over/under 9.5.                                                                                                    |   |
| This rule will not set bet type (back or lay) for any selection. It will allow strategy to bet on specific over/under market.<br>You must auto load over/under markets to the main "Markets" grid view. |   |
| Save Cancel                                                                                                    |   |

Esta regra permite apostas em mercados especificados de over/under (futebol) com base no placar atual. Com a configuração acima, serão permitidas apostas no próximo mercado over/under a ser liquidado caso um gol seja marcado. A regra estabelece que "Allow betting on 'total scored goals + 0.5 goals' over/under market" (permitir apostas no mercado over/under 'total de gols marcados + 0.5 gols'). Portanto, se o placar estiver 0-0, o total de gols será 0 e 0 + 0.5 é igual a 0.5, então a regra permitirá apostas apenas no mercado over/under 0.5 goals. Se um gol for marcado e o placar estiver 1-0 ou 0-1, o total de gols será 1 e 1 + 0.5 é 1.5, então serão permitidas apostas no mercado over/under 1.5 goals.

Observe que essa regra apenas PERMITE apostas nesse mercado, mas não faz as apostas. Você ainda precisará ter condições de mercado (market filter) e condições da seleção (bet type) que digam ao bot para fazer apostas nos mercados over/under goal.

#### 14.1.39 Regras para corridas

As regras para corridas são como quaisquer outras regras/condições, mas foram desenvolvidas para funcionar especificamente com corridas de cavalos e galgos. As regras para corridas têm um cavalo ao lado.

|   |                                         | Imag | gem 620 |                                                                                                    |
|---|-----------------------------------------|------|---------|----------------------------------------------------------------------------------------------------|
| Ċ | Racing - Class filter                   |      | ¢       | Allow betting only on races with selected dass information. Information for this rule is provided by third party service and it might not be available or accurate all the time.        |
| ŧ | Racing - Going - track condition filter |      | ¢       | Allow betting only on races with selected going information. Information for this<br>rule is provided by third party service and it might not be available or accurate<br>all the time. |
| đ | Racing - Min/max race distance          |      | Ð       | Allow betting only on races whose length is within set range. Race distance is taken from win market text.                                                                              |
| đ | Racing - Race in play time              |      | Ð       | Allow betting by race duration and passed in play time e.g. only during first 40 seconds of estimated race duration.                                                                    |
| đ | Racing - Race status                    |      | ¢       | Allow betting only when race is in specific status e.g. at the post, going behind<br>etc. You can check race status by using "Race status" column at main markets<br>grid view.         |
| đ | Racing - Race type filter               |      | ¢       | Allow only races by specific race type e.g. harness, flat, chase etc. You can<br>check race type by using "Race type" column at main markets grid view.                                 |
| Ċ | Racing - Removed runners                |      | Ð       | Filter races by removed runners information.                                                                                                    |
| Ċ | Racing - Venues filter                  |      | ¢       | Only bet on races at selected venues e.g. only Lingfield racing events.                                                                                                    |

#### 14.1.40 Racing - Removed runners (corridas - corredores removidos)

|    | Imagem 621                                                                          |        |
|----|-------------------------------------------------------------------------------------|--------|
| ۸Ľ | Removed runners condition settings                                                  | ×      |
| ١  | Removed runners condition                                                           |        |
|    | Skip market if there is a removed runner with reduction factor greater than 20.00%  | $\sim$ |
|    | Skip market if there is a removed runner with reduction factor less than 10.00%     | $\sim$ |
| p  | Skip market if there is NO removed runner with reduction factor greater than 20.00% | $\sim$ |
|    | Skip market if there is NO removed runner with reduction factor less than 10.00%    | $\sim$ |
|    | Skip market if total reduction factor > < 25.00% <                                  |        |
| S  | Save                                                                                | ancel  |

Esta regra fornece instruções de como a estratégia deve agir se houver um corredor removido da corrida. Diz ao bot para pular mercados em certas circunstâncias.

|   |     |          |                   |          |                             |                         |                                           |        | Imagem       | 622   |         |           |          |                   |       |               |            |             |
|---|-----|----------|-------------------|----------|-----------------------------|-------------------------|-------------------------------------------|--------|--------------|-------|---------|-----------|----------|-------------------|-------|---------------|------------|-------------|
| • | ⊿ 🔒 |          | 6 🖸               | 100      | CLOSED 28-0                 | 7 13:55 🔞 🚼 <u>Belr</u> | nont (AUS) 28th Jul\R1 2100m              |        |              |       | Q       | 6. Kardas | shi 6. K | ardas £4          | .00   | <b>6</b> 179. | 98 58.1    | .8% £142,90 |
|   |     | Selectio | ns B              | ets R    | eports                      |                         |                                           |        |              |       |         |           |          |                   |       |               |            |             |
|   |     | ۹ My S.  |                   | Silks    | Selection name              | Form                    | Jockey and trainer                        | Ladder | If hedge now | Hedge | Matched | Status    | Chance   | Back offer        | BSP   | LPM           | Lay offer  | Reduction f |
|   |     |          |                   |          | 1. Kebalah                  | x8950                   | J: Beaux Banovic-Edwards<br>T: B S Seinor |        |              | Hedge | £0.00   | LOSER     | 0.00%    | 0<br>£0.00        | 60.00 | 980.00        | 0<br>£0.00 | 2.20%       |
|   |     |          | •0 <b>0</b> 0     | F        | 2.<br>Freedomofthe<br>press | 6x233                   | J: William Pike<br>T: Kieran Mcdonagh     |        |              | Hedge | £0.00   | LOSER     | 0.00%    | 0<br>£0.00        | 2.14  | 980.00        | 0<br>£0.00 | 53.19%      |
|   |     |          | 000               | <b>M</b> | 3. Captain Cut              | 87760                   | J: Laqdar Ramoly<br>T: Ashlea Stelmach    |        |              | Hedge | £0.00   | LOSER     | 0.00%    | 0<br>£0.00        | 13.00 | 120.00        | 0<br>£0.00 | 6.67%       |
|   |     |          | 0 <mark>00</mark> | F        | 6. Kardashian<br>Klass      | 84805                   | J: Lucy F Warwick<br>T: Kieran Mcdonagh   | 1      |              | Hedge | £0.00   | WINNER    | 0.00%    | <b>0</b><br>£0.00 | 4.14  | 1.04          | 0<br>£0.00 | 21.28%      |
|   |     |          | 000               | ſľ       | 7. She Who<br>Dares         | 08054                   | J: Jett Stanley<br>T: Roy Rogers          |        |              | Hedge | £0.00   | LOSER     | 0.00%    | <b>0</b><br>£0.00 | 4.80  | 1.41          | 0<br>£0.00 | 16.67%      |
|   |     |          | 000               |          | 4. Go Beel Go               | 0x800                   | J: Patrick Carbery<br>T: Coreen Maynard   |        |              | Hedge | £0.00   | REMOVED   | 0.00%    | <b>0</b><br>£0.00 | 0.00  | 0.00          | 0<br>£0.00 | 4.27%       |
| _ |     |          | 000               |          | 5. The<br>Woolsack          | 5                       | J: Madi Derrick<br>T: Brian Carey         |        |              | Hedge | £0.00   | REMOVED   | 0.00%    | 0<br>£0.00        | 0.00  | 0.00          | 0<br>£0.00 | 24.42%      |
|   |     |          |                   | -        |                             |                         | D 1 (100) 2011 3 104 205                  |        |              |       |         |           |          |                   | ~~    | A 100         |            |             |

Os corredores removidos e os fatores de redução podem ser vistos grade de seleções, nas colunas

"Status" e "Reduction factor". Apenas as informações exibidas nessas colunas estão disponíveis para a estratégia ao usar essa regra. Se as células da coluna "Status" e "Reduction factor" forem ACTIVE e 0.00%, significa que não há corredores removidos ou pelo menos essas informações não estão disponíveis para o bot nesse momento.

|     |       |       |      |       |                      |                     |                               |        | Image        | m 623 |         |           |        |                       |      |              |                       |             |
|-----|-------|-------|------|-------|----------------------|---------------------|-------------------------------|--------|--------------|-------|---------|-----------|--------|-----------------------|------|--------------|-----------------------|-------------|
| ⊿ 🎰 |       | × 0   | 2    | e 🍋   | IPEN 28-07 14:       | 52 🔞 🛃 <u>Albia</u> | n Park (AUS) 28th Jul\R4 395. |        |              |       | Q       | 1. Rising | Hi     |                       |      | <b>6</b> 123 | 67 69.                | 93% £231.29 |
|     | Selec | tions | Bets | R     | eports               |                     |                               |        |              |       |         | _         |        |                       |      |              |                       |             |
| c   | ۹ My  | S. 🔐  | 1 5  | Silks | Selection name       | Form                | Jockey and trainer            | Ladder | If hedge now | Hedge | Matched | Status    | Chance | Back offer            | BSP  | LPM          | Lay offer             | Reduction f |
|     |       | ] .(  |      | 1     | 1. Rising High       |                     |                               |        |              | Hedge | £0.00   | ACTIVE    | 34.84% | 3.15<br>£23.86        | 0.00 | 3.30         | 3.5<br>£101           | 0.00%       |
|     |       |       |      | 2     | 2. Odens<br>Odyssey  |                     |                               |        |              | Hedge | £0.00   | ACTIVE    | 2.69%  | <b>26</b><br>£12.03   | 0.00 | 25.00        | <b>60</b><br>£11.78   | 0.00%       |
|     |       |       |      | 3     | 3. Return To<br>Dust |                     |                               |        |              | Hedge | £0.00   | ACTIVE    | 11.88% | <b>6</b><br>£14.33    | 0.00 | 0.00         | <b>13.5</b><br>£19.79 | 0.00%       |
|     |       |       |      | 4     | 4. Lucky I Am        |                     |                               |        |              | Hedge | £0.00   | ACTIVE    | 18.68% | <b>4.2</b><br>£16.19  | 0.00 | 5.00         | <b>8.2</b><br>£20.47  | 0.00%       |
|     |       |       |      | 5     | 5. Willow<br>Returns |                     |                               |        |              | Hedge | £0.00   | ACTIVE    | 4.73%  | 11<br>£39.05          | 0.00 | 0.00         | 38<br>£10.95          | 0.00%       |
|     |       |       |      | 6     | 6. Hopeful<br>Elise  |                     |                               |        |              | Hedge | £0.00   | ACTIVE    | 22.17% | <b>3.65</b><br>£31.21 | 0.00 | 0.00         | <b>6.8</b><br>£12.63  | 0.00%       |
|     |       | 00    |      | 7     | 7. Kika              |                     |                               |        |              | Hedge | £0.00   | ACTIVE    | 4.46%  | <b>12</b><br>£11.25   | 0.00 | 15.50        | <b>40</b><br>£12.99   | 0.00%       |
|     |       |       |      | 8     | 8. Spring Lilli      |                     |                               |        |              | Hedge | £0.00   | ACTIVE    | 0.54%  | <b>36</b><br>£11.04   | 0.00 | 0.00         | <b>390</b><br>£10.60  | 0.00%       |

A coluna "Reduction factor" é uma coluna opcional. Para adicioná-la à grade de seleções, clique com o botão direito no cabeçalho de uma coluna qualquer, clique em Column Chooser e clique duas vezes em "Reduction factor".

#### 14.1.41 Racing - Race in play time (corridas – tempo de corrida)

| inageni 024                                                                                                    |                                                                                                    |
|----------------------------------------------------------------------------------------------------|----------------------------------------------------------------------------------------------------|
| Race in play time                                                                                                    | ×                                                                                                    |
| Race in play time         Allow betting only X seconds before estimated race finish         Allow betting only for         FIRST       X% of race estimated duration         60.00%         Race duration is estimated by using race length and average time per 100 meters (default is 6 seconds).         1 mile = 1609.34 meters         1 furlog = 201.168 meters | ~                                                                                                    |
| Save                                                                                                    | ncel                                                                                                    |
|                                                                                                    | Race in play time         Allow betting only X seconds before estimated race finish         Allow betting only for         FIRST       X% of race estimated duration         60.00%         Race duration is estimated by using race length and average time per 100 meters (default is 6 seconds).         6.00         1 mile = 1609.34 meters         1 furlog = 201.168 meters         Save |

Ao fazer trading ou apostas em corridas de cavalos, você pode querer fazer apostas apenas nos últimos X segundos da corrida ou apenas por algum tempo no início da corrida. Você pode usar essa regra que irá estimar a duração da corrida usando a distância da corrida e a velocidade esperada dos cavalos.

A verdadeira duração da corrida pode ser diferente e depende dos cavalos, condições da pista, clima, etc. Os valores padrão usados aqui são uma média, mas você pode ajustá-los se desejar.

A distância da corrida é retirada do nome do mercado na Betfair e convertida para metros, então uma velocidade média por 100 metros é usada para calcular a duração esperada da corrida. Diminuir essa

configuração de "6.00" segundos é supor que os cavalos estão correndo mais rápido. Aumentar essa configuração de "6.00" segundos é supor que os cavalos estão correndo mais devagar.

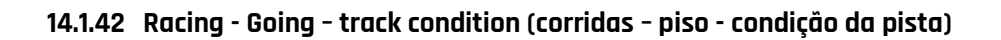

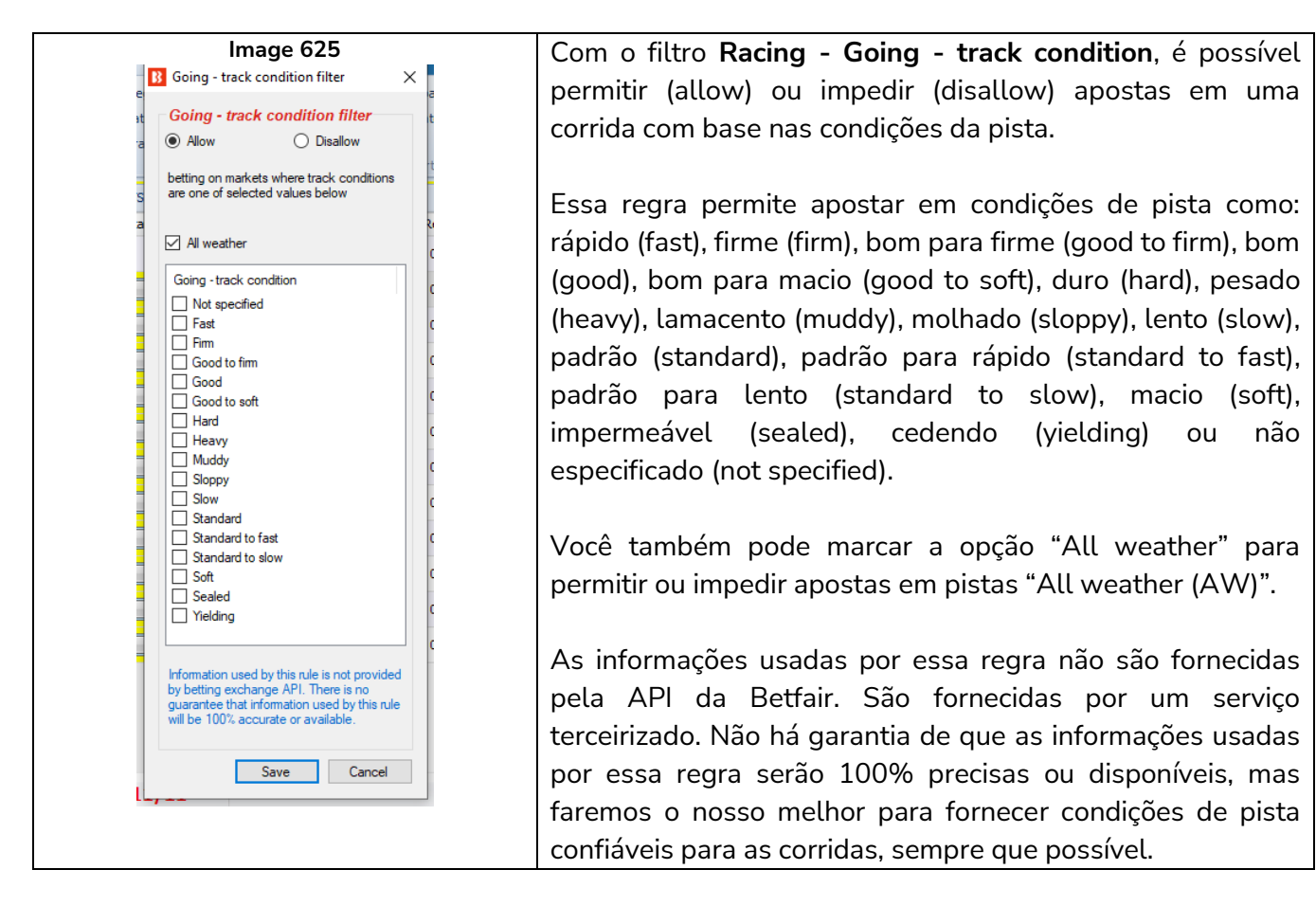

14.1.43 Racing - Race status (corridas – status da corrida)

| Imagem 626                                                                                             |                |
|----------------------------------------------------------------------------------------------------|----------------|
| -                                                                                                    | Dormant        |
|                                                                                                    | Parade ring    |
| B Race status condition settings X                                                                     | Going down     |
| Bet only when race status is one of following                                                          | Going in traps |
| Race status is available for UK and Irish horse and greyhound races and is provided by Betfair NG-API. | Going behind   |
| Race status values are updated once per second starting 5 minutes before race start until race ends.   | Under orders   |
| For details on each race status values please see manual.                                              | Started        |
| Save Cancel                                                                                            | Final result   |
|                                                                                                    | Photo finish   |
|                                                                                                    | Result Rerun   |
|                                                                                                    | ×              |

Isso permite apostas se o status selecionado for fornecido pela API da Betfair.

O status da corrida é atualizado uma vez por segundo, começando 5 minutos antes do início da corrida e parando ao final da corrida.

O status da corrida está disponível para corridas do Reino Unido e da Irlanda.

Possíveis status: DORMANT - Não há dados disponíveis para esta corrida DELAYED - O início da corrida está atrasado WEIGHEDIN - Os jóqueis já foram pesados PARADE RING - Os cavalos estão no cercado para desfilar GOING DOWN - Os cavalos estão descendo para o posto de largada APPROACHING - Os galgos estão se aproximando das traps GOING IN TRAPS - Os galgos estão entrando em suas traps HARE RUNNING - A lebre começou a se mover (corridas de galgos) GOING BEHIND - Os cavalos estão indo para trás das baias AT THE POST - Os cavalos estão no posto de largada UNDER ORDERS - A corrida está prestes a começar STARTED - A corrida já começou FINISHED - A corrida já terminou FINAL RESULT - O resultado já foi declarado (corridas de galgos) FALSE START - Houve uma falsa largada PHOTO FINISH - O resultado da corrida passará pelo photo finish RESULT - O resultado da corrida já foi anunciado RERUN - A corrida será realizada novamente RACEVOID - A corrida foi declarada nula

ABANDONED - A reunião foi cancelada

# 14.1.44 Racing - Min/max race distance (corridas – distância mínima/máxima da corrida)

| A regra Min/max race distance permite que                                                                                                    | Imagem 627                                                                                                    |
|----------------------------------------------------------------------------------------------------|----------------------------------------------------------------------------------------------------|
| A regra Min/max race distance permite que<br>você filtre as corridas de acordo com a<br>distância desejada. A distância é medida em<br>metros, então fornecemos uma calculadora<br>de conversão de milhas e furlongs para<br>metros. | Imagem 627         Imagem 627         Imagem 627 |
|                                                                                                    | Tunog = 201. Its meters         Convert miles/furlongs to meters         1m       6.00f         Theff = 2816.35m         For racing events sometimes you need to convert miles and furlongs to meters e.g. for min/max race distance condition.         This calculator allows you to do that in quick and easy way.         Just select miles/furlongs in combo boxes and distnace in meters will appear on right side.         Save       Cancel                                                                                                    |

#### 14.1.45 Racing - Venues filter (corridas - filtro de locais)

Esta regra permite filtrar pelo local da corrida. Da mesma forma que o filtro de eventos, o filtro de locais tem uma lista preenchida "dinamicamente". Assim sendo, apenas os locais atualmente disponíveis no site da Betfair estão incluídos. Se não houver o local "Doncaster" disponível no site por exemplo, esse local não atualmente. aparecerá aqui até que a Betfair o disponibilize no site. É possível adicionar nomes de locais que não estão na lista usando o campo logo abaixo, mas se você fizer isso, certifique-se de que o nome do local está exatamente como o nome no site da Betfair. caso contrário. о software não reconhecerá que é o mesmo local que aparece no site da Betfair.

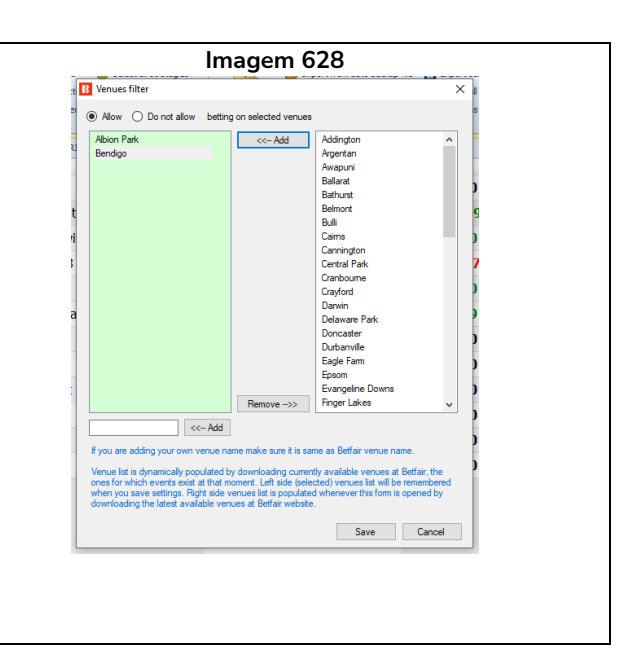

A vantagem dessa regra, em comparação com o filtro de mercados, é que permite escolher locais da lista de locais atualmente disponíveis para apostar na Betfair. Isso permite que você use o filtro de mercados para filtrar o mercado por outros parâmetros, como hcap, chs, hunt, etc.

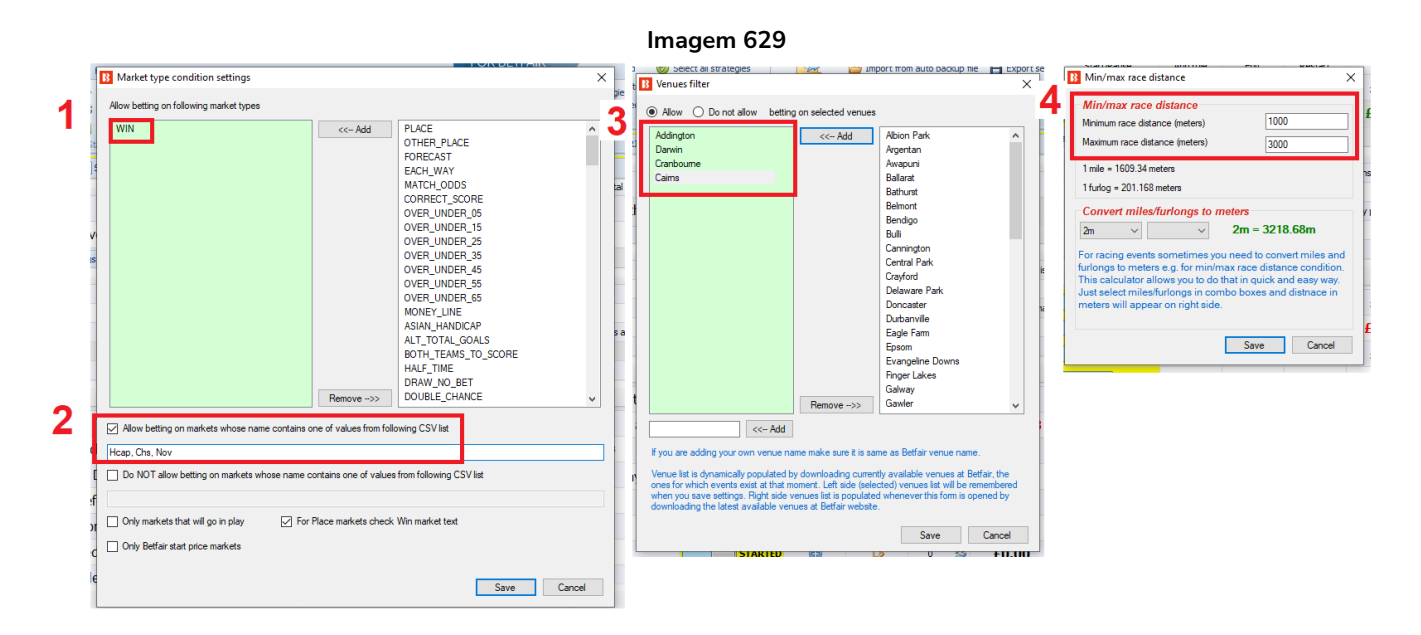

Ao usar o **filtro de mercados** (regra Markets filter) para filtrar corridas de cavalos pelas informações exibidas no **nome dos mercados**, você deve usar:

- 1. Filtro de mercados (regra Markets filter) para filtrar pelo tipo de mercado (WIN, PLACE, etc)
- 2. Filtro de mercados (regra Markets filter) para filtrar pelo texto no nome do mercado (Hcap, Chs, Nov, etc)
- 3. Filtro de locais (regra Venues filter) para filtrar pelo nome do local (Doncaster, Chester, etc)

4. **Filtro de distâncias** (regra Min/max race distance) para filtrar pela distância da corrida (1.000-3.000m, etc)

Com as regras Venues filter e Min/max race distance, você não precisa mais usar a regra Markets filter para filtrar mercados pelo local e distância. Isso deve tornar o seu trabalho na criação de estratégias muito mais fácil.

| <ul> <li>Racing - Class filter</li> <li>Racing - Class filter settings</li> <li>Alow</li> <li>Dealow</li> <li>Deting on markets where track conditions are of selected values below</li> <li>Betting on markets where track conditions are of selected values below</li> <li>Betting on markets where track conditions are of selected values are of selected values are of selected values are of selected values below</li> <li>Betting on markets where track conditions are of selected values below</li> <li>Betting on markets where track conditions are of selected values are of selected values are of selected values are of selected values are of selected values are of selected values are of selected values are of selected values are of selected values are of selected values are of selected values are of selected values are of selected va</li></ul> |
|----------------------------------------------------------------------------------------------------|
| 0<br>Save Cancel                                                                                                    |

## 14.1.46 Racing – Class filter (corridas – filtro de classes)

14.1.47 Racing – Filter horses by trainer

| Image 631                                                              |
|------------------------------------------------------------------------|
| B Filter horses by trainers data                                       |
| Allow O not allow betting on horses that satisfy below rules           |
| Only bet on horses where any  trainer(s) train 2 horses each           |
| Only bet on horses from following trainers (CSV list of trainer names) |
| Where trainer name                                                     |
| Starts Contains Ends with one of specified values                      |
| Save Cancel                                                            |

Esta regra permite ou impede apostas em cavalos.

"Se X treinador(es) treinarem Y cavalos cada

Se o treinador estiver na lista CSV de nomes de treinadores (listas CSV são textos separados por vírgulas) A regra CSV pode ser configurada para Começa / Contém / Termina para os valores especificados no campo acima.

#### 14.1.48 Racing – Race type filter (corridas – filtro de tipos de corrida)

| Imagem 632                                                     | Essa regra permite (allow) ou impede (disallow)                                                                                                    |
|----------------------------------------------------------------|----------------------------------------------------------------------------------------------------|
|                                                                | apostas em um mercado com base no tipo da<br>corrida.                                                                                                    |
| Class Class Flat Flat Furdle Chase Bumper NH Flat N/A Cancel O | Harness (de arreios)<br>Flat (plana)<br>Hurdle (com pequenos obstáculos)<br>Chase (com obstáculos altos e densos)<br>Bumper (plana de menos prestígio)<br>NH Flat (plana National Hunt)<br>N/A (não disponível) |

#### 14.1.49 Regras para tênis

As regras para tênis usam o serviço de estatísticas e resultados ao vivo da Betfair. Estas informações estão disponíveis para os principais eventos de tênis. As regras para tênis têm uma bola de tênis ao lado.

| Imagem 633 |                                    |  |  |   |                                                                                                    |  |  |  |
|------------|------------------------------------|--|--|---|----------------------------------------------------------------------------------------------------|--|--|--|
| ٢          | Tennis - Bet when fifteen score    |  |  | Ð | Bets when match score is one of selected values e.g. score is 30:15 or 40:30 etc.                       |  |  |  |
| ٢          | Tennis - Bet when game score       |  |  | Ð | Bets when game score is one of selected values e.g. 4:2 or 3:1 etc.                                     |  |  |  |
| ٢          | Tennis - Bet when set score        |  |  | Ð | Bets when match set score is one of selected values e.g. 1:0 or 2:1 etc.                                |  |  |  |
| ٢          | Tennis - In play statistics        |  |  | Ð | Allow betting when in play statistics are satisfied e.g. player one has 10 aces or 5 double faults etc. |  |  |  |
| ٢          | Tennis - Only when selected player |  |  | Ð | Allow betting only when selected player satisfies specific options.                                     |  |  |  |

#### 14.1.50 Tennis – Bet when fifteen score (tênis – apostar quando o placar de pontos estiver)

| Image 634                                                                                                    |
|----------------------------------------------------------------------------------------------------|
| ) Bet when fifteen score settings                                                                                                    |
| Select fifteen scores         0.0       0.0         0.15       15.05         15.30       15.30         10.40       0.40.05         10.40       0.40.4v         10.40       0.40.4v         10.40       0.40.4v         10.40       0.40.4v         10.40       0.40.4v         10.40       0.40.4v         10.40       0.40.4v         10.40       0.40.4v         10.40       0.40.4v         10.40       0.40.4v         10.40       0.40.4v         10.40       15.40         115.40       15.40         115.40       15.40         115.40       15.40         115.40       15.40         115.40       15.40         115.40       15.40         115.40       15.40         115.40       15.40         115.40       15.40         115.40       15.40         115.40       15.40         115.40       15.40         115.40       15.40         115.40       15.40         115.40       15.40         115.40       15.40 |
|                                                                                                    |
| ] Save Cancel                                                                                                    |

Essa regra permite apostas quando o placar do game for um dos placares marcados nessa regra.

|                                                                            | Image    | m 635                      |                                                                                                    |              |                  | A estrela indica o sacador do game atual. |                                                                         |
|----------------------------------------------------------------------------|----------|----------------------------|----------------------------------------------------------------------------------------------------|--------------|------------------|-------------------------------------------|-------------------------------------------------------------------------|
| ★ Medvedev v Sinner Live Stream Head to Head<br>Sat 13 Mar, 0:30 Multiples |          |                            |                                                                                                    |              |                  |                                           | *0-15 significa que o sacador é o logador 1 e que                       |
| Match Odds                                                                 |          |                            |                                                                                                    |              |                  |                                           | ele perdeu o primeiro ponto O logador 2 ganbou                          |
| Going In-Play                                                              |          |                            |                                                                                                    |              |                  | o primeiro ponto.                         |                                                                         |
| 2 selections                                                               |          |                            | Back all                                                                                                    | Lay al       | I                |                                           |                                                                         |
| 🚠 Daniil Medvedev                                                          | Runner 1 | <b>1.33 1.3</b><br>£523 £5 | <b>1.35</b>                                                                                                    | 1.36<br>£222 | 1.37 1<br>£135 £ | <b>1.39</b><br>£250                       | 0.15 + simulation must be according to be made 2 a must                 |
| 🕁 Jannik Sinner                                                            | Runner 2 | 3.55 3.7<br>£97 £1         | 175         3.8         3.9         3.95         4           117         £12         £76         £33         £76 |              |                  | <b>4</b><br>£76                           | o primeiro ponto.                                                       |
|                                                                            |          |                            |                                                                                                    |              |                  |                                           | Jogador 1 é a seleção 1 (runner 1). Jogador 2 é a seleção 2 (runner 2). |

Se o set for para o tie break depois de um 6-6 nos games, há regras especiais disponíveis para isso.

| Imagem 636                                                                                                    |        |
|----------------------------------------------------------------------------------------------------|--------|
| Bet when fifteen score settings                                                                                                    | ×      |
| Select fifteen scores                                                                                                    |        |
| 0.00       0.0°       115.0       15.0°       30.0       30.0°       40.0°       140.0°       40.0°         0.01       0.15°       0.15°       15.15°       130.15°       30.15°       40.15°       140.16°       140.0°         0.02       0.30°       15.30°       15.30°       130.15°       30.15°       40.15°       140.16°       140.0°         0.30°       0.30°       140.30°       40.30°       40.0°       140.40°       140.40°         10.40°       0.40°       15.40°       130.40°       30.40°       140.40°       40.40°       40.40° |        |
| * - player who serve for example: *0 - 0 - player 1 is server player, 0 - 15* - player 2 is server player)                                                                                                    |        |
| If the game score gets to 6-6 in the tiebreak, a player must have a two point advantage to win the<br>tiebreak.<br>Here are advanced options for that case (taken in consideration only if game score is 6-6):                                                                                                    |        |
| ☑ Use advanced settings for the tiebreak game                                                                                                    |        |
| $ \begin{array}{ c c c c c c c c c c c c c c c c c c c$                                                                                                    |        |
| ✓ Only when First player ∨ is server.                                                                                                    |        |
| When First player $\checkmark$ score > $\checkmark$ Second player $\checkmark$ score.                                                                                                    |        |
| Save                                                                                                    | Cancel |

Você também pode configurar para apostar apenas quando o primeiro ou o segundo jogador for o sacador (only when X player is server) ou quando a pontuação do primeiro ou do segundo jogador for igual, maior ou menor que a do outro jogador (when X player score > Y player).

Observe que essa regra apenas PERMITE apostas em um mercado quando o placar de pontos atual for o especificado, mas não faz as apostas. Você ainda precisará ter uma condição da seleção (bet type) para fazer isso.

# 14.1.51 Tennis – Bet when game score (tênis – apostar quando o placar de games estiver)

|                                                                                     |                                                                                                  |                                                                                         |                                                                                           |                                                                               | Imagen                                                                                                    | n 637                                                    |                                                              |                                                              |          |
|-------------------------------------------------------------------------------------|--------------------------------------------------------------------------------------------------|-----------------------------------------------------------------------------------------|-------------------------------------------------------------------------------------------|-------------------------------------------------------------------------------|----------------------------------------------------------------------------------------------------|----------------------------------------------------------|--------------------------------------------------------------|--------------------------------------------------------------|----------|
| Bet when                                                                            | game score sett                                                                                  | ings                                                                                    |                                                                                           |                                                                               |                                                                                                    |                                                          |                                                              |                                                              | Х        |
| Select g.<br>10-0<br>10-1<br>10-2<br>10-3<br>10-4<br>10-4<br>10-5<br>*- player with | ame scores<br>0 - 0*<br>0 - 1*<br>0 - 2*<br>0 - 3*<br>0 - 4*<br>0 - 5*<br>no serve (for example) | 1 - 1 - 0<br>1 - 1<br>1 - 2<br>1 - 3<br>1 - 3<br>1 - 4<br>1 - 5<br>ple: "0 - 0 - player | □ 1 - 0*<br>□ 1 - 1*<br>□ 1 - 2*<br>□ 1 - 3*<br>□ 1 - 4*<br>□ 1 - 5*<br>1 is server playe | 2 - 0*<br>2 - 1*<br>2 - 2*<br>2 - 3*<br>2 - 4*<br>2 - 5*<br>is server player) | <sup>*3</sup> - 0 <sup>*3</sup> - 1 <sup>*3</sup> - 2 <sup>*3</sup> - 3 <sup>*3</sup> - 3 <sup>*3</sup> - 4 <sup>*3</sup> - 5 <sup>*3</sup> - 5 | 3 - 0*<br>3 - 1*<br>3 - 2*<br>3 - 3*<br>3 - 4*<br>3 - 5* | <br>4 - 0°<br>4 - 1°<br>4 - 2°<br>4 - 3°<br>4 - 4°<br>4 - 5° | <br>5 - 0*<br>5 - 1*<br>5 - 2*<br>5 - 3*<br>5 - 4*<br>5 - 5* | <br>ncel |
| L                                                                                   | ,                                                                                                | ,                                                                                       | · · · · · · · · · · · · · · · · · · ·                                                     | <br>                                                                          |                                                                                                    |                                                          | <br>                                                         | <br>                                                         |          |

A regra Bet when game score é semelhante à regra Bet when fifteen score. Ela permite apostas quando o placar de games especificado for verdadeiro. A estrela indica o sacador do PRÓXIMO game.

Portanto, \*2-0 significa que o Jogador 1 (seleção 1) sacou e ganhou o Game 1 para fazer 1-0 nos games, quebrou o saque do Jogador 2 no Game 2 para fazer 2-0 nos games e agora irá sacar no Game 3 com o placar de games \*2-0.

| Game   | Sacador   | Placar                         |
|--------|-----------|--------------------------------|
| Game 1 | Jogador 1 | Jogador 1 1-0* Jogador 2       |
| Game 2 | Jogador 2 | Jogador 1 *2-0 Jogador 2       |
| Game 3 | Jogador 1 | Ainda não jogado ou está sendo |
|        |           | jogado agora                   |

E 2-0\* significa que o Jogador 1 (seleção) recebeu e quebrou o saque do Jogador 2 no Game 1 para fazer 1-0 nos games, sacou e ganhou o Game 2 para fazer 2-0 nos games e agora irá receber no Game 3 enquanto o Jogador 2 saca de novo com o placar de games 2-0\*.

| Game   | Sacador   | Placar                         |
|--------|-----------|--------------------------------|
| Game 1 | Jogador 2 | Jogador 1 *1-0 Jogador 2       |
| Game 2 | Jogador 1 | Jogador 12-0* Jogador 2        |
| Game 3 | Jogador 2 | Ainda não jogado ou está sendo |
|        |           | jogado agora                   |

Observe que essa regra apenas PERMITE apostas em um mercado quando o placar de games atual for o especificado, mas não faz as apostas. Você ainda precisará ter uma condição da seleção (bet type) para fazer isso.

### 14.1.52 Tennis – Bet when set score (tênis – apostar quando o placar de sets estiver)

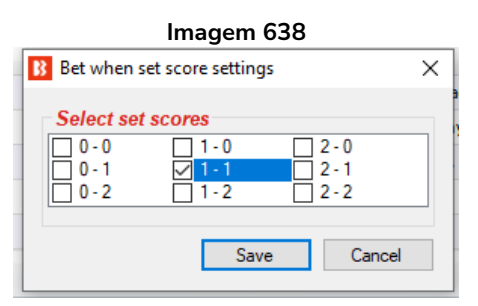

Esta regra permite apostas quando o placar de sets atual for o especificado.

1-0 significa que o Jogador 1 está ganhando por um set.

0-2 significa que o Jogador 2 está ganhando por dois sets.

Observe que essa regra apenas PERMITE apostas em um mercado quando o placar de sets atual for o especificado, mas não faz as apostas. Você ainda precisará ter uma condição da seleção (bet type) para fazer isso.

## Selecione definir pontuações do jogo

Esta regra permite apostar se um set específico tiver uma das pontuações especificadas.

Por exemplo "Somente se a pontuação do jogo definido para Set 2 for uma das pontuações do jogo 6-0/6-1 set."

Neste exemplo permite apostar se o resultado do 2º set do jogo foi 6-0 ou 6-1 para o jogador 1.

#### Select set game scores was one of 6 - 0, 6 - 1 set game scores. Only if set game score for set 2 ✓ 6 - 0 ○ 0 - 6 ✓ 6 - 1 1 2 Save Cancel 11 3 4 1 - 6 6 - 2 2 - 6 6 - 3 3 - 6 6 - 4 7 - 5 ×

#### Imagem 639
#### 14.1.53 Tennis – In play statistics (tênis – estatísticas ao vivo)

|               |                        |          |               |        | Imagem          | 640           |                            |       |          |        |     |
|---------------|------------------------|----------|---------------|--------|-----------------|---------------|----------------------------|-------|----------|--------|-----|
|               | First player           | $\sim$   | Aces          | ~      |                 |               |                            |       |          |        |     |
|               | First player           |          | Sets          |        |                 |               |                            |       |          |        |     |
|               | Second player<br>Total |          | Aces          |        |                 |               |                            |       |          |        |     |
|               |                        |          | Service Break | s      |                 |               |                            |       |          |        |     |
|               |                        |          |               | DIAKI  |                 | 11.22         |                            |       |          | 700    |     |
| B Tennis - Ir | n play statistics r    | ule      |               | JIAN   |                 |               |                            |       |          |        | ×   |
|               |                        |          |               |        |                 |               |                            |       |          |        |     |
| Tennis -      | In play statisti       | cs rule  |               |        |                 |               |                            |       |          |        |     |
| Allow bettin  | g when following i     | ules are | satisfied     |        |                 |               |                            |       |          |        |     |
| V When        | First player           | $\sim$   | Aces          | ~      | are/is within I | ange of min 5 | max                        | 1000  |          |        |     |
| U When        | First player           | $\sim$   | Sets          | $\sim$ | > ~             | Second player | <ul> <li>✓ Sets</li> </ul> |       | ✓ plus + | 0      |     |
|               |                        |          |               |        |                 |               |                            |       | Save     | Cancel |     |
| N(1 - 1)011h  | IA ()r Blist           |          |               | START  | ED (55)         |               | 0 🛫                        | . FO. |          | 0/0    | 0.0 |

A regra **Tennis – In play statistics** permite apostas quando os valores especificados forem verdadeiros. Permite as apostas com base em sets, games, aces, quebras de serviço e faltas duplas. Na imagem acima, permitiria apostas quando o Jogador 1 (first player) tivesse 5 aces ou mais.

| Imagem 641                                                                           |             |
|--------------------------------------------------------------------------------------|-------------|
| In play statistics rule                                                              | ×           |
| Tennis - In play statistics rule<br>Allow betting when following rules are satisfied |             |
| 9 When First player V Aces V are/is within range of min 5 max 1000                   |             |
| Ŋ When First player → Double Faults → > → Second player → Double Faults              | ✓ plus + 2  |
|                                                                                      | Save Cancel |

Essa regra também pode ser usada para permitir apostas com base na diferença entre os valores do Jogador 1 e do Jogador 2. Na imagem acima, permitiria apostas quando o Jogador 1 (first player) tivesse 3 faltas duplas (double faults) a mais que o Jogador 2. Observação: "First player Double Faults > Second Player Double Faults plus  $\pm 2$ " (Jogador 1 tem mais faltas duplas do que o Jogador 2  $\pm 2$ ") = 3 faltas duplas, porque se o campo "+" for igual a 0, significa que o Jogador 1 tem 1 falta dupla a mais que o Jogador 2.

| 14.1.54 | Tennis - Only | v when selected | plaver (tênis - | - apenas auando a | ) iod | ador selecionado) |
|---------|---------------|-----------------|-----------------|-------------------|-------|-------------------|
|         |               | ,               |                 |                   |       | ,                 |

| Esta regra pode ser usada para permitir                                                                                 | Image 642                                                                               |
|----------------------------------------------------------------------------------------------------|-----------------------------------------------------------------------------------------|
| apostas quando o Jogador 1 ou Jogador                                                                                   | D Tennis - Only when selected player X                                                  |
| 2 tiver ganhado uma quantia                                                                                             | Select player and set                                                                   |
| determinada de sets.                                                                                                    | ✓ Only when First player ∨ won 1 ∨ set.                                                 |
| Ou pode ser usada para permitir apostas<br>quando o Jogador 1 ou Jogador 2 for o<br>sacador.                            | Select player Only when First player v is server.                                       |
| Você também pode marcar a opção "Use<br>reversed logic" para impedir apostas<br>quando as condições especificadas forem | Use reversed logic, don't allow betting on players that satisfy above rules Save Cancel |
| cumpridas.                                                                                                    |                                                                                         |

#### 14.1.55 Market status change delay (intervalo após mudança de status do mercado)

| Market status change settings                                                                                                    |                                                           | )                                     |
|----------------------------------------------------------------------------------------------------|-----------------------------------------------------------|---------------------------------------|
| Market status change settings                                                                                                    |                                                           |                                       |
| After market status changes prevent bet placement for                                                                                                    | 120s                                                      | ~                                     |
| Market status can be changed when goal is scored,<br>runner is removed, penalty is given etc. It can be use<br>seconds after market was suspended before placing<br>market some time to get valid prices before you place | market goe<br>ful to wait f<br>g new bets.<br>ce new bets | es in play,<br>or 30-60<br>This gives |
|                                                                                                    |                                                           |                                       |

Se você estiver usando estatísticas ao vivo, recomendamos que você também adicione à sua estratégia uma regra **"Market status change delay"** e **configure-a para impedir apostas por 60-120 segundos quando o status do mercado for alterado**. Esses 60-120 segundos devem permitir que o bot obtenha as novas estatísticas ao vivo que podem ter novas informações sobre a partida após a suspensão. Se um mercado for suspenso por causa de um gol, por exemplo, pode levar algum tempo para que as estatísticas/placar sejam atualizados, então você deve configurar a estratégia para esperar 60-120 para se certificar de que as estatísticas ao vivo estão atualizadas. Os dados das estatísticas ao vivo são baixados a cada 30 segundos.

Imagem 643

| 14.1.56 | Tips - | filterina | rules f | or importe | d tips (tips | s – rearas de | e filtraaem | para tips i | importadas) |
|---------|--------|-----------|---------|------------|--------------|---------------|-------------|-------------|-------------|
|         |        |           |         |            |              |               |             | Para ups    |             |

| Imagem 644                                                                                                    |        |
|----------------------------------------------------------------------------------------------------|--------|
| B Tips - Filtering rules for imported tips                                                                                                    | ×      |
| Filtering rules for imported tips <ul> <li>Allow betting</li> <li>Disallow betting</li> <li>if one of rules below is satisfied</li> </ul> Rules are applied for following tipsters (CSV list, leave blank if rule applies for all tips) |        |
|                                                                                                    |        |
| If one of tips is one of following favorites by position (CSV supported)                                                                                                    |        |
| If one of tips is a removed runner                                                                                                    |        |
| This rule will allow or disallow betting if one of selected rules is satisfied.                                                                                                    |        |
| In case of more than one tip per market only one tip needs to satisfy one of the rules.                                                                                                    |        |
| Save                                                                                                    | Cancel |
| STARTED (5) 0 55 FO.                                                                                                    | 00 0/0 |

Esta regra é usada para permitir ou não permitir que uma estratégia aposte em um mercado se uma de suas tips cumprir as regras selecionadas.

Você pode especificar uma lista CSV de tipsters cujas tips precisam ser verificadas em relação à regra ou deixar essa lista em branco para aplicar a regra a todas as tips. Se você decidir usar o nome de um tipster, certifique-se de esse nome esteja exatamente igual ao nome do tipster definido na regra "Staking->Bet on imported tips", já que a estratégia apostará apenas em tips de tipsters definidos na regra "Staking ->Bet on imported tips".

Você pode configurar para que as tips dos tipsters sejam permitidas ou impedidas:

**Se uma das tips for um dos favoritos a seguir** (If one of tips is one of following favorites by position). Isso significa que você pode permitir ou impedir tips quando a tip for o primeiro favorito, o segundo favorito, etc. Você precisa marcar a opção "**Allow**" para permitir apostas nesses casos ou "**Disallow**" para impedir apostas nesses casos.

**Se uma das tips for um corredor removido** (If one of tips is a removed runner). Isso significa que se o tipster tiver várias tips em um mercado, mas uma delas for um corredor removido, pulará todas as tips para esse mercado e não apostará nelas. Você deve marcar a opção "**Disallow**" para impedir apostas nesses casos.

# 14.1.57 Only if selected strategy has profit/loss in range (apenas se a estratégia selecionada tiver lucros/perda nesta faixa)

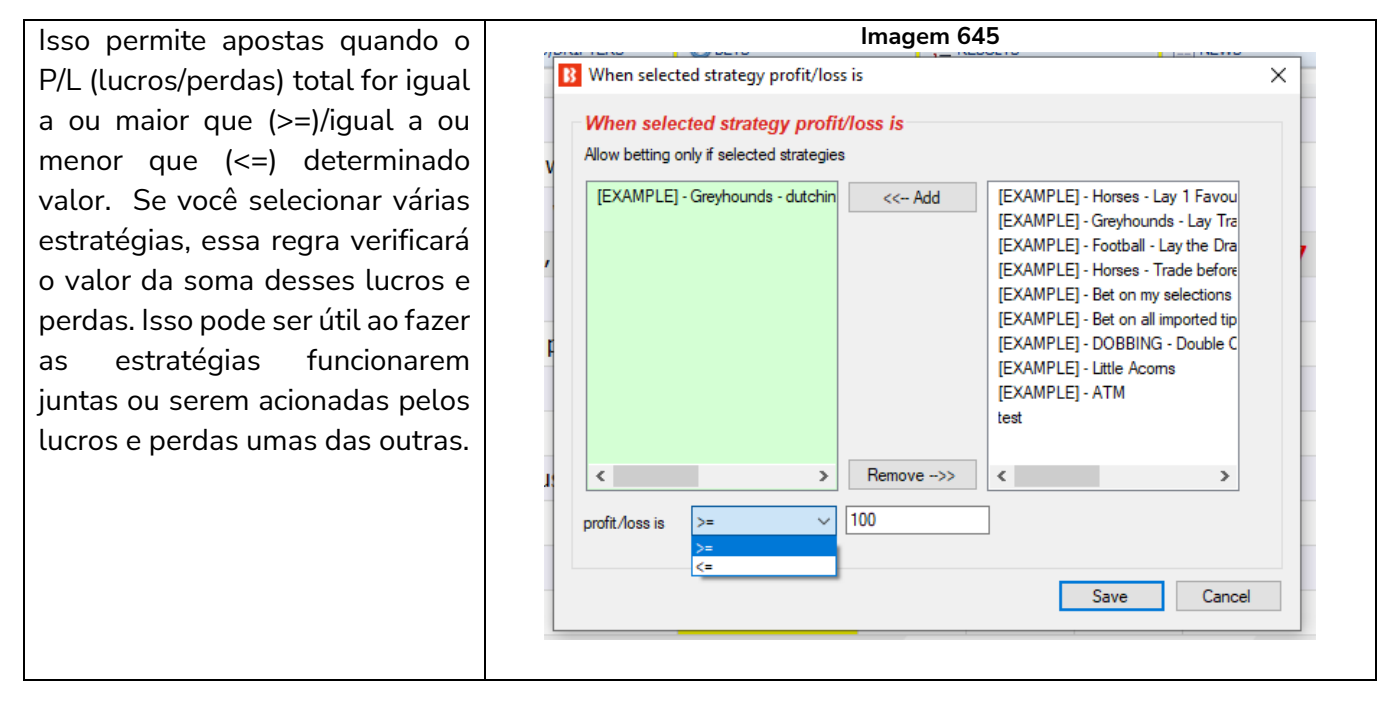

# 14.1.58 Only if selected strategy has X wins/losses (apenas se a estratégia selecionada tiver X apostas/mercados vencedores/perdedores)

Esta regra permite apostas apenas quando as estratégias selecionadas tiverem um número específico de apostas ou mercados vencedores ou perdedores. Há uma opção para especificar se são consecutivos ou não. Se desmarcada, contará o total de apostas/mercados vencedores ou perdedores até que o valor seja atingido.

Observe que algumas estratégias podem ter várias apostas em um mercado, então a opção de mercados vencedores está disponível para elas.

Você também pode dizer à estratégia para contar apenas os resultados do dia (opção Use daily statistics), em vez dos resultados gerais. Os resultados do dia dependerão do relógio do seu PC, não do horário local do evento daquele mercado. Olhando para o canto superior da tela, você pode ver que horas o seu software acha que são.

|           | ,               | otou stratogios |                    |                                                                                                    |                                                                                                    |                                                                                                    |
|-----------|-----------------|-----------------|--------------------|----------------------------------------------------------------------------------------------------|----------------------------------------------------------------------------------------------------|----------------------------------------------------------------------------------------------------|
| [EXAMPL   | E] - Horses -   | - Lay 1 Favou   | < Add              | EXAMP<br>[EXAMP<br>[EXAMP<br>[EXAMP<br>[EXAMP<br>[EXAMP<br>[EXAMP<br>[EXAMP<br>[EXAMP<br>[EXAMP<br>[EXAMP<br>[EXAMP | LE] - Greyhour<br>LE] - Greyhour<br>LE] - Football -<br>LE] - Horses -<br>LE] - Bet on mi<br>LE] - Bet on all<br>LE] - DOBBINI<br>LE] - Little Acc<br>LE] - ATM | ids - Lay Tra<br>ids - dutchin<br>Lay the Dra<br>Trade before<br>y selections<br>l imported tip<br>G - Double C<br>ims |
| <         |                 | >               | Remove>>           | <                                                                                                    |                                                                                                    | >                                                                                                    |
| have      | 3               | consecuti       | ve winning bets    | 1                                                                                                    |                                                                                                    |                                                                                                    |
| have      | 1               | consecuti       | ve winning mar     | kets                                                                                                    |                                                                                                    |                                                                                                    |
| have      | 1               | consecuti       | ve losing bets     |                                                                                                    |                                                                                                    |                                                                                                    |
| ] have    | 1               | consecuti       | ve losing marke    | ts                                                                                                    |                                                                                                    |                                                                                                    |
| Use daily | / statistics (c | alculate winni: | ng/losing bets/mar | kets only for                                                                                                    | current day)                                                                                                    |                                                                                                    |
| I selecte | d strategie     | s must satisf   | ly selected rules. |                                                                                                    |                                                                                                    |                                                                                                    |
|           |                 |                 |                    |                                                                                                    | Save                                                                                                    | Cancel                                                                                                    |
|           |                 |                 |                    |                                                                                                    | Javo                                                                                                    | Ganoor                                                                                                    |

|  | Imagem | 647: | Horário | do | software |
|--|--------|------|---------|----|----------|
|--|--------|------|---------|----|----------|

| 8 0 1 1               | ▶ 11                              |              |          |                                                                                                    |                                                                                                |                            | BF BOT M             | IANAGER                                    | BF BC                          | T MANAGER                                                                                                    |                          | SIMULATION                                           | MODE           | [0]               |                        | x   |
|-----------------------|-----------------------------------|--------------|----------|----------------------------------------------------------------------------------------------------|------------------------------------------------------------------------------------------------|----------------------------|----------------------|--------------------------------------------|--------------------------------|----------------------------------------------------------------------------------------------------|--------------------------|------------------------------------------------------|----------------|-------------------|------------------------|-----|
| ном                   | ME EVENTS & MA                    | ARKETS STR   | RATEGIES | HISTORY                                                                                                   | TOOLS & SETTINGS                                                                               | HELP                       |                      |                                            | FOR                            | BETFAIR                                                                                                    |                          | SIMULATION                                           | MODE           | - 3               | 14:38:40 29-Ju         | JI. |
| Add new<br>Add/Duplic | Duplicate S<br>selected<br>licate | Start all Pa | ause all | <ul> <li>Start selected</li> <li>Restart selected</li> <li>Pause selected</li> <li>Start/Pause</li> </ul> | <ul> <li>Select all strate</li> <li>Restart all strate</li> <li>Deselect all strate</li> </ul> | egies<br>tegies<br>ategies | Import<br>strategies | Mort from auto b<br>C을 Import private stra | ackup file<br>tegy<br>t/Export | <ul> <li>Export selected strategies</li> <li>Export all strategies</li> <li>Export as private strategy</li> </ul> | Mort tip 같<br>오 Download | os from file<br>d tips from URL<br>ports.com<br>Tips | Manage<br>tips | Del<br>sele<br>De | lete<br>ected<br>elete | \$  |

Várias instâncias dessa regra podem ser usadas. Desta forma, você pode configurar um conjunto de diferentes regras para várias estratégias.

# 14.1.59 Greyhounds – Skip race if there is a reserve runner (galgos – pular corrida se houver um corredor reserva)

|   | Imagem 648                                                        |         |
|---|-------------------------------------------------------------------|---------|
|   | B Skip race if there is a reserve/removed runner X                |         |
| 1 | Skip race if there is a reserve/removed runner                    |         |
|   | Allow race only if there is a reserve runner at race              | g.<br>4 |
|   | Also do above logic if there is a removed runner (status REMOVED) | 5       |
|   | Save Cancel                                                       | 1:<br>5 |

As corridas de galgos podem ter um corredor reservada ou removido e, em tais casos, você pode usar esta regra para dizer à sua estratégia para pular essas corridas ou apostar somente nessas corridas. Um corredor reserva é identificado pelo texto "(res)" que é geralmente é adicionado ao seu nome pela exchange.

14.1.60 Do not bet on markets where selections are picked by using "My S." column (não aposte em mercados cujas seleções foram escolhidas usando a coluna "My S.")

|     | Imagem 649                                                                                                    |   |    |
|-----|----------------------------------------------------------------------------------------------------|---|----|
| g   | B My selections settings                                                                                            | × | 29 |
| Sta | My selections settings Do not bet on markets where selections are picked by using "My S." column at selections grid |   |    |
| s   | Save Cancel                                                                                                    |   |    |

Isso diz à estratégia para pular um mercado se houver alguma seleção escolhida manualmente usando a caixa de seleção "My S." (minhas seleções) da grade de seleções. Isso pode ser útil se você quiser impedir suas estratégias de apostar em mercados que você tenha escolhido seleções para outro propósito.

#### 14.1.61 Skip market(s) after winning/losing market(s) (pular mercados após X mercados vencedores/perdedores)

| Skip market(s) after winning/losing market(s) settings              |                                                                |                     |   |
|---------------------------------------------------------------------|----------------------------------------------------------------|---------------------|---|
| kip market(s) after winning/losing market(s)                        |                                                                |                     |   |
| fter 3 $\checkmark$ winning $\checkmark$ market(s) skip the next 1  | ✓ market(s)                                                    |                     |   |
| Add filters for markets to include in statistics of winning/losing: | Clear favorites                                                | ∼ Add               |   |
| Y Lip Day Name                                                      | Clear favorites                                                |                     | - |
|                                                                     | Competitions filter                                            |                     |   |
| 🗙 🚯 😻 Clear favorites                                               | Events filter                                                  | orite is first fav. | · |
|                                                                     | Markets filter                                                 |                     |   |
|                                                                     | Min/max number of runners (Multi)                              |                     |   |
|                                                                     | Min/max required price for selection on market (Multi)         |                     |   |
|                                                                     | Number of winners                                              |                     |   |
|                                                                     | Racing - Class filter (Multi)                                  |                     |   |
|                                                                     | Racing - Going - track condition filter (Multi)                |                     |   |
|                                                                     | Racing - Race type filter (Multi)                              |                     |   |
|                                                                     | Racing - Removed runners                                       |                     |   |
|                                                                     | Racing - Venues filter                                         |                     |   |
|                                                                     | Skip if favourite difference is not satisfied (Multi)          |                     |   |
|                                                                     | Traded volume (Multi)                                          |                     |   |
|                                                                     |                                                                |                     |   |
| Iters are used to filter markets from main data grid view           | that are used to calculate winning and losing markets for this | condition e.a. to   |   |
| clude only events and markets on which strategy is bet              | ing                                                            | condition e.g. to   |   |
| is a de only events and markets on which strategy is bet            | ng.                                                            |                     |   |
| hen using this market condition maximum number of a                 | allowed unsettled markets should be set to one.                |                     |   |
|                                                                     |                                                                |                     |   |
|                                                                     |                                                                |                     | _ |
|                                                                     |                                                                |                     |   |

Essa regra permite dizer à estratégia para pular X mercados após Y mercados ganhadores ou perdedores. Os mercados contados serão aqueles que receberam apostas dessa estratégia. Você pode filtrar os mercados contados pela estratégia adicionando alguns filtros. Os filtros são semelhantes aos outros filtros de mercado e podem ser usados da mesma forma para filtrar quais mercados contar ou não.

#### 14.1.62 Bet only on markets for which tips are imported / Aposte apenas em mercados para os quais as dicas são importadas

Esta regra permite apostar em mercados para os quais existem dicas importadas.

| Imagem 651                                                                                                    |
|----------------------------------------------------------------------------------------------------|
| Bet on imported markets condition settings                                                                                                    |
| Rules are applied for following tipsters/providers (CSV list, leave blank if rule applies for all tips)                                                                            |
| Allow strategy to bet only on markets for which tips are imported. This will not specify the selection, it will specify only the market at which the strategy will attempt to bet. |
| Manage tips form is used to import tips and this rule will allow strategy to bet on markets for which tips are imported.                                                           |
| Exact selection at which bet will be placed is still determined by using Selection or Staking rules!                                                                               |
| Save Cancel                                                                                                    |

Se o nome de um tipster for especificado, apenas serão permitidos mercados sobre os quais esse tipster tenha dicas.

Se nenhum nome de tipster for especificado, será possível apostar em todos os mercados para os quais existem dicas importadas.

Uma diferença importante entre esta regra e a regra de Staking "Bet on imported selections/tips" é que se esta estratégia fizer uma aposta com base em uma dica importada, ela não gasta essa dica. Uma dica só pode ser apostada uma vez, mas nesta regra não terá aposta nessa seleção, portanto não esgota a dica. Apenas permite apostar no mesmo mercado a que se destina uma determinada dica.

Observe que a seleção a ser apostada ainda precisa ser especificada com regras adicionais.

#### 14.1.63 Apostar quando o favorito/seleção tiver % de vitória >/< x%

| Imagem 652                                                                                                  |
|----------------------------------------------------------------------------------------------------|
| Bet when selection win percentage is satisfied                                                              |
| Bet when favourite/runner win % is >/< x%                                                                   |
| Allow betting when                                                                                          |
| runner by position   favourite by position   1                                                              |
| for following time period, event, country and market                                                        |
| All   Greyhound Racing   All countries   WIN                                                                |
| has win percentage >  than 20.00%                                                                           |
| Minimum required number of recorded results 20                                                              |
| This rule uses "RESULTS" tab recorded results to calculate runner and favourite by position win percentage. |
| Deleting records from "RESULTS" grid view will change statistics and will have effect on this rule.         |
| Save                                                                                                    |

Essa regra permite apostar em mercados que atendem aos critérios com base na taxa de vitória obtida no formulário "Estatísticas de Resultados" na tela "Resultados". O formulário de Estatísticas de Resultados contém apenas dados coletados pelo software enquanto está em execução e não os importa da Betfair ou de terceiros. Quando o software é iniciado pela primeira vez e nenhum mercado foi liquidado, nenhum dado aparecerá aqui. Após o término e liquidação dos mercados, seus resultados serão adicionados às Estatísticas de Resultados. Assim, **ele coletará dados apenas dos mercados que você tenha carregado e que tenham sido liquidados no seu software.** 

#### Imagem 653 Formulário de Estatísticas de Resultados

| All 🔫                   | Horse Racing | •         | All countries          | WIN                | -               |                |               |               |                   |
|-------------------------|--------------|-----------|------------------------|--------------------|-----------------|----------------|---------------|---------------|-------------------|
| Country Sport           | Market type  | Fav. by p | os. 🔺 Fav. by pos. win | s Fav. by pos. win | Fav. total res. | Runner by pos. | Runner by pos | Runner by pos | Runner total res. |
| All countr Horse Racing | WIN          | 1         | 23                     | 51.00%             | 45              | 1              | 8             | 18.00%        | 45                |
| All countr Horse Racing | WIN          | 2         | 6                      | 13.00%             | 45              | 2              | 3             | 7.00%         | 45                |
| All countr Horse Racing | WIN          | 3         | 6                      | 13.00%             | 45              | 3              | 10            | 22.00%        | 45                |
| All countr Horse Racing | WIN          | 4         | 6                      | 13.00%             | 45              | 4              | 8             | 18.00%        | 45                |
| All countr Horse Racing | WIN          | 5         | 0                      | 0.00%              | 45              | 5              | 4             | 9.00%         | 45                |
| All countr Horse Racing | WIN          | 6         | 1                      | 2.00%              | 45              | 6              | 4             | 9.00%         | 45                |
| All countr Horse Racing | WIN          | 7         | 1                      | 2.00%              | 45              | 7              | 2             | 4.00%         | 45                |
| All countr Horse Racing | WIN          | 8         | 1                      | 2.00%              | 45              | 8              | 2             | 4.00%         | 45                |
| All countr Horse Racing | WIN          | 9         | 0                      | 0.00%              | 45              | 9              | 1             | 2.00%         | 45                |
| All countr Horse Racing | WIN          | 10        | 1                      | 2.00%              | 45              | 10             | 1             | 2.00%         | 45                |
| All countr Horse Racing | WIN          | 11        | 1                      | 2.00%              | 45              | 11             | 2             | 4.00%         | 45                |
| All countr Horse Racing | WIN          | 13        | 0                      | 0.00%              | 45              | 13             | 1             | 2.00%         | 45                |
|                         |              |           |                        |                    |                 |                |               |               |                   |
|                         |              |           |                        |                    |                 |                |               |               |                   |
|                         |              |           |                        |                    |                 |                |               |               |                   |

A regra "Apostar quando o favorito/seleção tiver % de vitória >/< x%" permite o mesmo filtro de mercado disponível na parte superior do formulário de Estatísticas de Resultados.

#### Imagem 654 Filtragem de Estatísticas

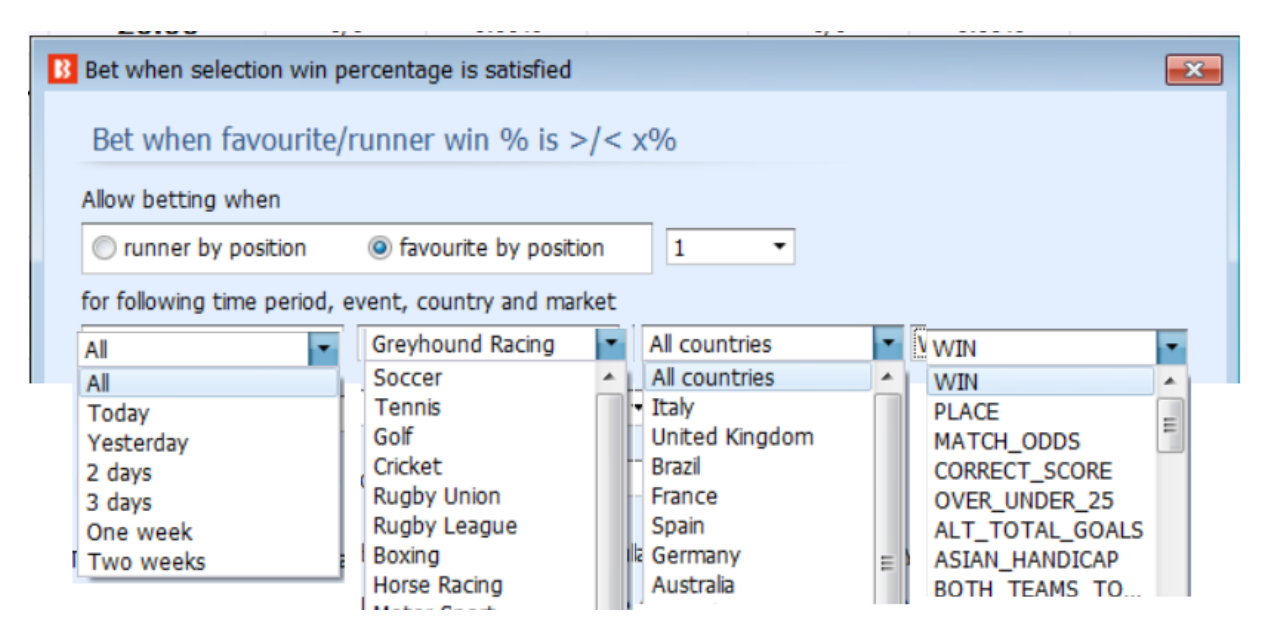

No exemplo abaixo, podemos ver configurações que permitem apostar quando o 1º favorito em corridas de galgos na Austrália venceu menos de 10% de suas corridas nos dados coletados desde ontem (incluindo os dados de hoje), mas somente após terem sido coletados dados de 40 corridas ou mais.

#### Imagem 655 Configurações de Exemplo

| B Bet when selection win percentage is satisfied                                                            |
|----------------------------------------------------------------------------------------------------|
| Bet when favourite/runner win % is >/< x%                                                                   |
| Allow betting when                                                                                          |
| ○ runner by position                                                                                        |
| for following time period, event, country and market           Yesterday                                    |
| has win percentage <  than 10.00%                                                                           |
| Minimum required number of recorded results 40                                                              |
| This rule uses "RESULTS" tab recorded results to calculate runner and favourite by position win percentage. |
| Deleting records from "RESULTS" grid view will change statistics and will have effect on this rule.         |
| Save Cancel                                                                                                 |

#### 14.2 Selection conditions (condições da seleção)

Imagem 656 B Add new rule to "test strategy" strategy - 6 X Type Name Initial Status Add rule Description Default bet type Sets default bet type for all selections and allows betting on all selections. This should be used in combination other filter rules that will prevent betting on all selections. MARKET CONDITIONS Manual bet type Uses bet type that you manually set at selections grid view for each selection. Useful when picking your own selections and setting bet type for each selection manually. **a** 🗆 🕲 SELECTION CONDITIONS 12 PRICE SETTINGS Allow betting on selections that satisfy ratio between Back and Lay price, ensuring that price and offer on selection is valid Back and Lay price ratio 0 STAKING PLANS Bet if specific market selection is within set price range 0 Used to check price of selection on some other market, at which this strategy is not set to bet e.g. strategy betting on match odds market, but you want to check price of under/over 2.5 goals market selection. AFTER BET RULES Đ Bet on "My Selections" only Sets bet type for selections that are selected by using "My S." checkbox column at selections grid view SAFETY RULES Bet type by favorite position Sets bet type for selection with selected favorite position. Sets bet type for selection with selected handicap value e.g. find selection by specified handicap value and sets bet type for that selection Bet type by handicap 6 Bet type by market Sets bet type for all selections at market for which you manually set bet type at main markets grid view. Sets bet type for selection with selected runner position e.g. second runner by position at over/under market is over X goals selection. Bet type by runner position Bet type on random selection(s) Sets bet type for randomly picked selection(s) ۲ ٢ Compares selected price by type and allows betting if their difference is satisfied Max number of Matched bets per runner  $\bigcirc$ Allow betting only if number of matched on that selection is less than set maximum value by this rule. Max number of Unmatched bets per runner Allow betting when number of unmatched bets is within set limits. Allow betting on selection if its selected price is within set min/max price range Min/Max selection price 6 Min/max selection traded volume Allow betting on selections whose traded volume is within set range Allow betting on selected runners with highest matched amount in defined time interval before start time. Interval is set at strategy "Edit->Recording prices" form. Most traded selections Only if available amount >/<</p> Allow betting only if available amount on first/second/third best price is </>> than defined amount. Allow betting only if selected strategy has bets on same selection. This rule is checking if same selection has bets, it cannot be used to check if another strategy has bets on same market or event. 3 Only if specified strategy has bets on same selection 3 Only when price at min/max Allow betting only on selections when their price is at minimum or maximum Sequence of bet types to be used when placing bets. Sequence of bet types can be restarted on win/loss or at the end. Overall sequence of bet types Allow betting only on selections whose price changed by set value. It uses recorded min/max prices and compares them with available price to get price change value. 6 Price change - Steamers/Drifters Racing - Bet type by reduction factor Sets bet type by comparing selection reduction factor and chance value Racing - Days since last run (horses) Allow betting only on horses whose last run is within set time range. Allow betting only on horses that are beaten favourites, course/distance winners. Information for this rule is provided by third party service and it might not be available or accurate all the time. Racing - Filter horses by (BF), (C), (D) and (CD) Filters horses by checking detailed information provided by Betfair for each selection e.g. jockey/trainer name, form æ Racing - Filter horses by detailed informa 6 Check place market selection price at win market and vice versa. Allows you to set strategy to bet on place market, but to check selection price at win market. æ Racing - Runner at win/place market favorite/price rules Selections filter Allow betting on selections that satisfy any or all selected filtering rules. 9 6 8 Sequence of favorite position Optimization Allow betting on favorites by position specified in sequence e.g. bet on 1st favorite, then on 2nd, then on 3rd etc. TPD Zone filter 6 Total Performance Data - TPD Zone, rule for picking horses by using TPD live inrunning data Allow betting on selections that satisfy weight of money settings. 6 Weight of money condition 8 Selection by highest/lowest Allow betting on number of selections with highest or lowest selected price

#### Imagem 657

| 4  | ĵ, | \$  |     | <b>√</b> | [EXA                    | MPLE] - Horses - Trade befo         | re in play |                                                                                                    | PAUSED 🚱 🖏 0 🗳 £3.13 24/47 51.00% |                                                                    |                |               |      |  |  | 51.00% | £3.13 |  |
|----|----|-----|-----|----------|-------------------------|-------------------------------------|------------|----------------------------------------------------------------------------------------------------|-----------------------------------|--------------------------------------------------------------------|----------------|---------------|------|--|--|--------|-------|--|
| ١. | В  | ets | Mar | ket co   | nditions                | Selection conditions Price settings | Staking Af | fter bet rules                                                                                                  | Safety rules Repo                 | rts Other i                                                        | information    |               |      |  |  |        |       |  |
|    | ٩  | DEL | Up  | 0        | Down                    | Name                                |            | Edit                                                                                                    | Description                       |                                                                    |                |               |      |  |  |        |       |  |
|    | •  | ×   |     | ŵ        | 4                       | Default bet type                    | D          | Bet type of "BACK" will be used on selections that do not have any bet type set before this rule gets executed. |                                   |                                                                    |                |               |      |  |  |        |       |  |
|    |    | ×   |     | 4        | 4                       | Back and Lay price ratio            |            | ۵                                                                                                    | Max ratio between Ba              | Max ratio between Back and Lay price is 15%.                       |                |               |      |  |  |        |       |  |
|    |    | ×   |     | ÷        | Min/Max selection price |                                     |            |                                                                                                    | Back price for any run            | Back price for any runner must be within price range of 1.01 - 10. |                |               |      |  |  |        |       |  |
|    |    | ×   |     | ÷        | 4                       | Price change - Steamers/Drifters    |            | 0                                                                                                    | DRIFTER - Bet on sel              | ection whose                                                       | back price goe | es UP by 20.0 | 00%. |  |  |        |       |  |

As condições de mercado (Market conditions) permitem ou impedem apostas em um mercado.

Após as apostas serem permitidas em um mercado, as **condições da seleção** (Selection conditions) permitirá ou impedirá apostas em **cada seleção** daquele mercado. Esse é um conceito importante a ser entendido para que você aposte apenas nas seleções que deseja.

|     | Imagem 658 |      |    |            |         |      |                          |                |         |           |         |                 |           |           |                 |              |          |                      |              |
|-----|------------|------|----|------------|---------|------|--------------------------|----------------|---------|-----------|---------|-----------------|-----------|-----------|-----------------|--------------|----------|----------------------|--------------|
| • 4 | 1          | •    | ×  |            | Def     | faul | lt Strategy Settin       | gs             |         |           |         | PAUSE           | D         | Ð         | Ď               | 0            | \$       | £0.00                |              |
|     |            | Bets | Ma | arket o    | onditio | ns   | Selection conditions     | Price settings | Staking | After bet | t rules | Safety rules    | Reports   | Other     | information     |              |          |                      |              |
|     | c,         | DEL  | .  | Jp         | Down    | n N  | lame                     |                |         |           | Edit    | Description     |           |           |                 |              |          |                      |              |
|     | ,          | >    | ٤  | $\diamond$ | 4       | В    | lack and Lay price ratio |                |         |           | 0       | Max ratio betw  | veen Back | and Lay p | price is 15%. U | Jse First be | est Back | price. Use First bes | t Lay price. |
|     |            | \$   | 6  | $\diamond$ | - ∿     | М    | /in/Max selection price  |                |         |           | 0       | Lay price for a | ny runner | must be   | within price ra | inge of 1.5  | - 10.    |                      |              |

Quando você cria uma nova estratégia, as condições da seleção "**Back and Lay price ratio**" e "**Min/Max selection price**" vêm incluídas por padrão. É altamente recomendável que você mantenha essas regras, pois a regra Back and Lay price ratio garante que os preços do mercado sejam válidos e a regra Min/Max selection price permite definir limites de odds para as apostas.

|   | Imagem 659 |     |            |           |                          |                |         |               |           |                 |              |           |                  |             |           |                    |       |        |       |
|---|------------|-----|------------|-----------|--------------------------|----------------|---------|---------------|-----------|-----------------|--------------|-----------|------------------|-------------|-----------|--------------------|-------|--------|-------|
| ۵ | â,         | ×   | <b>v</b>   | [EXA      | MPLE] - Greyhou          | ınds - Lay T   | rap 1 w | ith rec [     |           | PAUSE           | c            | Ð         | ₿                | 0           | \$        | £6.40              | 14/18 | 78.00% | £6.40 |
|   | Bet        | s M | larket o   | onditions | Selection conditions     | Price settings | Staking | After bet rul | les       | Safety rules    | Reports      | Other i   | information      |             |           |                    |       |        |       |
|   | ۹ DE       | EL  | Up         | Down      | Name                     |                |         | Ed            | dit       | Description     |              |           |                  |             |           |                    |       |        |       |
|   | •          | ×   | $\sim$     | \$        | Back and Lay price ratio |                |         |               | 0         | Max ratio betw  | veen Back a  | and Lay p | rice is 15%.     |             |           |                    |       |        |       |
|   |            | ×   | $\diamond$ | - ₽       | Selections filter        |                |         |               | <b>\$</b> | Allow betting   | on selection | ns whose  | name contains    | one of foll | owing     | values: 1.         |       |        |       |
|   | Г          | ×   | $\sim$     | ₽         | Min/Max selection price  |                |         |               | D         | Lay price for a | ny runner    | must be   | within price rar | nge of 1.01 | 12.       |                    |       |        |       |
|   |            | ×   |            | ₽         | Bet type by runner posit | tion           |         |               | D         | Bet type on ru  | nner with r  | unner po  | sition 1 is LAY. | Only 1 bet  | t is allo | wed per runner pos | tion. |        |       |

As duas condições da seleção essenciais são **Min/Max selection price** e um **Bet type**. Deve ser definido um Bet type (tipo de aposta) para a seleção, caso contrário, a estratégia não tentará fazer apostas.

# 14.2.1 Bet type rules (regras de tipo de aposta)

É muito importante entender a regra **bet type**. **Essa é a regra que diz à estratégia para colocar as apostas**. Alguns bet types podem ser usados apenas uma vez em uma estratégia, enquanto outros podem ser usados várias vezes em uma estratégia. **Sem essa regra, a estratégia não fará apostas**. Na maioria dos casos, somente uma regra bet type é necessária para cada estratégia.

Há 10 bet types disponíveis no total. Nove deles são encontrados na aba Selection conditions e um deles é encontrado na aba Staking.

Os bet types mais usados são:

- 1. Bet type by favorite position
- 2. Bet type by runner position
- 3. Default bet type
- 4. Bet on "My Selections" only

Outros bet types disponíveis são:

- 5. Manual bet type
- 6. Bet type by handicap
- 7. Bet type by market
- 8. Bet type on random selection(s)
- 9. Overall sequence of bet types

**10. Bet on imported selections/tips** (Esta última é a única regra bet type que não é encontrada na aba Selection conditions. Ela é encontrada na aba Staking e usada junto com a regra Default bet type para permitir apostas em tips importadas)

| Add new rule to "[EXAMPLE] - Bet on a | l import | ed tips" strategy                                          |         |          |          |                                                                                                    |
|---------------------------------------|----------|------------------------------------------------------------|---------|----------|----------|----------------------------------------------------------------------------------------------------|
| _                                     | Туре     | Name                                                       | Initial | Status   | Add rule | Description                                                                                                    |
| MARKET CONDITIONS                     |          | Default bet type                                           | <b></b> | <b>~</b> | ¢        | Sets default bet type for all selections and allows betting on all selections. This should be used in combination with other<br>filter rules that will prevent betting on all selections.                            |
| SELECTION CONDITIONS                  |          | Manual bet type                                            |         |          | ¢        | Uses bet type that you manually set at selections grid view for each selection. Useful when picking your own selections and<br>setting bet type for each selection manually.                                         |
| 12 PRICE SETTINGS                     | <b>a</b> | Back and Lay price ratio                                   |         | Ø        | e        | Allow betting on selections that satisfy ratio between Back and Lay price, ensuring that price and offer on selection is valid.                                                                                      |
| STAKING PLANS                         | <b>a</b> | Bet if specific market selection is within set price range |         |          | Ð        | Used to check price of selection on some other market, at which this strategy is not set to bet e.g. strategy betting on<br>match odds market, but you want to check price of under/over 2.5 goals market selection. |
| K AFTER BET RULES                     |          | Bet on "My Selections" only                                |         |          | Ð        | Sets bet type for selections that are selected by using "My S." checkbox column at selections grid view.                                                                                                    |
| SAFETY RULES                          |          | Bet type by favorite position                              |         |          | ¢        | Sets bet type for selection with selected favorite position.                                                                                                    |
|                                       |          | Bet type by handicap                                       |         |          | ¢        | Sets bet type for selection with selected handicap value e.g. find selection by specified handicap value and sets bet type for that selection.                                                                       |
|                                       |          | Bet type by market                                         |         |          | ¢        | Sets bet type for all selections at market for which you manually set bet type at main markets grid view.                                                                                                    |
|                                       |          | Bet type by runner position                                |         |          | Ð        | Sets bet type for selection with selected runner position e.g. second runner by position at over/under market is over X goals selection.                                                                             |
|                                       |          | Bet type on random selection(s)                            |         |          | ¢        | Sets bet type for randomly picked selection(s)                                                                                                    |
|                                       | -        | Compare prices                                             |         |          | ¢        | Compares selected price by type and allows betting if their difference is satisfied.                                                                                                    |
|                                       | <b>@</b> | Max number of Matched bets per runner                      |         |          | Ð        | Allow betting only if number of matched on that selection is less than set maximum value by this rule.                                                                                                    |
|                                       |          | Max number of Unmatched bets per runner                    |         |          | Ð        | Allow betting when number of unmatched bets is within set limits.                                                                                                    |
|                                       |          | Min/Max selection price                                    |         | ø        | ¢        | Allow betting on selection if its selected price is within set min/max price range.                                                                                                    |
|                                       | <b>%</b> | Min/max selection traded volume                            |         |          | ¢        | Allow betting on selections whose traded volume is within set range.                                                                                                    |
|                                       | €3       | Most traded selections                                     |         |          | ¢        | Allow betting on selected runners with highest matched amount in defined time interval before start time. Interval is set at<br>strategy "Edit->Recording prices" form.                                              |
|                                       | €3       | Only if available amount >/<                               |         |          | ¢        | Allow betting only if available amount on first/second/third best price is  than defined amount.                                                                                                    |
|                                       |          | Only if specified strategy has bets on same selection      |         |          | ¢        | Allow betting only if selected strategy has bets on same selection. This rule is checking if same selection has bets, it cannot<br>be used to check if another strategy has bets on same market or event.            |
|                                       |          | Only when price at min/max                                 |         |          | ¢        | Allow betting only on selections when their price is at minimum or maximum                                                                                                    |
|                                       |          | Overall sequence of bet types                              |         |          | ¢        | Sequence of bet types to be used when placing bets. Sequence of bet types can be restarted on win/loss or at the end.                                                                                                |
|                                       | 63       | Drice change - Steamers / Drifters                         |         |          |          | Allow betting only on selections whose price changed by set value. It uses recorded min/max prices and compares them                                                                                                 |

#### Imagem 660: Regras Bet type da aba Selection Conditions

Observe que as regras de tipo de aposta (Bet type) têm um ícone azul e rosa no formulário "add new rule" (adicionar nova regra), como mostra a imagem à direita.

| Default bet type |
|------------------|
| Manual bet type  |

A regra Default bet type deve ser usada em conjunto com outras condições que limitam as apostas. Um erro comum é usar a regra "Default bet type" combinada com outras regras de tipo de aposta (bet type) quando, na verdade, não é necessário.

Se ambas as regras "Default bet type" e "Bet type by favorite position" forem adicionadas, será permitido apostar em todas as seleções. Isso ocorre porque a regra Default bet type definirá o tipo de aposta para todas as seleções. Para apostar em apenas um dos favoritos, precisamos usar somente a regra "Bet type by favorite position". Vejamos:

| Default bet type                                    | = | Aposta em <b>todas</b> as seleções, a<br>menos que outras regras sejam<br>usadas  |
|-----------------------------------------------------|---|-----------------------------------------------------------------------------------|
| Default bet type +<br>Bet type by favorite position | = | Aposta em <b>todas</b> as seleções, a<br>menos que outras regras sejam<br>usadas. |
| Bet type by favorite positon                        | = | Aposta <b>apenas</b> em seleções que<br>cumpram essa condição                     |

Quando usamos a regra Default Bet type, também devemos usar condições da seleção (Selection conditions) que especifiquem em quais seleções permitir apostas. Do contrário, a estratégia pode acabar apostando em todas as seleções.

Vamos dar uma olhada em cada tipo de aposta (bet type).

# 14.2.2 Bet type by favorite position

"Bet type by favorite position" fará apostas nas seleções com base nas odds. Adicione a regra "Bet type by favorite position" para fazer com que a estratégia aposte nos favoritos.

| inageni oor. Det i ype by lavonte position | Imagem | 661: Be | t Type b | y favorite | position |
|--------------------------------------------|--------|---------|----------|------------|----------|
|--------------------------------------------|--------|---------|----------|------------|----------|

| Set bet type for selected favorite position                                                                                                    |        | × |
|----------------------------------------------------------------------------------------------------|--------|---|
| <ul> <li>Bet type by favorite position</li> <li>Back O Lay runner with favorite position</li> <li>Only one bet per favorite position</li> </ul> | 1 ~    |   |
| Save                                                                                                    | Cancel |   |

"Back runner with favorite position 1" diz ao bot para apostar na seleção que tiver a odd mais baixa naquele mercado, ou seja, o favorito. "Back runner with favorite position 2" diz ao bot para apostar na seleção que tiver a 2° odd mais baixa naquele mercado, ou seja, o 2° favorito. Você também poderia marcar a opção "Lay runner with favorite position 1", o que diria ao bot para colocar uma aposta em lay ao favorito. Marque a opção "Only one bet per favorite position" para assegurar que apenas 1 aposta seja feita por favorito. Apenas desmarque essa opção se você estiver desenvolvendo uma estratégia mais avançada que requer múltiplas apostas numa mesma seleção. Isso também impede que o bot coloque apostas extras em um mesmo mercado se as odds mudarem e um "novo" 1° favorito surgir.

Você não deve usar nenhuma outra regra de tipo de aposta (bet type) se quiser apostar em um favorito

específico. Adicionar outras regras de tipo de aposta fariam com que sua estratégia também apostasse em outras seleções. Na maioria dos casos, é sempre melhor criar uma estratégia separada para cada seleção em que você deseja apostar.

Uma exceção é se você deseja fazer apostas dutching (com um objetivo de lucro ou utilizando exposição) em dois ou mais favoritos. Se for o caso, você precisa adicionar uma regra "Bet type by favorite position" para cada favorito e definir um plano de stake para o dutching na aba Staking.

A forma como o favorito é determinado pode ser alterada no formulário principal de edição da estratégia.

| General       | Recording of data           |                                |                        |          |
|---------------|-----------------------------|--------------------------------|------------------------|----------|
| Name          |                             | Test - Create n                | ew strategy            |          |
| Max numbe     | r of bets per runner        | 1                              | (default 1)            |          |
| Max numbe     | r of bets per market        | 20                             | (default 20)           |          |
| Max liability | per bet                     | 2000                           | (default £2,000)       |          |
| Determine f   | avourite positions by using | Chance                         |                        | •        |
| Use fav       | ourite positions from befor | Chance<br>Back price           |                        |          |
| Background    | color of "Name" column      | Lay price                      |                        |          |
| oreground     | color of "Name" column      | Start price<br>Runner position | 1                      |          |
| Description   |                             | Highest matche                 | d amount               |          |
| Jesenpuon     |                             | Least matched<br>Matched amour | amount<br>at over time |          |
|               |                             |                                |                        | _        |
|               |                             |                                |                        |          |
|               |                             |                                |                        |          |
|               |                             |                                |                        |          |
|               |                             |                                |                        |          |
|               |                             |                                |                        |          |
|               |                             |                                |                        |          |
|               |                             |                                |                        |          |
|               |                             |                                |                        |          |
|               |                             |                                |                        | <b>T</b> |
|               |                             |                                |                        |          |

#### Imagem 662: Escolha quais dados serão utilizados para determinar o favorito

O favoritismo é determinado utilizando os dados de mercado que o bot recebe da exchange.

O favoritismo pode ser determinado utilizando um dos seguintes parâmetros:

**Chance value (padrão)** – Isso é calculado usando os preços back e lay disponíveis atualmente para aquela seleção. Recomendamos que você não altere isso, a menos que você tenha certeza que entendeu completamente como as estratégias e regras funcionam ou que o instruamos a fazer isso para que a estratégia funcione como você deseja.

**Back price** – A seleção com menor preço do Back é o primeiro favorito e a seleção com o maior preço do Back é o azarão.

**Lay price** – A seleção com menor preço do Lay é o primeiro favorito e a seleção com maior preço do Lay é o azarão.

**Start price (BSP)** – A seleção com o menor Preço Inicial da Betfair é o primeiro favorito e a seleção com o maior Preço Inicial da Betfair é o azarão. O Preço Inicial (BSP) só estará disponível depois que o mercado entrar ao vivo e apenas para os mercados BSP. Esta opção só deve ser usada se a estratégia for configurada para fazer apostas durante o evento, não antes.

Runner position – O primeiro favorito será a primeira seleção na lista de seleções recebidas da exchange. No match odds de uma partida de futebol, por exemplo, a primeira seleção é o time da casa, a segunda é o time visitante e a terceira é o empate. Para os mercados de galgos, a primeira seleção é a Trap 1, a segunda é a Trap 2, etc. Para os mercados de Under/Over, a primeira seleção é o Under X goals e a segunda é o Over X goals.

Highest matched amount – O primeiro favorito é a seleção com o maior montante correspondido e o azarão é a seleção com o menor montante correspondido.

Lowest matched amount – O primeiro favorito é a seleção com o menor montante correspondido e o azarão é a seleção com maior montante correspondido.

Matched amount over time – O primeiro favorito é a seleção com o maior montante correspondido em um determinado período e o azarão é a seleção com o menor montante correspondido nesse mesmo período. A opção Matched amount over time utiliza as configurações do "Recording of data" para comparar as quantias correspondidas naquele período de tempo. Se o software estiver configurado para registrar os preços 5 minutos antes do horário de início e parar de registrar 1 minuto antes do horário de início, a estratégia registrará o volume mínimo e máximo negociado em cada seleção. Isso permite calcular a diferença entre os valores mínimos e máximos registrados e, em seguida, classificar as seleções por essa diferença. A seleção com a maior diferença é aquela que mais foi negociada durante o período de tempo definido no "Recording of data". É como classificar as seleções com base em qual delas teve mais atividade de apostas no período monitorado.

Por exemplo, se o 4º favorito pelas odds tivesse negociado £4.000 nos 5 minutos antes do início, mas o 1° favorito pelas odds tivesse negociado apenas £100, o 4° favorito pelas odds seria o 1° favorito pela opção Matched amount over time.

A maneira como os favoritos são determinados afetarão todas as condições de sua estratégia que utilizarem os favoritos. É recomendado manter a configuração "Determine favorite positions by using" na opção "chance", pois esta é a configuração mais usada. Só altere isso se você souber exatamente o que está fazendo e for testar no modo de simulação.

Ao apostar durante o evento, você pode querer usar os favoritos de antes do início do evento ao invés de determiná-los usando os preços ao vivo. Neste caso, basta marcar a opção "Use favourite positions from before in play". Se você só faz apostas antes do início do evento, certifique-se de não marcar essa opção para que a estratégia possa determinar os favoritos no momento da aposta, antes do evento.

# 14.2.3 Bet type by runner position

Isso diz ao bot para fazer apostas nas seleções com base na posição delas no mercado da Betfair.

#### Imagem 663: Selection conditions - Bet type by runner position

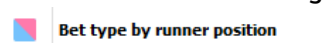

Sets bet type for selection with selected runner position e.g. second runner by position at over/under market is over X goals selection.

Se selecionarmos a opção "Back" e escolhermos "1", o bot só apostará na seleção que estiver na posição 1 no mercado.

| Imagem 664:   | Configurações | da regra B | et type by runn | er position |
|---------------|---------------|------------|-----------------|-------------|
| innageni ee n | oonngaraçoos  | aaregiab   |                 | er posicion |

| B Set bet type for selected runner position                                                              | ×      | B Set bet type for selected runner position                                                                                             | $\times$ |
|----------------------------------------------------------------------------------------------------|--------|----------------------------------------------------------------------------------------------------|----------|
| Bet type by runner position<br>Back Clay runner with runner position<br>Only one bet per runner position | -      | Bet type by runner position <ul> <li>Back</li> <li>Lay runner with runner position</li> <li>Only one bet per runner position</li> </ul> | ~        |
| Save                                                                                                    | Cancel | Save                                                                                                    | ancel    |

Alguns mercados da Betfair têm sempre a mesma seleção na mesma posição, como o Match Odds do tênis, futebol, rúgbi, os mercados de Over/Unders goals, mercados de Correct Score e assim por diante. Algumas posições dependem da ordem que a Betfair adiciona as seleções, como as posições das corridas de cavalos, política ou apostas especiais.

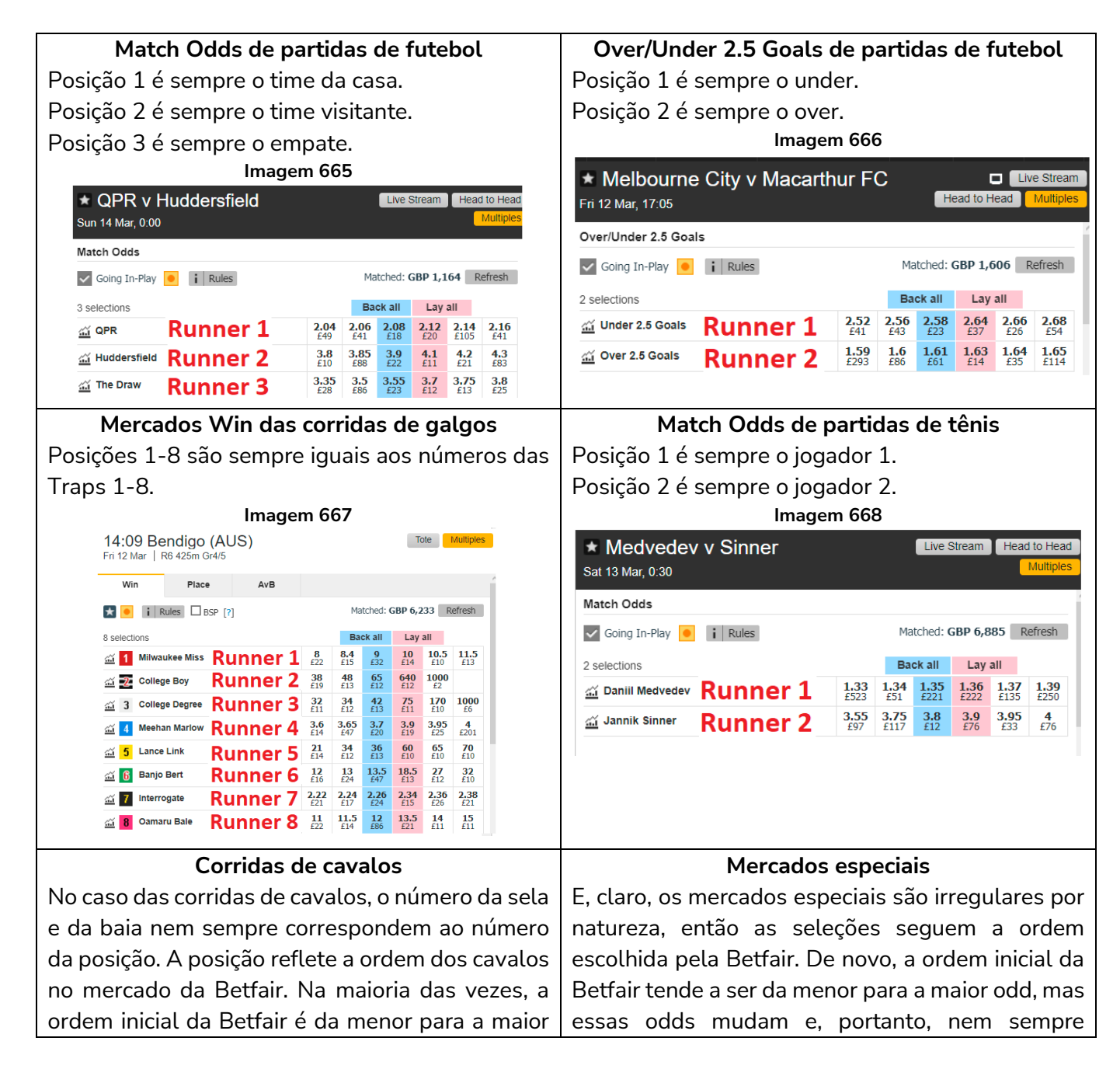

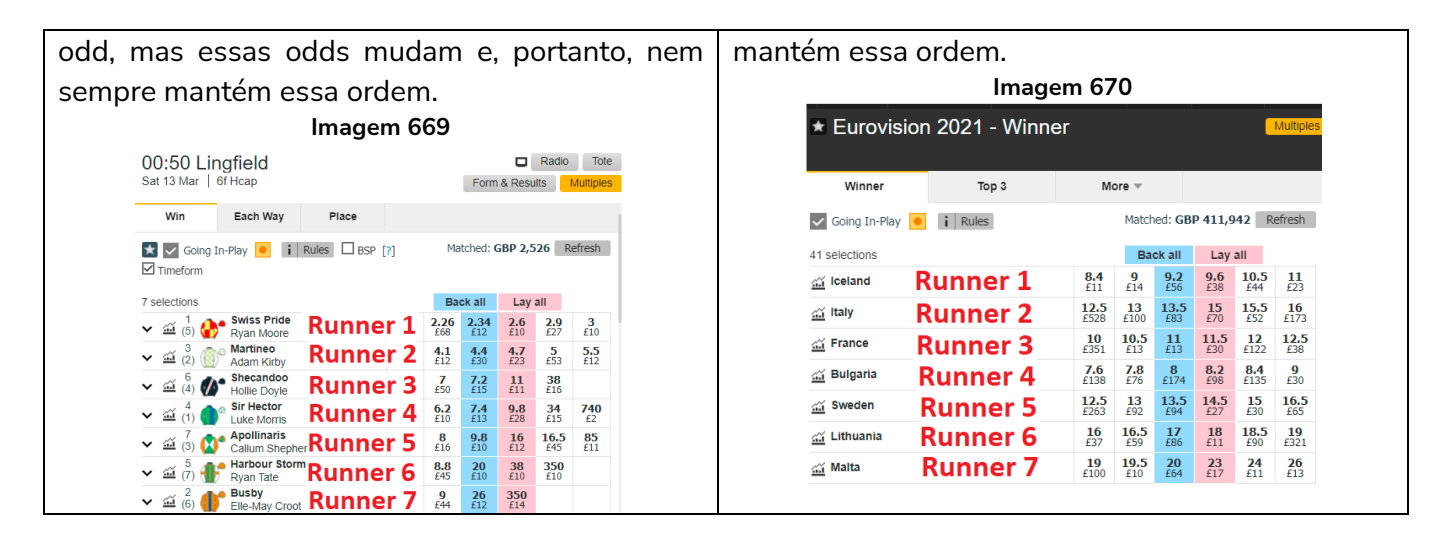

Se você não tem certeza se o seu mercado tem posições fixas ou variáveis, tente comparar vários mercados e veja se encontra um padrão.

A condição da seleção (selection condition) "Bet type by RUNNER position" deve sempre ser utilizada em combinação com a condição de mercado (market condition) "Markets filter", que faz com que sua estratégia somente seja executada nos tipos de mercado selecionados. Se você configurar o Markets filter para permitir apostas apenas em mercados de match odds e usar o Bet type by runner position para que a aposta seja feita na posição 1, por exemplo, sua estratégia apostaria nos times da casa (posição 1) nos mercados de match odds. Nesse exemplo, se você decidisse selecionar o mercado de over/under 2.5 goals no Markets filter, sua estratégia apostaria no under 2.5 goals (posição 1). É a combinação dessas duas regras que identificam a seleção na qual a aposta será feita. Você precisa utilizar primeiro a regra Markets filter para identificar em qual mercado a estratégia apostará e, em seguida, usar a regra Bet type by runner position para identificar a seleção na qual a aposta será feita.

Se você configurar apenas o Bet type by runner position 1 e não adicionar nenhum filtro de mercado (market filters), sua estratégia apostará em todas as seleções que estiverem na posição 1 de todos os mercados carregados, como o time da casa no Match Odds, o under nos mercados de Over/under, o 0-0 no Correct Score, e assim por diante. Portanto, os filtros de mercado (market filters) é uma regra essencial para esse Bet type. Se você estiver carregando apenas mercados de um único tipo para a tela MARKETS, pode ser que os filtros de mercado não sejam necessários, mas para garantir a segurança, é sempre melhor adicionar filtros de mercado (market filters) a TODAS as suas estratégias.

Uma coisa importante a se lembrar aqui é que a diferença entre "Bet type by favorite position" e "Bet type by runner position" é que o "Bet type by favorite position" é feito pelas odds e o "Bet type by runner position" é feito pela ordem das seleções no mercado. Além disso, se você configurar o Bet type by runner position, certifique-se de **verificar o preço mínimo/máximo dessa mesma posição** (regra Min/max selection price). Se você configurar o Bet type by favorite position, certifique-se de verificar o preço mínimo/máximo desse mesmo favorito (regra Min/max selection price).

# 14.2.4 Default bet type

Isso sempre é usado em combinação com outras condições da seleção (selection conditions) quando você deseja que uma estratégia faça apostas nas seleções que cumprirem os seus critérios específicos.

Por exemplo, se você quiser apostar apenas em cavalos que ganharam em um determinado terreno antes, times de futebol que marcaram gols nos últimos 3 jogos em casa, galgos que ficaram em primeiro ou segundo lugar nas últimas corridas, e assim por diante.

Podemos pensar nesse bet type como "aposte em qualquer seleção que satisfaça minhas regras". Isso significa que se você não adicionar nenhum filtro que limite as seleções, se tornará "aposte em tudo".

| Imagem 671: Default bet typ                         | e              |
|-----------------------------------------------------|----------------|
| B Set default bet type                              | × –            |
| Set default bet type Default bet type Back Save Can | Lay be:<br>L.5 |
|                                                     |                |

Ao utilizar a regra "Default bet type", é importante que você entenda essa regra **configurará o tipo de aposta (bet type) para fazer back ou lay em TODAS as seleções**. Isso permitirá que a estratégia aposte em **TODAS** as seleções no mercado. Portanto, **você deve usar outras regras que filtrem** as seleções e impeçam apostas em seleções que não cumpram suas regras.

A estratégia de exemplo "**2.1.6 Example – Horses – Trade before in play**" utiliza a regra Default bet type junto com as regras Price change -Steamers/drifters e Price rules para limitar as seleções.

Mesmo com filtros, é possível que todas as seleções cumpram todas as regras e que as apostas sejam feitas em todas essas seleções. Por isso, é importante ter cuidado ao usar a regra "Default bet type" e **testar suas configurações no modo de simulação** antes de usar o modo real.

Há muitas situações onde não sabemos em qual seleção queremos apostar, mas sabemos que aquela seleção deve cumprir as nossas regras específicas. Por exemplo, se quisermos apostar em cavalos que são vencedores de percursos ou distâncias, ou seja, cavalos que venceram naquela pista ou naquela distância. Nessas situações, poderíamos usar a condição da seleção (selection condition) "Default bet type" em combinação com outras condições da seleção que filtrariam os cavalos pelas nossas regras, de modo que apenas os cavalos que cumprirem todas as nossas regras possam receber apostas.

Imagine, por exemplo, que queremos apostar em cavalos que:

- tenham vencido pistas ou distâncias
- tenham preços entre 3.0 20.0
- terminaram a última corrida em uma das três primeiras posições

Obviamente, pode haver mais de um cavalo que cumpra todos esses critérios, mas também pode ser que não haja nenhum cavalo que cumpra todas essas regras. Para apostar em todos os cavalos que cumprirem essas regras, usaríamos as seguintes condições da seleção (selection conditions):

• Default bet type – para fazer apostar em back/lay a todos os cavalos

- Racing Filter horses by (BF), (C), (D), (CD) para permitir apostas em cavalos (C), (D) e (CD)
- Min/max selection price para verificar se "Any runner" (qualquer seleção) tem o preço back/lay entre 3.0 20.0
- Filter horses by detailed information para permitir apostas em cavalos cuja FORMA termine com "1, 2, 3", o que significa que aquele cavalo terminou a última corrida em uma das três primeiras posições

Aqui está uma captura de tela dessas regras:

#### Imagem 672: Regra Default bet type com Selection Conditions específicas para filtrar seleções

|   | •    | ×     |        | Test    |                              |                    |         |                                              |                                                 |                  | PAUS         | ED                 | Ð               | ₿                | 0            |  |  |  |  |
|---|------|-------|--------|---------|------------------------------|--------------------|---------|----------------------------------------------|-------------------------------------------------|------------------|--------------|--------------------|-----------------|------------------|--------------|--|--|--|--|
| E | lets | Marke | t Cond | litions | s Selection Conditions       | Price settings     | Staking | ) Aft                                        | er bet rules                                    | Safety rules     | Reports      | Other informat     | ion             |                  |              |  |  |  |  |
| ٩ | DEL  | Up    | Do     | own     | Name                         |                    |         | Edit                                         | Description                                     |                  |              |                    |                 |                  |              |  |  |  |  |
|   | ×    | 4     | 4      | ዏ       | Default bet type             |                    |         | ₿.                                           | Bet type of                                     | "BACK" will be u | ised on sele | ctions that do no  | t have any bet  | type set before  | this rule ge |  |  |  |  |
|   | ×    | 4     | 4      | ዏ       | Racing - Filter horses by (  | (BF), (C), (D) and | l (CD)  | 0                                            | Allow betting on selections that were CD, C, D. |                  |              |                    |                 |                  |              |  |  |  |  |
|   | ×    | 4     | 4      | ዏ       | Min/Max Selection Price      |                    |         | 0                                            | Back price                                      | for any runner   | must be wit  | hin price range of | 3 - 20.         |                  |              |  |  |  |  |
| ۲ | ×    | 4     | 4      | ዏ       | Filter horses by detailed in | nformation         |         | ₿.                                           | Allow bettin                                    | g on selections  | whose FOR    | M is equal to or e | nds with one of | following values | s: 1,2,3     |  |  |  |  |
|   | ×    | 4     | 4      | ♥       | Back and Lay price ratio     |                    |         | Max ratio between Back and Lay price is 15%. |                                                 |                  |              |                    |                 |                  |              |  |  |  |  |

Essas regras não são muito rígidas e, portanto, é possível que todas as seleções cumpram todas essas regras e que apostas sejam feitas em todas essas seleções. Por isso, é importante ter cuidado ao utilizar a regra "Default bet type" e testar suas configurações no modo de simulação antes de usar o modo real.

Além disso, se você quiser apostar apenas no cavalo que tiver os preços mais baixos ou mais altos entre aqueles que cumprirem suas regras, você deve adicionar a regra "Selection by highest/lowest price" (imagem abaixo) e movê-la para o ultimo lugar, para que ela seja executada por ultimo, quando sobrarem apenas os cavalos que cumprirem todas as regras acima dela. Como na imagem abaixo:

#### Imagem 673: Selection Condition - Selection by price

| t | B Selection by price                                                                                                    | × |
|---|----------------------------------------------------------------------------------------------------|---|
| , | Allow betting on selections                                                                                                    |   |
|   | I Allow betting only on 1 $\sim$ selection(s) with highest Back price $\sim$                                                                   |   |
|   | Allow betting only on 1 $\checkmark$ selection(s) with lowest $\checkmark$                                                                     |   |
| i | This condition only allows strategy to bet on selections that satisfy one of the conditions above.                                             |   |
|   | This condition does not set bet type, price, stake or any other value for bets that will be placed on selections that satisfy above condition. |   |
| 5 | Betting on selections that do not satisfy none of above conditions will not be allowed.                                                        |   |
|   | Save Cancel                                                                                                    |   |

Agora sabemos que a estratégia será capaz de fazer uma aposta por vez e que essa aposta será na seleção com maior preço que cumpra nossas regras. Mas o que acontecerá se os preços mudarem e nossa seleção deixar de ser a de preço mais alto? Nesse caso, uma outra aposta seria feita nessa seleção que passou a cumprir todas as regras. Para evitar isso, você também precisaria editar os detalhes da estratégia e configurar o número máximo de apostas por mercado como 1. Aqui está uma captura de tela dessas configurações:

| 💈 Edit | "Bet on any selections that s     | atisfies my rule | s" strategy       | ×              |
|--------|-----------------------------------|------------------|-------------------|----------------|
| Gene   | eral Recording of data            |                  |                   |                |
| Name   |                                   | Bet on any selec | ctions that satis | sfies my rules |
| Maxin  | umber of bets per runner          | 1                | (default 1)       |                |
| Maxin  | umber of bets per market          | 1                | (default 10)      |                |
| Deterr | nine favourite positions by using | Chance           |                   | •              |
| 🔲 Us   | e favourite positions from before | in play          |                   |                |
| Color  | for this strategy 0, 0, 0, 0      | •                |                   |                |
| Descri | ption                             |                  |                   |                |

#### Imagem 674: Formulário de detalhes da estratégia – Max number of bets per market

Agora, tudo o que resta a fazer com a estratégia é adicionar condições de mercado (market conditions) padrão que permitirão apostas nos mercados Win de corridas de cavalos, definir quando a posta será feita, a stake a testar a estratégia no modo de simulação. Esse exemplo mostra como as configurações iniciais podem permitir apostas em todas as seleções que cumpram as regras e como podemos torná-las mais rígidas para que aposte em somente uma seleção, aquela com o preço mais alto e que cumpra todas as outras regras. Podemos fazer quaisquer combinações de regras que quisermos, mas certifique-se de sempre testar as configurações no modo de simulação.

# 14.2.5 Bet on "My Selections" only

Com o tipo de aposta (bet type) Bet on "My Selections" only, você pode

- Configurar o bot para apostar automaticamente, em um horário específico, nas seleções escolhidas manualmente.
- Aplicar uma estratégia às seleções escolhidas manualmente, como planos de stake.
- Aplicar uma estratégia às seleções escolhidas manualmente e também adicionar regras especiais a algumas seleções.

|                |                |        |              | nugem of               | J. Det on                | My Selections                                         | , 011      | cy Cc                                                                                                    |                                                             | cçuo r                                    | ny 5. uu                                                        | grau                        | L UC    | Juli                 | ,ocs     |            |                       |
|----------------|----------------|--------|--------------|------------------------|--------------------------|-------------------------------------------------------|------------|----------------------------------------------------------------------------------------------------|-------------------------------------------------------------|-------------------------------------------|-----------------------------------------------------------------|-----------------------------|---------|----------------------|----------|------------|-----------------------|
| B 💿 🕯          | <b>t</b> a 1   |        | 00           |                        |                          |                                                       |            | BF BOT MAI                                                                                                    | NAGER                                                       | BF BOT M                                  | ANAGER                                                          |                             |         | SIMULAT              | ION MODE | (o)        |                       |
| <b>B</b>       | НО             | ME     | EVEN         | TS & MARKETS S         | TRATEGIES HISTOR         | Y TOOLS & SETTINGS HELF                               | Р          |                                                                                                    |                                                             | FOR BETH                                  | AIR                                                             |                             |         | SIMULAT              | ION MODE | ٩          | 14:21:28 24-Mar       |
| Auto<br>Auto k | load<br>oading | 1      | Tree nav     | rigation Ladder        | Win Place<br>Horse races | Win Place Match<br>Greyhounds For                     | h<br>otbal | <ul> <li>Mathematical</li> <li>Mathematical</li> <li>Mathematical&lt;</li></ul> | Export "My S." Mov<br>to tips file "Mana<br>My selections a | e "My S." to<br>age tips" form<br>nd tips | Export marke<br>Export all visit<br>Import marke<br>Import/Expo | ts<br>ole data<br>ts<br>irt | Filters | Select/deselection   |          | it<br>1s ▼ | \$                    |
| AT MAR         | RKETS (0       | )/301) |              | BOTS/STRATEG           | SIES 🔀 STEA              | MERS/DRIFTERS                                         |            | 1                                                                                                    | RESULTS                                                     | I NEV                                     | /S                                                              |                             |         |                      |          | Strateg    | ies: - Total P/L: -   |
| Show           | S. R.          | IP     | Ev !         | Status Start time      | I Liv Event/m            | arket Race status Live                                | score 1    | Time                                                                                                    | Weather report M                                            | ly selections                             | 1st favourite                                                   | Winner(s)                   | P/L     |                      | Back bo  | Lay boo    | Total match           |
| Þ 💼            | <b>V</b>       |        | 127          | OPEN 24-03 14:2        | 22 🔞 🛃 Addi (NZ          | L) 24th Mar \R                                        |            |                                                                                                    |                                                             |                                           | 11. Isla Elsie                                                  |                             |         | <b>S</b>             | 113.37%  | 84.27%     | £2,914.06             |
| ▷ 💼            | <b>V</b>       |        | 12m          | OPEN 24-03 14:3        | 80 🔞 🚼 <u>Stra (AL</u>   | <u>S) 24th Mar\</u>                                   |            |                                                                                                    | Q                                                           |                                           | 3. Reinvigor                                                    |                             |         | <b>S</b>             | 110.24%  | 90.83%     | £8,235.89             |
| Þ 🎒            |                |        | 127          | OPEN 24-03 14:3        | 34 🔞 🚼 <u>Melt (AL</u>   | S) 24th Mar\                                          |            |                                                                                                    |                                                             |                                           | 7. Endeavou                                                     |                             |         | <u></u>              | 150.57%  | 34.68%     | £74.31                |
| ▶ 🔒            |                |        | 1297 I       | OPEN 24-03 14:4        | 12 🔞 🛅 Asct (AL          | IS) 24th Mar\                                         |            |                                                                                                    | Q                                                           |                                           | 1. Almaher M                                                    |                             |         | <b>S</b>             | 118.70%  | 77.23%     | £672.31               |
| • • •          |                |        | 27           | OPEN 24-03 14:5        | 0 (1) [1] <u>Sand (A</u> | JS) 24th Mar\                                         |            |                                                                                                    |                                                             | . Charm School                            | 8. Elidi, £36                                                   |                             |         | 5                    | 107.13%  | 93.27%     | £3,955.73             |
| Selections     |                | IS B   | Silve        | Selection name         | Form                     | www.and trainer                                       | Ladder     | r If bed                                                                                                    | e now Hedge                                                 |                                           | Matched                                                         | Statue                      | Chance  | Back offer           | RCD      | IPM        | Lav offer             |
| Ĥ              |                | ala    |              | 1. Sirileo Miss        | 124                      | J: Melissa Julius                                     |            |                                                                                                    | Hedge                                                       |                                           | 60.00                                                           | ACTIVE                      | 12.06%  | 7.2                  | 0.00     | 7.60       | 8.2 ×                 |
|                | <b>v</b>       | alı    | MIR          | 2. Charm School        | 19x6                     | J: Mark Zahra<br>T: A & S Freedman                    | 1          | 1                                                                                                    | Hedge                                                       |                                           | £0.00                                                           | ACTIVE                      | 13.06%  | 7.4<br>£42.66        | 0.00     | 7.40       | 8<br>£12.45           |
|                |                | ali    | / <b>=</b> ° | 3. Yosemite            | 877x1                    | J: Jamie Mott<br>T: R Griffiths & M De Kock           | 1          |                                                                                                    | Hedge                                                       |                                           | £0.00                                                           | ACTIVE                      | 8.56%   | <b>10.5</b><br>£115  | 0.00     | 11.00      | 13<br>£47.57          |
|                |                | ali    | R            | 4. Divine Diosa        | 1020x                    | J: Damian Lane<br>T: Mathew Ellerton & Simon<br>Zahra |            |                                                                                                    | Hedge                                                       |                                           | £0.00                                                           | ACTIVE                      | 9.71%   | <b>9.2</b><br>£10.31 | 0.00     | 10.00      | <b>11.5</b><br>£30.57 |
|                |                | di     | <b>A</b>     | 6. Bold Manner         | 1                        | J: Declan Bates<br>T: Archie Alexander                | 1          |                                                                                                    | Hedge                                                       |                                           | £0.00                                                           | ACTIVE                      | 15.96%  | <b>6.2</b><br>£33.65 | 0.00     | 6.20       | 6.4<br>£35.93         |
|                |                | ali    |              | 7. Circle Of Magic     | 8x152                    | J: Jamie Kah<br>T: Mark Kavanagh                      | 1          |                                                                                                    | Hedge                                                       |                                           | £0.00                                                           | ACTIVE                      | 6.19%   | 14<br>£26.22         | 0.00     | 14.50      | 18.5<br>£13.52        |
|                |                | di     | Æ            | 8. Elidi               | 9x122                    | J: Will Price<br>T: Phillip Stokes                    | 1          |                                                                                                    | Hedge                                                       |                                           | £0.00                                                           | ACTIVE                      | 22.09%  | <b>4.4</b><br>£36.75 | 0.00     | 4.50       | <b>4.7</b><br>£49.13  |
|                |                | uli    | <b>A</b>     | 11. Awkward            | x5154                    | J: Damien Oliver<br>T: James Cummings                 |            |                                                                                                    | Hedge                                                       |                                           | £0.00                                                           | ACTIVE                      | 6.82%   | <b>12</b><br>£21.05  | 0.00     | 15.50      | 17.5<br>£10.39        |
|                |                | di     | R            | 13. Little Miss Gutsaa | 9x324                    | J: Craig Williams<br>T: Jamie Edwards                 | 1          |                                                                                                    | Hedge                                                       |                                           | £0.00                                                           | ACTIVE                      | 4.57%   | <b>20</b><br>£16.32  | 0.00     | 22.00      | <b>24</b><br>£10.57   |
|                |                | oili   | W.           | 9. Miss Conduct        | 150x2                    | J: Jye Mc Neil<br>T: A & S Freedman                   | 1          |                                                                                                    | Hedge                                                       |                                           | £0.00                                                           | REMOVED                     | 0.00%   | 0<br>£0.00           | 0.00     | 0.00       | 0<br>£0.00 - ,        |
| I Course       | ocroond        |        |              | and an and a second    |                          |                                                       |            | 0                                                                                                    | a marine for A dama. A ba                                   | . 50 mins and 2                           | 1 Pl ADI                                                        |                             |         | 6                    |          |            | Version 2 1 10 402    |

Imagem 675: Bet on "My Selections" only - Caixa de seleção My S. da grade de seleções

Você pode fazer apostas em um horário definido antes do início do evento, sem ter que esperar na frente de um computador, usando a caixa de seleção "My S.", da grade de seleções, em combinação com a regra Bet on "My Selections" only. Isso pode ser bom para a sua própria liquidez, pois se você colocar todas as suas apostas com muita antecedência, o saldo dessas apostas ficará preso até que esses eventos terminem, então você pode fazer mais com a sua banca se ela for exposta apenas no momento do evento.

|--|

| I I EXAMPLE] - Bet on my selections |                                                                        |     |    |      |                     |  |   | PAUS           | ED       | ¢             | Ď             | 0           | 4     | 3     | £0.00             | 0/0               | 0.00%              |                   | 0.0 |
|-------------------------------------|------------------------------------------------------------------------|-----|----|------|---------------------|--|---|----------------|----------|---------------|---------------|-------------|-------|-------|-------------------|-------------------|--------------------|-------------------|-----|
|                                     | Bets Market conditions Selection conditions Price settings Staking Afr |     |    |      |                     |  |   |                |          | Safety rules  | Reports       | Other info  | ormat | ion   |                   |                   |                    |                   |     |
|                                     | ۹ [                                                                    | DEL | Up | Down | Name                |  |   |                | Edit     | Description   |               |             |       |       |                   |                   |                    |                   |     |
|                                     | ۰                                                                      | ×   |    | 4    | Level/initial stake |  | 0 | Level stake is | s £2.00. |               |               |             |       |       |                   |                   |                    |                   |     |
| 🙀 🍲 🤯 Bets persistence              |                                                                        |     |    |      |                     |  |   |                |          | Bets persiste | nce is set to | "Take SP" ( | (unma | atche | d bets are matche | ed at Betfair Sta | rt Price at in rur | nning (in play)). |     |

Você pode aplicar uma estratégia às seleções escolhidas manualmente, como planos de stake. Você pode escolher manualmente as seleções nas quais você deseja aplicar uma estratégia, que pode incluir regras de preço, planos de stake e assim por diante. Você pode usar a estratégia "Bet on my selections" para aplicar regras gerais a todas as suas apostas. Se você quiser apostar apenas se as odds estiverem acima de 2.00, por exemplo, você pode alterar a configuração da regra "Min/Max Selection Price", da aba "Selection conditions", para 2.00-20. Se você quiser aplicar um plano de stake às suas apostas, você pode adicioná-lo na aba Staking, onde há muitos planos de stake disponíveis, como D'Alambert, Odds staking ladder, recuperação, etc. Aqui, adicionarei o plano de stake em porcentagem e configurarei para apostar 3% da banca em cada aposta. Se você quiser desenvolver estratégias mais avançadas, você pode configurar a estratégia para realizar o hedge em situações específicas adicionando a regra "Hedge or Close Position" à aba After bet rules.

|    |          |                                                            |                 |                                           | _      |              |                                |         |        |        |                     | 3       |      |                       |       |                      |      |     |         |           |
|----|----------|------------------------------------------------------------|-----------------|-------------------------------------------|--------|--------------|--------------------------------|---------|--------|--------|---------------------|---------|------|-----------------------|-------|----------------------|------|-----|---------|-----------|
| â, | <b>V</b> | V 😫 🚰 OPEN 21-05 09:00 🔞 📴 Boca Juniors v Barcelona (Ecu)) |                 |                                           |        | 0            | - 0 LIVE, 56'8" O Boca Juniors |         |        |        |                     | The Dra | N,   |                       |       | S 101.1 98.36% £150, |      |     |         |           |
| Γ  | Selectio | ons                                                        | Bets Reports    |                                           | _      |              |                                |         |        |        |                     |         |      |                       |       |                      |      |     |         |           |
| ٩  | My S.    | a i li                                                     | Selection name  | Form                                      | Ladder | If hedge now | Hedge                          | Matched | Status | Chance | Back o              | BSP     | LPM  | Lay offer             | My Pr | Stake                | Back | Lay | Min pri | Max price |
|    |          | . O Û O                                                    | Boca Juniors    | LLWWDDLWWWDDDL<br>DWDWWDLWDWLWW<br>WWWLLL |        |              | Hedge                          | £0.00   | ACTIVE | 35.5   | <b>2.78</b><br>£417 | 0.00    | 2.80 | <b>2.86</b><br>£20.09 | 2.74  | 10.00                | Back | Lay | 2.50    | 5.00      |
| Ø. |          | •0Î0                                                       | Barcelona (Ecu) | DWDWDWLWDDWWD<br>WWWWDDLDWWWWL<br>W       |        |              | Hedge                          | £0.00   | ACTIVE | 17.1   | <b>5.7</b><br>£145  | 0.00    | 5.90 | <b>6</b><br>£135      | 6.20  | 10.00                | Back | Lay | 1.0µ    | 20.00     |
|    |          | <b>.</b>                                                   | The Draw        |                                           |        |              | Hedge                          | £0.00   | ACTIVE | 47.3   | <b>2.1</b><br>£294  | 0.00    | 2.10 | <b>2.14</b><br>£402   | 2.08  | 10.00                | Back | Lay | 1.01    | 20.00     |

#### Imagem 677: Adicionando regras especiais à seleções individuais

Você pode aplicar uma estratégia às seleções escolhidas manualmente e também adicionar regras especiais a algumas seleções, adicionando colunas na grade de seleções. Você pode ter uma estratégia geral configurada, por exemplo, mas para uma seleção específica você acha que as odds não têm valor e não deseja fazer uma aposta a menos que essas odds estejam acima de um determinado nível. Podemos fazer isso adicionando regras especiais às seleções individuais. Na tela MARKETS, abra a grade de seleções, clique com o botão direito no cabeçalho de qualquer coluna, selecione a opção "Column Chooser" e clique duas vezes em "Min price" e "Max price" para adicionar as colunas de preço mínimo e máximo. Em seguida, basta definir um preço mínimo.

#### Import strategies Add new Duplicate Start all Pause all Selection required price range settings Pause selected 🔞 Deselect all strategies Restore examples selected Add/Duplicate Start/Pause Import/Export Required price range for specific selection MARKETS (46/1186) BOTS/STRATEGIES E RESULTS STEAMERS/DRIFTERS Following selection Start/Pause ... ... Name Wins Add rule Edit Restart P/L Any runner Image: Sector and Sector and Ð D 0 3 PAUSED £0.00 Favorite by position $1 \sim$ ■ ¥ 🗹 [EXAMPLE] - Little Acorns 0 \$ PAUSED Ð B £0.00 O Runner by position 1 ~ È 🗶 🗹 [EXAMPLE] - DOBBING - Double Or Bust 📃 O Runner whose name contains 0 3 £0.00 A D PAUSED must have ■ ¥ ▼ [EXAMPLE] - Bet on all imported tips Þ 0 \$ PAUSED Ð £0.00 O Back and Lay price (default) 🗈 😠 🗹 [EXAMPLE] - Bet on my selections 0 0 \$ **(** £0.00 PAUSED Back price Bets Market conditions Selection conditions Price settings Staking After bet rules Safety rules Reports Other information O Lav price 9 DEL Up Down Name Edit scriptio Last traded price l. 💥 🕁 🖑 Min/Max selection price Back price for any runner must be within price range of 1.01 - 20. Start price (only Betfair Start Price markets) Bet on "My Selections" only ø on selections that I picked by using "My S." column is BACK. ዏ \* Near price (only Betfair Start Price markets) 🖗 Back and Lay price ratio Max ratio between Bac nd Lay price is 15% O Far price (only Betfair Start Price markets) greater than or equal to $1.01 \sim$ and less than or equal to $20 \sim$ 🗟 💥 🔽 [EXAMPLE] - Horses - Trade before in ... 🦳 PAUSED **G** B 0 \$ £0.00 052 Use selection min/max price range from selections grid view if it is manually set ■ X Z [EXAMPLE] - Football - Lay the Draw Ð D 0 \$ £0.00 PAUSED Check prices from before in play 🗈 🗶 🗹 [EXAMPLE] - Greyhounds - dutching 2,... 📃 0 \$ £0.00 ☐ Ignore this condition 10s ∨ before start time Ð D PAUSED If this condition is not satisfied then betting only on selected selection will be skipped! This condition should be used when it is required from single 🗈 🕱 🗹 [EXAMPLE] - Greyhounds - Lay Trap 1 ... 📃 Ð ø 0 ٩ £0.00 PAUSED selection to be in price range for bet to be placed on that selection ■ ¥ ▼ [EXAMPLE] - Horses - Lay 1 Favourite ... Ð ø 0 \$ £0.00 PAUSED Save Cancel 0/690 Total P/...

Imagem 678: Adicionando regras especiais à seleções individuais - Dizendo à estratégia para seguir regras especiais

Se você quiser que sua estratégia siga essas regras especiais, certifique-se de editar a regra "Min/Max selection price", da aba Selection conditions", e marcar a opção "**Use selection min/max price range from selections grid view if it is manually set**" (use a faixa de preços mínimos/máximos da grade de seleções se for definida manualmente). Você pode usar essas colunas extras para adicionar manualmente stakes e até mesmo tipos de aposta (bet type) específicos às seleções individuais.

Desta forma, o bet type **Bet on "My Selections" only** é muito útil, pois permite que os usuários selecionem os eventos e apliquem estratégias à eles; que as estratégias sejam colocadas automaticamente mais perto do horário de início do evento; que planos de stake sejam aplicados à conjuntos de seleções; e que regras complexas de hedge e dutching sejam aplicadas às seleções.

### 14.2.6 Manual bet type

Com esse tipo de aposta (bet type) definido, a estratégia segue o tipo de aposta, BACK ou LAY, selecionado manualmente na grade de seleções. Esse bet type é utilizado se você quiser selecionar o tipo de aposta, BACK ou LAY, manualmente para cada evento. Para fazer isso, precisamos adicionar as colunas do back e do lay à grade de seleções clicando no cabeçalho de qualquer coluna, selecionando "Column Chooser", clicando duas vezes para adicionar as colunas do back e do lay e marcando o tipo de aposta que queremos para aquela seleção. Lembre-se, também, de marcar a opção "My S." para escolher aquela seleção.

|   |             |          |                |       |         |           | -                       |                    |            |           |                        |     |             |            |       |          |         | -    | -       |        |        | -                     |          |       |                      |      |        |      |
|---|-------------|----------|----------------|-------|---------|-----------|-------------------------|--------------------|------------|-----------|------------------------|-----|-------------|------------|-------|----------|---------|------|---------|--------|--------|-----------------------|----------|-------|----------------------|------|--------|------|
| 4 | <b>Р</b> М/ | ARKET    | 'S <b>(</b> 34 | 4/112 | D)      | BO        | TS/STRATEGIES           | ;                  |            | 🗶 STEA    | AMERS/DRIFTERS         |     | 🕝 BETS      |            |       | ]∃ RESUL | .TS     |      |         | NEWS   |        |                       |          |       |                      |      | Strate | gies |
|   | Show        | s.       | R.             | IP    | Ev      | Status    | Start time              | I                  | Liv.       | . Event/m | arket                  |     | Race status | Live score | Time  | 1        | Neather | e    | My sele | ctions | 1st fe | avourite              | Winner(s | ) P/L |                      | B    | ack b  | La   |
|   | Þ 🎒         | V        | ×              |       | -       | OPEN      | 21-05 09:00             | 0                  | 2          | Boca Ju   | niors v Barcelona (Ecu | u)\ |             | 0 - 0      | LIVE, | 66'28"   |         | C    |         |        | No, £  | 2,834                 |          |       |                      | €s   | 105.4  | 9    |
|   | Þ 💼         | <b>V</b> | ×              |       | -       | OPEN      | 21-05 09:00             | 0                  | 22         | Boca Ju   | niors v Barcelona (Ecu | u)\ |             | 0-0        | LIVE, | 66'28"   |         |      |         |        | Home   | or Dr                 |          |       |                      | €5   | 200.8  | 19   |
| • | ه 🔓         |          | ×              |       | -       | OPEN      | 21-05 09:00             | 0                  | 1          | Boca Ju   | niors v Barcelona (Ecu | J)\ |             | 0-0        | LIVE, | 66'28"   |         | 6    | Boca Ju | niors  | The D  | raw,                  |          |       |                      | €s   | 101.2  | 9    |
|   | Γ           | Selec    | tions          | s B   | ets     | Reports   |                         |                    |            |           |                        |     | _           | _          |       |          |         |      |         | . /    |        |                       |          |       |                      |      |        |      |
|   |             | My       |                | d T   | Selec   | tion name | Eor                     |                    | -          | Ladder    | If hedge now           | •   | Hedge       | Matched    |       | Status   | Cha     | Back | Lay     | y      | Max    | Back o                | BSP      | LPM   | Lay of               | My P | Stal   | ke   |
|   | :           | r 💌      |                | ılı " | oca Ju  | niors     | LLWWDDL<br>LDWDWWW      | WW\<br>DLWI<br>LLL | VDD<br>DWL | D         |                        | ŀ   | Hedge       | £0.00      |       | ACTIVE   | 33.2    | V    |         | 2.50   | 5.00   | <b>2.98</b><br>£71.60 | 0.00     | 3.00  | <b>3.05</b><br>£818  | 2.9  | 8 10.  | 00   |
|   |             |          |                | ala B | arcelor | na (Ecu)  | DWDWDW<br>DWWWWD<br>WLW | LWD<br>DDLD        | DWV<br>WW  | v<br>N    |                        | H   | Hedge       | £0.00      |       | ACTIVE   | 13.3    |      |         | 1.01   | 20.00  | <b>7.2</b><br>£440    | 0.00     | 7.20  | <b>7.8</b><br>£53.80 | 7.2  | 0 10.  | 00   |
|   |             |          | 1              | ili T | he Dra  | w         |                         |                    |            |           |                        | H   | Hedge       | £0.00      |       | ACTIVE   | 53.4    |      |         | 1.01   | 20.00  | <b>1.86</b><br>£26.85 | 0.00     | 1.89  | 1.89<br>£184         | 1.8  | 6 10.  | 00   |

Imagem 679: Adicionando as colunas do Back e do Lay à grade de seleções

#### 14.2.7 Bet type by handicap

Para mercados de linhas de gols e handicaps asiáticos, o tipo de aposta (bet type) precisa ser definido usando um valor de handicap. Você seleciona o tipo de aposta, Back ou Lay, a seleção na qual você deseja apostar e o valor de handicap. Se você deseja fazer uma aposta em BACK aos mercados de Over 4.5 goals que cumprirem seus critérios, selecione as opções "back", "Over for goal lines, away for Asian handicap" (Over para as linhas de gols, time visitante para o handicap asiático) e "4.50".

#### Imagem 680: Bet type by handicap – Back over 4.5 goals

| 8 Set bet type by handicap                     |                                              |                                                 | ×      |
|------------------------------------------------|----------------------------------------------|-------------------------------------------------|--------|
| Bet type by handicap<br>● Back ○ Lay selection | Over for goal lines, away for asian handicap | O Under for goal lines, home for asian handicap | 4.50 ~ |
|                                                |                                              | Save                                            | Cancel |

Se você quiser fazer uma aposta em LAY ao time visitante com um handicap de -1.25, selecione as opções "lay", "Over for goal lines, away for Asian handicap option" (Over para as linhas de gols, time visitante para o handicap asiático) e "-1.25".

| Imagem 681: | Bet type by handicap | - Lay ao time visitante | e com handicap asiático de -1.25 |
|-------------|----------------------|-------------------------|----------------------------------|
|-------------|----------------------|-------------------------|----------------------------------|

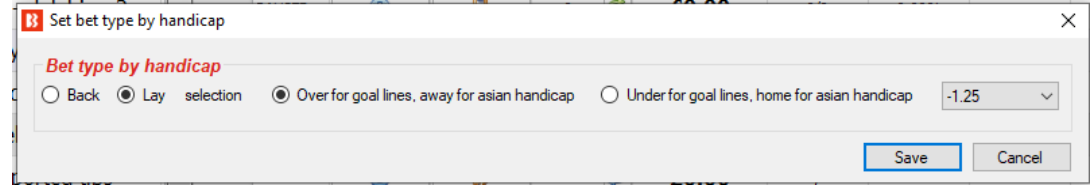

Atente-se ao fato de que você precisa definir mais regras de filtragem para que a sua estratégia funcione. Você precisa definir, na aba Market conditions, filtros de mercado (market filters), filtros de evento (event filters), e assim por diante, além de adicionar a regra Price rules e outras condições da seleção na aba Selection conditions.

#### 14.2.8 Bet type by market

Com esse bet type, o tipo de aposta definido na **grade de mercados** definirá o tipo de aposta para **todas as seleções** naquele mercado. Observe que é diferente do **manual bet type**, que define o tipo de aposta para cada seleção na grade de seleções.

#### Imagem 682: Bet type by market

| Ma   | arket bet type                                                                 |
|------|--------------------------------------------------------------------------------|
| Bet  | type that is set in columns "Back" and "Lay" of main markets data grid view    |
| will | be used for all selections on that market.                                     |
| This | s allows you to set different bet type for each market.                        |
| Bet  | type is set on all market selections. It is advised to use "Selections Filter" |
| con  | dition to allow betting only on some of the market selections.                 |
| Rig  | ht click on main markets data grid view to show/hide "Back" and "Lay"          |
| colu | umns by using content menu.                                                    |

Se você clicar com o botão direito no cabeçalho de qualquer coluna na tela MARKETS, selecionar "Column Chooser" e clicar duas vezes para adicionar colunas de back e lay, serão adicionadas colunas com caixas de seleção "Back" e "Lay" que permitirão selecionar um desses tipos de aposta para cada mercado. Se uma das seleções desses mercados cumprirem os filtros de sua estratégia, o bot verificará o tipo de aposta definido para aquele mercado e fará a aposta.

#### Imagem 683: Bet type by market - Caixas de seleção Back/Lay da tela MARKETS

| \$ | MARK       | ETS (4 | 47/728 | I)   | BO     | TS/STRATEGIES | ; |      | X STEAMERS/DRIFTERS     | 1 Contraction (1970) | BETS       |           | j∃ RES  | ULTS |            | I NEWS                      |     |       |    |        |        | Strate  | gies: - T | Total P/I |
|----|------------|--------|--------|------|--------|---------------|---|------|-------------------------|----------------------|------------|-----------|---------|------|------------|-----------------------------|-----|-------|----|--------|--------|---------|-----------|-----------|
| Sł | iow S.     | R.     | IP     | Ev ! | Status | Start time    | I | Liv  | Event/market            | Race sta             | Live score | Time      | Weather | Му   | selections | 1st favourite               | Co  | Winne |    | Back b | Lay bo | Total   | Back      | Lay       |
| Þ  | ۵.         | 1      | ۵      | -    | OPEN   | 19-08 08:05   | 1 | *    | Ypiranga AP v EC Macap  |                      |            |           |         | Q    |            | Ypiranga AP, £182.92@1.19   | Bra |       | Es | 111.4  | 82.67% | £700.47 |           |           |
| Þ  | <u>a</u> . | 1      | ۵      | 1    | OPEN   | 19-08 08:05   | 0 | **   | Ypiranga AP v EC Macap  |                      |            |           |         | Q    |            | Over 3.5 Goals, £25.65@1.51 | Bra |       | Es | 106.2  | 93.44% | £559.26 |           |           |
| ₽  | ۵.         | 1      | ۵      | -    | OPEN   | 19-08 08:06   | 1 | **   | Loudoun United FC v Ind |                      | 2 - 0      | LIVE, 69' |         | Q    |            | Loudoun United FC, £529.3   | US  |       | Es | 101.6  | 98.19% | £24,3   |           |           |
| Þ  | ۵.         | 1      | ۵      | 6    | OPEN   | 19-08 08:06   | ( | **   | Loudoun United FC v Ind |                      | 2 - 0      | LIVE, 69' |         | Q    |            | Over 2.5 Goals, £48.73@1.54 | US  |       | Es | 101.7  | 98.26% | £5,24   |           |           |
|    |            |        |        |      |        |               | ~ | 1000 |                         |                      |            |           |         |      |            |                             |     |       | -  |        |        |         |           |           |

A estratégia de exemplo "Bet on My selections" apostará nas suas tips e pode ter suas próprias regras que verificarão a faixa de preços mínimos/máximos, definirão o tipo de aposta, o preço e a stake que será utilizada. No entanto, se você quiser, pode definir uma faixa de preços, stake, preço e tipo de aposta para cada seleção usando as colunas customizadas da grade de seleções. Isso pode ser acessado clicando com o botão direito no cabeçalho qualquer de coluna na grade de seleções e clicando em "Column Chooser". Se você decidir configurar detalhes diferentes para cada seleção, certifique-se de verificar a estratégia que apostará nessas seleções (Bet on My selections, por exemplo) e marcar as opções de cada regra para usar as faixas de preço (regra Min/max selection price), a stake (regra Level/initial stake), os preços (regra Price rules), etc, definidos manualmente.

A grade de seleções também tem colunas de botões Back e Lay para colocar apostas imediatamente com a stake e preço definidos. Isso geralmente é usado quando você deseja preparar suas apostas, monitorar os mercados durante ou antes do evento e, em seguida, colocar as apostas rapidamente utilizando os valores predefinidos.

# 14.2.9 Bet type on random selection(s)

|                                                                                                    | Imagem 684: Bet type on random selections                                                                                                |
|----------------------------------------------------------------------------------------------------|----------------------------------------------------------------------------------------------------|
| Este bet type fará apostas aleatórias em                                                                                                    | B Set bet type on randomly picked selection ×                                                                                            |
| mercados que correspondam aos filtros<br>definidos na estratégia. Você pode definir<br>o tipo de aposta, Back ou Lay, e o número<br>de seleções que podem receber apostas<br>em cada mercado. | Bet type on randomly picked selection         Image: Selection of the selection         Number of random selections per market         3 |
|                                                                                                    | Save Cancel                                                                                                    |

# 14.2.10 Overall sequence of bet types

Essa condição permite que você defina a sequência de tipos de aposta a serem usados nas apostas que serão feitas pela estratégia. Você pode especificar qualquer sequência de tipos de aposta no formato CSV (separados por vírgulas).

| B Overall bet types sequence                                                                      | ×           |
|---------------------------------------------------------------------------------------------------|-------------|
| Overall bet types sequence                                                                        |             |
| CSV sequence of bet types L,L,B,B,B,B                                                             |             |
| Restart on win                                                                                    |             |
| Restart on loss Save posit                                                                        | ion on exit |
| Restart on end                                                                                    |             |
| This condition allows you to specify CSV sequence of bet types to use, for examp B, L, B, B, L, L | le:         |
| B - Back<br>L - Lay                                                                               |             |
| Each bet type is applied to all placed bets on one single market. Next bet type is next market.   | used for    |
| Sequence can be restarted on win, loss or when it reaches the end.                                |             |
| Save                                                                                              | Cancel      |

#### Imagem 685: Overall sequence of bet types

A sequência de tipos de aposta deve estar no formato CSV, ou seja, "B,B,L,L,B" para "Back, Back, Lay, Lay, Back", o que significa que a primeira aposta será em Back; a segunda, em Back; a terceira, em Lay; a quarta, em Lay; e a quinta, em Back.

Para obter a sequência correta, você precisará configurar a estratégia para reiniciar a sequência após uma vitória, uma perda ou quando a sequência terminar. Para isso, você deve adicionar à sua estratégia a regra "Unsettled markets" com o número permitido de mercados não resolvidos configurado em 1. Se você estivesse seguindo um sistema em que considerava baixas as chances de uma vitória nas próximas duas seleções após uma vitória, por exemplo, você poderia configurar o tipo de aposta para lay ao invés de back nas duas primeiras seleções após uma vitória e, em seguida, retornar às apostas normais em back até que outra vitória reiniciasse o sistema. Se a opção "Restart on end" não estiver marcada, o tipo de aposta permanecerá o mesmo do final da sequência. No caso da sequência "L,L,B,B,B" da imagem 618, o bot permaneceria fazendo apostas em Back até que houvesse uma vitória para reiniciar a sequência.

# 14.2.11 Bet on imported selections/tips be type

Este último bet type, "**Bet on imported selections/tips**", é a única regra de bet type que não é encontrada na aba Selection conditions. Essa regra é encontrada na aba Staking. No entanto, também é considerada um bet type, pois se as tips importadas especificarem o bet type, essa regra pode executar apostas por si só.

Esse bet type é usado para apostar em tips importadas de arquivos ou URLs ou para apostar em conjuntos de seleções criados manualmente usando a caixa de seleção "My S." e exportando as seleções para o formulário "manage tips". Se não houver um bet type definido pelas seleções importadas, outro bet type será necessário para definir o tipo de aposta. O **Default bet type**, por exemplo, é usado para dizer ao bot para fazer apostas em back a todas as tips importadas.

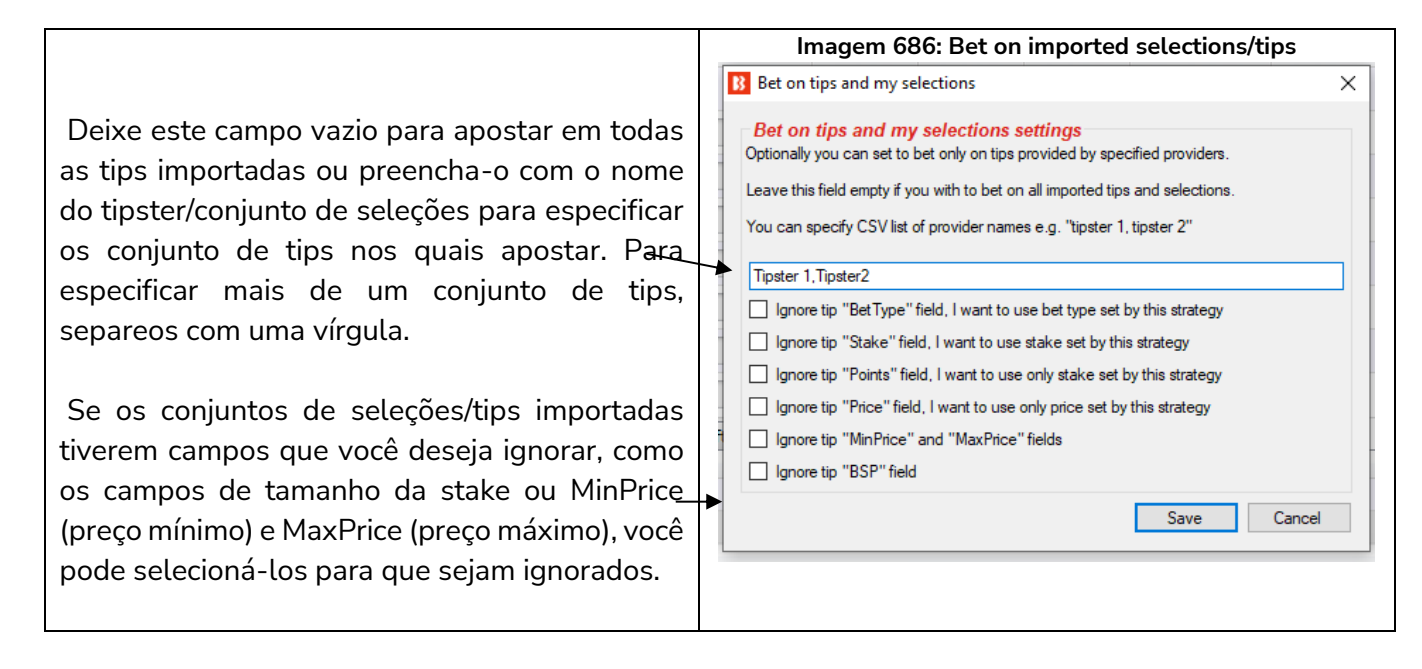

Consulte a seção "**2.1.7 Bet on all imported tips**" deste manual para uma demonstração detalhada de como usar este bet type

# 14.2.12 Back and Lay price ratio

A regra Back and Lay Price Ratio ajuda o bot a obter preços válidos.

#### Imagem 687: Regra Back and Lay Price Ratio

|   |                                | integrit borritegia Back and Ear The Rado |                                |           |                         |               |                                                                    |                 |                  |                                                                      |                |        |       |     |       |  |       |             |  |
|---|--------------------------------|-------------------------------------------|--------------------------------|-----------|-------------------------|---------------|--------------------------------------------------------------------|-----------------|------------------|----------------------------------------------------------------------|----------------|--------|-------|-----|-------|--|-------|-------------|--|
| ł | EXAMPLE - Bet on my selections |                                           |                                |           |                         |               |                                                                    | PAUSED          | ¢                | ₿                                                                    | 0              | \$     | £0.00 | 0/0 | 0.00% |  | 0.00% | Places Back |  |
|   | Be                             | ts                                        | Market o                       | onditions | Selection conditions Pr | rice settings |                                                                    | After bet rules | Safety rules     | Reports                                                              | Other inform   | ation  |       |     |       |  |       |             |  |
|   | ٩                              | DEL                                       | Up                             | Down      | Name                    |               |                                                                    | Edit            | Edit Description |                                                                      |                |        |       |     |       |  |       |             |  |
|   | •                              | ×                                         |                                | 4         | Min/Max Selection Price | C,            | Back price for any runner must be within price range of 1.01 - 20. |                 |                  |                                                                      |                |        |       |     |       |  |       |             |  |
|   |                                | ×                                         | 💥 🖕 🤯 Bet on my favorites only |           |                         |               |                                                                    |                 | Bet type on      | Bet type on selections that I picked by using "Fav." column is BACK. |                |        |       |     |       |  |       |             |  |
|   |                                | 💥 🕼 🤯 Back and Lay price ratio            |                                |           |                         |               |                                                                    | Ľ,              | Max ratio b      | etween Back a                                                        | nd Lay price i | s 15%. |       |     |       |  |       |             |  |
|   | _                              |                                           |                                |           |                         |               |                                                                    |                 |                  |                                                                      |                |        |       |     |       |  |       |             |  |

Imagem 688: Opções básicas e avançadas da regra Back and Lay Price Ratio

| 3 Set max ratio between Back and Lay price                      | × B    | Set max ratio between Ba  | ack and Lay price |      | ×      |
|-----------------------------------------------------------------|--------|---------------------------|-------------------|------|--------|
| Basic options Advanced options                                  | E      | Basic options Advanced op | ptions            |      |        |
| Maximum difference in percents between Back and Lay price 15.00 | ~ ~    | Use First 💌               | best Back price   |      |        |
| Maximum difference in ticks between Back and Lay price 2        |        | Use First 💌               | best Lay price    |      |        |
| Minimum difference in ticks between Back and Lay price 0        |        | First<br>Second           | 1                 |      |        |
| Save                                                            | Cancel | Third                     |                   | Save | Cancel |

A regra Back and Lay Price Ratio analisa o gap entre as odds do back e lay de cada seleção. Em seguida, verifica a regra para ver se a estratégia pode ou não apostar baseado na diferença permitida em porcentagem ou ticks. O valor percentual é calculado dividindo as odds do lay pelas odds do back e, depois, subtraindo 1.

Razão entre as odds = (odds do lay / odds do back) - 1

Quanto maior for a porcentagem, maior o gap entre as odds.

Também podemos definir a proporção máxima em ticks. Ticks são os intervalos entre as odds permitidos pela Betfair.

Por exemplo, de 1.33 a 1.34 é 1 tick. No entanto, de 2.00 a 2.02 também é 1 tick, pois 2.01 não é permitido. Portanto, 5 ticks acima de 1.50 é 1.55, mas 5 ticks acima de 50 é 75.

| Faixa de odds | Intervalo dos ticks (Betfair) | Ticks nesta faixa de odds |
|---------------|-------------------------------|---------------------------|
| 1.01-2.00     | 0.01                          | 100                       |
| 2.02-3.00     | 0.02                          | 50                        |
| 3.05-4.00     | 0.05                          | 20                        |
| 4.10-6.00     | 0.10                          | 20                        |
| 6.20-10.00    | 0.20                          | 20                        |
| 10.50-20.00   | 0.50                          | 20                        |
| 21-30         | 1                             | 10                        |
| 32-50         | 2                             | 10                        |
| 55-100        | 5                             | 10                        |
| 110-1,000     | 10                            | 90                        |

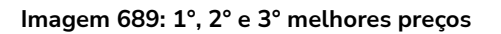

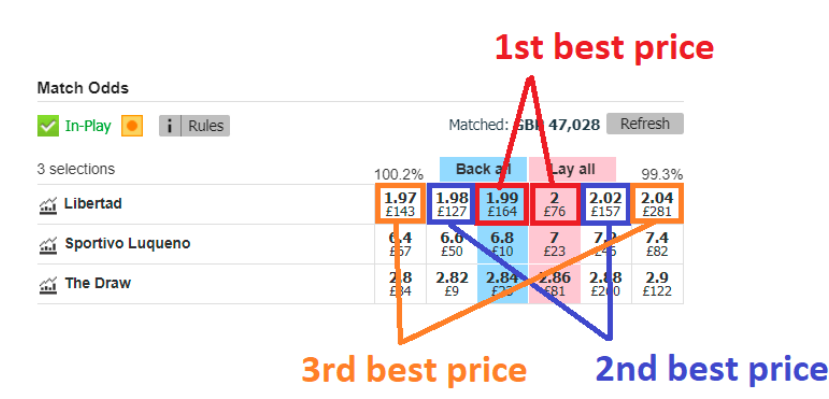

Por padrão, esta regra analisa a melhor odd em back e em lay. No entanto, é possível alterar essa configuração para a segunda ou terceira melhor odd nas opções avançadas.

Se olharmos para os mercados da Betfair, podemos ver como esta regra nos protege de odds ruins.

| e othermos para os mercados da Betrair, poder                                                                                                    | nos ver como esta regra nos protege de odas rams.        |  |  |  |  |  |  |  |
|----------------------------------------------------------------------------------------------------|----------------------------------------------------------|--|--|--|--|--|--|--|
| Imagem 690: Um mercado desenvolvido                                                                                                    | Nesta imagem, vemos um mercado desenvolvido no           |  |  |  |  |  |  |  |
| Match Odds                                                                                                    | qual ficaríamos felizes em apostar. As odds estão muit   |  |  |  |  |  |  |  |
| In-Play     i Rules     Matched: GBP 47,028     Refresh                                                                                                    | próximas. Todas as odds estão separadas por 1 tick e a   |  |  |  |  |  |  |  |
| 3 selections 1 Back all Lay all 99.3%                                                                                                    | major razão é de 2.9% para a aposta no time visitante    |  |  |  |  |  |  |  |
| Ibertad         100         139         202         202         202         202         203         203         203         203         203         203         203         203         203         203         203         203         203         203         203         203         203         203         203         203         203         203         203         203         203         203         203         203         203         203         203         203         203         203         203         203         203         203         203         203         203         203         203         203         203         203         203         203         203         203         203         203         203         203         203         203         203         203         203         203         203         203         203         203         203         203         203         203         203         203         203         203         203         203         203         203         203         203         203         203         203         203         203         203         203         203         203         203         203         203 | Todas as solosões posto morsado atondom à rogra do       |  |  |  |  |  |  |  |
| Sportivo Luqueno         647         550         610         623         646         682           X = -         2.8         2.82         2.84         2.85         2.88         2.9                                                                                                    |                                                          |  |  |  |  |  |  |  |
| The Draw E34 E9 E23 E81 E260 E122                                                                                                    | bot que exige uma razao maxima de 15% entre o back       |  |  |  |  |  |  |  |
| De 1.99 até 2.00 = diferença de 0,5% ou 1                                                                                                    | e o lay.                                                 |  |  |  |  |  |  |  |
| tick                                                                                                    |                                                          |  |  |  |  |  |  |  |
| De 6.8 até 7 = diferença de 2,9% ou 1 tick                                                                                                    |                                                          |  |  |  |  |  |  |  |
| De 2.84 até 2.86 = diferença de 0,7% ou 1                                                                                                    |                                                          |  |  |  |  |  |  |  |
| tick                                                                                                    |                                                          |  |  |  |  |  |  |  |
| Imagem 691: Um mercado semidesenvolvido                                                                                                    | Nesta imagem, vemos um mercado semidesenvolvido          |  |  |  |  |  |  |  |
| Match Odds                                                                                                    | onde as odds do back e do lav disponíveis ainda não      |  |  |  |  |  |  |  |
| Going In-Play 🦲 i Rules Matched: GBP 20 Refresh                                                                                                    | ortão tão próximas. Nosto caso, o bot não apostaria no   |  |  |  |  |  |  |  |
| 3 selections 106.0% Back all Lay all 90.7%                                                                                                    |                                                          |  |  |  |  |  |  |  |
| Image: Dinamo Zagreb         2.9<br>£4         3.05<br>£10         3.2<br>£4         3.95<br>£6         4<br>£9         4.1<br>£5                                                                                                    | time da casa ou no empate porque nao atendem a regra     |  |  |  |  |  |  |  |
| Image: Williarreal     2.08     2.28     2.3     2.56     2.58     2.64       E3     Villarreal     E3     E3     E3     E10     E3     E10                                                                                                    | dos 15%, mas apostaria no time visitante, pois 13%       |  |  |  |  |  |  |  |
| Image: The Draw         2.74         2.8         3.2         3.8         4         4.3           Image: Control of the Draw         E14         E5         E14         E5         E14         E14         E14         E14         E14         E14         E14         E14                     | está abaixo dos 15% definidos pela regra. É              |  |  |  |  |  |  |  |
| De 3.2 até 3.95 = diferença de 23% ou 15                                                                                                    | importante lembrar que a regra Back and Lay Price        |  |  |  |  |  |  |  |
| ticks                                                                                                    | Ratio é uma condição da seleção (selection condition)    |  |  |  |  |  |  |  |
| De 2.3 até 2.56 = diferença de 13% ou 13                                                                                                    | e não uma condição de mercado (market condition).        |  |  |  |  |  |  |  |
| ticks                                                                                                    | Isso significa que só irá considerar a seleção na qual o |  |  |  |  |  |  |  |
| $D_0 3 2 ató 3 8 - diference do 1875% ou 12$                                                                                                    | hot está tentando apostar. Se o hot estivesse            |  |  |  |  |  |  |  |
|                                                                                                    | por esta tentando apostar no vitário do timo do como não |  |  |  |  |  |  |  |
| TICKS                                                                                                    | configurado para apostar na vitoria do time da casa, nao |  |  |  |  |  |  |  |
|                                                                                                    | apostaria nesta partida, pois a razao entre as odds da   |  |  |  |  |  |  |  |
|                                                                                                    | vitória do time da casa está acima de 15%. Mas se a      |  |  |  |  |  |  |  |
|                                                                                                    | estratégia estivesse configurada para apostar na vitória |  |  |  |  |  |  |  |
|                                                                                                    | do visitante, faria uma aposta nessa partida, pois a     |  |  |  |  |  |  |  |
|                                                                                                    | razão entre as odds dessa selecão está abaixo de 15%.    |  |  |  |  |  |  |  |
| Imagem 692: Um mercado subdesenvolvido                                                                                                    | Nesta imagem, vemos um mercado muito                     |  |  |  |  |  |  |  |
| Match Odds                                                                                                    | subdesenvolvido no qual definitivamente não              |  |  |  |  |  |  |  |
| Going In-Play 🧧 i Rules Matched: GBP 0 Refresh                                                                                                    | gueromos colosar possas apostas                          |  |  |  |  |  |  |  |
| 3 selections 236.4% Back all Lay all 0.2%                                                                                                    |                                                          |  |  |  |  |  |  |  |
| FC Brasilia Rio Lindo     1.01<br>£221     1.02<br>£5                                                                                                    | Nenhuma seleção deste mercado atenderia a regra dos      |  |  |  |  |  |  |  |
| CA Independiente Siguatepe                                                                                                    | 15% de razão entre as odds do back e do lay. As          |  |  |  |  |  |  |  |
| Image: March 1.03         2.3         2.48         490         950           E2         E49         E12         E6         E2                                                                                                    | apostas no time da casa e no time visitante não têm      |  |  |  |  |  |  |  |
| Não há odds disponíveis em lay ao time da                                                                                                    | odds em lay para fazer o cálculo. As odds do empate      |  |  |  |  |  |  |  |
| casa ou em lay ao time visitante pelas quais                                                                                                    | estão acima do limite de 15%.                            |  |  |  |  |  |  |  |
| dividir as odds em back. Portanto, não há                                                                                                    |                                                          |  |  |  |  |  |  |  |
| como calcular a razão entre elas                                                                                                    |                                                          |  |  |  |  |  |  |  |
| $D_0 2.48$ até $400 - diference de 100% au 175$                                                                                                    |                                                          |  |  |  |  |  |  |  |
| D = 2.40  ate  450 =  unerença de  150  ou  175                                                                                                    |                                                          |  |  |  |  |  |  |  |
|                                                                                                    |                                                          |  |  |  |  |  |  |  |

Desta forma, podemos ver como a regra **Back and Lay Price Ratio** é importante para impedir o bot de apostar em odds ruins.

#### 14.2.13 Min/max selection price

|     | Imagem 693: Regra Min/Max Selection Price                  |     |    |      |                          |  |                                                           |                 |                                        |              |               |                    |                     |     |
|-----|------------------------------------------------------------|-----|----|------|--------------------------|--|-----------------------------------------------------------|-----------------|----------------------------------------|--------------|---------------|--------------------|---------------------|-----|
| • 4 | EXAMPLE - Bet on my selections                             |     |    |      |                          |  |                                                           | PAUSED          | ¢                                      | Ď            | 0             | 4                  | £0.00               | 0/0 |
|     | Bets Market conditions Selection conditions Price settings |     |    |      |                          |  |                                                           | After bet rules | Safety rules Reports Other information |              |               |                    |                     |     |
|     | •                                                          | DEL | Up | Down | Name                     |  |                                                           | Edit            | Description                            |              |               |                    |                     |     |
|     | 🖉 💥 🍚 🖓 Min/Max Selection Price                            |     |    |      |                          |  |                                                           | D               | Back price for                         | r any runne  | r mustbe w    | ithin price        | e range of 1.01 - 2 | 20. |
|     | 😹 👍 🧇 Bet on my favorites only                             |     |    |      |                          |  | Bet type on selections that I picked by using "Fav." colu |                 |                                        |              |               | Fav." column is BA | CK.                 |     |
|     |                                                            | ×   |    | ₽    | Back and Lay price ratio |  |                                                           | D               | Max ratio bet                          | tween Back a | and Lay price | e is 15%.          |                     |     |

Essa é uma maneira de permitir apostas em uma seleção com base nas odds disponíveis.

Se o preço da seleção escolhida não estiver dentro da faixa de preços definida em **Market conditions** > **Min/Max Selection Price**, isso impedirá apostas em **TODAS as seleções daquele mercado**.

Se o preço da seleção escolhida não estiver dentro da faixa de preços definida em **Selection conditions** > **Min/Max Selection Price**, isso impedirá apostas em **cada seleção** daquele mercado.

Por exemplo, a Market conditions > Min/Max Selection Price poderia ser configurada para permitir apostas em mercados onde o favorito tenha odds de 1.01-1.50 e a Selection conditions > Min/Max Selection Price poderia ser configurada para permitir apostas em seleções cujas odds forem de 2.01-3.50.

| Imagem 694: Min/Max Selection Price                                           | Any runner diz ao bot para verificar o preço de qualquer         |
|-------------------------------------------------------------------------------|------------------------------------------------------------------|
| B Selection required price range settings X                                   | seleção na qual as regras da estratégia permitiriam uma          |
| Required price range for specific selection                                   | aposta.                                                          |
| Following selection                                                           | <b>Favorite by position</b> diz ao bot para verificar o preco da |
| Any runner                                                                    | seleção pelo favoritismo para permitir apostas                   |
| Favorite by position                                                          | Bunner hy negitien dia 20 het para verificar o proce de          |
| O Runner by position                                                          | <b>Runner by position</b> diz ao bot para vernicar o preço da    |
| Runner whose name contains                                                    | seleçao pela posição para permitir apostas.                      |
| must have                                                                     | Runner whose name contains diz ao bot para verificar             |
| O Back and Lay price (default)                                                | o preço da seleção cujo nome contenha o texto a seguir           |
| Back price                                                                    | para permitir apostas.                                           |
|                                                                               | Essas configurações dizem ao bot gual preco usar:                |
| Last traded price     Start price (only Reffair Start Price markets)          | <b>Back and Lav price</b> significa que tanto o preco em back    |
|                                                                               | quanta em las devem estar dentre da faisa de edde                |
| Far price (only Betfair Start Price markets)                                  | definide                                                         |
| greater than or equal to $101 \vee$ and less than or equal to $20 \vee$       |                                                                  |
| Use selection min/max price range from Selections Form if it is manually set  | Back price e é o melhor preço em back disponível                 |
| Check prices from before in play                                              | atualmente.                                                      |
|                                                                               | Lay price é o melhor preço em lay disponível                     |
| If this condition is not satisfied then betting only on selected selection    | atualmente.                                                      |
| will be skipped! This condition should be used when it is required from       | Last traded price é o último preço no qual uma aposta            |
| single selection to be in price range for bellio be praced on that selection. | foi correspondida.                                               |
| Save Cancel                                                                   | Start price é o Preço Inicial da Betfair (BSP). Este preço       |
|                                                                               | só está disponível para mercados que possuam o SP.               |
| Far price* é calculado usando apenas as                                       | Near price* é a projeção de onde o preço inicial (SP)            |
| apostas SP e pressupõe que não haverá                                         | estaria se o evento iniciasse naquele momento.                   |
| mercado de intercâmbio (exchange) quando                                      |                                                                  |
| o mercado estiver determinado.                                                |                                                                  |

\*O **Near Price** e o **Far Price** são conceitos avançados de precificação, usados principalmente para as corridas de cavalos. Portanto, a menos que você queira usá-los, não é necessário entendê-los. Consulte

a seção Glossário de Termos para uma explicação mais detalhada.

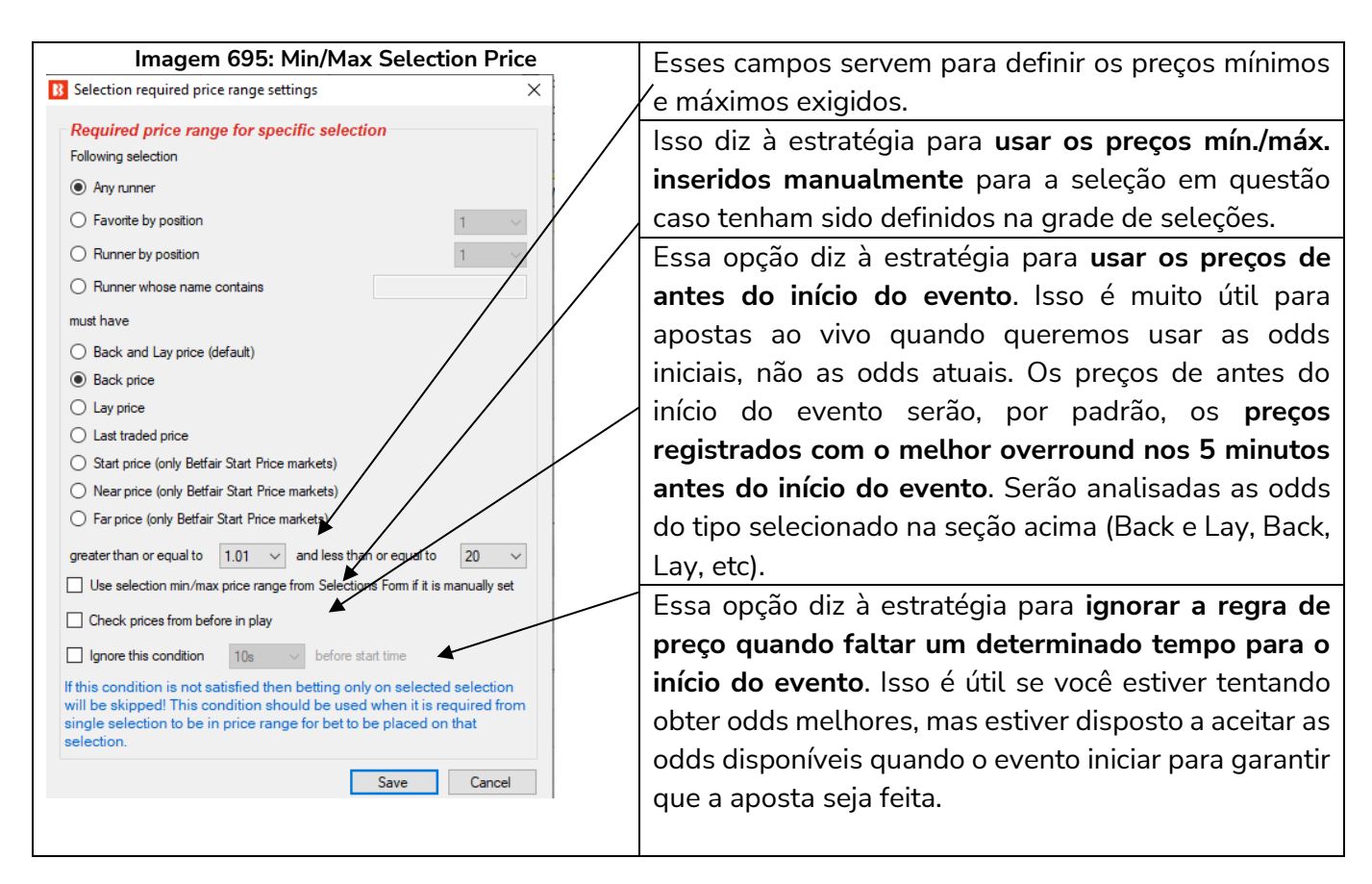

Certifique-se de que a regra Selection conditions > Min/Max Selection Price está verificando as odds das mesmas seleções que o seu bet type está instruindo a estratégia a apostar. Usar a opção "Any runner" é mais seguro, mas se você especificar "Runner by position 1" (seleção de posição 1), tenha certeza de que o seu bet type também apostará apenas em "Runner by position 1", caso contrário, você pode acabar apostando em odds não desejadas.

#### 14.2.14 Price change – Steamers and Drifters

| Imagem | 696: Regra | Price change | - Steamers | /Drifters |
|--------|------------|--------------|------------|-----------|
|--------|------------|--------------|------------|-----------|

| Be  | ts | Market o                             | onditions | Selection conditions     | Price settings Staking After |  | After bet | rules | Safety rules   | Reports       | Other information      |                        |                                            |
|-----|----|--------------------------------------|-----------|--------------------------|------------------------------|--|-----------|-------|----------------|---------------|------------------------|------------------------|--------------------------------------------|
| 2 0 | EL | Up                                   | Down      | Name                     |                              |  |           | Edit  | Description    |               |                        |                        |                                            |
|     | ×  |                                      | - ₽       | Default bet type         |                              |  |           | 0     | Bet type of "E | BACK" will be | used on selections t   | hat do not have any be | t type set before this rule gets executed. |
|     | ×  |                                      | - ♥       | Back and Lay price ratio |                              |  |           | 0     | Max ratio bet  | ween Back a   | and Lay price is 15%.  |                        |                                            |
|     | ×  |                                      | - ₽       | Min/Max Selection Price  |                              |  |           | 0     | Back price fo  | r any runne   | r must be within price | range of 1.01 - 10.    |                                            |
| 2   | ×  | 🔐 🖗 Price change - Steamers/Drifters |           |                          |                              |  |           |       | DRIFTER - Be   | t on selectio | on whose back price g  | oes UP by 20.00%.      |                                            |
|     |    |                                      |           |                          |                              |  |           |       |                |               |                        |                        |                                            |

A regra Price change – Steamers/Drifters é uma ferramenta muito útil que permite ao bot monitorar o mercado e as mudanças de preço de cada seleção. Se o preço de uma seleção sobe, é chamada de Drifter, porque as probabilidades estão diminuindo (drifting out). Se o preço de uma seleção diminui, é chamada de Steamer, porque as probabilidades estão aumentando (steaming in). É possível definir quais odds monitorar (back, lay, ultimo preço negociado, preço inicial, probabilidade de vitória). Também é possível definir o período de tempo a ser monitorado. Além disso, é possível configurar para apostar em uma, algumas ou todas as seleções que atendam às configurações de steamer/drifter.

| Imagem 697: Price change - Steamers/Drifters                                                                                                    | Steamer condition verifica as seleções cuio    |  |  |  |  |  |  |
|----------------------------------------------------------------------------------------------------|------------------------------------------------|--|--|--|--|--|--|
|                                                                                                    | proce diminuiu uma corta parcontagom ou        |  |  |  |  |  |  |
| B Price movement - Steamer/Drifter X                                                                                                    |                                                |  |  |  |  |  |  |
| Steamer condition                                                                                                    | numero de ticks.                               |  |  |  |  |  |  |
| Only runner whose Last traded price goes down by 25.00% or 5 ticks.                                                                                                    | -Drifter condition verifica as seleções cujo   |  |  |  |  |  |  |
| Pick 1 v runner(s) with lowest last traded pice v change.                                                                                                    | preço aumentou uma certa porcentagem ou        |  |  |  |  |  |  |
| Drifter condition                                                                                                    | número de ticks.                               |  |  |  |  |  |  |
| Only runner whose Back price v goes up by 20 % or 5 v ticks.                                                                                                    | Only runner whose Back price goes up by        |  |  |  |  |  |  |
| Pick     I     I     Back price     Last traded price     Last traded price     define                                                                                                    | 20% or 5 ticks (somente as seleções cujo       |  |  |  |  |  |  |
| Pick 1 Start price Last traded price change.                                                                                                    | preco aumentou em 20% ou 5 ticks) só           |  |  |  |  |  |  |
| Do not bet on runner that satisfies this condition                                                                                                    | permitiria apostar nas seleções que            |  |  |  |  |  |  |
| Use strategy recorded min/max price data. This is original logic that uses settings from strategy "Edit" from to record<br>min/max prices. Keep this setting unchecked if you wish to use data from "STEAMERS/DRIPERS" tab.            | atendessem a esses filtros.                    |  |  |  |  |  |  |
| Ignore this condition                                                                                                    | Pick 1 runner with the highest Back price      |  |  |  |  |  |  |
| <ul> <li>I ickst option can not be used when "Chance value" is selected as price type to monitor for chance.</li> <li>Time when first runner price is recorded can be set at strategy "Edit" form. Bot will use min and max</li> </ul> | sharpe (assalles 1 salas a same a main         |  |  |  |  |  |  |
| recorded price and compare it with current price to determine price change. If "Start Price" is selected then it is compared to "Last traded price". You should set % or ticks to 0 if you do not want to use that                     | change (escotha i seteção com a maior          |  |  |  |  |  |  |
| option.                                                                                                    | variação de preco do back) permitiria apenas 1 |  |  |  |  |  |  |
| Save Cancel                                                                                                    | aposta na seleção qualificada naquele          |  |  |  |  |  |  |
|                                                                                                    | mercado, que seria aquela com a maior          |  |  |  |  |  |  |
|                                                                                                    | variação.                                      |  |  |  |  |  |  |
| N N                                                                                                    | Pick 3 runners with the lowest Back price      |  |  |  |  |  |  |
|                                                                                                    | change (escolha 3 seleções com a menor         |  |  |  |  |  |  |
|                                                                                                    | variação de preço do back) permitiria 3        |  |  |  |  |  |  |
|                                                                                                    | apostas nas 3 seleções qualificadas naquele    |  |  |  |  |  |  |
|                                                                                                    | mercado, que seriam as 3 com as menores        |  |  |  |  |  |  |
|                                                                                                    | variações.                                     |  |  |  |  |  |  |
| Do not bet on runner that satisfies this condition (                                                                                                    | não aposte em seleções que satisfaçam essa     |  |  |  |  |  |  |

condição) permite que esta regra seja usada ao contrário. Podemos utilizá-la, por exemplo, se quisermos que uma estratégia não aposte em seleções cujo preço tenha subido muito antes do início do evento, o que, às vezes, pode ser uma indicação de novas informações adversas entrando no mercado.

Essas regras podem ser usadas sozinhas ou em conjunto. É importante entender a lógica da utilização em conjunto.

Usar somente a opção "**Only runner whose Back price goes up by 20% or 5 ticks**" (somente as seleções cujo preço aumentou em 20% ou 5 ticks) permitira múltiplas apostas em todas as seleções qualificadas. Usar somente a opção "**Pick 1 runner with the highest Back price change**" (escolha 1 seleção com a maior variação de preco do back) permitiria apenas 1 aposta na seleção com maior variação do back (mesmo que não tenha aumentado em 20%).

Usar ambas as opções "**Only runner whose Back price goes up by 20% or 5 ticks**" e "**Pick 1 runner with the highest Back price change**" permitiria apenas 1 aposta na seleção cujo preço do back mais aumentou, desde que tenha aumentado pelo menos 20% ou 5 ticks.

# Imagem 698: Opção de monitoramento de preços Steamers/Drifters

Use strategy recorded min/max price data. This is original logic that uses settings from strategy "Edit" form to record min/max prices. Keep this setting unchecked if you wish to use data from "STEAMERS/DRIFTERS" tab.

É muito importante entender quais preços estão sendo monitorados. Há 2 opções para como as

estratégias podem monitorar os dados de preços.

- 1. Diga à estratégia para utilizar os dados de preço da aba Steamers/Drifters (opção acima desmarcada).
- 2. Diga à estratégia para coletar seus próprios dados de preços (opção acima marcada).

| Dados de     | Dados de preço da aba                           | Estratégia coleta seus próprios dados      |
|--------------|-------------------------------------------------|--------------------------------------------|
| preço        | Steamers/Drifters                               |                                            |
| Mercados     | Definido pelo usuário                           | Configuração fixa                          |
| monitorados  | Mercados de Match Odds (padrão)                 | Todos os mercados carregados               |
|              | Mercados Win (padrão)                           |                                            |
| Período      | Definido pelo usuário                           | Definido pelo usuário                      |
|              | Configuração padrão: de <b>30 minutos antes</b> | Configuração padrão desta estratégia de    |
|              | do início do evento até o fechamento do         | exemplo: de 5 minutos antes do início do   |
|              | mercado (ou seja, após o evento terminar e      | evento até o início do evento.             |
|              | as apostas serem pagas). Isso pode ser          |                                            |
|              | editado em "Tools&Settings->Monitoring          | (Configuração padrão para novas            |
|              | settings". Se você definir para começar a       | estratégias: de 30 minutos antes do início |
|              | monitorar os mercados 2 horas antes do          | do evento até o início do evento).         |
|              | início do evento, a aba steamers/drifters       |                                            |
|              | começará a registrar os preços 2 horas          |                                            |
|              | antes do início do evento.                      |                                            |
| Dados        | Definido pelo usuário                           | Definido pelo usuário                      |
| qualificados | Padrão: Razão máxima de 15% entre as            | Padrão: Razão máxima de 25% entre as       |
|              | odds Back/Lay                                   | odds Back/Lay                              |

#### Monitoramento de preços Steamers/Drifters

Na estratégia de exemplo **Horses – Trade before in play**, queríamos julgar os drifters pelos dados de preço de 5 minutos antes do início do evento. Se, ao invés de marcarmos a opção **'Use strategy recorded min/max price data**', utilizarmos os dados de preço da aba Steamers/Drifters, os drifters serão julgados pelos dados de preço de 30 minutos antes do início do evento.

Outros casos em que seria útil utilizar os dados de preço da estratégia ao invés dos dados registrados pela aba Steamers/Drifters:

Especificar uma razão diferente entre os preços back/lay apenas para a estratégia em questão. Para quando você deseja uma razão diferente para uma estratégia específica, mas você não quer alterar as configurações gerais da aba steamers/drifters, pois afetarão todas as estratégias que utilizam os dados desta aba.

Especificar um tempo de registro mais longo/curto apenas para a estratégia em questão. Para quando você deseja um período de registro diferente para uma estratégia específica, mas você não quer alterar as configurações gerais da aba steamers/drifters, pois afetarão todas as estratégias que utilizam os dados desta aba.

|                     |          |                   |               |                | mage       |        |            | connigui        | açoes a        | e regi          |             | aus da conacegia                         |                    |          |          |
|---------------------|----------|-------------------|---------------|----------------|------------|--------|------------|-----------------|----------------|-----------------|-------------|------------------------------------------|--------------------|----------|----------|
| (j)                 |          | S.                |               |                |            |        | ١          |                 |                |                 |             | it "EXAMPLE - Horses - Trade before ir   | n play" strategy   |          | ×        |
| General<br>settings |          | Monitor<br>settin | ring<br>gs    | Applicatio     | on style   | Vie    | w log file |                 |                |                 |             | eneral Recording of data                 |                    |          |          |
| eral setting:       | s   Marl | kets monito       | ring settings | Layout s       | ettings    | -      | Log file   |                 |                |                 |             | Start recording min/max prices before    | start time         | 00:05:00 | <b>.</b> |
| MARKETS             | 5 (2/16) |                   | BOTS/S        | TRATEGIES      |            | 🗶 STEA | MERS/DF    | RIFTERS         | BETS           |                 | - 4         |                                          | 1                  |          |          |
| how                 | Nam      | e                 |               |                |            |        | S          | tart/Pause      | Add rule       | Edit            | le          | stop recording min/max prices before     | start time         | 00:00:00 |          |
| i 🗱 🗱 🛙             | EX       | AMPLE             | - Horses      | - Lay 1 Fa     | avourite   | wi     |            | PAUSED          | ¢              | 0               | 0           | Start record min/max prices after mar    | ket goes in play   | 00:00:00 | <b>T</b> |
|                     | -        |                   | <b>C</b> 1    |                | <b>-</b>   |        |            |                 |                | 191             |             | Stop recording min/max prices after m    | arket goes in play | 00:00:00 | -        |
|                     | EX/      | AMPLE             | - Greynou     | inds - La      | y Trap :   | 1 W    |            | PAUSED          | e              |                 | °           | Start recording min/max prices after     |                    | 12:16:25 | ÷.       |
| <b>i) X</b> [       | EX/      | AMPLE             | Greyhou       | unds - du      | Itching 2  | 2, 3   |            | PAUSED          | ¢              | D               | 0           | Start recording min/max prices before    |                    | 12:16:25 | ÷        |
| 🗊 💥 🛙               | EX       | AMPLE             | - Football    | - Lay the      | e Draw     |        |            | PAUSED          | Ð              | <b>D</b>        | 0           | Clear recorded data for selection whe    | n bet is placed    |          |          |
| <b>a</b> 🗱 🛙        | EX       | AMPLE             | Horses        | - Trade b      | efore in   | play   |            | PAUSED          | ¢              | ₿               | 0           | K Back/Lay ratio for prices being record | led                | 25       |          |
| Bets                | Marke    | et condition      | s Selection   | n conditions   | Price sett | ings 9 | Staking    | After bet rules | Safety rules   | Reports         | Other in    |                                          |                    |          |          |
| ۹ DEL               | Up       | Down              | Name          |                |            |        |            | Edit            | Description    |                 |             |                                          |                    |          |          |
|                     | 4        | ₽ 🖓               | Default bet   | type           |            |        |            |                 | Bet type of "  | BACK" will be   | e used on : |                                          |                    |          |          |
| 2                   | 4        | ₽ 🔮               | Back and La   | ay price ratio |            |        |            | 0               | Max ratio be   | tween Back      | and Lay pr  |                                          |                    |          |          |
|                     | 4        | ♦ 4               | Min/Max Se    | election Price |            |        |            | D               | Back price for | or any runne    | r must be   |                                          |                    |          |          |
| • 🖇                 | 4        | ₽ 4               | Price chang   | je - Steamers  | /Drifters  |        |            | D               | DRIFTER - Be   | et on selection | on whose t  |                                          |                    |          |          |

### Imagem 699: Configurações de registro de dados da estratégia

Para editar as configurações padrão do registro de preços de cada estratégia, clique no ícone **Edit** da estratégia e, em seguida, na aba **Recording of data**. É só ajustar as configurações para os valores necessários.

| Imagei  | n 700:   | Conf  | iguraçõ | ies de | monitora | mento de | e mercado | para r | egistro ( | de dado | s usados | na aba | Steamer  | s/Drifters |
|---------|----------|-------|---------|--------|----------|----------|-----------|--------|-----------|---------|----------|--------|----------|------------|
| iinayei | 11 / 00. | COIII | iyulaçu | es ue  | monitora | mento de | mercauo   | μαιαι  | egisuo    | ue uauu | s usauos |        | Steamers | 5/Differs  |

| B 💿 📴               | 1 🕨 🔢         |                    |      |                 |                                  |                                |                 |      |        | BF BO   |
|---------------------|---------------|--------------------|------|-----------------|----------------------------------|--------------------------------|-----------------|------|--------|---------|
| B                   | HOME EVE      | NTS & MARKETS      | STRA | ATEGIES         | HISTORY                          | TOOLS & SETTINGS               | HELP            |      |        | FOR B   |
|                     |               | 2J                 | Л    | 🚯 Market        | monitoring setti                 | ngs                            |                 |      |        |         |
| General<br>settings | Mor<br>se     | hitoring<br>ttings | App  | Monito          | ring settings                    | Remove markets                 |                 |      |        |         |
|                     | s Markets mor | ROTS/STP.          |      | Get price       | es refresh rate (                | ms)                            |                 | 1000 |        |         |
| Show                | Name          |                    |      | Time to :       | monitoring monitoring            | rets before start time         |                 | 50m  | •<br>• | Wi      |
| Þ 🗊 💥 [             | EXAMPL        | E - Horses - L     | ay   | Monitor I       | monitoring mark                  | tets before start une          | Closed          | 0011 | •      |         |
| Þ 🗈 🔀 [             | EXAMPL        | E - Greyhoun       | ds   |                 |                                  |                                |                 |      |        |         |
| Þ 🗊 💥 [             | EXAMPL        | E - Greyhoun       | ds   | Max nun         | ber of markets                   | to monitor                     |                 | 500  |        |         |
| Þ 🗊 💥 [             | EXAMPL        | E - Football -     | La   | Stop<br>officia | monitoring mark<br>al start time | et if it does not turn in play | X minutes after | 10m  | -      | -       |
| <b>a</b> . 🗠 💼 💥 [  | EXAMPL        | E - Horses - T     | ra   | 🔲 In gri        | d only display da                | ata collected before in play   |                 |      |        |         |
| Bets                | Market condi  | tions Selection co | ndit |                 |                                  |                                |                 |      |        |         |
| A DEL               | Up Do         | wn Name            |      |                 |                                  |                                |                 |      |        | inv be  |
|                     |               | Back and Lay p     | rice |                 |                                  |                                |                 |      |        | inty De |
| 3                   | ۲ 🔓 ک         | Min/Max Select     | tion |                 |                                  |                                |                 |      |        | 10.     |
| • >                 | ۲             | Price change -     | Ste  |                 |                                  |                                |                 | Save | Canci  | el%.    |
|                     |               |                    |      |                 |                                  |                                |                 |      |        |         |

Para editar **as configurações gerais de monitoramento de mercado que são usadas para definir os períodos de registro dos dados de preços da aba Steamers/Drifters**, clique em Tools & Settings > Monitoring settings.

|   |                                           |          |             |            |            | In                                       | nagen             | n 701   | .: Aba        | Stear               | ners/Dri                            | fters                               |      |          |          |      |       |           |            |               |             |   |
|---|-------------------------------------------|----------|-------------|------------|------------|------------------------------------------|-------------------|---------|---------------|---------------------|-------------------------------------|-------------------------------------|------|----------|----------|------|-------|-----------|------------|---------------|-------------|---|
| 3 | 🔯 🍃 🚺 🕨                                   | 00       |             |            |            |                                          |                   |         | BF BOT        | MANAGER             | BF                                  | BOT MANAG                           | ER   |          |          |      | SIMUL | ATION MOD | E          |               | r <b>e</b>  | 3 |
|   | В НОМЕ                                    | EVENTS   | & MARKETS   | STRATEG    | IES HIS    | TORY TOOLS &                             | SETTINGS          | HELP    |               |                     | FO                                  | OR BETFAIR                          |      |          |          |      | SIMUL | ATION MOD | E          | 15:34         | 4:02 11-Sep |   |
|   | <b>B</b>                                  | 5        | B           | H          |            | <b>*</b>                                 | ×                 |         | P             | P                   | •                                   | ×                                   |      |          |          |      |       |           |            |               |             |   |
|   | Select strategy<br>T<br>Steamers/drifters | Settings | Update bets | Save bets  | now Expor  | t bets Remove<br>selected bets<br>istory | Remov<br>all bets | e Sa    | ve results no | w Export<br>results | Remove sele<br>results<br>Results h | ected Remove a<br>results<br>istory | all  | View sta | atistics |      |       |           | L          |               | 6           | 2 |
|   | MARKETS (3/1225)                          |          | BOTS/STRA   | TEGIES     | 🗶 STE      | AMERS/DRIFTERS                           | 🛞 BETS            |         |               |                     |                                     | I NEWS                              |      |          |          |      |       |           | St         | rategies: - T | Total P/L:  | - |
|   | Strategy name                             | Spo      | ort         | Start time | Event/mark | Selection name                           | Min chanc         | Min bac | Min trad      | Min lay price       | Chance %                            | Back price                          | Last | Lay      | Max ch   | Max  | Max   | . Steamer | <b>v</b> C | vifter %      |             | З |
|   | STEAMERS/DRIFTERS                         | Gre      | yhound Rac  | 11-Sep 1   | The Meado  | 3. Soda Saville                          | 38.04 %           | 2.18    | 2.2           | 2.26                | 44.84 %                             | 2.22                                | 2.26 | 2.28     | 45.02 %  | 2.66 | 2.74  | 31.       | 00%        |               | -2.00%      |   |
|   | STEAMERS/DRIFTERS                         | Hor      | rse Racing  | 11-Sep 1   | Echuca (AU | 5. Alphaville                            | 11.65 %           | 6       | 6.4           | 6.4                 | 15.52 %                             | 6.2                                 | 6.6  | 6.6      | 16.19 %  | 8.2  | 8.6   | 9 29      | 00%        |               | -4.00% _    |   |
|   | STEAMERS/DRIFTERS                         | Hor      | rse Racing  | 11-Sep 1   | Flemington | 6. Incentivise                           | 18.43 %           | 4.3     | 4.3           | 4.4                 | 22.85 %                             | 4.3                                 | 4.3  | 4.4      | 22.85 %  | 5.3  | 5.5   | 24.       | 00%        |               | 0.00%       |   |
|   | STEAMERS/DRIFTERS                         | Hor      | rse Racing  | 11-Sep 1   | Doomben (  | 10. Dreamreacher                         | 23.42 %           | 3.4     | 3.5           | 3.5                 | 28.30 %                             | 3.5                                 | 3.5  | 3.6      | 28.84 %  | 4.1  | 4.4   | 23.       | 00%        |               | -4.00%      |   |
|   | STEAMERS/DRIFTERS                         | Hor      | rse Racing  | 11-Sep 1   | Echuca (AU | 1. Condos Express                        | 14.42 %           | 5.7     | 5.7           | 5.8                 | 17.28 %                             | 5.7                                 | 5.7  | 5.8      | 17.28 %  | 6.6  | 7.2   | 21        | 00%        |               | 0.00%       |   |
|   | STEAMERS/DRIFTERS                         | Hor      | rse Racing  | 11-Sep 1   | Echuca (AU | 10. The Siscos Kid                       | 13.80 %           | 5.3     | 5.4           | 5.4                 | 16.29 %                             | 6                                   | 6    | 6.2      | 18.61 %  | 7    | 7.2   | 19.       | 00%        |               | -17.00%     |   |
|   | STEAMERS/DRIFTERS                         | Hor      | rse Racing  | 11-Sep 1   | Kembla Gra | 7. Zakat                                 | 6.52 %            | 11.5    | 12            | 12.5                | 7.89 %                              | 12.5                                | 12.5 | 13       | 8.22 %   | 15   | 15    | .6 19.    | 00%        |               | -7.00%      |   |
|   | STEAMERS/DRIFTERS                         | Hor      | rse Racing  | 11-Sep 1   | Kembla Gra | 13. Zoushack                             | 6 57 %            | 12      | 12            | 12.5                | 7.89 %                              | 12.5                                | 12.5 | 13       | 8 16 %   | 14.5 | 15    | 6 18      | 00%        |               | -4.00%      |   |

A aba Steamers/Drifters mostra as porcentagens de steamer/drifter, para o período de monitoramento definido, de todos os mercados ativos carregados na página Markets. Ao clicar no cabeçalho de qualquer coluna, as seleções serão reordenadas. Desta maneira, também é possível navegar manualmente e visualizar os principais steamers e drifters dos mercados monitorados nos 30 minutos antes do início do evento (a menos que as configurações gerais sejam alteradas). Esses dados são coletados pelo software, portanto, se o software acabou de ser ligado, ele ainda não terá tido tempo para coletar dados suficientes.

#### Imagem 702: Selection Conditions - Price change - Steamers/Drifters

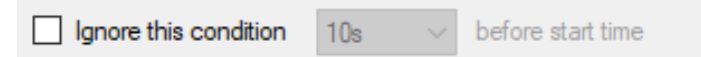

Na parte inferior da regra Price change - Steamers/Drifters, há a opção de ignorar a regra quando faltar um tempo determinado para o início do evento. Isso pode ser muito útil se você deseja apostar em suas seleções se o preço delas subir X%, mas está disposto a aceitar o preço disponível antes do início do evento se isso não acontecer.

|                                      |                            |            |                                     |                         |                    | Image                | m 703               | 3                                         |                      |      |          |            |      |              |                |                          |
|--------------------------------------|----------------------------|------------|-------------------------------------|-------------------------|--------------------|----------------------|---------------------|-------------------------------------------|----------------------|------|----------|------------|------|--------------|----------------|--------------------------|
| B 🔯 🐮 🖡 🕨 🛙                          |                            |            |                                     |                         |                    | BF BOT               | MANAGER             | BF B                                      | BOT MANAGI           | R    |          |            |      | SIMULA       | TION MODE      |                          |
| HOME E                               | EVENTS & MARKETS           | STRAT      | EGIES HISTORY                       | TOOLS & SETT            | TINGS              | HELP                 |                     | FOF                                       | RBETFAIR             |      |          |            |      | SIMULA       | TION MODE      | 16:16:17 11-Second state |
| Select strategy<br>Steamers/drifters | ttings                     | ts Save b  | ets now Export bets<br>Bets history | Remove<br>selected bets | Remove<br>all bets | Save results no      | w Export<br>results | Remove select<br>results<br>Results histo | ted Remove a results |      | View sta | atistics   |      |              |                |                          |
| MARKETS (14/1793)                    | BOTS/STR                   | ATECTES    | X STEAMERS                          | /DRIFTERS               | 🕝 BETS             |                      | E RESULTS           |                                           | I NEWS               |      |          |            |      |              | Strategies:    | 10/10 Total P/L: -£1     |
| Strategy name                        | Sport                      | Start time | Event/mark Selec                    | tion name Min           | n chanc M          | in bac Min trad      | Min lay price       | Chance % Ba                               | ack price            | Last | Lay      | Max ch     | Max  | Max          | Steamer •      | Drifter %                |
| STEAMERS/DRIFTERS                    | Horse Racing               | 11-Sep 1   | Morol ettvil 1. Ex                  | tra Time                | 16.15 %            | 3.95 4               | 4                   | 24.62 %                                   | 4                    | 4    | 4.1      | 24.96 %    | 6.2  | 6.6          | 45.00%         | -3.00%                   |
| STEAMERS/DRIFTERS                    | Horse Racing               | 11-Sep 1   | 2 Steamore/drift                    | are cottings            |                    |                      |                     |                                           |                      | 24   | 25       | 4.30 %     | 40   | 40 46        | 44.00%         | -7.00%                   |
| STEAMERS/DRIFTERS                    | Greyhound Rac              | 11-Sep 1   | July Sceamers/unice                 | era aecoriga            |                    |                      |                     |                                           |                      | 1.92 | 2.98     | 35.24 %    | 4.2  | 5            | 44.00%         | -4.00%                   |
| STEAMERS/DRIFTERS                    | Horse Racing               | 11-Sep 1   | WIN                                 |                         |                    | << Add               | FORECAST            |                                           | ^                    | 7.8  | 7.8      | 14.20 %    | 11.5 | 14           | 41.00%         | -8.00%                   |
| STEAMERS/DRIFTERS                    | Horse Racing               | 11-Sep 1   | MATCH_ODDS                          |                         |                    |                      | PLACE               |                                           |                      | 3    | 3.25     | 33.79 %    | 4.4  | 4.6          | . 38.00%       | -14.00%                  |
| STEAMERS/DRIFTERS                    | Horse Racing               | 11-Sep 1   |                                     |                         |                    |                      | OTHER_PLA           | DE                                        |                      | 1.04 | 2.04     | 49.01 %    | 2.54 | 2.56         | . 37.00%       | 0.00%                    |
| STEAMERS/DRIFTERS                    | Horse Racing               | 11-Sep 1   |                                     |                         |                    |                      | CORRECT S           | CORE                                      |                      | 50   | 42       | 3.35 %     | 60   | 60 65        | 37.00%         | -32.00%                  |
| STEAMERS/DRIFTERS                    | Horse Racing               | 11-Sep 1   |                                     |                         |                    |                      | OVER_UNDE           | R_05                                      |                      | .63  | 1.66     | 20.48 %    | 1.9  | 1.9          | 36.00%         | -1.00%                   |
| STEAMERS/DRIFTERS                    | Horse Racing               | 11-Sep 1   |                                     |                         |                    |                      | OVER_UNDE           | R_15                                      |                      | 8.2  | 8.6      | 13.24 %    | 12   | 12           | 35.00%         | -12.00%                  |
| STEAMERS/DRIFTERS                    | Horse Racing               | 11-Sep 1   |                                     |                         |                    |                      | OVER_UNDE           | R_25                                      |                      | 4.9  | 5        | 20.67 %    | 6.8  | 7.2          | 35.00%         | -5.00%                   |
| STEAMERS/DRIFTERS                    | Horse Racing               | 11-Sep 1   |                                     |                         |                    |                      | OVER_UNDE           | R_35<br>D 45                              |                      | .1.5 | 12.5     | 8.58 %     | 16.5 | 18.5         | . 33.00%       | -5.00%                   |
| STEAMERS/DRIFTERS                    | Horse Racing               | 11-Sep 1   |                                     |                         |                    |                      | OVER_UNDE           | R_55                                      |                      | 190  | 160      | 0.66 %     | 220  | 570          | . 31.00%       | -3.00%                   |
| STEAMERS/DRIFTERS                    | Horse Racing               | 11-Sep 1   |                                     |                         |                    |                      | OVER_UNDE           | R_65                                      |                      | 2.2  | 2.2      | 47.24 %    | 2.66 | 2.98         | . 31.00%       | -2.00%                   |
| STEAMERS/DRIFTERS                    | Horse Racing               | 11-Sep 1   |                                     |                         |                    |                      | MONEY_LINE          |                                           |                      | 2.2  | 2.2      | 16.43 %    | 2.48 | 2.6          | . 29.00%       | -12.00%                  |
| STEAMERS/DRIFTERS                    | Horse Racing               | 11-Sep 1   |                                     |                         |                    |                      |                     | GOALS                                     |                      | .66  | 1.7      | 22.70 %    | 1.9  | 1.85         | . 29.00%       | -16.00%                  |
| STEAMERS/DRIFTERS                    | Horse Racing               | 11-Sep 1   |                                     |                         |                    |                      | BOTH_TEAM           | S_TO_SCORE                                |                      | 2.1  | 2.14     | 24.86 %    | 2.4  | 2.3          | . 29.00%       | -7.00%                   |
| STEAMERS/DRIFTERS                    | Horse Racing               | 11-Sep 1   |                                     |                         |                    |                      | HALF_TIME           |                                           |                      | 1.55 | 3.6      | 30.32 %    | 4.5  | 4.5          | . 29.00%       | -11.00%                  |
| STEAMERS/DRIFTERS                    | Horse Racing               | 11-Sep 1   |                                     |                         |                    |                      | FIRST_HALF          | _GOALS_15                                 |                      | 65   | 80       | 1.38 %     | 100  | 110          | . 29.00%       | -3.00%                   |
| STEAMERS/DRIFTERS                    | Horse Racing               | 11-Sep 1   |                                     |                         |                    | Demons to b          | FIRST_HALF          | _GOALS_25                                 |                      | 4.1  | 4.2      | 28.54 %    | 5.2  | 5.5          | . 28.00%       | -25.00%                  |
| STEAMERS/DRIFTERS                    | Horse Racing               | 11-Sep 1   |                                     |                         |                    | Remove>>             | TROTING             | _GOAL3_03                                 | *                    | 5.2  | 5.4      | 20.16 %    | 6.8  | 7.2          | 28.00%         | -9.00%                   |
| STEAMERS/DRIFTERS                    | Horse Racing               | 11-Sep 1   | Back/Lay Ratio %                    | 15                      |                    |                      |                     |                                           |                      | 3.4  | 3.75     | 29.34 %    | 4.5  | 4.8          | . 28.00%       | -4.00%                   |
| STEAMERS/DRIFTERS                    | Greyhound Rac              | 11-Sep 1   | Those are settings                  | only for recording ge   | eneral steam       | ers/drifters min/max | prices.             |                                           |                      | .44  | 2.42     | 72.84 %    | 2.84 | 3.2          | 28.00%         | -3.00%                   |
| CTE AMED & IND TETED &               | Horse Pacino<br>Total: 508 | 11.Can 1   |                                     |                         |                    |                      |                     | Save                                      | Cancel               | 28   | 40       | 7 77 %     | 50   | 50 51        | 28.0096        | .4 nn%                   |
| R Save screenshot                    | etfair data is delayed     |            |                                     |                         |                    | 0                    | Jp and running      | for 0 days, 0 hrs, 51                     | mins and 1 secs.     | A A  | PI reque | sts report | 🔊 Be | tfair servic | e status 🛛 🔿 C | K B Version 3.1.18.      |

As configurações (settings) da aba History podem definir quais dados dos mercados serão registrados para a aba Steamers/Drifters. Por padrão, o software registra os mercados Win e Match Odds, mas você pode adicionar ou remover tipos de mercados aqui. Você também pode alterar a razão entre back/lay que, por padrão, é 15%. Isso significa que os preços das seleções que tiverem uma razão entre back/lay maior que esse número não serão registrados como um preço válido.

14.2.15 Max number of unmatched bets per runner (número máximo de apostas não correspondidas por seleção)

| Imagem 704                                                                            | ~ ~ ~       |
|---------------------------------------------------------------------------------------|-------------|
| Max number of Unmatched bets per runner                                               | ×           |
| Max number of Unmatched bets per runner<br>Max number of unmatched bets per selection | (default 1) |
| Save                                                                                  | Cancel      |

Normalmente, ao colocar mais de uma aposta por seleção, é útil definir um número máximo de apostas não correspondidas por seleção. Desta forma, a estratégia não colocará novas apostas em uma seleção até que a aposta anterior seja totalmente correspondida. Essa regra é muito usada por estratégias que fazem trade.

# 14.2.16 Weight of money (peso do dinheiro)

|   | Imagem 705                                                                                                    |
|---|----------------------------------------------------------------------------------------------------|
| ( | B Weight of money condition X                                                                                                    |
|   | Weight of money settings                                                                                                    |
|   | Bet only if Back Side Available Money BSAM * for 3 v best back prices 1 >= v 1 * Lay Side Available Money LSAM for 3 v best lay prices                                                                              |
|   | Example:<br>(BSAM * X) > (Y * LSAM) then bet on selection.<br>Values X and Y are set by user and are used to multiply total Back/Lay amounts<br>If result of comparison is True then bet on selection can be placed |
|   | Use advanced settings to calculate BSAM and LSAM                                                                                                    |
|   |                                                                                                    |

A regra **Weight of money** impede apostas em seleções cujos valores disponíveis nos 1-3 melhores preços em back e em lay não cumpram a fórmula de peso do dinheiro.

A fórmula padrão calcula a soma do dinheiro disponível dos 3 melhores preços Back e 3 melhores Lay e os compara. Se o resultado for verdadeiro, é permitido apostar na seleção, caso contrário, não. Na imagem acima, por exemplo, se o dinheiro disponível nos 3 melhores preços em back fosse igual ou maior que o preço disponível nos 3 melhores preços em lay, seria permitido apostar na seleção.

A regra pode ser editada para ver apenas os 3 melhores, os 2 melhores preços ou mesmo apenas o melhor preço de cada lado, preços de back ou lay

Imagem 706: Soma do dinheiro disponível nos 3 melhores preços em back e em lay

| 3 selections |      |                     | Back all           |                     |                     | II                  |                     |      |
|--------------|------|---------------------|--------------------|---------------------|---------------------|---------------------|---------------------|------|
| 🚠 Watford    | £416 | 3.35<br>£58         | <b>3.4</b><br>£184 | <b>3.45</b><br>£174 | 3.6<br>£80          | <b>3.65</b><br>£278 | <b>3.8</b><br>£196  | £554 |
| 🚠 Wolves     |      | <b>2.32</b><br>£213 | <b>2.34</b><br>£11 | <b>2.38</b><br>£353 | <b>2.42</b><br>£229 | <b>2.44</b><br>£45  | <b>2.46</b><br>£243 |      |
| 🚠 The Draw   |      | 3.2<br>£891         | 3.25<br>£446       | <b>3.3</b><br>£279  | 3.4<br>£1100        | 3.45<br>£1269       | 3.5<br>£781         |      |

Na imagem acima, apostar no Watford não seria permitido, pois o seu BSAM (dinheiro disponível em back) é menor que o seu LSAM (dinheiro disponível em lay).

|   | Imagem 707                                                                                                    |   |  |
|---|----------------------------------------------------------------------------------------------------|---|--|
| I | Weight of money condition                                                                                                    | Х |  |
|   | Weight of money settings                                                                                                    |   |  |
|   | Bet only if Back Side Available Money BSAM * for 3 v best back prices 1 >= v 2 * Lay Side Available Money LSAM for 3 v best lay prices                                                                                          | 1 |  |
|   | Example:                                                                                                    |   |  |
|   | (BSAM * X) > (Y * LSAM) then bet on selection.<br>Values X and Y are set by user and are used to multiply total Back/Lay amounts before comparing them.<br>If result of comparison is True then bet on selection can be placed. |   |  |
|   | Use advanced settings to calculate BSAM and LSAM                                                                                                    |   |  |
|   |                                                                                                    |   |  |

Uma fórmula mais complexa permite que os usuários definam um multiplicador para a quantia total em back e outro para a quantia total em lay e, em seguida, compare esses valores. Por exemplo, isso é útil se você se você quiser apostar em uma seleção apenas quando a **<u>quantia total em back</u>** for 2 ou mais vezes maior que a quantia total em lay, como na imagem acima. Isso ocore porque queremos dobrar a quantia em lay e então verificar se a quantia em back ainda é maior. Desta forma, podemos verificar se o preço real disponível em back é o dobro (ou mais) que a quantia em lay. No mercado da partida Watford vs Wolves, apostas ainda não seriam permitidas, porque o BSAM de £416 é menor que £1.108 (o dobro do LSAM de £554).

| Imagem 708                                                                                                    |                                                                                                    |                                                                                                    |
|----------------------------------------------------------------------------------------------------|----------------------------------------------------------------------------------------------------|----------------------------------------------------------------------------------------------------|
| B Weight of money condition                                                                                                    | ×                                                                                                    |                                                                                                    |
| Weight of money settings                                                                                                    |                                                                                                    |                                                                                                    |
| Bet only if Back Side Available Money BSAM * for 3 v best back prices 2 >= v 1 * Lay Side Available Money LSAM for 3 v best lay price                                        | s                                                                                                    |                                                                                                    |
| Example:<br>(RSAM * X) > (X * LSAM) then bet on collection                                                                                                    |                                                                                                    |                                                                                                    |
| Values X and Y are set by user and are used to multiply total Back/Lay amounts before comparing them.<br>If result of comparison is True then bet on selection can be placed |                                                                                                    |                                                                                                    |
| Use advanced settings to calculate BSAM and LSAM                                                                                                    |                                                                                                    |                                                                                                    |
|                                                                                                    | Imagem 700         Weight of money condition         Weight of money settings         Bet only if Back Side Available Money BSAM * for 3 v best back prices 2 >= v 1 * Lay Side Available Money LSAM for 3 v best lay price         Example:         (BSAM * X) > (Y * LSAM) then bet on selection.         Values X and Y are set by user and are used to multiply total Back/Lay amounts before comparing them.         If result of comparison is True then bet on selection can be placed         Use advanced settings to calculate BSAM and LSAM | Weight of money condition       X         Weight of money settings       Set only if Back Side Available Money BSAM * for 3 v best back prices 2 >= v 1 * Lay Side Available Money LSAM for 3 v best lay prices         Example:       (BSAM * X) > (Y * LSAM) then bet on selection.         Values X and Y are set by user and are used to multiply total Back/Lay amounts before comparing them.         If result of comparison is True then bet on selection can be placed         Use advanced settings to calculate BSAM and LSAM |

Na configuração acima, serão permitidas apostas se a quantia em back for a metade ou mais que a quantia em lay, pois dobra a quantia em back e, em seguida, verifica se é maior que a quantia em lay. No mercado da partida Watford vs Wolves, apostar no Watford seria permitido, pois £832 (£416 BSAM dobrado) é maior que o LSAM de £554.
lmagem 709

| B Weight of money condition                                                                                                    | ×      |
|----------------------------------------------------------------------------------------------------|--------|
| Weight of money settings         Bet only if Back Side Available Money BSAM * for 3 v best back prices 1 >= v 1 * Lay Side Available Money LSAM for 3 v best lay                                                                                                    | prices |
| Example:<br>(BSAM * X) > (Y * LSAM) then bet on selection.<br>Values X and Y are set by user and are used to multiply total Back/Lay amounts before comparing them.<br>If result of comparison is True then bet on selection can be placed.                                                                                                    |        |
| ✓ Use advanced settings to calculate BSAM and LSAM Advanced settings allow you to set factor for each available amount for 3 best prices to Back and Lay. Then formula to calculate Back Side Available Money (BSAM) is BASM = (B3 * X3 + B2 * X2 + B1 * X1) Then formula to calculate Lay Side Available Money (LSAM) is LSAM = (L3 * Y3 + L2 * Y2 + L1 * Y1) After BSAM and LSAM values are calculated then they are multiplied by above factors (X and Y) and compared by set operator. If result is True then the selection can be placed. Note: if you do not want to use X and Y factors then set those to 1.0 1.03 1.04 1.05 1.07 1.08 1.09 €8,026 6875 €8,026 1.1 1.2 1.3 X3 1. X2 1. X1 2. Y1 2. Y2 1. Y3 1 | et on  |
| Save                                                                                                    | ancel  |

A opção "**Use advanced settings to calculate BSAM and LSAM**" permite que os usuários definam multiplicadores diferentes para cada quantia disponível nos 3 melhores preços em back e em lay. Isso é usado, por exemplo, quando você considerar o primeiro melhor preço mais importante do que o segundo ou o terceiro melhor preço. Essa regra mostra as fórmulas exatas que serão usadas para calcular o peso do dinheiro.

AVISO: A regra Weight of Money é uma regra avançada. Use-a somente se tiver certeza de que entendeu como ela funciona. Sempre teste cuidadosamente no modo de simulação primeiro.

# 14.2.17 Bet if specific market selection is in price range (aposte se a seleção de um mercado específico estiver dentro da faixa de preços)

| Imagem 710                                                                                    |
|-----------------------------------------------------------------------------------------------|
| Bet only if specific market selection is in price range         ×                             |
| Bet only if specific market selection is in price range                                       |
| Bet only if MATCH_ODDS   market selection in position 1 v is in Back price range 1.01 v · 5 v |
| Do not use market type to find market, find it by name                                        |
| Use max Back/Lay ratio for selection 20.00% ~                                                 |
| Check prices from before in play                                                              |
| Use favorite by position, instead of selection by position                                    |
| Save Cancel                                                                                   |

Muitos usuários, antes de apostar no mercado pretendido, costumam verificar mercados semelhantes para aquele evento, verificar essas odds e, em seguida, decidir se farão uma aposta ou não.

|                                                                                 | lmagem 711                                                           |        |
|---------------------------------------------------------------------------------|----------------------------------------------------------------------|--------|
| Bet only if specific market selection is in price range                         |                                                                      | ×      |
| Bet only if specific market selection is in price range                         | e                                                                    |        |
| Bet only if CORRECT_SCORE                                                       | ▼ market selection in position 1 ∨ is in Back price ▼ range 18 ∨ - 2 | 5 ~    |
| Do not use market type to find market, find it by name                          |                                                                      | )      |
| $\hfill \Box$ Use max Back/Lay ratio for selection $\hfill 20.00\% \hfill \sim$ |                                                                      | 2.     |
| Check prices from before in play                                                |                                                                      | 2      |
| Use favorite by position, instead of selection by position                      |                                                                      | 9.     |
|                                                                                 | Save                                                                 | Cancel |

Ao usar essa regra, por exemplo, você pode configurar a estratégia para fazer apostas no mercado Over/Under 2.5 somente se o Correct Score 0-0 tiver um preço na faixa de 18-25.

A seleção que precisa satisfazer essa condição é encontrada pela sua posição na lista de seleções daquele mercado. O Correct Score 0-0, por exemplo, está sempre na posição 1 (Runner 1), o Correct Score 1-1 está sempre na posição 6, etc.

Como alternativa, você pode marcar a opção "Use favorite by position, instead of selection by position" para encontrar as seleções pelo favoritismo ao invés de encontrá-las pela posição.

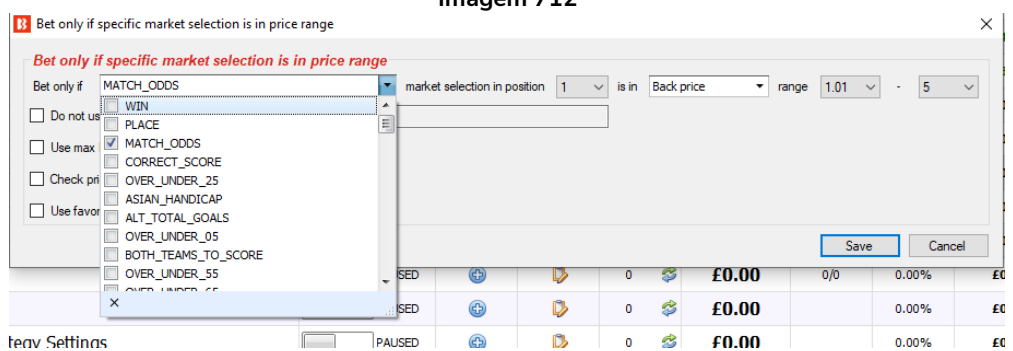

Imagem 712

No menu preenchido dinamicamente, você pode selecionar quais mercados de um mesmo evento verificar (é preenchido apenas por mercados disponíveis atualmente no site da Betfair).

Para que essa regra funcione corretamente, é importante que você carregue todos os mercados envolvidos para a grade de mercados e os monitore. Se você não fizer isso, essa regra não terá informações sobre o mercado e a seleção nos quais se aplica. Portanto, se você for apostar no mercado Over/Under 2.5 goals, mas estiver verificando o mercado Correct Scorre, precisará de ambos os mercados carregados na tela MARKETS, seja manualmente ou configurando corretamente o **carregamento automático de mercados**.

## 14.2.18 Max number of Matched bets per runner (número máximo de apostas correspondidas por seleção)

| Imagem 713                                                                                         |             |
|----------------------------------------------------------------------------------------------------|-------------|
| B Max number of Matched bets per runner                                                            | ×           |
| Max number of Matched bets per runner           Max number of Matched bets per selection         1 | (default 1) |
| Save                                                                                               | Cancel      |

Isso limita o número de apostas correspondidas que uma estratégia pode ter por seleção. Assim que esse número for alcançado, a estratégia não fará novas apostas naquela seleção.

Ao colocar apostas não correspondidas, cancelá-las e fazer trading, é útil parar quando alcançarmos o nosso número alvo de apostas correspondidas. Essa regra impedirá que novas apostas sejam feitas em seleções que tiverem um número específico (ou acima desse número) de apostas correspondidas.

| 14.2.19 | Selections | filter | (filtro | de s | eleções) |
|---------|------------|--------|---------|------|----------|
|---------|------------|--------|---------|------|----------|

| Imagem 714                                                                                                    |    |
|----------------------------------------------------------------------------------------------------|----|
| B Selections filter                                                                                                    | ×  |
| Logic operations                                                                                                    |    |
| One of the selected options must be satisfied ("OR" logical operation)                                                                                                    |    |
| All selected options must be satisfied ("AND" logical operation)                                                                                                    |    |
| Use reversed logic and do NOT allow betting on selections that satisfy selected criteria                                                                                                    |    |
| By default this rule uses "OR" logic (option: "One of the selected option must be satisfied"), optionally you can set it to use "AND" logic<br>(option: "All selected options must be setisfied") for selected options, so that selections must satisfy all selected options. |    |
| This condition does not set bet type, price, stake or any other value for bets. You still need to add other rules that will set basic bet parameters.                                                                                                    |    |
| Allow betting on selections                                                                                                    |    |
| Allow betting on favorites by position (CSV list e.g. 1,3,5 for First, Third and Fifth favorite by position)                                                                                                    |    |
|                                                                                                    |    |
| Allow betting on runners by position (CSV list e.g. 1,3,5 for First, Third and Fifth runner by position)                                                                                                    |    |
|                                                                                                    |    |
| Allow betting on selections whose name contains one of following values (CSV e.g. The Draw, City)                                                                                                    |    |
| $\square$ Allow betting on favorites by official rating (borse races LK/Irish, e.g. *1.2* to bet on too two borses with biobest official rating)                                                                                                    |    |
|                                                                                                    |    |
| Allow betting only on favorites by position that I manually entered for each market in column "My favorites by position" at main markets data grid view                                                                                                    |    |
| Allow betting only on runners by position that I manually entered for each market in column "My favorites by position" at main markets data grid view                                                                                                    |    |
| Allow betting only on selections who have reduction factor in following range Min: 5.00 T Max 50.00 T                                                                                                    |    |
| Allow betting only on selections who have chance value in following range Min: 1.00%  Max 100.00%                                                                                                    |    |
| Allow betting on selections whose matched amount percentage from total market matched amount is in range Min: 5.00% • Max 15.00%                                                                                                    | *  |
| Allow betting only on imported selections from following tipsters (CSV list, leave blank for all tipsters)                                                                                                    |    |
| Allow betting only on a great match score at Correct Score market (only works with Correct Score markets for football if score is available)                                                                                                    |    |
| Allow betting only on current match score at Half Time Correct Score market (only works with Correct Score markets for football if score is available)                                                                                                    |    |
| Allow betting only on selections from "My Selections" column                                                                                                    |    |
| Allow betting only if all horses have official rating (horse racing only)                                                                                                    |    |
| Save                                                                                                    | el |
|                                                                                                    |    |

A regra Selections filter é usada para permitir que a estratégia aposte nas seleções filtradas. Essa regra não definirá o tipo de aposta (bet type), o preço ou a stake para essas seleções filtradas. Apenas impedirá que a estratégia faça apostas em seleções que não satisfaçam esses filtros.

Você pode usar esse filtro para permitir apostas em seleções:

- De acordo com o favoritismo
- De acordo com a posição na lista de seleções (útil para apostar nos números das traps).

- Cujo nome contenha um texto específico (pode ser configurado para que o texto corresponda ao nome exato da seleção).
- De acordo com o favoritismo dado pela classificação oficial (projetado especificamente para as corridas de cavalos).
- De acordo com o favoritismo que você definiu para cada mercado na grade de mercados.
- De acordo com a posição que você definiu para cada mercado na grade de mercados.
- Cujo fator de redução esteja dentro do valor mínimo/máximo definido.
- Cujo valor de chance esteja dentro do valor mínimo/máximo definido.
- Cuja porcentagem do valor total correspondido no mercado esteja dentro do valor mínimo/máximo definido.
- Para as quais existem tips importadas (opcionalmente, você pode definir os nomes dos tipster/provedores dessas tips).
- Que sejam o placar atual da partida (específico para o mercado Correct Score). Isso significa que a estratégia só apostaria no placar atual. Se estiver 2-0, por exemplo, só será permitido apostar nessa seleção. O tipo de aposta, back ou lay, dependerá do Bet type, não dessa regra.
- Permitir apostas apenas no placar atual do jogo no mercado de Placar Correto do Intervalo (funciona apenas com mercados de placar do intervalo para futebol, se o placar estiver disponível). Que foram escolhidas manualmente usando a coluna "My S." da grade de seleções.
- Somente se todos os cavalos tiverem classificação oficial (somente corridas de cavalos)

Opcionalmente, você pode usar a lógica reversa e não permitir apostas em seleções que satisfaçam este filtro de seleções.

Por padrão, essa regra usa a lógica "OR" (OU) e permite apostas nas seleções se elas cumprirem uma das condições especificadas, mas você pode alterar para a lógica "AND" (E) selecionando a opção "All selected options must be satisfied."

Essa regra é muito útil quando você escolhe suas próprias seleções usando a coluna "My S.", mas deseja apostar nessas seleções apenas se elas forem um dos favoritos especificados.

| Imagem | 715 |
|--------|-----|
|        |     |

| Selections filter                                                                                                    |        |
|----------------------------------------------------------------------------------------------------|--------|
| Logic operations                                                                                                    |        |
| One of the selected options must be satisfied ("OR" logical operation)                                                                                                    |        |
| ) All selected options must be satisfied ("AND" logical operation)                                                                                                    |        |
| Use reversed logic and do NOT allow betting on selections that satisfy selected criteria                                                                                                    |        |
| y default this rule uses "OR" logic (option: "One of the selected option must be satisfied"), optionally you can set it to use "AND" logic<br>option: "All selected options must be setisfied") for selected options, so that selections must satisfy all selected options. |        |
| his condition does not set bet type, price, stake or any other value for bets. You still need to add other rules that will set basic bet<br>arameters.                                                                                                    |        |
| Allow betting on selections                                                                                                    |        |
| Allow betting on favorites by position (CSV list e.g. 1.3.5 for First, Third and Fifth favorite by position)                                                                                                    |        |
| Allow betting on runners by position (CSV list e.g. 1,3,5 for First, Third and Fifth runner by position)                                                                                                    |        |
| Allow betting on selections whose name contains one of following values (CSV e.g. The Draw, City) Use exact name match                                                                                                    |        |
| Allow betting on favorites by official rating (horse races, UK/Irish, e.g. "1,2" to bet on top two horses with highest official rating)                                                                                                    |        |
|                                                                                                    |        |
| Allow betting only on favorites by position that I manually entered for each market in column "My favorites by position" at main markets data grid view                                                                                                    | 1      |
| Allow betting only on runners by position that I manually entered for each market in column "My favorites by position" at main markets data grid view                                                                                                    | L      |
| Allow betting only on selections who have reduction factor in following range Min: $5.00$ $\sim$ Max $50.00$ $\sim$                                                                                                    |        |
| Allow betting only on selections who have chance value in following range Min: 1.00% $\sim$ Max 100.0 $\sim$                                                                                                    |        |
| Allow betting on selections whose matched amount percentage from total market matched amount is in range Min: 5.00% V Max 15.00                                                                                                    | $\sim$ |
| Allow betting only on imported selections from following tipsters (CSV list, leave blank for all tipsters)                                                                                                    |        |
|                                                                                                    |        |
| Allow betting only on current match score (only works with Correct Score markets for football if score is available)                                                                                                    |        |

| Imagem | 716 |
|--------|-----|
|--------|-----|

| B 🔯 🏣 🖡 🖡         | > 00                   |              |                                |                     | BF BOT MANAGE | R BF BOT N                                                  | 1ANAGER               |               | SIMULATION MODE                       | o d 🗾                  |
|-------------------|------------------------|--------------|--------------------------------|---------------------|---------------|-------------------------------------------------------------|-----------------------|---------------|---------------------------------------|------------------------|
| HOME              | EVENTS & MARKETS       | STRATEGIES   | HISTORY TOOLS & SE             | TTINGS HELP         |               | FOR BET                                                     | FAIR                  |               | SIMULATION MODE                       | 🚯 13:01:48 30-Jul      |
| $\odot$           |                        | 1            | 🔊 🌒                            |                     |               | 🖹 🗳                                                         | Export markets        | <b>3</b>      |                                       |                        |
| Auto load         | Tree navigation Ladder | Win F        | Place Win Place                | Match<br>odds       | Exp           | ort "My S." Move "My S." to<br>tips file "Manage tips" form | import all visible da | Filters       | Select/deselect<br>markets/selections | •                      |
| Auto loading      | Tree navigation        | Horse race   | as Greyhounds                  | Football            | Other         | My selections and tips                                      | Import/Export         |               |                                       | 6                      |
| . 🕈 MARKETS (3/49 | 96) 🚯 BOTS/ST          | RATEGIES     | X STEAMERS/DRIFTERS            | 🕝 BETS              | j≣ RESI       | ILTS 📃 NE                                                   | ws                    |               | Strategies:                           | 0/13 Total P/L: -£75.8 |
| Show S. R. J      | P EV Status Star       | t time I Liv | Event/market                   | Race stat Live scor | e Time We     | ather re My selections                                      | My favourites by posi | 1st favourite | Winne Back b I                        | Lay bo Total           |
| Þ 🗊 🗹 💥           | 🖸 🚼 OPEN 30-0          | 7 11:00 🕕 🔡  | Mexico v Canada Match Odds     | 1 - 1               | LIVE, 83'7" 📥 | oroken d 🧕                                                  |                       | The Draw,     | <b>6</b> 100.9                        | 97.79% £198, 3 🎽       |
| Þ 🎒 🗹 💥           | 🖸 🔛 SUSPEN 30-0        | 7 11:00 👔 🔡  | Tacoma Defiance v San Diego    | 2 - 1               | FT, 90'0" 🏾 🌞 | :lear sky, 🔯                                                |                       | Tacoma Def    | <b>6</b> 14.84%                       | 99.01% £17,7 3         |
| ) Þ 🎒 🗹 💥         | OPEN 30-0              | 7 12:59 🔞 🛃  | Lismore (AUS) 30th Jul\R4 120  |                     |               | Q                                                           | 1, 3, 4               | 4. Lady Ma    | <b>6</b> 192.8                        | 65.59% £45,2 10        |
| N 🚔 🔽 😪           | 2 Am ODEN 20 C         | 7 12:06      | Inquich (ALIE) 20th Jul/DE 120 |                     |               |                                                             |                       | 3. Unde Bu    | 6 106 0                               | 97.48% £3.94 9         |

Você também pode usar a coluna "My Favourites by position" da grade de mercados. Então, para cada mercado, você pode inserir uma lista de posições ou favoritos que você deseja apostar naquele mercado apenas. Inserir o valor "1,3,4" na célula da coluna "My Favourites by position", por exemplo, significaria que você quer apostar no primeiro, terceiro e quarto favoritos. Se você não encontrar a coluna "My favourites by position", você pode adicioná-la à grade de mercados clicando no cabeçalho de qualquer coluna, clicando em "Column Chooser" e, em seguida, clicando duas vezes com o botão esquerdo na opção "My favourites by position".

|      |    | - 4 | -  |
|------|----|-----|----|
| Imag | em | /1  | ./ |

| Allow betting only on favorites by position that I manually entered for each market in column "My favorites by position" at main markets data grid view |
|----------------------------------------------------------------------------------------------------|
| Allow betting only on runners by position that I manually entered for each market in column "My favorites by position" at main markets data grid view   |

Há apenas UMA coluna na grade de mercados e DUAS opções relacionadas a ela na regra Selections filter. Se você quiser que os números inseridos na coluna "**My favorites by positon**" representem o favoritismo da seleção, marque a primeira opção (**favorites by positon**), mas se você quiser que os números inseridos representem a posição da seleção, marque a segunda opção (**runner by position**).

#### 14.2.20 Selection by highest/lowest (seleção com o maior/menor)

|    | Imagem 718                                                                                                    |   |
|----|----------------------------------------------------------------------------------------------------|---|
| ſ  | B Selection by price X                                                                                                | ] |
| 1  | Allow betting on selections                                                                                           |   |
| ir | $\hfill Allow betting only on $1$ \hfill V selection(s) with highest \hfill V$                                        |   |
|    | Allow betting only on 2 v selection(s) with lowest Back price v                                                       |   |
| 5  | This condition only allows strategy to bet on selections that sat<br>Lay price ditions above.<br>Last traded price    |   |
| E  | This condition does not set bet type, price, stake or any other v. Start price vill be placed on Near price Far price |   |
|    | Betting on selections that do not satisfy none of above conditions will not be allowed.                               |   |
|    |                                                                                                    |   |
|    | Save Cancel                                                                                                    |   |

Se mais de uma seleção em um mercado cumprir todas as condições da estratégia, essa regra pode ser usada para dizer à estratégia para apostar somente em um número específico de seleções. É possível permitir apostas em um número X de seleções qualificadas com o maior (highest) ou o menor (lowest) preço em back (back price), preço em lay (lay price), ultimo preço negociado (last traded price), preço inicial (start price), near price ou far price.

#### 14.2.21 Sequence of favourite positions (sequência de favoritos)

| B | Sequence of favorite positions                   | :                                                       | × |
|---|--------------------------------------------------|---------------------------------------------------------|---|
|   | Favorite positions sequence                      |                                                         |   |
|   | CSV sequence of favorite positions               | 1,2,3,1,6,3                                             |   |
|   | Restart on win                                   | Only one bet per favorite position                      |   |
|   | Restart on loss                                  | Save position on exit                                   |   |
|   | Restart on end                                   |                                                         |   |
|   | This condition allows you to specify 1,2,3,1,6,3 | CSV sequence of favorite positions to use, for example: |   |
|   | 1 - first favorite                               |                                                         |   |
|   | 2 - second favorite                              |                                                         |   |
|   | 4 - fourth favorite                              |                                                         |   |
|   |                                                  |                                                         |   |
|   | Sequence can be restarted on win,                | loss or when it reaches the end.                        |   |
|   |                                                  | Sava Careed                                             | í |

#### lmagem 719

Esta regra permite que você defina uma sequência de favoritos nos quais apostar.

Utilizando as configurações acima, por exemplo, a estratégia apostaria no primeiro favorito, na rodada 1; no segundo favorito, na rodada 2; no terceiro favorito, na rodada 3; no primeiro favorito, na rodada 4; no sexton favorito, na rodada 5; e no terceiro favorito, na rodada 6. Com a opção "Restart on win" marcada, a estratégia apostará nessa ordem até haja que uma aposta vencedora, e então reiniciará a sequência.

Você pode configurar essa regra para apostar em qualquer sequência CSV (valores separados por

vírgulas) de favoritos.

Você pode configurar essa regra para reiniciar se houver uma aposta vencedora (Restart on win), perdedora (Restart on loss) ou no final da seguência (Restart on end).

A opção "Only one bet per favourite position" garante que seja feita apenas uma aposta por favorito. Isso serve para evitar que uma nova aposta seja feita caso as odds mudarem e houver um novo favorito.

Você também pode configurar a regra para salvar a posição na sequência ao fechar o software (Save position on exit).

## 14.2.22 Only if specified strategy has bets on same selection (apenas se as estratégias especificadas tiverem apostas na mesma seleção)

Esta regra tem quase as mesmas configurações e opções que a versão de condições do mercado ("Only if selected strategies have bets"). A diferença importante é que esta regra permite (ou impede) apostas em uma seleção se as estratégias especificadas tiverem apostas nela. Por outro lado, a versão de condição do mercado (market conditions) permite ou impede apostas em todo um mercado caso as estratégias especificadas tenham apostas ou não. Esta regra é muito útil quando você tem duas

estratégias que devem trabalhar juntas como bloqueador ou gatilho. É possível configurá-la para que as estratégias não apostem nas mesmas seleções (bloqueador) ou para que uma estratégia só aposte se a outra também tiver apostas (gatilho).

| Only it specific strategy has be                          | ets settings             |                                                               |          |
|-----------------------------------------------------------|--------------------------|---------------------------------------------------------------|----------|
| Mow betting only if selected strategies                   |                          |                                                               |          |
| [EXAMPLE] - Horses - Trade before                         | < Add                    | [EXAMPLE] - Horses - Lay 1 Fa                                 | a 🔨      |
|                                                           |                          | [EXAMPLE] - Greyhounds - La                                   | <u>/</u> |
|                                                           |                          | [EXAMPLE] - Greynounds - du<br>[EXAMPLE] - Football - Lay the |          |
|                                                           |                          | [EXAMPLE] - Bet on my select                                  | ic       |
|                                                           |                          | [EXAMPLE] - Bet on all importe                                | x        |
|                                                           |                          | [EXAMPLE] - DOBBING - Doul                                    | 5        |
|                                                           |                          | [EXAMPLE] - Little Acoms<br>[EXAMPLE] - ATM                   |          |
|                                                           |                          | test                                                          |          |
|                                                           |                          | test                                                          | ~        |
| < >                                                       | Remove>>                 |                                                               |          |
| Allow betting if all selected strategies                  | es satisfy all selected  | options                                                       |          |
| <ul> <li>Allow betting if one of selected stra</li> </ul> | ategies satisfies all se | lected options                                                |          |
| have bets on same selection that are                      | Matched                  |                                                               | •        |
| Bet status option is satisfied if selection               | n has at least one be    | t with any of selected statuses.                              |          |
| do not have bets on same selectio                         | n                        |                                                               |          |
| only on same market                                       |                          |                                                               |          |
| has Back vets                                             |                          |                                                               |          |
|                                                           |                          | Save Can                                                      | oel .    |
|                                                           |                          |                                                               | ~        |

| Imagem 721<br>Ct 3 Only if specific strategy has bets on same selection X pr<br>Only if specific strategy has bets settings                                                                                                    | Você pode adicionar as estratégias que<br>você deseja verificar se fez apostas<br>escolhendo-as na lista de estratégias e<br>clicando em "Add"                                                                                                    |
|----------------------------------------------------------------------------------------------------|----------------------------------------------------------------------------------------------------|
| Allow betting only if selected strategies                                                                                                    | Se você selecionar várias estratégias, pode<br>configurar para permitir apostas se<br>TODAS (primeira opção) ou apenas UMA<br>(segunda opção) dessas estratégias<br>satisfizer as outras opções.<br>Você pode optar por permitir apostas se as<br>estratégias selecionadas tiverem apostas<br>em um mesmo evento ou em um mesmo<br>mercado (same market), ou até mesmo se<br>não tiverem (opção "do not have bets on<br>same coloction") |
| have bets on same selection that are     Bet status orthon is satisfied if selection has at least one bet with any of selected statuses.     do not have bets on same selection     only on same market     has     Back     bets     Save   Cancel   PROSED | Você pode especificar que as estratégias<br>selecionadas precisam ter apostas em um<br>mesmo MERCADO.<br>Se outra estratégia tiver apostas na<br>seleção "Draw" (empate), por exemplo, e<br>houver vários mercados com a seleção<br>"Draw", essa opção fará com que aposte<br>apenas na seleção "Draw" do mesmo<br>mercado (em um mesmo evento, há o<br>empate do Match Odds e o empate do Half<br>Time).                                |

|                                          |                                                                            | Imag       | em 722        |                    |
|------------------------------------------|----------------------------------------------------------------------------|------------|---------------|--------------------|
| do not                                   | have bets on                                                               | same event | 🔘 same market |                    |
| that are<br>Bet status of<br>has<br>made | Matched<br>Matched<br>Unmatched<br>Settled<br>Lapsed<br>Voided<br>Canceled |            |               | selected statuses. |
|                                          | BSP                                                                        |            |               | Save Cancel        |
|                                          | ×<br>11/1                                                                  | 1          | н             | Total P/.          |
|                                          |                                                                            |            |               |                    |
|                                          |                                                                            |            |               |                    |
|                                          |                                                                            |            |               |                    |

Você também pode configurar a estratégia para apostar ou não com base no fato de outra estratégia ter ou não apostas correspondidas (matched), não correspondidas (unmatched), liquidadas (settled), expiradas (lapsed), anuladas (voided), canceladas (cancelled) ou apostas no Preço Inicial da Betfair (BSP) em um evento ou mercado. Por exemplo, isso é muito útil se você quiser configurar uma estratégia para fazer apostas apenas se as apostas de outra estratégia expirarem.

Essa regra é muito útil, mas esteja ciente de que essa é a versão de CONDIÇÕES DA SELEÇÃO (selection conditions) e há outra regra nas CONDIÇÕES DE MERCADO (market conditions) que verifica os mercados. A condição de mercado permite ou impede apostas em <u>todo um mercado</u> com base no fato de outra

estratégia ter apostas do status especificado em qualquer seleção neste evento ou mercado. Se você deseja apenas permitir ou impedir apostas em <u>uma única seleção</u> (mas ainda permitir apostas em outras seleções nesse mercado) com base no fato de outra estratégia ter uma aposta nessa mesma seleção, você precisará usar essa versão de condição da seleção.

#### 14.2.23 Regras para corridas

|   | Imagem 723                                               |  |  |   |                                                                                                    |  |
|---|----------------------------------------------------------|--|--|---|----------------------------------------------------------------------------------------------------|--|
| đ | Racing - Bet type by reduction factor                    |  |  | Ð | Sets bet type by comparing selection reduction factor and chance value                                                                                                    |  |
| * | Racing - Days since last run (horses)                    |  |  | Ð | Allow betting only on horses whose last run is within set time range.                                                                                                    |  |
| ۲ | Racing - Filter horses by (BF), (C), (D) and (CD)        |  |  | ¢ | Allow betting only on horses that are beaten favourites, course/distance winners. Information for this rule is provided by third party service and it might not be available or accurate all the time. |  |
| * | Racing - Filter horses by detailed information           |  |  | Ð | Filters horses by checking detailed information provided by Betfair for each selection e.g. jockey/trainer name, form etc.                                                                             |  |
| * | Racing - Runner at win/place market favorite/price rules |  |  | Ð | Check place market selection price at win market and vice versa. Allows you to set strategy to bet on place market, but to check selection price at win market.                                        |  |

Assim como as regras para corridas da aba Market conditions, há as regras para corridas da aba Selection conditions, que são específicas para corridas de cavalos/galgos.

## 14.2.24 Racing - Filter horses by detailed information (corridas – filtrar cavalos por informações detalhadas)

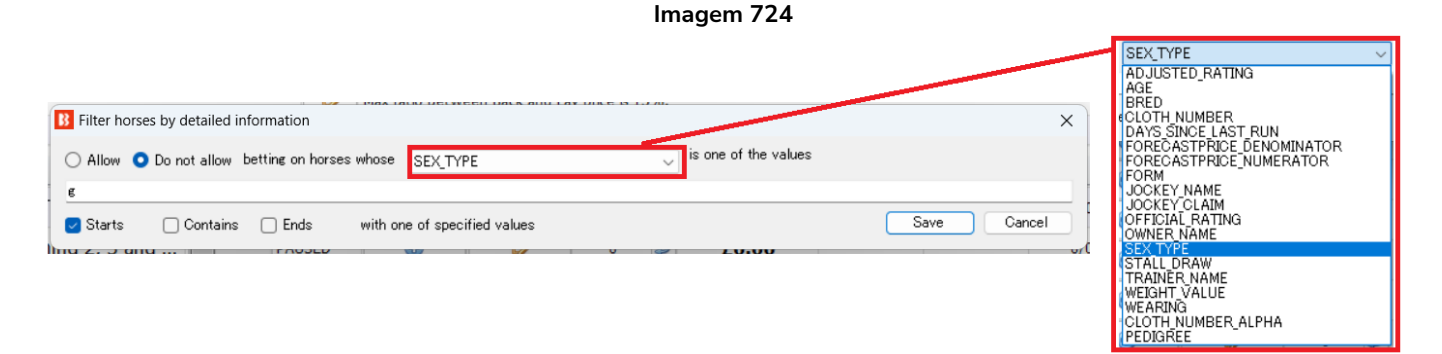

Esta condição funciona principalmente com corridas de cavalos para as quais a Betfair publica informações mais detalhadas, como número da sela, classificações, forma, nome do jóquei, etc. Você pode escolher um dos parâmetros disponíveis no menu suspenso e, em seguida, definir uma lista de valores CSV (valores separados por vírgula) da qual pelo menos um deve ser igual aos detalhes do cavalo (ou, opcionalmente, começar, terminar ou conter o texto especificado) para que as apostas sejam permitidas ou não naquele cavalo. Esta condição não define o tipo de aposta, preço ou stake, é apenas uma filtragem de cavalos nos quais as apostas podem ou não ser feitas.

Essa regra permite filtrar com base em:

| Adjusted rating            | Jockey claim    |
|----------------------------|-----------------|
| Age                        | Pedigree        |
| Bred                       | Official rating |
| Cloth number               | Owner name      |
| Cloth number alpha         | Sex type        |
| Days since last run        | Stall draw      |
| Forecast price denominator | Trainer name    |
| Forecast price numerator   | Weight value    |
| Form                       | Wearing         |
| Jockey name                |                 |

As abreviaturas de sexo são:

c potro

f potranca

g castrado

h cavalo

m égua

r enigmático

Nas informações do pedigree, as definições de cor do cavalo são:

B Baía

Blk Preto

Ch Castanha

Dkb ou br Baía escura ou marrom

Gr Cinza

Ro Ruão

14.2.25 Racing - Filter horses by (BF) – beaten favourite, (C) – course winner, (D) –distance winner and (CD) (corridas – filtrar cavalos por (BF), (C), (D) e (CD))

| B       Filter horses by statistics         Image: Allow       Disallow         betting on selections that were       Image: BF) - Beaten favourites         Image: C() - Course winners       Image: C() - Course winners         Image: D() - Distance winners       Image: C(D) - Have won over course and distance         Information used by this rule is not provided by betting exchange API. There is no guarantee that information used by this rule will be 100% accurate or available. | Imagem 725                                                                                                    |  |  |  |  |  |  |
|----------------------------------------------------------------------------------------------------|----------------------------------------------------------------------------------------------------|--|--|--|--|--|--|
| <ul> <li>Allow Disallow</li> <li>betting on selections that were</li> <li>(BF) - Beaten favourites</li> <li>(C) - Course winners</li> <li>(D) - Distance winners</li> <li>(D) - Have won over course and distance</li> </ul> Information used by this rule is not provided by betting exchange API. There is no guarantee that information used by this rule will be 100% accurate or available.                                                                                                   | B Filter horses by statistics                                                                                                    |  |  |  |  |  |  |
| betting on selections that were<br>(BF) - Beaten favourites<br>(C) - Course winners<br>(D) - Distance winners<br>(CD) - Have won over course and distance<br>Information used by this rule is not provided by<br>betting exchange API. There is no guarantee that<br>information used by this rule will be 100% accurate<br>or available.                                                                                                    | Allow     Disallow                                                                                                    |  |  |  |  |  |  |
| <ul> <li>(BF) - Beaten favourites</li> <li>(C) - Course winners</li> <li>(D) - Distance winners</li> <li>(CD) - Have won over course and distance</li> <li>Information used by this rule is not provided by betting exchange API. There is no guarantee that information used by this rule will be 100% accurate or available.</li> </ul>                                                                                                    | betting on selections that were                                                                                                    |  |  |  |  |  |  |
| Information used by this rule is not provided by betting exchange API. There is no guarantee that information used by this rule will be 100% accurate or available.                                                                                                    | <ul> <li>(BF) - Beaten favourites</li> <li>(C) - Course winners</li> <li>(D) - Distance winners</li> <li>(CD) - Have won over course and distance</li> </ul> |  |  |  |  |  |  |
| Save Cancel                                                                                                    |                                                                                                    |  |  |  |  |  |  |

Esta regra permite ou impede apostas em cavalos com base em estatísticas anteriores, se disponíveis.

Ao lado do nome de cada cavalo, você pode ver as seguintes informações:

- (BF) favorito que perdeu a última corrida
- (C) venceu naquela pista
- (D) venceu naquela distância
- (CD) venceu naquela pista e distância

Você pode usar essa regra para permitir ou impedir que a estratégia faça apostas em seleções que tenham um desses atributos.

Não há garantia de que essas informações serão precisas e corretas para todos os cavalos, mas fazemos o nosso melhor para fornecer esses dados sempre que possível e para o maior número de corridas possível.

#### 14.2.26 Racing - Days since last run (corridas – dias desde a última corrida – cavalos)

| Imagem 726                                             |        |         |
|--------------------------------------------------------|--------|---------|
| B Days since last run                                  | _      |         |
| Only selections (horses) whose days since last run are | < ~ 30 | ✓ days. |
|                                                        | Save   | Cancel  |

Esta condição da seleção (selection condition) permite apostas apenas em cavalos que cumpram o número de dias definido desde a sua última corrida.

Essa informação (dias desde a última corrida) pode não estar disponível para todas as corridas. Se essa regra for adicionada, as apostas só serão permitidas quando esses dados estiverem disponíveis e cumprirem o filtro definido.

#### 14.2.27 Racing – Filter horses by trainer

| Image 727                                                                |
|--------------------------------------------------------------------------|
| B Filter horses by trainers data                                         |
| Allow O not allow betting on horses that satisfy below rules             |
| ✓ Only bet on horses where any ▼ trainer(s) train 2 ▼ horses each        |
| ☑ Only bet on horses from following trainers (CSV list of trainer names) |
| Where trainer name                                                       |
| Starts Contains Ends with one of specified values                        |
| Save Cancel                                                              |

Esta regra permite ou impede apostas em cavalos.

"Se X treinador(es) treinarem Y cavalos cada

Se o treinador estiver na lista CSV de nomes de treinadores (listas CSV são textos separados por vírgulas) A regra CSV pode ser configurada para Começa / Contém / Termina para os valores especificados no campo acima.

# 14.2.28 Racing – Runner at win/place market favourite/price rule (corridas – verificar o preço/favoritismo no mercado win/place)

#### lmagem 728

| Runner price range and favourite position at market settings                                                                                                    | ×                                                                   | Back price ~<br>Back price                                                               |
|----------------------------------------------------------------------------------------------------|---------------------------------------------------------------------|------------------------------------------------------------------------------------------|
| Runner price and favorite position rule     Only if runner     Back price     at     Win     Place market is in price range, min:     1.4     Check price from before in play     Runner must have same favourite position on Win and Place market | 8 v max: 2.1 v                                                      | Lay price<br>Last traded price<br>Start price<br>Near price<br>Far price<br>Chance value |
| This condition should be used only for horse and greyhound markets. It is designed to check select position at win or place market, which means that your strategy can bet on place market if selection price range at win market.                 | tion price and favorite<br>n price is within min/max<br>Save Cancel |                                                                                          |

Esta regra pode verificar se o preço da seleção no mercado Win ou Place correspondente para aquela corrida está dentro dos limites definidos. É possível verificar o preço em back (back price), o preço em lay (lay price), o último preço negociado (last trade price), o preço inicial (start price), o near price, o far price ou o valor de chance (chance value).

Isso é útil se você deseja apostar em uma seleção no mercado Win, mas somente se as odds dela no mercado Place estiverem dentro de um determinado intervalo. Você também pode apostar em uma seleção no mercado Place, mas somente se as odds dela no mercado Win estiverem dentro de um determinado intervalo.

Na imagem acima, a estratégia só permitiria apostas em uma seleção se o preço dela em back (back price) no mercado Place estivesse entre 1.9 e 2.1. Essa regra apenas PERMITE apostas, mas não faz apostas. Ainda será necessário que todas as outras condições da seleção sejam cumpridas e que o tipo de aposta, as regras de preço e a stake sejam definidos.

Ao apostar no mercado Place, você pode querer verificar o preço da seleção no mercado Win e vice-versa. Essa regra permite que você faça exatamente isso, verifique a faixa de preços da seleção ou o favoritismo no mercado Win/Place.

Você pode marcar a opção "Check price from before in-play" se sua estratégia fizer apostas durante o evento e você quiser verificar os preços de antes do início da corrida.

Você também pode marcar a opção "Runner must have same favourite position on Win and Place market" se você quiser apostar apenas quando a seleção for o 1° favorito no mercado Win e o 1° favorito no mercado Place (ou 2° favorito em ambos os mercados, etc).

## 14.2.29 Min/max selection traded volume (volume mínimo/máximo negociado na seleção)

| Esta regra permite apostas quando a                                                                                                    | Imagem 729                                                                                                    |
|----------------------------------------------------------------------------------------------------|----------------------------------------------------------------------------------------------------|
| quantia de dinheiro negociada NESSA                                                                                                    | B Min/max traded volume per runner X                                                                                                    |
| <b>seleção</b> estiver dentro do intervalo definido.<br>Observe que se trata do volume negociado<br>apenas nessa seleção, não em todo o<br>mercado. Há uma regra separada para isso | Min/max traded volume per selection         Minimum traded amount per selection       500         Maximum traded amount per selection       1000000 |
| (Market conditions > Traded volume).                                                                                                    | Save Cancel                                                                                                    |

#### 14.2.30 Only when price at min/max (apenas quando o preço estiver no mínimo/máximo)

|   | Imagem 730                                                                                                    |                                |                                     |              |  |  |  |
|---|----------------------------------------------------------------------------------------------------|--------------------------------|-------------------------------------|--------------|--|--|--|
| C | Bet when price at mir                                                                                                    | 1imum/maximum                  |                                     | ×            |  |  |  |
|   | Only when price at                                                                                                    | t minimum                      |                                     |              |  |  |  |
| i | Only when runner                                                                                                    | Back price $\checkmark$        | is at minimum of recorded price +/- | 5 v ticks.   |  |  |  |
|   |                                                                                                    | Back price                     | 1                                   |              |  |  |  |
|   |                                                                                                    | Lay price<br>Last traded price |                                     |              |  |  |  |
| Q | Only when price at                                                                                                    | maximum                        |                                     |              |  |  |  |
| v | Only when runner                                                                                                    | Back price $\vee$              | is at maximum of recorded price +/  | - 5 v ticks. |  |  |  |
|   |                                                                                                    |                                |                                     |              |  |  |  |
|   | Do not bet on runner th                                                                                                    | hat satisfies this condition   |                                     |              |  |  |  |
|   | Ignore this condition                                                                                                    | 10s v before s                 | tart time                           |              |  |  |  |
|   | Time when first runner price is recorded can be set at strategy "Edit" form. Bot will use min and max recorded price and compare it with current price. |                                |                                     |              |  |  |  |
|   |                                                                                                    |                                |                                     | Save Cancel  |  |  |  |

Esta regra permite ou impede apostas em seleções cujo preço atual (back, lay ou último preço negociado) esteja próximo ao preço mínimo ou máximo registrado mais/menos uma determinada quantia de ticks.

|     | Imagem 731                                                                                                    |        |                                                                                      |      |                              |                 |                                                              |                                    |                  |               |          |          |   |   |                                       |                         |          |       |
|-----|----------------------------------------------------------------------------------------------------|--------|--------------------------------------------------------------------------------------|------|------------------------------|-----------------|--------------------------------------------------------------|------------------------------------|------------------|---------------|----------|----------|---|---|---------------------------------------|-------------------------|----------|-------|
| Ad  | Add new Duplicate Start all Pause all Pause elected Start Pause elected Add/Duplicate Start Pause Start Pause Star |        | art all strategies Import<br>elect all strategies strategies Mestore examples<br>Imp |      | ite straj<br>imples<br>Impor | B E             | IFII Export all strategies<br>Edit "[EXAMPLE] - Horses - Lay | Download ti<br>1 Favourite with re | covery" strategy | ×             |          |          |   |   |                                       |                         |          |       |
| *   | MARKE                                                                                                    | TS (17 | (8 18)                                                                               |      | BOTS/S                       | STRATEGIES      | X STEAMERS/DR                                                | IFTERS                             | 🗑 BETS           |               | E        | RESULTS  | _ |   | General Recording of data             |                         |          |       |
| Sho | w                                                                                                    | Del    | Sel                                                                                  | Name |                              |                 |                                                              |                                    | Start/Pau        | use           | Add rule | Edit     |   |   | Start recording min/max prices be     | fore start time         | 00:30:00 | •     |
| Þ   |                                                                                                    |        |                                                                                      | Mar  | nual bets                    |                 |                                                              |                                    |                  |               |          | D        |   |   | Stop recording min/max prices be      | fore start time         | 00:00:00 | -     |
| Ø.⊳ | <u>â</u> ،                                                                                                    | ×      | <b>V</b>                                                                             | [EX  | AMPLE] -                     | - Horses - Lay  | 1 Favourite wit                                              | h recov                            | <u> </u>         | <b>TARTED</b> |          | D        |   |   | Start record min/max prices after     | market goes in play     | 00:00:00 | Ŧ     |
| Þ   | â۰                                                                                                    | ×      | <b>V</b>                                                                             | [EX  | AMPLE] -                     | - Greyhounds    | - Lay Trap 1 w                                               | th reco                            |                  | TARTED        | ¢        | ₽        |   |   | Stop recording min/max prices af      | ter market goes in play | 00:00:00 | -     |
| Þ   | <u>ش</u>                                                                                                    | ×      | <b>v</b>                                                                             | ſEX  | AMPLE1 -                     | - Grevhounds    | - dutchina 2, 3                                              | and 4 f                            |                  | TARTED        | Ð        | D        |   |   | Start recording min/max prices af     | ter                     | 12:16:25 | ÷     |
| Þ   | <b>A</b> .                                                                                                    | *      |                                                                                      | [FX  | AMPLE1 -                     | - Football - La | v the Draw                                                   |                                    |                  | TARTED        | 6        | ß        |   |   | Start recording min/max prices be     | fore                    | 12:16:25 | ÷     |
|     |                                                                                                    | ~      |                                                                                      | [EX  |                              | Horsos Tra      | da hafara in nl:                                             |                                    |                  | TADTED        | <u> </u> | ••<br>•• |   | M | Clear recorded data for selection     | when bet is placed      | 25       | _     |
| V   |                                                                                                    | •      |                                                                                      |      |                              | - 1101565 - 114 |                                                              | iy                                 |                  | TAKILU        |          | ~        |   |   | ax back/cay ratio for prices being it |                         | 23       |       |
| D   | Ē٢                                                                                                    | *      | <b>V</b>                                                                             | [EX  | AMPLE] -                     | - Bet on my se  | lections                                                     |                                    |                  | STARTED       | ¢        | V        |   |   |                                       |                         |          |       |
| Þ   | â١                                                                                                    | ×      | V                                                                                    | [EX  | AMPLE] -                     | - Bet on all im | ported tips                                                  |                                    |                  | TARTED        | ¢        | ₿.       |   |   |                                       |                         |          |       |
| Þ   | â۲                                                                                                    | ×      | <b>V</b>                                                                             | [EX  | AMPLE] -                     | - Dobbing - [   | Double Or Bust                                               |                                    | <b></b> s        | <b>TARTED</b> | ¢        | ₿        |   |   |                                       |                         |          |       |
| Þ   | â,                                                                                                    | ×      | <b>V</b>                                                                             | [EX  | AMPLE] -                     | - Little Acorns |                                                              |                                    | <b>و</b> و       | STARTED       | ¢        | ₿        |   |   |                                       |                         |          |       |
| Þ   | â,                                                                                                    | ×      | <b>v</b>                                                                             | [EX  | AMPLE] -                     | - ATM           |                                                              |                                    | • • • •          | TARTED        | ¢        | 0        |   |   |                                       |                         |          |       |
|     |                                                                                                    |        |                                                                                      |      |                              |                 |                                                              |                                    |                  |               |          |          |   |   |                                       |                         |          |       |
|     |                                                                                                    |        |                                                                                      |      |                              |                 |                                                              |                                    | 10/1             | 0             |          |          |   |   |                                       | l                       | Save Ci  | ancei |

No formulário "Edit" da estratégia (aquele em que você define o nome da estratégia), você pode definir quando começar a registrar os preços mínimos e máximos. Essa regra permitirá que a estratégia faça apostas apenas quando o preço disponível atualmente estiver dentro de X ticks do preço mínimo ou máximo registrado. Isso pode te ajudar a obter o melhor preço para as seleções em que está apostando. Em conjunto com a regra "Price change – steamers/drifters", você pode configurar a estratégia para fazer apostas apenas quando o preço subir ou descer X% e o preço disponível atuamente estiver no mínimo ou no máximo. Ambas as regras têm a opção de ignorá-las e apostar em qualquer preço disponível quando faltar alguns segundos/minutos para o início do evento. Isso pode ser muito útil ao apostar nas tips de tipsters ou em suas próprias seleções, pois permite que você tente obter um preço melhor se o preço começar a se mover em uma direção, em vez de esperar pelo início do evento para fazer as apostas. Observe que se suas configurações de Edit - "Recording of data" começarem a registrar os dados 5 minutos antes do início do evento e sua regra "Time to bet" também estiver configurada para permitir apostas 5 minutos antes do início do evento, a estratégia não terá muitos preços para comparar, nem um

preço mínimo e máximo significativo para usar como referência. Portanto, **certifique-se de que as** configurações de "Recording of data" deem tempo o suficiente para coletar dados de preço que você considere significantes para que as regras "Only when price at min/max" ou "Steamers/drifters" permitam ou impeçam apostas nas seleções.

## 14.2.31 Most traded selections (seleções mais negociadas)

| Imagem 732                                                                                                    |  |  |  |  |  |  |
|----------------------------------------------------------------------------------------------------|--|--|--|--|--|--|
| B Most traded selections                                                                                                    |  |  |  |  |  |  |
| U Most traded selections U Allow betting only on                                                                                                    |  |  |  |  |  |  |
| Allow betting only on 1 selections with the lowest matched amount within set time period at "Edit->Recording prices" form                                                                                                    |  |  |  |  |  |  |
| This rule allows strategy to bet on selections that satisfy one of the above options.                                                                                                    |  |  |  |  |  |  |
| To use this rule you must set following options at strategy "Edit" form:<br>- set option to determine favorite position by using "Matched amount over time"<br>- set start and stop recording min/max prices at "Edit->Recording prices" form |  |  |  |  |  |  |
| Save Cancel                                                                                                    |  |  |  |  |  |  |
|                                                                                                    |  |  |  |  |  |  |

Esta regra permite apostas em um número X de seleções com as maiores (highest) ou as menores (lowest) quantias de dinheiro correspondidas dentro do período de monitoramento de dados (Recording of data) definido no formulário "Edit" da estratégia.

A primeira opção é permitir apostar nas seleções com o maior valor negociado. Se você selecionar "1", então apenas a seleção mais negociada terá apostas permitidas. Se você selecionar apenas "2", as apostas serão permitidas apenas na 2ª seleção mais negociada. Se você selecionar os números 2 e 5, as apostas serão permitidas apenas na 2ª e 5ª seleções mais negociadas. Se você quiser apostar nas 3 principais seleções com o maior volume negociado, então você deve selecionar 1, 2 e 3. A seleção mais negociada está sempre na posição 1.

A segunda opção é permitir apostar nas seleções com o menor valor negociado. No entanto, a lógica é ligeiramente diferente em comparação com a opção acima. Como nem sempre sabemos quantas seleções existem em um evento, usamos uma regra lógica para apostar apenas em X seleções com o menor volume negociado. Por exemplo, se uma corrida de cavalos tiver 9 cavalos e a definirmos para apostar nas 3 seleções menos negociadas, então as apostas são permitidas no 7°, 8° e 9° cavalos pelo menor volume negociado. Em uma corrida com 12 corredores, as apostas seriam permitidas no 10°, 11° e 12° cavalos pelo menor volume negociado.

## Existem 2 configurações que devem ser definidas para que esta regra funcione corretamente:

- Você deve definir o período de tempo "Recording of data (Gravação de dados)" "start recording (iniciar gravação)" e "stop recording (parar gravação)" na guia "Recording of data (Gravação de dados)" do formulário "Edit (Editar)" da estratégia.
- Você deve definir a opção "Determine favorite by position by using (Determinar favorito por posição usando)" para "Matched amount over time (Quantidade correspondida ao longo do tempo)".

|              | Imagem 733   |          |                           |                    |                |                                             |                      |                                         |                |               |                                 |                             |                                                                  |
|--------------|--------------|----------|---------------------------|--------------------|----------------|---------------------------------------------|----------------------|-----------------------------------------|----------------|---------------|---------------------------------|-----------------------------|------------------------------------------------------------------|
| Ad           | d new<br>Add | d/Duplic | Duplica<br>selecte<br>ate | te Start all<br>ed | Pause all      | Restart selected Pause selected Start/Pause | Restar Osele         | rt all strategies<br>ect all strategies | Impo<br>strate | ort<br>gies 🕼 | j Import privat<br>Restore exar | te strate<br>nples<br>Impor | eov Fill Excort al strategies V Download too from URL            |
| *            | MARKE        | ETS (17/ | /8 18)                    | BOTS/STR/          | ATEGIES        | X STEAMERS/DRIFTE                           | ERS                  | Θ BETS                                  |                | j⊟ F          | RESULTS                         |                             | General Recording of data                                        |
| Sh           | w            | Del      | Sel                       | Name               |                |                                             |                      | Start/Pause                             |                | Add rule      | Edit                            |                             | Start recording min/max prices before start time 00:30:00 -      |
| Þ            |              |          |                           | Manual bets        |                |                                             |                      |                                         |                |               | D                               |                             | Stop recording min/max prices before start time 00:00:00 🔻       |
| <i>0</i> . > | <u>م</u>     | ×        | <b>V</b>                  | [EXAMPLE] - H      | lorses - Lay 1 | L Favourite with r                          | recov <mark>(</mark> | STA                                     | RTED           | ¢             | ۵.                              |                             | Start record min/max prices after market goes in play 00:00:00 🔻 |
| Þ            | â,           | ×        | <b>V</b>                  | [EXAMPLE] - G      | Freyhounds -   | Lay Trap 1 with                             | reco                 | STA                                     | RTED           | Ð             | ₿                               |                             | Stop recording min/max prices after market goes in play          |
| Þ            | <u>م</u>     | ×        | <b>V</b>                  | [EXAMPLE] - G      | Frevhounds -   | dutching 2, 3 an                            | nd 4 f (             | STA                                     | RTED           | (f)           | 0                               |                             | Start recording min/max prices after 12:16:25 \$                 |
| P            | <u>.</u>     | *        |                           | [EXAMPLE] - F      | ootball - Lav  | the Draw                                    | · · · · · ·          | STA                                     | RTED           | 6             | 0                               |                             | Start recording min/max prices before                            |
|              |              | ~        |                           |                    |                |                                             |                      |                                         |                |               | ~                               |                             | Clear recorded data for selection when bet is placed             |
| Þ            |              | *        | V                         | [EXAMPLE] - H      | iorses - Trad  | e before in play                            |                      | STA                                     | RIED           | 0             | <b>V</b>                        |                             | Max Back/Lay rate for prices being recorded 25                   |
| Þ            | â۰           | ×        | <b>V</b>                  | [EXAMPLE] - B      | et on my sel   | ections                                     |                      | STA                                     | RTED           | ¢             | <b>\$</b>                       |                             |                                                                  |
| Þ            | â۲           | ×        | <b>V</b>                  | [EXAMPLE] - B      | et on all imp  | orted tips                                  | [                    | STA                                     | RTED           | Ð             | ₿.                              |                             |                                                                  |
| Þ            | â۲           | ×        | <b>V</b>                  | [EXAMPLE] - D      | OBBING - D     | ouble Or Bust                               | (                    | STA                                     | RTED           | Ð             | <b>D</b>                        |                             |                                                                  |
| Þ            | â,           | ×        | <b>V</b>                  | [EXAMPLE] - Li     | ittle Acorns   |                                             | [                    | STA                                     | RTED           | Ð             | ₿                               |                             |                                                                  |
| Þ            | <u>م</u>     | ×        | <b>V</b>                  | [EXAMPLE] - A      | TM             |                                             | l                    | STA                                     | RTED           | Ð             | >                               |                             |                                                                  |
|              |              |          |                           |                    |                |                                             |                      |                                         |                |               |                                 |                             |                                                                  |
|              |              |          |                           |                    |                |                                             |                      | 10/10                                   |                |               |                                 |                             | Save Cancel                                                      |

As configurações de monitoramento de dados de cada estratégia podem ser encontradas clicando no botão "Edit" da estratégia e, em seguida, clicando na aba "Recording of data". Nesta aba, é possível editar o período do monitoramento de preços.

|         |                  |                                |                   |        |                     | Imag         | ge   | 734              |      |               |                                   |                 |                       |     |        |
|---------|------------------|--------------------------------|-------------------|--------|---------------------|--------------|------|------------------|------|---------------|-----------------------------------|-----------------|-----------------------|-----|--------|
|         | selected         |                                | Pause selected    | 🔁 De   | eselect all strateg | ies strate   | gies | 😡 Restore exa    | Iome | es            | Export as private strateg         | v 🗢 TippinaS    | ports.com tine        |     | electe |
| Add/D   | Duplicate        |                                | Start/Pause       |        |                     |              |      |                  | B    | Edit "[EXA    | MPLE] - Football - Lay the Draw   | " strategy      |                       |     | Delete |
| MARKET  | TS (23/550)      | BOTS/STRATEGIES                | Z STEAMERS/DRIF   | FTERS  | BETS                |              | E    | RESULTS          |      | Gammel        | Provide and the                   |                 |                       |     | Strat  |
| Show    | Name             | -                              |                   |        | Start/Pause         | Add ru       | le   | Edit             | 1    | General       | Recording of data                 |                 |                       | -17 | Marke  |
| ⊿ Group | by: (P/L: £0.00) |                                |                   |        |                     |              |      |                  |      | Name          |                                   | [EXAMPLE] - For | otball - Lay the Draw |     |        |
|         |                  | - L ho a ho                    |                   |        |                     |              |      | •                |      | Group by (    | (optional, used for layout only!) |                 |                       |     |        |
| P       | Manua            | al dets                        |                   |        |                     |              |      | <b>V</b>         |      | Max numb      | er of hets per runner             | 1               | (default 1)           |     | 0.     |
| Þ 📦     | 🗙 🗹 [EXAN        | 1PLE] - Greyhounds - du        | tching 2, 3 and . |        | PAUSED              | Ð            |      | D                |      |               |                                   | -               |                       |     | 0.     |
|         |                  | ADLET Football Low th          | Draw              |        | 0.4110570           |              | - 1  |                  |      | Max numb      | er of bets per market             | 20              | (detault 20)          |     |        |
| α. 👘 🗈  |                  | IPLEJ - FOOLDall - Lay UI      | eDraw             |        | PAUSED              |              |      | - V              |      | Max numb      | er of bets per event              | 10000           | (default 10000)       |     | 0.     |
| В       | Bets Market co   | onditions Selection conditions | Price settings S  | taking | After bet rules     | Safety rules | Rep  | ports Other info | X.   | Max liability | / per bet                         | 10000           | (default £2,000)      |     |        |
| ٩       | Event/market/s   | election                       |                   |        | Status              | Matched      | Unn  | matched Canco    | Y    | Determine     | favourite positions by using      | Matched amoun   | t over time           | •   |        |
|         |                  |                                | <i>.</i>          |        |                     |              |      |                  |      | 🔲 Use fav     | ourite positions from before in p | lay             |                       |     |        |

Você pode definir a opção "Determine favorite by position by using (Determinar favorito por posição usando)" para "Matched amount over time (Valor correspondido ao longo do tempo)" clicando no botão "Edit (Editar)" na mesma linha do nome da estratégia e usando o menu suspenso.

----

#### 14.2.32 Compare prices (comparar preços)

|                    |                                       |      | Imagen | 1/35       |   |          |        |   |
|--------------------|---------------------------------------|------|--------|------------|---|----------|--------|---|
| B Compare prices   |                                       |      |        |            |   |          |        | × |
| Compare prices     |                                       |      |        |            |   |          |        | _ |
| Allow betting when | Back price V                          | ] [; | > ~    | Back price | ~ | plus + 0 | ticks  |   |
|                    | Back price                            |      | >      |            |   |          |        |   |
|                    | Lay price                             |      | =      |            |   | Save     | Cancel |   |
| 1                  | Last traded price                     |      |        |            |   |          |        |   |
|                    | Near price                            | H)   | -      |            | ~ |          | , p,.  |   |
|                    | Far price                             | 2    | 6      | r.         |   |          |        |   |
|                    | Back price from before in play        |      |        |            |   |          |        |   |
|                    | Last traded price from before in play | n    |        |            |   |          |        |   |
|                    | Lay price from before in play         | +.   |        |            |   |          |        |   |

Esta regra permite apostar comparando o valor de dois preços.

- Preço a favor (Back) ou preço contra (Lay)
- Último preço negociado
- Preço inicial, preço próximo ou preço distante
- Preço a favor ou preço contra antes do jogo
- Último preço negociado antes do jogo

Os valores acima podem ser comparados com regras lógicas.O preço também pode ser ajustado por um número X de ticks. Os preços do mercado mudam o tempo todo e, às vezes, para encontrar valor, você deseja comparar os preços disponíveis em back com os preços iniciais. Ex: apostar apenas em seleções cujo preço em back seja maior que o preço inicial + 2.

## 14.2.33 Only if available amount >/< (apenas se a quantia disponível for maior que/menor que)

| Image 736                             |                    |
|---------------------------------------|--------------------|
| B Only if available amount >/<        | ×                  |
| Only if available amount >/< settings | )<br>)=<br>(=<br>( |
| Save Cancel                           |                    |

Esta regra permite apostas apenas se a quantia de dinheiro disponível para apostar satisfizer o filtro definido para o primeiro, segundo ou terceiro melhor preço em back ou em lay.

As configurações acima, por exemplo, só permitiriam apostas se o primeiro melhor preço em back tivesse mais que 100 de liquidez disponível para apostar. Essa é uma regra útil se você quiser impedir apostas até que quantias suficientes estejam disponíveis no primeiro melhor preço em back.

Se você quisesse apostar apenas se o 1° e o 2° melhor preço em back juntos tivessem 100 ou mais, você poderia escolher o segundo (second) melhor preço em back e marcar a opção "Available amount is amount available at selected price plus available amounts at better prices". Isso somaria essas quantias.

#### 14.2.34 TPD Zone Filter (dados de desempenho total) (somente BF Bot Manager)

| Imagem 737                                                                                                    |  |  |  |  |  |  |  |  |
|----------------------------------------------------------------------------------------------------|--|--|--|--|--|--|--|--|
| B TPD Zone - filter runners                                                                                                    |  |  |  |  |  |  |  |  |
| Distance filters                                                                                                    |  |  |  |  |  |  |  |  |
| Only bet on runner(s) whose distance left to run is within min 400 and max 800 range                                                                                                    |  |  |  |  |  |  |  |  |
| Only bet on runner(s) whose distance behind the leader is within min 0 and max 2 range                                                                                                    |  |  |  |  |  |  |  |  |
| Velocity/Cadence filters                                                                                                    |  |  |  |  |  |  |  |  |
| Only bet on runner(s) whose Velocity viswithin min 0 and max 2 range                                                                                                    |  |  |  |  |  |  |  |  |
| Only bet on runner(s) whose Velocity      is higher      than the leader by 0.2      m/s                                                                                                    |  |  |  |  |  |  |  |  |
| Only bet on runner whose     Velocity     Velocity     is higher     than the next runner by     2     m/s                                                                                                    |  |  |  |  |  |  |  |  |
| Only bet on     runner(s) with the highest     Velocity                                                                                                    |  |  |  |  |  |  |  |  |
|                                                                                                    |  |  |  |  |  |  |  |  |
| Stride Frequency : Number of strides per second (except the first 50 ms).<br>High value means the runner is a sprinter, the low value - middle distance runner.<br>Stride Frequency Smoothed : Average of the last 6 SF values.<br>Velocity : The current runner's velocity at the moment m/s.<br>Velocity : The current runner's velocity fluxuation against to some terms.<br>Velocity Frequency : Velocity fluxuation against to some verage velocity (measures inconsistency in velocity)<br>Velocity Frequency : Velocity fluxuation against to some verage velocity (measures inconsistency in velocity)<br>Velocity Frequency : Velocity fluxuation against to some verage velocity (measures inconsistency in velocity)<br>Velocity Frequency : Velocity fluxuation against to some verage velocity (measures inconsistency in velocity)<br>Velocity Frequency : Velocity fluxuation against to some verage velocity (measures inconsistency in velocity)<br>Velocity Frequency : Velocity fluxuation against to some verage velocity (measures inconsistency in velocity)<br>Velocity Frequency : Velocity fluxuation against PAR<br>Cradence Error : Cadence (stride frequency) efficiency against PAR<br>The stride is a horse "step". Stride length is a measurement made between two neighbouring successive steps or jumps made by the same leg.<br><b>IMPORTANT:</b><br>This condition <b>REQUIRES</b> that you have <b>active subscription to TPD</b> Zone services. If you have active subscription to TPD Zone services then please set your details at<br>"Tools&Settings->Third party integrations->TPD zone" page before using this condition.<br>TPD Zone using the latest GPS positioning technology, TPD's data streams live, in race, real time positions within fractions of a second. Speed, stride length, distance and split time calculations are transmitted<br>while the race is in progress.<br>This is a third party data that is <b>not free and is not included</b> in Bf Bot Manager software subscription.<br>TPD Zone data is used only within few conditions/rules that are marked with "TPD zone" name. You can register for their service here. |  |  |  |  |  |  |  |  |
| Save                                                                                                    |  |  |  |  |  |  |  |  |
|                                                                                                    |  |  |  |  |  |  |  |  |

Esta regra permite apostar em seleções cujos dados da TPD Zone atendam aos filtros especificados.

## Filtros de distância

- Aposte apenas em corredor(es) cuja distância restante para correr esteja dentro do alcance mínimo e máximo (em metros).
- Aposte apenas em corredor(es) cuja distância atrás do líder esteja dentro do alcance mínimo e máximo (em metros).

| Image 738                                                      |        |   |         |        |   |       |       |
|----------------------------------------------------------------|--------|---|---------|--------|---|-------|-------|
| Distance filters                                               |        |   |         |        |   |       |       |
| Only bet on runner(s) whose distance left to run is within min | 400    |   | and max | 800    |   | range |       |
| Only bet on runner(s) whose distance behind the leader is with | in min | 0 | an      | id max | 2 |       | range |

#### Filtros de velocidade/cadência

 Aposte apenas em corredores cuja (Frequência de passada / Frequência de passada suavizada / Velocidade / Velocidade suavizada / Frequência de velocidade / Erro de velocidade / Erro de cadência) esteja dentro dos limites mínimo e máximo.

- Aposte apenas em corredores cuja (Frequência de passada / Frequência de passada suavizada / Velocidade / Velocidade suavizada / Frequência de velocidade / Erro de velocidade / Erro de cadência) seja superior/inferior ao líder em x m/s. (milissegundos)
- Aposte apenas em corredores cuja (Frequência de passada / Frequência de passada suavizada / Velocidade / Velocidade suavizada / Frequência de velocidade / Erro de velocidade / Erro de cadência) seja superior/inferior ao próximo corredor em x m/s. (milissegundos)
- Aposte apenas em 1,2,3 ou 4 corredor(es) com o filtro de zona TPD mais alto/mais baixo (Frequência de passada / Frequência de passada suavizada / Velocidade / Velocidade suavizada / Frequência de velocidade / Erro de velocidade / Erro de cadência)..

| Image 739                   |                              |                                  |                 |  |  |  |  |  |
|-----------------------------|------------------------------|----------------------------------|-----------------|--|--|--|--|--|
| Velocity/Cadence filters    |                              |                                  |                 |  |  |  |  |  |
| Only bet on runner(s) whose | Velocity 👻                   | is within min 0 and ma           | ax 2 range      |  |  |  |  |  |
| Only bet on runner(s) whose | Velocity 👻                   | is higher 🔻 than the leade       | r by 0.2 m/s    |  |  |  |  |  |
| Only bet on runner whose    | Velocity 👻                   | is higher <b>•</b> than the next | runner by 2 m/s |  |  |  |  |  |
| Only bet on                 | ✓ runner(s) with the highest | ✓ Velocity                       | *               |  |  |  |  |  |

**Stride Frequency** significa o número de passadas por segundo (exceto nos primeiros 50 ms. (milissegundos)

Um valor alto significa que o corredor é um velocista. Um valor baixo significa que o corredor é um corredor de meia distância.

**Strike Frequency Smoothed** significa o número de passadas por segundo calculado em média nos últimos 6 valores de frequência de ataque.

**Velocity** significa a velocidade (velocidade) do corredor atual em m/s (metros por segundo).

**Velocity Smoothed** do corredor atual (velocidade) em m/s (metros por segundo) é a média das últimas 6 velocidades.

**Velocity Frequency** é um valor de flutuação da velocidade. Ela mede a variação do cavalo em relação à sua própria velocidade média. Tenta medir a inconsistência na velocidade.

Velocity Error é a eficiência da velocidade de um cavalo em relação ao PAR.

Cadence Error é a eficiência da cadência (frequência de passada) de um cavalo em relação ao PAR.

**PAR time** é o tempo que se espera que um determinado nível de cavalo corra sobre uma distância específica em uma pista específica, para ser competitivo. É o tempo médio para aquela classe particular de cavalo, na pista e distância. Os tempos PAR se tornaram a pedra angular das classificações de velocidade.

A passada é um 'passo' do cavalo e o comprimento da passada é uma medida feita entre dois passos ou saltos sucessivos vizinhos feitos pela mesma perna.

#### Image 740

Stride Frequency : Number of strides per second (except the first 50 ms). High value means the runner is a sprinter, the low value - middle distance runner. Stride Frequency Smoothed : Average of the last 6 SF values. Velocity : The current runner's velocity at the moment m/s. Velocity Smoothed : Average of the last 6 velocities. Velocity Frequency : Velocity fluxuation against its own average velocity (measures inconsistency in velocity) Velocity Error : Velocity efficiency against PAR Cradence Error : Cadence (stride frequency) efficiency against PAR

The stride is a horse "step". Stride length is a measurement made between two neighbouring successive steps or jumps made by the same leg.

Por exemplo, usado em combinação com outras regras, você pode tentar fazer apostas a favor em cavalos que se aproximaram do líder nos últimos 30 segundos, ou pode tentar fazer apostas contra em cavalos que se afastaram do líder. nos últimos 20 segundos.

A condição TPD funciona com os mercados de WIN, PLACE e OTHER\_PLACE.

No formulário Third-Party Integrations (Integrações de terceiros), podemos configurar uma conexão com os dados de corrida da TPD Zone em https://www.tpd.zone/. Este recurso funciona apenas na versão Bf Bot Manager do software da Betfair. O TPD Zone usa a mais recente tecnologia de posicionamento GPS para que o fluxo de dados do TPD tenha as posições dos corredores ao vivo, durante a corrida e em tempo real, em frações de segundo. Os cálculos de velocidade, comprimento da passada, distância e tempo parcial são transmitidos enquanto a corrida está em andamento.

Este serviço requer uma assinatura separada do TPD Zone. Isso é separado do Bf Bot Manager e não está incluído gratuitamente.

Você pode adicionar sua chave de cliente ao formulário da TPD Zone para conectar os dados da TPD Zone ao software Bf Bot Manager.

IMPORTANTE: Observe que depois de inserir sua chave de cliente da TPD Zone, o Bf Bot Manager começará a receber dados da TPD Zone automaticamente para todas as corridas para as quais a TPD Zone fornece dados.

Para impedir que o Bf Bot Manager baixe esses dados, desmarque a opção "Use TPD Zone data" na parte superior do formulário de configurações.

| BF BOT MANAGER BF BOT MANAGER BF BOT MANAGER FOR BETEAIR                                                                                                    | ER       |
|----------------------------------------------------------------------------------------------------|----------|
| FOR BETEAIR                                                                                                    |          |
| HOME EVENTS & MARKETS STRATEGIES HISTORY TOOLS & SETTINGS HELP                                                                                                    |          |
| 🎭 🗞 🔣 🏢 🍑                                                                                                    |          |
| General Third party Monitoring Application style View log file                                                                                                    |          |
| settings integrations settings<br>General settings Integrations Markets monitoring settings Layout settings Log file                                                                                                    |          |
|                                                                                                    |          |
| Show S B ID Existing Concerning Third party integrations                                                                                                    | <b>X</b> |
| a la V 2 2 3 April 2 April 2 |          |
| 5 J V X OPEN 07-02 0 Use TPD Zone data (you must have active subscription to their service)                                                                                                    |          |
|                                                                                                    | CE       |
|                                                                                                    | CE       |
| P 😓 🗹 😫 🖸 OPEN 07-02 0 Open TPD log file Test clent key                                                                                                    |          |
| • 🚋 🗹 💥 OPEN 07-02 0                                                                                                    |          |
| Description of the second second s  |          |
| 🖻 🚡 🗹 💥 🙄 🌄 OPEN 07-02 0 Using the latest GPS positioning tachnology, TPD's data streams live, in race, real                                                                                                    |          |
| E V X OPEN 07-02 0 CONTRACTORS of Second Speed, State length, assance and spic time calculations are transmitted while the race is in progress.                                                                                                    |          |
| E Z A OPEN 07-02 0 http://www.tod.zone/                                                                                                    |          |
| i i i i i i i i i i i i i i i i i i i                                                                                                    |          |
| Important:                                                                                                    |          |
| P to Place out that once you enter your TPD Zone clenk key that BF bot Manager will start received that once you enter your TPD Zone clenk key that BF bot Manager will start received that unatically for all races for which TPD Zone provides                                                                                                    |          |
|                                                                                                    |          |
| 🔹 🗟 🗹 🛠 🙄 🔛 OPEN 07-02 0 To stop BF Bot Manager from downloading this data uncheck option "Use TPD Zone                                                                                                    |          |
| De la V X De Den 07-02 0 data à the top of this settings form.                                                                                                    |          |
| Image: Image:  |          |
| ▶ 🔝 🤘 🖉 😴 😭 OPEN 07-02 0                                                                                                    |          |
| P 101 V X C 10 07-02 0                                                                                                    |          |
|                                                                                                    |          |
|                                                                                                    |          |
|                                                                                                    |          |
|                                                                                                    | Cancel   |

Os dados da Zona TPD estão disponíveis para cada seleção no mercado de cavalos. A coluna que mostra os dados da Zona TPD pode ser adicionada à aba principal Mercados. O nome desta coluna é "TPD Zone". Para adicionar esta coluna, vá para a tela MARKETS e clique com o botão direito em qualquer um dos cabeçalhos das colunas. Em seguida, clique com o botão esquerdo em "Column Chooser". Em seguida, clique duas vezes com o botão esquerdo em "TPD Zone". Isso adicionará a coluna à tela MARKETS. Se você não conseguir encontrá-lo imediatamente, tente rolar para a direita e veja se é a última coluna à direita. Você pode mover a posição da coluna TPD Zone clicando com o botão esquerdo segurando o cabeçalho da coluna. Então você pode arrastá-lo para sua posição preferida.

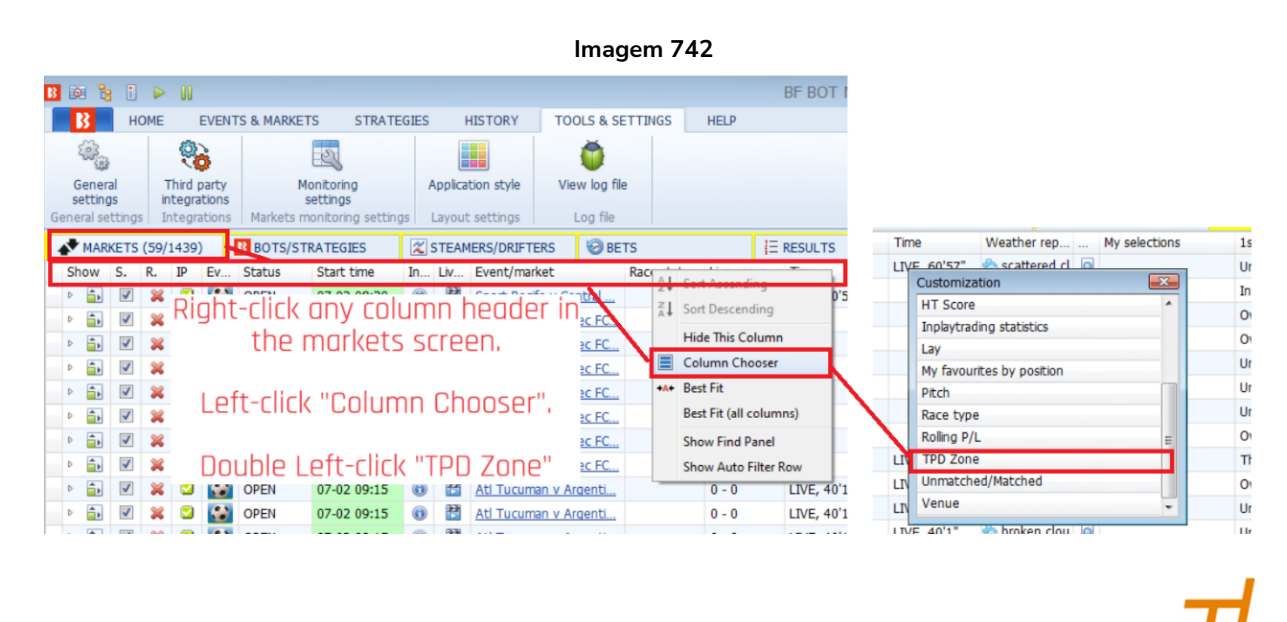

Se uma corrida tiver dados da TPD Zone, o ícone de dados da TPD Zone aparecerá na coluna. 🏅

|                                    | -     |                                                     |
|------------------------------------|-------|-----------------------------------------------------|
| A a pressionar a ísana da TDD Zana | $\mu$ | uma innala com os dadas da zona TDD sará aborta     |
| Ao pressionar o icone da TPD Zone  |       | , unia janeta com os uados da zona TPD sera aberta. |

| 3            | TPD                                           | Zone live data                      |          |         |      |      |      |          |  |  |  |  |  |  |  |
|--------------|-----------------------------------------------|-------------------------------------|----------|---------|------|------|------|----------|--|--|--|--|--|--|--|
| 9 <b>5</b> - | •Feb<br>e leng                                | 15:15 Lingfield 5th Fe<br>gth: 1408 | eb/7f Cl | ass Stk | s    |      |      |          |  |  |  |  |  |  |  |
| ~            | Progress bar displays distance left to run    |                                     |          |         |      |      |      |          |  |  |  |  |  |  |  |
|              | Silks Selection name V VS DBL SF SFS Progress |                                     |          |         |      |      |      |          |  |  |  |  |  |  |  |
| C            | Silks                                         | Selection name                      | v        | vs      | DBL  | SF   | SES  | Progress |  |  |  |  |  |  |  |
|              | <u></u>                                       | 7 Neptune Legend                    | 16.43    | 0       | 5.2  | 2.39 | 2.4  | 1316     |  |  |  |  |  |  |  |
| (            | Ŭ                                             | 12 Time Patrol                      | 15.38    | 0       | 11.7 | 1.99 | 2.24 | 1322     |  |  |  |  |  |  |  |
| (            | •                                             | 4 Hold The Press                    | 16.34    | 0       | 3.9  | 2.56 | 2.57 | 1314     |  |  |  |  |  |  |  |
| (            | 0                                             | 1 Ajrad                             | 14.7     | 0       | 15.6 | 2.33 | 2.28 | 1326     |  |  |  |  |  |  |  |
| (            | <u>O</u> °                                    | 6 Mcs Wag                           | 15.82    | 0       | 14.7 | 2.63 | 2.62 | 1325     |  |  |  |  |  |  |  |
| (            | <u>e</u>                                      | 10 Repartee                         | 15.83    | 0       | 6.3  | 1.73 | 2.01 | 1317     |  |  |  |  |  |  |  |
| (            | Ô                                             | 8 Pontius                           | 15.57    | 0       | 11.7 | 2.33 | 2.34 | 1322     |  |  |  |  |  |  |  |
| (            | <b>8</b> °                                    | 9 Rebel Redemption                  | 16.35    | 0       | 0    | 2.27 | 2.34 | 1310     |  |  |  |  |  |  |  |
| ę            | •                                             | 2 Button Bay                        | 15.82    | 0       | 11.8 | 2.48 | 2.51 | 1322     |  |  |  |  |  |  |  |
| (            | <b>()</b> °                                   | 11 Ricardo Ofworthing               | 15.35    | 0       | 8.9  | 2.26 | 2.27 | 1319     |  |  |  |  |  |  |  |
|              | ()°                                           | 3 Gintini                           | 16.23    | 0       | 3.9  | 2.5  | 2.41 | 1314     |  |  |  |  |  |  |  |
| (            | •                                             | 5 Legal Mind                        | 16.44    | 0       | 4.2  | 2.64 | 2.63 | 1315     |  |  |  |  |  |  |  |
|              |                                               |                                     |          |         |      |      |      |          |  |  |  |  |  |  |  |

ícone não estiver lá, significa que os dados da zona TPD não estão disponíveis Se a TPD Zone para esse mercado.

Importante: esta é uma fonte de dados de terceiros. O Bf Bot Manager não oferece qualquer garantia quanto à precisão ou qualidade do serviço dos dados da TPD Zone. Se você depende dos dados da TPD Zone para fazer apostas, você o faz por sua própria conta e risco. Fornecemos os

. .... 744

|                                 | Imagem 743 |    |    |    |     |        |              |   |                     |                                |                  |   |              |        |                     |           |             |                   |   |               |
|---------------------------------|------------|----|----|----|-----|--------|--------------|---|---------------------|--------------------------------|------------------|---|--------------|--------|---------------------|-----------|-------------|-------------------|---|---------------|
| MARKETS (0/100) BOTS/STRATEGIES |            |    |    |    |     | BOT:   | S/STRATEGIES | 1 | X STEAMERS/DRIFTERS | 🗑 BETS                         |                  |   | E RESULTS    |        |                     | I NEWS    |             |                   |   |               |
| 1                               | Show       | s. | R. | IP | Ev  | Status | Start time   | I | Liv                 | . Event/market                 |                  | T | Race status  | s      | Live score          | Time      |             | Weather report    | М | My selections |
|                                 | Þ 💼        | -  | ×  |    | 12m | OPEN   | 05-02 13:11  | 0 | **                  | Cagnes-sur-Mer (FRA) 5th Feb   | \7f Stks         | 6 |              |        |                     |           |             |                   | Q |               |
| •                               | Þ 🎒        |    | ×  |    | 御   | OPEN   | 05-02 13:55  | 0 | 22                  | Cagnes-sur-Mer (FRA) 5th Feb   | \7f Hcap         | Ľ | otal Perform | ance [ | )ata - In-Running D | ata and H | lorseracing | Timing Technology | Q |               |
|                                 | Þ 💼        |    | ×  |    | 御   | OPEN   | 05-02 14:15  | 0 | 22<br> -            | Lingfield 5th Feb\1m5f Hcap (S | tandard) (AW)    | P | Dormant      |        |                     |           |             |                   | Q |               |
|                                 | Þ 🎒        |    | ×  |    | 12m | OPEN   | 05-02 14:20  | 0 | **                  | Punchestown 5th Feb\3m XC C    | <u>hs</u>        |   | Dormant      |        |                     |           |             |                   | Q |               |
|                                 | Þ 🎒        |    | ×  |    | 12m | OPEN   | 05-02 14:30  | 0 | **                  | Cagnes-sur-Mer (FRA) 5th Feb   | \1m2f Stks       |   |              |        |                     |           |             |                   | Q |               |
|                                 | Þ 🎒        | -  | ×  |    | 12m | OPEN   | 05-02 14:32  | 0 | *                   | Carlisle 5th Feb\2m1f Nov Hrd  | (Soft) (Class 4) |   | Dormant      |        |                     |           |             |                   | Q |               |

dados COMO ESTÃO, sem nenhuma garantia quanto à sua precisão, integridade ou atualidade. Não assumimos qualquer responsabilidade por qualquer perda (direta ou indireta) sofrida por você como resultado de sua confiança nos dados da TPD Zone.

#### 14.2.35 TPD Zone – filter runners by data changed over time

| Image 745                                                                                                    |
|----------------------------------------------------------------------------------------------------|
| B TPD Zone - filter runners by data changed over time                                                                                                    |
| Acceleration/Slowing down filters                                                                                                    |
| Only bet on runners whose distance behind the leader has changed from the range of Min: 10 Max: 20 to the range of Min: 1 Max: 5 in the last 10s 💌                                                                                                    |
| Velocity/Cadence filters                                                                                                    |
| Only bet on runners whose Velocity v has changed from the range of Min: 10 Max: 20 to the range of Min: 1 Max: 5 in the last 10s v                                                                                                    |
| Stride Frequency : Number of strides per second (except the first 50 ms).<br>High value means the runner is a sprinter, the low value - middle distance runner.<br>Stride Frequency Smoothed : Average of the last 6 SF values.<br>Velocity : The current runner's velocity at the moment m/s.<br>Velocity Frequency : Velocity fluxuation against Its own average velocity (measures inconsistency in velocity)<br>Velocity Frequency : Velocity fluxuation against Its own average velocity (measures inconsistency in velocity)<br>Velocity Frequency : Cadence (stride frequency) efficiency against PAR<br>The stride is a horse "step". Stride length is a measurement made between two neighbouring successive steps or jumps made by the same leg. |
| IMPORTANT:<br>This condition REQUIRES that you have active subscription to TPD Zone services. If you have active subscription to TPD Zone services then please set your details at                                                                                                    |
| "Tools&Settings->Third party integrations->TPD zone" page before using this condition.                                                                                                    |
| TPD Zone using the latest GPS positioning technology, TPD's data streams live, in race, real time positions within fractions of a second. Speed, stride length, distance and split time calculations are transmitted while the race is in progress.                                                                                                    |
| This is a third party data that is not free and is not included in Bf Bot Manager software subscription.                                                                                                    |
| TPD Zone data is used only within few conditions/rules that are marked with "TPD zone" name. You can register for their service here.                                                                                                    |
| We do not make any guarantee for accuracy or quality of service for TPD Zone data. If you rely on TPD Zone data to place bets, you do so entirely at your own risk.                                                                                                    |
| We provide this data AS IS with no warranty as to the accuracy, completeness or timeliness of such data and accepts no responsibility for any loss (direct or indirect) suffered by you as a result of your reliance on it.                                                                                                    |
| Register at tpd.zone                                                                                                    |
| Save Cancel                                                                                                    |

## Filtros de Aceleração/Desaceleração

 Aposte apenas em corredores cuja distância atrás do líder tenha mudado do intervalo de Mín: x Máx: x (metros) para o intervalo de Mín: x Máx: x nos últimos x(s) (segundos).

Image 746

|                                                                                           | .ge / .e |         |                      |   |      |   |             |     |   |
|-------------------------------------------------------------------------------------------|----------|---------|----------------------|---|------|---|-------------|-----|---|
| Acceleration/Slowing down filters                                                         |          |         |                      |   |      |   |             |     |   |
| ☑ Only bet on runners whose distance behind the leader has changed from the range of Min: | 10       | Max: 20 | to the range of Min: | 1 | Max: | 5 | in the last | 10s | • |

Por exemplo, usado em combinação com outras regras, você poderia tentar fazer apostas a favor em cavalos que se aproximaram do líder nos últimos 30 segundos, ou poderia tentar fazer apostas contra em cavalos que se afastaram do líder nos últimos 20 segundos.

## Filtros de Velocidade/Cadência

Aposte apenas em corredores cuja (frequência de passada / frequência de passada suavizada / velocidade / velocidade suavizada / frequência de velocidade / erro de velocidade / erro de cadência) tenha mudado do intervalo de Mín: x Máx: x (metros) para o intervalo de Mín: x Máx: x nos últimos x(s) (segundos).

|                           | Image 747  |                                    |    |      |    |                      |   |      |   |             |     |   |  |  |
|---------------------------|------------|------------------------------------|----|------|----|----------------------|---|------|---|-------------|-----|---|--|--|
| Velocity/Cadence filters  |            |                                    |    |      |    |                      |   |      |   |             |     |   |  |  |
| Only bet on runners whose | Velocity 👻 | has changed from the range of Min: | 10 | Max: | 20 | to the range of Min: | 1 | Max: | 5 | in the last | 10s | - |  |  |

Por exemplo, usado em combinação com outras regras, você poderia tentar fazer apostas contra em cavalos que diminuíram a velocidade em relação aos seus dados anteriores.

## 14.3 Price settings (configurações de preço)

|      | Imagem 7      | 48       |        |          |                                          |
|------|---------------|----------|--------|----------|------------------------------------------|
| Туре | Name          | Initial  | Status | Add rule | Description                              |
| 12   | Default price | <b>~</b> |        | Ð        | Sets price at which bets will be placed. |
| 12   | Price rules   |          | V      | Ð        | Sets price at which bets will be placed. |

As regras da aba **Price settings** definem o preço no qual as apostas serão feitas, seja em um preço determinado, no preço atual ou em um preço modificado com base nos dados de preço.

**Observação**: Apenas **UMA** regra Price settings deve ser usada, **Default price** OU **Price rules**. A regra Price rules é a mais comum. A regra Default price raramente é usada.

| 💼 💥 🔲 test                                                                  | PAUSED 🚯 🖏                                   | 0 🛸 £0.00 |  |
|-----------------------------------------------------------------------------|----------------------------------------------|-----------|--|
|                                                                             |                                              |           |  |
| Bets Market conditions Selection conditions Price settings Staking After be | rules Safety rules Reports Other information |           |  |
| ۹ DEL Name                                                                  |                                              |           |  |
| Price rules                                                                 | Initial price is currently available price.  |           |  |

Quando uma nova estratégia é criada, a regra "Price rules" é adicionada por padrão.

Uma estratégia deve ter uma regra que diga a que preço fazer as apostas.

Em contraste com as condições de mercado (market conditions) e com as condições da seleção (selection conditions) que permitem ou impedem apostas, as configurações de preço (price settings) dizem à estratégia a que preço tentar fazer as apostas.

## 14.3.1 Default price (preço padrão)

| Imagem 750                                                | INTON DU L TICK |   |
|-----------------------------------------------------------|-----------------|---|
| B Set default prices                                      |                 | × |
| Place all Back bets at default Back price                 | 1000 -          |   |
| Place all Lay bets at default Lay price                   | 1.01 -          | ] |
| Use selection "My Price" form selections grid if it is ma | nually set      |   |
| Save                                                      | Cancel          |   |
|                                                           |                 |   |

Esta regra define um preço padrão no qual fazer as apostas. A estratégia fará as apostas nesses preços, independentemente do preço do mercado. Na imagem acima, a estratégia faria apostas em back a 1000 e apostas em lay a 1.01. A menos que o resultado do mercado esteja praticamente decidido, é improvável que essas apostas sejam correspondidas.

| Imagem 751                                                  | con by 2 ticks (chq |
|-------------------------------------------------------------|---------------------|
| B Set default prices                                        | ×                   |
| Place all Back bets at default Back price                   | .8 🔻                |
| Place all Lay bets at default Lay price                     | .7 •                |
| Use selection "My Price" form selections grid if it is manu | ally set            |
| Save                                                        | Cancel              |

Na imagem acima, todas as apostas em back feitas por essa estratégia seriam colocadas em 1.8 e todas as apostas em lay seriam colocadas em 1.7. Opcionalmente, você pode marcar a opção "Use selection "My Price" from selections grid view if it is manually set" para usar o preço inserido manualmente para cada seleção na coluna "My Price" da grade de seleções. Isso pode ser útil ao definir stakes, preços e tipos de aposta (bet types) individuais para cada seleção.

## 14.3.2 Price rules (regras de preço)

Na aba Price Settings, há a regra **Price rules.** Ela diz à estratégia em qual preço deve tentar fazer as apostas. Por exemplo, apostar no preço atual, propor um preço melhor e assim por diante.

| Imagem 752                                                                                                    | <b>Step 1</b> (etapa 1) diz ao bot qua                                                                                                    | al preço usar como base.                                                                                                    |  |  |  |  |  |  |  |  |  |
|----------------------------------------------------------------------------------------------------|----------------------------------------------------------------------------------------------------|----------------------------------------------------------------------------------------------------|--|--|--|--|--|--|--|--|--|
| Step 1. Initial proce                                                                                                    | Se selecionarmos a opção <b>cur</b>                                                                                                    | rently available price for the                                                                                                    |  |  |  |  |  |  |  |  |  |
|                                                                                                    | de aposta selecionado), o bot fará as apostas em back no<br>preço atual do back e as apostas em lay no preço atual do<br>lay. A maioria das apostas serão correspondidas<br>imediatamente, mas se não houver dinheiro suficiente<br>nessas odds, parte da aposta permanecerá não<br>correspondida. Na imagem abaixo, a aposta em back ao<br>visitante tem £10 disponíveis em 6.8, portanto, uma aposta<br>de £20 seria parcialmente correspondida. |                                                                                                    |  |  |  |  |  |  |  |  |  |
| This rule is setting price at which your bet will be placed e.g. price that your bet will request.<br>Only one of values to ask for better or worke price can be used at a time. You cannot use both settings, the same time.<br>Same Cancel | Imagem 753                                                                                                    |                                                                                                    |  |  |  |  |  |  |  |  |  |
|                                                                                                    | 3 selections                                                                                                    | 100.2% Back all Lay all 99.3%                                                                                                    |  |  |  |  |  |  |  |  |  |
|                                                                                                    | 🔛 Libertad                                                                                                    | <b>1.97 1.98 1.99 2 2.02 2.04</b> £143 £127 £164 £76 £157 £281                                                                          |  |  |  |  |  |  |  |  |  |
|                                                                                                    | 🞢 Sportivo Luqueno                                                                                                    | 6.4         6.6         6.8         7         7.2         7.4           £67         £50         £10         £23         £46         £82 |  |  |  |  |  |  |  |  |  |
|                                                                                                    | 🚠 The Draw                                                                                                    | 2.8         2.82         2.84         2.86         2.88         2.9         £122                                                        |  |  |  |  |  |  |  |  |  |
|                                                                                                    | Last matched price usará correspondida.                                                                                                    | as odds da última aposta                                                                                                    |  |  |  |  |  |  |  |  |  |
| Imagem 754: Preço mínimo/máximo                                                                                                    | Available price for the opposi                                                                                                    | te bet type utilizaria o melhor                                                                                                    |  |  |  |  |  |  |  |  |  |
| registrado                                                                                                    | preço em lay para as apostas em back. Para as apostas em                                                                                                    |                                                                                                    |  |  |  |  |  |  |  |  |  |
| Step 1. Initial price                                                                                                    | lay, utilizaria o melhor preço e                                                                                                    | m back.                                                                                                    |  |  |  |  |  |  |  |  |  |
| Initial price is: O Currently available price for selected bet type (defaultbet mould be matched instantly)                                                                                                    | Minimum and maximum recorded price verifica todos os                                                                                                    |                                                                                                    |  |  |  |  |  |  |  |  |  |
| Last matched price Available price for opposite bet type (e.g. for Back bet use available Lay price)                                                                                                    | dados registrados por esta estratégia para encontrar o preço                                                                                                    |                                                                                                    |  |  |  |  |  |  |  |  |  |
| Minimum recorded     Back price     (can cause bets to be unmatched)     Maximum recorded     Back price     (can cause bets to be unmatched)                                                                                                | mínimo ou máximo do back,                                                                                                    | do lay ou do último preço                                                                                                    |  |  |  |  |  |  |  |  |  |
| Last traded price                                                                                                    | negociado. Os dados registi                                                                                                    | rados dependem de quanto                                                                                                    |  |  |  |  |  |  |  |  |  |
|                                                                                                    | tempo o mercado vem sendo monitorado.                                                                                                    |                                                                                                    |  |  |  |  |  |  |  |  |  |
|                                                                                                    | •                                                                                                    |                                                                                                    |  |  |  |  |  |  |  |  |  |

| Imagem 7555<br>Step 2. Optonal- Use Start Price als Initial Price?<br>Pror Betfar Start Price markets use Start Price f available as initial price (by default is turned off)<br>Betfar Start Price f available<br>Betfar Hear Price f available<br>Betfar Far Price f available                                                                                                    | <b>Step 2</b> (etapa 2) é uma configuração opcional para quem<br>deseja usar o <b>Preço Inicial da Betfair (BSP)</b> quando<br>disponível. É possível selecionar o Preço Inicial, o Near Price<br>ou o Far price. Se o Preço Inicial não estiver disponível, a<br>estratégia seguirá a regra definida na etapa 1. Isso só pode<br>ser usado se as apostas forem colocadas durante o evento.<br>Isso ocorre porque o BSP é desconhecido antes do início do<br>evento, então não pode ser usado como preço requisitado.<br>Além disso, essa configuração NÃO é usada para fazer<br>apostas BSP. Para fazer apostas BSP, os usuários devem<br>usar a regra "Staking-> <u>Bets persistence</u> ".                                                                                                    |
|----------------------------------------------------------------------------------------------------|----------------------------------------------------------------------------------------------------|
| Imagem 756                                                                                                    | Step 3 (etapa 3) é uma configuração opcional que modifica                                                                                                    |
| Step 3. Optional - Modify initial price?         Modify initial price by:         2 <ul> <li>toks and ask for better price (places will probably result in your bet being Unmatched, default 0)</li> <li>0</li> <li>toks and ask for worse price (places will probably result in your bet pets matched, default 0)</li> <li>0.00%</li> <li>and ask for better price (places will probably result in your bet being Unmatched, default 0)</li> </ul> <li>0.00%</li>                                                                                                    | o preço para propor um preço melhor ou pior de acordo com<br>o definido em número de ticks ou porcentagem.                                                                                                    |
| 0.00%   and ask for worse price (should ensure that your bet gets matched, default 0%)                                                                                                    | Asking for a better price by 2 ticks (propor um preço 2 ticks                                                                                                    |
| This rule is setting price at which your bet will be placed e.g. price that your bet will request.<br>Only one of values to ask for better or worse price can be used at a time. You cannot use both settings at the same time.<br>Save Cancel                                                                                                    | melhor) em uma aposta back cuja odd disponível atualmente<br>é 1.35 instruiria o bot a colocar uma aposta a 1.37. Propor<br>um preço melhor em uma aposta lay cuja odd disponível<br>atualmente é 1.35 instruiria o bot a colocar uma aposta em                                                                                                    |
|                                                                                                    | lav a 1.33. Apenas uma dessas 4 regras pode ser definida                                                                                                    |
|                                                                                                    | em uma estratégia. Você não pode propor 2 preços em uma                                                                                                    |
|                                                                                                    | en una estrategia. Vote nao pode propor 2 preços em una                                                                                                    |
|                                                                                                    | aposta. Isso exigiria 2 bots com instruções diferentes. Ao                                                                                                    |
|                                                                                                    | propor um preço melhor do que o disponível atualmente, o                                                                                                    |
|                                                                                                    | bot colocará uma aposta não correspondida.                                                                                                    |
| Imagem 757                                                                                                    | Asking for a worse price by 2 ticks (propor um preço 2 ticks                                                                                                    |
| Modify intail price by: <ul> <li>icks and ask for better price (places will probably result in your bet being furnatched, default 0)</li> <li>icks and ask for worse price (should ensure that your bet pets matched, default 0)</li> <li>icks and ask for worse price (should ensure that your bet pets matched, default 0)</li> <li>icks and ask for worse price (should ensure that your bet pets matched, default 0)</li> <li>icks and ask for worse price (should ensure that your bet pets matched, default 0)</li> <li>icks and ask for worse price (should ensure that your bet gets matched, default 0)</li> <li>icks and ask for better or worse price can be used at a time. You cannot use both setting at the same time.</li> <li>icks are that the place 1</li> <li>icks are that the same time.</li> <li>icks are the same time.</li> </ul> <li>Selections         <ul> <li>icks are that the same time that the same time.</li> <li>icks are the same time.</li> <li>icks are the same time.</li> </ul> </li> | pior) em uma aposta back cuja odd disponível atualmente é<br>1.35 instruiria o bot a colocar uma aposta a 1.33. Isso<br>aumentaria as chances da stake inteira ser correspondida. No<br>caso da equipe visitante na imagem 677, cuja odd atual é 6.8,<br>se fosse feita uma aposta de £100 com o preço modificado<br>para propor um preço 2 ticks pior a 6.4, essa aposta primeiro<br>seria correspondida na odd mais alta a 6.8, depois a 6.6 e o<br>restante a 6.4. Portanto, £10 seriam correspondidos a 6.8,<br>£50 seriam correspondidos a 6.6 e os £40 restantes seriam<br>correspondidos a 6.4. Ao propor um preço 2 ticks pior,<br>aumenta a chance da stake inteira ser correspondida,<br>especialmente nos eventos ao vivo em que as melhores odds<br>disponíveis tem quantias menores |
| Imagem 759                                                                                                    | A modificação do proco também podo cor feito em                                                                                                    |
| Step 3. Optional - Modify initial price?         Modify initial proce by:         0       • tocks and ask for better price (places will probably result in your bet being Unmatched, default 0)         0       • tocks and ask for better price (places will probably result in your bet gets matched, default 0)         0.0%       • and ask for better price (places will probably result in your bet gets matched, default 0)         10.0%       • and ask for better price (places will probably result in your bet gets matched, default 0%)         This rule is setting price at which your bet will be placed e.g. price that your bet will request.         Only one of values to ask for better or worse price can be used at a time. You cannot use both settings at the same time.         Save       Canceli                                                                                                    | propor um preço 10% pior a 6.8 significaria colocar a aposta<br>a 6.2 (6.8 - (6.8 - 1.0) x (1.0 - 0.90) = 6.8 - 5.8 * 0.1 = 6.8 -<br>0.58 = 6.22, mas essa odd não é disponibilizada pela Betfair,<br>então arredondaria para o intervalo mais próximo, que é 6.2).                                                                                                    |

## 14.4 Staking (planos de stake)

|     |                                              |       |              |           |                      |                |                | I                                                                                | mag         | gem 76         | i0          |        |                     |                  |          |       |     |        |
|-----|----------------------------------------------|-------|--------------|-----------|----------------------|----------------|----------------|----------------------------------------------------------------------------------|-------------|----------------|-------------|--------|---------------------|------------------|----------|-------|-----|--------|
| • 4 | â,                                           | ×     | $\checkmark$ | [EXA      | MPLE] - Greyhou      | inds - dutch   | ing 2, 3       | and                                                                              |             | STAR           | TED         | Ð      | ₿                   | 0                | \$       | £2.91 | 2/9 | 22.00% |
|     | Be                                           | ets I | Market o     | onditions | Selection conditions | Price settings | Staking        | After be                                                                         | t rules     | Safety rules   | Reports     | Other  | information         |                  |          |       |     |        |
|     | DEL Up Down Name                             |       |              |           |                      |                | Edit           | Description                                                                      |             |                |             |        |                     |                  |          |       |     |        |
|     | ▶ 💥 🕁 🖓 Dutching for target profit           |       |              |           |                      |                | 0              | Exposure for                                                                     | dutching be | ets is €2.     | 00.         |        |                     |                  |          |       |     |        |
|     | 💥 🖕 🐳 Lay up down                            |       |              |           |                      | 0              | On loss increa | ase points b                                                                     | y 1. On     | win decrease p | oints by 0. | 5. Max | number of points is | 5. Save points o | on exit. |       |     |        |
|     | 🗱 👍 🧇 Min/max number of qualified selections |       |              |           |                      |                | 0              | Min number of qualified selections is 3. Max number of qualified selections is 3 |             |                |             |        |                     |                  |          |       |     |        |

As regras da aba Staking serão aplicadas as seleções que cumprirem as condições de mercado (market conditions) e as condições da seleção (selection conditions), e que também tiverem um bet type e as configurações de preço (price settings) definidos corretamente.

|      |                                                              |         |          | Im       | agem 761                                                                                                    |
|------|--------------------------------------------------------------|---------|----------|----------|----------------------------------------------------------------------------------------------------|
| Туре | Name                                                         | Initial | Status   | Add rule | Description                                                                                                    |
| ÷    | Bet on imported selections/tips                              | 1       |          | Ð        | Allow betting only on imported tips from specified tipster. Sets tip bet type, points, stake, price and checks imported min/max price.                              |
| \$   | Dutching for target profit (Back bets)                       | 1       |          | Ð        | Use target profit option to win target amount if any of your Back bets wins. Or you can use exposure option so that you<br>lose fixed amount if none of them wins.  |
| \$   | Dutching over multiple markets for target profit (Back bets) | 1       |          | Ð        | Dutching qualified selections for target profit across multiple markets, mostly used for football and similar sports.                                               |
| \$   | Level/initial stake                                          | 1       | <b>~</b> | Ð        | Level/initial stake.                                                                                                    |
| \$   | Odds staking ladder                                          | 1       |          | Ð        | Set different bet size for each price range.                                                                                                    |
| 5    | Percent of betting bank                                      | 1       |          | Ð        | Sets bet size as percentage of betting bank. Betting bank changes as you win/lose. Ratchet staking and options to use selected strategies to calculate profit/loss. |
| \$   | Back 1 point staking plan                                    |         |          | Ð        | Your target is your previous loss plus 1 point value. If your new stake is greater than previous loss + 1 then your stake is previous loss + 1.                     |
| ÷    | Bets persistence                                             |         |          | Ð        | Place Start Price bets or set bets persistence that tells exchange what to do with your unmatched bets when market turns<br>in play.                                |
| \$   | Bookies bank staking plan                                    |         |          | Ð        | This staking plan works on the basis of competing against the bookmaker.                                                                                            |
| \$   | D'Alembert                                                   |         |          | ¢        | Each winning bet decreases stake by one point, and each losing bet increases stake by one point.                                                                    |
| \$   | Dutching for target profit (Lay bets)                        |         |          | ¢        | Calculate stakes so that you win target amount if all your Lay bets win.                                                                                            |
| \$   | First and last recovery                                      |         |          | ¢        | Recovers first and last loss, then repeats that process until all losses are recovered.                                                                             |
| \$   | Kelly staking plan                                           |         |          | ¢        | Kelly staking plan $f^* = bp - q / b$                                                                                                    |
| \$   | Labouchere                                                   |         |          | ¢        | Create serie of numbers. First and last numbers in serie are stake. When winning delete first and last. On lose add to the<br>end of serie new loss.                |
| \$   | Lay % up down                                                |         |          | ¢        | On win decrease/increase stake to "stake / (100% + X%)", on loss increase/decrease stake to "stake * (100% + Y%)".                                                  |
| \$   | Lay 1 point staking plan                                     |         |          | ¢        | Your target is your previous loss plus 1 point value. If your new stake is greater than previous loss $+ 1$ then your stake is previous loss $+ 1$ .                |
| \$   | Lay 1-4 staking plan                                         |         |          | ¢        | Stake is increased by one unit on loss. It remains at that value as long as bets are winning and loss is not recovered.                                             |
| \$   | Lay up down                                                  |         |          | Ð        | On loss increases number of points by $X_{\rm r}$ on profit decreases number of points by Y.                                                                        |
| \$   | Maria staking plan                                           |         |          | Ð        | Uses betting bank and different percentage of betting bank depending on odds at which bet will be placed.                                                           |
| \$   | Moving average staking plan                                  |         |          | Ð        | Next stake is calculated having taken into account your moving average strike rate.                                                                                 |
| \$   | Parlay Overall P/L                                           |         |          | Ð        | Uses profit from previous market and invest it to the next market. Resets to initial value on loss.                                                                 |
| \$   | Pro staking plan                                             |         |          | Ð        | Pro staking plan is designed to win your target amount in each race and to recover any losses from previous races.                                                  |
| \$   | Retirement staking plan                                      |         |          | Ð        | Uses divisor and target profit to get bet size and recover losses.                                                                                                  |
| \$   | Reverse Labouchere                                           |         |          | Ð        | Create serie of numbers. First and last numbers in serie are stake. When losing delete first and last. On win add to the end of serie new profit.                   |
| \$   | Reversed recovery staking plan                               |         |          | Ð        | This staking plan increases your stake on winning bets and resets after X losing bets or X winning cycles of Y winning bets.                                        |
| \$   | Simple Sequence Overall P/L                                  |         |          | Ð        | Allows you to set sequence of multipliers and create your own sequence of bet sizes or to implement Fibonacci staking<br>sequence.                                  |
| \$   | Square root                                                  |         |          | Ð        | When you are in profit then initial bet size is increased by square root of your profit.                                                                            |
| \$   | Step staking plan                                            |         |          | Ð        | Increase/decrease points by using different value for each price range.                                                                                             |
| \$   | Sweeper - the six point plan                                 |         |          | ¢        | The six point plan, uses divisor and price to calculate next stake.                                                                                                 |
| \$   | Target overround                                             |         |          | ¢        | Places unmatched bets at target overround, so that if all bets get matched you get sure profit.                                                                     |
| \$   | Liability or amount to win                                   |         |          | ¢        | Uses price at which bet will be placed to adjust bet size set by other staking rules so that it becomes liability, payout or profit.                                |
| ÷    | Max number of matched/unmatched bets per market              |         |          | Ð        | Limits number of matched/unmatched bets per market.                                                                                                    |
| ÷    | Min/max number of qualified selections                       |         |          | ¢        | Min/max number of qualified selections for bet placement at single moment.                                                                                          |
| £23  | Min/max overround of qualified selections                    |         |          | ¢        | Min/max overround/book of selections at which bets will be placed.                                                                                                  |
| \$   | Overall loss recovery                                        |         |          | ¢        | Increase bet size to recover previous losses. Use it carefully as bet size can increase quickly in case of long losing run.                                         |

AVISO: Sempre que for usar um plano de stake pela primeira vez, recomendamos SEMPRE executá-lo no modo de simulação primeiro para ver se funciona conforme o esperado. Alguns planos de stake encontrados em outros lugares podem funcionar ligeiramente diferentes neste software. Se você não tiver certeza de como um plano de stake funciona, tente executar várias versões dele ao mesmo tempo no modo de simulação, cada uma com configurações ligeiramente diferentes. Essa é a maneira melhor e mais fácil de entender como um plano de stake funciona. Alguns planos de stake progressivos e com recuperação podem fazer com que as stakes aumentem rapidamente em bad runs. Nunca use esses planos de stake no modo real, a menos que você saiba o que acontecerá após 10 derrotas consecutivas ou uma sequência esperada de perdas (ELS). Observe que o modo de simulação nem sempre é preciso. Apostas não correspondidas e liquidez, por exemplo, nem sempre podem ser simuladas de forma realista. Além disso, o modo de simulação funciona com dados atrasados da Betfair. Você pode ler mais sobre a precisão do modo de simulação na seção 7.1.3 Modo de simulação e modo real. Ainda assim, mesmo depois de usar o modo de simulação, use stakes pequenas e aumente essas stakes vagarosamente.

#### 14.4.1 Level/initial stake

|     |                                                                            | Imag     | em 762: Regras da aba Staking                                             |                          |                   |               |
|-----|----------------------------------------------------------------------------|----------|---------------------------------------------------------------------------|--------------------------|-------------------|---------------|
|     | 📾 🙀 🗆 EXAMPLE - Greyhounds - Lay Trap 1 w                                  | USED     | C B Level stake settings ×                                                | 0.00%                    | 0.00%             | Greyhound     |
|     | 📾 😫 🗆 EXAMPLE - Greyhounds - dutching 2, 3 📃 📭                             | USED     | Level stake 2                                                             | 0.00%                    | 0.00%             | Greyhound     |
| 6   | 🖬 🗱 🗆 EXAMPLE - Football - Lay the Draw                                    | USED     | C Use selection stake from Selections Form if it is manually set          | 0.00%                    | 0.00%             | Football - Pl |
|     | 📾 😫 🗆 EXAMPLE - Horses - Trade before in play 📃 📭                          | USED     | 6                                                                         | 0.00%                    | 0.00%             | Horse races   |
| • 4 | EXAMPLE - Bet on my selections                                             | USED     | Save Cancel                                                               | 0.00%                    | 0.00%             | Places Back   |
|     | Bets Market conditions Selection conditions Price settings Staking After b | et rules | Safet rules Reports Other information                                     |                          |                   |               |
|     | 9 DEL Up Down Name                                                         | Edit     | Description                                                               |                          |                   |               |
|     | 🔏 🙀 😽 Level/initial stake                                                  | D        | Level stake is £2.00.                                                     |                          |                   |               |
|     | 🙀 🏠 🦞 Bets persistence                                                     | V        | Bets persistence is set to "Take SP" (unmatched bets are matched at Betfa | ir Start Price at in rur | nning (in play)). |               |
|     |                                                                            |          |                                                                           |                          |                   |               |

Na aba Staking, definimos o quanto apostar. Há uma grande variedade de planos de stake disponíveis para escolher. A regra "**Level/initial stake**" define uma quantia fixa de dinheiro a ser apostada em cada seleção qualificada. Na imagem acima, a estratégia apostaria £2 em cada aposta em back e faria lay para ganhar £2 em cada aposta em lay.

Também é possível marcar a opção "**Use selection stake from Selections Form**" para usar a stake da grade de seleções, se definida manualmente.

|                                                   |     |        |            |             |                     |                        |                          |           |                          |                 |             | 1                | mag     | jem                                                                                                    | 763                                         |                      |                       |                                      |                                                           |                         |                                                                                                    |                       |                  |                      |          |        |
|---------------------------------------------------|-----|--------|------------|-------------|---------------------|------------------------|--------------------------|-----------|--------------------------|-----------------|-------------|------------------|---------|----------------------------------------------------------------------------------------------------|---------------------------------------------|----------------------|-----------------------|--------------------------------------|-----------------------------------------------------------|-------------------------|----------------------------------------------------------------------------------------------------|-----------------------|------------------|----------------------|----------|--------|
| B                                                 | 0   | ťe     |            |             | 0                   |                        |                          |           |                          |                 |             |                  | BF B    | IAM TC                                                                                                    | NAGER                                       | BF                   | BOT M/                | ANAGER                               |                                                           |                         |                                                                                                    | SIMULAT               | ION MODE         | [0]                  |          | P 💌    |
|                                                   | В   |        | HO         | ME          | EVE                 | NTS & MARKETS          | STRATEGIES               | HIST      | ORY 1                    | FOOLS & SET     | TINGS       | HELP             |         |                                                                                                    |                                             | FO                   | FOR BETFAIR           |                                      |                                                           |                         |                                                                                                    | SIMULAT               | ION MODE         | <u> </u>             | 11:55:10 | )2-Aug |
| or<br>> 1                                         | Aut | o load | ad<br>ding | 1           | ree nav             | vigation Ladder        | Win<br>Horse rac         | Place     | Win<br>Gre               | Place           | Mat<br>odd  | ch<br>is Contoal |         | Sector Sector Se | Export "My S."<br>to tips file<br>My select | Move "M<br>"Manage t | y S." to<br>ips" form | Expo<br>Expo<br>Expo<br>Expo<br>Impo | rt markets<br>rt all visible<br>rt markets<br>port/Export | e data                  | Generation of the second second secon | Se<br>marke           | lect/deselection | ect<br>ons ▼         |          | ۵      |
| MARKETS (7/886) BOTS/STRATEGIES STEAMERS/DRIFTERS |     |        |            |             |                     | TERS                   | BETS                     |           |                          | 1               | RESULTS     |                  | III NEW | s                                                                                                    |                                             |                      |                       |                                      | Strateg                                                   | <mark>ies: 10/11</mark> | Total P/I                                                                                                    | <mark>.: £2.38</mark> |                  |                      |          |        |
|                                                   | Sho | N S.   | R.         | IP          | Ev 9                | Status Start           | time I Liv               | Event/ma  | arket                    |                 | 1st favouri | te               |         |                                                                                                    | Competition                                 | Race sta             | Live sco              | re Time                              |                                                           | My se                   | lections                                                                                                    | Winne                 | Ba               | ck b Lay b           | o Tota   | (      |
| ,                                                 | 4   | •      | 1 🗙        |             | <u>Þr</u> (         | OPEN 02-0              | <mark>3 10:40 🔘 🖹</mark> | Darwin (/ | AUS) 2nd Au              | ıq\R1 120       | 4. Wild Roy | /er, £104.       | 13@4.5  |                                                                                                    |                                             |                      |                       |                                      |                                                           | Q                       |                                                                                                    |                       | <b>6</b> 1       | 04.0 93.5            | 2% £21,  | 38 🔺   |
| IS                                                |     | Sele   | ection     | s B         | ets R               | eports                 |                          |           |                          |                 |             |                  |         |                                                                                                    |                                             |                      |                       |                                      |                                                           |                         |                                                                                                    |                       |                  |                      |          |        |
|                                                   |     | ۹Ν     | 1y S.      |             | Silks               | Selection name         | Form                     |           | Jockey a                 | and trainer     | Ladde       | r If             | hedge r | wor                                                                                                    | Hedge                                       |                      | Matched               |                                      | Status                                                    | Chance                  | Back offer                                                                                                    | BSP                   | LPM              | Lay offer            | Stake    |        |
| ha                                                |     |        |            | 000         | $\widehat{\square}$ | 2. The Trooper         | 41337                    | J:<br>T:  | Jason Mask<br>Kevin Lamp | ciell<br>precht |             |                  |         |                                                                                                    | Hedge                                       |                      | £0.00                 |                                      | ACTIVE                                                    | 8.88%                   | <b>11</b><br>£43.53                                                                                                    | 0.00                  | 11.00            | <b>12</b><br>£12.79  | 10.00    | •      |
|                                                   |     |        |            | 0 <b>00</b> | $\hat{\square}$     | 4. Wild Rover          | 3217x                    | J:<br>T:  | Garry Lefo               | e               |             |                  |         |                                                                                                    | Hedge                                       |                      | £0.00                 |                                      | ACTIVE                                                    | 21.96%                  | <b>4.5</b><br>£104                                                                                                    | 0.00                  | 4.60             | <b>4.8</b><br>£75.43 | 10.00    |        |
|                                                   |     |        |            | 000         | $\square$           | 5. Against The<br>Tide | 37774                    | J:<br>T:  | Adam Nicho<br>Emma Stee  | ols<br>I        |             |                  |         |                                                                                                    | Hedge                                       |                      | £0.00                 |                                      | ACTIVE                                                    | 4.64%                   | <b>20</b><br>£11.24                                                                                                    | 0.00                  | 22.00            | <b>24</b><br>£13.13  | 10.00    |        |
|                                                   |     |        |            | -ole        |                     | 6. Bon Aire            | 2135v                    | 3:        | Casey Hun                | ter             |             |                  |         |                                                                                                    | Hedne                                       |                      | £0.00                 |                                      | ACTIVE                                                    | 1 07%                   | 60                                                                                                    | 0.00                  | 70.00            | 130                  | 10.00    |        |

A opção mencionada se refere à coluna "**Stake**" que pode ser adicionada à grade de seleções. A coluna "Stake" não aparece por padrão e precisa ser adicionada clicando com o botão direito no cabeçalho de qualquer coluna, selecionando "Column Chooser" e, em seguida, clicando duas vezes com o botão

esquerdo em "Stake". Depois de adicioná-la, você pode definir a stake individualmente para cada seleção em um mercado, se desejar. Se a opção "Use selection stake from Selections Form" da regra "Level/Initial stake" estiver marcada, a estratégia usará esse valor de stake para fazer apostas.

## 14.4.2 Bets persistence

|                                                                                             |                    |                     | Im                                   | agem 7                   | 764: Re                         | egra Be       | ets pe      | ersis   | tence                              |                   |                      |                |           |     |
|---------------------------------------------------------------------------------------------|--------------------|---------------------|--------------------------------------|--------------------------|---------------------------------|---------------|-------------|---------|------------------------------------|-------------------|----------------------|----------------|-----------|-----|
| B 📴 🥲 📔 🕨 🔢                                                                                 |                    |                     |                                      |                          |                                 |               | го          |         |                                    |                   |                      |                |           |     |
| HOME EVE                                                                                    | ENTS & MARKETS     | STRATEGIES          | HISTORY TOO                          | LS & SETTINGS            | HELP                            |               |             |         |                                    |                   |                      |                |           |     |
|                                                                                             |                    | 11                  | Start selected<br>S Restart selected | ⊘ Select al<br>ở Restart | ll strategies<br>all strategies | 2             | 3           |         |                                    |                   |                      |                |           |     |
| Add new Duplicate<br>selected                                                               | Bet category ty    | pe and bets persist | ence                                 |                          |                                 |               | rt<br>jie:  |         |                                    |                   |                      |                |           | _   |
| Add/Duplicate                                                                               | Bet category       | type and bets pe    | rsistence                            | Keep (                   | ) Take SP                       | E             |             |         | Unmatched bets<br>At In-Play O Cai | s<br>ncel 🔍 Keep  | Take SP              |                |           |     |
| Show Name                                                                                   |                    |                     |                                      |                          | at Delaya)                      |               |             |         | Back (Bet For)                     |                   | Odds                 | Stake          | Profit    |     |
| Manual Place betrair Start Price bets in possible (bets only matched at betrair Start Price |                    |                     |                                      |                          | int Price)                      |               |             |         | Jumping Cats                       |                   | 5                    | £10.00         | £40.00    |     |
| 🖻 🗈 💥 🔲 EXAMP                                                                               |                    |                     |                                      |                          |                                 |               |             | - 11    | Ref: 228134323443                  | Submitted: 11:1:  | 2 25-Mar-21          |                |           |     |
| 🖻 🗊 🙀 🗖 EXAMP                                                                               |                    |                     |                                      |                          |                                 |               |             |         | Cancel unma                        | tched above       |                      | View           | open bets |     |
| 🖻 🗊 🐹 🗖 EXAMP                                                                               |                    |                     |                                      |                          |                                 |               | 1           |         |                                    |                   |                      |                |           |     |
| 🗈 🗊 💥 🗖 EXAMP                                                                               |                    |                     |                                      |                          |                                 |               |             |         |                                    |                   |                      |                |           |     |
| 🖻 🖬 🗮 🗖 EXAMP                                                                               |                    |                     |                                      | Save                     | Cance                           | ł             |             |         |                                    |                   |                      |                |           |     |
| 🕨 🗉 🐹 🗖 EXAMPL                                                                              | .E - Bet on my     | selections          |                                      | PAUSED                   | ¢                               | D             | 0           | ٨       | £0.00                              | 0/0               | 0.00%                |                | 0.00%     | Pla |
| Bets Market condi                                                                           | tions Selection co | nditions Price sett | ings Staking 🛪                       | ter bet rules            | Safety rules                    | Reports       | Other info  | rmation |                                    |                   |                      |                |           |     |
| A DEL Up Do                                                                                 | wn Name            |                     |                                      | Edit                     | Description                     |               |             |         |                                    |                   |                      |                |           |     |
|                                                                                             | Level/initial sta  | ke                  |                                      |                          | Level stake is                  | s £2.00.      |             |         |                                    |                   |                      |                |           |     |
| Ø. 💥 💮 🦿                                                                                    | Bets persisten     | ce                  |                                      | <b>D</b>                 | Bets persiste                   | nce is set to | "Take SP" ( | unmatch | ed bets are matche                 | ed at Betfair Sta | rt Price at in runni | ng (in play)). |           |     |
|                                                                                             |                    |                     |                                      |                          |                                 |               |             |         |                                    |                   |                      |                |           |     |

Isso é semelhante às opções **Cancel** (cancelar), **Keep** (manter) e **Take SP** (usar Preço Inicial) do site da Betfair. A regra Bets persistence permite que, se a aposta não for correspondida antes do início do evento, seja cancelada, mantida durante o evento ou use o Preço Inicial da Betfair (SP), se disponível naquele mercado. Essas configurações funcionam exatamente como no site da Betfair.

| Imagem 765                                                                                                    |       |  |  |  |  |  |  |  |
|----------------------------------------------------------------------------------------------------|-------|--|--|--|--|--|--|--|
| Bet category type and bets persistence                                                                                                    |       |  |  |  |  |  |  |  |
| Bet category type and bets persistence<br>If possible, bets persistence should be: <ul> <li>Cancel</li> <li>Keep</li> <li>Take SF</li> </ul>                                                                                                    | ,     |  |  |  |  |  |  |  |
| <ul> <li>Place Betfair Start Price bets if possible (bets only matched at Betfair Start Price)</li> <li>Market on close (bet is matched at Betfair Start Price)</li> <li>Limit on close (bet is matched at Betfair Start Price if it is better than requested price)</li> </ul> | e)    |  |  |  |  |  |  |  |
| Min bet size for Betfair Start Price (BSP) bets is 2 GBP/EUR for Back bets and minimum liability is 10 GBP or 20 EUR for Lay bets.                                                                                                    |       |  |  |  |  |  |  |  |
| Save                                                                                                    | ancel |  |  |  |  |  |  |  |

Também é possível fazer apostas completas no Preço Inicial da Betfair. As apostas no Preço Inicial só podem ser feitas em mercados que ofereçam o Preço Inicial da Betfair (geralmente, mercados de corridas de cavalos do Reino Unido e de algumas corridas de cavalos dos EUA e da Austrália). O tamanho mínimo das apostas no Preço Inicial é 2 GBP/EUR para apostas em back e 10 GBP ou 20 EUR para apostas em lay.

Para apostas no Preço Inicial, há duas opções:

- Market on close Isso diz à Betfair para corresponder nossa aposta no Preço Inicial quando o mercado entrar ao vivo, seja qual for o Preço Inicial da Betfair.
- Limit on close Isso diz à Betfair para corresponder nossa aposta no Preço Inicial somente se o Preço Inicial for melhor que o preço requisitado. O preço requisitado é definido usando as regras da aba Price settings.

**Se sua estratégia aposta apenas em mercados que ofereçam o Preço Inicial**, recomendamos que você também configure a regra "**Market conditions -> Markets filter**" para permitir apostas apenas em mercados que ofereçam o Preço Inicial (mercados BSP).

## 14.4.3 Liability or amount to win

|   | Imagem 766                                                                                                    |    |
|---|----------------------------------------------------------------------------------------------------|----|
| Į | Iability, Amount to Win and Payout settings                                                                                           | ×  |
| s | Liability, amount to win, payout settings Calculated stake is liability for Lay bets (e.g. Lay £10 at odds 3.0 then Liability is £20) |    |
|   | Calculated stake is profit to win for Back bets (e.g. Back £10 at odds 3.0 then Profit is £20)                                        |    |
|   | Calculated stake is payout for Lay bets (e.g. Lay £10 at odds 3.0 then Payout is £30)                                                 | in |
|   | Calculated stake is payout (to win) for Back bets (e.g. Back £10 at odds 3.0 then Payout/To Win is £30)                               |    |
| C | Save Cancel Staking After bet rules Safety rules Reports Other information                                                            |    |

A regra "Liability or amount to win" é uma configuração muito útil que altera as apostas de outros planos de stake de apostas simples para responsabilidade (liability), meta de lucro (target profit) ou pagamento (payout).

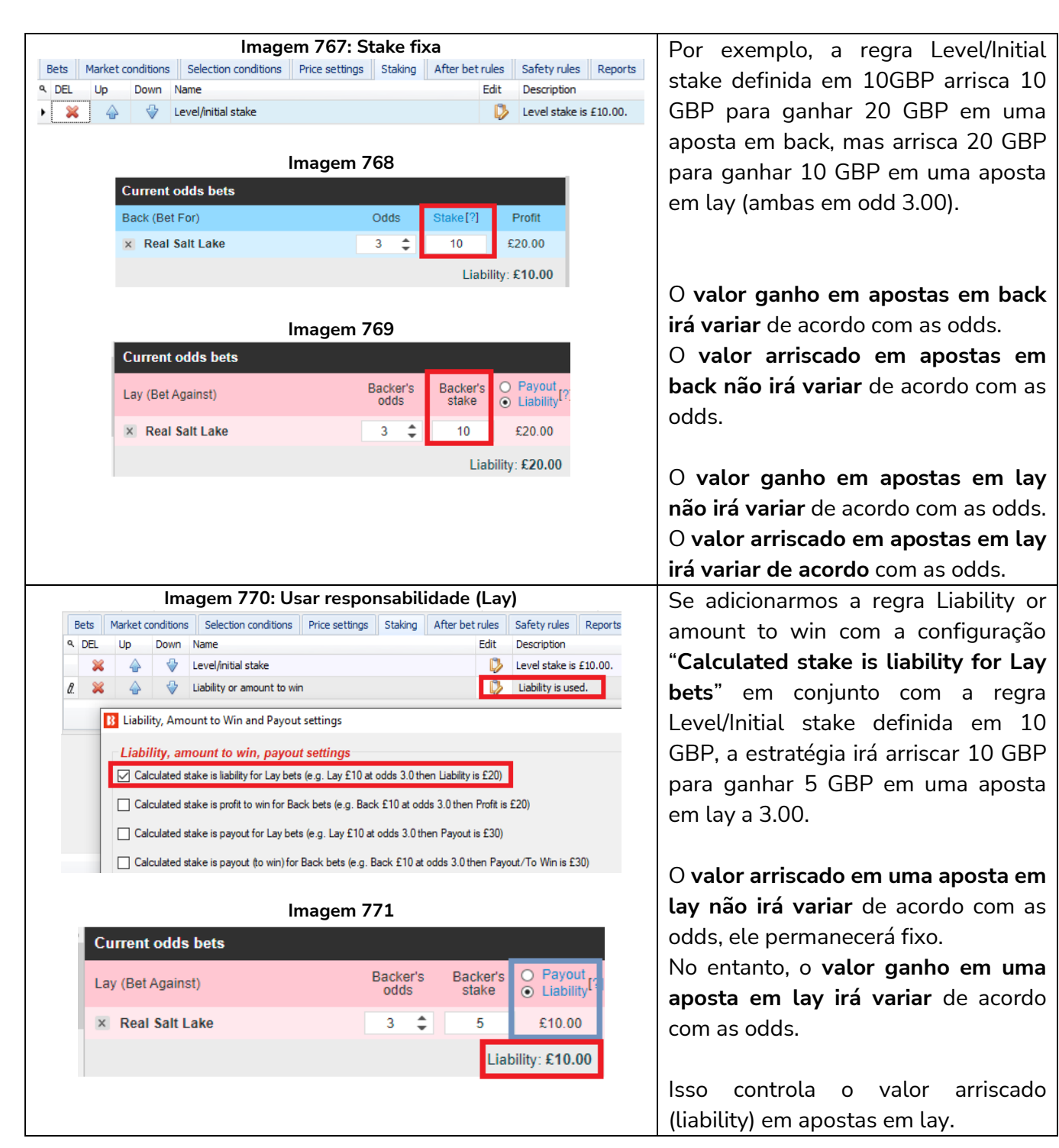

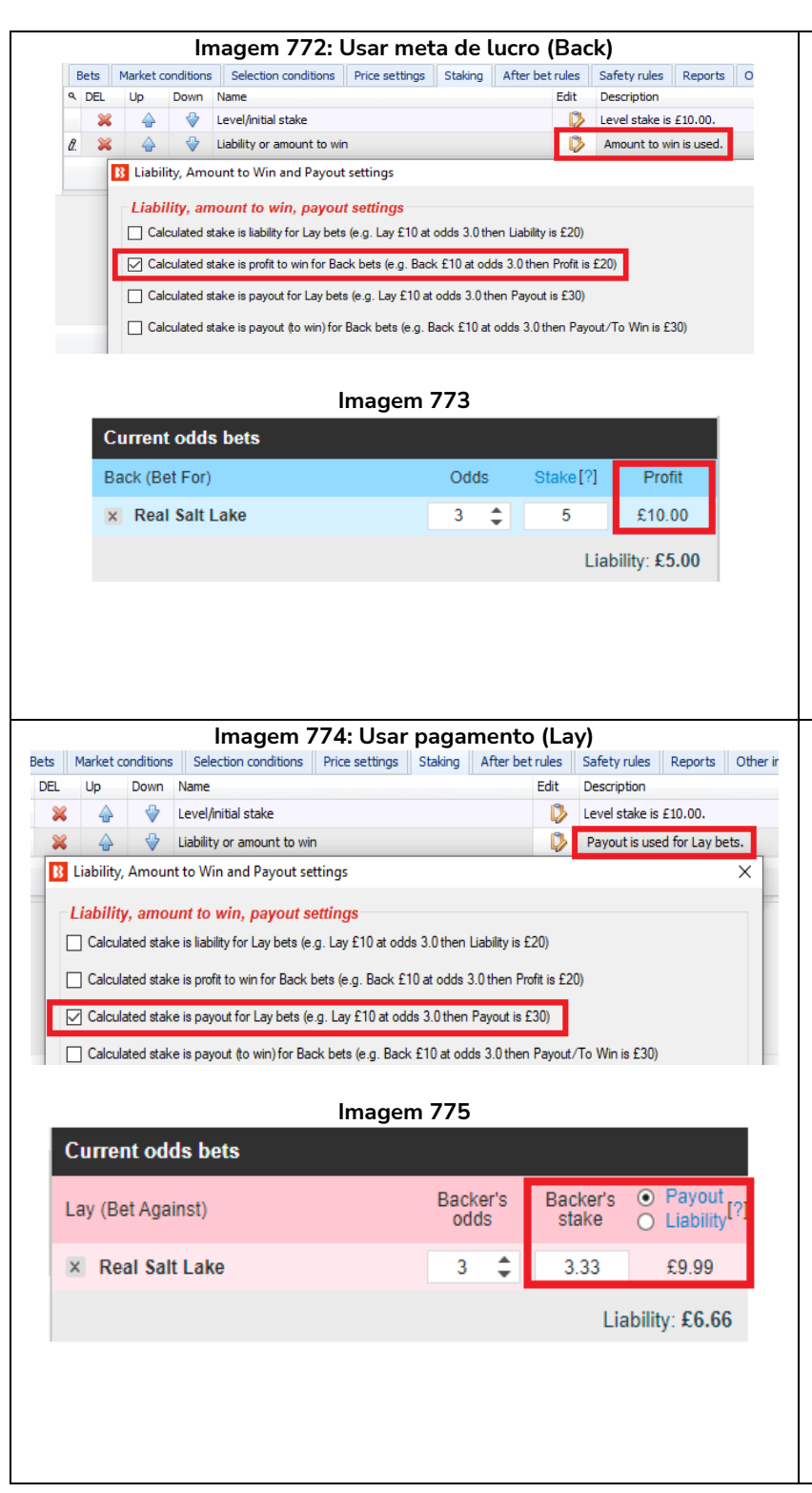

Se adicionarmos a regra Liability or amount to win com a configuração **"Calculated stake is profit for Back bets** em conjunto com a regra Level/Initial stake definida em 10 GBP, a estratégia irá arriscar 5 GBP para ganhar 10 GBP em uma aposta em back a 3.00.

O **valor arriscado em uma aposta em back irá variar** de acordo com as odds. No entanto, o **valor ganho em uma aposta em back não irá variar** de acordo com as odds. Isso é conhecido como Target Profit (meta de lucro).

Isso controla o valor ganho (target profit) em apostas em back.

Se adicionarmos a regra Liability or amount to win com a configuração **"Calculated stake is payout for Lay bets** em conjunto com a regra Level/Initial stake definida em 10 GBP, a estratégia irá arriscar 6.66 GBP para ganhar 3.33 GBP em uma aposta em lay a 3.00.

O valor arriscado em uma aposta em lay irá variar até certo ponto, de acordo com as odds.

No entanto, o valor ganho em uma aposta em lay irá variar até certo ponto, de acordo com as odds.

Isso controla o pagamento (payout) de apostas em lay. (pagamento = stake em back + responsabilidade em lay)

|         |                      |                                                 | Imagem //6: Usar pa                                                                                                    | gamento                                                       | (Back)                                              |                                   |         | Se adicionarmos a regra Liability or                                                                                                    |  |  |  |  |  |
|---------|----------------------|-------------------------------------------------|----------------------------------------------------------------------------------------------------|---------------------------------------------------------------|-----------------------------------------------------|-----------------------------------|---------|----------------------------------------------------------------------------------------------------|--|--|--|--|--|
| Bets Ma | arket c              | onditions                                       | Selection conditions Price settings                                                                                                    | Staking After b                                               | et rules Saf                                        | fety rules Report                 | s Other | amount to win com a configuração                                                                                                    |  |  |  |  |  |
|         | Up                   | Jown                                            | Name                                                                                                    |                                                               | Ealt Des                                            | vel stake is £10.00               |         | "Coloulated state is never the Deale                                                                                                    |  |  |  |  |  |
| <br>₽ ₩ |                      |                                                 | Liability or amount to win                                                                                                    |                                                               | D Pa                                                | wout is used for Bac              | k hets  | Calculated stake is payout for Back                                                                                                    |  |  |  |  |  |
| u. ••   | R Lia                | bility. A                                       | mount to Win and Payout settings                                                                                                    |                                                               | bets em conjunto com a regra                        |                                   |         |                                                                                                    |  |  |  |  |  |
|         |                      | ability,<br>Calculate<br>Calculate<br>Calculate | amount to win, payout settings<br>ed stake is liability for Lay bets (e.g. Lay £10 at<br>ed stake is profit to win for Back bets (e.g. Bac<br>ed stake is payout for Lay bets (e.g. Lay £10 at | odds 3.0 then Lia<br>kt £10 at odds 3.0<br>t odds 3.0 then Pa | bility is £20)<br>then Profit is £<br>ayout is £30) | 20)                               |         | Level/Initial stake definida em 10<br>GBP, a estratégia irá arriscar 3.33<br>GBP para ganhar 6.66 GBP em uma<br>aposta em back a 3.00                                                                        |  |  |  |  |  |
|         |                      | Calculat                                        | ed stake is payout (to win) for Back bets (e.g. I                                                                                                    | Back £10 at odds                                              | 3.0 then Payou                                      | ut/To Win is £30)                 |         |                                                                                                    |  |  |  |  |  |
| E       | Curre<br>Back<br>X R | ent oo<br>(Bet F<br>eal Sa                      | Imagem 7<br>Ids bets<br>or)<br>It Lake                                                                                                    | 777<br>Odds<br>3 €                                            | Stake[?]<br>3.33<br>Lia                             | Profit<br>£6.66<br>ability: £3.33 |         | O valor arriscado em uma aposta em<br>back irá variar até certo ponto, de<br>acordo com as odds.<br>No entanto, o valor ganho em uma<br>aposta em back irá variar até certo<br>ponto, de acordo com as odds. |  |  |  |  |  |
|         |                      |                                                 |                                                                                                    |                                                               |                                                     |                                   |         | lsso controla o pagamento (payout)<br>de apostas em back.<br>(pagamento = stake em back +<br>responsabilidade em lay)                                                                                        |  |  |  |  |  |

Essa regra também pode ser usada com outros planos de stake, como o Percent of betting bank, que faria apostas usando uma porcentagem da banca como responsabilidade ao invés de usá-la como stake.

AVISO: Sempre que for usar um plano de stake pela primeira vez, recomendamos SEMPRE executá-lo no modo de simulação primeiro para ver se funciona conforme o esperado. Alguns planos de stake encontrados em outros lugares podem funcionar ligeiramente diferentes neste software. Se você não tiver certeza de como um plano de stake funciona, tente executar várias versões dele ao mesmo tempo no modo de simulação, cada uma com configurações ligeiramente diferentes. Essa é a maneira melhor e mais fácil de entender como um plano de stake funciona. Alguns planos de stake progressivos e com recuperação podem fazer com que as stakes aumentem rapidamente em bad runs. Nunca use esses planos de stake no modo real, a menos que você saiba o que acontecerá após 10 derrotas consecutivas ou uma sequência esperada de perdas (ELS). Observe que o modo de simulação nem sempre é preciso. Apostas não correspondidas e liquidez, por exemplo, nem sempre podem ser simuladas de forma realista. Além disso, o modo de simulação funciona com dados atrasados da Betfair. Você pode ler mais sobre a precisão do modo de simulação na seção 7.1.3 Modo de simulação e modo real. Ainda assim, mesmo depois de usar o modo de simulação, use stakes pequenas e aumente essas stakes vagarosamente.

## 14.4.4 Percent of betting bank

O tamanho da banca é definido no início e cada aposta é colocada como uma porcentagem da banca atual da estratégia depois que os lucros e perdas das apostas liquidadas forem adicionados. É importante entender que o saldo atual da banca desconsidera as apostas não liquidadas. Isso significa que, se várias apostas forem feitas ao mesmo tempo, todas elas serão colocadas naquele nível inicial de 10%, desconsiderando as apostas não liquidadas. Se apostarmos 10% da banca em cada aposta e 15 apostas forem feitas, 150% da banca terá sido utilizada. À medida que cada aposta é liquidada, o saldo da banca será recalculado.

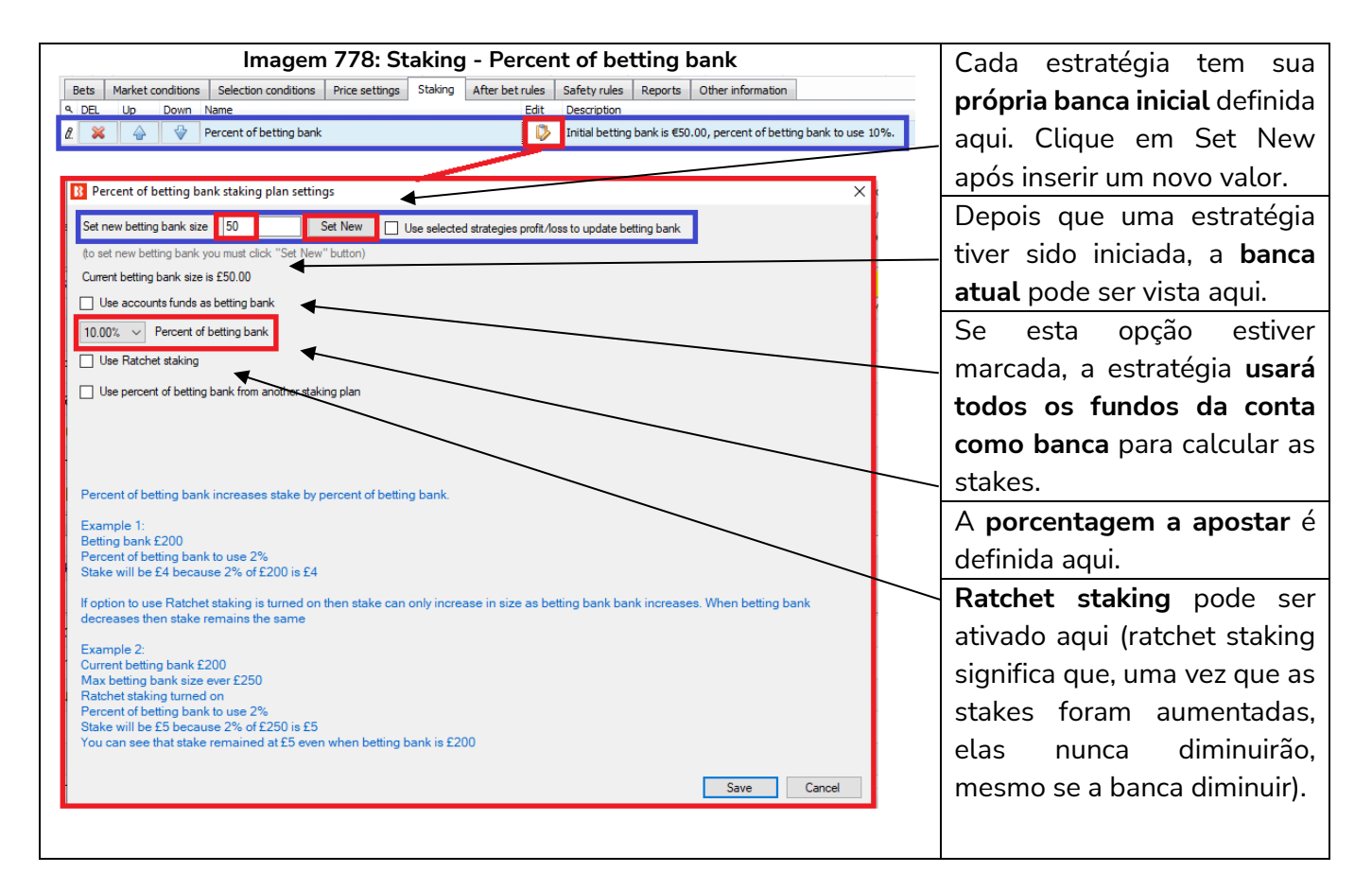

| I | Percent of betting bank staking plan settings X                                                                                                    | в | Odds staking ladde | r settings                        |                                             | -<br>×                                                                                                    |  |
|---|----------------------------------------------------------------------------------------------------|---|--------------------|-----------------------------------|---------------------------------------------|----------------------------------------------------------------------------------------------------|--|
| F | Percent of betting bank taking plan setting:       ×         Set new betting bank size [5:21]       Set New   Use selected strategies profit/loss to update betting bank.         to set new betting bank size [5:21]       Set New   Use selected strategies profit/loss to update betting bank.         to set new betting bank size [5:21]       Set New   Use selected strategies profit/loss to update betting bank.         to set new betting bank size [5:21]       Set New   Use selected strategies profit/loss to update betting bank.         Set one betting bank size [5:21]       Image: Set New   Use selected strategies profit/loss to update betting bank.         Set one betting bank increases stake by percent of betting bank from another staking plan   Image: Odds: staking lodder staking plan,   Image: Odds: staking lodder staking plan,   Image: Odds: staking lodder staking plank.         Example 1:       Betting bank increases stake by percent of betting bank.         Example 1:       Betting bank to use 2%         Stake will be 24 because 2% of E200 is E4       Hoption to use Ratchet staking is turned on then stake can only increase in size as betting bank increases. When betting bank decreases the stake remains the same         Example 2:       Current betting bank £200 |   | Odds staking ladde | r settings Max Price 2 5 100 1000 | Percent of betting<br>bank<br>2<br>1<br>0.5 | Odds Staking Ladder     For each price range different stake is set and used.     User is able to enter unlimited number of minimax price     ranges and for each price range different stake.     Stake is added to selection bet size value!     Example:     101:2.0 then stake 40     201:3.0 then stake 20     30:16.0 then stake 2     201:10.0 then stake 2     201:10.0 then stake 4     2001:10.00 then stake 4     2001:10.00 then stake 4     2001:10.00 then stake 4     2001:10.0 then stake 4     2001:10.0 then stake 4     2001:10.0 then stake 4     2001:10.0 then stake 4     2001:10.0 then stake 4     2001:10.0 then stake 4     2001:10.0 then stake 4     2001:10.0 then stake 4     2001:10.0 then stake 5     Concert of betting bank staking plan that will set stake size.     O Percent of betting bank     Requires Percent of betting bank staking plan that will be in     the staking list after Odd staking plan. |  |
| r | Example 2:<br>Current betting bank £200<br>Max betting bank size ever £250<br>Ratchet staking turned on<br>Percent of betting bank to use 2%<br>Stake will be £5 because 2% of £250 is £5<br>You can see that stake remained at £5 even when betting bank is £200                                                                                                    |   |                    |                                   |                                             | the staking list after Odd staking plan.                                                                                                    |  |
|   | Save Cancel                                                                                                    |   |                    |                                   |                                             |                                                                                                    |  |

#### Imagem 779: Staking - Regra Percent of betting bank utilizada com outros planos de stake

Se você quiser que outras estratégias operem utilizando porcentagens de uma banca, **a regra Percent of betting bank pode ser usada com outros planos de stake**. A regra Odds Staking Ladder, por exemplo, permite que diferentes tamanhos de stake sejam definidos para diferentes faixas de odds. Usar isso em conjunto com a regra Percent of betting bank permite que sejam utilizadas diferentes porcentagens da banca para diferentes faixas de odds. Ao combinar a utilização de porcentagem com outras regras de planos de stake, a ordem na qual elas aparecem na aba Staking é muito importante, pois o bot executa as regras numa ordem lógica, de cima para baixo. Então, no caso da regra Odds Staking Ladder, ela deve aparecer na lista ANTES da regra Percent of betting bank.

| Imagem 780: Staking - Regra F                             | Imagem 780: Staking - Regra Percent of betting bank utilizada com outros planos de stake                                                                                                    |  |  |  |  |  |  |  |  |
|-----------------------------------------------------------|----------------------------------------------------------------------------------------------------|--|--|--|--|--|--|--|--|
| Percent of betting bank staking plan settings             | ×                                                                                                    |  |  |  |  |  |  |  |  |
| Set new betting bank size 55.21 Set New                   | Use selected strategies profit/loss to update betting bank                                                                                                    |  |  |  |  |  |  |  |  |
| (to set new betting bank you must click "Set New" button) | EXAMPLE - Horses - Lav 1 Favouri << Add EXAMPLE - Grevhounds - Lav A                                                                                                    |  |  |  |  |  |  |  |  |
| Current betting bank size is £55.21                       | EXAMPLE - Greyhounds - dutch                                                                                                    |  |  |  |  |  |  |  |  |
| Use accounts funds as betting bank                        | EXAMPLE - Football - Lay the D                                                                                                    |  |  |  |  |  |  |  |  |
|                                                           | EXAMPLE - Bet on my selection                                                                                                    |  |  |  |  |  |  |  |  |
| 10.00% V Percent of betting bank                          | EXAMPLE - Bet on all imported                                                                                                    |  |  |  |  |  |  |  |  |
| Use Ratchet staking                                       | EXAMPLE - DOBBING - DOUDIE<br>EXAMPLE - Little Acome                                                                                                    |  |  |  |  |  |  |  |  |
|                                                           | EXAMPLE - ATM                                                                                                    |  |  |  |  |  |  |  |  |
| Use percent of betting bank from another staking plan     | EXAMPLE - Horses - Lay 1 Fav                                                                                                    |  |  |  |  |  |  |  |  |
|                                                           | EXAMPLE - Greyhounds - Lay                                                                                                    |  |  |  |  |  |  |  |  |
|                                                           | EXAMPLE - Greyhounds - dutch                                                                                                    |  |  |  |  |  |  |  |  |
|                                                           | K Remove ->> K Remove ->>> K Remove ->>> K Remove ->>> K Remove ->>> K Remove ->> K Remove ->> K Remove ->> K Remove ->> K Remove ->>> K Remove ->>> K Remove ->> K Remove ->> K Remove ->> K Remove ->> K Remove ->>> K Remove ->>> K |  |  |  |  |  |  |  |  |
|                                                           |                                                                                                    |  |  |  |  |  |  |  |  |
| Percent of betting bank increases stake by percent of b   | etting bank.                                                                                                    |  |  |  |  |  |  |  |  |

Também é possível configurar a banca de modo que a porcentagem usada não seja apenas da banca dessa estratégia, mas os lucros/perdas combinados de estratégias selecionadas.

Este plano de stake é demonstrado na estratégia de exemplo Horses – Trade before in play.
| Imagem 78                                                                                                    | 1                                                                                                    |
|----------------------------------------------------------------------------------------------------|----------------------------------------------------------------------------------------------------|
| Max number of Matched/Unmatched b                                                                                                    | ets per market X                                                                                                    |
| Max number of Matched/Unmatch                                                                                                    | ed bets per market                                                                                                    |
| Max number of Matched bets per market                                                                                                    | 1 (default 1)                                                                                                    |
| Max number of Unmatched bets per market                                                                                                    | 1 (default 1)                                                                                                    |
| This condition is used to prevent placing<br>matched/unmatched bets than specifie<br>placing bets if that could cause number<br>bets to be exceeded. When using Dutch<br>condition does not prevent strategy from<br>of dutching bets. | g bets if there are more<br>d here. It will also prevent<br>r of matched/unmatched<br>hing staking ensure that this<br>n placing required number |
|                                                                                                    | Save Cancel                                                                                                    |

Esta regra impede a estratégia de fazer apostas se novas apostas levarem a exceder o número máximo de apostas correspondidas ou não correspondidas por mercado. Você deve usar essa regra ao fazer mais de uma aposta por mercado. Se você deseja permitir até 3 apostas **por mercado**, por exemplo, você deve mudar o campo "Max number of Matched bets per market" para "3".

Se você estiver usando uma regra de Dutching, tenha cuidado para que essa regra não impeça apostas no número de seleções necessárias.

OBSERVAÇÃO: Essa regra é diferente da regra "**Unsettled markets**" da aba Market conditions. A regra Unsettled markets impede apostas se houver um número X de mercados não resolvidos. Por outro lado, a regra Max number of Matched/Unmatched bets per market impede que o número de apostas por mercado seja excedido.

# 14.4.6 Odds Staking Ladder

A regra Odds staking ladder permite que você defina diferentes stakes para diferentes faixas de odds. Pode ser uma stake fixa, uma porcentagem da banca ou um multiplicador para outro plano de stake inicial.

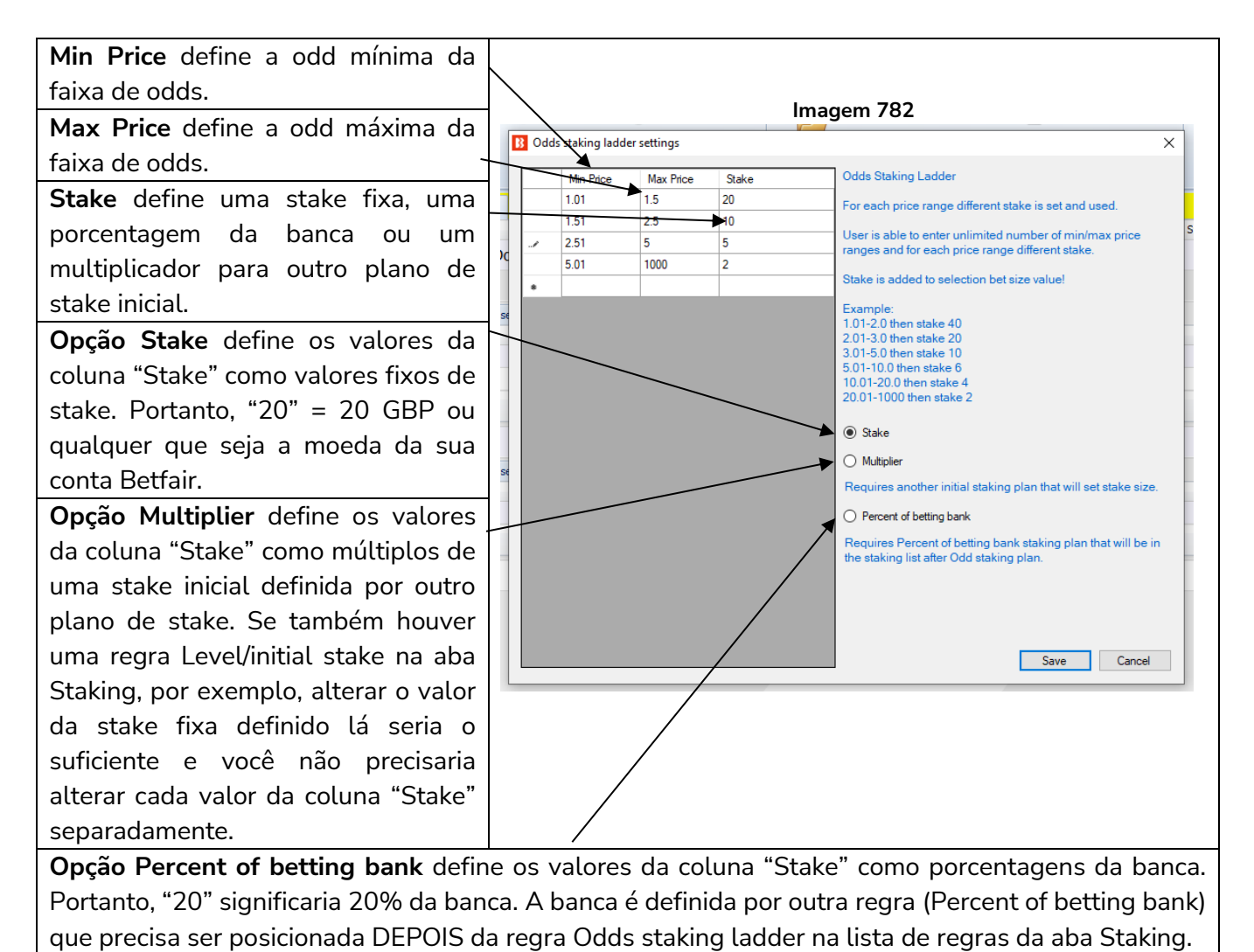

O plano de stake Odds Staking Ladder também é conhecido por outros nomes, como Secure Staking ou Odds Bracket Staking. É uma ótima maneira de controlar as stakes para apostar menos em odds mais altas e mais em odds mais baixas (ou o inverso).

#### 14.4.7 Bet on imported selections/tips

Esta regra permite apostar apenas em seleções ou tips importadas, que podem ser geradas pelo usuário ou importadas.

|                                                |                            | Imagem 78                                                                                   | 3: Regr                                                       | a Bet o             | on in      | npor                          | ted                                 | selec                                             | tions/                       | tips                                                             |                             |                                                                       |                |                             |         |
|------------------------------------------------|----------------------------|---------------------------------------------------------------------------------------------|---------------------------------------------------------------|---------------------|------------|-------------------------------|-------------------------------------|---------------------------------------------------|------------------------------|------------------------------------------------------------------|-----------------------------|-----------------------------------------------------------------------|----------------|-----------------------------|---------|
| Add new Duplicate<br>selected<br>Add/Duplicate | al Pause all               | Start selected 🥹 Selec<br>Restart selected 👙 Restar<br>Pause selected 😵 Dese<br>Itart/Pause | t all strategies<br>art all strategies<br>lect all strategies | Import<br>strategie | es 🖗       | S Import<br>Import<br>Restore | from au<br>private<br>e examp<br>In | to backup file<br>strategy<br>les<br>nport/Export | e 📑 Expo<br>e Expo<br>e Expo | rt selected strateg<br>rt all strategies<br>rt as private strate | jies <mark>)</mark> imp     | oort tips from file<br>wnload tips from URL<br>pingSports.com<br>Tips | Manage<br>tips | Delete<br>selecte<br>Delete | e<br>ed |
| MARKETS (0/12) BOTS/                           | STRATEGIES                 | STEAMERS/DRIFTERS                                                                           | BETS                                                          |                     | IE I       | RESULTS                       |                                     |                                                   | I NEWS                       |                                                                  |                             |                                                                       | Strategies     | : 0/4 Tot                   | al P/L: |
| Show Name                                      |                            | Start/Pause                                                                                 | Add rule                                                      | Edit                | Res        | tart                          | P                                   | L                                                 | Wins/Total                   | Strike rate                                                      | Market y ins 1              | Markets stri Descri                                                   | ption Grou     | ip by                       | Strateg |
| Manual bets                                    |                            |                                                                                             |                                                               | ₿.                  | 0          |                               | £                                   | Bet on f                                          | tips and my                  | selections                                                       |                             |                                                                       | ×              |                             |         |
| 🗉 🛋 🗶 🔲 [EXAMPLE] - Bet or                     | n all imported tips        | PAUSED                                                                                      | ¢                                                             | ₿                   | 0          |                               | £                                   | Bet on<br>Optionally                              | tips and n                   | ny selections s<br>to bet only on tips p                         | ettings<br>provided by spec | ified providers.                                                      |                |                             | 210515  |
| Bets Market conditions Selectio                | n conditions Price setting | s Staking After bet rules                                                                   | Safety rules                                                  | Reports (           | Other infi | ormation                      |                                     | Leave this                                        | s field empty if             | you with to bet on                                               | all imported tips           | and selections.                                                       |                |                             |         |
| 🗙 🔶 🔮 Level/initia                             | l stake                    |                                                                                             | Level stake                                                   | is £2,00.           |            | _                             | _                                   | You can s                                         | specify CSV lis              | st of provider name                                              | s e.g. "tipster 1,          | tipster 2"                                                            |                |                             |         |
| 🖉 💥 🕁 🐳 Bet on imp                             | orted selections/tips      |                                                                                             | Bet on all im                                                 | ported tips and     | l selectio | ns.                           |                                     |                                                   |                              |                                                                  |                             |                                                                       |                |                             |         |
|                                                |                            |                                                                                             |                                                               |                     |            |                               |                                     |                                                   | e tip "BetType               | e" field, I want to u                                            | se bet type set b           | y this strategy                                                       |                |                             |         |
| 🖻 🖬 🐹 🔲 [EXAMPLE] - DOBE                       | ING - Double Or B          | ust PAUSED                                                                                  | ¢                                                             | ₿                   | 0          | <i>🜮</i>                      | £                                   |                                                   | etip "Stake" f               | field, I want to use                                             | stake set by this           | s strategy                                                            |                |                             | 210515  |
| 🖻 🖬 🖊 🔲 [EXAMPLE] - Little                     | Acorns                     | PAUSED                                                                                      | Ð                                                             | 0                   | 0          | <i>🖈</i>                      | £                                   |                                                   | e tip "Price" fi             | ield, I want to use o                                            | only price set by t         | this strategy                                                         |                |                             | 21051   |
| 🖻 🖬 🗮 🔲 [EXAMPLE] - ATM                        |                            | PAUSED                                                                                      | ¢                                                             | ₽                   | 0          | 4                             | £                                   |                                                   | e tip "MinPrice              | e" and "MaxPrice"                                                | fields                      |                                                                       |                |                             | 210515  |
|                                                |                            |                                                                                             |                                                               |                     |            |                               |                                     |                                                   | e tip "BSP" fie              | eld                                                              |                             |                                                                       |                |                             |         |
|                                                |                            |                                                                                             |                                                               |                     |            |                               |                                     |                                                   |                              |                                                                  |                             | Save                                                                  | Cancel         |                             |         |

A regra Bet on imported selections/tips diz à estratégia para apostar nas tips do formulário "Manage tips". As tips desse formulário podem ser exportadas como My Selections (minhas seleções), importadas de um arquivo ou baixadas de uma URL.

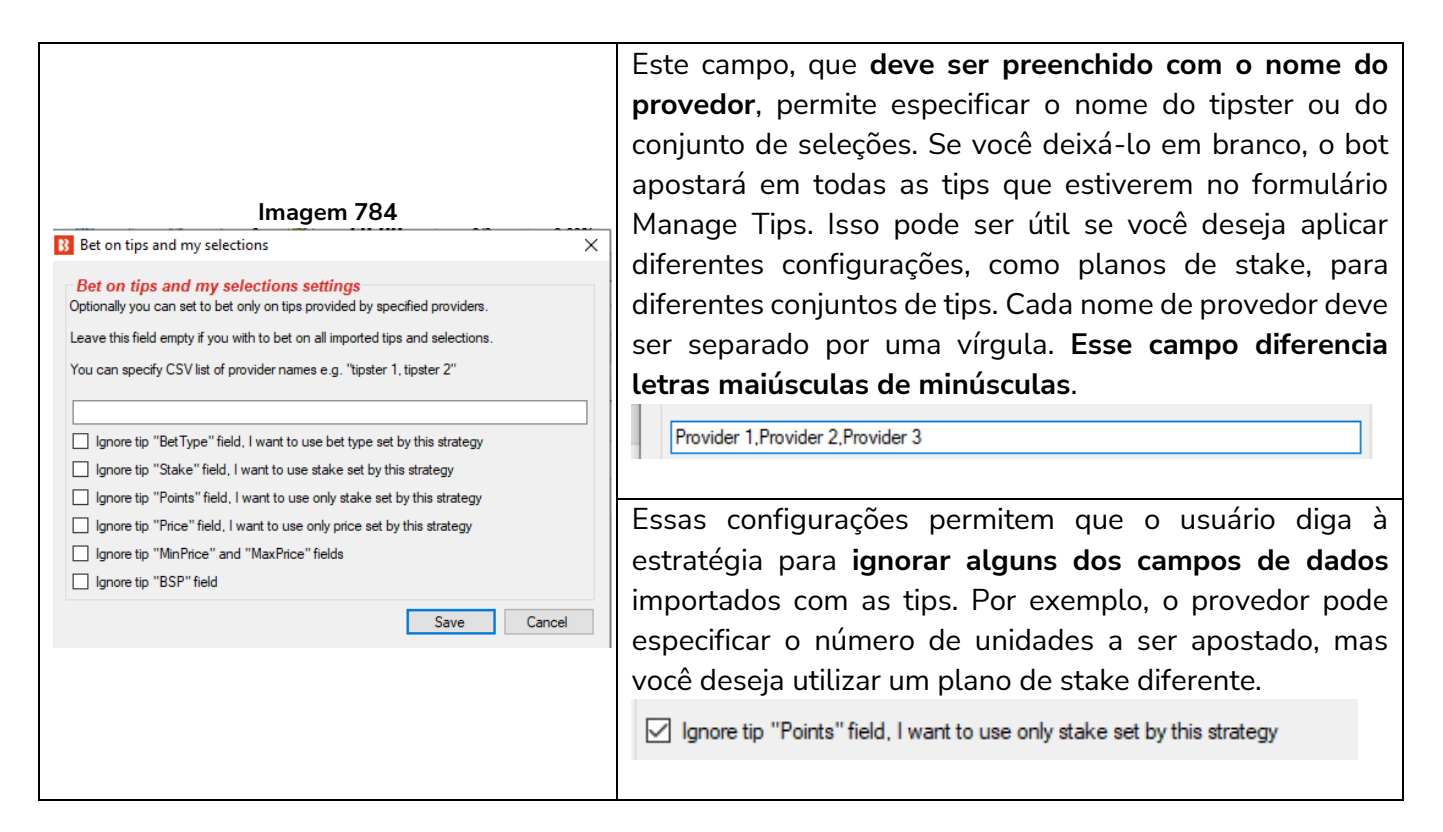

A seguir, vejamos as 3 principais maneiras de importar conjuntos de tips.

1. Use seleções que você mesmo escolheu na tela MARKETS e exportou como "My Selections".

2. Importe manualmente um conjunto de seleções através de um documento CSV formatado compatível com o Bf Bot Manager.

3. Importe automaticamente tips de terceiros, como Betaminic, Proform, Predictology ou de qualquer serviço que possa fornecer uma URL com dados CSV formatados compatíveis com o Bf Bot Manager.

1. Use seleções que você mesmo escolheu na tela MARKETS e exportou como "My Selections".

Essa função é útil se você deseja aplicar diferentes estratégias a diferentes conjuntos de seleções. Por exemplo, apostas em futebol, apostas em corridas de cavalos, corridas de galgos e assim por diante.

|     |      |          |      |              |          |          |               |      |        | In                 | nagem                       | 785: (              | Criand     | lo con | juntos My                         | / Selecti                            | ions   |                                  |           |        |                       |                           |            |                     |
|-----|------|----------|------|--------------|----------|----------|---------------|------|--------|--------------------|-----------------------------|---------------------|------------|--------|-----------------------------------|--------------------------------------|--------|----------------------------------|-----------|--------|-----------------------|---------------------------|------------|---------------------|
|     | ¢    | )        |      |              | ť        |          |               | 12m  |        | <u>کہ</u>          |                             |                     |            |        | F                                 | I,                                   | Expo   | rt markets<br>rt all visible dat |           |        |                       |                           |            |                     |
|     | Auto | load     |      | T            | ree navi | gation   | Ladder        | Win  | P      | lace Win           | Place                       | Matc<br>odds        | h 🔛        | Cither | Export "My S."<br>to tips file "I | Move "My S." to<br>Manage tips" form | Impo   | rt markets                       | Filter    | s      | Sele<br>markets       | ct/deselee<br>s/selection | t<br>ns ▼  |                     |
| •   | MAR  | KETS     | (8/3 | 02)          | inco     | BC       | DTS/STRATEG   | SIES |        | STEAMERS/DF        |                             | BETS                |            |        | RESULTS                           | III NE                               | EWS    | orgexpore                        |           |        |                       | Strat                     | egies: 0/4 | Total P/L: £        |
| Sh  | ow   | s.       | R.   | IP           | Ev S     | tatus    | Start time    | I    | Liv    | Event/market       |                             |                     | Live score | Time   | Weather rep                       | My selections                        | 5      | 1st favourite                    | Winner(s) | P/L    |                       | Back b                    | Lay bo     | Total matched       |
| Þ   | î,   | <b>V</b> | ×    |              | 🚷 o      | PEN      | 16-05 10:3    | 30 🕥 | *      | Real Salt Lake v N | lashville SC\Drav           | w no Bet            |            |        |                                   |                                      |        | Real Salt La                     |           |        | <b>C</b> s            | 101.5                     | 99.08%     | £80.3               |
| ⊳   | â,   | <b>V</b> | ×    |              | <b>6</b> | PEN      | 16-05 10:3    | 30 🕕 | 怼      | Real Salt Lake v N | lashville SC\Mat            | ch Odds             |            |        |                                   |                                      |        | Real Salt La                     |           |        | <b>E</b>              | 100.8                     | 99.33%     | £2,986.5            |
| ⊳   | â,   | <b>V</b> | ×    |              | 例 0      | PEN      | 16-05 10:3    | 32 🕥 | 2      | Charles Town (US   | ) 15th May\R6 7             | 7f Mdn              |            |        |                                   | ٥                                    |        | Fashionable                      |           |        | €s                    | 303.4                     | 0.00%      | £0.0                |
| ▶ ⊿ | â,   | <b>V</b> | ×    |              | (例) (    | PEN      | 16-05 10:3    | 32 🕥 | 2      | Evangeline Down    | s (US) 15th May             | R7 5f Claim         |            |        |                                   | Berko                                |        | Colonel Pike                     |           |        | €s                    | 269.1                     | 0.40%      | £0.0                |
|     | 5    | Select   | ions | Be           | ts Re    | eports   | _             | _    |        |                    | _                           | _                   | _          |        |                                   |                                      |        |                                  |           |        |                       |                           |            |                     |
|     | ٩    | My S     | s. ( | 000          | Silks    | Se       | election name |      |        | Form               | Jockey                      | y and trainer       | Ladd       | er If  | hedge now                         | Hedge                                | Matche | d                                | Status    | Chance | Back offe             | er BSF                    | LPM        | Lay offer           |
|     | I    | V        | ]    |              | Â        | Berko    |               | 3    | 4271-8 | 19                 | J: Joe Stok<br>T: Allen Lan | es<br>ndry          |            |        |                                   | Hedge                                | £0.00  |                                  | ACTIVE    | 24.99% | 3.75<br>£16.53        | 0.0                       | 0.00       | <b>990</b><br>£2.10 |
|     |      |          | ]    | 00           | Â        | I Rate F | irst          | 3    | 426-67 | 73                 | J: Casey Fu<br>T: Brett A.  | usilier<br>Brinkman |            |        |                                   | Hedge                                | £0.00  |                                  | ACTIVE    | 24.95% | 5<br>£11.99           | 0.0                       | 0.00       | <b>990</b><br>£2.02 |
|     |      |          | ]    | , <b>1</b> 0 | Â        | Medal O  | of Courage    | 3,   | /60    |                    | J: Antonio (<br>T: Kearney  | Quiles<br>Segura    |            |        |                                   | Hedge                                | £0.00  |                                  | ACTIVE    | 0.00%  | <b>1.14</b><br>£14.00 | 0.0                       | 0.00       | 0<br>£0.00          |
|     |      |          | ]    |              | Â        | Navy Tir | mes           | 2    | 764-65 | 53                 | J: Timothy<br>T: Karl Brob  | Thornton            |            |        |                                   | Hedge                                | £0.00  |                                  | ACTIVE    | 25.02% | 2.28<br>£35.85        | 0.0                       | 0.00       | 990<br>£2.13        |

Na grade de seleções da aba MARKETS, você pode marcar a opção "My S." à esquerda da seleção que você deseja incluir no conjunto. Em seguida, essa seleção aparecerá na coluna "My selections", na tela de visualização dos mercados. Feito isso, é possível exportar essas seleções para um arquivo ou movê-las para o formulário "Manage tips".

|   |      |                    |              |                 |                |               |            |              |           | nagei         |                | 60.                    | Dan                  | iuo u                 |         | IOIII           | e au c                      | .on                     | junto de                                              | 2 5       | eleções                                                                    |             |        |                       |                       |           |                     |
|---|------|--------------------|--------------|-----------------|----------------|---------------|------------|--------------|-----------|---------------|----------------|------------------------|----------------------|-----------------------|---------|-----------------|-----------------------------|-------------------------|-------------------------------------------------------|-----------|----------------------------------------------------------------------------|-------------|--------|-----------------------|-----------------------|-----------|---------------------|
|   | Auto | o load<br>loading  | 1            | Tree na<br>Tre  | vigation l     | Ladder Wit    | n<br>Horse | Pl<br>e race | lace<br>s | Win<br>Gree   | F              | <b>Place</b><br>ds     | Mat<br>odd           | tch<br>ds<br>Football |         | )<br>🍛<br>Other | Export "M<br>to tips t<br>M | y S."<br>ile<br>/ selec | Move "My S." fo<br>"Manage tips" fo<br>toons ap- tips | to<br>orm | Export markets<br>Export all visible da<br>Export markets<br>Import/Export | ta<br>Filte | rs     | Select<br>markets/    | /deselec<br>selection | t<br>s∓   |                     |
| 4 | 🕈 м/ | RKETS (            | 3/302)       |                 | BC             | TS/STRATEGIES |            |              | X STEA    | AMERS/DRIF    | TERS           | 4                      | BETS                 |                       |         | 1               |                             |                         |                                                       | NEW:      | s                                                                          |             |        |                       | Strate                | gies: 0/4 | Total P/L: £0       |
|   | Show | S. R.              | IP           | Ev              | Status         | Start time    | I          | Liv          | Event/m   | narket        |                |                        |                      | Live score            | e T     | ime             | Weath                       | er ep.                  | My selecti                                            | ions      | 1st favourite                                                              | Winner (s   | ) P/L  | В                     | ack b                 | Lay bo    | Total matched       |
|   | Þ 💼  | <b>V</b>           | ۲            | -               | OPEN           | 16-05 10:30   | 0          | 7            | Real Sal  | lt Lake v Nas | hville S       | SC\Draw                | no Bet               |                       |         |                 |                             |                         | Q                                                     |           | Real Salt La                                                               |             |        | <b>6</b> 3            | 101.5                 | 99.08%    | £80.37              |
|   | Þ 💼  | <b>I</b>           | 8 🖸          | -               | OPEN           | 16-05 10:30   | 0          | 2            | Real Sal  | lt Lake v Nas | hville S       | SC Watch               | Odds                 |                       |         |                 |                             |                         | Q                                                     |           | Real Salt La                                                               |             |        | <b>S</b>              | 100.8                 | 99.33%    | £2,986.58           |
|   | Þ 💼  | <b>V</b> 👂         | ۵            | 1pm             | OPEN           | 16-05 10:32   | 0          | *            | Charles   | Town (US) 1   | 5th Ma         | av\R6 7f               | Mdn                  |                       |         | _               |                             | _                       | Q                                                     |           | Fashionable.                                                               |             |        | <b>%</b>              | 303.4                 | 0.00%     | £0.00               |
| • | ۵ 🔓  | V 👂                | ۲            | (p)             | OPEN           | 16-05 10:32   | 0          | 2            | Evangeli  | line Downs (L | JS) 15         | <b>B</b>               | lipster na           | ame                   |         |                 |                             |                         | ×                                                     |           | Colonel Pike.                                                              |             |        | <b>%</b>              | 269.1                 | 0.40%     | £0.00               |
|   | 6    | Selection<br>My S. | ns B         | lets i<br>Silks | Reports<br>Sel | lection name  |            |              | Form      | 1             |                | Pleas                  | æ enter ti           | ipster/provid         | ler na  | me that         | will be added               | to ead                  | h tip at Provider                                     | F         | Matched                                                                    | Status      | Chance | Back offer            | BSP                   | LPM       | Lay offer           |
|   | 1    | <b>v</b>           | 000          |                 | Berko          |               | 34         | 271-8        | 19        |               | J: Jo<br>T: A  | colun                  | in.                  |                       |         |                 |                             |                         |                                                       |           | £0.00                                                                      | ACTIVE      | 24.99% | 3.75<br>£16.53        | 0.00                  | 0.00      | 990<br>£2.10        |
|   |      |                    | 000          | Â               | I Rate Fi      | irst          | 34         | +26-67       | 73        |               | J: C<br>T: B   | Ho                     | rse Select           | tions                 |         |                 |                             |                         |                                                       |           | £0.00                                                                      | ACTIVE      | 24.95% | <b>5</b><br>£11.99    | 0.00                  | 0.00      | <b>990</b><br>£2.02 |
|   |      |                    | 0 <b>00</b>  | Â               | Medal O        | f Courage     | 3/         | 60           |           |               | J: A<br>T: K   | ~                      | Deselect             | all selection:        | s in "M | ly S." che      | eckbox colum                | ı                       |                                                       |           | £0.00                                                                      | ACTIVE      | 0.00%  | <b>1.14</b><br>£14.00 | 0.00                  | 0.00      | 0<br>£0.00          |
|   |      |                    | 000          |                 | Navy Tin       | nes           | 27         | /64-65       | 3         |               | J: Ti<br>T: K  |                        |                      |                       |         |                 | ОК                          |                         | Cancel                                                | L         | £0.00                                                                      | ACTIVE      | 25.02% | <b>2.28</b><br>£35.85 | 0.00                  | 0.00      | <b>990</b><br>£2.13 |
|   |      |                    | 000          |                 | My Pal T       | orres         | 23         | 32214-(      | -8        |               | J: G<br>T: Ar  | nthony A               | igilar               |                       | I       |                 |                             |                         | Hedge                                                 |           | £0.00                                                                      | ACTIVE      | 0.00%  | <b>3.15</b><br>£22.13 | 0.00                  | 0.00      | 0<br>£0.00          |
|   |      |                    | 000          | Â               | Colonel F      | Pike          | 6/         | 5-1432       | 26        |               | J: Di<br>T: Is | ego Saer<br>ai V. Gor  | nz<br>nzalez         |                       | 1       |                 |                             |                         | Hedge                                                 |           | £0.00                                                                      | ACTIVE      | 25.04% | <b>1.69</b><br>£64.82 | 0.00                  | 0.00      | <b>990</b><br>£2.05 |
|   |      |                    | 0 <b>0</b> 0 | Â               | Shooters       | s Alley       | 24         | 43176-       | -4        |               | J: Ef<br>T: Is | igenio Ga<br>ai V. Gor | arcia Ruiz<br>Izalez |                       | 1       |                 |                             |                         | Hedge                                                 |           | £0.00                                                                      | REMOVED     | 0.00%  | 0<br>£0.00            | 0.00                  | 0.00      | 0<br>£0.00          |

#### Imagem 786: Dando um nome ao conjunto de seleções

Se clicarmos no botão **Move "My. S." to "Manage tips" form** (mover as seleções "My S." para o formulário "Manage tips"), será necessário inserir um nome. Este será o nome do provedor no formulário Manage Tips. Se você quiser que uma estratégia específica aposte nessas seleções, este também será o nome que você precisará especificar no campo de nome do provedor da regra "Bet on imported tips".

É uma boa ideia deixar a opção **Deselect all selections in "My S." checkbox column** (desmarcar todas as seleções da coluna "My S.") marcada para que você não tenha que desmarcar as seleções manualmente antes de criar o seu próximo conjunto.

| d/Dup   | Duplicate<br>selected | Start all                | Pause all | Start/            | rt selec<br>tart sel<br>ise sele<br>Pause | ted 🥑<br>ected 🥩<br>cted 🔇 | Selec<br>Rest<br>Dese | t all st<br>art all s<br>lect all | rategies<br>strategies<br>I strategies str | mport<br>ategies | S Impor<br>Impor<br>Resto | t from auto backup fi<br>t private strategy<br>re examples<br>Import/Expor | e 📑 Expo<br>Expo<br>Expo | ort selected strategies<br>ort all strategies<br>ort as private strategy | 2<br>2<br>2 | Impo<br>Dowr<br>Tippir | t tip:<br>load<br>1gSpi | s fror<br>tips f<br>orts.(<br>T | n file<br>irom (<br>com<br>ps | JRL  | Manage<br>tips | e De<br>sel | elete<br>lecte |
|---------|-----------------------|--------------------------|-----------|-------------------|-------------------------------------------|----------------------------|-----------------------|-----------------------------------|--------------------------------------------|------------------|---------------------------|----------------------------------------------------------------------------|--------------------------|--------------------------------------------------------------------------|-------------|------------------------|-------------------------|---------------------------------|-------------------------------|------|----------------|-------------|----------------|
| :TS (9  | 9/302)                | BOTS/STRATE              | GIES      | 🗶 STEA            | AMERS/                                    | DRIFTERS                   |                       | €∂ E                              | BETS                                       | IE I             | RESULTS                   |                                                                            | NEWS                     |                                                                          |             |                        |                         |                                 |                               | /    | Strate         | gies: 0/4   | Tota           |
|         | B ∓<br>₿              | MANAGE TIPS              |           |                   |                                           |                            |                       |                                   |                                            | Tips for         | m                         |                                                                            |                          |                                                                          |             |                        |                         |                                 |                               |      | :]             |             | 3              |
| s<br>EL | Tips auto<br>loading  | Import tips<br>from file | Downling  | oad tips<br>n URL | Pro                                       | oform auto                 |                       | Betam                             | B<br>ninic auto Predic<br>t settings impo  | tology auto      | 😭 E                       | xport tips to file                                                         | ver 🙀                    | Settings<br>Delete selected tips<br>Delete all tips                      | Cle         | se                     |                         |                                 |                               |      |                |             | ~              |
|         | Auto load tips        | iden.                    |           |                   | L L                                       | nport tips                 | Ma                    | Cal                               | Event                                      | Market           |                           | Export tips                                                                | Market have              | Delete tips                                                              | 0           | ose                    | -                       |                                 | -                             | _    |                | Talaaa      | _              |
|         | Horse Select          | tions                    |           |                   | na                                        | 305281                     | 1<br>1                | 28                                | Event<br>Evangeline Down                   | R5 1m Claim      |                           | Sobek                                                                      | WIN                      | 2021-05-16                                                               | 5.09-38     |                        | 10                      |                                 | 0                             | 20   |                | 2021-05-    |                |
|         | Horse Select          | tions                    |           |                   | 0                                         | 305258                     | 1                     | 27                                | AsPk (NZL) 16th                            | R2 1600m H       | cap                       | 1. Five Princes                                                            | WIN                      | 2021-05-16                                                               | 5 09:55     |                        | 10                      | 0                               | 0                             | 20   |                | 2021-05-    |                |
| 4       | Horse Select          | tions                    |           |                   | 0                                         | 305281                     | 1                     | 14                                | Evangeline Down                            | R6 1m Claim      |                           | Payday Too                                                                 | WIN                      | 2021-05-16                                                               | 5 10:05     |                        | 10                      | 0                               | ο.                            | . 20 |                | 2021-05-    |                |
| ٦       | Horse Select          | tions                    |           |                   | 0                                         | 305281                     | 1                     | 56                                | Evangeline Down                            | R7 5f Claim      |                           | Berko                                                                      | WIN                      | 2021-05-16                                                               | 5 10:32     |                        | 10                      | 0                               | ο.                            | . 20 |                | 2021-05-    | •              |
| 1       | Football Sele         | ections                  |           |                   | 0                                         | 305102                     | 1                     | 40                                | San Jose Earthq                            | Draw no Bet      |                           | San Jose Earthq                                                            | DRAW_NO_                 | BET 2021-05-16                                                           | 5 11:00     |                        | 10                      | 0                               | ο.                            | . 20 |                | 2021-05-    |                |
| I       | Football Sele         | ections                  |           |                   | 0                                         | 305291                     | 1                     | 42                                | Grulla Morioka v                           | Match Odds       |                           | FC Gifu                                                                    | MATCH_OD                 | DS 2021-05-16                                                            | 5 13:00     |                        | 10                      | 0                               | 0.                            | . 20 |                | 2021-05-    |                |
| I       | Football Sele         | ections                  |           |                   | 0                                         | 305102                     | 1                     | 53                                | Jeju Utd v Daegu                           | Match Odds       |                           | Jeju Utd                                                                   | MATCH_OD                 | DS 2021-05-16                                                            | 5 14:00     |                        | 10                      | 0                               | 0.                            | . 20 |                | 2021-05-    | ·              |
| I       | Football Sele         | ections                  |           |                   | 0                                         | 305303                     | 1                     | 25                                | Blackburn Rovers                           | Match Odds       |                           | Blackburn Rover                                                            | MATCH_OD                 | DS 2021-05-16                                                            | 5 20:00     |                        | 10                      | 0                               | 0.                            | . 20 |                | 2021-05-    | •              |
|         | Football Lay          | The Draw Selection       | 5         |                   | 0                                         | 304793                     | 1                     | 58                                | Crystal Palace v                           | Match Odds       |                           | The Draw                                                                   | MATCH_OD                 | DS 2021-05-16                                                            | 5 20:00     |                        | 10                      | 0                               | 0.                            | . 20 |                | 2021-05-    | •              |
|         | Football Lay          | The Draw Selection       | 5         |                   | 0                                         | 305096                     | 1                     | 58                                | UTA Arad v Gaz                             | Match Odds       |                           | The Draw                                                                   | MATCH_OD                 | DS 2021-05-16                                                            | 5 20:00     |                        | 10                      | 0                               | 0.                            | . 20 |                | 2021-05-    | •              |
|         | Football Lay          | The Draw Selection       | 5         |                   | 0                                         | 305285                     | 1                     | 58                                | Fortuna Dusseld                            | Match Odds       |                           | The Draw                                                                   | MATCH_OD                 | DS 2021-05-16                                                            | 5 21:00     |                        | 10                      | 0                               | 0.                            | . 20 |                | 2021-05-    | ·              |

Depois de criarmos e movermos alguns conjuntos de seleções, podemos vê-los clicando no botão Manage tips da aba Bots/Strategies. Em seguida, podemos criar estratégias que apostam apenas nas seleções que escolhemos anteriormente (neste caso, apenas cavalos). Só precisamos preencher o campo de nome do provedor da regra Bet on tips and my selections com o nome que digitamos anteriormente (Horse Selections). Se este campo permanecer vazio, a estratégia apostará em todas as seleções do formulário Manage tips.

#### Imagem 788: Especificando o Provedor/Tipster

| B Bet on tips and my selections                                                                                                    | ×      |
|----------------------------------------------------------------------------------------------------|--------|
| Bet on tips and my selections settings<br>Optionally you can set to bet only on tips provided by specified providers.<br>Leave this field empty if you with to bet on all imported tips and selections.<br>You can specify CSV list of provider names e.g. "tipster 1, tipster 2" |        |
| Horse Selections                                                                                                    |        |
| Ignore tip "BetType" field, I want to use bet type set by this strategy                                                                                                    |        |
| Ignore tip "Stake" field, I want to use stake set by this strategy                                                                                                    |        |
| Ignore tip "Points" field, I want to use only stake set by this strategy                                                                                                    |        |
| Ignore tip "Price" field, I want to use only price set by this strategy                                                                                                    |        |
| Ignore tip "MinPrice" and "MaxPrice" fields                                                                                                    |        |
| Ignore tip "BSP" field                                                                                                    |        |
| Save                                                                                                    | Cancel |

# OBSERVAÇÃO IMPORTANTE: 1 tip = 1 aposta

É muito importante estar ciente de que só é possível apostar uma vez em cada tip/seleção. Se você quisesse que duas estratégias apostassem no conjunto Horse Selections, você precisaria salvar as mesmas seleções duas vezes com 2 nomes de provedor diferentes (Horse Selections e Horse Selections 2, por exemplo) ou exportar as tips para um arquivo e renomear o conjunto de seleções copiando e colando o conjunto original e, em seguida, alterando o nome da 2ª versão.

Alternativamente, você teria que configurar uma das estratégias para ser a estratégia base que apostará nas tips importadas e, em seguida, configurar a outra estratégia para fazer apostas quando a primeira estratégia tiver apostas (regra **"Only if specified strategy has bets on the same selection"**).

Clique em Export tips to file (exportar as tips para um arquivo).

#### Imagem 789: Editando o nome do provedor em uma planilha

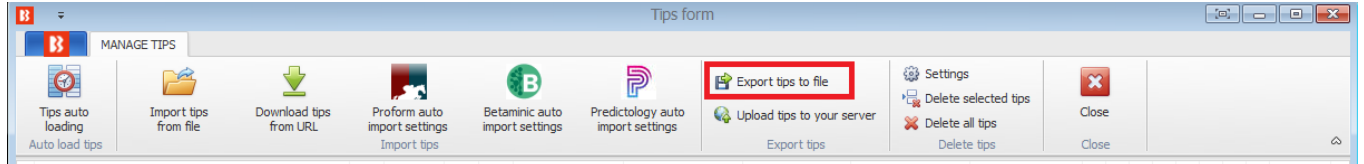

Edite em uma planilha (Observação: às vezes, o Excel converte os MarketIDs para formato de número e corta os zeros finais. Para evitar isso, não abra o arquivo diretamente com o Excel. Ao invés disso, após exportar o arquivo do Bf Bot Manager, importe-o "do texto" para uma nova planilha e especifique ao Excel para importar as colunas "como texto". Isso pode evitar erros no MarketID ao recarregar essas tips no Bf Bot Manager).

#### Imagem 790: Exportar para planilha

| _  |                                  |          |           |          |          | -           |            | -          | -        |                  |         |      |        |       |          |          |     |   |
|----|----------------------------------|----------|-----------|----------|----------|-------------|------------|------------|----------|------------------|---------|------|--------|-------|----------|----------|-----|---|
|    | A                                | В        | С         | D        | E        | F           | G          | н          | 1        | J                | K       | L    | М      | N     | 0        | Р        | Q   |   |
| 1  | Provider                         | Handicap | Selection | MarketId | EventId  | Selection   | I MarketNa | EventNan   | MarketTy | StartTime        | BetType | Size | Points | Price | MinPrice | MaxPrice | BSP |   |
| 2  | horse selections                 | 0        | 28168059  | 1.183426 | 30528182 | Sobek       | R5 1m Cla  | Evangelin  | WIN      | 16/05/2021 00:38 | UNKNOW  | 10   | C      | ) (   | 0 1.01   | . 20     | (   | D |
| 3  | horse selections                 | 0        | 27366585  | 1.183396 | 30525894 | 1. Five Pri | R2 1600m   | AsPk (NZL  | WIN      | 16/05/2021 00:55 | UNKNOW  | 10   | C      | ) (   | 0 1.01   | 20       | (   | D |
| 4  | horse selections                 | 0        | 14752984  | 1.183426 | 30528182 | Payday To   | R6 1m Cla  | Evangelin  | WIN      | 16/05/2021 01:05 | UNKNOW  | 10   | C      | ) (   | 0 1.01   | 20       | (   | D |
| 5  | horse selections                 | 0        | 5659220   | 1.183426 | 30528182 | Berko       | R75fClair  | Evangelin  | WIN      | 16/05/2021 01:32 | UNKNOW  | 10   | C      | ) (   | 0 1.01   | 20       | (   | D |
| 6  | football selections              | 0        | 408102    | 1.183215 | 30510231 | San Jose I  | Draw no B  | San Jose E | DRAW_N   | 16/05/2021 02:00 | UNKNOW  | 10   | C      | ) (   | 0 1.01   | 20       | (   | D |
| 7  | football selections              | 0        | 4270387   | 1.183455 | 30529106 | FC Gifu     | Match Od   | Grulla Mo  | MATCH_C  | 16/05/2021 04:00 | UNKNOW  | 10   | C      | ) (   | 0 1.01   | 20       | (   | D |
| 8  | football selections              | 0        | 5342583   | 1.183222 | 30510203 | Jeju Utd    | Match Od   | Jeju Utd v | MATCH_C  | 16/05/2021 05:00 | UNKNOW  | 10   | C      | ) (   | 0 1.01   | 20       | (   | D |
| 9  | football selections              | 0        | 25556728  | 1.183468 | 30530348 | Blackburn   | Match Od   | Blackburn  | MATCH_C  | 16/05/2021 11:00 | UNKNOW  | 10   | C      | )     | 0 1.01   | 20       | (   | D |
| 10 | football lay the draw selections | 0        | 58805     | 1.182874 | 30479365 | The Draw    | Match Od   | Crystal Pa | MATCH_C  | 16/05/2021 11:00 | UNKNOW  | 10   | C      | ) (   | 0 1.01   | 20       | (   | D |
| 11 | football lay the draw selections | 0        | 58805     | 1.183207 | 30509674 | The Draw    | Match Od   | UTA Arad   | MATCH_C  | 16/05/2021 11:00 | UNKNOW  | 10   | C      | ) (   | 0 1.01   | 20       | (   | D |
| 12 | football lay the draw selections | 0        | 58805     | 1.183464 | 30528545 | The Draw    | Match Od   | Fortuna D  | MATCH_C  | 16/05/2021 12:00 | UNKNOW  | 10   | C      | ) (   | 0 1.01   | . 20     | (   | D |
| 13 | horse selections 2               | 0        | 28168059  | 1.183426 | 30528182 | Sobek       | R5 1m Cla  | Evangelin  | WIN      | 16/05/2021 00:38 | UNKNOW  | 10   | C      | ) (   | 0 1.01   | 20       | (   | D |
| 14 | horse selections 2               | 0        | 27366585  | 1.183396 | 30525894 | 1. Five Pri | R2 1600m   | AsPk (NZL  | WIN      | 16/05/2021 00:55 | UNKNOW  | 10   | C      | ) (   | 0 1.01   | 20       | (   | D |
| 15 | horse selections 2               | 0        | 14752984  | 1.183426 | 30528182 | Payday To   | R6 1m Cla  | Evangelin  | WIN      | 16/05/2021 01:05 | UNKNOW  | 10   | C      | )     | 0 1.01   | 20       | (   | D |
| 16 | horse selections 2               | 0        | 5659220   | 1.183426 | 30528182 | Berko       | R75fClair  | Evangelin  | WIN      | 16/05/2021 01:32 | UNKNOW  | 10   | C      | ) (   | 0 1.01   | 20       | (   | D |
|    |                                  |          |           |          |          |             |            |            |          |                  |         |      |        |       |          |          |     |   |

Observe que você deve salvar no formato CSV.

Clique em Import tips from file (importar tips de um arquivo).

(Observação: o Excel protege os arquivos abertos no momento. Antes de importar o arquivo CSV de volta para o software Bf Bot Manager, ele precisará ser fechado no Excel. Caso contrário, o bot não será capaz de ler o arquivo e importar as tips).

#### Imagem 791: Reimportando tips de um arquivo

| ₿ =            |             |               |              |                 | Tips for          | m                   |                                                                                     |       |   |
|----------------|-------------|---------------|--------------|-----------------|-------------------|---------------------|-------------------------------------------------------------------------------------|-------|---|
| <b>B</b>       | MANAGE TIPS |               |              |                 |                   |                     |                                                                                     |       |   |
| Tips auto      | Import tips | Download tips | Proform auto | Betaminic auto  | Predictology auto | Export tips to file | <ul> <li>Settings</li> <li>Delete selected tips</li> <li>Delete all tips</li> </ul> | Close |   |
| Auto load tips | nomme       | TOTTORE       | Import tips  | inport settings | import settings   | Export tips         | Delete tips                                                                         | Close | ۵ |

Quando você importar o arquivo, você verá dois conjuntos de tips com nomes diferentes.

|                                  |           |           | ļ                    | magem 7       | 92                 |             |                  |   |    |   |   |   |    |           |
|----------------------------------|-----------|-----------|----------------------|---------------|--------------------|-------------|------------------|---|----|---|---|---|----|-----------|
| horse selections                 | 0 3052818 | 2 1.1 281 | Evangeline Downs (   | R5 1m Claim   | Sobek              | WIN         | 2021-05-16 09:38 | U | 10 | 0 | 0 | 1 | 20 | 2021-05   |
| horse selections                 | 0 3052589 | 1.1 273   | AsPk (NZL) 16th May  | R2 1600m Hcap | 1. Five Princes    | WIN         | 2021-05-16 09:55 | U | 10 | 0 | 0 | 1 | 20 | 2021-05-1 |
| horse selections                 | 0 3052818 | 2 1.1 147 | Evangeline Downs (   | R6 1m Claim   | Payday Too         | WIN         | 2021-05-16 10:05 | U | 10 | 0 | 0 | 1 | 20 | 2021-05-1 |
| horse selections                 | 0 3052818 | 2 1.1 565 | Evangeline Downs (   | R7 5f Claim   | Berko              | WIN         | 2021-05-16 10:32 | U | 10 | 0 | 0 | 1 | 20 | 2021-05-1 |
| football selections              | 0 3051023 | l 1.1 408 | San Jose Earthquak   | Draw no Bet   | San Jose Earthqua  | DRAW_NO_BET | 2021-05-16 11:00 | U | 10 | 0 | 0 | 1 | 20 | 2021-05-1 |
| football selections              | 0 3052910 | 5 1.1 427 | Grulla Morioka v FC  | Match Odds    | FC Gifu            | MATCH_ODDS  | 2021-05-16 13:00 | U | 10 | 0 | 0 | 1 | 20 | 2021-05-1 |
| football selections              | 0 3051020 | 3 1.1 534 | Jeju Utd v Daegu FC  | Match Odds    | Jeju Utd           | MATCH_ODDS  | 2021-05-16 14:00 | U | 10 | 0 | 0 | 1 | 20 | 2021-05-1 |
| football selections              | 0 3053034 | 3 1.1 255 | Blackburn Rovers (   | Match Odds    | Blackburn Rovers ( | MATCH_ODDS  | 2021-05-16 20:00 | U | 10 | 0 | 0 | 1 | 20 | 2021-05-1 |
| football lay the draw selections | 0 3047936 | 5 1.1 588 | Crystal Palace v Ast | Match Odds    | The Draw           | MATCH_ODDS  | 2021-05-16 20:00 | U | 10 | 0 | 0 | 1 | 20 | 2021-05-1 |
| football lay the draw selections | 0 3050967 | 1.1 588   | UTA Arad v Gaz Me    | Match Odds    | The Draw           | MATCH_ODDS  | 2021-05-16 20:00 | U | 10 | 0 | 0 | 1 | 20 | 2021-05-1 |
| football lay the draw selections | 0 3052854 | 5 1.1 588 | Fortuna Dusseldorf   | Match Odds    | The Draw           | MATCH_ODDS  | 2021-05-16 21:00 | U | 10 | 0 | 0 | 1 | 20 | 2021-05-1 |
| horse selections 2               | 0 3052818 | 2 1.1 281 | Evangeline Downs (   | R5 1m Claim   | Sobek              | WIN         | 2021-05-16 09:38 | U | 10 | 0 | 0 | 1 | 20 | 2021-05-1 |
| horse selections 2               | 0 3052589 | 1.1 273   | AsPk (NZL) 16th May  | R2 1600m Hcap | 1. Five Princes    | WIN         | 2021-05-16 09:55 | U | 10 | 0 | 0 | 1 | 20 | 2021-05-1 |
| horse selections 2               | 0 3052818 | 2 1.1 147 | Evangeline Downs (   | R6 1m Claim   | Payday Too         | WIN         | 2021-05-16 10:05 | U | 10 | 0 | 0 | 1 | 20 | 2021-05-1 |
| horse selections 2               | 0 3052818 | 2 1.1 565 | Evangeline Downs (   | R7 5f Claim   | Berko              | WIN         | 2021-05-16 10:32 | U | 10 | 0 | 0 | 1 | 20 | 2021-05-1 |

Só é possível importar as mesmas tips se o nome de provedor for diferente. Se uma tip duplicada for

importada, o software não a aceitará e, portanto, a mesma tip não aparecerá duas vezes no formulário "Manage Tips".

# Saiba quando uma aposta for colocada nas tips

Quando uma aposta for colocada em alguma tip, o fundo (da tip) mudará para verde e ela ganhará um Bet ID. O bet type (tipo de aposta) também será atualizado se fosse desconhecido anteriormente.

|                                      |                 | I             | ma | igem           | 793 | 3: V  | erificand          | o se fora           | m c | olocadas a                                    | apos   | stas na                                                          | s tips      |          |    |   |   |    |          |                |
|--------------------------------------|-----------------|---------------|----|----------------|-----|-------|--------------------|---------------------|-----|-----------------------------------------------|--------|------------------------------------------------------------------|-------------|----------|----|---|---|----|----------|----------------|
| ₿ ∓                                  |                 |               |    |                |     |       |                    | Tips for            | m   |                                               |        |                                                                  |             |          |    |   |   |    |          | • 🗙            |
| B MAN                                | IAGE TIPS       |               |    |                |     |       |                    |                     |     |                                               |        |                                                                  |             |          |    |   |   |    |          |                |
| Tips auto                            | Import tips     | Download tips | Pr | roform auto    | 0   | Betar | minic auto Pre     | P<br>dictology auto | 😭 E | Export tips to file<br>Jpload tips to your se | erver  | <ul> <li>Settings</li> <li>Delete s</li> <li>Delete s</li> </ul> | elected tip | s Clos   | e  |   |   |    |          |                |
| Auto load tips                       | from file       | TOM UKL       | im | Import setting | js  | Impor | t setungs im       | port setungs        |     | Export tips                                   |        | Delet                                                            | e tips      | Clos     | e  |   |   |    |          | ۵              |
| Tipster/provider                     |                 |               | На | Event ID       | Ma  | Sel   | Event              | Market              |     | Selection                                     | Market | type                                                             | Start ti    | Bet type |    |   |   |    | . Bet ID |                |
| <ul> <li>Horse Selections</li> </ul> | 3               |               | 0  | 305281         | 1   | 28    | Evangeline Down    | R5 1m Claim         |     | Sobek                                         | WIN    |                                                                  | 2021-0      | BACK     | 10 | 0 | 0 | 20 | 637567   | 1 🛌            |
| Horse Selections                     | ;               |               | 0  | 305258         | 1   | 27    | AsPk (NZL) 16th    | R2 1600m Hc         | ар  | 1. Five Princes                               | WIN    |                                                                  | 2021-0      | UNKNOWN  | 10 | 0 | 0 | 20 | 1        |                |
| Horse Selections                     | 3               |               | 0  | 305281         | 1   | 14    | Evangeline Down    | R6 1m Claim         |     | Payday Too                                    | WIN    |                                                                  | 2021-0      | UNKNOWN  | 10 | 0 | 0 | 20 | 1        |                |
| Horse Selections                     | 1               |               | 0  | 305281         | 1   | 56    | Evangeline Down    | R7 5f Claim         |     | Berko                                         | WIN    |                                                                  | 2021-0      | UNKNOWN  | 10 | 0 | 0 | 20 | 1        |                |
| Football Selectio                    | ins             |               | 0  | 305102         | 1   | 40    | San Jose Earthq.   | Draw no Bet         |     | San Jose Earthq                               | DRAW   | NO_BET                                                           | 2021-0      | UNKNOWN  | 10 | 0 | 0 | 20 | 1        |                |
| Football Selectio                    | ns              |               | 0  | 305291         | 1   | 42    | Grulla Morioka v . | Match Odds          |     | FC Gifu                                       | MATCH  | _ODDS                                                            | 2021-0      | UNKNOWN  | 10 | 0 | 0 | 20 | ]        |                |
| Football Selectio                    | ns              |               | 0  | 305102         | 1   | 53    | Jeju Utd v Daeg.   | Match Odds          |     | Jeju Utd                                      | MATCH  | _ODDS                                                            | 2021-0      | UNKNOWN  | 10 | 0 | 0 | 20 |          |                |
| Football Selectio                    | ns              |               | 0  | 305303         | 1   | 25    | Blackburn Rover.   | Match Odds          |     | Blackburn Rover                               | MATCH  | _ODDS                                                            | 2021-0      | UNKNOWN  | 10 | 0 | 0 | 20 | 1        |                |
| Football Lay The                     | Draw Selections |               | 0  | 304793         | 1   | 58    | Crystal Palace v   | Match Odds          |     | The Draw                                      | MATCH  | _ODDS                                                            | 2021-0      | UNKNOWN  | 10 | 0 | 0 | 20 | 1        |                |
| Football Lay The                     | Draw Selections |               | 0  | 305096         | 1   | 58    | UTA Arad v Gaz .   | Match Odds          |     | The Draw                                      | MATCH  | _ODDS                                                            | 2021-0      | BACK     | 10 | 0 | 0 | 20 | 637567   | 1 <sup>E</sup> |
| Football Lay The                     | Draw Selections |               | 0  | 305285         | 1   | 58    | Fortuna Dusseld.   | Match Odds          |     | The Draw                                      | MATCH  | _ODDS                                                            | 2021-0      | BACK     | 10 | 0 | 0 | 20 | 637567   | 1              |
| horse selections                     |                 |               | 0  | 305281         | 1   | 28    | Evangeline Down    | R5 1m Claim         |     | Sobek                                         | WIN    |                                                                  | 2021-0      | UNKNOWN  | 10 | 0 | 0 | 20 |          |                |

Conforme explicado anteriormente, apenas 1 aposta será colocada por tip. Então, ainda que a mesma tip apareça duas vezes com o mesmo nome de provedor, a aposta será colocada em apenas 1 dessas tips (por exemplo, quando estivermos reimportando as tips através de um arquivo, algumas tips duplicadas podem aparecer, mas a aposta será feita apenas uma vez).

|                                        | Imagem /                                       | 94: Apenas 1 aposta               | a colocada por tip     | o/seleçao               |                      |
|----------------------------------------|------------------------------------------------|-----------------------------------|------------------------|-------------------------|----------------------|
| ₿ ∓                                    |                                                | Tips forr                         | n                      |                         |                      |
| MANAGE TIPS                            |                                                |                                   |                        |                         |                      |
| Tips auto<br>loading<br>Auto load tips | Proform auto<br>import settings<br>Import tips | Betaminic auto<br>import settings | Export tips to file    |                         | e &                  |
| Tipster/provider                       | Ha Event ID Ma                                 | Sel Event Market                  | Selection Market t     | type Start time         | Tip imp              |
| Horse Selections                       | 0 305281 1                                     | 28 Evangeline Down R5 1m Claim    | Sobek WIN              | 2021-05-16 09:38        | 10 0 0 20 🗌 2021-0 🔺 |
| Horse Selections                       | 0 305258 1                                     | 27 AsPk (NZL) 16th R2 1600m Hca   | p 1. Five Princes WIN  | 2021-05-16 09:55        | 10 0 0 20 🔲 2021-0   |
| Horse Selections                       | 0 305281 1                                     | 14 Evangeline Down R6 1m Claim    | Payday Too WIN         | 2021-05-16 10:05        | 10 0 0 20 🔲 2021-0   |
| Horse Selections                       | 0 305281 1                                     | 56 Evangeline Down R7 5f Claim    | Berko WIN              | 2021-05-16 10:32        | 10 0 0 20 🔲 2021-0   |
| Football Selections                    | 0 305102 1                                     | 40 San Jose Earthq Draw no Bet    | San Jose Earthq DRAW_N | NO_BET 2021-05-16 11:00 | 10 0 0 20 🔲 2021-0   |
| Football Selections                    | 0 305291 1                                     | 42 Grulla Morioka v Match Odds    | FC Gifu MATCH_         | _ODDS 2021-05-16 13:00  | 10 0 0 20 🔲 2021-0   |
| Football Selections                    | 0 305102 1                                     | 53 Jeju Utd v Daeg Match Odds     | Jeju Utd MATCH_        | ODDS 2021-05-16 14:00   | 10 0 0 20 🔲 2021-0   |
| Football Selections                    | 0 305303 1                                     | 25 Blackburn Rover Match Odds     | Blackburn Rover MATCH_ | _ODDS 2021-05-16 20:00  | 10 0 0 20 🔲 2021-0   |
| Football Lay The Draw Selections       | 0 304793 1                                     | 58 Crystal Palace v Match Odds    | The Draw MATCH_        | ODDS 2021-05-16 20:00   | 10 0 0 20 🔲 2021-0   |
| Football Lay The Draw Selections       | 0 305096 1                                     | 58 UTA Arad v Gaz Match Odds      | The Draw MATCH_        | _ODDS 2021-05-16 20:00  | 10 0 0 20 🗌 2021-0 🇮 |
| Football Lay The Draw Selections       | 0 305285 1                                     | 58 Fortuna Dusseld Match Odds     | The Draw MATCH_        | _ODDS 2021-05-16 21:00  | 10 0 0 20 🗌 2021-0   |
| horse selections                       | 0 305281 1                                     | 28 Evangeline Down R5 1m Claim    | Sobek WIN              | 2021-05-16 09:38        | 10 0 0 20 🔲 2021-0   |
| horse selections                       | 0 305258 1                                     | 27 AsPk (NZL) 16th R2 1600m Hcap  | p 1. Five Princes WIN  | 2021-05-16 09:55        | 10 0 0 20 🔲 2021-0   |
| horse selections                       | 0 305281 1                                     | 14 Evangeline Down R6 1m Claim    | Payday Too WIN         | 2021-05-16 10:05        | 10 0 0 20 🔲 2021-0   |
| horse selections                       | 0 305281 1                                     | 56 Evangeline Down R7 5f Claim    | Berko WIN              | 2021-05-16 10:32        | 10 0 0 20 🔲 2021-0   |
| football selections                    | 0 305102 1                                     | 40 San Jose Earthq Draw no Bet    | San Jose Earthq DRAW_N | NO_BET 2021-05-16 11:00 | 10 0 0 20 🔲 2021-0   |
| football selections                    | 0 305291 1                                     | 42 Grulla Morioka v Match Odds    | FC Gifu MATCH_         | ODDS 2021-05-16 13:00   | 10 0 0 20 🔲 2021-0   |
| football selections                    | 0 305102 1                                     | 53 Jeju Utd v Daeg Match Odds     | Jeju Utd MATCH_        | ODDS 2021-05-16 14:00   | 10 0 0 20 🔲 2021-0   |
| football selections                    | 0 305303 1                                     | 25 Blackburn Rover Match Odds     | Blackburn Rover MATCH_ | _ODDS 2021-05-16 20:00  | 10 0 0 20 🔲 2021-0   |
| football lay the draw selections       | 0 304793 1                                     | 58 Crystal Palace v Match Odds    | The Draw MATCH_        | ODDS 2021-05-16 20:00   | 10 0 0 20 🔲 2021-0   |
| football lay the draw selections       | 0 305096 1                                     | 58 UTA Arad v Gaz Match Odds      | The Draw MATCH_        | ODDS 2021-05-16 20:00   | 10 0 0 20 🔲 2021-0   |
| football lay the draw selections       | 0 305285 1                                     | 58 Fortuna Dusseld Match Odds     | The Draw MATCH_        | ODDS 2021-05-16 21:00   | 10 0 0 20 🔲 2021-0   |
| 26 tips                                |                                                |                                   |                        |                         |                      |

# 2. Importe manualmente um conjunto de seleções através de um documento CSV formatado compatível com o Bf Bot Manager.

Também é possível exportar seleções diretamente da aba Markets para um arquivo, a fim de editá-lo. Este arquivo também pode ser compartilhado com outros usuários do Bf Bot Manager ou importado para outra instância do Bf Bot Manager, se você estiver executando várias instâncias. Da mesma forma, você pode importar arquivos de tips recebidos de outros usuários.

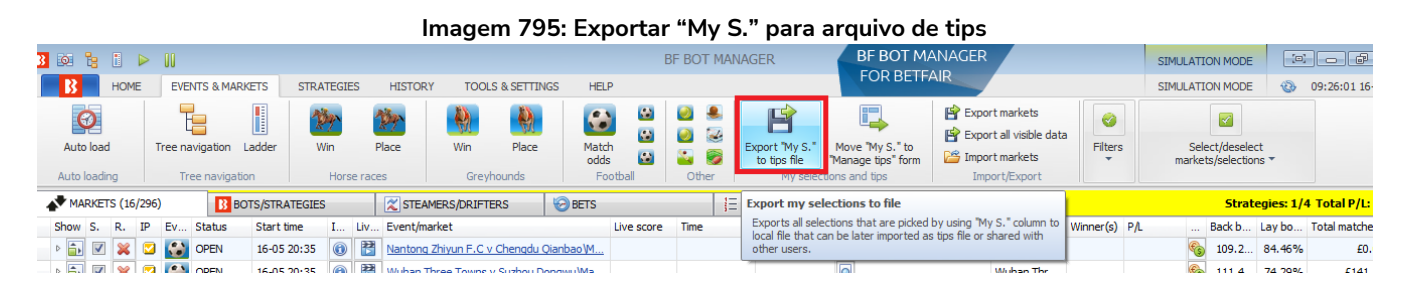

Em seguida, o arquivo pode ser importado através do formulário Manage Tips.

#### Imagem 796: Importar tips de um arquivo

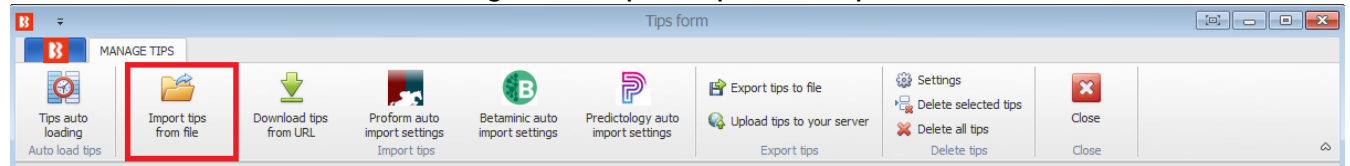

# 3. Importe automaticamente tips de terceiros, como Betaminic, Proform, Predictology ou de qualquer serviço que possa fornecer uma URL com dados CSV formatados compatíveis com o Bf Bot Manager.

O Bf Bot Manager também tem a função de importar as tips diretamente de um terceiro.

| Imagem 797: Importar tips de uma URL |                          |                           |                                 |                                   |                                      |                              |                                                            |       |   |  |  |  |
|--------------------------------------|--------------------------|---------------------------|---------------------------------|-----------------------------------|--------------------------------------|------------------------------|------------------------------------------------------------|-------|---|--|--|--|
| } ∓                                  |                          |                           |                                 |                                   | Tips for                             | m                            |                                                            |       |   |  |  |  |
| Manage TIPS                          |                          |                           |                                 |                                   |                                      |                              |                                                            |       |   |  |  |  |
| Ø                                    | <b>2</b>                 | <b>\</b>                  |                                 | B                                 | P                                    | 🖹 Export tips to file        | <ul> <li>Settings</li> <li>Delete selected tins</li> </ul> | ×     |   |  |  |  |
| Tips auto<br>loading                 | Import tips<br>from file | Download tips<br>from URL | Proform auto<br>import settings | Betaminic auto<br>import settings | Predictology auto<br>import settings | 🚱 Upload tips to your server | 💥 Delete all tips                                          | Close |   |  |  |  |
| Auto load tips                       |                          |                           | Import tips                     |                                   |                                      | Export tips                  | Delete tips                                                | Close | ۵ |  |  |  |

No caso do Betaminic e do Predictology, a URL fornecida por eles deve ser inserida no formulário de importação automática. Para obter mais informações sobre esses serviços, consulte seus respectivos sites.

#### Imagem 798: Configurações do Betaminic

| B Betaminic settings                                                                                                    |
|----------------------------------------------------------------------------------------------------|
| Automatically import tips from your Betaminic account                                                                                                    |
| Please enter your unique Betaminic URL for importing tips                                                                                                    |
| POWER TO YOUR BETS                                                                                                    |
| Check for new tips automatically every (hh:mm:ss) 00:05:00 -                                                                                                    |
| Download tips now                                                                                                    |
|                                                                                                    |
|                                                                                                    |
| With <b>Betaminic.com</b> you can backtest football strategies with years of football statistics, including historical odds data, to find out what betting strategies worked in the past and save time by <b>automating all future picks through the BF Bot Manager.</b> |
| You can backtest and create new strategies for FREE by applying smart filters. Take advantage of Big Data in Sports Betting!                                                                                                    |
| You can also see real strategies shared by Betaminic users with excellent results.                                                                                                    |
| If you are interested in automating the picks of Betaminic strategies, please email us to support@betaminic.com, and we will tell you in detail about the process.                                                                                                    |
| For more details on Betaminic betting strategies, football statistics and historical odds database, please visit:<br>https://www.betaminic.com                                                                                                    |
| Save Cancel                                                                                                    |

#### Imagem 799: Configurações do Predictology

| B Predictology settings                                                                                                    | ×                                                 |
|----------------------------------------------------------------------------------------------------|---------------------------------------------------|
| Automatically import tips from your Predictology account<br>Please enter your unique Predictology URL for importing tips               |                                                   |
| Check for new tips automatically every (hh:mm:ss)           00:05:00                Download tips now                                  |                                                   |
| Predictology is a powerful football betting strategy builder and analyser, allowing you 300,000 + matches and 100 + betting variables. | u to analyse over 56 leagues and competitions,    |
| You build and test your own betting strategies as well using their AI powered predicti<br>opportunities.                               | ion engine to find profitable betting and trading |
| For more details on Predictology services please visit their web site https://www.pl                                                   | redictology.co<br>Save Cancel                     |

No caso do Proform, não há URL. Você precisa ter o software deles em execução no seu computador.

#### Imagem 800: Configurações do Proform

|    | B Proform settings                                   |                  |                                                                                                    |
|----|------------------------------------------------------|------------------|----------------------------------------------------------------------------------------------------|
|    | Automatically import Proform selections from local F | Proform database | IMPORTANT:                                                                                                    |
| 'n | Import tips only for races that start within next    | 3h0m v           | This functionality requires that you have Proform software installed at this computer.                         |
| 1  | Check for new tips every                             | 30m ~            | Tips are loaded at startup and then reloaded every X minutes.                                                  |
|    | Import tips for following market types:              |                  | For more details on Proform software and database please visit their web site<br>https://www.proformracing.com |
|    | Win Place Each way                                   |                  |                                                                                                    |
|    | Import start time with Proform tips                  |                  |                                                                                                    |
|    | Import tips only for following systems               |                  |                                                                                                    |
| 1  |                                                      |                  |                                                                                                    |

Imagem 801: Baixar tips de uma URL

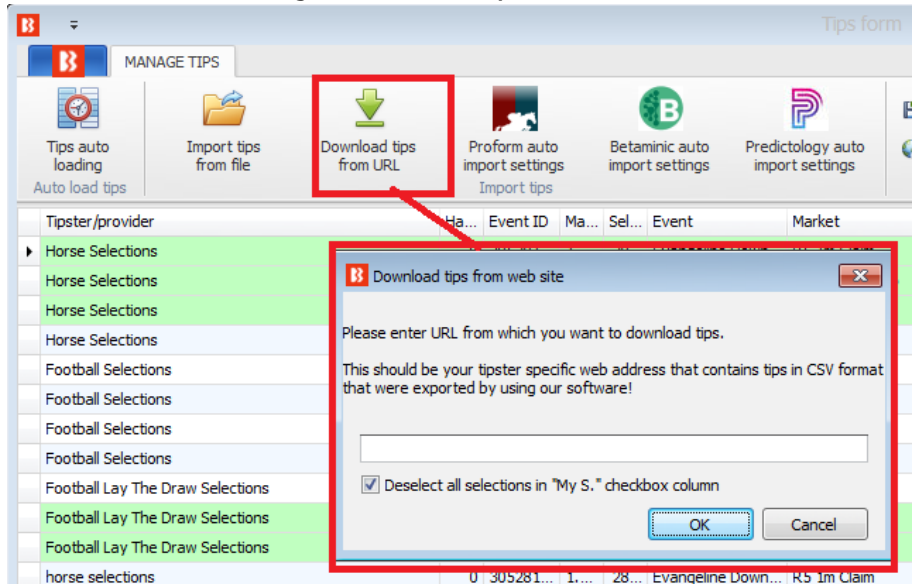

Você também pode baixar as tips de um site se eles oferecerem as tips em um formato CSV que foi exportado utilizando o software Bf Bot Manager. Isso também pode ser automatizado utilizando o recurso de carregamento automático de tips.

Carregamento automático de tips através de uma URL

Imagem 802: Baixar tips de uma URL

| 1 | 3 =                                                           |        |        |                        |                        |              |                                      |                           |                                 |                   |                  |                                                                                     |                 |   |                               |       |
|---|---------------------------------------------------------------|--------|--------|------------------------|------------------------|--------------|--------------------------------------|---------------------------|---------------------------------|-------------------|------------------|-------------------------------------------------------------------------------------|-----------------|---|-------------------------------|-------|
|   | <b>B</b>                                                      | Ν      | ANAGE  | TIPS                   |                        |              |                                      |                           |                                 |                   |                  |                                                                                     |                 |   |                               |       |
|   | Tips au<br>loadin                                             | to     | ,      | import ti<br>from file | ps Download<br>from UF | tips Proform | n auto Betamini<br>ettings import se | ic auto Pre<br>ettings im | dictology auto<br>port settings | Export tips to fi | le<br>our server | <ul> <li>Settings</li> <li>Delete selected tips</li> <li>Delete all tips</li> </ul> | s Close         |   |                               | ~     |
| ŀ | Auto load                                                     | ups    | idor   |                        |                        | Impoi        | nt UD Ma Cal E                       | unat                      | Markat                          | Export up         | S Market         | belete tips                                                                         | Ret ture        |   | Ret ID                        |       |
|   | <ul> <li>Horse S</li> <li>Horse S</li> <li>Horse S</li> </ul> |        | ÷<br>B | АЛ                     | O LOAD TIPS SETTIN     | IGS          |                                      | Auto                      | load tips sch                   | edule             | Market           | start t                                                                             |                 |   | 6375671<br>6375671<br>6375671 |       |
|   | Footbal<br>Footbal<br>Footbal                                 |        | San    | ve<br>ve               | Close                  |              |                                      |                           |                                 |                   |                  |                                                                                     |                 | ۵ | 1<br>]<br>]<br>]              | ····  |
|   | Footba                                                        |        | Active | Delete                 | Tipster service        | Filename     | URL                                  | Reload                    | Use load at se                  | t Time Time       | F                | leload from file                                                                    | Reload from URL |   | 1                             |       |
|   | Footba<br>Footba                                              | I<br>* |        | ×                      | Service A              |              | https/theirURL                       | (2)<br>(2)                |                                 | 00:00:00          | C                | 1:00:00                                                                             | 01:00:00        |   | 6375671                       | <br>E |
|   | Footbal                                                       |        |        |                        |                        |              |                                      |                           |                                 |                   |                  |                                                                                     |                 |   | 6375671                       |       |

Você pode configurar o software para importar automaticamente as tips de uma URL (www.tippingsports.com, por exemplo) clicando na opção "Active", inserindo o nome de um serviço de tips (serve apenas para referência) e inserindo a URL no campo "URL". Você também pode definir com que frequência deseja que as tips sejam importadas. A configuração padrão é a cada uma hora.

Você pode importar as tips do TippingSports utilizando o link exclusivo que se encontra na página do seu perfil. Este link contém informações sobre os tipsters que você decide seguir ou se inscrever. As tips estarão num formato que o Bf Bot Manager V3 suporta. Neste caso, os mercados serão carregados automaticamente, pois o link do TippingSports fornece os IDs dos mercados da Betfair junto com as tips.

|   |                          |                         |      |                      |           | lageni ous                | . Tips b | aixauas    | ue un |       | ΠL     |       |       |     |       |         |                 |     |
|---|--------------------------|-------------------------|------|----------------------|-----------|---------------------------|----------|------------|-------|-------|--------|-------|-------|-----|-------|---------|-----------------|-----|
| 8 | ÷                        |                         |      |                      |           |                           | Tips f   | orm        |       |       |        |       |       |     |       |         |                 | x   |
|   | <b>2</b>                 | MANAGE TIPS             |      |                      |           |                           |          |            |       |       |        |       |       |     |       |         |                 |     |
|   | 1                        | ⊻                       |      | Ø                    | 5         | • <mark></mark>           | >        | 6          | ×     |       |        |       |       |     |       |         |                 |     |
|   | Import tips<br>from file | Download ti<br>from URL | ps   | Tips auto<br>loading | Settings  | s Delete<br>selected tip: | Delete s | all tips   | Close |       |        |       |       |     |       |         |                 |     |
|   | Ma                       | anage tips              |      | Auto load tips       |           | Delete tips               |          |            | Close |       |        |       |       |     |       |         |                 | \$  |
| E | Tipster/pro              | Handi Even              | Even | t                    | Market    | Selection                 | Market   | Start time | Bet t | Stake | Points | Min p | Max p | BSP | Price | Bet ID  | Tip import time | e   |
|   | NewHorizons              | 0 2856                  | Aves | v Boavista           | Match O   | The Draw                  | MATCH    | 2018-02-0  | BACK  | 0     | 2      | 1     | 1000  |     | 0     |         | 2018-02-05      |     |
|   | Frontie                  | 0 2857                  | Mand | l (AUS) 6th Feb      | R11 405   | 3. Lucky Shooter          | WIN      | 2018-02-0  | BACK  | 0     | 1      | 1     | 1000  |     | 0     | 1157173 | 2018-02-06      |     |
|   | Frontie                  | 0 2857                  | Mand | l (AUS) 6th Feb      | R 10 405  | 6. Stalenberg             | WIN      | 2018-02-0  | BACK  | 0     | 1.5    | 1     | 1000  |     | 0     | 1157157 | 2018-02-06      |     |
|   | Frontie                  | 0 2857                  | Mand | l (AUS) 6th Feb      | R 10 405  | 3. No Added S             | WIN      | 2018-02-0  | BACK  | 0     | 1.5    | 1     | 1000  |     | 0     | 1157157 | 2018-02-06      |     |
|   | Frontie                  | 0 2857                  | Mand | l (AUS) 6th Feb      | R9 405m   | 2. Up And Above           | WIN      | 2018-02-0  | BACK  | 0     | 2      | 1     | 1000  |     | 0     |         | 2018-02-06      |     |
|   | Troubadour               | 0 2857                  | Vaal | (RSA) 6th Feb        | R3 1000   | Whorly Whorly             | WIN      | 2018-02-0  | BACK  | 0     | 1.5    | 1     | 1000  |     | 0     | 1157141 | 2018-02-06      | . = |
|   | Troubadour               | 0 2857                  | Vaal | (RSA) 6th Feb        | To Be Pla | Whorly Whorly             | PLACE    | 2018-02-0  | BACK  | 0     | 1.5    | 1     | 1000  |     | 0     | 1157141 | 2018-02-06      |     |
|   | Frontie                  | 0 2857                  | Mand | l (AUS) 6th Feb      | R8 405m   | 6. Billy Brass            | WIN      | 2018-02-0  | BACK  | 0     | 1.5    | 1     | 1000  |     | 0     | 1157133 | 2018-02-06      |     |
|   | Frontie                  | 0 2857                  | Mand | l (AUS) 6th Feb      | R8 405m   | 2. Thru The Ye            | WIN      | 2018-02-0  | BACK  | 0     | 1.5    | 1     | 1000  |     | 0     | 1157133 | 2018-02-06      |     |
|   | Frontie                  | 0 2857                  | Mand | (AUS) 6th Eeb        | R 5 490m  | 8. Ren Monelli            | WIN      | 2018-02-0  | BACK  | 0     | 1.5    | 1     | 1000  |     | 0     | 1157104 | 2018-02-06      |     |

Imagem 803: Tips baixadas de uma URL

Depois de carregar as tips corretamente, você pode configurar as estratégias para apostar nessas tips. Isso pode ser feito utilizando a estratégia de exemplo que vem com o software e que já é configurada para apostar em todas as tips importadas. O ideal é duplicar essa estratégia de exemplo e modificá-la para atender às suas necessidades.

A regra principal dessa estratégia é a "Staking->Bet on imported selections/tips". Essa regra é a responsável por fazer sua estratégia apostar apenas nas tips importadas. Todas as outras regras da estratégia (Back/Lay Ratio, Overrounds, Time to bet, faixa de odds, etc) precisam ser cumpridas antes que as apostas sejam feitas. Na maioria dos casos, sua estratégia deve ter a regra "Bet on imported tips" no topo das regras da aba Staking, para que seja a primeira dessa aba a ser executada (use as setas do teclado cima/baixo para movê-la até o primeiro lugar). As únicas exceções são as regras "Level/initial stake" e "Percent of betting bank", que devem ser as primeiras no topo da aba Staking.

As tips podem conter dados do tipo de aposta, preço, faixa de preço, stake e número de unidades que serão usados pela estratégia ao apostar nessas tips. Por exemplo, se você especificar uma faixa de preço mínimo e máximo nas suas tips, a estratégia verificará automaticamente se o preço em que será colocada a aposta está dentro dessa faixa de preços mín/máx. Da mesma forma, se você definir o tipo de aposta (bet type) nas suas tips, a estratégia o utilizará ao fazer as apostas.

Normalmente, os tipsters informam um número de "unidades" com as tips. Isso serve para te dizer o quanto apostar naquela tip. Se eles estão confiantes de que aquela tip será vencedora, eles apostarão mais unidades da stake (2.0, por exemplo). Por outro lado, se considerarem uma tip arriscada, eles apostarão menos unidades da stake (0.25, por exemplo). O número de unidades é multiplicado pela stake que você definiu na aba Staking. Por exemplo, se você definir uma "Level/initial stake" de £10 na aba Staking e a tip importada for de 5 unidades, o valor apostado será 5 x £10 = £50!

O ideal é sempre testar sua estratégia no modo de simulação para garantir que você tenha configurado tudo corretamente.

Se o seu arquivo de tips contém uma coluna de "Provider" (provedor), que geralmente é preenchida com o nome do tipster, você pode criar uma estratégia separada para cada tipster e definir diferentes regras,

stakes, faixa de odds, etc. Nesse caso, você pode utilizar a regra "Bet on imported selections/tips" para especificar o nome do provedor (tipster) que é fornecido com as suas tips e, desta forma, a estratégia apostará apenas nas tips desse provedor/tipster.

Apenas 1 aposta pode ser feita para cada tip importada. Se você planeja ter mais de uma estratégia apostando nas mesmas tips, você deve criar as tips com nomes de provedor diferentes para cada estratégia.

No formulário "Tips auto loading", você pode definir o carregamento automático de tips a cada tantos minutos/horas. Isso permitirá que você deixe o bot funcionando 24 horas por dia, todos os dias, e apostando em tips importadas sem que seja necessária nenhuma interação da sua parte. Uma vez configurado, você terá uma solução totalmente automatizada que pode funcionar por dias, apostando nas suas tips ou nas tips de seus tipsters.

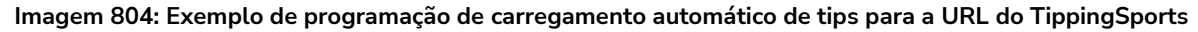

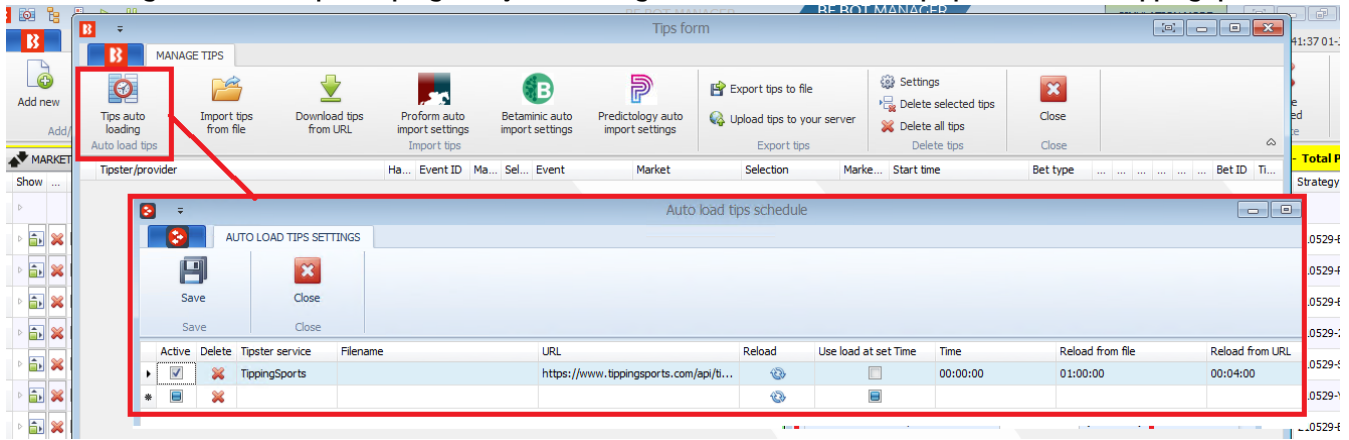

#### 14.4.8 Square root

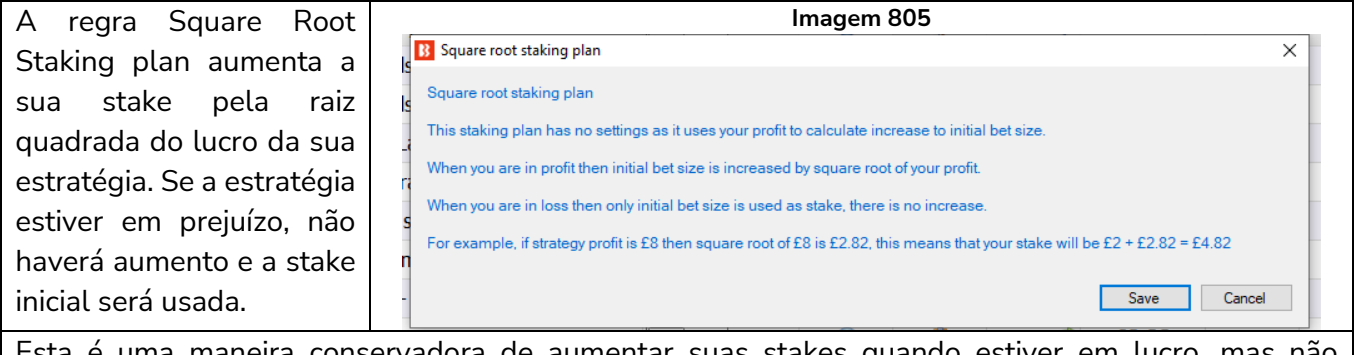

Esta é uma maneira conservadora de aumentar suas stakes quando estiver em lucro, mas não aumentá-las quando estiver em prejuízo.

# 14.4.9 Overall P/L Parlay

A regra Parlay staking plan permite que você destine uma % dos lucros para a próxima aposta. Na imagem abaixo, por exemplo, se a Aposta 1 for vencedora, 100% do lucro será adicionado à próxima aposta. Se a Aposta 2 for vencedora, 100% do lucro será adicionado à próxima aposta. Se a Aposta 3 for perdedora, esse plano de stake será reiniciado. Você pode alterar a % do lucro a ser adicionada, o número de apostas vencedoras permitidas antes de reiniciar ou até mesmo configurar esse plano de stake para apostar somente os lucros após a primeira aposta.

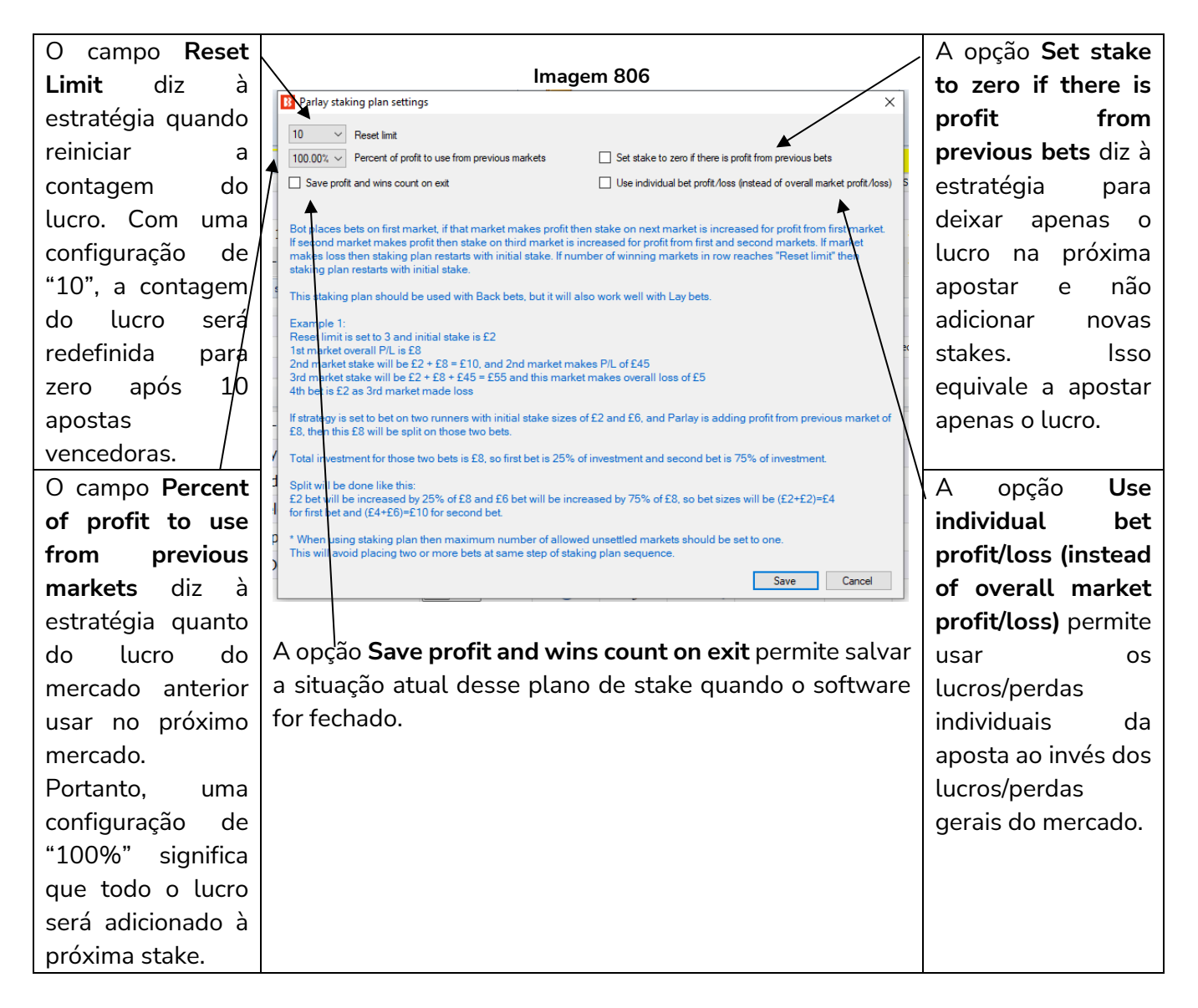

**Observação importante:** Ao usar planos de stake que dependem do resultado de apostas anteriores, é uma boa deia usar a regra **Unsettled markets** da aba Market conditions para impedir que novas apostas sejam feitas até que a aposta anterior seja liquidada.

#### 14.4.10 Reversed recovery staking plan

Semelhante ao Overall P/L Parlay, este plano de stake usa o lucro de mercados anteriores e o investe nas próximas apostas. No entanto, esse plano de stake oferece diferentes limites para reiniciar e opções de ciclo de apostas.

|    |                                                                                                    | Imagem 807                                                                                                 |     |
|----|----------------------------------------------------------------------------------------------------|----------------------------------------------------------------------------------------------------|-----|
|    | Reversed recovery staking plan settings                                                                 |                                                                                                    | ×   |
|    | Percent of profit to use from previous markets                                                          | 100.00% ~                                                                                                  |     |
|    | Reset after losing markets in row                                                                       | 2 ~                                                                                                    |     |
| 4  | Reset after 2 $\checkmark$ cycles of 2 $\checkmark$                                                     | profitable markets                                                                                         |     |
|    | Save profit and wins count on exit                                                                      | Use reversed logic, increase stake on losing bets                                                          | -   |
|    |                                                                                                    |                                                                                                    | -   |
| '  | This staking plan increases your stake on winning                                                       | bets and resets after X losing bets or X winning cycles of Y winning be                                    | ts. |
| -  | Example:<br>Initial stake: 10.00 with Back bets                                                         |                                                                                                    |     |
| -  |                                                                                                    |                                                                                                    |     |
| ıy | Bet 1: 10,00 @ 2,50 wins = 15,00<br>Bet 2: 10,00+7,50 (50% of winnings in bet 1) = 17                   | .50 @ 3,00 wins = 35,00                                                                                    |     |
| d  | Bet 3: 10,00+25,00 (50% of total winnings in bet 1<br>Bet 4 10,00+25,00 (50% of total winnings in bet 1 | and 2) = 35,00 @ 4,00 LOSE = - 35,00<br>and 2) = 35,00 @ 3,50 LOSE = - 35,00                               |     |
|    | BOT RESETS because of 2 loses in a row                                                                  |                                                                                                    | -   |
| CI |                                                                                                    |                                                                                                    | -   |
| IP | Bet 5 10,00 @ 3,00 wins = 20,00<br>Bet 6 10,00+10,00 (50% of winnings in bet 5) @ 3                     | ,50 wins = 50,00                                                                                           |     |
| D  | Bet 7 10,00+35,00 (50% of total winnings bet 5 ar                                                       | ld 6) = 45,00 @ 2,00 wins = 45,00<br>⇒nd 7) = 67,50 @ 3,00 wins = 135,00                                   |     |
| ;  | Bet 9 10,00+125,00 (50% of total winnings bet 5,                                                        | 6, 7 and 8) = 135,00 @ 2,00 LOSE = - 135,00                                                                |     |
|    | Bet 10 10,00+125,00 (50% of total winnings bet 5<br>Bet 11 10,00+158,75 (50% of total winnings bet 5    | , 6, 7 and 8) = 135,00 @ 2,50 wins = 202,50<br>, 6, 7, 8 and 10 minus bet 9) = 168,75 @ 1,50 wins = 84,375 |     |
|    | BOT RESETS because of 2 cycles of 2 bets that w                                                         | on without getting an interuption of 2 losing bets in a row.                                               | -   |
|    | Bet 12 10 00 @ 2 00 lose = - 10 00                                                                      |                                                                                                    | _   |
|    | Bet 13 10.00 @ 3.00 lose = - 10.00                                                                      |                                                                                                    | - 1 |
|    | Bet 14 10,00 @ 3,40 lose = - 10,00                                                                      |                                                                                                    |     |
|    |                                                                                                    | Save Cancel                                                                                                |     |
|    |                                                                                                    |                                                                                                    |     |

Você pode definir qual porcentagem do lucro dos mercados anteriores será usada.

Você pode definir após quantos mercados perdedores o plano de stake será reiniciado.

Você pode configurar para reiniciar o plano de stake após X ciclos de Y mercados lucrativos.

Você pode optar por configurar esse plano de stake para usar a lógica reversa (opção Use reversed logic), aumentando a stake após apostas perdedoras (se fizer isso, tenha cuidado, pois as stakes aumentarão nas bad runs).

**Observação importante:** Ao usar planos de stake que dependem do resultado de apostas anteriores, é uma boa deia usar a regra **Unsettled markets** da aba Market conditions para impedir que novas apostas sejam feitas até que a aposta anterior seja liquidada.

# 14.4.11 Dutching for target profit (Back)

A regra Dutching for target profit só pode ser usada ao fazer apostas em back. A stake é calculada para as seleções que tiverem um tipo de aposta Back e um preço definido, de modo que se uma dessas seleções ganharem, alcancemos nossa **meta de lucro** (target profit). Porém, se todas elas perderem, perdemos todo o nosso dinheiro.

Observação: Se você quiser que a estratégia aposte apenas se houver 2 ou mais seleções qualificadas **em um mercado**, você precisará adicionar a regra "**Min/Max number of qualifying selections**." Observação<sup>2</sup>: Se você quiser que a estratégia aposte apenas se houver 2 ou mais seleções qualificadas **em vários mercados**, você precisará usar o plano de stake "**Dutching over multiple markets for target profit**" <u>ao invés</u> do "Dutching for target profit" (além da regra "Min/Max number of qualifying selections" mencionada acima).

| Imagem 808                                                                                                    | Nesta imagem, a estratégia fará apostas em back às          |
|----------------------------------------------------------------------------------------------------|-------------------------------------------------------------|
| Dutching for larget profit settings ×                                                                                                    | seleções para ganhar um <b>lucro</b> (target profit) de 10  |
| Eponure 10 Use % of betting bank as target profit/exposure (requires that you add % of betting bank staking plan before this staking plan)                                                                                                    | GBP. Se você quiser que a estratégia faça dutching em       |
| Use exposure instead of target profit     Calculate dutching states by using requested price (price set by strategy condition). If turned off then currently available price for runner is uses                                                                                                    | 2 ou mais seleções de modo que, se alguma delas             |
| Mn R0 10<br>Max R01 1000                                                                                                    | vencer, você ganhe o lucro desejado (target profit),        |
| Use natival is some by poston HU (Hearn in investment) to protect you from high exposure and stake adjustment to win more oness on certain tainties     Fav.     Fav.     Adjustment Min ROI Max ROI                                                                                                    | você pode usar essa regra.                                  |
| 1         0         10         1000         1           2         0         10         1000         1           3         0         10         1000         1                                                                                                    | Opcionalmente, ao invés de definir uma meta de lucro        |
| 4 0 10 1000<br>5 0 10 1000                                                                                                    | fixa (ou exposição), você pode marcar a primeira opção      |
| Save Cancel                                                                                                    | para usar uma <b>porcentagem da banca</b> como meta de      |
|                                                                                                    | lucro (ou exposição). Para que isso funcione, você          |
|                                                                                                    | precisa primeiro adicionar a regra "Percent of betting      |
|                                                                                                    | bank" ACIMA dessa regra de dutching na lista de             |
|                                                                                                    | regras da aba Staking.                                      |
| Imagem 809                                                                                                    | Se a opção "Use exposure instead of target profit"          |
| Ducking for large profit settings                                                                                                    | estiver marcada, a meta de lucro (target profit) irá se     |
| Docure     10     Over % of betting bank as target profit/exposure (requires that you add % of betting bank <u>strateng</u> plan before this staking plan)     the exposure indexed of terms and the                                                                                                    | tornar a <b>exposição total</b> (exposure) nessas seleções. |
| Core reporter in trace to us that to two     Core and the set of the set of the set | Esta é uma maneira muito mais segura de apostar,            |
| Max ROI 1000 Ute vidvalat fevorte by postice OI (Return On Investment) to protect you from high exposure and stake adjustment to win more or less on certain favorites                                                                                                    | pois limitamos a quantia máxima de dinheiro que             |
| Fav. Adjustment Min RO Max ROI                                                                                                    | podemos perder se nenhuma de nossas seleções                |
| 2 0 10 0000<br>3 0 10 10 1000                                                                                                    | vencer.                                                     |
|                                                                                                    | Em alguns casos, você pode importar os preços junto         |
| Save Cancel                                                                                                    | com as tips ou querer <b>calcular o tamanho da aposta</b>   |
|                                                                                                    | dutching em preços diferentes dos disponíveis no            |
|                                                                                                    | mercado atualmente. Para fazer isso, você só precisa        |
|                                                                                                    | marcar a opção para calcular as stakes do dutching          |
|                                                                                                    | usando o preço requisitado (opção Calculate dutching        |
|                                                                                                    | stakes by using requested price).                           |
| Você pode definir um <b>ROI geral mínimo e</b>                                                                                                    |                                                             |
| máximo para a aposta aqui.                                                                                                    |                                                             |
|                                                                                                    |                                                             |

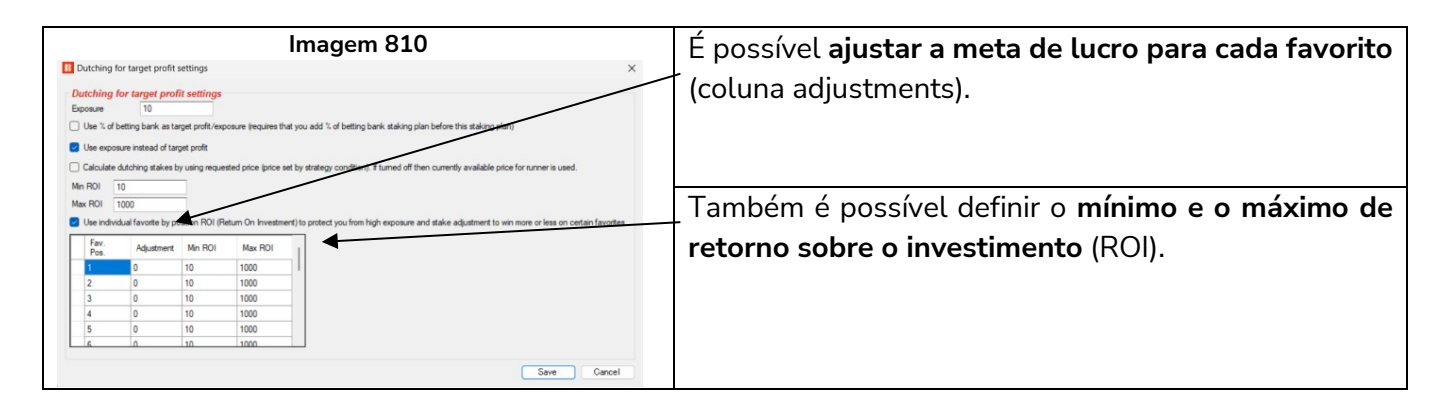

#### 14.4.12 Dutching over multiple markets for target profit (Back)

|                                                        | OKT TOOLS & SETTIN                                                                                                    | NGO MELM                                                                                                    |                                                                                                    |                                                                                                |                                                               |                                       |
|--------------------------------------------------------|----------------------------------------------------------------------------------------------------|----------------------------------------------------------------------------------------------------|----------------------------------------------------------------------------------------------------|------------------------------------------------------------------------------------------------|---------------------------------------------------------------|---------------------------------------|
| Dutcl                                                  | hing multiple markets for                                                                                                    | target profit settings                                                                                                    |                                                                                                    |                                                                                                |                                                               |                                       |
| Dutcl                                                  | hing multiple markets                                                                                                    | for target profit settin                                                                                                    | gs                                                                                                    |                                                                                                |                                                               |                                       |
| Target                                                 | profit 10                                                                                                    |                                                                                                    |                                                                                                    |                                                                                                |                                                               |                                       |
|                                                        | e % of hetting hank as target                                                                                                    | profit /exposure (requires the                                                                                                    | t you add % of betting ban                                                                                                    | k etaking plan hefore                                                                          | this staking (                                                | nlan)                                 |
| _ 0.0                                                  |                                                                                                    | pronto exposence (requires the                                                                                                    | a you due to or bearing burn                                                                                                    | R starting plan before                                                                         | the starting [                                                | piany                                 |
| Use                                                    | e exposure instead of target                                                                                                    | profit                                                                                                    |                                                                                                    |                                                                                                |                                                               |                                       |
| x                                                      | Market name/type                                                                                                    | Runner by position                                                                                                    | Favorite by position                                                                                                    | Stake adjustment                                                                               | Min ROI                                                       | Max ROI                               |
| ×                                                      | Match Odds                                                                                                    | 1                                                                                                    | 0                                                                                                    | 0                                                                                              | 20                                                            | 1000                                  |
| Ø. 🗙                                                   | Correct Score                                                                                                    | 0                                                                                                    | 1                                                                                                    | 0                                                                                              | 20                                                            | 1000                                  |
| * 🗙                                                    |                                                                                                    |                                                                                                    |                                                                                                    |                                                                                                |                                                               |                                       |
|                                                        |                                                                                                    |                                                                                                    |                                                                                                    |                                                                                                |                                                               |                                       |
|                                                        |                                                                                                    |                                                                                                    |                                                                                                    |                                                                                                |                                                               |                                       |
| Market                                                 | name must be exactly same                                                                                                    | e as Betfair market name e.ç                                                                                                    | ). Correct Score, Match Oc                                                                                                    | lds or Over/under 2.                                                                           | 5 goals etc.                                                  |                                       |
| Market<br>Runner<br>under/d                            | name must be exactly same<br>by position is selection at v<br>over markets or score 0-0 a<br>ore 0-1 at correct score mar                                                                       | e as Betfair market name e.ç<br>which you want to bet on tha<br>t correct score markets. Rur<br>kets.                                                               | ). Correct Score, Match Oc<br>it market e.g. runner by p<br>iner by position 2 is alway:                                               | lds or Over/under 2.<br>osition 1 is always un<br>s over X goals selectio                      | 5 goals etc.<br>ider X goals s<br>on at under/                | selection at<br>over markets          |
| Market<br>Runner/<br>and scc                           | name must be exactly same<br>r by position is selection at w<br>over markets or score 0-0 a<br>ore 0-1 at correct score mar<br>kets that you want to bet or                                     | e as Betfair market name e.g<br>which you want to bet on tha<br>t correct score markets. Rur<br>kets.                                                               | ). Correct Score, Match Oc<br>it market e.g. runner by p<br>iner by position 2 is alway:<br><b>RKETS grid view!</b>                    | dds or Over/under 2.<br>osition 1 is always un<br>s over X goals selection                     | 5 goals etc.<br>ider X goals s<br>on at under/o               | selection at<br>over markets          |
| Varket<br>Junner<br>Junder /v<br>Jund sco<br>Juli mark | name must be exactly same<br>by position is selection at v<br>over markets or score 0-0 a<br>ore 0-1 at correct score mar<br>kets that you want to bet or<br>ould set <b>only runner OR f</b> a | e as Betfair market name e.ç<br>vhich you want to bet on tha<br>t correct score markets. Rur<br>kets.<br>n <b>must be loaded to MAI</b><br>avorite by position, not | p. Correct Score, Match Oo<br>It market e.g. runner by p<br>Iner by position 2 is always<br>RKETS grid view!<br>both (use zero for the | lds or Over/under 2.<br>osition 1 is always un<br>s over X goals selectio<br>one that you do n | 5 goals etc.<br>Ider X goals s<br>on at under/r<br>ot want to | selection at<br>over markets<br>use). |

A regra anterior, Dutching for target profit, permitia fazer dutching em back com meta de lucro em várias seleções de UM mercado. Esta regra permite fazer dutching em back com meta de lucro em várias seleções de VÁRIOS mercados. Dutching significa que se apenas uma de suas seleções vencer, você alcançará a meta de lucro (target profit). Porém, se todas elas perderem, perdemos todas as stakes.

Como na imagem acima, por exemplo, você poderia dizer ao bot para fazer apostas no time da casa (Runner by position 1) no mercado de Match Odds e no atual favorito (Favorite by position 1), no mercado Correct Score, de modo que, se qualquer seleção vencer, ganhemos a meta de lucro (target profit). Se isso

for usado antes do início do evento, o Correct Score favorito pode ser 1-0 ou 2-1, mas se a estratégia for usada durante o evento, o Correct Score favorito provavelmente (mas nem sempre) será o placar atual.

Você pode marcar a opção "Use % of betting bank as target profit/exposure) para que a meta de lucro se torne uma **meta em porcentagem da banca** ao invés de um valor absoluto. Nesse caso, seria necessário adicionar a regra "Percent of betting bank" ACIMA dessa regra de dutching na lista de regras da aba Staking.

Você também pode mudar a meta de lucro (target profit) para exposição (exposure) marcando a opção "Use exposure instead of target profit". Isso significa que o valor máximo arriscado seria o valor do campo "Target profit".

Semelhante à regra de dutching padrão, você pode ajustar a stake e o retorno mínimo e máximo sobre o investimento (ROI) para cada mercado.

Um **ajuste** (coluna stake adjustment) de -100 significaria que você deseja obter lucro/perda zero se <u>aquela</u> <u>seleção</u> ganhar. Isso poderia transformar uma das seleções em um ponto de equilíbrio. Isso pode ser muito útil quando o retorno sobre o investimento (ROI) é muito baixo, como quando o dutching é feito em mercados que são espelhos, como apostar no time da casa no Match Odds e no X2 (empate ou visitante), no mercado Double Chance do mesmo evento.

Um **ROI mínimo** (Min ROI) de 20% significa que, se você arriscar um total de 10 GBP em apostas dutching e alguma das seleções ganhar, você quer ganhar pelo menos 2 GBP (20% de 10 GBP). Se não for possível obter esse ROI mínimo, as apostas não serão feitas. Por outro lado, o **ROI máximo** (Max ROI) limita o seu possível lucro e, portanto, os usuários geralmente definem um valor alto, como 1000.

Coisas importantes a serem observadas:

- 1. Os nomes dos mercados devem estar EXATAMENTE iguais aos nomes dos mercados da Betfair (em inglês). Caso contrário, a estratégia não conseguirá encontrar esses mercados.
- 2. Todos os mercados que receberão apostas DEVEM estar carregados na tela MARKETS.
- 3. Para cada mercado, defina apenas a posição (coluna Runner by position) OU o favoritismo (coluna Favorite by position) da seleção que receberá a aposta, não ambos. Coloque um zero no campo que você não quiser usar.

#### 14.4.13 Min/max number of qualified selections

Esta regra diz à estratégia para fazer apostas apenas quando um número X de seleções cumprirem os critérios da estratégia. Se você quisesse apostar apenas quando fosse possível fazer um dutching em um mínimo de 3 e um máximo de 5 seleções, por exemplo, as configurações da imagem ao lado serviriam. Essa regra é verificada por último pela estratégia, antes de fazer as apostas.

Você pode ver essa regra sendo usada na estratégia de exemplo **Greyhounds – Dutching 2nd,3rd and 4th favorite**.

#### 14.4.14 Min/max overround of qualified selection

| Imagem 812                                                                                                    |                                                      |                  |
|----------------------------------------------------------------------------------------------------|------------------------------------------------------|------------------|
| Number of qualified selections se                                                                                                    | ttings                                               | ×                |
| Min/max number of qualified                                                                                                    | l selection:                                         | 5                |
| Min number of qualified selections                                                                                                    | 3                                                    |                  |
| Max number of qualified selections                                                                                                    | 5                                                    |                  |
| Min and max number of selection<br>conditions and on which bets will<br>SAME time e.g. when you want to<br>selections that satisfy all condition | ns that satisf<br>be placed /<br>o dutch only<br>ns. | fyall<br>AT<br>3 |
|                                                                                                    |                                                      |                  |

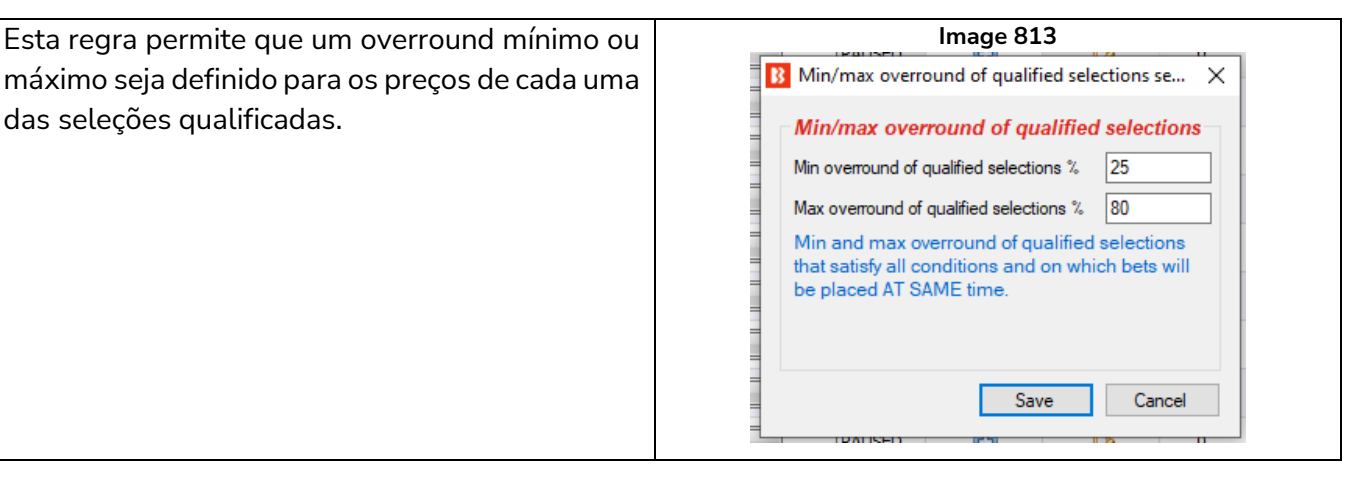

# 14.4.15 Combined liability of odds

|                                                                                                    | -                                                                                                    |
|----------------------------------------------------------------------------------------------------|----------------------------------------------------------------------------------------------------|
| Image 814                                                                                                    | Essa regra permite (ou impede) que apostas                                                                                                    |
| B Combined liability of odds X                                                                                                    | sejam feitas se a responsabilidade combinada                                                                                                    |
| Min/max odds liability of qualified selections         Minimum odds liability of qualified selections       0         Maximum odds liability of qualified selections       1000         Example 1:       1:     | das odds estiver dentro de um determinado<br>intervalo. Isso é útil se a sua estratégia estiver<br>configurada para apostar em múltiplas<br>seleções e você quiser limitar as odds                                                                                                    |
| Minimum odds liability: 1<br>Maximum odds liability: 2                                                                                                    | combinadas.                                                                                                    |
| Horse A odds: 1.7<br>Horse B odds: 2.2                                                                                                    | Se você quiser apostar apenas se a responsabilidade das odds estiver entre 1-2,                                                                                                    |
| Combined odds liability is: (1.7 - 1) + (2.2 - 1) = 1.9<br>Bet will be placed.                                                                                                    | por exemplo, e você tiver 2 seleções de 1.7 e<br>2.2, as apostas serão permitidas nessas                                                                                                    |
| Example 2:                                                                                                    | seleções, pois a responsabilidade combinada                                                                                                    |
| Maximum odds liability: 1<br>Maximum odds liability: 2                                                                                                    | delas é 1.9.                                                                                                    |
| Horse A odds: 1.75                                                                                                    | (1.7-1) + (2.2-1) - 1.9                                                                                                    |
| Horse B odds: 2.3                                                                                                    |                                                                                                    |
| Combined odds liability is: (1.75 - 1) + (2.3 - 1) = 2.05<br>Bet will not be placed.<br>This rule does not change your bet size or limit your bet sizes,<br>it just checks total odds liability.<br>Save Cancel | Em outro exemplo, se você quiser apostar<br>apenas se a responsabilidade das odds estiver<br>entre 1-2, e você tiver 2 seleções de 1.75 e 2.3,<br>as apostas não serão permitidas nessas<br>seleções, pois a responsabilidade combinada<br>delas é 2.05.<br>(1.75 - 1) + (2.3 - 1) = 2.05 |
|                                                                                                    | É importante entender que essa regra apenas                                                                                                    |
|                                                                                                    | PERIVITE OU IMPEDE apostas. Ela não calcula                                                                                                    |
|                                                                                                    | ou ajusta as stakes ou limites.                                                                                                    |
| sa regra pode ser usada em conjunto com outras                                                                                                    | regras, como <u>14.4.11 Dutching for target profit</u>                                                                                                    |
| ack bets), 14.4.12 Dutching over multiple market                                                                                                    | s for target profit (Back bets) 14.4.13 Min/max                                                                                                    |
| mber of qualified selections (ending) 14.4.14Min/                                                                                                    | max overround of qualified selection, para criar                                                                                                    |
| postas múltiplas customizadas com uma responsabi                                                                                                    | lidade geral das odds.                                                                                                    |

#### 14.4.16 Dutching for target profit (Lay)

| Imagem 815                                                                                                    |        |
|----------------------------------------------------------------------------------------------------|--------|
| Dutching with Lay bets settings                                                                                            | ×      |
| Target profit 10                                                                                                    |        |
| t 🔲 Use % of betting bank as target profit (requires that you add % of betting bank staking plan before this staking plan) |        |
| Places Lay bets on selections that satisfy all conditions so that if all Lay bets win you get your target profit.          |        |
| Bet size per selection is calculated by using selection price.                                                             |        |
| Save                                                                                                    | Cancel |

Esta é a versão lay da regra Dutching for target profit (Back).

No caso dessa regra, ela fará dutching em múltiplas seleções para que, se todas as apostas em lay forem vencedoras, a meta de lucro (target profit) seja alcançada, mas se todas as apostas em lay forem perdedoras, toda a responsabilidade é perdida. Se algumas das apostas em lay forem perdedoras, a meta de lucro não será alcançada. Se você fizer lay a 3 cavalos e os 3 vencerem, por exemplo, você perderá toda a responsabilidade. Se os 3 cavalos perderem, você alcançará a meta de lucro. Se alguns dos cavalos vencerem e outros perderem, você terá lucro ou prejuízo, de acordo com as odds dos cavalos que venceram e perderam.

Observe que essa regra funciona de forma diferente da regra Dutching for target profit (back bets), porque na versão back apenas UMA seleção precisa ganhar para que a meta de lucro seja alcançada, enquanto na versão lay TODAS as apostas precisam ser vencedoras para que a metra de lucro seja alcançada. Essa é uma enorme diferença, então entenda como funciona.

Essa regra não tem opção de responsabilidade máxima. Portanto, se as odds forem altas, a responsabilidade pode ser altíssima. Recomendamos que você execute as estratégias com essa regra primeiro no modo de simulação, até ter certeza de que funciona conforme o planejado.

Ao marcar a opção "Use % of betting bank", dizemos à estratégia para fazer lay para ganhar uma meta de lucro em porcentagem da banca e não um valor absoluto. Para isso, é necessário adicionar uma regra "Percent of betting bank" ACIMA dessa regra de dutching na lista de regras da aba Staking.

AVISO: A regra Dutching for target profit (lay bets) tem uma responsabilidade variável. Essa responsabilidade aumenta em odds mais altas. Sempre que for usar um plano de stake pela primeira vez, recomendamos SEMPRE executá-lo no modo de simulação primeiro para ver se funciona conforme o esperado. Alguns planos de stake encontrados em outros lugares podem funcionar ligeiramente diferentes neste software. Se você não tiver certeza de como um plano de stake funciona, tente executar várias versões dele ao mesmo tempo no modo de simulação, cada uma com configurações ligeiramente diferentes. Essa é a maneira melhor e mais fácil de entender como um plano de stake funciona. Alguns planos de stake progressivos e com recuperação podem fazer com que as stakes aumentem rapidamente em bad runs. Nunca use esses planos de stake no modo real, a menos que você saiba o que acontecerá após 10 derrotas consecutivas ou uma sequência esperada de perdas (ELS). Observe que o modo de

simulação nem sempre é preciso. Apostas não correspondidas e liquidez, por exemplo, nem sempre podem ser simuladas de forma realista. Além disso, o modo de simulação funciona com dados atrasados da Betfair. Você pode ler mais sobre a precisão do modo de simulação na seção **7.1.3 Modo de simulação e modo real**. Ainda assim, **mesmo depois de usar o modo de simulação, use stakes pequenas e aumente essas stakes vagarosamente**.

#### 14.4.17 Target overround

| lmagem 816                                                                                        |        |     |
|---------------------------------------------------------------------------------------------------|--------|-----|
| B Target overround settings                                                                       |        | ×   |
| Target overround settings         Exposure       20         Auto dutch and form Back overround of | 85% ~  | 0   |
| Auto dutch and form Lay overround of                                                              | 115% ~ | 0 0 |
| Save                                                                                              | Cancel |     |

Esta regra permite que você proponha apostas em lay ou em back a todas as seleções de um mercado para formar o overround definido. Isso permite que você seja o agente de apostas com apostas em lay e defina a margem de lucro a ser ganha se **todas as apostas forem correspondidas**.

Essa condição só deve ser usada ao fazer apostas em TODAS as seleções de um mercado. Ela calcula os valores da stake e do preço para que os preços formem o overround especificado. Se todas as apostas forem correspondidas, você poderá obter um lucro certo, mas se uma ou mais apostas não forem correspondidas, você poderá ter grandes prejuízos.

AVISO: Essa condição não pode ser simulada adequadamente, pois foi projetada para colocar apostas não correspondidas em todas as seleções de um mercado e, portanto, o modo de simulação não seria realista, pois resultaria em diferentes ofertas em mercados reais devido aos preços virtuais. Então você só pode testá-la realmente no modo real com pequenas stakes.

O modo de simulação é realista quando sua estratégia é configurada para fazer apostas nos preços disponíveis atualmente a mercado e enquanto suas stakes permanecerem pequenas. Se o tamanho da sua stake for grande (£200 ou mais, por exemplo), o modo de simulação não será realista, pois suas apostas podem não ser correspondidas no modo real, enquanto no modo de simulação elas seriam correspondidas.

O modo de simulação do Bf Bot Manager V3 (a partir da versão 3.1.7) foi atualizado para suportar apostas não correspondidas, expiradas, anuladas e apostas no Preço Inicial. As apostas serão correspondidas apenas se o preço requisitado estiver disponível no mercado.

A simulação não é realista:

- quando usa stakes grandes, pois pode não haver dinheiro suficiente para que sua aposta seja correspondida no modo real
- quando faz dutching em várias seleções, porque no modo real os preços de todas as seleções mudariam

conforme as apostas fossem feitas e correspondidas

• ao formar o overround desejado, pois isso resultaria em diferentes ofertas nos mercados reais por causa dos preços virtuais

#### 14.4.18 Moving average staking plan

Este plano de apostas permite que você aumente ou diminua as apostas conforme a taxa de acerto da estratégia (taxa de vitória) muda em conexão com o alcance mínimo esperado e máximo da taxa de vitória.

|                                                                                                    | Image 8                                                      | 17                                |                                                                                                    |                                                    |                        |
|----------------------------------------------------------------------------------------------------|--------------------------------------------------------------|-----------------------------------|----------------------------------------------------------------------------------------------------|----------------------------------------------------|------------------------|
| Moving average staking plan settings                                                                                                    |                                                              |                                   |                                                                                                    |                                                    | ×                      |
| Set new betting bank 100 Set New                                                                                                    | Current betting b                                            | ank size                          | is £100.00                                                                                                    |                                                    |                        |
| (to set new betting bank you must click "Set New" but                                                                                                    | ton)                                                         |                                   |                                                                                                    |                                                    |                        |
| 20.00% 🗸 Percent of betting bank                                                                                                    |                                                              |                                   |                                                                                                    |                                                    |                        |
| Expected strike rate min $$30.00\% $\sim$$ and max                                                                                                    | 50.00% 🗸                                                     |                                   |                                                                                                    |                                                    |                        |
| ☐ Manually set minimum stake 0                                                                                                    |                                                              |                                   |                                                                                                    |                                                    |                        |
| Set the size of addition/subtraction to the stake as a p                                                                                                    | percentage of the in                                         | itial stak                        | e                                                                                                    |                                                    |                        |
| If strike rate >= max expected                                                                                                    | -1.00% 🗸                                                     | 0%                                | If strike rate < min expected                                                                                        |                                                    | 1.00% 🗸 🗸              |
| If strike rate for the last 10 markets >= max expected                                                                                                    | -2.00% ~                                                     | 0%                                | If strike rate for the last 10 marke                                                                                 | ets < min                                          | 2.00% ~                |
| If strike rate for the last 20 markets >= max expected                                                                                                    | -2.00% 🗸                                                     | 0%                                | If strike rate for the last 20 marke                                                                                 | ets < min                                          | 2.00% 🗸                |
| If strike rate for the last 30 markets >= max expected                                                                                                    | 0.00% 🗸                                                      | 0%                                | If strike rate for the last 30 marke                                                                                 | ets < min                                          | 0.00% ~                |
| If strike rate for the last 50 markets >= max expected                                                                                                    | 0.00% 🗸                                                      | 0%                                | If strike rate for the last 50 marke                                                                                 | ets < min                                          | 0.00% ~                |
| Save strike rates on exit                                                                                                    |                                                              |                                   |                                                                                                    |                                                    |                        |
| Initial value stake is percent of the betting bank. For e                                                                                                    | each option that you                                         | u do not                          | want to use set percentage to zero.                                                                                  |                                                    | I                      |
| Here is an example of betting sequence:                                                                                                    |                                                              |                                   |                                                                                                    |                                                    |                        |
| If overall strike rate is greater or equal than (>=) maxi<br>If strike rate for the last 10 markets is greater or equa<br>If strike rate for the last 20 markets is greater or equa<br>All other values (percentages) are set to zero. | mum value of exp<br>I than (>=) maximu<br>I than (>=) maximu | ected str<br>im value<br>im value | ke rate than initial stake is increase<br>of expected strike rate then increa<br>of expected strike rate then increa | ed by 10%.<br>se initial stake<br>se initial stake | e by 30%.<br>e by 50%. |
| First bet size is £10<br>If overall strike rate is greater or equal than (>=) maxi<br>stake:<br>stake = £10 + £1 = £11                                                                                                    | imum value of exp                                            | ected str                         | ike rate then the stake is increased                                                                                 | by 10% of the                                      | initial                |
| If the strike rate for the last 10 markets is greater or easily $30\%$ of the initial stake<br>stake = £11 + £3 = £14                                                                                                    | qual than (>=) max                                           | kimum va                          | alue of expected strike rate then the                                                                                | e stake is incre                                   | eased by               |
|                                                                                                    | and these first see                                          |                                   | the second stand shall a set of the second                                                                           | Save                                               | Cancel                 |
|                                                                                                    |                                                              |                                   |                                                                                                    |                                                    |                        |

Este plano de apostas é muito útil se você tiver uma estratégia consistente com uma taxa de vitória previsível. Então, quando você está ganhando mais do que o esperado, pode reduzir as apostas para evitar apostar nos perdedores e, quando está perdendo mais do que o esperado, pode aumentar as apostas antecipando o retorno à taxa de vitórias da linha de tendência.

Observe que as alterações percentuais são CUMULATIVAS e são adicionadas umas às outras. Por exemplo, na imagem acima, a aposta base é de 20% do banco de £ 100, então a aposta será de £ 20. Se a taxa de ganho estiver acima da taxa de ganho máxima esperada, a aposta é reduzida em 1% de £ 20 (que é £ 0,20) para £ 19,80. Se a taxa de acerto para as últimas 10 apostas estiver acima da taxa de vitória esperada, outros 2% da aposta inicial (que é £ 20 x 2% = £ 0,40) são retirados para deixar uma próxima aposta de £ 19,20. Se a taxa de ganho para as últimas 20 apostas ainda estiver acima da taxa de ganho esperada, outros 2% são retirados, reduzindo a aposta para £ 18,80 (£ 20 - £ 0,20 - £ 0,40 - £ 0,40 = £ 19,80).

Nas configurações acima, a aposta é aumentada quando a taxa de vitórias está abaixo da taxa de vitória mínima esperada em 1% da aposta inicial para 10,01%. Se a taxa de acerto para as últimas 10 apostas estiver abaixo da taxa de vitória esperada, outros 2% da aposta inicial são adicionados para fazer uma próxima aposta de 10,03%. Se a taxa de ganho para as últimas 20 apostas ainda estiver abaixo da taxa de ganho esperada, outros 2% da aposta inicial são adicionados, aumentando a aposta para 10,05%.

|                    |                                                                                                    | ungop |
|--------------------|----------------------------------------------------------------------------------------------------|-------|
|                    | Bookies bank staking plan                                                                                                    | ×     |
| Т                  | Betting bank       100         Percent to bet       1.00%       When we are in profit then betting bank is "initial betting bank - profit" (might result in zero stake if you double your betting bank)                                                                                                    | )     |
|                    | ✓ Save betting bank on exit                                                                                                    |       |
| DI                 | Loaded bookies profit is £0.00.                                                                                                    |       |
| ٦e                 | Initial value stake is percent of betting bank.                                                                                                    |       |
| e                  | This staking plan works on the basis of competing against the bookmaker.<br>Every time when you lose, the bookmaker wins and that increases bookmaker betting bank.                                                                                                    |       |
| DC<br>DI           | When bookmaker is in profit then stake increases in an attempt to win back the money.<br>When bookmaker is in loss then stake is reset to inital value.                                                                                                    |       |
| ינ<br>אל<br>C<br>T | Betting bank value is set to £100, and percent to bet is set to 10%.<br>1st bet is £10 at odds of 1.67, this bet loses and we lose £10, next stake is 12, hookies profit is £21 (= £10 + £11)<br>3rd bet is £11 at odds of 1.91, this bet loses and we lose £12, 1, next stake is 12.31, bookies profit is £21 (= £10 + £11)<br>3rd bet is £12.1 at odds of 1.79, this bet loses and we lose £12, 1, next stake is 13.31, bookies profit is £33.1 (= £10 + £11 + £12.1)<br>4th bet is £13.31 at odds of 3.1, this bet loses and we lose £13.31, next stake is 14.64, bookies profit is £46.41 (=£10 + £11 + £12.1 + £13.31)<br>5th bet is £14.64 at odds of 4.19, this bet wins and we win £46.7.<br>We recovered whole loss, and bookies profit is now less than zero, so next stake is restarted to initial value: 10£, bookies loss is £0.29 (= £10 + £11 + £12.1 + £13.31 - £14.7). | +     |
| 36                 | Save Cancel                                                                                                    |       |

# 14.4.19 Bookies bank staking plan

Este plano de stake funciona com base na competição contra a casa de apostas. Toda vez que você perde, a casa de apostas ganha e isso aumenta a banca da casa de apostas.

A stake inicial é definida em porcentagem da banca (percent to bet).

Quando a casa de apostas estiver em lucro (quando você estiver perdendo), a stake é aumentada na

tentativa de recuperar o dinheiro perdido. Quando a casa de apostas estiver em prejuízo, a stake é redefinida para o valor inicial.

AVISO: O plano de stake Bookies bank é um plano de stake progressivo. As stakes aumentam após as perdas. Sempre que for usar um plano de stake pela primeira vez, recomendamos SEMPRE executá-lo no modo de simulação primeiro para ver se funciona conforme o esperado. Alguns planos de stake encontrados em outros lugares podem funcionar ligeiramente diferentes neste software. Se você não tiver certeza de como um plano de stake funciona, tente executar várias versões dele ao mesmo tempo no modo de simulação, cada uma com configurações ligeiramente diferentes. Essa é a maneira melhor e mais fácil de entender como um plano de stake funciona. Alguns planos de stake progressivos e com recuperação podem fazer com que as stakes aumentem rapidamente em bad runs. Nunca use esses planos de stake no modo real, a menos que você saiba o que acontecerá após 10 derrotas consecutivas ou uma sequência esperada de perdas (ELS). Observe que o modo de simulação nem sempre é preciso. Apostas não correspondidas e liquidez, por exemplo, nem sempre podem ser simuladas de forma realista. Além disso, o modo de simulação funciona com dados atrasados da Betfair. Você pode ler mais sobre a precisão do modo de simulação na seção 7.1.3 Modo de simulação e modo real. Ainda assim, mesmo depois de usar o modo de simulação, use stakes pequenas e aumente essas stakes vagarosamente.

# 14.4.20 Coup master staking plan

| Image 819 Configurações do Coupmaster staking plan                                                                                                    | _Define a <b>banca inicial</b> . |
|----------------------------------------------------------------------------------------------------|----------------------------------|
| B Coup master staking plan X r                                                                                                    | Define a meta (Target            |
| Coup master staking plan settings       Betting bank                                                                                                    | amount) em                       |
| Target amount (percent of betting bank) 10.00%                                                                                                    | porcentagem da banca.            |
| Number of coups per day 2 ~                                                                                                    | Define o número de               |
| Divisor 3.00 V                                                                                                    | <b>"coups" por dia</b> (em       |
| Stop loss (percent of betting bank) 20.00%                                                                                                    | quantas apostas o                |
| Minimum stake equals initial coup stake                                                                                                    | "coup" será dividido),           |
| O Minimum stake equals coup target 🔹 Next stake is 2.5.                                                                                                    | ou seja, 2 "coups" por           |
| Once all the Daily Coups have been achieved, wait for the next day. Coup Target would be readjusted.                                                                                  | dia dividiriam a stake           |
| Save Betten bank, minimum coup series stake and number of reached coups on exit                                                                                                    | em 2.                            |
| Betting bank is £200. The daily strate is 10%, which is £20. The number of costs is 2 and the divisor is 3.                                                                           | O <b>Divisor</b> geralmente é    |
| Minimum stake equals initial coup stake is checked.                                                                                                    | a probabilidade média            |
| The initial starting stake is £3.33 (20 / 2 = £10; $40$ / 3 = £3.33). This is the minimum stake that can be placed!                                                                   | de acertos do seu                |
| The first bet loss, so remaining £13.3 to reach daily target.<br>The next stake is £13.3 divided by divisor, which equals £4.43                                                       | sistema, se conhecida.           |
|                                                                                                    | Este é um plano de               |
| The Remaining value to reach daily target is £17.73. Next stake is £17.73/3 = 5.91.                                                                                                   | stake de recuperação             |
| The third bet loses.                                                                                                    | progressiva e,                   |
|                                                                                                    | portanto, um <b>stop loss</b>    |
| Bet odds is 4.2.                                                                                                    | é recomendado.                   |
| Profit is £25.22. This means that Coup Target has been achieved. Actually, profit is £1.58 profit more than is needed. This value is added to the betting bank, which is now £201.58. | As opções de <b>stake</b>        |
| Stop loss is defined as percent of a betting bank. If the next stake is greater than stop loss value, the series will be reset to the                                                 | <b>mínimas</b> podem ser         |
| initial stake.                                                                                                    | configuradas em meta             |
| When using this market condition maximum number of allowed unsettled markets should be set to one.                                                                                    | atual ou meta inicial.           |
| Save Cancel                                                                                                    | Se marcarmos a opção             |
|                                                                                                    | "Daily Coup", após               |
|                                                                                                    | cada meta alcançada, a           |
|                                                                                                    | -                                |

estratégia aguardará até o dia seguinte para iniciar o próximo ciclo.

O plano de stake Coup Master tem como objetivo aumentar a banca em uma determinada porcentagem a cada dia (ou a cada ciclo de apostas). Este meta é dividida em metas menores ou "coups". São recomendados dois coups, mas é possível definir mais. Também ajustamos a meta com base na meta remanescente. Os ganhos são deduzidos da meta remanescente e as perdas são somadas a ela. Um nível mínimo de stake é definido como a meta atual do coup (também pode ser definido como a meta atual do coup). Isso evita que as stakes fiquem muito pequenas quando em lucro e perto da meta diária. Como esse plano de stake envolve recuperação progressiva, um stop loss se faz necessário para impedir que as stakes fiquem muito altas. O stop loss é calculado em porcentagem da banca. A meta também é dividida por um Divisor que se baseia nas probabilidades médias de vitória dos sistemas de apostas, se conhecidas. Isso serve para garantir que cada aposta tenha uma chance de limpar os coups. Por esse motivo, esse plano de stake pode se tornar complicado porque depende de conhecer suas chances médias de ganhar. Ele também precisa de um rastreamento cuidadoso para saber qual sua situação nos coups e nas metas, portanto, automatizá-lo faz muito sentido. A stake é o restante da meta dividido pelo Divisor e, então, pelo número de coups permitidos por dia, a menos que esse número seja menor que a meta do Coup, caso em que a meta é a stake. A stake é calculada basicamente desta forma:

(Meta remanescente / Divisor) / número de coups = Stake (a menos que esteja abaixo do nível mínimo de stake)

**Observação importante:** Ao usar planos de stake que dependem do resultado de apostas anteriores, é uma boa deia usar a regra Unsettled markets da aba Market conditions para impedir que novas apostas sejam feitas até que a aposta anterior seja liquidada. Para o plano de stake Coup Master, recomendamos que o número de mercados não liquidados seja limitado a "1".

AVISO: Coup Master é um plano de stake progressivo. As stakes aumentam após as perdas. Sempre que for usar um plano de stake pela primeira vez, recomendamos SEMPRE executá-lo no modo de simulação primeiro para ver se funciona conforme o esperado. Alguns planos de stake encontrados em outros lugares podem funcionar ligeiramente diferentes neste software. Se você não tiver certeza de como um plano de stake funciona, tente executar várias versões dele ao mesmo tempo no modo de simulação, cada uma com configurações ligeiramente diferentes. Essa é a maneira melhor e mais fácil de entender como um plano de stake funciona. Alguns planos de stake progressivos e com recuperação podem fazer com que as stakes aumentem rapidamente em bad runs. Nunca use esses planos de stake no modo real, a menos que você saiba o que acontecerá após 10 derrotas consecutivas ou uma sequência esperada de perdas (ELS). Observe que o modo de simulação nem sempre é preciso. Apostas não correspondidas e liquidez, por exemplo, **nem sempre podem ser simuladas de forma realista.** Além disso, o modo de simulação funciona com dados atrasados da Betfair. Você pode ler mais sobre a precisão do modo de simulação na seção 7.1.3 Modo de simulação e modo real. Ainda assim, mesmo depois de usar o modo de simulação, use stakes pequenas e aumente essas stakes vagarosamente. É recomendado utilizar a opção Stop Loss.

# 14.4.21 Overall loss recovery

A regra Overall loss recovery é um plano de stake muito poderoso que pode fazer com que as stakes aumentem rapidamente em bad runs. Use-o com cuidado, apenas depois de testá-lo no modo de simulação e confirmar que funciona conforme o esperado. Ele tenta recuperar uma % das perdas em um número X de mercados.

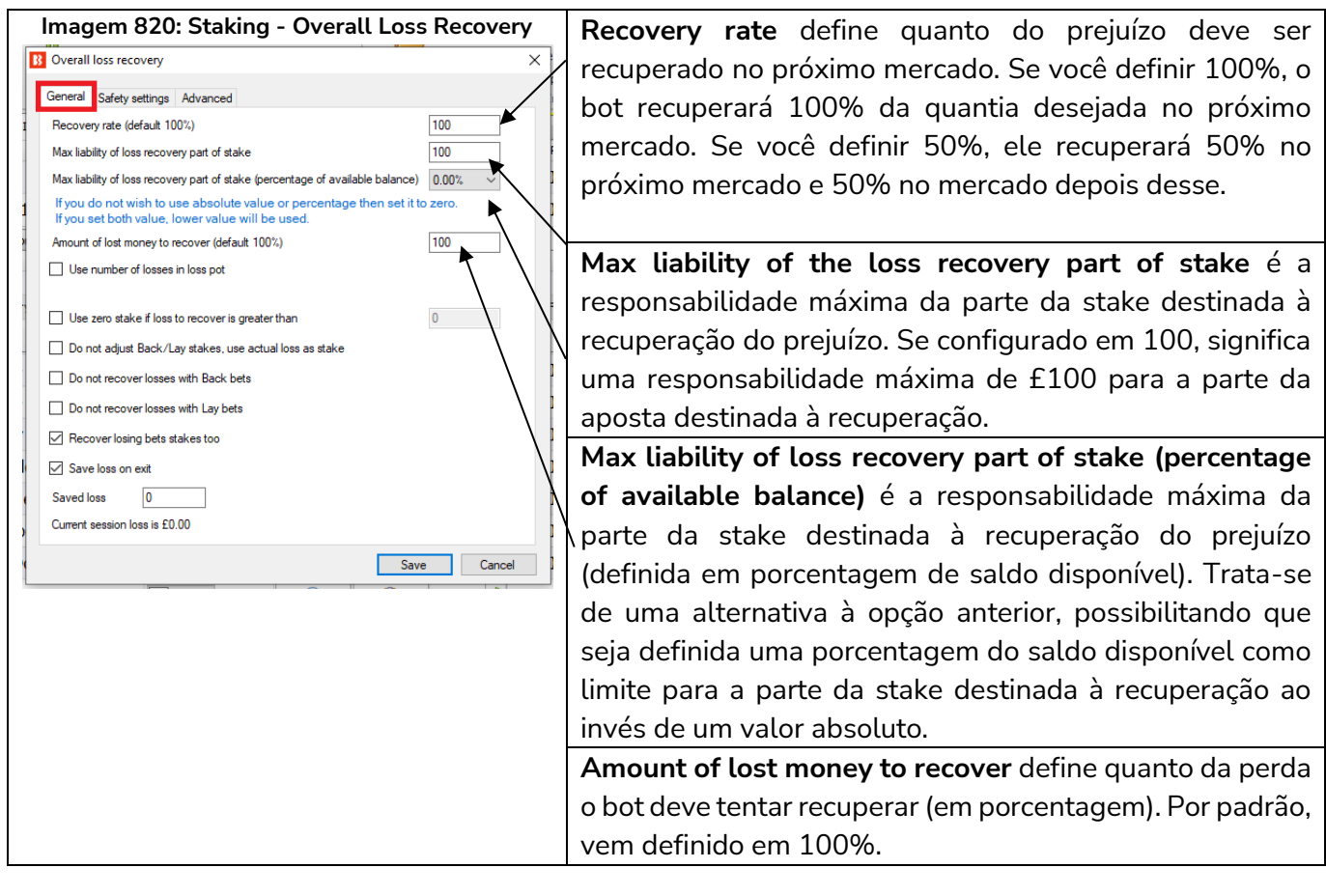

#### Imagem 821: Staking - Overall Loss Recovery - Use number of Losses in loss pot

| l | Amount of lost money to recover (default 100%)    | 100 |     | Amount of lost money to recover (default 100%)                      | 100  |
|---|---------------------------------------------------|-----|-----|---------------------------------------------------------------------|------|
|   | Use number of losses in loss pot                  |     |     | Use number of losses in loss pot                                    | 5    |
| ľ |                                                   |     | ~ / | Only current X losses in loss pot is displayed below and saved on e | xit! |
|   | Use zero stake if loss to recover is greater than | 0   |     | Use zero stake if loss to recover is greater than                   | 0    |

Ao marcar a opção **Use number of losses in loss pot**, é possível limitar o número de perdas recuperadas em conjunto. Uma configuração de 5, por exemplo, significaria que as perdas seriam recuperadas de 5 em 5 (em um conjunto de 5 perdas). A estratégia recuperaria as primeiras 5 perdas e, depois de recuperá-las, recuperaria as próximas 5. Todas as perdas serão recuperadas, não de uma vez, mas, sim, em conjuntos de 5.

| B Overall loss recovery                                                                                        | ×                  |
|----------------------------------------------------------------------------------------------------|--------------------|
| General Safety settings Advanced                                                                               |                    |
| Recovery rate (default 100%)                                                                                   | 100                |
| Max liability of loss recovery part of stake                                                                   | 100                |
| Max liability of loss recovery part of stake (percentage of available                                          | e balance) 0.00% v |
| If you do not wish to use absolute value or percentage the<br>If you set both value, lower value will be used. | en set it to zero. |
| Amount of lost money to recover (default 100%)                                                                 | 100                |
| Use number of losses in loss pot                                                                               |                    |
| Use zero stake if loss to recover is greater than                                                              | 0                  |
| Do not adjust Back/Lay stakes, use actual loss as stake                                                        |                    |
| Do not recover losses with Back bets                                                                           | 1                  |
| Do not recover losses with Lay bets                                                                            | 1                  |
| Recover losing bets stakes too                                                                                 | 10/                |
| Save loss on exit                                                                                              | 492                |
| Cound loss 0                                                                                                   |                    |
| Saved loss 0                                                                                                   |                    |

Use zero stake if loss to recover is greater than (use stake zero se a perda a ser recuperada for maior do que) permite que a estratégia se concentre apenas nas apostas de recuperação e não arrisque mais dinheiro em novas apostas. Se a quantia a ser recuperada for maior que a quantia configurada aqui, o bot só apostará para recuperar as stakes perdidas.

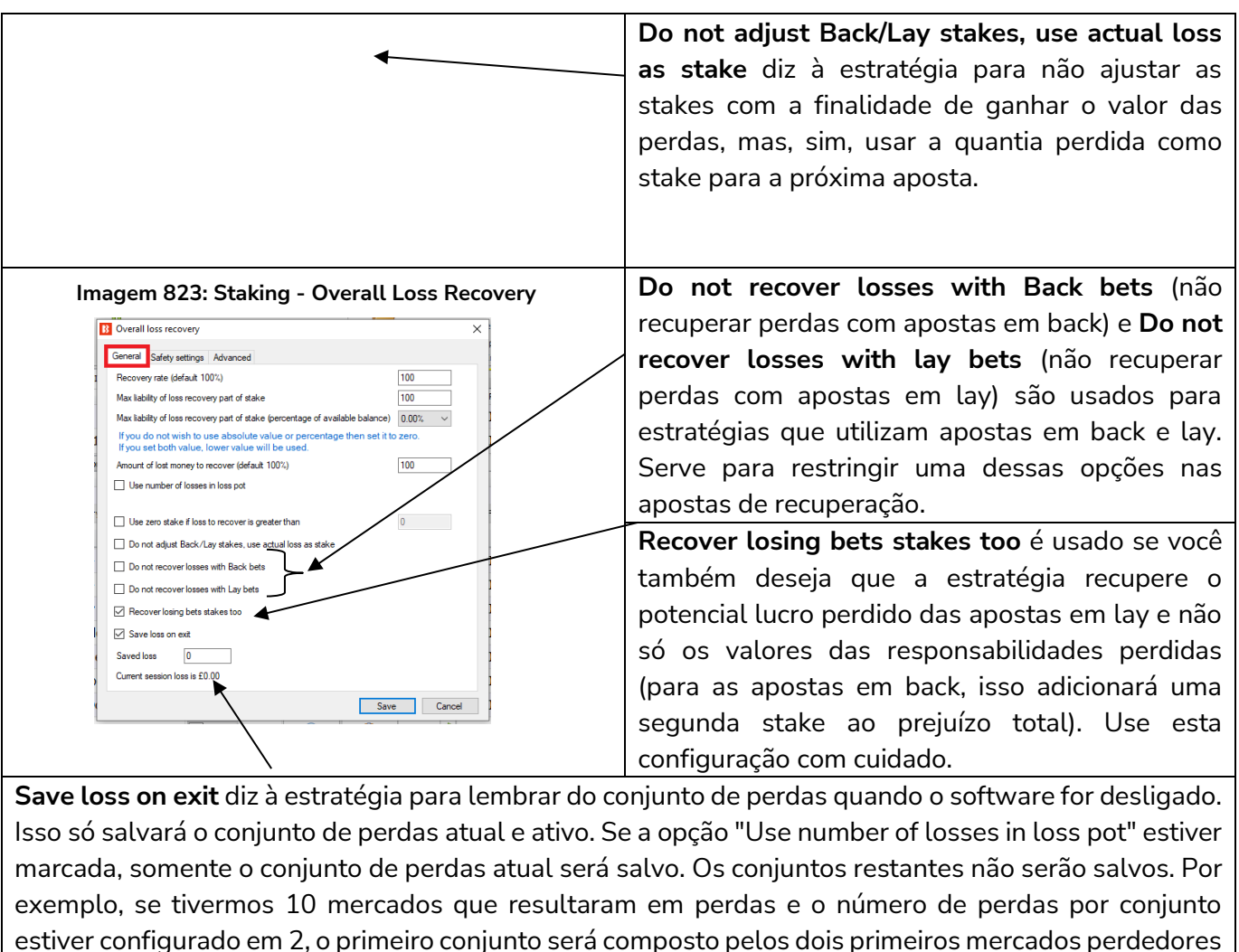

e será salvo, mas os outros quatro conjuntos, compostos pelas perdas 3 e 4, 5 e 6, 7 e 8, 9 e 10, não serão salvos. Se a opção "Use number of losses in loss pot" estiver desligada, haverá apenas um conjunto de perdas com todas as 10 perdas e este será salvo ao fechar o software.

# Como duas configurações importantes da regra Overall Loss Recovery funcionam juntas

É mais fácil entender esta regra quando você compreende a diferença de significado da palavra "stake" para as apostas em lay e para as apostas em back. **Para as apostas em back, stake é a responsabilidade. Para as apostas em lay, stake é o potencial lucro**, e a responsabilidade é o quanto você arrisca para ganhar a stake de quem está em back. Portanto, o significado de "stake" muda de acordo com o tipo de aposta que sua estratégia utiliza (back, lay ou ambos).

#### Imagem 824: Staking - Configurações da regra Overall Loss Recovery - Recupere apenas as perdas

| _                                                 |    | Só aposte para recuperar as perdas,   |
|---------------------------------------------------|----|---------------------------------------|
| Use zero stake if loss to recover is greater than | 10 | não arrisque novas stakes se o número |
| Recover losing bets stakes too                    |    | de perdas for superior a 10.          |

# Imagem 825: Staking - Configurações da regra Overall Loss Recovery - Recupere as perdas e aposte novas stakes

| Use zero stake if loss to recover is greater than | F | Aposte para recuperar as <b>perdas</b> e |
|---------------------------------------------------|---|------------------------------------------|
|                                                   | D | continue a colocar <b>novas stakes</b> . |

Recover losing bets stakes too

Imagem 826: Staking - Configurações da regra Overall Loss Recovery - Recupere as perdas, aposte novas stakes e recupere as stakes perdidas

•

|--|

#### Imagem 827: Staking - Overall Loss Recovery - Aba Safety Settings

| B | Overall loss recovery                                                                                                    | $\times$ |  |  |  |
|---|----------------------------------------------------------------------------------------------------|----------|--|--|--|
|   | General Safety settings Advanced                                                                                                    |          |  |  |  |
| 1 | Minimum ROI (Return On Investment, default 50%, for Back bets only!) 50                                                                                        | ]        |  |  |  |
|   | Minimum ROI ensures that loss recovery does not invest too much money wher<br>Backing one or more selections at low odds e.g. risk £100 to win £5 is ROI of 55 |          |  |  |  |
| 1 | $\checkmark$ Use loss recovery only for selections in price range of $$1.25$ \lor to $50$ \lor$                                                                |          |  |  |  |

Visto que o plano de recuperação de stakes utiliza uma meta de lucro para recuperar as perdas, as odds mais baixas exigiriam stakes enormes. Por este motivo, é possível, na aba safety settings, limitar o ROI e definir uma faixa de odds para as apostas de recuperação. Um ROI mínimo de 50% significaria que apenas as apostas com odds de 1.50 ou acima seriam usadas para as apostas de recuperação. A função minimum ROI (ROI mínimo) se limita apenas às apostas em back. Para as apostas em lay, utiliza-se a faixa de odds. Da mesma forma, odds mais altas resultam em responsabilidades enormes para as apostas em lay. Portanto, limitar a faixa de odds pode ser uma boa ideia. O limite de odds também se aplica às apostas em back.

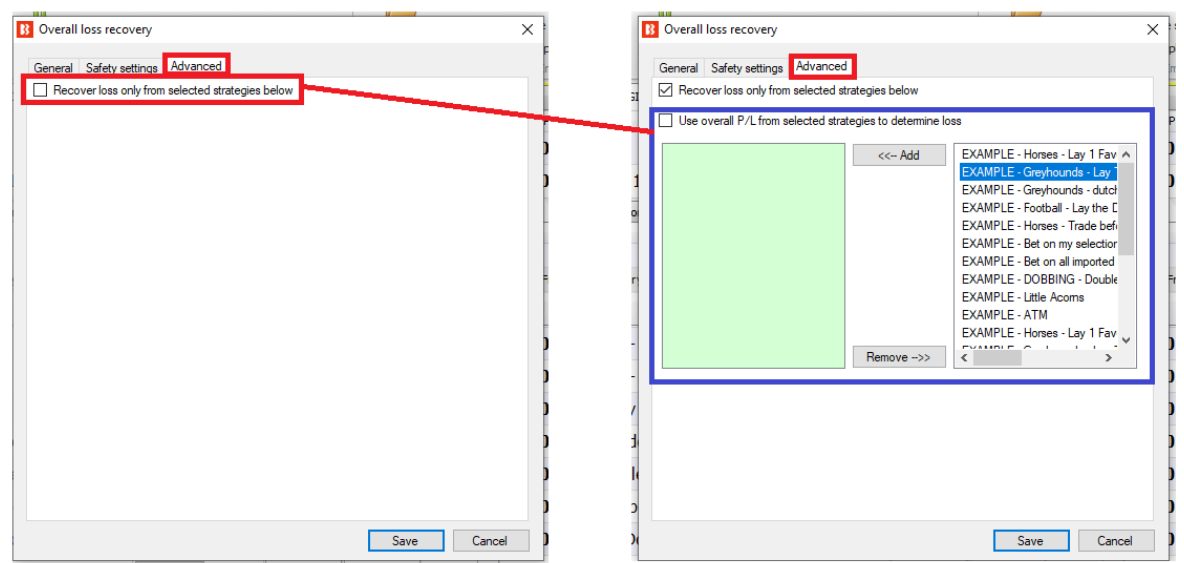

#### Imagem 828: Staking - Overall Loss Recovery - Aba Advanced

Também é possível adicionar os lucros/perdas de outras estratégias ao montante a ser recuperado DESTA estratégia. Se outra estratégia selecionada estiver em lucro, o valor total a ser recuperado por essa estratégia diminuirá. Se outra estratégia selecionada estiver em perda, o valor total a ser recuperado aumentará. Observe que, se outra estratégia também estiver fazendo sua própria recuperação, essa estratégia não levará isso em consideração nos cálculos e poderá resultar em duas estratégia ao montante a ser recuperado desta regra simplesmente adiciona os lucros/perdas de outra estratégia ao montante a ser recuperado desta estratégia (sem saber o que a outra estratégia está fazendo). Isso permite que uma estratégia recupere as perdas de várias estratégias. Ao marcar esta opção, uma lista de estratégias aparecerá. Cada estratégia deve ser selecionada individualmente.

Observação: Se você deseja que esta estratégia recupere apenas suas próprias perdas, deixe esta opção desmarcada. Por padrão, cada estratégia recupera suas próprias perdas.

Você pode ver este plano de stake sendo usado na estratégia de exemplo Horses - Lay 1st Favorite with recovery, que também conta com uma regra de segurança (safety rules) para maior controle sobre o bot, limitando o número de perdas que a estratégia permitirá.

AVISO: O plano de stake Overall Loss Recovery é um plano de stake progressivo. As stakes aumentam após as perdas. Sempre que for usar um plano de stake pela primeira vez, recomendamos SEMPRE executá-lo no modo de simulação primeiro para ver se funciona conforme o esperado. Alguns planos de stake encontrados em outros lugares podem funcionar ligeiramente diferentes neste software. Se você não tiver certeza de como um plano de stake funciona, tente executar várias versões dele ao mesmo tempo no modo de simulação, cada uma com configurações ligeiramente diferentes. Essa é a maneira melhor e mais fácil de entender como um plano de stake funciona. Alguns planos de stake progressivos e com recuperação podem fazer com que as stakes aumentem rapidamente em bad runs. Nunca use esses planos de stake no modo real, a menos que você saiba o que acontecerá após 10 derrotas consecutivas ou uma sequência esperada de perdas (ELS). Observe que o modo de simulação nem sempre é preciso. Apostas não correspondidas e liquidez, por exemplo, nem sempre podem ser simuladas de forma realista. Além disso, o modo de simulação funciona com dados atrasados da Betfair. Você pode ler mais sobre a precisão do modo de simulação na seção 7.1.3 Modo de simulação e modo real. Ainda assim, mesmo depois de usar o modo de simulação, use stakes pequenas e aumente essas stakes vagarosamente.

#### 14.4.22 D'Alembert

Imagem 829 O plano de stake D'Alembert D'Alembert staking plan settings Х diminuirá a stake em uma unidade 10 Reset limit Save points on exit após uma aposta vencedora e Back Staking Plan aumentará em uma unidade após Each winning bet decreases stake by one point, and each losing bet increases stake by one point uma aposta perdedora. Ao alcançar Example 1 1st bet is £1 and it loses, so we increase next stake by one point "limite" (Reset limit), 0 será 2nd bet is £2 and it loses, so we increase next stake by one point 3rd bet is £3 and it wins, so we decrease next stake by one point redefinido para 1 e começará a 4th bet is £2 and it makes loss, so we increase next stake by one point 5th bet is £3 and it wins, so we decrease next stake by one point sequência novamente. 6th bet is £2 and it loses, so we increase next stake by one point 7th bet is £3 and it loses, so we increase next stake by one point 8th bet is £4 and it loses, so we increase next stake by one point 9th bet is £5 and it wins, so we decrease next stake by one point Nesta imagem, ele apostaria e Example 1 would makes us following profits and losses if all odds were 2.0: 1st bet stake is £1 and it loses so -£1 aumentaria o multiplicador de 2nd bet stake is £2 and it loses so -£2  $\,$ 3rd bet stake is £3 and it wins so +£3 unidades até 10, depois reiniciaria. 4th bet stake is £2 and it loses so -£2 5th bet stake is £3 and it wins so +£3 6th bet stake is £2 and it loses so -£2 7th bet stake is £3 and it loses so -£3 8th bet stake is £4 and it loses so -£4 9th bet stake is £5 and it wins so +£5 Esse plano de stake usa a regra Level/initial stake para definir o Total P/L: -£3 valor de uma aposta de 1 unidade. \* If we reach increase in stake of 10 points, then sequence is restarted and staking plan starts from one point \*\* When using staking plan then maximum number of allowed unsettled markets should be set to zero. This will avoid Portanto, se a regra Level/initial placing two or more bets at same step of staking plan sequence stake for configurada como 10 GBP, Save Cancel a stake aumentará em 10 GBP após cada perda. Esse plano de stake usa TODAS as apostas feitas pela estratégia para calcular o número de unidades pelos quais a stake inicial deve ser aumentada ou diminuída.

**Observação importante:** Ao usar planos de stake que dependem do resultado de apostas anteriores, é uma boa deia usar a regra **Unsettled markets** da aba Market conditions para impedir que novas apostas sejam feitas até que a aposta anterior seja liquidada.

AVISO: O plano de stake D'Alembert é um plano de stake progressivo. As stakes aumentam após as perdas. Sempre que for usar um plano de stake pela primeira vez, recomendamos SEMPRE executá-lo no modo de simulação primeiro para ver se funciona conforme o esperado. Alguns planos de stake encontrados em outros lugares podem funcionar ligeiramente diferentes neste software. Se você não tiver certeza de como um plano de stake funciona, tente executar várias versões dele ao mesmo tempo no modo de simulação, cada uma com configurações ligeiramente diferentes. Essa é a maneira melhor e mais fácil de entender como um plano de stake funciona. Alguns planos de stake progressivos e com recuperação podem fazer com que as stakes aumentem rapidamente em bad runs. Nunca use esses planos de stake no modo real, a menos que você saiba o que acontecerá após 10 derrotas consecutivas ou uma sequência esperada de perdas (ELS). Observe que o modo de simulação nem sempre é preciso. Apostas não correspondidas e liquidez, por exemplo, nem sempre podem ser simuladas de forma realista. Além disso, o modo de simulação funciona com dados atrasados da Betfair. Você pode ler mais sobre a precisão do modo de simulação na seção 7.1.3 Modo de simulação e modo real. Ainda assim, mesmo depois de usar o modo de simulação, use stakes pequenas e aumente essas stakes vagarosamente.

# 14.4.23 Lay Up Down Staking Plan

Quando este plano de stake perde uma aposta, aumenta as unidades em X.

Quando ganha uma aposta, diminui as unidades em Y até atingir o valor de 1.0.

O usuário que sugeriu esse plano de stake também sugeriu que ele deveria ser usado para fazer apostas em lay a 3° favoritos que estiverem na faixa de preço de 5.5-7.5.

| lsso define <b>quantas unidades</b>          | Imagem 830                                                                                                    |
|----------------------------------------------|----------------------------------------------------------------------------------------------------|
| aumentar após uma perda.                     | Lay Up Down staking plan settings X                                                                                                    |
| lsso define <b>quantas unidades diminuir</b> |                                                                                                    |
| após uma vitória.                            | After loss increase points by 1.00 V                                                                                                    |
|                                              | ▲After win decrease points by 0.20 ∨                                                                                                    |
| A opção "Max number of points"               | Max number of points                                                                                                    |
| (número máximo de unidades) é usada          | When may points reached add points                                                                                                    |
| para controlar a sua exposição e stake       |                                                                                                    |
| máxima. Uma vez alcançada, o bot             | Save points between bot sessions                                                                                                    |
| continuara usando o numero maximo            |                                                                                                    |
| de unidades até que naja uma aposta          | Reverse increase/decrease of points                                                                                                    |
| Vencedora.                                   |                                                                                                    |
| A opção de aumentar (ou diminuir, se         | by X, and on winning market it will reduce points by Y                                                                                      |
| unidados om um valor fixo guando o           | value. By default X value is 1.0, and Y value is 0.2.                                                                                       |
| número máximo de unidades for                | Points are decreased until they reach minimum point                                                                                         |
| atingido pode ser usada para                 | suggest that it should be used with Lay bets on 3rd                                                                                         |
| aumentar ou diminuir as unidades em          | <ul> <li>favorite when price on 3rd favorites is in range 5.5-7.5.</li> <li>Example, on loss increase stake by 1 point on profit</li> </ul> |
| um valor major após uma longa                | decrease stake by 0.2 points, and initial stake of £4:                                                                                      |
| seguência de perdas até que haja uma         | Bet 1: stake £4, win, points 1                                                                                                    |
| aposta vencedora.                            | Bet 3: stake £8, win, points 1.8                                                                                                    |
| Há também uma opção para salvar as           | Bet 4: stake £7.2, win, points 1.6                                                                                                    |
| unidades entre as sessões do bot.            | Bet 5: stake £5.6, loss, points 1.4<br>Bet 6: stake £5.6, loss, points 2.4                                                                  |
| Você pode sempre reiniciar essa              | Bet 7: stake £9.6, win, points 2.2                                                                                                    |
| unidades inserindo "1" nas células da        | Bet 8: stake £8.8, win, points 2.0                                                                                                    |
| grade de dados do favorito para o qual       | Save Cancel                                                                                                    |
| deseja reiniciar as unidades.                |                                                                                                    |
| Se marcada, a opção <b>Reverse</b>           |                                                                                                    |
| increase/decrease of points faz o            |                                                                                                    |
| oposto. Diminui as unidades após uma         |                                                                                                    |
| derrota e aumenta após uma vitória.          |                                                                                                    |
|                                              |                                                                                                    |
|                                              |                                                                                                    |

AVISO: O plano de stake Lay Up Down é um plano de stake progressivo. As stakes aumentam após as perdas. Sempre que for usar um plano de stake pela primeira vez, recomendamos SEMPRE executá-lo no modo de simulação primeiro para ver se funciona conforme o esperado. Alguns planos de stake encontrados em outros lugares podem funcionar ligeiramente diferentes neste software. Se você não tiver certeza de como um plano de stake funciona, tente executar várias versões dele ao mesmo tempo no modo de simulação, cada uma com configurações ligeiramente diferentes. Essa é a maneira melhor e mais fácil de entender como um plano de stake funciona. Alguns planos de stake progressivos e com recuperação podem fazer com que as stakes aumentem rapidamente em bad runs. Nunca use esses planos de stake no modo real, a menos que você saiba o que acontecerá após 10 derrotas consecutivas ou uma sequência esperada de perdas (ELS). Observe que o modo de simulação nem sempre é preciso. Apostas não correspondidas e liquidez, por exemplo, nem sempre podem ser simuladas de forma realista. Além disso, o modo de simulação funciona com dados atrasados da Betfair. Você pode ler mais sobre a precisão do modo de simulação na seção 7.1.3 Modo de simulação e modo real. Ainda assim, mesmo depois de usar o modo de simulação, use stakes pequenas e aumente essas stakes vagarosamente.

#### 14.4.24 Lay % Up Down Staking Plan

|                                                          | Imagem 831                                                                                                    |   |     |
|----------------------------------------------------------|----------------------------------------------------------------------------------------------------|---|-----|
| B                                                        | Lay % Up Down staking plan settings                                                                                                    | × | /ir |
| In                                                       | crease or descrease your initial stake by chosen percentage                                                                                                    |   |     |
| ι Af                                                     | ter loss 10.00% ~                                                                                                    |   | I   |
| r Af                                                     | ter win -10.00% V                                                                                                    |   | I   |
| i 🗆                                                      | Save percentage between bot sessions                                                                                                    |   |     |
| r o<br>r o<br>s B<br>t B<br>t B<br>B<br>B<br>B<br>B<br>B | On a winning market this staking plan will decrease/increase stake to stake / (100% +X percentage), ind on losing market it will increase/ decrease stake to stake * (100% + Y percentage). By default X value is -10%, and Y value is 10%. Example, on loss increase stake by -10%, on profit decrease stake by 10%, and initial stake of £100: Let 1: stake £100, if bet wins then multiply initial stake by -10%. Next stake is: £100 / 1.1 = £90.91 Let 2: stake £90.9, if bet wins then multiply initial stake by -10%. Next stake is: £82.64 / 1.1 = £75.13 Let 3: stake £82.64, if bet wins then multiply initial stake by +10%. Next stake is: £82.64 / 1.1 = £75.13 Let 4: stake £75.13, if bet lose then multiply initial stake by +10%. Next stake is: £82.64 * 1.1 = £90.90 Let 5: stake £82.64, if bet lose then multiply initial stake by +10%. Next stake is: £82.64 * 1.1 = £90.90 Let 6: stake £90.90, if bet lose then multiply initial stake by +10%. Next stake is: £82.64 * 1.1 = £90.90 Let 6: stake £90.90, if bet lose then multiply initial stake by +10%. Next stake is: £82.64 * 1.1 = £90.90 Let 6: stake £90.90, if bet lose then multiply initial stake by +10%. Next stake is: £82.64 * 1.1 = £90.90 Let 6: stake £90.90, if bet lose then multiply initial stake by +10%. Next stake is: £82.64 * 1.1 = £90.90 Let 6: stake £90.90, if bet lose then multiply initial stake by +10%. Next stake is: £90.90 * 1.1 = £100 |   |     |

Este plano de stake permite que você aumente ou diminua, após cada vitória ou derrota, o tamanho da aposta em uma porcentagem definida.

O tamanho inicial da stake é definido pela regra Level/Initial stake.

Neste plano de stake, você:

Define uma porcentagem positiva para aumentar sua stake. Define uma porcentagem negativa para diminuir sua stake.

No formulário desse plano de stake, há um exemplo em que a stake diminuiu após três apostas vencedoras e, depois de três apostas perdedoras, retornou ao tamanho original.

**Observação importante:** Ao usar planos de stake que dependem do resultado de apostas anteriores, é uma boa deia usar a regra **Unsettled markets** da aba Market conditions para impedir que novas apostas sejam feitas até que a aposta anterior seja liquidada.

AVISO: Lay % Up Down é um plano de stake progressivo. As stakes aumentam após as perdas. Sempre que for usar um plano de stake pela primeira vez, recomendamos SEMPRE executá-lo no modo de simulação primeiro para ver se funciona conforme o esperado. Alguns planos de stake encontrados em outros lugares podem funcionar ligeiramente diferentes neste software. Se você não tiver certeza de como um plano de stake funciona, tente executar várias versões dele ao mesmo tempo no modo de simulação, cada uma com configurações ligeiramente diferentes. Essa é a maneira melhor e mais fácil de entender como um plano de stake funciona. Alguns planos de stake progressivos e com recuperação podem fazer com que as stakes aumentem rapidamente em bad runs. Nunca use esses planos de stake no modo real, a menos que você saiba o que acontecerá após 10 derrotas consecutivas ou uma sequência esperada de perdas (ELS). Observe que o modo de simulação nem sempre é preciso. Apostas não correspondidas e liquidez, por exemplo, nem sempre podem ser simuladas de forma realista. Além disso, o modo de simulação funciona com dados atrasados da Betfair. Você pode ler mais sobre a precisão do modo de simulação na seção 7.1.3 Modo de simulação e modo real. Ainda assim, mesmo depois de usar o modo de simulação, use stakes pequenas e aumente essas stakes vagarosamente

#### 14.4.25 Kelly staking plan

| innagem 652                                                                                                    |                                                                                                    |          |  |  |  |  |  |  |  |
|----------------------------------------------------------------------------------------------------|----------------------------------------------------------------------------------------------------|----------|--|--|--|--|--|--|--|
|                                                                                                    | Kelly staking plan settings                                                                                                    | $\times$ |  |  |  |  |  |  |  |
| -                                                                                                    | Set new betting bank size 100 Set New (to set new betting bank you must click "Set New" button)                                                                                                    |          |  |  |  |  |  |  |  |
|                                                                                                    | Current betting bank size is £100.00                                                                                                    |          |  |  |  |  |  |  |  |
|                                                                                                    | 25.00% V Expected win percent                                                                                                    |          |  |  |  |  |  |  |  |
| 1                                                                                                    | 2.00% V Divisor                                                                                                    |          |  |  |  |  |  |  |  |
|                                                                                                    | Fer details on Kelly staking plan please see following web page at Wikipedia                                                                                                    |          |  |  |  |  |  |  |  |
| s http://en.wikipedia.org/wiki/Kelly_criterion                                                                                                    |                                                                                                    |          |  |  |  |  |  |  |  |
|                                                                                                    | Kelly staking plan                                                                                                    |          |  |  |  |  |  |  |  |
|                                                                                                    | For simple bets with two outcomes, one involving losing the entire amount bet, and the other involving winning the bet amount multiplied by the payoff odds, the Kelly bet is:                                                                                    |          |  |  |  |  |  |  |  |
| $f^* = (bp - q) / b = (p(b + 1) - 1)/b$                                                                                                    |                                                                                                    |          |  |  |  |  |  |  |  |
|                                                                                                    | where:                                                                                                    |          |  |  |  |  |  |  |  |
|                                                                                                    | f* is the fraction of the current bankroll to wager;                                                                                                    |          |  |  |  |  |  |  |  |
| b is the net odds received on the wager ("b to 1"); that is, you could win \$b (plus the \$1 wagered) for a \$1 bet<br>p is the probability of winning; |                                                                                                    |          |  |  |  |  |  |  |  |
|                                                                                                    | q is the probability of losing, which is 1 – p.                                                                                                    |          |  |  |  |  |  |  |  |
|                                                                                                    | As an example, if a gamble has a 60% chance of winning ( $p = 0.60$ , $q = 0.40$ ), but the gambler receives 1-to-1 odds on a winning bet ( $b = 1$ ), then the gambler should bet 20% of the bankroll at each opportunity ( $t^* = 0.20$ ), in order to maximize |          |  |  |  |  |  |  |  |
| 1                                                                                                    | the long-run growth rate of the bankroll.                                                                                                    |          |  |  |  |  |  |  |  |
|                                                                                                    | If you want to bet less than Kelly than set divisor value to be greater than 1.0 e.g. if Kelly is 10% and you set divisor to 2.0 then you will bet 5%.                                                                                                    |          |  |  |  |  |  |  |  |
|                                                                                                    | Save Cancel                                                                                                    |          |  |  |  |  |  |  |  |

O plano de stake Kelly utiliza uma fórmula para determinar o tamanho ideal de uma série de apostas. Você define a **sua banca** e a **taxa de acerto esperada** de suas apostas. Em seguida, o plano de stake usa as odds disponíveis e a sua taxa de acerto esperada para calcular o tamanho da aposta. Alternativamente, você pode especificar um divisor para reduzir o tamanho das stakes.

Mais informações e uma explicação detalhada sobre o Critério de Kelly podem ser encotradas na seguinte página do Wikipédia: http://en.wikipedia.org/wiki/Kelly\_criterion

AVISO: O plano de stake Kelly usa stakes variáveis. Essas stakes aumentam para odds mais baixas. Sempre que for usar um plano de stake pela primeira vez, recomendamos SEMPRE executá-lo no modo de simulação primeiro para ver se funciona conforme o esperado. Alguns planos de stake encontrados em outros lugares podem funcionar ligeiramente diferentes neste software. Se você não tiver certeza de como um plano de stake funciona, tente executar várias versões dele ao mesmo tempo no modo de simulação, cada uma com configurações ligeiramente diferentes. Essa é a maneira melhor e mais fácil de entender como um plano de stake funciona. Alguns planos de stake progressivos e com recuperação podem fazer com que as stakes aumentem rapidamente em bad runs. Nunca use esses planos de stake no modo real, a menos que você saiba o que acontecerá após 10 derrotas consecutivas ou uma sequência esperada de perdas (ELS). Observe que o modo de simulação nem sempre é preciso. Apostas não correspondidas e liquidez, por exemplo, nem sempre podem ser simuladas de forma realista. Além disso, o modo de simulação funciona com dados atrasados da Betfair. Você pode ler mais sobre a precisão do modo de simulação na seção 7.1.3 Modo de simulação e modo real. Ainda assim, mesmo depois de usar o modo de simulação, use stakes pequenas e aumente essas stakes vagarosamente.

#### 14.4.26 Maria staking plan

|                                                                                         |                                                                                                    |                                                                                                   | illiagelli 055                                                                                                    |     |
|-----------------------------------------------------------------------------------------|----------------------------------------------------------------------------------------------------|---------------------------------------------------------------------------------------------------|----------------------------------------------------------------------------------------------------|-----|
| B Percent of                                                                            | betting bank staking p                                                                                                    | lan settings                                                                                      |                                                                                                    | ×   |
| Betting bank                                                                            | £1,000.00                                                                                                    | 1000                                                                                              | Set betting bank Highest betting bank value: £1,000.00                                                                                                    |     |
| Prices below                                                                            | 3.5 V Lay to                                                                                                    | 1.00% ~                                                                                           | of betting bank. Current stake: £10.00                                                                                                    |     |
| Prices below                                                                            | 7.4 V Lay to                                                                                                    | 0.60% ~                                                                                           | of betting bank. Current stake: £6.00                                                                                                    |     |
| Prices below                                                                            | 11 V Lay to                                                                                                    | 0.40% ~                                                                                           | of betting bank. Current stake: £4.00                                                                                                    | s   |
| Update be                                                                               | tting bank and current sta                                                                                                    | kes whenever bet                                                                                  | s are settled                                                                                                    |     |
| Lay Staking                                                                             | Plan                                                                                                    |                                                                                                   |                                                                                                    |     |
| This staking<br>bank was £3<br>1. If price is b<br>2. If price is f<br>3. If price is f | plan is called after a u<br>1000 and user used %<br>below 3.5 then use 1%<br>rom 3.5 to 7.4 then use<br>rom 7.5 to 11 then use | sername from fo<br>of betting bank a<br>of betting bank<br>e 0.6% of betting<br>e 0.4% of betting | orum thread that made profit of £97,000+ in less than a year. Starting<br>as stake depending on price. Rules are simple:<br>g bank<br>bank                                                                               |     |
| Stakes are in<br>calculated. If<br>is restarted a<br>Example:<br>Day 1: We st           | ncreased on daily basi<br>betting bank reduced<br>and stakes are recalcu<br>art we £1000 (1% is £                              | s, so if at the end<br>then stakes stay<br>lated.<br>10, 0.6% is £6 a                             | d of bot session betting bank has increased then new stakes are<br>, the same, unless if betting bank reduced by 35%, in which case betting<br>nd 0.4% is £4) and if we end day with £1100 then in this case stakes will |     |
| increase nex<br>Day 2: We st                                                            | tt day (1% will be £11,<br>arted with £1100 and v                                                                              | 0.6% will be £6.<br>we end it with £9                                                             | .6 and 0.4% will be £4.4).<br>950. In this case stakes will remain the same, that is 1% will be £11, 0.6%                                                                                                    | %   |
| will be £6.6 a<br>Day X: If bett<br>betting bank<br>be £13, 0.6%                        | and 0.4% will be £4.4<br>ing bank drops to 35%<br>is £2000 and it drops<br>6 will be £7.8 and 0.4%                             | from highest be<br>down to 65% (£<br>6 will be £5.2                                               | etting bank, then stakes are recalculated and betting is restarted. If highe<br>1300, we lost 35%) then stakes get recalculated and they will be 1% will                                                                 | ⊧st |
| * When using<br>** Loss reco                                                            | g this staking plan you<br>very should not be use                                                                              | should set Max<br>d with this stakir                                                              | Price to 11 (or to max price that you set here).<br>ng plan                                                                                                    |     |
|                                                                                         |                                                                                                    |                                                                                                   |                                                                                                    |     |
|                                                                                         |                                                                                                    |                                                                                                   | Save Cancel                                                                                                    |     |

Em alguns sentidos, o plano de stake Maria pode ser considerado uma versão Lay do Odds Staking Ladder. Esse plano de stake permite que você defina diferentes valores de lay para diferentes odds.

Primeiramente, você pode definir uma banca. Em seguida, você pode definir 3 níveis de odds e a % da banca que deseja ganhar nas apostas em lay de cada nível. Observe que isso define a STAKE, portanto,

no exemplo acima, para preços de 3.5 ou menos, a estratégia fará lay usando uma stake de 1% da banca. 1% de 1.000 é 10, então a estratégia faria lay para ganhar 10. Se as odds estiverem muito altas, como 11.0, isso resultaria em responsabilidades muito altas de 100 para ganhar 10, então esteja ciente de como funciona esse plano de stake.

Esse plano de stake foi nomeado pelos usuários. As configurações padrão foram recomendadas por eles, que sugeriram atualizar o nível da banca dirariamente, e não após a liquidação de cada mercado. Se você deseja alterar as configurações para que a banca seja atualizada após a liquidação de cada mercado, você pode marcar a opção "**Update betting bank and current stakes whenever bets are settled**".

AVISO: O plano de stake Maria usa responsabilidades variáveis. Essas responsabilidades aumentam para odds mais altas. Sempre que for usar um plano de stake pela primeira vez, recomendamos SEMPRE executá-lo no modo de simulação primeiro para ver se funciona conforme o esperado. Alguns planos de stake encontrados em outros lugares podem funcionar ligeiramente diferentes neste software. Se você não tiver certeza de como um plano de stake funciona, tente executar várias versões dele ao mesmo tempo no modo de simulação, cada uma com configurações ligeiramente diferentes. Essa é a maneira melhor e mais fácil de entender como um plano de stake funciona. Alguns planos de stake progressivos e com recuperação podem fazer com que as stakes aumentem rapidamente em bad runs. Nunca use esses planos de stake no modo real, a menos que você saiba o que acontecerá após 10 derrotas consecutivas ou uma sequência esperada de perdas (ELS). Observe que o modo de simulação nem sempre é preciso. Apostas não correspondidas e liquidez, por exemplo, nem sempre podem ser simuladas de forma realista. Além disso, o modo de simulação funciona com dados atrasados da Betfair. Você pode ler mais sobre a precisão do modo de simulação na seção 7.1.3 Modo de simulação e modo real. Ainda assim, mesmo depois de usar o modo de simulação, use stakes pequenas e aumente essas stakes vagarosamente.

| Market<br>Number       Multiplier       Min<br>odds       Max<br>odds         1       1       101       1000       deps back offst winning market       not always same as profitloss displayed in main<br>view. because main markets data grid shows pro-<br>strategies.         3       3       1.01       1000       Go       2       steps back after last multiplier         4       5       1.01       1000       Go       2       steps back after last multiplier         5       8       1.01       1000       Moving backwards is possible only to Step 1. It is not possible<br>to move to step further back than Step 1.       Staking plan is used by setting stake multiplier for<br>Staking plan sequence is used until one of market<br>loss, it depends on your settings). After profitable<br>sequence is restarted.         9       55       1.01       1000       Steps forward after win       offsi 1         6       1       1.01       1000       Steps forward after win       offsi 1         9       55       1.01       1000       Steps forward after win       offsi 1       offsi 1         9       55       1.01       1000       Steps forward after win or loss       1         2       3       1.01       1000       Steps forward after win or loss       1         9       55       1.01       deps forward                                                                                                    |                                                                                                    | ×                                |
|----------------------------------------------------------------------------------------------------|----------------------------------------------------------------------------------------------------|----------------------------------|
| 1       1       1.01       1000       dependence of the mining market         2       2       1.01       1000       dependence of the mining market         3       3       1.01       1000       dependence of the mining market         4       5       1.01       1000       dependence on the markets       dependence on the markets         6       1.01       1000       dependence on the markets       dependence on the markets       detail additional one of market         6       1.01       1000       dependence on the the markets       dependence on your settings). After profitable on the the market in row. For initial data, which is set as fixed state or the market in row. For initial data, which is set as fixed state or the market in row. For initial data, which is set as fixed state or the market in row. For initial data, which is set as fixed state or the market in row. For initial data, which is set as fixed state or the market in row. For initial data, which is set as fixed state or the market in row. For initial data, which is set as fixed state or the market in row. For initial data, which is set as fixed state or the market in row. For initial data, which is set as fixed data, or which is set as fixed state or the market in row. For initial data, set is 2 and you want to use Fibonacci it then you should 'use multiplier' and in column 'S values like this (one value per row!):       1         Stake       Multipler (default)       Generee of betting bank       13         Requires Percent of betting bank       Staking plan that                                                                                                    | Is back settings Market P/L is calculated by using all placed bets by stra                                             | ategy. This is                   |
| 2       2       1.01       1000       Go       2       ateps back on first losing market       etable back on first losing market         3       3       1.01       1000       Go       2       ateps back after last multiplier         4       5       1.01       1000       Horing backwards is possible only to Step 1. It is not possible to move to step further back than Step 1.       Staking plan sequence is used until one of market losing market         6       13       1.01       1000       To ensure moving back to Step 1 tick option to on 100 steps       Staking plan sequence is used until one of market losing market         8       34       1.01       1000       To ensure moving back to Step 1 tick option to on 100 steps       Your initial stake, which is set as fixed stake or % multiplied by value set for that market in row. For initial stake is 52. and you want to use Fibonacci is the proving you want to use Fibonacci is the proving you want to | not always same as protitioss displayed in main market                                                                 | lets data grid                   |
| 8       8       1.01       1000         4       5       1.01       1000         5       8       1.01       1000         6       13       1.01       1000         7       21       1.01       1000         8       34       1.01       1000         9       55       1.01       1000         9       55       1.01       1000         9       55       1.01       1000         9       55       1.01       1000         9       55       1.01       1000         9       55       1.01       1000         9       55       1.01       1000         9       55       1.01       1000         9       56       1.01       1000         9       50       1.01       1000         9       5       1.01       1000         9       5       1.01       1000         9       5       1.01       1000         9       5       1.01       1000         9       8       1.01       1.01         10       Go       1.1                                                                                                    | <ul> <li>2 v steps back on first losing market</li> <li>view, because main markets data grid shows promotes</li> </ul> | is for all                       |
| 4       5       1.01       1000         5       8       1.01       1000         6       13       1.01       1000         7       21       1.01       1000         8       34       1.01       1000         9       55       1.01       1000         9       55       1.01       1000         0       0       1       ateps forward settings         0       0       1       ateps forward after win       initial stake, which is set as fixed stake or % multiplier" and in column "S values like this (one value per rowl):         1       0       6       1       ateps forward after win       initial stake, set 2: and you want to use Fibonacci at the now should "use multiplier" and in column "S values like this (one value per rowl):         1       0       6       1       ateps forward after win or loss       1         2       1       3       5       8       3       1         3       5 stake settings       3       5       8       1         4       1       1       1       1       1       1         5       5       8       1       1       1       1         5       1                                                                                                    | 2 v steps back after last multiplier                                                                                   |                                  |
| 5       8       1.01       1000         6       13       1.01       1000         7       21       1.01       1000         8       34       1.01       1000         9       55       1.01       1000         6       1       101       1000         9       55       1.01       1000         6       0       1       steps forward settings         0       0       1       steps forward after win         0       6       1       steps forward after win         0       6       1       steps forward after win or loss       1         2       3       3       3       3       3         5       Stake       8       3       3       3         9       5.5       1.01       steps forward after win or loss       1       2         3       3       5       Stake settings       3       3       3         9       5.8       8       3       3       3       3         9       5.8       8       3       3       3       3         9       5.8       8       3       <                                                                                                    | ng backwards is possible only to Step 1. It is not possible Staking plan is used by setting stake multiplier for each  | h market.                        |
| 6       13       1.01       1000         7       21       1.01       1000         8       34       1.01       1000         9       55       1.01       1000         6       1       1000       Steps forward settings       Your initial stake, which is set as fixed stake or % multiplied by value set for that market in row. For initial stake, is £2 and you want to use Fibonacci is then you should "use multiplier" and in column "S values like this (one value per row!):         0       Go       1       steps forward after win or loss       1         2       Stake settings       3       3       5         3       Stake settings       3       3         9       Stake settings       3       3         9       Stake settings       3       3         9       Stake settings       3       3         9       Stake settings       3       3         9       Stake settings       3       3         9       Stake settings       3       3         9       Stake settings       3       3         9       Stake settings       3       3         9       Percent of betting bank       Market 1: 1 x £2 = £2         M                                                                                                    | ove to step furher back than Step 1. Staking plan sequence is used until one of markets ma                             | akes profit (or                  |
| 7       21       1.01       1000       To ensure movino back to Step 1 tick option to go 100 steps       sequence is restarted.         9       55       1.01       1000       Steps forward settings       multiplied by value set for that market in row. For initial stake is 52 and you want to use Fibonacci is then you should "use multiplied" and in column "S values like this (one value per row!):       1         0       0       1       uteps forward after win or loss       1         2       3       5       5       3         3       Stake settings       3       3         5       Stake       8       3         Multipler (default)       13       13         Requires another initial staking plan that will set stake size.       Your stakes would be calculated like this:         Market 1:       1 x £2 = £2       Market 2: 2 x£2 = £4         Market 2:       2 = 56       Market 3: 3 x£2 = £6         Market 5:       8 x£2 = £16       Market 6: 13 x£2 = £26                                                                                                    | loss, it depends on your settings). After profitable market                                                            | et staking plan                  |
| 8       34       1.01       1000         9       55       1.01       1000         Go       1       uteps forward after win       multiplied by value set for that market in row. For initial stake is £2 and you want to use Fibonacci to then you should "use multiplied" and in column "S values like this (one value per row!):         Go       1       uteps forward after win or loss       1         Stake settings       3       5       5         Stake settings       3       5       5         Multipler (default)       8       3       3         Percent of betting bank       7       Your stakes would be calculated like this:         Market 1:       1 x £2 = £2       £4         Market 2:       2 x £2 = £4       Market 3: 3 x £2 = £6         Market 5:       8 x £2 = £16       Market 6: 13 x £2 = £26                                                                                                    | nsure moving back to Step 1 tick option to go 100 steps sequence is restarted.                                         |                                  |
| 9       55       1.01       1000       Go       1 → ateps forward after win       initial stake is £2 and you want to use set for that market in row. For initial stake is £2 and you want to use multiplied by value set for that market in row. For initial stake is £2 and you want to use multiplied by value set for that market in row. For initial stake is £2 and you want to use multiplied by value set for that market in row. For initial stake is £2 and you want to use multiplied by value set for that market in row. For initial stake is £2 and you want to use multiplied by value set for that market in row. For initial stake is £2 and you want to use multiplied by value set for that market in row. For initial stake is £2 and you want to use multiplied by value set for that market in row. For initial stake is £2 and you should 'use multiplied' and in column 's values like this (one value per row!):         Stake settings       3         Stake settings       3         Stake       8         Multiplier (default)       13         Requires another initial staking plan that will set stake size.       Your stakes would be calculated like this:         Percent of betting bank       Market 1: 1 x £2 = £2         Market 2: 2 x £2 = £4       Market 3: 3 x £2 = £6         Market 4: 5 x £2 = £16       Market 6: 13 x £2 = £26                                                                                                    | S forward settings Your initial stake, which is set as fixed stake or % of bet                                         | tting bank is                    |
| Go     Go     i veps forward after loss (default)     Go     i veps forward after vin or loss     inten you should "use multiplier" and in column "S     values like this (one value per row!):     1     Stake settings     Stake     Multipler (default)     Requires another initial staking plan that will set stake size.     Percent of betting bank     Requires Percent of betting bank staking plan that will be in the     staking list after Simple Sequence Overall P/L staking plan.     Market 5: 8 x £2 = £16     Market 6: 13 x £2 = £26                                                                                                    | I v steps forward after win                                                                                            | aple, if your                    |
| Go       1       values like this (one value per row!):         Stake settings       3         Stake       5         Mutipler (default)       13         Requires another initial staking plan that will set stake size.       Your stakes would be calculated like this:         Percent of betting bank       Market 1: 1 x £2 = £2         Market 2: 2 x £2 = £4       Market 3: 3 x £2 = £6         Market 4: 5 x £2 = £16       Market 5: 8 x £2 = £16         Market 5: 8 x £2 = £16       Market 6: 13 x £2 = £26                                                                                                    | Initial stake is £2 and you want to use Fibonacci staking     then you should "use multiplier" and in column "Stake    | g sequence,<br>Multiplier" enter |
| Stake settings       2         Stake       5         Mutipler (default)       13         Requires another initial staking plan that will set stake size.       Your stakes would be calculated like this:         Percent of betting bank       Market 1: 1 x £2 = £2         Requires Percent of betting bank staking plan that will be in the staking list after Simple Sequence Overall P/L staking plan.       Market 3: 3 x £2 = £6         Market 5: 8 x £2 = £10       Market 5: 8 x £2 = £10         Market 6: 13 x £2 = £26       Market 6: 13 x £2 = £26                                                                                                    | values like this (one value per row!):     1     steps forward after win or loss                                       |                                  |
| Stake       5         Multipler (default)       13         Requires another initial staking plan that will set stake size.       Your stakes would be calculated like this:         Percent of betting bank       Market 1: 1 x £2 = £2         Requires Percent of betting bank       Market 2: 2 x £2 = £4         Market 3: 3 x £2 = £6       Market 4: 5 x £2 = £10         Market 5: 8 x £2 = £10       Market 5: 8 x £2 = £10         Market 6: 13 x £2 = £26       Market 6: 13 x £2 = £26                                                                                                    | ke settings                                                                                                    |                                  |
| Multipler (default)       13         Requires another initial staking plan that will set stake size.       Your stakes would be calculated like this:         Percent of betting bank       Market 1: 1 x £2 = £2         Market 2: 2 x £2 = £4       Market 2: 2 x £2 = £4         Market 3: 3 x £2 = £6       Market 4: 5 x £2 = £10         Market 5: 8 x £2 = £10       Market 6: 13 x £2 = £26                                                                                                    | ake 5                                                                                                    |                                  |
| • Multipler (default)       13         Requires another initial staking plan that will set stake size.       Your stakes would be calculated like this:         • Percent of betting bank       Market 1: 1 x £2 = £2         Requires Percent of betting bank staking plan that will be in the staking list after Simple Sequence Overall P/L staking plan.       Market 3: 3 x £2 = £6         Market 5: 8 x £2 = £10       Market 6: 13 x £2 = £26                                                                                                    | 8<br>Ato tao (Jafa A)                                                                                                  |                                  |
| Requires another initial staking plan that will set stake size.       Your stakes would be calculated like this:         Percent of betting bank       Market 1: 1 x £2 = £2         Requires Percent of betting bank staking plan that will be in the staking list after Simple Sequence Overall P/L staking plan.       Market 3: 3 x £2 = £6         Market 5: 8 x £2 = £10       Market 5: 8 x £2 = £10         Market 6: 13 x £2 = £2       Market 6: 13 x £2 = £26                                                                                                    | incipier (detault)                                                                                                    |                                  |
| O Percent of betting bank       Market 1: 1 × 1 × 2 = 22         Market 2: 2 × 52 = 54         Requires Percent of betting bank staking plan that will be in the staking list after Simple Sequence Overall P/L staking plan.       Market 3: 3 × 52 = 56         Market 5: 5 × 52 = £16       Market 6: 13 × £2 = £26                                                                                                    | ires another initial staking plan that will set stake size. Your stakes would be calculated like this:                 |                                  |
| Requires Percent of betting bank staking plan that will be in the<br>staking list after Simple Sequence Overall P/L staking plan.     Market 3: 3 x £2 = £6<br>Market 4: 5 x £2 = £10<br>Market 5: 8 x £2 = £16<br>Market 6: 13 x £2 = £26                                                                                                    | rcent of betting bank Market 1: 1 x £2 = £2<br>Market 2: 2 x £2 = £4                                                   |                                  |
| staking list after Simple Sequence Overall P/L staking plan.<br>Market 4: 5 x £2 = £10<br>Market 5: 8 x £2 = £16<br>Market 6: 13 x £2 = £26                                                                                                    | ires Percent of betting bank staking plan that will be in the Market 3: 3 x £2 = £6                                    |                                  |
| Market 6: 13 x £2 = £26                                                                                                    | ig list after Simple Sequence Overall P/L staking plan. Market 4: 5 x £2 = £10<br>Market 5: 8 x £2 = £16               |                                  |
|                                                                                                    | Market 6: 13 x £2 = £26                                                                                                |                                  |
| Save position/steps on exit                                                                                                    | e position/steps on exit                                                                                               |                                  |
| Save position/steps on exit                                                                                                    | ave position/steps on exit                                                                                             |                                  |
|                                                                                                    |                                                                                                    |                                  |
|                                                                                                    |                                                                                                    |                                  |

# 14.4.27 Overall P/L Simple Sequence

Este plano de stake permite definir uma sequência de stakes ou multiplicadores de stake para os mercados subsequentes. A estratégia pode ser definida para mover X etapas ao longo da sequência após perdas de mercado, vitórias ou qualquer outra. Também é possível configurá-la para voltar X etapas na sequência após o primeiro mercado perdedor ou o último multiplicador.

Esse plano de stake é útil se você quiser usar o plano de stake Fibonacci, que aumenta a stake após uma perda, seguindo a sequência de Fibonacci. A imagem acima é um exemplo de como seriam as primeiras 9 etapas da sequência de Fibonacci. Você também pode adicionar números extras à sequência conforme desejar.

Esse plano de stake usa TODAS as apostas feitas por esta estratégia para calcular a posição na sequência e encontrar o multiplicador correto para a próxima aposta. Os lucros e perdas dos mercados são calculados usando todas as apostas feitas apenas por esta estratégia.

As colunas **Min odds** (odds mínimas) e **Max odds** (odds máximas) são, por padrão, definidas em 1.01/1.000. Se a seleção estiver dentro dessa faixa de preços, o multiplicador será aplicado. Se o preço da seleção estiver fora dessa faixa de preços, o multiplicador não será usado. Isso permite que você aplique um multiplicador somente se a seleção estiver dentro da faixa de preços definida. Isso é útil se você que não quiser que múltiplos mais altos coloquem grandes stakes em odds altas.

A opção **Go 100 steps back on first winning market** garante que o plano de stake volte ao início da sequência após uma vitória. Mesmo que haja apenas 9 etapas, o número 100 garante que volte à etapa 1.

A opção **Go 100 steps back after last multiplier** é importante. Sem isso, a sequência permaneceria no multiplicador final até que houvesse uma vitória, a menos que outras regras de segurança (safety rules) estivessem sendo usadas.

**Observação importante:** Ao usar planos de stake que dependem do resultado de apostas anteriores, é uma boa deia usar a regra **Unsettled markets** da aba Market conditions para impedir que novas apostas sejam feitas até que a aposta anterior seja liquidada.

AVISO: Sequências progressivas, como a Sequência de Fibonacci, podem fazer com que as stakes aumentem rapidamente. As stakes aumentam após perdas. Sempre que for usar um plano de stake pela primeira vez, recomendamos SEMPRE executá-lo no modo de simulação primeiro para ver se funciona conforme o esperado.
#### 14.4.28 Lay 1-4

| Imagem 835                                                                                                    |   |   |
|----------------------------------------------------------------------------------------------------|---|---|
| B Lay 1-4 staking plan settings                                                                                                    | × |   |
| 4 V Maximum number of units                                                                                                    |   |   |
| Save units/loss on exit                                                                                                    |   |   |
| Saved units 1 Saved less 0                                                                                                    |   |   |
|                                                                                                    |   | ľ |
| Lay 1-4 - Overall market profit/loss                                                                                                    |   |   |
| This staking plan is using overall market profit and loss to determine number of units for stake.                                                                               |   |   |
| Strategy places bets on first market, and if that market makes loss then increases stake by one unit. Stake remains at two                                                      |   | ľ |
| units as long as the bets are winning and until the loss is recovered. If one more market makes loss while recovering loss                                                      |   | l |
| then stake gets increased by two units. Once the loss is recovered strategy returns to original stake.                                                                          |   |   |
| This staking plan allows you to know your maximum stake for each Lay bet before you start betting.                                                                              |   | l |
| You should not be using loss pot recovery with this staking plan, as this staking plan has its own recovery.                                                                    |   |   |
| Example 1:                                                                                                    |   | L |
| In there is a one bet per market and number of units is set to 4, one unit value is £1, then sequence will be like this:                                                        |   |   |
| and be the $\Sigma^{-1}$ at odds of 5.0, this bettimes and we win $\Sigma^{-1}$                                                                                                 |   | L |
| 3rd bet is £2 at odds of 2.0, this betwins and we lose 5, loss is now £3                                                                                                    |   | l |
| 4th bet is £2 at olds of 2.5 this bet loses and we lose £5 lose is now £7                                                                                                    |   |   |
| 5th bet is £3 at odds of 3.0, this bet loses and we lose £6 loss is now £13                                                                                                    |   | l |
| 6th bet is $f4$ at odds of 2.0, this bet loses and we lose $f4$ loss is now $f17$                                                                                               |   |   |
| 7th bet is £4 at odds of 5.5, stake remains at £4 because maximum number of units is 4, this bet wins and we win £4, loss is now £13                                            | s |   |
| 8th bet is £4 at odds of 3.8, this bet wins and we win £4, loss is now £9                                                                                                    |   | l |
| 9th bet is £4 at odds of 5.2, this bet wins and we win £4, loss is now £5                                                                                                    |   | L |
| 10th bet is £4 at odds of 4.7, this bet wins and we win £4, loss is now £1                                                                                                    |   | l |
| 11th bet is £4 at odds of 6.8, this bet wins and we win £4, loss is now £0                                                                                                    |   | L |
| 12th bet is £1 at odds of 4.4, stake returns to £1 because loss is now cleared, this bet wins and we win £1, loss is £0                                                         |   | l |
| * When using staking plan then maximum number of allowed unsettled markets should be set to one. This will avoid placin two or more bets at same step of staking plan sequence. | g |   |
| Save Cancel                                                                                                    |   |   |

Esta regra primeiro faz uma aposta em lay. Se essa aposta for perdedora, ela aumenta a stake em uma unidade. A stake permanece em duas unidades enquanto as apostas forem vencedoras e até que a perda seja recuperada. Se mais uma aposta for perdedora enquanto ainda recupera as perdas, a stake é aumentada em mais uma unidade. Assim que a perda for recuperada, o bot retorna à stake original. Quando o número máximo de unidades (Maximum number of units) for atingido, os aumentos de stake param e a stake permanece a mesma até que a perda seja recuperada, como no exemplo contido na regra (em azul). Você pode editar o número máximo de unidades. Você pode marcar a opção "Save units/loss on exit" para salvar as unidades e as perdas ao fechar o software.

**Observação importante:** Ao usar planos de stake que dependem do resultado de apostas anteriores, é uma boa deia usar a regra **Unsettled markets** da aba Market conditions para impedir que novas apostas sejam feitas até que a aposta anterior seja liquidada.

AVISO: Lay 1-4 é um plano de stake progressivo. As stakes aumentam após as perdas. Sempre que for usar um plano de stake pela primeira vez, recomendamos SEMPRE executá-lo no modo de simulação primeiro para ver se funciona conforme o esperado. Alguns planos de stake encontrados em outros lugares podem funcionar ligeiramente diferentes neste software. Se você não tiver certeza de como um plano de stake funciona, tente executar várias versões dele ao mesmo tempo no modo de simulação, cada uma com configurações ligeiramente diferentes. Essa é a maneira melhor e mais fácil de entender como um plano de stake funciona. Alguns planos de stake progressivos e com recuperação podem fazer com que as stakes aumentem rapidamente em bad runs. Nunca use esses planos de stake no modo real, a menos que você saiba o que acontecerá após 10 derrotas consecutivas ou uma sequência esperada de perdas (ELS). Observe que o modo de simulação nem sempre é preciso. Apostas não correspondidas e liquidez, por exemplo, nem sempre podem ser simuladas de forma realista. Além disso, o modo de simulação funciona com dados atrasados da Betfair. Você pode ler mais sobre a precisão do modo de simulação na seção 7.1.3 Modo de simulação e modo real. Ainda assim, mesmo depois de usar o modo de simulação, use stakes pequenas e aumente essas stakes vagarosamente.

#### 14.4.29 First and last recovery

| d last recovery setting:<br>y when recovering loss<br>last recovery staking p<br>ic.<br>ns that if we have 6 lo | s       1     Save loss sequence on exit       0.2     50       plan works by recovering first and last loss first, then other losses by using                                        | ×                                                                                                    |
|----------------------------------------------------------------------------------------------------|----------------------------------------------------------------------------------------------------|----------------------------------------------------------------------------------------------------|
| y when recovering loss<br>last recovery staking p<br>ic.<br>ns that if we have 6 lo                             | 1       Save loss sequence on exit         0.2       50         plan works by recovering first and last loss first, then other losses by using         sping bets is following order. |                                                                                                    |
| y when recovering loss<br>last recovery staking p<br>ic.<br>ns that if we have 6 lo                             | 0.2<br>50<br>plan works by recovering first and last loss first, then other losses by using                                                                                           |                                                                                                    |
| y when recovering loss<br>last recovery staking p<br>ic.<br>ns that if we have 6 lo                             | 50<br>plan works by recovering first and last loss first, then other losses by using                                                                                                  |                                                                                                    |
| last recovery staking p<br>ic.<br>ns that if we have 6 lo                                                       | plan works by recovering first and last loss first, then other losses by using                                                                                                    |                                                                                                    |
| ic.<br>ns that if we have 6 lo                                                                                  | asing bets in following order                                                                                                    |                                                                                                    |
| ns that if we have 6 lo                                                                                         | seing bete in following order:                                                                                                    |                                                                                                    |
|                                                                                                    | using bets in following order.                                                                                                    |                                                                                                    |
|                                                                                                    |                                                                                                    |                                                                                                    |
|                                                                                                    |                                                                                                    |                                                                                                    |
|                                                                                                    |                                                                                                    |                                                                                                    |
|                                                                                                    |                                                                                                    |                                                                                                    |
|                                                                                                    |                                                                                                    |                                                                                                    |
| wing bets will recove                                                                                           | er following losses:                                                                                                    |                                                                                                    |
| recover losses from E                                                                                           | Bets 1 and 6 plus value of "Step" parameter                                                                                                    |                                                                                                    |
| recover losses from E                                                                                           | Bets 2 and 5 plus value of "Step" parameter                                                                                                    |                                                                                                    |
| recover losses from E                                                                                           | Bets 3 and 4 plus value of "Step" parameter                                                                                                    |                                                                                                    |
| e is used to increase                                                                                           | your loss recovery amount whenever loss recovery is used.                                                                                                    |                                                                                                    |
|                                                                                                    | Save Cancel                                                                                                    |                                                                                                    |
|                                                                                                    | owing bets will recove<br>recover losses from f<br>recover losses from f<br>recover losses from f<br>te is used to increase                                                           | owing bets will recover following losses:<br>recover losses from Bets 1 and 6 plus value of "Step" parameter<br>recover losses from Bets 2 and 5 plus value of "Step" parameter<br>recover losses from Bets 3 and 4 plus value of "Step" parameter<br>te is used to increase your loss recovery amount whenever loss recovery is used. |

O plano de stake **First and last recovery** é projetado para recuperar a primeira e a última perda, depois recupera a próxima primeira e a última perda e assim por diante, até que todas as perdas sejam recuperadas. Se você tiver 5 apostas perdedoras, por exemplo, primeiro ele recuperará a 1ª e a 5ª apostas perdedoras juntas, depois a 2ª e a 4ª e, por último, a 3ª.

Opcionalmente, você pode definir uma responsabilidade máxima ao recuperar perdas (Max liability when recovering loss), para controlar a exposição ao recuperar perdas.

**Min stake** é a stake mínima que pode ser definida para uma aposta ao recuperar perdas. Se uma perda for menor que esse valor, essa stake mínima será usada.

**Step** é a quantia que você deseja ganhar além de recuperar as perdas, para que você também tenha algum lucro.

Você pode marcar a opção Save loss sequence on exit para salvar a sequência de perdas ao fechar o

software. Dessa forma, da próxima vez que iniciar o bot, a sequência anterior será carregada e a recuperação continuará.

AVISO: First and last recovery é um plano de stake progressivo. As stakes aumentam após as perdas. Sempre que for usar um plano de stake pela primeira vez, recomendamos SEMPRE executá-lo no modo de simulação primeiro para ver se funciona conforme o esperado. Alguns planos de stake encontrados em outros lugares podem funcionar ligeiramente diferentes neste software. Se você não tiver certeza de como um plano de stake funciona, tente executar várias versões dele ao mesmo tempo no modo de simulação, cada uma com configurações ligeiramente diferentes. Essa é a maneira melhor e mais fácil de entender como um plano de stake funciona. Alguns planos de stake progressivos e com recuperação podem fazer com que as stakes aumentem rapidamente em bad runs. Nunca use esses planos de stake no modo real, a menos que você saiba o que acontecerá após 10 derrotas consecutivas ou uma sequência esperada de perdas (ELS). Observe que o modo de simulação nem sempre é preciso. Apostas não correspondidas e liquidez, por exemplo, nem sempre podem ser simuladas de forma realista. Além disso, o modo de simulação funciona com dados atrasados da Betfair. Você pode ler mais sobre a precisão do modo de simulação na seção 7.1.3 Modo de simulação e modo real. Ainda assim, mesmo depois de usar o modo de simulação, use stakes pequenas e aumente essas stakes vagarosamente.

#### 14.4.30 Step staking plan

Este plano de stake permite definir aumentos de unidades após perdas e diminuições após vitórias, com base nas odds da aposta anterior.

| Defina o <b>aumento</b> | Ima                                                                                                    | jem 837                                                                 |                     | Defina a <b>diminuição</b> |
|-------------------------|----------------------------------------------------------------------------------------------------|-------------------------------------------------------------------------|---------------------|----------------------------|
| de unidades após        | 3 Step staking settings                                                                                                    |                                                                         | X                   | de unidades após           |
| uma perda para os       | On loss use increase points On profit use decrease points                                                                                                    |                                                                         |                     | uma vitória para os        |
| intervalos de odds      | Min price Max price Points                                                                                                    | Min price Max price                                                     | Points              | intervalos de odds         |
| acpocificados           |                                                                                                    | 2.19                                                                    | 0                   |                            |
| especificados.          |                                                                                                    | 4 5.99                                                                  | 3                   | especificados.             |
|                         |                                                                                                    | ▶ 6 10                                                                  | 5                   |                            |
|                         | u l                                                                                                    | •                                                                       |                     |                            |
|                         |                                                                                                    |                                                                         |                     |                            |
|                         |                                                                                                    |                                                                         |                     |                            |
|                         |                                                                                                    |                                                                         |                     |                            |
|                         |                                                                                                    |                                                                         |                     |                            |
|                         | 1                                                                                                    |                                                                         |                     |                            |
|                         | ;                                                                                                    |                                                                         |                     |                            |
|                         | t Save points on exit                                                                                                    | Use profit cycle, peak profit                                           | 0                   |                            |
|                         | Saved points 0 point                                                                                                    |                                                                         |                     |                            |
| Margua acca anção       |                                                                                                    |                                                                         |                     | Marqua a anção             |
| Marque essa opçao       | Step staking plan                                                                                                    |                                                                         |                     | Marque a opçao             |
| para salvar as          | On loss number of points is increased by using the second second se | umber of points act for that hat price                                  |                     | "Use profit cycle,         |
| unidades ao fechar      | on loss number of points is increased by using i                                                                                                    | umber of points sector that bet price                                   | range.              | peak profit" <b>para</b>   |
| o software.             | On win number of points is decreased by using                                                                                                    | umber of points set for that bet price                                  | range.              | que cada novo pico         |
|                         | If option to take commission off from profit is turr<br>plan will take commission off for each bet separ                                                                                                    | ed on at general application settings,<br>tely when calculating profit. | , then this staking | de lucro reinicie          |
|                         |                                                                                                    | Save                                                                    | Cancel              |                            |
|                         |                                                                                                    | 3070                                                                    | Currect             | esse plano de              |
|                         |                                                                                                    |                                                                         |                     | stake.                     |
|                         |                                                                                                    |                                                                         |                     |                            |
|                         |                                                                                                    |                                                                         |                     |                            |

Esse plano de stake também precisa da regra **Level/Initial stake**, da aba Staking, que permite definir a stake base inicial.

À esquerda, você pode inserir o intervalo de odds e o AUMENTO de stake necessário após uma aposta PERDEDORA nesse intervalo. À direta, você pode inserir o intervalo de odds e a DIMINUIÇÃO de stake necessária após uma aposta VENCEDORA nesse intervalo.

Na imagem acima, por exemplo, a regra está configurada para operar uma sequência da seguinte forma:

- Após uma aposta perdedora num intervalo de 1.01 a 10.0, aumente as stakes em 1 unidade
- Após uma aposta vencedora num intervalo de 6.00 a 10.0, diminua as stakes em 5 unidades
- Após uma aposta vencedora num intervalo de 4.0 a 5.99, diminua as stakes em 3 unidades
- Após uma aposta vencedora num intervalo de 2.2 a 3.99, diminua as stakes em 1 unidade
- Após uma aposta vencedora num intervalo de 1.01 a 2.19, permaneça na stake atual

Isso oferece uma maior sensibilidade ao lucro em relação aos planos de stake que simplesmente ajustam as stakes, aumentando-as ou diminuindo-as, sem referência às odds. Após uma aposta vencedora numa odd 10.0, você pode querer reduzir as stakes em mais de 1 unidade, que é o que os planos de stake simples podem oferecer. Após uma aposta vencedora em odds baixas, você pode querer "ficar" na mesma stake. Esse plano de stake permite que as apostas sejam ajustadas de forma um pouco mais inteligente. Há uma opção para operar em "ciclos" de lucro que reiniciará a stake toda vez que um PICO de lucro for alcançado. Marque a opção "Use profit cycle/peak profit" para ativar isso. No campo, insira o valor 0 (zero). Com essa opção marcada, o bot irá monitorar os lucros desse plano. Toda vez que um novo lucro mais alto ou "pico" de lucro for alcançado, esse plano RETORNARÁ ao INÍCIO da sequência para a aposta após o pico. A partir daí, as regras normais que regem a sequência serão retomadas.

Imaginemos que esse plano foi configurado para AUMENTAR em 1 unidade após uma aposta PERDEDORA em qualquer odd e DIMINUIR em 1 unidade após uma aposta VENCEDORA em qualquer odd:

| <ul> <li>Aposta 1</li> </ul> | stake 1 | PERDEDORA | stake 1       | -1  |                     |
|------------------------------|---------|-----------|---------------|-----|---------------------|
| • Aposta 2                   | stake 2 | PERDEDORA | stake 2       | -2  |                     |
| • Aposta 3                   | stake 3 | VENCEDORA | stake 3 a 5.0 | +12 | Lucro = 9 unidades. |

Chamaremos isso de ciclo de lucro 1. Esse plano teve 9 "unidades" de lucro (9 vezes a sua stake inicial) e, se a opção "Use profit cycle/peak profit" estiver marcada, a stake da Aposta 4 retornará para 1 unidade E NÃO para as 2 unidades ditadas pela configuração "DIMINUIR em 1". A reinicialização pelo pico de lucro ignora a próxima stake da sequência e retorna ao início.

Para esclarecer o que acontece a seguir, vejamos mais um ciclo de lucro. Em primeiro lugar, o bot definirá um marcador de "pico" de lucro no valor do lucro mais alto até agora – neste exemplo, 9 unidades (vamos supor que seja £9 de uma stake inicial de £1).

Em segundo lugar, reiniciará o plano de stake usando a stake inicial.

Em terceiro lugar, o plano será executado normalmente, seguindo a sequência correta ATÉ que um NOVO lucro mais alto ou "PICO" de lucro seja alcançado. Neste exemplo, isso equivale à qualquer lucro superior a £9. Quando isso for alcançado, o bot retornará ao início da sequência, de onde quer que esteja na sequência.

-1

Então, o ciclo 2 ficaria:

Aposta 4 stake 1 PERDEDORA

Lucro total = 9 (do ciclo 1) -1 = 8 Menor que o pico de 9, então não reinicia.

• Aposta 5 stake 2 VENCEDORA a 3.0 +4

Lucro total = 8 + 4 = 12 NOVO PICO. O plano é reiniciado novamente. Pico de lucro = 12 e assim por diante.

Essa é uma opção poderosa, pois o plano reage aos lucros e (sem dúvidas) mais importante, mantém a média das stakes baixa.

Uma configuração de zero no campo "Use profit cycle/peak profit" garantirá que o bot reinicie o plano de stake toda vez que houver um novo pico de lucro. No ciclo 2 do exemplo acima, £12 é o novo pico de lucro, mas qualquer lucro acima do pico anterior de 9 teria desencadeado uma reinicialização; mesmo que fosse apenas – digamos – 5 centavos a mais (£9,05, por exemplo).

No entanto, você pode forçar o bot a atingir um pico de lucro mínimo para cada ciclo.

Para fazer isso, basta alterar o valor daquele campo para um valor mais alto. Por exemplo, 10, o que significaria que, antes que o plano fosse reiniciado, o novo pico de lucro para o ciclo atual deveria ser pelo menos £10 maior que o pico anterior gerado pelo ciclo anterior.

Se o ciclo anterior tivesse reiniciado em um pico de lucro de £14,50, por exemplo, inserir 10 como "valor de reinicialização" significaria que o plano não seria reiniciado até que um novo pico de £24,50 fosse alcançado.

Portanto, use 0 (zero) se você estiver satisfeito com qualquer lucro acima do último pico para acionar a reinicialização ou insira um valor mais alto para forçar o plano a executar o ciclo atual até que você lucre a quantia desejada. Lembre-se de que valores de reinicialização muito altos em relação à sua stake inicial podem resultar em valores de stake muito maiores no caso de uma longa sequência de apostas perdedoras, pois as stakes serão forçadas a aumentar.

Assim como em outros planos de stake, marcar a opção "Save points on exit" fará com que o bot se lembre da sequência de apostas atual entre as sessões quando for fechado e retorne de onde parou quando reiniciado. Se você não marcar essa opção, amanhã o plano de stake não se lembrará de onde estava hoje.

**Observação importante:** Ao usar planos de stake que dependem do resultado de apostas anteriores, é uma boa deia usar a regra **Unsettled markets** da aba Market conditions para impedir que novas apostas sejam feitas até que a aposta anterior seja liquidada.

AVISO: Step é um plano de stake progressivo. As stakes aumentam após as perdas. Sempre que for usar um plano de stake pela primeira vez, recomendamos SEMPRE executá-lo no modo de simulação primeiro para ver se funciona conforme o esperado. Alguns planos de stake encontrados em outros lugares podem funcionar ligeiramente diferentes neste software. Se você não tiver certeza de como um plano de stake funciona, tente executar várias versões dele ao mesmo tempo no modo de simulação, cada uma com configurações ligeiramente diferentes. Essa é a maneira melhor e mais fácil de entender como um plano de stake funciona. Alguns planos de stake progressivos e com recuperação podem fazer com que as stakes aumentem rapidamente em bad runs. Nunca use esses planos de stake no modo real, a menos que você saiba o que acontecerá após 10 derrotas consecutivas ou uma sequência esperada de perdas (ELS). Observe que o modo de simulação nem sempre é preciso. Apostas não correspondidas e liquidez, por exemplo, nem sempre podem ser simuladas de forma realista. Além disso, o modo de simulação funciona com dados atrasados da Betfair. Você pode ler mais sobre a precisão do modo de simulação na seção 7.1.3 Modo de simulação e modo real. Ainda assim, mesmo depois de usar o modo de simulação, use stakes pequenas e aumente essas stakes vagarosamente

#### 14.4.31 Sweeper - the six point plan

|   |                                                                                | lma                 | gem 838                    |      |        |  |
|---|--------------------------------------------------------------------------------|---------------------|----------------------------|------|--------|--|
| t | B Sweeper - the six point plan                                                 |                     |                            |      | ×      |  |
| 9 | Divisor                                                                        | 6                   |                            |      | ,      |  |
| 1 | Target amount                                                                  | 50                  |                            |      |        |  |
|   | Initial bank                                                                   | 5000                | Betting bank: £5,000.00    |      |        |  |
| 1 | Increase divisor after N losing bets                                           | 12                  |                            |      |        |  |
| 1 | Minimum divisor                                                                | 2                   |                            |      | /      |  |
| ¢ | Minimum bet size                                                               | 2                   |                            |      | 2      |  |
| ł | Maximum bet size                                                               | 500                 |                            |      | p      |  |
| 1 | Sweeper or The six point staking pl                                            | an                  |                            |      | 1      |  |
| 5 | To calculate stake this staking plan                                           | will divide your ta | arget amount with divisor. |      | 1      |  |
|   | If bet loses then target amount will I                                         | be increased for    | loss of bet.               |      | h      |  |
| k | If bet wins then divisor will be reduc                                         | ed by won bet div   | vidend (price - 1.0).      |      | /      |  |
|   | If there is no loss then reset betting bank, divisor and start again.          |                     |                            |      |        |  |
|   | If betting bank is lost then no more bets will be placed by this staking plan. |                     |                            |      |        |  |
|   | After every N losing bets divisor will                                         | be increased by     | initial divisor value.     |      |        |  |
|   |                                                                                |                     |                            | Save | Cancel |  |

Este plano de stake usa um divisor para calcular a sua stake. Você define o seu valor-alvo (target amount) e, em seguida, a sua stake é calculada dividindo esse valor pelo divisor. Todas as apostas perdedoras são adicionadas ao seu valor-alvo, dessa forma você recupera as suas apostas à medida que começa a ganhar. Se sua aposta for vencedora, o valor-alvo é reduzido pelo seu lucro e o divisor é reduzido pelas odds da sua aposta. Se sua aposta vencedora for odd 4.0 e o seu divisor 6, por exemplo, o novo divisor após essa aposta vencedora será 6 - (4.0 - 3.0) = 3.0.

Quando você ganha o seu valor-alvo (target amount), o plano de stake é reiniciado para os valores iniciais.

Você tem opções para definir um divisor mínimo (minimum divisor) e um tamanho mínimo/máximo de aposta (minimum/maximum bet size).

A sua banca será atualizada à medida que as apostas forem vencedoras ou perdedoras.

O plano de stake será interrompido se a sua banca quebrar.

A opção para aumentar o divisor após N apostas perdedoras (increase divisor after N losing bets) é projetada para aumentar o divisor em seu valor inicial.

**Observação importante:** Ao usar planos de stake que dependem do resultado de apostas anteriores, é uma boa deia usar a regra **Unsettled markets** da aba Market conditions para impedir que novas apostas sejam feitas até que a aposta anterior seja liquidada.

AVISO: Sweeper é um plano de stake progressivo. As stakes aumentam após as perdas. Sempre que for usar um plano de stake pela primeira vez, recomendamos SEMPRE executá-lo no modo de simulação primeiro para ver se funciona conforme o esperado. Alguns planos de stake encontrados em outros lugares podem funcionar ligeiramente diferentes neste software. Se você não tiver certeza de como um plano de stake funciona, tente executar várias versões dele ao mesmo tempo no modo de simulação, cada uma com configurações ligeiramente diferentes. Essa é a maneira melhor e mais fácil de entender como um plano de stake funciona. Alguns planos de stake progressivos e com recuperação podem fazer com que as stakes aumentem rapidamente em bad runs. Nunca use esses planos de stake no modo real, a menos que você saiba o que acontecerá após 10 derrotas consecutivas ou uma sequência esperada de perdas (ELS). Observe que o modo de simulação nem sempre é preciso.

Apostas não correspondidas e liquidez, por exemplo, nem sempre podem ser simuladas de forma realista. Além disso, o modo de simulação funciona com dados atrasados da Betfair. Você pode ler mais sobre a precisão do modo de simulação na seção **7.1.3 Modo de simulação e modo real**. Ainda assim, **mesmo depois de usar o modo de simulação, use stakes pequenas e aumente essas stakes vagarosamente**.

#### 14.4.32 Retirement staking plan

|                                                                                                    | Imagem 839                                                              |  |  |  |  |
|----------------------------------------------------------------------------------------------------|-------------------------------------------------------------------------|--|--|--|--|
| Retirement staking plan                                                                                                    | ×                                                                       |  |  |  |  |
| lnitial stake                                                                                                    | 10 Win initial stake for each market                                    |  |  |  |  |
| Divisor                                                                                                    | 6                                                                       |  |  |  |  |
| On win decrease divisor by                                                                                                    | 1                                                                       |  |  |  |  |
| Increase divisor by 1 after N losing bets                                                                                                    | 6                                                                       |  |  |  |  |
| Minimum bet size                                                                                                    | 2                                                                       |  |  |  |  |
| Maximum bet size                                                                                                    | 500                                                                     |  |  |  |  |
| Your initial stake should be equal to 1                                                                                                    | % of funds that you are willing to risk with this staking plan.         |  |  |  |  |
| Divisor is obtained by multiplying your average winning odds by 2. For example, if your average odds over 20 winning hat are 4.0 then divisor should be calculated like this $2 \times (4.0, -1.0) = 5.0$ |                                                                         |  |  |  |  |
| within the best are 4.0 then divisor should be calculated like tins. 2 $\times$ (4.0 - 1.0) - 0.0                                                                                                    |                                                                         |  |  |  |  |
| Initial target is calculated by multiplyin                                                                                                    | Initial target is calculated by multiplying initial stake with divisor. |  |  |  |  |
| After win divisor is decreased by set va                                                                                                    | lue.                                                                    |  |  |  |  |
| After losing run of 6 divisor is increase                                                                                                    | d by 1.                                                                 |  |  |  |  |
| Losses are added to your target and n                                                                                                    | ew stake is calculated by dividing target with divisor.                 |  |  |  |  |
| Target is reduced by profit and on win divisor is decreased by number of points you set (default 1).                                                                                                    |                                                                         |  |  |  |  |
|                                                                                                    |                                                                         |  |  |  |  |
|                                                                                                    | Save Cancel                                                             |  |  |  |  |
|                                                                                                    |                                                                         |  |  |  |  |

Este plano de stake usa um divisor para calcular o tamanho da sua aposta. Para obter o valor inicial do divisor, você precisa saber a média de odds de suas apostas vencedoras.

Se a média de odds for 4.0, você calcula o divisor assim:

#### $2 \times (4.0 - 1.0) = 2 \times 3.0 = 6.0$

Todas as apostas perdedoras são adicionadas à sua stake inicial. Em seguida, a stake inicial é dividida pelo divisor para obter o tamanho da sua aposta. No caso de longos períodos de perdas, seu prejuízo aumentará, então é útil também aumentar o divisor em 1 após um certo número de apostas perdedoras (increase divisor by 1 after N losing bets). Dessa forma, sua stake não aumentará rapidamente quando você começar a perder. Em cada aposta vencedora, você pode configurar para diminuir o divisor em 1 até que atinja o valor inicial (on win decrease divisor by).

**Observação importante:** Ao usar planos de stake que dependem do resultado de apostas anteriores, é uma boa deia usar a regra **Unsettled markets** da aba Market conditions para impedir que novas apostas sejam feitas até que a aposta anterior seja liquidada.

AVISO: Retirement é um plano de stake progressivo. As stakes aumentam após as perdas. Sempre que for usar um plano de stake pela primeira vez, recomendamos SEMPRE executá-lo no modo de simulação primeiro para ver se funciona conforme o esperado. Alguns planos de stake encontrados em outros lugares podem funcionar ligeiramente diferentes neste software. Se você não tiver certeza de como um plano de stake funciona, tente executar várias versões dele ao mesmo tempo no modo de simulação, cada uma com configurações ligeiramente diferentes. Essa é a maneira melhor e mais fácil de entender como

um plano de stake funciona. Alguns planos de stake progressivos e com recuperação podem fazer com que as stakes aumentem rapidamente em bad runs. Nunca use esses planos de stake no modo real, a menos que você saiba o que acontecerá após 10 derrotas consecutivas ou uma sequência esperada de perdas (ELS). Observe que **o modo de simulação nem sempre é preciso**. Apostas não correspondidas e liquidez, por exemplo, nem sempre podem ser simuladas de forma realista. Além disso, o modo de simulação funciona com dados atrasados da Betfair. Você pode ler mais sobre a precisão do modo de simulação na seção **7.1.3 Modo de simulação e modo real**. Ainda assim, **mesmo depois de usar o modo de simulação, use stakes pequenas e aumente essas stakes vagarosamente**.

#### 14.4.33 Labouchere

|         | Imagem 840                                                                                                    |
|---------|----------------------------------------------------------------------------------------------------|
| t       | B Labouchere settings X                                                                                                    |
| 9       | Series of consecutive numbers (CSV e.g. 1,2,3,4,5,6,7) 1,2,3,4,5,6,7,8,9                                                                                                    |
| 1       | Saved serie from previous session:                                                                                                    |
| v       | Staking plan rules are:<br>1. set initial serie of consecutive numbers from 1 upwards e.g. 1, 2, 3, 4, 5, 6, 7, 8, 9. This serie will change as<br>bets get placed.                                                                                                    |
|         | 2. stake is always sum of first and last number in the serie.                                                                                                    |
| ¢       | 3. If your bet loses then loss is added to the end of serie. If your bet wins then first and last numbers in serie are removed. If all numbers are removed from serie then serie resets to initial serie value.                                                                                                    |
| at 1    | On exit current serie is saved by default. To restart to initial serie just restart your strategy.                                                                                                    |
| C<br> 4 | Example for serie "1,2,3,4,5,6,7,8,9"<br>Market 1: 1,2,3,4,5,6,7,8,9 so stake is $1+9 = 10$ , this loses so we add 10 to the end of serie<br>Market 2: 1,2,3,4,5,6,7,8,9,10 so stake is $1+10 = 11$ , this wins so we remove 1 and 10 from serie<br>Market 3: 2,3,4,5,6,7,8,9 so stake is $2+9 = 11$ , this wins so we remove 2 and 9 from serie<br>Market 4: 3,4,5,6,7,8,9 so stake is $3+8 = 11$ , this wins so we remove 3 and 8 from serie<br>Market 5:,4,5,6,7,8 so stake is $3+8 = 11$ , this wins so we remove 4 and 7 from serie<br>Market 5:,6,5,7,8 so stake is $5+6 = 11$ , this loses so we add 11 to the end of serie<br>Market 6: 5,6, so stake is $5+6 = 11$ , this loses so we add 16 to the end of serie<br>Market 7: 5,6,11, so stake is $5+11 = 16$ , this loses so we remove 5 and 16 from serie<br>Market 9: 6,11, so stake is $6+11 = 17$ , this wins so we remove 6 and 11 from serie.<br>Market 10: sequence is now restarted to initial as we cleared serie. Stake is $1+9 = 10$ , just like for market 1. |
|         | Save Cancel                                                                                                    |

Este plano de stake requer que você defina uma sequência de números que será usada para calcular o tamanho da aposta.

O tamanho da aposta sempre é calculado pela soma do primeiro e do último número da sequência. Se uma aposta for perdedora, a perda é adicionada ao final da sequência. Se uma aposta for vencedora, o primeiro e o último número da sequência são removidos. Se todos os números forem removidos da sequência, esse plano reinicia com a sequência inicial.

**Observação importante:** Ao usar planos de stake que dependem do resultado de apostas anteriores, é uma boa deia usar a regra **Unsettled markets** da aba Market conditions para impedir que novas apostas sejam feitas até que a aposta anterior seja liquidada.

AVISO: Labouchere é um plano de stake progressivo. As stakes aumentam após as perdas. Sempre que for usar um plano de stake pela primeira vez, recomendamos SEMPRE executá-lo no modo de simulação primeiro para ver se funciona conforme o esperado. Alguns planos de stake encontrados em outros lugares podem funcionar ligeiramente diferentes neste software. Se você não tiver certeza de como um plano de stake funciona, tente executar várias versões dele ao mesmo tempo no modo de simulação, cada uma com configurações ligeiramente diferentes. Essa é a maneira melhor e mais fácil de entender como um plano de stake funciona. Alguns planos de stake progressivos e com recuperação podem fazer com que as stakes aumentem rapidamente em bad runs. Nunca use esses planos de stake no modo real, a menos que você saiba o que acontecerá após 10 derrotas consecutivas ou uma sequência esperada de perdas (ELS). Observe que o modo de simulação nem sempre é preciso. Apostas não correspondidas e liquidez, por exemplo, nem sempre podem ser simuladas de forma realista. Além disso, o modo de simulação funciona com dados atrasados da Betfair. Você pode ler mais sobre a precisão do modo de simulação na seção 7.1.3 Modo de simulação e modo real. Ainda assim, mesmo depois de usar o modo de simulação, use stakes pequenas e aumente essas stakes vagarosamente.

#### 14.4.34 Reverse Labouchere

|         | Imagem 841                                                                                                    |
|---------|----------------------------------------------------------------------------------------------------|
| t       | B Reverse Labouchere settings ×                                                                                                    |
| 9       | Series of consecutive numbers (CSV e.g. 1,2,3,4,5,6,7) 1,2,3,4,5,6,7,8,9                                                                                                    |
|         | Saved serie from previous session:                                                                                                    |
| v       | Staking plan rules are:<br>1. set initial serie of consecutive numbers from 1 upwards e.g. 1, 2, 3, 4, 5, 6, 7, 8, 9. This serie will change as<br>bets get placed.                                                                                                    |
|         | 2. stake is always sum of first and last number in the serie.                                                                                                    |
| C       | 3. If your bet wins then bet size is added to the end of serie. If your bet loses then first and last numbers in serie are removed. If all numbers are removed from serie then serie resets to initial serie value.                                                                                                    |
| 21      | On exit current serie is saved by default. To restart to initial serie just restart your strategy.                                                                                                    |
| )<br>;( | Example for serie "1,2,3,4,5,6,7,8,9"<br>Market 1: 1,2,3,4,5,6,7,8,9 so stake is $1+9 = 10$ , this loses so we remove 1 and 9<br>Market 2: 2,3,4,5,6,7,8 so stake is $2+8 = 10$ , this wins so we add 10 to serie<br>Market 3: 2,3,4,5,6,7,8,10 so stake is $2+10 = 12$ , this wins so we add 12 to serie<br>Market 4: 2,3,4,5,6,7,8,10,12 so stake is $2+12 = 14$ , this loses so we remove 2 and 12<br>Market 5: 3,4,5,6,7,8,10 so stake is $3+10 = 13$ , this loses so we remove 3 and 10<br>Market 6: 4,5,6,7,8 so stake is $4+8 = 12$ , this loses so we remove 4 and 8<br>Market 7: 5,6,7 so stake is $5+7 = 12$ , this loses so we remove 5 and 7<br>Market 8: 6 so stake is 6, this loses so we remove 6 and reset to initial serie<br>Market 9: 1,2,3,4,5,6,7,8,9 so stake is $1+9 = 10$ , this loses so we remove 1 and 9 |
|         | Save Cancel                                                                                                    |

Este plano de stake requer que você defina uma sequência de números que será usada para calcular o tamanho da aposta.

O tamanho da aposta sempre é calculado pela soma do primeiro e do último número da sequência. **Se uma aposta for vencedora**, o lucro é adicionado ao final da sequência (no Labouchere normal, as perdas são adicionadas ao final da sequência, não os lucros).

**Se uma aposta for perdedora**, o primeiro e o último número da sequência são removidos (no Labouchere normal, o primeiro e o último número são removidos após uma aposta vencedora, não perdedora).

**Observação importante:** Ao usar planos de stake que dependem do resultado de apostas anteriores, é uma boa deia usar a regra **Unsettled markets** da aba Market conditions para impedir que novas apostas sejam feitas até que a aposta anterior seja liquidada.

AVISO: Reverse Labouchere é um plano de stake progressivo. As stakes aumentam após as perdas. Sempre que for usar um plano de stake pela primeira vez, recomendamos SEMPRE executá-lo no modo de simulação primeiro para ver se funciona conforme o esperado. Alguns planos de stake encontrados em outros lugares podem funcionar ligeiramente diferentes neste software. Se você não tiver certeza de como um plano de stake funciona, tente executar várias versões dele ao mesmo tempo no modo de simulação, cada uma com configurações ligeiramente diferentes. Essa é a maneira melhor e mais fácil de entender como um plano de stake funciona. Alguns planos de stake progressivos e com recuperação podem fazer com que as stakes aumentem rapidamente em bad runs. Nunca use esses planos de stake no modo real, a menos que você saiba o que acontecerá após 10 derrotas consecutivas ou uma sequência esperada de perdas (ELS). Observe que o modo de simulação nem sempre é preciso. Apostas não correspondidas e liquidez, por exemplo, nem sempre podem ser simuladas de forma realista. Além disso, o modo de simulação funciona com dados atrasados da Betfair. Você pode ler mais sobre a precisão do modo de simulação na seção 7.1.3 Modo de simulação e modo real. Ainda assim, mesmo depois de usar o modo de simulação, use stakes pequenas e aumente essas stakes vagarosamente.

#### 14.4.35 Back 1 point staking plan

| Back 1 point staking plan settings                                                                                                    |       | ×      |
|----------------------------------------------------------------------------------------------------|-------|--------|
| I point value 1 Debit is £0.00 and next stake size is £1.00.                                                                                                    |       |        |
| Number of points is increased by 1 point regardless if bet wins or loses.                                                                                                    |       |        |
| Your target is your previous loss plus 1 point value.                                                                                                    |       |        |
| f you new stake is greater then previous loss + 1 then your stake is previous loss + 1                                                                                                    |       |        |
| f there is no loss to recover then number of points is reset to 1.                                                                                                    |       |        |
| One point value is set to £1. Here is an example of betting sequence:<br>1st bet is £1 at odds of 2.0, this bet loses and we lose £1, debit is £2<br>2nd bet is £2 at odds of 2.5, this bet loses and we lose £2, debit is £5 (= £2 + £1 + £2)<br>3rd bet is £3 at odds of 2.6, this bet loses and we lose £3, debit is £9 (= £5 + £1 + £3) |       |        |
| After those three lost bets debit is £9.                                                                                                    |       |        |
| 4th bet is £4 at odds of 3.0, this bet wins and we win £8.0, debit is £1.0                                                                                                    |       |        |
| 5th bet is £2 at odds of 2.4, this bet wins and we win £2.8, debit is -£1.8                                                                                                    |       |        |
| We recovered whole loss so number of points is reset to 1.                                                                                                    |       |        |
| $\delta th$ bet is £1.0 at odds of 3.0, this bet wins and we win £2, debit is -£3.8                                                                                                    |       |        |
|                                                                                                    |       |        |
|                                                                                                    | Cours | Canad  |
|                                                                                                    | Save  | Cancer |

Este plano de stake segue algumas regras simples para ajustar o tamanho da sua stake. Essas regras são:

- Adicionar 1 unidade após cada aposta
- Se o tamanho da stake for maior que o débito + 1 unidade, o novo tamanho da aposta é o débito + 1 unidade
- Se o débito for menor que zero, a nova stake é 1 unidade

A stake retornará ao valor inicial de 1 unidade assim que toda a perda for recuperada, mas aumentará se você continuar perdendo.

**Observação importante:** Ao usar planos de stake que dependem do resultado de apostas anteriores, é uma boa deia usar a regra **Unsettled markets** da aba Market conditions para impedir que novas apostas sejam feitas até que a aposta anterior seja liquidada.

AVISO: Back 1 Point é um plano de stake progressivo. As stakes aumentam após as perdas. Sempre que for usar um plano

de stake pela primeira vez, recomendamos SEMPRE executá-lo no modo de simulação primeiro para ver se funciona conforme o esperado. Alguns planos de stake encontrados em outros lugares podem funcionar ligeiramente diferentes neste software. Se você não tiver certeza de como um plano de stake funciona, tente executar várias versões dele ao mesmo tempo no modo de simulação, cada uma com configurações ligeiramente diferentes. Essa é a maneira melhor e mais fácil de entender como um plano de stake funciona. Alguns planos de stake progressivos e com recuperação podem fazer com que as stakes aumentem rapidamente em bad runs. Nunca use esses planos de stake no modo real, a menos que você saiba o que acontecerá após 10 derrotas consecutivas ou uma sequência esperada de perdas (ELS). Observe que o modo de simulação nem sempre é preciso. Apostas não correspondidas e liquidez, por exemplo, nem sempre podem ser simuladas de forma realista. Além disso, o modo de simulação funciona com dados atrasados da Betfair. Você pode ler mais sobre a precisão do modo de simulação na seção 7.1.3 Modo de simulação e modo real. Ainda assim, mesmo depois de usar o modo de simulação, use stakes pequenas e aumente essas stakes vagarosamente.

#### 14.4.36 Lay 1 point staking plan

|          | Imagem 843                                                                                                    |   |  |  |  |  |  |  |  |
|----------|----------------------------------------------------------------------------------------------------|---|--|--|--|--|--|--|--|
| ſ        | B Lay 1 point staking plan settings                                                                                                    | × |  |  |  |  |  |  |  |
|          | 1 point value 1 Debit is £0.00 and next stake size is £1.00.                                                                                                    |   |  |  |  |  |  |  |  |
|          | Number of points is increased by 1 point regardless if bet wins or loses.                                                                                                    |   |  |  |  |  |  |  |  |
|          | Your target is your previous loss plus 1 point value.                                                                                                    |   |  |  |  |  |  |  |  |
| 1        | If you new stake is greater then previous loss + 1 then your stake is previous loss + 1                                                                                                    |   |  |  |  |  |  |  |  |
| 1        | there is no loss to recover then number of points is reset to 1.                                                                                                    |   |  |  |  |  |  |  |  |
| ay<br>ac | Ine point value is set to £1. Here is an example of betting sequence:<br>st bet is £1 at odds of 2.0, this bet loses and we lose £1, debit is £2<br>ind bet is £2 at odds of 2.5, this bet loses and we lose £3, debit is £6 (= £2 + £1 + £3)<br>ind bet is £3 at odds of 2.6, this bet loses and we lose £4.8, debit is £11.8 (= £6 + £1 + £4.8) |   |  |  |  |  |  |  |  |
| e        | After those three lost bets debit is £11.8.                                                                                                    |   |  |  |  |  |  |  |  |
| 1        | 4th bet is £4 at odds of 3.0, this bet wins and we win £4.0, debit is £7.8                                                                                                    |   |  |  |  |  |  |  |  |
| d        | 5th bet is £5 at odds of 2.4, this bet wins and we win £5.0, debit is £2.8                                                                                                    |   |  |  |  |  |  |  |  |
|          | Debit is £2.8. Bet size can never be more than debit + 1 point value, so next bet size will be £3.8 $\pm$                                                                                                    |   |  |  |  |  |  |  |  |
|          | 6th bet is £3.8 at odds of 3.0, this bet wins and we win £3.8, debit is -£1.0 and our recovery cycle is completed.                                                                                                    |   |  |  |  |  |  |  |  |
|          | We recovered whole loss so number of points is reset to 1.                                                                                                    |   |  |  |  |  |  |  |  |
|          | Save                                                                                                    | ; |  |  |  |  |  |  |  |

Esta é a versão lay do plano de stake Back 1 Point e usa as mesmas regras. A stake é aumentada após cada aposta e é reduzida ou retorna ao valor inicial de 1 unidade quando as perdas são recuperadas.

Este plano de stake segue algumas regras simples para ajustar o tamanho da sua stake. Essas regras são:

• Adicionar 1 unidade após cada aposta

• Se o tamanho da stake for maior que o débito + 1 unidade, o novo tamanho da aposta é o débito + 1 unidade

• Se o débito for menor que zero, a nova stake é 1 unidade

A stake retornará ao valor inicial de 1 unidade assim que toda a perda for recuperada, mas aumentará se você continuar perdendo.

**Observação importante:** Ao usar planos de stake que dependem do resultado de apostas anteriores, é uma boa deia usar a regra **Unsettled markets** da aba Market conditions para impedir que novas apostas sejam feitas até que a aposta anterior seja liquidada.

AVISO: Lay 1 Point é um plano de stake progressivo. As stakes aumentam após as perdas. Sempre que for usar um plano de stake pela primeira vez, recomendamos SEMPRE executá-lo no modo de simulação primeiro para ver se funciona conforme o esperado. Alguns planos de stake encontrados em outros lugares podem funcionar ligeiramente diferentes neste software. Se você não tiver certeza de como um plano de stake funciona, tente executar várias versões dele ao mesmo tempo no modo de simulação, cada uma com configurações ligeiramente diferentes. Essa é a maneira melhor e mais fácil de entender como um plano de stake funciona. Alguns planos de stake progressivos e com recuperação podem fazer com que as stakes aumentem rapidamente em bad runs. Nunca use esses planos de stake no modo real, a menos que você saiba o que acontecerá após 10 derrotas consecutivas ou uma sequência esperada de perdas (ELS). Observe que o modo de simulação nem sempre é preciso. Apostas não correspondidas e liquidez, por exemplo, nem sempre podem ser simuladas de forma realista. Além disso, o modo de simulação funciona com dados atrasados da Betfair. Você pode ler mais sobre a precisão do modo de simulação na seção 7.1.3 Modo de simulação e modo real. Ainda assim, mesmo depois de usar o modo de simulação, use stakes pequenas e aumente essas stakes vagarosamente.

#### 14.4.37 Pro staking plan

| Pro staking plan                                                                                                    |              |                | × |  |  |                                                    |            |                 |   |  |  |
|----------------------------------------------------------------------------------------------------|--------------|----------------|---|--|--|----------------------------------------------------|------------|-----------------|---|--|--|
| Target amount                                                                                                    |              | 5              |   |  |  |                                                    |            |                 |   |  |  |
| Divisor                                                                                                    | [            | 3              | 5 |  |  |                                                    |            |                 |   |  |  |
| Saved profit/loss                                                                                                    | L            |                |   |  |  |                                                    |            |                 |   |  |  |
| Next stake                                                                                                    | f            | 2.00           |   |  |  |                                                    |            |                 |   |  |  |
| Pro staking plan is design                                                                                                    | ed to win yo | our target     |   |  |  |                                                    |            |                 |   |  |  |
| amount in each race and t<br>previous races.                                                                                                    | o recover a  | ny losses froi | n |  |  |                                                    |            |                 |   |  |  |
| Stake is calculated as (number of losses in row x<br>target amount + loss) / divisor and rounded to<br>nearest whole number.<br>Staking plan is reset to initial value once it recovers<br>all loss and makes target profit for each race. |              |                |   |  |  |                                                    |            |                 |   |  |  |
|                                                                                                    |              |                |   |  |  | Pro staking plan automatic                         | ally saves | profit/loss and | 4 |  |  |
|                                                                                                    |              |                |   |  |  | its position on exit. To restart this staking plan |            |                 |   |  |  |
|                                                                                                    |              |                |   |  |  | please restart your strategy                       | /.         |                 |   |  |  |
|                                                                                                    |              |                |   |  |  |                                                    |            |                 |   |  |  |
|                                                                                                    | Save         | Cancel         |   |  |  |                                                    |            |                 |   |  |  |
|                                                                                                    |              |                |   |  |  |                                                    |            |                 |   |  |  |

#### Imagem 844

Este plano de stake é projetado para ganhar o seu valoralvo (target amount) em cada corrida e recuperar perdas das corridas anteriores.

A fórmula para calcular a stake é a seguinte:

stake = (número de perdas consecutivas x valor-alvo (target amount) + perdas) / divisor

A stake é arredondada para o número inteiro mais próximo. Isso significa que você não deve conseguir usar stakes muito pequenas com esse plano de stake.

Ao fechar o software, os lucros/perdas e a stake são salvos automaticamente e carregados na inicialização.

**Observação importante:** Ao usar planos de stake que dependem do resultado de apostas anteriores, é uma boa deia usar a regra **Unsettled markets** da aba Market

conditions para impedir que novas apostas sejam feitas até que a aposta anterior seja liquidada.

AVISO: Pro staking plan é um plano de stake progressivo. As stakes aumentam após as perdas. Sempre que for usar um plano de stake pela primeira vez, recomendamos SEMPRE executá-lo no modo de simulação primeiro para ver se funciona conforme o esperado. Alguns planos de stake encontrados em outros lugares podem funcionar ligeiramente diferentes neste software. Se você não tiver certeza de como um plano de stake funciona, tente executar várias versões dele ao mesmo tempo no modo de simulação, cada uma com configurações ligeiramente diferentes. Essa é a maneira melhor e mais fácil de entender como um plano de stake funciona. Alguns planos de stake progressivos e com recuperação podem fazer com que as stakes aumentem rapidamente em bad runs. Nunca use esses planos de stake no modo real, a menos que você saiba o que acontecerá após 10 derrotas consecutivas ou uma sequência esperada de perdas (ELS). Observe que o modo de simulação nem sempre é preciso. Apostas não correspondidas e liquidez, por exemplo, nem sempre podem ser simuladas de forma realista. Além disso, o modo de simulação funciona com dados atrasados da Betfair. Você pode ler mais sobre a precisão do modo de simulação na seção 7.1.3 Modo de simulação e modo real. Ainda assim, mesmo depois de usar o modo de simulação, use stakes pequenas e aumente essas stakes vagarosamente.

#### 14.4.38 Whitaker Staking - Plano de staking Whitaker

| Imagem 845 Formulário de Configurações do Plano de Staking Whital | ker |
|-------------------------------------------------------------------|-----|
|-------------------------------------------------------------------|-----|

| B Whitaker staking settings                                                                                                    | × |
|----------------------------------------------------------------------------------------------------|---|
| Main Whitaker staking settings                                                                                                    |   |
| 4 (1 - 100) ELS multiplier - enter number of Expected Losing Sequence (ELS) the bank is to be calculated for                                                   |   |
| 1000 (100 - 100,000) Number of bets - enter the number of bets the ELS is to be calculated for                                                                 |   |
| Calculated value is                                                                                                    | _ |
| Stake                                                                                                    |   |
| Multiplier (requires another initial staking plan that will set stake size)                                                                                    |   |
| Percent of betting bank (requires Percent of betting bank staking plan that will be in the staking list after the Whitaker staking plan)                       |   |
| Other settings                                                                                                    |   |
| 1 (1 - 10) Divisor (enter number to divide calculated value by)                                                                                                |   |
| Lay mode, value is calculated using implied rate of odds. This should be used together with the "Liability or amount to win" rule setting "Liability is used". |   |
| Save                                                                                                    |   |

Essa regra permite o uso do Plano de Staking Whitaker, conforme descrito no livro \*The Staking Plans Book\* de Tom Whitaker.

#### Configurações principais

O ELS Multiple (padrão 4) e o Número de Apostas (padrão 1000) podem ser configurados.

#### Para o valor calculado:

Usar a opção **Stake** é equivalente ao Whitaker NLC Staking com um banco de 100 unidades na sua moeda da Betfair. (NLC significa Não Vinculado ao banco Cumulativo)

Usar a opção **Multiplier** é equivalente ao Whitaker NLC Staking com um banco de 100 pontos multiplicado pela stake definida na regra de stakes fixas, que deve ser usada junto com essa opção. Por exemplo, uma regra de stakes fixas separada configurada para £10 significaria um banco de £1.000 para o Whitaker NLC Staking (£10 de stake fixa x banco de 100 pontos = banco inicial de £1.000). (NLC significa Não Vinculado ao banco Cumulativo, ou seja, as stakes são calculadas com base no nível inicial do banco de apostas, e não no nível atual do banco.)

Usar a opção **Percentual do banco** de apostas é equivalente ao Whitaker LC Staking aplicado ao tamanho do banco definido na regra Percentual do Banco de Apostas, que deve vir DEPOIS da regra Whitaker Staking na aba de regras de staking. (LC significa Vinculado ao banco Cumulativo, ou seja, as stakes são calculadas com base no nível atual do banco de apostas, e não no nível inicial do banco.)

#### Outras Configurações

Um **Divisor** (padrão 1) também pode ser usado quando uma stake precisa ser dividida entre vários bots apostando no mesmo resultado.

Uma caixa de seleção Modo Lay pode ser usada para estratégias de lay.

Imagem 846 O Plano de Staking Whitaker NLC também requer a Regra de Stakes Fixas

|                        | Bets                  | Market co     | nditions   | Selection conditions Price settings Staking After bet rules Safety rules Reports Other information                                      |       |
|------------------------|-----------------------|---------------|------------|----------------------------------------------------------------------------------------------------|-------|
|                        | ۹ DEL                 | Up            | Down       | Name Edit Description                                                                                                    |       |
|                        | ×                     | $\sim$        | 4          | Level/initial stake 👂 £10.00                                                                                                    |       |
|                        | Ø. 🛛 🔀                | $\sim$        | 4          | Whitaker staking plan ELS multiplier: 4, number of bets 1000, divisor 1 Multiplier is used.                                             |       |
| B Whitaker staking set | ttings                |               |            | Level stake settings                                                                                                    | ×     |
| Main Whitaker s        | staking               | settings      |            | Level stake 10                                                                                                    |       |
| 4 (1 - 100             | 0) ELS m              | ultiplier - e | enter nun  | mber of Expected Losing Sequence (ELS) the bank is to be calculated for Use selection stake from selections grid view if it is nanually | y set |
| 1000 (100 - :          | 100,000               | Number        | of bets -  | - enter the number of bets the ELS is to be calculated for Cancel                                                                       |       |
|                        |                       |               |            |                                                                                                    |       |
| Calculated value       | e is                  |               |            |                                                                                                    |       |
| Stake                  |                       |               |            |                                                                                                    |       |
| 0.1                    |                       |               |            |                                                                                                    |       |
| Multiplier (require    | s <mark>anothe</mark> | r initial sta | king plan  | n that will set stake size)                                                                                                    |       |
|                        |                       |               |            |                                                                                                    |       |
| Percent of bettin      | ig bank (             | requires P    | ercent of  | ir betting bank staking plan that will be in the staking list after the whitaker staking plan (                                         |       |
| Other settings         |                       |               |            |                                                                                                    |       |
| 1 (1 - 10)             | ) Divisor             | enter nur     | nher to d  | duide calculated value hv)                                                                                                    |       |
|                        |                       | encer nur     | and and    |                                                                                                    |       |
| "Liability is used".   | s calculat            | ea using in   | nplied rat | te of odds. This should be used together with the Liability or amount to win rule setting                                               |       |
|                        |                       |               |            |                                                                                                    |       |
|                        |                       |               |            | Save Cancel                                                                                                    |       |
|                        |                       |               |            |                                                                                                    |       |

Para o Whitaker NLC Staking, você precisa:

- 1. **Regra de Stakes Fixas.** Sua stake fixa x 100 torna-se o banco do Whitaker NLC.
- 2. Regra do plano de staking Whitaker configurada como "Multiplier".

Imagem 847 O Plano de Staking Whitaker LC também requer a regra de Percentual do Banco de Apostas APÓS a regra de staking Whitaker.

| Bet  | s               | Market co                   | nditions         | Selection conditions Price settings Staking After bet rules Safety rules Reports Other information                 |                                                                                            |  |  |
|------|-----------------|-----------------------------|------------------|----------------------------------------------------------------------------------------------------|--------------------------------------------------------------------------------------------|--|--|
| ۹ D8 | EL              | Up                          | Down             | Name Edit Description                                                                                              |                                                                                            |  |  |
| •    | ×               | 4                           | 4                | Whitaker staking plan 🔋 🖏 ELS multiplier: 4, number of bets: 1000, divisor 1 Pe                                    | rcent of betting bank is set.                                                              |  |  |
|      | ×               | 4                           | 4                | Percent of betting bank 💔 🛛 🕼 Initial betting bank is £1,000.00, percent of betting                                | ank to use 1%. Percent of betting bank is used from another staking plan.                  |  |  |
|      |                 |                             |                  |                                                                                                    |                                                                                            |  |  |
| B Wh | itake           | er staking                  | settings         |                                                                                                    | B Persont of betting bank staking plan settings                                            |  |  |
| Ma   | ain             | Whitake                     | r staki          | ng settings                                                                                                    | Set new betting bank 1000 Set New Use shected strategies profit/loss to update betting ban |  |  |
| 4    |                 | (1 -                        | 100) EL          | 5 multiplier - enter number of Expected Losing Sequence (ELS) the bank is to be calculated for                     | (to set new betting bank you must click "Set New"<br>button)                               |  |  |
| 100  | 00              | (10                         | ) - 100,(        | 00) Number of bets - enter the number of bets the ELS is to be calculated for                                      | Current betting bank size is €1,000.00                                                     |  |  |
| Ca   | alcul           | lated va                    | lue is           |                                                                                                    | Use accounts funds as betting bank                                                         |  |  |
| 6    | Stak            | ke                          |                  |                                                                                                    | 1.00% Percent of betting bank                                                              |  |  |
| 0    | Mult            | tiplier (req                | uires and        | ther initial staking plan that will set stake size)                                                                | Use percent of betting bank from another staking<br>plan                                   |  |  |
| ۲    | Perc            | cent of be                  | tting ba         | k (requires Percent of betting bank staking plan that will be in the staking list after the Whitaker staking plan) |                                                                                            |  |  |
|      |                 |                             |                  |                                                                                                    |                                                                                            |  |  |
| Ot   | ther            | r setting                   | S                |                                                                                                    |                                                                                            |  |  |
| 1    |                 | (1 -                        | 10) Divi         | or (enter number to divide calculated value by)                                                                    |                                                                                            |  |  |
|      | Lay n<br>"Liabi | node, valu<br>ility is used | e is calc<br>1". | lated using implied rate of odds. This should be used together with the "Liability or amount to win" rule setting  |                                                                                            |  |  |
|      |                 |                             |                  | Save Cancel                                                                                                    |                                                                                            |  |  |

Para o Whitaker LC Staking, você precisa:

1. Regra de staking **Percentual do Banco**. O banco de apostas definido aqui torna-se o banco Whitaker LC. A regra Percentual do Banco deve ser configurada para "Usar percentual do banco de apostas de outro plano de staking". A regra Percentual do Banco DEVE vir APÓS a regra de staking Whitaker na

ordem das regras na aba de staking.

2. Regra do plano de staking Whitaker configurada como "Percentual do Banco de Apostas".

O que é o Whitaker Staking?

Whitaker Staking é um método em que cada aposta é feita como uma porcentagem do banco, relativa ao rebaixamento esperado implícito nas odds, calculado pelo número de Sequências de Perdas Esperadas (ELS) que queremos que o banco suporte em um número específico de apostas.

O Whitaker Staking ajusta o tamanho da stake com base nos níveis de odds de cada aposta individual. Ele aposta mais em odds mais baixas e menos em odds mais altas. Apostas com odds mais baixas tendem a ter maiores taxas de acerto e, consequentemente, sequências de perdas mais curtas, o que resulta em menor volatilidade no curto prazo. Já apostas com odds mais altas tendem a ter menores taxas de acerto e, portanto, sequências de perdas mais longas, o que leva a maior volatilidade no curto prazo. O objetivo é ser o plano de staking mais avançado já criado.

A porcentagem da stake é calculada com base em um múltiplo da Sequência de Perdas Esperadas (ELS) e no número de apostas a serem consideradas.

O ELS nos informa o número estatisticamente esperado de vezes que uma aposta em odds específicas provavelmente perderá em uma sequência contínua e ininterrupta, considerando um número definido de tentativas com base na probabilidade implícita das odds de ocorrerem.

Por exemplo, um lançamento de moeda com 50-50 de probabilidade e odds de 2.00 tem um ELS de 1 para 2 tentativas. Portanto, seria estatisticamente normal (nem sorte nem azar) que 1 das 2 jogadas fosse perdedora, embora não seja impossível que ambas sejam perdedoras consecutivamente. Já um lançamento de moeda 50-50 com odds de 2.00 tem um ELS de 10 após 1000 tentativas. Seria estatisticamente normal (nem sorte nem azar) que 10 das 1000 jogadas fossem perdedoras consecutivamente. Qualquer sistema de apostas baseado em tais probabilidades deve planejar que 10 perdas consecutivas são esperadas, e o plano de staking deve ser capaz de lidar com isso. Um lançamento de moeda 50-50 com odds de 2.00 tem um ELS de 13 após 10.000 tentativas. Isso segue a lei dos números: quanto mais repetimos algo, maior é a chance de ocorrerem extremos mais amplos.

A maioria dos apostadores não se preocupa com o comprimento das sequências de perdas, mas sim com o rebaixamento máximo que um sistema de apostas pode sofrer devido a sequências cumulativas de perdas. O plano de staking deve ajudar o banco a sobreviver a esses rebaixamentos sem falir, além de permitir que ele continue avançando e obtenha lucros significativos. Podemos estimar os rebaixamentos de um sistema de apostas como um múltiplo do seu ELS. Os rebaixamentos são basicamente o equivalente a várias ELSs acontecendo próximas umas das outras. Só precisamos decidir quantas ELSs queremos que o banco consiga suportar. As configurações padrão do Whitaker Staking são para suportar quatro ELSs em um período de 1000 apostas, mas podemos ajustar as configurações para serem mais ou menos agressivas. Um ELS mais alto calculado em um período de apostas mais longo será mais conservador, enquanto um ELS mais baixo calculado em um período de apostas mais curto será mais agressivo.

Seu criador, Tom Whitaker, comparou os ELSs e os rebaixamentos históricos máximos de 743 estratégias de apostas, muitas delas com mais de 5.000 apostas de dados acumulados ao longo de 12 anos. O resultado foi que 83% dessas estratégias tiveram rebaixamentos menores que 4 vezes seus ELSs. É por isso que ele escolheu o ELSx4 como configuração padrão. Se um múltiplo de ELS maior for escolhido, ele

| Proporção<br>MDD/ELS | Número de<br>Estratégias | % de<br>Estratégias | Múltiplo de ELS<br>para o Whitaker<br>Staking | % de Estratégias<br>Cobertas no Total |
|----------------------|--------------------------|---------------------|-----------------------------------------------|---------------------------------------|
| 0.00 - 1.00          | 72                       | 10%                 | 1                                             | 10%                                   |
| 1.01 - 2.00          | 217                      | 29%                 | 2                                             | 39%                                   |
| 2.01 - 3.00          | 217                      | 29%                 | 3                                             | 68%                                   |
| 3.01 - 4.00          | 114                      | 15%                 | 4                                             | 83%                                   |
| 4.01 - 5.00          | 59                       | 8%                  | 5                                             | 91%                                   |
| 5.01 - 6.00          | 32                       | 4%                  | 6                                             | 95%                                   |
| 6.01 - 7.00          | 11                       | 1%                  | 7                                             | 96%                                   |
| 7.01 - 8.00          | 6                        | <1%                 | 8                                             | 97%                                   |
| 8.01 - 9.00          | 7                        | <1%                 | 9                                             | 98%                                   |
| 9.01 - 10.00         | 3                        | <1%                 | 10                                            | 99%                                   |
| 10.01+               | 5                        | <1%                 | 11+                                           | 100%                                  |
|                      | 743                      |                     |                                               |                                       |

cobrirá estratégias ainda mais voláteis, mas, à medida que o multiplicador de ELS aumenta, o tamanho da stake diminui, e o banco de apostas pode acabar sendo usado de forma menos eficiente apenas para se proteger contra os piores cenários absolutos. É um equilíbrio entre risco e recompensa.

Por exemplo, se quiséssemos apostar nesses 1000 lançamentos de moeda sem ir à falência, poderíamos olhar para o ELS de 10 e decidir que queremos sobreviver a quatro ELSs. Quatro ELSs de 10 resultam em um rebaixamento máximo esperado de -40 unidades (4 x 10 = 40). Se tivermos um banco de 100 pontos, dividimos isso por 40 para obter 2,5. Assim, planejamos que, apostando 2,5 pontos por lançamento de moeda, acreditamos que nosso banco pode suportar o rebaixamento esperado estatisticamente, que é altamente provável de ocorrer nas próximas 1000 apostas. Achamos que isso deve funcionar para 83% das estratégias de apostas. Se quisermos ser mais conservadores, poderíamos tentar sobreviver a 6 ELSs, o que acreditamos funcionar para 95% das estratégias de apostas. Um ELSx6 para odds de 2.00 em 1000 apostas resultaria em -60 unidades. Em seguida, dividimos um banco de 100 pontos por 60 para obter 1,66. Assim, planejamos que, apostando 1,66 pontos em cada lançamento de moeda, acreditamos que nosso banco é capaz de evitar a falência em 95% das situações. No entanto, os tamanhos das stakes serão menores, o que pode tornar o uso do banco ineficiente.

O tamanho da stake é calculado para cada aposta individual com base em suas odds.

Por exemplo, se configurarmos um múltiplo de ELS de 4 para um período de 1000 apostas, os níveis de stake serão os seguintes:

| Odds  | Stake como % do banco | Meta de lucro como % do banco |
|-------|-----------------------|-------------------------------|
| 1.50  | 3.98%                 | 1.99%                         |
| 2.00  | 2.51%                 | 2.51%                         |
| 2.50  | 1.85%                 | 2.77%                         |
| 3.00  | 1.47%                 | 2.93%                         |
| 4.00  | 1.04%                 | 3.12%                         |
| 8.00  | 0.48%                 | 3.38%                         |
| 20.00 | 0.19%                 | 3.53%                         |

Todos esses parecem números muito razoáveis.

Você pode ler mais detalhes sobre como este plano de stakes foi pesquisado e a lógica por trás dele na página 333 do livro The Staking Plans Book.

#### 14.5 After bet rules

As regras After bet rules são usadas para monitorar e gerenciar as apostas feitas pelas estratégias. Geralmente, ao fazer trading, precisamos fazer mais de uma aposta por seleção e, nesses casos, depois que uma aposta for feita, outra aposta é feita posteriormente para garantir o lucro ou minimizar o prejuízo. Essas regras são projetadas para garantir que as apostas feitas completem seu objetivo antes que novas apostas possam ser feitas na mesma seleção. Elas dão instruções ao bot de ações a serem tomadas após as apostas iniciais serem feitas. Se você deseja configurar uma segunda aposta para encerrar a posição, regras de hedge ou outras ações, as regras After bet rules são necessárias.

|          | Imagem 848                                                                                                    |                                                                                                    |             |          |                                                                                                    |  |  |  |
|----------|----------------------------------------------------------------------------------------------------|----------------------------------------------------------------------------------------------------|-------------|----------|----------------------------------------------------------------------------------------------------|--|--|--|
| Туре     | Name                                                                                                    | Initial                                                                                                  | Status      | Add rule | Description                                                                                                    |  |  |  |
| 8        | Cancel all unmatched bets when X bets get matched                                                                                                    |                                                                                                    |             | e        | Cancels all initial unmatched bets by this strategy when X bets are matched.                                                                               |  |  |  |
| 8        | Cancel bet if unmatched                                                                                                    |                                                                                                    |             | ¢        | Cancels unmatched initial bet when settings are satisfied.                                                                                                 |  |  |  |
| €s       | First in the queue                                                                                                    | Updates unmatched initial bet to worse price so that bet offers best price on market for that selection. |             |          |                                                                                                    |  |  |  |
| <i>©</i> | Hedge or close position                                                                                                    |                                                                                                    | V           | Ð        | Hedges places bet so that you get equal profit/loss regardless of outcome.                                                                                 |  |  |  |
| <b>3</b> | Place bets when number of matched/unmatched bets on ma                                                                                                    |                                                                                                    |             | ¢        | Allow strategy to proceed with placing new bets (if it is designed to do that) only when number of matched/unmatched bets<br>by this strategy is in range. |  |  |  |
| €\$      | Trade out (second) bet                                                                                                    |                                                                                                    | 1           | Ð        | Places unmatched trade out bet for initial bet placed by this strategy so that you get sure profit if both bets get matched.                               |  |  |  |
|          | Imagem 849                                                                                                    |                                                                                                    |             |          |                                                                                                    |  |  |  |
| 4        | EXAMPLE] - Horses - Trade before in play                                                                                                    |                                                                                                    | ] P/        | AUSED    |                                                                                                    |  |  |  |
|          | Bets Market conditions Selection conditions Price settings Staking After bet rules Safety rules Reports Other information                                                                                    |                                                                                                    |             |          |                                                                                                    |  |  |  |
| ٩        | DEL Up Down Name                                                                                                    | Edit                                                                                                    | Description | on       |                                                                                                    |  |  |  |
| •        | 🔸 💥 🎍 🌵 Trade out (second) bet 🖏 Trade out at better price by 5 ticks. Trade out only when initial bet is matched. Available price must be in price range of 1.01 - 20. Bets persistence is set to "Keep" (u |                                                                                                    |             |          |                                                                                                    |  |  |  |
|          | 👔 🖕 🧄 Hedge 🖓 Hedge 🔅 Hedge will ase all selection bets to calculate h                                                                                                    |                                                                                                    |             |          |                                                                                                    |  |  |  |
|          |                                                                                                    |                                                                                                    |             |          |                                                                                                    |  |  |  |

A estratégia de exemplo Horses – Trade before in play mostrou como as regras After bet rules podem ser usadas para fazer uma segunda aposta para encerrar a posição depois que a aposta inicial for feita e, além disso, fazer uma aposta opcional de hedge para sair do trade em um determinado ponto, se necessário.

As regras After bet rules estão sempre conectadas com uma aposta feita e só são ativadas após essa aposta ser feita. Essa aposta feita é chamada de **APOSTA INICIAL**.

1. A estratégia faz uma aposta, a APOSTA INICIAL.

2. As regras After bet rules são ativadas para essa **APOSTA INICIAL**.

3. Após a execução das regras After bet rules, o ciclo é concluído e a estratégia pode **fazer uma nova aposta**. Essa será **uma nova APOSTA INICIAL** para a qual **novas regras After bet rules** serão ativadas.

#### 14.5.1 Cancel bet if unmatched

Esta é uma regra muito útil que te ajuda a automatizar as ações que você geralmente toma para tentar fazer com que as apostas sejam correspondidas quando está apostando manualmente.

|                                                            | Imagem 850                                                                                       |                                   |
|------------------------------------------------------------|--------------------------------------------------------------------------------------------------|-----------------------------------|
| Cancel bet if unmatched                                    |                                                                                                  |                                   |
| eneral settings Market conditions                          |                                                                                                  |                                   |
| Cancel bet if unmatched                                    |                                                                                                  |                                   |
| Cancel X seconds before the start time                     | 30s 🗸 🗸                                                                                          |                                   |
| Cancel X seconds after the start time                      | 60s ~                                                                                            |                                   |
| Cancel if unmatched for X seconds                          | 60s ~                                                                                            |                                   |
| Cancel if price goes below price                           | 2 ~                                                                                              |                                   |
| Cancel if price goes above price                           | 15 🗸                                                                                             |                                   |
| Cancel if price goes up by %                               | 20                                                                                               |                                   |
| Cancel if price goes down by %                             | 20.00% 🗸                                                                                         |                                   |
| Cancel if price goes up by value                           | 1                                                                                                |                                   |
| Cancel if price goes down by value                         | 1                                                                                                |                                   |
| Cancel if price goes up by ticks                           | 2                                                                                                |                                   |
| Cancel if price goes down by ticks                         | 2                                                                                                |                                   |
| Cancel all related bets to initial bet for this selection* |                                                                                                  |                                   |
| Price to monitor for change                                | Last traded price $\ \ \lor$                                                                     |                                   |
| Do not cancel other "After bet rules", leave them to e     | execute even if bet is canceled                                                                  |                                   |
| It will cancel any bets that were placed because initial b | et was placed e.g. if trade out bet was placed after initial bet is placed then that bet will be | e canceled too if it is unmatched |

A regra **Cancel bet if unmatched** é usada para cancelar uma aposta se ela não for correspondida após X segundos, até que o preço mude ou até que o mercado entre ao vivo. Essa regra normalmente é usada quando se propõe um preço melhor do que o do mercado. Assim que a aposta não correspondida (nesse caso, a aposta inicial) for cancelada, a estratégia considerará esse ciclo de aposta/trading concluído e uma nova aposta poderá ser feita na mesma seleção pela mesma estratégia.

|       |                                                  | lma  | gem 851     |                                                                                                    |     |
|-------|--------------------------------------------------|------|-------------|----------------------------------------------------------------------------------------------------|-----|
| B Can | icel bet if unmatched                            |      |             |                                                                                                    | >   |
| Gene  | ral settings Market conditions                   |      |             |                                                                                                    |     |
| M     | larket conditions                                |      |             |                                                                                                    |     |
|       | Cancel bet if following conditions are satisfied |      |             | ~                                                                                                    | Add |
| i []  | X Up Dov Name                                    | Edit | Description | Football - Bet when score (Multi)<br>Football - Match minute                                                                                                    |     |
|       |                                                  |      |             | Football - In play statistics (Multi)<br>Football - In play statistics (inplayrading / inplayscanner) (Multi)<br>Football - Match events (goal, red/yellow card, penalty) (Multi)<br>Football - Match status<br>Market status change delay<br>Min/max required price for selection on market (Multi)<br>Only if selected strategy has bets (Multi)<br>Only if selected strategy has bets (Multi)<br>Overround/book percentage<br>Racing - Race in play time<br>Racing - Race status<br>Time to bet<br>Tennis - Bet when fifteen score<br>Tennis - Bet when set score<br>Tennis - Bet when set score |     |

Também é possível adicionar condições de mercado (Market conditions) às regras de cancelamento de apostas não correspondidas. Nesse caso, você pode configurar para cancelar as apostas não

correspondidas se o placar mudar no futebol, o status do mercado mudar nas corridas de cavalos, o placar do game mudar no tênis, etc.

#### 14.5.2 Hedge or close position

A condição Hedge é usada para fazer uma aposta que nos dará lucros ou perdas iguais, independentemente de a nossa seleção ganhar ou perder. Também existe a opção de mudar de uma função de hedge para uma função Close que pode ser usada para obter lucro ou perda em um resultado e lucro/perda zero em outro, se configurado corretamente. Por favor, leia as explicações da função Close que vêm após a explicação do hedge para obter mais informações sobre essas configurações.

# As 3 principais áreas que controlam o <u>acionamento da função hedge</u> são:

A seção "**Conditions**" no lado direito da aba General settings da regra Hedge.

A aba "Sport specific settings".

A aba "Market conditions for hedge".

Esses podem ser configurados com as opções OR/AND da seção "**Settings logical operator**" para que o hedge seja acionado se apenas **uma** das condições for cumprida (OR) ou apenas se **todas** as condições forem cumpridas (AND).

A regra Hedge do Bf Bot Manager é uma das ferramentas mais úteis para estratégias automatizadas. É essa regra que controla o que a estratégia fará depois de ter feito a aposta inicial.

| B Hedge conditions and settings                                                              | On hedge ask for worse price serve para ajudar a garantir    |
|----------------------------------------------------------------------------------------------|--------------------------------------------------------------|
| General settings Profit/loss calculation Sport specific settings Market conditions for hedge | que a aposta seja correspondida.                             |
| General settings<br>On hedne ask for worse price by X ticks (ensure bet gets matched) 2      |                                                              |
|                                                                                              | Keen trying to bedge for X times if bedge bet is             |
| General settings On hedge ask for worse price by X ticks (ensure bet gets matched) 2         | unmatched node car configurade nore instruir a               |
| ✓ Keep trying to hedge for X times if hedge bet is unmatched                                 |                                                              |
| Price to monitor for change                                                                  | estrategia a cancelar a aposta não correspondida e           |
| Only activate during in play                                                                 | recolocá-la até 3 vezes no preço disponível atualmente       |
|                                                                                              | (num preço pior, caso esteja ativado).                       |
|                                                                                              | Price to monitor for change é o preço que é comparado        |
| Price to monitor for change                                                                  | com o preço da aposta inicial. A função de hedge é usada     |
| ✓ Only activate during in play Actual price<br>Back price                                    | para realizar o hedge da posição em uma seleção onde a       |
| Only activate before in play     Only activate before in play     Donosite price             | aposta inicial foi colocada. O preco da aposta inicial é     |
| Chance value                                                                                 | comparado com o preco disponível que definimos aqui          |
|                                                                                              | Econo deia preses año comparados usando as condisãos         |
|                                                                                              |                                                              |
|                                                                                              | da seleção da seção "Conditions" e, se uma das condições     |
|                                                                                              | selecionadas for verdadeira, a função de hedge é             |
|                                                                                              | acionada.                                                    |
|                                                                                              | Only activate during in-play (ativo somente durante o        |
|                                                                                              | evento) e <b>Only activate before in-play</b> (ativo somente |
| Only activate during in play                                                                 | antes do início do evento) permite que o tempo da função     |
| Only activate before in play                                                                 | de hedge seja limitado. Se nenhuma dessas duas caixas        |
|                                                                                              | estiver marcada, a regra de bedge estará ativa o tempo       |
|                                                                                              | todo                                                         |
|                                                                                              | 1000.                                                        |

Imagem 852: Regra Hedge - Aba General Settings

#### Imagem 853: Regra Hedge - Settings logical operator

|                                                                                                    | Aqui, podemos definir o <b>operador lógico</b> como AND ou OR |
|----------------------------------------------------------------------------------------------------|---------------------------------------------------------------|
|                                                                                                    | para as condições de hedge. Desta forma, podemos criar        |
| Settings logical operator                                                                                                    | inúmeros gatilhos e exigir apenas um deles para que o         |
| Use following logical operator on hedge settings  O DR (default value)                                                                                           | hedge seja ativado (OR) ou podemos criar inúmeras             |
| O AND                                                                                                    | condições conectadas e exigir que todas sejam cumpridas       |
| "OR" logic will allow hedge to execute if ONE of the settings/rules set at "Conditions", "Horse<br>races", "Football" or "Market conditions" groups is satisfed. | para que o hedge seja ativado (AND). Há 4 áreas de            |
| "AND" logic will allow hedge to execute if ALL settings/rules set at "Conditions", "Horse<br>races", "Football" or "Market conditions" groups are satisifed.     | condições que estão associadas a isso: "Conditions", "Sport   |
|                                                                                                    | specific settings" ("Horse races" e "Football") e "Market     |
|                                                                                                    | conditions".                                                  |

|                                                                                                    |                                                                                                    | B Hedge conditions and settings X                                                                                                    |
|----------------------------------------------------------------------------------------------------|----------------------------------------------------------------------------------------------------|----------------------------------------------------------------------------------------------------|
|                                                                                                    | Imagem 854                                                                                                    | General entropy. Profil fore calculation. Sport specific retiring: Native conditions for hedge. Safety retiring:                                                                                                    |
| B Hedge conditions and settings                                                                                                    | ×                                                                                                    | and the reaction of the set of the set of th |
| <ul> <li>Hedge conditions and settings</li> <li>General setting</li> <li>Petifylass calculation</li> <li>Soft specific settings</li> <li>Market conditions for hedge</li> <li>Settings</li> <li>On hedge ask for worse price by X ticks (ensure bet est matched)</li> <li>Keep tyring to hedge for X times if hedge bet is unratched</li> <li>Market conditions in play</li> <li>Only activate during in play</li> <li>Only activate before in play</li> <li>Settings logical operator</li> <li>Use following logical operator</li> <li>Market conditions<sup>®</sup> groups is satisfed.</li> <li>"AND" logic will allow hedge to execute if ALL settings/rules set at "Conditions", "Hone races", "rootbal" or "Market conditions" groups as satisfed.</li> </ul> | Imagem 854                                                                                                    |                                                                                                    |
|                                                                                                    | Use above price conditions only if initial bet is Matched Only hedge at better price than initial bet price Use trailing atop loss locic to activate hedge/close. This potion should be used in |                                                                                                    |
|                                                                                                    | combination with price change by ticks _percents or value options above     Save     Cancel                                                                                                    |                                                                                                    |
|                                                                                                    |                                                                                                    | 0/20 Lotal B/                                                                                                    |

# Imagem 855: Regra Hedge - Conditions

|                                       |         | Essas 3 opções permitem que você <b>defina momentos</b> |
|---------------------------------------|---------|---------------------------------------------------------|
|                                       |         | específicos para a relização do hedge. Se o operador    |
|                                       |         | lógico estiver definido como OR, o bot realizará o      |
| Conditions                            |         | hedge naquele momento, independentemente de             |
| Hedge X seconds before the start time | 30s 🗸 🗸 | outras condições. Se o operador lógico estiver definido |
| Hedge X seconds after the start time  | 60s 🗸 🗸 | como AND, o bot tentará realizar o hedge naquele        |
| Hedge after X seconds                 | 60s 🗸 🗸 | momento se as outras condições também estiverem         |
|                                       |         | satisfeitas. Hedge after X seconds significa que o bot  |
|                                       |         | realizará o hedge um determinado tempo após a           |
|                                       |         | primeira aposta ser feita.                              |
|                                       |         | Essas 2 opções permitem configurar o gatilho do         |
|                                       |         | hedge para caso as odds forem acima ou abaixo de        |
| Hedge if price goes below price       | 1.5 🗸 🗸 | determinado valor. Para essa estratégia de Lay ao       |
| Hedge if price goes above price       | 15 💎    | Empate, o hedge será realizado se as odds forem         |
|                                       |         | abaixo de 1.5. Isso geralmente ocorre quando a          |
|                                       |         | partida está chegando ao final e continua empatada.     |

| <b></b>                                                                                                    |         |                                                          |  |  |  |  |  |  |
|----------------------------------------------------------------------------------------------------|---------|----------------------------------------------------------|--|--|--|--|--|--|
|                                                                                                    |         | Essas 6 opções possibilitam configurar o gatilho do      |  |  |  |  |  |  |
| Hedge if price goes up by %                                                                                                    |         | hedge para que seja ativado conforme o preço subir       |  |  |  |  |  |  |
| Hedge if price goes down by % 20.                                                                                                    | 00% ~   | ou descer. A mudanca de preco pode ser mensurada         |  |  |  |  |  |  |
| ] Hedge if price goes up by value 1                                                                                                    |         | em norcentagem valor ou ticks. Nesse exemplo de          |  |  |  |  |  |  |
| Hedge if price goes down by value                                                                                                    |         | l en porcentagem, valor ou ticks. Nesse exemplo de       |  |  |  |  |  |  |
| Hedge if price goes up by ticks 2                                                                                                    |         | 2E0/ loss gerelmente scorre guande um gel é              |  |  |  |  |  |  |
| Hedge if price goes down by ticks 2                                                                                                    |         | 25%. Isso geralmente ocorre quando um got e              |  |  |  |  |  |  |
|                                                                                                    |         |                                                          |  |  |  |  |  |  |
|                                                                                                    |         | Essa opção <b>realiza o hedge se uma porcentagem do</b>  |  |  |  |  |  |  |
|                                                                                                    |         | potencial lucro for atingida. Por exemplo, se uma        |  |  |  |  |  |  |
|                                                                                                    |         | aposta inicial de £10 a 5.00 tivesse um possível lucro   |  |  |  |  |  |  |
| Hedge if possible to win X% of maximum possible profit 20.0                                                                                                    | 0% ~    | de £40 e essa opção estivesse configurada em 25%, o      |  |  |  |  |  |  |
|                                                                                                    |         | hedge seria realizado caso pudéssemos fechar a           |  |  |  |  |  |  |
|                                                                                                    |         | posição com um lucro de £10 independentemente do         |  |  |  |  |  |  |
|                                                                                                    |         | resultado                                                |  |  |  |  |  |  |
|                                                                                                    |         | Essa opção realiza o bedge <b>se uma porcentagem do</b>  |  |  |  |  |  |  |
|                                                                                                    |         | essa opção realiza o neuge se alha porcentagem do        |  |  |  |  |  |  |
|                                                                                                    |         | potencial prejuizo for alingida. Se a nossa              |  |  |  |  |  |  |
|                                                                                                    |         | responsabilidade fosse ±100, mas quisessemos zerar       |  |  |  |  |  |  |
|                                                                                                    |         | a nossa posição antes que tudo fosse perdido,            |  |  |  |  |  |  |
| Hedge to minimize loss, when loss is greater than X% of current exposure 20.0                                                                                  | √ %00   | poderíamos usar essa opção. Para quem utiliza o          |  |  |  |  |  |  |
|                                                                                                    |         | método Lay ao Empate, fechar a posição de acordo         |  |  |  |  |  |  |
|                                                                                                    |         | com o prejuízo ao invés de fechá-la de acordo com a      |  |  |  |  |  |  |
|                                                                                                    |         | queda das odds seria uma maneira de nivelar as           |  |  |  |  |  |  |
|                                                                                                    |         | perdas.                                                  |  |  |  |  |  |  |
|                                                                                                    |         | Essa opção serve para garantir que o hedge só seja       |  |  |  |  |  |  |
| Use above price conditions only if initial bet is Matched                                                                                                    |         | realizado se a aposta inicial foi correspondida.         |  |  |  |  |  |  |
|                                                                                                    |         | Essa opção impede que o hedge seja realizado em          |  |  |  |  |  |  |
| Only hedge at better price than initial bet price                                                                                                    |         | um preço pior que o inicial.                             |  |  |  |  |  |  |
|                                                                                                    | Fssa    | opcão ativará o <b>bedge se os precos mudarem em uma</b> |  |  |  |  |  |  |
|                                                                                                    | dete    | rmina porcentagem ticks ou valor com base pos            |  |  |  |  |  |  |
|                                                                                                    | nroce   | mina porcentageni, ticks ou vator, com base nos          |  |  |  |  |  |  |
|                                                                                                    | preço   | os monitorados ao vivo, não no preço da aposta inicial.  |  |  |  |  |  |  |
|                                                                                                    | Essa    | regra ira monitorar a mudança de preço e nao fara        |  |  |  |  |  |  |
|                                                                                                    | hedg    | e se o preço estiver se movimentando a seu favor, em     |  |  |  |  |  |  |
| Use trailing stop loss logic to activate hedge/close. This option should be used in                                                                            | vez d   | isso, registrará os preços mínimo e máximo e, se o preço |  |  |  |  |  |  |
| <ul> <li>Combination with price change by ticks, percents of value options above</li> </ul>                                                                    | come    | eçar a se movimentar contra você, usará esses valores    |  |  |  |  |  |  |
|                                                                                                    | de p    | reço mínimo e máximo registrados para calcular a         |  |  |  |  |  |  |
|                                                                                                    | varia   | ção do preço. Suponhamos que você apostou £10 em         |  |  |  |  |  |  |
|                                                                                                    | back    | a 5.0 e definiu para executar o hedge quando o preço     |  |  |  |  |  |  |
|                                                                                                    | subir   | 0.5 (para limitar as perdas), por exemplo, mas o preco   |  |  |  |  |  |  |
|                                                                                                    | caiu    | para 4.0 e depois caiu novamente para 3.25. Depois       |  |  |  |  |  |  |
|                                                                                                    | disso   | o preco subiu para 39 Nesse momento o preco              |  |  |  |  |  |  |
|                                                                                                    | mude    | $\mu = 1.65$ (3.9 - 3.25) e o hedge será evocutado       |  |  |  |  |  |  |
|                                                                                                    | auan    | do a mudanca do proco for superior o O.E. Esse função    |  |  |  |  |  |  |
| Use trailing stop loss logic to activate hedge/close. This option should be used in<br>combination with price change by ticks, percents or value ontions above | yuan    | uo a muuança de preço foi superior a 0.3. Essa fullção   |  |  |  |  |  |  |
| Processory of the second of the options above                                                                                                    | (traili | ing stop tossi nao esperara que o preço suba para 5.0    |  |  |  |  |  |  |
|                                                                                                    | (5.0 -  | + U.5) para ser executada. Ela será executada a um preço |  |  |  |  |  |  |
|                                                                                                    | mais    | baixo e salvará uma parte do lucro.                      |  |  |  |  |  |  |

#### Imagem 856: Regra Hedge - Aba Sport specific settings

| Hedge conditions and settings   General settings   Porce races   Horse races   Hedge on following race status (UK & hish horse and greyhound races only)   Ormant   Deleyed   Parade ring   Going form   Approaching   Going in traps   Hare running   Going behnd   At the post                                                                                                    | A seção Horse races da aba Specific sports<br>settings permite que o <b>hedge seja realizado de</b><br><b>acordo com o status da corrida</b> (mas isso só se<br>aplica às corridas de cavalos e galgos do Reino<br>Unido e da Irlanda). |  |  |  |  |  |  |
|----------------------------------------------------------------------------------------------------|----------------------------------------------------------------------------------------------------|--|--|--|--|--|--|
| Football         Indexed a fundamentary data is not available for more than         Indexed a fundamentary data is not available for more than available for more than available for more than available f | A seção Football da aba Specific sports settings<br>permite que o hedge seja realizado:<br><b>se os dados ao vivo não estiverem disponíveis</b><br><b>por um período específico de tempo</b><br>ou<br><b>em placares específicos.</b>   |  |  |  |  |  |  |

#### Imagem 857: Regra Hedge - Aba Market conditions for hedge

| General settings | Profit/loss calculation  | Sport specific settings | Market conditions for hedge | Safety settin | gs.                                                                                                    |     |
|------------------|--------------------------|-------------------------|-----------------------------|---------------|----------------------------------------------------------------------------------------------------|-----|
| Market cor       | ditions                  |                         |                             |               |                                                                                                    |     |
| Hedge if fo      | lowing conditions are sa | fisfied                 |                             |               | ~                                                                                                    | Add |
|                  |                          |                         |                             |               | Football - Bet when score (Multi)                                                                                                    |     |
|                  |                          |                         |                             |               | Total - Topic states (MAI)<br>Total - Topic states (MAI)<br>Total - New York (MAI)<br>Total - New York (MAI)<br>Total - New York (MAI)<br>Total - New York (MAI)<br>Total - New York (MAI)<br>Total - New York (MAI)<br>Chyl Faelda diange (New York)<br>Chyl Faelda diange (New York)<br>Chyl Faelda diange (New York)<br>Chyl Faelda (MAI)<br>Chyl Faelda (MAI)<br>Chyl |     |

Essa função permite que inúmeras **condições de mercado** sejam utilizadas para configurar o hedge. Isso é muito útil para criar regras de hedge muito específicas e conectadas aos acontecimentos do evento, placares, dados, etc.

#### Imagem 858: Regra Hedge - Aba Market conditions for hedge

| ( | Seneral settings Profit/loss calculation Sport specific settings Market conditions for he |
|---|-------------------------------------------------------------------------------------------|
|   | Promivioss logic<br>Hedge stake will be calculated by using selection profit/loss values  |
|   | O that are received from Betfair and include ALL market bets                              |
|   | O that are calculated by using all bets placed by ALL strategies on this selection        |
|   | O that are calculated by using all bets placed by SELECTED strategies on this selection   |
|   | ◯ that are calculated by using all bets placed by this strategy on this market            |
|   | O that are calculated by using all bets placed by this strategy on this selection         |
|   | from initial bet that was placed by this strategy in this single trade                    |

A aba **Profit/loss calculation** é importante para definir como a stake de hedge será calculada. A configuração **padrão** é "**Hedge stake will be calculated by using selection profit/loss values from initial bet that was placed by the strategy in this single trade**" (a stake de hedge será calculada com base nos valores de ganhos/perdas da seleção da aposta inicial, que foi feita por esta estratégia numa única negociação). Isso significa que o hedge terá como base a primeira aposta feita por esta estratégia. É possível utilizar configurações mais avançadas nas quais o hedge terá como base todas as apostas feitas neste mercado, todas as apostas feitas nesta seleção, todas as apostas feitas nesta seleção por estratégias selecionadas, todas as apostas desta estratégia neste mercado ou todas as apostas desta estratégia nesta seleção.

| Profit/loss logic                                                                                                    | Usa d        |
|----------------------------------------------------------------------------------------------------|--------------|
| that are received from Betfair and include ALL market bets                                                                                                    | inclue       |
| O that are calculated by using all bets placed by ALL strategies on this selection                                                                                         | mais d       |
| $\bigcirc$ that are calculated by using all bets placed by SELECTED strategies on this selection                                                                           | feitas       |
| O that are calculated by using all bets placed by this strategy on this market                                                                                             | de he        |
| O that are calculated by using all bets placed by this strategy on this selection                                                                                          |              |
| O from initial bet that was placed by this strategy in this single trade                                                                                                   | eues         |
|                                                                                                    | Usa          |
|                                                                                                    | TODA         |
|                                                                                                    | merca        |
|                                                                                                    | tivern       |
| Profit/loss logic                                                                                                    | aciona       |
| Hedge stake will be calculated by using selection profit/loss values                                                                                                    | correg       |
| that are received from bettair and include ALL market bets                                                                                                    | corror       |
| that are calculated by using all bets placed by ALL strategies on this selection     that are calculated by using all bets placed by SELECTED strategies on this selection | corres       |
| <ul> <li>that are calculated by using all bets placed by this strategy on this market</li> </ul>                                                                           | valore       |
| ◯ that are calculated by using all bets placed by this strategy on this selection                                                                                          | hedge        |
| $\bigcirc$ from initial bet that was placed by this strategy in this single trade                                                                                          | Usa          |
|                                                                                                    | TODA         |
|                                                                                                    | naque        |
|                                                                                                    | você         |
|                                                                                                    | incluí       |
|                                                                                                    | anost        |
|                                                                                                    |              |
|                                                                                                    | Usa          |
| Profit/loss logic                                                                                                    | TODA         |
| Hedge stake will be calculated by using selection profit/loss values                                                                                                    | as se        |
| that are calculated by using all bets placed by ALL trained bets                                                                                                    | ao ex        |
| <ul> <li>that are calculated by using all bets placed by SELECTED strategies on this selection</li> </ul>                                                                  | da es        |
| that are calculated by using all bets placed by this strategy on this market                                                                                               | stake        |
| $\bigcirc$ that are calculated by using all bets placed by this strategy on this selection                                                                                 | Usa          |
| $\bigcirc$ from initial bet that was placed by this strategy in this single trade                                                                                          |              |
|                                                                                                    |              |
|                                                                                                    | SELE         |
| Profit/loss logic<br>Hedge stake will be calculated by using selection profit/loss values                                                                                  | Usa <b>a</b> |
| ⊖ that are received from Betfair and include ALL market bets                                                                                                    | possí        |
| $\bigcirc$ that are calculated by using all bets placed by ALL strategies on this selection                                                                                | usará        |
| $\bigcirc$ that are calculated by using all bets placed by SELECTED strategies on this selection                                                                           | seleç        |
| $\bigcirc$ that are calculated by using all bets placed by this strategy on this market                                                                                    | padrã        |
| O that are calculated by using all bets placed by this strategy on this selection                                                                                          | 12 2 21 21 2 |
| $\odot$ from initial bet that was placed by this strategy in this single trade                                                                                             |              |
|                                                                                                    | Aona         |
|                                                                                                    |              |
| Close position settings                                                                                                    | a pos        |
|                                                                                                    | -            |
| Use close position logic instead of hedge                                                                                                    | apost        |

Jsa os valores de possíveis lucros/perdas da Betfair que ncluem TODAS as apostas naquele mercado. Essa é a forma mais confiável, mas inclui todas as apostas, não só as apostas reitas por esta estratégia. Você pode obter os valores errados de hedge se você executar várias estratégias separadamente e desejar que elas funcionem individualmente.

Usa os valores de possíveis lucros/perdas que incluem TODAS as apostas feitas por TODAS as estratégias naquele mercado para AQUELA SELEÇÃO. Isso significa que, se tivermos duas estratégias, A e B, e na estratégia A o hedge for acionado, a estratégia A cancelará as apostas não correspondidas das estratégias A e B e usará as apostas correspondidas por ambas as estratégias para calcular os valores de possíveis lucros/perdas para fazer a aposta de hedge.

Usa os valores de possíveis lucros/perdas que **incluem TODAS as apostas feitas pelas estratégias SELECIONADAS naquele mercado para AQUELA SELEÇÃO**. Isso permite que você selecione as estratégias cujas apostas devem ser incluídas no cálculo de lucros/perdas ao calcular a stake da aposta de hedge.

Usa os valores de possíveis lucros/perdas que **incluem TODAS as apostas feitas por ESTA estratégia em TODAS as seleções daquele MERCADO**. Essa é uma opção comum ao executar mais de uma estratégia. Ela usa apenas as apostas da estratégia em que o hedge foi acionado para calcular a stake da aposta de hedge.

Usa os valores de possíveis lucros/perdas que **incluem TODAS as apostas feitas por ESTA estratégia naquela SELEÇÃO** em que a aposta inicial foi feita.

Usa **apenas a stake da aposta inicial** para obter os valores de possíveis lucros/perdas. Essa opção significa que apenas usará a stake da aposta inicial feita por esta estratégia naquela seleção e que ignorará outras apostas (esta é a configuração padrão, a menos que seja alterada manualmente).

A opção **close position** transforma a aposta de **hedge** (encerra a posição com lucro igual em todos os resultados) em uma aposta para **encerrar a posição** (encerra a posição com lucro nesta seleção e zerado nos outros resultados).

| intege co                                                                                          |                                                                                                    |
|----------------------------------------------------------------------------------------------------|----------------------------------------------------------------------------------------------------|
| B Hedge conditions and settings                                                                    | B Hedge conditions and settings                                                                    |
| General settings Profit/loss calculation Sport specific settings Market conditions Safety Settings | General settings Profit/loss calculation Sport specific settings Market conditions Safety Settings |
| Profit/loss logic                                                                                  | Profit/loss logic                                                                                  |
| Hedge stake will be calculated by using selection profit/loss values                               | Hedge stake will be calculated by using selection profit/loss values                               |
| that are received from Betfair and include ALL market bets                                         | that are received from Betfair and include ALL market bets                                         |
| that are calculated by using all bets placed by ALL strategies on this selection                   | that are calculated by using all bets placed by ALL strategies on this selection                   |
| that are calculated by using all bets placed by SELECTED strategies on this selection              | that are calculated by using all bets placed by SELECTED strategies on this selection              |
| <ul> <li>that are calculated by using all bets placed by this strategy on this market</li> </ul>   | that are calculated by using all bets placed by this strategy on this market                       |
| O that are calculated by using all bets placed by this strategy on this selection                  | that are calculated by using all bets placed by this strategy on this selection                    |
| from initial bet that was placed by this strategy in this single trade                             | If from initial bet that was placed by this strategy in this single trade                          |
|                                                                                                    |                                                                                                    |
| Close position settings                                                                            | Close position settings                                                                            |
| Use close position logic instead of hedge                                                          | Vectors position logic instead of hedge                                                            |
|                                                                                                    | Close position by Backing   selection so that P/L if selection wins is zero or more.               |
|                                                                                                    | Use same stake, do not adjust it by using price (can cause high exposure!)                         |
|                                                                                                    | If possible place bet so that we get profit if selection loses                                     |
|                                                                                                    |                                                                                                    |
|                                                                                                    |                                                                                                    |
|                                                                                                    |                                                                                                    |
|                                                                                                    |                                                                                                    |
|                                                                                                    |                                                                                                    |

#### Image 859 Close rule

A regra Close pode ser encontrada na segunda aba "Profit/Loss calculation" na regra de Hedge.

A regra Close pode ser habilitada marcando a caixa de seleção "Use close position logic instead of hedge". Quando a regra Close está habilitada, algumas das opções lógicas de lucro/perda destinadas ao hedge ficam esmaecidas.

Várias opções ficam disponíveis quando a caixa de seleção Fechar regra está marcada.

#### Image 860 Close rule

| Close position settings                                                              |
|--------------------------------------------------------------------------------------|
| ✓ Use close position logic instead of hedge                                          |
| Close position by Backing   selection so that P/L if selection wins is zero or more. |
| Use same stake, do not adjust it by using price (can cause high exposure!)           |
| If possible place bet so that we get profit if selection loses                       |
|                                                                                      |

A funcionalidade Close position funciona da mesma forma que a funcionalidade Hedge. A única diferença está na forma como a aposta é calculada.

Para apostas fechadas (sem "Use same stake" marcada):

Se você fechar uma posição quando sua seleção tiver probabilidades melhores do que a aposta inicial, você terá lucro na vitória da seleção e zero na perda da seleção.

Se você fechar uma posição quando sua seleção tiver probabilidades piores do que a aposta inicial, você perderá na vitória da seleção e zero na perda da seleção.

O mesmo se aplica às apostas de hedge:

Se você cobrir uma posição quando sua seleção tiver probabilidades melhores do que a aposta inicial, você terá lucro igual, independentemente de a seleção ganhar ou perder.

Se você cobrir uma posição quando sua seleção tiver probabilidades piores do que a aposta inicial, você terá perdas iguais, quer a seleção ganhe ou perca.

Você precisa selecionar o método de aposta oposto à sua aposta inicial para esse bot.

# As apostas contra fecham as apostas a favor iniciais. As apostas a favor fecham as apostas contra iniciais.

Quando essa aposta fechada é correspondida e combinada com a aposta inicial, significa que você pode obter lucro se a seleção ganhar e empatar se a seleção perder, mas apenas se a aposta de fechamento for correspondida com configurações que exijam um preço melhor do que o preço da aposta inicial. É importante entender isso.

Exemplo Close 1: Fechar uma aposta a favor com melhores probabilidades (para obter lucro se a seleção GANHAR)

Por exemplo, se tivermos um bot fazendo apostas a favor em uma seleção e usarmos as configurações abaixo

"Hege if price goes down by 5%", ou seja, nosso preço de aposta a favor melhorou porque nossa seleção parece que vai ganhar.

"Use close position logic instead of hedge"

"Close position by Laying selection so that P/L if selection wins is zero or more."

Então, se começarmos com uma aposta a favor de £1 com odds de 1,56, temos a chance de ganhar £0,56 ou perder -£1.

E se as probabilidades descerem para 1,47 porque a seleção está a ganhar, então poderemos "fechar" a aposta para acabar com +£0,07 na seleção e £0,00 no outro lado. Portanto, potencialmente ganhamos menos, mas o nosso risco agora é zero.

Podemos ver como fica na Betfair e nas configurações do Bf Bot Manager.

#### Imagem 20 Fechando uma aposta a favor com melhores configurações de odds 1

| Hedge conditions a     | and settings                                  |                             |                    |                                            |                                                                                 |                                                  |       | ×   |  |  |  |  |
|------------------------|-----------------------------------------------|-----------------------------|--------------------|--------------------------------------------|---------------------------------------------------------------------------------|--------------------------------------------------|-------|-----|--|--|--|--|
| General settings       | Profit/loss calculation                       | Sport specific settings     | Market conditions  | Safety Settings                            |                                                                                 |                                                  |       |     |  |  |  |  |
| General settin         | gs                                            |                             |                    | Conditions                                 |                                                                                 |                                                  |       |     |  |  |  |  |
| On hedge ask for v     | worse price by X ticks (                      | ensure bet gets matched     | ) 2 •              | <ul> <li>Hedge X seco</li> </ul>           | nds before the start time                                                       |                                                  | 30s   | -   |  |  |  |  |
| Keep trying to h       | hedge for X times if he                       | dge bet is unmatched        | 1                  | Hedge X seco                               | nds after the start time                                                        |                                                  | 60s   | -   |  |  |  |  |
| Price to monitor fo    | r change                                      |                             | Actual price       | <ul> <li>Hedge after X</li> </ul>          | seconds                                                                         |                                                  | 60s   | -   |  |  |  |  |
| 🔲 Only activate du     | uring in play                                 |                             |                    | 🔲 Hedge if price                           | goes below price                                                                |                                                  | 2     | *   |  |  |  |  |
| 🔲 Only activate be     | efore in play                                 |                             |                    | 🔲 Hedge if price                           | goes above price                                                                |                                                  | 15    | *   |  |  |  |  |
| C                      |                                               |                             |                    | 🔲 Hedge if price                           | goes up by %                                                                    |                                                  | 5     |     |  |  |  |  |
| Settings logica        | al operator<br>al operator on hedge se        | ettings                     |                    | V Hedge if price                           | goes down by %                                                                  |                                                  | 5.00% | •   |  |  |  |  |
|                        | ha)                                           |                             |                    | 🔲 Hedge if price                           | goes up by value                                                                |                                                  | 1     |     |  |  |  |  |
|                        | OR (default value)                            |                             | 🔲 Hedge if price   | Hedge if price goes down by value          |                                                                                 |                                                  |       |     |  |  |  |  |
|                        |                                               |                             |                    | 🔲 Hedge if price                           | goes up by ticks                                                                |                                                  | 2     |     |  |  |  |  |
| "Horse races", "Foot   | to execute if OI<br>tball" or "Market conditi | ions" groups is satisifed.  | et at Conditions , | 🔲 Hedge if price                           | Hedge if price goes down by ticks                                               |                                                  |       |     |  |  |  |  |
| "AND" logic will allow | v hedge to execute if /                       | ALL settings/rules set at " | Conditions",       | 🔲 Hedge if possi                           | Hedge if possible to win X% of maximum possible profit                          |                                                  |       |     |  |  |  |  |
| "Horse races", "Hoot   | IDall" or "Market conditi                     | ions" groups are satisited. |                    | 🔲 Hedge to min                             | Hedge to minimize loss, when loss is greater than X% of current exposure        |                                                  |       |     |  |  |  |  |
|                        |                                               |                             |                    | 🔲 Use above pri                            | Use above price conditions only if initial bet is Matched                       |                                                  |       |     |  |  |  |  |
|                        |                                               |                             |                    | Only hedge at                              | better price than initial bet price                                             |                                                  |       |     |  |  |  |  |
|                        |                                               |                             |                    | Use trailing sto<br>Used in combi<br>above | op loss logic to activate hedge/close.<br>nation with price change by ticks, pe | This option should be<br>rcents or value options |       |     |  |  |  |  |
|                        |                                               |                             |                    |                                            |                                                                                 | Save                                             | Can   | cel |  |  |  |  |

Imagem 21 Fechando uma aposta a favor com melhores configurações de odds 2

| dge conditions a  | and settings              |                                |                         |                 |         |
|-------------------|---------------------------|--------------------------------|-------------------------|-----------------|---------|
| eneral settings   | Profit/loss calculation   | Sport specific settings        | Market conditions       | Safety Settings |         |
| rofit/loss log    | gic                       |                                |                         |                 |         |
| edge stake will b | e calculated by using s   | election profit/loss values    |                         |                 |         |
| ) that are receiv | ved from Betfair and in   | clude ALL market bets          |                         |                 |         |
| ) that are calcul | lated by using all bets p | placed by ALL strategies or    | this selection          |                 |         |
| ) that are calcul | lated by using all bets p | placed by SELECTED strate      | gies on this selection  |                 |         |
| ) that are calcul | lated by using all bets p | placed by this strategy on t   | this market             |                 |         |
| ) that are calcul | lated by using all bets p | placed by this strategy on f   | this selection          |                 |         |
| from initial bet  | t that was placed by th   | is strategy in this single tra | de                      |                 |         |
|                   |                           |                                |                         |                 |         |
| lose positior     | n settings                |                                |                         | 7               |         |
| Use close posit   | ion logic instead of hea  | ige                            |                         |                 |         |
| ose position by   | Laying • s                | election so that P/L if sele   | ction wins is zero or r | pre.            |         |
| Use same stake    | e, do not adjust it by u  | ising price (can cause high    | exposure!)              |                 |         |
| If possible place | e bet so that we get p    | orofit if selection loses      |                         |                 |         |
|                   |                           |                                |                         |                 |         |
|                   |                           |                                |                         |                 |         |
|                   |                           |                                |                         |                 |         |
|                   |                           |                                |                         |                 | Save Ca |

Imagem 22 Fechando uma aposta a favor com melhores probabilidades: A aposta inicial dá lucro se a seleção vencer /

|                                             |                     |                       |                     | perd                  | a se                 | perde                | r |                  |              |      |        |           |                |
|---------------------------------------------|---------------------|-----------------------|---------------------|-----------------------|----------------------|----------------------|---|------------------|--------------|------|--------|-----------|----------------|
| ★ Aryna Sabalenka                           | 2                   |                       |                     | 15                    | L                    | ive Stream           |   | Place bets (1)   | Open bets    |      |        |           | 👌 Games        |
| Karolina Muchova •                          |                     |                       | ;                   | 30                    | He                   | ad to Head           | ] | Win Only Mark    | ket          |      |        |           |                |
| Set 1                                       | 1                   | 2                     | 3 F                 | Points                |                      | Multiples            |   | Current odds be  | ts           |      |        |           |                |
| Match Odds                                  |                     |                       |                     |                       |                      |                      | ^ | Back (Bet For)   |              |      | Odds   | Stake [?] | Profit         |
| 🗸 In-Play 🦲 👔 Rules                         |                     | 1                     | Matched             | GBP 21                | 6,494                | Refresh              | I | × Aryna Sabaler  | nka          |      | 1.56 🌲 | 1         | £0.56          |
| 2 selections                                | 100.2%              | B                     | ack all             | Lay a                 | н                    | 99.6%                | I |                  |              |      |        | Lia       | ability: £1.00 |
| Aryna Sabalenka<br>\$\$\sum \$\$\sum 0.56\$ | <b>1.53</b><br>£616 | <b>1.54</b><br>£2532  | <b>1.55</b><br>£356 | <b>1.56</b><br>£24754 | <b>1.57</b><br>£2866 | <b>1.58</b><br>£1376 |   | Cancel all selec | tions        |      |        |           | Place bets     |
| Karolina Muchova<br>» -£1.00                | <b>2.76</b><br>£307 | <b>2.78</b><br>£14182 | <b>2.8</b><br>£136  | <b>2.82</b><br>£195   | <b>2.86</b><br>£1363 | <b>2.9</b><br>£709   |   | Confirm bets be  | fore placing | Show | % Book |           |                |
|                                             |                     |                       |                     |                       |                      |                      |   |                  |              |      |        |           |                |

#### Imagem 23 Fechando uma aposta a favor com melhores probabilidades: A aposta fechada dá lucro se a seleção vencer /

|                             |                      |                      |                     | zero                 | se p                 | perder               | r        |                   |                    |                  |                   |                                                             |
|-----------------------------|----------------------|----------------------|---------------------|----------------------|----------------------|----------------------|----------|-------------------|--------------------|------------------|-------------------|-------------------------------------------------------------|
| ★ Aryna Sabalenka           | 2                    |                      |                     | 15                   |                      | ive Stream           | n        | Place bets (2)    | Open bets          |                  |                   | 🔏 Games                                                     |
| Karolina Muchova •          | 1                    |                      |                     | 30                   | He                   | ad to Head           |          | Win Only Mark     | ket                |                  |                   |                                                             |
|                             | 1                    |                      |                     | Points               |                      | Watapies             | <b>,</b> | Current odds be   | ts                 |                  |                   |                                                             |
| Match Odds                  |                      |                      |                     |                      |                      |                      | ^        | Back (Bet For)    |                    | Odds             | Stake[?]          | Profit                                                      |
| 🖌 In-Play 🦲 🔋 Rules         |                      |                      | Matched:            | GBP 27               | 1,236                | Refresh              |          | 🗙 Aryna Sabaler   | nka                | 1.56 🜲           | 1                 | £0.56                                                       |
| 2 selections                | 100.1%               | В                    | ack all             | Lay a                | II                   | 99.4%                | I        | Lay (Bet Against) |                    | Backer's<br>odds | Backer's<br>stake | <ul> <li>Payout</li> <li>Liability<sup>[?]</sup></li> </ul> |
| Aryna Sabalenka<br>» £0.07  | <b>1.56</b><br>£1570 | <b>1.57</b><br>£3253 | <b>1.58</b><br>£192 | <b>1.59</b><br>£2382 | <b>1.6</b><br>£2208  | <b>1.61</b><br>£2848 | l        | × Aryna Sabaler   | nka                | 1.49 🌲           | 1                 | £0.49                                                       |
| Karolina Muchova<br>» £0.00 | <b>2.66</b><br>£1328 | <b>2.68</b><br>£1251 | <b>2.72</b><br>£159 | <b>2.74</b><br>£110  | <b>2.76</b><br>£1850 | <b>2.8</b><br>£1321  |          |                   |                    |                  | Lia               | bility: <b>£1.00</b>                                        |
|                             |                      |                      |                     |                      |                      |                      |          | Cancel all selec  | tions              |                  |                   | Place bets                                                  |
| Other Markets               |                      |                      |                     |                      |                      | ×                    |          | Confirm bets be   | ofore placing 🗌 St | how % Book       |                   |                                                             |

Imagem 24 Fechando uma aposta a favor com melhores probabilidades: Visualização em apostas estratégicas

| 16:00 A Sabalenka v Muchova¥Match Odds¥Aryna Sabalenka | MATCHED | £1.00 | £0.00 | £0.00 | £0.00 | BACK | 1.56 | 1.56 |
|--------------------------------------------------------|---------|-------|-------|-------|-------|------|------|------|
| 16:10 A Sabalenka v Muchova¥Match Odds¥Aryna Sabalenka | MATCHED | £1.00 | £0.00 | £0.00 | £0.00 | LAY  | 1.49 | 1.51 |

# Exemplo Close 2: Fechar uma aposta contra com melhores probabilidades (para obter lucro se a seleção GANHAR)

Por exemplo, se tivermos um bot fazendo apostas contra em uma seleção e usarmos as configurações abaixo

"Hege if price goes **up** by 5%", **ou seja, nosso preço de aposta contra melhorou porque nossa seleção parece que vai perder. (Para colocar, ganhamos se a seleção perder.)** 

"Use close position logic instead of hedge"

"Close position by Backing selection so that P/L if selection wins is zero or more."

Então, se começarmos com uma aposta contra de £ 1 com odds de 1,69, temos a chance de ganhar £ 1 ou perder - £ 0,69.

E se as probabilidades subirem para 1,72 porque a seleção não está indo bem, então poderíamos "fechar" a aposta para acabar com +£0,03 na seleção vencedora e £0,00 na seleção perdedora. Portanto, potencialmente ganhamos menos, mas o nosso risco agora é zero.

Observe que com a versão de aposta a favor nossa aposta inicial gerou lucro se a seleção ganhasse e após o fechamento, ainda teremos lucro se a seleção vencer. Nesta versão contra, nosso contra inicial obteve lucro se a seleção perdesse, mas após o fechamento lucramos se a seleção vencer! Esta é uma diferença importante ao fechar apostas contra.

Se você quiser lucrar quando a seleção PERDER, então você precisa marcar a caixa de seleção "If possible place bet so that we get profit if selection lose". Isso é mostrado no exemplo após este.

Podemos ver como fica na Betfair e nas configurações do Bf Bot Manager.

#### Imagem 25 Fechando uma aposta contra com melhores probabilidades: Configurações 1

| 5                                         | and becange                                            |                                                          |                     |                                                                                                    |        | ų |
|-------------------------------------------|--------------------------------------------------------|----------------------------------------------------------|---------------------|----------------------------------------------------------------------------------------------------|--------|---|
| General settings                          | Profit/loss calculation                                | Sport specific settings                                  | Market conditions   | Safety Settings                                                                                                    |        |   |
| General setti                             | ings                                                   |                                                          |                     | Conditions                                                                                                    |        |   |
| On hedge ask for                          | r worse price by X ticks (e                            | ensure bet gets matched                                  | ) 2 •               | Hedge X seconds before the start time                                                                                                    | 30s    | Ŧ |
| 🔲 Keep trying to                          | o hedge for X times if he                              | dge bet is unmatched                                     | 1 -                 | Hedge X seconds after the start time                                                                                                    | 60s    | - |
| Price to monitor                          | for change                                             |                                                          | Actual price 👻      | Hedge after X seconds                                                                                                    | 60s    | - |
| Only activate                             | during in play                                         |                                                          |                     | Hedge if price goes below price                                                                                                    | 2      | - |
| Only activate                             | before in play                                         |                                                          |                     | Hedge if price goes above price                                                                                                    | 15     |   |
|                                           |                                                        |                                                          |                     | ✓ Hedge if price goes up by %                                                                                                    | 5      |   |
| Settings logi                             | cal operator                                           | ttings                                                   |                     | Hedge if price goes down by %                                                                                                    | 20.00% | , |
|                                           | -luc)                                                  | congo                                                    |                     | Hedge if price goes up by value                                                                                                    | 1      |   |
|                                           | /alue)                                                 |                                                          |                     | Hedge if price goes down by value                                                                                                    | 1      |   |
| O AND                                     |                                                        |                                                          |                     | Hedge if price goes up by ticks                                                                                                    | 2      | _ |
| OR" logic will allov<br>Horse races", "Fo | w hedge to execute if ON<br>otball" or "Market conditi | NE of the settings/rules so<br>ons" groups is satisifed. | et at "Conditions", | Hedge if price goes down by ticks                                                                                                    | 2      | _ |
| AND" logic will allo                      | ow hedge to execute if A                               | ALL settings/rules set at "                              | Conditions",        | Hedge if possible to win X% of maximum possible profit                                                                                                    | 20.00% | , |
| Horse races", "Fo                         | otball" or "Market conditi                             | ons" groups are satisifed.                               |                     | Hedge to minimize loss, when loss is greater than X% of current exposure                                                                                          | 20.00% | , |
|                                           |                                                        |                                                          |                     | Use above price conditions only if initial bet is Matched                                                                                                    |        |   |
|                                           |                                                        |                                                          |                     | Only hedge at better price than initial bet price                                                                                                    |        |   |
|                                           |                                                        |                                                          |                     | Use trailing stop loss logic to activate hedge/close. This option should be<br>used in combination with price change by ticks, percents or value options<br>above |        |   |

Imagem 26 Fechando uma aposta contra com melhores probabilidades: Configurações 2

|                                                                                                    | TOTIC/IOSS IODIC                                                                                                    |                                                                                                    |                                |  |
|----------------------------------------------------------------------------------------------------|----------------------------------------------------------------------------------------------------|----------------------------------------------------------------------------------------------------|--------------------------------|--|
| <ul> <li>b that are received from Betfair and include ALL market bets</li> <li>b that are calculated by using all bets placed by ALL strategies on this selection</li> <li>b that are calculated by using all bets placed by SELECTED strategies on this selection</li> <li>b that are calculated by using all bets placed by this strategy on this market</li> <li>b that are calculated by using all bets placed by this strategy on this market</li> <li>c that are calculated by using all bets placed by this strategy on this selection</li> <li>b that are calculated by using all bets placed by this strategy on this selection</li> <li>c that are calculated by using all bets placed by this strategy on this selection</li> <li>b that are calculated by using all bets placed by this strategy on this selection</li> <li>c that are calculated by using all bets placed by this strategy on this selection</li> <li>c that are calculated by using all bets placed by this strategy on this selection</li> <li>c that are calculated by using all bets placed by this strategy on this selection</li> <li>c that are calculated by using all bets placed by this strategy on this selection</li> <li>c that are calculated by using all bets placed by this strategy on this selection</li> <li>c that are calculated by using all bets placed by this strategy on this selection</li> <li>c that are calculated by using all bets placed by this strategy on this selection</li> <li>c that are calculated by using all bets placed by this strategy on this selection</li> <li>c that are calculated by using all bets placed by this strategy on this selection</li> <li>c that are calculated by using all bets placed by this strategy on this selection</li> <li>c that are calculated by using all bets placed by this strategy on this selection</li> <li>c that are calculated by using all bets placed by this strategy on this selection with size or or more.</li> <li>c that are calculated by using all bets placed by using all bets placed by the selection lose</li> </ul> | adae stake will be calculated by usir                                                                                                    | a selection profit/loss values                                                                                       |                                |  |
| <ul> <li>that are received from Betfair and include ALL market bets</li> <li>that are calculated by using all bets placed by ALL strategies on this selection</li> <li>that are calculated by using all bets placed by SELECTED strategies on this selection</li> <li>that are calculated by using all bets placed by this strategy on this market</li> <li>that are calculated by using all bets placed by this strategy on this selection</li> <li>from initial bet that was placed by this strategy in this single trade</li> </ul>                                                                                                    |                                                                                                    | g conclaim promy loss tables                                                                                         |                                |  |
| <ul> <li>that are calculated by using all bets placed by ALL strategies on this selection</li> <li>that are calculated by using all bets placed by SELECTED strategies on this selection</li> <li>that are calculated by using all bets placed by this strategy on this market</li> <li>that are calculated by using all bets placed by this strategy on this selection</li> <li>from initial bet that was placed by this strategy in this single trade</li> </ul>                                                                                                    | ) that are received from Betfair an                                                                                                    | d include ALL market bets                                                                                            |                                |  |
| <ul> <li>that are calculated by using all bets placed by SELECTED strategies on this selection</li> <li>that are calculated by using all bets placed by this strategy on this market</li> <li>that are calculated by using all bets placed by this strategy on this selection</li> <li>from initial bet that was placed by this strategy in this single trade</li> </ul> Close position settings Use close position logic instead of hedge ose position by Backing <ul> <li>selection so that P/L if selection wins is zero or more.</li> </ul> Use same stake, do not adjust it by using price (can cause high exposure!) If possible place bet so that we get profit if selection loses                                                                                                    | ) that are calculated by using all be                                                                                                    | ts placed by ALL strategies on this s                                                                                | election                       |  |
| <ul> <li>that are calculated by using all bets placed by this strategy on this market</li> <li>that are calculated by using all bets placed by this strategy on this selection</li> <li>from initial bet that was placed by this strategy in this single trade</li> </ul> Close position settings Use close position logic instead of hedge ose position by Backing <ul> <li>selection so that P/L if selection wins is zero or more.</li> </ul> Use same stake, do not adjust it by using price (can cause high exposure!) If possible place bet so that we get profit if selection loses                                                                                                    | ) that are calculated by using all be                                                                                                    | ts placed by SELECTED strategies or                                                                                  | n this selection               |  |
| <ul> <li>That are calculated by using all bets placed by this strategy on this selection</li> <li>from initial bet that was placed by this strategy in this single trade</li> </ul> Close position settings I use close position logic instead of hedge ose position by Backing      selection so that P/L if selection wins is zero or more. [Use same stake, do not adjust it by using price (can cause high exposure!) I f possible place bet so that we get profit if selection loses                                                                                                    | ) that are calculated by using all be                                                                                                    | ts placed by this strategy on this ma                                                                                | arket                          |  |
| <ul> <li>That are calculated by using all bets placed by this strategy on this selection</li> <li>from initial bet that was placed by this strategy in this single trade</li> <li>Close position settings</li> <li>Use close position logic instead of hedge</li> <li>ose position by Backing</li></ul>                                                                                                    | y child and calculated by abiling all be                                                                                                    | a paced by and baddegy on and me                                                                                     | inter c                        |  |
| <ul> <li>              from initial bet that was placed by this strategy in this single trade      </li> <li>             Close position settings         </li> <li>             Use close position logic instead of hedge         </li> <li>             ose position by Backing</li></ul>                                                                                                    | ) that are calculated by using all be                                                                                                    | ts placed by this strategy on this sel                                                                               | ection                         |  |
| Close position settings<br>Use close position logic instead of hedge<br>ose position by Backing                                                                                                    | from initial bet that was placed b                                                                                                    | y this strategy in this single trade                                                                                 |                                |  |
| Close position settings<br>] Use close position logic instead of hedge<br>ose position by Backing  · selection so that P/L if selection wins is zero or more.<br>] Use same stake, do not adjust it by using price (can cause high exposure!)<br>] If possible place bet so that we get profit if selection loses                                                                                                    |                                                                                                    |                                                                                                    |                                |  |
| Use close position logic instead of hedge ose position by Backing  v selection so that P/L if selection wins is zero or more. Use same stake, do not adjust it by using price (can cause high exposure!) If possible place bet so that we get profit if selection loses                                                                                                    |                                                                                                    |                                                                                                    |                                |  |
| ose position by       Backing <ul> <li>selection so that P/L if selection wins is zero or more.</li> <li>Use same stake, do not adjust it by using price (can cause high exposure!)</li> <li>If possible place bet so that we get profit if selection loses</li> </ul>                                                                                                    | lose position settings                                                                                                    |                                                                                                    |                                |  |
| Use same stake, do not adjust it by using price (can cause high exposure!)<br>] If possible place bet so that we get profit if selection loses                                                                                                    | Close position settings<br>] Use close position logic instead of                                                                                                    | hedge                                                                                                    |                                |  |
| If possible place bet so that we get profit if selection loses                                                                                                    | Close position settings<br>] Use close position logic instead of<br>pse position by Backing                                                                           | hedge<br>selection so that P/L if selection v                                                                        | vins is zero or more.          |  |
|                                                                                                    | Close position settings<br>) Use close position logic instead of<br>ose position by Backing<br>) Use same stake, do not adjust it b                                   | hedge<br>selection so that P/L if selection v<br>y using price (can cause high exposi                                | vins is zero or more.<br>Jre!) |  |
|                                                                                                    | Close position settings<br>Use close position logic instead of<br>ose position by Backing<br>Use same stake, do not adjust it I<br>I foposible place bet so that we g | hedge<br>selection so that P/L if selection v<br>y using price (can cause high expos<br>at profit if selection loses | vins is zero or more.<br>urel) |  |

Imagem 27 Fechar uma aposta contra com probabilidades melhores: A aposta inicial dá perda se o favorito ganhar / lucro se o favorito perder

| 🛨 Aryna Sabalenka  | 4                            |              | 15                  |             |              | Live Stream |                 | Place bets (1)    | Open bets    |             |           | 🔏 Games          |
|--------------------|------------------------------|--------------|---------------------|-------------|--------------|-------------|-----------------|-------------------|--------------|-------------|-----------|------------------|
| Karolina Muchova • |                              | 3            |                     | 0           | Head to      |             |                 | Win Only Market   |              |             |           |                  |
| Set 1              | 1                            | 2            | 3 F                 | oints       |              | Wattpies    |                 | Current odds bet  | s            |             |           |                  |
| Match Odds         |                              |              |                     |             |              |             | Î               | Lay (Bet Against) |              | Backe       | 's Backer | s O Payout       |
| In-Dlay            | Matched: GBP 392.303 Refresh |              |                     |             |              |             |                 |                   | odds         | Stake       |           |                  |
|                    |                              |              |                     | 2,505       |              |             | × Aryna Sabalen | ka                | 1.69         | \$ 1        | £0.69     |                  |
| 2 selections       | 100.5%                       | B            | ack all             | Lay         | all          | 99.1%       |                 |                   |              |             |           |                  |
| Aryna Sabalenka    | 1.55                         | 1.56         | 1.57                | 1.59        | 1.6          | 1.61        |                 |                   |              |             |           | Liability: £0.69 |
| -£0.69             | £3157                        | £1237        | £36                 | £1181       | £1005        | £1679       | - 1             | 0                 |              |             |           | Disco hate       |
|                    | 2.66<br>£605                 | 2.68<br>£552 | <b>2.72</b><br>£146 | 2.76<br>£20 | 2.78<br>£341 | 2.8<br>£736 |                 | Cancel all select | tions        |             |           | Place Dets       |
|                    |                              |              |                     |             |              |             |                 | Confirm bets bet  | fore placing | Show % Book |           |                  |

Imagem 28 Fechar uma aposta contra com probabilidades melhores: A aposta fechada dá lucro se o favorito ganhar / zero se o favorito perder

| 🛪 Aryna Sabalenka           | 4                    |                      |                     | 15                  |                     | ive Stream          | Place bets (2)    | Open bets     |               |                   | 🔏 Games                                                     |
|-----------------------------|----------------------|----------------------|---------------------|---------------------|---------------------|---------------------|-------------------|---------------|---------------|-------------------|-------------------------------------------------------------|
| Karolina Muchova •          | 3                    |                      |                     | 30                  | He                  | ad to Head          | Win Only Mar      | ket           |               |                   |                                                             |
| Set 1                       | 1                    | 2                    | 3 F                 | Points              |                     | wutupies            | Current odds be   | ets           |               |                   |                                                             |
| Match Odds                  |                      |                      |                     |                     |                     |                     | Back (Bet For)    |               | Odds          | Stake[?]          | Profit                                                      |
| 🗸 In-Play 🦲 🚺 Rules         |                      |                      | Matched             | GBP 402             | 2,877               | Refresh             | × Aryna Sabaler   | nka           | 1.72 🜲        | 1                 | £0.72                                                       |
| 2 selections                | 100.2%               | В                    | lack all            | Lay al              | I                   | 99.5%               | Lay (Bet Against) |               | Backer's odds | Backer's<br>stake | <ul> <li>Payout</li> <li>Liability<sup>[?]</sup></li> </ul> |
| Aryna Sabalenka<br>» £0.03  | <b>1.55</b><br>£3728 | <b>1.56</b><br>£2292 | <b>1.57</b><br>£275 | <b>1.58</b><br>£417 | <b>1.59</b><br>£800 | <b>1.6</b><br>£2359 | × Aryna Sabale    | nka           | 1.69 🌲        | 1                 | £0.69                                                       |
| Karolina Muchova<br>» £0.00 | <b>2.68</b><br>£474  | <b>2.72</b><br>£93   | <b>2.74</b><br>£148 | <b>2.76</b><br>£156 | <b>2.78</b><br>£107 | <b>2.8</b><br>£1170 |                   |               |               | Li                | ability: £1.00                                              |
|                             |                      |                      |                     |                     |                     | _                   | Cancel all selec  | ctions        |               |                   | Place bets                                                  |
| Other Markets               |                      |                      |                     |                     |                     | ×                   | Capfirm hata h    | aforo ploning | Chaw // Dook  |                   |                                                             |

# Imagem 29 Fechando uma aposta contra com melhores probabilidades: Visualização em apostas

| estrategicas                                           |                            |         |           |          |           |      |            |           |  |  |  |
|--------------------------------------------------------|----------------------------|---------|-----------|----------|-----------|------|------------|-----------|--|--|--|
| Event/market/selection                                 | <ul> <li>Status</li> </ul> | Matched | Unmatched | Canceled | Loss rec. | Туре | Avg. Price | Odds Req. |  |  |  |
| 16:10 A Sabalenka v Muchova¥Match Odds¥Aryna Sabalenka | MATCHED                    | £1.00   | £0.00     | £0.00    | £0.00     | BACK | 1.72       | 1.7       |  |  |  |
| 16:00 A Sabalenka v Muchova¥Match Odds¥Aryna Sabalenka | MATCHED                    | £1.00   | £0.00     | £0.00    | £0.00     | LAY  | 1.69       | 1.69      |  |  |  |

Exemplo Close 3: Fechar uma aposta contra com melhores probabilidades para obter lucro se a

# seleção PERDER

Se você quiser lucrar quando a seleção PERDER, então você precisa marcar a caixa de seleção "**If possible place bet so that we get profit if selection loses**".

|   | Close position       | settings              |                               |                              |
|---|----------------------|-----------------------|-------------------------------|------------------------------|
|   | ✓ Use close position | on logic instead of h | nedge                         |                              |
|   | Close position by    | Backing -             | selection so that P/L if sele | ection wins is zero or more. |
|   | 🔲 Use same stake,    | , do not adjust it by | y using price (can cause high | exposure!)                   |
|   | If possible place    | bet so that we ge     | t profit if selection loses   | $\langle \Box$               |
| ľ |                      |                       |                               |                              |

Por exemplo, se tivermos um bot fazendo apostas contra em uma seleção e usarmos as configurações abaixo

"Hege if price goes **up** by 5%" ou seja, nosso preço de aposta contra melhorou porque parece que nossa seleção vai perder. (Para colocar, ganhamos se a seleção perder.)

"Use close position logic instead of hedge"

"Close position by Laying selection so that P/L if selection wins is zero or more."

"If possible place bet so that we get profit if selection loses".

Então, se começarmos com uma aposta contra de £100 com odds de 3,05, temos a chance de ganhar £100 ou perder -£205.

E se as probabilidades subirem para 3,4 porque a seleção não está indo bem, então poderíamos "fechar" a aposta para acabar com +£15 na seleção perdedora e £0,00 na seleção vencedora. Portanto, potencialmente ganhamos menos, mas o nosso risco agora é zero.

Agora, nesta versão contra, com a caixa de seleção extra "If possible place bet so that we get profit if selection loses" marcada. nossa aposta inicial obteve lucro se a seleção perdesse e, após o fechamento, ainda pretendemos lucrar se a seleção perder. Esta é uma opção importante para entender ao fechar apostas contra.

Podemos ver como fica na Betfair e nas configurações do Bf Bot Manager.

# PERDER: Configurações 1

| Hedge conditions                           | s and settings                                       |                                                          |                     |                                                                                                    | ×      |
|--------------------------------------------|------------------------------------------------------|----------------------------------------------------------|---------------------|----------------------------------------------------------------------------------------------------|--------|
| General settings                           | Profit/loss calculation                              | Sport specific settings                                  | Market conditions   | Safety Settings                                                                                                    |        |
| General sett                               | ings                                                 |                                                          |                     | Conditions                                                                                                    |        |
| On hedge ask fo                            | r worse price by X ticks (                           | ensure bet gets matched                                  | ) 2                 | Hedge X seconds before the start time                                                                                                    | *      |
| 🔲 Keep trying t                            | o hedge for X times if he                            | dge bet is unmatched                                     | 1                   | <ul> <li>Hedge X seconds after the start time</li> </ul>                                                                                                    | *      |
| Price to monitor                           | for change                                           |                                                          | Actual price        | Hedge after X seconds     60s                                                                                                    | *      |
| Only activate                              | during in play                                       |                                                          |                     | Hedge if price goes below price                                                                                                    | *      |
| Only activate                              | before in play                                       |                                                          |                     | Hedge if price goes above price                                                                                                    | Ŧ      |
|                                            |                                                      |                                                          |                     | Hedge if price goes up by %                                                                                                    |        |
| Settings log                               | ical operator                                        | ettings                                                  |                     | Hedge if price goes down by %                                                                                                    | 00% 🔻  |
|                                            | value)                                               |                                                          |                     | Hedge if price goes up by value                                                                                                    |        |
|                                            | value)                                               |                                                          |                     | Hedge if price goes down by value                                                                                                    |        |
| AND                                        |                                                      |                                                          |                     | Hedge if price goes up by ticks                                                                                                    |        |
| "OR" logic will allo<br>"Horse races", "Fo | w hedge to execute if O<br>otball" or "Market condit | NE of the settings/rules s<br>ions" groups is satisifed. | et at "Conditions", | Hedge if price goes down by ticks                                                                                                    |        |
| "AND" logic will all                       | ow hedge to execute if                               | ALL settings/rules set at "                              | 'Conditions",       | Hedge if possible to win X% of maximum possible profit                                                                                                    | • 00%  |
| "Horse races", "Fo                         | otball" or "Market condit                            | ions" groups are satisifed.                              |                     | Hedge to minimize loss, when loss is greater than X% of current exposure 20.                                                                                | • 00%  |
|                                            |                                                      |                                                          |                     | Use above price conditions only if initial bet is Matched                                                                                                   |        |
|                                            |                                                      |                                                          |                     | Only hedge at better price than initial bet price                                                                                                    |        |
|                                            |                                                      |                                                          |                     | Use trailing stop loss logic to activate hedge/close. This option should be used in combination with price change by ticks, percents or value options above |        |
|                                            |                                                      |                                                          |                     | Save                                                                                                    | Cancel |

Imagem 31 Fechar uma aposta contra com melhores probabilidades para obter lucro se a seleção PERDER: Configurações 2

| ledge conditions    | and settings               |                               |                         |                 |
|---------------------|----------------------------|-------------------------------|-------------------------|-----------------|
| eneral settings     | Profit/loss calculation    | Sport specific settings       | Market conditions       | Safety Settings |
| Profit/loss log     | nic                        |                               |                         |                 |
| Hedge stake will b  | e calculated by using se   | lection profit/loss values    |                         |                 |
|                     | , 1941 g 00                |                               |                         |                 |
| that are received   | ved from Betfair and incl  | ude ALL market bets           |                         |                 |
| that are calcul     | lated by using all bets pl | aced by ALL strategies on     | this selection          |                 |
| C that are related  | hand her wine all hade all |                               |                         |                 |
| that are calcu      | lated by using all bets pl | aced by SELECTED strate       | gies on this selection  |                 |
| ) that are calcu    | lated by using all bets pl | aced by this strategy on t    | this market             |                 |
| that are calcul     | lated by using all bets pl | aced by this strategy on t    | this selection          |                 |
|                     |                            |                               |                         |                 |
| from initial bet    | t that was placed by this  | s strategy in this single tra | ide                     |                 |
|                     |                            |                               |                         |                 |
| Close positio       | n settings                 |                               |                         |                 |
| Use close posit     | ion logic instead of hedg  | je                            |                         |                 |
| Close position by   | Backing • se               | lection so that P/L if sele   | ction wins is zero or i | nore.           |
| Use same stake      | e, do not adjust it by us  | ing price (can cause high     | exposure!)              |                 |
| ✓ If possible place | e bet so that we get pr    | ofit if selection loses       |                         |                 |
|                     |                            |                               |                         |                 |
|                     |                            |                               |                         |                 |
|                     |                            |                               |                         |                 |
|                     |                            |                               |                         |                 |

Imagem 32 Fechar uma aposta contra com melhores probabilidades para obter lucro se a seleção

| 17:45 Mc                                                                                                    | onee Vall                         | ey (AUS)      |               |                  |                    |                    | Radio              | Tote               | Multiples          |   | Place bets (1)    | Open bets  |      |                  |                   | 👌 Games                                                     |
|----------------------------------------------------------------------------------------------------|-----------------------------------|---------------|---------------|------------------|--------------------|--------------------|--------------------|--------------------|--------------------|---|-------------------|------------|------|------------------|-------------------|-------------------------------------------------------------|
| Fri 4 Oct   R2                                                                                                    | 3000m Hcap                        |               |               |                  |                    |                    |                    |                    |                    |   | Win Only Market   |            |      |                  |                   |                                                             |
| Win                                                                                                    | Top 3 Fi                          | Top 2 Fi      | Top 4 Fi.     |                  | AvB                | 1                  | More               | •                  |                    | - | Current odds bets | ;          |      |                  |                   |                                                             |
| ★ 🗸 Going I                                                                                                    | n-Play 🦲 🚺 I                      | Rules BSP [?] | ] 🗹 Form      |                  |                    | Match              | ed: GBP 8          | 3,909              | Refresh            |   | Lay (Bet Against) |            |      | Backer's<br>odds | Backer's<br>stake | <ul> <li>Payout</li> <li>Liability<sup>[?]</sup></li> </ul> |
| 10 selections                                                                                                    |                                   |               | 103           | .1%              | В                  | ack all            | Lay a              | II.                | 95.3%              |   | × 5. Muktamil     |            | -    | 3.05 🜲           | 100               | £205.00                                                     |
| ✓ <sup>1</sup> <sub>(5)</sub> <sup>1</sup> <sub>(5)</sub> × £100.00                                                                                                    | Smiling Assas                     | sin<br>S      | Ē             | <b>20</b><br>19  | <b>21</b><br>£13   | <b>22</b><br>£33   | <b>25</b><br>£14   | <b>28</b><br>£15   | <b>29</b><br>£11   |   |                   |            |      |                  | Liabi             | lity: <b>£205.00</b>                                        |
| <ul> <li>✓ ≦ <sup>2</sup> <sup>(4)</sup> <sup>(4)</sup></li></ul> | Noonday Gun<br>Declan Bates       |               | 1<br>£        | <b>11</b><br>38  | <b>11.5</b><br>£26 | <b>12.5</b><br>£15 | <b>13.5</b><br>£19 | <b>15</b><br>£10   | <b>16.5</b>        | - | Confirm bets befo | ons        | Show | % Book           |                   | Place bets                                                  |
| ✓ ≦ (10)<br>» £100.00                                                                                                    | Brilliant Ventu<br>Daniel Stackho | re<br>use     | 7<br>£        | <b>.6</b><br>28  | <b>7.8</b><br>£14  | <b>8</b><br>£30    | <b>8.2</b><br>£11  | <b>8.4</b><br>£13  | <b>8.8</b><br>£16  |   |                   | no plaoing |      | Nº BOOK          |                   |                                                             |
| ✓ ≦ <sup>4</sup> <sub>(6)</sub><br>* £100.00                                                                                                    | Privileged Sor<br>Michael Dee     |               | <b>4</b><br>£ | <b>.2</b><br>127 | <b>4.3</b><br>£48  | <b>4.4</b><br>£59  | <b>4.6</b><br>£31  | <b>4.7</b><br>£77  | <b>4.8</b><br>£38  |   |                   |            |      |                  |                   |                                                             |
| ✓ ≦ <sup>5</sup> <sub>(7)</sub>                                                                                                    | <b>Muktamil</b><br>Jamie Mott     |               | 3<br>£        | <b>.3</b><br>41  | <b>3.35</b><br>£25 | <b>3.45</b><br>£15 | <b>3.55</b><br>£12 | <b>3.6</b><br>£18  | <b>3.65</b><br>£19 |   |                   |            |      |                  |                   |                                                             |
| ✓ ≦ <sup>6</sup> (9)<br>» £100.00                                                                                                    | Mr Lincoln<br>Tom Madden          |               | g<br>£        | <b>.8</b><br>11  | <b>10</b><br>£45   | <b>11</b><br>£20   | <b>12.5</b><br>£19 | <b>13.5</b><br>£25 | <b>14</b><br>£16   |   |                   |            |      |                  |                   |                                                             |

#### PERDER: A aposta inicial dá perda se a seleção ganhar / lucro se perder

#### Imagem 33 Fechar uma aposta contra com melhores probabilidades para obter lucro se a seleção PERDER: A aposta fechada dá perda se a seleção ganhar / lucro se perder

| 17:45 Moonee Valley (AUS)                                                               |                     |                    |                    | Radio              | Tote               | Multiples          | Place bets (2)    | Open bets    |                  |                   | 👌 Games                                                    |  |
|-----------------------------------------------------------------------------------------|---------------------|--------------------|--------------------|--------------------|--------------------|--------------------|-------------------|--------------|------------------|-------------------|------------------------------------------------------------|--|
| Fri 4 Oct   R2 3000m Hcap                                                               |                     |                    |                    |                    |                    |                    | Win Only Market   |              |                  |                   |                                                            |  |
| Win Top 3 Fi Top 2 Fi Top 4                                                             | 4 Fi                | AvB                | 1                  | More               | Ŧ                  |                    | Current odds be   | ts           |                  |                   |                                                            |  |
| 🛪 🔽 Going In-Play 🧧 i Rules 🗆 BSP [?] 🗹 Fo                                              | orm                 |                    | Match              | ed: GBP 9          | 9,373              | Refresh            | Back (Bet For)    |              | Odds             | Stake[?]          | Profit                                                     |  |
| 10 selections                                                                           | 103 5%              | B                  | ack all            | Lav a              | 11                 | 04 7%              | × 5. Muktamil     |              | 3.4 🌲            | 85.42             | £205.01                                                    |  |
| Smiling Assassin                                                                        | 20                  | 21                 | 22                 | 24                 | 26                 | 28                 | Lay (Bet Against) |              | Backer's<br>odds | Backer's<br>stake | <ul> <li>Payout</li> <li>Liability<sup>[?</sup></li> </ul> |  |
| » £14.58                                                                                | £26                 | £14                | £33                | £24                | £13                | £10                | × 5. Muktamil     |              | 3.05 🌲           | 100               | £205.00                                                    |  |
| <ul> <li>Moonday Gun</li> <li>(4) Declan Bates</li> <li>\$£14.58</li> </ul>             | <b>11</b><br>£28    | <b>11.5</b><br>£34 | <b>12.5</b><br>£15 | <b>14</b><br>£18   | <b>14.5</b><br>£11 | <b>16</b><br>£11   |                   |              |                  | Liabil            | ity: £205.00                                               |  |
| ✓ <sup>3</sup> (10)<br>→ Daniel Stackhouse                                              | <b>7.2</b><br>£17   | <b>7</b><br>£59    | <b>7.8</b><br>£38  | <b>8.4</b><br>£24  | <b>8.6</b><br>£28  | <b>8.8</b><br>£12  | Cancel all selec  | tions        |                  |                   | Place bets                                                 |  |
| × £14.58                                                                                | 4.4                 | 4.5                | 4.6                | 4.7                | 4.8                | 4.9                | Confirm bets be   | fore placing | Show % Book      |                   |                                                            |  |
| × £14.59                                                                                | £67                 | £21                | £39                | £92                | £12                | £59                |                   |              |                  |                   |                                                            |  |
| <ul> <li>✓ ≦ (7) Muktamil<br/>Jamie Mott</li> <li>» £0.01</li> </ul>                    | <b>3.25</b><br>£104 | <b>3.3</b><br>£41  | <b>3.35</b><br>£36 | <b>3.5</b><br>£11  | <b>3.6</b><br>£28  | <b>3.65</b><br>£60 |                   |              |                  |                   |                                                            |  |
| <ul> <li>✓ m (9)</li> <li>★ Mr Lincoln</li> <li>Tom Madden</li> <li>» £14.58</li> </ul> | <b>9.2</b><br>£25   | <b>9.4</b><br>£11  | <b>10</b><br>£23   | <b>10.5</b><br>£24 | <b>11</b><br>£48   | <b>11.5</b><br>£12 |                   |              |                  |                   |                                                            |  |

## Imagem 34 Fechar uma aposta contra com melhores probabilidades para obter lucro se a seleção PERDER: exemplo de visualização de estratégia

| Event/market/selection                                      | Status  | Matched | Unmatched | Canceled | Loss rec. | Туре | Avg. Price | Odds Req. |
|-------------------------------------------------------------|---------|---------|-----------|----------|-----------|------|------------|-----------|
| 17:45 Moonee Valley (AUS) 4th Oct¥R2 3000m Hcap¥5. Muktamil | MATCHED | £0.85   | £0.00     | £0.00    | £0.00     | BACK | 3.4        | 3.3       |
| 17:45 Moonee Valley (AUS) 4th Oct¥R2 3000m Hcap¥5. Muktamil | MATCHED | £1.00   | £0.00     | £0.00    | £0.00     | LAY  | 3.05       | 3.05      |

(Observe que na imagem acima as apostas são 1 e 0,85 em vez de 100 e 85. Isto é apenas para fins de demonstração porque o site da Betfair não nos permite inserir 0,85 como aposta.)

Você também pode usar a caixa de seleção "**If possible place bet so that we get profit if selection loses**" com apostas a favor iniciais se você estiver apostando no fechamento, e então usará uma lógica semelhante à acima para apontar para zero se a seleção ganhar e lucrar. se a seleção perder. Mas isso só pode ocorrer se o preço for melhor que o preço inicial.

#### Use a mesma aposta, não ajuste usando a opção de preço

Tenha muito cuidado com as configurações opcionais da regra de fechamento.

Por exemplo, se selecionarmos a opção "**Use the same stake, do not adjust it by using price**", isso poderá criar uma grande exposição em algumas situações.

Use same stake, do not adjust it by using price (can cause high exposure!)

# "Use the same stake, do not adjust it by using price" exemplo 1:

Se tivermos uma aposta inicial a favor de £10 com odds de 2,00, então podemos ganhar £10 se a seleção ganhar e perder £10 se a seleção perder. +10/-10

E se tivéssemos marcado "Use a mesma aposta, não ajuste usando o preço" e o bot tentar fechar com um preço melhor de 1,50, então ele apostará £10 com probabilidades de 1,50 e as novas possibilidades de P/L se tornarão +5/0. Podemos ganhar £5 se a seleção vencer ou ganhar zero se a seleção perder. MAS

Se o bot tentar fechar a um preço pior de 2,50, então ele apostará £10 com probabilidades de 2,50, e as novas possibilidades de P/L se tornarão -5/0. Podemos perder -£5 se a seleção ganhar ou ganhar zero se a seleção perder.

Е

Se o bot tentar fechar a um preço pior de 200, então ele apostará £10 com probabilidades de 200, e as novas possibilidades de P/L tornar-se-ão -1.980/0. Podemos perder -£1.980 se a seleção vencer ou ganhar zero se a seleção perder.

# NO ENTANTO

Se o bot tentar fechar com um preço pior de 2,50, mas usarmos o tamanho da aposta calculado (o comportamento padrão quando "**Use the same stake, do not adjust it by using price**" está desativado) e tivermos uma aposta a favor de £ 10 com probabilidades de 2,0, então a aposta contra contra usará o lucro potencial dessa aposta, e as probabilidades contra, para calcular o tamanho da aposta contra. Portanto, o tamanho da aposta contra será de £ 6,66 (e não de £ 10 como antes) porque contra £ 6,66 com probabilidades de 2,5 dá uma responsabilidade de 10. Nesse caso, teremos lucro zero se a seleção vencer e uma perda de - £ 3,34 se a seleção perder, dando uma posição de £0/-£3,44.

A opção "**Use the same stake, do not adjust it by using price**" é uma configuração avançada e você deve ter cuidado para entendê-la ao usá-la. É uma boa ideia executar testes completos no modo de simulação para garantir que seu bot funcione conforme planejado ao usar esta opção.

Quando usamos a regra do fechamento em probabilidades piores, sempre obtemos uma perda. A única diferença é como essa perda é distribuída, na vitória ou na derrota da seleção.

Funciona de forma semelhante quando a aposta inicial é uma aposta contra. Aqui está um exemplo: Se a aposta inicial contra for  $\pm$  10 com probabilidades de 2,0.

Se usarmos o mesmo tamanho de aposta, você fará uma aposta a favor de £10 com probabilidades de 1,5, dando-nos uma posição de -£5/£0.

Se usarmos o tamanho da aposta calculado (comportamento padrão quando a opção de usar a mesma aposta está desativada), então uma aposta a favor de £20 será feita com probabilidades de 1,5, dandonos uma posição de £0/-£10. Obviamente, isto pode ser muito perigoso se executarmos close com probabilidades muito baixas, por exemplo. com probabilidades de 1,02, arriscaria £ 500 para ganhar o passivo de £ 10 da aposta contra.

Portanto, no exemplo acima, tendo a opção " **Use the same stake, do not adjust it by using price** " desativada ao fazer uma aposta fechada para uma aposta contra inicial com probabilidades PIORES com uma aposta a favor em probabilidades muito baixas, então os resultados pode ser muito perigoso.

Tendo entendido os dois casos acima, então a opção "**Use the same stake, do not adjust it by using price**" deve ser usada com extremo cuidado.

Use a opção "**Only hedge at better price than initial bet price**" da seção Conditions da aba General settings se quiser que o hedge ou o encerramento de posição (close position) seja realizado somente em um preço melhor do que o preço da aposta inicial.

|   | lmagem 861                                                                                                    |
|---|----------------------------------------------------------------------------------------------------|
|   | $\hfill Hedge to minimize loss, when loss is greater than X% of current exposure \hfill 20.00\% \hfill \lor$                                                |
|   | Use above price conditions only if initial bet is Matched                                                                                                   |
| I | Only hedge at better price than initial bet price                                                                                                    |
|   | Use trailing stop loss logic to activate hedge/close. This option should be used in combination with price change by ticks, percents or value options above |
|   |                                                                                                    |

#### Imagem 862: Regra Hedge - Safety settings

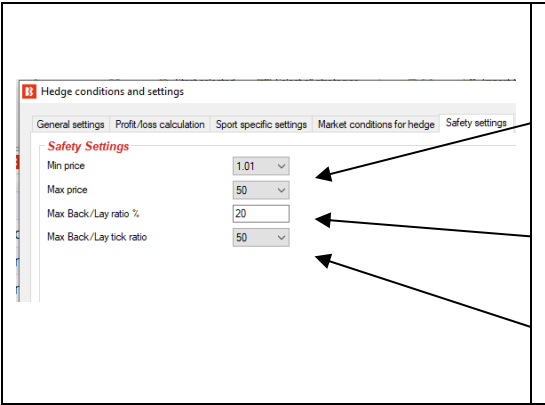

A aba **Safety settings** existe para um controle extra sobre quais tipos de apostas de hedge podem ser feitas.

**Min price** (preço mínimo) e **Max price** (preço máximo) limitam as odds nas quais o hedge pode ser realizado. Quando as apostas são feitas durante o evento, é importante especificar quais odds são aceitáveis.

Max Back/Lay ratio % serve para se certificar de que as odds estão próximas em termos de porcentagem.

Max Back/Lay tick ratio serve para se certificar de que as odds estão próximas em termos de ticks.

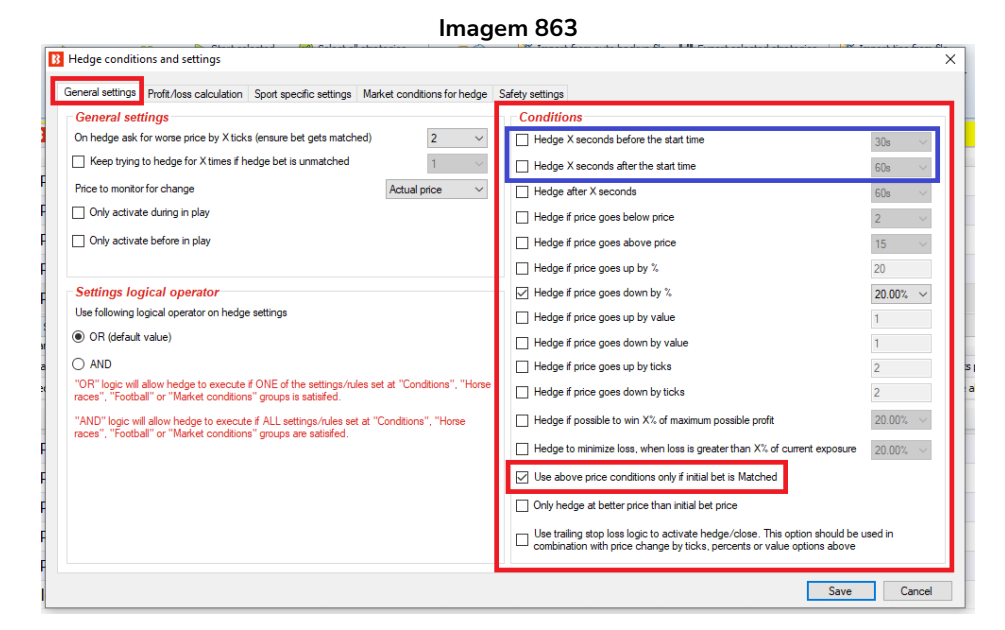

Na parte inferior da seção Conditions, há uma condição "**Use above price conditions only if initial bet is Matched**" para especificar que o hedge não deve ser realizado se a primeira aposta não for correspondida.

Observação: As duas primeiras condições dessa seção, "Hedge X seconds before the start time" "Hedge X seconds after the start time", são acionadas, respectivamente, antes ou após o horário de início do evento, independentemente da condição "Use above price conditions only if initial bet is Matched" estar marcada ou não. Outras condições funcionam em combinação com a condição "Use above price conditions only if initial bet is Matched" e, se essa condição estiver desmarcada, as demais condições acionarão a função de hedge mesmo que a aposta inicial não tenha sido correspondida, mas se essa condição estiver marcada, as condições só ativarão a função de hedge se a aposta inicial for correspondida ou parcialmente correspondida.

A opção "**Only hedge at better price than initial bet price**" garante que o hedge seja ativado apenas quando pudermos realizar o hedge a um preço melhor do que o preço da aposta inicial. Isso deve garantir que obtenhamos lucro se estivermos apenas realizando o hedge da aposta inicial.

A regra Hedge foi usada em duas das estratégias de exemplo: Football - Lay The Draw Horses - Trade before in play

Na estratégia de exemplo Football - Lay the Draw, queremos que o bot só encerre a posição durante o evento, aposte em um preço 2 ticks pior para garantir que a aposta seja correspondida, siga o preço do lay, encerre a posição em prejuízo se a odd do empate for abaixo de 1.5 e encerre a posição em lucro se o preço do empate subir 25% ou mais.

#### Imagem 864: Regra Hedge

Na estratégia de exemplo Football - Lay the Draw, queremos que o bot:

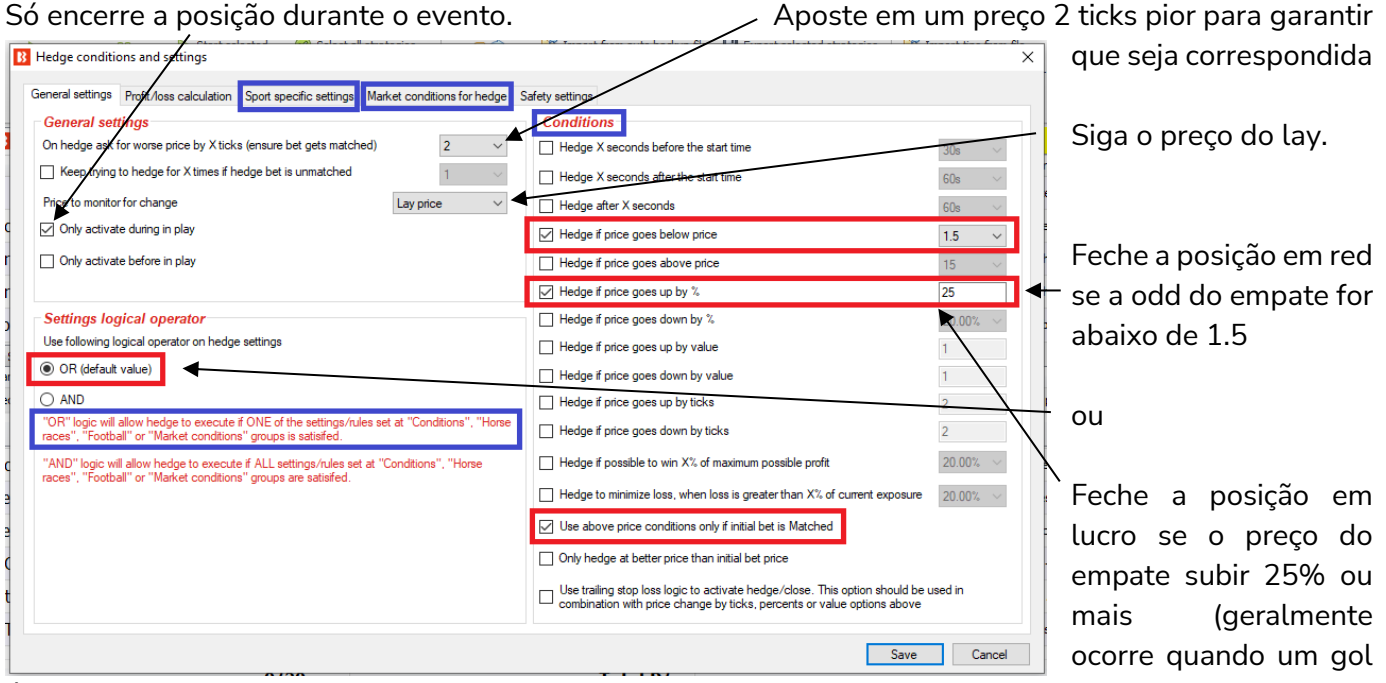

é marcado).

Na estratégia de exemplo Horses - Trade before in play, precisamos configurar uma aposta de hedge para realizar o hedge das posições quando faltarem 5 segundos para o início do evento. A regra hedge tem 5 configurações ativas na aba General settings e 1 configuração ativa na aba Profit/loss calculation.
| Imagem 865: Staking - Hedge - General settings                                                                                                    |                                                                                                    |  |  |  |
|----------------------------------------------------------------------------------------------------|----------------------------------------------------------------------------------------------------|--|--|--|
|                                                                                                    | Esta estrategia esta configurada para propor um preço                                                                                                    |  |  |  |
| B Hedge conditions and settings                                                                                                    | 2 ticks pior. Isso serve para garantir que as apostas                                                                                                    |  |  |  |
| General settings Profit/loss calculation Sport specific settings Market conditions for heage                                                                                                    | tenham uma boa chance de serem correspondidas.                                                                                                    |  |  |  |
| General settings                                                                                                    | Se a primeira tentativa de hedge não for                                                                                                    |  |  |  |
| On hedge ask for worse price by X ticks (ensure bet gets matched) 2 ~                                                                                                    | correspondida, o bot tentará novamente apenas uma                                                                                                    |  |  |  |
| Keep trying to hedge for X times if hedge bet is unmatched                                                                                                    |                                                                                                    |  |  |  |
| Price to monitor for change Actual price                                                                                                    | A actratágia utilizará a actual price ao monitorar a                                                                                                    |  |  |  |
|                                                                                                    | A estrategia utilizara o actual price ao monitorar a                                                                                                    |  |  |  |
|                                                                                                    | mudança de preço. Actual price corresponde ao preço                                                                                                    |  |  |  |
| Settings logical operator                                                                                                    | relevante para a aposta de hedge. Se a aposta de                                                                                                    |  |  |  |
| Use following logical operator on hedge settings                                                                                                    | hedge for em lay, os preços do lay serão monitorados.                                                                                                    |  |  |  |
| OR (default value)                                                                                                    | Se a aposta de hedge for em back, os preços do back                                                                                                    |  |  |  |
| O AND                                                                                                    | serão monitorados. Nesta estratégia de exemplo, a fim                                                                                                    |  |  |  |
| "OR" logic will allow heave to execute if ONE of the settings/rules set at "Conditions", "Horse<br>races", "Football" or "Market conditions" groups is satisified.                                                                                                    | de equilibrar as múltiplas apostas em múltiplas                                                                                                    |  |  |  |
| "AND" logic will allow hedge to execute if ALL settings/rules set at "Conditions", "Horse                                                                                                    | seleções, as apostas em back ou lay podem ser feitas                                                                                                    |  |  |  |
| races, Football or Market conditions groups are satisfied.                                                                                                    | pela regra de hedge, caso em que é necessário verificar                                                                                                    |  |  |  |
|                                                                                                    | o preco relevante para cada tipo de aposta.                                                                                                    |  |  |  |
| Esta regra de bedge tem apenas 1 gatilho def                                                                                                    | inida, então ambos os operadores lágicos OR ou AND                                                                                                    |  |  |  |
| Esta regia de neuge tern apenas i gatino de                                                                                                    | a realizar a hadra E cogundas antos da inícia de aventa                                                                                                    |  |  |  |
| Pertente e la clus configurada para                                                                                                    | a realizar o neuge 5 segundos antes do inicio do evento.                                                                                                    |  |  |  |
| Portanto, o nedge sera realizado independentes                                                                                                    | iente de qualquer coisa.                                                                                                    |  |  |  |
| B Hedge conditions and settings                                                                                                    | ×                                                                                                    |  |  |  |
| General settings Profit/loss calculation Sport specific settings Market conditions for hed                                                                                                    | Ige Safety settings                                                                                                    |  |  |  |
| General settings                                                                                                    | Conditions                                                                                                    |  |  |  |
| On hedge ask for worse price by X ticks (ensure bet gets matched) 2                                                                                                    |                                                                                                    |  |  |  |
|                                                                                                    | ✓ Hedge X seconds before the start time     5s   ✓                                                                                                    |  |  |  |
| Keep trying to hedge for X times if hedge bet is unmatched                                                                                                    | <ul> <li>✓ Hedge X seconds before the start time</li> <li>✓ Hedge X seconds after the start time</li> <li>✓ 60s ✓</li> </ul>                                                                                                    |  |  |  |
| Image: Construction of the state of the state of the | ✓     ✓     Hedge X seconds before the start time     5s     ✓       ✓     ☐     Hedge X seconds after the start time     60s     eg       ✓     ☐     Hedge after X seconds     60s     eg                                                                                                    |  |  |  |
| Image       Keep trying to hedge for X times if hedge bet is unmatched       1         Price to monitor for change       Actual price         Image       866: Staking - Hedge - Profit/loss calculation                                                                                                    | <ul> <li>Hedge X seconds before the start time</li> <li>Hedge X seconds after the start time</li> <li>Hedge after X seconds</li> <li>A configuração padrão da aba Profit/loss</li> </ul>                                                                                                    |  |  |  |
| Image Meep trying to hedge for X times if hedge bet is unmatched       1         Price to monitor for change       Actual price         Imagem 866: Staking - Hedge - Profit/loss calculation         Image conditions and settings                                                                                                    | Hedge X seconds before the start time Hedge X seconds after the start time Hedge X seconds after the start time Hedge Atter X seconds A configuração padrão da aba Profit/loss calculation foi alterada para que o bedge seja                                                                                                    |  |  |  |
| Keep trying to hedge for X times if hedge bet is unmatched      Price to monitor for change      Actual price      Imagem 866: Staking - Hedge - Profit/loss calculation     Hedge conditions and settings      General settings Profit/loss calculation Sport specific settings Market conditions for hedge Safety se                                                                                                    | <ul> <li>Hedge X seconds before the start time</li> <li>Hedge X seconds after the start time</li> <li>Hedge A seconds</li> <li>Hedge after X seconds</li> <li>A configuração padrão da aba Profit/loss calculation foi alterada para que o hedge seja</li> </ul>                                                                                                    |  |  |  |
| Keep trying to hedge for X times if hedge bet is unmatched   Price to monitor for change Actual price   Imagem 866: Staking - Hedge - Profit/loss calculation   B Hedge conditions and settings   General settings   Profit/loss calculation Sport specific settings   Market conditions for hedge Safety se Profit/loss logic                                                                                                    | <ul> <li>Hedge X seconds before the start time</li> <li>Hedge X seconds after the start time</li> <li>Hedge After X seconds</li> <li>A configuração padrão da aba Profit/loss calculation foi alterada para que o hedge seja calculado usando todas as apostas feitas por esta catertánia parta calcaña lana catertánia parta calcaña lana catertánia parta ca</li></ul> |  |  |  |
| Keep trying to hedge for X times if hedge bet is unmatched Price to monitor for change Actual price Imagem 866: Staking - Hedge - Profit/loss calculation I Hedge conditions and settings General settings Profit/loss calculation Sport specific settings Market conditions for hedge Safety set Profit/loss logic Hedge stake will be calculated by using selection profit/loss values Other are provided for Paties and baladed All and takes                                                                                                    | <ul> <li>Hedge X seconds before the start time</li> <li>Hedge X seconds after the start time</li> <li>Hedge A seconds</li> <li>Hedge after X seconds</li> <li>A configuração padrão da aba Profit/loss calculation foi alterada para que o hedge seja calculado usando todas as apostas feitas por esta estratégia nesta seleção. Isso serve para que as</li> </ul>                                                                                                    |  |  |  |
| Keep trying to hedge for X times if hedge bet is unmatched  Price to monitor for change  Actual price  Imagem 866: Staking - Hedge - Profit/loss calculation  Hedge conditions and settings  General settings Profit/loss calculated in Sport specific settings Market conditions for hedge Safety se  Profit/loss logic Hedge stake will be calculated by using selection profit/loss values  that are received from Betfair and include ALL market bets  that are received from Betfair and include ALL market bets                                                                                                    | <ul> <li>Hedge X seconds before the start time</li> <li>Hedge X seconds after the start time</li> <li>Hedge A configuração padrão da aba Profit/loss calculation foi alterada para que o hedge seja calculado usando todas as apostas feitas por esta estratégia nesta seleção. Isso serve para que as apostas de encerramento de posição de cada</li> </ul>                                                                                                    |  |  |  |
| Keep trying to hedge for X times if hedge bet is unmatched Price to monitor for change Actual price Imagem 866: Staking - Hedge - Profit/loss calculation Hedge conditions and settings General settings Profit/loss calculation Spot specific settings Market conditions for hedge Safety set Profit/loss logic Hedge stake will be calculated by using selection profit/loss values that are received from Betfair and include ALL market bets that are calculated by using all bets placed by ALL strategies on this selection that are calculated by using all bets placed by SELECTED strategies on this selection                                                                                                    | <ul> <li>Hedge X seconds before the start time</li> <li>Hedge X seconds after the start time</li> <li>Hedge After X seconds</li> <li>A configuração padrão da aba Profit/loss calculation foi alterada para que o hedge seja calculado usando todas as apostas feitas por esta estratégia nesta seleção. Isso serve para que as apostas de encerramento de posição de cada seleção sejam incluídas nos cálculos de hedge de</li> </ul>                                                                                                    |  |  |  |
| Keep trying to hedge for X times if hedge bet is unmatched Price to monitor for change Actual price Imagem 866: Staking - Hedge - Profit/loss calculation Imagem 866: Staking - Hedge - Profit/loss calculation B Hedge conditions and settings General settings Profit/loss calculation Sport specific settings Market conditions for hedge Safety se Profit/loss logic Hedge stake will be calculated by using selection profit/loss values O that are received from Betfair and include ALL market bets O that are calculated by using all bets placed by ALL strategies on this selection O that are calculated by using all bets placed by SELECTED strategies on this selection O that are calculated by using all bets placed by this strategy on this market                                                                                                    | <ul> <li>Hedge X seconds before the start time</li> <li>Hedge X seconds after the start time</li> <li>Hedge after X seconds</li> <li>A configuração padrão da aba Profit/loss calculation foi alterada para que o hedge seja calculado usando todas as apostas feitas por esta estratégia nesta seleção. Isso serve para que as apostas de encerramento de posição de cada seleção sejam incluídas nos cálculos de hedge de cada seleção.</li> </ul>                                                                                                    |  |  |  |
| ✓ Keep trying to hedge for X times if hedge bet is unmatched       1         Price to monitor for change       Actual price         Imagem 866: Staking - Hedge - Profit/loss calculation         Imagem 866: Staking - Hedge - Profit/loss calculation         General settings       Profit/loss calculation         Profit/loss logic         Hedge stake will be calculated by using selection profit/loss values         ○ that are calculated by using all bets placed by ALL strategies on this selection         ○ that are calculated by using all bets placed by this strategy on this selection         ○ that are calculated by using all bets placed by this strategy on this selection                                                                                                    | <ul> <li>Hedge X seconds before the start time</li> <li>Hedge X seconds after the start time</li> <li>Hedge A configuração padrão da aba Profit/loss calculation foi alterada para que o hedge seja calculado usando todas as apostas feitas por esta estratégia nesta seleção. Isso serve para que as apostas de encerramento de posição de cada seleção sejam incluídas nos cálculos de hedge de cada seleção.</li> <li>No entanto, se houverem apostas em várias</li> </ul>                                                                                                    |  |  |  |
| ✓ Keep trying to hedge for X times if hedge bet is unmatched       1         Price to monitor for change       Actual price         Imagem 866: Staking - Hedge - Profit/loss calculation         B Hedge conditions and settings       General settings         Profit/loss calculation       Sport specific settings         Market conditions for hedge       Safety set         Profit/loss logic       Hedge stake will be calculated by using selection profit/loss values         ○ that are received from Betfair and include ALL market bets       ○ that are calculated by using all bets placed by ALL strategies on this selection         ○ that are calculated by using all bets placed by SELECTED strategies on this selection       ○ that are calculated by using all bets placed by this strategy on this selection         ○ that are calculated by using all bets placed by this strategy on this selection       ○ that are calculated by using all bets placed by this strategy on this selection         ○ that are calculated by using all bets placed by this strategy on this selection       ○ that are calculated by using all bets placed by this strategy on this selection                                                                                                    | <ul> <li>Hedge X seconds before the start time</li> <li>Hedge X seconds after the start time</li> <li>Hedge A configuração padrão da aba Profit/loss calculation foi alterada para que o hedge seja calculado usando todas as apostas feitas por esta estratégia nesta seleção. Isso serve para que as apostas de encerramento de posição de cada seleção sejam incluídas nos cálculos de hedge de cada seleção.</li> <li>No entanto, se houverem apostas em várias seleções num mesmo mercado, o lucro total do</li> </ul>                                                                                                    |  |  |  |
| ✓ Keep trying to hedge for X times if hedge bet is unmatched       1         Price to monitor for change       Actual price         Imagem 866: Staking - Hedge - Profit/loss calculation         Imagem 866: Staking - Hedge - Profit/loss calculation         Imagem 866: Staking - Hedge - Profit/loss calculation         Imagem 866: Staking - Hedge - Profit/loss calculation         Imagem 866: Staking - Hedge - Profit/loss calculation         General settings         Profit/loss calculated by using selection profit/loss values         Imagem 866: Hedge stake will be calculated by using selection profit/loss values         Imagem 966: Hedge stake will be calculated by using selection profit/loss values         Imagem 97: The transmitter of the transmitter of the                                                                                                    | <ul> <li>Hedge X seconds before the start time</li> <li>Hedge X seconds after the start time</li> <li>Hedge After X seconds</li> <li>A configuração padrão da aba Profit/loss calculation foi alterada para que o hedge seja calculado usando todas as apostas feitas por esta estratégia nesta seleção. Isso serve para que as apostas de encerramento de posição de cada seleção sejam incluídas nos cálculos de hedge de cada seleção.</li> <li>No entanto, se houverem apostas em várias seleções num mesmo mercado, o lucro total do mercado não será igual em todos os resultados.</li> </ul>                                                                                                    |  |  |  |
| ✓ Keep trying to hedge for X times if hedge bet is unmatched       1         Price to monitor for change       Actual price         Imagem 866: Staking - Hedge - Profit/loss calculation         Imagem 866: Staking - Hedge - Profit/loss calculation         Imagem 866: Staking - Hedge - Profit/loss calculation         Imagem 866: Staking - Hedge - Profit/loss calculation         Imagem 866: Staking - Hedge - Profit/loss calculation         General settings       Profit/loss calculated         Imagem 866: Staking - Hedge - Profit/loss calculation         General settings       Profit/loss calculated         Imagem 866: Staking - Hedge - Profit/loss calculation         General settings       Profit/loss calculated         Imagem 866: Stake will be calculated by using selection profit/loss values         Imagem 466: https://doi.org/10.000         Imagem 866: https://doi.org/10.000         Imagem 866: https://doi.org/10.000         Imagem 866: https://doi.org/10.000         Imagem 866: https://doi.org/10.000         Imagem 866: https://doi.org/10.000         Imagem 866: https://doi.org/10.000         Imagem 866: https://doi.org/10.000         Imagem 866: https://doi.org/10.000         Imagem 866: https://doi.org/10.000         Imagem 86: https://doi.org/10.000         Imagem 86: https://doi.org/10.000                                                                                                    | <ul> <li>Hedge X seconds before the start time</li> <li>Hedge X seconds after the start time</li> <li>Hedge A configuração padrão da aba Profit/loss calculation foi alterada para que o hedge seja calculado usando todas as apostas feitas por esta estratégia nesta seleção. Isso serve para que as apostas de encerramento de posição de cada seleção sejam incluídas nos cálculos de hedge de cada seleção.</li> <li>No entanto, se houverem apostas em várias seleções num mesmo mercado, o lucro total do mercado não será igual em todos os resultados. Para isso, seria necessário utilizar a opcão acima.</li> </ul>                                                                                                    |  |  |  |
| <ul> <li>Keep trying to hedge for X times if hedge bet is unmatched</li> <li>Price to monitor for change</li> <li>Actual price</li> </ul> Imagem 866: Staking - Hedge - Profit/loss calculation I Hedge conditions and settings General settings Profit/loss calculated in Sport specific settings Market conditions for hedge Safety set Profit/loss logic Hedge stake will be calculated by using selection profit/loss values <ul> <li>that are received from Betfair and include ALL market bets</li> <li>that are calculated by using all bets placed by SELECTED strategies on this selection</li> <li>that are calculated by using all bets placed by this strategy on this market I that are calculated by using all bets placed by this strategy on this selection Torm initial bet that was placed by this strategy in this single trade</li></ul>                                                                                                    | <ul> <li>Hedge X seconds before the start time</li> <li>Hedge X seconds after the start time</li> <li>Hedge A configuração padrão da aba Profit/loss calculation foi alterada para que o hedge seja calculado usando todas as apostas feitas por esta estratégia nesta seleção. Isso serve para que as apostas de encerramento de posição de cada seleção sejam incluídas nos cálculos de hedge de cada seleção.</li> <li>No entanto, se houverem apostas em várias seleções num mesmo mercado, o lucro total do mercado não será igual em todos os resultados. Para isso, seria necessário utilizar a opção acima, que utiliza todas as apostas feitas por esta</li> </ul>                                                                                                    |  |  |  |
| <ul> <li>Keep trying to hedge for X times if hedge bet is unmatched</li> <li>Price to monitor for change</li> <li>Actual price</li> </ul> Imagem 866: Staking - Hedge - Profit/loss calculation I Hedge conditions and settings General settings Profit/loss calculation Spot specific settings Market conditions for hedge Safety set Profit/loss logic Hedge stake will be calculated by using selection profit/loss values O that are received from Betfair and include ALL market bets O that are calculated by using all bets placed by SELECTED strategies on this selection O that are calculated by using all bets placed by this strategy on this market I that are calculated by using all bets placed by this strategy on this selection O from initial bet that was placed by this strategy in this single trade                                                                                                    | <ul> <li>Hedge X seconds before the start time</li> <li>Hedge X seconds after the start time</li> <li>Hedge After X seconds</li> <li>A configuração padrão da aba Profit/loss calculation foi alterada para que o hedge seja calculado usando todas as apostas feitas por esta estratégia nesta seleção. Isso serve para que as apostas de encerramento de posição de cada seleção sejam incluídas nos cálculos de hedge de cada seleção.</li> <li>No entanto, se houverem apostas em várias seleções num mesmo mercado, o lucro total do mercado não será igual em todos os resultados. Para isso, seria necessário utilizar a opção acima, que utiliza todas as apostas feitas por esta</li> </ul>                                                                                                    |  |  |  |

\*Utilizar todas as apostas feitas por esta estratégia neste mercado não garante que os lucros/perdas iguais serão alcançados em todos os casos. Esta opção apenas diz ao bot para colocar as apostas de modo a tentar obter lucros/perdas iguais. Se as outras condições de hedge forem cumpridas e o hedge for acionado para cada uma das seleções, as apostas de hedge serão colocadas para obter lucros/perdas iguais, independentemente do resultado. No entanto, se qualquer uma dessas apostas de hedge não for correspondida, o potencial lucro/perda final será diferente para cada seleção. Além disso, se o hedge for

acionado apenas para algumas seleções, mas não para outras, o lucro/perda final não será igual.

Para a estratégia de exemplo "Horses - Trade before in-play", o hedge é acionado pelo tempo (5 segundos antes do início da corrida). Então, se selecionarmos a opção que utiliza todas as apostas feitas por esta estratégia neste mercado (using all bets placed by this strategy on this market), as apostas de hedge serão colocadas de modo a obter lucros/perdas iguais, independentemente do resultado, e há uma boa chance de que lucros/perdas iguais possam ser alcançados.

Seleção Situação da aposta inicial e da aposta de encerramento Lucros/perdas de posição antes do hedge 1 Aposta em back correspondida, aposta de encerramento +£5/+£5de posição correspondida 2 +£20/-£10 Aposta em back correspondida, aposta de encerramento de posição não correspondida 3 Aposta em back correspondida, aposta de encerramento +£15/-£7 de posição parcialmente correspondida

Por exemplo, considere uma corrida em que as apostas iniciais foram feitas nas seleções 1, 2 e 3.

Com a configuração atual de hedge desta estratégia de exemplo, a stake de hedge será calculada usando os valores de possíveis lucros/perdas de **todas as apostas feitas por esta estratégia nesta seleção** (using all bets placed by this strategy on this selection). Como resultado, cada seleção terá um lucro/perda diferente após o hedge (se a aposta de hedge for correspondida).

| Seleção | Situação da aposta inicial e da aposta de          | Lucros/perdas | Lucros/perdas |  |  |  |
|---------|----------------------------------------------------|---------------|---------------|--|--|--|
|         | encerramento de posição                            | antes do      | após o hedge  |  |  |  |
|         |                                                    | hedge         |               |  |  |  |
| 1       | Aposta em back correspondida, aposta de            | +£5/+£5       | +£5/+£5       |  |  |  |
|         | encerramento de posição correspondida              |               |               |  |  |  |
| 2       | Aposta em back correspondida, aposta de            | +£20/-£10     | +£2/+£2       |  |  |  |
|         | encerramento de posição não correspondida          |               |               |  |  |  |
| 3       | Aposta em back correspondida, aposta de            | +£15/-£7      | -£1/-£1       |  |  |  |
|         | encerramento de posição parcialmente correspondida |               |               |  |  |  |

No entanto, se escolhermos a opção "**using all bets placed by this strategy on this market**", o objetivo será que cada seleção tenha os mesmos lucros/perdas após o hedge (se a aposta de hedge for correspondida).

| Seleção | Situação                                           | da    | aposta   | inicial  | e da    | a aposta | de | Lucros/perdas  | Lucros/perdas |
|---------|----------------------------------------------------|-------|----------|----------|---------|----------|----|----------------|---------------|
|         | encerran                                           | nento | de posiç | ão       |         |          |    | antes do hedge | após o hedge  |
| 1       | Aposta                                             | em    | back     | correspo | ondida, | aposta   | de | +£5/+£5        | +£1/+£1       |
|         | encerramento de posição correspondida              |       |          |          |         |          |    |                |               |
| 2       | Aposta                                             | em    | back     | correspo | ondida, | aposta   | de | +£20/-£10      | +£1/+£1       |
|         | encerramento de posição não correspondida          |       |          |          |         |          |    |                |               |
| 3       | Aposta                                             | em    | back     | correspo | ondida, | aposta   | de | +£15/-£7       | +£1/+£1       |
|         | encerramento de posição parcialmente correspondida |       |          |          |         |          | da |                |               |

As apostas de hedge não são colocadas ao mesmo tempo, mas executadas separadamente para cada aposta inicial e aposta de encerramento de posição colocadas por essa estratégia. Se tivermos três apostas nas seleções 1, 2 e 3, três apostas de hedge seriam colocadas separadamente. A primeira aposta de hedge usaria apenas os lucros/perdas da aposta inicial e da aposta de encerramento de posição que foram correspondidas, a segunda aposta de hedge usaria os lucros/perdas das apostas iniciais, das apostas de encerramento de posição e da primeira aposta de hedge, enquanto a terceira aposta de hedge usaria os lucros/perdas das apostas iniciais, das apostas de encerramento de posição e das duas primeiras apostas de hedge para calcular os lucros/perdas do mercado.

Para esta estratégia de exemplo Horses - Trade before in-play, o hedge é acionado pelo tempo (5 segundos antes do início do evento) e, portanto, todas as apostas de hedge serão acionadas.

No entanto, se o gatilho do hedge for baseado em outras variáveis, como a mudança de preço, há uma possibilidade de que não sejam feitas 3 apostas de hedge. Por exemplo, se o hedge for acionado caso a odd da seleção aumente em 5%, e tivermos apostas em 3 seleções no mercado, a chance de lucros/perdas desiguais será maior. Isso acontece se uma das seleções vencer a corrida e suas odds nunca subirem 5%, o que não acionaria o hedge. No entanto, o hedge das outras 2 seleções teria sido acionado. Ao criar estratégias utilizando esta função, é recomendável executá-las no modo de simulação e verificar cuidadosamente se o hedge está funcionando como você deseja.

#### 14.5.3 Place bets when number of Matched/Unmatched bets on market is in range

| Imagem 867                                                                                                    |                                                         |
|----------------------------------------------------------------------------------------------------|---------------------------------------------------------|
| B Unmatched and Matched bets condition to place new bets                                                                                                    | ×                                                       |
| Unmatched and Matched bets condition to place new bets                                                                                                    |                                                         |
| Place new bets only when number of Unmatched bets on market is less than                                                                                                    | 1 ~                                                     |
| Place new bets when Matched Bets >= (Total Bets / Num Of Runners) *                                                                                                    | 2 ~                                                     |
| Unmatched bets example (first checkbox option):<br>There are zero bets on market and strategy places 4 Unmatched bets.<br>If you set this condition to place bets only when there is less than 1 Unmatched bet<br>will wait for those 4 bets to change their status before it places any new bets on that<br>This condition does not limit number of Unmatched bets per market, it is used only to<br>strategy to place new bets when current number of Unmatched bets is less than spe | then strategy<br>t market.<br>b allow<br>ecified value. |
| Matched bets example (second checkbox option):<br>Strategy places 10 Unmatched Lay bets on 10 runners and 2 bets get Matched.<br>Now we want strategy to place new set of 10 Unmatched Lay bets. To do this we we matched bets checkbox on and set to place bets when Matched bets count is great to 2.<br>Above formula does that, we get $2 \ge (10 / 10) * 2$ and that is $2 \ge 2$ , so bets will be                                                                                | vould tum<br>ter or equal<br>e placed.                  |
| This condition is used only by strategies that are set to place more than 1 bet per run<br>many bets per market. It is a very specific rule that is used by more complex strategies<br>to repeat trading routine on same market when number of matched or unmatched be<br>satisfied.                                                                                                    | nner and<br>es that want<br>ets is                      |
| Save                                                                                                    | Cancel                                                  |

Para algumas estratégias específicas, é necessário impedir que a estratégia faça apostas até que um determinado número de apostas seja correspondida ou colocada.

Se colocarmos 5 apostas em lay não correspondidas e quisermos colocar novas apostas em lay assim que 2 dessas 5 apostas forem correspondidas, podemos usar essa regra para fazer o bot esperar que as apostas sejam correspondidas antes de fazer uma nova rodada de apostas.

#### 14.5.4 Cancel all unmatched bets when X bets get matched

Imagem 868

|                                                                                                    | >= ~<br>><br>=<br><=<br><                 | 1 ~<br>2<br>3 4<br>5 |   |
|----------------------------------------------------------------------------------------------------|-------------------------------------------|----------------------|---|
| B Cancel all unmatched bets when X bets matched                                                                                                    |                                           |                      | × |
| Cancel all unmatched bets when X bets matched bets when number of matched bets when number of matched bets. Do not cancel other "After bet rules", leave them to end | tched<br>s is >= > 1<br>xecute even if be | 1 v<br>t is canceled |   |
|                                                                                                    | Save                                      | Cancel               |   |

Esta regra é útil ao colocar mais de uma aposta não correspondida ao mesmo tempo. Suponha que você esteja colocando apostas não correspondidas em todas as seleções com odds 1.10 e, quando a primeira aposta for correspondida, você quer que a estratégia cancele as outras apostas. Nesse caso, você configuraria essa regra para cancelar apostas quando o número de apostas correspondidas for maior ou igual a 1. Outras regras lógicas também podem ser usadas.

Quando essa regra for acionada, ela cancelará as outras regras da aba "After bet rules". Se você deseja manter as regras de pós-aposta ativas, marque a caixa de seleção "Do not cancel other "After bet rules" deixe-as executar mesmo se a aposta for cancelada.".

#### 14.5.5 Trade out (second) bet

| Imagem 869                                                                |
|---------------------------------------------------------------------------|
| B Trade out (second) bet                                                  |
| Place trade out bet                                                       |
| at better price by 2 ticks and percents 0.00%                             |
| 🔘 at fixed price 🔍                                                        |
| to win X% of bet size 20                                                  |
| to win X% of potential profit 20                                          |
| O at opposite O better worse price by 0 ticks                             |
| Place trade out bet only when initial bet is matched                      |
| Only trade out before in play                                             |
| Use same stake for trade out bet                                          |
| Use fixed bet size 0                                                      |
| If possible, bets persistence should be:                                  |
| Cancel Keep O Take SP                                                     |
| Only trade out if available price is between min 1.05  and max 100 Cancel |

A aposta de encerramento de posição (Trade out (second) bet) geralmente é feita após a primeira aposta (inicial) com uma stake que garanta lucro independentemente da seleção ganhar ou não. Ao contrário da aposta de hedge, essa aposta é colocada não correspondida e em um preço melhor do que o preço da primeira aposta (inicial). O preço melhor pode ser calculado usando as opções at better price by X ticks and percents (preço X ticks/porcentagem melhor) ou to win X% of bet size (ganhar X% do tamanho da aposta).

Se você quiser usar apenas a opção de ticks, defina a porcentagem como zero e vice-versa.

Também é possível **encerrar a posição em um preço fixo** (at fixed price). Isso pode ser útil, por exemplo, se você quiser encerrar a posição durante o evento quando as odds atingirem um certo nível, como 1.01, e o resultado estiver praticamente decidido. No entanto, ao invés de esperar que as odds atinjam esse nível e depois adicionar sua aposta à fila, você pode marcar a opção "only trade out during in play" e o bot fará a aposta de encerramento de posição quando o mercado entrar ao vivo. Dessa forma, a aposta não correspondida estará entre as primeiras da fila.

Também é possível fazer uma aposta no preço oposto (melhor ou pior) (preço Back para aposta Lay, preço Lay para aposta Back) melhorado por X ticks. O preço nunca deve ser igual ou pior que o preço inicial da aposta. Colocar a segunda aposta a um preço pior do que o preço oposto fará com que a aposta fique na frente da fila. Colocar a segunda aposta a um preço melhor do que o preço oposto resultará na aposta sendo o 2º melhor preço lay oposto do que o atualmente disponível.

Por exemplo, na imagem abaixo, se o bot estiver configurado para fazer uma aposta inicial a favor do "preço oposto", ele fará uma aposta a favor ao preço de 1,95. Então, se for definido para fazer uma segunda aposta de trade out no "preço oposto", ele fará uma aposta contra com odds de 1,91.

#### lmage 870

| 3 selections          | 102.2%      |            |             | Lay all     | _           | 99.1%       |
|-----------------------|-------------|------------|-------------|-------------|-------------|-------------|
| 🚠 San Antonio FC      | <b>1.89</b> | <b>1.9</b> | <b>1.91</b> | <b>1.95</b> | <b>1.97</b> | <b>1.98</b> |
|                       | £78         | £126       | £63         | £25         | £61         | £54         |
| 🚠 Colorado Springs FC | <b>4.5</b>  | <b>4.6</b> | <b>4.7</b>  | <b>4.9</b>  | <b>5.1</b>  | <b>5.2</b>  |
|                       | £72         | £59        | £50         | £38         | £39         | £37         |
| 🔐 The Draw            | <b>3.4</b>  | 3.45       | <b>3.5</b>  | 3.65        | <b>3.7</b>  | 3.75        |
|                       | £56         | £89        | £66         | £16         | £115        | £55         |

Se alterarmos as configurações para "Place a trade out bet at opposite worse price by 1 tick", isso colocaria uma segunda aposta de troca com odds de 1,92. (O preço é pior porque estamos apostando em odds mais altas.) Se alterarmos as configurações para "Place a trade out bet at opposite better price by 1 tick" do que colocaria uma segunda aposta de trade out em odds de 1,90. (O preço é melhor porque estamos apostando em odds mais baixas.)

Imagem 871

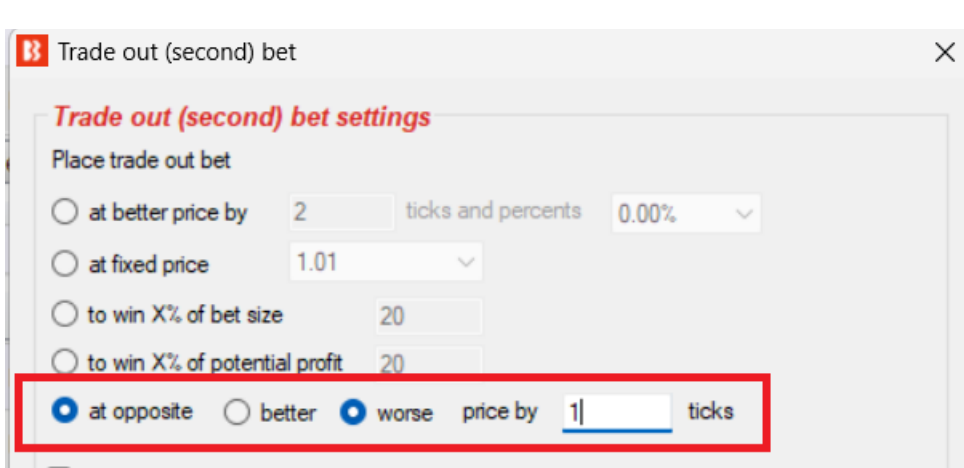

Place trade out bet only when initial bet is matched

Tenha cuidado com esta regra. Se as configurações forem ""Place initial bet at opposite price worse by 1 tick" e "Place a trade out bet at opposite worse price by 1 tick" então colocaria uma aposta inicial back em 1,39, que é o preço oposto de 1,40 menos 1 tick. Se a aposta em back inicial foi colocada em 1,39, então não seria possível colocar esta segunda aposta de trade out, pois é um preço pior do que a aposta inicial e levaria a uma perda. A segunda aposta de troca seria, em teoria, uma aposta contra a 1,40, que é o preço oposto mais 1 tick. A regra de aposta de troca (segunda) não pode fazer apostas com probabilidades iguais ou piores do que a aposta inicial. Neste caso abaixo, não seria capaz de fazer uma segunda aposta de trade out até que as odds diminuíssem e poderia colocar uma aposta 1 tick pior do que um preço oposto que também está a um preço melhor do que a aposta inicial. No exemplo abaixo, ele só seria capaz de fazer a segunda aposta trade out se o preço oposto (preço de back para a aposta lay) caísse para 1,37, e então poderia fazer uma aposta lay trade out com odds de 1,38, que seria menor do que a aposta de back inicial de exemplo de 1,39. Isso resultaria em lucro se ambas as apostas forem totalmente correspondidas.

| Image 872    |             |             |             |            |             |             |
|--------------|-------------|-------------|-------------|------------|-------------|-------------|
| 3 selections | 100.4%      |             | Back all    | Lay all    |             | 98.9%       |
| 🔐 Fenerbahce | <b>1.37</b> | <b>1.38</b> | <b>1.39</b> | <b>1.4</b> | <b>1.41</b> | <b>1.42</b> |
|              | £2702       | £224        | £1982       | £1477      | £545        | £371        |
| 🚠 Sivasspor  | <b>9</b>    | <b>9.2</b>  | <b>9.4</b>  | <b>9.8</b> | <b>10</b>   | <b>10.5</b> |
|              | £13         | £58         | £11         | £25        | £288        | £92         |
| 🔐 The Draw   | <b>5.4</b>  | <b>5.5</b>  | <b>5.6</b>  | <b>5.8</b> | <b>5.9</b>  | <b>6</b>    |
|              | £109        | £81         | £1406       | £62        | £95         | £102        |

Ao usar esta opção "Place a trade out bet at opposite price", pode ser útil também adicionar uma Condição de Seleção "Set max ratio between Back and Lay Price" para definir uma "Minimum difference in ticks between Back and Lay Price". Fazendo isso, podemos evitar o problema que pode ocorrer no exemplo anterior.

#### lmage 873

| B | Set max ratio | between Back and Lay price                      | ×        |
|---|---------------|-------------------------------------------------|----------|
|   | Basic options | Advanced options                                | d        |
|   | 🗌 Maximum di  | fference in percents between Back and Lay price | 15.00% ~ |
|   | 🛃 Maximum di  | fference in ticks between Back and Lay price    | 8        |
|   | 🗹 Minimum dif | ference in ticks between Back and Lay price     | 4        |
|   |               | Save                                            | Cancel   |

Usando uma regra de diferença máxima e mínima para encontrar seleções com diferença entre seus preços, juntamente com as configurações de preço para pedir um preço melhor para a aposta inicial, é possível fazer uma aposta inicial, seguida de uma segunda troca aposta que está na frente da fila, tanto no lado de Back quanto no lado de Lay.

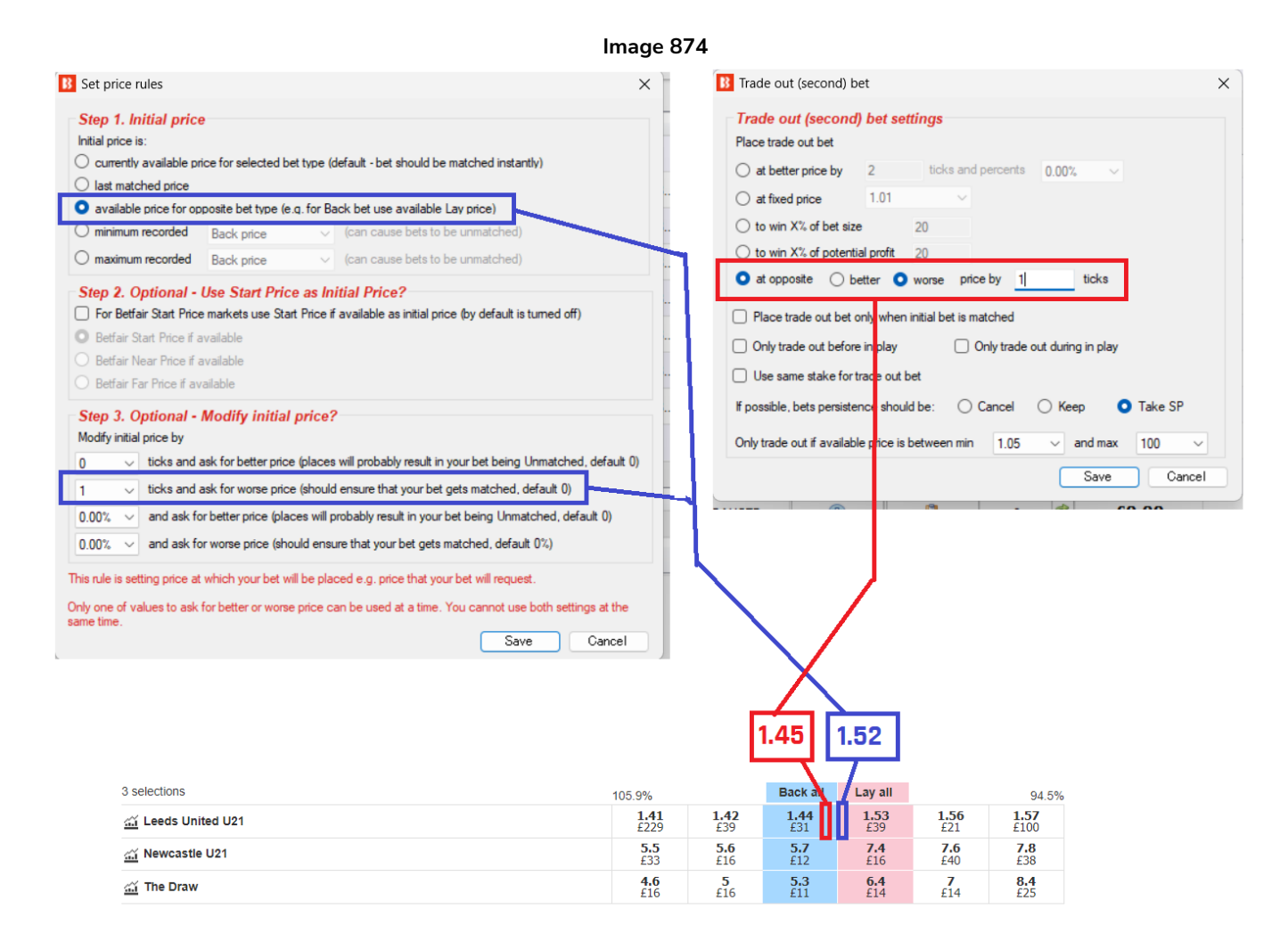

Por padrão, a aposta de encerramento de posição será feita imediatamente após a primeira aposta (inicial) ser feita (correspondida ou não correspondida). No entanto, você pode marcar a opção "**Place trade out bet only when initial bet is matched**" para fazer o bot esperar a aposta inicial ser correspondida antes de fazer uma aposta de encerramento de posição.

Além disso, você pode marcar a opção "**Use same stake for trade out bet**" para usar a mesma stake da aposta inicial. Caso contrário, a stake será calculada para que você ganhe uma quantia igual de dinheiro, independentemente das seleções ganharem ou perderem.

Você também pode marcar a opção "**Use fixed bet size**" e especificar o valor da stake que deseja que a segunda aposta seja feita.

A **persistência da aposta** (bets persistence) pode ser definida para a aposta de encerramento de posição. Se a aposta não for correspondida, você pode querer definir a persistência como Keep para que a aposta continue lá quando o mercado entrar ao vivo ou definir como Take SP para que a aposta seja correspondida no Preço Inicial da Betfair. Ao utilizar a persistência "Take SP", esteja ciente de que a aposta será correspondida no Preço Inicial da Betfair quando o mercado entrar ao vivo e esse preço pode ser significativamente diferente do preço solicitado pela sua aposta. Para que a aposta de encerramento de posição seja feita, **o preço da seleção deve estar dentro do intervalo de preços mínimos/máximos especificado**. Isso garante que, nos casos em que os preços mudam rapidamente (durante uma corrida, por exemplo), o bot não faça apostas de encerramento de posição se o preço da seleção estiver fora do seu intervalo de preços (a odd subiu para 500 porque seu cavalo está perdendo a corrida, por exemplo), pois nesses casos é muito provável que você perca dinheiro.

Você também pode configurar essa regra para fazer apostas de encerramento de posição **somente durante o evento** (only trade out during in play) ou **somente antes do início do evento** (only trade out before in play).

#### 14.5.6 First in the queue

|                                                |       | Imagem 875 |       |   |
|------------------------------------------------|-------|------------|-------|---|
| B First in the queue                           |       |            |       | Х |
| First in the queue                             |       |            |       |   |
| Update bets so that they offer better price by | 1 ~   | ticks.     |       |   |
| Minimum price for Back bets                    | 1.5 💊 | ·          |       |   |
| Maximum price for Lay bets                     | 10 ~  | ·          |       |   |
| Always stay away from available price by       | 2 ~   | ticks.     |       |   |
| Execute if following conditions are satisfied  |       |            | ∼ Add |   |
|                                                |       |            |       |   |

A regra **First in the queue** atualizará suas apostas não correspondidas para que elas sempre ofereçam o melhor preço disponível. **O preço da sua aposta será atualizado sempre que alguém oferecer um preço melhor do que o seu.** O preço não será atualizado se o novo preço estiver fora do intervalo de preço mínimo/máximo especificado.

Cada atualização resulta em uma nova aposta, pois é assim que a Betfair funciona. Isso significa que sua estratégia pode ter muitas apostas (canceladas/não correspondidas) e isso poderá afetar os planos de stake. Por isso, aconselhamos não usar planos de stake em combinação com essa regra.

Você pode **configurar o número de ticks para oferecer um preço melhor do que o do mercado** (update bets so that they offer better price by X ticks). Se o preço em lay for 2.0, por exemplo, e você tiver configurado para oferecer um preço 3 ticks melhor, isso resultaria em uma aposta em lay a 1.97.

Além disso, você pode usar a condição "**Always stay away from available price by**" para definir a distância mínima em ticks do preço oposto disponível. Se o preço em back for 1.8 e em lay for 2.0, por exemplo, e definirmos uma distância mínima de 5 ticks, a sua aposta em lay só pode ser atualizada de 2.0 até 1.85, mas não irá abaixo de 1.85, pois isso resultaria em menos de 5 ticks de distância do preço disponível em back.

As condições **Minimum price for Back bets** e **Maximum price for Lay bets** são usadas para impedir a atualização de sua aposta para preços ruins. Por exemplo, fazer back a um preço muito baixo, como 1.10, e lay a um preço muito alto, como 100 ou mais.

Adicionar condições de tempo fará com que essa regra só seja ativada quando estiver dentro do período especificado. Na imagem acima, só seriam permitidas apostas em partidas cuja regra First in the queue

seja satisfeita entre os minutos 20 e 45.

Imagem 876 Adicionar condições de tempo

| Execute if following conditions are satisfied | Football - Match minute 🗸 🗸 | Add                       |
|-----------------------------------------------|-----------------------------|---------------------------|
|                                               | Time to bet                 |                           |
| X Up Dov Name                                 | Football - Match minute     |                           |
| X 🐼 🕀 Football - Match minute                 | Football - Match status     | is in range 20 to 45 minu |
|                                               |                             | is in funge 2010 45 minu  |

AVISO: A regra This "First in the queue" não deve ser usada com outras regras After bet rules, regras de hedge, planos de stake, recuperação de perdas ou qualquer outra regra que calcule a stake usando as apostas anteriores. Essa regra é projetada para cancelar apostas não correspondidas e fazer novas apostas em um preço pior. Essa regra só deve ser usada para propor preços e negociar.

## 14.5.7 Minimum delay between initial bets

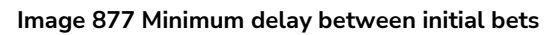

| B Minimum delay between bets                              | ×                       |
|-----------------------------------------------------------|-------------------------|
| Minimum delay when placing bets                           | 10s 🔻                   |
| This is minimum time that must elapse before strategy can | place new initial bets. |
| Save                                                      | Cancel                  |

Esta regra define um período mínimo de tempo que deve passar antes que uma nova aposta inicial possa ser feita.

Observe que existem duas versões desta regra. Existe a versão "After bet rules".e o atraso de 13.1.18 minutos entre as apostas iniciais, versão "Market Conditions".

Esta é a versão "After bet rules". de "Market Conditions".

# 14.6 Safety rules

As regras da aba Safety rules são verificadas sempre que uma estratégia está prestes a tentar fazer apostas. Se nenhuma dessas regras forem acionadas, a estratégia tentará fazer apostas. Essas regras são usadas para proteger nossos lucros, impendindo que a estratégia aposte quando atingir nossa meta de lucro ou prejuízo máximo. As regras dessa aba também incluem algumas funções informativas que se conectam ao Twitter ou ao Telegram para te notificar quando uma estratégia fizer uma aposta.

#### Imagem 878 - Safety Rules

| B Add new rule to "[EXAMPLE] - Ho | rses - T | rade before in play" strategy               |          |        |          |                                                                                                    |
|-----------------------------------|----------|---------------------------------------------|----------|--------|----------|----------------------------------------------------------------------------------------------------|
| _                                 | Туре     | Name                                        | Initial  | Status | Add rule | Description                                                                                                    |
| MARKET CONDITIONS                 | 5        | Auto restart                                | <b>V</b> |        | ¢        | Automatically restarts strategy each day after set time when first market prices are downloaded.                                                   |
| SELECTION CONDITIONS              | ٩        | Hedge all                                   |          |        | ¢        | Hedges places bet so that you get equal profit/loss regardless of outcome.                                                                         |
| 12 PRICE SETTINGS                 | ٩        | Max profit and loss                         |          |        | ¢        | Prevents strategy from placing any new bets after max profit/loss is exceeded. It<br>does NOT limit your max profit/loss.                          |
| STAKING PLANS                     | ٩        | Max profit and loss for selected strategies |          |        | Ð        | Prevents strategy from placing any new bets after selected strategies overall max profit/loss is exceeded. It does NOT limit your max profit/loss. |
| AFTER BET RULES                   | ٩        | Pause/restart after wins/loses              |          |        | Ð        | Pause/restart strategy after set number of winning/losing bets/markets.                                                                            |
| SAFETY RULES                      | 0        | Telegram integration                        |          |        | ¢        | Publishes information about placed bets at your Telegram chat group.                                                                               |
|                                   |          | Tweet placed bets                           |          |        | Ð        | Publishes information about placed bets at your Twitter account.                                                                                   |
|                                   | ٩        | Wallet limit                                |          |        | ¢        | Pauses strategy when your wallet limit is exceeded.                                                                                                |

A estratégia de exemplo Horses – Lay 1 Favourite with recovery mostra uma regra Safety rules em uso.

|   |      |    |            |           | Imagem 8                 | 79: Exemp      | lo de r  | egra Safe      | ety rules | s sen  | do usa    | da em     | i uma es      | strateg     | jia      |       |     |
|---|------|----|------------|-----------|--------------------------|----------------|----------|----------------|-----------|--------|-----------|-----------|---------------|-------------|----------|-------|-----|
| 1 | •    | ×  | ~          | [EXA      | MPLE] - Horses -         | Lay 1 Favo     | urite wi | th rec         |           | PAUSED | 6         | Ð         | 0             | 0           | \$       | £0.00 | 0/0 |
| ſ | Bets | Ma | rket co    | onditions | Selection conditions     | Price settings | Staking  | After bet rule | es Safety | rules  | Reports   | Other in  | formation     |             |          |       |     |
| P | DEL  | U  | Jp         | Down      | Name                     |                |          |                |           | Edit   | Descripti | ion       |               |             |          |       |     |
| l | 2    | 8  | $\bigcirc$ | ₽         | Pause/restart after wins | /loses         |          |                |           | 0      | After 5 c | onsecutiv | e losing mark | ets restart | t strate | gy.   |     |

Imagem 879: Exemplo de regra Safety rules sendo usada em uma estratégia

#### 14.6.1 Max profit/loss

A regra **Max profit/loss** verifica os lucros e perdas totais da estratégia em **valor** ou **porcentagem da banca**. Quando o lucro ou prejuízo máximo especificado por essa regra for atingido, ela forçará a estratégia a parar de fazer apostas. Essa regra só irá parar a estratégia para a qual foi adicionada, ela não impedirá que outras estratégias façam novas apostas. Para isso, você precisará da regra Max profit and loss for selected strategies.

AVISO: Essa regra não limitará o tamanho das apostas ou o seu lucro/perda a valores definidos. Ela só impedirá a estratégia de fazer novas apostas quando o lucro/perda máximo for excedido.

Se a estratégia estiver configurada para colocar stakes altas ou várias apostas, pode facilmente criar um lucro ou perda muito maior do que a configuração de segurança. Se a perda máxima estiver definida em £50, por exemplo, mas a estratégia estiver configurada para fazer 20 apostas ao mesmo tempo com stakes de £100, essas 20 apostas resultariam em uma possível perda de £2.000, o que é muito maior que a perda máxima de £50. Assim que as apostas perdedoras de £2.000 forem liquidadas, o lucro/perda da estratégia será atualizado para -£2.000 e SOMENTE ENTÃO a configuração de perda máxima de £50 (Max loss 50) impedirá que NOVAS apostas sejam feitas. Portanto, ao usar essa regra, tenha em mente o tamanho da stake, o número de apostas que podem ser feitas simultaneamente e a possível perda que pode ocorrer antes dessa regra de segurança entrar em vigor.

| If you do not                     | t wish to use absolute value                                  | e or percentage then set it to zero.                           |
|-----------------------------------|---------------------------------------------------------------|----------------------------------------------------------------|
| Max profit                        | 50                                                            |                                                                |
| Max loss                          | 50                                                            |                                                                |
| If you decide<br>you must ade     | e to use Max Profit/Loss as ;<br>d Percent of betting bank s  | percentage of betting bank then staking plan to your strategy. |
| Max profit is                     | percentage of betting ban                                     | k 0.00% ▼ £20.0                                                |
| Max loss is pe                    | ercentage of betting bank                                     | 0.00% <b>*</b> £20.0                                           |
| 🗹 Trailing st                     | op profit                                                     | £50.00                                                         |
| 🗹 Trailing st                     | op loss                                                       | -£50.00                                                        |
| This rule will<br>it will stop wi | not limit your potential prof<br>hen maximum profit/loss is ( | fit/loss to set max profit/loss,<br>exceeded!                  |
|                                   |                                                               | Save Cancel                                                    |
|                                   | 51 - 5                                                        |                                                                |

A configuração **Trailing stop profit/loss** ajustará o seu lucro/perda máximo conforme os lucros/perdas da sua estratégia mudar. Se você obtiver lucro, o **"Trailing stop loss"** será ajustado para cima. Portanto, se o seu stop loss for -£50 e você ganhar £10, seu stop loss será aumentado para -£40. Seguindo esse raciocínio, se você perder £50 nessa posição de £10 de lucro, a estratégia será pausada. Se você tiver prejuízo, o **"Trailing stop profit**" será ajustado para baixo. Portanto, se a sua

será ajustado para baixo. Portanto, se a sua meta de lucro for £100 e você perder £20, sua meta de lucro será reduzida para £80. Seguindo esse raciocínio, se você ganhar £100 nessa posição de -£20 de prejuízo, a estratégia será pausada.

#### 14.6.2 Max profit and loss for selected strategies

Quando duas ou mais estratégias funcionam juntas ou têm lógicas conectadas, é útil parar todas elas quando o limite de lucro ou perda geral for atingido.

|                       | Imagem 8                                                                                                    | 81                                                                       |                                                                                                    |                                                                                                    |  |  |  |
|-----------------------|----------------------------------------------------------------------------------------------------|--------------------------------------------------------------------------|----------------------------------------------------------------------------------------------------|----------------------------------------------------------------------------------------------------|--|--|--|
|                       | B Selected strategies max profit and loss settings                                                                                                    |                                                                          |                                                                                                    | <b>—</b>                                                                                                    |  |  |  |
|                       | If you do not wish to use absolute value or percentage then set it to zero.                                                                                                    | When max profit/loss reached th                                          | ien                                                                                                    |                                                                                                    |  |  |  |
|                       | Max profit 50                                                                                                    | Pause     Restart                                                        | Stop placing bets                                                                                                    | selected strategies                                                                                                    |  |  |  |
| s<br>e<br>e<br>y<br>y | Max loss       50         If you decide to use Max Profit/Loss as percentage of betting bank then you must add Percent of betting bank staking plan to your strategy.         Max profit is percentage of betting bank       0.00% ▼ £20.0         Max loss is percentage of betting bank       0.00% ▼ £20.0         When profit reached wait for all bets to be settled before executing pause         When loss reached wait for all bets to be settled before executing pause         If Trailing stop profit       £50.00         If Trailing stop loss       -£50.00 | [EXAMPLE] - Horses - Lay 1 Favou                                         | < Add [EXAMPLE] - C [EXAMPLE] - C [EXAMPLE] - C [EXAMPLE] - F [EXAMPLE] - F [EXAMPLE] - F [EXAMPLE] - C [EXAMPLE] - L [EXAMPLE] - L [EXAMPLE] - A Remove ->> | ireyhounds - Lay Tra<br>ireyhounds - dutchin<br>iootball - Lay the Dra<br>forses - Trade before<br>set on my selections<br>set on all imported tip<br>DOBBING - Double C<br>Little Acoms<br>ATM |  |  |  |
| 9                     | This condition will pause or restart selected strategies when sum of all profits and losses or<br>profit/loss to set max profit/loss, it will stop when maximum profit/loss is exceeded!                                                                                                    | of selected strategies exceeds ma                                        | x profit or loss. This rule will not                                                                                                    | limit your potentia                                                                                                    |  |  |  |
|                       | If "Stop placing bets" option is used then this condition must be added to each strategy with same settings. Only that way this condition can prevent strategy from placing bets withou pausing it.                                                                                                    |                                                                          |                                                                                                    |                                                                                                    |  |  |  |
| 3                     | Options to wait for all bets to be settled when max profit/loss is reached before executin all selected strategies are settled. Other selected strategies will be able to place new bet so that they too stop placing bets when max profit/loss is reached.                                                                                                    | g pause/restart will only prevent<br>is during this wait period. You mig | current strategy from placing ne<br>ght want to add this same condit                                                                                         | w bets until all bets from<br>tion to those other strategies                                                                                                    |  |  |  |
| e                     |                                                                                                    |                                                                          |                                                                                                    | Save Cancel                                                                                                    |  |  |  |
| _                     |                                                                                                    |                                                                          |                                                                                                    |                                                                                                    |  |  |  |

**O lucro/perda máximo pode ser definido em porcentagem da banca** (Max profit/loss is percentage of betting bank). Para usar essa funcionalidade, você também deve adicionar uma regra "Staking->Percent of betting bank" à sua estratégia.

Essa regra **calcula o lucro e o prejuízo total das estratégias selecionadas**. Quando for atingido, as estratégias selecionadas serão pausadas, reiniciadas ou impedidas de fazer apostas.

A diferença entre pausar uma estratégia (opção Pause) e usar a opção "**Stop placing bets**" (parar de fazer apostas) é que a opção de parar de fazer apostas mantém a estratégia em execução e verificando se as regras que a impedem de apostar mudam ou não. Se outra estratégia que não foi pausada obtiver lucro, por exemplo, levando o lucro/perda das estratégias selecionadas para dentro do máximo permitido, essa estratégia poderia começar a fazer apostas novamente e, portanto, essa regra seria útil. **Se você estiver usando a opção "Stop placing bets", você precisará adicionar essa regra a cada estratégia à qual deseja aplicar.** 

A configuração Trailing stop profit/loss ajustará o seu lucro/perda máximo conforme os lucros/perdas das estratégias selecionadas mudarem.

Se você obtiver lucro, o "**Trailing stop loss**" será ajustado para cima. Portanto, se o seu stop loss for -£50 e você ganhar £10, seu stop loss será aumentado para -£40. Seguindo esse raciocínio, se você perder £50 nessa posição de £10 de lucro, a estratégia será pausada, reiniciada ou irá parar de fazer apostas.

Se você tiver prejuízo, o "**Trailing stop profit**" será ajustado para baixo. Portanto, se a sua meta de lucro for £100 e você perder £20, sua meta de lucro será reduzida para £80. Seguindo esse raciocínio, se você ganhar £100 nessa posição de -£20 de prejuízo, a estratégia será pausada, reiniciada ou irá parar de fazer apostas.

AVISO: Essa regra não limitará o tamanho das apostas ou o seu lucro/perda a valores definidos. Ela só impedirá a estratégia de fazer novas apostas quando o lucro/perda máximo das estratégias selecionadas for excedido.

Se a estratégia estiver configurada para colocar stakes altas ou várias apostas, pode facilmente criar um lucro ou perda muito maior do que a configuração de segurança. Se a perda máxima estiver definida em £50, por exemplo, mas a estratégia estiver configurada para fazer 20 apostas ao mesmo tempo com stakes de £100, essas 20 apostas resultariam em uma possível perda de £2.000, o que é muito maior que a perda máxima de £50. Assim que as apostas perdedoras de £2.000 forem liquidadas, o lucro/perda da estratégia será atualizado para -£2.000 e SOMENTE ENTÃO a configuração de perda máxima de £50 (Max loss 50) impedirá que NOVAS apostas sejam feitas. Portanto, ao usar essa regra, tenha em mente o tamanho da stake, o número de apostas que podem ser feitas simultaneamente e a possível perda que pode ocorrer antes dessa regra de segurança entrar em vigor. Isso fica mais complicado de prever à medida que os lucros/perdas de mais estratégias estiverem conectados.

#### 14.6.3 Pause/restart after wins/loses

|   |                                                                                                    |             | μ           | Imagem          | 882     |                              |          |  |  |
|---|----------------------------------------------------------------------------------------------------|-------------|-------------|-----------------|---------|------------------------------|----------|--|--|
|   | B Wins/loss                                                                                               | es settings |             |                 |         |                              | <b>C</b> |  |  |
|   | C After                                                                                                   | 1           | consecutive | winning bets    | Pause 🔻 | ▼ strategy                   |          |  |  |
|   | C After                                                                                                   | 1           | consecutive | winning markets | Pause * | ▼ strategy                   |          |  |  |
|   | C After                                                                                                   | 1           | consecutive | losing bets     | Pause • | ▼ strategy                   |          |  |  |
| r | After                                                                                                    | 5           | consecutive | losing markets  | Restart | <ul> <li>strategy</li> </ul> |          |  |  |
| 0 | After                                                                                                    | 1           | bets        |                 | Restart | strategy                     |          |  |  |
|   | 🔲 After                                                                                                   | 1           | markets     |                 | Stop    | strategy                     |          |  |  |
|   | Save wins/loses on exit Use daily statistics (calculate winning/losing bets/markets only for current day) |             |             |                 |         |                              |          |  |  |
|   |                                                                                                    |             |             |                 |         | Save Cancel                  |          |  |  |
|   |                                                                                                    |             | 1           |                 |         |                              |          |  |  |

A regra **Pause/restart after wins/losses** permite que a estratégia seja configurada para pausar (pause), reiniciar (restart) ou parar (stop) quando atingir um número total ou consecutivo (consecutive) de apostas vencedoras (winning bets), mercados vencedores (winning markets), apostas perdedoras (losing bets), mercados perdedores (losing markets), apostas (bets) ou mercados (markets). Essas estatísticas podem ser contadas para esta sessão do bot, salvas ao fechar o software (Save win/loses on exit) ou contadas apenas como valores diários (Use daily statistics).

A maioria das estratégias precisa ser pausada ou reiniciada quando um número de vitórias ou derrotas (consecutivos ou não) for atingido. Isso pode ser facilmente configurado usando essa regra.

Quando uma estratégia é **pausada** (pause), todas as apostas feitas são mantidas para que o usuário veja os resultados das apostas da estratégia posteriormente.

Quando uma estratégia é **reiniciada** (restart), todas as apostas feitas pela estratégia são removidas e a estratégia é iniciada novamente. É quase a mesma coisa que reiniciar o software, exceto pelo fato de que outras estratégias e mercados da grade de mercados não são afetados. A coluna "All time P/L" à direita não será reiniciada, permitindo que o usuário veja os resultados cumulativos após as reinicializações.

Quando uma estratégia é **interrompida** (stop), ela fica impedida de fazer novas apostas, mas não pausa a estratégia. Isso permite que você use a regra **Auto restart** em um horário definido que limpará as apostas da estratégia e permitirá que a estratégia continue apostando. Por exemplo, para parar de fazer apostas após 10 vitórias no dia, mas reiniciar automaticamente na manhã seguinte, às 08h00.

Recomenda-se usar a regra **Unsettled markets** e configurá-la em 1 ao usar a opção "**consecutive**" para pausar/reiniciar a estratégia. Isso garantirá que essa regra funcione corretamente.

Você também pode marcar a opção **Save wins/losses on exit** para que as vitórias/derrotas sejam carregadas quando você iniciar a estratégia da próxima vez. Para reiniciar os valores salvos, você precisará reiniciar a sua estratégia.

#### 14.6.4 Wallet limit

|   | Imagem 883                                                                                      |                                   |
|---|-------------------------------------------------------------------------------------------------|-----------------------------------|
|   | B Main wallet limit settings                                                                    |                                   |
|   | Main wallet Min value                                                                           | 0                                 |
|   | Main wallet Max value                                                                           | 1000000                           |
|   | Strategy will be Paused if one of those con<br>This rule will not limit your potential profit/l | ditions is not satisfied.<br>oss. |
|   | Save                                                                                            | Cancel                            |
| _ |                                                                                                 | a 00.00                           |

Esta regra **pausará** a estratégia se o saldo atual da sua conta Betfair for menor ou maior que a quantia definida.

O saldo atual da conta **inclui a exposição** e fundos disponíveis. Portanto, se você tiver um saldo de £200 e apostar £150, o valor mínimo de £100 (Main wallet Min value) não será acionado, a menos que essas apostas sejam perdedoras, o que resultaria em um saldo inferior a £100.

Isso é útil se você tiver estratégias que não funcionarão bem se o saldo for menor que determinada quantia ou se você quiser priorizar algumas estratégias para continuar em execução e interromper outras com essa regra quando o saldo da Betfair estiver menor que determinada quantia. Obserevação: As estratégias pausadas não reiniciarão sozinhas, mesmo que o saldo da Betfair aumente e ultrapasse o valor mínimo novamente. Será necessário inicia-las manualmente.

#### 14.6.5 Auto restart

|                   | Imag                                                                            | gem 884                        |           |               |        |  |  |
|-------------------|---------------------------------------------------------------------------------|--------------------------------|-----------|---------------|--------|--|--|
| BF                | BOT MANAGER                                                                     | SIMULATION MO                  | DE        |               | ×      |  |  |
| FO                | OR BETFAIR                                                                      | SIMULATION MO                  | DE        | 3:07:20 29    | )-May  |  |  |
| electe<br>I strat | ed strategies import tips from file                                             |                                | 5         |               |        |  |  |
| ; priv            | B Auto restart settings                                                         | ×                              | ted<br>te |               | \$     |  |  |
|                   | Auto restart strategy each day at 15 Auto restart only if profit                | ategies: 0/10 Total P/L: £0.00 |           |               |        |  |  |
| Grou              | Wait for all bets to be settled                                                 |                                | wins      | Markets strik | Descr  |  |  |
|                   | Restart will happen when first prices are                                       | downloaded                     | 0         | 0.00%         | Strate |  |  |
| Edite             | after set time.                                                                 |                                | 0         | 0.00%         | Horse  |  |  |
|                   | This means that it will not happen at ex<br>if there are no markets to monitor. | actly set time                 |           |               |        |  |  |
|                   | Restart will clear all strategy bets, reset profit/loss.                        | staking plan and               |           |               |        |  |  |
| •                 | Save                                                                            | Cancel                         |           |               |        |  |  |
|                   |                                                                                 |                                |           |               |        |  |  |

Essa regra é usada para **reiniciar a estratégia todos os dias no mesmo horário**. **Reiniciar a estratégia limpa todas as apostas feitas, reinicia os planos de stake, recuperação de perdas, etc.** É o mesmo que fechar o software e abri-lo novamente. O horário é o que aparece no seu software Bf Bot Manager e deve corresponder ao horário do seu PC.

Observe que a reinicialização pode não ocorrer no horário exato especificado, mas, sim, na primeira vez que os preços dos mercados forem baixados depois do horário de reinicialização especificado. Isso ocorre porque todas as regras da estratégias são executadas quando os preços dos mercados são baixados, então as regras de segurança (Safety rules) só serão acionadas na primeira vez que os preços dos mercados forem baixados depois do horário de reinicialização especificado. Se não houver mercados para monitorar, a reinicialização ocorrerá quando os primeiros preços forem baixados após esse horário definido. Se o software estiver carregando apenas corridas de galgos e o reinício automático estiver configurado para 00:01, por exemplo, mas durante a noite não houver corridas de galgos, o reinício poderá ocorrer pela manhã, quando os primeiros preços forem baixados para as corridas de cavalos, por volta das 10h00. As regras da aba Safety rules sempre são executadas primeiro ao verificar os preços do mercado e, portanto, não há necessidade de se preocupar que a estratégia possa fazer uma aposta depois de 00:01, antes do reinício.

A opção **Auto restart if profit** só permitirá que o reinício ocorra se a estratégia estiver em lucro. Isso pode ser útil se você estiver usando uma estratégia que recupera perdas e não quiser que a estratégia reinicie

durante uma sequência de perdas.

Selecione "**Wait for all bets to be settled**" se desejar que o software reinicie somente depois que todas as apostas abertas forem liquidadas. Se esta opção estiver marcada, enquanto espera que todas as apostas sejam liquidadas, esta regra também impedirá qualquer nova colocação de aposta até que todas as apostas sejam liquidadas. Isso evita que a estratégia faça novas apostas que continuariam a impedir o reinício por causa de novas apostas não liquidadas.

#### 14.6.6 Hedge All

|                                                                                               | h                    | magem 885                                       |                                         |                               |      |
|-----------------------------------------------------------------------------------------------|----------------------|-------------------------------------------------|-----------------------------------------|-------------------------------|------|
| Hedge all settings                                                                            |                      |                                                 |                                         |                               | X    |
| Conditions                                                                                    |                      |                                                 |                                         |                               |      |
| Hedge X seconds be                                                                            | fore the start time  | ej                                              |                                         | 30s                           | Ŧ    |
| Hedge X seconds aft                                                                           | er the start time    |                                                 |                                         | 60s                           | Ŧ    |
| Only activate during                                                                          | in play 🔲 Only       | v activate before in p                          | lay                                     |                               |      |
| Hedge if possible to                                                                          | win X% of maximu     | um possible profit                              |                                         | 20.00%                        | Ŧ    |
| Hedge to minimize la                                                                          | ss, when loss is gr  | reater than X% of cu                            | rrent exposure                          | 20.00%                        | Ŧ    |
| Settings                                                                                      |                      |                                                 |                                         |                               |      |
| On hedge ask for worse                                                                        | price by X ticks (   | ensure bet gets mate                            | ched)                                   | 2                             | •    |
| Keep trying to hedg                                                                           | e for X times if he  | dge bet is unmatche                             | d                                       | 1                             | Ŧ    |
| Hedge stake will be calc                                                                      | ulated by using se   | election profit/loss val                        | ues                                     |                               |      |
| <ul> <li>that are calculated</li> <li>that are calculated</li> <li>Safety Settings</li> </ul> | by using all bets pl | laced by ALL strategi<br>laced by this strategy | es on this market<br>/ on this market a | and selectior<br>nd selection | 1    |
| Min price                                                                                     | 1.5 •                |                                                 |                                         |                               |      |
| Max price                                                                                     | 20 🔹                 |                                                 |                                         |                               |      |
| Max Back/Lay ratio %                                                                          | 50                   |                                                 |                                         |                               |      |
| Max Back/Lay tick ratio                                                                       | 50 🔹                 |                                                 |                                         |                               |      |
|                                                                                               |                      |                                                 | Save                                    | Cance                         | el 🛛 |

Essa função de hedge tem a mesma lógica que a regra Hedge da aba After bet rules, mas <u>as condições</u> <u>necessárias para a sua execução são muito diferentes.</u>

A ideia por trás dessa regra é criar uma estratégia que terá apenas a regra "Hedge All" e nenhuma outra regra. Essa regra realizará o hedge da sua posição em todas as seleções que tiverem apostas feitas pelo software e por qualquer estratégia, no horário definido. Dessa forma, você permite que várias estratégias apostem em todas as seleções, façam várias apostas e parem de apostar 30 segundos antes do início do evento, por exemplo. E se você configurar essa função para realizar o hedge da sua posição 10 segundos antes do início do evento, você terá certeza de que o <u>hedge de todas as suas posições será realizado</u> antes do início da corrida/partida.

A regra Hedge All será executada apenas uma vez, por isso é importante que você configure as outras

estratégias para parar de fazer apostas antes que essa função de hedge seja executada. Se outra aposta for feita após o hedge ser realizado, o hedge dessa aposta não será realizado.

**Hedge if possible to win X% of maximum possible profit** executará o hedge quando você puder obter X% do lucro máximo, independentemente da seleção ganhar ou perder. Se você tiver uma aposta de £10 em back a 6.0, por exemplo, o lucro máximo será £50. Se você configurar o hedge para obter 30% desse lucro, o hedge será executado quando for possível obter £15, independentemente da seleção ganhar ou perder.

A mesma lógica é usada para a configuração **Hedge to minimize loss**. No exemplo acima, seu prejuízo máximo era de £10, portanto, se configurarmos o hedge para quando o prejuízo for superior a 30%, independentemente da seleção ganhar ou perder, o hedge seria executado para que você obtivesse um prejuízo de £3, independentemente do vencedor.

**Observe que, em ambos os casos, as odds podem mudar repentinamente**, como quando um gol é marcado ou ao fazer trading em cavalos durante a corrida, etc. Nesses casos, o hedge também será executado, mas você obter lucros ou perdas maiores do que o estipulado.

#### 14.6.7 Tweet placed bets

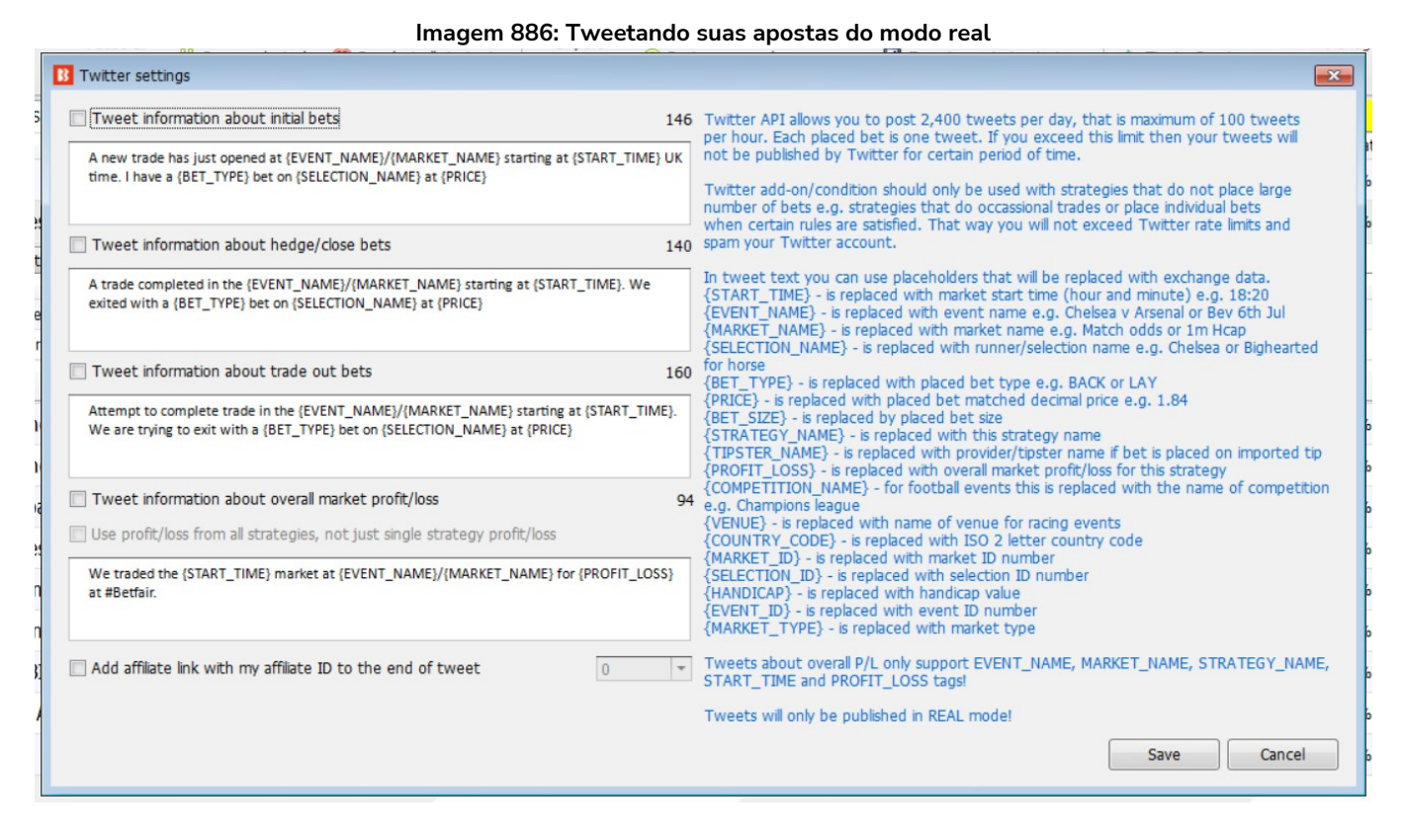

Se você conectar sua conta do Twitter ao software em **"Tools&Settings->General settings->Twitter integration"**, você pode adicionar essa regra à sua estratégia e configurá-la para postar informações sobre as apostas feitas pela sua estratégia em sua conta do Twitter.

Antes de começar a usar essa regra, é altamente recomendável que você ative a opção que gravará todos os tweets em um arquivo de log ao invés de publicá-los em sua conta do Twitter. Dessa forma, você pode

verificar seus tweets e garantir que formatou corretamente o texto antes de publicá-lo em sua conta do Twitter. A opção de escrever os tweets em um arquivo de log está disponível em **"Tools&Settings->General settings->Twitter integration**".

Só serão publicadas as apostas feitas por estratégias que tenham essa regra. Se você deseja publicar apostas de mais de uma estratégia, precisará adicionar essa regra a cada estratégia e configurá-la.

O Twitter tem um limite de 2.400 tweets por dia. Portanto, certifique-se de que suas estratégias não façam muitas apostas ou você poderá ser bloqueado pelo Twitter por algum tempo. Além disso, publicar muitos tweets não será útil para você ou seus seguidores, então tente configurar essa regra para publicar tweets apenas para apostas/estratégias importantes. Observe também que **não é possível usar tags de menção "@" em tweets publicados pelo bot**. Isso é proibido pelo Twitter.

Em seu texto, você pode usar as seguintes tags que serão substituídas automaticamente por dados reais:

- {START\_TIME} é substituída pelo horário de início do mercado (hora e minuto). Exemplo: 18:20
- {EVENT\_NAME} é substituída pelo nome do evento. Exemplo: Chelsea v Arsenal ou Bev 6th Jul
- {MARKET\_NAME} é substituída pelo nome do mercado. Exemplo: Match odds ou 1m Hcap
- {SELECTION\_NAME} é substituída pelo nome da seleção. Exemplo: Chelsea ou Bighearted (cavalo)
- {BET\_TYPE} é substituída pelo tipo de aposta. Exemplo: BACK ou LAY
- {PRICE} é substituída pela odd na qual a aposta foi correspondida. Exemplo: 1.84
- {BET\_SIZE} é substituída pelo tamanho da aposta
- {STRATEGY\_NAME} é substituída pelo nome da estratégia

• {TIPSTER\_NAME} - é substituída pelo nome do provedor/tipster (se a aposta for feita numa tip importada)

- {PROFIT\_LOSS} é substituída pelo lucro/perda geral do mercado para essa estratégia
- {COMPETITION\_NAME} é substituída pelo nome da competição
- {VENUE} é substituída pelo nome da pista
- {COUNTRY\_CODE} é substituída pela sigla do país (2 letras)
- {MARKET\_ID} é substituída pelo ID do mercado
- {SELECTION\_ID} é substituída pelo ID da seleção
- {HANDICAP} é substituída pelo valor do handicap
- {EVENT\_ID} é substituída pelo ID do evento
- {MARKET\_TYPE} é substituída pelo tipo de mercado

Tweets sobre lucros/perdas suportam apenas as tags EVENT\_NAME, MARKET\_NAME, STRATEGY\_NAME, START\_TIME e PROFIT\_LOSS.

A regra inclui modelos de possíveis tweets prontos para serem usados.

Tweets só podem ser publicados no modo real; não é possível publicar tweets no modo de simulação.

#### Imagem 887: Conectando sua conta do Twitter ao Bf Bot Manager

|                                  | Access to your Twitter account                          |
|----------------------------------|---------------------------------------------------------|
|                                  |                                                         |
| :                                | the best with similar and a factor T. The               |
|                                  | utton to start authorization process for your Twitter a |
| Get DINI                         |                                                         |
| Get File                         |                                                         |
|                                  | pplication                                              |
| pecify the PIN you were provided | eeds to be authorized to use your Twitter account. F    |
|                                  | e.                                                      |
|                                  |                                                         |
| Authorize!                       | PIN                                                     |
|                                  | tter details                                            |
| autten and het will step pasting | nova your Twitter datais then placed dick "Pomova o     |
| Succon and boc will scop posting | bur Twitter account.                                    |
|                                  |                                                         |
| Deserve details                  |                                                         |
| Remove details                   |                                                         |
| Remove details                   | tweets, save them only to log file test purposes        |
| Remove details                   | tweets, save them only to log file test purposes        |
| Remove details                   | tweets, save them only to log file test purposes        |
|                                  | ar micel acount.                                        |

#### Imagem 888 – Connecting your Twitter account to the Bf Bot Manager

| General settings                                                                                                    |                                                                                                    |                                 |                         |                          | <b>—</b> × |
|----------------------------------------------------------------------------------------------------|----------------------------------------------------------------------------------------------------|---------------------------------|-------------------------|--------------------------|------------|
| General Strategies No                                                                                                    | Notifications Bets Results                                                                                                | Football - in play statistics   | Twitter integration     | Telegram integration     |            |
| Application keys Access                                                                                                    | s to your Twitter account                                                                                                 |                                 |                         |                          |            |
| Customer application key                                                                                                    | zLb7PakWHdbZ03eZsytU1iR00                                                                                                 | 2                               |                         |                          |            |
| Customer application secret                                                                                                    | YVMZ65KtThMIXeXXWh8sLRxC                                                                                                  | QQ5NmHs7aBzFU5gfwL0Rc4Zf        | zRE                     |                          |            |
| How do I create/get a cus                                                                                                    | ustomer key and secret?                                                                                                   |                                 |                         |                          |            |
| Note: Please make attention t<br>with the following:<br>1. App permissions: Read and<br>2. Type of App: Web App, Au<br>3. App info:<br>a. Callback URI / Redirect UR<br>b. Website URL: Your Twitter | I that on Twitter Developer Porta<br>Id write<br>Iutomated App or Bot<br>JRL: Your Twitter profile URL<br>ter profile URL | al under the newly created proj | ject "User authenticati | ion settings" must be po | Cancel     |

#### 14.6.8 Telegram integration

Imagem 889

| B Telegram settings                                                                                                    |                                                                                                    |
|----------------------------------------------------------------------------------------------------|----------------------------------------------------------------------------------------------------|
| Basic options Strategies P/L Custom signature                                                                                                    |                                                                                                    |
| Please enter your Telegram group/chat ID number                                                                                                    | This rule requires that you have set correctly Telegram bot token at "Toolssettings-><br>General settings-> Telegram integration" settings form.                                                                                                    |
| Publish information about initial bets                                                                                                    | Chat ID can be round by using get_id_bot within your chat/group at Telegram or by using<br>Telegram web application (at URL there is a parameter g12345678 so chat id is negative value<br>of that parameter J1245678)                                                                                                    |
| A new trade has just opened at {EVENT_NAME}/{MARKET_NAME} starting at {START_TIME} UK time. I have a {BET_TYPE} bet on {SELECTION_NAME} at {PRICE}.               | In text you can use placeholds,<br>{START_TIME} - is replaced with market start time (hour and minute) e.g. 18:20<br>{EVENT_NAME} - is replaced with event name e.g. Chelsea v Arsenal or Bev 6th Jul                                                                                                    |
| Publish information about hedge/close bets                                                                                                    | {MARKE1_MARE2 - is replaced with market name e.g. Match dods or 1m Htap<br>{SELECTION_NAME} - is replaced with runner/selection name e.g. Chelsea or Bighearted for horse<br>{BET TYPE} - is replaced with placed bet type e.g. BACK or LAY                                                                                                    |
| A trade completed in the (EVENT_NAME)/(MARKET_NAME) starting at (START_TIME). We<br>exited with a (BET_TYPE) bet on (SELECTION_NAME) at (PRICE).                  | <pre>{PRICE} - is replaced with placed bet matched decimal price e.g. 1.84<br/>{BET_SIZE} - is replaced by placed bet size<br/>{STRATEGY_NAME} - is replaced with this strategy name<br/>{TIPSTER_NAME} - is replaced with provider/tipster name if bet is placed on imported tip<br/>{PROFIT_DOSS} - is replaced with overall market profit/loss for this strategy</pre> |
| Publish information about trade out bets                                                                                                    | COMPETITION_INAME} - for football events this is replaced with the name of competition<br>e.g. Champions league                                                                                                    |
| Attempt to complete trade in the (EVENT_NAME)/(MARKET_NAME) starting at (START_TIME). We are trying to exit with a (BET_TYPE) bet on (SELECTION_NAME) at (PRICE). | {VENUE} - is replaced with name of venue for racing events<br>(COUNTRY_CODE} - is replaced with ISO 2 letter country code<br>{MARKET_ID} - is replaced with market ID number<br>{SELECTION_ID} - is replaced with selection ID number<br>{HANDICAP} - is replaced with hadican value                                                                                      |
| Publish information about settled bets  As a reply to the message about initial bets                                                                              | \EVENT_ID\} - is replaced with event ID number<br>{MARKET_TYPE} - is replaced with market type<br>{PERCENT_OF_BETTING_BANK} - is replaced with the stake size expressed as a percentage<br>of the betting bank from                                                                                                    |
| {EVENT_NAME}/{MARKET_NAME} started at {START_TIME} is settled with profit/loss:<br>{PROFIT_LOSS}.                                                                 | all staking plans that are connected to this strategy's betting bank balance<br>{PROFIT_LOSS_PERCENT_OF_BETTING_BANK} - is replaced with the profit/loss expressed<br>as a percentage of the betting bank<br>{BETTING_BANK} - is replaced with the betting bank value used by your staking plans                                                                          |
| Add affiliate link with my affiliate ID to the end of message                                                                                                    | Messages about overall P/L only support EVENT_NAME, MARKET_NAME, STRATEGY_NAME,<br>START_TIME and PROFIT_LOSS tags!                                                                                                    |
|                                                                                                    | Messages will only be published in REAL mode!                                                                                                    |
|                                                                                                    | Save Cancel                                                                                                    |

A regra Telegram integration permite que você publique informações sobre suas apostas em um **grupo** selecionado do Telegram. É menos público que o Twitter (o Telegram funcionará apenas com grupos, não funcionará com canais do Telegram).

Primeiro você precisa criar um bot usando o assistente de configuração **BotFather** no Telegram. Isso é explicado nas páginas de ajuda do Telegram:

https://core.telegram.org/bots

Após fazer isso, você receberá um token você precisará inserir em **"Tools&Settings->General settings->Telegram integration"**.

Feito isso, vá até o grupo do Telegram e adicione o bot que você criou.

Em seguida, na estratégia sobre a qual você deseja publicar informações, adicione a regra **"Safety rules->Telegram integration"** e insira o "chat ID" do grupo ao qual você adicionou o seu bot.

Para obter o chat ID, adicione o bot "getmyid\_bot" ao grupo e ele enviará uma mensagem com o ID daquele chat. Aqui está um exemplo:

#### Imagem 890

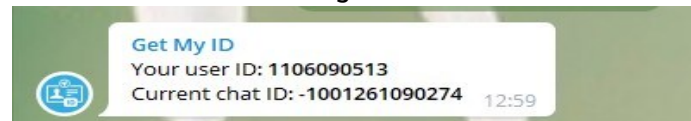

Agora sua estratégia está pronta para publicar mensagens sobre suas apostas no grupo.

Em seu texto, você pode usar as seguintes tags que serão substituídas automaticamente por dados reais:

- {START\_TIME} é substituída pelo horário de início do mercado (hora e minuto). Exemplo: 18:20
- {EVENT\_NAME} é substituída pelo nome do evento. Exemplo: Chelsea v Arsenal ou Bev 6th Jul
- {MARKET\_NAME} é substituída pelo nome do mercado. Exemplo: Match odds ou 1m Hcap
- {SELECTION\_NAME} é substituída pelo nome da seleção. Exemplo: Chelsea ou Bighearted (cavalo)
- {BET\_TYPE} é substituída pelo tipo de aposta. Exemplo: BACK ou LAY
- {PRICE} é substituída pela odd na qual a aposta foi correspondida. Exemplo: 1.84
- {BET\_SIZE} é substituída pelo tamanho da aposta
- {STRATEGY\_NAME} é substituída pelo nome da estratégia

• {TIPSTER\_NAME} - é substituída pelo nome do provedor/tipster (se a aposta for feita numa tip importada)

- {PROFIT\_LOSS} é substituída pelo lucro/perda geral do mercado para essa estratégia
- {COMPETITION\_NAME} é substituída pelo nome da competição
- {VENUE} é substituída pelo nome da pista
- {COUNTRY\_CODE} é substituída pela sigla do país (2 letras)
- {MARKET\_ID} é substituída pelo ID do mercado
- {SELECTION\_ID} é substituída pelo ID da seleção
- {HANDICAP} é substituída pelo valor do handicap
- {EVENT\_ID} é substituída pelo ID do evento
- {MARKET\_TYPE} é substituída pelo tipo de mercado

Mensagens sobre lucros/perdas suportam apenas as tags EVENT\_NAME, MARKET\_NAME, STRATEGY\_NAME, START\_TIME e PROFIT\_LOSS.

• {PERCENT\_OF\_BETTING\_BANK} – é substituído pelo tamanho da stake expresso em porcentagem da banca de todos os planos de stake que estão conectados à banca dessa estratégia

•{PROFIT\_LOSS\_PERCENT\_OF\_BETTING\_BANK} – é substituído pelo lucro/perda expresso em porcentagem da banca

Mensagens só podem ser publicadas no modo real; não é possível publicar mensagens no modo de simulação!

| inageni 051. recegiani secungs Scacegies i /E | Imagem 891: | Telegram | settings - | Strategies P/L |
|-----------------------------------------------|-------------|----------|------------|----------------|
|-----------------------------------------------|-------------|----------|------------|----------------|

| Publish info                 |                                                   |                            |      |
|------------------------------|---------------------------------------------------|----------------------------|------|
| ✓ Use profit/I               | oss from all strategies, not just single strategy | profit/loss                |      |
| We traded th<br>at #Betfair. | e {START_TIME} market at {EVENT_NAME}/{MARK       | ET_NAME} for {PROFIT_L     | OSS} |
| Publish ove                  | rall strategy profit/loss at selected time        | 00:00:00                   |      |
| Strategy ID: {               | STRATEGYID} overall profit/loss is {STRATEGY_PRO  | FIT_LOSS} at set time: {TI | ME}. |
|                              | / strategy profit/loss at selected time           | 00:00:00                   |      |
| 🗌 Publish daily              |                                                   |                            |      |

Você pode publicar mensagens sobre lucros e perdas. Os modelos estão nos campos.

|   | Imagem 892                                                                       |                                                                                                    |  |  |  |  |  |  |
|---|----------------------------------------------------------------------------------|----------------------------------------------------------------------------------------------------|--|--|--|--|--|--|
| 1 | B Telegram settings                                                              |                                                                                                    |  |  |  |  |  |  |
| 5 | Basic options Strategies P/L Custom signature                                    |                                                                                                    |  |  |  |  |  |  |
| в | Default signature                                                                |                                                                                                    |  |  |  |  |  |  |
|   |                                                                                  | Custom signature will be appended to your messages. Default signature is appended to all messages<br>if optons for "profic/pass signature" are not used. If the message is about profit/loss then<br>"profit/loss signature" will be used (if selected) instead of default signature. |  |  |  |  |  |  |
| H | Profit signature (added only to messages that publish profit)                    |                                                                                                    |  |  |  |  |  |  |
| N |                                                                                  |                                                                                                    |  |  |  |  |  |  |
| P | Loss signature (added only to messages that publish loss)                        |                                                                                                    |  |  |  |  |  |  |
|   |                                                                                  |                                                                                                    |  |  |  |  |  |  |
| G |                                                                                  |                                                                                                    |  |  |  |  |  |  |
| F | Settled bets profit signature (added only to messages that publish settled bets) |                                                                                                    |  |  |  |  |  |  |
| н |                                                                                  |                                                                                                    |  |  |  |  |  |  |
| в |                                                                                  |                                                                                                    |  |  |  |  |  |  |
| в | Settled bets loss signature (added only to messages that publish settled bets)   | ,                                                                                                    |  |  |  |  |  |  |
| C |                                                                                  |                                                                                                    |  |  |  |  |  |  |
| 4 |                                                                                  |                                                                                                    |  |  |  |  |  |  |
| A |                                                                                  |                                                                                                    |  |  |  |  |  |  |
|   |                                                                                  | Save Cancel                                                                                                    |  |  |  |  |  |  |

. 

Você também pode adicionar uma assinatura personalizada padrão e assinaturas personalizadas no caso de mensagens de lucros e perdas.

#### 14.6.9 TippingSports - publicar apostas feitas como dicas (somente BF Bot Manager)

TippingSports - publicar apostas feitas como dicas (somente BF Bot Manager)

Esta regra permite que a estratégia carregue as apostas feitas como dicas no site TippingSports. Isto só funciona para eventos e mercados suportados pelo site TippingSports.

#### Imagem 893

| B TippingSports settings                                                                                                    | x |  |  |  |  |  |  |
|----------------------------------------------------------------------------------------------------|---|--|--|--|--|--|--|
| Please enter your TippingSports unique code                                                                                                    |   |  |  |  |  |  |  |
| Number of points that will be added on tips                                                                                                    |   |  |  |  |  |  |  |
| All TippingSports rules apply when posting tips automatically from your strategy.                                                                                                    |   |  |  |  |  |  |  |
| If you are posting tips to a regular TippingSports account then that account type will be automatically changed to a bot account type e.g. other TippingSports users will be able to see small icon next to your TippingSports username that marks your account as bot account. |   |  |  |  |  |  |  |
| TippingSports sets limits on how many points a tipster can post in one day. This is to encourage sensible betting practice. It can be useful for followers to also understand the rules placed on tipsters.                                                                     |   |  |  |  |  |  |  |
| Tipsters can tip a maximum of 30 points per day.                                                                                                    |   |  |  |  |  |  |  |
| Tipsters can post a maximum of 2.00 points on one selection.<br>Tipsters can post a maximum of 3.00 points on one market.                                                                                                    |   |  |  |  |  |  |  |
| Placed bets as tips will be shown on TippingSports account 2 minutes after the bet is placed.                                                                                                    |   |  |  |  |  |  |  |
| Tips can be added until 5 minutes before event official start time!                                                                                                    |   |  |  |  |  |  |  |
| Tips can be placed only for events with start time that is in the next 24 hours!                                                                                                    |   |  |  |  |  |  |  |
| Placed bets will be published as tips only in REAL mode!                                                                                                    |   |  |  |  |  |  |  |
| For more details please read TippingSports manual                                                                                                    |   |  |  |  |  |  |  |
| Save                                                                                                    |   |  |  |  |  |  |  |

Para permitir que dicas sejam enviadas para sua conta TippingSports, insira o código exclusivo de sua conta TippingSports no formulário. O código exclusivo é a parte final da URL usada para importar dicas da sua conta TippingSports. Ele pode ser encontrado na guia Apostas Automatizadas da sua página de perfil.

Imagem 894

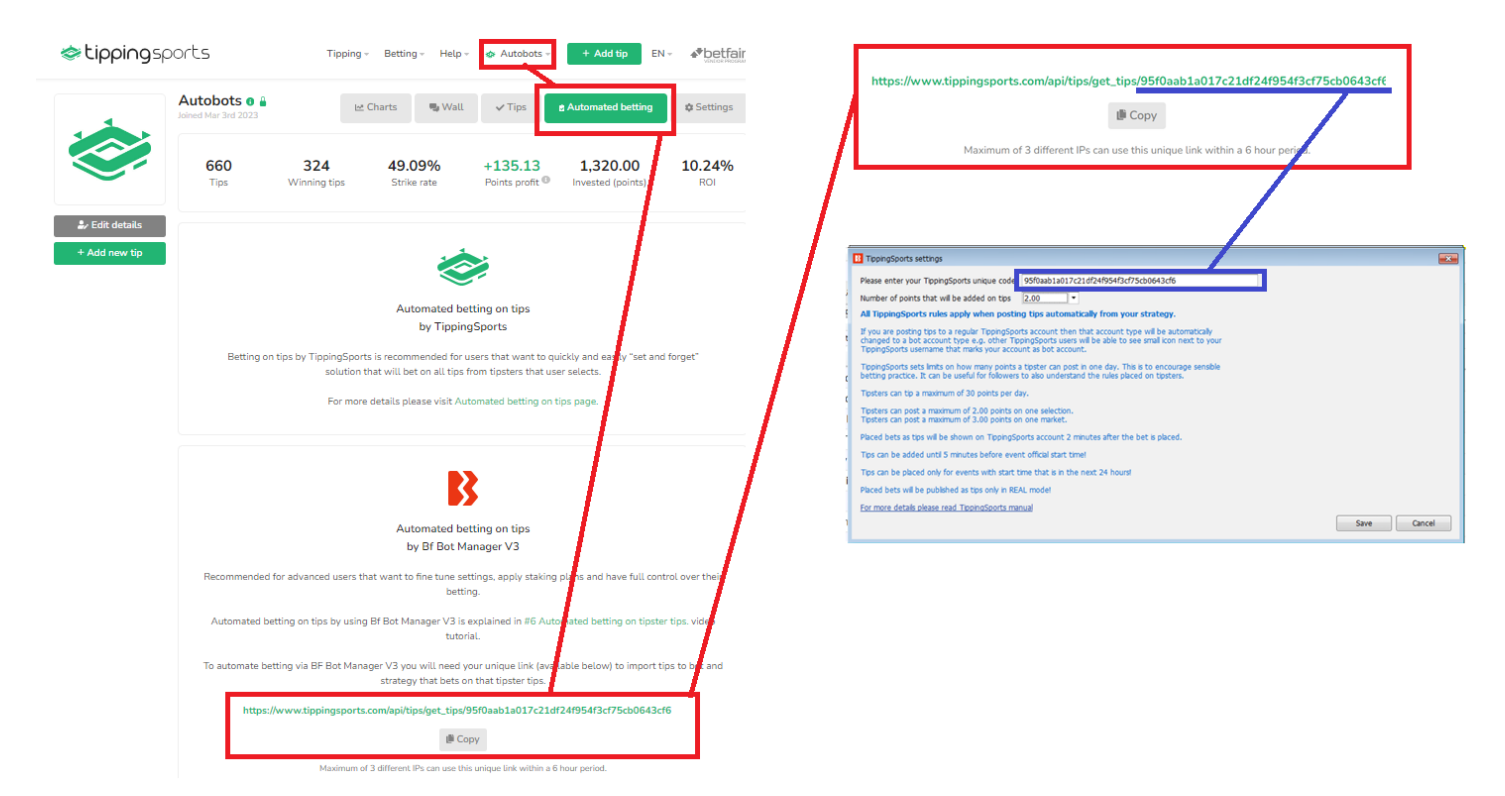

Dicas podem ser adicionadas com níveis de pontos de 0,25 a 2,00 em incrementos de 0,25. Um máximo de 2,00 pontos podem ser atribuídos em uma seleção e um máximo de 3,00 pontos em um mercado.

Observe que apenas 30 pontos em dicas podem ser adicionados a cada dia.

As dicas só podem ser adicionadas a partir de apostas feitas no modo real.

As dicas só podem ser colocadas para eventos que comecem nas próximas 24 horas.

As dicas só poderão ser adicionadas até 5 minutos antes do início do evento. Há um período de carência de 2 minutos após cada dica ser adicionada, onde ela pode ser cancelada manualmente no site TippingSports. Depois que esse período de carência de 2 minutos expirar, a dica será confirmada e adicionada à sua lista de dicas. Isso significa que haverá um intervalo de 2 a 3 minutos entre o momento em que o seu bot faz uma aposta e o momento em que ela aparece na sua conta TippingSports.

Se você estiver compartilhando dicas para outras pessoas seguirem, recomendamos que você adicione dicas com bastante antecedência para que haja tempo suficiente para que a dica seja enviada para o TippingSports, seja aceita (período de carência de 2 minutos antes da confirmação das dicas) e depois o tempo para que essas dicas sejam enviadas aos usuários e, em seguida, para que seus bots façam suas apostas.

Você pode ler mais sobre como usar o site TippingSports e recursos em seu manual. https://www.tippingsports.com/documents/TippingSports-manual.pdf

# 14.7 Aba Bets

Imagem 895: Aba Bets da estratégia

|          |             |                  |            |                |                   |                                      |                                               |                                                      |                                  |           |                |                                   |                                                 |                                 | -                                    |                                                         |                 |                                                                       |                |                              |
|----------|-------------|------------------|------------|----------------|-------------------|--------------------------------------|-----------------------------------------------|------------------------------------------------------|----------------------------------|-----------|----------------|-----------------------------------|-------------------------------------------------|---------------------------------|--------------------------------------|---------------------------------------------------------|-----------------|-----------------------------------------------------------------------|----------------|------------------------------|
| 8        |             |                  |            |                |                   |                                      |                                               |                                                      |                                  | BF B      | BF BOT MANAGER |                                   |                                                 | BF BOT MANAGER                  |                                      |                                                         |                 | SIMULATION MODE                                                       |                |                              |
| <b>B</b> |             | HOME             | EVENTS     | & MARKETS      | STRATEGIES        | HISTOR                               | Y TOOLS                                       | & SETTINGS                                           | HELP                             |           |                |                                   |                                                 | FOI                             | RETEAR                               |                                                         |                 | SIMULATION                                                            | IODE           | 12:53:02 12-A                |
| Add n    | ew<br>Add/D | Duplic<br>select | ate<br>ted | Start all      | Pause all         | Start so Start so Start so Start/Pau | elected 🤣<br>t selected 👙<br>selected 🔞<br>se | Select all stra<br>Restart all str<br>Deselect all s | ategies<br>rategies<br>trategies | Impo      | ort<br>gies    | Import f<br>Import p<br>② Restore | from auto l<br>private stra<br>examples<br>Impo | backup fi<br>ategy<br>ort/Expor | le 💾 Export<br>Export<br>Export<br>t | t selected stra<br>t all strategies<br>t as private str | tegies 22 Im    | oort tips from file<br>wnload tips from URL<br>pingSports.com<br>Tips | Manage<br>tips | Delete<br>selected<br>Delete |
| A MA     | RKETS       | (18/1020         | )          | BOTS/STRAT     | TEGIES            | X STEAME                             | RS/DRIFTERS                                   | 🕝 BE                                                 | TS                               |           | E              | RESULTS                           |                                                 |                                 | III NEWS                             |                                                         |                 | Stra                                                                  | tegies: 1      | 1/11 Total P/L: £28          |
| Show     | De          | el Sel           | Name       |                |                   |                                      |                                               | Star                                                 | t/Pause                          | Add       | rule           | Edit                              | Res                                             | start                           | P/L                                  | Wins/                                                   | Total Strike ra | e All time P/L                                                        | Group b        | y Strategy ID                |
| Þ        |             |                  | Manu       | ial bets       |                   |                                      |                                               |                                                      |                                  |           |                | 0                                 | 0                                               | \$                              | £0.00                                |                                                         |                 |                                                                       |                |                              |
| ه ۵      |             | × •              | [EXA       | MPLE] - Ho     | rses - Lay 1      | Favourite                            | e with rec                                    |                                                      | START                            | ED 🤅      | Ð              | ₿                                 | 0                                               | \$                              | £0.00                                | 0/0                                                     | 0.00%           | £4.68                                                                 |                | 210731-3XT                   |
|          | Bets        | Market o         | onditions  | Selection con  | ditions Price s   | ettings Stal                         | ing After be                                  | t rules Safe                                         | ety rules                        | Reports   | Other in       | nformation                        |                                                 |                                 |                                      |                                                         |                 |                                                                       |                |                              |
| ٩        | Ever        | nt/market/       | selection  |                |                   |                                      | Statu                                         | is Mate                                              | ched U                           | Inmatched | Cano           | celed Los                         | s rec.                                          | Туре                            | Avg. Price                           | Odds Req.                                               | P/L             | Bet placed                                                            |                | Bet ID                       |
| •        | 12:5        | 0 Scone (/       | AUS) 12th  | Aug\R3 1600m N | ∕ldn\1. Trojan He | 0                                    | MATCH                                         | ED £1                                                | .00                              | £0.00     | £0             | .00                               | £0.00                                           | LAY                             | 2.12                                 | 2.16                                                    | £0.00           | 2021-08-12 12:52                                                      | :44 63         | 7643174716969304             |
|          |             |                  |            |                |                   |                                      |                                               |                                                      |                                  |           |                |                                   |                                                 |                                 |                                      |                                                         |                 |                                                                       |                |                              |

A **aba Bets da estratégia** é semelhante à aba Bets da grade de seleções, exceto que, neste caso, lista todas as apostas feitas pela estratégia ao invés de todas as apostas feitas nesta sessão do software. Isso nos permite ver apenas as apostas feitas por esta estratégia selecionada e determinar facilmente se ela está funcionando corretamente ou não.

As apostas podem ser visualizadas em 3 áreas:

**Tela BETS** – Mostra todas as apostas feitas pelo software nesta sessão e em sessões anteriores. É útil para verificar todas as apostas que foram feitas por qualquer estratégia (se você fechar o software, essas apostas ainda **poderão** ser visualizadas quando você iniciar o software novamente).

**Grade de seleções** – Mostra todas as apostas feitas por todas as estratégias em cada mercado nesta sessão do software. É útil para verificar quais apostas foram feitas por qualquer estratégia em um mercado específico (se você fechar o software, essas apostas <u>não poderão</u> ser visualizadas quando você iniciar o software novamente).

Aba Bets da estratégia – Mostra todas as apostas feitas por esta estratégia nesta sessão do software. É útil para verificar quais apostas foram feitas por uma estratégia específica (se você fechar o software, essas apostas <u>não poderão</u> ser visualizadas quando você iniciar o software novamente).

#### 14.8 Aba Reports

Essa aba é muito útil para **solucionar** problemas.

IMPORTANTE: Se a aba Reports estiver rolando muito rápido e não for possível ler a informação que você deseja, você pode pausar a estratégia por um momento. Isso também pausará a verificação das regras em relação aos novos preços e te dará uma chance de ver os relatórios atuais. Em seguida, você pode iniciar a estratégia novamente. Além disso, você também pode clicar com o botão direito no cabeçalho de qualquer coluna e usar a função "Show auto filter row" para ver apenas os relatórios do mercado em que você está interessado. Basta inserir o nome inteiro ou parte do nome do mercado no campo de filtro automático que aparecerá acima das colunas da aba Reports.

Sempre que uma estratégia tenta fazer apostas, ela verifica todas as condições. Se as apostas não forem feitas, significa que uma dessas condições impediu a estratégia de fazer apostas. A condição que impediu a estratégia de fazer apostas é relatada nesta aba. Às vezes, se as condições não forem configuradas corretamente, é possível que o tipo de aposta (back type), o preço ou a stake não estejam definidos para nenhuma seleção. Nesses casos, você deve verificar suas condições e garantir que adicionou regras ou condições que definirão o tipo de aposta, o preço e a stake para as seleções que satisfizerem as condições da sua estratégia. Quando uma estratégia faz apostas, também será relatado nesta aba e será destacado

# com um fundo verde.

| Esta lupa        |          | Imagem 896: Aba Reports da estratégia  |                  |                   |                                    |                                               |                                |                                                                     |            |            |                                                             |                                                                                                    |                    |                           |                 |                 |                 |           |
|------------------|----------|----------------------------------------|------------------|-------------------|------------------------------------|-----------------------------------------------|--------------------------------|---------------------------------------------------------------------|------------|------------|-------------------------------------------------------------|----------------------------------------------------------------------------------------------------|--------------------|---------------------------|-----------------|-----------------|-----------------|-----------|
|                  | 3 0 6    |                                        |                  |                   |                                    | BF BOT MANAGER BF BOT MANAGER SIMULATION MODE |                                |                                                                     |            |            |                                                             |                                                                                                    | (o)                | - 6 🔀                     |                 |                 |                 |           |
| aumentara a      | <b>B</b> | HOME EVEN                              | VTS & MARKETS S  | TORY TOOLS &      | TOOLS & SETTINGS HELP SIMULATION M |                                               |                                |                                                                     |            |            |                                                             | ULATION MODE                                                                                                 | 3 14               | :03:59 04-Jun             |                 |                 |                 |           |
| tela Reports     |          |                                        |                  |                   | Start selected                     | Select al                                     | l strategies<br>all strategies | 2                                                                   |            | Import     | from auto backup                                            | o file 💾 Expor                                                                                               | t selected strate  | gies 🎦 I                  | nport tips from | fie 🛃           |                 | 6         |
| docta octratógia | Add new  | Duplicate<br>selected                  | Start all        | Pause al          | Pause selected                     | Deselect                                      | t all strategie                | Impor<br>s strateg                                                  | t 💋        | Restore    | e examples                                                  | Expor                                                                                                    | t as private strai | tegy 🛕 T                  | ippingSports.co | Manag<br>m tips | e Dele<br>selec | te<br>ted |
| uesta estrategia | Add      | ld/Duplicate                           |                  | Sta               | ert/Pause                          |                                               |                                |                                                                     |            |            | Import/Exp                                                  | port                                                                                                    |                    | Tips Delete 🌣             |                 |                 |                 |           |
| para a tela      | A MARKE  | ETS (0/868)                            | BOTS/STRATE      | GIES 🔀 S          | TEAMERS/DRIFTERS                   | S/DRIFTERS BETS                               |                                | E RESULTS                                                           |            |            | NEWS                                                        |                                                                                                    |                    | Strategies: 10/10 Total I |                 |                 | otal P/L: £0.00 |           |
| inteira          | show     | Manual h                               | oto              |                   | Start/Pau                          | se                                            | Add rule                       | Edit Restart P/L                                                    |            | Wins/Total | Strike rate                                                 | Market wins                                                                                                  | Markets stri       | Etratogy up               | Group by        | Strategy ID     |                 |           |
|                  |          |                                        | F]     -         | . A Factoria      |                                    |                                               |                                | <b>V</b>                                                            |            | ~          | 20.00                                                       |                                                                                                    | 0.000              |                           |                 | Su alegy us     |                 |           |
| lsso mostra as   |          |                                        | E] - HOISES - La | ay I Favourite .  |                                    | IARIED                                        | <b>U</b>                       |                                                                     | 01 1 (     | 2          | £0.00                                                       | 0/0                                                                                                    | 0.00%              |                           | 0.00%           | Horses - La     |                 | 210602-11 |
| razões pelas     | et<br>م  | its   Market conditi<br>Time of report | Status           | Name              | Staking   After t                  | Market s                                      | safety rules<br>start time     | Market name                                                         | Other info | rmation    | _                                                           | Description                                                                                                  |                    |                           |                 |                 |                 |           |
|                  | · · ·    | 14:03:54                               | Not satisfied    | Unsettled markets |                                    | 14:10                                         |                                | Dubb (AUS) 4th                                                      | Jun\R6 14  | 400m CL3   | 3                                                           | Market does not                                                                                              | satisfy "Unsettle  | ed markets" cor           | ndition/rule.   |                 |                 | <u>_</u>  |
| quais uma        | 7        | 14:03:54                               | Not satisfied    | Unsettled markets |                                    | 14:00                                         |                                | Pakn (AUS) 4th                                                      | Jun\R5 12  | 100m Hcap  | ap                                                          | Market does not                                                                                              | satisfy "Unsettle  | d markets" cor            | dition/rule.    |                 |                 | _         |
| aposta não está  | 1.       | 14:03:54                               | Not satisfied    | Unsettled markets |                                    | 14:03 Goul (AUS) 4th Jun/R6 1710m Pace M      |                                |                                                                     |            | e M        | Market does not satisfy "Unsettled markets" condition/rule. |                                                                                                    |                    |                           |                 | =               |                 |           |
| condo foito      | 1        | 14:03:54                               | Not satisfied    | Unsettled markets |                                    | 14:04                                         |                                | Gard (AUS) 4th Jun R1 515m Heat                                     |            |            |                                                             | Market does not                                                                                              | satisfy "Unsettle  | d markets" co             | dition/rule.    |                 |                 |           |
| Sendo Teita.     | 1        | 14:03:54                               | Not satisfied    | Unsettled markets |                                    | 14:07 Bend (AUS) 4th Jun\R8 500m Gr4/5        |                                |                                                                     |            |            |                                                             | Market does not                                                                                              | satisfy "Unsettle  | ed markets" cor           | ndition/rule.   |                 |                 | -         |
| Confirmação de_  | 1        | 14:03:54                               | Not satisfied    | Unsettled markets |                                    | 14:11                                         |                                | Gawl (AUS) 4th                                                      | Jun\R164   | 13m Gr 5/6 | 6                                                           | Market does not                                                                                              | satisfy "Unsettle  | ed markets" cor           | ndition/rule.   |                 |                 |           |
| uma anosta que   | 1        | 14:03:44                               | Placed bet       | PLACED BET        |                                    | 14:00                                         |                                | Pakn (AUS) 4th                                                      | Jun/R5 12  | 100m Hcap  | ар<br>2                                                     | Selection name:                                                                                              | 1. Tread Softly,   | Bet id: 637583            | 767559287070    |                 |                 |           |
| una aposta que   | 1        | 14:03:44                               | Al satisfied     | ALL RULES SATISF  | TED                                | 14:00                                         |                                | Dubb (AUS) 4th Jun R6 1400m CL3<br>Pakn (AUS) 4th Jun R5 1200m Hcap |            |            | ар                                                          | All rules were satisfied and strategy sent requests to place bets.                                           |                    |                           |                 |                 |                 |           |
| foi feita.       | 1        | 14:03:44                               | Al satisfied     | TRY TO PLACE BET  | r                                  | 14:00                                         |                                | Pakn (AUS) 4th                                                      | Jun\R5 12  | 100m Hcap  | ар                                                          | All conditions/rules satisfied. Tried to place bet on selection '1. Tread Softly', size: £1.00, price: 3.15. |                    |                           |                 |                 | e: 3.15.        |           |
| lsso mostra que  |          | 14:03:44                               | Not satisfied    | Overrounds        |                                    | 14:03                                         |                                | Goul (AUS) 4th                                                      | Jun\R6 17  | 10m Pace   | e M                                                         | Market does not                                                                                              | satisfy "Overrou   | inds" condition           | /rule.          |                 |                 | ~         |
|                  |          |                                        |                  |                   |                                    |                                               |                                | 10                                                                  | 1          |            |                                                             |                                                                                                    |                    |                           | 1               |                 |                 |           |
| as condições da  | > 🎰 💥    | 🛛 🗹 [Exampl                            | .E] - Greyhound  | ls - Lay Trap 1   |                                    | FARTED                                        | ¢                              | 0                                                                   | 0          | \$         | £0.00                                                       | 0/0                                                                                                    | 0.00%              |                           | 0.00%           | Greyhound       |                 | 210602-CF |
| estratégia foram |          |                                        |                  |                   | 10/1                               | ו                                             |                                |                                                                     | 1          |            | Total P/                                                    |                                                                                                    |                    |                           |                 |                 |                 |           |
| cumpridas e que  |          |                                        |                  |                   |                                    |                                               |                                |                                                                     |            |            |                                                             |                                                                                                    |                    |                           |                 |                 |                 |           |
| o bot está       |          |                                        |                  |                   |                                    |                                               |                                |                                                                     |            |            |                                                             |                                                                                                    |                    |                           |                 |                 |                 |           |
| tentando fazer a |          |                                        |                  |                   |                                    |                                               |                                |                                                                     |            |            |                                                             |                                                                                                    |                    |                           |                 |                 |                 |           |
| aposta.          |          |                                        |                  |                   |                                    |                                               |                                |                                                                     |            |            |                                                             |                                                                                                    |                    |                           |                 |                 |                 |           |

Você pode clicar na **lupa no canto superior esquerdo de cada aba da estratégia para aumentá-la para a tela inteira**. Depois, você pode clicar no X preto no canto superior esquerdo para retornar ao tamanho normal.

| B 🕺 🕯    | : L Þ          | 00                      |                   |                  |                                                                             |                                      | BF BOT               | MANAGER                                             | BF B                                | OT MANAGER                                                                                                    |                          | SIMULATION MODE                                  |                            |
|----------|----------------|-------------------------|-------------------|------------------|-----------------------------------------------------------------------------|--------------------------------------|----------------------|-----------------------------------------------------|-------------------------------------|----------------------------------------------------------------------------------------------------|--------------------------|--------------------------------------------------|----------------------------|
| <b>B</b> | HOME           | EVENTS & MARKETS        | STRATEGIES        | HISTORY TO       | OLS & SETTINGS                                                              | HELP                                 |                      |                                                     | FOR                                 | BETFAIR                                                                                                    |                          | SIMULATION MODE                                  | 🛞 14:05:16 04-Jun          |
| Add nev  | v Dup<br>sel   | Dicate Start all        | Pause all         | Start selected   | <ul> <li>Select all st</li> <li>Restart all</li> <li>Deselect al</li> </ul> | rategies<br>strategies<br>strategies | Import<br>strategies | import from a<br>i Import private<br>② Restore exam | uto backup file<br>strategy<br>ples | <ul> <li>Export selected strategies</li> <li>Export all strategies</li> <li>Export as private strategy</li> </ul> | Import tip<br>文 Download | s from file<br>tips from URL<br>orts.com<br>tips | e Delete<br>selected       |
| A        | oo/Dupiicate   |                         |                   | Start/Pause      |                                                                             |                                      |                      |                                                     | import/export                       |                                                                                                    |                          | TIPS                                             |                            |
| A MAR    | KETS (0/868)   | BOTS/ST                 | RATEGIES          | STEAMERS/DRI     | FTERS                                                                       | IETS                                 |                      | i = RESULTS                                         |                                     | I NEWS                                                                                                    |                          | Strategi                                         | es: 10/10 Total P/L: £0.94 |
| Bets M   | larket conditi | ons Selection condition | Name              | Staking After be | t rules Safety ru                                                           | es Reports                           | Other infor          | mation                                              | Description                         |                                                                                                    |                          |                                                  |                            |
| 14:03:5  | 4              | Not satisfied           | Unsettled markets |                  | 14:11                                                                       | Gawl (AUS)                           | e<br>4th:]un\R164    | 3m Gr5/6                                            | Market doe                          | s not satisfy "Linsettled markets" co                                                                             | ndition/rule.            |                                                  | *                          |
| 14:03:4  | 14             | Placed bet              | PLACED BET        |                  | 14:00                                                                       | Pakn (AUS)                           | 4th Jun \R 5 12      | 00m Hcap                                            | Selection na                        | ame: 1. Tread Softly, Bet id: 637583                                                                              | 767559287070             |                                                  |                            |
| 14:03:4  | 14             | Not satisfied           | Unsettled markets |                  | 14:10                                                                       | Dubb (AUS)                           | 4th Jun\R6 14        | 00m CL3                                             | Market doe                          | s not satisfy "Unsettled markets" co                                                                              | ndition/rule.            |                                                  |                            |
| 14:03:4  | 14             | All satisfied           | ALL RULES SATISFI | ED               | 14:00                                                                       | Pakn (AUS)                           | 4th Jun\R5 12        | 00m Hcap                                            | All rules we                        | re satisfied and strategy sent reque                                                                              | sts to place bets        |                                                  |                            |
| 14:03:4  | 14             | All satisfied           | TRY TO PLACE BET  |                  | 14:00                                                                       | Pakn (AUS)                           | 4th Jun\R5 12        | 00m Hcap                                            | All condition                       | s/rules satisfied. Tried to place bet                                                                             | on selection '1. T       | read Softly', size: £1.00                        | , price: 3.15.             |
| 14:03:4  | 14             | Not satisfied           | Overrounds        |                  | 14:03                                                                       | Goul (AUS)                           | 4th Jun\R6 171       | l0m Pace M                                          | Market doe                          | s not satisfy "Overrounds" condition                                                                              | /rule.                   |                                                  |                            |
| 14:03:4  | 14             | Not satisfied           | Time to bet       |                  | 14:04                                                                       | Gard (AUS)                           | 4th Jun\R 1 51       | 5m Heat                                             | Market doe                          | s not satisfy "Time to bet" condition,                                                                            | írule.                   |                                                  |                            |
| 14:03:4  | 14             | Not satisfied           | Time to bet       |                  | 14:11                                                                       | Gawl (AUS)                           | 4th Jun\R 1 64       | 3m Gr5/6                                            | Market doe                          | s not satisfy "Time to bet" condition,                                                                            | frule.                   |                                                  |                            |
| 14:03:3  | 15             | Not satisfied           | Time to bet       |                  | 14:00                                                                       | Pakn (AUS)                           | 4th Jun\R5 12        | 00m Hcap                                            | Market doe                          | s not satisfy "Time to bet" condition,                                                                            | írule.                   |                                                  |                            |
| 14:03:3  | 5              | Not satisfied           | Overrounds        |                  | 14:03                                                                       | Goul (AUS)                           | 4th Jun\R6 171       | 10m Pace M                                          | Market doe                          | s not satisfy "Overrounds" condition                                                                              | /rule.                   |                                                  |                            |
| 14:03:3  | 5              | Not satisfied           | Time to bet       |                  | 14:08                                                                       | Hatr (NZL)                           | 1th Jun\R2 520       | m C1                                                | Market doe                          | s not satisfy "Time to bet" condition,                                                                            | írule.                   |                                                  |                            |
| 14:03:3  | 15             | Not satisfied           | Time to bet       |                  | 14:04                                                                       | Gard (AUS)                           | 4th Jun\R1 51        | 5m Heat                                             | Market doe                          | s not satisfy "Time to bet" condition,                                                                            | írule.                   |                                                  |                            |
| 14:03:3  | 15             | Not satisfied           | Time to bet       |                  | 14:07                                                                       | Bend (AUS)                           | 4th Jun\R8 50        | 0m Gr4/5                                            | Market doe                          | s not satisfy "Time to bet" condition,                                                                            | írule.                   |                                                  |                            |
| 14:03:2  | 4              | Not satisfied           | Time to bet       |                  | 14:10                                                                       | Dubb (AUS)                           | 4th Jun/R6 14        | 00m CL3                                             | Market doe                          | s not satisfy "Time to bet" condition,                                                                            | frule.                   |                                                  |                            |
| 14:03:2  | 14             | Not satisfied           | Time to bet       |                  | 14:00                                                                       | Pakn (AUS)                           | 4th Jun (R5 12)      | 00m Hcap                                            | Market doe                          | s not satisfy "Time to bet" condition,                                                                            | frule.                   |                                                  |                            |
| 14:03:2  | 4              | Not satisfied           | Overrounds        |                  | 14:03                                                                       | Goul (AUS)                           | 4th Jun (R6 17)      | IOm Pace M                                          | Market doe                          | s not satisfy "Overrounds" condition                                                                              | /rule.                   |                                                  | -                          |
| 14:03:2  | .4             | Not satisfied           | Time to bet       |                  | 14:08                                                                       | Hatr (NZL)                           | ton Jun (K2 520      | m CI                                                | Market doe                          | s not satisfy Time to bet condition,                                                                              | rule.                    |                                                  |                            |
| 14:03:2  | 4              | Not satisfied           | Time to bet       |                  | 14:07                                                                       | Bend (ALIS)                          | 4th Jun 108 50       | 0m Gr4/5                                            | Market doe                          | s not satisfy "Time to bet" condition                                                                             | rule.                    |                                                  |                            |
| 14:03:2  | -              | not addaned             | nine to bet       |                  | 14.07                                                                       | Dena (AUS)                           | Hur burryko bu       |                                                     | Market upe                          | a not actuary nine to bet condition,                                                                              | TOPC:                    |                                                  |                            |
|          |                |                         |                   |                  |                                                                             |                                      |                      |                                                     |                                     |                                                                                                    |                          |                                                  |                            |
| - 0      |                |                         |                   |                  |                                                                             |                                      |                      |                                                     |                                     |                                                                                                    |                          |                                                  |                            |

Quando você está vendo um mercado da Betfair no qual você sabe que sua estratégia deveria apostar, mas não está apostando, você pode procurá-lo na aba Reports e entender por que a estratégia não está fazendo a aposta. Você também pode clicar com o botão direito no cabeçalho de uma coluna qualquer para adicionar um **filtro automático** ("Show auto filter row") e inserir o nome do mercado no qual você deseja focar. Em seguida, só serão mostrados relatórios daquele mercado.

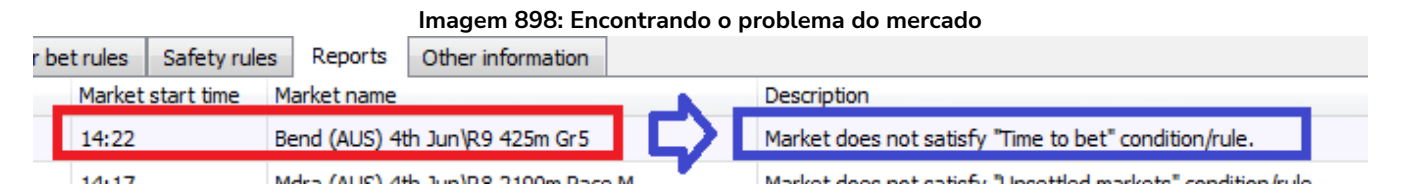

Suponha que queremos que a estratégia aposte na corrida "Bend (AUS) 4th Jun/R9 425m Gr 5", por exemplo, mas ela não o faz. Podemos ver que a estratégia está pulando o mercado por causa da regra "Time to bet". Você pode, então, verificar as configurações da regra "Time to bet" e, se for necessário, alterá-las.

Se você não conseguir ver a descrição inteira do relatório, você pode passar o mouse sobre o relatório e um balão de texto aparecerá com a descrição completa.

| 14:27:14 | Not satisfied | Time to bet | 14:30 | Pakn (AUS) 4th Jun\R6 1200m Hcap                   | Market does not satisfy "Time to bet" condition/rule.                                                 | <b>^</b> |
|----------|---------------|-------------|-------|----------------------------------------------------|----------------------------------------------------------------------------------------------------|----------|
| 14:27:14 | Not satisfied | Bet on?     | 14:25 | Wagg (AUS) 4th Jun\R7 1000m Hcap                   | None selections satisfy your conditions or you have not set any conditions/rules for picking selectio | E        |
| 14:27:14 | Not satisfied | Overrounds  | 14:26 | Hatr None selections satisfy your conditions or yo | u have not set any conditions/rules for picking selections on which to bet.                           |          |
| 14:27:14 | Not satisfied | Time to bet | 14:29 | Gard (AUS) 4th Jun R2 515m Heat                    | Market does not satisfy "lime to bet" condition/rule.                                                 |          |
|          |               |             |       | at Armital a terrare e ar                          | which is not be an an an and the second                                                               | _        |

#### Imagem 899: Passe o mouse sobre o texto para ver a descrição completa

# Descrições comuns de relatórios e o que você pode fazer a respeito.

| Relatório            | Descrição                 | Possíveis soluções                                                                                                   |
|----------------------|---------------------------|----------------------------------------------------------------------------------------------------|
| Time to bet          | Market does not           | Altere o momento da aposta ( <b>time to bet</b> ) para coincidir com o                                               |
|                      | satisfy "Time to bet"     | tempo pretendido. Verifique também se as configurações de                                                            |
|                      | condition/rule.           | monitoramento (monitoring settings) permitem que os preços                                                           |
|                      |                           | sejam baixados no momento da aposta.                                                                                 |
| Overrounds           | Market does not           | Isso geralmente significa que as odds não são válidas. No                                                            |
|                      | satisfy "Overrounds"      | entanto, se você verificar o mercado manualmente e decidir que                                                       |
|                      | condition/rule.           | a estratégia deveria apostar nesses mercados, você pode tentar                                                       |
|                      |                           | afrouxar os valores da regra <b>Overrounds</b> . As vezes, isso é                                                    |
|                      |                           | necessário para mercados ao vivo que se movimentam                                                                   |
|                      |                           | rapidamente.                                                                                                    |
| Back and lay         | Market does not           | Semelhante à regra Overround, isso geralmente significa que                                                          |
| price ratio          | satisfy "Back and lay     | as odds não são válidas. No entanto, se você verificar o mercado                                                     |
|                      | price ratio"              | manualmente e decidir que a estratégia deveria apostar nesses                                                        |
|                      | condition/rule.           | mercados, você pode tentar afrouxar os valores da regra <b>Back</b>                                                  |
|                      |                           | and lay price ratio. As vezes, isso é necessário para mercados                                                       |
|                      |                           | ao vivo que se movimentam rapidamente.                                                                               |
| Unsettled            | Market does not           | Se esta regra estiver configurada como "1", significa que a                                                          |
| markets              | satisfy <b>"Unsettled</b> | estrategia tem 1 aposta nao resolvida. Isso impede que novas                                                         |
|                      | markets                   | apostas sejam feitas. Se nao for essa a intenção, ajuste ou                                                          |
|                      | condition/rule.           | remova essa regra. No entanto, essa regra geralmente e                                                               |
|                      |                           | necessaria em estrategias que usam planos de stake que                                                               |
| Min/Max              | Markat daaa nat           | Daseiani suas stakes no resultado da aposta antenor.                                                                 |
| Min/Max<br>Soloction | Market does not           | se voce venincar o mercado da Betrair mandatmente e ver que                                                          |
| Price                | Selection Price"          | a seleção na qual voce precende apostar esta dentro da raixa de                                                      |
| FILE                 | condition/rule            | preço precendida, comina se as regras de preço estad<br>verificando o preco da selecão correta $\Delta s$ vezes pode |
|                      | condition/rate.           | acontecer de querermos verificar o preco do 2º favorito, mas as                                                      |
|                      |                           | regras da aba Price rules estarem configuradas para verificar o                                                      |
|                      |                           | preco da posição 2. Confira também se os precos corretos, back                                                       |
|                      |                           | ou lav. estão sendo verificados conforme pretendido. Observe                                                         |
|                      |                           | que há uma condição de mercado (market conditions) e uma                                                             |
|                      |                           | condição da seleção (selection conditions) para regras de                                                            |
|                      |                           | preço.                                                                                                    |
| Bet on               | Market does not           | Se o seu bot deveria apostar neste evento por causa de uma tip                                                       |
| imported             | satisfy <b>"Bet on</b>    | importada, verifique se o nome do tipster/provedor foi inserido                                                      |
| tips/selectio        | imported                  | corretamente no campo de nome do tipster/provedor da regra                                                           |
| ns                   | tips/selections"          | Bet on imported tips/selections.                                                                                     |
|                      | condition/rule.           | Verifique o formulário Manage tips para ver se a tip foi aceita                                                      |
|                      |                           | pelo software. Se a tip tiver sido vinculada com sucesso a um                                                        |
|                      |                           | mercado da Betfair, ela terá um número de Event ID, Market ID                                                        |
|                      |                           | e Selection ID. Se uma tip não foi importada com sucesso, pode                                                       |

Relatórios específicos: a maioria dos relatórios especifica qual regra está impedindo as apostas.

| aparecer escrita em vermelho. Nesse caso, verifique se os           |
|---------------------------------------------------------------------|
| detalhes do evento (horário de início, nome dos times, etc) estão   |
| corretos.                                                           |
| Se você estiver executando várias estratégias que apostam em        |
| tips importadas, verifique se uma aposta já foi feita nesta tip por |
| outra estratégia. Se já houver uma aposta, ela terá um fundo        |
| verde e um Bet ID. Apenas uma aposta pode ser feita por tip         |
| importada.                                                          |
| Além disso, se a tip importada não tiver um número de Market        |
| ID, será necessário configurar o carregamento automático de         |
| mercados para essas tips.                                           |

**Relatórios não específicos:** a maioria dos relatórios são fáceis de entender, mas alguns não são específicos.

| Relatório | Descrição                                      | Possíveis soluções               |
|-----------|------------------------------------------------|----------------------------------|
| Bet on?   | None selections satisfy your conditions or you | lsso pode ser causado por vários |
|           | have not set any condition/rules for picking   | motivos.                         |
|           | selections on which to bet                     | 1. Você não definiu um tipo de   |
|           |                                                | aposta (bet type).               |
|           |                                                | 2. As condições não encontraram  |
|           |                                                | nenhuma seleção nesse mercado.   |
| Staking   | Stake not set for any selection.               | lsso pode ser causado por vários |
|           |                                                | motivos.                         |
|           |                                                | 1. Você não definiu a stake.     |
|           |                                                | 2. Você não definiu um tipo de   |
|           |                                                | aposta (bet type).               |
|           |                                                | 3. As condições não encontraram  |
|           |                                                | nenhuma seleção nesse mercado.*  |

\*Observação: Se o tipo de aposta (bet type) não estiver definido para nenhuma seleção ou não houver nenhuma seleção naquele mercado que cumpra todas as regras da estratégia, pode acontecer de a aba Reports relatar que a última regra verificada não foi cumprida. Na maioria dos casos, é a última regra da aba "Staking". Nesse caso, após verificar as regras da aba Staking, verifique também as da aba "**Selection conditions**" para garantir que o tipo de aposta foi cumprido e que há pelo menos uma seleção que cumpra todas as regras.

# 15 Requisitos mínimos para rodar o software

O Bf Bot Manager V3 funcionará em quase todos os computadores mais novos, ou seja, computadores produzidos a partir de 2014. Na maioria dos casos, o seu computador deve servir, mas se você estiver executando um número elevado de estratégias, colocando muitas apostas simultaneamente ou utilizando alguma funcionalidade extra fornecida por terceiros, você deve considerar a utilização de um VPS ou de um servidor dedicado para rodar o software.

| Requisitos mínimos para rodar a versão V3 | Requisitos recomendados para rodar a versão V3            |
|-------------------------------------------|-----------------------------------------------------------|
| Processador/CPU Intel i3, i5 ou i7        | Processador/CPU Intel i5 ou i7 (quanto mais rápido,       |
| 2GB de RAM                                | melhor)                                                   |
| 1280px de resolução de tela               | 4GB de RAM                                                |
| Conexão de internet de 20Mbps ou mais     | 1920px de resolução de tela                               |
| 200MB de espaço no HD para instalar o bot | Conexão de internet de 50Mbps ou mais                     |
| e usá-lo                                  | 400MB de espaço no HD para instalar o bot e usá-lo.       |
|                                           | Se possível, utilize um SSD, pois seu computador ficará   |
|                                           | mais rápido e não deixará o bot lento caso você o utilize |
|                                           | para outra coisa e não apenas para rodar o software       |

Se você planeja executar 50 estratégias ou mais com um único bot, considere dividir essas estratégias e executar outra instância do bot em um segundo computador. Isso fará com que o bot fique mais rápido e estável.

# 16 Glossário de Termos

Esta seção explicará os termos técnicos. Também definirá a terminologia de termos mais gerais encontrados neste manual.

#### 17.1 Saldo da conta

O saldo da conta se refere ao valor total na sua conta Betfair.

# 17.2 API – Application Programming Interface

A API da Betfair é uma interface que permite que softwares de terceiros interajam diretamente com os servidores da Betfair.

## 17.3 Preço disponível/preço atual

Preço disponível significa o preço atual no qual uma aposta pode ser feita no momento. O preço atual disponível é sempre a 1° melhor odd em back ou a 1ª melhor odd em lay, dependendo do tipo de aposta que você está fazendo.

## 17.4 Aposta em Back

Uma aposta em Back é quando apostamos para uma seleção ganhar (isso contrasta com uma aposta em Lay onde apostamos que uma seleção não ganhará).

## 17.5 Preço Inicial da Betfair (BSP)

O Preço Inicial da Betfair é determinado equilibrando as apostas de clientes que querem fazer back e lay ao Preço Inicial e os correspondendo nos mercados de intercâmbio (exchange) para equilibrar qualquer demanda residual. É basicamente o preço no início do evento.

#### 17.6 Banca

Banca se refere à banca individual de cada estratégia, que é definida no plano de stake, se houver uma. Observe que "banca" não é o saldo da sua conta Betfair.

#### 17.7 Bf Bot Manager

Bf Bot Manager é o nome do software que permite executar múltiplos bots.

#### 17.8 Bot

Um bot é um script de programação que faz apostas de acordo com as regras e condições de sua estratégia. O Bf Bot Manager permite que você crie e gerencie múltiplos bots que são chamados de "estratégias".

# 17.9 Encerrar posição

Encerrar a posição significa tentar fazer apostas que resultarão em zero lucro ou perda se a seleção perder e algum lucro ou perda se a seleção vencer. Se realizado em odds melhores do que as odds da aposta inicial, o hedge resultaria em lucro igual, qualquer que fosse o resultado, enquanto encerrar a aposta resultaria em lucro apenas se a seleção ganhasse e zero se a seleção perdesse. Por outro lado, se realizado em odds piores do que as odds da aposta inicial, o hedge resultaria em prejuízo igual, qualquer que fosse o resultado, enquanto encerrar a aposta resultaria em prejuízo apenas se a seleção ganhasse e zero se a seleção perdesse. Se você <u>encerrar</u> uma posição <mark>quando a sua seleção tiver odds melhores</mark> do que a aposta inicial, isso te dará lucro se a seleção vencer e empate (zero a zero) se a seleção perder.

Se você <u>encerrar</u> uma posição quando a sua seleção tiver odds piores do que a aposta inicial, isso te dará lucro ou empate (zero a zero) se a seleção vencer e prejuízo se a seleção perder.

#### 17.10 Condição/regra

As condições e regras dizem à estratégia como operar. Uma regra é algo que está sempre ativo, como uma regra bet type (tipo de aposta) ou regra de preço. Uma condição é algo que permite ou impede uma ação SE a condição definida for cumprida, como um filtro de mercado que permite apostas SE for um mercado do tipo definido. Ambos os termos são usados frequentemente de forma intercambiável e não é necessário diferenciá-los, pois isso não afeta a operação do software.

## 17.11 CSV – valores separados por vírgulas

Uma lista CSV é uma lista de valores separados por vírgulas. Um arquivo CSV é um arquivo de texto em que os valores são separados por vírgulas. Se esses arquivos forem abertos em um software de planilha, os valores podem ser exibidos em colunas separadas, conforme as vírgulas os delimitam. É importante observar que arquivos CSV e arquivos regulares do Excel são diferentes. Os arquivos CSV não armazenam nenhuma informação de formatação, enquanto arquivos Excel o fazem. Consulte a seção "**Bet on imported selections**" para mais informações sobre problemas com edição de arquivos Excel e CSV.

## 17.12 Drifter

Drifter é uma seleção cujo preço está aumentando. As probabilidades estão diminuindo (drifting out).

# 17.13 Dutching

Dutching com apostas em back é quando você faz um conjunto de apostas em várias seleções para que, se apenas uma delas for vencedora, você ganhe sua meta de lucro. No caso do dutching em lay, se algumas seleções perderem, a meta poderá ser parcialmente alcançada. No entanto, se todas as seleções vencerem, toda a responsabilidade será perdida.

#### 17.14 Estratégia de exemplo

As estratégias de exemplo que vêm pré-instaladas no software são apenas exemplos para demonstrar como o software pode ser usado. Elas não são lucrativas. Elas não têm as melhores configurações. Não são bots para fazer dinheiro. Elas só devem ser usadas no modo de simulação para aprender como o software funciona e te ajudar a entender como criar e automatizar suas próprias estratégias.

Glossário de Termos

# 17.15 Exposição

Exposição é quanto dinheiro você está arriscando em uma aposta.

Uma aposta de £10 em back a 3.00 arrisca £10 para ganhar £20. A exposição é £10.

Uma aposta de £10 em lay a 3.00 arrisca £20 para ganhar £10. A exposição é £20.

A exposição atual de apostas não liquidadas geralmente é mostrada entre parênteses ao lado do seu saldo Betfair.

Se você tiver várias apostas não liquidadas, a exposição é o valor que está realmente em risco.

# 17.16 Far price

O **Far Price** é calculado usando as apostas SP que foram solicitadas. É mais fácil entender quando contrastado com o Near Price. O **Near Price** é calculado usando todo o dinheiro disponível no Preço Inicial da Betfair, bem como o dinheiro correspondente na mesma seleção na exchange. Se houver £1000 em stakes de pessoas querendo fazer back a uma seleção no Preço Inicial e £6000 em responsabilidade de pessoas querendo fazer lay, a Betfair poderia corresponde-los a 1.17 (1/6). Esses são os cálculos do **Far Price**. Quando o mercado suspende para entrar ao vivo, o sistema da Betfair determina quais apostas não correspondidas na exchange poderiam ser incluídas na reconciliação para determinar um preço mais justo. Por exemplo, se houvesse £1000 em stakes de pessoas querendo fazer back não correspondidas na Exchange disponíveis para fazer lay a 5.0, seria injusto corresponder as apostas em back não correspondidas na Exchange disponíveis para fazer lay a 5.0, seria injusto corresponder as apostas em lay no Preço Inicial a um Preço Inicial de 7.0, enquanto há apostadores em back não correspondidos dispostos a receber 5.0. Portanto, algumas dessas apostas (£500) seriam incluídas na reconciliação, permitindo que a Betfair satisfizesse mais ordens dos clientes. Com £1500 de stakes em back e £6000 de responsabilidade em lay, determinaríamos um Preço Inicial de 5.0. O preço calculado usando as apostas não correspondidas na exchange é o **Near Price**.

# 17.17 Favorito

O favorito é a seleção com as odds mais baixas em um mercado. Ele tem a maior chance de vencer, de acordo com o mercado. No formulário de detalhes da estratégia, é possível alterar a forma como o favorito é decidido.

# 17.18 Hedge

A aposta de hedge é feita após a aposta inicial. O objetivo dessa aposta é garantir lucro ou prejuízo igual, independentemente da seleção ganhar ou perder.

Se você <u>realizar o hedge</u> de uma posição quando a sua seleção tiver odds melhores do que a aposta inicial, isso te dará lucro lucro igual se a seleção vencer ou perder. Se você <u>realizar o hedge</u> de uma posição quando a sua seleção tiver odds piores do que a aposta inicial, isso te dará <u>prejuízo igual</u> se a seleção vencer ou perder.

## 17.19 Aposta inicial

Uma aposta inicial é a primeira aposta feita por uma estratégia em um mercado.

# 17.20 Escada

Escada é uma forma de olhar o mercado de maneira semelhante aos traders do mercado financeiro. Todos os valores disponíveis em back e lay podem ser vistos subindo e descendo do preço atual em um layout que se parece com uma escada.

# 17.21 Último preço negociado/correspondido (LPM)

O último preço negociado é o mesmo que o último preço correspondido. Significa o último preço em que uma aposta foi correspondida. Se as odds em back estão 2.40, as odds em lay estão 2.44 e o LPM está 2.44, você sabe que a última aposta foi correspondida no atual 1° melhor preço em lay. Se o LPM é 3.40, você sabe que nenhuma nova aposta foi feita desde que as odds caíram de 3.40. Desta forma, o LPM é útil para saber onde ocorreu a última aposta.

## 17.22 Aposta em Lay

Uma aposta em Lay é quando apostamos para uma seleção não ganhar (isso contrasta com uma aposta em Back onde apostamos que uma seleção ganhará).

## 17.23 Responsabilidade

A palavra responsabilidade é usada de 2 maneiras nas apostas, o que pode ser confuso.

Significado 1. Responsabilidade é a quantia de dinheiro que você poderia perder em uma aposta.

Significado 2. Stake e Responsabilidade são os 2 lados de uma aposta na exchange. O Back arrisca uma stake. O Lay arrisca uma responsabilidade.

Em uma aposta em back, a stake (2) é a responsabilidade (1).

Em uma aposta em lay, a responsabilidade (2) é a responsabilidade (1).

A diferença entre exposição e responsabilidade é que a responsabilidade está associada a uma aposta específica. Exposição é a quantidade total de dinheiro em risco em um mercado ou em vários mercados. Assim, podemos dizer que sua exposição é a soma de suas responsabilidades (1).

#### 17.24 MarketID

O MarketID é o número atribuído a um mercado pela Betfair. Não é definido pelo software Bf Bot Manager.

# 17.25 Monitoramento

Monitoramento se refere a um mercado ter ou não seus preços (odds) baixados da Betfair. Um mercado monitorado terá seus preços baixados de acordo com a taxa de atualização definida nas **configurações de monitoramento** (monitoring settings). Se um mercado não estiver sendo monitorado, os preços dele não serão baixados e nenhuma estratégia poderá apostar neles.
## 17.26 My Selections/"My S."

"My selections" ou "My S." são as seleções que foram escolhidas manualmente pelo usuário na grade de seleções. Essas seleções podem ser usadas pelas **estratégias para apostar** ou serem **exportadas como conjuntos de seleções**.

### 17.27 Near price

O **Near Price** é calculado usando todo o dinheiro disponível no Preço Inicial da Betfair, bem como o dinheiro correspondente na mesma seleção na exchange. Para entender isso corretamente, primeiro você precisa entender o cálculo do **Far Price**.

### 17.28 NOR - número de seleções

NOR significa número de seleções. É o número de seleções que há em um mercado.

### 17.29 Odds/preços

Os termos "odds" e "preços" são usados de forma intercambiável para significar a mesma coisa. Ambos se referem aos preços oferecidos pela Betfair para apostar.

### 17.30 Overround/porcentagem da casa

A maneira mais fácil de pensar o número do overround é como uma medida de quão desenvolvido um mercado está como um todo. É a soma das probabilidades do back ou do lay depois de serem convertidas para porcentagem. Leia mais sobre Overrounds na seção das estratégias de exemplo.

#### 17.31 P/L – lucros/perdas

P/L significa lucros e perdas. O P/L de uma é estratégia é o total de lucros e perdas.

#### 17.32 Persistência

Persistência se refere a manter uma aposta ativa ou não em determinadas situações. A regra **Bets persistence** permite que você defina o que acontecerá caso o evento inicie sem que a aposta seja correspondida. É possível definir se a aposta será cancelada, mantida no ao vivo ou se usará o Preço Inicial da Betfair (SP), se disponível.

#### 17.33 Unidades

Unidades é uma maneira dos apostadores se referirem a quanto da banca arriscariam em uma aposta. Imagine que 1 unidade equivale a 1% da sua banca. Seguindo essa lógica, uma aposta de 2 unidades seria uma aposta de 2%.

## 17.34 Provedor

Provedor se refere a um serviço que fornece tips. Se você recebe tips grátis ou pagas de um serviço de tips, podermos nos referir a isso como um provedor.

## 17.35 ROI - retorno sobre o investimento

ROI é o mesmo que "rendimento" ou "margem". É a media de quanto lucro ganhamos por aposta. Se fizermos 100 apostas de £10 em odds variadas e nosso saldo subir para 150, por exemplo, obtivemos um lucro médio de £0,50 por aposta. £0,50 é 5% de £10, nossa stake média, então tivemos 5% de ROI. Se fizermos 100 apostas de £100 e ganharmos £50, o lucro médio de cada aposta ainda será de £0,50, mas desta vez a nossa stake é de £100, então o ROI é muito inferior, pois £0,50 é 0.5% de £100. Desta

forma, podemos ver que a estratégia de 5% de ROI tem um risco/recompensa muito melhor após 100 apostas, pois arriscou muito menos para ganhar a mesma quantia.

## 17.36 Seleção

São as opções de aposta em um mercado.

Seleção no mercado WIN de uma corrida de cavalos é um cavalo.

Seleção no mercado WIN de uma corrida de galgos é um cachorro.

Seleção no mercado MATCH ODDS de uma partida de futebol é um resultado da partida (sempre 3 seleções – casa, visitante e empate)

Seleção no mercado CORRECT SCORE de uma partida de futebol é um placar.

## 17.37 Aposta de encerramento de posição

É uma segunda aposta feita após a aposta inicial. Geralmente é feita para encerrar a posição em um mercado e obter lucro, independentemente do resultado. Essa segunda aposta sempre está conectada a uma aposta inicial.

## 17.38 SelectionID

O SelectionID é um número atribuído a uma seleção pela Betfair. Não é definido pelo software Bf Bot Manager.

## 17.39 Stake

A stake é a quantia de dinheiro apostada em back a uma seleção. É melhor compreendida em contraste com a responsabilidade.

## 17.40 Estratégia

Uma estratégia é um conjunto de regras que são seguidas para tentar obter lucro em um sistema de apostas. Um bot é um script de programação que faz apostas de acordo com as regras e condições de sua estratégia. O Bf Bot Manager permite que você crie e gerencie múltiplos bots que são chamados de "estratégias".

## 17.41 StrategyID

O StrategyID é um número atribuído a uma estratégia pelo software Bf Bot Manager para facilitar a organização das estratégias. Não tem nada a ver com a Betfair. O StrategyID não muda, mesmo que o nome da estratégia seja alterado. Um StrategyID só mudará se a estratégia for duplicada, pois a nova estratégia receberá um novo ID para diferenciá-la da antiga. É possível ter várias estratégias com o mesmo nome, pois todas elas terão IDs diferentes e exclusivos. Para saber mais sobre como organizar estratégias, consulte a seção de nome da estratégia.

## 17.42 Steamer

Steamer é uma seleção cujo preço está diminuindo. De acordo com o sentimento do mercado, é cada vez mais provável que essa seleção seja vencedora. As probabilidades estão aumentando (steaming in).

## 17.43 Taxa de acerto

A taxa de acerto é o número de apostas vencedoras dividido pelo número de apostas feitas e exibido em porcentagem. Uma estratégia que ganhou 5 das 10 apostas tem uma taxa de acerto de 50%.

# 17.44 Tipster

Tipster se refere a pessoa que fornece tips. Se você receber tips pagas ou gratuitas de um serviço de tips, podemos nos referir a isso como provedor.

# 17.45 VPN – rede privada virtual

Uma VPN criptografa seus dados e roteia seu acesso à internet por meio de outro servidor, de modo que o seu endereço IP e os detalhes de quais sites você visita não estejam disponíveis para outras pessoas, pois todos os dados são criptografados pelo provedor da VPN. A VPN não tem forma física. Ela não está sendo executada em outro lugar e, portanto, não pode executar o Bf Bot Manager remotamente. Um VPS é necessário para isso.

# 17.46 VPS – servidor virtual privado

Um VPS é uma parte física de um computador. Se você alugar um VPS, você estará alugando uma parte de um computador de um host. Se o PC do servidor de hospedagem tiver uma CPU de 8 núcleos e você alugar um pacote de 2 núcleos, terá acesso exclusivo a 2 desses núcleos. Portanto, você não estará compartilhando nenhum recurso computacional com outros usuários. É como ter 2 computadores, só que o segundo estará fisicamente em outro lugar. Quando você encerrar sua conexão com o VPS, ele continuará a funcionar 24 horas por dia, todos os dias.